i m a g e P R O G R A F PRO-2000 PRO-4000 PRO-6000 PRO-520 PRO-520 PRO-540 PRO-560

# **Service Manual**

**Revision 05** 

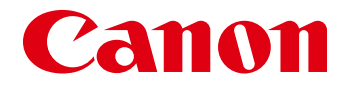

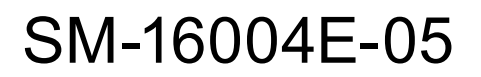

COPYRIGHT©2018 CANON INC. 102018

#### Application

This manual has been issued by Canon Inc. for qualified persons to learn technical theory, installation, maintenance, and repair of products. This manual covers all localities where the products are sold. For this reason, there may be information in this manual that does not apply to your locality.

#### Corrections

This manual may contain technical inaccuracies or typographical errors due to improvements or changes in products. When changes occur in applicable products or in the contents of this manual, Canon will release technical information as the need arises. In the event of major changes in the contents of this manual over a long or short period, Canon will issue a new edition of this manual.

The following paragraph does not apply to any countries or regions where such provisions are inconsistent with local law.

#### Trademarks

The product names and company names used in this manual are the registered trademarks of the individual companies.

#### Copyright

This manual is copyrighted with all rights reserved. Under the copyright laws, this manual may not be copied, reproduced or translated into another language, in whole or in part, without the consent of Canon Inc.

Copyright © 2018 by Canon Inc. CANON INC. Inkjet Quality Assurance Center 451, Tsukagoshi 3-chome, Saiwai-ku, Kawasaki-shi, Kanagawa 212-8530, Japan

**Explanation of Symbols** The following symbols are used throughout this Service Manual.

| Symbols | Meanings                                                      | Symbols | Meanings                    |
|---------|---------------------------------------------------------------|---------|-----------------------------|
| 3       | Check.                                                        |         | Remove the claw.            |
|         | Check visually.                                               |         | Insert the claw.            |
|         | Check a sound.                                                |         | Push the part.              |
| 1x      | Disconnect the connector.                                     |         | Connect the power cable.    |
| 1x      | Connect the connector.                                        |         | Disconnect the power cable. |
| 1x      | Remove the cable or wire from the cable guide or wire saddle. |         | Turn on the power.          |
| 1x      | Install the cable or wire to the cable guide or wire saddle.  | OFF     | Turn off the power.         |
|         | Remove the screw.                                             |         | Loosen the screw.           |
| 1x      | Install the screw.                                            |         | Tighten the screw.          |
|         | Cleaning is needed.                                           |         | Measurement is needed.      |

#### **Recommended System**

Browser: Adobe Acrobat Reader 7.0 or later

(To see the movie or animation, Adobe Flash Player is required.)

Service document data capacity: 180 MB

**Operation confirmed OS:** Windows 7

#### **Revision History**

| Revision | Date      | Revised items                        |  |
|----------|-----------|--------------------------------------|--|
| 00       | May 2016  | New edition                          |  |
| 01       | Jul. 2016 | New models added (PRO-520, PRO-540). |  |
| 02       | Mar. 2017 | Correction                           |  |
| 03       | Jul. 2017 | New model added (PRO-6000).          |  |
| 04       | Sep. 2017 | New model added (PRO-560).           |  |
| 05       | Oct. 2018 | Periodical maintenance               |  |

### **Applicable Products**

| PRO-2000<br>PRO-520 | Q51-2607-000 |  |
|---------------------|--------------|--|
| PRO-4000            | 051 2617 000 |  |
| PRO-540             | Q31-2017-000 |  |
| PRO-6000            | 051 2727 000 |  |
| PRO-560             | Q31-2/3/-000 |  |

# CONTENTS

| Explanation of Symbols                                       |
|--------------------------------------------------------------|
| Recommended System 4                                         |
| Revision History 4                                           |
| Applicable Products 4                                        |
| PRODUCT OUTLINE                                              |
| 1-1. Product Overview                                        |
| 1-2. Features                                                |
| 1-3. Product Specifications 15                               |
| 1-4. Special Notes 30                                        |
| INSTALLATION                                                 |
| 2-1. Printer Installation, Transportation, Reinstallation 35 |
| 2-2. Connection Settings for Remote Service106               |
| MAINTENANCE, CONSUMABLE PARTS121                             |
| 3-1. Outline                                                 |
| 3-2. Periodic Replacement Parts123                           |
| 3-3. Consumable Parts124                                     |
| 3-4. Periodic Maintenance127                                 |
| ERROR CODE129                                                |
| 4-1. Error Code Outline130                                   |
| 4-2. Error Code Table133                                     |
| 4-3. Detail of Hardware Error139                             |
| 4-4. Detail of Jam Error198                                  |
| 4-5. Detail of Operator Error and Warning203                 |
| 4-6. Appendix                                                |
| DISASSEMBLY AND REASSEMBLY                                   |
| 5-1. Introduction                                            |
| 5-2. Disassembly and Reassembly233                           |
| SERVICING FUNCTIONS AND TOOLS                                |
| 6-1. Servicing Functions Outline                             |
| 6-2. Service Mode                                            |
| 6-3. PCB Replacement Mode643                                 |
| 6-4. iPF PRO Service Tool645                                 |
| 6-5. Recovery Mode646                                        |

| UNIT CONFIGURATION                  | 651 |
|-------------------------------------|-----|
| 7-1. PCB                            | 652 |
| 7-2. Sensors                        | 655 |
| 7-3. Motors and Solenoids           | 657 |
| 7-4. Fans                           | 658 |
| 7-5. Block Diagram                  | 660 |
| 7-6. Main Controller PCB Connectors | 693 |

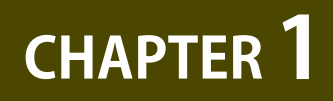

# **PRODUCT OUTLINE**

| 1-1. Product Overview       | 8  |
|-----------------------------|----|
| 1-2. Features               | 10 |
| 1-3. Product Specifications | 15 |
| 1-4. Special Notes          | 30 |

# 1-1. Product Overview

#### **Product Overview**

imagePROGRAF PRO series is photographic large format printer. It is equipped with a new print head, ink, media, ASIC, and image processing. 12-color models including chroma optimizer ink in twelve-color ink configuration enhance the gloss and black density expression overwhelming silver halide photography, and realizes the superb photo image quality in the pro photo industry. 8-color models fully realize the highest speed in the industry in addition to the image quality required for graphic markets by eight-color ink configuration. In order to facilitate production, intuitive operation is achieved as a paper handling innovation.

imagePROGRAF PRO series Lineup

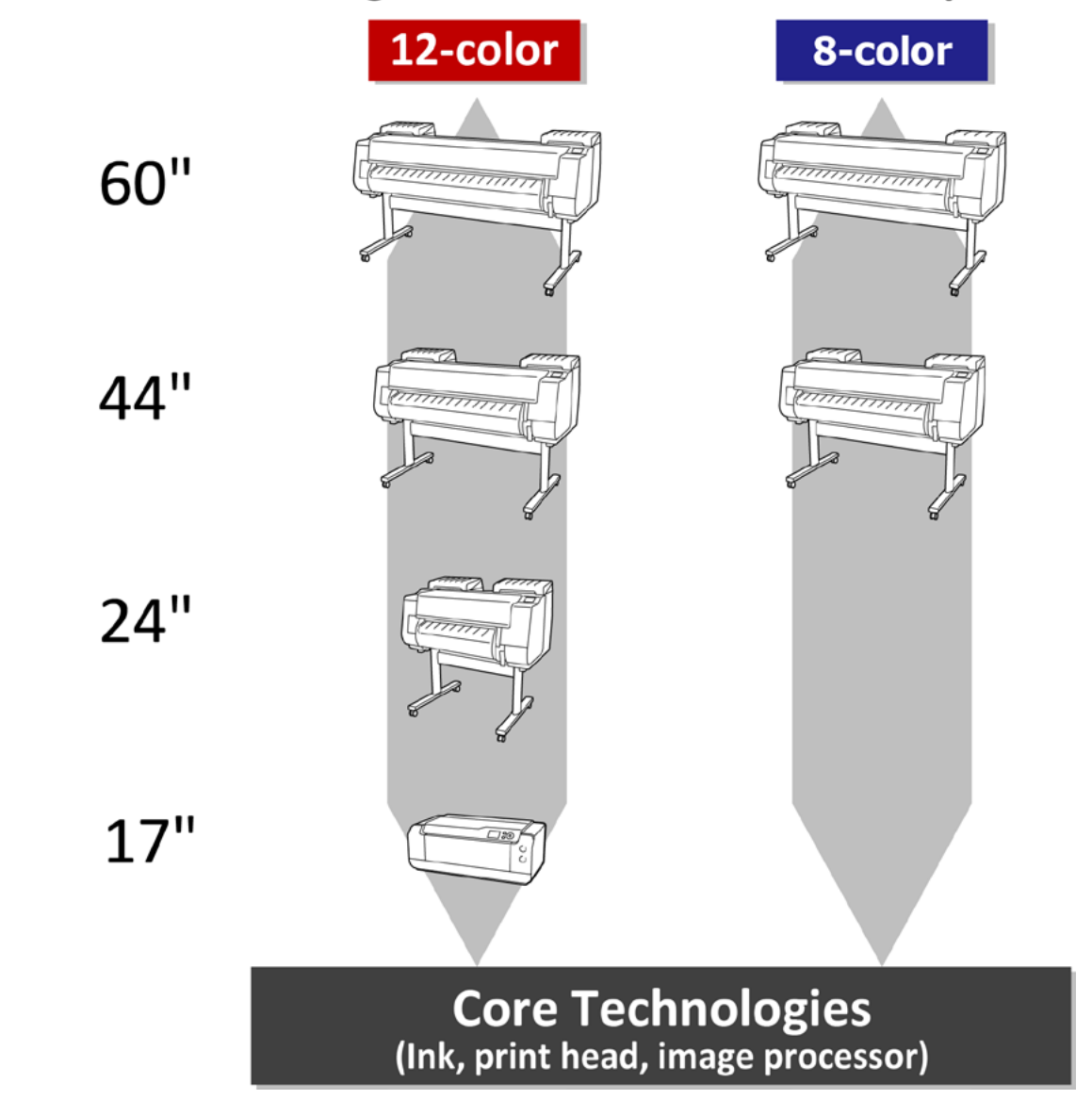

Chapter 6

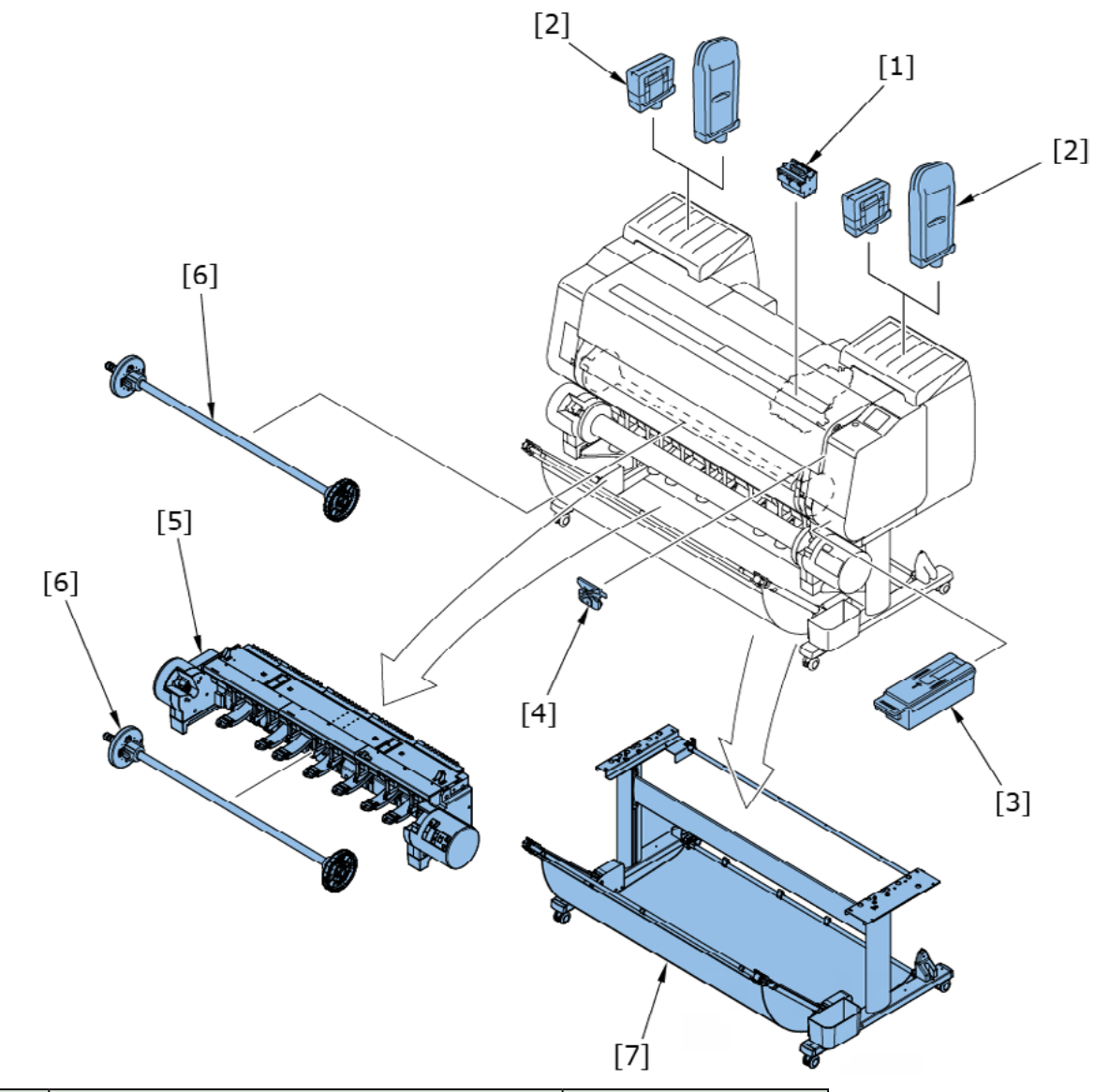

| No  | Name                  | Remarks     |
|-----|-----------------------|-------------|
| [1] | Print head            | Consumables |
| [2] | Ink cartridge         | Consumables |
| [3] | Maintenance cartridge | Consumables |
| [4] | Cutter blade          | Consumables |
| [5] | Roll unit             |             |
| [6] | Roll holder           |             |
| [7] | Printer stand         |             |

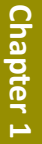

# 1-2. Features

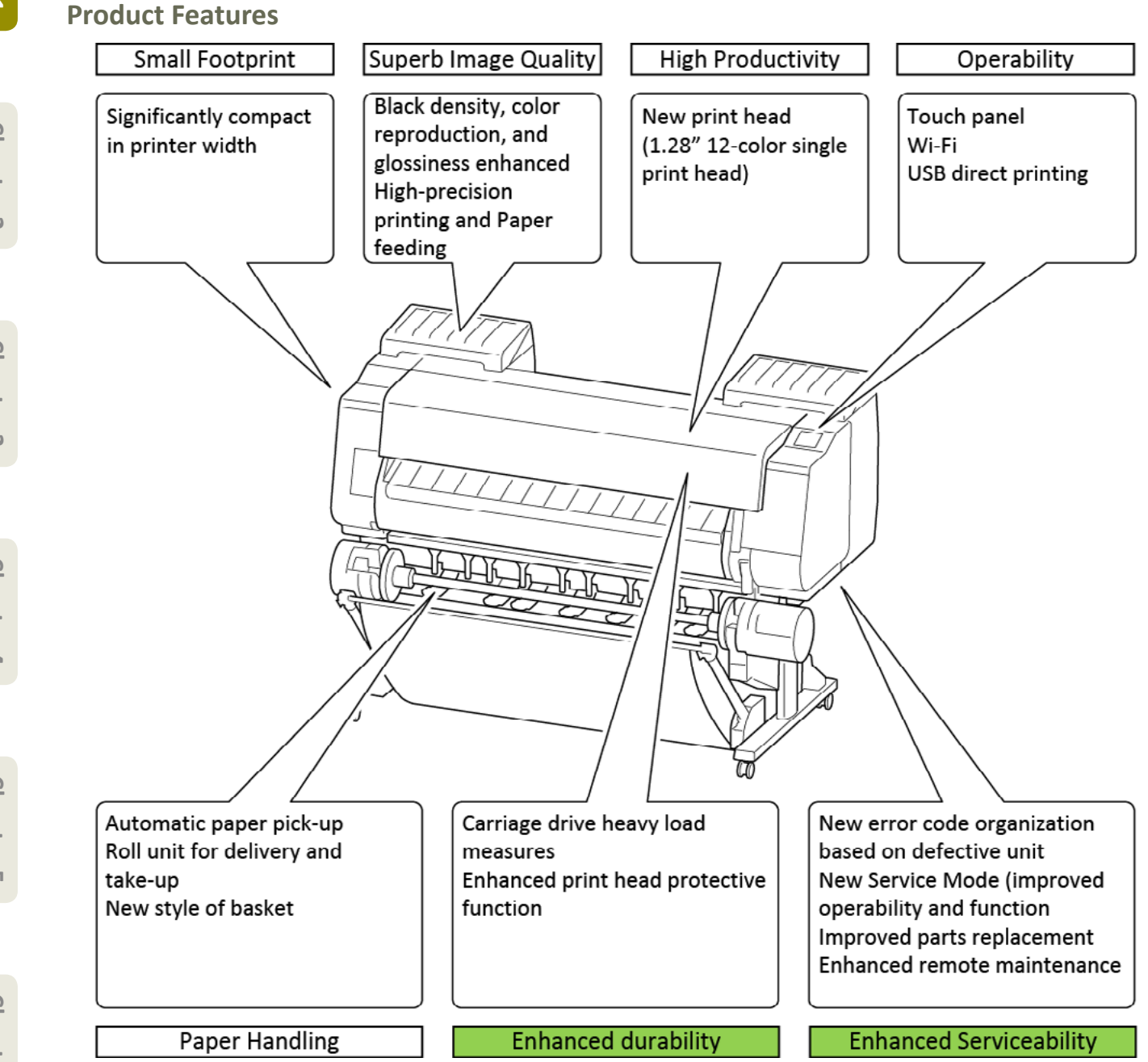

Chapter 2

Chapter 3

Chapter 4

# **Chapter 4**

### **Enhanced durability**

•Enhanced print head protective function

Paper jam detection function and print head protector are newly introduced. Print head failure due to paper jam is suppressed.

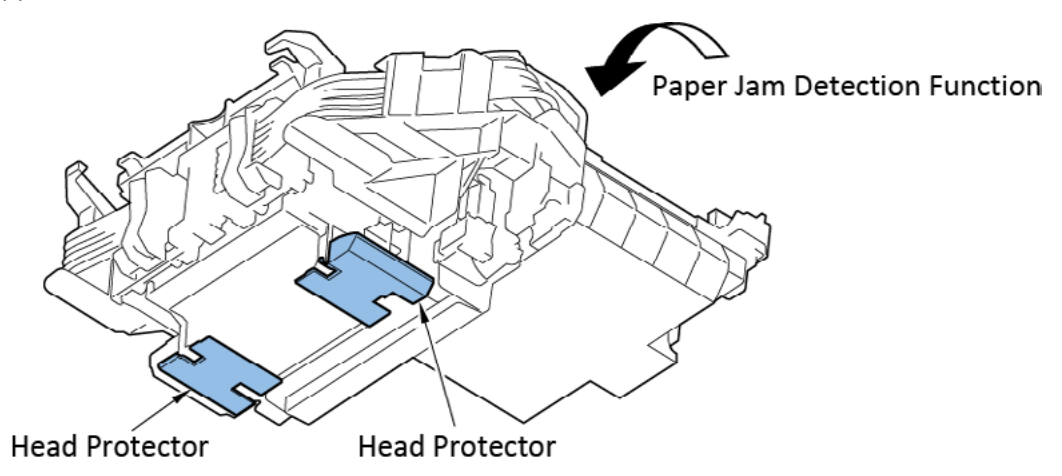

Carriage drive heavy sliding load reduction

Adopts plate-type bushing. Reduces mist-induced sliding load as a challenge of the current LFP cylindrical bushing.

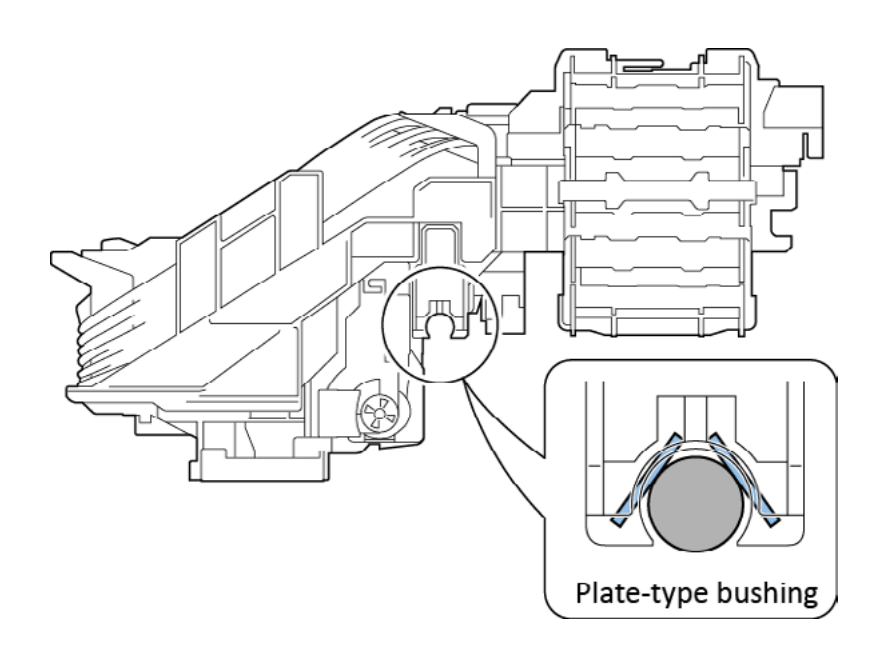

### **Enhanced Serviceability**

New error code organization based on defective unit

Realizes new error code organization based on defective unit by enhancing printer self-diagnostic function.

### Previous LFP error code organization

# Only phenomenon indicated

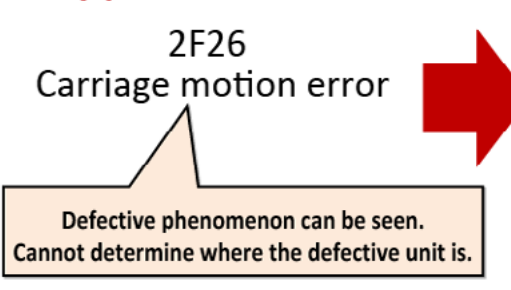

### New error code organization

# Phenomenon and estimated causes are indicated

| New error Causes<br>codes Exxx |                | Phenomenon<br>YYYY       |  |  |
|--------------------------------|----------------|--------------------------|--|--|
| FC01-2F90                      | Bushing        | Carriage overload error  |  |  |
| EC04-2F91                      | Encoder        | Carriage encoder error   |  |  |
| EC05-2F92                      | Carriage motor | Carriage operation error |  |  |
| EC0F-2F93 Paper jam            |                | Carriage jam error       |  |  |

New Service Mode

- Easy operation using 3.5 color touch panel.
- Enhances failure diagnosis (newly contains carriage system / PURGE UNIT / PAPER FEED ENCODER UNIT diagnostic function. Improves usability of other functions).

| SERVICE MODE                                            | PRINTER STATUS                                            | Menu           | Main functions                                                                                                    |
|---------------------------------------------------------|-----------------------------------------------------------|----------------|----------------------------------------------------------------------------------------------------|
| PRINTER STATUS DIAGNOSIS FUNCTION ADJUSTMENT TEST PRINT | ERROR LOG<br>PARTS COUNTER<br>CLEANING LOG<br>SERVICE LOG | PRINTER STATUS | Printer status check<br>✓ Error log<br>✓ Parts counter<br>✓ Cleaning log<br>✓ Service log                          |
|                                                         | ADJUSTMENT<br>OPTICAL AXIS<br>GAP CALIB.<br>LF TUNING     | DIAGNOSIS      | Failure diagnosis<br>✓ Carriage system check<br>✓ Purge unit check<br>✓ Head contact check<br>✓ Multi sensor check |
|                                                         | LF TUNING2<br>NOZZLE CHK POS.                             | FUNCTION       | Function for parts replacemen<br>✓ Carriage lock / unlock<br>✓ Ink evacuation<br>✓ Ink tilling                     |
|                                                         |                                                           | ADJUSTMENT     | Adjustment after parts replacemen                                                                                  |
|                                                         |                                                           | TEST PRINT     | Service nozzle check printing                                                                                      |
|                                                         |                                                           | E-RDS          | UGW connection settings                                                                                            |
|                                                         |                                                           |                |                                                                                                    |

#### Improved parts replacement performance

Improves parts replacement performance of the main units.

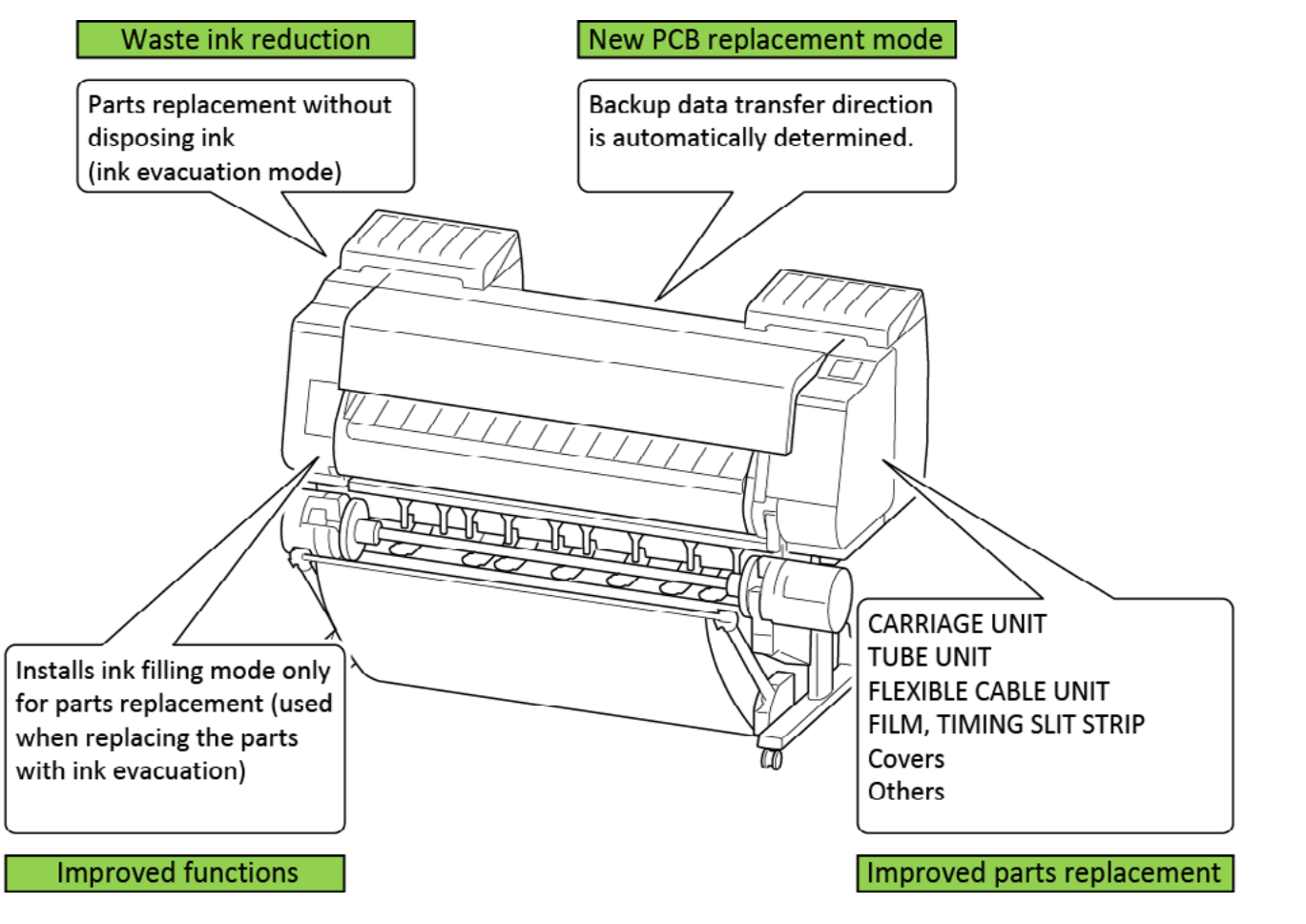

Enhanced remote maintenance

Enhances the information obtained using UGW.

| Information ob | Information obtained by UGW        |                 | imagePROGRAF<br>PRO series | Remarks                                                                                                    |
|----------------|------------------------------------|-----------------|----------------------------|----------------------------------------------------------------------------------------------------|
|                | Hardware error                     | Old error codes | New error codes            | New error codes based on defective units                                                                                                    |
| Error codes    | Jam error                          | One type        | Twelve types               | The following jams are detected:<br>Jams while paper is fed<br>Skewed paper feeding<br>Paper edge detection error<br>Jams while carriage drives<br>Jams when paper is cut<br>Rewinding error<br>(Roll paper /Cut sheet /top and<br>bottom paper roll) |
|                | Operator error /<br>warning        | Obtained        | Obtained                   |                                                                                                    |
| Parts counter  | Parts counter                      |                 | Obtained                   |                                                                                                    |
|                | Head dot count                     | Obtained        | Obtained                   |                                                                                                    |
| Consumables    | Remaining ink                      | Warning only    | Obtained in %              |                                                                                                    |
|                | Remaining<br>maintenance cartridge | Obtained in %   | Obtained in %              |                                                                                                    |
| Others         | Temperature /<br>humidity          | N/A             | Obtained                   | Utilized for the diagnosis of<br>image failure due to temperature<br>and humidity / paper jam                                                                                                    |

Enhanced items are indicated by boldface.

# Chapter 3

Chapter 2

Chapter 4

Chapter 7

# 1-3. Product Specifications

PRO-2000, PRO-520

| Item                                                                  |                                                         | Specification                                                                                                    |  |
|-----------------------------------------------------------------------|---------------------------------------------------------|----------------------------------------------------------------------------------------------------|--|
| Model                                                                 |                                                         | PRO-2000, PRO-520                                                                                                    |  |
| Class                                                                 |                                                         | 24"                                                                                                    |  |
| Ink Type                                                              |                                                         | Pigment inks /12 color PBK/MBK/C/M/Y/PC/<br>PM/GY/PGY/R/B/CO                                                                                                    |  |
| Maximum Print Resolu                                                  | Ition                                                   | 2400×1200dpi                                                                                                    |  |
| Product Durability                                                    |                                                         | 15,000 sheets of A1 size (No maintenance)<br>50,000 sheets of A1-size (with service<br>maintenance)<br>Printing conditions: each color 11.5 % x 11 color<br>=126.5% duty,Canon Glossy Photo Paper HG,<br>standard mode |  |
| Stand                                                                 | Type                                                    | Assembly type                                                                                                    |  |
| Dimensions WxDxH Main Unit + Stand + Basket (mm), Weight (Kg ) (Unit) |                                                         | 1110×984×1168(Basket Opened)<br>1110×766×1168(Basket Closed)<br>Weight: approx. 101 kg (including Roll Holder<br>Set, excluding ink and print head)                                                                    |  |
|                                                                       | Main Unit + Roll Unit + Stand + Basket                  | Weight: approx. 117 kg (including Roll Holder<br>Set, excluding ink and print head)                                                                                                    |  |
| Dimensions WxDxH                                                      | Printer (Main unit with pallet)                         | 1324 x 902 x 1042 mm, Weight: approx. 129kg                                                                                                    |  |
| (mm), Weight (Kg )                                                    | Stand/Basket                                            | 1111 x 797 x 223 mm, Weight: approx. 23kg                                                                                                    |  |
| (Package)                                                             | Printer (Main unit with stand and pallet) for USA model | 1324 x 902 x 1042 mm, Weight: approx. 144kg                                                                                                    |  |
|                                                                       | Roll Unit                                               | 1244 x 562 x 461 mm, Weight: approx. 23kg                                                                                                    |  |
| Power Supply                                                          | Input power                                             | AC 100-240V(50-60Hz)                                                                                                    |  |
|                                                                       | Power consumption                                       | Printing: 112 W or less                                                                                                    |  |
|                                                                       | Sleep mode                                              | 3.6 W or less (Wired LAN connected)                                                                                                    |  |
|                                                                       |                                                         | 1.8 W or less (USB connected)                                                                                                    |  |
|                                                                       |                                                         | 3.6 W or less (All port connected)<br><eu -="" 26="" erp="" lot="" only=""></eu>                                                                                                    |  |
|                                                                       | Power off                                               | 0.5 W or less                                                                                                    |  |
|                                                                       | Default setting for the time to enter the Sleep mode    | approx. 5 min<br><eu -="" 26="" erp="" lot="" only=""></eu>                                                                                                    |  |
| Recommended Enviro                                                    | nment                                                   | Temperature: 15 to 30°C, Humidity: 10 to<br>80%RH (no dew condensation)                                                                                                    |  |
| Acoustic Noise                                                        | Acoustic pressure                                       | Operation approx. 48 dB (A) (Glossy paper,<br>Image, Print priority: Standard)<br>Standby: 35 dB (A) or less<br>(Measured on ISO7779 standard)                                                                         |  |
|                                                                       | Acoustic power                                          | Operation approx. 6.4 Bels or less (Glossy paper,<br>Image, Print priority: Standard)<br>(Measured on ISO7779 standard)                                                                                                |  |
| Detector and                                                          | Registration adjustment                                 | Automatic / Manual                                                                                                    |  |
| Adjustment                                                            | Banding adjustment                                      | Automatic / Manual                                                                                                    |  |
|                                                                       | Line length adjustment                                  | Manual                                                                                                    |  |
|                                                                       | Head slant adjustment                                   | Automatic                                                                                                    |  |
|                                                                       | Color calibration                                       | Yes (with a color calibration notification function)                                                                                                    |  |
|                                                                       | Head gap adjustment                                     | Automatic / Manual (6 levels)                                                                                                    |  |
|                                                                       | Non-firing detection                                    | Yes                                                                                                    |  |
|                                                                       | Non-firing compensation                                 | Yes                                                                                                    |  |
|                                                                       | Roll media remaining detection function                 | Yes                                                                                                    |  |

| Item                        |                            |                                                                                                    | Specification                                             |                                                                                                    |  |
|-----------------------------|----------------------------|----------------------------------------------------------------------------------------------------|-----------------------------------------------------------|----------------------------------------------------------------------------------------------------|--|
| Line Accuracy               |                            |                                                                                                    | ±0.1 %<br>User a<br>enviro<br>for the<br>CAD pa<br>paper, | 6 or less<br>Idjustments necessary. Printing<br>Inment and media must match those use<br>adjustments.<br>aper required: Plain paper, CAD tracing<br>coated paper, CAD translucent matte fil                                                                                                    |  |
|                             |                            |                                                                                                    | only                                                      |                                                                                                    |  |
| Memory                      | Standard memory            | Standard memory                                                                                                    |                                                           |                                                                                                    |  |
|                             | Expansion slot             |                                                                                                    | No                                                        | No                                                                                                    |  |
| Firmware                    | Languages Printer language |                                                                                                    | SGRas                                                     | SGRaster(Swift Graphic Raster)                                                                                                    |  |
|                             |                            |                                                                                                    | PDF                                                       | Supported Version 1.7<br>- Not supported: Over print function,<br>Transparent function, and some others<br>- Not supported: The file has been set<br>with password<br>- Recommended: Embedded font. Use<br>the build-in font if there is not it<br>- List of the built-in fonts<br>Times-Roman, Helvetica, Courier,<br>Symbol, Times-Bold, Helvetica-Bold,<br>Courier-Bold,<br>ZapfDingbats, Times-Italic, Helvetica-<br>Oblique, Courier-Oblique, Times-<br>BoldItalic,<br>Helvetica-BoldOblique, Courier-<br>BoldOblique |  |
|                             |                            |                                                                                                    | JPEG                                                      | Supported Version JFIF1.02<br>- Compression: Basuc DCT (discrete<br>cosine transform)<br>- Color Mode: RGB/GrayScale<br>- Color bit: 24bit/8bit<br>- Pixel: Less than 19,200 pixel both<br>vertically and horizontally<br>*Not supported: Full fanction of<br>sampling                                                                                                    |  |
|                             |                            | Job control                                                                                                    | IVEC                                                      |                                                                                                    |  |
|                             |                            | Status reply                                                                                                    | SNMP-<br>CPCA                                             | -MIB(Standard MIB, Canon-MIB), IVEC,                                                                                                    |  |
|                             | Direct Print               |                                                                                                    | JPEG/F                                                    | JPEG/PDF                                                                                                    |  |
|                             | Туре                       |                                                                                                    | Flash F                                                   | Flash ROM                                                                                                    |  |
|                             | Update                     |                                                                                                    | Updat                                                     | Updated from USB, Ethernet port (Utility use)                                                                                                    |  |
| Operation Panel             | Display                    |                                                                                                    | LCD(3.                                                    | .5 inch/8.8 cm TFT color)                                                                                                    |  |
| Language on operation panel |                            | 16 Languages Selectable:<br>Japanese/English/German/Italian/Spanish/<br>Brazilian Portuguese/Dutch/Polish/Russian/<br>Danish/Simplified Chinese/Traditional Chinese/<br>Korean/Thai/Indonesian/Turkish |                                                           |                                                                                                    |  |
| Hard Disk                   | rd Disk                    |                                                                                                    | 320GB                                                     |                                                                                                    |  |

Chapter 4

Chapter 6

Chapter 7

16 | **1-3. Product Specifications** SM-16004E-05

| Item           |                  |                | Specification                                   |
|----------------|------------------|----------------|-------------------------------------------------|
| Interface      | USB B Port       | Туре           | Built in (Hi-Speed USB)                         |
|                |                  | Mode           | Full Speed (12 Mbit/sec), High Speed (480 Mbit/ |
|                |                  |                | sec), Bulk transfer                             |
|                |                  | Connector type | Series B (4 pins)                               |
|                | USB A Port       |                | USB Memory (Direct Print)                       |
|                | Gigabit Ethernet | Туре           | Built in                                        |
|                |                  | Standard       | IEEE 802.3 10base-T                             |
|                |                  |                | IEEE 802.3u 100base-TX / Auto-Negotiation       |
|                |                  |                | IEEE 802.3ab 1000base-T / Auto-Negotiation      |
|                |                  |                | IEEE 802.3x Full Duplex                         |
|                |                  | Protocol       | SNMP (Canon-MIB), HTTP, TCP/IP(IPv4/IPv6)       |
|                | Wireless LAN     | Standard       | IEEE802.11n/IEEE802.11g/IEEE802.11b             |
|                |                  | Security       | WEP(64/128bit)                                  |
|                |                  |                | WPA-PSK(TKIP/AES)                               |
|                |                  |                | WPA2-PSK(TKIP/AES)                              |
| Expansion Slot |                  |                | No                                              |

# Print Head

|                                 | ltem             | Specification                           |  |
|---------------------------------|------------------|-----------------------------------------|--|
| Print Head                      | Model            | PF-10                                   |  |
|                                 | Туре             | Bubble-jet on demand                    |  |
| Head configuration              |                  | 12 Color integrated Type ×1 print head  |  |
| Nozzle pitch                    |                  | 600dpi ×2                               |  |
| Nozzle per chip<br>Droplet size |                  | 18,432 nozzles(1536 nozzles×12 colors ) |  |
|                                 |                  | minimum 4pl per color                   |  |
|                                 | Head replacement | User replacement                        |  |

# Ink Tank

|                | Item                 | Specification                                                    |
|----------------|----------------------|------------------------------------------------------------------|
| Ink Tank Model |                      | PRO-2000: PFI-1100(160ml)/PFI-1300(330ml)/PFI-1700(700ml)        |
|                |                      | PRO-520: PFI-51(160ml)/PFI-53(330ml)/PFI-57(700ml)               |
|                | Supply               | Tubing system (with sub-tank)                                    |
|                | Sub inktank Capacity | Each color 30ml                                                  |
| Colors         |                      | Pigment 12 Color(PBK/MBK/C/M/Y/PC/PM/GY/PGY/R/B/CO)              |
| Capacity       |                      | Sales use: 160ml/330ml/700ml                                     |
|                |                      | Starter use: 160ml                                               |
|                | Level detection      | Detected by dot count and electrode (Empty)                      |
|                | Smart chip           | Each ink tank is equipped with EEPROM which stores its ink level |

### Cutter

|        | Item        | Specification                                          |  |
|--------|-------------|--------------------------------------------------------|--|
| Cutter | Model       | CT-07                                                  |  |
| Туре   |             | Automatic horizontal cutting (Rotary cutter): standard |  |
|        | Replacement | User replacement                                       |  |

# Media Handling

|                   | Item                   |                           | Specification                                   |
|-------------------|------------------------|---------------------------|-------------------------------------------------|
| Media Feed and    | Roll paper             |                           | One Roll, Front-loading, Front Output           |
| Output            | Added Roll Paper       |                           | One Roll, Front-loading, Front Output           |
|                   |                        |                           | (60-inch model: Default , 44-inch and 24-in     |
|                   |                        |                           | models : Option)                                |
|                   | Cut sheet              |                           | Front-loading, Front Output (Manual feed u      |
|                   |                        |                           | media locking lever)                            |
|                   | Paper path switch (ro  | oll/cut sheet)            | Manual switching (Roll paper, Cut sheet)        |
|                   |                        |                           | Automatic switching (Upper Roll , Lower Ro      |
|                   |                        |                           | *Set Lower Roll Unit                            |
|                   |                        |                           | *Except Roll End                                |
|                   | Delivery direction     |                           | *Except unavailable paper for auto feeding      |
|                   |                        |                           | Face-up, Front side                             |
|                   | Media Take-up Unit     |                           | dual directions rolling take-up                 |
|                   | Maximum stacking n     | umber of delivered prints | Standard position: 1 sheet                      |
|                   |                        |                           | Flat position A2 landscape, glossy paper les    |
|                   |                        |                           | sheets, coated paper less than 20 sheets        |
|                   |                        |                           | (excludes strong curled condition)              |
|                   |                        |                           | *Operability confirmed media as follows.        |
|                   |                        |                           | Glossy paper:                                   |
|                   |                        |                           | Luster Photo Paper, Glossy Photo Paper 170      |
|                   |                        |                           | Glossy Photo Paper HG 170 Semi-                 |
|                   |                        |                           | GlossyPhotoPaperHG170, Glossy Photo Pap         |
|                   |                        |                           | 200gsm Satin Photo Paper 200gsm Glossy          |
|                   |                        |                           | Photo Paper 240gsm. Satin Photo Paper           |
|                   |                        |                           | 240gsm,                                         |
|                   |                        |                           | Glossy Photo Paper HG 255, Semi-Glossy Ph       |
|                   |                        |                           | Paper HG 255, Premium RC Photo Luster, 10       |
|                   |                        |                           | Premium Glossy Paper 2 280, Premium Sen         |
|                   |                        |                           | Glossy Paper 2 280                              |
|                   |                        |                           | Coated paper:                                   |
|                   |                        |                           | Heavyweight Coated Paper HG 145gsm              |
| Media Size        | Roll paper (Width)     | ISO                       | A3, A3+, A2, A1                                 |
|                   |                        | JIS                       | B4, B2                                          |
|                   |                        | ARCH                      | 24"                                             |
|                   |                        | Others                    | 8", 10", 14", 16", 17", Banner (300mm)          |
|                   | Cut sheet              | ISO                       | A4, A3, A3+, A2, A2+, A1                        |
|                   |                        |                           | B4, B3, B2                                      |
|                   |                        | DIN                       | C4, C3, C2                                      |
|                   |                        | JIS                       | B4, B3, B2                                      |
|                   |                        | ANSI                      | 8.5 x 11", 8.5 x 14", 11 x 17", 13 x 19", 17 x  |
|                   |                        |                           | 22 x 34"                                        |
|                   |                        | ARCH                      | 9 x 12", 12 x 18", 18 x 24", 24 x 36"           |
|                   |                        | Photo                     | (20 x 24"), (18 x 22"), (14 x 17"), (12 x 16"), |
|                   |                        |                           | 12"), (10 x 15"), (8 x 10"), US photo(16 x 20   |
|                   |                        | Poster                    | 20 x 30", 300×900mm                             |
|                   |                        | Others                    | 13×22"                                          |
| Media Thickness   | Roll paper             |                           | 0.07 to 0.8mm                                   |
|                   | Cut sheet              |                           | 0.07 to 0.8mm                                   |
| Maximum Outside [ | Diameter of Roll Paper |                           | 170 mm or less                                  |
| Media Core Size   | •                      |                           | Internal diameter of roll core: 2"/3"           |
| Media Width       | Roll paper             |                           | 203.2 to 610mm                                  |
|                   | Cut sheet              |                           | 203.2 to 610mm                                  |
| Minimum Printable | Paper Length           |                           | 203.2mm                                         |
| Maximum Printable | Roll naner             |                           | 18 m (Varies according to the OS and            |
| Paper Length      |                        |                           | application)                                    |
| aper Length       | Cut sheet              |                           | 1.6 m (With Stand)                              |
|                   | Cursheet               |                           |                                                 |

Chapter 2

Chapter 3

Chapter 4

Chapter 5

Chapter 6

| Item                |                   |                               | Specification                                                                                                    |
|---------------------|-------------------|-------------------------------|----------------------------------------------------------------------------------------------------|
| Margins             | Reco mmended area | Roll paper                    | Top: 20 mm, Bottom: 3 mm, Side: 3 mm                                                                                                    |
|                     |                   | Cut sheet                     | Top: 20 mm, Bottom: 20 mm, Side: 3 mm                                                                                                    |
|                     | Printable area    | Roll paper                    | Top: 3 mm, Bottom: 3 mm, Side: 3 mm                                                                                                    |
|                     |                   | Roll paper(borderless print ) | Top: 0 mm, Bottom: 0 mm, Side: 0 mm                                                                                                    |
|                     |                   | Cut sheet                     | Top: 3 mm, Bottom: 20 mm, Side: 3 mm                                                                                                    |
| Borderless Printing | Media Width       |                               | [Recommended]515mm(JIS B2), 594mm(ISO<br>A1), 10"", 14"", 17"", 24""<br>[Printable ]257mm(JIS B4), 297mm(ISO A3),<br>329mm(ISO A3+), 420mm(ISO A2), 8"", 16"",<br>300mm |

# PRO-4000, PRO-540

# Chapter 2

|                                         | Item                                            | Specification                                                |  |
|-----------------------------------------|-------------------------------------------------|--------------------------------------------------------------|--|
| Model                                   |                                                 | PRO-4000, PRO-540                                            |  |
| Class                                   |                                                 | 44"                                                          |  |
| Ink Type                                |                                                 | Pigment inks /12 color PBK/MBK/C/M/Y/PC/<br>PM/GY/PGY/R/B/CO |  |
| Maximum Print Resol                     | ution                                           | 2400x1200dni                                                 |  |
| Product Durability                      |                                                 | 20,000 sheets of A0 size (No maintenance)                    |  |
| rioddee Darability                      |                                                 | 50,000 sheets of A0-size (with service                       |  |
|                                         |                                                 | maintenance)                                                 |  |
|                                         |                                                 | Printing conditions: each color 11.5 % x 11 colo             |  |
|                                         |                                                 | =126.5% duty,Canon Glossy Photo Paper HG,                    |  |
|                                         |                                                 | standard mode                                                |  |
| Stand                                   | Туре                                            | Assembly type                                                |  |
| Dimensions WxDxH                        | Main Unit + Stand + Basket                      | 1593×984×1168 (Basket Opened)                                |  |
| (mm), Weight (Kg )                      |                                                 | 1593×766×1168 (Basket Closed)                                |  |
| (Unit)                                  |                                                 | Weight approx. 123 kg (including Roll Holder                 |  |
|                                         |                                                 | Set, excluding ink and print head)                           |  |
|                                         | Main Unit + Roll Unit + Stand + Basket          | Weight approx. 143 kg (including Roll Holder                 |  |
|                                         |                                                 | Set, excluding ink and print head)                           |  |
| Dimensions WxDxH                        | Printer (Main unit with stand and pallet)       | 1820 x 915 x 1019 mm, Weight: approx. 174kg                  |  |
| (mm), Weight (Kg )<br>(Package)         | Roll Unit                                       | 1727 x 562 x 461 mm, Weight: approx. 31kg                    |  |
| Power Supply                            | Input power                                     | AC 100-240V(50-60Hz)                                         |  |
|                                         | Power consumption                               | Printing: 112 W or less                                      |  |
|                                         | Sleep mode                                      | 3.6 W or less (Wired LAN connected)                          |  |
|                                         |                                                 | 1.8 W or less (USB connected)                                |  |
|                                         |                                                 | 3.6 W or less (All port connected)                           |  |
|                                         |                                                 | <eu -="" 26="" erp="" lot="" only=""></eu>                   |  |
|                                         | Power off                                       | 0.5 W or less                                                |  |
|                                         | Default setting for the time to enter the Sleep | approx. 5 min                                                |  |
|                                         | mode                                            | <eu -="" 26="" erp="" lot="" only=""></eu>                   |  |
| Recommended Enviro                      | onment                                          | Temperature: 15 to 30°C, Humidity: 10 to                     |  |
|                                         |                                                 | 80%RH (no dew condensation)                                  |  |
| Acoustic Noise                          | Acoustic pressure                               | Operation approx. 48 dB (A) (Glossy paper,                   |  |
|                                         |                                                 | Image, Print priority: Standard)                             |  |
|                                         |                                                 | Standby: 35 dB (A) or less                                   |  |
|                                         |                                                 | (Measured on ISO7779 standard)                               |  |
|                                         | Acoustic power                                  | Operation approx. 6.4 Bels or less (Glossy paper             |  |
|                                         |                                                 | Image, Print priority: Standard)                             |  |
|                                         |                                                 | (Measured on ISO7779 standard)                               |  |
| Detector and                            | Registration adjustment                         | Automatic / Manual                                           |  |
| Adjustment                              | Banding adjustment                              | Automatic / Manual                                           |  |
|                                         | Line length adjustment                          | Manual                                                       |  |
|                                         | Head slant adjustment                           | Automatic                                                    |  |
|                                         | Color calibration                               | Yes (with a color calibration notification                   |  |
|                                         |                                                 | function)                                                    |  |
|                                         | Head gap adjustment                             | Automatic / Manual (6 levels)                                |  |
|                                         | Non-firing detection                            | Yes                                                          |  |
|                                         | Non-firing compensation                         | Yes                                                          |  |
| Roll media remaining detection function |                                                 | Yes                                                          |  |
|                                         |                                                 | ±0.1 % or less                                               |  |
|                                         |                                                 | User adjustments necessary. Printing                         |  |
|                                         |                                                 | environment and media must match those used                  |  |
|                                         |                                                 | for the adjustments.                                         |  |
|                                         |                                                 | CAD paper required: Plain paper, CAD tracing                 |  |
|                                         |                                                 | paper, coated paper, CAD translucent matte filr              |  |
| Momony                                  | Standard momory                                 |                                                              |  |
| ivieniui y                              |                                                 |                                                              |  |
|                                         |                                                 |                                                              |  |

SM-16004E-05

|                    | ltem                     |                |                                                | Specification                             |   |
|--------------------|--------------------------|----------------|------------------------------------------------|-------------------------------------------|---|
| Firmware           | Languages Printer langua |                | SGRaster (Swift Graphic Raster )               |                                           |   |
|                    |                          |                | PDF                                            | Supported Version 1.7                     |   |
|                    |                          |                |                                                | - Not supported: Over print function,     |   |
|                    |                          |                |                                                | Transparent function, and some            |   |
|                    |                          |                |                                                | others                                    |   |
|                    |                          |                |                                                | - Not supported: The file has been set    |   |
|                    |                          |                |                                                | - Recommended: Embedded font Use          |   |
|                    |                          |                |                                                | the build-in font if there is not it      |   |
|                    |                          |                |                                                | - List of the built-in fonts              |   |
|                    |                          |                |                                                | Times-Roman, Helvetica, Courier,          | ( |
|                    |                          |                |                                                | Symbol, Times-Bold, Helvetica-Bold,       |   |
|                    |                          |                |                                                | Courier-Bold, ZapfDingbats, Times-        |   |
|                    |                          |                |                                                | Italic, Helvetica-Oblique,                |   |
|                    |                          |                |                                                | Courier-Oblique, Times-BoldItalic,        |   |
|                    |                          |                |                                                | Helvetica-BoldOblique,                    | ( |
|                    |                          |                |                                                | Courier-BoldOblique                       | 2 |
|                    |                          |                | JPEG                                           | Supported Version JFIF1.02                |   |
|                    |                          |                |                                                | cosine transform)                         | - |
|                    |                          |                |                                                | - Color Mode: RGB/GravScale               |   |
|                    |                          |                |                                                | - Color bit: 24bit/8bit                   |   |
|                    |                          |                |                                                | - Pixel : Less than 19,200 pixel both     |   |
|                    |                          |                |                                                | vertically and horizontally               |   |
|                    |                          |                |                                                | *Not supported: Full fanction of          | ( |
|                    |                          |                |                                                | sampling                                  | 5 |
|                    |                          | JOD CONTROL    |                                                | AUD(Standard MID, Canon MID) IV/CC        | ġ |
|                    |                          | Status reply   | CPCA                                           | -MIB(Standard MIB, Canon-MIB), TVEC,      | - |
|                    |                          | Direct Print   | JPEG/                                          | PDF                                       |   |
|                    | Туре                     |                | Flash                                          | ROM                                       |   |
|                    | Update                   |                | Updated from USB, Ethernet port (Utility use)  |                                           |   |
| Operation Panel    | Display                  |                | LCD(3                                          | LCD(3.5 inch/8.8 cm TFT color)            |   |
|                    | Language on opera        | ition panel    | 16 Lar                                         | 16 Languages Selectable:                  |   |
|                    |                          |                | Japan                                          | ese/English/German/Italian/Spanish/       | Ċ |
|                    |                          |                | Danish/Simplified Chinese/Traditional Chinese/ |                                           | ( |
|                    |                          |                | Korea                                          | n/Thai/Indonesian/Turkish                 |   |
| Hard Disk          | 1                        |                | 320GB                                          |                                           |   |
| Interface          | USB B Port               | Туре           | Built i                                        | n (Hi-Speed USB)                          |   |
|                    |                          | Mode           | Full Sp                                        | peed (12 Mbit/sec), High Speed (480 Mbit/ | ( |
|                    |                          |                | sec), E                                        | Bulk transfer                             | 4 |
|                    |                          | Connector type | Series                                         | B (4 pins)                                |   |
|                    | USB A Port               |                | USB N                                          | 1emory (Direct Print)                     |   |
|                    | Gigabit Ethernet         | Туре           | Built i                                        | n                                         |   |
|                    |                          | Standard       | IEEE 8                                         | 02.3 10base-T                             |   |
|                    |                          |                | IEEE 8                                         | 02.3u 100base-TX / Auto-Negotiation       |   |
|                    |                          |                | IEEE 8                                         | 02.3ab 1000base-T / Auto-Negotiation      |   |
|                    |                          |                | IEEE 8                                         | 02.3x Full Duplex                         |   |
|                    |                          | Protocol       | SNMP                                           | (Canon-MIB , HTTP, TCP/IP(IPv4/IPv6)      | - |
|                    | Wireless LAN             | Standard       | IEEE8                                          | 02.11n/IEEE802.11g/IEEE802.11b            |   |
|                    |                          | Security       | WEP(                                           | 54/128bit)                                |   |
| Fundamentary Class |                          |                | WPA-I                                          | PSK(TKIP/AES)                             |   |
|                    |                          |                | WPA2                                           | -PSK(TKIP/AES)                            |   |
| Expansion Slot     |                          |                | No                                             |                                           |   |

#### **Print Head**

|            | Item               | Specification                           |
|------------|--------------------|-----------------------------------------|
| Print Head | Model              | PF-10                                   |
|            | Туре               | Bubble-jet on demand                    |
|            | Head configuration | 12 Color integrated Type ×1 print head  |
|            | Nozzle pitch       | 600dpi ×2                               |
|            | Nozzle per chip    | 18,432 nozzles(1536 nozzles×12 colors ) |
|            | Droplet size       | minimum 4pl per color                   |
|            | Head replacement   | User replacement                        |

# Ink Tank

|                | Item                 | Specification                                                    |
|----------------|----------------------|------------------------------------------------------------------|
| Ink Tank Model |                      | PRO-4000: PFI-1100(160ml)/PFI-1300(330ml)/PFI-1700(700ml)        |
|                | Supply               | Tubing system (with sub-tank )                                   |
|                | Sub inktank Capacity | Each color 30ml                                                  |
|                | Colors               | Pigment 12 Color(PBK/MBK/C/M/Y/PC/PM/GY/PGY/R/B/CO )             |
| Capacity       |                      | Sales use: 160ml/330ml/700ml                                     |
|                |                      | Starter use: 330ml                                               |
|                | Level detection      | Detected by dot count and electrode (Empty)                      |
|                | Smart chip           | Each ink tank is equipped with EEPROM which stores its ink level |

# Cutter

| Item   |             | Specification                                           |
|--------|-------------|---------------------------------------------------------|
| Cutter | Model       | CT-07                                                   |
|        | Туре        | Automatic horizontal cutting (Rotary cutter ): standard |
|        | Replacement | User replacement                                        |

# Media Handling

| Item                           |                        |                           | Specification                                          |  |
|--------------------------------|------------------------|---------------------------|--------------------------------------------------------|--|
| Media Feed and                 | Roll paper             |                           | One Roll, Front-loading, Front Output                  |  |
| Output                         | Added Roll Paper       |                           | One Roll, Front-loading, Front Output                  |  |
|                                |                        |                           | (60-inch model: Default , 44-inch and 24-inch          |  |
|                                |                        |                           | models : Option)                                       |  |
|                                | Cut sheet              |                           | Front-loading, Front Output (Manual feed using         |  |
|                                |                        |                           | media locking lever)                                   |  |
|                                | Paper path switch (ro  | oll/cut sheet)            | Manual switching (Roll paper, Cut sheet)               |  |
|                                |                        |                           | Automatic switching (Upper Roll , Lower Roll)*         |  |
|                                |                        |                           | *Set Lower Roll Unit                                   |  |
|                                |                        |                           | *Except Roll End                                       |  |
|                                |                        |                           | *Except unavailable paper for auto feeding             |  |
|                                | Delivery direction     |                           | Face-up, Front side                                    |  |
|                                | Media Take-up Unit     |                           | dual directions rolling take-up                        |  |
|                                | Maximum stacking n     | umber of delivered prints | Standard position: 1 sheet                             |  |
|                                |                        |                           | Flat position A2 landscape, glossy paper less 10       |  |
|                                |                        |                           | sheets, coated paper less than 20 sheets               |  |
|                                |                        |                           | (excludes strong curled condition)                     |  |
|                                |                        |                           | *Operability confirmed media as follows.               |  |
|                                |                        |                           | Glossy paper:                                          |  |
|                                |                        |                           | Luster Photo Paper, Glossy Photo Paper 170gsm,         |  |
|                                |                        |                           | Satin Photo Paper 170gsm,                              |  |
|                                |                        |                           | Glossy Photo Paper HG 170, Semi-                       |  |
|                                |                        |                           | GlossyPhotoPaperHG170, Glossy Photo Paper              |  |
|                                |                        |                           | 200gsm, Satin Photo Paper 200gsm, Glossy               |  |
|                                |                        |                           | Photo Paper 240gsm, Satin Photo Paper                  |  |
|                                |                        |                           | 240gsm,                                                |  |
|                                |                        |                           | Glossy Photo Paper HG 255, Semi-Glossy Photo           |  |
|                                |                        |                           | Paper HG 255, Premium RC Photo Luster, 10mil,          |  |
|                                |                        |                           | Premium Glossy Paper 2 280, Premium Semi-              |  |
|                                |                        |                           | Glossy Paper 2 280                                     |  |
|                                |                        |                           | Heavyweight Costed Paper HG 1/5gsm                     |  |
| Media Size                     | Roll paper (Width) ISO |                           |                                                        |  |
|                                |                        |                           |                                                        |  |
|                                |                        |                           |                                                        |  |
|                                |                        | ANCH<br>Others            | 24, 50, 50<br>8" 10" 14" 16" 17" 42" 44" Depres(200mm) |  |
|                                | Cut ab a at            |                           | 8, 10, 14, 16, 17, 42, 44, Banner(300mm)               |  |
|                                | Cut sheet              | 150                       | A4, A3, A3+, A2, A2+, A1, A0                           |  |
|                                |                        | <b></b>                   | B4, B3, B2, B1, B0                                     |  |
|                                |                        | DIN                       |                                                        |  |
|                                |                        | JIS                       | B4, B3, B2, B1, B0                                     |  |
|                                |                        | ANSI                      | 8.5 x 11", 8.5 x 14", 11 x 17", 13 x 19", 17 x 22",    |  |
|                                |                        |                           | 22 x 34", 28 x 40, 34 x 44"                            |  |
|                                |                        | ARCH                      | 9 x 12", 12 x 18", 18 x 24", 24 x 36", 26 x 38", 27    |  |
|                                |                        |                           | x 39", 30 x 42", 36 x 48"                              |  |
|                                |                        | Photo                     | (20 x 24"), (18 x 22"), (14 x 17"), (12 x 16"), (10 x  |  |
|                                |                        |                           | 12"), (10 x 15"), (8 x 10"), US photo(16 x 20")        |  |
|                                |                        | Poster                    | 20 x 30", 30 x 40", 42 x 60", 44 x 62",                |  |
|                                |                        |                           | 300×900mm                                              |  |
|                                |                        | Others                    | 13×22"                                                 |  |
| Media Thickness                | Roll paper             |                           | 0.07 to 0.8mm                                          |  |
|                                | Cut sheet              |                           | 0.07 to 0.8mm                                          |  |
| Maximum Outside D              | Diameter of Roll Paper |                           | 170 mm or less                                         |  |
| Media Core Size                |                        |                           | Internal diameter of roll core: 2"/3"                  |  |
| Media Width                    | Roll paper             |                           | 203.2 to 1118mm                                        |  |
| Cut sheet                      |                        |                           | 203.2 to 1118mm                                        |  |
| Minimum Printable Paper Length |                        |                           | 203.2mm                                                |  |

|                     | Item              |                       | Specification                                 |
|---------------------|-------------------|-----------------------|-----------------------------------------------|
| Maximum Printable   | Roll paper        |                       | 18 m (Varies according to the OS and          |
| Paper Length        |                   |                       | application)                                  |
|                     | Cut sheet         |                       | 1.6 m                                         |
| Margins             | Reco mmended area | Roll paper            | Top: 20 mm, Bottom: 3 mm, Side: 3 mm          |
|                     |                   | Cut sheet             | Top: 20 mm, Bottom: 20 mm, Side: 3 mm         |
|                     | Printable area    | Roll paper            | Top: 3 mm, Bottom: 3 mm, Side: 3 mm           |
|                     |                   | Roll paper(borderless | Top: 0 mm, Bottom: 0 mm, Side: 0 mm           |
|                     |                   | print )               |                                               |
|                     |                   | Cut sheet             | Top: 3 mm, Bottom: 20 mm, Side: 3 mm          |
| Borderless Printing | Media Width       |                       | [Recommended]515mm(JIS B2), 728mm(JIS B1)     |
|                     |                   |                       | 1030mm(JIS B0), 594mm(ISO A1), 841mm(ISO      |
|                     |                   |                       | A0), 10"", 14"", 17"", 24"", 36"", 42"", 44"" |
|                     |                   |                       | [Printable]257mm(JIS B4), 297mm(ISO A3),      |
|                     |                   |                       | 329mm(ISO A3+), 420mm(ISO A2), 8"", 16"",     |
|                     |                   |                       | 30"", 300mm                                   |

# PRO-6000, PRO-560

|                     | Item                                            | Specification                                         |
|---------------------|-------------------------------------------------|-------------------------------------------------------|
| Model               |                                                 | PRO-6000, PRO-560                                     |
| Class               |                                                 | 60"                                                   |
| Ink Type            |                                                 | Pigment inks /12 color PBK/MBK/C/M/Y/PC/              |
| Maximum Print Resol | ution                                           | 2400×1200dni                                          |
| Product Durability  |                                                 | 20,000 sheets of A0 size (No maintenance)             |
| r rouder Durability |                                                 | 50.000 sheets of A0-size (with service                |
|                     |                                                 | maintenance)                                          |
|                     |                                                 | Printing conditions: each color 11.5 % x 11 color     |
|                     |                                                 | =126.5% duty,Canon Glossy Photo Paper HG,             |
|                     |                                                 | standard mode                                         |
| Stand               | Туре                                            | Assembly type                                         |
| Dimensions WxDxH    | Main Unit + Stand + Basket                      | 1999×984×1168 (Basket Opened)                         |
| (mm), Weight (Kg)   |                                                 | 1999×766×1168 (Basket Closed)                         |
| (Unit)              |                                                 | Weight approx. 141 kg (including Roll Holder          |
|                     |                                                 | Set, excluding ink and print nead)                    |
|                     | Main Unit + Roll Unit + Stand + Basket          | Veight approx. 167 kg (Including Koll Holder          |
| Dimonsions W/vDvH   | Drintor (Main unit with stand and pallet)       | 2227 x 015 x 1022 mm Weight: approx 210 kg            |
| (mm) Weight (Kg)    | Politicer (Main unit with stand and panet)      | 2122 x 562 x 461 mm Weight: approx. 40kg              |
| (Package)           |                                                 |                                                       |
| Power Supply        | Input nower                                     | AC 100-240V(50-60Hz)                                  |
| lower suppry        | Power consumption                               | Printing: 103 W or less                               |
|                     | Power consumption (At the sleep mode)           | 3.6 W or less(Wired LAN connected)                    |
|                     | lower consumption(, a the sieep mode)           | 1.8 W or less(USB connected)                          |
|                     |                                                 | 3.6 W or less(All ports coopected)                    |
|                     |                                                 | <pre><eu -="" 26="" erp="" lot="" only=""></eu></pre> |
|                     | Power consumption(At the power off)             | 0.3W or less                                          |
|                     | Default setting for the time to enter the Sleep | approx. 5 min                                         |
|                     | mode                                            | <eu -="" 26="" erp="" lot="" only=""></eu>            |
| Recommended Enviro  | onment                                          | Temperature: 15 to 30°C, Humidity: 10 to              |
|                     |                                                 | 80%RH (no dew condensation)                           |
| Acoustic Noise      | Acoustic pressure                               | Operation: 50 dB (A) or less (Glossy paper,           |
|                     |                                                 | Image, Print priority: Standard)                      |
|                     |                                                 | Standby: 35 dB (A) or less                            |
|                     |                                                 | (Measured on ISO7779 standard)                        |
|                     | Acoustic power                                  | Operation: 6.7 Bels or less (Glossy paper, Image,     |
|                     |                                                 | Print priority: Standard)                             |
|                     |                                                 | (Measured on ISO7779 standard)                        |
| Detector and        | Registration adjustment                         | Automatic / Manual                                    |
| Adjustment          | Banding adjustment                              | Automatic / Manual                                    |
|                     | Line length adjustment                          | Manual                                                |
|                     | Head slant adjustment                           |                                                       |
|                     | Color calibration                               | Yes (with a color calibration notification            |
|                     | Lload gan adjuctment                            | Iunction)                                             |
|                     | Nen firing detection                            |                                                       |
|                     | Non-firing companyation                         | Yes                                                   |
|                     | Roll modia remaining detection function         | Vec                                                   |
|                     |                                                 | +0.1% or less                                         |
| Life Accuracy       |                                                 | 10.1 % OF less                                        |
|                     |                                                 | environment and media must match those used           |
|                     |                                                 | for the adjustments                                   |
|                     |                                                 | CAD paper required: Plain paper. CAD tracing          |
|                     |                                                 | paper, coated paper, CAD translucent matte film       |
|                     |                                                 |                                                       |
|                     |                                                 | only                                                  |
| Memory              | Standard memory                                 | only<br>3GB                                           |

| <b>Q</b> |                 | Item                  |                  |          | Specification                            |
|----------|-----------------|-----------------------|------------------|----------|------------------------------------------|
| hap      | Firmware        | Languages             | Printer language | SGRast   | ter(Swift Graphic Raster )               |
| ote      |                 |                       |                  | PDF      | Supported Version 1.7                    |
| 2        |                 |                       |                  |          | - Not supported: Over print function,    |
|          |                 |                       |                  |          | Transparent function, and some           |
|          |                 |                       |                  |          | others                                   |
|          |                 |                       |                  |          | - Not supported: The file has been set   |
|          |                 |                       |                  |          | with password                            |
| Ç        |                 |                       |                  |          | - Recommended: Embedded font. Use        |
| nap      |                 |                       |                  |          | the build-in font if there is not it     |
| ote      |                 |                       |                  |          | - List of the built-in fonts             |
| r 2      |                 |                       |                  |          | Times-Roman, Helvetica, Courier,         |
|          |                 |                       |                  |          | Symbol, Times-Bold, Helvetica-Bold,      |
|          |                 |                       |                  |          | Courier-Bold, ZapfDingbats, Times-       |
|          |                 |                       |                  |          | Courier Obligue, Times Polditalic        |
|          |                 |                       |                  |          | Helvetica-BoldOblique                    |
| Ch       |                 |                       |                  |          | Courier-BoldOblique                      |
| lap      |                 |                       |                  | IPEG     | Supported Version IFIF1 02               |
| ote      |                 |                       |                  | 51 20    | - Compression: Basuc DCT (discrete       |
| Γω       |                 |                       |                  |          | cosine transform)                        |
|          |                 |                       |                  |          | - Color Mode: RGB/GrayScale              |
|          |                 |                       |                  |          | - Color bit: 24bit/8bit                  |
|          |                 |                       |                  |          | - Pixel: Less than 19,200 pixel both     |
|          |                 |                       |                  |          | vertically and horizontally              |
| Ch       |                 |                       |                  |          | *Not supported: Full fanction of         |
| ap       |                 |                       |                  |          | sampling                                 |
| ter      |                 |                       | Job control      | IVEC     |                                          |
| 4        |                 |                       | Status reply     | CPCA     | -MIB(Standard MIB, Canon-MIB), TVEC,     |
|          |                 |                       | Direct Print     | JPEG/F   | PDF                                      |
|          |                 | Туре                  |                  | Flash F  | ROM                                      |
|          |                 | Update                |                  | Updat    | ed from operation Panel or Updated from  |
| Ch       |                 |                       |                  | USB, E   | thernet port (Utility use)               |
| apt      | Operation Panel | Display               |                  | LCD(3.   | 5 inch/8.8 cm TFT color)                 |
| ter      |                 | Language on operation | panel            | 16 Lan   | guages Selectable:                       |
| G        |                 |                       |                  | Japane   | ese/English/German/Italian/Spanish/      |
|          |                 |                       |                  | Danish   | /Simplified Chinese/Traditional Chinese/ |
|          |                 |                       |                  | Korear   | /Thai/Indonesian/Turkish                 |
|          | Hard Disk       |                       |                  | 320GB    | , ,                                      |
| 0        | Interface       | USB B Port            | Туре             | Built ir | n (Hi-Speed USB)                         |
| ha       |                 |                       | Mode             | Full Sp  | eed (12 Mbit/sec), High Speed (480 Mbit/ |
| pte      |                 |                       |                  | sec), B  | ulk transfer                             |
| er (     |                 |                       | Connector type   | Series   | B (4 pins)                               |
| 0        |                 | USB A Port            | ·                | USB M    | lemory (Direct Print)                    |
|          |                 | Gigabit Ethernet      | Туре             | Built ir | 1                                        |
|          |                 |                       | Standard         | IEEE 80  | 02.3 10base-T                            |
|          |                 |                       |                  | IEEE 80  | 02.3u 100base-TX / Auto-Negotiation      |
| C        |                 |                       |                  | IEEE 80  | 02.3ab 1000base-T / Auto-Negotiation     |
| hap      |                 |                       |                  | IEEE 80  | 02.3x Full Duplex                        |
| ote      |                 |                       | Protocol         | SNMP     | (Canon-MIB , HTTP, TCP/IP(IPv4/IPv6)     |
| rZ       |                 | Wireless LAN          | Standard         | IEEE80   | 02.11n/IEEE802.11g/IEEE802.11b           |
|          |                 |                       | Security         | WEP(6    | 64/128bit)                               |
|          |                 |                       |                  | WPA-P    | PSK(TKIP/AES)                            |
|          |                 |                       |                  | WPA2-    | -PSK(TKIP/AES)                           |
|          | Expansion Slot  |                       |                  | No       |                                          |

### **Print Head**

|            | Item               | Specification                          |  |
|------------|--------------------|----------------------------------------|--|
| Print Head | Model              | PF-10                                  |  |
|            | Туре               | Bubble-jet on demand                   |  |
|            | Head configuration | 12 Color integrated Type ×1 print head |  |
|            | Nozzle pitch       | 600dpi ×2                              |  |
|            | Nozzle per chip    | 18,432 nozzles(1536 nozzles×12 colors) |  |
|            | Droplet size       | minimum 4pl per color                  |  |
|            | Head replacement   | User replacement                       |  |

#### Ink Tank

|          | Item                 | Specification                                                    |
|----------|----------------------|------------------------------------------------------------------|
| Ink Tank | Model                | PRO-6000: PFI-1100(160ml)/PFI-1300(330ml)/PFI-1700(700ml)        |
|          |                      | PRO-560: PFI-51(160ml)/PFI-53(330ml)/PFI-57(700ml)               |
|          | Supply               | Tubing system (with sub-tank )                                   |
|          | Sub inktank Capacity | Each color 30ml                                                  |
|          | Colors               | Pigment 12 Color(PBK/MBK/C/M/Y/PC/PM/GY/PGY/R/B/CO)              |
|          | Capacity             | Sales use: 160ml/330ml/700ml                                     |
|          |                      | Starter use: 330ml                                               |
|          | Level detection      | Detected by dot count and electrode (Empty)                      |
|          | Smart chip           | Each ink tank is equipped with EEPROM which stores its ink level |

### Cutter

|        | Item        | Specification                                           |
|--------|-------------|---------------------------------------------------------|
| Cutter | Model       | CT-07                                                   |
|        | Туре        | Automatic horizontal cutting (Rotary cutter ): standard |
|        | Replacement | User replacement                                        |

### Media Handling

|                 | ltem                  |                           | Specification                                                                                                    |
|-----------------|-----------------------|---------------------------|----------------------------------------------------------------------------------------------------|
| Media Feed and  | Roll paper            |                           | One Roll, Front-loading, Front Output                                                                              |
| Output          | Added Roll Paper      |                           | One Roll, Front-loading, Front Output                                                                              |
|                 |                       |                           | (60-inch model: Default , 44-inch and 24-inch                                                                      |
|                 |                       |                           | models: Option)                                                                                                    |
|                 | Cut sheet             |                           | Front-loading, Front Output (Manual feed using                                                                     |
|                 |                       |                           | media locking lever)                                                                                               |
|                 | Paper path switch (ro | oll/cut sheet)            | Manually switchable by user                                                                                        |
|                 |                       |                           | Upper Roll/Lower Roll Automatically switchabl*                                                                     |
|                 |                       |                           | *excludes at the end of roll                                                                                       |
|                 |                       |                           | *excludes medias which are not availabe for                                                                        |
|                 |                       |                           | Automatic paper loading                                                                                            |
|                 | Delivery direction    |                           | Face-up, Front side                                                                                                |
|                 | Media Take-up Unit    |                           | dual directions rolling take-up                                                                                    |
|                 | Maximum stacking n    | umber of delivered prints | Standard position: 1 sheet                                                                                         |
|                 |                       |                           | Flat position A2 landscape, glossy paper less 10                                                                   |
|                 |                       |                           | sheets, coated paper less than 20 sheets                                                                           |
|                 |                       |                           | (excludes strong curled condition)                                                                                 |
|                 |                       |                           | *Operability confirmed media as follows.                                                                           |
|                 |                       |                           | Glossy paper:                                                                                                    |
|                 |                       |                           | Luster Photo Paper, Glossy Photo Paper 170gsm,                                                                     |
|                 |                       |                           | Satin Photo Paper 170gsm,                                                                                          |
|                 |                       |                           | Glossy Photo Paper HG 170, Semi-                                                                                   |
|                 |                       |                           | GlossyPhotoPaperHG170, Glossy Photo Paper                                                                          |
|                 |                       |                           | 200gsm, Satin Photo Paper 200gsm, Glossy                                                                           |
|                 |                       |                           | Photo Paper 240gsm, Satin Photo Paper                                                                              |
|                 |                       |                           | Clossy Photo Paper HC 255 Somi Clossy Photo                                                                        |
|                 |                       |                           | Banar HG 255, Dramium BC Photo Luster 10mil                                                                        |
|                 |                       |                           | Premium Glossy Paper 2 280 Premium Semi-                                                                           |
|                 |                       |                           | Glossy Paper 2 280                                                                                                 |
|                 |                       |                           | Costed paper:                                                                                                    |
|                 |                       |                           | Heavyweight Coated Paper HG 145gsm                                                                                 |
| Media Size      | Roll naner (Width)    | 150                       | $\Delta 3 \ \Delta 3 + \Delta 2 \ \Delta 1 \ \Delta 0$                                                             |
|                 |                       | 115                       | R4 R2 R1 R0                                                                                                    |
|                 |                       | АВСН                      | 24" 30" 36"                                                                                                    |
|                 |                       | Others                    | 8" 10" 14" 16" 17" 42" 44" Banner(300mm)                                                                           |
|                 | Cut sheet             |                           | $\Delta 4 \ \Delta 3 \ \Delta 3 + \ \Delta 2 \ \Delta 2 + \ \Delta 1 \ \Delta 0$                                   |
|                 |                       | 150                       | R4 R3 R2 R1 R0                                                                                                    |
|                 |                       |                           |                                                                                                    |
|                 |                       |                           | R4 R3 R2 R1 R0                                                                                                    |
|                 |                       |                           | $85 \times 11^{\circ}$ $85 \times 14^{\circ}$ $11 \times 17^{\circ}$ $12 \times 10^{\circ}$ $17 \times 22^{\circ}$ |
|                 |                       | ANJI                      | 22 x 34". 28 x 40. 34 x 44"                                                                                        |
|                 |                       | ARCH                      | 9 x 12", 12 x 18", 18 x 24", 24 x 36", 26 x 38", 27                                                                |
|                 |                       |                           | x 39", 30 x 42", 36 x 48"                                                                                          |
|                 |                       | Photo                     | (20 x 24"), (18 x 22"), (14 x 17"), (12 x 16"), (10 x                                                              |
|                 |                       |                           | 12"), (10 x 15"), (8 x 10"), US photo(16 x 20")                                                                    |
|                 |                       | Poster                    | 20 x 30", 30 x 40", 42 x 60", 44 x 62".                                                                            |
|                 |                       |                           | 300×900mm                                                                                                    |
|                 |                       | Others                    | 13×22"                                                                                                    |
| Media Thickness | Roll paper            |                           | 0.07 to 0.8mm                                                                                                    |

0.07 to 0.8mm

170 mm or less

203.2 to 1118mm 203.2 to 1118mm

203.2mm

Internal diameter of roll core: 2"/3"

Maximum Outside Diameter of Roll Paper

Media Core Size Media Width Cut sheet

Roll paper

Cut sheet

Chapter 2

Chapter 3

Chapter 4

Chapter 5

Chapter 6

Chapter 7

SM-16004E-05

| Item                |                   |                        | Specification                                 |
|---------------------|-------------------|------------------------|-----------------------------------------------|
| Maximum Printable   | Roll paper        |                        | 18 m (Varies according to the OS and          |
| Paper Length        |                   |                        | application)                                  |
|                     | Cut sheet         |                        | 1.6 m                                         |
| Margins             | Reco mmended area | Roll paper             | Top: 20 mm, Bottom: 3 mm, Side: 3 mm          |
|                     |                   | Cut sheet              | Top: 20 mm, Bottom: 20 mm, Side: 3 mm         |
|                     | Printable area    | Roll paper             | Top: 3 mm, Bottom: 3 mm, Side: 3 mm           |
|                     |                   | Roll paper (borderless | Top: 0 mm, Bottom: 0 mm, Side: 0 mm           |
|                     |                   | print )                |                                               |
|                     |                   | Cut sheet              | Top: 3 mm, Bottom: 20 mm, Side: 3 mm          |
| Borderless Printing | Media Width       |                        | [Recommended]515mm(JIS B2), 728mm(JIS B1),    |
|                     |                   |                        | 1030mm(JIS B0), 594mm(ISO A1), 841mm(ISO      |
|                     |                   |                        | A0), 10"", 14"", 17"", 24"", 36"", 42"", 44"" |
|                     |                   |                        | [Printable]257mm(JIS B4), 297mm(ISO A3),      |
|                     |                   |                        | 329mm(ISO A3+), 420mm(ISO A2), 8"", 16"",     |
|                     |                   |                        | 30"", 300mm                                   |

# 1-4. Special Notes

#### **Notes on Servicing**

#### Service mode login

- When the printer is started up in the service mode, printing other than internal printing (nozzle check pattern, adjustment patterns, etc.) cannot be performed.
- The operations of the functions in the user mode when the printer is started up in the service mode are out of operation guarantee. To use the functions of the user mode, be sure to start the printer up in the user mode.

#### When starting the printer up / turning it off

Do not disconnect the power cord while starting the printer up and turning it off. (It takes approx. 2 minutes and approx. 40 seconds respectively to start the printer up and to turn it off).

#### When executing PCB replacement mode

Some data is not restored even the PCB replacement mode is executed after the main PCB is replaced. For details, see 6-3. PCB Replacement Mode.

#### When using the printer at high altitude

If the printer is used at a high altitude (approx. 2,000 meters or higher), streaks or faint printing may occur periodically (every two or three months).

In such cases, occurrence of the phenomenon can be reduced or prevented by System Cleaning at a shorter interval.

However, System Cleaning consumes a larger amount of ink than regular Cleaning, and System Cleaning at a shorter interval will consume more ink than at regular interval in total. Consider them when changing the frequency of System Cleaning.

#### How to reset the printer's media information to default

The method of resetting the media information in the printer to default is to restore the default media information file\* (backup file) by using the application software, Media Configuration Tool. \*For details on the default media information file (backup file), refer to the Service Information "QDR-12E-7029."

#### For reference:

Examples when the printer's media information needs to be reset to default:

- When a user asks how to recover his/her printer's default media information including customized media information
- $\cdot\;$  To reset the media information of the leased printers
- · To refurbish printers

Chapter 2

# **Chapter 4**

# Notes on Lithium Battery

# Notes

A lithium battery is installed in the printer. Be cautious of the following:

At repair:

Risk of explosion if battery is replaced by an incorrect type.

Explosionsrisiko, falls Batterie nicht mit vorgeschriebenem Baterrietypus ersetzt wird.

At disposal:

Dispose of used batteries according to the local regulations.

Batterienentsorgung gemaess lokalen Vorschriften.

| $\mathbf{O}$ |
|--------------|
| <sup>2</sup> |
| ฐ            |
| ē            |
|              |
|              |

Chapter 4

Chapter 5

Chapter 6

Chapter 7

32 | **1-4. Special Notes** SM-16004E-05

# CHAPTER 2

# INSTALLATION

| 2-1. Printer Installation, Transportation, Reinstallation                                     |    |
|-----------------------------------------------------------------------------------------------|----|
| 2-1-1. Printer Installation, Transportation, Reinstallation                                   | 35 |
| 1. Printer Installation                                                                       | 35 |
| Before Setting Up the Printer                                                                 | 35 |
| Package Contents                                                                              | 37 |
| Assemble the Stand                                                                            | 39 |
| Install the Printer                                                                           | 39 |
| Attach the Roll Unit                                                                          | 44 |
| Attach the Basket                                                                             | 44 |
| Turn On the Printer                                                                           | 44 |
| Install the Ink Tanks                                                                         | 48 |
| Install the Print Head                                                                        | 53 |
| Load the Paper                                                                                | 57 |
| Perform Print Head Adjustment and Select the Connection Method on the 24" Model               | 60 |
| Select the Connection Method and Perform Print Head Adjustment on the 44" Model and 60" Model | 63 |
| Connect to the Printer                                                                        | 66 |
| Configure Wireless LAN Settings on the Printer                                                | 69 |
| Store Accessories in the Pockets                                                              | 71 |
| 2. Printer Stand Setup                                                                        | 72 |
| Package Contents                                                                              | 72 |
| Assemble the Stand                                                                            | 73 |
| Prepare to Install the Printer                                                                | 75 |
| Attach the Basket                                                                             | 76 |
| Example Basket Positions                                                                      | 83 |
|                                                                                               |    |

|      | 3. Roll Unit Setup                                            | 84  |
|------|---------------------------------------------------------------|-----|
|      | Package Contents                                              | 84  |
|      | Attach the Roll Unit                                          | 85  |
| 2-   | -1-2. Transportation                                          | 91  |
|      | 1. Transportation outline                                     | 91  |
|      | 2. Details of transportation modes                            | 95  |
|      | 3. Replacing consumable parts during transportation           | 98  |
|      | 4. Transportation procedure                                   | 99  |
|      | Remove paper.                                                 | 99  |
|      | Select the menu in [Prepare to transportation].               | 99  |
|      | Remove ink tanks.                                             | 99  |
|      | Pack the printer.                                             | 100 |
|      | 5. Reinstallation                                             | 102 |
|      | Assemble the stand                                            | 102 |
|      | Install the printer                                           | 103 |
| 2-2. | Connection Settings for Remote Service                        |     |
|      | 1) Outline                                                    | 106 |
|      | 2) Settings procedures                                        | 106 |
|      | 3. Notes on servicing                                         | 117 |
|      | 4) FAQ                                                        | 118 |
|      | 5) Error information displayed in communication log [COM-LOG] | 119 |

# 2-1. Printer Installation, Transportation, Reinstallation

#### 2-1-1. Printer Installation, Transportation, Reinstallation

#### **1. Printer Installation**

#### **Before Setting Up the Printer**

Before setting up the printer, check the completed image of the printer you purchased and make sure you have enough space to install the printer.

It is recommended that you reserve space of the following dimensions to allow you to work around the printer.

#### <Important>

• The printer stand and roll unit may be options depending on the model. Care is required because the required space may differ depending on whether or not the options are used.

• The space required in front of the printer differs on how the basket supplied with the printer stand is used. This shows the installation space when used in the position in the illustration.

#### 24" model

Installation space (W x D x H)

• When not using the stand

59.5 x 56.5 x 40.2 inches

(1510 x 1434 x 1020 mm)

• When using the stand

59.5 x 66.3 x 61.5 inches

(1510 x 1684 x 1560 mm)

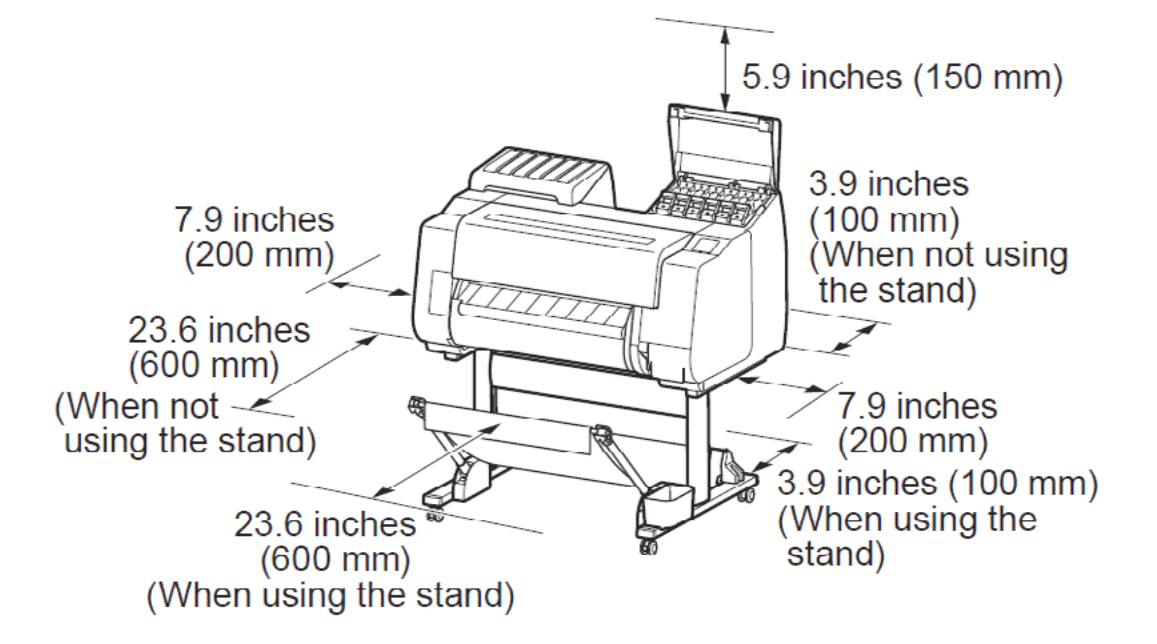

44" model Installation space (W x D x H) 78.5 x 66.3 x 61.5 inches (1993 x 1684 x 1560 mm)

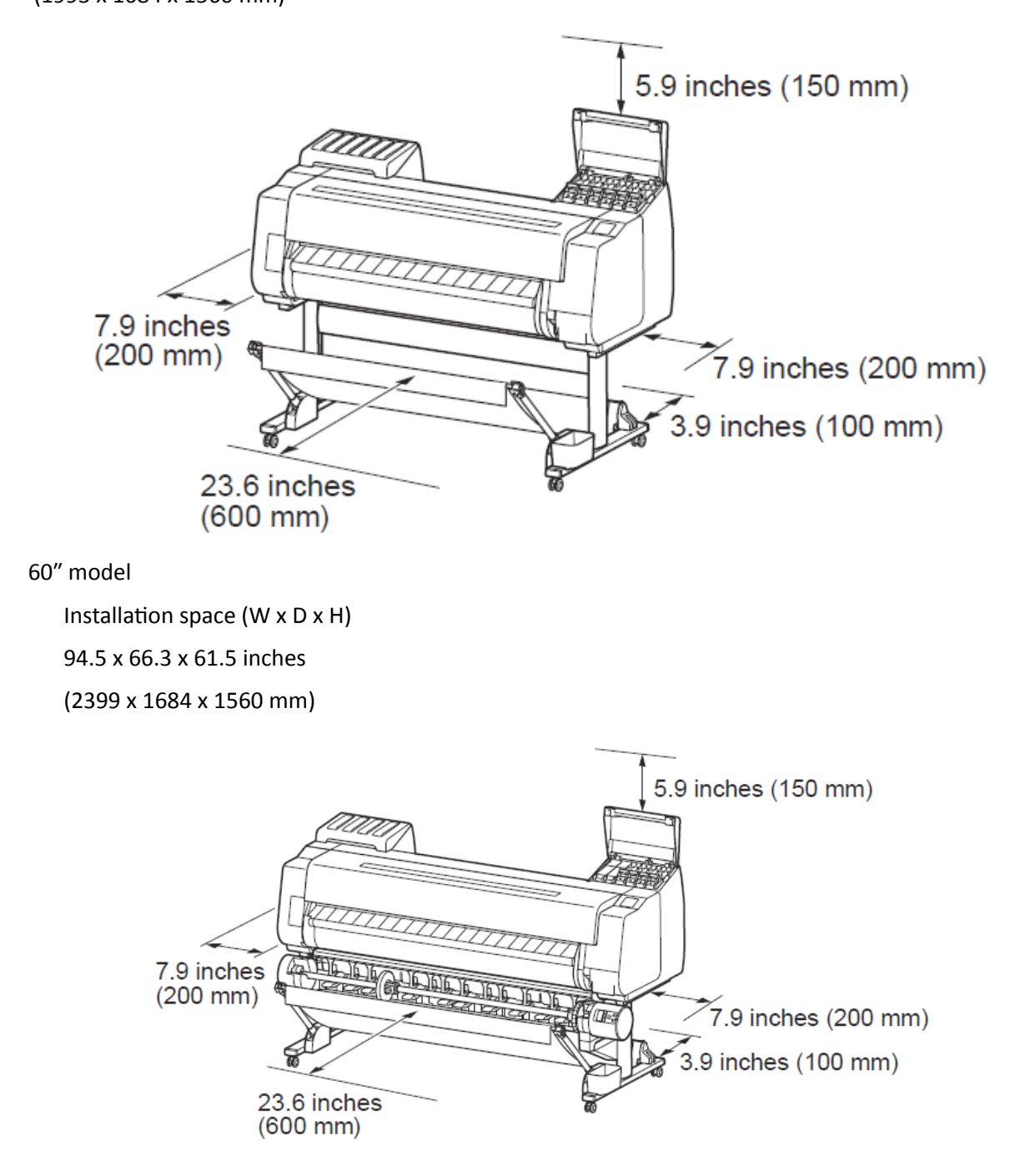
#### **Package Contents**

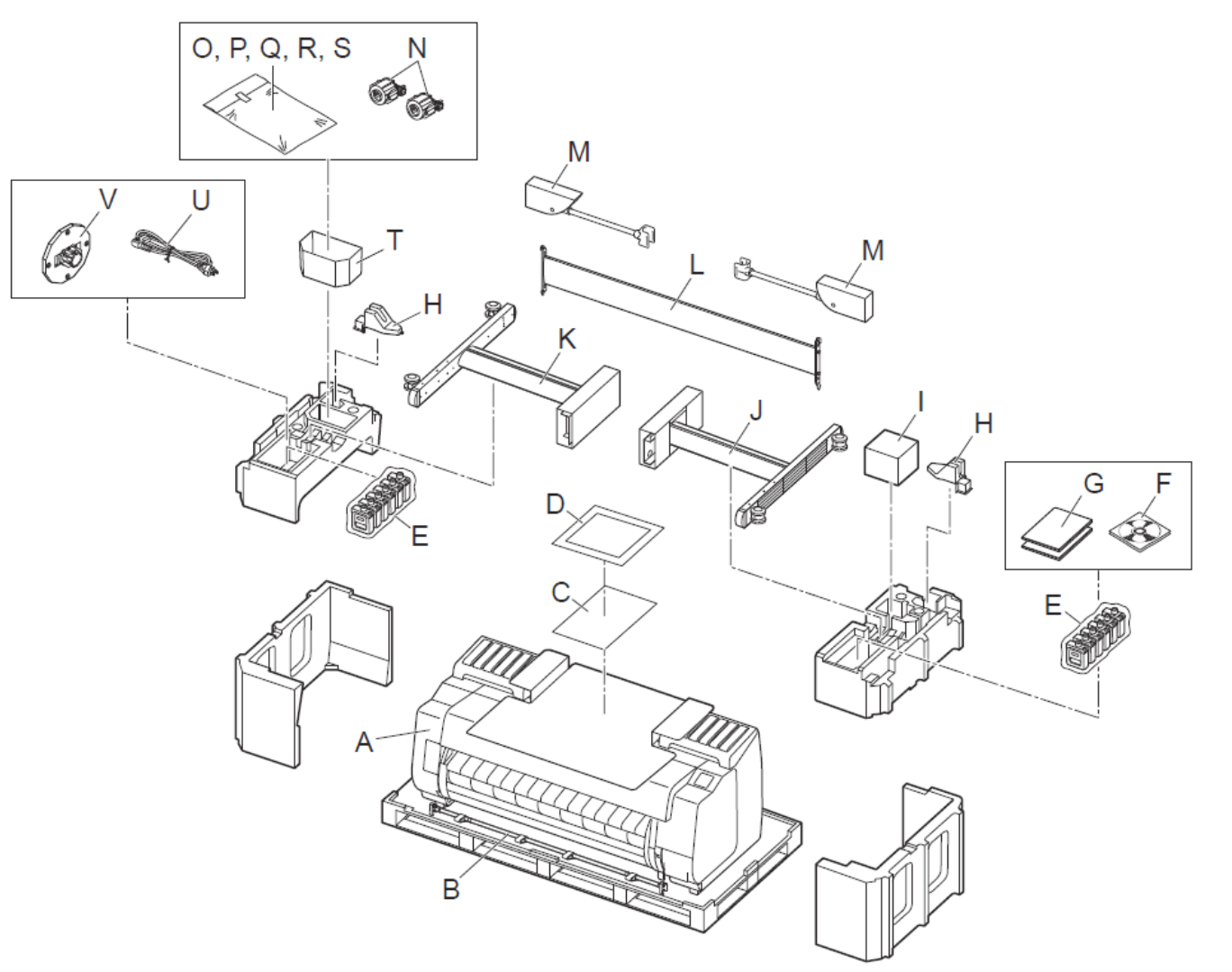

#### A. Printer

- B. Basket rod / Basket cloth (\*1)
- C. Paper for adjustment
- D. Setup Guide (this manual)
- E. Starter ink tanks (x 2) (\*2)
- F. Set of CD-ROMs
- G. Set of printer documentation
- H. Rod holder (x 2) (\*1)
- I. Print head
- J. Stand leg L (\*1)
- K. Stand leg R (\*1)
- L. Stand stay (\*1)
- M. Basket arm (x 2) (\*1)
- N. 3-inch paper core attachment (x 2)
- O. M4 hex screw (x 9) (\*1)
- P. M8 hex screw (x 4) (\*1)
- Q. M4 Hex screw for basket arm (x 4) (\*1)

Chapter 1

Chapter 2

**Chapter 3** 

**Chapter 4** 

Chapter 5

Chapter 6

R. M8 Allen wrench (\*1) S. M4 Allen wrench (\*1) T. Accessory pocket (\*1)

U. Power cord

V. Holder stopper (\*3)

\*1: Only included with models where the stand is included as standard. Furthermore, it may be packaged in a separate box depending on the region where you purchased the printer.
\*2: The number and types of ink tanks differ between models.
For the 12-color model :
MBK, PBK, C, M, Y, PC, PM, R, CO, B, GY, PGY
For the 8-color model :
MBK, PBK, C, M, Y, PC, PM, GY
\*3: The holder stopper is used when loading roll paper. For details, refer to the Online Manual.

#### **Assemble the Stand**

• Models That Use a Stand Assemble the stand on which you will install the printer.

-> Refer to "Assemble the Stand" to "Prepare to Install the Printer" in the Printer Stand Setup Guide

(separate manual).

• Models That Do Not Use a Stand Proceed to "Install the Printer".

#### **Install the Printer**

1. Remove the packaging material.

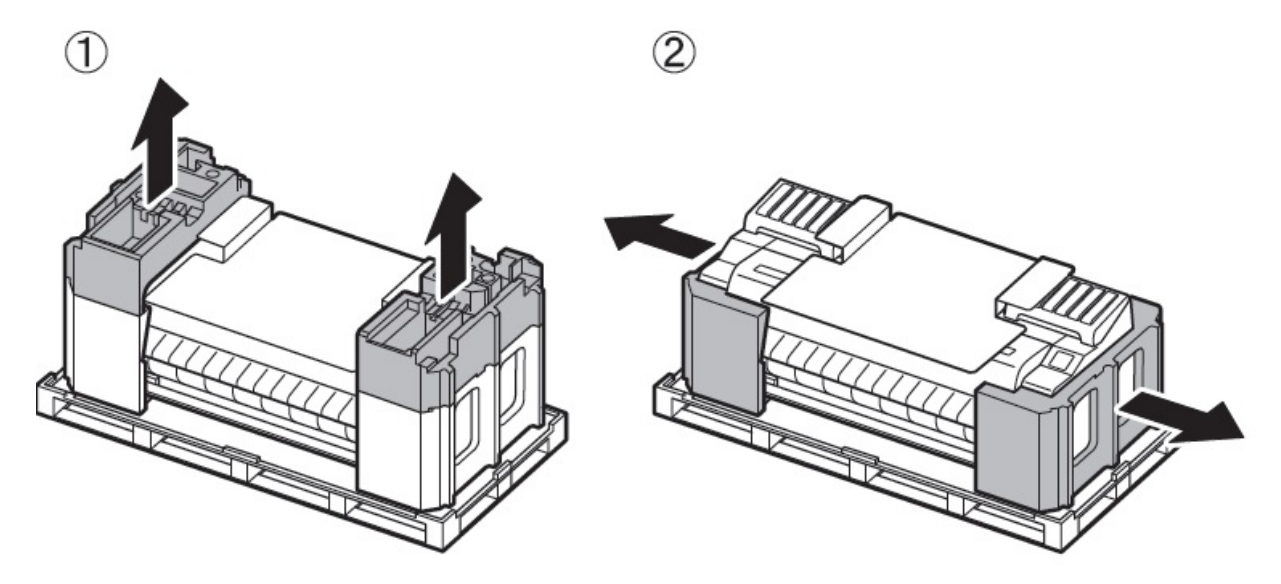

2. Remove all of the tape and other packaging material. Open the top cover (A) and output guide (B), and then remove the tape affixed to the roll holder.

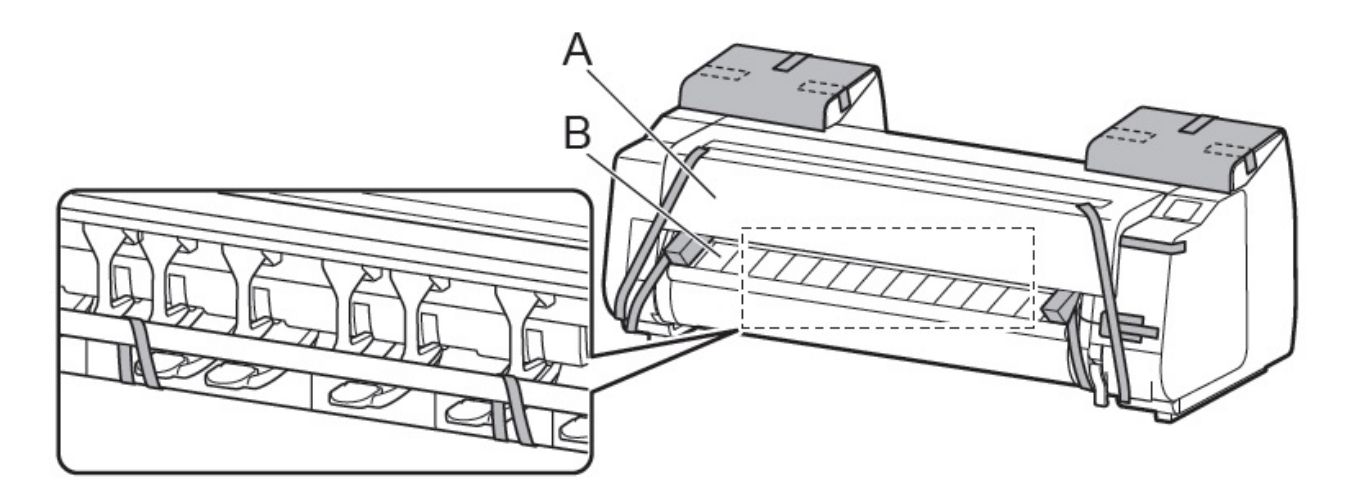

- 3. With 3 people holding the carrying handles under the printer on both ends, lift the printer.
- <Caution>
- Moving the printer requires at least 6 people, 3 on either side. Be careful to avoid back strain and other injuries.

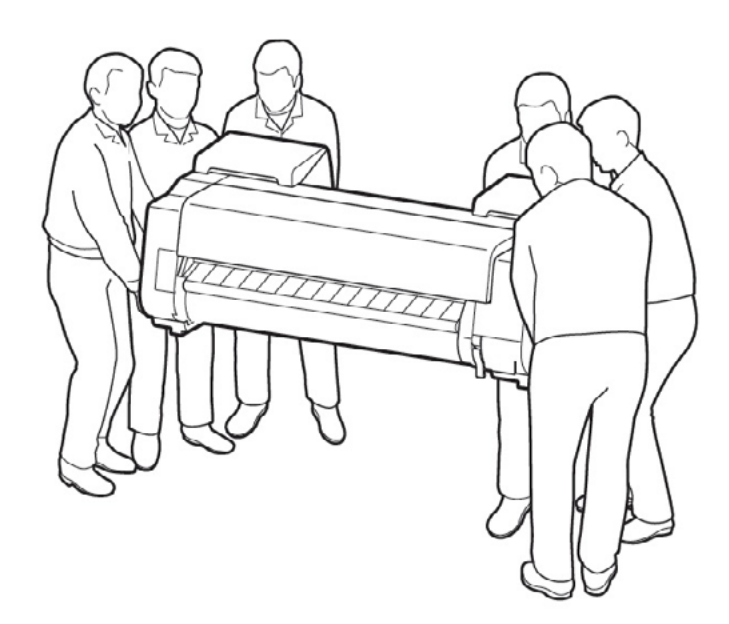

• When moving the printer, firmly grasp the carrying handles (A) under each side. Holding the printer at other positions is dangerous and cause injury and damage if the printer is dropped.

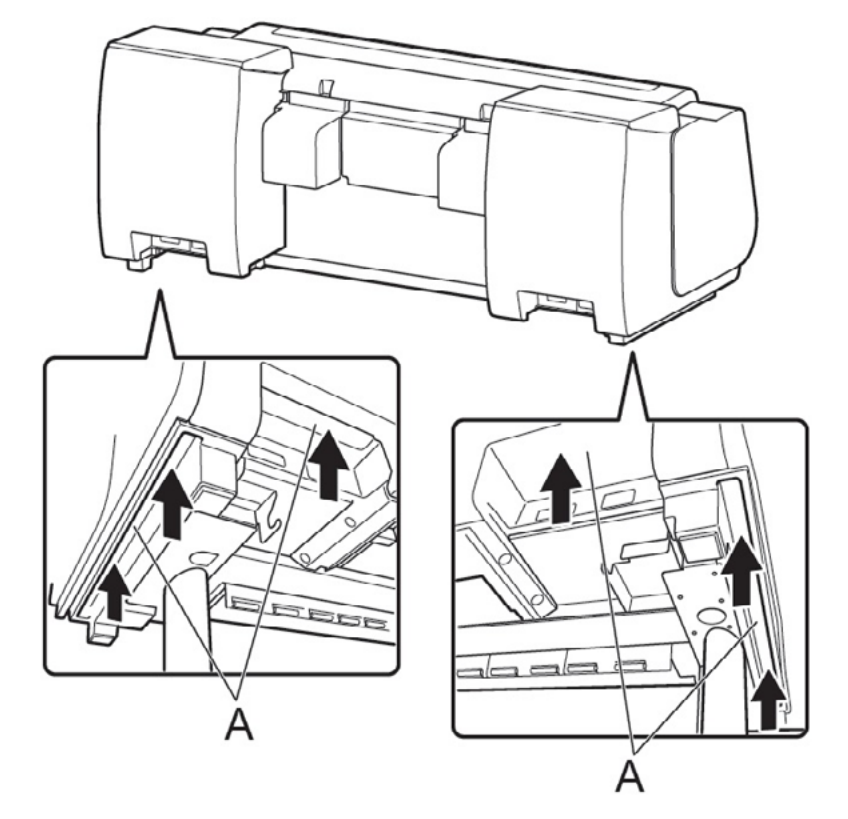

• When setting the printer down temporarily makesure to put the printer on a flat, stable place.

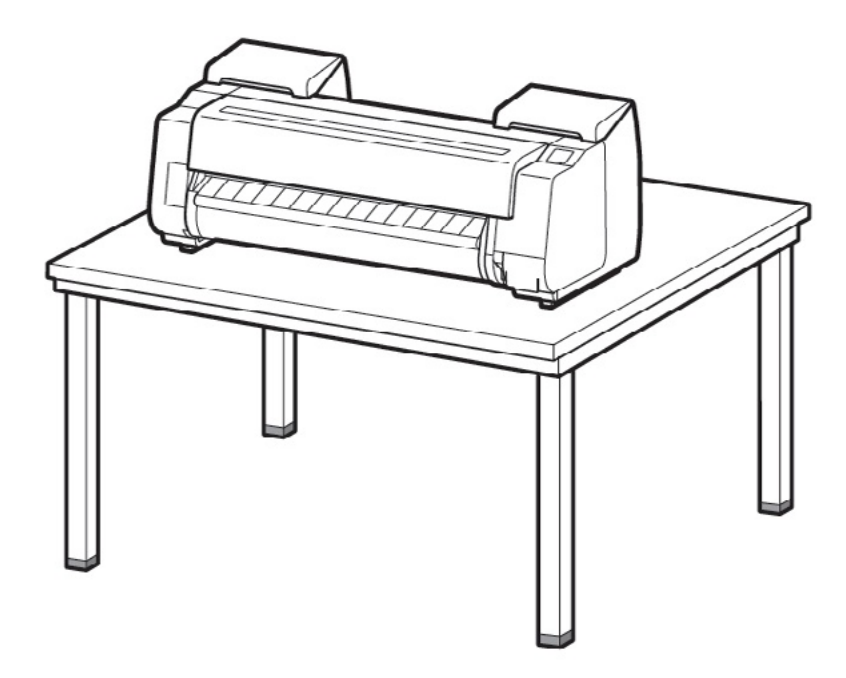

• When standing the printer up, make sure the side with the control panel is up, and place cardboard or other material underneath to prevent scratching. Furthermore, make sure that the weight of the printer is taken by the corner of the printer. If the weight is taken by any other part of the printer, the printer may become damaged.

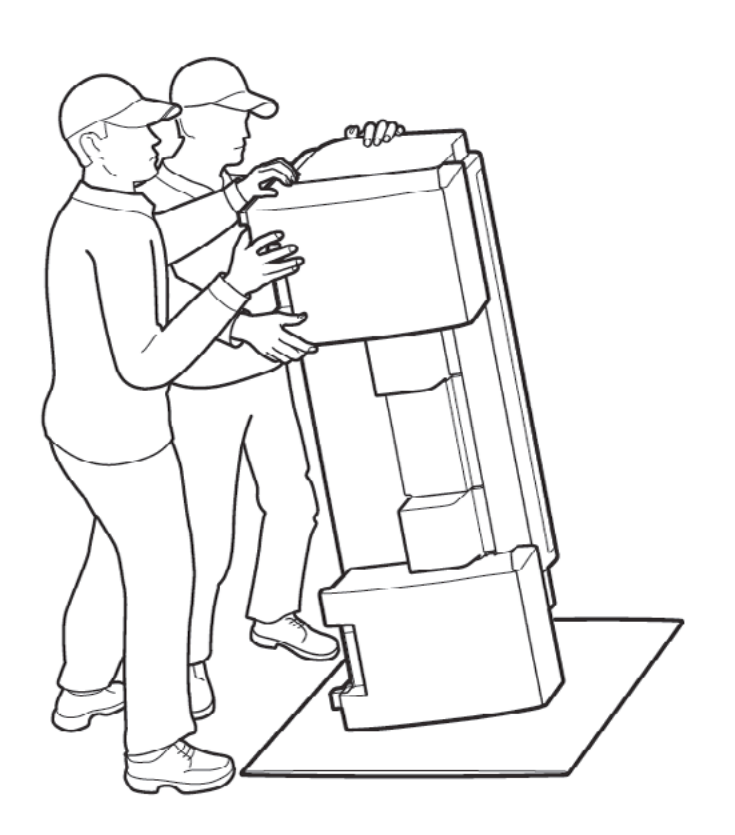

• When standing up the printer or supporting the printer, hold the metal parts of the printer. If you hold a plastic part, the printer may become damaged.

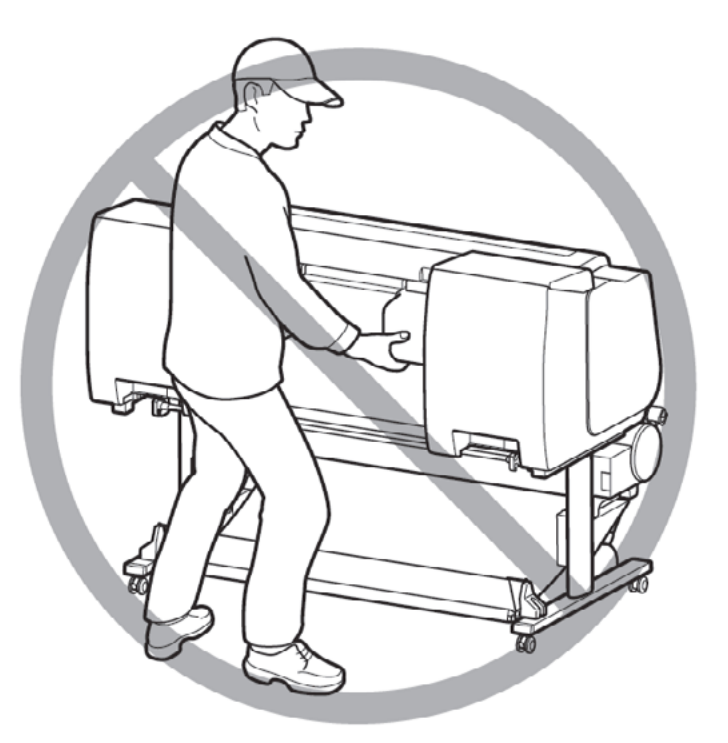

• The way to set the printer down or to carry with the load only to the center of the printer, may cause damage to the printer.

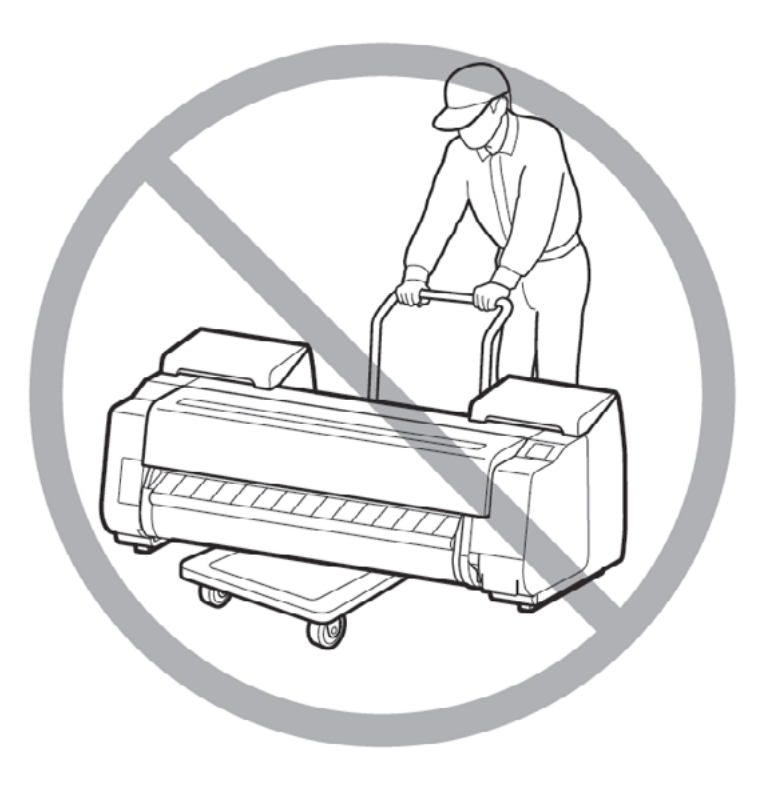

Chapter 2

4. Place the printer on the stand such that the protrusion (A) for aligning the position of the printer under the rear side of the printer is aligned with the position of the black marker on the basket rod attached to the supporting plate.

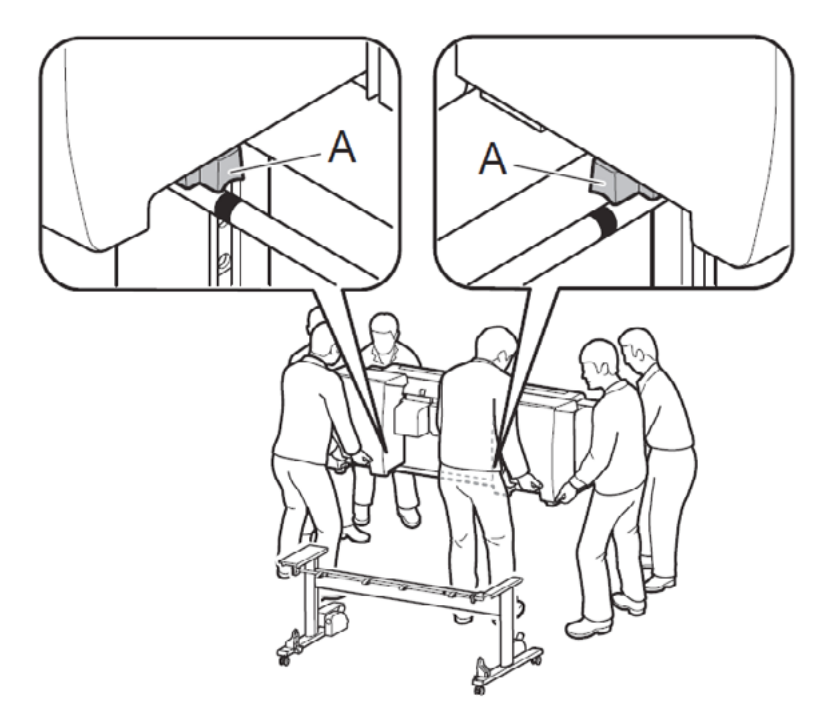

<Important>

• If you are not using a stand, place the printer in the installation location and proceed to "Turn On the Printer".

5. Affix the printer to the stand.

1) Remove the basket rod.

2) Use an M4 Allen wrench to securely affix by using three M4 hex screws each on the left and right from the bottom of the supporting plate.

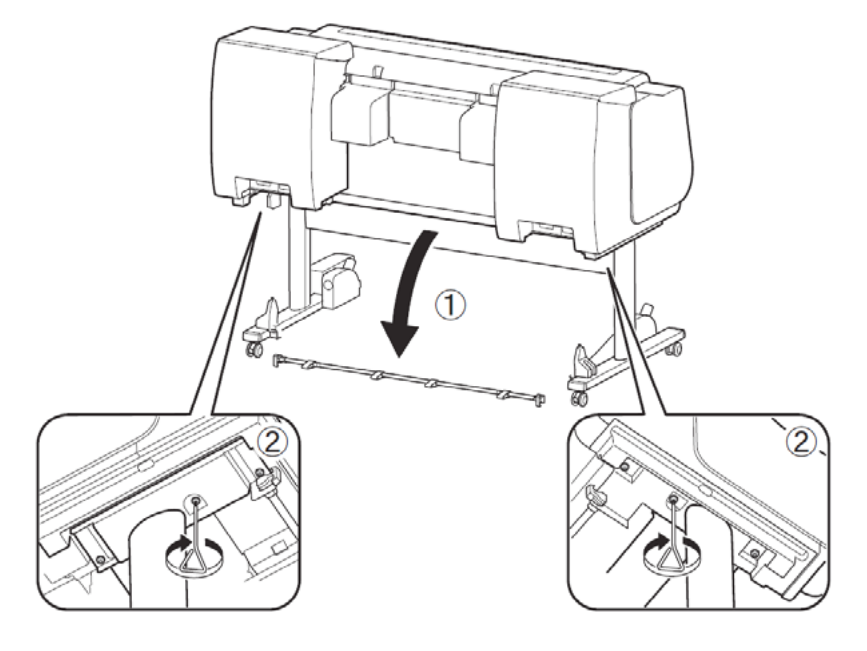

#### Attach the Roll Unit

- Models That Use the Roll Unit Attach the roll unit to the stand.
- -> Refer to the Roll Unit Setup Guide (separate manual).
- Models That Do Not Use the Roll Unit Proceed to "Attach the Basket".

#### Attach the Basket

- Models That Use a StandAttach the basket to the stand.
- -> Refer to "Attach the Basket" in the Printer Stand Setup Guide (separate manual).
- Models That Do Not Use a Stand Proceed to "Turn On the Printer".

#### **Turn On the Printer**

1. Open the top cover

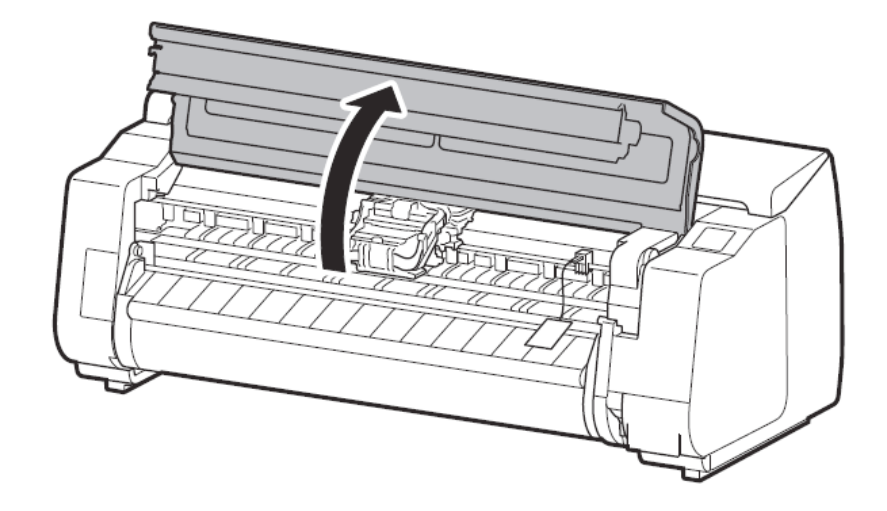

2. Pull up and remove the belt stopper (A).

2-1. Printer Installation, Transportation, Reinstallation

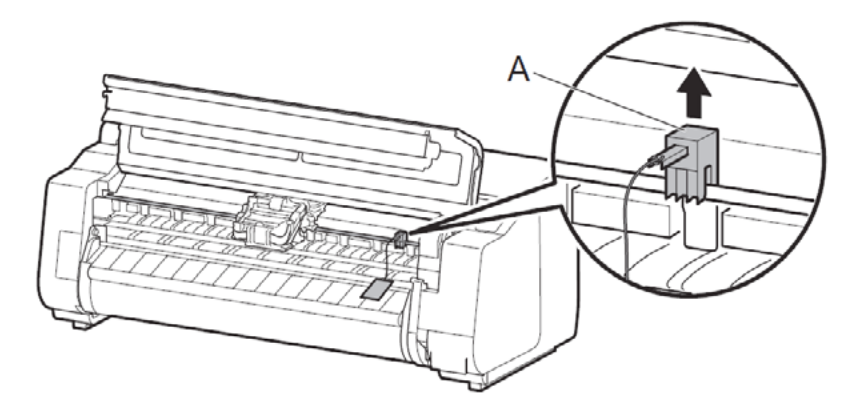

44

SM-16004E-05

Chapter 1

<Note>

• Keep the belt stopper you removed for future use. You will need them in case you move the printer to another location.

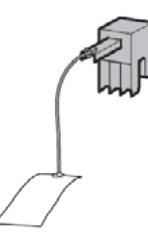

• When you open the top cover, a cleaning brush is stored on the right side. Take it out and use it when cleaning inside the top cover.

3. Peel off the tape affixed to the carriage, and then pull the protective material (A) towards you and remove it. Remove the protective sheet if there is one attached.

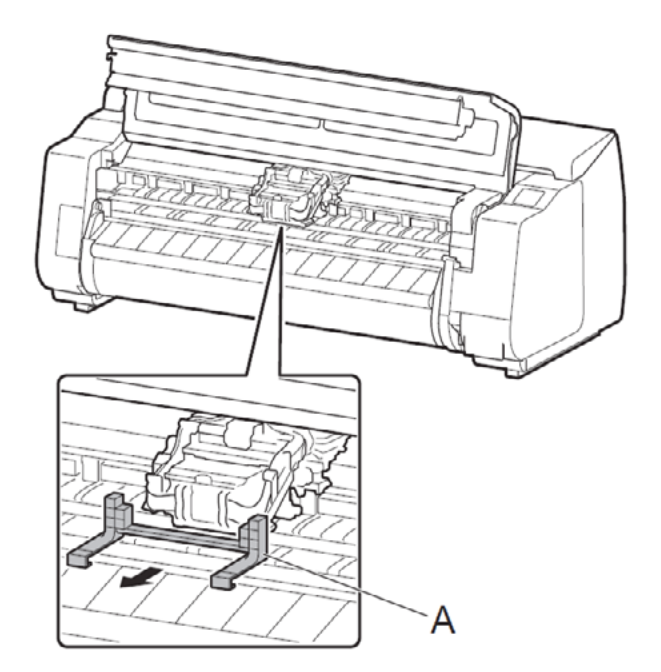

4. Close the top cover.

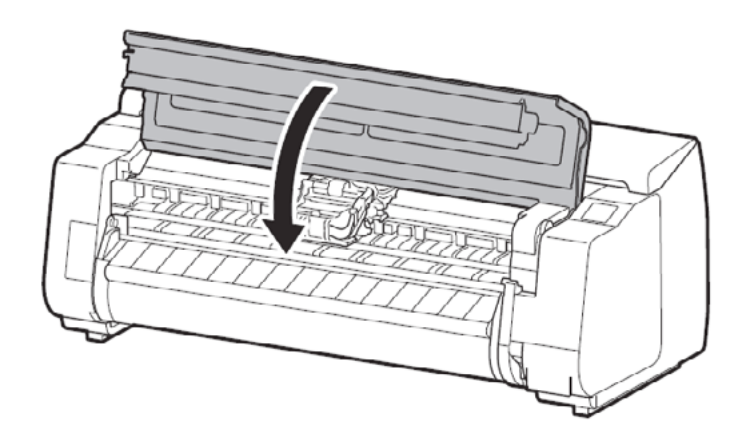

5. Plug the power cord into the power supply connector on the back of the printer.

#### 24" model

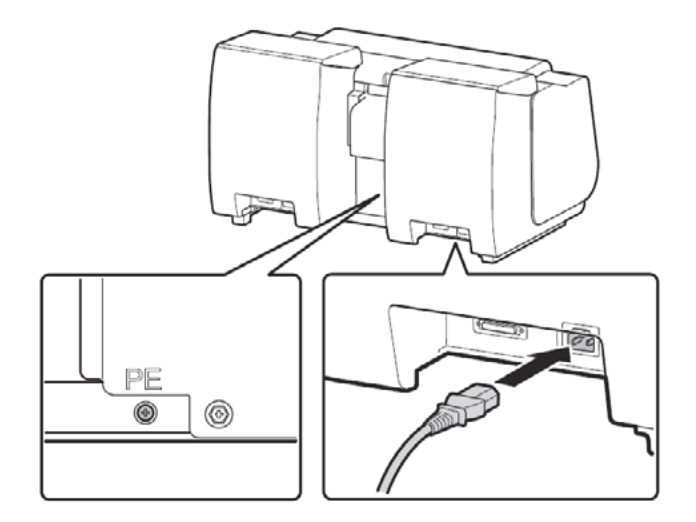

#### 44" model, 60" model

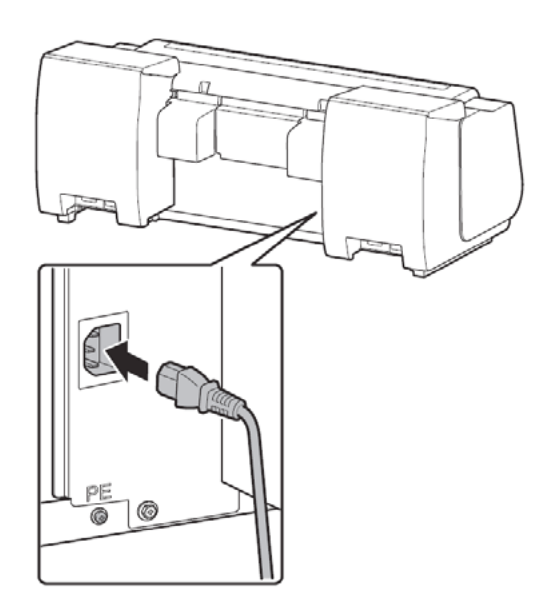

6. Plug the power cord into the outlet.

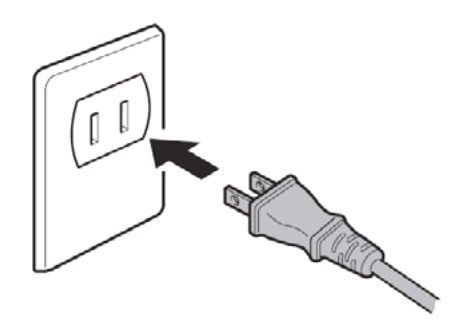

Chapter 2

Chapter 6

7. Turn on the printer.

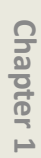

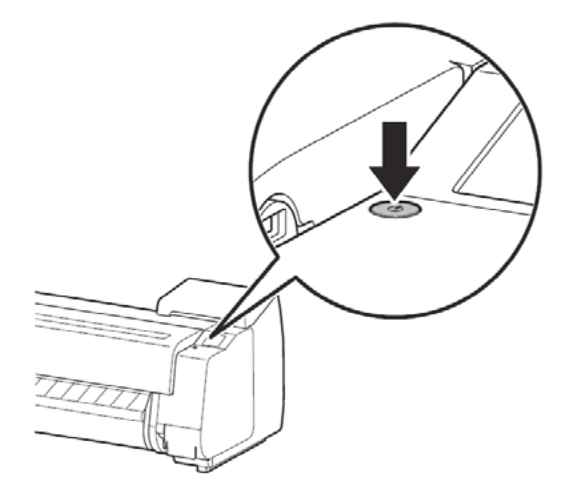

8. When the language selection screen appears on the touch screen, select and tap a language (lightly with your finger, and then move your finger away). Then, if the screen for selecting a time zone appears, select and tap your region.

| ſ |                    |
|---|--------------------|
|   | Language selection |
|   | 日本語                |
|   | English            |
|   | français           |
|   | Deutsch            |
|   | italiano 🗸 🗸       |
|   |                    |

9. When a message prompting you to start the setup appears on the touch screen, tap OK.

| formation (24) | erent antite. |
|----------------|---------------|
|                |               |
|                |               |
|                |               |
|                |               |
|                | ОК            |

#### Install the Ink Tanks

Install the ink tanks. The 12-color model uses 12 ink tanks, and the 8-color model uses 8 ink tanks.

1. Instructions on ink tank installation are shown on the screen. Open the ink tank covers as instructed.

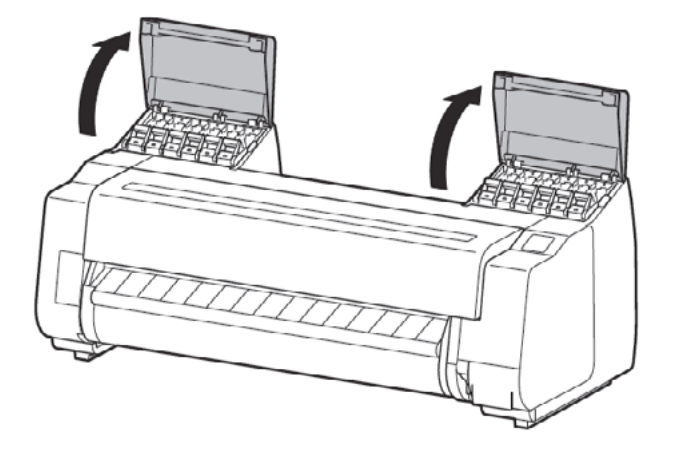

2. Pull out the handle part (A) of the ink tank lock lever for the color of ink to install while pressing the button at position (B).

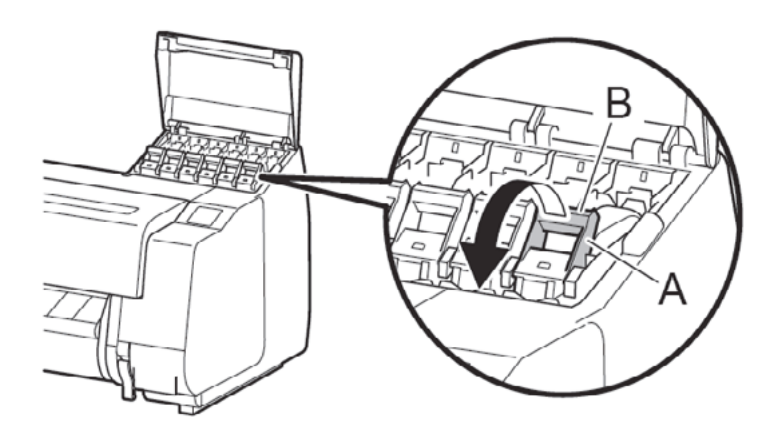

3. Lift up the ink tank lock lever until it stops, and then pull it towards you.

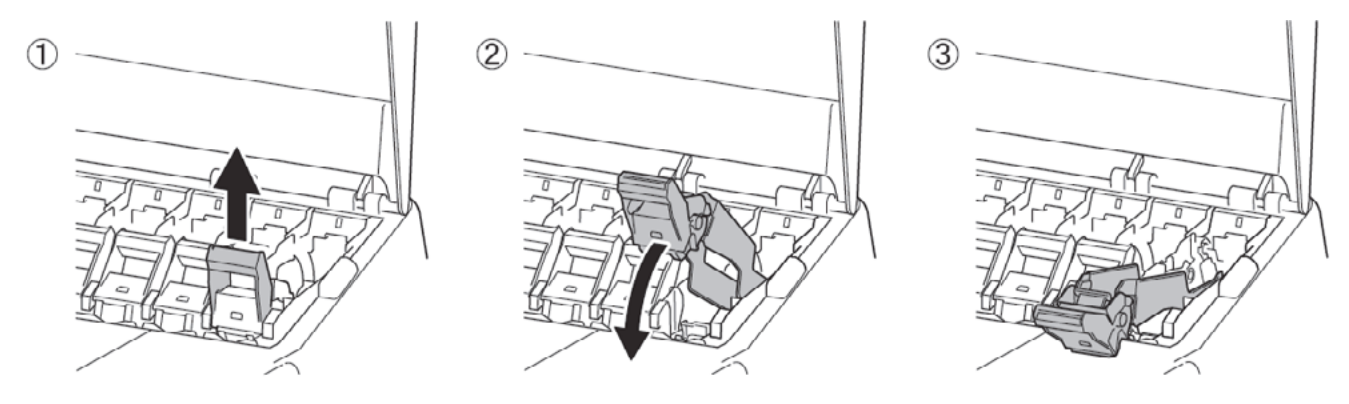

<Important>

• Make sure the ink tank lock lever stays in the locked position.

4. Shake each ink tank gently 7 or 8 times before opening its pouch.

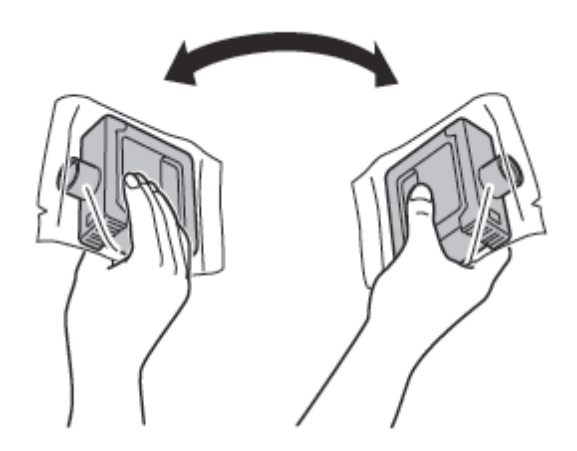

#### <Important>

• Failure to shake the ink tanks may result in reduced print quality because ink ingredients have settled on the bottom of the tank.

<Note>

- If the ink tank is cold, allow it to adjust to room temperature before attaching it to the printer.
- 5. Open the pouch and remove the ink tank.

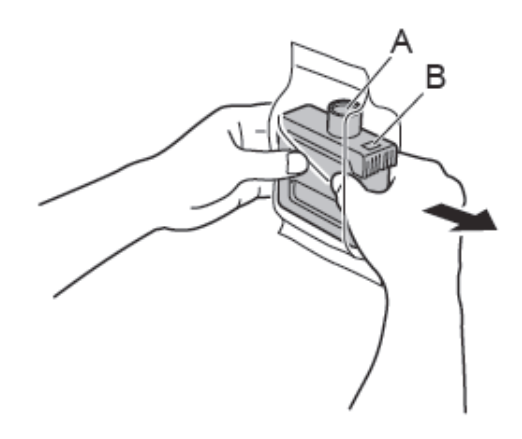

<Important>

• Never touch the ink holes (A) or metal contacts (B). Touching these parts may cause stains, damage the ink tank, and affect print quality.

- Avoid dropping the ink tank after removing it from the pouch. Otherwise, ink may leak and cause stains.
- Do not remove ink tanks to shake them after they have been mounted. Doing so may cause ink to spill.

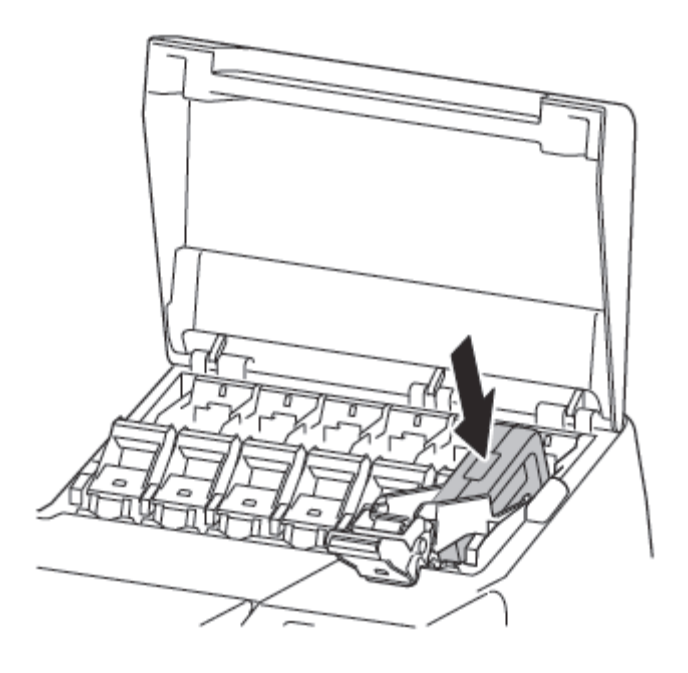

#### <Important>

• An ink tank cannot be mounted in the holder if it is not oriented correctly for the color.

• Do not try to force an ink tank into the holder if it does not go in normally. Check the color indicated on the label and the ink tank orientation, and then try mounting the tank into the holder again.

7. Lift up the ink tank lock lever once and then push it down.

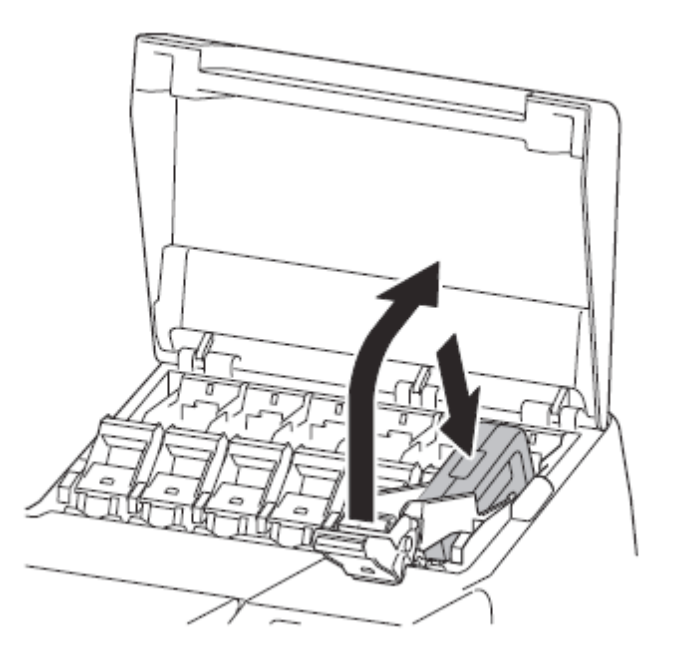

8. Firmly push down the handle part of the ink tank lock lever all the way in.

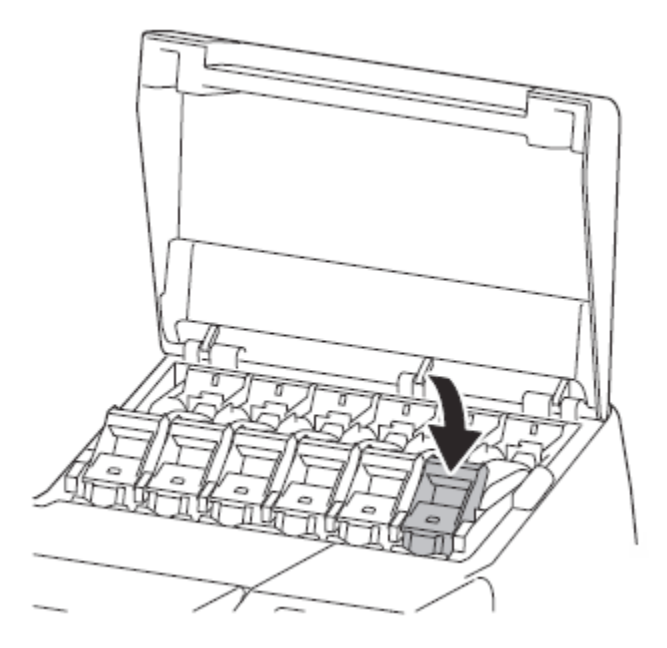

9. Make sure the ink lamp lights red.

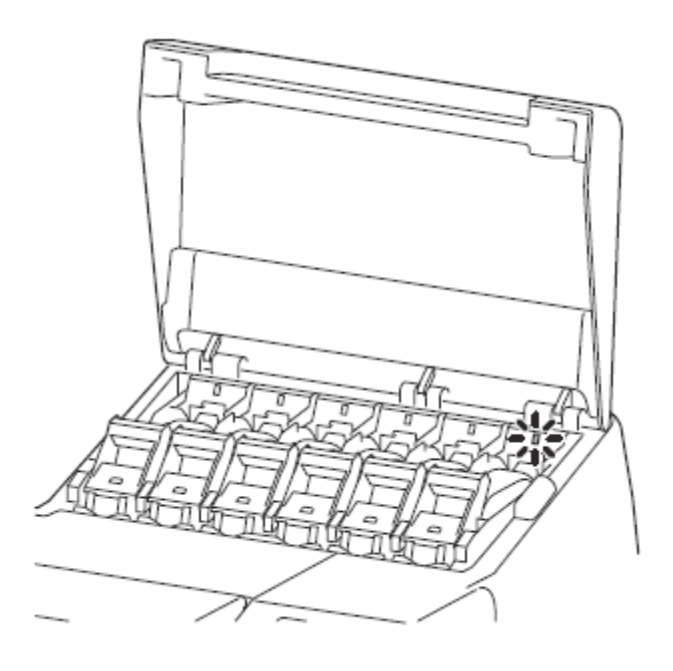

<Important>

• If the ink lamp does not light, repeat steps 2, 3, 7, and 8.

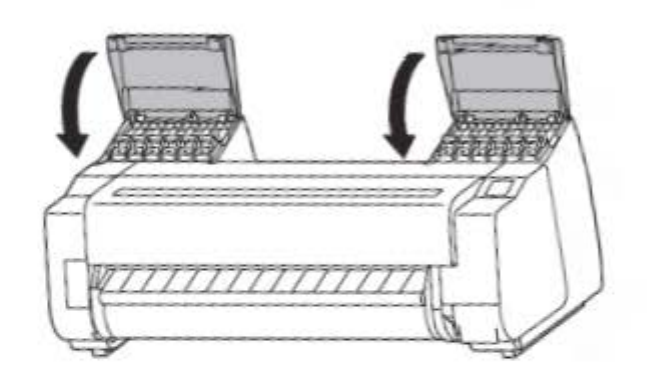

Chapter 6 Chapter 7

## Chapter 2

Chapter 3

#### **Install the Print Head**

1. When the instruction to open the top cover appears on the screen, open the top cover. Instructions are now shown on the screen regarding print head installation.

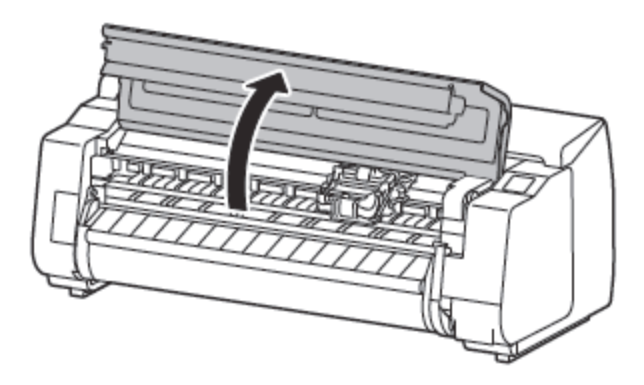

2. Pull the print head lock lever towards you while pressing the button (A) in the middle until it stops and then open it. Remove the protective sheet if there is one attached.

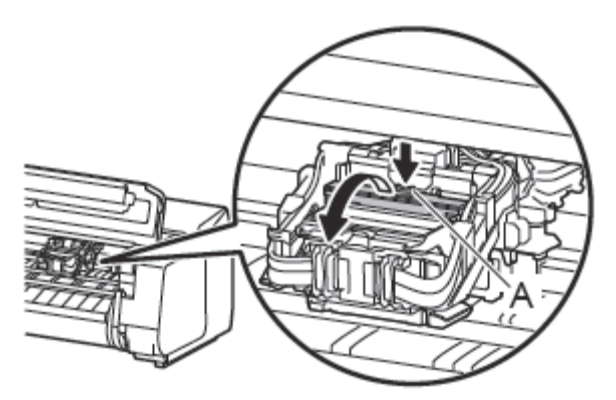

3. Grasp the grip (A) and open the print head locking cover until it stops. Do not touch the contacts (B) on the carriage.

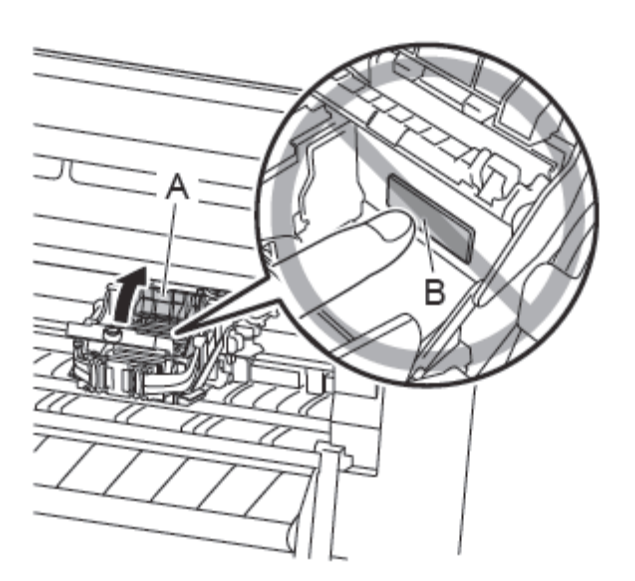

4. (1) Remove the print head from the box and bag, and peel off the fixing tape. (2) Grasp the blue handle and remove the print head.

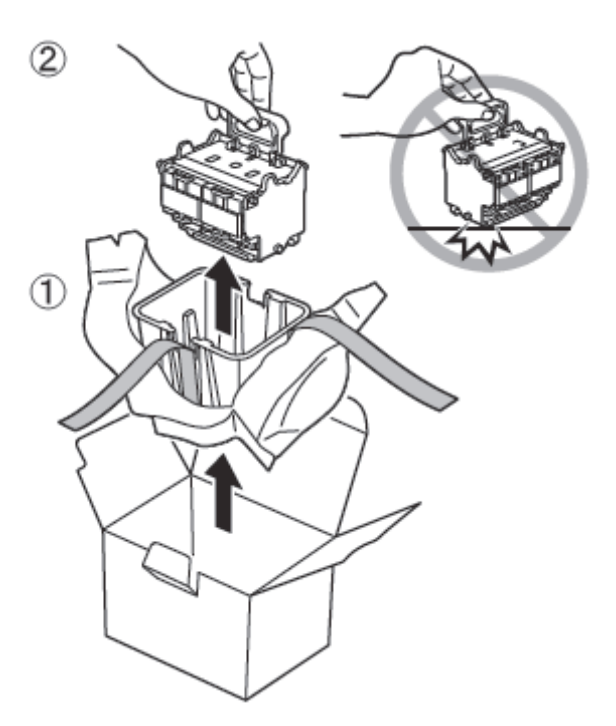

5. Remove the orange protective caps (2 pieces).

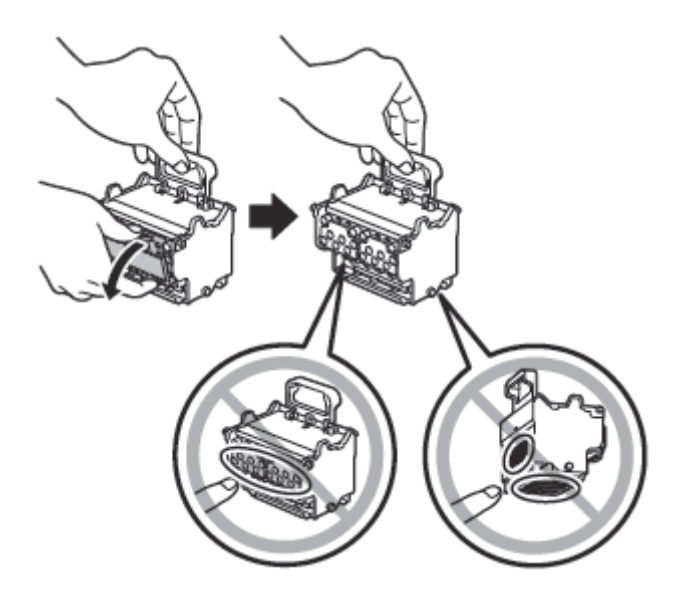

<Important>

- Do not touch any part other than the handle or put down the unit.
- The print head contains ink, so be careful not to spill it once the protective caps are removed.
- Do not reattach the protective caps after removing them. Dispose of them according to local regulations.

Chapter 6

6. Insert the print head into the carriage with the ink holes (A) on the upper side and facing towards you as shown in the figure. Carefully push the print head firmly into the carriage, ensuring that the part covered by the protective caps does not touch the carriage.

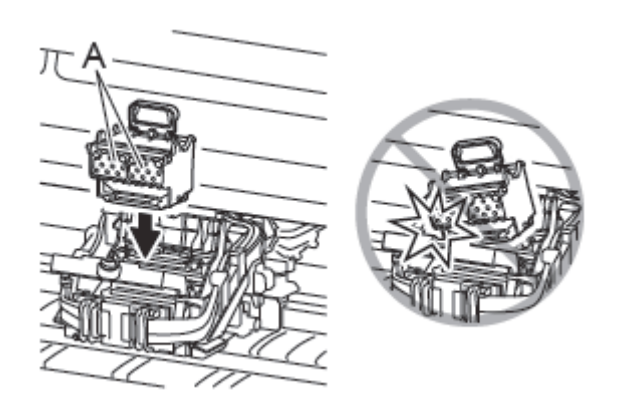

7. Pull the print head fixer cover down toward the front to lock the print head in place.

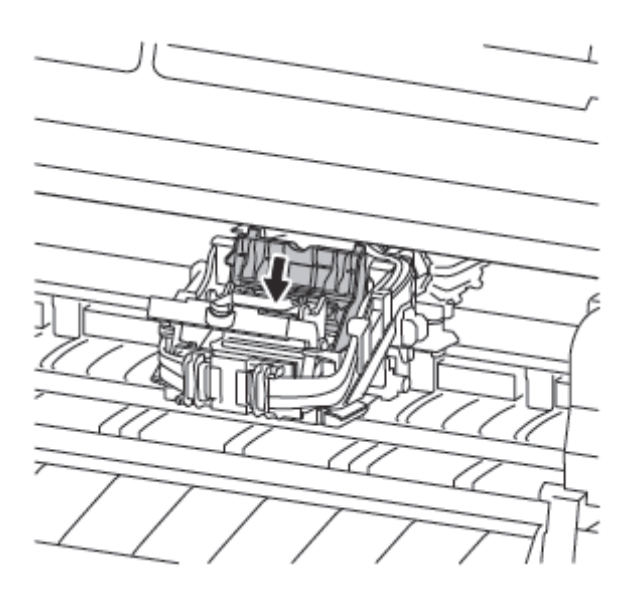

8. Push the print head lock lever all the way in until it makes a click sound.

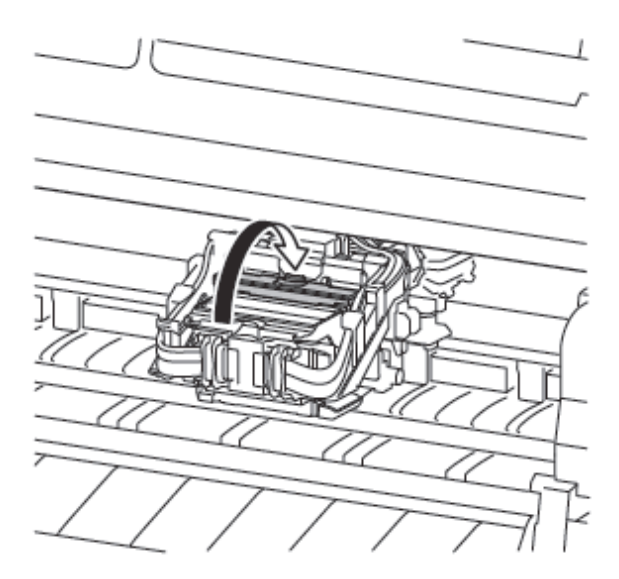

9. Close the top cover.

## Chapter 2

## Chapter 7

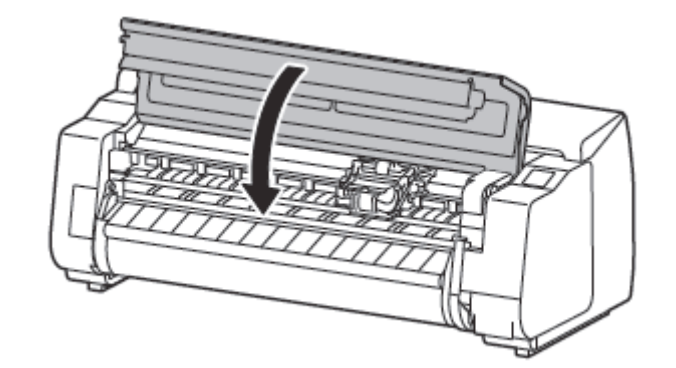

#### <Note>

• If the roll unit is installed, the roll unit calibration starts automatically after the print head is attached. If the roll holder is mounted on the roll unit at this time, calibration cannot be executed. Do not mount the roll holder on the roll unit until the setup has finished.

#### Load the Paper

Load the paper for adjustment.

1. (1) Tap OK. (2) Tap Manual.

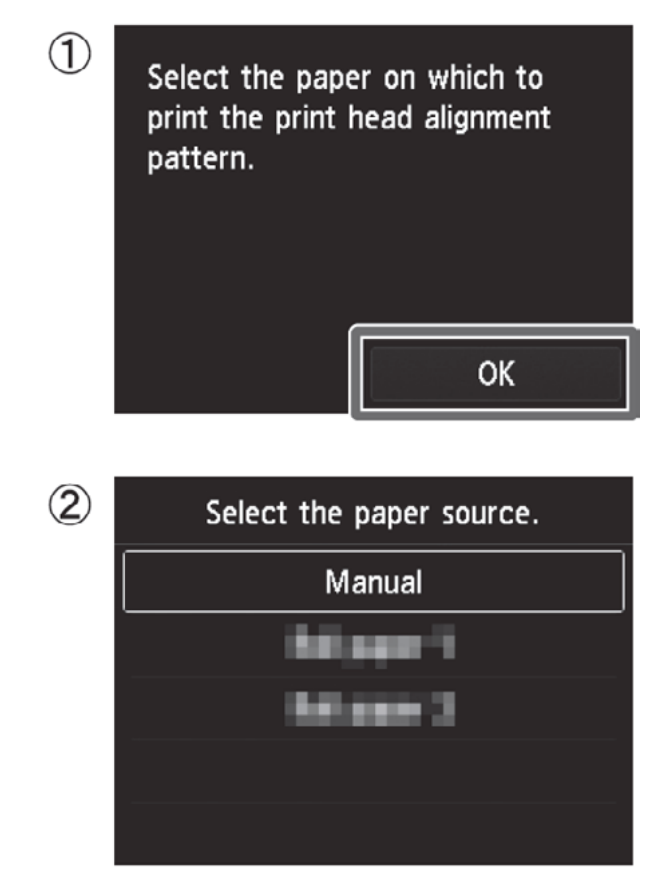

2. Open the top cover and lift the release lever.

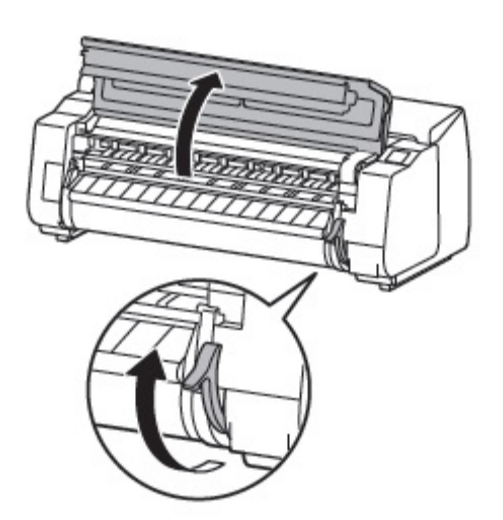

<Important>

• Do not touch the linear scale (A), carriage shaft (B), or ink tube stabilizer (C). Touching them may cause

damage.

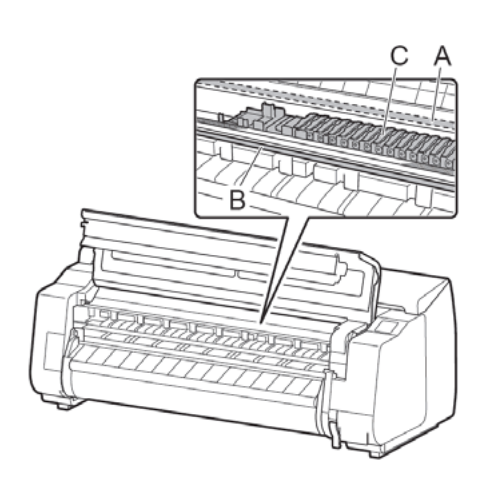

3. Insert the paper for adjustment between the platen (A) and paper retainer (B) in portrait orientation with the printed side of the paper facing up.

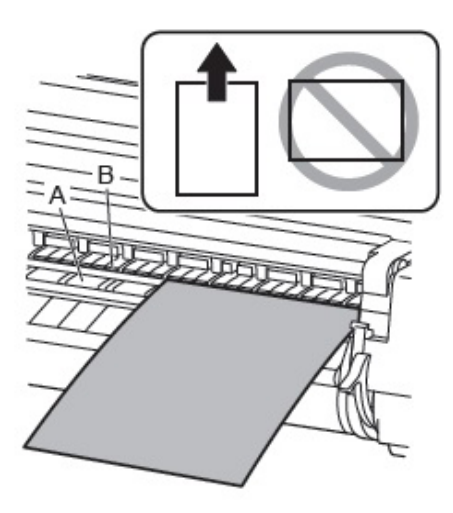

4. Load the paper aligned with the paper alignment lines (A) to ensure that the paper is not crooked, and align the leading edge of the paper with the front side of the line (B).

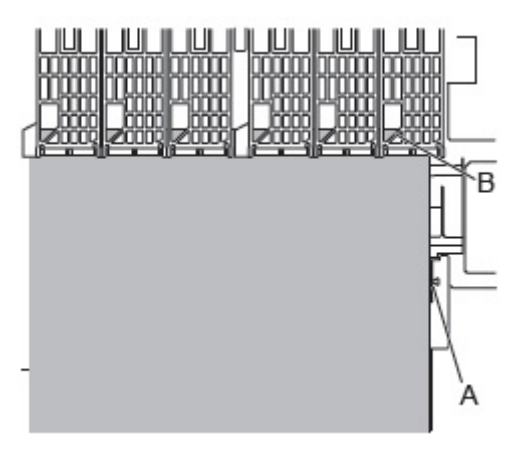

5. Lower the release lever to lock the paper and close the top cover.

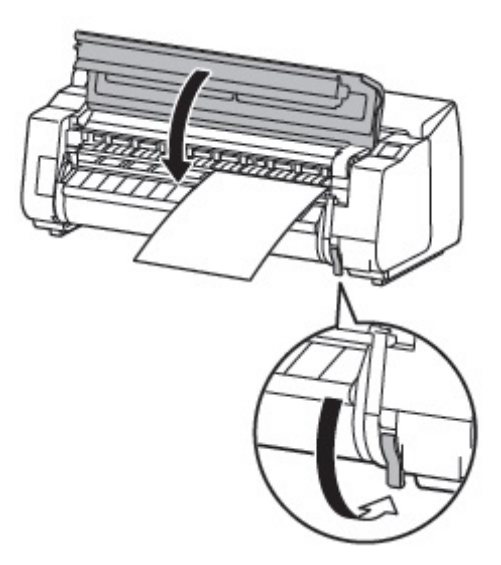

6. The screen for selecting the paper type appears. Tap the type of paper you loaded. In this case, tap Coated papers then HW Coated HG.

<Note>

• If "The paper is loaded askew." appears, repeat steps 2 to 5.

#### The remainder of this procedure differs depending on the model you are using.

#### Check the name of the model you are using, and proceed to the following page.

For the 24" model:

Go to [Perform Print Head Adjustment and Select the Connection Method on the 24" model] For the 44" model and 60" model:

Go to [Select the Connection Method and Perform Print Head Adjustment on the 44" model and 60" model]

#### Perform Print Head Adjustment and Select the Connection Method on the 24" Model

1. The paper starts feeding, and then the printer automatically starts charging the system with ink and adjusting the printhead. Charging the system with ink and adjusting the print head for the first time takes about 50 minutes and uses 5 sheets of paper for adjustment.

#### <Important>

• Do not open the covers of the printer or turn the power off while the ink is charging for the first time and the print head adjustment is executing.

#### <Note>

• Charging the system with ink fills the system from the ink tanks to the print head. In addition, cleaning is performed to keep the printer in optimal condition. This may cause the remaining ink indicator and maintenance cartridge capacity indicator to drop some amount. The starter ink tank is for first-time installation. It is recommended that you purchase replacement ink tanks quickly.

2. Once a single sheet of the adjustment pattern has finished printing, lift up the release lever and remove the paper for adjustment.

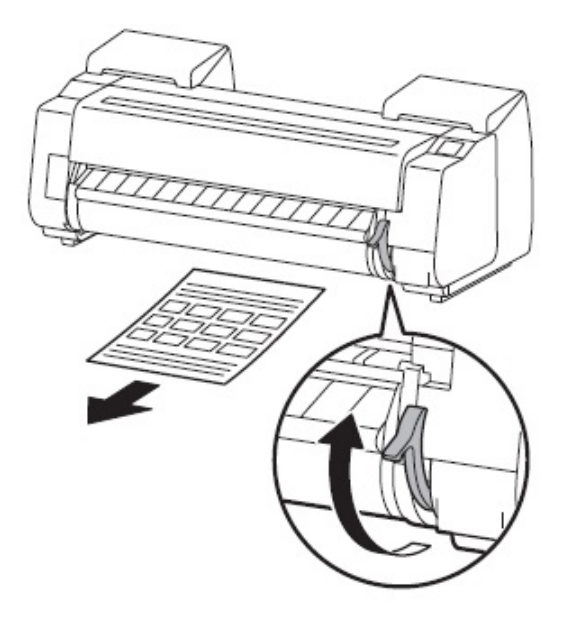

3. Load the next paper by referring to steps 2 to 5 on Print head adjustment uses5 sheets of paper. Repeat steps 2 and 3 until the printing has finished.

4. Once the print head adjustment has finished, the screen below appears.

Tap the connection method to use.

Check the message about the connection method and tap Yes if there are no problems.

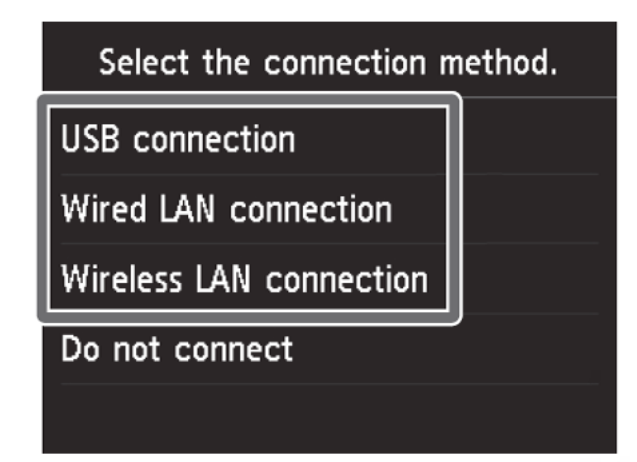

・ USB connection
 The printer is connected to a computer using a USB cable. This can be connected the most easily. Only 1 printer can be connected.
 正 Wired LAN connection
 The printer is connected to the network using a LAN cable.
 ((p)) Wireless LAN connection
 The printer is connected to the network without using a cable.

5. If you selected USB connection

Proceed to "Connect to the Printer."

If you selected Wired LAN connection

1) Use the LAN cable to connect the wired LAN connector on the back of the printer to the hub port.

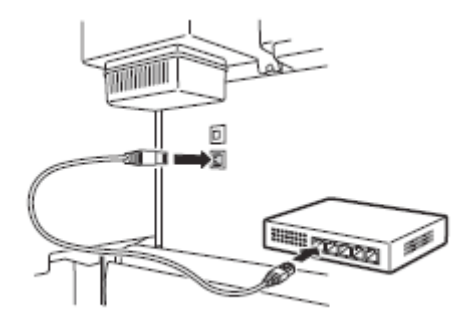

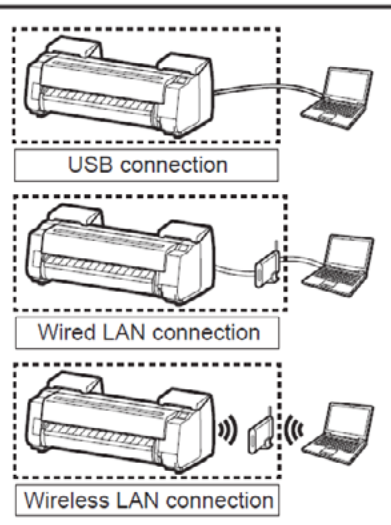

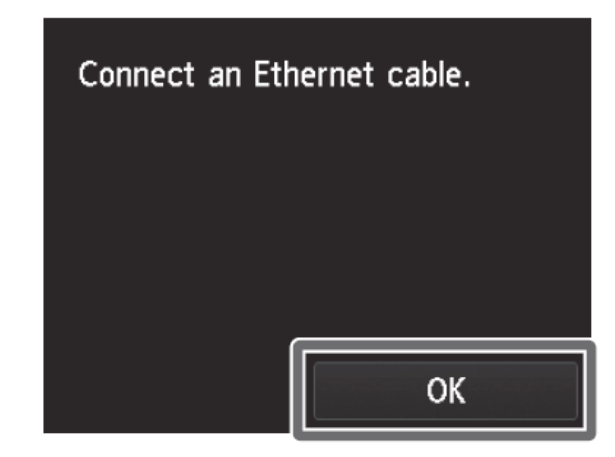

If you selected Wireless LAN connection

To configure the wireless LAN settings using a computer, tap Yes, or to configure the wireless LAN settings on the printer, tap No, and proceed to "Connect to the Printer."

| Do you want to s | set up wireless |
|------------------|-----------------|
| LAN using a tool | from a          |
| computer or sma  | rtphone, etc.?  |
| Yes              | No              |

If you selected Do not connect

Setup has finished at this point. However, the connection settings and software installation will need to be performed separately in order to use the printer from a computer. (Refer to "Connect to the Printer").

To load roll paper after setup, tap the paper settings display area from the home screen, then (roll paper icon), then Replace paper, and follow the instructions on the screen.

To load roll paper after setup, tap the paper settings display area from the home screen, then (roll paper icon), then Replace paper, and follow the instructions on the screen.

For details, refer to the Online Manual that can be accessed by the procedure in "How to Display the Online Manuals."

# Chapter 1

### Select the Connection Method and Perform Print Head Adjustment on the 44" Model and 60" Model

1. When the screen for selecting the connection method appears, tap the connection method to use.

Check the message about the connection method and tap Yes if there are no problems.

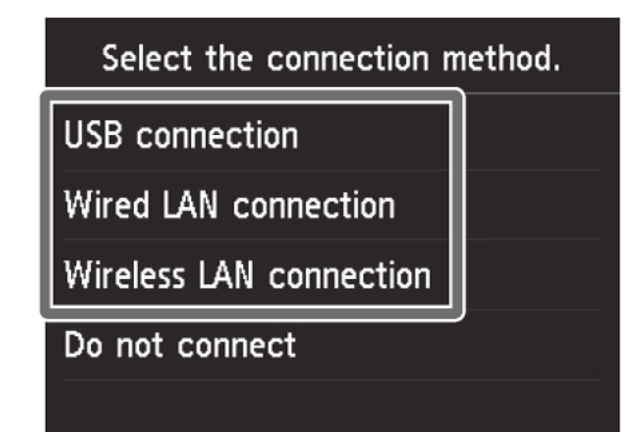

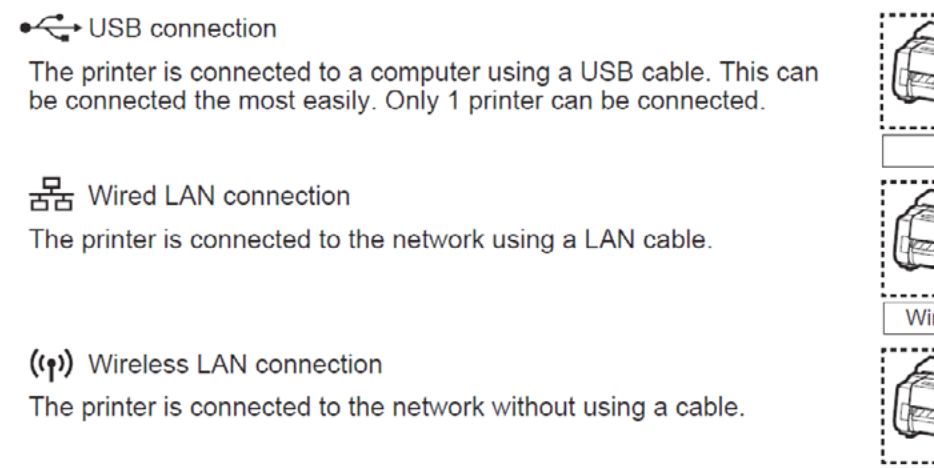

#### 2. If you selected USB connection or Do not connect

Proceed to step 3.

If you selected Wired LAN connection

1) Use the LAN cable to connect the wired LAN connector on the back of the printer to the hub port.

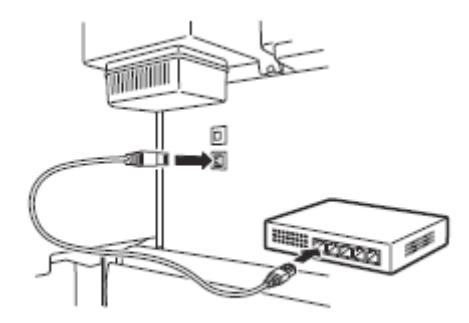

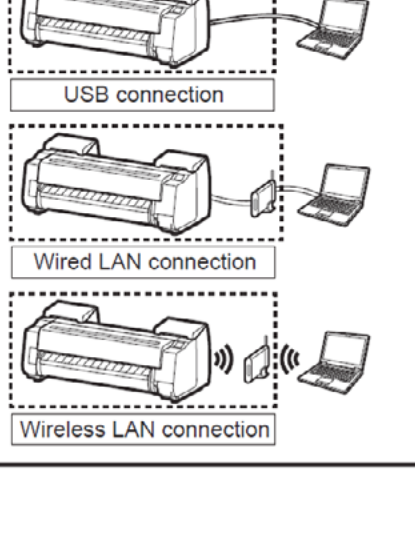

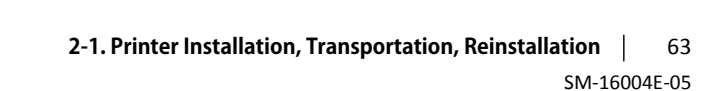

Chapter 6

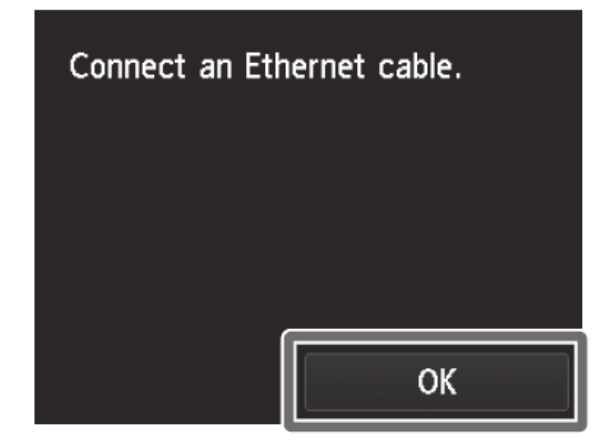

If you selected Wireless LAN connection

To configure the wireless LAN settings using a computer, tap Yes, or to configure the wireless LAN settings on the printer, tap No, and Proceed to step 3.

| Do you want to set up wireless<br>LAN using a tool from a<br>computer or smartphone, etc.? |    |  |  |  |
|--------------------------------------------------------------------------------------------|----|--|--|--|
| Yes                                                                                        | No |  |  |  |

3. The paper starts feeding, and then the printer automatically starts charging the system with ink and adjusting the print head. Charging the system with ink and adjusting the print head for the first time takes about 55 minutes.

During this time, configure the printer and computer connection settings and install the software. (Refer to "Connect to the Printer")

#### <Important>

• Do not open the covers of the printer or turn the power off while the ink is charging for the first time and the print head adjustment is executing.

#### <Note>

• Charging the system with ink fills the system from the ink tanks to the print head. In addition, cleaning is performed to keep the printer in optimal condition. This may cause the remaining ink indicator and maintenance cartridge capacity indicator to drop some amount. The starter ink tank is for first-time installation. It is recommended that you purchase replacement ink tanks quickly.

• Do not connect the USB cable before installing the printer driver. The printer driver will not be able to install correctly. Connect the USB cable by following the on-screen instructions during the installation.

• If you selected Do not connect in step 1, setup is finished at this point. However, the connection settings and software installation will need to be performed separately in order to use the printer from a computer. (Refer to "Connect to the Printer").

To load roll paper after setup, tap the paper settings display area from the home screen, then (roll paper icon), then Replace paper, and follow the instructions on the screen.

#### **Connect to the Printer**

The printer connection settings and software installation are performed using a computer. However, if you selected Wireless LAN connection -> Yes -> No in steps 4 to 5 on or steps 1 to 2 on configure the wireless LAN settings only using the printer. Proceed to "Configure Wireless LAN Settings on the Printer."

1. Enter the following URL in the web browser of your computer to access the website.

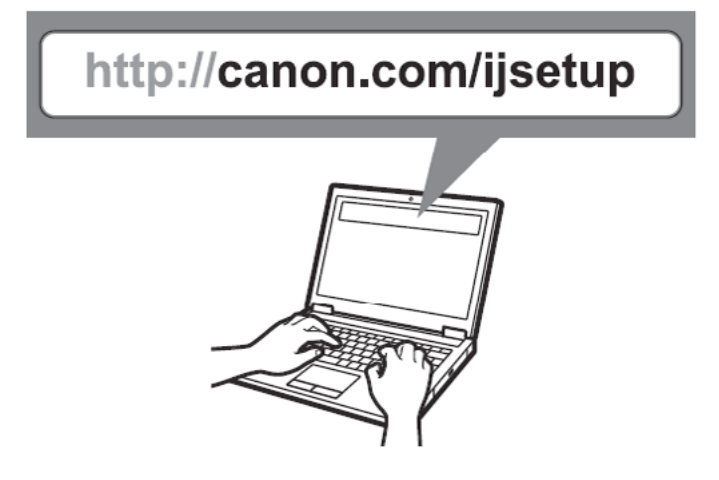

#### <Note>

• If you are using a Windows PC, you can also start this from the CD-ROM. If you have started from the CD-ROM, proceed to step 4.

#### 2. Click Set Up.

Perform the remaining operations by following the instructions on the screen.

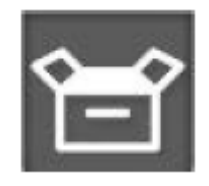

3. Click Download to download the setup files.

If a warning screen about downloading appears, select Do not block, Allow, etc. to proceed with the operation.

Click Download on the computer to which you want to connect the printer.

4. Run the file you downloaded and click Start Setup.

Configure the settings by following the instructions on the screen.

| nun 1910-400 |                                                                                                    |
|--------------|----------------------------------------------------------------------------------------------------|
| Canon        | <b>Start Setup</b><br>Starting the setup needed to use the machine from the computer.<br>Follow the on-screen instructions. |
|              | Start Setup                                                                                                    |
| a state      | Useful Software                                                                                                    |
|              | Installs software that allows you to use the machine more<br>conveniently.                                                  |
| DESCA        | Online Manual                                                                                                    |
|              | Manual can be checked online.                                                                                               |
|              | Use the updated software found on internet                                                                                  |
|              | Language                                                                                                    |
|              | Exit                                                                                                    |
|              |                                                                                                    |

5. Select the printer connection method and click Next.

Configure the remaining settings by following the instructions on the screen.

| Select Conn<br>Select the printer | ection Method<br>connection method. |                           |  |
|-----------------------------------|-------------------------------------|---------------------------|--|
|                                   | 윰                                   | Wired LAN Connection      |  |
|                                   | ((†))                               | O Wireless LAN Connection |  |
|                                   | •                                   | O USB Connection          |  |
|                                   |                                     |                           |  |

Chapter 2

Chapter 3

Chapter 6

6. When the following screen appears, you can use the printer. Next, click Next to proceed to installing the software

#### software.

| (1.)                                | 2                          | 3     | 4    |
|-------------------------------------|----------------------------|-------|------|
| Setup Complete                      |                            |       |      |
| Next, the software will be installe | imputer is complete.<br>d. |       |      |
|                                     |                            |       |      |
|                                     |                            | ⊐, .∕ |      |
|                                     |                            | _  _  |      |
|                                     |                            | ц.    |      |
|                                     |                            |       |      |
|                                     |                            |       |      |
| □ Set as                            | default printer            |       |      |
|                                     |                            |       |      |
| Exit                                |                            |       | Next |

7. When the following screen appears, select the software to install and click Next.

Configure the remaining settings by following the instructions on the screen. This completes the connection with the computer.

| Software Installation List                                     |                                  |                                |                            |
|----------------------------------------------------------------|----------------------------------|--------------------------------|----------------------------|
| The selected software will be installe                         | d. Make sure that the software y | you want to install is selecte | ed, and then click [Next]. |
|                                                                |                                  |                                |                            |
|                                                                |                                  |                                |                            |
| Class UNRy Toolbox                                             |                                  | 25 =0                          | Drive C: MB free<br>space  |
| El U Methiciti Device Setup I<br>O anametric Colland Press Ibu | nary<br>a la far Office          | 01.40                          |                            |
| C XPS Drue                                                     |                                  | 152.40                         | l otal used space: MB      |
|                                                                |                                  |                                |                            |
|                                                                |                                  |                                |                            |
|                                                                |                                  |                                |                            |
|                                                                |                                  | (                              | Defaults                   |
| Estimated installation time: mir                               | nutes                            |                                |                            |
| nstallation may take some time depe                            | ending on your network environ   | ment.                          | Clear All                  |

Chapter 3

#### **Configure Wireless LAN Settings on the Printer**

If you selected Wireless LAN connection -> Yes -> No in steps 4 to 5 or steps 1 to 2, configure the wireless LAN settings using the printer touch screen.

1. Once the print head adjustment has finished, check that the following screen appears and tap OK.

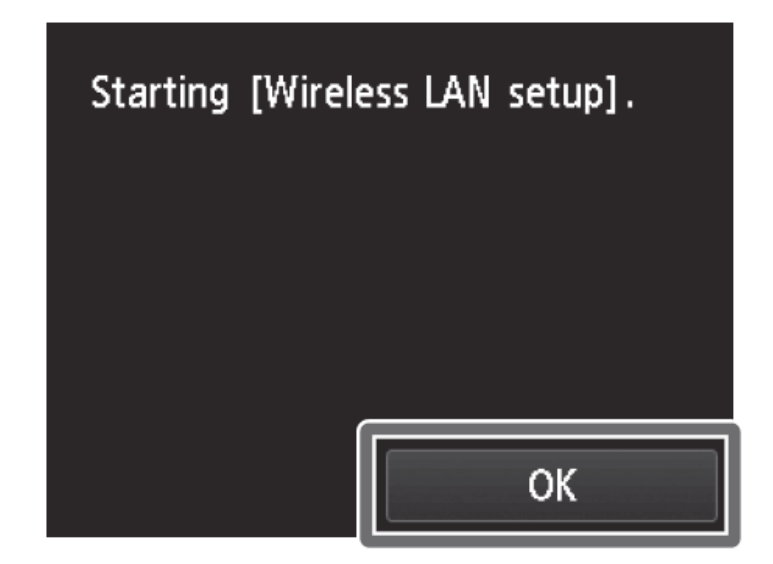

<Note>

• If the following message appears, the printer initial settings are not finished. Wait until the above screen appears.

Checking the nozzle.

Injecting the ink.

Cleaning...

2. Select and tap the connection method.

Configure the wireless LAN settings by following the instructions on the screen.

| Wireless LAN setup       |  |  |
|--------------------------|--|--|
| Cableless setup          |  |  |
| Standard setup           |  |  |
| WPS (Push button method) |  |  |
| Other setup              |  |  |
|                          |  |  |

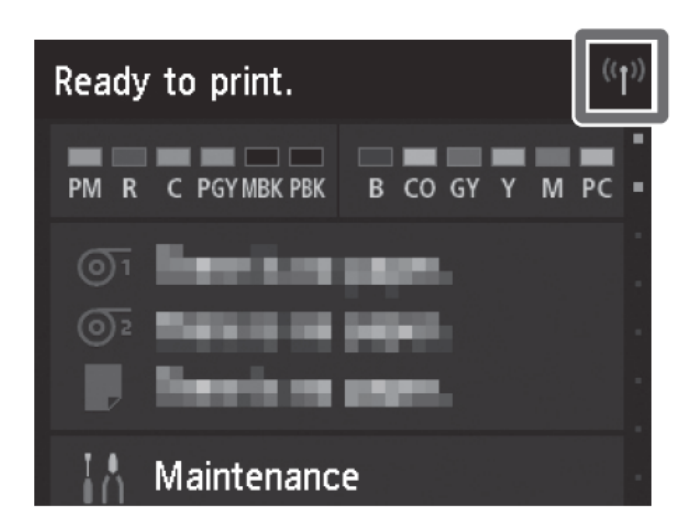

#### <Note>

• Once you have finished setting up the printer and software, it is recommended that you execute color calibration. You can compensate for variations in color tone due to differences between printers and variations due to aging by executing color calibration. Color calibration is executed using paper for adjustment that supports color calibration. For details on other supported paper, refer to "List of Paper Information" in the Online Manual. To execute color calibration, select Maintenance from the home screen -> Color calibration -> Auto adjust. Executing color calibration takes about 10 minutes.

• If you are using color calibration, it is convenient to configure the function for notifying the execution time (Calibration guide setting). For details on this function, refer to "Performing Color Calibration" in the Online Manual.

#### **Store Accessories in the Pockets**

Store accessories such as the 3-inch paper core attachment in the accessory pocket.

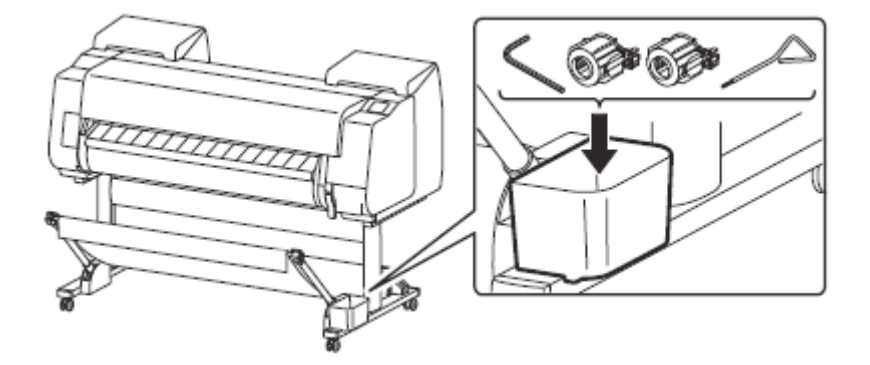

<Note>

• When the setup is completed, refer to the various manuals to use the printer. Refer to "The Manuals Supplied with This Printer".

#### 2. Printer Stand Setup

#### **Package Contents**

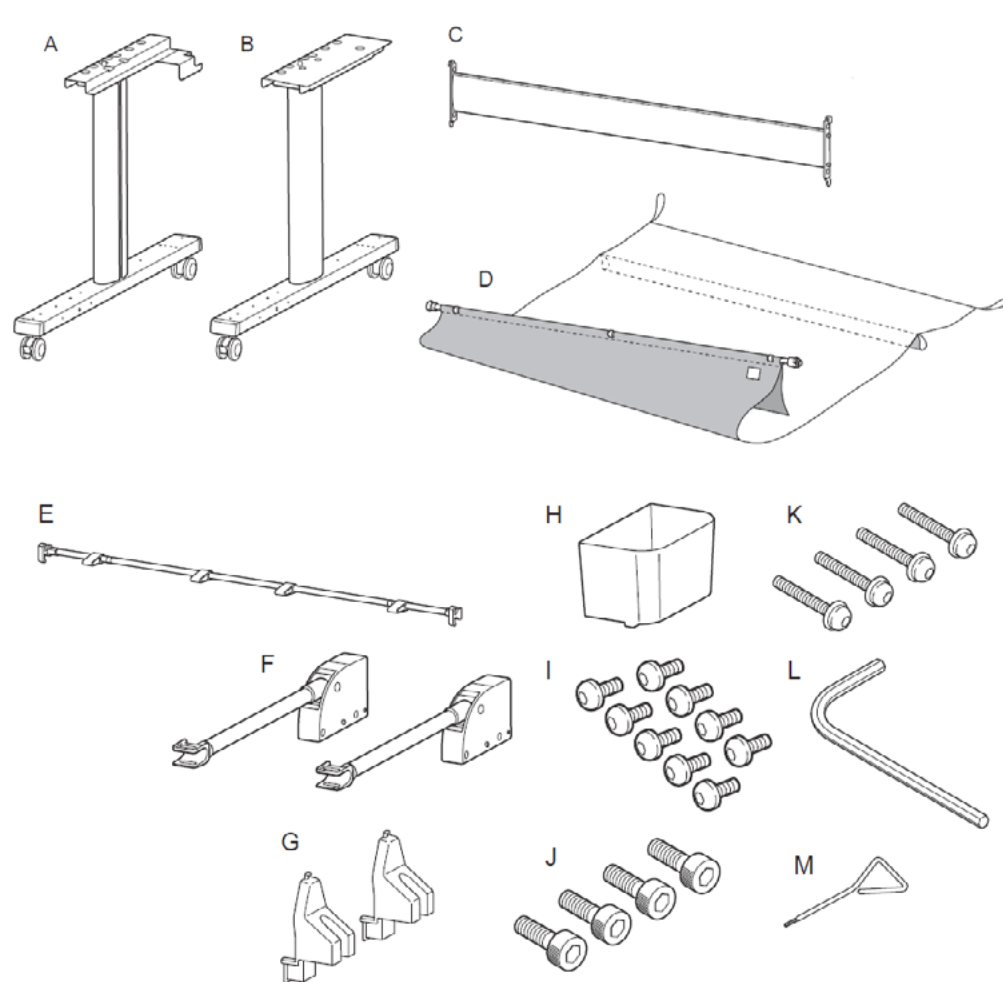

- A. Stand leg L
- B. Stand leg R
- C. Stand stay
- D. Basket cloth / Basket rod (tag side) \*
- E. Basket rod (cord side)
- F. Basket arm (x 2)
- G. Rod holder (x 2)
- H. Accessory pocket
- I. M4 hex screw (x 9)
- J. M8 hex screw (x 4)
- K. M4 Hex screw for basket arm (x 4)
- L. M8 Allen wrench
- M. M4 Allen wrench
# Chapter 1

#### Assemble the Stand

<Caution>

• Stand assembly requires 2 or more people. Assembling the Stand alone poses a risk of injury or accidental bending of the stand.

1. Check that locks on a total of 4 casters on both stand leg L and stand leg R are engaged.

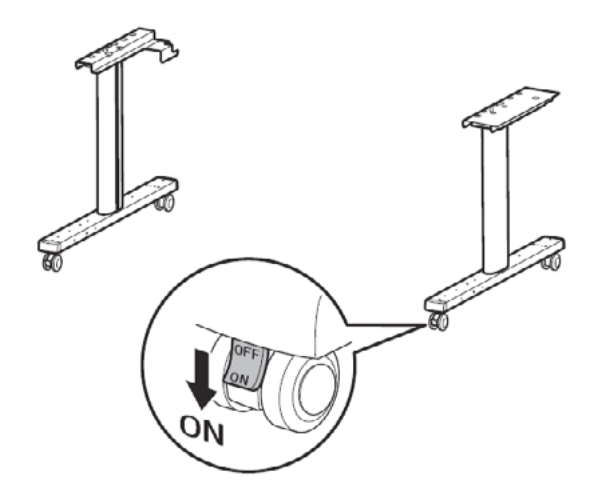

2. Arrange the stand leg L and stand leg R as shown in the diagram.

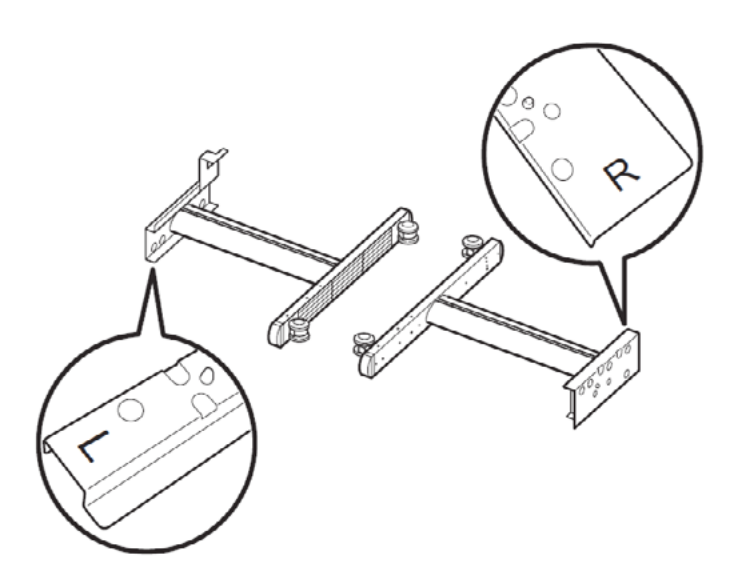

3. Align the positions of the  $\blacktriangle$  (A) stamped on the left and right of the stand stay to overlap with the  $\bigstar$  (B) stamped on the inner sides of the stand legs, and hook the hook-shaped parts of the stand stay (C) onto the stand legs.

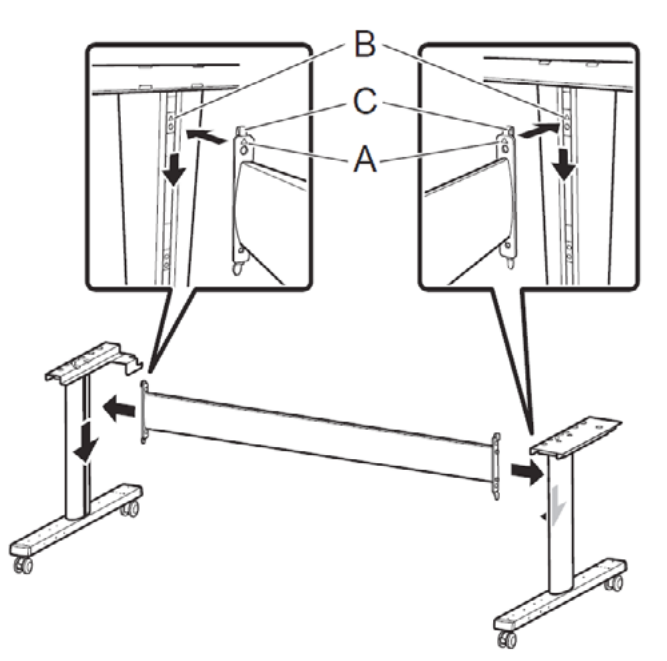

4. Affix the stand stay using 2 M8 hex screws each on the left and right sides. Securely tighten the screws using the M8 Allen wrench.

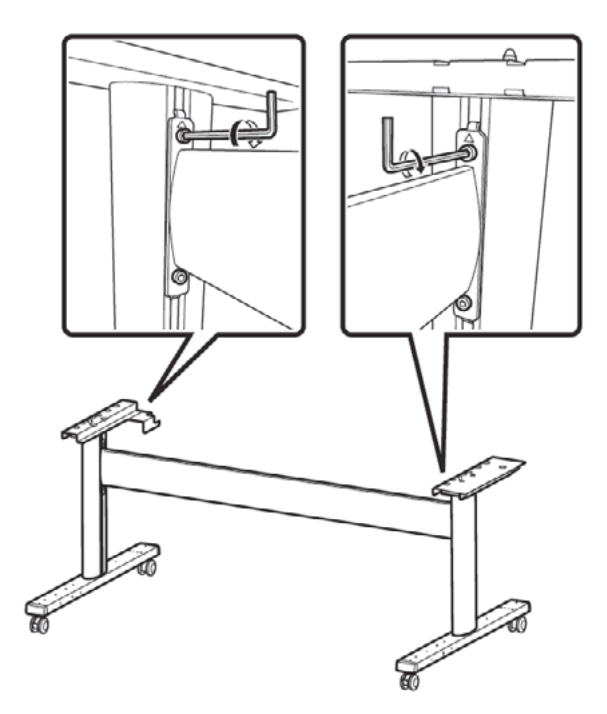

#### Prepare to Install the Printer

1. Move the stand to a location that will make it easy to install the printer. When moving the stand,

switch the locks on all 4 casters to off.

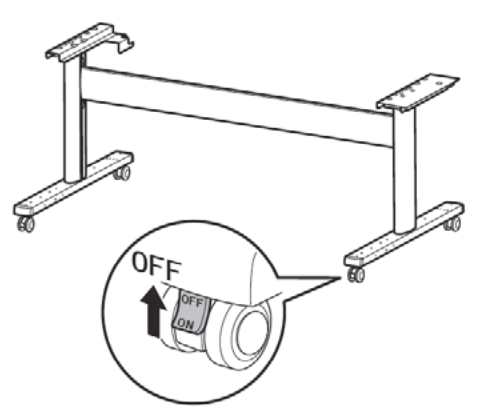

2. After moving the stand, return all 4 of the caster locks to on.

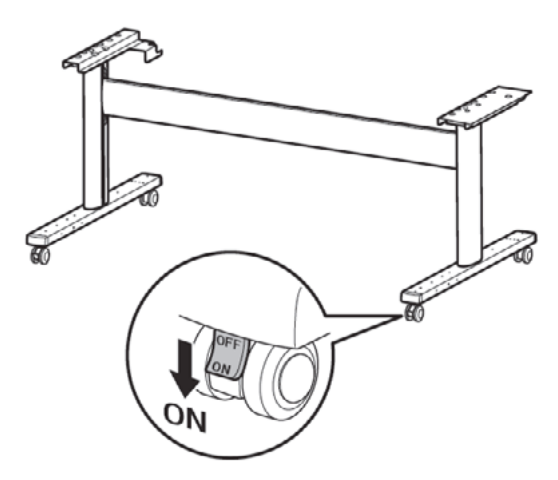

3. Attach the basket rod to the supporting plates on the stand legs.

Attach with the protrusions (A) on the basket rod facing towards you.

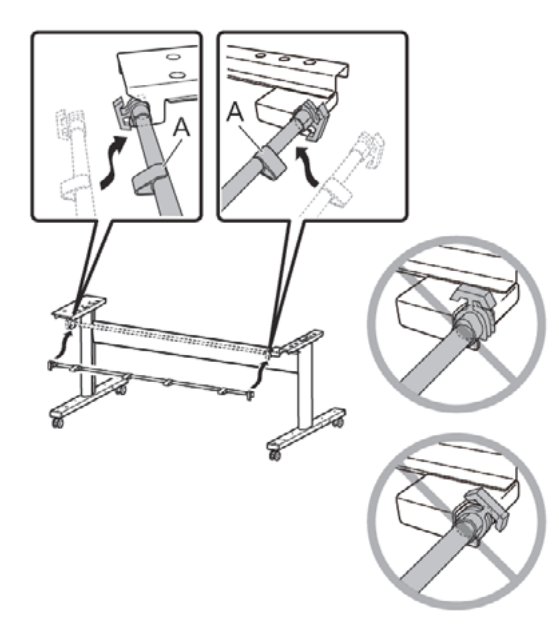

#### Attach the Basket

1. Align the protrusion (A) on the side of the basket arm with the hole (B) on the inner side of the stand leg, and attach the basket arm to the stand.

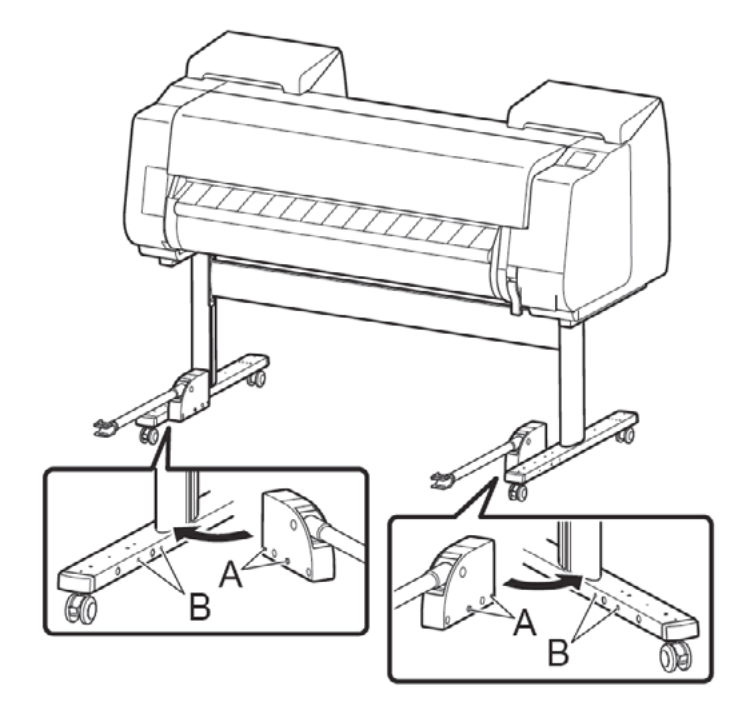

#### <Caution>

• Always attach the basket arms to the inner side of the stand. If you attach them to the outer side, you will not be able to assemble the basket as described below.

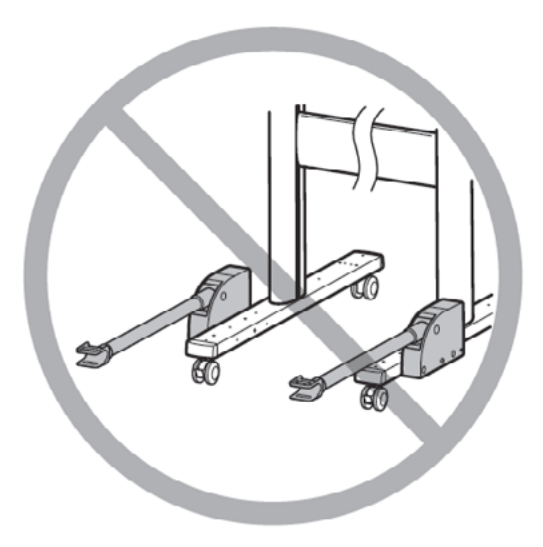

2. Affix the basket arms to the stand using 2 M4 hex screws for the basket arms. Securely tighten the screws using the M4 Allen wrench.

Repeat steps 1 and 2 also for the other stand leg to affix the left and right basket arms.

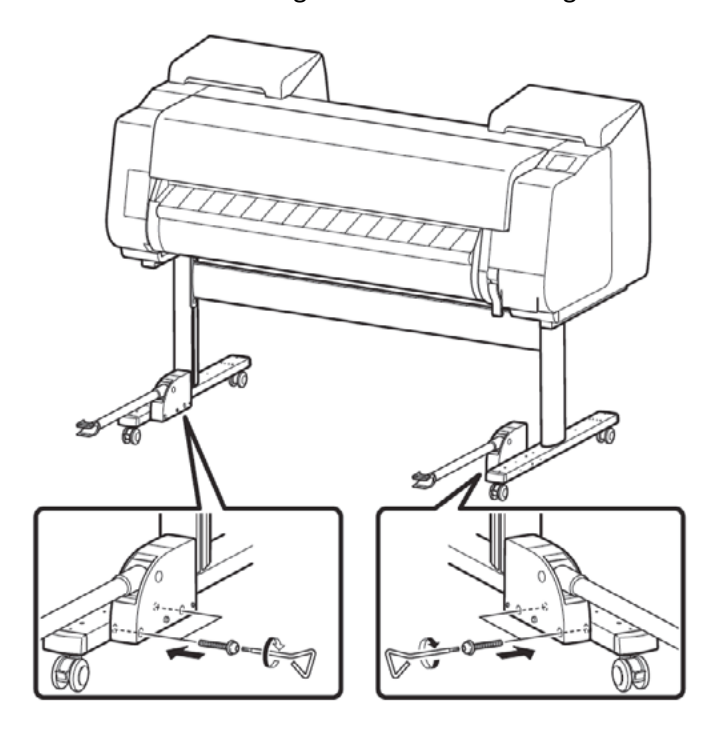

3. Insert the protrusion (A) on the base of the rod holder into the hole that is innermost (B) from among the 4 holes on the rear side of the stand leg, and attach the rod holder.

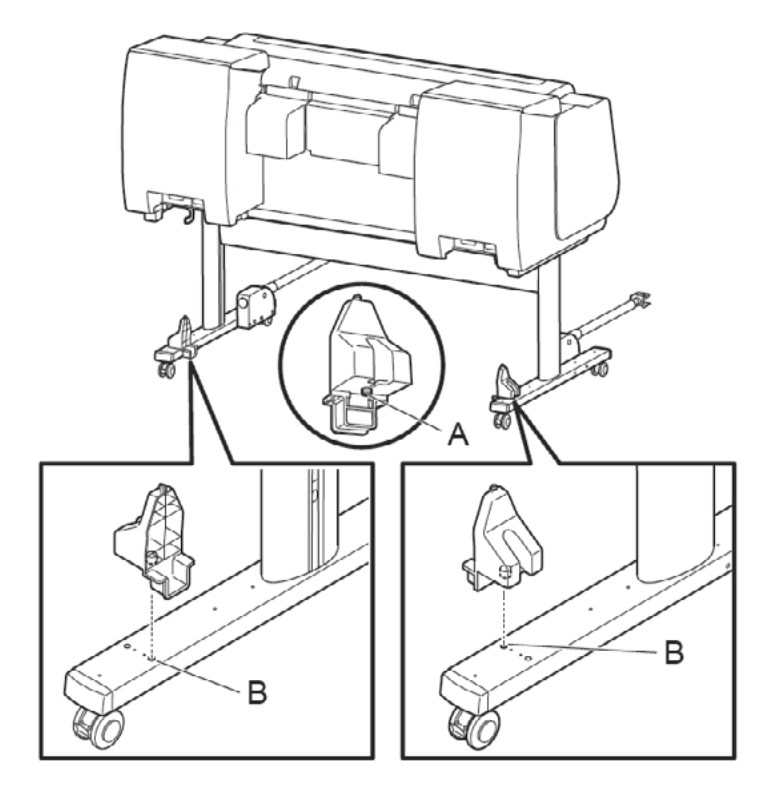

<Caution>

• Always attach the rod holders to the inner side holes of the stand. If you attach them to the wrong side, you

will not be able to assemble the basket as described below.

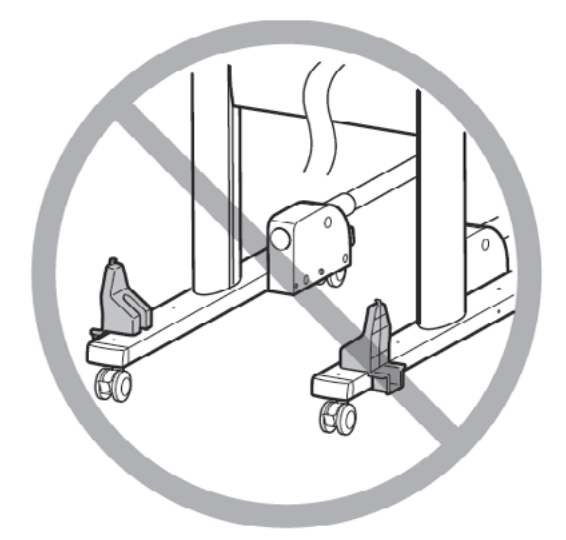

4. Affix the rod holder to the stand using 1 M4 hex screw.

Repeat steps 3 and 4 also for the other stand leg to affix the left and right rod holders.

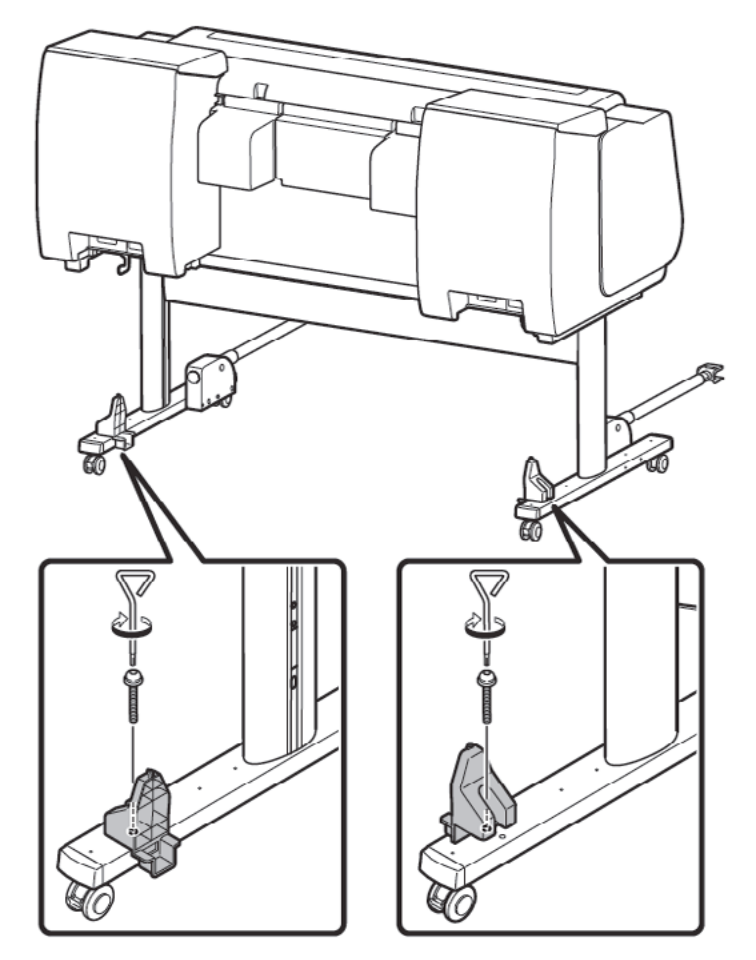

Chapter 1

5. Spread out the basket cloth with the surface that does not have the white tag (A) facing up, and feed the basket rod (cord side) through the cylindrical part of the basket cloth.

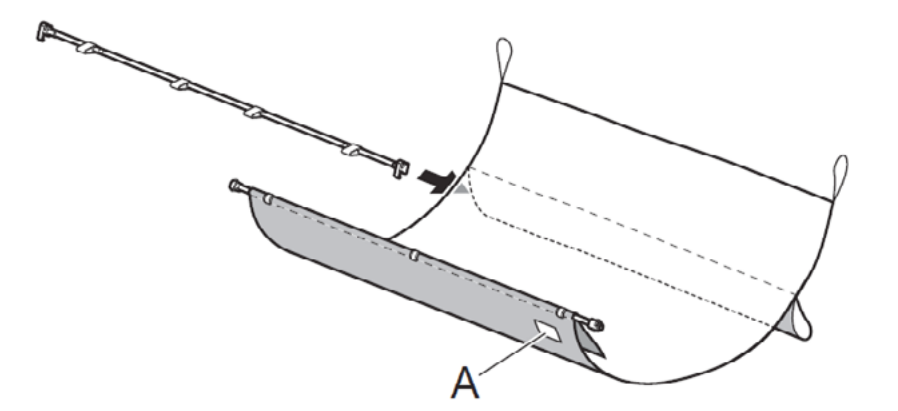

<Note >

• The basket rod (tag side) is already attached to the basket cloth.

6. Attach both ends of the basket rod (tag side) to the tips of the basket arms.

Insert the protrusions (A) on the basket rod into the elliptical holes (B) in the tips of the basket arms to attach them.

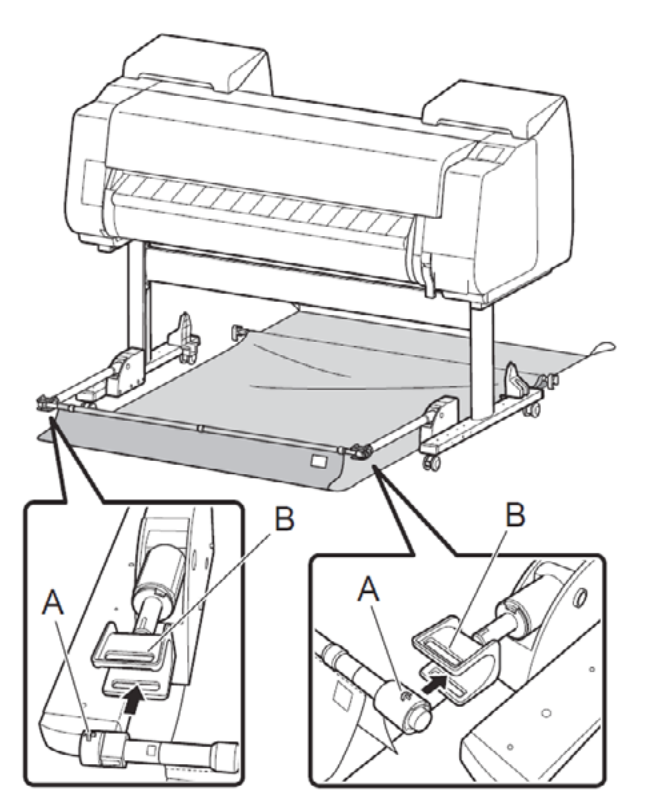

#### <Caution>

• Attach using the basket cloth with the side that does not have white tags facing up.

7. Attach both ends of the basket rod (cord side) to the inner sides of the rod holders as shown in the diagram.

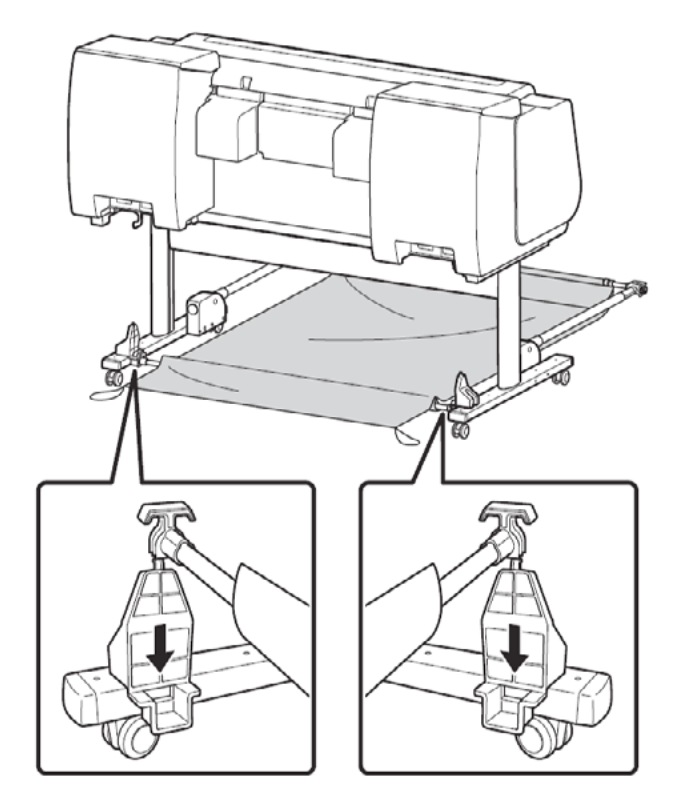

8. Hook the black cord of the basket cloth onto the hooks (A) at the top of the rod holders.

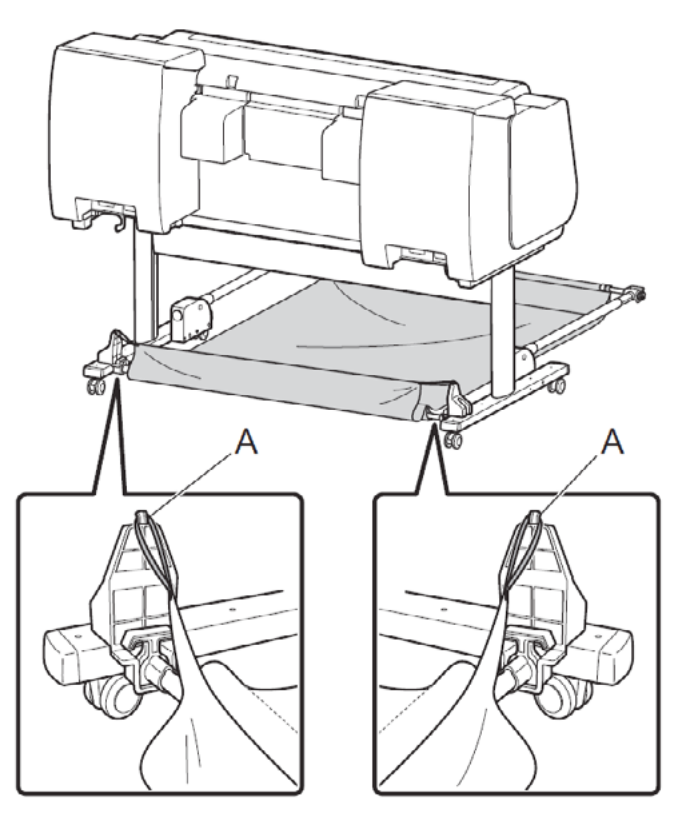

Chapter 2

Chapter 7

9. Check that the basket cloth is not wrapped around the basket rod (tag side).

If it is wrapped around, press the button (A) on the right side of the basket rod (tag side) to remove the wrapped up basket.

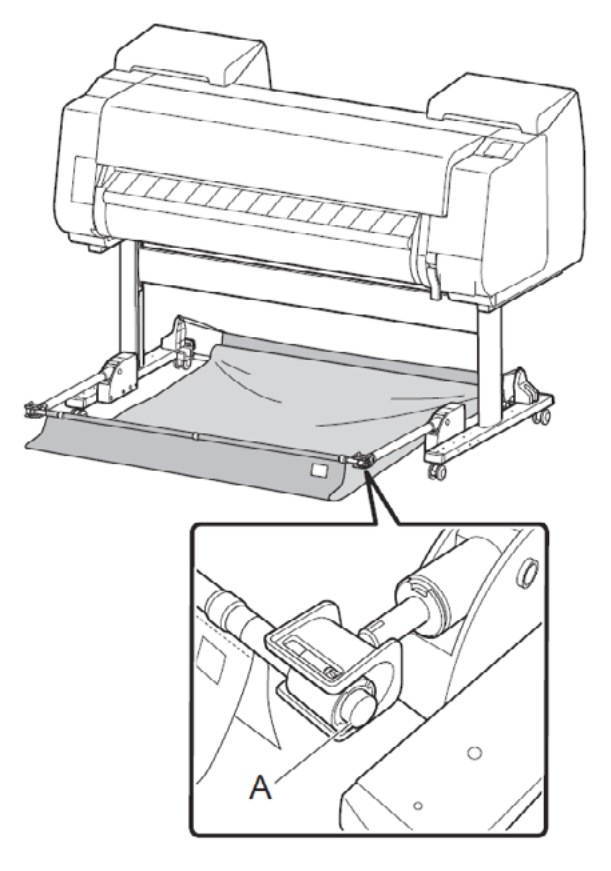

- 10. Lift up the basket.
- 1) Grasp the thick parts of the basket arms and pull out until they stop.
- 2) Lift up the basket rod (tag side).

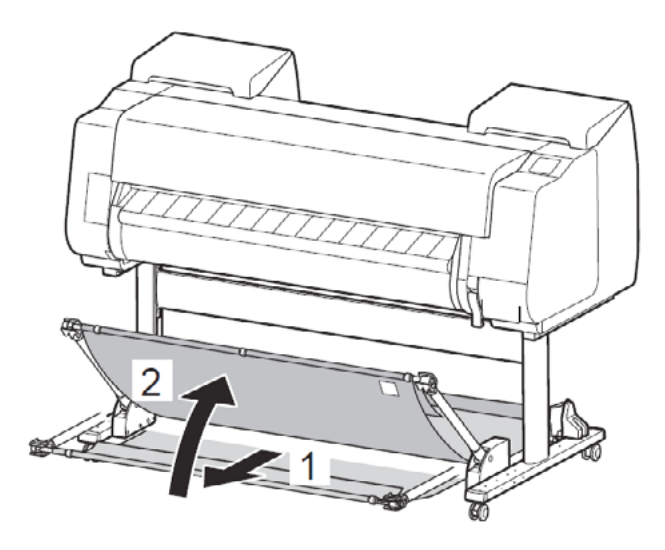

<Important>

- Work by grasping the thick parts of the basket arms.
- Pull the basket arms out completely before lifting up the basket rod.

11. Check that the edge of the basket cloth is not inside the basket.

If it is inside, remove it to the outside.

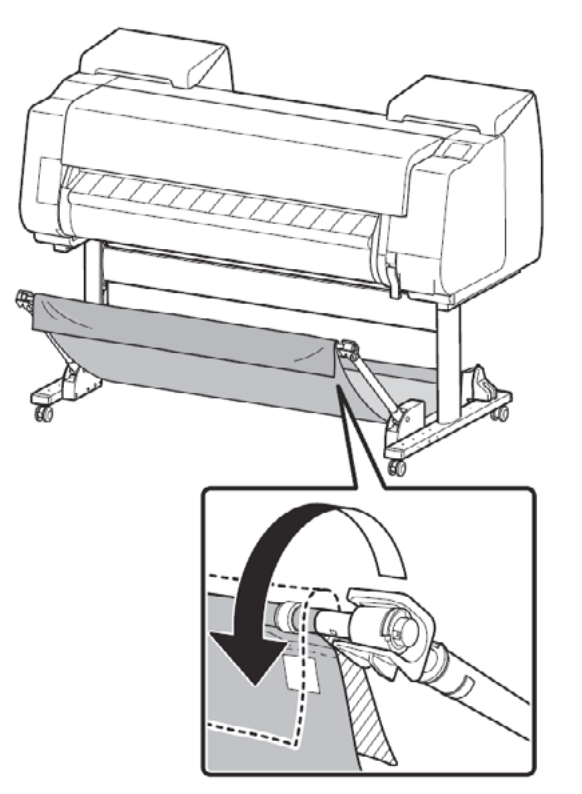

12. Affix the accessory pocket using 1 M4 hex screw. Securely tighten the screw using the M4 Allen wrench included with the printer.

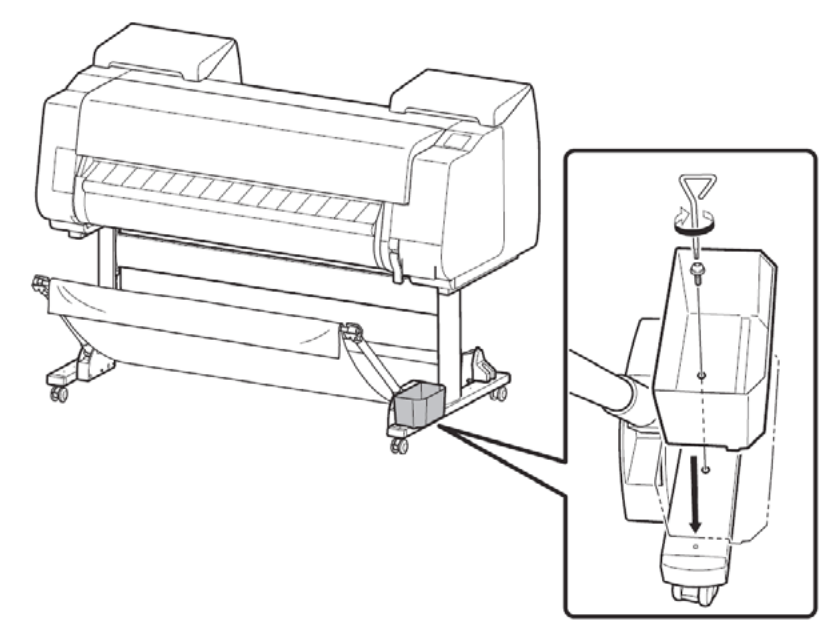

#### **Example Basket Positions**

• The position of the basket can be changed depending on the application.

Refer to "Example Basket Configurations" in the Online Manual for details.

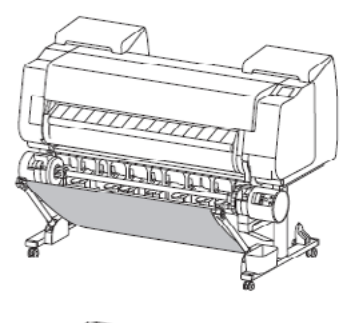

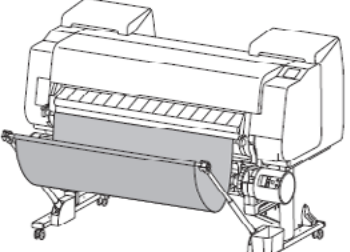

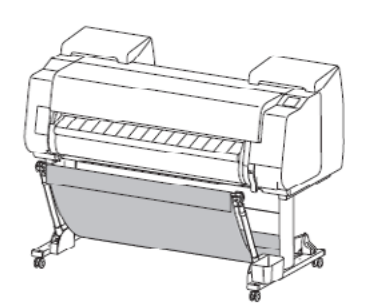

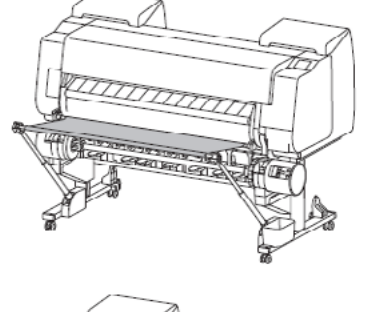

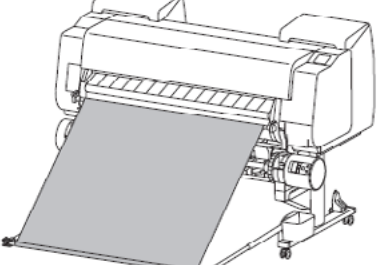

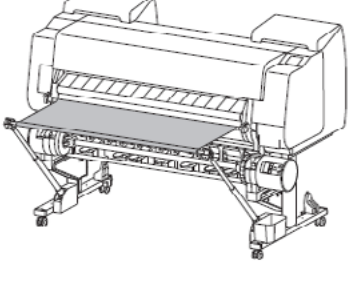

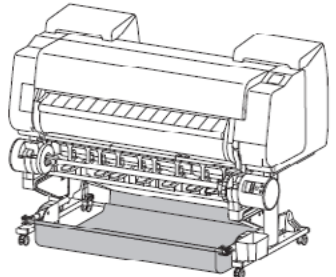

<Important>

• You must change the position of the basket depending on how the roll unit is used.

### 3. Roll Unit Setup

#### **Package Contents**

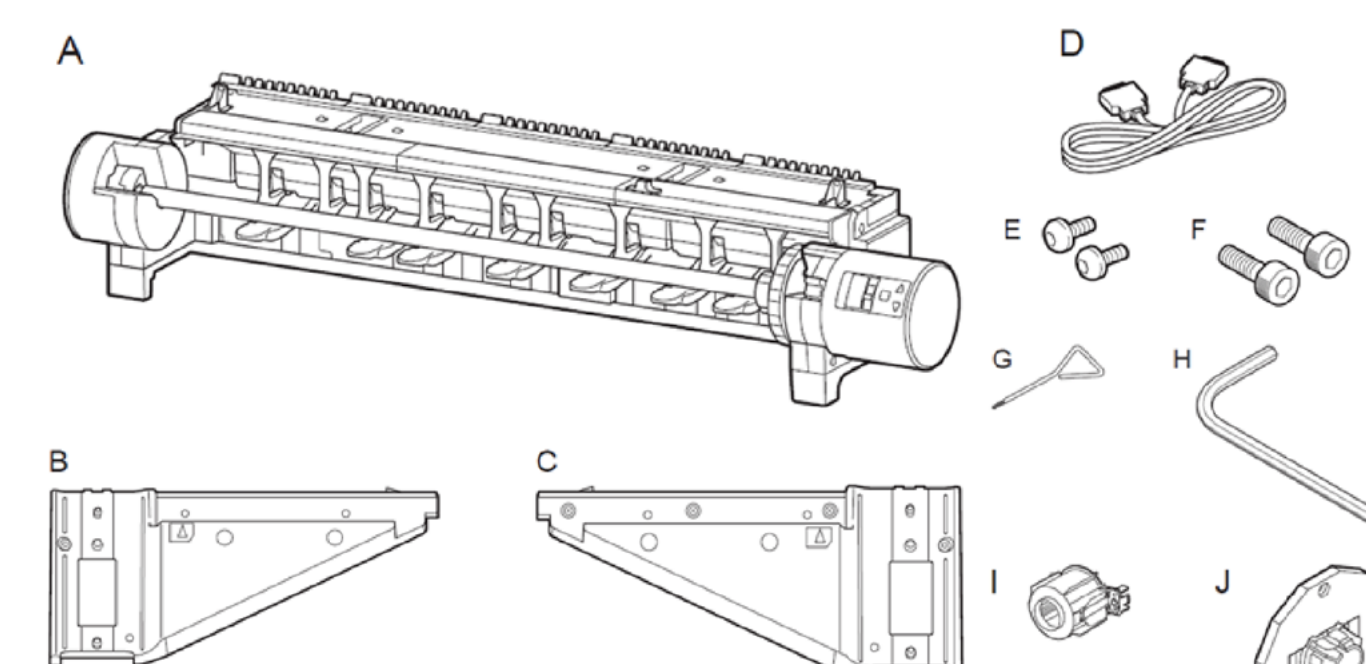

#### A. Roll unit

- B. Support rail L
- C. Support rail R
- D. Roll unit cable
- E. M4 hex screw (x 2)
- F. M8 hex screw (x 2)
- G. M4 Allen wrench
- H. M8 Allen wrench
- I. 3-inch paper core attachment (x 2)
- J. Holder stopper

#### Attach the Roll Unit

1. Check that the printer is installed on the stand.

2. Attach the support rail L with the protrusions (A) and (B) aligned with the holes (A') and (B') in the stand leg L.

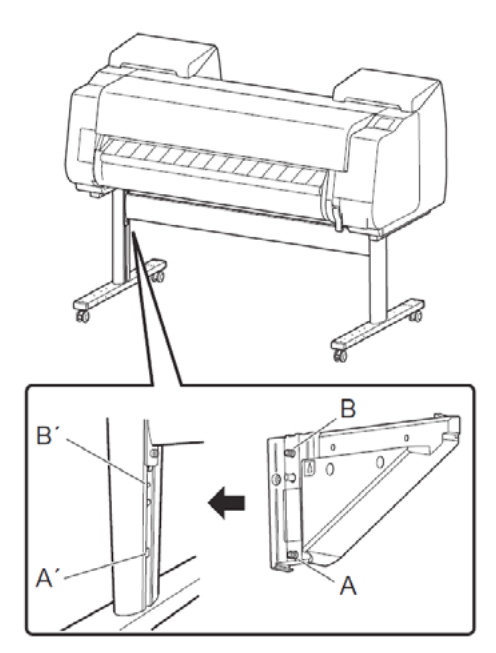

3. Firmly grasp the bottom of the support rail L and apply force horizontally toward the inside of the stand to check that the support rail L is correctly attached.

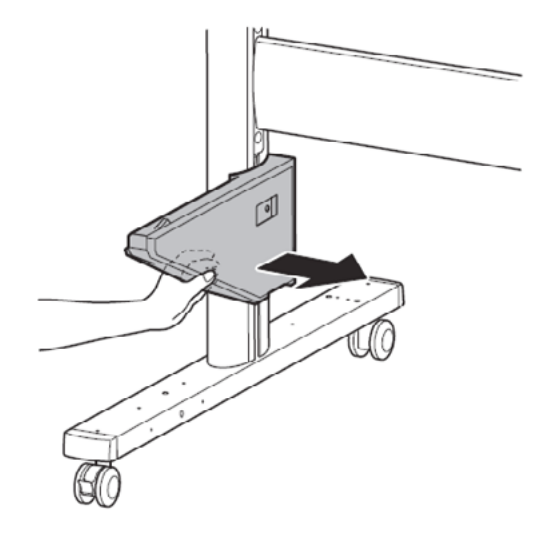

Chapter 1

- Chapter 2
- Chapter 3
- Chapter 4
- Chapter 5
- Chapter 6
- Chapter 7

4. Affix the support rail L using an M8 hex screw. Securely tighten the screws using the M8 Allen wrench.

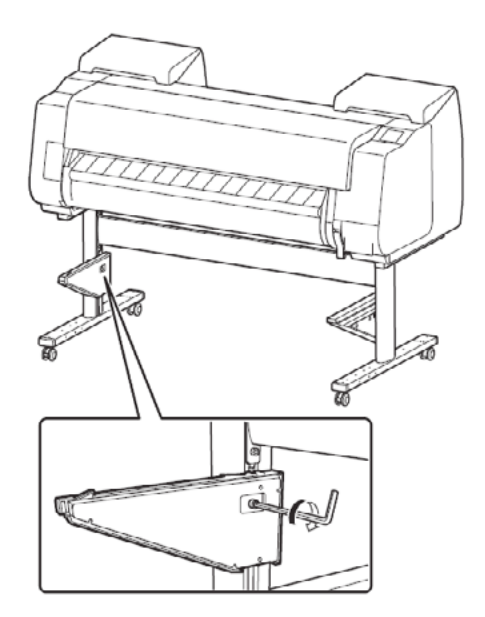

5. Open the top cover and output guide of the printer, and raise the release lever.

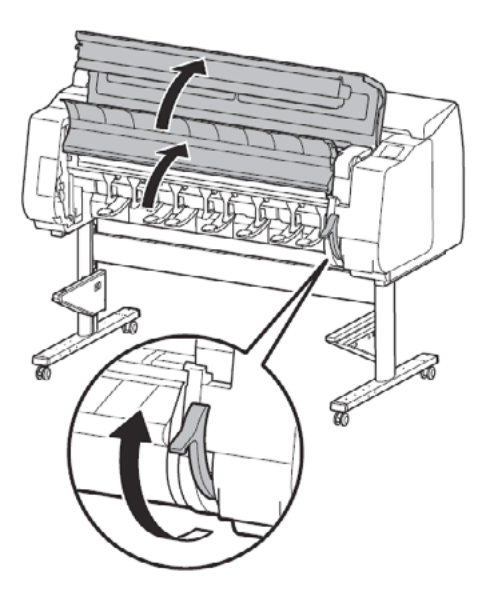

6. Remove the tape attached to the roll unit.

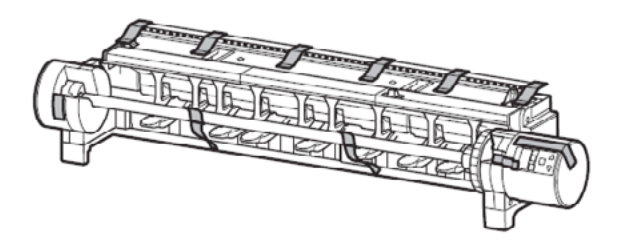

7. Release the roll holder lock switch (A), and grasp the (B) part of the roll holder to remove the roll holder.

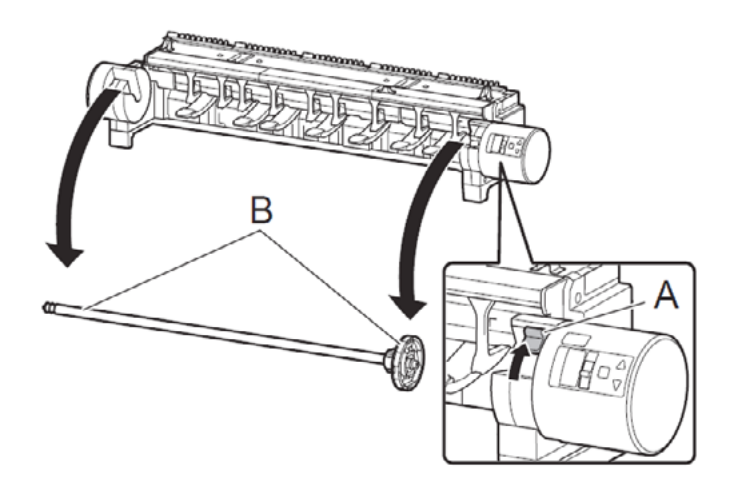

<Note>

- The removed roll holder is used when loading roll paper.
- 8. Have 2 people lift the roll unit by the carrying handles on the left and right sides of the roll unit.

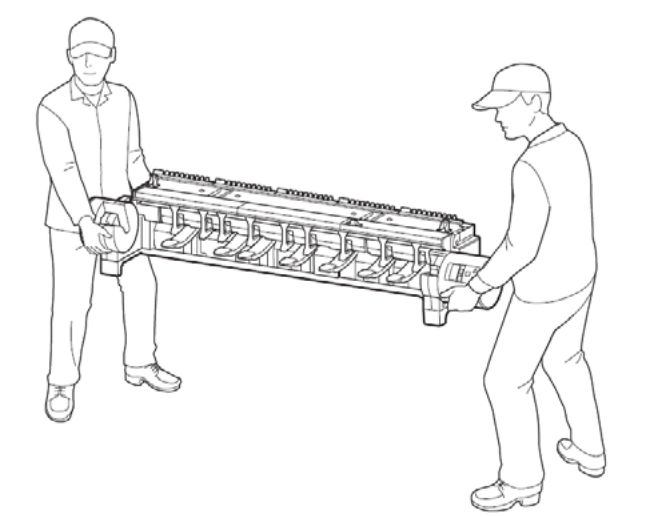

<Caution>

- Moving the roll unit requires at least 2 people on the left and right sides. Be careful to avoid back strain and
- other injuries.
- When moving the roll unit, firmly grasp the carrying handles (A) on the left and right sides of the base.

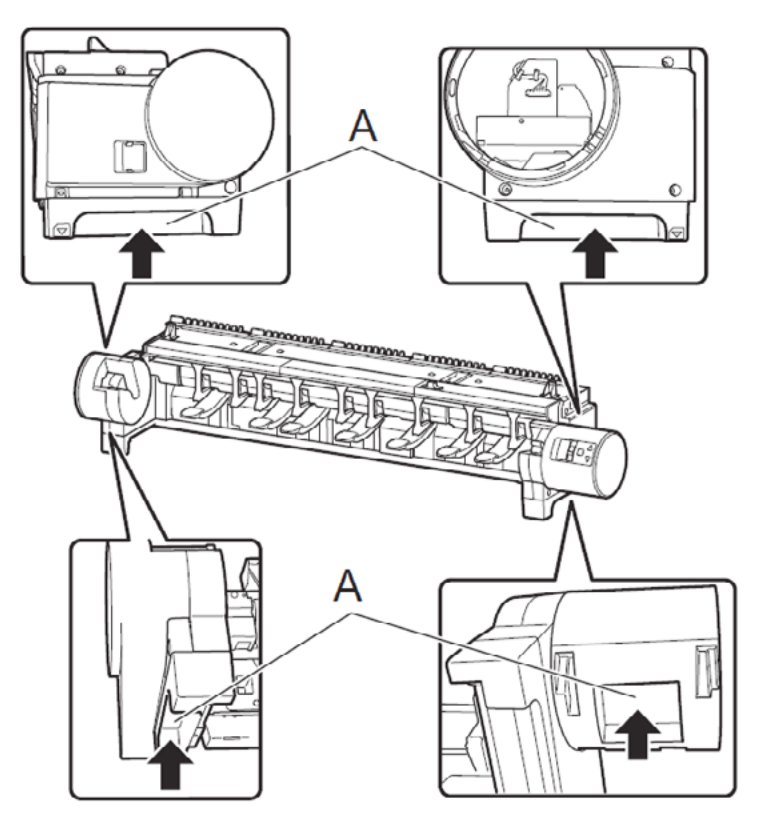

9. While checking the positions on the left and right sides, place the roll unit on top of the support rails, and push the roll unit all the way in until the points of the  $\blacktriangle$  markings (A) on the left and right sides are aligned.

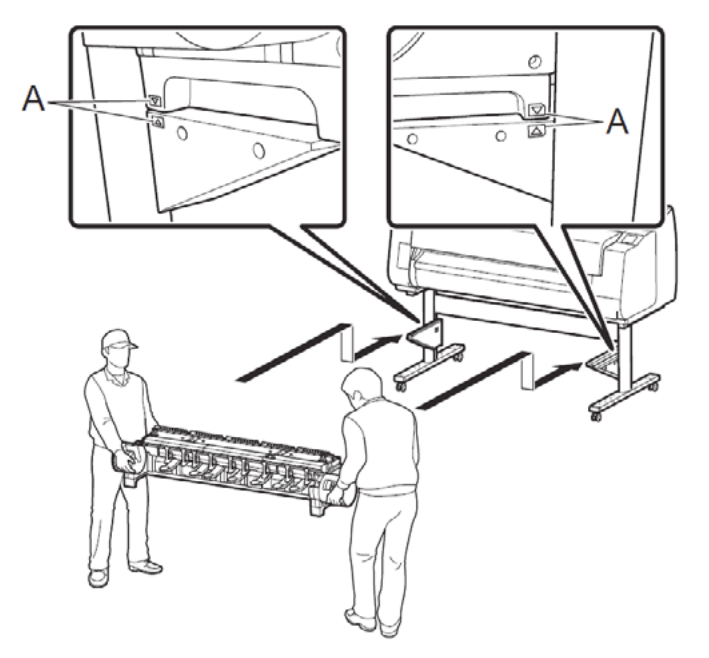

Chapter 1

10. Align the hole (A) for the M4 hex screw on the right side of the roll unit with the printer side position, and affix the roll unit using 1 M4 hex screw on each of the left and right sides. Securely tighten the screws using the M4 Allen wrench.

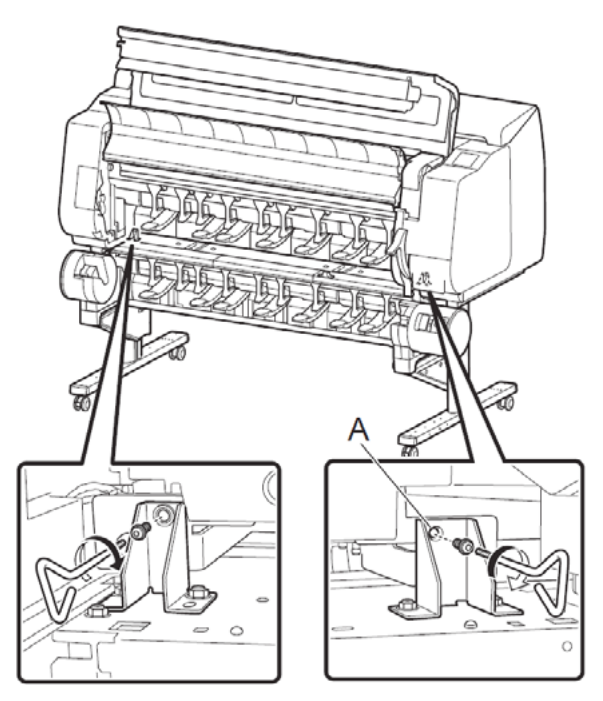

11. Connect the roll unit to the printer.

Securely insert both ends of the roll unit cable into the connector (A) on the back of the roll unit and the roll unit connector (B) on the back of the printer until you hear a click.

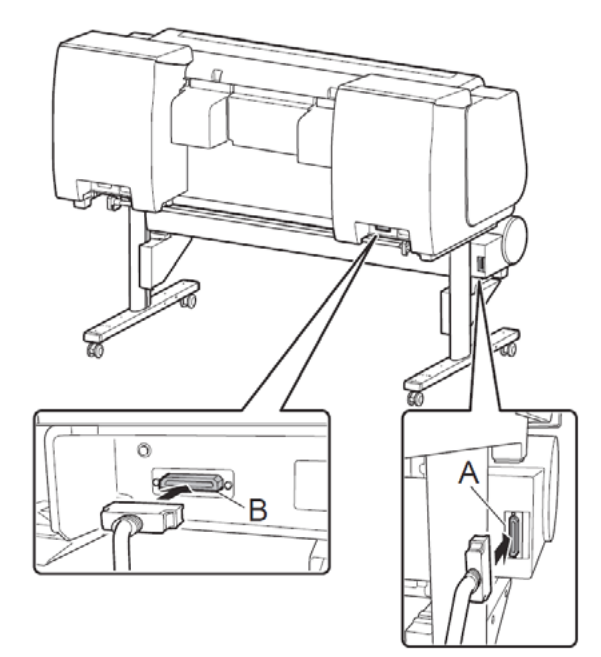

#### <Caution>

• Do not turn the printer on yet.

12. Close the top cover and output guide, and lower the release lever.

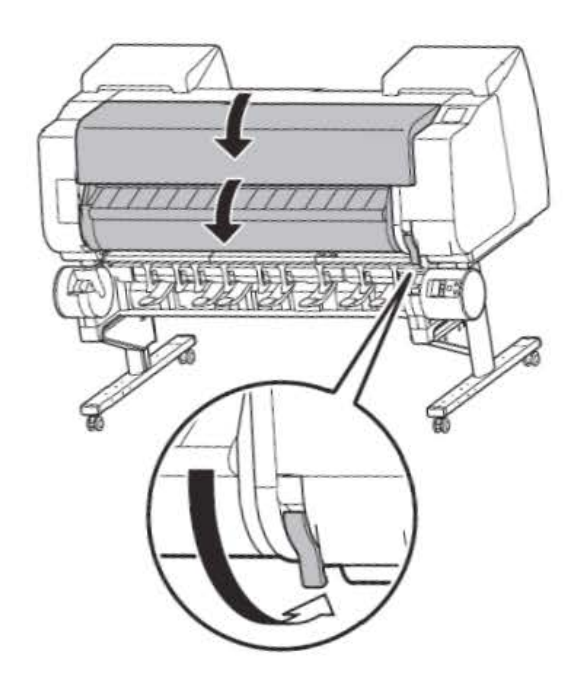

Chapter 4

### Chapter 1

## Chapter 3

#### 2-1-2. Transportation

#### 1. Transportation outline

Before transporting the printer, be sure to perform the following procedures in order to protect the internal mechanism. The procedure depends on the transportation modes. Select the appropriate transportation modes from the following. Regarding printer packing and reinstallation after transporting the printer, refer to 5. Reinstallation.

- 1. Transportation modes
- $\cdot$  Move indoors by carrying
- $\cdot$  Moving the printer while temporarily tilting it such as when using the stairs
- $\cdot$  Transporting by vehicle

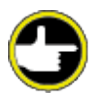

When transporting the printer, the print head must be capped and stay in the carriage.

In spite of this precaution, shocks incurred during transportation can damage the print head.

Print the nozzle check pattern before making preparations for transporting the printer, and keep the print results.

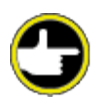

When moving the printer, firmly grasp the carrying handles (A) under each side. Holding the printer at other positions is dangerous and cause injury and damage if the printer is dropped.

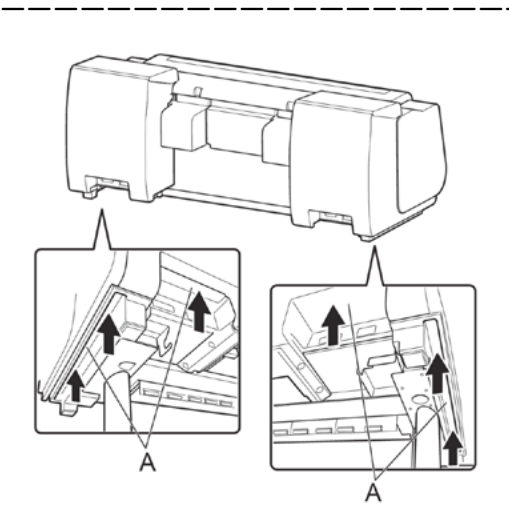

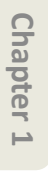

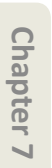

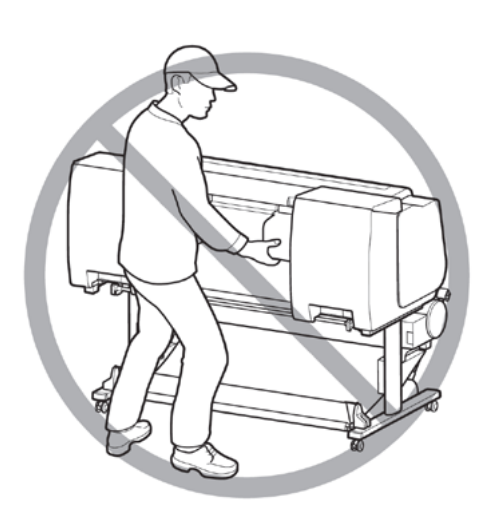

 $\cdot$  When carrying the printer, be sure to follow the Setup Guide instructions, and be careful not to hurt your back.

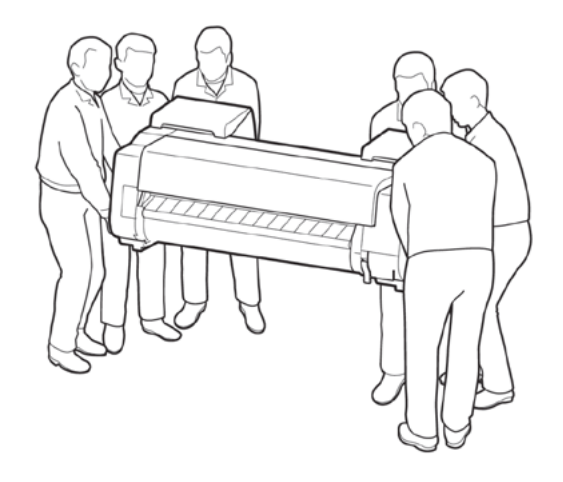

Chapter 6

 $\cdot$  Do not place or transport the printer with load placed only at the center of the printer. Otherwise the printer can be deformed or damaged.

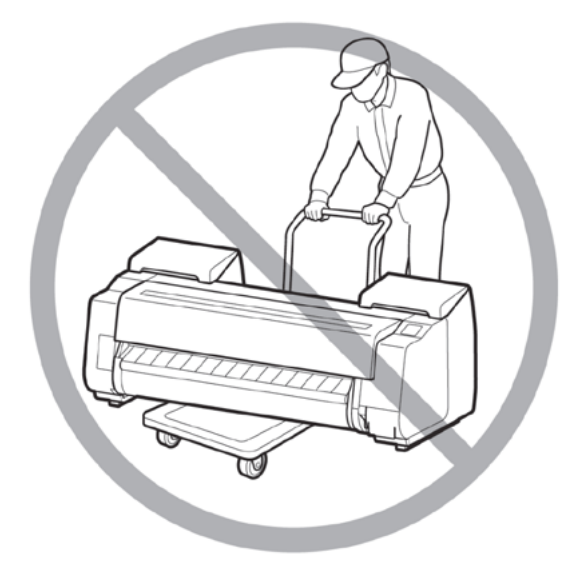

• When standing the printer up, make sure the side with the control panel is up, and place cardboard or other material underneath to prevent scratching. Furthermore, make sure that the weight of the printer is taken by the corner of the printer. If the weight is taken by any other part of the printer, the printer may become damaged.

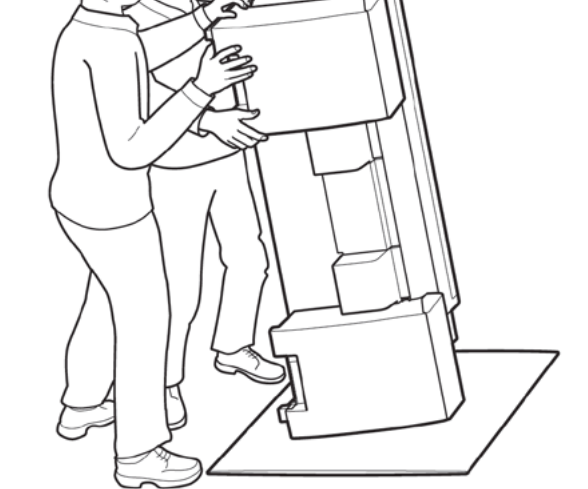

 $\cdot$  When tilting the printer, support the printer at bottom left side of the printer. If the printer is supported at any other location, the printer may be damaged or deformed.

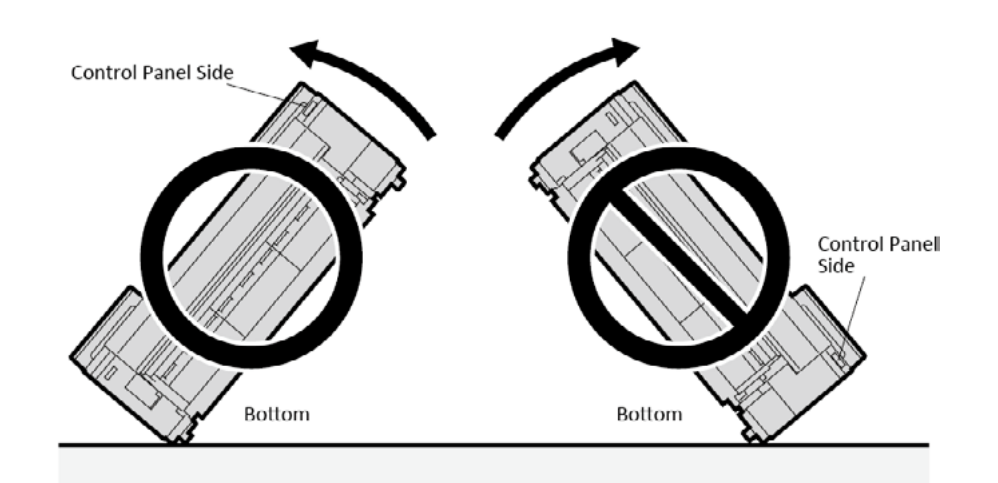

Chapter 2

94 **2-1. Printer Installation, Transportation, Reinstallation** SM-16004E-05

#### 2. Details of transportation modes

#### Move indoors by carrying

| ltem                                                    | Description                                                                                                    |  |
|---------------------------------------------------------|----------------------------------------------------------------------------------------------------|--|
| [Prepare to transportation] in Maintenance menu         | Execute [Move indoors on the same floors].                                                                                                    |  |
| Allowed tilting angle                                   | 30° or less omnidirectionally                                                                                                    |  |
|                                                         |                                                                                                    |  |
|                                                         |                                                                                                    |  |
| Ink tank                                                | It may be installed or removed.                                                                                                    |  |
| Separation of main unit and stand                       | They do not need to be separated.                                                                                                    |  |
| Number of maintenance cartridge to be used              | ed Up to three pieces.                                                                                                    |  |
| Replacement of consumable parts                         | Replacement of consumable parts and resetting of counter may be necessary. For details, refer to 3. Replacing consumable parts during transportation. |  |
| Service support                                         | If consumable parts must be replaced, service support is necessary.                                                                                   |  |
| Transporting and storing in low temperature environment | Cannot be performed                                                                                                    |  |

#### Moving the printer while temporarily tilting it such as when using the stairs

| Item                                                    | Description                                                                                                    |  |
|---------------------------------------------------------|----------------------------------------------------------------------------------------------------|--|
| [Prepare to transportation] in Maintenance menu         | Execute [Move indoors to a different floor].                                                                                                    |  |
| Allowed tilting angle                                   | 90° or less omnidirectionally                                                                                                    |  |
|                                                         |                                                                                                    |  |
|                                                         |                                                                                                    |  |
| Ink tank                                                | Remove all ink tanks.                                                                                                    |  |
| Separation of main unit and stand                       | Separate.                                                                                                    |  |
| Number of maintenance cartridge to be used              | Up to three pieces.                                                                                                    |  |
| Replacement of consumable parts                         | Replacement of consumable parts and resetting of counter must be necessary. For details, refer to 3. Replacing consumable parts during transportation. |  |
| Service support                                         | If consumable parts must be replaced, service support is necessary.                                                                                    |  |
| Transporting and storing in low temperature environment | Cannot be performed                                                                                                    |  |

#### Transporting by vehicle

| Item                                                    | Description                                                                                                    |           |  |
|---------------------------------------------------------|----------------------------------------------------------------------------------------------------|-----------|--|
| [Prepare to transportation] in Maintenance<br>menu      | Execute [Transport outdoors].                                                                                                    |           |  |
| Allowed tilting angle                                   | 90° or less omnidirectionally                                                                                                    |           |  |
|                                                         |                                                                                                    | Chapter 2 |  |
|                                                         |                                                                                                    | Chapter 3 |  |
|                                                         |                                                                                                    | Chapter 4 |  |
| Ink tank                                                | Remove all ink tanks.                                                                                                    |           |  |
| Separation of main unit and stand                       | Separate.                                                                                                    |           |  |
| Number of maintenance cartridge to be used              | Up to three pieces.                                                                                                    |           |  |
| Replacement of consumable parts                         | Replacement of consumable parts and resetting of counter must be necessary. For details, refer to 3. Replacing consumable parts during transportation. | Chapt     |  |
| Service support                                         | If consumable parts must be replaced, service support is necessary.                                                                                    | er u      |  |
| Transporting and storing in low temperature environment | Can be performed                                                                                                    |           |  |

#### 3. Replacing consumable parts during transportation

#### 24" model

| No. Dort number |                          | Service mode                | [Move indoors on the same floors]        |      |
|-----------------|--------------------------|-----------------------------|------------------------------------------|------|
| NO              | No Part number Part name | PARTS xx                    | Threshold value of counter (Unit:<br>ml) |      |
| [1]             | QM4-4241                 | WASTE INK ABSORBER UNIT A   | Wia1                                     | 80   |
| [2]             | QM4-4242                 | WASTE INK ABSORBER UNIT B   | Wia2                                     | 150  |
| [3]             | QM4-5751                 | WASTE INK ABSORBER UNIT     | Wia6                                     | 200  |
| [4]             | QM4-5861                 | SUCTION FAN UNIT            | W/io7                                    | 60   |
| [5]             | QM4-4261                 | SUCTION FAN DUCT UNIT       | vvia/                                    | 60   |
| [6]             | QM4-4038                 | HEAD MANAGEMENT SENSOR UNIT | HMa1                                     | 2.9  |
| [7]             | QM4-4227                 | MIST FAN DUCT UNIT 2        | Mi1                                      | 91.7 |

44" model

| No  | Part number | Part name                     | Service mode<br>PARTS xx | [Move indoors on the same floors]<br>Threshold value of counter (Unit:<br>ml) |
|-----|-------------|-------------------------------|--------------------------|-------------------------------------------------------------------------------|
| [1] | QM4-4241    | WASTE INK ABSORBER UNIT A     | Wia1                     | 80                                                                            |
| [2] | QM4-4242    | WASTE INK ABSORBER UNIT B     | Wia2                     | 150                                                                           |
| [3] | QM4-4243    | WASTE INK ABSORBER UNIT C     | Wia3                     | 150                                                                           |
| [4] | QM4-6307    | WASTE INK ABSORBER UNIT & C S | Wia6                     | 200                                                                           |
| [5] | QM4-5861    | SUCTION FAN UNIT              | M/io7                    | 60                                                                            |
| [6] | QM4-4261    | SUCTION FAN DUCT UNIT         | vvia7                    | 00                                                                            |
| [7] | QM4-4038    | HEAD MANAGEMENT SENSOR UNIT   | HMa1                     | 2.9                                                                           |
| [8] | QM4-4227    | MIST FAN DUCT UNIT 2          | Mi1 158.9                | 159.0                                                                         |
| [9] | QM4-4228    | MIST FAN DUCT UNIT 1          |                          | 128.9                                                                         |

#### 60" model

| No. Dort number |             | Service mode                | [Move indoors on the same floors] |                                         |
|-----------------|-------------|-----------------------------|-----------------------------------|-----------------------------------------|
| NO              | Part number | Part name                   | PARTS xx                          | nreshold value of counter (Unit:<br>ml) |
| [1]             | QM4-4241    | WASTE INK ABSORBER UNIT A   | Wia1                              | 80                                      |
| [2]             | QM4-4242    | WASTE INK ABSORBER UNIT B   | Wia2                              | 150                                     |
| [3]             | QM4-4243    | WASTE INK ABSORBER UNIT C   | Wia3                              | 150                                     |
| [4]             | QM4-4244    | WASTE INK ABSORBER UNIT D   | Wia4                              | 150                                     |
| [5]             | QM4-5751    | WASTE INK ABSORBER UNIT     | Wia6                              | 200                                     |
| [6]             | QM4-5861    | SUCTION FAN UNIT            | \A/io7                            | 60                                      |
| [7]             | QM4-4261    | SUCTION FAN DUCT UNIT       | VVId7                             | OU                                      |
| [8]             | QM4-4038    | HEAD MANAGEMENT SENSOR UNIT | HMa1                              | 2.9                                     |
| [9]             | QM4-4227    | MIST FAN DUCT UNIT 2        | Mi1                               | 183.4                                   |

When replacing consumables, be careful about waste ink leakage.

After replacing consumables, select [SERVICE MODE > PRINTER STATUS > PARTS COUNTER > RESET] in the operation panel to reset the parts counter information.

#### 4. Transportation procedure

#### Remove paper.

1. Remove the paper.

#### Select the menu in [Prepare to transportation].

- 1. If touch screen indicates to replace Maintenance Cartridge, replace Maintenance Cartridge.
- 2. Flick Home screen and tap [Maintenance].
- 3. Tap [Prepare to transportation].
- 4. Select and tap transfer level.

Displays the confirmation screen.

5. Tap [Yes].

The printer is now prepared for transfer.

When the preparation is finished, instructions appear on the touch screen.

Remove the ink tanks before packing the printer.

#### Remove ink tanks.

1. Open left and right Ink Tank Cover to remove all ink tanks.

2. Push down release lever (A) as shown as you gently return all Ink Tank Lock Lever to their original positions.

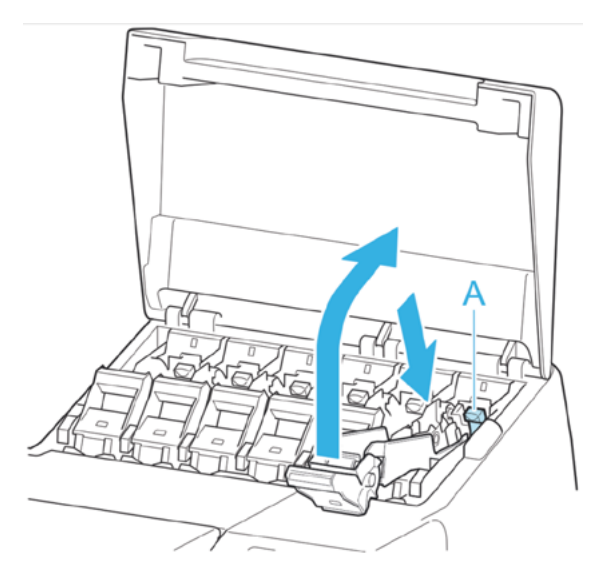

3. Close the ink tank cover.

When the purging process of the ink in the tube finishes, the completion message is displayed.

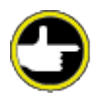

If a maintenance cartridge is removed while the ink is purged, ink leakage may occur.

Do not remove the maintenance cartridge other than when the message for replacing the maintenance cartridge is displayed.

- 4. Replace the current maintenance cartridge with a new one.
- 5. Select Power button to turn off the printer.

#### Manual ink draining

If [Prepare to transportation] cannot be executed due to the printer defect, manually drain the ink inside the printer.

- < How to drain ink manually >
- 1) Drain the ink inside the tube unit into the ink tank unit manually.
- 2) Remove the ink tank unit from the printer.
- 3) Tilt the ink tank unit and drain the ink from the tube mouth.

#### NOTE: For details on 1) and 2),

refer to 5-2. Disassembly and Reassembly > 1. INK TANK UNIT (L) and 10. INK TANK UNIT (R).

#### Pack the printer.

1. Remove power cord, ground wire, and interface cable.

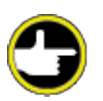

Turn off the printer, then remove the power cord. If the power cord is removed before turning off the printer, insert the power cord, install the ink tank, and then do the transportation preparation from the start. Otherwise, the printer may be damaged.

2. Open the top cover.

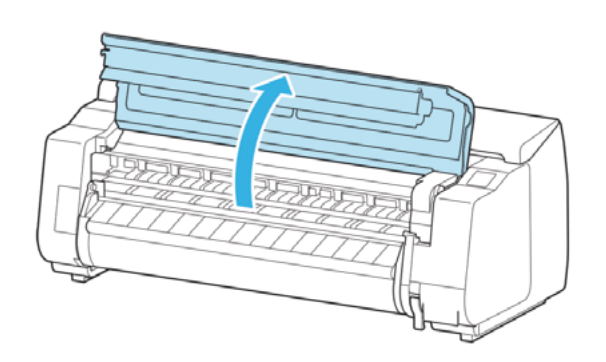

3. Pinch the belt and install a belt stopper at the position shown in the figure below.

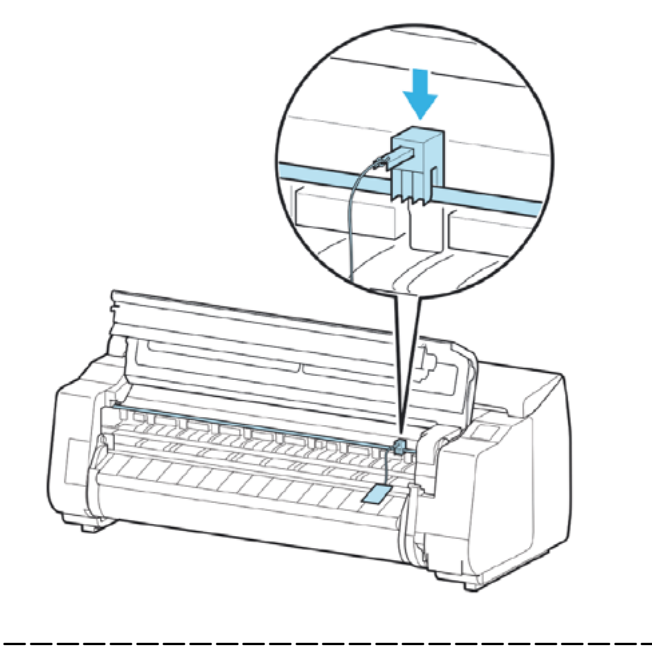

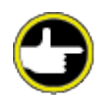

Install the belt stopper kept after removed when unpacking the printer. Or, it may cause the failure of the printer.

Never touch the Linear Scale (A), Carriage Shaft (B), or Ink Tube Stabilizer (C). Touching may damage them.

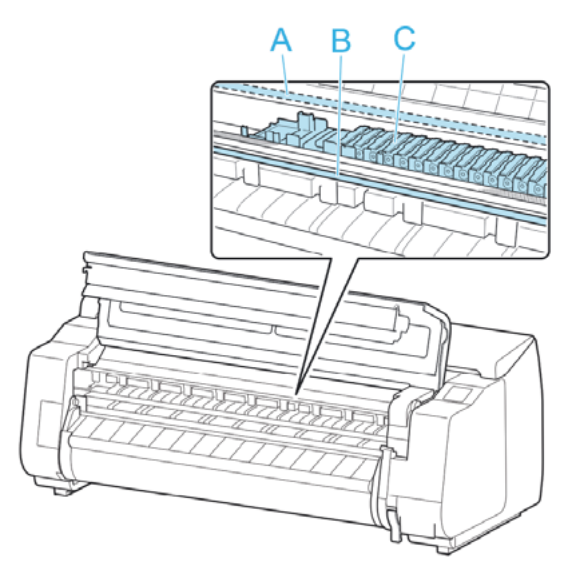

4. Close the top cover.

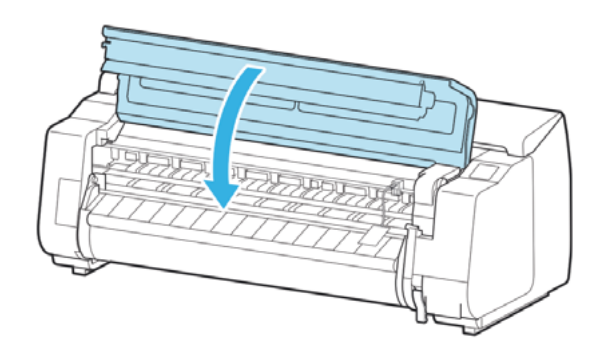

5. Secure each cover of the printer with a tape in reverse order to unpacking the printer.

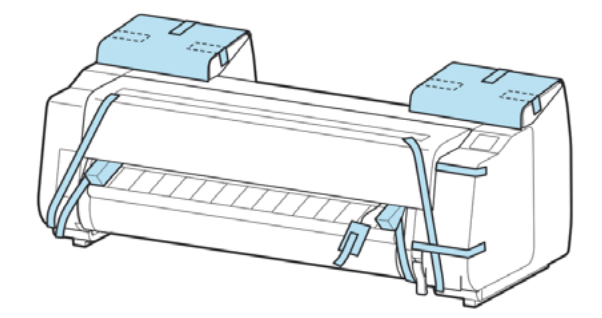

- 6. Remove basket by reversing installation procedure.
- 7. Remove the Stand by reversing the installation procedure, when it was attached to the printer.
- 8. Disassemble and repackage the Stand by following the installation procedure in reverse.

9. Repack Roll Holder, holder stopper, and printer in shipping materials, and then package them in shipping box.

\_\_\_\_\_\_

#### 5. Reinstallation

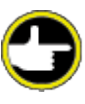

The shocks incurred during transportation may damage the print head. Therefore, print the nozzle check pattern again after installing the printer at the new location, and confirm that the same print quality is kept by comparing the two output results before and after transportation. If any problem such as nozzle clogging cannot be resolved by print head cleaning, replace the print head with a new one.

#### Assemble the stand

1. Referring to the Printer Stand Setup Guide, assemble the Stand.

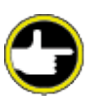

The Stand must be assembled by at least two people on a flat surface. Attempting assembly by yourself poses a risk of injury or bending the Stand.

When assembling the Stand, lock the casters. In addition, always unlock the casters before moving the assembled Stand. Attempting to move the stand when the casters are locked poses a risk of injury or damage to the location site.

#### Install the printer

1. Mount the printer on the assembled Stand and tighten the screws firmly.

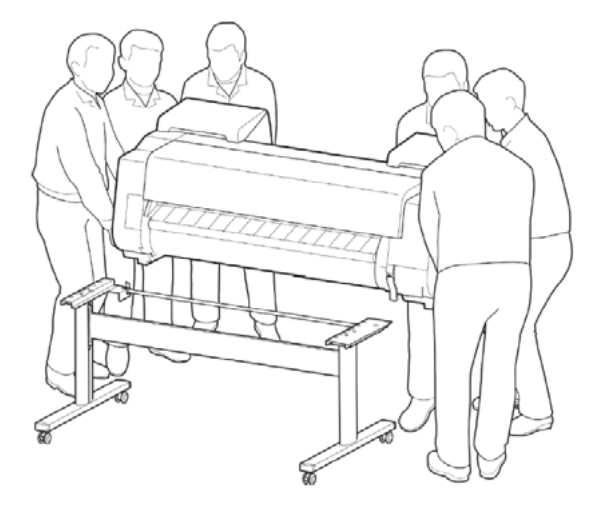

### 3

Moving the printer requires at least six people, holding it on both sides. Be careful to avoid back strain and other injuries.

When carrying the printer, hold it securely by the Carrying Handles on the bottom left, right, and rear. The printer may be unsteady if you hold it at other positions, which poses a risk of injury from dropping the printer.

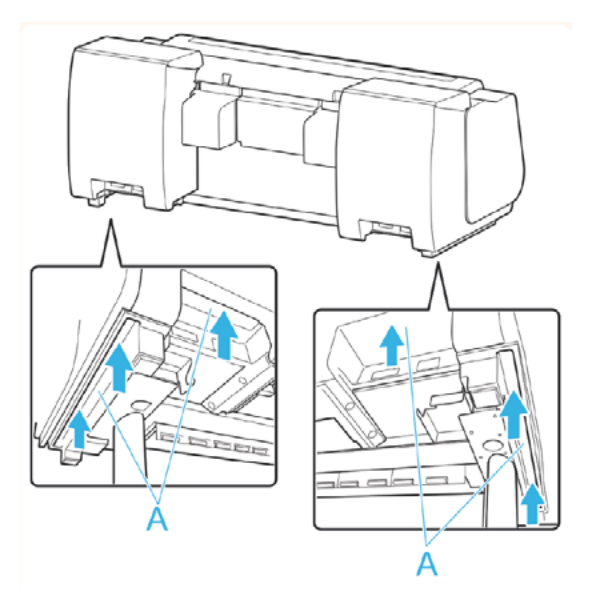

2. Remove tape and packaging material attached to the printer. Also open the Top Cover and remove stoppers and spacers inside the printer.

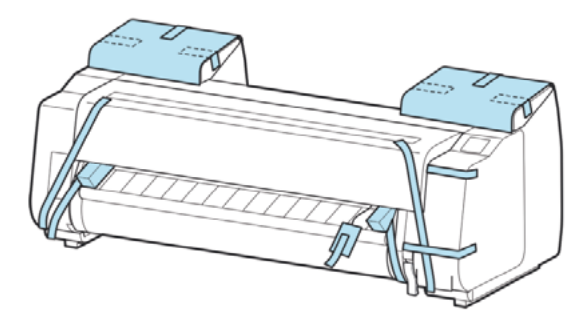

3. If using optional roll unit, refer to Setup Guide provided with roll unit and attach roll unit to Stand.

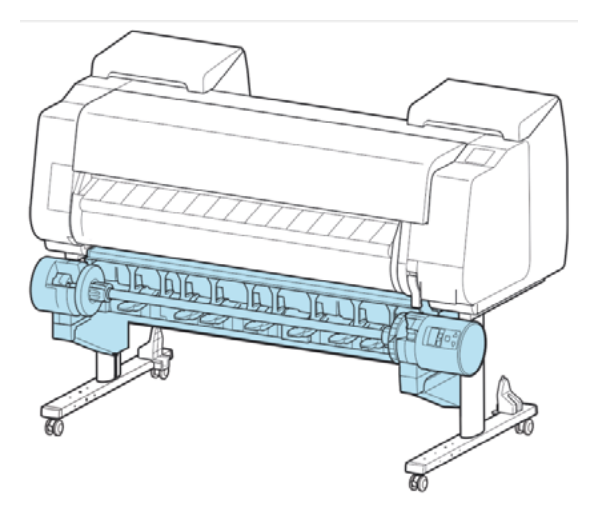

4. Refer to Printer Stand Setup Guide and attach basket to Stand.

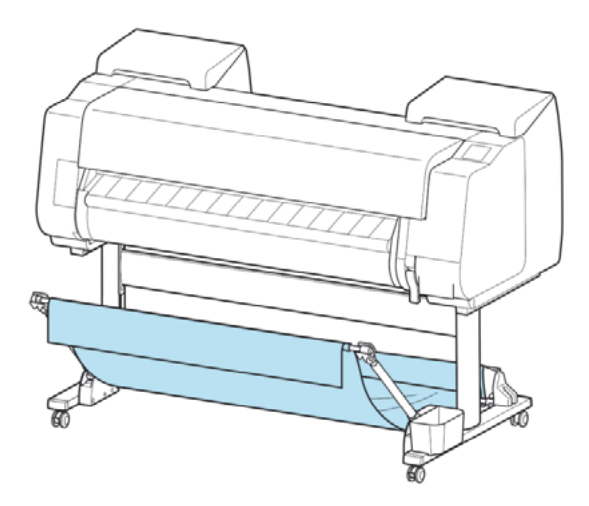

5. Connect the power cord to the Power Supply Connector on the back of the printer.

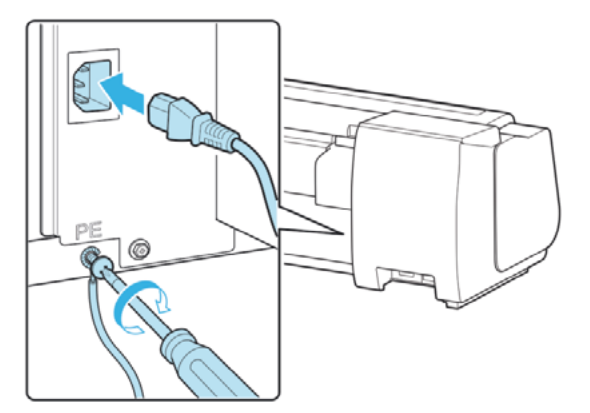

104 | **2-1.** Printer Installation, Transportation, Reinstallation SM-16004E-05

Chapter 6

Chapter 7

6. Plug the power cord into the outlet.

7. Press the power button to turn the printer on.

When "Do you want to install the transported printer? Do not install the ink tanks yet." appears, tap Yes.

8. When instructions for loading ink tank appear on touch screen, open Ink Tank Cover and load ink tank.

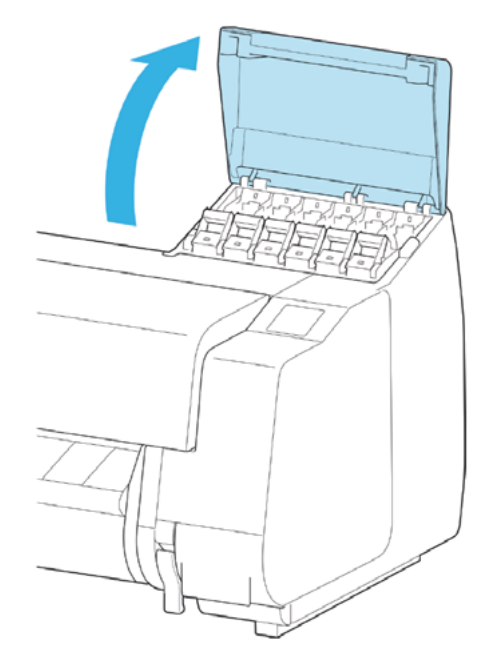

9. Attach the Roll Holder to the Roll Media.

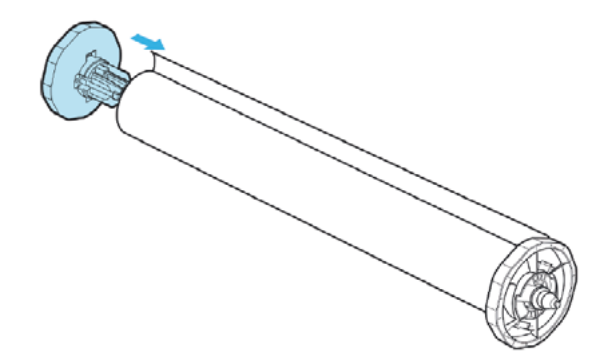

10. Load the Roll Media in the printer.

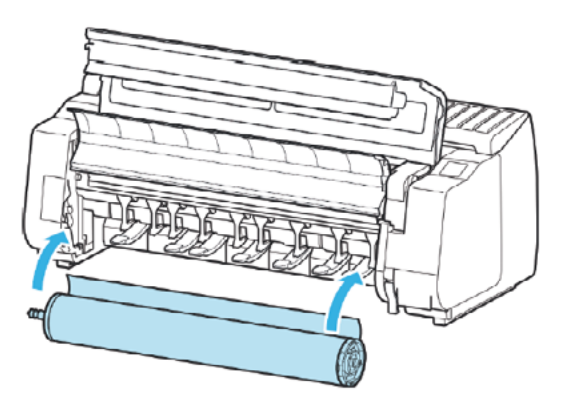

11. Install the software.

Note that the driver installation procedure varies depending on the type of connection.

#### 2-2. Connection Settings for Remote Service

#### 1) Outline

Remote service (NETEYE/e-Maintenance/imageWARE Remote) is printer remote monitoring service on the Internet based on the agreement with the customer.

The remote service can be used by the agreement, the registration of the printer information on UGW, and enabling the E-RDS setting of the printer. The status change of the printer, counter information, problem information, etc. are transmitted to UGW via the Internet.

Based on the agreement, perform the following setting procedures:

#### MEMO:

- E-RDS (EMBEDDED-RDS): Monitoring program operating in the printer
- UGW (Universal Gateway Server): Remote service administrative server
- HTTPS/SOAP protocol is used for the communication between UGW and the printer.

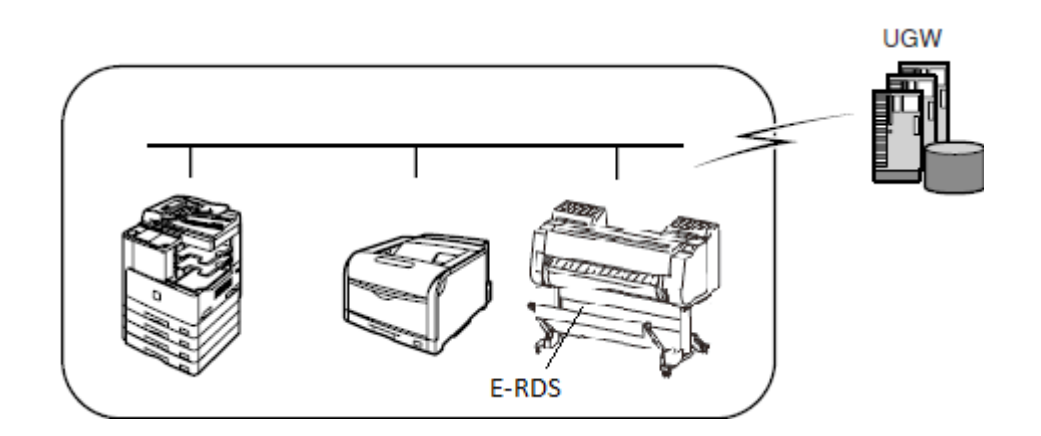

#### 2) Settings procedures

#### < Advance preparation >

- 1. Before using this function, confirm the following items and perform the setting in advance:
- (1) Confirm with the UGW administrator that the printer for setting E-RDS UGW is registered in UGW.

(2) Confirm the items below. If the settings necessary for internet connection are not made, do those settings.

- IP address setting
- DNS server setting
- Proxy server setting (If authentication is required, also perform the setting of authentication information)

MEMO:

- Obtain the network environment information of the installation location from the system administrator of the user's network environment.
- The network-related setting is assumed to be performed by the user in advance. If necessary settings are not performed, advise the user to perform the setting or do the settings with his / her agreement.

#### < E-RDS settings procedures >

The setting (E-RDS SWITCH ON/OFF, Communication test) required for enabling E-RDS functions can be performed both in service mode and user mode.

The setting in the service mode is required for displaying Record of use (Total print area / Ink consumed / Duty counter).

For details, see <u>Details of E-RDS</u> in Chapter 6.

#### < E-RDS settings procedures (service mode) >

- 1. Launch the service mode.
- 2. Enable E-RDS function in service mode, and then execute the communication test.

#### (1) Select [SERVICE MODE > E-RDS].

[SERVICE MODE] >

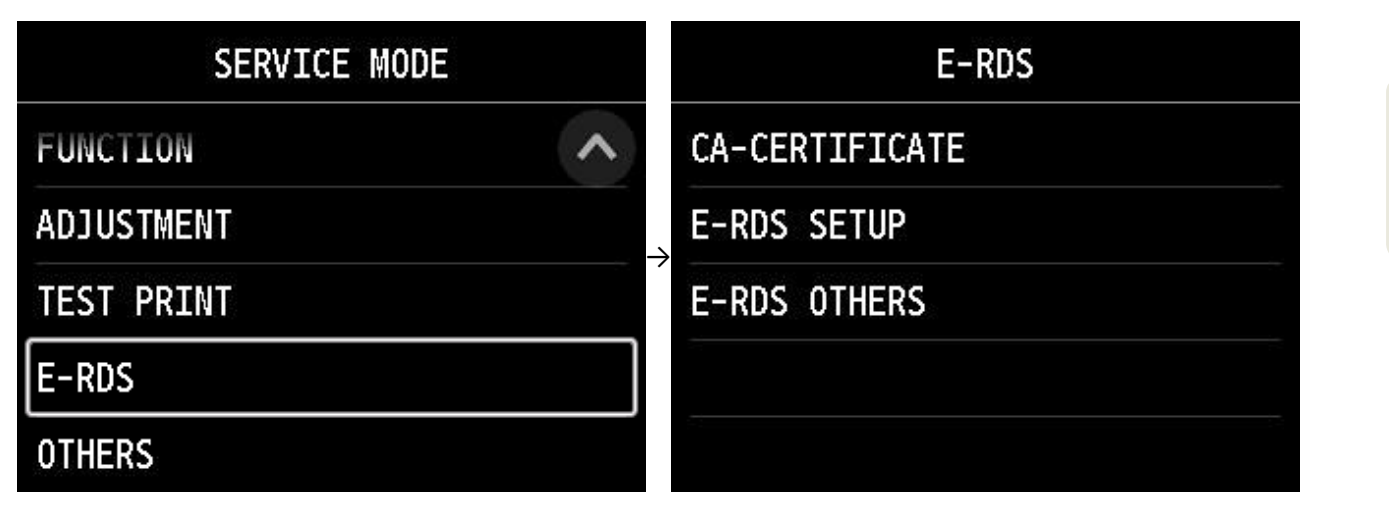

#### (2) Select [E-RDS SETUP].

| E-RDS          | E-RDS SETUP  |
|----------------|--------------|
| CA-CERTIFICATE | E-RDS SWITCH |
| E-RDS SETUP    |              |
| E-RDS OTHERS   | UGW PORT     |
|                | COM-TEST     |
|                | COM-LOG 🗸    |

(3) Select [E-RDS SWITCH], and then click [ON].

| E-RDS SETUP  |           |
|--------------|-----------|
| E-RDS SWITCH | E-RDS OFF |
| UGW ADDRESS  | UGW A     |
| UGW PORT     | UGW P     |
| COM-TEST     | COM-T     |
| COM-LOG      | COM-I     |

The E-RDS function is enabled.

#### MEMO:

When the E-RDS function is enabled, the function that communicates with UGW is enabled.

#### NOTE:

The values of URL (UGW ADDRESS) and port number (UGW PORT) for UGW must not be changed unless otherwise indicated.

If they are changed, a communication error with UGW occurs.

If they are mistakenly changed, reset E-RDS from [E-RDS OTHERS] > [RESET E-RDS DAT], and then, perform the E-RDS setting again.
(4) Select [COM-TEST], then click [YES].

| E-RDS SETUP  | •        |    |
|--------------|----------|----|
| E-RDS SWITCH | Execute? |    |
| UGW ADDRESS  | >        |    |
| UGW PORT     |          |    |
| COM-TEST     |          |    |
| COM-LOG      | YES      | NO |

The communication test with UGW is executed.

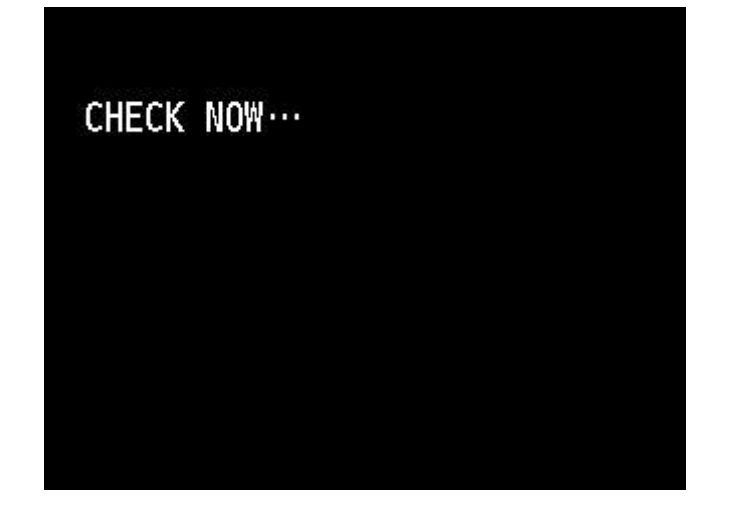

The message "CHECK NOW..." is displayed. When the test is finished, the following message is displayed:

When the communication test was successful:

When the communication test was failed:

| CHECK RESULT |    | CHECK RESULT |    |
|--------------|----|--------------|----|
| 0K           |    | NG           |    |
|              | ОК |              | ОК |

"CHECK RESULT / OK"

"CHECK RESULT / NG"

Chapter 1

Chapter 2

**Chapter 3** 

Chapter 4

Chapter 5

Chapter 6

In both cases, select [OK] to return to the main menu.

When the communication test was successful, the connection setting to remote service is completed. Go to (5).

When the communication test was failed, refer to [COM-LOG] to confirm the failure information, and then check the network settings necessary for internet connection.

| E-RDS SETUP     |   |                     | COM-LOG          |   |
|-----------------|---|---------------------|------------------|---|
| UGW ADDRESS     | ^ | No. 01<br>2015/0/15 | 01234567         |   |
| UGW PORT        |   | 2015/9/15           | FFFFFFF          |   |
| COM-TEST        |   | 2015/9/15           | 18:21            |   |
| COM-LOG         |   | No. 03<br>2015/9/15 | 89ABCDEF<br>8:30 | × |
| DISPLAY SETTING |   | No. 04              | 00000001         |   |

After the above confirmation and settings, follow < E-RDS settings procedures (service mode) > again.

MEMO:

- The communication test cannot be cancelled during the test execution (no other operations are not be accepted until the test results are obtained).
- E-RDS obtains schedule information and starts monitoring by executing the communication test with UGW.
- For the error information in [Communication log], see <u>5) Error information displayed in</u> <u>communication log [COM-LOG]</u> to be described.

### NOTE:

• When the E-RDS setting is enabled in the setting on the printer side without registering the printer information on UGW, the status change of the printer, counter information, problem information, etc. are transmitted to UGW via the Internet.

In order that the applicable printer will be monitored by the remote services such as NETEYE, e-Maintenance, and imageWARE Remote, it is required to register the printer information in UGW.

Chapter 4

Chapter 5

Chapter 6

Chapter 7

(5) Select [DISPLAY SETTING], and specify the ON/OFF settings of Records of use (Total print area / Ink consumed / Duty counter) in user mode.

| E-RDS SETUP     | DISPLAY SETTING |
|-----------------|-----------------|
| UGW ADDRESS     | TTL PRINT AREA  |
| UGW PORT        | INK CONSUMED    |
| COM-TEST        | DUTY CNT        |
| COM-LOG         | DISPLAY DECIMAL |
| DISPLAY SETTING | UNIT            |

This setting is reflected in [Printer information] > [Records of use] in user mode.

[DISPLAY SETTING] >[TTL PRINT AREA]-[ON/OFF]-> [Total pr[INK CONSUMED]-[ON/OFF]-> [Ink con[DUTY CNT]-[ON/OFF]-> [Duty con

-> [Total print area] ON / OFF setting

-> [Ink consumed] ON / OFF setting

| -> [Duty counter] ON / OFF setting |
|------------------------------------|
|                                    |

| DISPLAY SETTING | Records of use   |
|-----------------|------------------|
| TTL PRINT AREA  | Total print area |
| INK CONSUMED    | Ink consumed     |
| DUTY CNT        | Duty counter +   |
| DISPLAY DECIMAL |                  |
| UNIT            |                  |

[DISPLAY SETTING] > [DISPLAY DECIMAL] >

[TTL PRINT AREA]-[ON/OFF]

[INK CONSUMED]-[ON/OFF]

[DUTY CNT]-[ON/OFF]

- -> [Total print area] decimal point ON / OFF setting
- -> [Ink consumed] decimal point ON / OFF setting
- -> [Duty counter] decimal point ON / OFF setting

| DISPLAY DECIMAL | Total print area (n   | n2)     |
|-----------------|-----------------------|---------|
| TTL PRINT AREA  |                       | 6.2     |
| INK CONSUMED    |                       |         |
| DUTY CNT        | Ink consumed (m       | I)      |
|                 | PM                    | 26.0    |
|                 | R                     | 34.0    |
|                 | Duty counter (A4 equi | valent) |
|                 | A                     | 10      |
|                 | В                     | 20      |
|                 | C                     | 30      |
|                 | D                     | 40      |
|                 | E                     | 150     |

Chapter 3

Chapter 4

Chapter 5

Chapter 6

[DISPLAY SETTING] > [UNIT] >

TTL PRINT AREA

DUTY CNT

[TTL PRINT AREA]-[LENGTH UNIT/A4/LETTER] -> [Total print area] unit / value setting [DUTY CNT]-[LENGTH UNIT/A4/LETTER]

UNIT

- -> [Duty counter] unit / value setting

| Total print area (m2) |                |  |
|-----------------------|----------------|--|
|                       | 6.2            |  |
|                       |                |  |
| Duty counter (        | A4 equivalent) |  |
| A                     | 10             |  |
| В                     | 20             |  |
| С                     | 30             |  |
| D                     | 40             |  |
| E                     | 150            |  |

| Setting unit:  | unit / value   |
|----------------|----------------|
| [LENGTH UNIT]: | m2             |
| [A4]:          | A4 equivalent  |
| [LETTER]:      | LTR equivalent |

### [E-RDS SETUP] > [DISPLAY SETTING] menu configuration

| Fourth level    | Fifth level    | Six level          | Contents                                            |
|-----------------|----------------|--------------------|-----------------------------------------------------|
| TTL PRINT AREA  | <u>ON</u>      |                    | Display setting                                     |
|                 | OFF            |                    | ([Total print area] ON / OFF setting)               |
| INK CONSUMED    | <u>ON</u>      |                    | Display setting                                     |
|                 | OFF            |                    | ([Ink consumed] ON / OFF setting)                   |
| DUTY CNT        | <u>ON</u>      |                    | Display setting                                     |
|                 | OFF            |                    | ([Duty counter] ON / OFF setting)                   |
| DISPLAY DECIMAL | TTL PRINT AREA | <u>ON</u>          | Decimal point display setting                       |
|                 |                | OFF                | ([Total print area] decimal point ON / OFF setting) |
|                 | INK CONSUMED   | <u>ON</u>          | Decimal point display setting                       |
|                 |                | OFF                | ([Ink consumed] decimal point ON / OFF setting)     |
|                 | DUTY CNT       | <u>ON</u>          | Decimal point display setting                       |
|                 |                | OFF                | ([Duty counter] decimal point ON / OFF setting)     |
| UNIT            | TTL PRINT AREA | <u>LENGTH UNIT</u> | Unit setting                                        |
|                 |                | A4                 | ([Total print area] unit / value setting)           |
|                 |                | LETTER             |                                                     |
|                 | DUTY CNT       | LENGTH UNIT        | Unit setting                                        |
|                 |                | <u>A4</u>          | ([Duty counter] unit / value setting)               |
|                 |                | LETTER             |                                                     |

NOTE: <u>Underlined</u> setting values for each setting ([ON/OFF], [LENGTH UNIT/A4/LETTER]) are defaults.

Chapter 7

### < E-RDS settings procedures (user mode) >

- 1. Launch the user mode.
- 2. Enable E-RDS function in user mode, and then execute the communication test.
- (1) Select the following items:

[Device settings] > [Monitoring service settings]

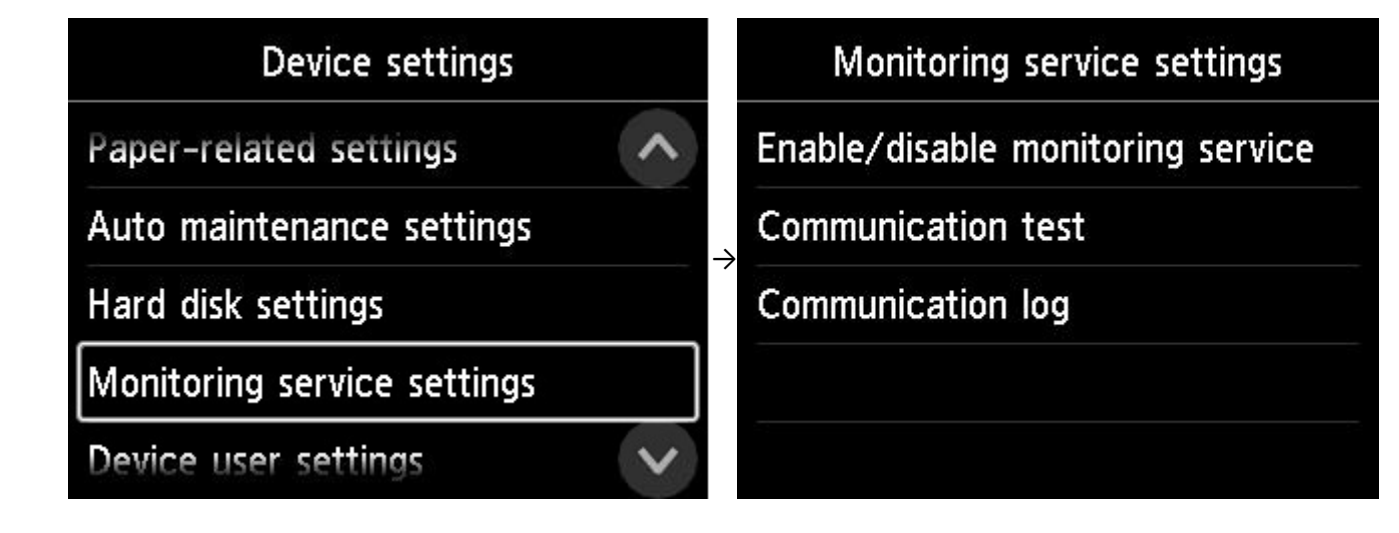

(2) Select [Enable/disable monitoring service], and click [Active].

| Monitoring service settings       | Active |
|-----------------------------------|--------|
| Enable/disable monitoring service | Enable |
| Communication test                | Comm   |
| Communication log                 | Comm   |
|                                   |        |
|                                   |        |

The E-RDS function is enabled.

### MEMO:

When the E-RDS function is enabled, the function that communicates with UGW is enabled.

Chapter 4

Chapter 5

Chapter 6

(3) Select [Communication test], and then select [Yes] for "Do you want to perform a communication test with the remote maintenance server?."

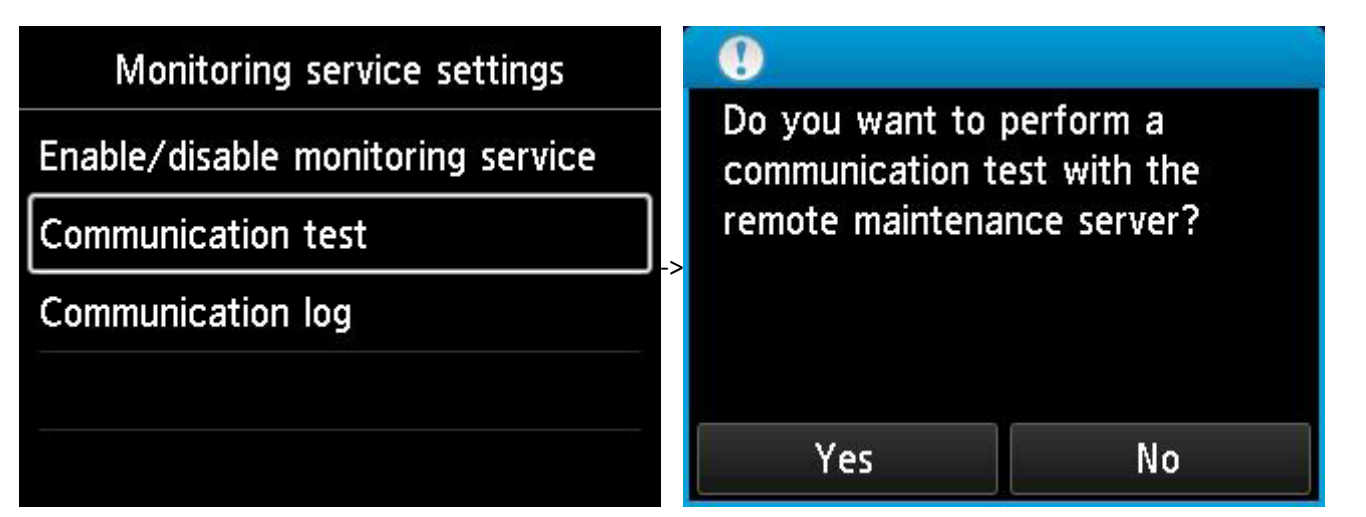

The communication test with UGW is executed.

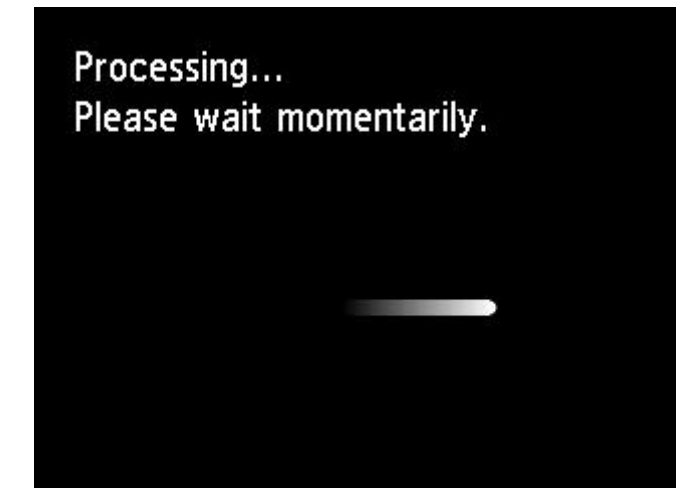

"Processing... Please wait momentarily." is displayed. When the test is finished, the following message is displayed:

When the communication test was successful:

When the communication test was failed:

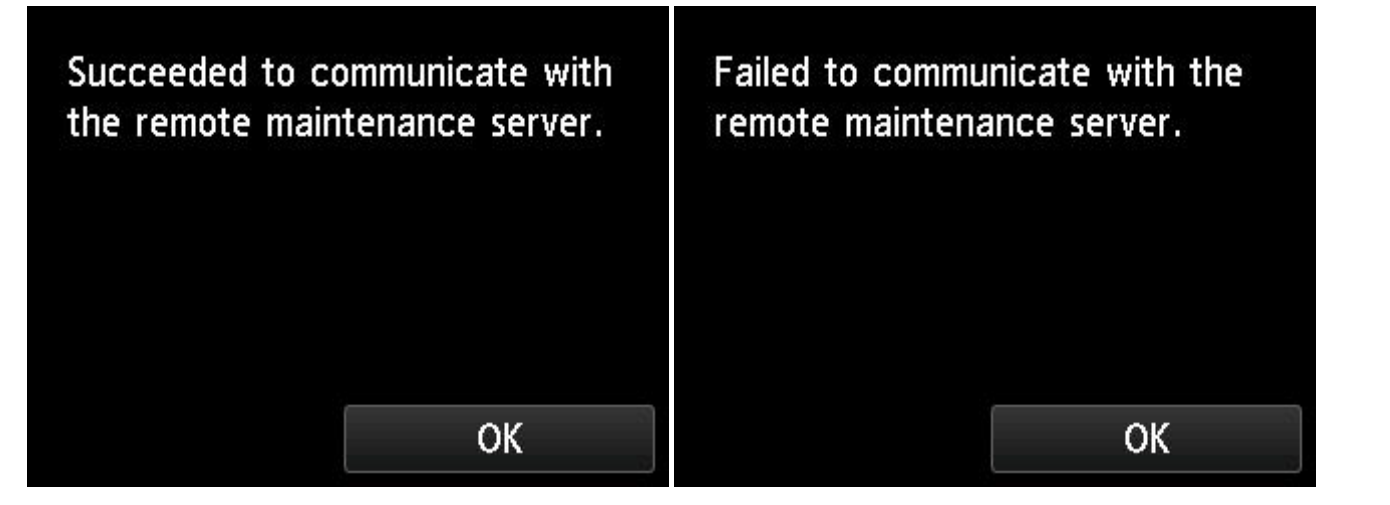

In both cases, select [OK] to return to the main menu.

When the communication test was successful, the connection setting to remote service is completed. When the communication test was failed, refer to [Communication log] to confirm the failure information, and then check the network settings necessary for internet connection.

| Monitoring service settings          | Communication log                   |
|--------------------------------------|-------------------------------------|
| Enable/disable monitoring service    | No.01 01234567<br>2015/09/15 19:48  |
| Communication test Communication log | → No.02 FFFFFFF<br>2015/09/15 18:21 |
|                                      | No.03 89ABCDEF<br>2015/09/15 08:30  |
|                                      | No.04 0000001                       |

After the above confirmation and settings, follow < E-RDS settings procedures (user mode) > again.

MEMO:

- The communication test cannot be cancelled during the test execution (no other operations are not be accepted until the test results are obtained).
- E-RDS obtains schedule information and starts monitoring by executing the communication test with UGW.
- For the error information in [Communication log], see <u>5) Error information displayed in</u> <u>communication log [COM-LOG]</u> to be described.

### NOTE:

• When the E-RDS setting is enabled in the setting on the printer side without registering the printer information on UGW, the status change of the printer, counter information, problem information, etc. are transmitted to UGW via the Internet.

In order that the applicable printer will be monitored by the remote services such as NETEYE, e-Maintenance, and imageWARE Remote, it is required to register the printer information in UGW.

## Chapter 7

### 3. Notes on servicing

• After the MAIN PCB UNIT is replacement, the remote service transmission schedule information is lost.

Based on the agreement on remote service (NETEYE/e-Maintenance/imageWARE Remote), if the E-RDS function is enabled, it is necessary to execute a communication test after replacing MAIN PCB UNIT.

If not executed, the subsequent transmission schedule information will not be acquired again, and will not be transmitted to UGW. Therefore, this will affect the provision of remote service to customers.

\*see <u>PCB Replacement Mode</u> in Chapter 6 to be described.

• If the agreement of remote service (NETEYE/e-Maintenance/imageWARE Remote) of the printer becomes invalid,

set[E-RDS SWITCH] to [OFF] in service mode

or

set [Enable/disable monitoring service] to [Inactive] in user mode.

### 4) FAQ

| No. | Questions                                                   | Answers                                                                                                    |
|-----|-------------------------------------------------------------|----------------------------------------------------------------------------------------------------|
| 1   | Fails in communication test [COM-TEST].                     | If communication test [COM-TEST] fails, the following factors are possible:                                                              |
|     |                                                             | 1. Network cable is removed or broken.                                                                                                   |
|     |                                                             | <ol><li>Name resolution fails (host name is incorrect or DNS server has been halted).</li></ol>                                          |
|     |                                                             | 3. The network setting (IP address / DNS server / proxy server (authentication)) is incorrect.                                           |
|     |                                                             | 4. The setting of UGW-ADDRESS or UGW-PORT has been changed.                                                                              |
|     |                                                             | -> Check communication log [COM-LOG], and then see 5. Error information displayed in communication log [COM-LOG] on the next             |
|     |                                                             | the error.                                                                                                    |
| 2   | The UGW printer (E-RDS) is once unregistered and is         | When the UGW printer (E-RDS) is unregistered, the records on the applicable printer (E-RDS) are deleted from the database. There         |
|     | registered again. However, the counter information of the   | necessary to perform the communication test [COM-TEST] again after the re-registration to avoid the registration of the applicable       |
|     | printer (E-RDS) is not reflected in UGW.                    | invalid. It is because the registration of the applicable printer becomes invalid after seven days have elapsed since the re-registratio |
|     |                                                             | (E-RDS) based on the judgment that the communication test has not been executed.                                                         |
| 3   | Can the printer be turned off during remote servicing?      | While remote service is operated, the printer and the networking equipment such as HUB must be always powered ON. Do not lear            |
|     |                                                             | and the networking equipment OFF over a long time.                                                                                       |
| 4   | Timing of transmitting data from the printer (E-RDS) to UGW | The start time and timing of data transmitting are specified by the UGW side.                                                            |
|     | and its data size                                           | Transmitted once per 12 hours, 16 hours and 7 days, and when a printer status changed.                                                   |
|     |                                                             | Each data size is approx. 150K byte in maximum.                                                                                          |

| t page to solve   |
|-------------------|
|                   |
| efore, it is      |
| e printer being   |
| on of the printer |
|                   |
| ave the printer   |
|                   |
|                   |

### 5) Error information displayed in communication log [COM-LOG]

| No. | Error code                                                    | Error strings                                                               | Details of errors                                                                                                    | Solutions                                                                                                    |  |  |  |
|-----|---------------------------------------------------------------|-----------------------------------------------------------------------------|----------------------------------------------------------------------------------------------------|----------------------------------------------------------------------------------------------------|--|--|--|
| 1   | 0500 0003                                                     | Communication test is not performed                                         | E-RDS has restarted (printer reboot) with ERDS<br>SWITCH = ON but the                                                        | Perform the communication test [COM-TEST].                                                                                          |  |  |  |
|     | _                                                             |                                                                             | communication test had not been performed yet.                                                                               |                                                                                                    |  |  |  |
| 2   | 8600 0002<br>8600 0003<br>8600 0101<br>8600 0201<br>8600 0305 | Event Registration is Failed                                                | Processing inside the printer (even registration) is failed.                                                                 | Turn on and off the printer.<br>If this error recurs even after turning OFF and ON, check the nece                                  |  |  |  |
|     | 8600 0306<br>8600 0401<br>8600 0403<br>8600 0414<br>8600 0415 |                                                                             |                                                                                                    |                                                                                                    |  |  |  |
| 3   | 8xxx 2001                                                     | URL Scheme error (not https)                                                | The header of the URL of the registered UGW is not in https format. A "https://" input error.                                | Check UGW-ADDRESS setting (https://a01.***)*1.                                                                                      |  |  |  |
| 4   | 8xxx 200A                                                     | Server connection error                                                     | An UGW connection error. Displayed in the event of a TCP/IP communication fault.                                             | Check the network-related settings.                                                                                                 |  |  |  |
| 5   | 8xxx 2002                                                     | URL server specified is illegal                                             | UGW-specified URL error<br>URL address setting error                                                                         | Check UGW-ADDRESS setting (https://a01.***)*1.                                                                                      |  |  |  |
| 6   | 8xxx 2014                                                     | Proxy connection error                                                      | Proxy connection error<br>Cannot connect to proxy server.                                                                    | Check proxy server address.                                                                                                    |  |  |  |
| 7   | 8xxx 201E                                                     | Proxy authentication error                                                  | Proxy authentication error<br>The proxy authentication fails.                                                                | Confirm user name and password required for logging into proxy                                                                      |  |  |  |
| 8   | 8xxx 2028                                                     | Server certificate error                                                    | Server certificate error<br>The printer's route certificate is unavailable.                                                  | Check the necessity of rewriting the printer firmware (version upg                                                                  |  |  |  |
| 9   | 8xxx 2046                                                     | Server certificate expired                                                  | Server certificate is expired.<br>The route certificate registered with the printer has expired.                             | Set the printer time and date correctly.<br>If the printer time and date are correct, check the necessity of rev                    |  |  |  |
| 10  | 8xxx 2058                                                     | Unknown error                                                               | Other communication error                                                                                                    | Perform communication test [COM-TEST] again after an interval.<br>Then, if the same error occurs, check the UGW status with UGW a   |  |  |  |
| 11  | 8xxx 2063                                                     | SOAP Fault                                                                  | SOAP communication error                                                                                                    | Confirm that the value of UGW-PORT is 443.                                                                                          |  |  |  |
| 12  | 8xxx 0101                                                     | Server response error (NULL)                                                | UGW response error (UGW error code processing has failed)<br>HTTPS communication error                                       | Perform communication test [COM-TEST] again after an interval.<br>Then, if the same error occurs, check the UGW status with UGW a   |  |  |  |
| 13  | 8xxx 2004                                                     | Server response error (hex number)<br>Hex number: Error detailed in the UGW | UGW response error<br>Communication with UGW has<br>been successful, but UGW<br>responds error due to some<br>sort of error. | Perform communication test [COM-TEST] again after an interval.<br>Confirm the error code (hex number) from UGW displayed after t    |  |  |  |
| 14  | XXXX XXXX                                                     | Device internal error                                                       | Printer internal error<br>An error due to the device                                                                         | Turn on and off the printer.<br>Or check the necessity of rewriting the printer firmware (version                                   |  |  |  |
| 15  | 8xxx 0201<br>8xxx 0202<br>8xxx 0203<br>8xxx 0204<br>8xxx 0204 | Server schedule is invalid                                                  | During the communication test, there has been some kind of error in the schedule values passed from UGW.                     | Report to support department on detailed information when error<br>After any action is taken on the UGW side, perform communication |  |  |  |
| 16  | 8xxx 2047                                                     | Server response time out                                                    | UGW response time out<br>Late response due to network congestion                                                             | When the error occurs during communication test, perform comr                                                                       |  |  |  |
| 17  | 8xxx 2048                                                     | Server not found                                                            | Server is not found (URL path is incorrect).                                                                                 | Check UGW-ADDRESS setting (https://a01.***)*1.                                                                                      |  |  |  |
| 18  | 84xx 0003                                                     | E-RDS switch is set OFF                                                     | E-RDS is disabled.                                                                                                    | Perform the communication test [COM-TEST] with E-RDS SWITCH                                                                         |  |  |  |
| 19  | 0xxx 0003                                                     | Server schedule is not exist                                                | Server schedule does not exist.<br>Blank schedule data has been received from UGW.                                           | Check the printer settings status with the UGW administrator.                                                                       |  |  |  |
| 20  | 8xxx 2003                                                     | Network is not ready, try later                                             | Network-related settings have not been made for the printer.                                                                 | Perform the network-related settings of the printer properly.                                                                       |  |  |  |
| 21  | 8xxx 2052                                                     | URL error                                                                   | URL setting error<br>Non-URL text string entered in URL field.                                                               | Check UGW-ADDRESS setting (https://a01.***)*1.                                                                                      |  |  |  |
| 22  | 8xxx 2015                                                     | Proxy address resolution error                                              | Proxy server address resolution error                                                                                        | Check the setting of the proxy server name.                                                                                         |  |  |  |
| 23  | 8xxx 2029                                                     | Server certificate verify error                                             | The server certificate verification (URL check) error.                                                                       | Check UGW-ADDRESS setting (https://a01.***)*1.                                                                                      |  |  |  |
| 24  | 8xxx 200B                                                     | Server address resolution error                                             | UGW address resolution error                                                                                                 | Check UGW-ADDRESS setting (https://a01.***)*1.                                                                                      |  |  |  |

\*1: Not included in this manual for security purpose.

|                                                            |   | Chab    |
|------------------------------------------------------------|---|---------|
|                                                            |   | Pr I    |
| ssity of rewriting the printer firmware (version upgrade). |   |         |
|                                                            |   | nabre   |
|                                                            |   |         |
|                                                            | 1 |         |
|                                                            |   | nabter. |
|                                                            |   |         |
| server.                                                    |   |         |
| rade).                                                     |   | Chapte  |
| vriting the printer firmware (version upgrade).            |   | r 4     |
| dministrator.                                              |   |         |
| dministrator.                                              |   | Chap    |
| ne message appears.                                        |   |         |
|                                                            |   |         |
| ıpgrade).                                                  |   | Ch      |
| r occurs.<br>n test [COM-TEST] again.                      |   | apter 6 |
| nunication test [COM-TEST] again after an interval.        |   |         |
|                                                            | 9 | CD      |
| EON                                                        |   | abter / |
|                                                            |   |         |
|                                                            |   |         |
|                                                            |   |         |

| 0  |
|----|
| ۲. |
| ğ  |
| te |
| 5  |
| Ľ  |
|    |
|    |

Chapter 6

Chapter 7

120 | **2-2. Connection Settings for Remote Service** SM-16004E-05

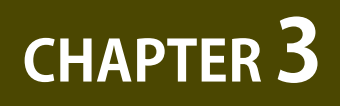

### **MAINTENANCE, CONSUMABLE PARTS**

| 3-1. Outline                    | 122 |
|---------------------------------|-----|
| 3-2. Periodic Replacement Parts | 123 |
| 3-3. Consumable Parts           | 124 |
| 3-4. Periodic Maintenance       | 127 |

Chapter 3

### 3-1. Outline

This chapter explains the maintenance conducted by a service person.

### 3-2. Periodic Replacement Parts

| Level   | Periodic replacement parts |
|---------|----------------------------|
| User    | None                       |
| Service | None                       |

### 24" model

| Counter | Part name                                 | Part number          | Life sheets / | Warn     | Warning level threshold |                   | Panel message*3 |           | Items to be                                                        | Where to refer in                |
|---------|-------------------------------------------|----------------------|---------------|----------|-------------------------|-------------------|-----------------|-----------|--------------------------------------------------------------------|----------------------------------|
| name*1  | rarchance                                 | Tarthumber           | A1*2          | Level 1  | Level 2                 | Unit              | Level 1         | Level 2   | counted                                                            | Reassembly                       |
| Wia1    | WASTE INK ABSORBER<br>UNIT A              | QM4-4241             |               | 684.5    | 705.7                   | ml                | W1              | EC43-4001 | The number of dots                                                 | <u>5-2, 5</u>                    |
| Wia2    | WASTE INK ABSORBER<br>UNIT B              | QM4-4242             | 15000         | 967.2    | 997.1                   | ml                | W1              | EC44-4001 | The number of dots                                                 | <u>5-2, 5</u>                    |
| Wia6    | WASTE INK ABSORBER<br>UNIT                | QM4-5751             |               | 894.2    | 921.9                   | ml                | W1              | EC47-4001 | The number of dots                                                 | <u>5-2, 5</u>                    |
| Wia7    | SUCTION FAN UNIT<br>SUCTION FAN DUCT UNIT | QM4-5861<br>QM4-4261 | 150000        | 194      | 200                     | ml                | W1              | EC41-4001 | The number of dots                                                 | <u>5-2, 6</u><br><u>5-2, 9</u>   |
| WF1     | WASTE INK UNIT                            | QM4-4226             | -             | 101.6    | 104.7                   | ml                | W1              | EC48-4001 | The number of dots                                                 | <u>5-2, 9</u>                    |
| CR1     | CARRIAGE UNIT                             | QM4-8637             |               | 27857142 | 30952380                | (x210) mm         | W1              | W2        | CR scan length                                                     | <u>5-2, 12</u>                   |
| CR2     | CARRIAGE UNIT<br>FILM, TIMING SLIT STRIP  | QM4-8637<br>QD1-2177 | 50000         | 67500000 | 75000000                | (x1000000)<br>dot | W1              | W2        | Total ejected ink<br>amount                                        | <u>5-2, 12</u><br><u>5-2, 11</u> |
| CR3     | CARRIAGE UNIT                             | QM4-8637             | 87000         | 162000   | 180000                  | Times             | W1              | W2        | The rotation<br>number of<br>carriage height<br>changing cam       | <u>5-2, 12</u>                   |
| CR4     | INK TUBE UNIT                             | QM4-8662             | 35000         | 6624000  | 7360000                 | Times             | W1              | EC32-4001 | The number of<br>CR scanning                                       | <u>5-2, 12</u>                   |
| CR5     | MULTI SENSOR UNIT                         | QM4-4341             | 50000         | 67500000 | 75000000                | (x1000000)<br>dot | W1              | W2        | Total ejected ink<br>amount                                        | <u>5-2, 11</u>                   |
| PG1     |                                           |                      |               | 140400   | 156000                  | Times             | W1              | EC31-4001 | The number of<br>capping                                           | <u>5-2, 9</u>                    |
| PG2     | PURGE UNIT                                | QM4-4352             | 25000         | 895500   | 995000                  | Times             | W1              | EC31-4001 | The number of<br>pump rotation                                     | <u>5-2, 9</u>                    |
| PG3     |                                           |                      |               | 25200    | 28000                   | Times             | W1              | EC31-4001 | The number of wiping                                               | <u>5-2, 9</u>                    |
| HMa1    | HEAD MANAGEMENT<br>SENSOR UNIT            | QM4-4038             | 50000         | 3.7      | 3.8                     | ml                | W1              | EC22-4001 | The number of<br>dots in HEAD<br>MANAGEMENT<br>SENSOR UNIT         | <u>5-2, 9</u>                    |
| MT1     | MOTOR, DC, 47.8W<br>(CARRIAGE)            | QK1-2868             | 28000         | 3060     | 3400                    | h                 | W1              | W2        | CR driving time                                                    | <u>5-2, 11</u>                   |
| PL1     | ACTIVE ROLL BRAKE UNIT                    | QM4-8678             | 1000000       | 27000    | 30000                   | h                 | W1              | W2        | Paper feeding<br>time                                              | <u>5-2, 2</u>                    |
| Mi1     | MIST FAN DUCT UNIT 2                      | QM4-4227             | 369000        | 948.7    | 978.1                   | ml                | W1              | EC25-4001 | The number<br>of dots in mist<br>collecting box                    | <u>5-2, 13</u>                   |
| MS1     | MULTI SENSOR UNIT                         | QM4-4341             |               |          | 10000                   | %                 | -               | W2        | The degree<br>of ejected<br>ink amount<br>deviation by<br>color.*4 | <u>5-2, 11</u>                   |

3-3. Consumable Parts

\*1: The counter name displayed when selecting [SERVICE MODE > PRINTER STATUS > PARTS COUNTER > COUNTER XX-X] in the operation panel

- \*2: The timing of replacing consumables varies depending on print mode usage conditions. Printing conditions: Canon photo glossy paper HG standard / each color 11.5 % x 11 colors = 126.5 % duty
- \*3: If the threshold value of counter with an error code exceeds 100%, an error code is displayed and the printer stops. If not, predetermined message is displayed and the printer does not stop.
- \*4: The large deviation degree affects color calibration.

No life guideline (because this is not depending on the ejected ink amount but the deviation degree of ejected ink amount).

#### NOTE:

124 3-3. Consumable Parts

SM-16004E-05

After consumable parts are replaced, select [SERVICE MODE > PRINTER STATUS > PARTS COUNTER > RESET] to reset the parts counter.

| name | Part number | Life sheets / | Wa        |
|------|-------------|---------------|-----------|
|      |             | A0*2          | ا امریم ا |

44" model

ſ

| Counter | Part name                                    | Part number          | Life sheets / | Warning level threshold |          |                   | Panel message*3 |           | Items to be                                                        | Where to refer in 5-2. Disassembly and |
|---------|----------------------------------------------|----------------------|---------------|-------------------------|----------|-------------------|-----------------|-----------|--------------------------------------------------------------------|----------------------------------------|
| name*1  |                                              |                      | A0*2          | Level 1                 | Level 2  | Unit              | Level 1         | Level 2   | counted                                                            | Reassembly                             |
| Wia1    | WASTE INK ABSORBER<br>UNIT A                 | QM4-4241             |               | 684.5                   | 705.7    | ml                | W1              | EC43-4001 | The number of dots                                                 | <u>5-2, 5</u>                          |
| Wia2    | WASTE INK ABSORBER<br>UNIT B                 | QM4-4242             | 20000         | 967.2                   | 997.1    | ml                | W1              | EC44-4001 | The number of dots                                                 | <u>5-2, 5</u>                          |
| Wia3    | WASTE INK ABSORBER<br>UNIT C                 | QM4-4243             | 30000         | 1418.9                  | 1462.8   | ml                | W1              | EC45-4001 | The number of dots                                                 | <u>5-2, 5</u>                          |
| Wia6    | WASTE INK ABSORBER<br>UNIT & C S             | QM4-6307             |               | 894.2                   | 921.9    | ml                | W1              | EC47-4001 | The number of dots                                                 | <u>5-2, 5</u>                          |
| Wia7    | SUCTION FAN UNIT<br>SUCTION FAN DUCT UNIT    | QM4-5861<br>QM4-4261 | 100000        | 194                     | 200      | ml                | W1              | EC41-4001 | The number of dots                                                 | <u>5-2, 6</u><br><u>5-2, 9</u>         |
| WF1     | WASTE INK UNIT                               | QM4-4226             | -             | 101.6                   | 104.7    | ml                | W1              | EC48-4001 | The number of dots                                                 | <u>5-2, 9</u>                          |
| CR1     | CARRIAGE UNIT                                | QM4-8638             | 25000         | 27857142                | 30952380 | (x210)mm          | W1              | W2        | CR scan length                                                     | <u>5-2, 12</u>                         |
| CR2     | CARRIAGE UNIT<br>FILM, TIMING SLIT STRIP     | QM4-8638<br>QD1-2178 | 25000         | 67500000                | 75000000 | (x1000000)<br>dot | W1              | W2        | Total ejected ink<br>amount                                        | <u>5-2, 12</u><br><u>5-2, 11</u>       |
| CR3     | CARRIAGE UNIT                                | QM4-8638             | 87000         | 162000                  | 180000   | Times             | W1              | W2        | The rotation<br>number of<br>carriage height<br>changing cam       | <u>5-2, 12</u>                         |
| CR4     | INK TUBE UNIT                                | QM4-8663             | 25000         | 6624000                 | 7360000  | Times             | W1              | EC32-4001 | The number of<br>CR scanning                                       | <u>5-2, 12</u>                         |
| CR5     | MULTI SENSOR UNIT                            | QM4-4341             | 25000         | 67500000                | 75000000 | (x1000000)<br>dot | W1              | W2        | Total ejected ink<br>amount                                        | <u>5-2, 11</u>                         |
| PG1     |                                              |                      |               | 140400                  | 156000   | Times             | W1              | EC31-4001 | The number of<br>capping                                           | <u>5-2, 9</u>                          |
| PG2     | PURGE UNIT                                   | QM4-4352             | 25000         | 895500                  | 995000   | Times             | W1              | EC31-4001 | The number of<br>pump rotation                                     | <u>5-2, 9</u>                          |
| PG3     |                                              |                      |               | 25200                   | 28000    | Times             | W1              | EC31-4001 | The number of wiping                                               | <u>5-2, 9</u>                          |
| HMa1    | HEAD MANAGEMENT<br>SENSOR UNIT               | QM4-4038             | 30000         | 3.6                     | 3.8      | ml                | W1              | EC22-4001 | The number of<br>dots in HEAD<br>MANAGEMENT<br>SENSOR UNIT         | <u>5-2, 9</u>                          |
| MT1     | MOTOR, DC, 47.8W<br>(CARRIAGE)               | QK1-2868             | 28000         | 3060                    | 3400     | h                 | W1              | W2        | CR driving time                                                    | <u>5-2, 11</u>                         |
| PL1     | ACTIVE ROLL BRAKE UNIT                       | QM4-8678             | 700000        | 27000                   | 30000    | h                 | W1              | W2        | Paper feeding<br>time                                              | <u>5-2, 2</u>                          |
| Mi1     | MIST FAN DUCT UNIT 2<br>MIST FAN DUCT UNIT 1 | QM4-4227<br>QM4-4228 | 218000        | 1644.3                  | 1695.2   | ml                | W1              | EC25-4001 | The number<br>of dots in mist<br>collecting box                    | <u>5-2, 13</u>                         |
| MS1     | MULTI SENSOR UNIT                            | QM4-4341             |               |                         | 10000    | %                 | -               | W2        | The degree<br>of ejected<br>ink amount<br>deviation by<br>color.*4 | <u>5-2, 11</u>                         |

\*1: The counter name displayed when selecting [SERVICE MODE > PRINTER STATUS > PARTS COUNTER > COUNTER XX-X] in the operation panel

\*2: The timing of replacing consumables varies depending on print mode usage conditions. Printing conditions: Canon photo glossy paper HG standard / each color 11.5 % x 11 colors = 126.5 % duty

- \*3: If the threshold value of counter with an error code exceeds 100%, an error code is displayed and the printer stops. If not, predetermined message is displayed and the printer does not stop.
- \*4: The large deviation degree affects color calibration.

No life guideline (because this is not depending on the ejected ink amount but the deviation degree of ejected ink amount).

NOTE:

After consumable parts are replaced, select [SERVICE MODE > PRINTER STATUS > PARTS COUNTER > RESET] to reset the parts counter.

#### 60" model

| Counter | Part name                                 | Part number          | Part number Life sheets / |          | Warning level threshold |                   |        | message*3 | Items to be                                                        | Where to refer in                |
|---------|-------------------------------------------|----------------------|---------------------------|----------|-------------------------|-------------------|--------|-----------|--------------------------------------------------------------------|----------------------------------|
| name*1  | i are nume                                | Turthumber           | A0*2                      | Level1   | Level2                  | Unit              | Level1 | Level2    | counted                                                            | Reassembly                       |
| Wia1    | WASTE INK ABSORBER<br>UNIT A              | QM4-4241             |                           | 684.5    | 705.7                   | ml                | W1     | EC43-4001 | The number of dots                                                 | <u>5-2, 5</u>                    |
| Wia2    | WASTE INK ABSORBER<br>UNIT B              | QM4-4242             |                           | 967.2    | 997.1                   | ml                | W1     | EC44-4001 | The number of dots                                                 | <u>5-2, 5</u>                    |
| Wia3    | WASTE INK ABSORBER<br>UNIT C              | QM4-4243             | 47000                     | 1418.9   | 1462.8                  | MI                | W1     | EC45-4001 | The number of dots                                                 | <u>5-2, 5</u>                    |
| Wia4    | WASTE INK ABSORBER<br>UNIT D              | QM4-4244             |                           | 1236     | 1274.2                  | ml                | W1     | EC46-4001 | The number of dots                                                 | <u>5-2, 5</u>                    |
| Wia6    | WASTE INK ABSORBER<br>UNIT                | QM4-5751             |                           | 894.2    | 921.9                   | ml                | W1     | EC47-4001 | The number of dots                                                 | <u>5-2, 5</u>                    |
| Wia7    | SUCTION FAN UNIT<br>SUCTION FAN DUCT UNIT | QM4-5861<br>QM4-4261 | 103000                    | 194      | 200                     | ml                | W1     | EC41-4001 | The number of dots                                                 | <u>5-2, 6</u><br><u>5-2, 9</u>   |
| WF1     | WASTE INK UNIT                            | QM4-4226             | -                         | 101.6    | 104.7                   | ml                | W1     | EC48-4001 | The number of dots                                                 | <u>5-2, 9</u>                    |
| CR1     | CARRIAGE UNIT                             | QM4-8639             | 25000                     | 27857142 | 30952380                | (x210)mm          | W1     | W2        | CR scan length                                                     | <u>5-2, 12</u>                   |
| CR2     | CARRIAGE UNIT<br>FILM, TIMING SLIT STRIP  | QM4-8639<br>QD1-2179 | 25000                     | 67500000 | 75000000                | (x1000000)<br>dot | W1     | W2        | Total ejected ink<br>amount                                        | <u>5-2, 12</u><br><u>5-2, 11</u> |
| CR3     | CARRIAGE UNIT                             | QM4-8639             | 87000                     | 162000   | 180000                  | Times             | W1     | W2        | The rotation<br>number of<br>carriage height<br>changing cam       | <u>5-2, 12</u>                   |
| CR4     | INK TUBE UNIT                             | QM4-8664             | 25000                     | 6624000  | 7360000                 | Times             | W1     | EC32-4001 | The number of<br>CR scanning                                       | <u>5-2, 12</u>                   |
| CR5     | MULTI SENSOR UNIT                         | QM4-4341             | 25000                     | 67500000 | 75000000                | (x1000000)<br>dot | W1     | W2        | Total ejected ink<br>amount                                        | <u>5-2, 11</u>                   |
| PG1     |                                           |                      |                           | 140400   | 156000                  | Times             | W1     | EC31-4001 | The number of<br>capping                                           | <u>5-2, 9</u>                    |
| PG2     | PURGE UNIT                                | QM4-4352             | 25000                     | 895500   | 995000                  | Times             | W1     | EC31-4001 | The number of<br>pump rotation                                     | <u>5-2, 9</u>                    |
| PG3     |                                           |                      |                           | 25200    | 28000                   | Times             | W1     | EC31-4001 | The number of wiping                                               | <u>5-2, 9</u>                    |
| HMa1    | HEAD MANAGEMENT<br>SENSOR UNIT            | QM4-4038             | 44000                     | 6.6      | 6.8                     | ml                | W1     | EC22-4001 | The number of<br>dots in HEAD<br>MANAGEMENT<br>SENSOR UNIT         | <u>5-2, 9</u>                    |
| MT1     | MOTOR, DC, 47.8W<br>(CARRIAGE)            | QK1-2868             | 28000                     | 3060     | 3400                    | h                 | W1     | W2        | CR driving time                                                    | <u>5-2, 11</u>                   |
| PL1     | ACTIVE ROLL BRAKE UNIT                    | QM4-8678             | 700000                    | 27000    | 30000                   | h                 | W1     | W2        | Paper feeding<br>time                                              | <u>5-2, 2</u>                    |
| Mi1     | MIST FAN DUCT UNIT 2                      | QM4-4227             | 134000                    | 1897.5   | 1956.1                  | ml                | W1     | EC25-4001 | The number<br>of dots in mist<br>collecting box                    | <u>5-2, 13</u>                   |
| MS1     | MULTI SENSOR UNIT                         | QM4-4341             |                           |          | 100000                  | %                 | -      | W2        | The degree<br>of ejected<br>ink amount<br>deviation by<br>color.*4 | <u>5-2, 11</u>                   |

 \*1: The counter name displayed when selecting [SERVICE MODE > PRINTER STATUS > PARTS COUNTER > COUNTER XX-X] in the operation panel

- \*2: The timing of replacing consumables varies depending on print mode usage conditions. Printing conditions: Canon photo glossy paper HG standard / each color 11.5 % x 11 colors = 126.5 % duty
- \*3: If the threshold value of counter with an error code exceeds 100%, an error code is displayed and the printer stops. If not, predetermined message is displayed and the printer does not stop.
- \*4: The large deviation degree affects color calibration.

No life guideline (because this is not depending on the ejected ink amount but the deviation degree of ejected ink amount).

### NOTE:

After consumable parts are replaced, select [SERVICE MODE > PRINTER STATUS > PARTS COUNTER > RESET] to reset the parts counter.

| Level   | Periodic maintenance            |
|---------|---------------------------------|
| User    | Printer cleaning (once a month) |
| Service | None                            |

In order to maintain print quality or prevent troubles, recommend users to clean the printer periodically. For how to perform cleaning, refer to "Maintenance and Consumables" in User's Guide.

Recommend the users to confirm that the firmware is the latest version. If it is not the latest one, recommend to upgrade the firmware.

| Level   | Periodic maintenance            |
|---------|---------------------------------|
| User    | Printer cleaning (once a month) |
| Service | None                            |
|         |                                 |

| er 1 | Chapter 1 |  |
|------|-----------|--|
|      |           |  |
|      |           |  |

Chapter 4

Chapter 5

Chapter 6

Chapter 7

128 | **3-4. Periodic Maintenance** SM-16004E-05

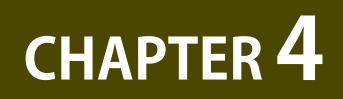

### **ERROR CODE**

| 4-1. Error Code Outline                   | 130 |
|-------------------------------------------|-----|
| 4-2. Error Code Table                     | 133 |
| 4-3. Detail of Hardware Error             | 139 |
| 4-4. Detail of Jam Error                  | 198 |
| 4-5. Detail of Operator Error and Warning | 203 |
| 4-6. Appendix                             | 219 |

### 4-1. Error Code Outline

### Outline

When trouble occurs on this product, error messages are indicated on the operation panel. Users or service technicians need to check the indicated message and perform appropriate handling. Error messages are divided into three categories as follows.

| Error Category             | Description                                                     | Handling        |
|----------------------------|-----------------------------------------------------------------|-----------------|
| Hardware Error             | The message appears when a trouble is caused by the printer.    | User or Service |
|                            | * The error code is indicated only when the trouble needs to be | Technician      |
|                            | handled by service technicians.                                 |                 |
| Jam Error                  | The message appears when a trouble is caused by the printer     | User            |
| Operator Error and Warning | The error or warning appears when the trouble is caused by the  | User            |
|                            | user's operation                                                |                 |

### Message Example of Operation Panel

| Hardware Error                                                                                  | Jam Error                                                                     | Operator Error or Warning                                                            |  |
|-------------------------------------------------------------------------------------------------|-------------------------------------------------------------------------------|--------------------------------------------------------------------------------------|--|
| Hardware error EC01-2F90                                                                        | Error                                                                         | Error                                                                                |  |
| Printer error has occurred.<br>Turn the device off, wait a<br>while, and then turn it on again. | The paper is loaded askew.<br>Lift the release lever and<br>reload the paper. | The maintenance cartridge<br>is not installed. Install the<br>maintenance cartridge. |  |
| Printer information                                                                             |                                                                               |                                                                                      |  |

### **Error Code System**

This product adopts different error code system by each category so that service technicians are able to

| troubleshoot with error codes.    |                      |                                                       |  |  |
|-----------------------------------|----------------------|-------------------------------------------------------|--|--|
| Error Category                    | Code Systems         | Description                                           |  |  |
| Hardware Error                    | ЕСхх-уууу            | ECxx : Assumed defect part <sup>*1</sup>              |  |  |
|                                   |                      | yyyy : Defect description (Detail Code) <sup>*2</sup> |  |  |
| Jam Error                         | aabbcc <sup>*3</sup> | aa : Jammed unit (printer or option part)             |  |  |
|                                   |                      | bb : Jam type                                         |  |  |
|                                   |                      | cc : Jammed part                                      |  |  |
| <b>Operator Error and Warning</b> | уууу                 | Warning description and how to handle <sup>*2</sup>   |  |  |

### troubleshoot with error codes

Chapter 2

\*1 How to read ECxx

| Suspected Error Part |                            | Suspected Error Part |                   |  |
|----------------------|----------------------------|----------------------|-------------------|--|
| EC0x                 | EC0x Carriage Drive System |                      | Ink Supply System |  |
| EC1x                 | Paper Feed System          | EC4x                 | Waste Ink System  |  |
| EC2x                 | Print System               | EC5x                 | Electric System   |  |

| *2-1 The ink color of the error codes subdivided by ink color is able to be id | dentified by its last digit. |
|--------------------------------------------------------------------------------|------------------------------|
|--------------------------------------------------------------------------------|------------------------------|

| Last Digit | Ink Color | Last Digit | Ink Color |
|------------|-----------|------------|-----------|
| ууу0       | РВК       | уууб       | MBk       |
| ууу1       | Y         | ууу8       | GY        |
| ууу2       | М         | ууу9       | PGY       |
| ууу3       | С         | уууА       | R         |
| ууу4       | PM        | уууВ       | В         |
| ууу5       | РС        | уууD       | CO        |

\*2-2 Detail Code (4yyy, 5yyy) requires removal of the error in service mode after repairing.

### \*3 How to read Jam Code

|    | aa (Jammed unit)                                                                  |                              |                                                                                               |            |
|----|-----------------------------------------------------------------------------------|------------------------------|-----------------------------------------------------------------------------------------------|------------|
| 00 | Printer Unit                                                                      |                              |                                                                                               |            |
| 31 | Lower Roll Unit                                                                   |                              |                                                                                               |            |
| FF | Unidentified                                                                      |                              |                                                                                               |            |
|    | bb (Jan                                                                           | n type)                      |                                                                                               |            |
| 11 | Paper feed failure<br>(roll paper)                                                | 40                           | Cut error                                                                                     |            |
| 12 | Paper feed failure<br>(cut paper)                                                 | 51                           | Paper take-up failure<br>(tape peel off of roll paper core r<br>take-up in reverse direction) | oll, paper |
| 21 | Paper skew                                                                        | 52                           | Paper take-up failure<br>(motor defect, insufficient torque                                   | e)         |
| 22 | Paper edge detection failure                                                      | 00                           | unidentified                                                                                  |            |
| 31 | Paper floating,<br>Paper folding                                                  |                              |                                                                                               |            |
|    | cc (Jammed part)                                                                  |                              |                                                                                               |            |
| 11 | Between UPPER PAPER ENTRY SENSOR and PA<br>(Between LOPWER PAPER ENTRY SENSOR and | APER ENTRY S<br>J PAPER ENTR | ENSOR<br>( SENSOR)                                                                            |            |
| 12 | Between PAPER ENTRY SENSOR and the end of                                         | of paper feedi               | ng                                                                                            |            |
| 15 | Between paper loading and the end of paper                                        | feeding (cut p               | aper)                                                                                         |            |
| 21 | MULTI SENSOR                                                                      |                              |                                                                                               |            |
| 30 | Platen, Feed roller                                                               |                              |                                                                                               |            |
| 40 | Cutter                                                                            |                              |                                                                                               |            |
| 50 | Lower roll unit (take-up setting)                                                 |                              |                                                                                               |            |
| 00 | Unidentified                                                                      |                              |                                                                                               |            |

<Reference> Other error code system

Support Code : The error code for users indicated on PCs and online manuals. For service technicians, see the error code for service technicians described in this manual to perform troubleshooting.

Alarm Code : The error code to control operator error and warning in UGW.

(90xxxx or 01xxxx is indicated in UGW (xxxx is the alarm code).)

### How to Check Error History

Error history is able to be checked with the operation panel, status print, service log (PRINT INF), and UGW.

### The checkable error category is as follows.

| Error History            | Operation Panel         | Status Print            | Service Log             | UGW                       |
|--------------------------|-------------------------|-------------------------|-------------------------|---------------------------|
|                          |                         |                         | (PRINT INF)             |                           |
| Hardware Error           | indicated               | indicated               | indicated               | indicated                 |
| Jam Error                | Indicated <sup>*1</sup> | indicated <sup>*1</sup> | indicated <sup>*2</sup> | indicated                 |
| Operator Error / Warning | Indicated/              | Indicated/indicated     | Indicated/indicated     | Indicated <sup>*2</sup> / |
|                          | not indicated           |                         |                         | indicated <sup>*2</sup>   |

\*1 Indicated in operator error.

\*2 Not all of the errors are indicated.

### 4-2. Error Code Table

### **Hardware Error**

The description (phenomenon, detected condition, countermeasure) will be displayed by clicking the error codes listed below.

| EC01-2F90        | EC17-2023        | EC21-2F59        | <u>EC21-2F79</u> | EC32-4001        |
|------------------|------------------|------------------|------------------|------------------|
| EC01-2F95        | <u>EC17-2024</u> | <u>EC21-2F5A</u> | <u>EC21-2F7A</u> | <u>EC33-2601</u> |
| <u>EC03-403A</u> | <u>EC17-2028</u> | <u>EC21-2F5B</u> | <u>EC21-2F7B</u> | EC33-2604        |
| EC03-403B        | <u>EC17-2029</u> | <u>EC21-2F5C</u> | <u>EC21-2F7D</u> | <u>EC33-2F3A</u> |
| EC03-4061        | <u>EC17-2039</u> | <u>EC21-2F5D</u> | <u>EC22-2F30</u> | <u>EC33-4020</u> |
| EC04-2F31        | <u>EC17-202D</u> | <u>EC21-2F60</u> | <u>EC22-2F47</u> | <u>EC33-4021</u> |
| <u>EC04-2F91</u> | <u>EC17-202F</u> | <u>EC21-2F61</u> | <u>EC22-4001</u> | EC33-4022        |
| EC05-2F92        | <u>EC19-2F21</u> | EC21-2F62        | <u>EC23-260E</u> | EC33-4023        |
| <u>EC06-2F9A</u> | <u>EC1A-2F45</u> | EC21-2F63        | <u>EC23-2F11</u> | EC33-4024        |
| EC06-2F9B        | <u>EC1B-2030</u> | <u>EC21-2F64</u> | <u>EC23-2F18</u> | EC33-4025        |
| EC06-2F9C        | <u>EC1B-2031</u> | EC21-2F65        | EC23-2F32        | EC33-4026        |
| EC07-2F19        | <u>EC1B-2032</u> | EC21-2F66        | <u>EC24-4049</u> | EC33-4028        |
| <u>EC07-4060</u> | <u>EC1B-2033</u> | EC21-2F67        | <u>EC24-404A</u> | EC33-4029        |
| EC0F-2F93        | <u>EC1C-2034</u> | <u>EC21-2F68</u> | <u>EC24-404B</u> | <u>EC33-402A</u> |
| EC0F-2F96        | <u>EC1C-2035</u> | EC21-2F69        | <u>EC25-2F16</u> | <u>EC33-402B</u> |
| <u>EC11-2F2A</u> | <u>EC1C-2036</u> | <u>EC21-2F6D</u> | <u>EC25-4001</u> | EC33-402D        |
| EC12-2F29        | <u>EC1C-2037</u> | <u>EC21-2F6E</u> | EC31-2F09        | EC34-2602        |
| <u>EC12-2F2B</u> | <u>EC21-282D</u> | <u>EC21-2F6F</u> | <u>EC31-2F10</u> | <u>EC34-2605</u> |
| <u>EC12-2F2C</u> | <u>EC21-282E</u> | <u>EC21-2F70</u> | <u>EC31-2F1B</u> | <u>EC34-2F3B</u> |
| EC13-2F17        | <u>EC21-2F43</u> | <u>EC21-2F71</u> | <u>EC31-2F1C</u> | EC35-2603        |
| EC15-2E23        | <u>EC21-2F50</u> | <u>EC21-2F72</u> | <u>EC31-2F1D</u> | EC35-2606        |
| <u>EC16-2021</u> | <u>EC21-2F51</u> | <u>EC21-2F73</u> | <u>EC31-2F1E</u> | EC35-2F3C        |
| EC16-2022        | <u>EC21-2F53</u> | <u>EC21-2F74</u> | <u>EC31-2F1F</u> | <u>EC3F-2F40</u> |
| <u>EC16-2027</u> | <u>EC21-2F54</u> | <u>EC21-2F75</u> | EC31-2F22        | <u>EC3F-2F41</u> |
| EC16-2038        | <u>EC21-2F56</u> | <u>EC21-2F76</u> | EC31-2F23        | <u>EC3F-402F</u> |
| EC16-202A        | <u>EC21-2F57</u> | <u>EC21-2F77</u> | <u>EC31-2F94</u> | <u>EC41-4001</u> |
| <u>EC16-202E</u> | <u>EC21-2F58</u> | <u>EC21-2F78</u> | <u>EC31-4001</u> | <u>EC43-4001</u> |

| <u>EC44-4001</u> | <u>EC51-3303</u> |
|------------------|------------------|
| <u>EC45-4001</u> | <u>EC51-3304</u> |
| <u>EC46-4001</u> | <u>EC51-3306</u> |
| <u>EC47-4001</u> | EC51-3307        |
| <u>EC48-4001</u> | EC51-3308        |
| EC51-2F07        | EC51-3309        |
| EC51-2F14        | <u>EC51-330A</u> |
| EC51-2F15        | <u>EC51-4041</u> |
| EC51-2F38        | EC51-4042        |
| EC51-2FDD        | <u>EC51-4045</u> |
| EC51-2FDE        | <u>EC51-4046</u> |
| EC51-2FDF        | <u>EC51-4047</u> |
| EC51-3000        | <u>EC51-4070</u> |
| EC51-3001        | <u>EC51-4071</u> |
| EC51-3002        | EC51-4072        |
| EC51-3003        | <u>EC51-404C</u> |
| EC51-3004        | EC51-404D        |
| EC51-3005        | <u>EC51-404E</u> |
| EC51-3006        | <u>EC51-5001</u> |
| EC51-3100        | <u>EC51-5002</u> |
| <u>EC51-3101</u> | <u>EC51-5003</u> |
| EC51-3102        | <u>EC52-4038</u> |
| <u>EC51-3103</u> | <u>EC52-4039</u> |
| <u>EC51-3104</u> | <u>EC54-290A</u> |
| <u>EC51-3105</u> | <u>EC54-401A</u> |
| EC51-3106        | <u>EC54-405A</u> |
| <u>EC51-3107</u> | <u>EC54-405B</u> |
| EC51-3108        | <u>EC55-2F20</u> |
| EC51-3109        | <u>EC56-2FE0</u> |
| EC51-3110        | <u>EC57-4040</u> |
| <u>EC51-3301</u> | <u>EC57-404F</u> |
| EC51-3302        | <u>EC58-2F12</u> |

134 | **4-2. Error Code Table** SM-16004E-05

### Jam Code

The description (phenomenon, detected condition, countermeasure) of the corresponding jam error will be displayed by clicking the error codes listed below.

| <u>0x001111</u> | <u>0x002221</u> | <u>0x004040</u> | <u>0x315150</u> |
|-----------------|-----------------|-----------------|-----------------|
| <u>0x001112</u> | <u>0x001215</u> | <u>0x311111</u> | <u>0x315250</u> |
| <u>0x002121</u> | <u>0x003130</u> | <u>0x311112</u> | <u>0xFF0000</u> |

### **Operator Error and Warning**

The description (jam occurrence, part, countermeasure) of the corresponding error code will be displayed by clicking the error codes listed below.

| <u>1000</u> | <u>140D</u> | <u>200E</u> | <u>2407</u> | <u>2542</u> |
|-------------|-------------|-------------|-------------|-------------|
| <u>1001</u> | <u>1410</u> | <u>200F</u> | <u>2408</u> | <u>2543</u> |
| <u>1002</u> | <u>1411</u> | <u>2010</u> | <u>2409</u> | <u>2544</u> |
| <u>1003</u> | <u>1412</u> | <u>2016</u> | <u>240A</u> | <u>2545</u> |
| <u>1004</u> | <u>1413</u> | <u>2017</u> | <u>2500</u> | <u>2546</u> |
| <u>1005</u> | <u>1414</u> | <u>2018</u> | <u>2501</u> | <u>2548</u> |
| <u>1006</u> | <u>1415</u> | <u>2019</u> | <u>2502</u> | <u>2549</u> |
| <u>1008</u> | <u>1416</u> | <u>201C</u> | <u>2503</u> | <u>254A</u> |
| <u>1009</u> | <u>1418</u> | <u>201D</u> | <u>2504</u> | <u>254B</u> |
| <u>100A</u> | <u>1419</u> | <u>202B</u> | <u>2505</u> | <u>254D</u> |
| <u>100B</u> | <u>141A</u> | <u>202C</u> | <u>2506</u> | <u>2580</u> |
| <u>100D</u> | <u>141B</u> | <u>2040</u> | <u>2508</u> | <u>2581</u> |
| <u>1012</u> | <u>141D</u> | <u>2041</u> | <u>2509</u> | <u>2582</u> |
| <u>1021</u> | <u>1701</u> | <u>2042</u> | <u>250A</u> | <u>2583</u> |
| <u>1051</u> | <u>1702</u> | <u>2043</u> | <u>250B</u> | <u>2584</u> |
| <u>1052</u> | <u>1703</u> | <u>2044</u> | <u>250D</u> | <u>2585</u> |
| <u>1053</u> | <u>1706</u> | <u>2310</u> | <u>2520</u> | <u>2586</u> |
| <u>1054</u> | <u>1707</u> | <u>2311</u> | <u>2521</u> | <u>2588</u> |
| <u>1055</u> | <u>1708</u> | <u>2312</u> | <u>2522</u> | <u>2589</u> |
| <u>1400</u> | <u>1709</u> | <u>2313</u> | <u>2523</u> | <u>258A</u> |
| <u>1401</u> | <u>1900</u> | <u>2314</u> | <u>2524</u> | <u>258B</u> |
| <u>1402</u> | <u>1901</u> | <u>2315</u> | <u>2525</u> | <u>258D</u> |
| <u>1403</u> | <u>1902</u> | <u>2316</u> | <u>2526</u> | <u>25B0</u> |
| <u>1404</u> | <u>1903</u> | <u>2318</u> | <u>2528</u> | <u>25B1</u> |
| <u>1405</u> | <u>1904</u> | <u>2319</u> | <u>2529</u> | <u>25B2</u> |
| <u>1406</u> | <u>1905</u> | <u>231A</u> | <u>252A</u> | <u>25B3</u> |
| <u>1408</u> | <u>1906</u> | <u>231B</u> | <u>252B</u> | <u>25B4</u> |
| <u>1409</u> | <u>1907</u> | <u>231D</u> | <u>252D</u> | <u>25B5</u> |
| <u>140A</u> | <u>1908</u> | <u>2405</u> | <u>2540</u> | <u>25B6</u> |
| <u>140B</u> | <u>200C</u> | <u>2406</u> | <u>2541</u> | <u>25B8</u> |

| <u>25B9</u> | <u>2734</u> | 2802        | <u>2E0D</u> | <u>2EA8</u> |
|-------------|-------------|-------------|-------------|-------------|
| <u>25BA</u> | <u>2735</u> | <u>280D</u> | <u>2E0E</u> | <u>2EA9</u> |
| <u>25BB</u> | <u>2736</u> | <u>2812</u> | <u>2E0F</u> | <u>2EAA</u> |
| <u>25BD</u> | <u>2738</u> | <u>2816</u> | <u>2E15</u> | 2EAB        |
| 2700        | <u>2739</u> | <u>2817</u> | <u>2E1B</u> | 2EBC        |
| <u>2701</u> | <u>273A</u> | <u>2818</u> | <u>2E1C</u> | 2EBD        |
| 2702        | <u>273B</u> | <u>2819</u> | <u>2E20</u> | <u>2EBE</u> |
| 2703        | <u>273D</u> | <u>281A</u> | <u>2E21</u> | <u>2EBF</u> |
| 2704        | <u>27D0</u> | <u>281B</u> | <u>2E30</u> | <u>2F6A</u> |
| 2705        | <u>27D1</u> | <u>2829</u> | <u>2E31</u> | <u>2F6B</u> |
| 2706        | <u>27D2</u> | <u>2901</u> | <u>2E32</u> | <u>2F7C</u> |
| 2707        | <u>27D3</u> | <u>2902</u> | <u>2E33</u> | <u>3000</u> |
| 2708        | <u>27D4</u> | <u>2905</u> | <u>2E34</u> | <u>3001</u> |
| 2709        | <u>27D5</u> | <u>2906</u> | <u>2E38</u> | <u>3002</u> |
| <u>270A</u> | <u>27D6</u> | <u>2907</u> | <u>2E3A</u> | <u>3003</u> |
| <u>270B</u> | <u>27D8</u> | <u>2920</u> | <u>2E3B</u> | <u>3004</u> |
| <u>270D</u> | <u>27D9</u> | <u>2921</u> | <u>2E3C</u> | <u>3005</u> |
| 2710        | <u>27DA</u> | <u>2D00</u> | <u>2E3D</u> | <u>3006</u> |
| 2711        | <u>27DB</u> | <u>2D01</u> | <u>2E3E</u> | <u>3007</u> |
| 2712        | <u>27DD</u> | <u>2D02</u> | <u>2E3F</u> | <u>3008</u> |
| 2713        | <u>27E0</u> | <u>2D03</u> | <u>2E40</u> | <u>3009</u> |
| 2714        | <u>27E1</u> | <u>2D08</u> | <u>2E41</u> | <u>3010</u> |
| 2715        | <u>27E2</u> | <u>2D09</u> | <u>2E42</u> | <u>3011</u> |
| <u>2716</u> | <u>27E3</u> | <u>2D0A</u> | <u>2E43</u> | <u>3012</u> |
| 2718        | <u>27E4</u> | <u>2D0B</u> | <u>2E45</u> | <u>3013</u> |
| <u>2719</u> | <u>27E5</u> | <u>2D0C</u> | <u>2E75</u> | <u>3014</u> |
| <u>271A</u> | <u>27E6</u> | <u>2D0D</u> | <u>2EA1</u> | <u>3015</u> |
| <u>271B</u> | <u>27E8</u> | <u>2E02</u> | <u>2EA2</u> | <u>3016</u> |
| <u>271D</u> | <u>27E9</u> | <u>2E08</u> | <u>2EA3</u> | <u>3017</u> |
| 2730        | <u>27EA</u> | <u>2E09</u> | <u>2EA4</u> | <u>3018</u> |
| <u>2731</u> | <u>27EB</u> | <u>2E0A</u> | <u>2EA5</u> | <u>3022</u> |
| 2732        | <u>27ED</u> | <u>2E0B</u> | <u>2EA6</u> | <u>3023</u> |
| <u>2733</u> | <u>2800</u> | <u>2E0C</u> | <u>2EA7</u> | <u>3024</u> |

Chapter 2

Chapter 3

Chapter 4

Chapter 5

Chapter 6

| <u>3025</u> |  |  |  |
|-------------|--|--|--|
| <u>3026</u> |  |  |  |
| <u>3027</u> |  |  |  |
| <u>3028</u> |  |  |  |
| <u>3029</u> |  |  |  |
| <u>3030</u> |  |  |  |
| <u>3031</u> |  |  |  |
| <u>3032</u> |  |  |  |
| <u>3033</u> |  |  |  |
| <u>3034</u> |  |  |  |
| <u>3035</u> |  |  |  |
| <u>3200</u> |  |  |  |
| <u>3201</u> |  |  |  |
| <u>3305</u> |  |  |  |
| <u>4001</u> |  |  |  |

Chapter 6

Chapter 2

Chapter 3

Chapter 4

Chapter 5

Chapter 6

Chapter 7

### 4-3. Detail of Hardware Error

### **Carriage Drive System**

| E    | Detail |                                                                                                    | Description  |                                                                                           |  |  |  |  |  |
|------|--------|----------------------------------------------------------------------------------------------------|--------------|-------------------------------------------------------------------------------------------|--|--|--|--|--|
| Code | Code   | Description                                                                                                    |              |                                                                                           |  |  |  |  |  |
| EC01 | 2F90   |                                                                                                    | Error        | Carriage overload (support number : 4801)                                                 |  |  |  |  |  |
|      |        |                                                                                                    | Detection    | The motor keeps 100% output. In addition, CARRIAGE UNIT scans more than a                 |  |  |  |  |  |
|      |        |                                                                                                    | escription   | constant length.                                                                          |  |  |  |  |  |
|      |        | H                                                                                                    | Chackstai    | Handling                                                                                  |  |  |  |  |  |
|      |        |                                                                                                    | No stain     | in on the carriage shalt.                                                                 |  |  |  |  |  |
|      |        | 1                                                                                                    | Go to        | 2                                                                                         |  |  |  |  |  |
|      |        | Ľ                                                                                                    | Stain adh    | 2.<br>Jeres                                                                               |  |  |  |  |  |
|      |        |                                                                                                    | Perfor       | m cleaning of the shaft and replace BUSHING / CLEANER KIT.                                |  |  |  |  |  |
|      |        |                                                                                                    | Perform [    | DIAGNOSIS > CR SYSTEM CHECK] to diagnose carriage system.                                 |  |  |  |  |  |
|      |        |                                                                                                    | No probl     | em                                                                                        |  |  |  |  |  |
|      |        |                                                                                                    | Replac       | e <u>carriage motor</u> .                                                                 |  |  |  |  |  |
|      |        | 2                                                                                                    | Abnorma      | al                                                                                        |  |  |  |  |  |
|      |        | Ľ                                                                                                    | Failure      | e in ACC. SENSOR CHECK or CR VIBRATIONCHECK                                               |  |  |  |  |  |
|      |        |                                                                                                    | Rep          | lace <u>CARRIAGE UNIT</u> .                                                               |  |  |  |  |  |
|      |        |                                                                                                    | Failure      | e in LONG FFC CHECK or <u>CRC value</u> changes after turning the printer off and back on |  |  |  |  |  |
| EC01 | 2505   |                                                                                                    | <u>  кер</u> | Iace <u>FLEXIBLE CABLE UNII</u> .                                                         |  |  |  |  |  |
| 2001 | 2195   |                                                                                                    |              | Carriage unve timeout (support number : 4801)                                             |  |  |  |  |  |
|      |        |                                                                                                    | election     | CARRIAGE UNIT does not finish driving within the scheduled time.                          |  |  |  |  |  |
|      |        | F                                                                                                    | escription   | Handling                                                                                  |  |  |  |  |  |
|      |        |                                                                                                    | Check the    | items helow                                                                               |  |  |  |  |  |
|      |        |                                                                                                    | a) Stain c   | on the carriage shaft.                                                                    |  |  |  |  |  |
|      |        |                                                                                                    | b) Cable     | connection of the carriage motor.                                                         |  |  |  |  |  |
|      |        |                                                                                                    | c) Looser    | ness and abrasion of BELT, CARRIAGE.                                                      |  |  |  |  |  |
|      |        |                                                                                                    | Appropri     | ate                                                                                       |  |  |  |  |  |
|      |        | 1                                                                                                    | Go to        | 2.                                                                                        |  |  |  |  |  |
|      |        |                                                                                                    | Inapprop     | priate                                                                                    |  |  |  |  |  |
|      |        |                                                                                                    | a) Perf      | form cleaning of the shaft and replace <b>BUSHING / CLEANER KIT</b> .                     |  |  |  |  |  |
|      |        |                                                                                                    | b) Con       | nect the cable.                                                                           |  |  |  |  |  |
|      |        | L                                                                                                    | c) Rep       | lace <u>BELT, CARRIAGE</u> .                                                              |  |  |  |  |  |
|      |        |                                                                                                    | Perform      | DIAGNOSIS > CR SYSTEM CHECKI to diagnose carriage system.                                 |  |  |  |  |  |
|      |        |                                                                                                    | No probl     | em                                                                                        |  |  |  |  |  |
|      |        |                                                                                                    | Abnorma      | se <u>carriage motor</u> .                                                                |  |  |  |  |  |
|      |        | 2                                                                                                    | Failure      |                                                                                           |  |  |  |  |  |
|      |        | Replace CARRIAGE LINIT                                                                                                    |              |                                                                                           |  |  |  |  |  |
|      |        | 1                                                                                                    | Failure      | e in LONG FFC CHECK or CRC value changes after turning the printer off and back on        |  |  |  |  |  |
|      |        |                                                                                                    | Rep          | lace <u>FLEXIBLE CABLE UNIT</u> .                                                         |  |  |  |  |  |
| EC03 | 403A   |                                                                                                    | Error        | Printer VH recognition failure (support number : B20A)                                    |  |  |  |  |  |
|      |        |                                                                                                    | EITOP        | Memo : Remove the error in service mode when handling is completed.                       |  |  |  |  |  |
|      |        |                                                                                                    | Detection    | The printer cannot confirm VH output                                                      |  |  |  |  |  |
|      |        | Description         Ine printer cannot confirm VH output.         Handling         Check the connection of FLEXIBLE CABLE UNIT.         1       (both MAIN PCB UNIT side and CARRIAGE RELAY PCB UNIT side)         Proper connection       Casta 2 |              |                                                                                           |  |  |  |  |  |
|      |        |                                                                                                    |              |                                                                                           |  |  |  |  |  |
|      |        |                                                                                                    |              |                                                                                           |  |  |  |  |  |
|      |        |                                                                                                    |              |                                                                                           |  |  |  |  |  |
|      |        |                                                                                                    |              |                                                                                           |  |  |  |  |  |
|      |        | L                                                                                                    | GO tO        |                                                                                           |  |  |  |  |  |
|      |        | 1                                                                                                    | Keplace C    | AKKIAGE KELAY PCB UNII.                                                                   |  |  |  |  |  |
|      |        | 5                                                                                                    |              |                                                                                           |  |  |  |  |  |
|      |        | Ľ                                                                                                    |              | iere.<br>Ilem is not resolved                                                             |  |  |  |  |  |
|      |        | 1                                                                                                    | Renlac       | re FI FXIBLE CABLE LINIT                                                                  |  |  |  |  |  |
|      |        |                                                                                                    |              |                                                                                           |  |  |  |  |  |

Table

| EC03 | 403B                                                                 |    | Error                   | Printer VSH recognition failure (support number : B20A)                        |  |  |
|------|----------------------------------------------------------------------|----|-------------------------|--------------------------------------------------------------------------------|--|--|
|      |                                                                      | F. |                         | Memo : Remove the error in service mode when handling is completed.            |  |  |
|      |                                                                      |    | escription              | The printer cannot confirm sub heater output.                                  |  |  |
|      |                                                                      |    | · · ·                   | Handling                                                                       |  |  |
|      |                                                                      |    | Check the               | connection of FLEXIBLE CABLE UNIT.                                             |  |  |
|      |                                                                      | 1  | (both MAI               | both MAIN PCB UNIT side and CARRIAGE RELAY PCB UNIT side)                      |  |  |
|      |                                                                      | 1  | Proper co               | onnection                                                                      |  |  |
|      |                                                                      |    | Go to 2                 | 2                                                                              |  |  |
|      |                                                                      |    | Replace C               | ARRIAGE RELAY PCB UNIT.                                                        |  |  |
|      |                                                                      |    | The prob                | lem is resolved                                                                |  |  |
|      |                                                                      | 2  | Compl                   | ete.                                                                           |  |  |
|      |                                                                      |    | The prob                | lem is not resolved                                                            |  |  |
| -    |                                                                      |    | Replac                  | e <u>FLEXIBLE CABLE UNIT</u> .                                                 |  |  |
| EC03 | 4061                                                                 |    | Error                   | Carriage unit for wrong model installed (support number : 5106)                |  |  |
|      |                                                                      | L  |                         | Memo : Remove the error in service mode when handling is completed.            |  |  |
|      |                                                                      |    | Detection<br>escription | The CARRIAGE UNIT for a different printer model is connected.                  |  |  |
|      |                                                                      | F  |                         | Handling                                                                       |  |  |
|      |                                                                      |    | Check the               | items below.                                                                   |  |  |
|      |                                                                      |    | a) Conne                | ction of FLEXIBLE CABLE UNIT.                                                  |  |  |
|      |                                                                      |    | (both I                 | VAIN PCB UNIT side and CARRIAGE RELAY PCB UNIT side)                           |  |  |
|      |                                                                      |    | b) Check                | if the CARRIAGE RELAY PCB UNIT for different model has been installed.*        |  |  |
|      |                                                                      | 1  | * 12-co                 | plor model and 8-color model adopt the same board.                             |  |  |
|      |                                                                      | 1  | Proper co               | onnection and correct model.                                                   |  |  |
|      |                                                                      |    | Go to 2                 | 2.                                                                             |  |  |
|      |                                                                      |    | Improper                | r connection or wrong model.                                                   |  |  |
|      |                                                                      |    | a) Con                  | a) Connect FLEXIBLE CABLE UNIT again.                                          |  |  |
|      |                                                                      |    | b) Inst                 | all the proper CARRIAGE RELAY PCB UNIT model.                                  |  |  |
|      |                                                                      |    | Replace th              | e <u>CARRIAGE UNIT</u> .                                                       |  |  |
|      |                                                                      |    | The prob                | lem is resolved                                                                |  |  |
|      |                                                                      | 2  | Compl                   | ete.                                                                           |  |  |
|      |                                                                      |    | The prob                | iem is not resolved                                                            |  |  |
|      |                                                                      |    | Keplac                  | e MAIN PCB UNIT (DISASSEMBLY & Reassembly tor 24" model, tor 44" & 60" model). |  |  |
|      | replacement, perform PCB replacement mode and necessary adjustments. |    |                         |                                                                                |  |  |

Chapter 4

140 | **4-3. Detail of Hardware Error** SM-16004E-05

| EC04 | 2F31 |                                                                                                    | Error      | Accuracy error of carriage parking position in non-ejection detection<br>(support number : 4801) |  |  |  |  |  |
|------|------|----------------------------------------------------------------------------------------------------|------------|--------------------------------------------------------------------------------------------------|--|--|--|--|--|
|      |      |                                                                                                    | etection   | The parked position of the carriage is slightly off when performing non-ejection                 |  |  |  |  |  |
|      |      | De                                                                                                    | escription | detection or adjusting the head management sensor position.                                      |  |  |  |  |  |
|      |      | Handling                                                                                                    |            |                                                                                                  |  |  |  |  |  |
|      |      |                                                                                                    | Check the  | items below.                                                                                     |  |  |  |  |  |
|      |      |                                                                                                    | a) Install | ation, scratch, and stain on FILM, TIMING SLIT STRIP.                                            |  |  |  |  |  |
|      |      |                                                                                                    | b) Stain o | on the carriage shaft.                                                                           |  |  |  |  |  |
|      |      |                                                                                                    | c) BUSHI   | NG attachment position. (when this error occurs after replacing BUSHING / CLEANER                |  |  |  |  |  |
|      |      | For the the transform of the transform of the transform |            |                                                                                                  |  |  |  |  |  |
|      |      |                                                                                                    | b) Peri    | form cleaning of shaft and replace BUSHING / CLEANER KIT.                                        |  |  |  |  |  |
|      |      | ⊢                                                                                                    |            |                                                                                                  |  |  |  |  |  |
|      |      |                                                                                                    | The prob   | JDE UNIT.<br>Jam is resolved                                                                     |  |  |  |  |  |
|      |      | 2                                                                                                    | Compl      |                                                                                                  |  |  |  |  |  |
|      |      | <b> </b> <sup>2</sup>                                                                                                    | The prob   | lem is not resolved                                                                              |  |  |  |  |  |
|      |      |                                                                                                    | Renlac     | e CARRIAGE LINIT                                                                                 |  |  |  |  |  |
| FC04 | 2F91 |                                                                                                    | Frror      | Carriage encoder error (support number : 4801)                                                   |  |  |  |  |  |
|      |      | Г                                                                                                    | etection   | When detected value of acceleration sensor exceeds the threshold. In addition, it is             |  |  |  |  |  |
|      |      | De                                                                                                    | escription | in the CARRIAGE UNIT scanning direction.                                                         |  |  |  |  |  |
|      |      |                                                                                                    |            | Handling                                                                                         |  |  |  |  |  |
|      |      |                                                                                                    | Check the  | items below.                                                                                     |  |  |  |  |  |
|      |      |                                                                                                    | a) Install | ation, scratch, and stain on FILM, TIMING SLIT STRIP.                                            |  |  |  |  |  |
|      |      |                                                                                                    | b) Conne   | ction of FLEXIBLE CABLE UNIT. (When the error occurs after connecting and                        |  |  |  |  |  |
|      |      |                                                                                                    | discon     | necting the cable)                                                                               |  |  |  |  |  |
|      |      | 1                                                                                                    | Appropri   | ate                                                                                              |  |  |  |  |  |
|      |      |                                                                                                    | Go to      | 2.                                                                                               |  |  |  |  |  |
|      |      |                                                                                                    |            | riate                                                                                            |  |  |  |  |  |
|      |      |                                                                                                    | a) Per     | form cleaning or replace FILM, TIMING SLIT STRIP.                                                |  |  |  |  |  |
|      |      |                                                                                                    | b) Con     | nect FLEXIBLE CABLE UNIT again.                                                                  |  |  |  |  |  |
|      |      | ⊢                                                                                                    | Replace C  | ARRIAGE ENCODER UNIT.                                                                            |  |  |  |  |  |
|      |      |                                                                                                    | The proh   | lem is resolved                                                                                  |  |  |  |  |  |
|      |      | 2                                                                                                    | Compl      | ete.                                                                                             |  |  |  |  |  |
|      |      | [ <sup>-</sup>                                                                                                    | The proh   | lem is not resolved                                                                              |  |  |  |  |  |
|      |      |                                                                                                    | Replac     | e FLEXIBLE CABLE UNIT.                                                                           |  |  |  |  |  |

| 0        |      | 1       | r  |                        |                                                                                      |
|----------|------|---------|----|------------------------|--------------------------------------------------------------------------------------|
| Cha      | EC05 | 2F92    |    | Error                  | Carriage movement disabled (support number : 4801)                                   |
| pt       |      |         |    |                        | I ne motor keeps 100% output. In addition, CARRIAGE UNIT stops less than a           |
| er       |      |         |    | escription             | Handling                                                                             |
| <b>H</b> |      |         |    | Check the              | items below.                                                                         |
|          |      |         |    | a) Cable (             | connection of the carriage motor.                                                    |
|          |      |         |    | b) Looser              | ness and abrasion of BELT, CARRIAGE.                                                 |
|          |      |         |    | c) Obstac              | le.                                                                                  |
| Chi      |      |         |    | d) The po              | sition of FILM, TIMING SLIT STRIP                                                    |
| apt      |      |         | 1  | Appropri               | ate without any obstacle                                                             |
| ter      |      |         |    | Inapprop               | <br>riate or obstacles are blocking                                                  |
| 2        |      |         |    | a) Con                 | nect the cable.                                                                      |
|          |      |         |    | b) Rep                 | ace <u>BELT, CARRIAGE</u> .                                                          |
|          |      |         |    | c) Rem                 | ove the obstacle.                                                                    |
|          |      |         |    | d) Plac                | e it in the right position.                                                          |
| C        |      |         |    | Replace <u>Ca</u>      | Irriage motor.                                                                       |
| hap      |      |         | 2  | Compl                  |                                                                                      |
| tei      |      |         | ľ  | The prob               | lem is not resolved                                                                  |
| ŝ        |      |         |    | Go to 3                | 3.                                                                                   |
|          |      |         |    | Replace <mark>C</mark> | ARRIAGE UNIT.                                                                        |
|          |      |         |    | The prob               | lem is resolved                                                                      |
|          |      |         | 3  | Compl                  | ete.                                                                                 |
| 0        |      |         |    | I ne prop<br>Replac    |                                                                                      |
| hap      | FC06 | 2F9A    |    | Frror                  | Carriage lift motor error (support number : 4801)                                    |
| ote      | 2000 | 21 57 ( |    | etection               |                                                                                      |
| r 4      |      |         | De | escription             | Overload on the lift motor.                                                          |
|          |      |         |    |                        | Handling                                                                             |
|          |      |         |    | Check the              | items below.                                                                         |
|          |      |         |    | a) Cable (             | connection of LIFT UNIT.                                                             |
| 0        |      |         |    | b) Positio             | ning CARRIAGE UNIT at the nome position and butting against the lift unit, turn the  |
| ha       |      |         |    | Appropria              | ate                                                                                  |
| pte      |      |         |    | Replac                 | e <u>CARRIAGE UNIT</u> .                                                             |
| 5        |      |         |    | Inapprop               | riate                                                                                |
|          |      |         |    | Replac                 | e <u>LIFT UNIT</u> .                                                                 |
|          |      |         |    |                        |                                                                                      |
|          |      |         | 1  |                        |                                                                                      |
|          |      |         |    |                        |                                                                                      |
| Cha      |      |         |    |                        |                                                                                      |
| apt      |      |         |    |                        |                                                                                      |
| er       |      |         |    |                        |                                                                                      |
| 6        |      |         |    |                        |                                                                                      |
|          |      |         |    |                        |                                                                                      |
|          |      |         |    |                        | CARRIAGE UNIT is butting against the lift unit at the home position side.            |
|          | EC06 | 2F9B    |    | Error                  | Carriage lift sensor error (support number : 4801)                                   |
| Ch       |      |         |    |                        | · Although the lift motor is rotating with generating larger than a constant torque, |
| ap       |      |         | C  | etection               | CARRIAGE LIFT SENSOR cannot detect ON/OFF.                                           |
| ter      |      |         | De | escription             | CARRIAGE UNIT does not move to the home position during detecting home               |
| 7        |      |         | ┝  |                        | position.                                                                            |
|          |      |         |    | Check the              |                                                                                      |
|          |      |         |    | a) Cable (             | connection of CARRIAGE LIFT SENSOR.                                                  |
|          |      |         |    | b) Execut              | e [DIAGNOSIS > I/O DISPLAY] and check the CARRIAGE LIFT SENSOR operation.            |
|          |      |         | 1  | Appropri               | ate                                                                                  |
|          |      |         |    | Replac                 | e <u>CARRIAGE RELAY PCB UNIT</u> .                                                   |
|          |      |         |    | Inapprop               | riate                                                                                |
|          |      |         |    | е керіас               | e <u>LIFT UNII</u> .                                                                 |

To Error Code Table

| EC06 | 2F9C |                                                                                                    | Error                                             | Carriage docking error (support number : 4801)                                                                                                    | ]                                                                                                    |  |  |
|------|------|----------------------------------------------------------------------------------------------------|---------------------------------------------------|----------------------------------------------------------------------------------------------------|----------------------------------------------------------------------------------------------------|--|--|
|      |      | [                                                                                                    | Detection                                         | Although the lift motor is rotating, generated torque is smaller than a constant value. In addition, CARRIAGE LIFT SENSOR cannot detect ON/OFF.                                              |                                                                                                    |  |  |
|      |      |                                                                                                    | escription                                        | position.                                                                                                    |                                                                                                    |  |  |
|      |      |                                                                                                    |                                                   | Handling                                                                                                    |                                                                                                    |  |  |
|      |      |                                                                                                    | Check the                                         | Items below.                                                                                                    |                                                                                                    |  |  |
|      |      |                                                                                                    | b) If CARR<br>Appropria<br>Go to E<br>Inappropria | RIAGE UNIT is at the home position, check if the coupling part is damaged.<br>ate<br><u>CO5-2F92</u> error.<br>riate<br>to EC05-2F92 error.                                                  |                                                                                                    |  |  |
|      |      |                                                                                                    | b) Whe                                            | en the coupling at LIFT UNIT side is damaged                                                                                                    |                                                                                                    |  |  |
|      |      |                                                                                                    | Re                                                | eplace <u>LIFT UNIT</u> .                                                                                                    |                                                                                                    |  |  |
|      |      |                                                                                                    | Re Re                                             | n the coupling at CARRIAGE UNIT side is damaged                                                                                                    |                                                                                                    |  |  |
|      |      | 1                                                                                                    |                                                   |                                                                                                    |                                                                                                    |  |  |
|      |      |                                                                                                    |                                                   |                                                                                                    |                                                                                                    |  |  |
|      |      |                                                                                                    |                                                   | Coupling part                                                                                                    |                                                                                                    |  |  |
| EC07 | 2F19 | 19 E                                                                                                    |                                                   | Carriage acceleration sensor error (support number : 4801)                                                                                                    |                                                                                                    |  |  |
|      |      |                                                                                                    | Access to acceleration sensor is disabled.        |                                                                                                    |                                                                                                    |  |  |
|      |      |                                                                                                    |                                                   | Handling                                                                                                    | 1                                                                                                    |  |  |
|      |      |                                                                                                    | Perform [                                         | DIAGNOSIS > CR SYSTEM CHECK] to diagnose carriage system.                                                                                                    |                                                                                                    |  |  |
|      |      | 1                                                                                                    | Failure in                                        | ACC. SENSOR CHECK or CR VIBRATIONCHECK                                                                                                    |                                                                                                    |  |  |
|      |      |                                                                                                    | Failure in<br>Replace                             | LONG FFC CHECK or <u>CRC value</u> changes after turning the printer off and back on<br>e <u>FLEXIBLE CABLE UNIT</u> .                                                                       |                                                                                                    |  |  |
| EC07 | 4060 |                                                                                                    | Error                                             | Carriage EEPROM error (support number : 6820)<br>Memo : Remove the error in service mode when handling is completed.                                                                         |                                                                                                    |  |  |
|      |      |                                                                                                    | Detection                                         | FEPROM defect in the carriage PCB is detected                                                                                                    | 1                                                                                                    |  |  |
|      |      | D                                                                                                    | escription                                        |                                                                                                    |                                                                                                    |  |  |
|      |      | H                                                                                                    | Perform [                                         | Handling<br>DIAGNOSIS > CR SYSTEM CHECK) to diagnose carriage system                                                                                                    | -                                                                                                    |  |  |
|      |      | 1                                                                                                    | 1                                                 | No proble<br>Replace<br>Failure in                                                                                                    | er <u>CARRIAGE UNIT</u> .<br>LONG FFC CHECK or <u>CRC value</u> changes after turning the printer off and back on |  |  |
| FCOF | 2503 | -                                                                                                    | керіас                                            | e <u>FLEXIBLE CABLE UNII</u> .<br>Carriage jam error (support number : 1318)                                                                                                    | -                                                                                                    |  |  |
| 2001 | 2155 |                                                                                                    | Error                                             | <ul> <li>Only this error code assigns jam code also.</li> </ul>                                                                                                    |                                                                                                    |  |  |
|      |      | Detection The detected value of acceleration sensor toward Y and Z direction exceeds the Description threshold. |                                                   |                                                                                                    |                                                                                                    |  |  |
|      |      |                                                                                                    |                                                   | Handling                                                                                                    |                                                                                                    |  |  |
|      |      | 1                                                                                                    | Open the a<br>the operat<br>Proper op<br>Comple   | access cover and check paper jam. When jam is found, remove the jam and check<br>ion again.<br>peration<br>ete. Check media specifications and use environment (temperature and humidity) of |                                                                                                    |  |  |
|      |      |                                                                                                    | Improper<br>Replace                               | operation<br>e <u>CARRIAGE UNIT</u> .                                                                                                    |                                                                                                    |  |  |

|      | 1    | 1       |                        |                                                                                 |
|------|------|---------|------------------------|---------------------------------------------------------------------------------|
| ECOF | 2F96 |         | Error                  | Carriage motor error (support number : 4801)                                    |
|      |      | D<br>De | etection<br>escription | While carriage system is in error status, operation is indicated from firmware. |
|      |      |         |                        | Handling                                                                        |
|      |      |         | Check the              | items below.                                                                    |
|      |      |         | a) Cable o             | connection of the carriage motor.                                               |
|      |      |         | b) Looser              | ness and abrasion of BELT, CARRIAGE.                                            |
|      |      | 1       | Appropria              | ate                                                                             |
|      |      | *       | Replac                 | e <u>CARRIAGE UNIT</u> .                                                        |
|      |      |         | Inapprop               | riate                                                                           |
|      |      |         | a) Con                 | nect the cable.                                                                 |
|      |      |         | b) Repl                | lace <u>BELT, CARRIAGE</u> .                                                    |

Chapter 1

### To Error Code Table

144 | **4-3. Detail of Hardware Error** SM-16004E-05
# Paper Feed System

| E    | Detail |    | Description                                         |                                                                                            |  |  |  |
|------|--------|----|-----------------------------------------------------|--------------------------------------------------------------------------------------------|--|--|--|
|      |        |    | Error                                               | Paper food home position error (support number : 4801)                                     |  |  |  |
|      |        |    |                                                     |                                                                                            |  |  |  |
|      |        | De | Paper feed home position adjustment is failed.      |                                                                                            |  |  |  |
|      |        |    |                                                     | Handling                                                                                   |  |  |  |
|      |        |    | Check the                                           | items below in PAPER FEED ENCODER UNIT.                                                    |  |  |  |
|      |        |    | a) Installa                                         | ation of FILM, TIMING SLIT DISK, scratches, circumference shaving, and smear.              |  |  |  |
|      |        |    | b) Looseness and abrasion of BELT, PAPER TRANSPORT. |                                                                                            |  |  |  |
|      |        |    | c) Cable connection.                                |                                                                                            |  |  |  |
|      |        |    | d) Perfor                                           | m [DIAGNOSIS > I/O DISPLAY] and check the unit operation.                                  |  |  |  |
|      |        | 1  | Appropri                                            | ate condition and proper operation                                                         |  |  |  |
|      |        |    | Replac                                              | e <u>PAPER FEED ENCODER UNII</u> .<br>rista condition or improper operation                |  |  |  |
|      |        |    | a) Perf                                             | orm cleaning or replace FILM TIMING SLIT DISK                                              |  |  |  |
|      |        |    | b) Real                                             | rrange or replace BELT PAPER TRANSPORT                                                     |  |  |  |
|      |        |    | c) Cab                                              | le connection.                                                                             |  |  |  |
|      |        |    | d) Rep                                              | lace PAPER FEED ENCODER UNIT.                                                              |  |  |  |
| EC12 | 2F29   |    | Error                                               | Paper feed drive timeout (support number : 4801)                                           |  |  |  |
|      |        | C  | etection                                            | Paner feed drive does not finish driving within the scheduled time                         |  |  |  |
|      |        | De | escription                                          |                                                                                            |  |  |  |
|      |        |    | Chock tho                                           | Handling                                                                                   |  |  |  |
|      |        |    | a) lam in                                           | side of the printer                                                                        |  |  |  |
|      |        |    | b) Looser                                           | ness and abrasion of BELT. PAPER TRANSPORT.                                                |  |  |  |
|      |        | 1  | Appropriate                                         |                                                                                            |  |  |  |
|      |        |    | Go to 2                                             | 2.                                                                                         |  |  |  |
|      |        |    | Inapprop                                            | riate                                                                                      |  |  |  |
|      |        |    | a) Rem                                              | nove jam.                                                                                  |  |  |  |
|      |        |    | b) Rep                                              | ace <u>BELT, PAPER TRANSPORT</u> .                                                         |  |  |  |
|      |        |    | Replace P/                                          | APER FEED MOTOR UNIT.                                                                      |  |  |  |
|      |        |    | The prob                                            | lem is resolved                                                                            |  |  |  |
|      |        | 2  | Compl                                               | ete.                                                                                       |  |  |  |
|      |        |    | Ine prob                                            | iem is not resolved                                                                        |  |  |  |
| C12  | 2520   |    | Frror                                               | e <u>PAPER FEED ENCODER UNII</u> .                                                         |  |  |  |
|      | 2720   |    |                                                     |                                                                                            |  |  |  |
|      |        | De | escription                                          | Paper feed motor keeps 100% output for a certain period.                                   |  |  |  |
|      |        |    |                                                     | Handling                                                                                   |  |  |  |
|      |        |    | Check the                                           | items below.                                                                               |  |  |  |
|      |        |    | a) Jam in                                           | side of the printer.                                                                       |  |  |  |
|      |        |    | b) Check                                            | if the paper in use has strong stiffness, is a heavy roll paper, or is easy to get curled. |  |  |  |
|      |        |    | c) Smear                                            | or paper jam in the PAPER FEED ROLLER UNIT.                                                |  |  |  |
|      |        |    | Appropri                                            | ate                                                                                        |  |  |  |
|      |        | 1  | GO tO A                                             | Z.                                                                                         |  |  |  |
|      |        |    | a) Rom                                              | nale<br>nove iam                                                                           |  |  |  |
|      |        |    | h) Cha                                              | nge the paper to use                                                                       |  |  |  |
|      |        |    | c) Perf                                             | form cleaning or replace PAPER FFED ROLLER UNIT and HOLDER PAPER FFED                      |  |  |  |
|      |        |    | ROL                                                 | LER.                                                                                       |  |  |  |
|      |        |    | Replace FI                                          | LM. TIMING SLIT DISK and PAPER FEED MOTOR UNIT.                                            |  |  |  |
|      |        |    | The prob                                            | lem is resolved                                                                            |  |  |  |
|      |        | 2  | Compl                                               | ete.                                                                                       |  |  |  |
|      |        |    | The prob                                            | lem is not resolved                                                                        |  |  |  |
|      |        |    | Replac                                              | e <u>PAPER FEED ROLLER UNIT</u> .                                                          |  |  |  |

Chapter 1

Chapter 2

Chapter 3

Chapter 4

Chapter 5

Chapter 6

| EC12 | 2F2C |                | Error                   | PAPER FEED motor error (support number : 4801)                                                     |
|------|------|----------------|-------------------------|----------------------------------------------------------------------------------------------------|
|      |      | C              | Detection               | The paper does not reach to the specified position while driving the paper feed                    |
|      |      | D              | escription              | motor.                                                                                             |
|      |      |                |                         | Handling                                                                                           |
|      |      |                | Check the               | items below.                                                                                       |
|      |      |                | a) Jam in               | side of the printer.                                                                               |
|      |      |                | b) Check                | if the paper in use has strong stiffness, is a heavy roll paper, or is easy to get curled.         |
|      |      |                | c) Smear                | or paper jam in the PAPER FEED ROLLER UNIT.                                                        |
|      |      |                | Appropri                | ate                                                                                                |
|      |      | 1              | Go to 2                 | 2.                                                                                                 |
|      |      |                | Inapprop                | riate                                                                                              |
|      |      |                | a) Rem                  | nove jam.                                                                                          |
|      |      |                | b) Cha                  | nge the paper to use.                                                                              |
|      |      |                | C) Peri                 | orm cleaning or replace <u>PAPER FEED ROLLER UNIT</u> and <u>HOLDER, PAPER FEED</u>                |
|      |      |                | Replace El              | I M TIMING SUT DISK and PAPER FEED MOTOR LINIT                                                     |
|      |      |                | The prob                | lem is resolved                                                                                    |
|      |      | 2              | Compl                   | ete.                                                                                               |
|      |      | [ <sup>-</sup> | The prob                | lem is not resolved                                                                                |
|      |      |                | Replac                  | e <u>PAPER FEED ROLLER UNIT</u> .                                                                  |
| EC13 | 2F17 |                | Error                   | Platen suction fan error (support number : 4801)                                                   |
|      |      |                | Detection<br>escription | SUCTION FAN UNIT Lock signal is detected.                                                          |
|      |      |                |                         | Handling                                                                                           |
|      |      |                | Replace SI              | <u>UCTION FAN UNIT</u> .                                                                           |
|      |      |                | The prob                | lem is resolved                                                                                    |
|      |      | 1              | Compl                   | ete.                                                                                               |
|      |      | 1              | The prob                | lem is not resolved                                                                                |
|      |      |                | Replac                  | e MAIN PCB UNIT (Disassembly & Reassembly <u>for 24" model</u> , <u>for 44" &amp; 60" model</u> ). |
|      |      |                | • After                 | replacement, perform PCB replacement mode and necessary adjustments.                               |

Chapter 2

| EC15 | 2E23 | Error Cutter blade unit error (support number : 4801)                                               |
|------|------|----------------------------------------------------------------------------------------------------|
|      |      | CUTTER HOME POSITION SENSOR cannot be detected.                                                     |
|      |      | Detection Abnormal encoder value is detected when returning the cutter to the home                  |
|      |      | Description position.                                                                               |
|      |      | Handling                                                                                            |
|      |      | Check the items below.                                                                              |
|      |      | a) Foreign substances on CUTTER BLADE UNIT.                                                         |
|      |      | b) Check if the cutter (CT-07) is being attached slantwise.                                         |
|      |      | c) Perform [DIAGNOSIS > I/O DISPLAY] and check CUTTER HOME POSITION SENSOR operation.               |
|      |      | d) Check the harness connection.                                                                    |
|      |      | No foreign substance and proper condition                                                           |
|      |      | Go to 2.                                                                                            |
|      |      | Foreign substance is adhering or improper condition                                                 |
|      |      | a) Remove the foreign substance.                                                                    |
|      |      | c) Replace CLITTER HOME POSITION SENSOR                                                             |
|      |      | d) Connect the harness                                                                              |
|      |      |                                                                                                    |
|      |      |                                                                                                    |
|      |      |                                                                                                    |
|      |      |                                                                                                    |
|      |      |                                                                                                    |
|      |      |                                                                                                    |
|      |      |                                                                                                    |
|      |      |                                                                                                    |
|      |      |                                                                                                    |
|      |      | siantwise                                                                                           |
|      |      | proper attachment improper attachment                                                               |
|      |      | Attachment condition of the cutter (CT-07)                                                          |
|      |      | Replace CLITTER MOTOR LINIT W/ENCODER                                                               |
|      |      | The problem is resolved                                                                             |
|      |      | Complete.                                                                                           |
|      |      | The problem is not resolved                                                                         |
|      |      | Replace <u>CUTTER BLADE UNIT</u> .                                                                  |
| EC16 | 2021 | Error Upper roll drive timeout (support number : 4801)                                              |
|      |      | Detection The target value of operation command is not achieved when controlling upper              |
|      |      | Description ACTIVE ROLL BRAKE UNIT motor.                                                           |
|      |      | Handling                                                                                            |
|      |      | Check the items below.                                                                              |
|      |      | a) Foreign substances or jam at paper feed part.                                                    |
|      |      | b) Engagement of the spool with the gear of the printer side.                                       |
|      |      | c) Check if the paper in use has strong stiffness, is a heavy roll paper, or is easy to get curled. |
|      |      | Appropriate                                                                                         |
|      |      | Go to 2.                                                                                            |
|      |      | Inappropriate                                                                                       |
|      |      | a) Remove the foreign substance and jam.                                                            |
|      |      | b) Reset the spool.                                                                                 |
|      |      |                                                                                                    |
|      |      | The problem is resolved                                                                             |
|      |      | Complete                                                                                            |
|      |      | The problem is not resolved                                                                         |
|      |      | Replace MAIN PCB UNIT (Disassembly & Reassembly for 24" model, for 44" & 60" model).                |
|      |      | After replacement, perform PCB replacement mode and necessary adjustments.                          |

| EC16 | 2022 | Error                                      | Upper roll drive overload (support number : 4801)                                                    |
|------|------|--------------------------------------------|----------------------------------------------------------------------------------------------------|
|      |      | Detection                                  | Current value reaches to the maximum value when controlling upper ACTIVE ROLL                        |
|      |      | Description                                | BRAKE UNIT motor.                                                                                    |
|      |      | <u> </u>                                   | Handling                                                                                             |
|      |      | Check th                                   | e items below.                                                                                       |
|      |      | a) Forei                                   | gn substances or jam at paper feed part.                                                             |
|      |      | b) Enga                                    | gement of the spool with the gear of the printer side.                                               |
|      |      | c) Chec                                    | k if the paper in use has strong stiffness, is a heavy roll paper, or is easy to get curled.         |
|      |      | Approp                                     | riate                                                                                                |
|      |      | $\begin{bmatrix} 1 \\ \end{bmatrix}$ Go to | 2.                                                                                                   |
|      |      | Inappro                                    | priate                                                                                               |
|      |      | a) Re                                      | move the foreign substance and jam.                                                                  |
|      |      | b) Re                                      | set the spool.                                                                                       |
|      |      | c) Ch                                      | ange the paper to use.                                                                               |
|      |      | Replace                                    | ACTIVE ROLL BRAKE UNIT.                                                                              |
|      |      | The pro                                    | blem is resolved                                                                                     |
|      |      | Com                                        | plete.                                                                                               |
|      |      | <sup>2</sup> The pro                       | blem is not resolved                                                                                 |
|      |      | Repla                                      | ace MAIN PCB UNIT (Disassembly & Reassembly for 24" model, for 44" & 60" model).                     |
|      |      | Afte                                       | er replacement, perform PCB replacement mode and necessary adjustments.                              |
| EC16 | 2027 | Error                                      | Upper role motor error (support number : 4801)                                                       |
|      |      | Detection                                  | The timing when upper roll drive timeout or upper roll drive overload occurs,                        |
|      |      | Description                                | operation instruction is indicated by firmware.                                                      |
|      |      |                                            | Handling                                                                                             |
|      |      | Check th                                   | e items below.                                                                                       |
|      |      | a) Fore                                    | gn substances or jam at paper feed part.                                                             |
|      |      | b) Enga                                    | gement of the spool with the gear of the printer side.                                               |
|      |      | c) Chec                                    | k if the paper in use has strong stiffness, is a heavy roll paper, or is easy to get curled.         |
|      |      | Approp                                     | riate                                                                                                |
|      |      | Go to                                      | 02.                                                                                                  |
|      |      | Inappro                                    | priate                                                                                               |
|      |      | a) Re                                      | move the foreign substance and jam.                                                                  |
|      |      | b) Re                                      | set the spool.                                                                                       |
|      |      | c) Ch                                      | ange the paper to use.                                                                               |
|      |      | Replace                                    | ACTIVE ROLL BRAKE UNIT.                                                                              |
|      |      | The pro                                    | blem is resolved                                                                                     |
|      |      | Com                                        | plete.                                                                                               |
|      |      | <sup>2</sup> The pro                       | blem is not resolved                                                                                 |
|      |      | Repla                                      | ace MAIN PCB UNIT (Disassembly & Reassembly <u>for 24" model</u> , <u>for 44" &amp; 60" model</u> ). |
|      |      | Afte                                       | er replacement, perform PCB replacement mode and necessary adjustments.                              |
| EC16 | 2038 | Error                                      | Upper ARB motor calibration error (support number : 4801)                                            |
|      |      | Detection                                  | Calibration of upper ACTIVE DOLL DDAKE LINUT reator fails                                            |
|      |      | Description                                | Calibration of upper ACTIVE ROLL BRAKE UNIT motor fails.                                             |
|      |      |                                            | Handling                                                                                             |
|      |      | Perform                                    | readjustment. ([ADJUSTMENT > UPPER ARB CALIB])                                                       |
|      |      | The pro                                    | blem is resolved                                                                                     |
|      |      | 1 Com                                      | plete.                                                                                               |
|      |      | The pro                                    | blem is not resolved                                                                                 |
|      |      | Repla                                      | ACTIVE ROLL BRAKE UNIT.                                                                              |
|      |      |                                            |                                                                                                    |

Chapter 6

Chapter 7

| 6       202A       Error       Upper roll motor drive control abnormal (support number : 4801)         Detection       Abnormity is detected at control IC on the main PCB during upper ACTIVE ROLL         Description       BARKE UNIT controlling:         Image: Check the items below:       a) Foreign substances or jam at paper feed part.         b) Engagement of the spool with the gear of the printer side.       c) Check the items below:         a) Foreign substances or jam at paper feed part.       b) Engagement of the spool with the gear of the printer side.         c) Check the items below:       a) Foreign substances or jam at paper feed part.         b) Breat the spool.       c) Check the free paper to use.         Replace CATIVE ROUL RRAKE UNIT.       The problem is not resolved         Replace CATIVE ROUL RRAKE UNIT.       The problem is resolved         Complete.       Complete.         The problem is not resolved       Replace MAIN PCB UNIT (Disassembly & Reassembly for 24" model, for 44" & 60" model).         e.After replacement, perform PCB replacement mode and necessary adjustments.         6       202E         Error       Upper roll spool detection error (support number : 100E)         Detection       UPPER RIGHT SPOOL SET SENSOR on UPPER LEFT SPOOL SET SENSOR detects "No         Description is not resolved       a) Engagement of the spool with the gear of the printer side.                                                                                                    |                                                                                    |      |    |                           |                                         |                                                       |  |
|----------------------------------------------------------------------------------------------------|------------------------------------------------------------------------------------|------|----|---------------------------|-----------------------------------------|-------------------------------------------------------|--|
| Absormity is detected at control IC on the main PCB during upper ACTIVE ROLL Description         BRAKE UNIT controlling.         Handling         Check the items below.         a) Foreign substances or jam at paper feed part.         b) Engagement of the spool with the gear of the printer side.         c) Check if the paper in use has strong stiffness, is a heavy roll paper, or is easy to get curled.         Appropriate         a) Reset the spool.         c) Change the paper to use.         Replace ACTIVE ROLL BRAKE UNIT.         The problem is not resolved         Replace MAIN PCB UNIT (Disassembly & Reassembly for 24" model, for 44" & 60" model).         - After replacement, perform PCB replacement mode and necessary adjustments.         Error       Upper roll spool detection error (support number : 100E)         Detection       UPPER RIGHT SPOOL SET SENSOR or UPPER RIGHT SPOOL SET SENSOR detects "No         Description       Spool" when SPOOL LOCK UNIT is ON.         Handling       Check the items below.         a) Engagement of the spool sensor lever.       Appropriate         b) Check if the paper in use has strong stiffness, is a heavy roll paper, or is easy to get curled.         c) Detection       UPPER RIGHT SPOOL SET SENSOR or UPPER RIGHT SPOOL SET SENSOR UNIT.         d) Perform [DIAGNOSIS > I/O DISPLW] and check the operation of UPPER RIGHT SPOOL SET SENSOR UNIT.                                                                                                    | C16                                                                                | 202A |    | Error                     | Upper roll motor drive control abno     | rmal (support number : 4801)                          |  |
| 6       202E       Error       UpPER IGNOR Sector Sector                                                                                                    |                                                                                    |      |    | etection                  | Abnormity is detected at control IC     | on the main PCB during upper ACTIVE ROLL              |  |
| Handling         Check the items below.         a) Foreign substances or jam at paper feed part.         b) Engagement of the spool with the gear of the printer side.         c) Check if the paper in use has strong stiffness, is a heavy roll paper, or is easy to get curled.         Appropriate         Go to 2.         Inappropriate         a)Remove the foreign substance and jam.         b)Reset the spool.         c) Chack (FOLL BRAKE UNIT.         The problem is resolved         Complete.         The problem is not resolved         Replace ACTIVE ROLL BRAKE UNIT.         The problem is not resolved         Replace MAIN PCB UNIT (Disassembly & Reassembly for 24" model, for 44" & 60" model).         • After replacement, perform PCB replacement mode and necessary adjustments.         Frord Upper roll spool detection error (support number : 100E)         Detection       UPPER NIGHT SPOOL SET SENSOR or UPPER LEFT SPOOL SET SENSOR detects "No         Description 19.pool" when SPOOL LOCK UNIT is ON.         Handling         Check the items below.         a) Engagement of the spool sensor lever.         d) Perform [DMAGNOSES : I/O DISPLAY] and check the operation of UPPER RIGHT SPOOL SET SENSOR Appropriate         Replace SPOOL ICCK UNIT.         Inappropriate         a) Replace SPOOL ICCK U                                                                                                    |                                                                                    |      | De | escription                | BRAKE UNIT controlling.                 |                                                       |  |
| 6       Check the items below.         a) Foreign substances or jam at paper feed part.         b) Engagement of the spool with the gear of the printer side.         c) Check if the paper in use has strong stiffness, is a heavy roll paper, or is easy to get curled.         Appropriate         g) Remove the foreign substance and jam.         b) Reset the spool.         c) Change the paper to use.         Replace ACTIVE ROLL BRAKE UNIT.         The problem is not resolved         Replace ACTIVE ROLL BRAKE UNIT.         The problem is not resolved         Replace ACTIVE ROLL BRAKE UNIT.         The problem is not resolved         Replace Treplacement mode and necessary adjustments.         Error       Upper roll spool detection error (support number : 100E)         Detection       UPPER RIGHT SPOOL SET SENSOR or UPPER LEFT SPOOL SET SENSOR detects "No Description Spool" when SPOOL LOCK UNIT is ON.         Perform [DIAGNOSIS > 1/O DISPLV] and check the operation of UPPER RIGHT SPOOL SET SENSOR and UPPER LEFT SPOOL SET SENSOR and UPPER LEFT SPOOL SET SENSOR Appropriate         a) Replace SPOOL LOCK UNIT.         Inappropriate         a) Replace SPOOL LOCK UNIT.         Inappropriate         a) Replace SPOOL LOCK UNIT.         Inappropriate         a) Replace SPOOL SENSOR UNIT.         c) Danage of the spool. <td></td> <td></td> <td></td> <td></td> <td>Hand</td> <td>lling</td>                                                                                                    |                                                                                    |      |    |                           | Hand                                    | lling                                                 |  |
| a) Foreign substances or jam at paper feed part.         b) Engagement of the spool with the gear of the printer side.         c) Check if the paper in use has strong stiffness, is a heavy roll paper, or is easy to get curled.         Appropriate         a)Remove the foreign substance and jam.         b) Reset the spool.         c) Check If the paper to use.         Replace ACTIVE ROLL BRAKE UNIT.         The problem is nesolved         Complete.         The problem is nesolved         Replace ACTIVE ROLL BRAKE UNIT.         The problem is nesolved         Replace ACTIVE ROLL BRAKE UNIT.         The problem is nesolved         Replace ACTIVE ROLL BRAKE UNIT.         The problem is not resolved         Replace MAIN PCB UNIT (Disassembly & Reassembly for 24" model, for 44" & 60" model).         • After replacement, perform PCB replacement mode and necessary adjustments.         G       202E         Error       Upper roll spool detection error (support number : 100E)         Detection       Upper rol spool detection error (support number : 100E)         Detection       Upper rol sensor lever.         b) Check the items below.       a) Engagement of the spool with the gear of the printer side.         b) Check if the paper to use.       b) Check if the paper to use.         c) Perform [DiAS/NOS                                                                                                    |                                                                                    |      |    | Check the                 | items below.                            |                                                       |  |
| <ul> <li>b) Engagement of the spool with the gear of the printer side.         <ul> <li>c) Check if the paper in use has strong stiffness, is a heavy roll paper, or is easy to get curled.</li> <li>Appropriate                  Go to 2.                  Inappropriate                  a)Remove the foreign substance and jam.                  b) Reset the spool.                  c) Change the paper to use.                  Replace ACTIVE ROLL BRAKE UNIT.                  The problem is not resolved</li></ul></li></ul>                                                                                                    |                                                                                    |      |    | a) Foreig                 | n substances or jam at paper feed pa    | art.                                                  |  |
| <ul> <li>c) Check if the paper in use has strong stiffness, is a heavy roll paper, or is easy to get curled.<br/>Appropriate<br/>a)Remove the foreign substance and jam.<br/>b) Reset the spool.<br/>c) Change the paper to use.<br/>Replace ACTIVE ROLL BRAKE UNIT.<br/>The problem is resolved<br/>Complete.<br/>2 The problem is not resolved<br/>Replace MAIN PCB UNIT (Disassembly &amp; Reassembly for 24" model, for 44" &amp; 60" model).<br/>• After replacement, perform PCB replacement mode and necessary adjustments.<br/>6 Z02E Error Upper roll spool detection error (support number : 100E)<br/>Detection UPPER RIGHT SPOOL SET SENSOR or UPPER LEFT SPOOL SET SENSOR detects "No<br/>Description   spool" when SPOOL LOCK UNIT is ON.<br/>Handling<br/>Check the items below.<br/>a) Engagement of the spool with the gear of the printer side.<br/>b) Check if the paper in use has strong stiffness, is a heavy roll paper, or is easy to get curled.<br/>c) Damage of the spool sensor lever.<br/>d) Perform [DIAGNOSIS &gt; 1/O DISPLAY] and check the operation of UPPER RIGHT SPOOL SET<br/>SENSOR and UPPER LEFT SPOOL SET SENSOR<br/>Appropriate<br/>Replace SPOOL LOCK UNIT.<br/>Inappropriate<br/>a) Reset the spool.<br/>b) Change the paper to use.<br/>c) Replace SPOOL SENSOR UNIT.<br/>d) Replace SPOOL SENSOR UNIT and/or SPOOL SET SENSOR When the connect<br/>condition of the harness is not troubled.<br/>Important of the harness is not troubled.<br/>Important of the</li></ul> |                                                                                    |      |    | b) Engage                 | ement of the spool with the gear of t   | he printer side.                                      |  |
| 1       Appropriate<br>Go to 2.         1       Appropriate<br>Go to 2.         1       a)Remove the foreign substance and jam.         b) Reset the spool.       () Change the paper to use.         1       Replace ACTIVE ROLL BRAKE UNIT.         The problem is resolved       Complete.         2       The problem is not resolved         Replace MAIN PCD UNIT (Disassembly & Reassembly for 24" model, for 44" & 60" model).         - After replacement, perform PCB replacement mode and necessary adjustments.         Error       Upper roll spool detection error (support number : 100E)         Detection       UPPER IEFT SENSOR or UPPER IEFT SENSOR detects "No         Description       Spool" when SPOOL LOCK UNIT is ON.         Handling         Check if the paper in use has strong stiffness, is a heavy roll paper, or is easy to get curled.         c) Danage of the spool sensor lever.       d) Perform [DIAGNOSIS > 1/0 DISPLAY] and check the operation of UPPER RIGHT SPOOL SET<br>SENSOR and UPPER IEFT SPOOL SET SENSOR UNIT.         d) Perform [DIAGNOSIS > N/0 DISPLAY] and check the operation of UPPER RIGHT SPOOL SET<br>SENSOR UNIT.       Replace SPOOL IOCK UNIT.         Replace SPOOL SEN ROL GEAR L and/or SPOOL SENSOR UNIT.       d) Replace CAVER ROL GEAR L and/or SPOOL SENSOR UNIT.         d) Replace COVER ROL GEAR L and/or SPOOL SENSOR UNIT.       d) Replace SPOOL SENSOR UNIT and/or UPPER IEFT SPOOL SET SENSOR when the co                                                                                                    |                                                                                    |      |    | c) Check                  | if the paper in use has strong stiffnes | ss, is a heavy roll paper, or is easy to get curled.  |  |
| 1       Go to 2.         Inappropriate       a)Remove the foreign substance and jam.         b) Reset the spool.       c) Change the paper to use.         Replace ACTIVE ROLL BRAKE UNIT.       The problem is resolved         Complete.       The problem is not resolved         Replace ACTIVE ROLL BRAKE UNIT.       The problem is not resolved         Replace ACTIVE ROLL BRAKE UNIT.       The problem is not resolved         Replace MAIN PCB UNIT (Disassembly & Reassembly for 24" model, for 44" & 60" model).       • After replacement, perform PCB replacement mode and necessary adjustments.         6       202E       Error       Upper roll spool detection error (support number : 100E)         Detection       UPPER RIGHT SPOOL SET SENSOR or UPPER LEFT SPOOL SET SENSOR detects "No         Description       spool" when SPOOL LOCK UNIT is ON.         Handling       Check if the paper in use has strong stiffness, is a heavy roll paper, or is easy to get curled.         () Damage of the spool ensor lever.       () Perform [DIAGNOSIS > 1/O DISPLAY] and check the operation of UPPER RIGHT SPOOL SET SENSOR         Appropriate       Replace SPOOL LOCK UNIT.         Replace SPOOL LOCK UNIT.       Inappropriate         a) Reset the spool.       () Change the paper to use.         () Replace SPOOL SENSOR UNIT and/or UPPER LEFT SPOOL SET SENSOR when the connect condition of the harmess is not troubled.         <                                                                                                    |                                                                                    |      | I  | Áppropri                  | ate                                     |                                                       |  |
| Inappropriate<br>a)Remove the foreign substance and jam.<br>b) Reset the spool.<br>c) Change the paper to use.       Replace ACTVF ROLL BRAKE UNIT.<br>The problem is resolved<br>Complete.         The problem is resolved<br>Replace MAIN PCB UNIT (Disassembly & Reassembly for 24" model, for 44" & 60" model).<br>• After replacement, perform PCB replacement mode and necessary adjustments.         6       202E       Error       Upper roll spool detection error (support number : 100E)<br>Detection         Detection       UPPER RIGHT SPOOL SET SENSOR or UPPER LEFT SPOOL SET SENSOR detects "No<br>Description (spool" when SPOOL LOCK UNIT is ON.         Check the items below.       a) Engagement of the spool with the gear of the printer side.<br>b) Check if the paper in use has strong stiffness, is a heavy roll paper, or is easy to get curled.<br>c) Damage of the spool sensor lever.<br>d) Perform [DIAGNOSIS > 1/O DISPLAY] and check the operation of UPPER RIGHT SPOOL SET<br>SENSOR and UPPER LEFT SPOOL SET SENSOR<br>Appropriate<br>a) Reset the spool.<br>b) Change the paper to use.<br>c) Replace SPOOL LOCK UNIT.<br>Inappropriate<br>a) Reset the spool.<br>b) Change the paper to use.<br>c) Replace COVER, ROLL GEAR L and/or SPOOL SENSOR UNIT.<br>d) Replace SPOOL SENSOR UNIT and/or UPPER LEFT SPOOL SET SENSOR when the connect<br>condition of the harness is not troubled.         1       Condition of the harness is not troubled.         1       Definite apper langer         a) Engagency Langer       Fibt engol sensor lawer         1       Definite apper to use.<br>condition of the harness is not troubled.                                                                                                    |                                                                                    |      | 1  | Go to                     | 2.                                      |                                                       |  |
| a)Remove the foreign substance and jam.         b) Reset the spool.         c) Change the paper to use.         Replace ACTIVE ROLL BRAKE UNIT.         The problem is resolved         Complete.         The problem is not resolved         Replace MAIN PCB UNIT (Disassembly & Reassembly for 24" model, for 44" & 50" model).         • After replacement, perform PCB replacement mode and necessary adjustments.         6         202E         Error       Upper roll spool detection error (support number : 100E)         Detection       UPPER RIGHT SPOOL SET SENSOR or UPPER LEFT SPOOL SET SENSOR detects "No         Description       spool" when SPOOL LOCK UNIT is ON.         Check the items below.       a) Engagement of the spool with the gear of the printer side.         b) Check if the paper in use has strong stiffness, is a heavy roll paper, or is easy to get curled.         c) Damage of the spool sensor lever.         d) Perform (DIAGNOSIS > //O DISPLAY] and check the operation of UPPER RIGHT SPOOL SET SENSOR Appropriate         a) Reset the spool.         b) Chack if the paper to use.         c) Replace SPOOL LOCK UNIT:         Inappropriate         a) Reset the spool.         b) Change the paper to use.         c) Replace SPOOL SENSOR UNIT and/or UPPER LEFT SPOOL SET SENSOR when the connect condition of the harness is not troubled.                                                                                                    |                                                                                    |      |    | Inapprop                  | oriate                                  |                                                       |  |
| b) Reset the spool.       c) Change the paper to use.         Replace ACTIVE ROLL BRAKE UNIT.       The problem is resolved         Complete.       Replace ACTIVE ROLL BRAKE UNIT.         The problem is not resolved       Replace MAIN PCB UNIT (Disassembly & Reassembly for 24" model, for 44" & 60" model).         • After replacement, perform PCB replacement mode and necessary adjustments.         6       202E         Error       Upper roll spool detection error (support number : 100E)         Detection       UPPER RIGHT SPOOL SET SENSOR or UPPER LEFT SPOOL SET SENSOR detects "No         Description       spool" when SPOOL LOCK UNIT is ON.         Handling       Check the items below.         a) Engagement of the spool with the gear of the printer side.       b) Check if the paper in use has strong stiffness, is a heavy roll paper, or is easy to get curled.         b) Damage of the spool sensor lever.       d) Perform [DIAGNOSIS > 1/O DISPLAY] and check the operation of UPPER RIGHT SPOOL SET SENSOR And UPPER LEFT SPOOL SET SENSOR Maporpriate         a) Reset the spool.       b) Change the paper to use.         c) Replace SPOOL LOCK UNIT.       Inappropriate         a) Replace SPOOL SENSOR UNIT and/or SPOOL SENSOR UNIT.       d) Replace SPOOL SENSOR UNIT and/or SPOOL SENSOR UNIT.         c) Replace COVER, ROLL GEAR L and/or SPOOL SENSOR UNIT.       d) Replace SPOOL SENSOR UNIT and/or UPPER LEFT SPOOL SET SENSOR when the connect condition of the harness is not troubled                                                                                                    |                                                                                    |      |    | a)Rem                     | ove the foreign substance and jam.      |                                                       |  |
| c) Change the paper to use.         Replace ACTIVE ROLL BRAKE UNIT.         The problem is resolved         Complete.         The problem is not resolved         Replace MAIN PCB UNIT (Disassembly & Reassembly for 24" model, for 44" & 60" model).         • After replacement, perform PCB replacement mode and necessary adjustments.         Error       Upper roll spool detection error (support number : 100E)         Detection       UPPER RIGHT SPOOL SET SENSOR or UPPER LEFT SPOOL SET SENSOR detects "No Description spool" when SPOOL LOCK UNT is ON.         Handling       Check the items below.         a) Engagement of the spool sensor lever.       a) Engagement of the spool sensor lever.         d) Perform [DIAGNOSIS > I/O DISPLAY] and check the operation of UPPER RIGHT SPOOL SET SENSOR Appropriate         Replace SPOOL LOCK UNIT.         Inappropriate         a) Reset the spool.         b) Check, ROUL GEAR L and/or SPOOL SENSOR UNIT.         c) Replace EQOUS SENSOR UNIT and/or UPPER LEFT SPOOL SET SENSOR when the connect condition of the harness is not troubled.         1         Image the paper to use.         c) Replace EQOUS SENSOR UNIT and/or UPPER LEFT SPOOL SET SENSOR when the connect condition of the harness is not troubled.         1         Image the paper to use.         condition of the harness is not troubled.         1                                                                                                    |                                                                                    |      |    | b) Res                    | et the spool.                           |                                                       |  |
| Replace ACTIVE ROLL BRAKE UNIT.         The problem is resolved<br>Complete.         2         The problem is not resolved<br>Replace MAIN PCB UNIT (Disassembly & Reassembly for 24" model, for 44" & 60" model).         • After replacement, perform PCB replacement mode and necessary adjustments.         6       202E         Error       Upper roll spool detection error (support number : 100E)         Detection       UPPER RIGHT SPOOL SET SENSOR or UPPER LEFT SPOOL SET SENSOR detects "No<br>Description spool" when SPOOL LOCK UNIT is ON.         Handling       Check the items below.         a) Engagement of the spool sensor lever.         b) Check if the paper in use has strong stiffness, is a heavy roll paper, or is easy to get curled.         c) Damage of the spool sensor lever.         d) Perform [DIAGNOSIS > 1/O DISPLAY] and check the operation of UPPER RIGHT SPOOL SET<br>SENSOR and UPPER LEFT SPOOL SET SENSOR<br>Appropriate         a) Reset the spool.         b) Chack ROLL GEAR L and/or SPOOL SENSOR UNIT.         d) Replace SPOOL LOCK UNIT         d) Replace COVER, ROLL GEAR L and/or SPOOL SENSOR UNIT.         d) Replace COVER, ROLL GEAR L and/or SPOOL SENSOR UNIT.         d) Replace SPOOL SENSOR UNIT and/or UPPER LEFT SPOOL SET SENSOR when the connect<br>condition of the harness is not troubled.         1         Diff to the anness is not troubled.                                                                                                    |                                                                                    |      |    | c) Cha                    | nge the paper to use.                   |                                                       |  |
| The problem is resolved<br>Complete.         The problem is not resolved<br>Replace MAIN PCB UNIT (Disassembly & Reassembly for 24" model, for 44" & 60" model).<br>• After replacement, perform PCB replacement mode and necessary adjustments.         6       202E       Error       Upper roll spool detection error (support number : 100E)         Detection       UPPER RIGHT SPOOL SET SENSOR or UPPER LEFT SPOOL SET SENSOR detects "No<br>Description ispool" when SPOOL LOCK UNIT is ON.         Bargagement of the spool with the gear of the printer side.       b) Check if the paper in use has strong stiffness, is a heavy roll paper, or is easy to get curled.         c) Damage of the spool sensor lever.       d) Perform [DIAGNOSIS > 1/O DISPLAY] and check the operation of UPPER RIGHT SPOOL SET<br>SENSOR and UPPER LEFT SPOOL SET SENSOR         Appropriate       a) Reset the spool.         b) Change the paper to use.       c) Replace SPOOL LOCK UNIT.         Inappropriate       a) Replace SPOOL SENSOR UNIT.         d) Replace SPOOL SENSOR UNIT and/or SPOOL SET SENSOR when the connect<br>condition of the harness is not troubled.         1       Image Spool Sensor UNIT.         1       Replace SPOOL SENSOR UNIT and/or UPPER LEFT SPOOL SET SENSOR when the connect<br>condition of the harness is not troubled.         1       Image Spool Sensor Lever       Image Spool Sensor Lever         1       Image Spool Sensor Lever       Image Spool Sensor Lever         1       Image Spool Sensor Lever       Image                                                                                                    |                                                                                    |      |    | ,<br>Replace A            | CTIVE ROLL BRAKE UNIT.                  |                                                       |  |
| 2       The problem is not resolved<br>Replace MAIN PCB UNIT (Disassembly & Reassembly for 24" model, for 44" & 60" model).         6       202E       Error       Upper roll spool detection error (support number : 100E)         Detection       Detection       UPPER RIGHT SPOOL SET SENSOR or UPPER LEFT SPOOL SET SENSOR detects "No<br>Description         Description       spool" when SPOOL LOCK UNIT is ON.         Handling         Check the items below.         a) Engagement of the spool with the gear of the printer side.         b) Check if the paper in use has strong stiffness, is a heavy roll paper, or is easy to get curled.         c) Damage of the spool sensor lever.         d) Perform [DIAGNOSIS > I/O DISPLAY] and check the operation of UPPER RIGHT SPOOL SET<br>SENSOR and UPPER LEFT SPOOL SET SENSOR         Appropriate         a) Reset the spool.         b) Change the paper to use.         c) Replace SPOOL LOCK UNIT.         Inappropriate         a) Reset the spool.         b) Change the paper to use.         c) Replace SPOOL SENSOR UNIT and/or SPOOL SENSOR UNIT.         d) Replace SPOOL SENSOR UNIT and/or UPPER LEFT SPOOL SET SENSOR when the connect<br>condition of the harness is not troubled.         1         LEFT spool sensor lever.         1         LEFT spool sensor lever <td colspan<="" td=""><td></td><td></td><td></td><td>The prob</td><td>lem is resolved</td><td></td></td>                                                                                                    | <td></td> <td></td> <td></td> <td>The prob</td> <td>lem is resolved</td> <td></td> |      |    |                           | The prob                                | lem is resolved                                       |  |
| 2       The problem is not resolved<br>Replace MAIN PCB UNIT (Disassembly & Reassembly for 24" model, for 44" & 60" model).<br>• After replacement, perform PCB replacement mode and necessary adjustments.         6       202E       Error       Upper roll spool detection error (support number : 100E)         Detection       UPPER RIGHT SPOOL SET SENSOR or UPPER LEFT SPOOL SET SENSOR detects "No<br>Description spool" when SPOOL LOCK UNIT is ON.         Handling         Check the items below.         a) Engagement of the spool sensor lever.       a) Engagement of the spool sensor lever.         c) Damage of the spool sensor lever.       d) Perform [DIAGNOSIS > 1/O DISPLAY] and check the operation of UPPER RIGHT SPOOL SET<br>SENSOR and UPPER LEFT SPOOL SET SENSOR         Appropriate       a) Reset the spool.       b) Chack the paper to use.         c) Replace SPOOL SENSOR UNIT.       d) Replace SPOOL SENSOR UNIT.         d) Replace SPOOL SENSOR UNIT and/or UPPER LEFT SPOOL SET SENSOR when the connect<br>condition of the harness is not troubled.         Image Sensor lever.         1       Replace SPOOL SENSOR UNIT and/or UPPER LEFT SPOOL SET SENSOR when the connect         condition of the harness is not troubled.       Image of the harness is not troubled.                                                                                                    |                                                                                    |      | L  | Compl                     | ete.                                    |                                                       |  |
| Replace MAIN PCB UNIT (Disassembly & Reassembly for 24" model, for 44" & 60" model).         • After replacement, perform PCB replacement mode and necessary adjustments.         6       202E         Error       Upper roll spool detection error (support number : 100E)         Detection       UPPER RIGHT SPOOL SET SENSOR or UPPER LEFT SPOOL SET SENSOR detects "No         Description       spool" when SPOOL LOCK UNIT is ON.         Handling       Check the items below.         a) Engagement of the spool with the gear of the printer side.       b) Check if the paper in use has strong stiffness, is a heavy roll paper, or is easy to get curled.         c) Damage of the spool sensor lever.       d) Perform [DIAGNOSIS > 1/O DISPLAY] and check the operation of UPPER RIGHT SPOOL SET SENSOR Appropriate         Replace SPOOL LOCK UNIT.       Inappropriate         a) Reset the spool.       b) Change the paper to use.         c) Replace COVER, ROLL GEARL and/or SPOOL SENSOR UNIT.         d) Replace SPOOL SENSOR UNIT and/or UPPER LEFT SPOOL SET SENSOR when the connect condition of the harness is not troubled.         1                                                                                                    |                                                                                    |      | 2  | The prob                  | lem is not resolved                     |                                                       |  |
| After replacement, perform PCB replacement mode and necessary adjustments.     Error Upper roll spool detection error (support number : 100E)     Detection UPPER RIGHT SPOOL SET SENSOR or UPPER LEFT SPOOL SET SENSOR detects "No     Description spool" when SPOOL LOCK UNIT is ON.     Handling     Check the items below.     a) Engagement of the spool with the gear of the printer side.     b) Check if the paper in use has strong stiffness, is a heavy roll paper, or is easy to get curled.     c) Damage of the spool sensor lever.     d) Perform [DIAGNOSIS > I/O DISPLAY] and check the operation of UPPER RIGHT SPOOL SET     SENSOR and UPPER LEFT SPOOL SET SENSOR     Appropriate         a) Reset the spool.         b) Change the paper to use.         c) Replace SPOOL LOCK UNIT.         lo Replace SPOOL SET SENSOR UNIT.         d) Replace SPOOL SET SENSOR UNIT.         d) Replace SPOOL SET SENSOR UNIT.         d) Replace SPOOL SENSOR UNIT and/or UPPER LEFT SPOOL SET SENSOR when the connect         condition of the harness is not troubled.     Torong the harness is not troubled.     Display and the spool sensor lever     d) Replace SPOOL SENSOR UNIT and/or UPPER LEFT SPOOL SET SENSOR when the connect     condition of the harness is not troubled.     Torong the paper to use.         condition of the harness is not troubled.     Display and the spool sensor lever     d) Replace SPOOL SENSOR UNIT and/or UPPER LEFT SPOOL SET SENSOR when the connect     condition of the harness is not troubled.     Display and the spool sensor lever     defined as the spool sensor lever     difference of the paper sensor lever     difference sensor lever     difference sensor lever     difference sensor lever     difference sensor lever     difference sensor lever     difference sensor lever     difference sensor lever     difference sensor lever     difference sensor lever     difference sensor lever                                                                                                    |                                                                                    |      |    | Replac                    | ce MAIN PCB UNIT (Disassembly & Re      | eassembly for 24" model, for 44" & 60" model).        |  |
| 6       202E       Error       Upper roll spool detection error (support number : 100E)         Detection       UPPER RIGHT SPOOL SET SENSOR or UPPER LEFT SPOOL SET SENSOR detects "No spool" when SPOOL LOCK UNIT is ON.         Handling         Check the items below.       a) Engagement of the spool with the gear of the printer side.         b) Check if the paper in use has strong stiffness, is a heavy roll paper, or is easy to get curled.       c) Damage of the spool sensor lever.         d) Perform [DIAGNOSIS > I/O DISPLAY] and check the operation of UPPER RIGHT SPOOL SET SENSOR and UPPER LEFT SPOOL SET SENSOR       Appropriate         a) Reset the spool.       IOCK UNIT.       Inappropriate         a) Reset the spool.       b) Change the paper to use.       c) Replace COVER, ROLL GEAR L and/or SPOOL SENSOR UNIT.         d) Replace SPOOL SENSOR UNIT and/or UPPER LEFT SPOOL SET SENSOR when the connect condition of the harness is not troubled.       Image of the harness is not troubled.                                                                                                    |                                                                                    |      |    | <ul> <li>After</li> </ul> | replacement, perform PCB replacem       | nent mode and necessary adjustments.                  |  |
| Detection       UPPER RIGHT SPOOL SET SENSOR or UPPER LEFT SPOOL SET SENSOR detects "No pescription         Spool" when SPOOL LOCK UNIT is ON.       Handling         Check the items below.       a) Engagement of the spool with the gear of the printer side.         b) Check if the paper in use has strong stiffness, is a heavy roll paper, or is easy to get curled.         c) Damage of the spool sensor lever.         d) Perform [DIAGNOSIS > I/O DISPLAY] and check the operation of UPPER RIGHT SPOOL SET SENSOR and UPPER LEFT SPOOL SET SENSOR         Appropriate         Replace SPOOL LOCK UNIT.         Inappropriate         a) Reset the spool.         b) Change the paper to use.         c) Replace SPOOL SENSOR UNIT and/or SPOOL SENSOR UNIT.         d) Replace SPOOL SENSOR UNIT and/or UPPER LEFT SPOOL SET SENSOR when the connect condition of the harness is not troubled.                                                                                                    | 16                                                                                 | 202E |    | Error                     | Upper roll spool detection error (su    | pport number : 100E)                                  |  |
| Description       spool" when SPOOL LOCK UNIT is ON.         Handling         Check the items below.         a) Engagement of the spool with the gear of the printer side.         b) Check if the paper in use has strong stiffness, is a heavy roll paper, or is easy to get curled.         c) Damage of the spool sensor lever.         d) Perform [DIAGNOSIS > I/O DISPLAY] and check the operation of UPPER RIGHT SPOOL SET SENSOR and UPPER LEFT SPOOL SET SENSOR         Appropriate         Replace SPOOL LOCK UNIT.         Inappropriate         a) Reset the spool.         b) Change the paper to use.         c) Replace COVER, ROLL GEAR L and/or SPOOL SENSOR UNIT.         d) Replace SPOOL SENSOR UNIT and/or UPPER LEFT SPOOL SET SENSOR when the connect condition of the harness is not troubled.         1         Implication of the harness is not troubled.                                                                                                    |                                                                                    |      |    | etection                  | UPPER RIGHT SPOOL SET SENSOR OF         | r UPPER LEFT SPOOL SET SENSOR detects "No             |  |
| Handling         Check the items below.         a) Engagement of the spool with the gear of the printer side.         b) Check if the paper in use has strong stiffness, is a heavy roll paper, or is easy to get curled.         c) Damage of the spool sensor lever.         d) Perform [DIAGNOSIS > I/O DISPLAY] and check the operation of UPPER RIGHT SPOOL SET SENSOR and UPPER LEFT SPOOL SET SENSOR         Appropriate       Replace SPOOL LOCK UNIT.         Inappropriate       a) Reset the spool.         b) Change the paper to use.       c) Replace COVER, ROLL GEAR L and/or SPOOL SENSOR UNIT.         d) Replace SPOOL SENSOR UNIT and/or UPPER LEFT SPOOL SET SENSOR when the connect condition of the harness is not troubled.         Image Spool SENSOR UNIT and/or UPPER LEFT SPOOL SET SENSOR when the connect condition of the harness is not troubled.         Image Spool Sensor layer         Image Spool Sensor layer                                                                                                    |                                                                                    |      |    | escription                | spool" when SPOOL LOCK UNIT is O        | N.                                                    |  |
| Check the items below.         a) Engagement of the spool with the gear of the printer side.         b) Check if the paper in use has strong stiffness, is a heavy roll paper, or is easy to get curled.         c) Damage of the spool sensor lever.         d) Perform [DIAGNOSIS > 1/O DISPLAY] and check the operation of UPPER RIGHT SPOOL SET SENSOR and UPPER LEFT SPOOL SET SENSOR         Appropriate         Replace SPOOL LOCK UNIT.         Inappropriate         a) Reset the spool.         b) Change the paper to use.         c) Replace COVER, ROLL GEAR L and/or SPOOL SENSOR UNIT.         d) Replace SPOOL SENSOR UNIT and/or UPPER LEFT SPOOL SET SENSOR when the connect condition of the harness is not troubled.         1         1         Image: Spool sensor lever         1         1         1         1         1         1         1         1         1         1         1         1         1         1         1         1         1         1         1         1         1         1         1         1      <                                                                                                    |                                                                                    |      |    |                           | Hand                                    | lling                                                 |  |
| <ul> <li>a) Engagement of the spool with the gear of the printer side.</li> <li>b) Check if the paper in use has strong stiffness, is a heavy roll paper, or is easy to get curled.</li> <li>c) Damage of the spool sensor lever.</li> <li>d) Perform [DIAGNOSIS &gt; I/O DISPLAY] and check the operation of UPPER RIGHT SPOOL SET SENSOR and UPPER LEFT SPOOL SET SENSOR</li> <li>Appropriate</li> <li>a) Reset the spool.</li> <li>b) Change the paper to use.</li> <li>c) Replace SPOOL SENSOR UNIT.</li> <li>d) Replace SPOOL SENSOR UNIT and/or UPPER LEFT SPOOL SET SENSOR when the connect condition of the harness is not troubled.</li> </ul>                                                                                                    |                                                                                    |      |    | Check the                 | items below                             |                                                       |  |
| <ul> <li>b) Check if the paper in use has strong stiffness, is a heavy roll paper, or is easy to get curled.</li> <li>c) Damage of the spool sensor lever.</li> <li>d) Perform [DIAGNOSIS &gt; 1/O DISPLAY] and check the operation of UPPER RIGHT SPOOL SET SENSOR and UPPER LEFT SPOOL SET SENSOR</li> <li>Appropriate         <ul> <li>a) Rest the spool.</li> <li>b) Charge the paper to use.</li> <li>c) Replace COVER, ROLL GEAR L and/or SPOOL SENSOR UNIT.</li> <li>d) Replace SPOOL SENSOR UNIT and/or UPPER LEFT SPOOL SET SENSOR when the connect condition of the harness is not troubled.</li> </ul> </li> </ul>                                                                                                    |                                                                                    |      |    | a) Engag                  | ement of the spool with the gear of t   | the printer side                                      |  |
| <ul> <li>c) Damage of the spool sensor lever.</li> <li>d) Perform [DIAGNOSIS &gt; I/O DISPLAY] and check the operation of UPPER RIGHT SPOOL SET SENSOR and UPPER LEFT SPOOL SET SENSOR</li> <li>Appropriate         <ul> <li>Replace SPOOL LOCK UNIT.</li> <li>Inappropriate</li> <li>a) Reset the spool.</li> <li>b) Change the paper to use.</li> <li>c) Replace <u>SPOOL SENSOR UNIT</u></li> <li>d) Replace <u>SPOOL SENSOR UNIT</u> and/or <u>UPPER LEFT SPOOL SET SENSOR</u> when the connect condition of the harness is not troubled.</li> </ul> </li> </ul>                                                                                                    |                                                                                    |      |    | h) Check                  | if the namer in use has strong stiffne  | ss is a heavy roll namer or is easy to get curled     |  |
| <ul> <li>d) Perform [DIAGNOSIS &gt; I/O DISPLAY] and check the operation of UPPER RIGHT SPOOL SET SENSOR Adpropriate<br/>Replace SPOOL LOCK UNIT.</li> <li>Inappropriate         <ul> <li>a) Reset the spool.</li> <li>b) Change the paper to use.</li> <li>c) Replace COVER, ROLL GEAR L and/or SPOOL SENSOR UNIT.</li> <li>d) Replace SPOOL SENSOR UNIT and/or UPPER LEFT SPOOL SET SENSOR when the connect condition of the harness is not troubled.</li> </ul> </li> <li>1         <ul> <li>a) Reset the spool.</li> <li>b) Change the paper to use.</li> <li>c) Replace SPOOL SENSOR UNIT and/or UPPER LEFT SPOOL SET SENSOR when the connect condition of the harness is not troubled.</li> </ul> </li> <li>1         <ul> <li>a) Reset the spool.</li> <li>b) Change the paper lever</li> <li>c) Replace SPOOL SENSOR UNIT and/or UPPER LEFT SPOOL SET SENSOR when the connect condition of the harness is not troubled.</li> </ul> </li> </ul>                                                                                                    |                                                                                    |      |    | c) Damag                  | re of the spool sensor lever            | ss, is a nearly roll paper, or is easy to get carred. |  |
| <ul> <li>Id) FENSOR and UPPER LEFT SPOOL SET SENSOR</li> <li>Appropriate</li> <li>a) Reset the spool.</li> <li>b) Change the paper to use.</li> <li>c) Replace COVER, ROLL GEAR L and/or SPOOL SENSOR UNIT.</li> <li>d) Replace SPOOL SENSOR UNIT and/or UPPER LEFT SPOOL SET SENSOR when the connect condition of the harness is not troubled.</li> </ul>                                                                                                    |                                                                                    |      |    | d) Perfor                 | m $[D AGNOS S > 1/O D SP AY]$ and ch    | eck the operation of LIPPER RIGHT SPOOL SET           |  |
| Appropriate<br>Replace <u>SPOOL LOCK UNIT</u> .<br>Inappropriate<br>a) Reset the spool.<br>b) Change the paper to use.<br>c) Replace <u>COVER, ROLL GEAR L</u> and/or <u>SPOOL SENSOR UNIT</u> .<br>d) Replace <u>SPOOL SENSOR UNIT</u> and/or <u>UPPER LEFT SPOOL SET SENSOR</u> when the connect<br>condition of the harness is not troubled.<br>I<br>I<br>I<br>I<br>I<br>I<br>I<br>I<br>I<br>I<br>I<br>I<br>I                                                                                                    |                                                                                    |      |    | SENSC                     | R and UPPER LEET SPOOL SET SENSC        | DR                                                    |  |
| Replace SPOOL LOCK UNIT.<br>Inappropriate<br>a) Reset the spool.<br>b) Change the paper to use.<br>c) Replace <u>COVER</u> , ROLL <u>GEAR L</u> and/or <u>SPOOL SENSOR UNIT</u> .<br>d) Replace <u>SPOOL SENSOR UNIT</u> and/or <u>UPPER LEFT SPOOL SET SENSOR</u> when the connect<br>condition of the harness is not troubled.<br>1<br>1<br>1<br>1<br>1<br>1<br>1<br>1<br>1<br>1<br>1<br>1<br>1                                                                                                    |                                                                                    |      |    | Appropri                  | ate                                     |                                                       |  |
| Inappropriate         a) Reset the spool.         b) Change the paper to use.         c) Replace COVER, ROLL GEAR L and/or SPOOL SENSOR UNIT.         d) Replace SPOOL SENSOR UNIT and/or UPPER LEFT SPOOL SET SENSOR when the connect condition of the harness is not troubled.         1         iiii (1) (2) (2) (2) (2) (2) (2) (2) (2) (2) (2                                                                                                    |                                                                                    |      |    | Renlac                    |                                         |                                                       |  |
| <ul> <li>a) Reset the spool.</li> <li>b) Change the paper to use.</li> <li>c) Replace <u>COVER</u>, <u>ROLL GEAR L</u> and/or <u>SPOOL SENSOR UNIT</u>.</li> <li>d) Replace <u>SPOOL SENSOR UNIT</u> and/or <u>UPPER LEFT SPOOL SET SENSOR</u> when the connect condition of the harness is not troubled.</li> <li>1</li> </ul>                                                                                                    |                                                                                    |      |    | Inapprop                  | priate                                  |                                                       |  |
| <ul> <li>b) Change the paper to use.</li> <li>c) Replace COVER, ROLL GEAR L and/or SPOOL SENSOR UNIT.</li> <li>d) Replace SPOOL SENSOR UNIT and/or UPPER LEFT SPOOL SET SENSOR when the connect condition of the harness is not troubled.</li> </ul>                                                                                                    |                                                                                    |      |    | a) Res                    | et the spool.                           |                                                       |  |
| <ul> <li>c) Replace <u>COVER</u>, ROLL <u>GEAR</u> <u>L</u> and/or <u>SPOOL SENSOR UNIT</u>.</li> <li>d) Replace <u>SPOOL SENSOR UNIT</u> and/or <u>UPPER LEFT SPOOL SET SENSOR</u> when the connect condition of the harness is not troubled.</li> <li>1</li> <li>a) Intervention of the harness is not troubled.</li> </ul>                                                                                                    |                                                                                    |      |    | b) Cha                    | nge the paper to use.                   |                                                       |  |
| 1       d) Replace SPOOL SENSOR UNIT and/or UPPER LEFT SPOOL SET SENSOR when the connect condition of the harness is not troubled.         1       Image: Condition of the harness is not troubled.         1       Image: Condition of the harness is not troubled.         1       Image: Condition of the harness is not troubled.         Image: Condition of the harness is not troubled.       Image: Condition of the harness is not troubled.         Image: Condition of the harness is not troubled.       Image: Condition of the harness is not troubled.         Image: Condition of the harness is not troubled.       Image: Condition of the harness is not troubled.         Image: Condition of the harness is not troubled.       Image: Condition of the harness is not troubled.         Image: Condition of the harness is not troubled.       Image: Condition of the harness is not troubled.         Image: Condition of the harness is not troubled.       Image: Condition of the harness is not troubled.         Image: Condition of the harness is not troubled.       Image: Condition of the harness is not troubled.         Image: Condition of the harness is not troubled.       Image: Condition of the harness is not troubled.         Image: Condition of the harness is not troubled.       Image: Condition of the harness is not troubled.         Image: Condition of the harness is not troubled.       Image: Condition of the harness is not troubled.         Image: Condition of the harness is not troubled.       Image:                                                                                                    |                                                                                    |      |    | c) Rep                    | lace COVER, ROLL GEAR L and/or SPC      | OOL SENSOR UNIT.                                      |  |
| 1       condition of the harness is not troubled.         Image: Second second seco                                                                                                    |                                                                                    |      |    | d) Rep                    | lace SPOOL SENSOR UNIT and/or UP        | PER LEFT SPOOL SET SENSOR when the connect            |  |
| Image: second second                                                                                                    |                                                                                    |      | 1  | con                       | dition of the harness is not troubled.  |                                                       |  |
| Image: https://www.image: https://www.image: https://wwww.image: https://www.image: https://www.image: htttps://www.image: htttps://wwww.image: https://www.image: https://w                                                                                                    |                                                                                    |      |    |                           |                                         |                                                       |  |
| Image: left spoel sensor lever                                                                                                    |                                                                                    |      |    | Ta                        |                                         |                                                       |  |
| left spool sensor lever                                                                                                    |                                                                                    |      |    |                           |                                         |                                                       |  |
|                                                                                                    |                                                                                    |      |    |                           | left spool sensor lever                 | right spool sensor lever                              |  |

Chapter 2

Chapter 3

Chapter 4

Chapter 5

| EC17 | 2023 | Error      | Lower roll drive timeout (support number : 4801)                                              |
|------|------|------------|-----------------------------------------------------------------------------------------------|
|      |      | Detection  | Lower ACTIVE ROLL BRAKE LINIT does not reach to its motor control target value                |
|      |      | Descriptio |                                                                                               |
|      |      |            | Handling                                                                                      |
|      |      | Check t    | he items below.                                                                               |
|      |      | a) Fore    | righ substances of Jam at paper feed part.                                                    |
|      |      |            | rk if the namer in use has strong stiffness, is a heavy roll namer or is easy to get curled   |
|      |      | Annro      | nriate                                                                                        |
|      |      | 1 Got      | o 2.                                                                                          |
|      |      | Inappr     | opriate                                                                                       |
|      |      | a)Re       | move the foreign substance and jam.                                                           |
|      |      | b) R       | eset the spool.                                                                               |
|      |      | c) C       | hange the paper to use.                                                                       |
|      |      | Replace    | ACTIVE ROLL BRAKE UNIT                                                                        |
|      |      | I he pr    | oblem is resolved                                                                             |
|      |      | 2 Con      | ipiele.<br>oblem is not resolved                                                              |
|      |      | Ren        | ace MAIN PCB LINIT (Disassembly & Reassembly for 24" model, for 44" & 60" model)              |
|      |      | Af         | er replacement, perform PCB replacement mode and necessary adjustments.                       |
| EC17 | 2024 | Error      | Lower roll drive overload (support number : 4801)                                             |
|      |      | Detection  | Current value reaches to the maximum value when controlling lower ACTIVE ROLL                 |
|      |      | Descriptio | n BRAKE UNIT motor.                                                                           |
|      |      |            | Handling                                                                                      |
|      |      | Check t    | he items below.                                                                               |
|      |      | a) Fore    | ign substances or jam at paper feed part.                                                     |
|      |      | b) Eng     | agement of the spool with the gear of the printer side.                                       |
|      |      | c) Che     | ck if the paper in use has strong stiffness, is a heavy roll paper, or is easy to get curled. |
|      |      |            |                                                                                               |
|      |      |            | opriate                                                                                       |
|      |      | a) R       | emove the foreign substance and jam.                                                          |
|      |      | b) R       | eset the spool.                                                                               |
|      |      | c) C       | hange the paper to use.                                                                       |
|      |      | Replace    | ACTIVE ROLL BRAKE UNIT.                                                                       |
|      |      | The pr     | oblem is resolved                                                                             |
|      |      | 2 Con      | iplete.                                                                                       |
|      |      | l ine pr   | oblem is not resolved                                                                         |
|      |      |            | rer replacement, perform PCB replacement mode and pecessary adjustments                       |
| FC17 | 2028 | Error      | Lower roll motor error (support number : 4801)                                                |
| 2017 | 2020 | Detection  | The timing when lower roll drive timeout or lower roll drive overload occurs.                 |
|      |      | Descriptio | operation instruction is indicated by firmware.                                               |
|      |      |            | Handling                                                                                      |
|      |      | Check t    | ne items below.                                                                               |
|      |      | a) Fore    | ign substances or jam at paper feed part.                                                     |
|      |      | b) Eng     | agement of the spool with the gear of the printer side.                                       |
|      |      | c) Che     | ck if the paper in use has strong stiffness, is a heavy roll paper, or is easy to get curled. |
|      |      | 1 Appro    |                                                                                               |
|      |      |            | 0 Z.<br>opriate                                                                               |
|      |      | a) R       | emove the foreign substance and jam                                                           |
|      |      | b) R       | eset the spool.                                                                               |
|      |      | c) C       | nange the paper to use.                                                                       |
|      |      | Replace    | ACTIVE ROLL BRAKE UNIT.                                                                       |
|      |      | The pr     | oblem is resolved                                                                             |
|      |      | 2 Con      | iplete.                                                                                       |
|      |      | The pr     | oblem is not resolved                                                                         |
|      |      | Rep        | ace MAIN PCB UNIT (Disassembly & Reassembly for 24" model, for 44" & 60" model).              |
|      |      | At At      | er replacement, perform PCB replacement mode and necessary adjustments.                       |

Chapter 2

Chapter 3

Chapter 4

Chapter 5

Chapter 6

| EC17 | 2029 |                | Error                                                                                   | Lower roll motor drive control abnormal (support number : 4801)                                 |  |  |  |
|------|------|----------------|-----------------------------------------------------------------------------------------|-------------------------------------------------------------------------------------------------|--|--|--|
|      |      |                | etection                                                                                | Abnormity is detected at control IC on the main PCB during lower ACTIVE ROLL                    |  |  |  |
|      |      | D              | escription                                                                              | BRAKE UNIT controlling.                                                                         |  |  |  |
|      |      |                |                                                                                         | Handling                                                                                        |  |  |  |
|      |      |                | Check the                                                                               | items below.                                                                                    |  |  |  |
|      |      |                | a) Foreigi                                                                              | n substances or jam at paper feed part.                                                         |  |  |  |
|      |      |                | b) Engage                                                                               | ement of the spool with the gear of the printer side.                                           |  |  |  |
|      |      |                | c) Check                                                                                | if the paper in use has strong stiffness, is a heavy roll paper, or is easy to get curled.      |  |  |  |
|      |      | 1              | Appropri                                                                                | ate                                                                                             |  |  |  |
|      |      | 1              | Go to 2                                                                                 | 2.                                                                                              |  |  |  |
|      |      |                | Inapprop                                                                                | riate                                                                                           |  |  |  |
|      |      |                | a) Rem                                                                                  | nove the foreign substance and jam.                                                             |  |  |  |
|      |      |                | b) Rese                                                                                 | et the spool.                                                                                   |  |  |  |
|      |      |                | c) Cha                                                                                  | nge the paper to use.                                                                           |  |  |  |
|      |      |                | Replace A                                                                               | CTIVE ROLL BRAKE UNIT                                                                           |  |  |  |
|      |      |                | The prob                                                                                | The problem is resolved                                                                         |  |  |  |
|      |      | 2              | Compi                                                                                   | ete.                                                                                            |  |  |  |
|      |      |                | Peoplese MAIN PCP LINIT (Disassambly & Peoplesembly for 24" model, for 44" & 60" model) |                                                                                                 |  |  |  |
|      |      |                | Replac                                                                                  | e MAIN PCB UNIT (Disassembly & Reassembly <u>107 24 model</u> , <u>107 44 &amp; 60 model</u> ). |  |  |  |
| -017 | 2020 |                | - Alter                                                                                 | Teplacement, perform PCB replacement mode and necessary adjustments.                            |  |  |  |
|      | 2059 | ┝╴             |                                                                                         |                                                                                                 |  |  |  |
|      |      |                | election                                                                                | Calibration of lower ACTIVE ROLL BRAKE UNIT motor fails.                                        |  |  |  |
|      |      |                |                                                                                         | Handling                                                                                        |  |  |  |
|      |      |                | Perform re                                                                              | padiustment ([ADIUSTMENT > I OWER ARB CAUB])                                                    |  |  |  |
|      |      |                | The prob                                                                                | lem is resolved                                                                                 |  |  |  |
|      |      | 1              | Compl                                                                                   | ete.                                                                                            |  |  |  |
|      |      | [ <sup>-</sup> | The prob                                                                                | lem is not resolved                                                                             |  |  |  |
|      |      |                | Replac                                                                                  | e <u>ACTIVE ROLL BRAKE UNIT</u> .                                                               |  |  |  |
| EC17 | 202D |                | Error                                                                                   | No lower roll unit (support number : 1875)                                                      |  |  |  |
|      |      |                | etection                                                                                | • The lower roll unit is not recognized when starting printing from the lower roll.             |  |  |  |
|      |      | D              | escription                                                                              | • The lower roll unit is not recognized despite feed available state of the lower roll.         |  |  |  |
|      |      |                |                                                                                         | Handling                                                                                        |  |  |  |
|      |      |                | Check the                                                                               | items below.                                                                                    |  |  |  |
|      |      |                | a) Lower                                                                                | roll I/F cable connection.                                                                      |  |  |  |
|      |      |                | b) Lower                                                                                | roll unit connection.                                                                           |  |  |  |
|      |      | 1              | Connecte                                                                                | ed                                                                                              |  |  |  |
|      |      | *              | Replac                                                                                  | e <u>I/F PCB UNIT, RU</u> and/or <u>RELAY PCB UNIT, RU</u> .                                    |  |  |  |
|      |      |                | Disconne                                                                                | cted                                                                                            |  |  |  |
|      |      |                | a) Con                                                                                  | nect the cable.                                                                                 |  |  |  |
|      |      |                | b) Con                                                                                  | nect the unit.                                                                                  |  |  |  |

| 0        |      |      | _            |                                                                                           |
|----------|------|------|--------------|-------------------------------------------------------------------------------------------|
| Cha      | EC17 | 202F | Error        | Lower roll spool detection error (support number : 100F)                                  |
| apt      |      |      | Detection    | LOWER RIGHT SPOOL SET SENSOR OF LOWER LEFT SPOOL SET SENSOR detects "No                   |
| er       |      |      | Description  | spool" when spool lock solehold is ON.                                                    |
| <b>⊢</b> |      |      | Ch a sh th s | Handling                                                                                  |
|          |      |      | Check the    | e items below.                                                                            |
|          |      |      | a) Eligagi   | if the paper in use has strong stiffness, is a heavy roll paper, or is easy to get curled |
|          |      |      | c) Dama      | ge of the spool sensor lever                                                              |
| 0        |      |      | d) Perfor    | rm [DIAGNOSIS > I/O DISPLAY] to check the operation of LOWER RIGHT SPOOL SET              |
| ha       |      |      | SENSC        | DR and LOWER LEFT SPOOL SET SENSOR.                                                       |
| pte      |      |      | Appropri     | iate                                                                                      |
|          |      |      | Replac       | ce <u>SPOOL LOCK UNIT</u> .                                                               |
| 2        |      |      | Inapprop     | priate                                                                                    |
|          |      |      | a) Res       | et the spool.                                                                             |
|          |      |      | b) Cha       | ange the paper to use.                                                                    |
|          |      |      | c) Rep       | place <u>COVER, ROLL GEAR L</u> and/or <u>LOCK LEVER A</u> and/or <u>LOCK LEVER B</u> .   |
| C        |      |      | d) Rep       | blace LOWER RIGHT SPOOL SET SENSOR and/or LOWER LEFT SPOOL SET SENSOR when                |
| ha       |      |      | the          | connect condition of the harness is not troubled.                                         |
| pte      |      |      |              |                                                                                           |
| - C      |      |      |              |                                                                                           |
| 00       |      |      |              |                                                                                           |
|          |      |      |              |                                                                                           |
|          |      |      |              |                                                                                           |
|          |      |      | 16           |                                                                                           |
| <u>Q</u> |      |      |              |                                                                                           |
| han      |      |      | 1            |                                                                                           |
| ote      |      |      |              |                                                                                           |
| r 4      |      |      |              |                                                                                           |
|          |      |      |              | left spool sensor lever right spool sensor lever                                          |
|          | EC19 | 2F21 | Error        | Release lever open at access cover locking (support number : 1214)                        |
|          |      |      | Detection    |                                                                                           |
| 0        |      |      | Description  | Release lever is released when locking the access cover.                                  |
| Cha      |      |      |              | Handling                                                                                  |
| apt      |      |      | Start up th  | he printer in service mode.                                                               |
| er       |      |      | Move the     | release lever back and forth. Perform [DIAGNOSIS > I/O DISPLAY] to check RELEASE          |
| G        |      |      | LEVER SW     | /ITCH operation.                                                                          |
|          |      |      | Appropri     | iate                                                                                      |
|          |      |      | 1 Replac     | ce <u>ACCESS COVER LOCK UNIT R</u> .                                                      |
|          |      |      | Inapprop     | priate                                                                                    |
| 0        |      |      | Replac       | ce <u>RELEASE LEVER SWITCH</u> .                                                          |
| ha       |      |      |              | Deleges lover open connet he performed since releges lover and essees saver are           |
| Ipt      |      |      |              | Release lever open cannot be performed since release lever and access COVEr are           |
| D        |      |      |              |                                                                                           |
| ~        |      |      |              |                                                                                           |

|              |      | -         |                                                                                                    |                                                                                                    |  |  |  |  |
|--------------|------|-----------|----------------------------------------------------------------------------------------------------|----------------------------------------------------------------------------------------------------|--|--|--|--|
| EC1A         | 2F45 |           | Error                                                                                                    | Platen valve stay position error (support number : 4801)                                                                                                    |  |  |  |  |
|              |      |           |                                                                                                    | The motor keeps 100% output. In addition, PLATEN VALVE POSITION DETECT SENSOR                                                                                                    |  |  |  |  |
|              |      | C         | Detection                                                                                                    | and PLATEN VALVE HOME DETECT SENSOR cannot detect                                                                                                    |  |  |  |  |
|              |      | De        | escription                                                                                                    | · SHAFT UNIT, PLATEN SHUTTER                                                                                                    |  |  |  |  |
|              |      |           |                                                                                                    | in constant time duration.                                                                                                    |  |  |  |  |
|              |      |           |                                                                                                    | Handling                                                                                                    |  |  |  |  |
|              |      |           | Check the                                                                                                    | items below.                                                                                                    |  |  |  |  |
|              |      |           | a) Stain and/or damage of                                                                                                    |                                                                                                    |  |  |  |  |
|              |      |           | · DRIVE L                                                                                                    | JNIT, PLATEN SHUTTER                                                                                                    |  |  |  |  |
|              |      |           | · PLATEN SHUTTER UNIT 1                                                                                                    |                                                                                                    |  |  |  |  |
|              |      |           | b) Perform [DIAGNOSIS > I/O DISPLAY] to check PLATEN VALVE POSITION DETECT SENSOR and                                                                                                    |                                                                                                    |  |  |  |  |
|              |      |           | PLATE                                                                                                    | N VALVE HOME DETECT SENSOR operation.                                                                                                    |  |  |  |  |
|              |      | 1         | Clean un                                                                                                    | it and proper operation                                                                                                    |  |  |  |  |
|              |      |           | Replace MAIN PCB UNIT (Disassembly & Reassembly for 24" model, for 44" & 60" model).                                                                                                    |                                                                                                    |  |  |  |  |
|              |      |           | After                                                                                                    | replacement, perform PCB replacement mode and necessary adjustments.                                                                                                    |  |  |  |  |
|              |      |           | Stained c                                                                                                    | or damaged unit or improper operation.                                                                                                    |  |  |  |  |
|              |      |           | a) Perf                                                                                                    | orm cleaning or replace the damaged unit.                                                                                                    |  |  |  |  |
|              |      |           | b) Rep                                                                                                    | lace PLATEN VALVE POSITION DETECT SENSOR or PLATEN VALVE HOME DETECT                                                                                                    |  |  |  |  |
|              |      |           | SEN                                                                                                    | SOR.                                                                                                    |  |  |  |  |
| EC1B         | 2030 |           | Error                                                                                                    | Upper roll nip arm sensor non-detection (support number : 4801)                                                                                                    |  |  |  |  |
|              |      |           | Detection                                                                                                    | UPPER ROLL NIP SENSOR cannot detect nip position when starting up or switching                                                                                                    |  |  |  |  |
|              |      | De        | escription                                                                                                    | nip position.                                                                                                    |  |  |  |  |
|              |      |           | <b>'</b>                                                                                                    | Handling                                                                                                    |  |  |  |  |
|              |      |           | Check the                                                                                                    | items below                                                                                                    |  |  |  |  |
|              |      |           | a) Foreig                                                                                                    | n substances around upper DRIVE NIP ARM UNIT.                                                                                                    |  |  |  |  |
|              |      |           | h) Perfor                                                                                                    | m [DIAGNOSIS > $I/O$ DISPLAY] to check UPPER ROLL NIP SENSOR operation                                                                                                    |  |  |  |  |
|              |      |           | Appropri                                                                                                    | ate                                                                                                    |  |  |  |  |
|              |      | 1         | Replac                                                                                                    | e DRIVE NIP ARM LINIT                                                                                                    |  |  |  |  |
|              |      |           | Inappror                                                                                                    | riate                                                                                                    |  |  |  |  |
|              |      |           | a) Rem                                                                                                    | nove the foreign substance                                                                                                    |  |  |  |  |
|              |      |           | b) Ren                                                                                                    |                                                                                                    |  |  |  |  |
| FC1B         | 2031 |           | Frror                                                                                                    | Upper roll nin arm drive timeout (support number · 4801)                                                                                                    |  |  |  |  |
|              |      |           | )etection                                                                                                    |                                                                                                    |  |  |  |  |
|              |      |           | escription                                                                                                    | Upper DRIVE NIP ARM UNIT does not complete driving within the scheduled time.                                                                                                    |  |  |  |  |
|              |      |           |                                                                                                    | Handling                                                                                                    |  |  |  |  |
|              |      |           | Check if fo                                                                                                    | preign substances are adhering around upper DRIVE NIP ARM LINIT                                                                                                    |  |  |  |  |
|              |      |           | Without                                                                                                    | foreign substance                                                                                                    |  |  |  |  |
|              |      | 1         | Renlac                                                                                                    |                                                                                                    |  |  |  |  |
|              |      | 1 *       | 1 10.0100                                                                                                    |                                                                                                    |  |  |  |  |
|              |      |           | With fore                                                                                                    | sign substances                                                                                                    |  |  |  |  |
|              |      |           | With fore<br>Remov                                                                                                    | eign substances                                                                                                    |  |  |  |  |
| C1B          | 2032 |           | With fore<br>Remov                                                                                                    | e <u>britte file And ONN</u> .<br>eign substances<br>/e the foreign substance.                                                                                                    |  |  |  |  |
| C1B          | 2032 |           | With fore<br>Remov<br>Error                                                                                                    | eign substances<br>/e the foreign substance.<br>Upper roll nip arm drive overload (support number : 4801)<br>The motor of upper DBIVE NIP ABM UNIT keeps 100% output for more than a                                                                                                    |  |  |  |  |
| C1B          | 2032 |           | With fore<br>Remov<br>Error<br>Detection                                                                                                    | eign substances<br>/e the foreign substance.<br>Upper roll nip arm drive overload (support number : 4801)<br>The motor of upper DRIVE NIP ARM UNIT keeps 100% output for more than a                                                                                                    |  |  |  |  |
| C1B          | 2032 | De        | With fore<br>Remov<br>Error<br>Detection<br>escription                                                                                                    | eign substances<br>/e the foreign substance.<br>Upper roll nip arm drive overload (support number : 4801)<br>The motor of upper DRIVE NIP ARM UNIT keeps 100% output for more than a<br>specified duration.<br>Handling                                                                                                    |  |  |  |  |
| EC1B         | 2032 | De        | With fore<br>Remov<br>Error<br>Detection<br>escription                                                                                                    | eign substances<br>/e the foreign substance.<br>Upper roll nip arm drive overload (support number : 4801)<br>The motor of upper DRIVE NIP ARM UNIT keeps 100% output for more than a<br>specified duration.<br>Handling                                                                                                    |  |  |  |  |
| C1B          | 2032 | De        | With fore<br>Remov<br>Error<br>Detection<br>escription                                                                                                    | eign substances<br>/e the foreign substance.<br>Upper roll nip arm drive overload (support number : 4801)<br>The motor of upper DRIVE NIP ARM UNIT keeps 100% output for more than a<br>specified duration.<br>Handling<br>preign substances are adhering around upper DRIVE NIP ARM UNIT.<br>foreign substances                                                                                                    |  |  |  |  |
| C1B          | 2032 |           | With fore<br>Remov<br>Error<br>Detection<br>escription<br>Check if fc<br>Without<br>Roplace                                                                                                    | eign substances<br>ve the foreign substance.<br>Upper roll nip arm drive overload (support number : 4801)<br>The motor of upper DRIVE NIP ARM UNIT keeps 100% output for more than a<br>specified duration.<br>Handling<br>preign substances are adhering around upper DRIVE NIP ARM UNIT.<br>foreign substance                                                                                                    |  |  |  |  |
| C1B          | 2032 | С<br>De   | With fore<br>Remov<br>Error<br>Detection<br>escription<br>Check if for<br>Without<br>Replac                                                                                                    | eign substances<br>ve the foreign substance.<br>Upper roll nip arm drive overload (support number : 4801)<br>The motor of upper DRIVE NIP ARM UNIT keeps 100% output for more than a<br>specified duration.<br>Handling<br>oreign substances are adhering around upper DRIVE NIP ARM UNIT.<br>foreign substance<br>:e <u>DRIVE NIP ARM UNIT</u> .<br>Sign substances                                                                                                    |  |  |  |  |
| C1B          | 2032 | <br><br>  | With fore<br>Remov<br>Error<br>Detection<br>escription<br>Check if for<br>Without<br>Replac<br>With fore                                                                                                    | eign substances<br>/e the foreign substance.<br>Upper roll nip arm drive overload (support number : 4801)<br>The motor of upper DRIVE NIP ARM UNIT keeps 100% output for more than a<br>specified duration.<br>Handling<br>oreign substances are adhering around upper DRIVE NIP ARM UNIT.<br>foreign substance<br>:e DRIVE NIP ARM UNIT.<br>eign substances<br>:e the foreign substances                                                                                                    |  |  |  |  |
| C1B          | 2032 | <br>De    | With fore<br>Remov<br>Error<br>Detection<br>escription<br>Check if for<br>Without<br>Replac<br>With fore<br>Remov                                                                                                    | eign substances<br>/e the foreign substance.<br>Upper roll nip arm drive overload (support number : 4801)<br>The motor of upper DRIVE NIP ARM UNIT keeps 100% output for more than a<br>specified duration.<br>Handling<br>Dreign substances are adhering around upper DRIVE NIP ARM UNIT.<br>foreign substance<br>:e DRIVE NIP ARM UNIT.<br>eign substances<br>/e the foreign substance.                                                                                                    |  |  |  |  |
| C1B          | 2032 |           | With fore<br>Remov<br>Error<br>Detection<br>escription<br>Check if fc<br>Without<br>Replac<br>With fore<br>Remov<br>Error                                                                                                  | eign substances<br>ve the foreign substance.<br>Upper roll nip arm drive overload (support number : 4801)<br>The motor of upper DRIVE NIP ARM UNIT keeps 100% output for more than a<br>specified duration.<br>Handling<br>preign substances are adhering around upper DRIVE NIP ARM UNIT.<br>foreign substance<br>ie DRIVE NIP ARM UNIT.<br>eign substances<br>ve the foreign substance.<br>Upper roll nip arm motor error (support number : 4801)<br>the since is a participant of the since is a since is a si |  |  |  |  |
| C1B          | 2032 | 1<br>De   | With fore<br>Remov<br>Error<br>Detection<br>escription<br>Check if for<br>Without<br>Replac<br>With fore<br>Remov<br>Error<br>Detection                                                                                    | eign substances<br>ve the foreign substance.<br>Upper roll nip arm drive overload (support number : 4801)<br>The motor of upper DRIVE NIP ARM UNIT keeps 100% output for more than a<br>specified duration.<br>Handling<br>preign substances are adhering around upper DRIVE NIP ARM UNIT.<br>foreign substance<br>ie <u>DRIVE NIP ARM UNIT</u> .<br>eign substances<br>ve the foreign substance.<br>Upper roll nip arm motor error (support number : 4801)<br>At the timing when upper DRIVE NIP ARM UNIT drive timeout or drive overload                                                                                                    |  |  |  |  |
| C1B<br>C1B   | 2032 | 1<br>De   | With fore<br>Remov<br>Error<br>Detection<br>escription<br>Check if for<br>Without<br>Replac<br>With fore<br>Remov<br>Error<br>Detection<br>escription                                                                      | eign substances<br>ve the foreign substance.<br>Upper roll nip arm drive overload (support number : 4801)<br>The motor of upper DRIVE NIP ARM UNIT keeps 100% output for more than a<br>specified duration.<br>Handling<br>preign substances are adhering around upper DRIVE NIP ARM UNIT.<br>foreign substance<br>ie <u>DRIVE NIP ARM UNIT</u> .<br>eign substances<br>ve the foreign substance.<br>Upper roll nip arm motor error (support number : 4801)<br>At the timing when upper DRIVE NIP ARM UNIT drive timeout or drive overload<br>occurs, firmware receives operation command.                                                                                                    |  |  |  |  |
| EC1B<br>EC1B | 2032 | 1<br>     | With fore<br>Remov<br>Error<br>Detection<br>escription<br>Check if for<br>Without<br>Replac<br>With fore<br>Remov<br>Error<br>Detection<br>escription                                                                      | eign substances<br>ve the foreign substance.<br>Upper roll nip arm drive overload (support number : 4801)<br>The motor of upper DRIVE NIP ARM UNIT keeps 100% output for more than a<br>specified duration.<br>Handling<br>oreign substances are adhering around upper DRIVE NIP ARM UNIT.<br>foreign substance<br>:e <u>DRIVE NIP ARM UNIT</u> .<br>eign substances<br>ve the foreign substance.<br>Upper roll nip arm motor error (support number : 4801)<br>At the timing when upper DRIVE NIP ARM UNIT drive timeout or drive overload<br>occurs, firmware receives operation command.<br>Handling                                                                                                    |  |  |  |  |
| EC1B         | 2032 |           | With fore<br>Remov<br>Error<br>Detection<br>escription<br>Check if fc<br>Without<br>Replac<br>With fore<br>Remov<br>Error<br>Detection<br>escription                                                                       | eign substances<br>ve the foreign substance.<br>Upper roll nip arm drive overload (support number : 4801)<br>The motor of upper DRIVE NIP ARM UNIT keeps 100% output for more than a<br>specified duration.<br>Handling<br>oreign substances are adhering around upper DRIVE NIP ARM UNIT.<br>foreign substance<br>ie DRIVE NIP ARM UNIT.<br>eign substances<br>ve the foreign substance.<br>Upper roll nip arm motor error (support number : 4801)<br>At the timing when upper DRIVE NIP ARM UNIT drive timeout or drive overload<br>occurs, firmware receives operation command.<br>Handling<br>oreign substances are adhering around upper DRIVE NIP ARM UNIT.                                                                                                    |  |  |  |  |
| EC1B<br>EC1B | 2032 | 1<br><br> | With fore<br>Remov<br>Error<br>Detection<br>escription<br>Check if for<br>Without<br>Replac<br>With fore<br>Remov<br>Error<br>Detection<br>escription<br>Check if for<br>Without                                           | eign substances<br>ve the foreign substance.<br>Upper roll nip arm drive overload (support number : 4801)<br>The motor of upper DRIVE NIP ARM UNIT keeps 100% output for more than a<br>specified duration.<br>Handling<br>Dreign substances are adhering around upper DRIVE NIP ARM UNIT.<br>foreign substance<br>e DRIVE NIP ARM UNIT.<br>eign substances<br>ve the foreign substance.<br>Upper roll nip arm motor error (support number : 4801)<br>At the timing when upper DRIVE NIP ARM UNIT drive timeout or drive overload<br>occurs, firmware receives operation command.<br>Handling<br>preign substances are adhering around upper DRIVE NIP ARM UNIT.<br>foreign substances are adhering around upper DRIVE NIP ARM UNIT.<br>foreign substances are adhering around upper DRIVE NIP ARM UNIT.<br>foreign substances are adhering around upper DRIVE NIP ARM UNIT.                                                                                                    |  |  |  |  |
| EC1B<br>EC1B | 2032 |           | With fore<br>Remov<br>Error<br>Detection<br>escription<br>Check if fc<br>Without<br>Replac<br>With fore<br>Remov<br>Error<br>Detection<br>escription<br>Check if fc<br>Without<br>Replac                                   | eign substances<br>ve the foreign substance.<br>Upper roll nip arm drive overload (support number : 4801)<br>The motor of upper DRIVE NIP ARM UNIT keeps 100% output for more than a<br>specified duration.<br>Handling<br>oreign substances are adhering around upper DRIVE NIP ARM UNIT.<br>foreign substance<br>ce <u>DRIVE NIP ARM UNIT</u> .<br>eign substances<br>ve the foreign substance.<br>Upper roll nip arm motor error (support number : 4801)<br>At the timing when upper DRIVE NIP ARM UNIT drive timeout or drive overload<br>occurs, firmware receives operation command.<br>Handling<br>preign substances<br>e <u>DRIVE NIP ARM UNIT</u> .                                                                                                    |  |  |  |  |
| EC1B<br>EC1B | 2032 |           | With fore<br>Remov<br>Error<br>Detection<br>escription<br>Check if fc<br>Without<br>Replac<br>With fore<br>Remov<br>Error<br>Detection<br>escription<br>Check if fc<br>Without<br>Replac<br>Without<br>Replac<br>With fore | eign substances<br>ve the foreign substance.<br>Upper roll nip arm drive overload (support number : 4801)<br>The motor of upper DRIVE NIP ARM UNIT keeps 100% output for more than a<br>specified duration.<br>Handling<br>oreign substances are adhering around upper DRIVE NIP ARM UNIT.<br>foreign substance<br>e <u>DRIVE NIP ARM UNIT</u> .<br>eign substances<br>ve the foreign substance.<br>Upper roll nip arm motor error (support number : 4801)<br>At the timing when upper DRIVE NIP ARM UNIT drive timeout or drive overload<br>occurs, firmware receives operation command.<br>Handling<br>oreign substances<br>e <u>DRIVE NIP ARM UNIT</u> .<br>foreign substances are adhering around upper DRIVE NIP ARM UNIT.<br>foreign substances are adhering around upper DRIVE NIP ARM UNIT.<br>foreign substances are adhering around upper DRIVE NIP ARM UNIT.<br>foreign substances are adhering around upper DRIVE NIP ARM UNIT.<br>foreign substances                                                                                                    |  |  |  |  |

Chapter 2

Chapter 3

Chapter 4

Chapter 5

Chapter 6

| EC1C | 2034 |   | Error       | Lower roll nip arm sensor non-detection (support number : 4801)                     |
|------|------|---|-------------|-------------------------------------------------------------------------------------|
|      |      |   | Detection   | LOWER ROLL NIP SENSOR fails to detect nip position when starting up or shifting nip |
|      |      | D | escription  | position.                                                                           |
|      |      |   |             | Handling                                                                            |
|      |      |   | Check the   | items below.                                                                        |
|      |      |   | a) Foreig   | n substances around lower DRIVE NIP ARM UNIT.                                       |
|      |      |   | b) Perfor   | m [DIAGNOSIS > I/O DISPLAY] to check LOWER ROLL NIP SENSOR operation.               |
|      |      | 1 | No foreig   | gn substance and proper operation                                                   |
|      |      | ± | Replac      | e <u>DRIVE NIP ARM UNIT</u> .                                                       |
|      |      |   | Foreign s   | substance is adhering or improper operation                                         |
|      |      |   | a) Ren      | nove the foreign substance.                                                         |
|      |      |   | b) Rep      | lace <u>LOWER ROLL NIP SENSOR</u> .                                                 |
| EC1C | 2035 |   | Error       | Lower roll nip arm drive timeout (support number : 4801)                            |
|      |      |   | Detection   | Lower DRIVE NIP ARM UNIT does not finish driving within the scheduled time.         |
|      |      |   | cscription  | Handling                                                                            |
|      |      |   | Check if fo | preign substances are adhering around lower DRIVE NIP ARM UNIT.                     |
|      |      |   | Without     | foreign substance                                                                   |
|      |      | 1 | Replac      | e <u>DRIVE NIP ARM UNIT</u> .                                                       |
|      |      |   | With for    | eign substances                                                                     |
|      |      |   | Remov       | ve the foreign substance.                                                           |
| EC1C | 2036 |   | Error       | Lower roll nip arm drive overload (support number : 4801)                           |
|      |      |   | Detection   | The motor of lower DRIVE NIP ARM UNIT keeps 100% output for longer than the         |
|      |      | D | escription  | specified duration.                                                                 |
|      |      |   |             | Handling                                                                            |
|      |      |   | Check if fo | preign substances are adhering around lower DRIVE NIP ARM UNIT.                     |
|      |      |   | No foreig   | gn substance                                                                        |
|      |      | 1 | Replac      | e <u>DRIVE NIP ARM UNIT</u> .                                                       |
|      |      |   | Foreign s   | substances are adhering                                                             |
|      |      |   | Remov       | ve the foreign substances.                                                          |
| EC1C | 2037 |   | Error       | Lower roll nip arm motor error (support number : 4801)                              |
|      |      |   | Detection   | At the timing when lower DRIVE NIP ARM UNIT drive timeout or drive overload         |
|      |      | D | escription  | occurs, firmware receives operation command.                                        |
|      |      |   |             | Handling                                                                            |
|      |      |   | Check if fo | preign substances are adhering around lower DRIVE NIP ARM UNIT.                     |
|      |      |   | Without     | foreign substance                                                                   |
|      |      | 1 | Replac      | e <u>DRIVE NIP ARM UNIT</u> .                                                       |
|      |      |   | With for    | eign substances                                                                     |
|      |      |   | Remov       | ve the foreign substance.                                                           |
|      |      |   |             |                                                                                     |

# Print System

| E    | Detail |                       | Description                                                                               |  |  |  |  |
|------|--------|-----------------------|-------------------------------------------------------------------------------------------|--|--|--|--|
| FC21 | 2820   | Error                 | Print head Si melting (report request) (support number : 140C)                            |  |  |  |  |
|      | 2020   |                       | Si solution amount is more than the standard solution amount                              |  |  |  |  |
|      |        | Detection             | • After connecting the flexible cable, when this error occurs at printer reporting, the   |  |  |  |  |
|      |        | Description           | cause is connection of the ELEXIBLE CABLE LINIT Check the cable connection and            |  |  |  |  |
|      |        |                       | reboot the printer                                                                        |  |  |  |  |
|      |        |                       | Handling                                                                                  |  |  |  |  |
|      |        | 1 Reboot the printer. |                                                                                           |  |  |  |  |
| C21  | 282E   | Error                 | Print head Si melting (print head replacement request) (support number : 1403)            |  |  |  |  |
|      |        | Detection             | The printer does not receiver by rebecting often print hand Ci colution or or             |  |  |  |  |
|      |        | Description           | The printer does not recover by rebooting after print head Si solution error.             |  |  |  |  |
|      |        |                       | Handling                                                                                  |  |  |  |  |
|      |        | 1 Replace t           | he print head.                                                                            |  |  |  |  |
| C21  | 2F43   | Error                 | Print head 768 nozzles complete non-ejection (support number : 1494)                      |  |  |  |  |
|      |        | Detection             | Non-signification in 768 paralles is detected through non-significan detection            |  |  |  |  |
|      |        | Description           |                                                                                           |  |  |  |  |
|      |        |                       | Handling                                                                                  |  |  |  |  |
|      |        | When the              | e printer does not recover by rebooting, check if the ink is filled into tubes.           |  |  |  |  |
|      |        | Ink is fill           | ed                                                                                        |  |  |  |  |
|      |        | 1 Go to               | 2. (Ink inside of the print head insufficiency or print head defect is suspected.)        |  |  |  |  |
|      |        | Ink is no             | it filled                                                                                 |  |  |  |  |
|      |        | Repla                 | ce the <u>TUBE UNIT</u> .                                                                 |  |  |  |  |
|      |        | Perform               | deep cleaning, and print nozzle check pattern.                                            |  |  |  |  |
|      |        | Proper r              | lozzle pattern                                                                            |  |  |  |  |
|      |        | 2 Comp                | Complete.                                                                                 |  |  |  |  |
|      |        |                       | in nozzie palleni                                                                         |  |  |  |  |
| C21  | 2550   | Error                 | VH look at print head replacement (support number : 1477)                                 |  |  |  |  |
| CZ1  | 2150   | Detection             |                                                                                           |  |  |  |  |
|      |        | Description           | VH leak is detected at print head replacement.                                            |  |  |  |  |
|      |        | Description           | Handling                                                                                  |  |  |  |  |
|      |        | Perform               | [DIAGNOSIS > CR SYSTEM CHECK] to diagnose carriage system                                 |  |  |  |  |
|      |        | No prob               | lem                                                                                       |  |  |  |  |
|      |        | Go to                 | 2.                                                                                        |  |  |  |  |
|      |        | Abnorm                | lal                                                                                       |  |  |  |  |
|      |        | <sup>1</sup> · Proble | m in ACC. SENSOR CHECK or CR VIBRATIONCHECK                                               |  |  |  |  |
|      |        | Repla                 | ce <u>CARRIAGE UNIT</u> .                                                                 |  |  |  |  |
|      |        | · Proble              | m in LONG FFC CHECK or <u>CRC value</u> changes after turning the printer off and back on |  |  |  |  |
|      |        | Repla                 | ce <u>FLEXIBLE CABLE UNIT</u> .                                                           |  |  |  |  |
|      |        | Remove                | the print head and check the condition of print head contacting part.                     |  |  |  |  |
|      |        | Proper of             | Proper condition                                                                          |  |  |  |  |
|      |        | 2 Repla               | Replace the print head.                                                                   |  |  |  |  |
|      |        | Imprope               | Improper condition                                                                        |  |  |  |  |
|      |        | Go to                 | 3.                                                                                        |  |  |  |  |
|      |        | Clean the             | e surface of the print head contacting part. (The waste cloth without a nap must be       |  |  |  |  |
|      |        | used.)                |                                                                                           |  |  |  |  |
|      |        | 3 The pro             | blem is resolved                                                                          |  |  |  |  |
|      |        | Comp                  | lete.                                                                                     |  |  |  |  |
|      |        | Ine pro               | Diem is not resolved                                                                      |  |  |  |  |
|      |        | Go to                 | 4.                                                                                        |  |  |  |  |
|      |        | Keplace t             | ne print nead.                                                                            |  |  |  |  |
|      |        | I ine pro             | Diem is resolved                                                                          |  |  |  |  |
|      |        | 4                     | nele.<br>blom is not resolved                                                             |  |  |  |  |
|      |        |                       | DIETH IS HUL TESUIVEU                                                                     |  |  |  |  |
|      |        |                       | replacement perform DCB replacement mode and pacessary adjustments                        |  |  |  |  |
|      |        | - Aite                | replacement, perform replacement mode and necessary adjustments.                          |  |  |  |  |

| EC21 | 2F51 |        | Error VH leak at starting up, cleaning, and print starting (support number : 4801)                |  |  |
|------|------|--------|---------------------------------------------------------------------------------------------------|--|--|
|      |      | ם<br>D | Vetection<br>escription VH leak is detected at starting up, cleaning, and print starting.         |  |  |
|      |      |        | Handling                                                                                          |  |  |
|      |      | 1      | Reboot the printer.                                                                               |  |  |
| EC21 | 2F53 |        | Error VH leak at rebooting (support number : 1478)                                                |  |  |
|      |      |        | Detection The printer does not recover by rebooting after the VH leak error at starting up,       |  |  |
|      |      | D      | escription cleaning, and print starting.                                                          |  |  |
|      |      |        | Handling                                                                                          |  |  |
|      |      |        | Perform [DIAGNOSIS > CR SYSTEM CHECK] to diagnose carriage system.                                |  |  |
|      |      |        | No problem                                                                                        |  |  |
|      |      |        | Go to 2.                                                                                          |  |  |
|      |      | 1      | Abnormal                                                                                          |  |  |
|      |      | ±      | Problem in ACC. SENSOR CHECK or CR VIBRATIONCHECK                                                 |  |  |
|      |      |        | Replace <u>CARRIAGE UNIT</u> .                                                                    |  |  |
|      |      |        | • Problem in LONG FFC CHECK or <u>CRC value</u> changes after turning the printer off and back on |  |  |
|      |      |        | Replace <u>FLEXIBLE CABLE UNIT</u> .                                                              |  |  |
|      |      |        | Remove the print head and check the condition of print head contacting part.                      |  |  |
|      |      |        | Proper condition                                                                                  |  |  |
|      |      | 2      | Replace the print head.                                                                           |  |  |
|      |      |        | Improper condition                                                                                |  |  |
|      |      |        | Go to 3.                                                                                          |  |  |
|      |      |        | Clean the surface of the print head contacting part. (The waste cloth without a nap must be       |  |  |
|      |      |        | used.)                                                                                            |  |  |
|      |      | 3      | The problem is resolved                                                                           |  |  |
|      |      | ľ      | Complete.                                                                                         |  |  |
|      |      |        | The problem is not resolved                                                                       |  |  |
|      |      |        | Go to 4.                                                                                          |  |  |
|      |      |        | Replace the print head.                                                                           |  |  |
|      |      |        | The problem is resolved                                                                           |  |  |
|      |      | 4      | Complete.                                                                                         |  |  |
|      |      | Ľ      | The problem is not resolved                                                                       |  |  |
|      |      |        | Replace MAIN PCB UNIT (Disassembly & Reassembly for 24" model, for 44" & 60" model).              |  |  |
|      |      |        | <ul> <li>After replacement, perform PCB replacement mode and necessary adjustments.</li> </ul>    |  |  |

To Error Code Table

| EC21 | 2F54 |                  | Error                  | Print head VH voltage abnormal (support number : 4801)                                    | Ch    |  |  |  |  |
|------|------|------------------|------------------------|-------------------------------------------------------------------------------------------|-------|--|--|--|--|
|      |      | De               | etection<br>escription | VH voltage of the print head is detected.                                                 | apte  |  |  |  |  |
|      |      |                  | Handling               |                                                                                           |       |  |  |  |  |
|      |      |                  | Perform [[             | DIAGNOSIS > CR SYSTEM CHECK] to diagnose carriage system.                                 |       |  |  |  |  |
|      |      |                  | No proble              | em                                                                                        |       |  |  |  |  |
|      |      |                  | Go to 2.               |                                                                                           |       |  |  |  |  |
|      |      | 1                | · Problem              | n in ACC. SENSOR CHECK or CR VIBRATIONCHECK                                               | 0     |  |  |  |  |
|      |      |                  | Replac                 | e <u>CARRIAGE UNIT</u> .                                                                  | ha    |  |  |  |  |
|      |      |                  | · Problem              | in LONG FFC CHECK or <u>CRC value</u> changes after turning the printer off and back on   |       |  |  |  |  |
|      |      |                  | Replac                 | e <u>FLEXIBLE CABLE UNIT</u> .                                                            | r 2   |  |  |  |  |
|      |      |                  | Proper co              | he print head and check the condition of print head contacting part.                      |       |  |  |  |  |
|      |      | 2                | Replac                 | e the print head.                                                                         |       |  |  |  |  |
|      |      |                  | Improper condition     |                                                                                           |       |  |  |  |  |
|      |      |                  | Go to 3                | 3.                                                                                        | 0     |  |  |  |  |
|      |      |                  | Clean the s            | surface of the print head contacting part. (The waste cloth without a nap must be         | nap   |  |  |  |  |
|      |      |                  | The prob               | lem is resolved                                                                           | otei  |  |  |  |  |
|      |      | 3                | Comple                 | ete.                                                                                      | ω     |  |  |  |  |
|      |      |                  | The prob               | lem is not resolved                                                                       |       |  |  |  |  |
|      |      |                  | Go to 4                | 1.                                                                                        | -     |  |  |  |  |
|      |      |                  | Replace th             | e print head.<br>Iom is resolved                                                          |       |  |  |  |  |
|      |      | Ι.               | Compl                  | ete.                                                                                      | Ch Ch |  |  |  |  |
|      |      | <sup>4</sup> The | The prob               | The problem is not resolved                                                               |       |  |  |  |  |
|      |      |                  | Replac                 | e MAIN PCB UNIT (Disassembly & Reassembly for 24" model, for 44" & 60" model).            | ter   |  |  |  |  |
| FC21 |      |                  | • After                | replacement, perform PCB replacement mode and necessary adjustments.                      | 4     |  |  |  |  |
| ECZI | 2F50 |                  | etection               | VHTR leak at print head replacement (support number : 1477)                               | -     |  |  |  |  |
|      |      | De               | escription             | VHTR leak is detected at print head replacement.                                          |       |  |  |  |  |
|      |      |                  |                        | Handling                                                                                  |       |  |  |  |  |
|      |      |                  | Perform [[             | DIAGNOSIS > CR SYSTEM CHECK] to diagnose carriage system.                                 | Cha   |  |  |  |  |
|      |      |                  | No proble              | em<br>2                                                                                   | pt    |  |  |  |  |
|      |      |                  | Abnorma                |                                                                                           | er    |  |  |  |  |
|      |      | 1                | · Problem              | n in ACC. SENSOR CHECK or CR VIBRATIONCHECK                                               |       |  |  |  |  |
|      |      |                  | Replac                 | e <u>CARRIAGE UNIT</u> .                                                                  |       |  |  |  |  |
|      |      |                  | · Problem              | n In LONG FFC CHECK or <u>CRC value</u> changes after turning the printer off and back on |       |  |  |  |  |
|      |      | H                | Remove th              | he print head and check the condition of print head contacting part.                      | 0     |  |  |  |  |
|      |      |                  | Proper co              | ndition                                                                                   | ha    |  |  |  |  |
|      |      | 2                | Replac                 | e the print head.                                                                         | pte   |  |  |  |  |
|      |      |                  | Improper               | condition                                                                                 | er 6  |  |  |  |  |
|      |      | ⊢                | Clean the              | s.<br>Surface of the print head contacting part. (The waste cloth without a nap must be   |       |  |  |  |  |
|      |      |                  | used.)                 |                                                                                           |       |  |  |  |  |
|      |      | 3                | The prob               | lem is resolved                                                                           |       |  |  |  |  |
|      |      | ľ                | Comple                 | ete.                                                                                      | 0     |  |  |  |  |
|      |      |                  | Go to 2                | iem is not resolved<br>1.                                                                 | hap   |  |  |  |  |
|      |      | ⊢                | Replace th             | e print head.                                                                             | ote   |  |  |  |  |
|      |      |                  | The prob               | lem is resolved                                                                           | r 7   |  |  |  |  |
|      |      | 4                | Comple                 | ete.                                                                                      |       |  |  |  |  |
|      |      | Ľ                | The prob               | lem is not resolved                                                                       |       |  |  |  |  |
|      |      |                  | After                  | replacement, perform PCB replacement mode and necessary adjustments                       |       |  |  |  |  |
|      |      | 1                |                        |                                                                                           | _     |  |  |  |  |

| EC21 | 2F57 |    | Error VHTR leak at starting up, cleaning, and print starting (support number : 4801)              |
|------|------|----|---------------------------------------------------------------------------------------------------|
|      |      | C  | etection The printer does not recover by rebooting after the VHTR leak error at starting up,      |
|      |      | De | escription cleaning, and print starting.                                                          |
|      |      |    | Handling                                                                                          |
|      |      | 1  | Reboot the printer.                                                                               |
| EC21 | 2F58 |    | Error VHTR leak at rebooting (support number : 1478)                                              |
|      |      | C  | etection The printer does not recover by rebooting after the VHTR leak error at starting up,      |
|      |      | De | escription cleaning, and print starting.                                                          |
|      |      |    | Handling                                                                                          |
|      |      |    | Perform [DIAGNOSIS > CR SYSTEM CHECK] to diagnose carriage system.                                |
|      |      |    | No problem                                                                                        |
|      |      |    | Go to 2.                                                                                          |
|      |      | 1  | Abnormal                                                                                          |
|      |      | 1  | Problem in ACC. SENSOR CHECK or CR VIBRATIONCHECK                                                 |
|      |      |    | Replace <u>CARRIAGE UNIT</u> .                                                                    |
|      |      |    | • Problem in LONG FFC CHECK or <u>CRC value</u> changes after turning the printer off and back on |
|      |      |    | Replace <u>FLEXIBLE CABLE UNIT</u> .                                                              |
|      |      |    | Remove the print head and check the condition of print head contacting part.                      |
|      |      |    | Proper condition                                                                                  |
|      |      | 2  | Replace the print head.                                                                           |
|      |      |    | Improper condition                                                                                |
|      |      |    | Go to 3.                                                                                          |
|      |      |    | Clean the surface of the print head contacting part. (The waste cloth without a nap must be       |
|      |      |    | used.)                                                                                            |
|      |      | 3  | i ne problem is resolved                                                                          |
|      |      |    | Complete.                                                                                         |
|      |      |    | Co to 4                                                                                           |
|      |      |    | G0 t0 4.                                                                                          |
|      |      |    | Replace the print nead.                                                                           |
|      |      |    | Complete                                                                                          |
|      |      | 4  | The problem is not resolved                                                                       |
|      |      |    | Replace MAIN PCB LINIT (Disassembly & Reassembly for 24" model for 44" & 60" model)               |
|      |      |    | After replacement, perform PCB replacement mode and pecessary adjustments                         |
|      |      | l  | Alter replacement, perform replacement mode and necessary aujustments.                            |

| EC21 | 2F59 |              | Error                                                                                       | Print head VHTR voltage abnormal (support number : 4801)                                                     | Ch                                                                                                    |  |  |  |
|------|------|--------------|---------------------------------------------------------------------------------------------|----------------------------------------------------------------------------------------------------|----------------------------------------------------------------------------------------------------|--|--|--|
|      |      |              | etection                                                                                    | Abnormal VHTR voltage of the print head is detected.                                                         | apte                                                                                                    |  |  |  |
|      |      |              | Handling                                                                                    |                                                                                                    |                                                                                                    |  |  |  |
|      |      |              | Perform [DIAGNOSIS > CR SYSTEM CHECK] to diagnose carriage system.                          |                                                                                                    |                                                                                                    |  |  |  |
|      |      |              | No problem                                                                                  |                                                                                                    |                                                                                                    |  |  |  |
|      |      |              | Go to 2.                                                                                    |                                                                                                    |                                                                                                    |  |  |  |
|      |      | 1            | · Problem                                                                                   | n in ACC. SENSOR CHECK or CR VIBRATIONCHECK                                                                  |                                                                                                    |  |  |  |
|      |      |              | Replace                                                                                     | Replace <u>CARRIAGE UNIT</u> .                                                                               |                                                                                                    |  |  |  |
|      |      |              | · Problem                                                                                   | in LONG FFC CHECK or <u>CRC value</u> changes after turning the printer off and back on                      |                                                                                                    |  |  |  |
|      |      |              | Replace                                                                                     | e <u>FLEXIBLE CABLE UNIT</u> .                                                                               | r 2                                                                                                    |  |  |  |
|      |      |              | Proper co                                                                                   | ndition                                                                                                    |                                                                                                    |  |  |  |
|      |      | 2            | Replace                                                                                     | e the print head.                                                                                            |                                                                                                    |  |  |  |
|      |      |              | Improper                                                                                    | per condition                                                                                                |                                                                                                    |  |  |  |
|      |      |              | Go to 3                                                                                     |                                                                                                    | <u><u></u><u></u><u></u><u></u><u></u><u></u><u></u><u></u><u></u><u></u><u></u><u></u><u></u><u></u><u></u><u></u><u></u><u></u><u></u></u> |  |  |  |
|      |      |              | Clean the surface of the print head contacting part. (The waste cloth without a nap must be |                                                                                                    |                                                                                                    |  |  |  |
|      |      |              | The probl                                                                                   | em is resolved                                                                                               | ter                                                                                                    |  |  |  |
|      |      | 3            | Comple                                                                                      | Complete.                                                                                                    |                                                                                                    |  |  |  |
|      |      |              | The probl                                                                                   | em is not resolved                                                                                           |                                                                                                    |  |  |  |
|      |      | H            | Go to 4                                                                                     | e print bood                                                                                                 | -                                                                                                    |  |  |  |
|      |      | 4            | The probl                                                                                   | em is resolved                                                                                               |                                                                                                    |  |  |  |
|      |      |              | Comple                                                                                      | ete.                                                                                                    | C-                                                                                                    |  |  |  |
|      |      |              | The probl                                                                                   | em is not resolved                                                                                           | apt                                                                                                    |  |  |  |
|      |      |              | Replace MAIN PCB UNIT (Disassembly & Reassembly for 24" model, for 44" & 60" model          |                                                                                                    |                                                                                                    |  |  |  |
| FC21 | 2F5A | -            | Error                                                                                       | VSH leak at print head replacement (support number : 1477)                                                   | 4                                                                                                    |  |  |  |
| 2021 |      |              | Detection VSH leak is detected at print head replacement                                    |                                                                                                    |                                                                                                    |  |  |  |
|      |      | D(           | escription                                                                                  | VSH leak is detected at print nead replacement.                                                              |                                                                                                    |  |  |  |
|      |      |              |                                                                                             | Handling                                                                                                    |                                                                                                    |  |  |  |
|      |      |              | Pertorm                                                                                     | DIAGNOSIS > CR SYSTEM CHECK to diagnose carriage system.                                                     | Cha                                                                                                    |  |  |  |
|      |      |              | Go to 2                                                                                     | 2011<br>)                                                                                                    | pte                                                                                                    |  |  |  |
|      |      | 1            | Abnorma                                                                                     | I                                                                                                    | С<br>С                                                                                                    |  |  |  |
|      |      | <sup>1</sup> | · Problem                                                                                   | n in ACC. SENSOR CHECK or CR VIBRATIONCHECK                                                                  |                                                                                                    |  |  |  |
|      |      |              | Replace                                                                                     | e <u>CARRIAGE UNII</u> .<br>In LONG FEC CHECK or CRC value changes after turning the printer off and back on |                                                                                                    |  |  |  |
|      |      |              | Replace                                                                                     | e FLEXIBLE CABLE UNIT.                                                                                       |                                                                                                    |  |  |  |
|      |      |              | Remove th                                                                                   | e print head and check the condition of print head contacting part.                                          | 0                                                                                                    |  |  |  |
|      |      |              | Proper co                                                                                   | ndition                                                                                                    | hap                                                                                                    |  |  |  |
|      |      | 2            | Replace the print head.                                                                     |                                                                                                    |                                                                                                    |  |  |  |
|      |      |              | Go to 3                                                                                     | 3.                                                                                                    | 6                                                                                                    |  |  |  |
|      |      |              | Clean the s                                                                                 | surface of the print head contacting part. (The waste cloth without a nap must be                            |                                                                                                    |  |  |  |
|      |      |              | used.)                                                                                      |                                                                                                    |                                                                                                    |  |  |  |
|      |      | 3            | The probl                                                                                   | em is resolved                                                                                               |                                                                                                    |  |  |  |
|      |      |              | The probl                                                                                   | ere.<br>em is not resolved                                                                                   | S                                                                                                    |  |  |  |
|      |      | L            | Go to 4                                                                                     |                                                                                                    | hap                                                                                                    |  |  |  |
|      |      |              | Replace th                                                                                  | e print head.                                                                                                | ter                                                                                                    |  |  |  |
|      |      |              | The probl                                                                                   | em is resolved                                                                                               | 7                                                                                                    |  |  |  |
|      |      | 4            | Comple                                                                                      | ere.<br>Jem is not resolved                                                                                  |                                                                                                    |  |  |  |
|      |      |              | Replace                                                                                     | e MAIN PCB UNIT (Disassembly & Reassembly <u>for 24" model</u> , <u>for 44" &amp; 60" model</u> ).           |                                                                                                    |  |  |  |
|      |      |              | After                                                                                       | replacement, perform PCB replacement mode and necessary adjustments.                                         | J                                                                                                    |  |  |  |

| EC21 | 2F5B |          | Error VSH leak at starting up, cleaning, and print starting (support number : 4801)                     |  |  |
|------|------|----------|----------------------------------------------------------------------------------------------------|--|--|
|      |      |          | Detection<br>escription VSH leak is detected at starting up, cleaning, and print starting.              |  |  |
|      |      |          | Handling                                                                                                |  |  |
|      |      | 1        | Reboot the printer.                                                                                     |  |  |
| EC21 | 2F5C |          | Error VSH leak at rebooting (support number : 1478)                                                     |  |  |
|      |      |          | Detection The printer does not recover by rebooting after the VSH leak error at starting up,            |  |  |
|      |      | D        | Description cleaning, and print starting.                                                               |  |  |
|      |      |          | Handling                                                                                                |  |  |
|      |      |          | Perform [DIAGNOSIS > CR SYSTEM CHECK] to diagnose carriage system.                                      |  |  |
|      |      |          | No problem                                                                                              |  |  |
|      |      |          | Go to 2.                                                                                                |  |  |
|      |      | 1        | Abnormal                                                                                                |  |  |
|      |      | <b>*</b> | Problem in ACC. SENSOR CHECK or CR VIBRATIONCHECK                                                       |  |  |
|      |      |          | Replace <u>CARRIAGE UNIT</u> .                                                                          |  |  |
|      |      |          | $\cdot$ Problem in LONG FFC CHECK or <u>CRC value</u> changes after turning the printer off and back on |  |  |
|      |      |          | Replace <u>FLEXIBLE CABLE UNIT</u> .                                                                    |  |  |
|      |      |          | Remove the print head and check the condition of print head contacting part.                            |  |  |
|      |      |          | Proper condition                                                                                        |  |  |
|      |      | 2        | Replace the print head.                                                                                 |  |  |
|      |      |          | Improper condition                                                                                      |  |  |
|      |      | L-       |                                                                                                    |  |  |
|      |      |          | Clean the surface of the print head contacting part. (The waste cloth without a hap must be             |  |  |
|      |      |          | USEO.)                                                                                                  |  |  |
|      |      | 3        | Complete                                                                                                |  |  |
|      |      |          | The problem is not received                                                                             |  |  |
|      |      |          | Go to 4                                                                                                 |  |  |
|      |      | ⊢        | Poplace the print head                                                                                  |  |  |
|      |      |          | The problem is resolved                                                                                 |  |  |
|      |      |          | Complete                                                                                                |  |  |
|      |      | 4        | The problem is not resolved                                                                             |  |  |
|      |      |          | Replace MAIN PCB UNIT (Disassembly & Reassembly for 24" model for 44" & 60" model)                      |  |  |
|      |      |          | After replacement, perform PCB replacement mode and necessary adjustments.                              |  |  |
|      |      |          |                                                                                                    |  |  |

| EC21 | 2F5D |          | Error Print head VSH voltage abnormal (support number : 4801)                                                                                                    | 9      |
|------|------|----------|----------------------------------------------------------------------------------------------------|--------|
|      |      | De<br>De | Abnormal VSH voltage of the print head is detected.                                                                                                    | apre   |
|      |      |          | Handling                                                                                                    | F      |
|      |      | 1        | Perform [DIAGNOSIS > CR SYSTEM CHECK] to check the result of LONG FFC CHECK and if <u>CRC</u><br>value changes after turning the printer off and back on. (When CRC value changes, wires are<br>broken.)<br>Without broken wires<br>Go to 2.<br>With broken wires<br>Poplace ELEXIBLE CARLE LINIT                                                                                                    | chap   |
|      |      | 2        | Remove the print head and check the condition of print head contacting part.<br>Proper condition<br>Replace the print head.<br>Improper condition<br>Go to 3                                                                                                    |        |
|      |      | 3        | Clean the surface of the print head contacting part. (The waste cloth without a nap must be<br>used.)<br>The problem is resolved<br>Complete.<br>The problem is not resolved<br>Go to 4.                                                                                                    |        |
|      |      | 4        | <ul> <li>Replace the print head.</li> <li>The problem is resolved</li> <li>Complete.</li> <li>The problem is not resolved</li> <li>Replace MAIN PCB UNIT (Disassembly &amp; Reassembly for 24" model, for 44" &amp; 60" model).</li> <li>After replacement, perform PCB replacement mode and necessary adjustments.</li> </ul>                                                                        | Chapte |
| EC21 | 2F60 |          | Error H3V voltage abnormal at print head replacement (support number : 1477)                                                                                                    | 4      |
|      |      | De       | Petection<br>Abnormal H3V voltage is detected at print head replacement.                                                                                                    |        |
|      |      |          | Handling                                                                                                    |        |
|      |      | 1        | <ul> <li>Perform [DIAGNOSIS &gt; CR SYSTEM CHECK] to diagnose carriage system.</li> <li>No problem <ul> <li>Go to 2.</li> <li>Abnormal</li> <li>Problem in ACC. SENSOR CHECK or CR VIBRATIONCHECK</li> <li>Replace <u>CARRIAGE UNIT</u>.</li> <li>Problem in LONG FFC CHECK or <u>CRC value</u> changes after turning the printer off and back on Replace FLEXIBLE CABLE UNIT.</li> </ul> </li> </ul> |        |
|      |      | 2        | Remove the print head and check the condition of print head contacting part.<br>Proper condition<br>Replace the print head.<br>Improper condition<br>Go to 3.                                                                                                    |        |
|      |      | 3        | Clean the surface of the print head contacting part. (The waste cloth without a nap must be<br>used.)<br>The problem is resolved<br>Complete.<br>The problem is not resolved<br>Go to 4.                                                                                                    |        |
|      |      | 4        | Replace the print head.<br>The problem is resolved<br>Complete.<br>The problem is not resolved<br>Replace MAIN PCB UNIT (Disassembly & Reassembly <u>for 24" model</u> , <u>for 44" &amp; 60" model</u> ).<br>• After replacement, perform PCB replacement mode and necessary adjustments.                                                                                                    |        |

| EC21 | C21 2F61 |          | Error                                                                                       | H3V voltage abnormal at starting up, cleaning, and print starting (support number : 4801) |  |  |  |  |
|------|----------|----------|---------------------------------------------------------------------------------------------|-------------------------------------------------------------------------------------------|--|--|--|--|
|      |          |          | etection<br>escription                                                                      | Abnormal H3V voltage is detected at starting up, cleaning, and print starting.            |  |  |  |  |
|      |          |          |                                                                                             | Handling                                                                                  |  |  |  |  |
|      |          | 1        | 1 Reboot the printer.                                                                       |                                                                                           |  |  |  |  |
| EC21 | 2F62     |          | Error                                                                                       | VHTR leak at rebooting (support number : 1478)                                            |  |  |  |  |
|      |          |          | Detection                                                                                   | The printer does not recover by rebooting after the VHTR leak error at starting up,       |  |  |  |  |
|      |          | D        | escription                                                                                  | cleaning, and print starting.                                                             |  |  |  |  |
|      |          |          | Handling                                                                                    |                                                                                           |  |  |  |  |
|      |          |          | Perform [[                                                                                  | DIAGNOSIS > CR SYSTEM CHECK] to diagnose carriage system.                                 |  |  |  |  |
|      |          |          | No proble                                                                                   | em                                                                                        |  |  |  |  |
|      |          |          | Go to 2                                                                                     | 2.                                                                                        |  |  |  |  |
|      |          | 1        | Abnormal                                                                                    |                                                                                           |  |  |  |  |
|      |          | ±        | · Problen                                                                                   | n in ACC. SENSOR CHECK or CR VIBRATIONCHECK                                               |  |  |  |  |
|      |          |          | Replac                                                                                      | e <u>CARRIAGE UNIT</u> .                                                                  |  |  |  |  |
|      |          |          | · Problen                                                                                   | n in LONG FFC CHECK or <u>CRC value</u> changes after turning the printer off and back on |  |  |  |  |
|      |          |          | Replac                                                                                      | e <u>FLEXIBLE CABLE UNIT</u> .                                                            |  |  |  |  |
|      |          |          | Remove th                                                                                   | e print head and check the condition of print head contacting part.                       |  |  |  |  |
|      |          | 2        | Proper co                                                                                   | indition                                                                                  |  |  |  |  |
|      |          |          | Replace the print head.                                                                     |                                                                                           |  |  |  |  |
|      |          |          | Go to 2                                                                                     | Improper condition                                                                        |  |  |  |  |
|      |          | ⊢        | Clean the surface of the print head contacting part. (The waste cloth without a pap must be |                                                                                           |  |  |  |  |
|      |          |          | Clean the surface of the print head contacting part. (The waste cloth without a nap must be |                                                                                           |  |  |  |  |
|      |          |          | The prob                                                                                    | lem is resolved                                                                           |  |  |  |  |
|      |          | 3        | The problem is resolved                                                                     |                                                                                           |  |  |  |  |
|      |          |          | The problem is not resolved                                                                 |                                                                                           |  |  |  |  |
|      |          |          | Go to 4.                                                                                    |                                                                                           |  |  |  |  |
|      |          |          | Replace th                                                                                  | e print head.                                                                             |  |  |  |  |
|      |          |          | The prob                                                                                    | lem is resolved                                                                           |  |  |  |  |
|      |          |          | Complete.                                                                                   |                                                                                           |  |  |  |  |
|      |          | 4        | The problem is not resolved                                                                 |                                                                                           |  |  |  |  |
|      |          |          | Replace MAIN PCB UNIT (Disassembly & Reassembly for 24" model, for 44" & 60" model).        |                                                                                           |  |  |  |  |
|      |          |          | <ul> <li>After</li> </ul>                                                                   | replacement, perform PCB replacement mode and necessary adjustments.                      |  |  |  |  |
| EC21 | 2F63     |          | Error                                                                                       | Print head contact error at print head replacement (support number : 1479)                |  |  |  |  |
|      |          | C        | Detection                                                                                   | Direct diode sensor detects print head contact failure at print head replacement          |  |  |  |  |
|      |          |          | escription                                                                                  |                                                                                           |  |  |  |  |
|      |          |          | ,                                                                                           | Handling                                                                                  |  |  |  |  |
|      |          |          | Remove th                                                                                   | e print head and check the condition of print head contacting part.                       |  |  |  |  |
|      |          |          | Proper co                                                                                   | ndition                                                                                   |  |  |  |  |
|      |          | 1        | Go to 2                                                                                     | )<br>                                                                                     |  |  |  |  |
|      |          |          | Improper                                                                                    | condition                                                                                 |  |  |  |  |
|      |          |          | Clean the surface of the print head contacting part. (The waste cloth without a nap must be |                                                                                           |  |  |  |  |
|      |          | ⊢        | Dorform [[                                                                                  | NACNOSIS > CR SYSTEM CHECK) to check the result of LONG FEG CHECK and if CRC              |  |  |  |  |
|      |          |          | value char                                                                                  | VIAGNOSIS > CR STSTEM CHECK to clieck the result of LONG FFC Check and it <u>Check</u>    |  |  |  |  |
|      |          |          | hroken)                                                                                     | aces area turning the printer on and back on (when the value thanges, whes are            |  |  |  |  |
|      |          | 2        | Without                                                                                     | broken wires                                                                              |  |  |  |  |
|      |          | <b> </b> | Renlac                                                                                      | e CARRIAGE UNIT.                                                                          |  |  |  |  |
|      |          |          | With bro                                                                                    | ken wires                                                                                 |  |  |  |  |
|      |          |          | Replac                                                                                      | e FLEXIBLE CABLE UNIT.                                                                    |  |  |  |  |
|      |          |          |                                                                                             |                                                                                           |  |  |  |  |

Chapter 6 Ch

Chapter 7

| EC21 | 2F64 | Error Print head contact error at starting up (support number : 4801) |                                                                                                   |                                                                                             |  |  |  |
|------|------|-----------------------------------------------------------------------|---------------------------------------------------------------------------------------------------|---------------------------------------------------------------------------------------------|--|--|--|
|      |      |                                                                       | etection                                                                                          | Direct diode sensor detects print head contact failure at print head replacement.           |  |  |  |
|      |      | Handling                                                              |                                                                                                   |                                                                                             |  |  |  |
|      |      | _                                                                     |                                                                                                   |                                                                                             |  |  |  |
|      |      |                                                                       |                                                                                                   | em                                                                                          |  |  |  |
|      |      |                                                                       | Go to 2                                                                                           | 2                                                                                           |  |  |  |
|      |      |                                                                       | Abnorma                                                                                           |                                                                                             |  |  |  |
|      |      | 1                                                                     | · Problen                                                                                         | n in ACC. SENSOR CHECK or CR VIBRATIONCHECK                                                 |  |  |  |
|      |      |                                                                       | Replac                                                                                            | e CARRIAGE UNIT.                                                                            |  |  |  |
|      |      |                                                                       | · Problen                                                                                         | n in LONG FFC CHECK or CRC value changes after turning the printer off and back on          |  |  |  |
|      |      |                                                                       | Replac                                                                                            | e FLEXIBLE CABLE UNIT.                                                                      |  |  |  |
|      |      |                                                                       | Remove th                                                                                         | ne print head, and check the items below.                                                   |  |  |  |
|      |      |                                                                       | a) Condit                                                                                         | a) Condition of the print head nozzle side surface.                                         |  |  |  |
|      |      |                                                                       | b) Condit                                                                                         | ion of the print head contacting part                                                       |  |  |  |
|      |      |                                                                       | Proper co                                                                                         | Proper condition                                                                            |  |  |  |
|      |      | 2                                                                     | Go to 3                                                                                           |                                                                                             |  |  |  |
|      |      |                                                                       | Abnorma                                                                                           | Abnormal condition                                                                          |  |  |  |
|      |      |                                                                       | a) Replace the print head.                                                                        |                                                                                             |  |  |  |
|      |      |                                                                       | b) Clea                                                                                           | b) Clean the surface of the print head contacting part. (The waste cloth without a nap must |  |  |  |
|      |      |                                                                       | De useu.)<br>Ponlaco MAIN PCP LINIT (Dicassombly & Poassombly for 24" model, for 44" & 60" model) |                                                                                             |  |  |  |
|      |      |                                                                       | • After replacement, perform PCP replacement mode and percessary adjustments                      |                                                                                             |  |  |  |
| ·C21 | 2565 |                                                                       | Free Free                                                                                         | Diede temperature abnormal at print head real account (support number + 1477)               |  |  |  |
|      | 205  | ┝┎                                                                    |                                                                                                   |                                                                                             |  |  |  |
|      |      |                                                                       | escription                                                                                        | Direct diode sensor detects abnormal value at print head replacement.                       |  |  |  |
|      |      |                                                                       |                                                                                                   | Handling                                                                                    |  |  |  |
|      |      |                                                                       | Remove th                                                                                         | ne print head and check the condition of print head contacting part.                        |  |  |  |
|      |      |                                                                       | Proper co                                                                                         | ondition                                                                                    |  |  |  |
|      |      | 1                                                                     | Go to 2                                                                                           | 2.                                                                                          |  |  |  |
|      |      | *                                                                     | Abnorma                                                                                           | al condition                                                                                |  |  |  |
|      |      |                                                                       | Clean the surface of the print head contacting part. (The waste cloth without a nap must be       |                                                                                             |  |  |  |
|      |      |                                                                       | used.)                                                                                            |                                                                                             |  |  |  |
|      |      |                                                                       | Perform [[                                                                                        | DIAGNOSIS > CR SYSTEM CHECK] to check the result of LONG FFC CHECK and if <u>CRC</u>        |  |  |  |
|      |      |                                                                       | value char                                                                                        | nges after turning the printer off and back on (When CRC value changes, wires are           |  |  |  |
|      |      |                                                                       | broken).                                                                                          |                                                                                             |  |  |  |
|      |      | 2                                                                     | Without                                                                                           | broken wires                                                                                |  |  |  |
|      |      |                                                                       | Replac                                                                                            | e <u>CARRIAGE UNIT</u> .                                                                    |  |  |  |
|      |      |                                                                       | With bro                                                                                          | ken wires                                                                                   |  |  |  |
|      |      |                                                                       | j Replac                                                                                          | E <u>FLEXIBLE CABLE UNII</u> .                                                              |  |  |  |

Chapter 2

Chapter 3

Chapter 4

| Detection<br>Description Direct diode sensor detects abnormal value                    |                                                              |
|----------------------------------------------------------------------------------------|--------------------------------------------------------------|
| Direct diode sensor detects abnormal value                                             |                                                              |
|                                                                                        | e at starting up.                                            |
|                                                                                        |                                                              |
| No problem                                                                             | e carriage system.                                           |
| Go to 2.                                                                               |                                                              |
|                                                                                        |                                                              |
| Problem in ACC. SENSOR CHECK OF CR VIBRATIONCE     Replace CARRIAGE UNIT.              | HECK                                                         |
| Problem in LONG FFC CHECK or <u>CRC value</u> changes                                  | after turning the printer off and back on                    |
| Replace <u>FLEXIBLE CABLE UNIT</u> .                                                   |                                                              |
| Remove the print head and check the condition of print Proper condition                | nt head contacting part.                                     |
| 2 Replace the print head.                                                              |                                                              |
| Improper condition                                                                     |                                                              |
| Go to 3.                                                                               | he waste cloth without a pap must be                         |
| used.)                                                                                 | ne waste cloth without a hap must be                         |
| The problem is resolved                                                                |                                                              |
| Complete.                                                                              |                                                              |
| Go to 4.                                                                               |                                                              |
| Replace the print head.                                                                |                                                              |
| The problem is resolved                                                                |                                                              |
| 4 The problem is not resolved                                                          |                                                              |
| Replace MAIN PCB UNIT (Disassembly & Reassemb                                          | oly <u>for 24" model</u> , <u>for 44" &amp; 60" model</u> ). |
| After replacement, perform PCB replacement mo                                          | ode and necessary adjustments.                               |
| EC21 2F67 Error Print nead H3V Voltage abnormal during pri                             | inting (support number : 4801)                               |
| Description Abnormal H3V voltage of the print head is c                                | detected during printing.                                    |
| Handling                                                                               |                                                              |
| Perform <u>DIAGNOSIS &gt; CR SYSTEM CHECK</u> to diagnose                              | e carriage system.                                           |
| Go to 2.                                                                               |                                                              |
| Abnormal                                                                               |                                                              |
| Problem in ACC. SENSOR CHECK or CR VIBRATIONCI                                         | HECK                                                         |
| • Problem in LONG FFC CHECK or <u>CRC value</u> changes                                | after turning the printer off and back on                    |
| Replace <u>FLEXIBLE CABLE UNIT</u> .                                                   |                                                              |
| <b>G</b><br>Remove the print head and check the condition of print<br>Proper condition | nt head contacting part.                                     |
| 2 Replace the print head.                                                              |                                                              |
| Improper condition                                                                     |                                                              |
| Go to 3.                                                                               | he waste sloth without a pap must be                         |
| used.)                                                                                 | ne waste cloth without a hap must be                         |
| The problem is resolved                                                                |                                                              |
| Complete.                                                                              |                                                              |
| Go to 4.                                                                               |                                                              |
| Replace the print head.                                                                |                                                              |
| The problem is resolved                                                                |                                                              |
| 4 Complete.<br>The problem is not resolved                                             |                                                              |
| Replace MAIN PCB UNIT (Disassembly & Reassemb                                          | oly <u>for 24" model</u> , <u>for 44" &amp; 60" model</u> ). |
| After replacement, perform PCB replacement mo                                          | ode and necessary adjustments.                               |

| EC21 | 1    |                                                                              |                                                                                                    |  |  |  |
|------|------|------------------------------------------------------------------------------|----------------------------------------------------------------------------------------------------|--|--|--|
|      | 2F68 | Error                                                                        | Print head temperature abnormal (reboot request) (support number : 4801)                                                                                                    |  |  |  |
|      |      |                                                                              | Print head temperature is detected more than the specified times.                                                                                                    |  |  |  |
|      |      | Detection                                                                    | <ul> <li>After connecting the flexible cable, when this error occurs at printer rebooting, the</li> </ul>                                                                                                    |  |  |  |
|      |      | Description                                                                  | cause is connection of the FLEXIBLE CABLE UNIT. Check the cable connection, and                                                                                                    |  |  |  |
|      |      |                                                                              | reboot the printer.                                                                                                    |  |  |  |
|      |      |                                                                              | Handling                                                                                                    |  |  |  |
|      | 2560 | 1 Reboot th                                                                  | e printer.                                                                                                    |  |  |  |
| -C21 | 2169 | Error                                                                        | (support number : 1478)                                                                                                    |  |  |  |
|      |      |                                                                              | The printer does not recover by rebooting after this error.                                                                                                    |  |  |  |
|      |      | Detection                                                                    | • After connecting the flexible cable, when this error occurs at printer rebooting, the                                                                                                    |  |  |  |
|      |      | Description                                                                  | cause is connection of the FLEXIBLE CABLE UNIT. Check the cable connection, and                                                                                                    |  |  |  |
|      |      |                                                                              | reboot the printer.                                                                                                    |  |  |  |
|      |      | <u> </u>                                                                     | Handling                                                                                                    |  |  |  |
|      |      | 1 Replace th                                                                 | ne print head.                                                                                                    |  |  |  |
| C21  | 2F6D | Error                                                                        | Print head EEPROM checksum error 2 (support number : 140F)                                                                                                    |  |  |  |
|      |      |                                                                              | Abnormity is detected in checksum judgement of EEPROM at print head installation                                                                                                    |  |  |  |
|      |      | Detection                                                                    | and starting up.                                                                                                    |  |  |  |
|      |      | Description                                                                  | <ul> <li>After connecting the flexible cable, when this error occurs at printer rebooting, the</li> </ul>                                                                                                    |  |  |  |
|      |      | Description                                                                  | cause is connection of the FLEXIBLE CABLE UNIT. Check the cable connection, and                                                                                                    |  |  |  |
|      |      |                                                                              | reboot the printer.                                                                                                    |  |  |  |
|      |      |                                                                              | Handling                                                                                                    |  |  |  |
|      |      | 1 Replace th                                                                 | ne print head.                                                                                                    |  |  |  |
| C21  | 2F6E | Error                                                                        | Print head circuit abnormal (reboot request) (support number : 4801)                                                                                                    |  |  |  |
|      |      |                                                                              | Abnormal temperature of the print head is detected more than the specified times.                                                                                                    |  |  |  |
|      |      | Detection                                                                    | • After connecting the flexible cable, when this error occurs at printer rebooting, the                                                                                                    |  |  |  |
|      |      | Description                                                                  | cause is connection of the FLEXIBLE CABLE UNIT. Check the cable connection, and                                                                                                    |  |  |  |
|      |      |                                                                              | reboot the printer.                                                                                                    |  |  |  |
|      |      |                                                                              | Handling                                                                                                    |  |  |  |
|      |      | 1 Reboot th                                                                  | e printer.                                                                                                    |  |  |  |
| C21  | 2F6F | Error                                                                        | Print head circuit abnormal (print head replacement request)                                                                                                    |  |  |  |
|      |      |                                                                              | (support number : 1478)                                                                                                    |  |  |  |
|      |      |                                                                              | The printer does not recover by rebooting after this error.                                                                                                    |  |  |  |
|      |      | Detection                                                                    | After connecting the flexible cable, when this error occurs at printer rebooting, the                                                                                                    |  |  |  |
|      |      | Description                                                                  | cause is connection of the FLEXIBLE CABLE UNIT. Check the cable connection, and                                                                                                    |  |  |  |
|      |      |                                                                              | reboot the printer.                                                                                                    |  |  |  |
|      |      |                                                                              | Handling                                                                                                    |  |  |  |
|      |      | 1 Replace th                                                                 | ne print head.                                                                                                    |  |  |  |
| C21  | 2F70 | Error                                                                        | Print head diode temperature abnormal (reboot request) (support number : 1408)                                                                                                    |  |  |  |
|      |      |                                                                              | Abnormal temperature of the diode is detected at diode correction.                                                                                                    |  |  |  |
|      |      | Detection                                                                    | After connecting the flexible cable, when this error occurs at printer rebooting, the                                                                                                    |  |  |  |
|      |      | Description                                                                  | cause is connection of the FLEXIBLE CABLE UNIT. Check the cable connection, and                                                                                                    |  |  |  |
|      |      |                                                                              | reboot the printer.                                                                                                    |  |  |  |
|      |      | <u> </u>                                                                     | Handling                                                                                                    |  |  |  |
|      |      | 1 Reboot th                                                                  | e printer.                                                                                                    |  |  |  |
|      | 2F71 | Error                                                                        | Print head diode temperature unstable (support number : 1409)                                                                                                    |  |  |  |
| C21  |      |                                                                              | Diode temperature is detected to be unstable at diode correction.                                                                                                    |  |  |  |
| C21  |      |                                                                              |                                                                                                    |  |  |  |
| C21  |      | Detection                                                                    | • After connecting the flexible cable, when this error occurs at printer rebooting, the                                                                                                    |  |  |  |
| C21  |      | Detection<br>Description                                                     | • After connecting the flexible cable, when this error occurs at printer rebooting, the cause is connection of the FLEXIBLE CABLE UNIT. Check the cable connection, and                                                                                                    |  |  |  |
| C21  |      | Detection<br>Description                                                     | • After connecting the flexible cable, when this error occurs at printer rebooting, the cause is connection of the FLEXIBLE CABLE UNIT. Check the cable connection, and reboot the printer.                                                                                                    |  |  |  |
| C21  |      | Detection<br>Description                                                     | After connecting the flexible cable, when this error occurs at printer rebooting, the cause is connection of the FLEXIBLE CABLE UNIT. Check the cable connection, and reboot the printer.     Handling                                                                                                    |  |  |  |
| C21  |      | Detection<br>Description                                                     | After connecting the flexible cable, when this error occurs at printer rebooting, the cause is connection of the FLEXIBLE CABLE UNIT. Check the cable connection, and reboot the printer.     Handling e printer.                                                                                                    |  |  |  |
| C21  | 2F72 | Detection<br>Description<br>1 Reboot th<br>Error                             | After connecting the flexible cable, when this error occurs at printer rebooting, the cause is connection of the FLEXIBLE CABLE UNIT. Check the cable connection, and reboot the printer.      Handling e printer.  Print head diode correction error (reboot request) (support number : 140A)                                                                                                    |  |  |  |
| EC21 | 2F72 | Detection<br>Description<br>1 Reboot th<br>Error                             | After connecting the flexible cable, when this error occurs at printer rebooting, the cause is connection of the FLEXIBLE CABLE UNIT. Check the cable connection, and reboot the printer.     Handling e printer. Print head diode correction error (reboot request) (support number : 140A) Abnormal value is detected at diode correction.                                                                                                    |  |  |  |
| C21  | 2F72 | Detection<br>Description<br>1 Reboot th<br>Error<br>Detection                | <ul> <li>After connecting the flexible cable, when this error occurs at printer rebooting, the cause is connection of the FLEXIBLE CABLE UNIT. Check the cable connection, and reboot the printer.</li> <li>Handling</li> <li>e printer.</li> <li>Print head diode correction error (reboot request) (support number : 140A)</li> <li>Abnormal value is detected at diode correction.</li> <li>After connecting the flexible cable, when this error occurs at printer rebooting, the</li> </ul>                                                                                 |  |  |  |
| C21  | 2F72 | Detection<br>Description<br>1 Reboot th<br>Error<br>Detection<br>Description | <ul> <li>After connecting the flexible cable, when this error occurs at printer rebooting, the cause is connection of the FLEXIBLE CABLE UNIT. Check the cable connection, and reboot the printer.</li> <li>Handling</li> <li>Print head diode correction error (reboot request) (support number : 140A)</li> <li>Abnormal value is detected at diode correction.</li> <li>After connecting the flexible cable, when this error occurs at printer rebooting, the cause is connection of the FLEXIBLE CABLE UNIT. Check the cable connection, and</li> </ul>                     |  |  |  |
| EC21 | 2F72 | Detection<br>Description<br>1 Reboot th<br>Error<br>Detection<br>Description | <ul> <li>After connecting the flexible cable, when this error occurs at printer rebooting, the cause is connection of the FLEXIBLE CABLE UNIT. Check the cable connection, and reboot the printer.</li> <li>Handling</li> <li>Print head diode correction error (reboot request) (support number : 140A)</li> <li>Abnormal value is detected at diode correction.</li> <li>After connecting the flexible cable, when this error occurs at printer rebooting, the cause is connection of the FLEXIBLE CABLE UNIT. Check the cable connection, and reboot the printer.</li> </ul> |  |  |  |
| EC21 | 2F72 | Detection<br>Description<br>1 Reboot th<br>Error<br>Detection<br>Description | <ul> <li>After connecting the flexible cable, when this error occurs at printer rebooting, the cause is connection of the FLEXIBLE CABLE UNIT. Check the cable connection, and reboot the printer.</li> <li>Handling</li> <li>Print head diode correction error (reboot request) (support number : 140A)</li> <li>Abnormal value is detected at diode correction.</li> <li>After connecting the flexible cable, when this error occurs at printer rebooting, the cause is connection of the FLEXIBLE CABLE UNIT. Check the cable connection, and reboot the printer.</li> </ul> |  |  |  |

| EC21 | 2F73 | Error                    | Print head diode temperature abnormal (print head replacement request)<br>(support number : 1408)                                                                                                    |
|------|------|--------------------------|----------------------------------------------------------------------------------------------------|
|      |      | Detection<br>Description | The printer does not recover by rebooting after this error.<br>• After connecting the flexible cable, when this error occurs at printer rebooting, the<br>cause is connection of the FLEXIBLE CABLE UNIT. Check the cable connection, and<br>reboot the printer.                                                 |
|      |      |                          | Handling                                                                                                    |
|      |      | 1 Replace th             | ne print head.                                                                                                    |
| EC21 | 2F74 | Error                    | Print head diode temperature unstable (print head replacement request)<br>(support number : 1409)                                                                                                    |
|      |      | Detection<br>Description | The printer does not recover by rebooting after this error.<br>• After connecting the flexible cable, when this error occurs at printer rebooting, the<br>cause is connection of the FLEXIBLE CABLE UNIT. Check the cable connection, and<br>reboot the printer.                                                 |
|      |      |                          | Handling                                                                                                    |
|      |      | 1 Replace th             | ne print head.                                                                                                    |
| EC21 | 2F75 | Error                    | Print head diode correction error (print head replacement request)<br>(support number : 140A)                                                                                                    |
|      |      | Detection<br>Description | The printer does not recover by rebooting after this error.<br>• After connecting the flexible cable, when this error occurs at printer rebooting, the cause is connection of the FLEXIBLE CABLE UNIT. Check the cable connection, and reboot the printer.                                                       |
|      |      |                          | Handling                                                                                                    |
|      |      | 1 Replace th             | ne print head.                                                                                                    |
| EC21 | 2F76 | Error                    | Print head abnormal temperature rising H (reboot request) (support number : 5200)                                                                                                    |
|      |      | Detection<br>Description | Abnormal temperature rising is detected from heater board at home position side.<br>• After connecting the flexible cable, when this error occurs at printer rebooting, the<br>cause is connection of the FLEXIBLE CABLE UNIT. Check the cable connection, and<br>reboot the printer.                            |
|      |      |                          | Handling                                                                                                    |
|      |      | 1 Reboot th              | e printer.                                                                                                    |
| EC21 | 2F77 | Error                    | Print head abnormal temperature rising M (reboot request) (support number : 5200                                                                                                    |
|      |      | Detection<br>Description | Abnormal temperature rising is detected from heater board at the center of the print head.<br>• After connecting the flexible cable, when this error occurs at printer rebooting, the cause is connection of the FLEXIBLE CABLE UNIT. Check the cable connection, and reboot the printer.                        |
|      |      |                          | Handling                                                                                                    |
|      |      | 1 Reboot th              | e printer.                                                                                                    |
| EC21 | 2F78 | Error                    | Print head abnormal temperature rising A (reboot request) (support number : 5200)                                                                                                    |
|      |      | Detection<br>Description | Abnormal temperature rising is detected from heater board at away position side.<br>(support number : 5200)<br>• After connecting the flexible cable, when this error occurs at printer rebooting, the<br>cause is connection of the FLEXIBLE CABLE UNIT. Check the cable connection, and<br>reboot the printer. |
|      |      |                          | Handling                                                                                                    |
|      |      | 1 Reboot th              | e printer.                                                                                                    |
| EC21 | 2F79 | Error                    | Print head abnormal temperature rising H (reboot request) (support number : 1478)                                                                                                    |
|      |      | Detection                | The printer does not recover by rebooting after this error.<br>• After connecting the flexible cable, when this error occurs at printer rebooting, the                                                                                                    |
|      |      | Description              | cause is connection of the FLEXIBLE CABLE UNIT. Check the cable connection, and reboot the printer.                                                                                                    |
|      |      |                          | Handling                                                                                                    |
|      |      | 1 Replace th             | ne print head.                                                                                                    |
|      |      |                          |                                                                                                    |

Chapter 2

Chapter 3

Chapter 4

Chapter 5

Chapter 6

| EC21 | 2F7A | Error                                                                                                    | Print head abnormal temperature rising M (reboot request) (support number : 1478)                                                                                                    |  |
|------|------|----------------------------------------------------------------------------------------------------|----------------------------------------------------------------------------------------------------|--|
|      |      |                                                                                                    | The printer does not recover by rebooting after this error.                                                                                                    |  |
|      |      | Detection                                                                                                    | • After connecting the flexible cable, when this error occurs at printer rebooting, the                                                                                                    |  |
|      |      | Description                                                                                                    | cause is connection of the FLEXIBLE CABLE UNIT. Check the cable connection, and                                                                                                    |  |
|      |      |                                                                                                    | reboot the printer.                                                                                                    |  |
|      |      |                                                                                                    | Handling                                                                                                    |  |
|      |      | 1 Replace th                                                                                                    | ne print head.                                                                                                    |  |
| EC21 | 2F7B | Error                                                                                                    | Print head abnormal temperature rising A (reboot request) (support number : 1478)                                                                                                    |  |
|      |      |                                                                                                    | The printer does not recover by rebooting after this error.                                                                                                    |  |
|      |      | Detection                                                                                                    | • After connecting the flexible cable, when this error occurs at printer rebooting, the                                                                                                    |  |
|      |      | Description                                                                                                    | cause is connection of the FLEXIBLE CABLE UNIT. Check the cable connection, and                                                                                                    |  |
|      |      |                                                                                                    | reboot the printer.                                                                                                    |  |
|      |      |                                                                                                    | Handling                                                                                                    |  |
|      |      | 1 Replace th                                                                                                    | ne print head.                                                                                                    |  |
| EC21 | 2F7D | Error                                                                                                    | Print head contact error before non-ejection detection (support number : 4801)                                                                                                    |  |
|      |      | Detection                                                                                                    | Sending command to the print head is disabled                                                                                                    |  |
|      |      | Description                                                                                                    |                                                                                                    |  |
|      |      |                                                                                                    |                                                                                                    |  |
|      |      |                                                                                                    | Handling                                                                                                    |  |
|      |      | Remove tl                                                                                                    | Handling<br>ne print head and check the condition of print head contacting part.                                                                                                    |  |
|      |      | Remove tl<br>Proper co                                                                                                    | Handling<br>ne print head and check the condition of print head contacting part.<br>ondition                                                                                                    |  |
|      |      | Remove tl<br>Proper co<br>Go to 1                                                                                                    | Handling<br>ne print head and check the condition of print head contacting part.<br>ondition<br>2.                                                                                                    |  |
|      |      | Remove th<br>Proper co<br>Go to 1<br>1 Abnorma                                                                                                    | Handling<br>ne print head and check the condition of print head contacting part.<br>ondition<br>2.<br>al condition                                                                                                    |  |
|      |      | Remove th<br>Proper co<br>Go to<br>1<br>Abnorma                                                                                                    | Handling<br>ne print head and check the condition of print head contacting part.<br>ondition<br>2.<br>Il condition<br>the surface of the print head contacting part. (The waste cloth without a nap must be                                                                                                    |  |
|      |      | Remove ti<br>Proper co<br>Go to<br>Abnorma<br>Clean<br>used.)                                                                                                    | Handling<br>ne print head and check the condition of print head contacting part.<br>ondition<br>2.<br>al condition<br>the surface of the print head contacting part. (The waste cloth without a nap must be                                                                                                    |  |
|      |      | Remove ti<br>Proper co<br>Go to<br>Abnorma<br>Clean<br>used.)<br>• After cor                                                                                                    | Handling<br>ne print head and check the condition of print head contacting part.<br>Dondition<br>2.<br>In condition<br>the surface of the print head contacting part. (The waste cloth without a nap must be<br>nnecting the flexible cable, when this error occurs at printer rebooting, the cause is                                                                                                    |  |
|      |      | Remove tl           Proper co           Go to 1           Abnorma           Clean           used.)           • After cor           connectio                                                                                                    | Handling<br>ne print head and check the condition of print head contacting part.<br>Ondition<br>2.<br>Il condition<br>the surface of the print head contacting part. (The waste cloth without a nap must be<br>nnecting the flexible cable, when this error occurs at printer rebooting, the cause is<br>n of the FLEXIBLE CABLE UNIT. Check the cable connection, and reboot the printer.                                                                                                    |  |
|      |      | Remove tl           Proper co           Go to 1           Abnorma           Clean           used.)           After cor           connectio           Perform []                                                                                                    | Handling         Deprint head and check the condition of print head contacting part.         Dondition         2.         al condition         the surface of the print head contacting part. (The waste cloth without a nap must be         Denecting the flexible cable, when this error occurs at printer rebooting, the cause is         n of the FLEXIBLE CABLE UNIT. Check the cable connection, and reboot the printer.         DIAGNOSIS > CR SYSTEM CHECK]         to diagnose carriage system.                                                                                                    |  |
|      |      | Remove ti<br>Proper co<br>Go to<br>Abnorma<br>Clean<br>used.)<br>• After cor<br>connectio<br>Perform [<br>No probl                                                                                                    | Handling         ne print head and check the condition of print head contacting part.         ondition         2.         al condition         the surface of the print head contacting part. (The waste cloth without a nap must be         nnecting the flexible cable, when this error occurs at printer rebooting, the cause is         n of the FLEXIBLE CABLE UNIT. Check the cable connection, and reboot the printer.         DIAGNOSIS > CR SYSTEM CHECK] to diagnose carriage system.         em                                                                                                    |  |
|      |      | Remove tl           Proper co           Go to 1           Abnorma           Clean 1           used.)           • After cor           connectio           Perform [I           No probl           Replace                                                                                              | Handling         ne print head and check the condition of print head contacting part.         pondition         2.         al condition         the surface of the print head contacting part. (The waste cloth without a nap must be         nnecting the flexible cable, when this error occurs at printer rebooting, the cause is         n of the FLEXIBLE CABLE UNIT. Check the cable connection, and reboot the printer.         DIAGNOSIS > CR SYSTEM CHECK]         to diagnose carriage system.         em         the print head.                                                                                                    |  |
|      |      | Remove ti<br>Proper co<br>Go to 2<br>Abnorma<br>Lean<br>Used.)<br>• After cor<br>connectio<br>Perform [I<br>No probl<br>Replac                                                                                                    | Handling         ne print head and check the condition of print head contacting part.         pondition         2.         al condition         the surface of the print head contacting part. (The waste cloth without a nap must be         nnecting the flexible cable, when this error occurs at printer rebooting, the cause is         n of the FLEXIBLE CABLE UNIT. Check the cable connection, and reboot the printer.         DIAGNOSIS > CR SYSTEM CHECK]         em         em         et the print head.         al                                                                                                    |  |
|      |      | Remove tl         Proper co         Go to 1         Abnorma         Clean         used.)         • After cor         connection         Perform [I         No proble         Replace         2         Proper co                                                                                      | Handling         Deprint head and check the condition of print head contacting part.         Dondition         2.         al condition         the surface of the print head contacting part. (The waste cloth without a nap must be         nnecting the flexible cable, when this error occurs at printer rebooting, the cause is         n of the FLEXIBLE CABLE UNIT. Check the cable connection, and reboot the printer.         DIAGNOSIS > CR SYSTEM CHECK]         to diagnose carriage system.         em         the print head.         n in ACC. SENSOR CHECK or CR VIBRATIONCHECK                                                                                 |  |
|      |      | Remove tl         Proper co         Go to 1         Abnorma         Clean         used.)         • After cor         connection         Perform [I         No probl         Replace         2         2                                                                                               | Handling         The print head and check the condition of print head contacting part.         Dondition         2.         al condition         the surface of the print head contacting part. (The waste cloth without a nap must be         necting the flexible cable, when this error occurs at printer rebooting, the cause is         n of the FLEXIBLE CABLE UNIT. Check the cable connection, and reboot the printer.         DIAGNOSIS > CR SYSTEM CHECK] to diagnose carriage system.         em         the print head.         al         n in ACC. SENSOR CHECK or CR VIBRATIONCHECK         te CARRIAGE UNIT.                                                   |  |
|      |      | Remove tl         Proper co         Go to 1         Abnorma         Clean         used.)         After cor         connection         Perform []         No probl         Replace         Abnorma         Perform []         No probl         Replace         Probler         Replace         Probler | Handling         Deprint head and check the condition of print head contacting part.         Dondition         2.         all condition         the surface of the print head contacting part. (The waste cloth without a nap must be         Denecting the flexible cable, when this error occurs at printer rebooting, the cause is         n of the FLEXIBLE CABLE UNIT. Check the cable connection, and reboot the printer.         DIAGNOSIS > CR SYSTEM CHECK] to diagnose carriage system.         em         the print head.         al         n in ACC. SENSOR CHECK or CR VIBRATIONCHECK         te CARRIAGE UNIT.         n in LONG FFC CHECK or CR VIBRATIONCHECK |  |

| 9    | EC22 | 2F30 | Error             | Head management sensor position adjustment error (support number : 4801)                            |
|------|------|------|-------------------|----------------------------------------------------------------------------------------------------|
| lapt |      |      | Detection         | Adjusting head management sensor position is failed.                                                |
| er   |      |      | Description       | Handling                                                                                            |
|      |      |      | Check if t        | he ink is filled into ink tubes.                                                                    |
|      |      |      | Ink is fill       | ed                                                                                                  |
|      |      |      | GO to             | Z.<br>It filled                                                                                     |
| Ch   |      |      | Perfo             | rm [DIAGNOSIS > PURGE CHECK] to diagnose ink vacuum of PURGE UNIT.                                  |
| apt  |      |      |                   | NIT ink vacuum diagnosis                                                                            |
| ter  |      |      | Proper of         | operation                                                                                           |
| 2    |      |      | Perfo             | rm deep cleaning and fill the ink. When the ink vacuum does not recover, replace the                |
|      |      |      | print<br>  Abnorm | nead.<br>al operation                                                                               |
|      |      |      | Repla             | ce PURGE UNIT.                                                                                      |
| ç    |      |      | Print use         | r nozzle check pattern or service nozzle check pattern to check the nozzle condition.               |
| nap  |      |      | pattern.)         | blur of hon-ejection appears at the top and bottom edge line of the hozzle check                    |
| ter  |      |      | Appropr           | iate condition                                                                                      |
| ω    |      |      | Repla             | ce <u>HEAD MANAGEMENT SENSOR UNIT</u> .                                                             |
|      |      |      | Perfo             | rm deep cleaning and fill the ink. When the ink vacuum does not recover, replace the                |
|      |      |      | print             | head.                                                                                               |
| 0    |      |      |                   |                                                                                                    |
| nap  |      |      |                   |                                                                                                    |
| ter  |      |      | 2                 |                                                                                                    |
| 4    |      |      |                   |                                                                                                    |
|      |      |      |                   | Top and bottom                                                                                      |
|      |      |      |                   | edge line<br>(borizontal line)                                                                      |
| 0    |      |      |                   | (nonzontal line)                                                                                    |
| hap  |      |      |                   |                                                                                                    |
| oter |      |      |                   |                                                                                                    |
| G    |      |      |                   |                                                                                                    |
|      | EC22 | 2F47 | Error             | Head management sensor unit failure (support number : 4801)                                         |
|      |      |      | Detection         | The head management sensor unit is detected to be faulty at starting up and non-                    |
| 0    |      |      | Description       | ejection detection.                                                                                 |
| ha   |      |      | Check the         | e items below.                                                                                      |
| ote  |      |      | a) Adhe           | rence of paper dust and hairs on the HEAD MANAGEMENT SENSOR UNIT.                                   |
| r 6  |      |      | b) Adhe           | rence or laying-up of large amount of ink mist on the HEAD MANAGEMENT SENSOR                        |
|      |      |      | c) Conn           | ector condition.                                                                                    |
|      |      |      | 1 Appropr         | iate condition and proper connection                                                                |
|      |      |      | Go to             | 2.<br>priate condition or improper connection                                                       |
| Cha  |      |      | a) Rei            | nove it.                                                                                            |
| pte  |      |      | b) Per            | form cleaning or replace <u>HEAD MANAGEMENT SENSOR UNIT</u> .                                       |
| r 7  |      |      | C) COI            | the fuse (FU5202) on MAIN PCB UNIT is disconnected.                                                 |
|      |      |      | Connect           | red                                                                                                 |
|      |      |      | 2 Repla           | ce <u>HEAD MANAGEMENT SENSOR UNIT</u> .                                                             |
|      |      |      | Repla             | ce MAIN PCB UNIT (Disassembly & Reassembly <u>for 24" model</u> , <u>for 44" &amp; 60" model</u> ). |
|      |      |      | • Afte            | r replacement, perform PCB replacement mode and necessary adjustments.                              |

| EC22 | 4001 |          |                                | End-of-life of head management sensor unit (support number : 5B16)                    | Ç               |  |  |  |  |
|------|------|----------|--------------------------------|---------------------------------------------------------------------------------------|-----------------|--|--|--|--|
|      |      |          | Error                          | Memo : Remove the error in service mode after handling.                               | nap             |  |  |  |  |
|      |      |          | Detection<br>escription        | Ink amount in the head management sensor exceeds the threshold.                       | ter :           |  |  |  |  |
|      |      | Handling |                                |                                                                                       |                 |  |  |  |  |
|      |      | 1        | Replace <u>H</u>               | EAD MANAGEMENT SENSOR UNIT.                                                           |                 |  |  |  |  |
| EC23 | 260E |          | Error                          | Gap adjustment error (support number : 4801)                                          |                 |  |  |  |  |
|      |      |          | Detection                      | Abnormity is detected at GAP adjustment                                               |                 |  |  |  |  |
|      |      | D        | escription                     |                                                                                       | Ch              |  |  |  |  |
|      |      |          |                                | Handling                                                                              | apt             |  |  |  |  |
|      |      |          | Check the                      | cable connection of MULTI SENSOR UNIT.                                                | :er             |  |  |  |  |
|      |      | 1        | Proper co                      |                                                                                       | 2               |  |  |  |  |
|      |      | L_       |                                | connection                                                                            |                 |  |  |  |  |
|      |      |          | Conne                          | ct the cable.                                                                         |                 |  |  |  |  |
| EC23 | 2F11 |          | Error                          | Multi sensor bus communication error (support number : 4801)                          |                 |  |  |  |  |
|      |      |          | etection                       | Communicating with multi sensor related hard ware, such as LED driver and multi       | <u>C</u>        |  |  |  |  |
|      |      | D        | escription                     | sensor EEPROM, is failed.                                                             | her             |  |  |  |  |
|      |      |          |                                | Handling                                                                              | ote             |  |  |  |  |
|      |      |          | Check the                      | cable connection of MULTI SENSOR UNIT.                                                | Γu              |  |  |  |  |
|      |      |          | Proper connection              |                                                                                       |                 |  |  |  |  |
|      |      |          | Replac                         | e <u>MULII SENSOR UNII</u> .                                                          |                 |  |  |  |  |
|      |      | 1        | Improper connection            |                                                                                       |                 |  |  |  |  |
|      |      |          | This erro                      | This error is caused by Multi sensor malfunction. Communication error of other ICs is |                 |  |  |  |  |
|      |      |          | indicated                      | when communication failure occurs, since confirmation of communication with other     | Ch <sub>a</sub> |  |  |  |  |
|      |      |          | ICs in the                     | carriage is performed prior to confirmation of communication of the multi sensor.     | pt              |  |  |  |  |
| EC23 | 2F18 |          | Error                          | Carriage board I2C bus communication error (support number : 4801)                    | er              |  |  |  |  |
|      |      |          | etection<br>escription         | I2C writing and reading to ICs on the carriage board is failed.                       | 4               |  |  |  |  |
|      |      |          | Handling                       |                                                                                       |                 |  |  |  |  |
|      |      |          | Perform [                      | form [DIAGNOSIS > CR SYSTEM CHECK] to check broken wires of FLEXIBLE CABLE UNIT.      |                 |  |  |  |  |
|      |      |          | Without broken wires           |                                                                                       |                 |  |  |  |  |
|      |      | 1        | Replace <u>CARRIAGE UNIT</u> . |                                                                                       |                 |  |  |  |  |
|      |      |          | With bro                       |                                                                                       | pte             |  |  |  |  |
| FC23 | 2522 |          | Error                          | P <u>FLEXIBLE CABLE ONTI</u> .<br>Multi sensor error (support number : 4801)          | T U             |  |  |  |  |
| 1025 |      |          | )etection                      | Abnormity is detected in multi sensor FEPROM reading at each automatic                |                 |  |  |  |  |
|      |      |          | escription                     | adjustment, paper edge detection. GAP adjustment, and starting up.                    |                 |  |  |  |  |
|      |      |          |                                | Handling                                                                              |                 |  |  |  |  |
|      |      |          | Check the                      | cable connection of MULTI SENSOR UNIT.                                                |                 |  |  |  |  |
|      |      |          | Proper co                      | onnection                                                                             |                 |  |  |  |  |
|      |      | 1        | Replac                         | e <u>MULTI SENSOR UNIT</u> .                                                          | pde             |  |  |  |  |
|      |      |          | Imprope                        | r connection                                                                          | er              |  |  |  |  |
| 5024 | 4040 |          | Conne                          | Ct the Cable.                                                                         | 6               |  |  |  |  |
| EC24 | 4049 |          | Error                          | Abnormal temperature by temperature and numidity sensor (support number :             |                 |  |  |  |  |
|      |      |          | LIIOI                          | Memo : Remove the error in service mode after handling.                               |                 |  |  |  |  |
|      |      |          | etection                       |                                                                                       |                 |  |  |  |  |
|      |      | D        | escription                     | Abnormity is detected at reading temperature.                                         | Ç               |  |  |  |  |
|      |      |          |                                | Handling                                                                              | Jac             |  |  |  |  |
|      |      |          | Check the                      | cable connection of SENSOR, HUMIDITY.                                                 | ote             |  |  |  |  |
|      |      |          | Proper co                      | onnection                                                                             | r 7             |  |  |  |  |
|      |      | 1        | Replac                         | e <u>SENSOR, HUMIDITY</u>                                                             |                 |  |  |  |  |
|      |      |          | Imprope                        | r connection                                                                          |                 |  |  |  |  |
|      |      |          | l conne                        |                                                                                       |                 |  |  |  |  |

| EC24 | 404A | Error                        |                             | Abnormal humidity by temperature and humidity sensor (support number : 8200)<br>Memo : Remove the error in service mode after handling. |  |  |  |  |  |
|------|------|------------------------------|-----------------------------|----------------------------------------------------------------------------------------------------|--|--|--|--|--|
|      |      | Detection<br>Descript        | on<br>ion                   | Abnormity is detected at reading humidity.                                                                                              |  |  |  |  |  |
|      |      |                              |                             | Handling                                                                                                    |  |  |  |  |  |
|      |      | Check                        | the                         | cable connection of SENSOR, HUMIDITY.                                                                                                   |  |  |  |  |  |
|      |      | Prop                         | er co                       | nnection                                                                                                    |  |  |  |  |  |
|      |      | 1 Re                         | . Replace SENSOR, HUMIDITY. |                                                                                                    |  |  |  |  |  |
|      |      | Impr                         | oper                        | connection                                                                                                    |  |  |  |  |  |
|      |      | Co                           | nnec                        | ct the cable.                                                                                                    |  |  |  |  |  |
| EC24 | 404B | Error                        | -                           | Temperature and humidity sensor non-connection (support number : 8200)<br>Memo : Remove the error in service mode after handling.       |  |  |  |  |  |
|      |      | Detectio<br>Descript         | on<br>ion (                 | Abnormity is detected at reading temperature and humidity.                                                                              |  |  |  |  |  |
|      |      |                              |                             | Handling                                                                                                    |  |  |  |  |  |
|      |      | Check                        | the                         | cable connection of SENSOR, HUMIDITY.                                                                                                   |  |  |  |  |  |
|      |      | Prop                         | er co                       | nnection                                                                                                    |  |  |  |  |  |
|      |      | 1 Re                         | place                       | e <u>SENSOR, HUMIDITY</u> .                                                                                                    |  |  |  |  |  |
|      |      | Impr                         | oper                        | connection                                                                                                    |  |  |  |  |  |
|      |      | Co                           | nnec                        | ct the cable.                                                                                                    |  |  |  |  |  |
| EC25 | 2F16 | Error                        |                             | Mist fan error (support number : 4801)                                                                                                  |  |  |  |  |  |
|      |      | Detection<br>Description     | on<br>ion (                 | Abnormity is detected at reading humidity.                                                                                              |  |  |  |  |  |
|      |      |                              |                             | Handling                                                                                                    |  |  |  |  |  |
|      |      | Check                        | the                         | cable connection of MIST FAN.                                                                                                    |  |  |  |  |  |
|      |      | Prop                         | Proper connection           |                                                                                                    |  |  |  |  |  |
|      |      | 1 Go                         | Go to 2.                    |                                                                                                    |  |  |  |  |  |
|      |      | Impr                         | Improper connection         |                                                                                                    |  |  |  |  |  |
|      |      |                              | nnec                        | t the cable.                                                                                                    |  |  |  |  |  |
|      |      | Replac                       | Replace the parts below.    |                                                                                                    |  |  |  |  |  |
|      |      |                              |                             |                                                                                                    |  |  |  |  |  |
|      |      | <24″ r                       | node                        | 2 >                                                                                                    |  |  |  |  |  |
|      |      | MIST                         | FAN [                       | DUCT UNIT 2                                                                                                    |  |  |  |  |  |
|      |      | <44″ r                       | mode                        | 2 >                                                                                                    |  |  |  |  |  |
|      |      | MIST                         | FAN [                       | DUCT UNIT 1, MIST FAN DUCT UNIT 2                                                                                                    |  |  |  |  |  |
|      |      | <60″ r                       | node                        |                                                                                                    |  |  |  |  |  |
|      |      |                              | FAN [                       | DUCT UNIT 2 x 2                                                                                                    |  |  |  |  |  |
|      |      |                              |                             |                                                                                                    |  |  |  |  |  |
|      |      | The p                        | orobl                       | em is resolved                                                                                                    |  |  |  |  |  |
|      |      |                              | mple                        | ete.                                                                                                    |  |  |  |  |  |
|      |      | The p                        | orobl                       | em is not resolved                                                                                                    |  |  |  |  |  |
|      |      | Re                           | place                       | e MAIN PCB UNIT (Disassembly & Reassembly for 24" model, for 44" & 60" model).                                                          |  |  |  |  |  |
|      |      | •A                           | \fter                       | replacement, perform PCB replacement mode and necessary adjustments.                                                                    |  |  |  |  |  |
| EC25 | 4001 |                              |                             | End-of-life of mist collecting duct (support number : 5B20)                                                                             |  |  |  |  |  |
|      |      | Error                        |                             | Memo : Remove the error in service mode after handling.                                                                                 |  |  |  |  |  |
|      |      | Detectio                     | on                          |                                                                                                    |  |  |  |  |  |
|      |      | Descript                     | ion                         | Ink amount in the mist collecting duct exceeds the threshold.                                                                           |  |  |  |  |  |
|      |      |                              |                             | Handling                                                                                                    |  |  |  |  |  |
|      |      | Replac                       | ce th                       | e parts below.                                                                                                    |  |  |  |  |  |
|      |      |                              |                             |                                                                                                    |  |  |  |  |  |
|      |      | <24″ r                       | mode                        | 2 >                                                                                                    |  |  |  |  |  |
|      |      | <sub>1</sub>   <u>MIST I</u> | FAN [                       | DUCT UNIT 2                                                                                                    |  |  |  |  |  |
|      |      | <sup>▲</sup>  <44″ r         | mode                        | 2 >                                                                                                    |  |  |  |  |  |
|      |      | MIST                         | FAN [                       | DUCT UNIT 1, MIST FAN DUCT UNIT 2                                                                                                    |  |  |  |  |  |
|      | 1    |                              |                             |                                                                                                    |  |  |  |  |  |
|      |      | <60″ r                       | mode                        | 9 >                                                                                                    |  |  |  |  |  |

Chapter 2

Chapter 3

Chapter 4

Chapter 5

Chapter 6

# Ink Supply System

| E    | Detail | Description |                                                                                     |  |  |  |  |  |
|------|--------|-------------|-------------------------------------------------------------------------------------|--|--|--|--|--|
| Code | Code   | Description |                                                                                     |  |  |  |  |  |
| EC31 | 2F09   | Error       | Wiper blade encoder and motor error (support number : 4801)                         |  |  |  |  |  |
|      |        | Detection   | The encoder does not detect the winer moved to the specified position               |  |  |  |  |  |
|      |        | Description | The chouce does not detect the wiper moved to the specifica position.               |  |  |  |  |  |
|      |        |             | Handling                                                                            |  |  |  |  |  |
|      |        | Check if t  | he foreign substances such as paper debris are adhering around PURGE UNIT.          |  |  |  |  |  |
|      |        | Without     | t foreign substances                                                                |  |  |  |  |  |
|      |        | 1 Go to     | 2.                                                                                  |  |  |  |  |  |
|      |        | With for    | reign substances                                                                    |  |  |  |  |  |
|      |        | Remo        | ove the foreign substances.                                                         |  |  |  |  |  |
|      |        | Perform     | DIAGNOSIS > PURGE CHECK > INITIALIZE CHECK] to check purge unit operation.          |  |  |  |  |  |
|      |        | Proper of   | operation                                                                           |  |  |  |  |  |
|      |        | 2 Rebo      | ot and recheck operation.                                                           |  |  |  |  |  |
|      |        | Imprope     | er operation                                                                        |  |  |  |  |  |
|      |        | Repla       | ce <u>PURGE UNIT</u> .                                                              |  |  |  |  |  |
| EC31 | 2F10   | Error       | Wiper blade motor overload (support number : 4801)                                  |  |  |  |  |  |
|      |        | Detection   | The motor keeps 100% output                                                         |  |  |  |  |  |
|      |        | Description |                                                                                     |  |  |  |  |  |
|      |        |             | Handling                                                                            |  |  |  |  |  |
|      |        | Check if t  | heck if the foreign substances such as paper debris are adhering around PURGE UNIT. |  |  |  |  |  |
|      |        | Without     | t foreign substances                                                                |  |  |  |  |  |
|      |        | 1 Go to     | 2.                                                                                  |  |  |  |  |  |
|      |        | With for    | reign substances                                                                    |  |  |  |  |  |
|      |        | Remo        | ove the foreign substances.                                                         |  |  |  |  |  |
|      |        | Perform     | DIAGNOSIS > PURGE CHECK > INITIALIZE CHECK to check purge unit operation.           |  |  |  |  |  |
|      |        | Proper of   | operation                                                                           |  |  |  |  |  |
|      |        | 2 Rebo      | ot and recheck operation.                                                           |  |  |  |  |  |
|      |        | Imprope     | er operation                                                                        |  |  |  |  |  |
|      |        | Repla       | ce <u>PURGE UNIT</u> .                                                              |  |  |  |  |  |
| EC31 | 2F1B   | Error       | Wiper blade position detecting sensor error (support number : 4801)                 |  |  |  |  |  |
|      |        | Detection   | WIPER POSITION SENSOR does not detect wiper position despite having moved the       |  |  |  |  |  |
|      |        | Description | wiper to the specified position.                                                    |  |  |  |  |  |
|      |        |             | Handling                                                                            |  |  |  |  |  |
|      |        | Check if t  | the foreign substances such as paper debris are adhering around PURGE UNIT.         |  |  |  |  |  |
|      |        | Without     | t foreign substances                                                                |  |  |  |  |  |
|      |        | 1 Go to     | 2.                                                                                  |  |  |  |  |  |
|      |        | With for    | reign substances                                                                    |  |  |  |  |  |
|      |        | Remo        | ove the foreign substances.                                                         |  |  |  |  |  |
|      |        | Perform     | DIAGNOSIS > PURGE CHECK > INITIALIZE CHECK] to check purge unit operation.          |  |  |  |  |  |
|      |        | Proper of   | operation                                                                           |  |  |  |  |  |
|      |        | 2 Rebo      | ot and recheck operation.                                                           |  |  |  |  |  |
|      |        | Imprope     | er operation                                                                        |  |  |  |  |  |
|      |        | Repla       | ce <u>PURGE UNIT</u> .                                                              |  |  |  |  |  |

| Ç        | EC31 | 2F1C |                                           | Error       | Purge main cam sensor error (support number : 4801)                              |  |  |
|----------|------|------|-------------------------------------------|-------------|----------------------------------------------------------------------------------|--|--|
| าล       |      |      |                                           |             | The following failure is detected                                                |  |  |
| pt       |      |      | C                                         | Detection   | · Initialization of nurge main cam position is failed                            |  |  |
| er er    |      |      | D                                         | escription  | CAPPIAGE LINIT is not able to be moved to the specified position when capping    |  |  |
| <b>⊢</b> |      |      | -                                         |             | CARRIAGE ORT IS NOT able to be moved to the specified position when capping.     |  |  |
|          |      |      | -                                         |             | Halluling                                                                        |  |  |
|          |      |      |                                           | Check the   | items below.                                                                     |  |  |
|          |      |      |                                           | a) The fo   | reign substances such as paper debris are adhering around PURGE UNIT.            |  |  |
|          |      |      |                                           | b) Scratc   | h or stain on FILM, TIMING SLIT STRIP.                                           |  |  |
| Ch       |      |      | 1                                         | Without     | paper debris, scratch, and stain                                                 |  |  |
| a        |      |      | L_                                        | Go to       | 2.                                                                               |  |  |
| ote      |      |      |                                           | With pap    | per debris, scratch, and stain                                                   |  |  |
| Pr .     |      |      |                                           | a) Rem      | nove the foreign substance.                                                      |  |  |
| 2        |      |      |                                           | b) Perf     | orm cleaning or replace FILM, TIMING SLIT STRIP.                                 |  |  |
|          |      |      |                                           | After unlo  | cking CARRIAGE UNIT with [FUNCTION > CR UNLOCK], perform [FUNCTION > CR          |  |  |
|          |      |      |                                           | LOCK1 to c  | check CARRIAGE UNIT lock operation.                                              |  |  |
|          |      |      |                                           | Proper o    | peration                                                                         |  |  |
|          |      |      | 2                                         | Reboo       | t and recheck the operation                                                      |  |  |
| Ch       |      |      |                                           | Ahnorma     | al operation                                                                     |  |  |
| ap       |      |      |                                           | Renlac      |                                                                                  |  |  |
| te       | EC21 | 2510 | -                                         | Error       | Purge motor error (cuppert number : 4801)                                        |  |  |
| Γω       | LCSI |      | ┝╴                                        |             |                                                                                  |  |  |
|          |      |      |                                           | vetection   | The motor does not operate.                                                      |  |  |
|          |      |      |                                           | escription  |                                                                                  |  |  |
|          |      |      |                                           | 1           | Handling                                                                         |  |  |
| _        |      |      |                                           | Check if th | ne foreign substances such as paper debris are adhering around PURGE UNIT.       |  |  |
|          |      |      |                                           | Without     | foreign substance                                                                |  |  |
|          |      |      | 1                                         | Go to       | 2.                                                                               |  |  |
| ap       |      |      |                                           | With fore   | eign substances                                                                  |  |  |
| te       |      |      |                                           | Remov       | ve the foreign substance.                                                        |  |  |
| 4        |      |      |                                           | Perform [   | DIAGNOSIS > PURGE CHECK > INITIALIZE CHECK] to check purge unit operation.       |  |  |
|          |      |      |                                           | Proper o    | peration                                                                         |  |  |
|          |      |      | 2                                         | Reboo       | t and recheck the operation.                                                     |  |  |
|          |      |      | Γ.                                        | Abnorma     | al operation                                                                     |  |  |
|          |      |      |                                           | Renlac      |                                                                                  |  |  |
| 0        | EC21 | 2515 |                                           | Error       | Purge meter everlead (cuppert number : 4801)                                     |  |  |
| ha       | LCJI |      | ┝╴                                        |             |                                                                                  |  |  |
| pt       |      |      | Detection<br>The motor keeps 100% output. |             |                                                                                  |  |  |
| er       |      |      |                                           | escription  |                                                                                  |  |  |
| G        |      |      |                                           |             | Handling                                                                         |  |  |
|          |      |      |                                           | Check if th | ne foreign substances such as paper debris are adhering around PURGE UNIT.       |  |  |
|          |      |      | 1                                         | Without     | toreign substance                                                                |  |  |
|          |      |      | 1                                         | Go to       | 2.                                                                               |  |  |
|          |      |      | 1                                         | With fore   | eign substances                                                                  |  |  |
| C        |      |      | L                                         | Remov       | ve the foreign substance.                                                        |  |  |
| hap      |      |      |                                           | Perform     | DIAGNOSIS > PURGE CHECK > INITIALIZE CHECK] to check purge unit operation.       |  |  |
| ote      |      |      | 1                                         | Proper o    | peration                                                                         |  |  |
| jar (    |      |      | 2                                         | Reboo       | t and recheck the operation.                                                     |  |  |
| 5        |      |      | 1                                         | Abnorma     | al operation                                                                     |  |  |
|          |      |      | 1                                         | Replac      | e <u>PURGE UNIT</u> .                                                            |  |  |
|          | EC31 | 2F1F |                                           | Error       | Pump roller position detecting sensor error (support number : 4801)              |  |  |
|          |      |      | ┢┍                                        | )etection   | The PLIMP ROLLER SENSOR fails to detect number rolling position when driving the |  |  |
|          |      |      | קן                                        | ecrintion   |                                                                                  |  |  |
| h        |      |      |                                           | escription  | Handling                                                                         |  |  |
| ap       |      |      | -                                         |             |                                                                                  |  |  |
| te       |      |      |                                           | Check if th | te foreign substances such as paper debris are adhering around PURGE UNIT.       |  |  |
| r7       |      |      |                                           | without     | toreign substance                                                                |  |  |
|          |      |      | 1                                         | Go to       | 2.                                                                               |  |  |
|          |      |      | 1                                         | With fore   | eign substances                                                                  |  |  |
|          |      |      |                                           | Remov       | ve the foreign substance.                                                        |  |  |
|          |      |      | 1                                         | Perform [   | DIAGNOSIS > PURGE CHECK > INITIALIZE CHECK] to check purge unit operation.       |  |  |
|          |      |      | 1                                         | Proper o    | peration                                                                         |  |  |
|          |      |      | 2                                         | Reboo       | t and recheck the operation.                                                     |  |  |
|          |      |      | 1                                         | Abnorma     | al operation                                                                     |  |  |
|          |      |      |                                           | Replac      | e <u>PURGE UNIT</u> .                                                            |  |  |
|          |      |      |                                           |             |                                                                                  |  |  |

To Error Code Table

172 | 4-3. Detail of Hardware Error

SM-16004E-05

| EC31 | 2F22 |     | Error                                                                               | Purge motor drive timeout (support number : 4801)                                  |  |  |  |
|------|------|-----|-------------------------------------------------------------------------------------|------------------------------------------------------------------------------------|--|--|--|
|      |      | De  | etection                                                                            | The purge motor drive does not complete the specified operation within the         |  |  |  |
|      |      | De  | scription                                                                           | specified time.                                                                    |  |  |  |
|      |      |     | •                                                                                   | Handling                                                                           |  |  |  |
|      |      |     | Check if th                                                                         | the foreign substances such as paper debris are adhering around PURGE UNIT.        |  |  |  |
|      |      |     | Without                                                                             | foreign substance                                                                  |  |  |  |
|      |      | 1   | Go to                                                                               | 2.                                                                                 |  |  |  |
|      |      |     | With fore                                                                           | eign substances                                                                    |  |  |  |
|      |      |     | Remov                                                                               | ve the foreign substance.                                                          |  |  |  |
|      |      |     | Perform [                                                                           | DIAGNOSIS > PURGE CHECK > INITIALIZE CHECK] to check purge unit operation.         |  |  |  |
|      |      |     | Proper o                                                                            | peration                                                                           |  |  |  |
|      |      | 2   | Reboo                                                                               | ,<br>t and recheck the operation.                                                  |  |  |  |
|      |      |     | Abnormal operation                                                                  |                                                                                    |  |  |  |
|      |      |     | Replac                                                                              | the <u>PURGE UNIT</u> .                                                            |  |  |  |
| EC31 | 2F23 |     | Error                                                                               | Wiper blade motor drive timeout (support number : 4801)                            |  |  |  |
|      |      | De  | etection                                                                            | The purge motor drive does not complete the specified operation within the         |  |  |  |
|      |      | De  | scription                                                                           | specified time.                                                                    |  |  |  |
|      |      |     | •                                                                                   | Handling                                                                           |  |  |  |
|      |      |     | Check if th                                                                         | te foreign substances such as paper debris are adhering around PURGE UNIT.         |  |  |  |
|      |      |     | Without                                                                             | foreign substance                                                                  |  |  |  |
|      |      | 1   | Go to 2                                                                             | 2.                                                                                 |  |  |  |
|      |      |     | With fore                                                                           | eign substances                                                                    |  |  |  |
|      |      |     | Remove the foreign substance.                                                       |                                                                                    |  |  |  |
|      |      |     | Perform [DIAGNOSIS > PURGE CHECK > INITIALIZE CHECK] to check purge unit operation. |                                                                                    |  |  |  |
|      |      |     | Proper o                                                                            | peration                                                                           |  |  |  |
|      |      | 2   | Reboot and recheck the operation.                                                   |                                                                                    |  |  |  |
|      |      |     | Abnormal operation                                                                  |                                                                                    |  |  |  |
|      |      |     | Replac                                                                              | the <u>PURGE UNIT</u> .                                                            |  |  |  |
| EC31 | 2F94 |     | Error                                                                               | Carriage obstacle error (support number : 4801)                                    |  |  |  |
|      |      | De  | etection                                                                            | When the detected value by acceleration sensor exceeds the threshold. In addition, |  |  |  |
|      |      | De  | scription                                                                           | is in the opposite direction of CARRIAGE UNIT scanning direction.                  |  |  |  |
|      |      |     |                                                                                     | Handling                                                                           |  |  |  |
|      |      |     | Check the                                                                           | items below.                                                                       |  |  |  |
|      |      |     | a) The fo                                                                           | reign substances such as paper debris around PURGE UNIT.                           |  |  |  |
|      |      |     | b) The pu                                                                           | urge lock pin to strikes to CARRIAGE UNIT during CARRIAGE UNIT operation.          |  |  |  |
|      |      |     | Foreign s                                                                           | ubstance is adhering or the purge lock pin strikes                                 |  |  |  |
|      |      |     | a) Rem                                                                              | nove the foreign substance.                                                        |  |  |  |
|      |      |     | b) Rep                                                                              | lace the <u>PURGE UNIT</u> .                                                       |  |  |  |
| EC31 | 4001 |     | Гинси                                                                               | End-of-life of purge unit (support number : 5C00)                                  |  |  |  |
|      |      |     | Error                                                                               | Memo : Remove the error in service mode after handling.                            |  |  |  |
|      |      | De  | etection                                                                            |                                                                                    |  |  |  |
|      |      | De  | scription                                                                           | l ne purge unit mespañ runs out.                                                   |  |  |  |
|      |      |     |                                                                                     | Handling                                                                           |  |  |  |
|      |      | 1   | Replace th                                                                          | ne PURGE UNIT.                                                                     |  |  |  |
| C32  | 4001 |     | _                                                                                   | End-of-life of tube unit (support number : B510)                                   |  |  |  |
|      |      |     | Error                                                                               | Memo : Remove the error in service mode after handling.                            |  |  |  |
|      |      | De  | etection                                                                            | The amount of carriage scan time exceeds the threshold, and the tube unit lifespan |  |  |  |
|      |      | De  | scription                                                                           | runs out.                                                                          |  |  |  |
|      |      |     |                                                                                     | Handling                                                                           |  |  |  |
|      |      | 1   | Replace th                                                                          | ne INK TUBE UNIT.                                                                  |  |  |  |
|      |      | - I | include ti                                                                          |                                                                                    |  |  |  |

Chapter 1

Chapter 2

Chapter 3

Chapter 4

| EC33 | 2601 | Error                  | Left and right choke valve drive timeout (support number : 4801)                       |
|------|------|------------------------|----------------------------------------------------------------------------------------|
|      |      | Detection              | The choke value does not complete driving within the scheduled time                    |
|      |      | Description            |                                                                                        |
|      |      |                        | Handling                                                                               |
|      |      | Perform [              | DIAGNOSIS > I/O DISPLAY] to check the left and right choke valve position sensor       |
|      |      | operation              |                                                                                        |
|      |      | Proper o               | peration                                                                               |
|      |      | 1 Reboo                | and recheck the operation.                                                             |
|      |      | When                   | the printer does not recover, drive system overload is suspected. In this case,        |
|      |      | replac                 | e the <u>SUB INK TANK UNIT L</u> and the <u>SUB INK TANK UNIT R</u> .                  |
|      |      | ADHOITHA               | ai operation<br>the SLIP INK TANK LINIT L and the SLIP INK TANK LINIT P                |
| FC33 | 2604 | Frror                  | Left and right agitation valve drive timeout (support number : 4801)                   |
| LCJJ | 2004 | Detection              |                                                                                        |
|      |      | Description            | The agitation valve does not complete driving within the scheduled time.               |
|      |      | Description            | Handling                                                                               |
|      |      | Perform [              | DIAGNOSIS $> I/O$ DISPLAY] to check the left and right agitation value position sensor |
|      |      | operation              |                                                                                        |
|      |      | Proper o               | peration                                                                               |
|      |      | , Reboo                | It and recheck the operation.                                                          |
|      |      | 📕 When                 | the printer does not recover, drive system overload is suspected. In this case,        |
|      |      | replac                 | e the <u>SUB INK TANK UNIT L</u> and the <u>SUB INK TANK UNIT R</u> .                  |
|      |      | Abnorma                | al operation                                                                           |
|      |      | Replac                 | e the <u>SUB INK TANK UNIT L</u> and the <u>SUB INK TANK UNIT R</u> .                  |
| EC33 | 2F3A | Error                  | Left and right ink valve motor error (support number : 4801)                           |
|      |      | Detection              | The encoder value of both left and right ink valve motor is not able to be detected.   |
|      |      | Description            |                                                                                        |
|      |      | 1 Devlees t            | Handling                                                                               |
| 5022 | 4024 | 1 Replace tr           | 1e <u>SUB INK TANK UNIT L</u> and the <u>SUB INK TANK UNIT R</u> .                     |
| EC33 | 402X | Error                  | Choke valve leak at initial link filling (support number : B510)                       |
|      |      |                        | The ink level detection nin detects ink filling failure of the sub tank                |
|      |      | Detection              | Reference : Ink colors are identified with the last number of detail codes (Detail of  |
|      |      | Description            | the last numbers)                                                                      |
|      |      |                        | Handling                                                                               |
|      |      | Replace th             | ne SUB INK TANK UNIT that ink filling error occurred. (Disassembly & Reassembly for    |
|      |      | <sup>1</sup> SUB INK T | ANK UNIT L, SUB INK TANK UNIT R)                                                       |
| EC34 | 2602 | Error                  | Right choke valve drive timeout (support number : 4801)                                |
|      |      | Detection              | The shoke value does not complete driving within the scheduled time                    |
|      |      | Description            |                                                                                        |
|      |      |                        | Handling                                                                               |
|      |      | Perform [              | DIAGNOSIS > I/O DISPLAY] to check the RIGHT CHOKE VALVE POSITION SENSOR                |
|      |      | operation              |                                                                                        |
|      |      | Proper o               | peration                                                                               |
|      |      | 1 Reboo                | It and recheck the operation.                                                          |
|      |      | when                   | the printer does not recover, drive system overload is suspected. In this case,        |
|      |      | Abnorma                | al operation                                                                           |
|      |      | Renlac                 | ce the SLIB INK TANK LINIT R                                                           |
| FC34 | 2605 | Frror                  | Right agitation valve drive timeout (support number · 4801)                            |
| 2034 | 2005 | Detection              |                                                                                        |
|      |      | Description            | The agitation valve does not complete driving within the scheduled time.               |
|      |      |                        | Handling                                                                               |
|      |      | Perform [              | DIAGNOSIS > I/O DISPLAY] to check the RIGHT CHOKE VALVE POSITION SENSOR                |
|      |      | operation              | · · · · · · · · · · · · · · · · · · ·                                                  |
|      |      | Proper o               | peration                                                                               |
|      |      | Reboc                  | ,<br>and recheck the operation.                                                        |
|      |      | 📕 When                 | the printer does not recover, drive system overload is suspected. In this case,        |
|      |      | replac                 | e the <u>SUB INK TANK UNIT R</u> .                                                     |
|      |      | Abnorma                | al operation                                                                           |
|      |      | Replac                 | ce the <u>SUB INK TANK UNIT R</u> .                                                    |

To Error Code Table

174 | 4-3. Detail of Hardware Error

SM-16004E-05

Chapter 1

Chapter 2

Chapter 3

Chapter 4

Chapter 5

Chapter 6

| EC34 | 2F3B | Error                    | Right ink valve motor error (support number : 4801)                             |  |  |  |
|------|------|--------------------------|---------------------------------------------------------------------------------|--|--|--|
|      |      | Detection                | Encoder value of the right ink value motor is not detected                      |  |  |  |
|      |      | Description              |                                                                                 |  |  |  |
|      |      |                          | Handling                                                                        |  |  |  |
|      |      | 1 Replace th             | ne <u>SUB INK TANK UNIT R</u> .                                                 |  |  |  |
| EC35 | 2603 | Error                    | Left choke valve drive timeout (support number : 4801)                          |  |  |  |
|      |      | Detection<br>Description | The choke valve does not complete driving within the scheduled time.            |  |  |  |
|      |      |                          | Handling                                                                        |  |  |  |
|      |      | Perform [<br>operation   | DIAGNOSIS > I/O DISPLAY] to check the LEFT CHOKE VALVE POSITION SENSOR          |  |  |  |
|      |      | Proper o                 | peration                                                                        |  |  |  |
|      |      | 1 Reboo                  | t and recheck the operation.                                                    |  |  |  |
|      |      | <sup>1</sup> When        | the printer does not recover, drive system overload is suspected. In this case, |  |  |  |
|      |      | replac                   | e the <u>SUB INK TANK UNIT L</u> .                                              |  |  |  |
|      |      | Abnorma                  | al operation                                                                    |  |  |  |
|      |      | Replac                   | ce the <u>SUB INK TANK UNIT L</u> .                                             |  |  |  |
| C35  | 2606 | Error                    | Left agitation valve drive timeout (support number : 4801)                      |  |  |  |
|      |      | Detection<br>Description | The agitation valve does not complete driving within the scheduled time.        |  |  |  |
|      |      |                          | Handling                                                                        |  |  |  |
|      |      | Perform [                | DIAGNOSIS > I/O DISPLAY] to check the LEFT CHOKE VALVE POSITION SENSOR          |  |  |  |
|      |      | operation                |                                                                                 |  |  |  |
|      |      | Proper o                 | peration                                                                        |  |  |  |
|      |      | 1 Reboo                  | t and recheck the operation.                                                    |  |  |  |
|      |      | When                     | the printer does not recover, drive system overload is suspected. In this case, |  |  |  |
|      |      | replac                   | e the <u>SUB INK TANK UNIT L</u> .                                              |  |  |  |
|      |      | ADHOITHA                 |                                                                                 |  |  |  |
| C25  | 2520 | Error                    | Left ink valve motor error (support number : 4801)                              |  |  |  |
|      | 2130 | Detection                |                                                                                 |  |  |  |
|      |      | Description              | Encoder value of the left ink valve motor is not detected.                      |  |  |  |
|      |      |                          | Handling                                                                        |  |  |  |
|      |      | 1 Replace th             | 1 Replace the <u>SUB INK TANK UNIT L</u> .                                      |  |  |  |

| Chap                  | EC3F | 2F40 |          | Error                                            | Complete non-ejection in all colors through non-ejection detection (support number : 1492)                                                                                                    |
|-----------------------|------|------|----------|--------------------------------------------------|----------------------------------------------------------------------------------------------------|
| iter 1                |      |      | D<br>De  | etection<br>escription                           | Complete non-ejection in all colors through non-ejection detection.                                                                                                    |
|                       |      |      |          |                                                  | Handling                                                                                                    |
| 0                     |      |      |          | Check the<br>a) Foreig<br>b) Tubes<br>c) SIX-RII | items below.<br>n substances such as paper debris around HEAD MANAGEMENT SENSOR UNIT.<br>are filled by ink.<br>NG RUBBER CHAIN is attached properly. (when this error occurs after TUBE UNIT. |
| hapter 2              |      |      |          | replac                                           | ement).                                                                                                    |
| Chapter 3             |      |      | 1        |                                                  |                                                                                                    |
|                       |      |      |          |                                                  | improper attachment                                                                                                    |
|                       |      |      |          | No foreig                                        | n substances and ink is filled                                                                                                    |
| <u><u><u></u></u></u> |      |      |          | Go to                                            | 2*.                                                                                                    |
| a                     |      |      |          | Foreign s                                        | substances are adhering or tubes are not filled by ink.                                                                                                    |
| ote                   |      |      |          | a) Ken                                           | tove the foreign substance.                                                                                                    |
| r4                    |      |      |          | c) Cor                                           | rect the SIX-RING RUBBER CHAIN attachment position.                                                                                                    |
| 0                     |      |      |          | * There is<br>failure is c<br>non-eject          | little possibility of print head contact failure factor (because print head contact<br>hecked by the automatic diagnosis at print head installation or before performing<br>ion detection).   |
| Cha                   |      |      |          | Check the                                        | items below.                                                                                                    |
| apt                   |      |      |          | a) Printa                                        | bility of the service nozzle check pattern.                                                                                                    |
| er 5                  |      |      | 2        | b) Perfor<br>Printable                           | m [DIAGNOSIS > CR SYSTEM CHECK] to check broken wires of FLEXIBLE CABLE UNIT.<br>without broken wires                                                                                         |
|                       |      |      |          | Not print                                        | 2 <u>HEAD MANAGEMENT SENSOR UNT</u> .                                                                                                    |
|                       |      |      |          | a) Rep                                           | lace the print head.                                                                                                    |
|                       |      |      |          | b) Rep                                           | lace the <u>FLEXIBLE CABLE UNIT</u> .                                                                                                    |
| <u>C</u>              |      |      |          | Perform [                                        | DIAGNOSIS > PURGE CHECK > PRESSURE CHECK] to check vacuum operation of                                                                                                    |
| han                   |      |      |          | PURGE UN                                         | NIT.                                                                                                    |
| ote                   |      |      | 3        | Proper o                                         | peration                                                                                                    |
| r 6                   |      |      |          | Go to                                            | 4.                                                                                                    |
|                       |      |      |          | Abnorma                                          | al operation                                                                                                    |
|                       |      |      | $\vdash$ | Replace +                                        |                                                                                                    |
|                       |      |      |          | The prob                                         | IE <u>TUDE UNII</u> .<br>Jam is resolved                                                                                                    |
|                       |      |      |          | Compl                                            | ete.                                                                                                    |
| Cha                   |      |      | 4        | The prob                                         | lem is not resolved                                                                                                    |
| Ide                   |      |      |          | Replac                                           | e the sub tank unit, the <u>SUB INK TANK UNIT L</u> or the <u>SUB INK TANK UNIT R</u> , of the                                                                                                |
| er                    |      |      |          | color t                                          | hat ink has not been filled.                                                                                                    |
| 7                     |      |      |          |                                                  |                                                                                                    |

| EC3F | 2F41 | Error        | Complete non-ejection in one color (support number : 1492)                                       |   | 0   |  |  |  |
|------|------|--------------|--------------------------------------------------------------------------------------------------|---|-----|--|--|--|
|      |      | Detection    | Non-ejection in all nozzles of the one color is detected through non-ejection                    |   | na  |  |  |  |
|      |      | Description  | letection after cleaning.                                                                        |   |     |  |  |  |
|      |      |              | Handling                                                                                         |   |     |  |  |  |
|      |      | Check if t   | he ink is filling into tubes.                                                                    | 1 |     |  |  |  |
|      |      | Ink is fill  | ik is filled<br>Go to 2. (Insufficient ink in the print head or print head defect is suspected.) |   |     |  |  |  |
|      |      | 1 Go to      |                                                                                                  |   |     |  |  |  |
|      |      | Ink is no    | filled                                                                                           |   |     |  |  |  |
|      |      | Go to        | 3.                                                                                               |   | Ç   |  |  |  |
|      |      | Perform of   | deep cleaning and print nozzle check pattern.                                                    |   | lan |  |  |  |
|      |      | 2 Comp       | lete.                                                                                            |   | ote |  |  |  |
|      |      | 🖆 🛛 Inapproj | priate                                                                                           |   | T N |  |  |  |
|      |      | Repla        | ce the print head.                                                                               |   |     |  |  |  |
|      |      | Replace t    | he <u>TUBE UNIT</u> .                                                                            |   |     |  |  |  |
|      |      | The prol     | blem is resolved                                                                                 |   |     |  |  |  |
|      |      | Gomp         | lete.                                                                                            |   |     |  |  |  |
|      |      | The prol     | blem is not resolved                                                                             |   | 0   |  |  |  |
|      |      | Repla        | ce the sub tank unit, the <u>SUB INK TANK UNIT L</u> or the <u>SUB INK TANK UNIT R</u> , of the  |   | ha  |  |  |  |
|      |      | color        | that ink has not been filled.                                                                    |   | p   |  |  |  |

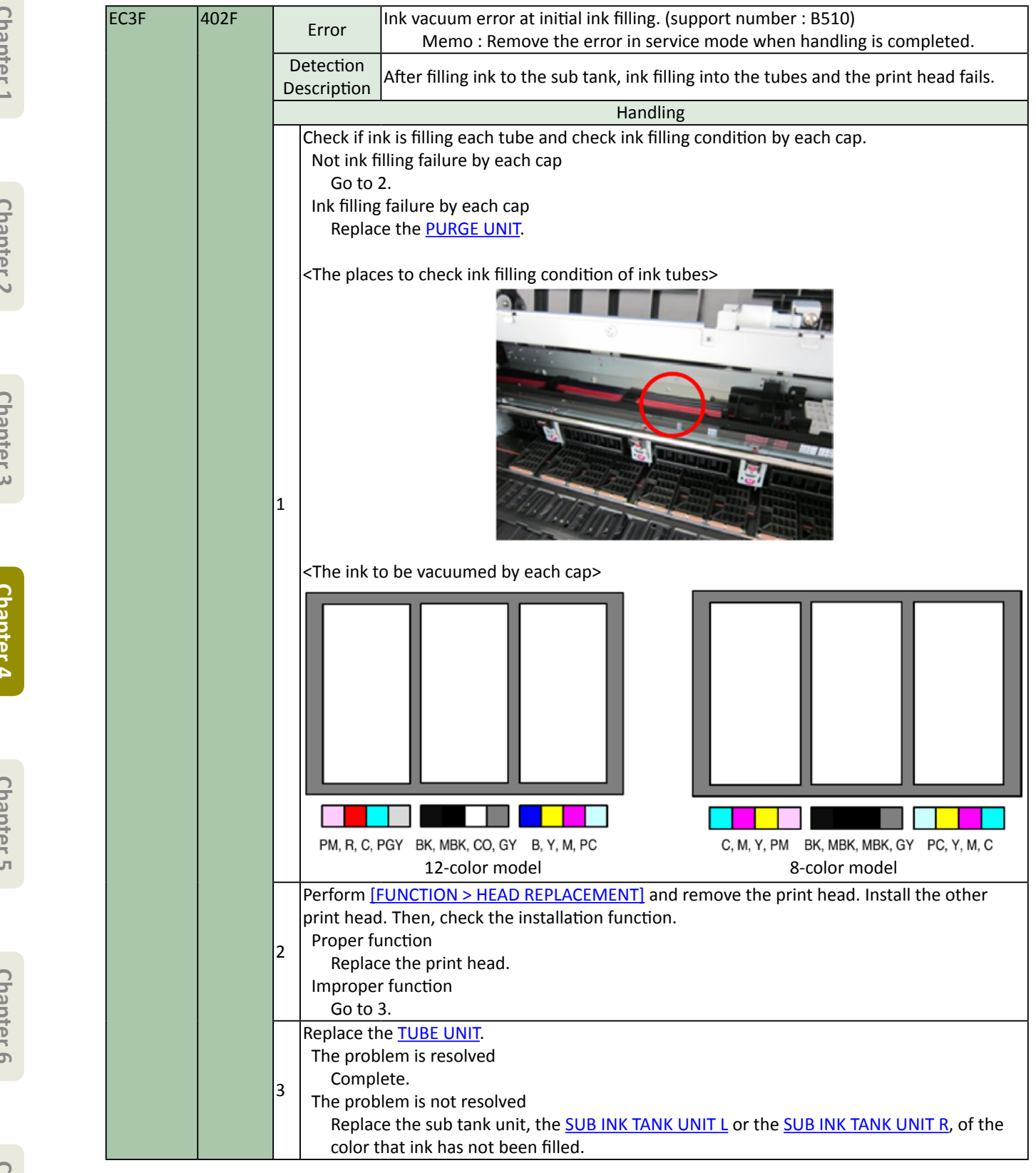

## Waste Ink System

| E    | Detail | Description              |                                                                            |  |  |  |  |  |  |
|------|--------|--------------------------|----------------------------------------------------------------------------|--|--|--|--|--|--|
| Code | Code   |                          | Fact of life of all-ten fem duct (suggest numbers (DD20)                   |  |  |  |  |  |  |
| EC41 | 4001   | Error                    | And Straight and duct (support number : 5820)                              |  |  |  |  |  |  |
|      |        | Detection                |                                                                            |  |  |  |  |  |  |
|      |        | Description              | Ink filled up in SUCTION FAN UNIT or in SUCTION FAN DUCT UNIT is detected. |  |  |  |  |  |  |
|      |        |                          | Handling                                                                   |  |  |  |  |  |  |
|      |        | 1 Replace t              | ne <u>SUCTION FAN UNIT</u> or <u>SUCTION FAN DUCT UNIT</u> .               |  |  |  |  |  |  |
| EC43 | 4001   | E                        | End-of-life of waste ink absorber unit A (support number : 5B20)           |  |  |  |  |  |  |
|      |        | Error                    | Memo : Remove the error in service mode after handling.                    |  |  |  |  |  |  |
|      |        | Detection<br>Description | Ink filled up in WASTE INK ABSORBER UNIT A is detected.                    |  |  |  |  |  |  |
|      |        |                          | Handling                                                                   |  |  |  |  |  |  |
|      |        | 1 Replace t              | ne WASTE INK ABSORBER UNIT A.                                              |  |  |  |  |  |  |
| EC44 | 4001   |                          | End-of-life of waste ink absorber unit B (support number : 5B20)           |  |  |  |  |  |  |
|      |        | Error                    | Memo : Remove the error in service mode after handling.                    |  |  |  |  |  |  |
|      |        | Detection                |                                                                            |  |  |  |  |  |  |
|      |        | Description              | INK MEU UP IN WASTE INK ABSOKBER UNIT BIS DETECTED.                        |  |  |  |  |  |  |
|      |        |                          | Handling                                                                   |  |  |  |  |  |  |
|      |        | 1 Replace t              | ne <u>WASTE INK ABSORBER UNIT B</u> .                                      |  |  |  |  |  |  |
| EC45 | 4001   |                          | End-of-life of waste ink absorber unit C (support number : 5B20)           |  |  |  |  |  |  |
|      |        | Error                    | Memo : Remove the error in service mode after handling.                    |  |  |  |  |  |  |
|      |        | Detection<br>Description | Ink filled up in WASTE INK ABSORBER UNIT C is detected.                    |  |  |  |  |  |  |
|      |        | Handling                 |                                                                            |  |  |  |  |  |  |
|      |        | 1 Replace t              | ne <u>WASTE INK ABSORBER UNIT C</u> .                                      |  |  |  |  |  |  |
| EC46 | 4001   | Гинан                    | End-of-life of waste ink absorber unit D (support number : 5B20)           |  |  |  |  |  |  |
|      |        | Error                    | Memo : Remove the error in service mode after handling.                    |  |  |  |  |  |  |
|      |        | Detection                | Ink filled up in WASTE INK ADSORDED LINUT D is detected                    |  |  |  |  |  |  |
|      |        | Description              | link hiled up in waste ink absorber onti D is delected.                    |  |  |  |  |  |  |
|      |        |                          | Handling                                                                   |  |  |  |  |  |  |
|      |        | 1 Replace t              | ne <u>WASTE INK ABSORBER UNIT D.</u>                                       |  |  |  |  |  |  |
| EC47 | 4001   | Freeze                   | End-of-life of waste ink absorber unit (support number : 5B20)             |  |  |  |  |  |  |
|      |        | Error                    | Memo : Remove the error in service mode after handling.                    |  |  |  |  |  |  |
|      |        | Detection                | Ink filled up in WASTE INK ARSORRED LINIT is detected                      |  |  |  |  |  |  |
|      |        | Description              | In the dp in waste int absorber ont is detected.                           |  |  |  |  |  |  |
|      |        |                          | Handling                                                                   |  |  |  |  |  |  |
|      |        | 1 Replace t              | ne <u>WASTE INK ABSORBER UNIT</u> .                                        |  |  |  |  |  |  |
| EC48 | 4001   | Error                    | End-of-life of waste ink tank unit (support number : 5B21)                 |  |  |  |  |  |  |
|      |        | Error                    | Memo : Remove the error in service mode after handling.                    |  |  |  |  |  |  |
|      |        | Detection                | Ink filled up in WASTE INK TANK LINIT is detected                          |  |  |  |  |  |  |
|      |        | Description              |                                                                            |  |  |  |  |  |  |
|      |        |                          | Handling                                                                   |  |  |  |  |  |  |
|      |        | 1 Replace t              | ne WASTE INK TANK UNIT.                                                    |  |  |  |  |  |  |

## Electric System

| E<br>Code | Detail<br>Code | Description    |                                                                                      |                                                                                                    |  |  |  |  |
|-----------|----------------|----------------|--------------------------------------------------------------------------------------|----------------------------------------------------------------------------------------------------|--|--|--|--|
| EC51      | 2F07           |                | Error                                                                                | USB Vbus overcurrent (support number : 9000)                                                       |  |  |  |  |
|           |                |                | Detection<br>escription                                                              | Vbus overcurrent is detected.                                                                      |  |  |  |  |
|           |                |                |                                                                                      | Handling                                                                                           |  |  |  |  |
|           |                | 1              | Reboot.                                                                              |                                                                                                    |  |  |  |  |
| EC51      | 2F14           |                | Error                                                                                | Main PCB I2C bus error (support number : 4801)                                                     |  |  |  |  |
|           |                |                | Detection                                                                            | Abnormal checksum value of the ink agitation timer or ink cleaning timer is                        |  |  |  |  |
|           |                | D              | escription                                                                           | detected, or accessing DA converter is disabled.                                                   |  |  |  |  |
|           |                |                |                                                                                      | Handling                                                                                           |  |  |  |  |
|           |                |                | Reinstall t                                                                          | he firmware.                                                                                       |  |  |  |  |
|           |                |                | The prob                                                                             | lem is resolved                                                                                    |  |  |  |  |
|           |                | 1              | Compl                                                                                | ete.                                                                                               |  |  |  |  |
|           |                | Ľ              | The prob                                                                             | lem is not resolved                                                                                |  |  |  |  |
|           |                |                | Replace MAIN PCB UNIT (Disassembly & Reassembly for 24" model, for 44" & 60" model). |                                                                                                    |  |  |  |  |
|           |                |                | After                                                                                | replacement, perform PCB replacement mode and necessary adjustments.                               |  |  |  |  |
| EC51      | 2F15           | Error          |                                                                                      | Unable to allocate memory (support number : 4801)                                                  |  |  |  |  |
|           |                | [<br>  D       | Detection<br>escription                                                              | Acquisition of OS memory pool packet is disabled.                                                  |  |  |  |  |
|           |                |                |                                                                                      | Handling                                                                                           |  |  |  |  |
|           |                |                | Reinstall t                                                                          | he firmware.                                                                                       |  |  |  |  |
|           |                |                | The problem is resolved                                                              |                                                                                                    |  |  |  |  |
|           |                | 1              | Complete.                                                                            |                                                                                                    |  |  |  |  |
|           |                | [ <sup>-</sup> | The prob                                                                             | lem is not resolved                                                                                |  |  |  |  |
|           |                |                | Replac                                                                               | e MAIN PCB UNIT (Disassembly & Reassembly for 24" model, for 44" & 60" model).                     |  |  |  |  |
| 5054      | 2520           |                | _ • Aπer                                                                             | replacement, perform PCB replacement mode and necessary adjustments.                               |  |  |  |  |
| EC51      | 21-38          | ┝              | Error                                                                                | Access cover open error at the cover locking (support number : 1214)                               |  |  |  |  |
|           |                | D              | escription                                                                           | Cover open is detected when the access cover is being locked.                                      |  |  |  |  |
|           |                |                | Handling                                                                             |                                                                                                    |  |  |  |  |
|           |                |                | Close the                                                                            | access cover, and reboot.                                                                          |  |  |  |  |
|           |                |                | The prob                                                                             | lem is resolved                                                                                    |  |  |  |  |
|           |                | 1              | Compl                                                                                | ete.                                                                                               |  |  |  |  |
|           |                | l_             | The prob                                                                             | lem is not resolved                                                                                |  |  |  |  |
|           |                |                | Replac                                                                               | e MAIN PCB UNIT (Disassembly & Reassembly <u>for 24" model</u> , <u>for 44" &amp; 60" model</u> ). |  |  |  |  |
|           |                |                | • After                                                                              | replacement, perform PCB replacement mode and necessary adjustments.                               |  |  |  |  |
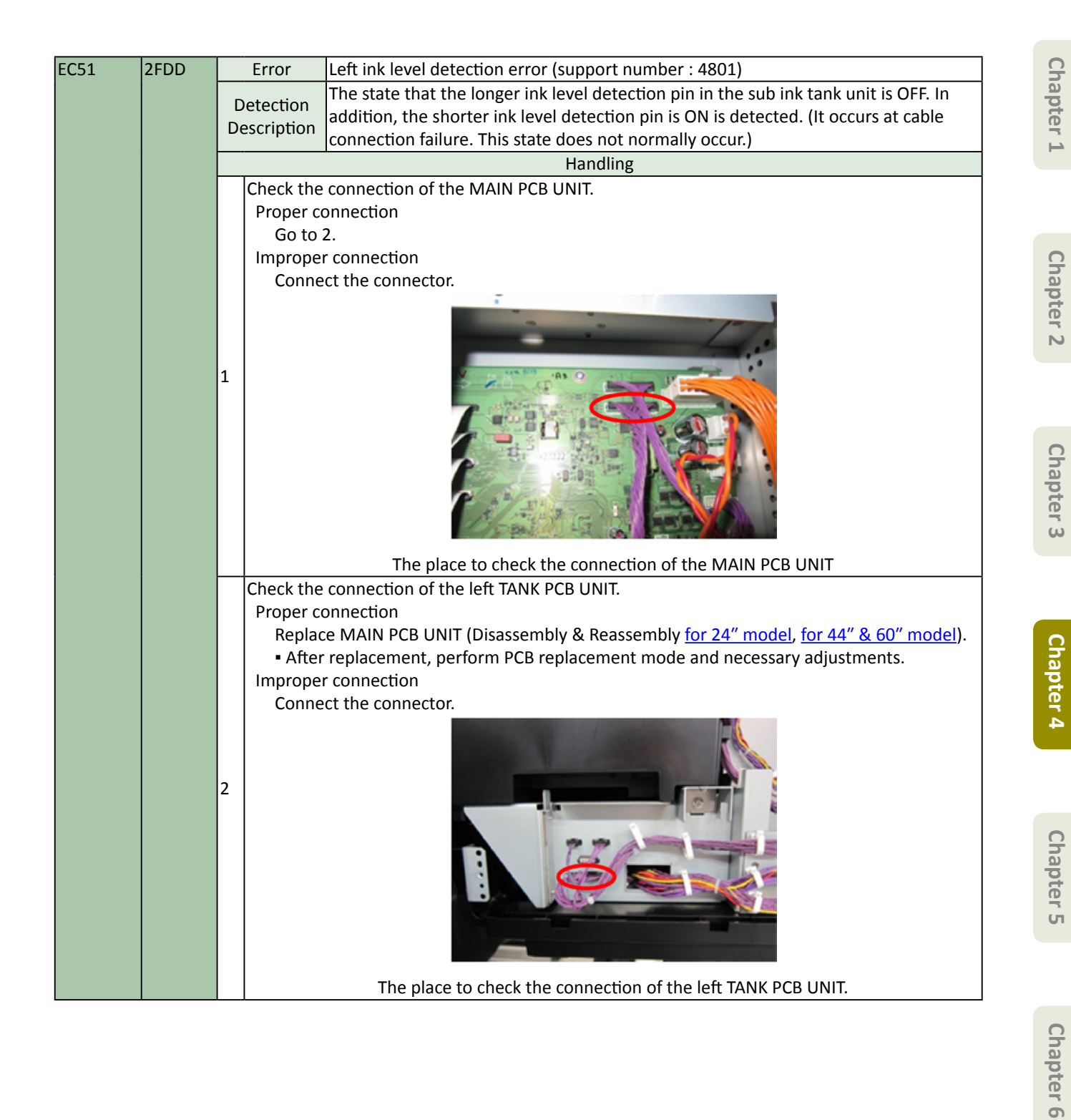

| Opport       Concert on the sub ink tank unit is CPF. In addition, the shorter ink level detection pin is ON is detected. (It occurs at cable connection failure. This state does not normally occurs)         Handling         Check the connection of the left MAIN PCB UNIT.         Proper connection         Go to 2.         Improper connection         Connect the connector.         1         1         1         1         1         1         1         1         1         1         1         1         1         1         1         1         1         1         1         1         1         1         1         1         1         1         1         1         1         1         1         1         1         1         1         1         1         1         1         1         1<                                                                                                    | Ch        | EC51 | 2FDE |    | Error                     | Right ink level detection error (support number : 4801)                               |
|----------------------------------------------------------------------------------------------------|-----------|------|------|----|---------------------------|---------------------------------------------------------------------------------------|
| Opport     Description     addition, the shorter ink level detection pin is ON is detected. (It occurs at cable connection failure. This state does not normally occur.)       Bandling       Check the connection of the left MAIN PCB UNIT.       Proper connection       Go to 2.       Improper connection       Connect the connector.         1         1         Check the connection of the left MAIN PCB UNIT.         Proper connection       Connect the connector.         1         1         1         Check the connection of the left MAIN PCB UNIT.            Proper connection           1        1          1                                                                 (Check the connection of the left MAIN PCB UNIT.     Proper connection     Replace to check the connection of the left MAIN PCB UNIT.     Proper connection     Connect the connector.     (Database multiple)     (Poper connection     (Connect the connector.     (                                                                                                    | ap        |      |      |    | otoction                  | The state that the longer ink level detection pin in the sub ink tank unit is OFF. In |
| Chapter 1     Connection failure. This state does not normally occur.)       Handling       Check the connection of the left MAIN PCB UNIT.       Proper connection       Go to 2.       Improper connection       Connect the connector.         Improper connection       Connect the connector.         Improper connection       Connect the connector.         Improper connection       Connect the connector.         Improper connection         Connect the connector.         Improper connection of the right TANK PCB UNIT.         Check the connection of the right TANK PCB UNIT.         Check the connection of the right TANK PCB UNIT.         Check the connection of the right TANK PCB UNIT.         Proper connection       Replace MAIN PCB UNIT (Disassembly & Reassembly for 24" model, for 44" & 60" model).       • After replacement, perform PCB replacement mode and necessary adjustments.       Improper connection       Connect the connector.         2         Improper connection       Connect the connector.         Improper connection       Connect the connector.         Improper connection         Connect the connector.         Improper connection <t< td=""><td>ite</td><td></td><td></td><td></td><td>election</td><td>addition, the shorter ink level detection pin is ON is detected. (It occurs at cable</td></t<>                                                                                                    | ite       |      |      |    | election                  | addition, the shorter ink level detection pin is ON is detected. (It occurs at cable  |
| Check the connection of the left MAIN PCB UNIT.       Proper connection<br>Go to 2.       Improper connection<br>Connect the connector.       1       1       1       1       1       1       1       1       1       1       1       1       1       1       1       1       1       1       1       1       1       1       1       1       1       1       1       1       1       1       1       1       1       1       1       1       1       1       1       1       1       1       1       1       1       1       1       1       1       1       1       1       1       1       1       1       1       1       1       1       1       <                                                                                                    | <b>1</b>  |      |      |    | scription                 | connection failure. This state does not normally occur.)                              |
| Correction     Check the connection of the left MAIN PCB UNIT.       Proper connection     Connect the connector.       1     Improper connection       1     Improper connection       1     Check the connection of the right TANK PCB UNIT.       1     Proper connection       1     Replace MAIN PCB UNIT (Disassembly & Reassembly for 24" model, for 44" & 60" model).       1     After replacement, perform PCB replacement mode and necessary adjustments.       1     Improper connection       2     Improper connection       2     Improper connection       3     Improper connection       4     Improper connection       4     Improper connection       5     Improper connection       6     Improper connection <td< td=""><td></td><td></td><td></td><td>L.</td><td></td><td>Handling</td></td<>                                                                                                    |           |      |      | L. |                           | Handling                                                                              |
| Proper connection<br>Go to 2.       Improper connection<br>Connect the connector.       Improper connection<br>Connect the connector.       The place to check the connection of the left MAIN PCB UNIT.       Proper connection<br>Replace MAIN PCB UNIT (Disassembly & Reassembly for 24" model, for 44" & 60" model).       • After replacement, perform PCB replacement mode and necessary adjustments.<br>Improper connection<br>Connect the connector.       2       2       2       2       3       4       4       5       6       7       6       7       7       7       8       8       9       10       11       12       13       14       15       15       16       16       17       17       18       18       19       19       10       10       10       10       10       10       10       10       10       10       10       10       10       10       10       10                                                                                                    |           |      |      |    | Check the                 | connection of the left MAIN PCB UNIT.                                                 |
| Core Core Control       Context the connection         Context the connector.       Improper connection         The place to check the connection of the left MAIN PCB UNIT.         Proper connection         Check the connection of the right TANK PCB UNIT.         Proper connection         Replace MAIN PCB UNIT (Disassembly for 24" model, for 44" & 60" model).         • After replacement, perform PCB replacement mode and necessary adjustments.         Improper connection         Connect the connector.         2         Improper connection         Connect the connector.                                                                                                    |           |      |      |    | Proper co                 | onnection                                                                             |
| Chapter 2     Improper connection<br>Connect the connector.       1     Improper connection<br>Connect the connector.       1     Improper connection<br>Connect the connector.       The place to check the connection of the left MAIN PCB UNIT.       Check the connection of the right TANK PCB UNIT.       Proper connection<br>Replace MAIN PCB UNIT (Disassembly & Reassembly for 24" model, for 44" & 60" model).       • After replacement, perform PCB replacement mode and necessary adjustments.       Improper connection<br>Connect the connector.       2       2       Improper connection<br>Connect the connector.       2                                                                                                    | -         |      |      |    | Go to                     | 2.                                                                                    |
| Topoer 5     Connect the connector.       1     Image: Connect the connector.       1     Image: Connect the connector.       1     Image: Connect the connector.       1     Image: Connect the connector.       1     Image: Connect the connector.       1     Image: Connect the connector.       2     Image: Connect the connector.       2     Image: Connect the connector.       2     Image: Connect the connect the connec                                                                                                    | Ch        |      |      |    | Imprope                   | r connection                                                                          |
| Image: Degreg service of the service of the servic | ap        |      |      |    | Conne                     | ect the connector.                                                                    |
| Motor       1       Image: Constraint of the constraint of the constrated of the constraint of the constraint of the constrai                   | ter       |      |      |    |                           |                                                                                       |
| Image: Difference of the connection of the left MAIN PCB UNIT.       The place to check the connection of the left MAIN PCB UNIT.         Proper connection       Replace MAIN PCB UNIT (Disassembly & Reassembly for 24" model, for 44" & 60" model).         After replacement, perform PCB replacement mode and necessary adjustments.       Improper connection         Connect the connector.       Improper connector.         Improper connector       Connect the connector.         Improper connector       Connect the connector. <t< td=""><td>2</td><td></td><td></td><td></td><td></td><td></td></t<>                                                                                                    | 2         |      |      |    |                           |                                                                                       |
| 1       Image: Constraint of the left Main PCB UNIT.         Check the connection of the right TANK PCB UNIT.       Proper connection         Replace MAIN PCB UNIT (Disassembly & Reassembly for 24" model, for 44" & 60" model).       • After replacement, perform PCB replacement mode and necessary adjustments.         Improper connection       Connect the connector.         2       Image: Connect the connector of the right TANK PCB UNIT.         Connect the connector.       Image: Connect the connector.         1       Image: Connect the connector.         2       Image: Connect the connector of the right TANK PCB UNIT.         Connect the connect the connect on of the right TANK PCB UNIT.       Image: Connect the connect on the right to the right to the r                                                                                                    |           |      |      |    |                           |                                                                                       |
| Image: Deputy of the place to check the connection of the left MAIN PCB UNIT.         The place to check the connection of the left MAIN PCB UNIT.         Proper connection         Replace MAIN PCB UNIT (Disassembly & Reassembly for 24" model, for 44" & 60" model).         • After replacement, perform PCB replacement mode and necessary adjustments.         Improper connection         Connect the connector.         2         Improper connection         Connect the connector.         Page: Place to check the connection of the right TANK PCB UNIT.         The place to check the connection of the right TANK PCB UNIT.                                                                                                    |           |      |      | 1  |                           |                                                                                       |
| Motor       The place to check the connection of the left MAIN PCB UNIT.         The place to check the connection of the left MAIN PCB UNIT.         Proper connection         Replace MAIN PCB UNIT (Disassembly & Reassembly for 24" model, for 44" & 60" model).         • After replacement, perform PCB replacement mode and necessary adjustments.         Improper connection         Connect the connector.         2         1         2         2         1         2         2         2         3                                                                                                    |           |      |      |    |                           |                                                                                       |
| CODECT       The place to check the connection of the left MAIN PCB UNIT.         The place to check the connection of the left MAIN PCB UNIT.       Proper connection         Replace MAIN PCB UNIT (Disassembly & Reassembly for 24" model, for 44" & 60" model).       • After replacement, perform PCB replacement mode and necessary adjustments.         Improper connection       Connect the connector.         2       Improper connection         2       The place to check the connection of the right TANK PCB UNIT.         Proper connection       Connect the connector.         2       The place to check the connection of the right TANK PCB UNIT.                                                                                                    |           |      |      |    |                           |                                                                                       |
| Image: Difference of the place is the connection of the right TANK PCB UNIT.       Image: Difference of the connection of the right TANK PCB UNIT.         Image: Difference of the connection of the right TANK PCB UNIT. Difference of the replacement, perform PCB replacement mode and necessary adjustments.       Image: Difference of the connection of the right TANK PCB UNIT.         Image: Difference of the connection of the connection of the connection of the connection.       Image: Difference of the connection.         Image: Difference of the connection of the connection.       Image: Difference of the connection.         Image: Difference of the connection.       Image: Difference of the connection.         Image: Difference of the connection.       Image: Difference of the connection.         Image: Difference of the connection.       Image: Difference of the connection.         Image: Difference of the connection.       Image: Difference of the connection.         Image: Difference of the connection of the right TANK PCB UNIT.       Image: Difference of the connection of the right TANK PCB UNIT.                                                                                                    | Ch        |      |      |    |                           |                                                                                       |
| 2       Image: Displace to check the connection of the left MAIN PCB UNIT.         2       Check the connection of the right TANK PCB UNIT.         3       Proper connection         4       Replace MAIN PCB UNIT (Disassembly & Reassembly for 24" model, for 44" & 60" model).         6       After replacement, perform PCB replacement mode and necessary adjustments.         1       Improper connection         2       Connect the connector.         2       Improper connection         2       Improper connector         3       Improper connector         4       Improper connector         5       Connect the connector.         6       Improper connector         7       Improper connector         6       Improper connector         7       Improper connector         7       Improper connector         8       Improper connector         9       Improper connector         9       Improper connector         10       Improper connector         11       Improper connector         12       Improper connector         13       Improper connector         14       Improper connector         15       Improper connector                                                                                                    | ap        |      |      |    |                           |                                                                                       |
| Image: Solution of the start and start and st | ter       |      |      |    |                           |                                                                                       |
| Image: Difference of the connection of the left MAIN PCB UNIT.         Image: Difference of the connection of the right TANK PCB UNIT.         Proper connection         Replace MAIN PCB UNIT (Disassembly & Reassembly for 24" model, for 44" & 60" model).         After replacement, perform PCB replacement mode and necessary adjustments.         Improper connection         Connect the connector.         Improper connector         Improper connector         Connect the connector.         Improper connector         Connect the connector.         Improper connector         Connect the connector.         Improper connector         Connect the connector.         Connect the connector.         Improper connector         Connect the connector.         Connect the connector.         Connect the connector.         Connect the connector of the right TANK PCB UNIT.                                                                                                    | ω         |      |      |    |                           |                                                                                       |
| CONCEPTION       The place to check the connection of the left MAIN PCB UNIT.         Proper connection       Replace MAIN PCB UNIT (Disassembly & Reassembly for 24" model, for 44" & 60" model).         • After replacement, perform PCB replacement mode and necessary adjustments.       Improper connection         Connect the connector.       Connect the connector.         2       Improper connection         Connect the connector.       The place to check the connection of the right TANK PCB UNIT.                                                                                                    |           |      |      |    |                           |                                                                                       |
| Check the connection of the right TANK PCB UNIT.<br>Proper connection<br>Replace MAIN PCB UNIT (Disassembly & Reassembly for 24" model, for 44" & 60" model).<br>After replacement, perform PCB replacement mode and necessary adjustments.<br>Improper connection<br>Connect the connector.<br>2<br>2<br>The place to check the connection of the right TANK PCB UNIT.                                                                                                    |           |      |      |    |                           | The place to check the connection of the left MAIN PCB UNIT.                          |
| Proper connection<br>Replace MAIN PCB UNIT (Disassembly & Reassembly <u>for 24" model</u> , for <u>44" &amp; 60" model</u> ).<br>• After replacement, perform PCB replacement mode and necessary adjustments.<br>Improper connection<br>Connect the connector.<br>2<br>2<br>2<br>The place to check the connection of the right TANK PCB UNIT.                                                                                                    |           |      |      |    | Check the                 | connection of the right TANK PCB UNIT.                                                |
| 2       Replace MAIN PCB UNIT (Disassembly & Reassembly for 24" model, for 44" & 60" model).         • After replacement, perform PCB replacement mode and necessary adjustments.         Improper connection         Connect the connector.         2         Main PCB UNIT         2         The place to check the connection of the right TANK PCB UNIT.                                                                                                    |           |      |      |    | Proper co                 | onnection                                                                             |
| 2       After replacement, perform PCB replacement mode and necessary adjustments.         Improper connection<br>Connect the connector.         2         Improper connection         Connect the connector.         Connect the connector.         Improper connection         Connect the connector.         Improper connection         Connect the connector.         Connect the connector.         Improper connection         Connect the connector.         Connect the connector.         Connect the connector.         Connect the connector.         Connect the connector.         Connect the connector.         Connect the connector.         Connect the connector.         Connect the connector.         Connect the connector.         Connect the connector.         Connect the connector.         Connect the connection of the right TANK PCB UNIT.                                                                                                    | 2         |      |      |    | Replac                    | ce MAIN PCB UNIT (Disassembly & Reassembly for 24" model, for 44" & 60" model).       |
| Improper connection<br>Connect the connector.         2         2         The place to check the connection of the right TANK PCB UNIT.                                                                                                    | <b>de</b> |      |      |    | <ul> <li>After</li> </ul> | replacement, perform PCB replacement mode and necessary adjustments.                  |
| 2 Connect the connector.                                                                                                    | ē         |      |      |    | Imprope                   | r connection                                                                          |
| 2 The place to check the connection of the right TANK PCB UNIT.                                                                                                    | 4         |      |      |    | Conne                     | ict the connector.                                                                    |
| 2       Image: Constraint of the place to check the connection of the right TANK PCB UNIT.                                                                                                    |           |      |      |    |                           |                                                                                       |
| 2       Image: Constraint of the right TANK PCB UNIT.         Constraint of the right TANK PCB UNIT.                                                                                                    |           |      |      |    |                           |                                                                                       |
| Constrained by the place to check the connection of the right TANK PCB UNIT.                                                                                                    |           |      |      |    |                           |                                                                                       |
| The place to check the connection of the right TANK PCB UNIT.                                                                                                    | -         |      |      | 2  |                           |                                                                                       |
| The place to check the connection of the right TANK PCB UNIT.                                                                                                    | Ch:       |      |      |    |                           |                                                                                       |
| The place to check the connection of the right TANK PCB UNIT.                                                                                                    | p         |      |      |    |                           |                                                                                       |
| The place to check the connection of the right TANK PCB UNIT.                                                                                                    | ter       |      |      |    |                           |                                                                                       |
| The place to check the connection of the right TANK PCB UNIT.                                                                                                    | G         |      |      |    |                           |                                                                                       |
| The place to check the connection of the right TANK PCB UNIT.                                                                                                    |           |      |      |    |                           |                                                                                       |
| The place to check the connection of the right TANK PCB UNIT.                                                                                                    |           |      |      |    |                           |                                                                                       |
| The place to check the connection of the right TANK PCB UNIT.                                                                                                    |           |      |      |    |                           |                                                                                       |
| The place to check the connection of the right TANK PCB UNIT.                                                                                                    | 0         |      |      |    |                           |                                                                                       |
|                                                                                                    | h         |      |      |    |                           | The place to check the connection of the right TANK PCB UNIT.                         |

182 | **4-3. Detail of Hardware Error** SM-16004E-05

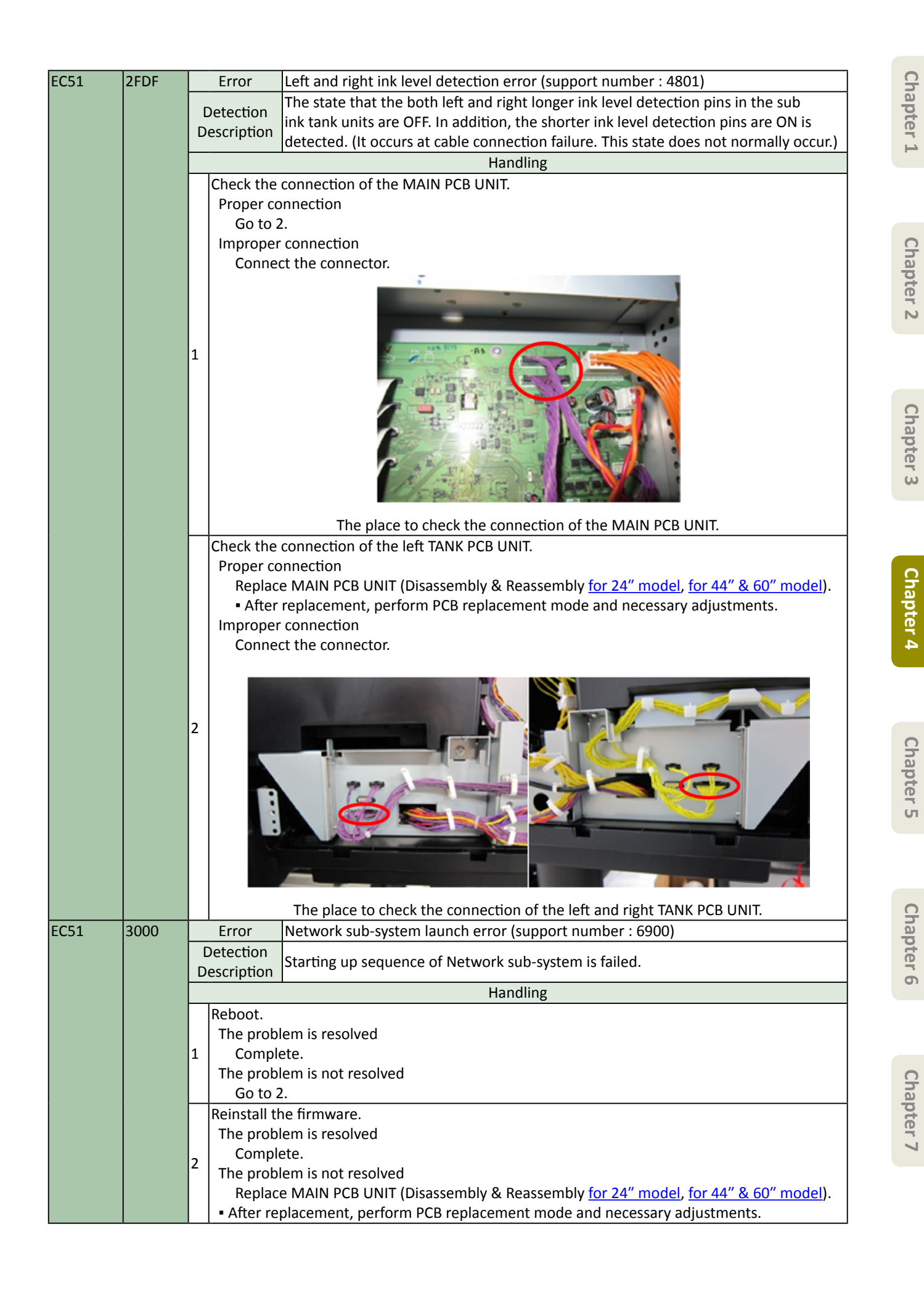

| EC51 | 3001 |        | Error                                                                                                    | Network sub-system timeout (support number : 6901)                                                                                                    |  |  |
|------|------|--------|----------------------------------------------------------------------------------------------------|----------------------------------------------------------------------------------------------------|--|--|
|      |      |        | Detection                                                                                                    | Naturally sub-system does not respond                                                                                                    |  |  |
|      |      | D      | Network sub system does not respond.                                                                          |                                                                                                    |  |  |
|      |      |        |                                                                                                    | Handling                                                                                                    |  |  |
|      |      |        | Reboot.                                                                                                    |                                                                                                    |  |  |
|      |      |        | The probl                                                                                                    | em is resolved                                                                                                    |  |  |
|      |      | 1      | Comple                                                                                                    | ete.                                                                                                    |  |  |
|      |      |        | The probl                                                                                                    | em is not resolved                                                                                                    |  |  |
|      |      | H      | GO LO 2                                                                                                    |                                                                                                    |  |  |
|      |      |        | The probl                                                                                                    | em is resolved                                                                                                    |  |  |
|      |      |        | Comple                                                                                                    | anns resolved                                                                                                    |  |  |
|      |      | 2      | The probl                                                                                                    | em is not resolved                                                                                                    |  |  |
|      |      |        | Replace                                                                                                    | e MAIN PCB UNIT (Disassembly & Reassembly for 24" model, for 44" & 60" model).                                                                                                    |  |  |
|      |      |        | <ul> <li>After re</li> </ul>                                                                                  | placement, perform PCB replacement mode and necessary adjustments.                                                                                                    |  |  |
| EC51 | 3002 |        | Error                                                                                                    | Wireless LAN device non-connection (support number : 6910)                                                                                                    |  |  |
|      |      |        | Detection                                                                                                    | Wireless I AN device is not recognized                                                                                                    |  |  |
|      |      | D      | escription                                                                                                    | wireless LAN device is not recognized.                                                                                                    |  |  |
|      |      |        |                                                                                                    | Handling                                                                                                    |  |  |
|      |      |        | Check the                                                                                                    | WIRELESS LAN PCB UNIT flexible cable connection                                                                                                    |  |  |
|      |      | 1      | Proper co                                                                                                    | onnection                                                                                                    |  |  |
|      |      |        | Replace the WIRELESS LAN PCB UNIT.                                                                            |                                                                                                    |  |  |
|      |      |        | Connect the flexible cable                                                                                    |                                                                                                    |  |  |
|      | 2002 |        | Frror Wireless I AN hardware error (support number : 6911)                                                    |                                                                                                    |  |  |
| ECSI | 3003 | F      |                                                                                                    |                                                                                                    |  |  |
|      |      |        | escription                                                                                                    | The wireless LAN device is physically broken.                                                                                                    |  |  |
|      |      | F      |                                                                                                    | Handling                                                                                                    |  |  |
|      |      | F      | Check the                                                                                                    | WIRELESS LAN PCB UNIT flexible cable connection                                                                                                    |  |  |
|      |      |        | Proper connection                                                                                             |                                                                                                    |  |  |
|      |      | 1      | Replac                                                                                                    | e the <u>WIRELESS LAN PCB UNIT</u> .                                                                                                    |  |  |
|      |      |        | Improper                                                                                                    | connection                                                                                                    |  |  |
|      |      |        | Connect the flexible cable.                                                                                   |                                                                                                    |  |  |
| EC51 | 3004 |        | Error                                                                                                    | Wired LAN driver error (support number : 6920)                                                                                                    |  |  |
|      |      | 1 5    |                                                                                                    |                                                                                                    |  |  |
|      |      |        | Detection                                                                                                    | The fatal error occurs in the ethernet driver.                                                                                                    |  |  |
|      |      |        | Detection<br>escription                                                                                       | The fatal error occurs in the ethernet driver.                                                                                                    |  |  |
|      |      |        | Detection<br>escription                                                                                       | The fatal error occurs in the ethernet driver.<br>Handling                                                                                                    |  |  |
|      |      |        | Reboot.                                                                                                    | The fatal error occurs in the ethernet driver.<br>Handling                                                                                                    |  |  |
|      |      |        | Reboot.                                                                                                    | The fatal error occurs in the ethernet driver.<br>Handling<br>lem is resolved                                                                                                    |  |  |
|      |      | 1      | Reboot.<br>The prob                                                                                           | The fatal error occurs in the ethernet driver.<br>Handling<br>lem is resolved<br>ete.<br>lem is not resolved                                                                                                    |  |  |
|      |      | 1      | Reboot.<br>The prob<br>Compl<br>The prob                                                                      | The fatal error occurs in the ethernet driver.<br>Handling<br>lem is resolved<br>ete.<br>lem is not resolved<br>2.                                                                                                    |  |  |
|      |      | 1      | Reboot.<br>The prob<br>Compl<br>The prob<br>Go to 2<br>Reinstall t                                            | The fatal error occurs in the ethernet driver.<br>Handling<br>lem is resolved<br>ete.<br>lem is not resolved<br>2.<br>he firmware.                                                                                          |  |  |
|      |      | 1      | Reboot.<br>The prob<br>Compl<br>The prob<br>Go to 2<br>Reinstall t                                            | The fatal error occurs in the ethernet driver.<br>Handling<br>lem is resolved<br>ete.<br>lem is not resolved<br>2.<br>he firmware.<br>lem is resolved                                                                       |  |  |
|      |      |        | Reboot.<br>The prob<br>Compl<br>The prob<br>Go to 2<br>Reinstall t<br>The prob<br>Compl                       | The fatal error occurs in the ethernet driver.<br>Handling<br>lem is resolved<br>ete.<br>lem is not resolved<br>2.<br>he firmware.<br>lem is resolved<br>ete.                                                               |  |  |
|      |      | 1<br>2 | Reboot.<br>The prob<br>Compl<br>The prob<br>Go to 2<br>Reinstall t<br>The prob<br>Compl<br>The prob           | The fatal error occurs in the ethernet driver.<br>Handling<br>lem is resolved<br>ete.<br>lem is not resolved<br>2.<br>he firmware.<br>lem is resolved<br>ete.<br>lem is resolved<br>ete.                                    |  |  |
|      |      | 1<br>2 | Reboot.<br>The prob<br>Compl<br>The prob<br>Go to 2<br>Reinstall t<br>The prob<br>Compl<br>The prob<br>Replac | The fatal error occurs in the ethernet driver.<br>Handling<br>lem is resolved<br>ete.<br>lem is not resolved<br>2.<br>he firmware.<br>lem is resolved<br>ete.<br>lem is not resolved<br>ete.<br>lem is not resolved<br>ete. |  |  |

Chapter 6

184 | **4-3. Detail of Hardware Error** SM-16004E-05

| EC51 | 3005 |    | Error Wired LAN hardware error (support number : 6921)                      |                                                                                |  |  |
|------|------|----|-----------------------------------------------------------------------------|--------------------------------------------------------------------------------|--|--|
|      |      |    | etection                                                                    | Ethernet driver is physically broken.                                          |  |  |
|      |      |    | Handling                                                                    |                                                                                |  |  |
|      |      |    | Reboot.                                                                     |                                                                                |  |  |
|      |      |    | The prob                                                                    | lem is resolved                                                                |  |  |
|      |      | 1  | Compl                                                                       | ete.                                                                           |  |  |
|      |      |    | Go to 2                                                                     | 2.                                                                             |  |  |
|      |      | ⊢  | Check the connection of the I/F PCB UNIT and the MAIN PCB UNIT.             |                                                                                |  |  |
|      |      |    | The problem is resolved                                                     |                                                                                |  |  |
|      |      | 2  | Replac                                                                      | e MAIN PCB UNIT (Disassembly & Reassembly for 24" model, for 44" & 60" model). |  |  |
|      |      | Γ. | After                                                                       | replacement, perform PCB replacement mode and necessary adjustments.           |  |  |
|      |      |    | Conne                                                                       | I ne problem is not resolved                                                   |  |  |
| EC51 | 3006 |    | Error                                                                       | Other network sub-system errors (support number : 6902)                        |  |  |
|      |      |    | etection<br>escription                                                      | Starting up sequence of network sub-system fails.                              |  |  |
|      |      | F  |                                                                             | Handling                                                                       |  |  |
|      |      |    | Reboot.                                                                     |                                                                                |  |  |
|      |      |    | The prob                                                                    | lem is resolved                                                                |  |  |
|      |      | 1  | Compl                                                                       | ete.                                                                           |  |  |
|      |      |    | Go to                                                                       | 2                                                                              |  |  |
|      |      | ⊢  | Reinstall t                                                                 | he firmware.                                                                   |  |  |
|      |      |    | The problem is resolved                                                     |                                                                                |  |  |
|      |      | 2  | Complete.                                                                   |                                                                                |  |  |
|      |      |    | The prob                                                                    | lem is not resolved                                                            |  |  |
|      |      |    | • After replacement, perform PCB replacement mode and pecessary adjustments |                                                                                |  |  |
| FC51 | 3100 | ⊢  | Frror                                                                       | USB control-out bus error (support number : 6930)                              |  |  |
|      |      |    | etection                                                                    |                                                                                |  |  |
|      |      | D  | escription                                                                  | Bus error occurs at OSB control-out end point occurs.                          |  |  |
|      |      |    | 1 .                                                                         | Handling                                                                       |  |  |
|      |      |    | Reboot.                                                                     | low is recolued                                                                |  |  |
|      |      | 1  | Compl                                                                       | ete                                                                            |  |  |
|      |      | Ľ  | The prob                                                                    | lem is not resolved                                                            |  |  |
|      |      |    | Go to 2.                                                                    |                                                                                |  |  |
|      |      |    | Check the                                                                   | cable connection and if the cable in use supports USB2.0.                      |  |  |
|      |      |    | When pro                                                                    | per connection and USB2.0 is supported, reinstall the firmware.                |  |  |
|      |      | 5  | The prob                                                                    | lem is resolved                                                                |  |  |
|      |      | Ľ  | The prob                                                                    | ele.                                                                           |  |  |
|      |      |    | Replac                                                                      | e MAIN PCB UNIT (Disassembly & Reassembly for 24" model, for 44" & 60" model). |  |  |
|      |      |    | <ul> <li>After</li> </ul>                                                   | replacement, perform PCB replacement mode and necessary adjustments.           |  |  |

Chapter 1

Chapter 2

Chapter 3

Chapter 4

| EC51 | 3101 |          | Error                                                                                                    | USB control-in bus error (support number : 6931)                                                                                                    |  |
|------|------|----------|----------------------------------------------------------------------------------------------------|----------------------------------------------------------------------------------------------------|--|
|      |      |          | etection                                                                                                    | USP control in and point hus array accurs                                                                                                    |  |
|      |      | D        | escription                                                                                                    |                                                                                                    |  |
|      |      |          |                                                                                                    | Handling                                                                                                    |  |
|      |      |          | Reboot.                                                                                                    |                                                                                                    |  |
|      |      |          | The prob                                                                                                    | lem is resolved                                                                                                    |  |
|      |      | 1        | Compl                                                                                                    | lete.                                                                                                    |  |
|      |      |          | The prob                                                                                                    | lem is not resolved                                                                                                    |  |
|      |      |          | Go to :                                                                                                    | 2.                                                                                                    |  |
|      |      |          | Check the                                                                                                    | cable connection and if the cable in use supports USB2.0.                                                                                                    |  |
|      |      |          | When pro                                                                                                    | per connection and USB2.0 is supported, reinstall the firmware.                                                                                                    |  |
|      |      |          | The prob                                                                                                    | lem is resolved                                                                                                    |  |
|      |      | 2        | Compl                                                                                                    | lete.                                                                                                    |  |
|      |      |          | The prob                                                                                                    | Nem is not resolved                                                                                                    |  |
|      |      |          | Replac                                                                                                    | ce MAIN PCB UNIT (Disassembly & Reassembly <u>for 24 model</u> , <u>for 44 &amp; 60 model</u> ).                                                                                                    |  |
| 5054 | 2102 | <u> </u> | • Aπer                                                                                                    | replacement, perform PCB replacement mode and necessary adjustments.                                                                                                    |  |
| EC51 | 3102 | L        | Error                                                                                                    | USB print bulk-out bus error (support number : 6932)                                                                                                    |  |
|      |      |          | Detection                                                                                                    | Bus error occurs at print bulk-out end point                                                                                                    |  |
|      |      |          | Description                                                                                                    |                                                                                                    |  |
|      |      | _        | Handling                                                                                                    |                                                                                                    |  |
|      |      |          | The prob                                                                                                    | Jom is received                                                                                                    |  |
|      |      | 1        | Complete                                                                                                    |                                                                                                    |  |
|      |      |          | The problem is not resolved                                                                                           |                                                                                                    |  |
|      |      |          | Go to 2                                                                                                    |                                                                                                    |  |
|      |      | $\vdash$ | Check the cable connection and if the cable in use supports LISB2 0                                                   |                                                                                                    |  |
|      |      |          | When proper connection and USB2.0 is supported reinstall the firmware                                                 |                                                                                                    |  |
|      |      |          | The prof                                                                                                    | lem is resolved                                                                                                    |  |
|      |      | 2        | Complete.                                                                                                    |                                                                                                    |  |
|      |      |          | The problem is not resolved                                                                                           |                                                                                                    |  |
|      |      |          | Replac                                                                                                    | ce MAIN PCB UNIT (Disassembly & Reassembly for 24" model, for 44" & 60" model).                                                                                                    |  |
|      |      |          | After                                                                                                    | replacement, perform PCB replacement mode and necessary adjustments.                                                                                                    |  |
| EC51 | 3103 |          | Frror                                                                                                    | USB print bulk-in bus error (support number : 6933)                                                                                                    |  |
|      |      |          |                                                                                                    |                                                                                                    |  |
|      |      |          | etection                                                                                                    |                                                                                                    |  |
|      |      |          | Detection<br>escription                                                                                               | Bus error occurs at print bulk-in end point.                                                                                                    |  |
|      |      | D        | Detection                                                                                                    | Bus error occurs at print bulk-in end point.<br>Handling                                                                                                    |  |
|      |      |          | Reboot.                                                                                                    | Bus error occurs at print bulk-in end point.<br>Handling                                                                                                    |  |
|      |      |          | Reboot.                                                                                                    | Bus error occurs at print bulk-in end point.<br>Handling                                                                                                    |  |
|      |      |          | Reboot.<br>The prob                                                                                                   | Bus error occurs at print bulk-in end point.<br>Handling<br>plem is resolved<br>lete.                                                                                                    |  |
|      |      | 1        | Reboot.<br>The prob<br>Compl                                                                                          | Bus error occurs at print bulk-in end point.<br>Handling<br>Nem is resolved<br>lete.<br>Nem is not resolved                                                                                                    |  |
|      |      | 1        | Reboot.<br>The prob<br>Compl<br>The prob<br>Go to                                                                     | Bus error occurs at print bulk-in end point.<br>Handling<br>Dem is resolved<br>lete.<br>Dem is not resolved<br>2.                                                                                                    |  |
|      |      | 1        | Reboot.<br>The prob<br>Compl<br>The prob<br>Go to<br>Check the                                                        | Bus error occurs at print bulk-in end point.<br>Handling<br>Dem is resolved<br>lete.<br>Dem is not resolved<br>2.<br>Er cable connection and if the cable in use supports USB2.0.                                                                                                    |  |
|      |      | 1        | Reboot.<br>The prob<br>Compl<br>The prob<br>Go to 2<br>Check the<br>When con                                          | Bus error occurs at print bulk-in end point.<br>Handling<br>blem is resolved<br>lete.<br>blem is not resolved<br>2.<br>cable connection and if the cable in use supports USB2.0.<br>innection is proper and USB2.0 is supported, reinstall the firmware.                                                                                                    |  |
|      |      | 1        | Reboot.<br>The prob<br>Compl<br>The prob<br>Go to<br>Check the<br>When con<br>The prob                                | Bus error occurs at print bulk-in end point.<br>Handling<br>Nem is resolved<br>lete.<br>Nem is not resolved<br>2.<br>cable connection and if the cable in use supports USB2.0.<br>onection is proper and USB2.0 is supported, reinstall the firmware.                                                                                                    |  |
|      |      | 1<br>2   | Reboot.<br>The prob<br>Compl<br>The prob<br>Go to<br>Check the<br>When con<br>The prob<br>Compl                       | Bus error occurs at print bulk-in end point.<br>Handling<br>Delem is resolved<br>lete.<br>Delem is not resolved<br>2.<br>Cable connection and if the cable in use supports USB2.0.<br>Innection is proper and USB2.0 is supported, reinstall the firmware.<br>Delem is resolved<br>lete.                                                                                                    |  |
|      |      | 1<br>2   | Reboot.<br>The prob<br>Compl<br>The prob<br>Go to 2<br>Check the<br>When con<br>The prob<br>Compl<br>The prob         | Bus error occurs at print bulk-in end point.<br>Handling<br>Delem is resolved<br>lete.<br>Delem is not resolved<br>2.<br>Exactly connection and if the cable in use supports USB2.0.<br>Innection is proper and USB2.0 is supported, reinstall the firmware.<br>Delem is resolved<br>lete.<br>Delem is not resolved                                                                                                    |  |
|      |      | 2        | Reboot.<br>The prob<br>Compl<br>The prob<br>Go to<br>Check the<br>When con<br>The prob<br>Compl<br>The prob<br>Replac | Bus error occurs at print bulk-in end point.<br>Handling<br>Handling<br>lete.<br>blem is resolved<br>2.<br>cable connection and if the cable in use supports USB2.0.<br>in ection is proper and USB2.0 is supported, reinstall the firmware.<br>blem is resolved<br>lete.<br>blem is not resolved<br>lete.<br>blem is not resolved<br>ce MAIN PCB UNIT (Disassembly & Reassembly <u>for 24" model</u> , for 44" & 60" model). |  |

Chapter 2

Chapter 3

Chapter 4

Chapter 5

186 | **4-3. Detail of Hardware Error** SM-16004E-05

| EC51         305         Error         USB sub-system data copy error occurs.         Handling         Figure 1         Comptete         Figure 2         Comptete         Figure 2         Comptete         Figure 2         Figure 2         Fig                                                                                                    | EC51                                                                            | 3104 |                         | Error USB sub-system firmware error (support number : 6940) |                                                                                |                     |     |  |        |                                                                                |    |  |
|----------------------------------------------------------------------------------------------------|---------------------------------------------------------------------------------|------|-------------------------|-------------------------------------------------------------|--------------------------------------------------------------------------------|---------------------|-----|--|--------|--------------------------------------------------------------------------------|----|--|
| Behoot.         Handling         Heading         Heading         <                                                                                                    |                                                                                 |      |                         | etection                                                    | USB firm error occurs.                                                         | apt                 |     |  |        |                                                                                |    |  |
| Image: Construction of the construction of the construction of                                                                                              |                                                                                 |      |                         | escription                                                  | ription                                                                        |                     |     |  |        |                                                                                |    |  |
| Image: Complete:         The problem is not resolved<br>Go to 2         Complete:<br>The problem is not resolved<br>Go to 2         Feinstall the firmware.<br>The problem is not resolved<br>Replace MAIN PGB UNIT (Diassembly & Reassembly for 24" mode), for 44" & 60" model).         Feinstall the firmware.<br>The problem is not resolved<br>Replace MAIN PGB UNIT (Diassembly & Reassembly for 24" model, for 44" & 60" model).         Feinstall the firmware.<br>The problem is not resolved<br>Replace MAIN PGB UNIT (Diassembly & Reassembly for 24" model, for 44" & 60" model).         Feinstall the firmware.<br>The problem is not resolved<br>Go to 2.         Feinstall the firmware.<br>The problem is not resolved<br>Complete.<br>The problem is not resolved<br>Complete.         Feinstall the firmware.<br>The problem is not resolved<br>Replace MAIN PGB UNIT (Diassembly & Reassembly for 24" model, for 44" & 60" model).         Feinstall the firmware.<br>The problem is not resolved<br>Complete.         Feinstall the firmware.<br>The problem is not resolved<br>Replace MAIN PGB UNIT (Diassembly & Reassembly for 24" model, for 44" & 60" model).         Feinstall the firmware.<br>The problem is not resolved<br>Complete.<br>The problem is not resolved<br>Complete.<br>The problem |                                                                                 |      | ⊢                       | Rehoot                                                      |                                                                                |                     |     |  |        |                                                                                |    |  |
| Image: Complete.     The problem is not resolved<br>Go to 2.     Reinstall the firmware.     The problem is not resolved<br>Complete.     The problem is not resolved<br>Replace MAIN PCB UNIT (Disasembly & Reassembly for 24" model, for 44" & 50" model).     - After replacement, perform PCB replacement mode and necessary adjustments.     EC51     3105     Error     USB sub-system command error (support number : 6941)     EC51     The problem is resolved<br>Complete.     Handling     Reboot.     Handling     Reboot.     Figure 24" model, for 44" & 60" model).     - After replacement, perform 0.5% supports USB2.0.     When connection is program dUSB2.0 is supported, reinstall the firmware.<br>The problem is resolved     Complete.     The problem is resolved     EC51     S106     Error     USB sub-system rumout (support number : 6942)     EC51     S106     Error     USB sub-system rumout (support number : 6942)     EC51     S106     Error     USB sub-system rumout (support number : 6942)     EC51     S106     Error     USB sub-system rumout (support number : 6942)     EC51     EC51     S107     Error     USB sub-system rumout (support number : 6942)     EC51     EC51     S107     Error     USB sub-system rumout (support number : 6942)     EC51     Figure rumout (SIB Relax firmware data copy error occurs.     EC51     S107     Error     USB sub-system rumout (support number : 6942)     EC51     EC51     S107     Error     USB sub-system rumout (support number : 6943)     EC51     EC51                                                                                                    |                                                                                 |      |                         | The prob                                                    | lem is resolved                                                                |                     |     |  |        |                                                                                |    |  |
| EC51         The problem is not resolved<br>Go to 2.         Reinstall the firmware.<br>The problem is not resolved<br>Complete.         Reinstall the firmware.<br>The problem is not resolved<br>Replace MAIN PCB UNIT (Disasembly & Reassembly for 24" model, for 44" & 60" model).         After replacement, perform PCB replacement mode and necessary adjustments.         FC51         3105         Error         USB sub-system command error (support number: 6941)         Detection<br>Description         USB sub-system command error support number: 6941)         Complete.         FC51         Reboot.         Handling         Reboot.         The problem is not resolved<br>Go to 2.         Check the cable connection and Pt the cable in use supports USB2.0.         Complete.         FC61         Complete.         FC62         Complete.         FC72         Check the cable connection and Pt the cable in use supports USB2.0.         FC62         Complete.         FC72         Complete.         FC72         Complete.         FC72         Complete.         FC72         FC72 </td <td></td> <td></td> <td>1</td> <td>Compl</td> <td>ete.</td> <td></td>                                                                                                    |                                                                                 |      | 1                       | Compl                                                       | ete.                                                                           |                     |     |  |        |                                                                                |    |  |
| Corto 2.         Corpore 2           Reinstall the firmware.         The problem is resolved         Corpore 2           Complete.         The problem is not resolved         Replacement, perform PCB replacement mode and necessary adjustments.         EC51           2105         Error         USB sub-system command error (support number : 6941)         Detection         Description           Reboot.         The problem is resolved         Handling         Reboot.         Reboot.         The problem is not resolved         Complete.         Complete.         Compl                                                                                                    |                                                                                 |      |                         | The prob                                                    | lem is not resolved                                                            |                     |     |  |        |                                                                                |    |  |
| EC51         Bit Problem is resolved<br>Complete.<br>The problem is not resolved<br>Replace MAIN PCB UNIT (Disassembly & Reassembly for 24" model, for 44" & 50" model.         Complete.           EC51         Bit Problem is not resolved<br>Replace MAIN PCB UNIT (Disassembly & Reassembly for 24" model, for 44" & 50" model.         EC51           EC51         Bit Problem is not resolved<br>Replace MAIN PCB UNIT (Disassembly & Reassembly for 24" model, for 44" & 50" model.         EC51           EC51         Reboot.<br>The problem is not resolved<br>Go to 2.         Handling         EC51           EC51         Reboot.<br>The problem is resolved<br>Go to 2.         Check the cable connection and if the cable in use supports USB2.0.         When connection is proper and USB2.0 is supported, reinstall the firmware.<br>The problem is not resolved<br>Replace MAIN PCB UNIT (Disassembly & Reassembly for 24" model, for 44" & 50" model.         EC51           EC51         Bit Problem is not resolved<br>Replace MAIN PCB UNIT (Disassembly & Reassembly for 24" model, for 44" & 50" model.         EC51           EC51         Bit Problem is not resolved<br>Replace MAIN PCB UNIT (Disassembly & Reassembly for 24" model, for 44" & 50" model.         EC51           Bit Problem is not resolved<br>Complete.         Handling         EC51         EC51         EC51         EC51         EC51         EC51         EC51         EC51         EC51         EC51         EC51         EC51         EC51         EC51         EC51         EC51         EC51         EC51 <td></td> <td></td> <td>⊢</td> <td colspan="8">Go to 2.</td>                                                                                                    |                                                                                 |      | ⊢                       | Go to 2.                                                    |                                                                                |                     |     |  |        |                                                                                |    |  |
| Image of the problem is not resolved<br>Replace MAIN PCB UNIT (Disassembly & Reassembly for 24" model, for 44" & 60" model).     • After replacement, perform PCB replacement mode and necessary adjustments.       EC51     3105     Error     USB sub-system command error (support number : 6941)       Detection<br>Description     USB command error (support number : 6941)     Image of the problem is not resolved<br>and the cable connection and if the cable in use supports USB2.0.       Reboot:     The problem is resolved<br>G to 2.     Complete.     Image of the cable connection and if the cable in use supports USB2.0.       EC51     3106     Error     USB sub-system timeout (support number : 6942)     Image of the cable connection and if the cable in use supports USB2.0.       EC51     3106     Error     USB sub-system timeout (support number : 6942)     Image of the cable connection and if the cable in use supports USB2.0.       EC51     3106     Error     USB sub-system timeout (support number : 6942)     Image of the cable connection and if the cable in use support subset : 6942)       EC51     3106     Error     USB sub-system timeout (support number : 6943)     Image of the cable connection and if the cable connection and if the cable in the support number : 6943)       EC51     3107     Error     USB sub-system data copy error occurs.       EC51     B107     Error     USB sub-system data copy error occurs.       EC51     S107     Error     USB sub-system data copy error occurs. <td></td> <td></td> <td></td> <td>Reinstall ti</td> <td colspan="8">Reinstall the firmware.</td>                                                                                                    |                                                                                 |      |                         | Reinstall ti                                                | Reinstall the firmware.                                                        |                     |     |  |        |                                                                                |    |  |
| 2         The problem is not resolved<br>Replace MAIN PCB UNIT (Disasembly & Reassembly for 24" model, for 44" & 60" model).<br>- After replacement, perform PCB replacement mode and necessary adjustments.         COPEC 0           EC51         3105         Error         USB sub-system command error (support number : 6941)         Detection<br>Description         USB sub-system command error (support number : 6941)         Complete.         Complete.         Ec51         Check the cable connection and if the cable in use supports USB2.0.         When connection is proper and USB2.0 is supported, reinstall the firmware.<br>The problem is not resolved         Complete.         Check the cable connection and if the cable in use supports USB2.0.         When connection is proper and USB2.0 is supported, reinstall the firmware.<br>The problem is not resolved         Check the cable connection and if the cable in use supports USB2.0.         When connection is proper and USB2.0 is supported, reinstall the firmware.<br>The problem is not resolved         Complete.         Complete.         Complet                                                                                                    |                                                                                 |      |                         | Compl                                                       | ete                                                                            | ter                 |     |  |        |                                                                                |    |  |
| Replace MAIN PCB UNIT (Disassembly & Reassembly for 24" model, for 44" & 60" model).         After replacement, perform PCB replacement mode and necessary adjustments.         EC51         3105         Error       US8 sub-system command error (support number: 6941)         Detection       Wise command error occurs.         Handling         Reboot.         The problem is resolved         Go to 2.         Check the cable connection and if the cable in use supports USB2.0.         When connection is proper and USB2.0 is supported, reinstall the firmware.         The problem is not resolved         Replace MAIN PCB UNIT (Disassembly & Reassembly for 24" model, for 44" & 60" model).         After replacement, perform PCB replacement mode and necessary adjustments.         EC51         3106         Error       USB sub-system timeout (support number : 6942)         Detection         Detection         Detection         Detection         Detection         Detection         Detection <td colsp<="" td=""><td></td><td></td><td>2</td><td colspan="7">The problem is not resolved</td></td>                                                                                                    | <td></td> <td></td> <td>2</td> <td colspan="7">The problem is not resolved</td> |      |                         | 2                                                           | The problem is not resolved                                                    |                     |     |  |        |                                                                                |    |  |
| Image: Construction         - After replacement, perform PCB replacement mode and necessary adjustments.         Construction         Construction         Co                                                                                                    |                                                                                 |      |                         | Replac                                                      | e MAIN PCB UNIT (Disassembly & Reassembly for 24" model, for 44" & 60" model). |                     |     |  |        |                                                                                |    |  |
| ECS1       3105       Error       USB sub-system command error (support number : 6941)       Image: Complete in the problem is resolved in the problem is resolved in the problem is resolved in the problem is not resolved in the complete.       Image: Complete in the problem is not resolved in the complete in the problem is not resolved in the problem is not resolved in the problem is no                                                                                                    |                                                                                 |      |                         | <ul> <li>After</li> </ul>                                   | replacement, perform PCB replacement mode and necessary adjustments.           |                     |     |  |        |                                                                                |    |  |
| EC51       3106       Error USB sub-system data copy error (support number : 6942)       Econplete.       Handling         Reboot.       The problem is not resolved       Gorger 0       Gorger 0         2       Complete.       The problem is not resolved       Gorger 0       Gorger 0         2       Complete.       The problem is not resolved       Gorger 0       Gorger 0       Gorger 0         2       Complete.       The problem is not resolved       Gorger 0       Gorger 0 <td>EC51</td> <td>3105</td> <td></td> <td>Error</td> <td>USB sub-system command error (support number : 6941)</td> <td></td>                                                                                                    | EC51                                                                            | 3105 |                         | Error                                                       | USB sub-system command error (support number : 6941)                           |                     |     |  |        |                                                                                |    |  |
| EC51         3106         Error         USB watch dog error occurs.         Ferolem is not resolved         Complete.         Complete.         Complet                                                                                                    |                                                                                 |      |                         | etection                                                    | USB command error occurs.                                                      | S                   |     |  |        |                                                                                |    |  |
| Partnumg         Reboot.       The problem is resolved         Complete.       The problem is not resolved         Check the cable connection and if the cable in use supports USB2.0.       When connection is proper and USB2.0 is supported, reinstall the firmware.         The problem is not resolved       Complete.       The problem is resolved         2       Complete.       The problem is resolved         Perice MAIN PCB UNIT (Disassembly & Reassembly for 24" model, for 44" & 60" model).       • After replacement, perform PCB replacement mode and necessary adjustments.         EC51       3106       Error       USB sub-system timeout (support number : 6942)         Detection       USB watch dog error occurs.       Handling         Reboot.       The problem is resolved       Complete.         1       Complete.       The problem is not resolved       Complete.         2       Complete.       The problem is resolved       Complete.       The problem is resolved         3107       Error       USB sub-system data copy error (support number : 6943)       Detection       Detection         Detection       USB-Nelax firmware data copy error occurs.       Handling       Reboot.       The problem is not resolved       Complete.       The problem is not resolved       Complete.       The problem is not resolved       Complete. <t< td=""><td></td><td></td><td></td><td colspan="4">escription</td></t<>                                                                                                    |                                                                                 |      |                         | escription                                                  |                                                                                |                     |     |  |        |                                                                                |    |  |
| Conplete.         The problem is resolved       Complete.         The problem is not resolved       Complete.         Check the cable connection and if the cable in use supports USB2.0.       When connection is proper and USB2.0 is supported, reinstall the firmware.         The problem is neadwed       Complete.       The problem is neadwed         A fler replacement, perform PCB replacement mode and necessary adjustments.       EC51         EC51       S106       Error       USB sub-system timeout (support number : 6942)         Detection       Detection       USB watch dog error occurs.         Handling       Reboot.       The problem is nesolved         Complete.       The problem is not resolved       Complete.         The problem is not resolved       Reinstall the firmware.       Reboot.         The problem is not resolved       Complete.       Replace MAIN PCB UNIT (Disassembly & Reassembly for 24" model, for 44" & 60" model).         • After replacement, perform PCB replacement mode and necessary adjustments.       EC51       The problem is not resolved         Complete.       The problem is not resolved       Complete.       Febace MAIN PCB UNIT (Disassembly & Reassembly for 24" model, for 44" & 60" model).       • After replacement, perform PCB replacement mode and necessary adjustments.         EC51       3107       Eremisian the firmware.       The probl                                                                                                    |                                                                                 |      | -                       | Rehoot                                                      | Handling                                                                       | ter                 |     |  |        |                                                                                |    |  |
| 1       Complete.<br>The problem is not resolved<br>Go to 2.       Check the cable connection and if the cable in use supports USB2.0.<br>When connection is proper and USB2.0 is supported, reinstall the firmware.<br>The problem is not resolved       Complete.<br>The problem is not resolved       Complete.<br>The problem is not resolved       Complete.<br>The problem is not resolved       Complete.<br>The problem is not resolved       Complete.<br>The problem is not resolved necessary adjustments.       Complete.<br>The problem is resolved necessary adjustments.       Complete.<br>The problem is resolved       Complete.<br>The problem is resolved       Complete.<br>The problem is resolved       Complete.<br>The problem is not resolved       Complete.<br>The problem is not resolved       Complete.<br>The problem is                                                                                                    |                                                                                 |      |                         | The prob                                                    | lem is resolved                                                                | ů                   |     |  |        |                                                                                |    |  |
| EC51       3106       Error       USB sub-system timeout (support number : 6942)       EC51       3107       Fror USB sub-system timeout (support number : 6943)       EC51       3107       Error       USB sub-system timeout (support number : 6943)       EC51       EC51       Image: Complete.       The problem is resolved       EC51       Econ       Handling         EC51       3107       Error       USB sub-system timeout (support number : 6942)       Econ       Econ<                                                                                                    |                                                                                 |      | 1                       | Compl                                                       | ete.                                                                           |                     |     |  |        |                                                                                |    |  |
| EC51       Go to 2.       Check the cable connection and if the cable in use supports USB2.0.       When connection is proper and USB2.0 is supported, reinstall the firmware.<br>The problem is resolved       Complete.       Complete. <td< td=""><td></td><td></td><td></td><td>The prob</td><td colspan="6">The problem is not resolved</td></td<>                                                                                                    |                                                                                 |      |                         | The prob                                                    | The problem is not resolved                                                    |                     |     |  |        |                                                                                |    |  |
| Check the cable connection and if the cable in use supports US82.0.       When connection is proper and US82.0 is supported, reinstall the firmware.       The problem is resolved         2       Complete.       The problem is not resolved       Replace MAIN PCB UNIT (Disassembly & Reassembly for 24" model, for 44" & 60" model).       • After replacement, perform PCB replacement mode and necessary adjustments.         EC51       3106       Error       USB sub-system timeout (support number : 6942)       Detection       USB watch dog error occurs.         Reboot.       The problem is resolved       Complete.       The problem is not resolved       Go to 2.         2       Reinstall the firmware.       The problem is not resolved       Go to 2.       Complete.       The problem is not resolved         2       Complete.       The problem is not resolved       Go to 2.       Reinstall the firmware.       The problem is not resolved       Go to 2.         2       The problem is not resolved       Go to 2.       Relace MAIN PCB UNIT (Disassembly & Reassembly for 24" model, for 44" & 60" model).       • After replacement, perform PCB replacement mode and necessary adjustments.       EC51       3107       Error       USB sub-system that copy error (support number : 6943)       Detection       USB sub-system that copy error occurs.       EC51       The problem is resolved       Go to 2.       Reinstall the firmware.       The problem is not resolved       Go to 2. <td></td> <td></td> <td></td> <td>Go to 2</td> <td>2.</td> <td></td>                                                                                                    |                                                                                 |      |                         | Go to 2                                                     | 2.                                                                             |                     |     |  |        |                                                                                |    |  |
| When connection is proper and USB_D is supported, reinstall the firmware.       The problem is resolved         2       Complete.       The problem is not resolved         Replace MAIN PCB UNIT (Disassembly & Reassembly for 24" model, for 44" & 60" model).       • After replacement, perform PCB replacement mode and necessary adjustments.         EC51       3106       Error       USB sub-system timeout (support number : 6942)         Detection       Description       USB watch dog error occurs.         Reboot.       The problem is not resolved       Reboot.         The problem is not resolved       Gonglete.       The problem is not resolved         Reinstall the firmware.       The problem is not resolved       Relace MAIN PCB UNIT (Disassembly & Reassembly for 24" model, for 44" & 60" model).         • After replacement, perform PCB replacement mode and necessary adjustments.       EC51       3107       Error       USB sub-system data copy error occurs.         EC51       3107       Error       USB sub-system data copy error occurs.       EC51       Handling         Reboot.       The problem is not resolved       Reinstall the firmware.       EC51       EC51       USB Relax firmware data copy error occurs.       EC51       Handling         Reboot.       The problem is not resolved       Go to 2.       Reinstall the firmware.       EC51       The problem is not resolved       <                                                                                                    |                                                                                 |      |                         | Check the                                                   | cable connection and if the cable in use supports USB2.0.                      | <u></u>             |     |  |        |                                                                                |    |  |
| Interprotein is resolved       2       Complete.         The problem is not resolved       Replace MAIN PCB UNIT (Disassembly & Reassembly for 24" model, for 44" & 60" model).       • After replacement, perform PCB replacement mode and necessary adjustments.         EC51       3106       Error       USB sub-system timeout (support number : 6942)         Detection       USB watch dog error occurs.       Handling         Reboot.       The problem is resolved       6 to 2.         Reinstall the firmware.       The problem is not resolved       6 to 2.         2       Complete.       The problem is not resolved       6 to 2.         2       The problem is not resolved       2 complete.       The problem is not resolved         2       Complete.       The problem is not resolved       6 to 2.         2       The problem is not resolved       2 complete.       The problem is not resolved         2       The problem is not resolved       2 complete.       1         4       EC51       3107       Error       USB accept reform PCB replacement mode and necessary adjustments.       EC51         Betection       Description       USB-Relax firmware data copy error occurs.       EC51       Handling         Reboot.       The problem is not resolved       Complete.       The problem is not resolved <td< td=""><td></td><td></td><td rowspan="4">2</td><td>when con</td><td colspan="3">nection is proper and USB2.0 is supported, reinstall the firmware.</td></td<>                                                                                                    |                                                                                 |      | 2                       | when con                                                    | nection is proper and USB2.0 is supported, reinstall the firmware.             |                     |     |  |        |                                                                                |    |  |
| Image: Comparison of the problem is not resolved<br>Replace MAIN PCB UNIT (Disassembly & Reassembly for 24" model, for 44" & 60" model).<br>- After replacement, perform PCB replacement mode and necessary adjustments.         EC51       3106       Error       USB sub-system timeout (support number : 6942)         Detection<br>Description       USB watch dog error occurs.       Handling         Reboot.       The problem is resolved<br>Complete.       Reinstall the firmware.         The problem is not resolved<br>Complete.       Replace MAIN PCB UNIT (Disassembly & Reassembly for 24" model, for 44" & 60" model).<br>- After replacement, perform PCB replacement mode and necessary adjustments.       EC51         S107       Error       USB sub-system data copy error (support number : 6943)         Detection<br>Description       USB sub-system data copy error occurs.         EC51       3107       Error       USB sub-system data copy error occurs.         EC51       Bto7       Error       USB sub-system data copy error occurs.         EC51       Bto7       Error       USB -Relax firmware data copy error occurs.         Handling       Reboot.       The problem is not resolved       Error         Reboot.       The problem is not resolved       Go to 2.       Reinstall the firmware.         Reboot.       The problem is not resolved       Complete.       The problem is not resolved         2                                                                                                    |                                                                                 |      |                         | Compl                                                       | ete                                                                            | te                  |     |  |        |                                                                                |    |  |
| Replace MAIN PCB UNIT (Disassembly & Reassembly for 24" model, for 44" & 60" model).<br>• After replacement, perform PCB replacement mode and necessary adjustments.       EC51       3106       Error       USB sub-system timeout (support number : 6942)       Detection<br>Description       USB watch dog error occurs.       Handling       Reboot.       The problem is resolved       Complete.     The problem is not resolved       Complete.     The problem is not resolved       Complete.       The problem is not resolved       Reinstall the firmware.       The problem is not resolved       Complete.       The problem is not resolved       Complete.       The problem is not resolved       Complete.       The problem is not resolved       Detection       USB sub-system data copy error (support number : 6943)       Detection       Detection       Detection       Detection       Detection       Detection       Detection       Detection <td colsp<="" td=""><td></td><td></td><td>The prob</td><td>lem is not resolved</td><td>r 4</td></td>                                                                                                    | <td></td> <td></td> <td>The prob</td> <td>lem is not resolved</td> <td>r 4</td> |      |                         |                                                             | The prob                                                                       | lem is not resolved | r 4 |  |        |                                                                                |    |  |
| EC51       3106       Error       USB sub-system timeout (support number : 6942)         Detection<br>Description       USB watch dog error occurs.       Handling         Reboot.       The problem is resolved       Complete.         The problem is not resolved       Go to 2.       Reinstall the firmware.         The problem is not resolved       Complete.       The problem is not resolved         2       The problem is not resolved       Complete.         The problem is not resolved       Replace MAIN PCB UNIT (Disassembly & Reassembly for 24" model, for 44" & 60" model).         • After replacement, perform PCB replacement mode and necessary adjustments.       EC51         3107       Error       USB sub-system data copy error occurs.         Detection<br>Description       USB-Relax firmware data copy error occurs.         Handling       Reboot.         The problem is resolved       Complete.         The problem is not resolved       Reboot.         The problem is not resolved       Complete.         The problem is not resolved       Reboot.         The problem is not resolved       Complete.         The problem is not resolved       Complete.         The problem is not resolved       Complete.         Complete.       The problem is not resolved         Complete.<                                                                                                    |                                                                                 |      |                         | Replac                                                      | e MAIN PCB UNIT (Disassembly & Reassembly for 24" model, for 44" & 60" model). |                     |     |  |        |                                                                                |    |  |
| EC51       3106       Error       USB sub-system timeout (support number : 6942)         Detection       USB watch dog error occurs.       Handling         Reboot.       The problem is resolved       Complete.         1       Complete.       The problem is not resolved       Complete.         2       Reinstall the firmware.       The problem is not resolved       Complete.         2       The problem is not resolved       Replace MAIN PCB UNIT (Disassembly & Reassembly for 24" model, for 44" & 60" model).         . After replacement, perform PCB replacement mode and necessary adjustments.       USB-Relax firmware data copy error occurs.         EC51       3107       Error       USB-Relax firmware data copy error occurs.         Bescription       USB-Relax firmware data copy error occurs.       Handling         Reboot.       The problem is resolved       Complete.         1       Complete.       The problem is not resolved       Repace MAIN PCB UNIT (Disassembly & for 24" model, for 44" & 60" model).         1       Complete.       The problem is not resolved       Econplete.       The problem is not resolved         2       Complete.       The problem is not resolved       Econplete.       The problem is not resolved         2       Complete.       The problem is not resolved       Complete.       The problem is n                                                                                                    |                                                                                 |      |                         | After                                                       | replacement, perform PCB replacement mode and necessary adjustments.           |                     |     |  |        |                                                                                |    |  |
| Image: Detection Description       USB watch dog error occurs.         Handling       Reboot.         The problem is resolved       Complete.         The problem is not resolved       Go to 2.         Reinstall the firmware.       The problem is not resolved         Complete.       The problem is not resolved         Replace MAIN PCB UNIT (Disassembly & Reassembly for 24" model, for 44" & 60" model).         • After replacement, perform PCB replacement mode and necessary adjustments.         EC51       3107         Error       USB sub-system data copy error (support number : 6943)         Detection Description       USB-Relax firmware data copy error occurs.         Handling       Reboot.         The problem is resolved       Go to 2.         Reinstall the firmware.       The problem is not resolved         Detection Description       USB-Relax firmware data copy error occurs.         Handling       Reboot.         The problem is not resolved       Complete.         The problem is not resolved       Complete.         The problem is not resolved       Complete.         The problem is not resolved       Complete.         The problem is not resolved       Complete.         The problem is not resolved       Complete.         The problem is not res                                                                                                    | EC51                                                                            | 3106 | Error                   |                                                             | rror USB sub-system timeout (support number : 6942)                            |                     |     |  |        |                                                                                |    |  |
| Description                                                                                                    |                                                                                 |      | Detection               |                                                             | USB watch dog error occurs.                                                    |                     |     |  |        |                                                                                |    |  |
| Reboot.       The problem is resolved       Complete.         The problem is not resolved       Go to 2.       Reinstall the firmware.         The problem is not resolved       Replace MAIN PCB UNIT (Disassembly & Reassembly for 24" model, for 44" & 60" model).       • After replacement, perform PCB replacement mode and necessary adjustments.         EC51       3107       Error       USB sub-system data copy error occurs.         Detection       Detection       USB-Relax firmware data copy error occurs.         Detection       USB-Relax firmware data copy error occurs.         The problem is not resolved       Go to 2.         Reboot.       The problem is not resolved         Complete.       The problem is not resolved         Complete.       The problem is not resolved         Complete.       The problem is not resolved         Go to 2.       Reinstall the firmware.         The problem is not resolved       Complete.         The problem is not resolved       Complete.         The problem is not resolved       Repace MAIN PCB UNIT (Disassembly & Reassembly for 24" model, for 44" & 60" model).         2       Reinstall the firmware.       The problem is not resolved         Replace MAIN PCB UNIT (Disassembly & Reassembly for 24" model, for 44" & 60" model).       After replacement, perform PCB replacement mode and necessary adjustments.                                                                                                    |                                                                                 |      |                         | escription                                                  | Landling                                                                       | ha                  |     |  |        |                                                                                |    |  |
| Image: The problem is resolved       Complete.         1       Complete.         The problem is not resolved       Go to 2.         Reinstall the firmware.       The problem is not resolved         Complete.       The problem is not resolved         Replace MAIN PCB UNIT (Disassembly & Reassembly for 24" model, for 44" & 60" model).         • After replacement, perform PCB replacement mode and necessary adjustments.         EC51       3107         Error       USB sub-system data copy error occurs.         Detection       USB-Relax firmware data copy error occurs.         Detection       USB-Relax firmware data copy error occurs.         Complete.       The problem is not resolved         Complete.       The problem is not resolved         Go to 2.       Reinstall the firmware.         The problem is not resolved       Complete.         The problem is not resolved       Complete.         The problem is not resolved       Complete.         The problem is not resolved       Reinstall the firmware.         The problem is not resolved       Replace MAIN PCB UNIT (Disassembly & Reassembly for 24" model, for 44" & 60" model).         • After replacement, perform PCB replacement mode and necessary adjustments.       • After replacement, perform PCB replacement mode and necessary adjustments.                                                                                                    |                                                                                 |      |                         | Reboot                                                      |                                                                                |                     |     |  |        |                                                                                |    |  |
| 1       Complete.<br>The problem is not resolved<br>Go to 2.       Reinstall the firmware.<br>The problem is resolved<br>Complete.<br>The problem is not resolved<br>Replace MAIN PCB UNIT (Disassembly & Reassembly for 24" model, for 44" & 60" model).<br>• After replacement, perform PCB replacement mode and necessary adjustments.       •         EC51       3107       Error       USB sub-system data copy error (support number : 6943)         Detection<br>Description       USB-Relax firmware data copy error occurs.         •       Handling         Reboot.       The problem is resolved<br>Complete.         •       The problem is not resolved<br>Go to 2.         •       Reinstall the firmware.<br>The problem is not resolved<br>Go to 2.         •       Reinstall the firmware.<br>The problem is not resolved<br>Go to 2.         •       Reinstall the firmware.<br>The problem is not resolved<br>Replace MAIN PCB UNIT (Disassembly & Reassembly for 24" model, for 44" & 60" model).<br>• After replacement, perform PCB replacement mode and necessary adjustments.                                                                                                    |                                                                                 |      |                         | The prob                                                    | lem is resolved                                                                |                     |     |  |        |                                                                                |    |  |
| Image: Complete is not resolved is not resolved                                                                                                    |                                                                                 |      | 1                       | Compl                                                       | ete.                                                                           | 0.                  |     |  |        |                                                                                |    |  |
| Go to 2.       Reinstall the firmware.         The problem is resolved       Complete.         The problem is not resolved       Replace MAIN PCB UNIT (Disassembly & Reassembly for 24" model, for 44" & 60" model).         • After replacement, perform PCB replacement mode and necessary adjustments.         EC51       3107         Error       USB sub-system data copy error (support number : 6943)         Detection       USB-Relax firmware data copy error occurs.         Handling         Reboot.         The problem is not resolved         Go to 2.         Reinstall the firmware.         The problem is not resolved         Go to 2.         Reinstall the firmware.         The problem is not resolved         Complete.         The problem is not resolved         Complete.         The problem is not resolved         Reinstall the firmware.         The problem is not resolved         Complete.         The problem is not resolved         Replace MAIN PCB UNIT (Disassembly & Reassembly for 24" model, for 44" & 60" model).         • After replacement, perform PCB replacement mode and necessary adjustments.                                                                                                    |                                                                                 |      |                         | The prob                                                    | em is not resolved                                                             |                     |     |  |        |                                                                                |    |  |
| Reinstall the firmware.       The problem is resolved<br>Complete.       The problem is not resolved<br>Replace MAIN PCB UNIT (Disassembly & Reassembly for 24" model, for 44" & 60" model).       • After replacement, perform PCB replacement mode and necessary adjustments.         EC51       3107       Error       USB sub-system data copy error (support number : 6943)         Detection<br>Description       USB-Relax firmware data copy error occurs.         Handling       Reboot.         The problem is resolved       Complete.         The problem is resolved       Complete.         The problem is not resolved       Complete.         The problem is not resolved       Complete.         The problem is not resolved       Complete.         The problem is not resolved       Complete.         The problem is not resolved       Complete.         The problem is not resolved       Complete.         The problem is not resolved       Complete.         The problem is not resolved       Complete.         The problem is not resolved       Complete.         The problem is not resolved       Complete.         The problem is not resolved       Complete.         The problem is not resolved       Replace MAIN PCB UNIT (Disassembly & Reassembly for 24" model, for 44" & 60" model).         • After replacement, perform PCB replacement mode and necessary adjustmen                                                                                                    |                                                                                 |      |                         | Go to 2                                                     | 2.                                                                             |                     |     |  |        |                                                                                |    |  |
| Image for the problem is resolved<br>Complete.       Complete.         The problem is not resolved<br>Replace MAIN PCB UNIT (Disassembly & Reassembly for 24" model, for 44" & 60" model).       After replacement, perform PCB replacement mode and necessary adjustments.         EC51       3107       Error       USB sub-system data copy error (support number : 6943)         Detection<br>Description       USB-Relax firmware data copy error occurs.       Handling         Reboot.       The problem is resolved       Complete.         The problem is not resolved       Go to 2.       Reinstall the firmware.         Reinstall the firmware.       The problem is not resolved       Complete.         2       Reinstall the firmware.       The problem is not resolved       Complete.         2       Reproblem is not resolved       Complete.       The problem is not resolved         A       Complete.       The problem is not resolved       Complete.         The problem is not resolved       Complete.       The problem is not resolved         Complete.       The problem is not resolved       Complete.         The problem is not resolved       Replace MAIN PCB UNIT (Disassembly & Reassembly for 24" model, for 44" & 60" model).         • After replacement, perform PCB replacement mode and necessary adjustments.       • After replacement, perform PCB replacement mode and necessary adjustments.                                                                                                    |                                                                                 |      |                         | Reinstall t                                                 | he firmware.                                                                   |                     |     |  |        |                                                                                |    |  |
| 2       Complete.<br>The problem is not resolved<br>Replace MAIN PCB UNIT (Disassembly & Reassembly for 24" model, for 44" & 60" model).       • After replacement, perform PCB replacement mode and necessary adjustments.         EC51       3107       Error       USB sub-system data copy error (support number : 6943)         Detection<br>Description       USB-Relax firmware data copy error occurs.       Handling         Reboot.       The problem is resolved       1         Complete.       The problem is not resolved       60 to 2.         Reinstall the firmware.       The problem is resolved       Complete.         The problem is not resolved       Complete.       The problem is resolved         2       Reinstall the firmware.       The problem is not resolved         2       Complete.       The problem is not resolved         2       After replacement, perform PCB replacement mode and necessary adjustments.                                                                                                    |                                                                                 |      |                         | The prob                                                    | lem is resolved                                                                | Cho                 |     |  |        |                                                                                |    |  |
| Image of the problem is resolved       Replace MAIN PCB UNIT (Disassembly & Reassembly for 24" model, for 44" & 60" model).       • After replacement, perform PCB replacement mode and necessary adjustments.         EC51       3107       Error       USB sub-system data copy error (support number : 6943)         Detection       Detection       USB-Relax firmware data copy error occurs.         Image of the problem is resolved       Image of the problem is resolved       Image of the problem is not resolved         Image of the problem is resolved       Image of the problem is resolved       Image of the problem is resolved         Image of the problem is resolved       Image of the problem is resolved       Image of the problem is resolved         Image of the problem is resolved       Image of the problem is resolved       Image of the problem is resolved         Image of the problem is resolved       Image of the problem is resolved       Image of the problem is resolved         Image of the problem is not resolved       Image of the problem is not resolved       Image of the problem is not resolved         Image of the problem is not resolved       Image of the problem is not resolved       Image of the problem is not resolved         Image of the problem is not resolved       Image of the problem is not resolved       Image of the problem is not resolved         Image of the problem is not resolved       Image of the problem is not resolved       Image of the problem is not res                                                                                                    |                                                                                 |      | 2                       | The prob                                                    | ele.<br>Iem is not resolved                                                    | tde                 |     |  |        |                                                                                |    |  |
| • After replacement, perform PCB replacement mode and necessary adjustments.         EC51       3107         Error       USB sub-system data copy error (support number : 6943)         Detection       USB-Relax firmware data copy error occurs.         Handling         Reboot.         The problem is resolved         1       Complete.         The problem is not resolved         Go to 2.         Reinstall the firmware.         The problem is not resolved         Complete.         The problem is not resolved         Go to 2.         Reinstall the firmware.         The problem is not resolved         Complete.         The problem is not resolved         Replace MAIN PCB UNIT (Disassembly & Reassembly for 24" model, for 44" & 60" model).         • After replacement, perform PCB replacement mode and necessary adjustments.                                                                                                    |                                                                                 |      |                         |                                                             |                                                                                |                     |     |  | Replac | e MAIN PCB UNIT (Disassembly & Reassembly for 24" model, for 44" & 60" model). | er |  |
| EC51       3107       Error       USB sub-system data copy error (support number : 6943)         Detection<br>Description       USB-Relax firmware data copy error occurs.         Handling         Reboot.         The problem is resolved         1       Complete.         The problem is not resolved         Go to 2.         Reinstall the firmware.         The problem is resolved         Complete.         The problem is not resolved         Go to 2.         Reinstall the firmware.         The problem is not resolved         Complete.         The problem is resolved         Complete.         The problem is not resolved         Replace MAIN PCB UNIT (Disassembly & Reassembly for 24" model, for 44" & 60" model).         • After replacement, perform PCB replacement mode and necessary adjustments.                                                                                                    |                                                                                 |      |                         | After                                                       | replacement, perform PCB replacement mode and necessary adjustments.           | 6                   |     |  |        |                                                                                |    |  |
| Detection<br>Description       USB-Relax firmware data copy error occurs.         Handling         Reboot.         The problem is resolved         1       Complete.         The problem is not resolved         Go to 2.         Reinstall the firmware.         The problem is not resolved         Complete.         The problem is not resolved         Go to 2.         Reinstall the firmware.         The problem is not resolved         Complete.         The problem is not resolved         Replace MAIN PCB UNIT (Disassembly & Reassembly for 24" model, for 44" & 60" model).         • After replacement, perform PCB replacement mode and necessary adjustments.                                                                                                    | EC51                                                                            | 3107 |                         | Error                                                       | USB sub-system data copy error (support number : 6943)                         |                     |     |  |        |                                                                                |    |  |
| Description       Handling         Handling         Reboot.         The problem is resolved         1         Complete.         The problem is not resolved         Go to 2.         Reinstall the firmware.         The problem is not resolved         Complete.         The problem is not resolved         Complete.         The problem is not resolved         Replace MAIN PCB UNIT (Disassembly & Reassembly for 24" model, for 44" & 60" model).         • After replacement, perform PCB replacement mode and necessary adjustments.                                                                                                    |                                                                                 |      |                         | etection                                                    | USB-Relax firmware data copy error occurs.                                     |                     |     |  |        |                                                                                |    |  |
| Handling       Reboot.         The problem is resolved       Complete.         1       Complete.         The problem is not resolved       Go to 2.         Reinstall the firmware.       The problem is resolved         2       Reinstall the firmware.         The problem is not resolved       Complete.         Problem is not resolved       Complete.         After replace MAIN PCB UNIT (Disassembly & Reassembly for 24" model, for 44" & 60" model).         • After replacement, perform PCB replacement mode and necessary adjustments.                                                                                                    |                                                                                 |      |                         | escription                                                  |                                                                                |                     |     |  |        |                                                                                |    |  |
| 1       The problem is resolved         1       Complete.         The problem is not resolved         Go to 2.         Reinstall the firmware.         The problem is resolved         Complete.         The problem is not resolved         Replace MAIN PCB UNIT (Disassembly & Reassembly for 24" model, for 44" & 60" model).         • After replacement, perform PCB replacement mode and necessary adjustments.                                                                                                    |                                                                                 |      | <u> </u>                | Pahaat                                                      | Handling                                                                       | Ch                  |     |  |        |                                                                                |    |  |
| 1       Complete.         1       Complete.         The problem is not resolved         Go to 2.         Reinstall the firmware.         The problem is resolved         Complete.         The problem is not resolved         Replace MAIN PCB UNIT (Disassembly & Reassembly for 24" model, for 44" & 60" model).         • After replacement, perform PCB replacement mode and necessary adjustments.                                                                                                    |                                                                                 |      |                         | The prob                                                    | lem is resolved                                                                | apt                 |     |  |        |                                                                                |    |  |
| The problem is not resolved       Go to 2.         Reinstall the firmware.       The problem is resolved         Complete.       Complete.         The problem is not resolved       Replace MAIN PCB UNIT (Disassembly & Reassembly for 24" model, for 44" & 60" model).         • After replacement, perform PCB replacement mode and necessary adjustments.                                                                                                    |                                                                                 |      | 1                       | Compl                                                       | ete.                                                                           | ter                 |     |  |        |                                                                                |    |  |
| Go to 2.         Reinstall the firmware.         The problem is resolved         Complete.         The problem is not resolved         Replace MAIN PCB UNIT (Disassembly & Reassembly for 24" model, for 44" & 60" model).         • After replacement, perform PCB replacement mode and necessary adjustments.                                                                                                    |                                                                                 |      |                         | The prob                                                    | lem is not resolved                                                            | 7                   |     |  |        |                                                                                |    |  |
| Reinstall the firmware.         The problem is resolved         Complete.         The problem is not resolved         Replace MAIN PCB UNIT (Disassembly & Reassembly for 24" model, for 44" & 60" model).         • After replacement, perform PCB replacement mode and necessary adjustments.                                                                                                    |                                                                                 |      | L                       | Go to 2                                                     | 2.                                                                             |                     |     |  |        |                                                                                |    |  |
| 2       The problem is resolved         2       Complete.         The problem is not resolved         Replace MAIN PCB UNIT (Disassembly & Reassembly for 24" model, for 44" & 60" model).         • After replacement, perform PCB replacement mode and necessary adjustments.                                                                                                    |                                                                                 |      |                         | Reinstall t                                                 | he firmware.                                                                   |                     |     |  |        |                                                                                |    |  |
| 2       Complete.         The problem is not resolved         Replace MAIN PCB UNIT (Disassembly & Reassembly for 24" model, for 44" & 60" model).         • After replacement, perform PCB replacement mode and necessary adjustments.                                                                                                    |                                                                                 |      | The problem is resolved |                                                             |                                                                                |                     |     |  |        |                                                                                |    |  |
| Replace MAIN PCB UNIT (Disassembly & Reassembly for 24" model, for 44" & 60" model).         • After replacement, perform PCB replacement mode and necessary adjustments.                                                                                                    |                                                                                 |      | 2                       | 2 Complete.                                                 |                                                                                |                     |     |  |        |                                                                                |    |  |
| After replacement, perform PCB replacement mode and necessary adjustments.                                                                                                    |                                                                                 |      |                         | Renlac                                                      | e MAIN PCB UNIT (Disassembly & Reassembly for 24" model for 44" & 60" model)   |                     |     |  |        |                                                                                |    |  |
|                                                                                                    |                                                                                 |      |                         | • After                                                     | replacement, perform PCB replacement mode and necessary adjustments.           |                     |     |  |        |                                                                                |    |  |

| EC51 | 3108 | Error USB sub-system instruction error (support number : 6944) |                                 |                                                                                                    |  |  |  |  |
|------|------|----------------------------------------------------------------|---------------------------------|----------------------------------------------------------------------------------------------------|--|--|--|--|
|      |      | Detection                                                      |                                 |                                                                                                    |  |  |  |  |
|      |      | Descrip                                                        | otion                           |                                                                                                    |  |  |  |  |
|      |      | Boho                                                           | aat                             | Handling                                                                                           |  |  |  |  |
|      |      |                                                                | oot.<br>• probl                 | lem is resolved                                                                                    |  |  |  |  |
|      |      | 1 C                                                            | Comple                          | ete.                                                                                               |  |  |  |  |
|      |      | The                                                            | e probl                         | lem is not resolved                                                                                |  |  |  |  |
|      |      | 6                                                              | Go to 2                         | 2.                                                                                                 |  |  |  |  |
|      |      | Reins                                                          | stall th                        | ne firmware.                                                                                       |  |  |  |  |
|      |      |                                                                | e probi                         | iem is resolved                                                                                    |  |  |  |  |
|      |      | 2 The                                                          | e probl                         | lem is not resolved                                                                                |  |  |  |  |
|      |      | R                                                              | Replac                          | e MAIN PCB UNIT (Disassembly & Reassembly for 24" model, for 44" & 60" model).                     |  |  |  |  |
|      |      | •                                                              | After                           | replacement, perform PCB replacement mode and necessary adjustments.                               |  |  |  |  |
| EC51 | 3109 | Erro                                                           | or                              | USB sub-system not started properly (support number : 6945)                                        |  |  |  |  |
|      |      | Detect                                                         | tion                            | Boot error of USB-Relax firmware occurs.                                                           |  |  |  |  |
|      |      | Descrip                                                        | otion                           | Handling                                                                                           |  |  |  |  |
|      |      | Rebo                                                           | oot.                            | nandning                                                                                           |  |  |  |  |
|      |      | The                                                            | e probl                         | lem is resolved                                                                                    |  |  |  |  |
|      |      | 1 C                                                            | Comple                          | ete.                                                                                               |  |  |  |  |
|      |      | The                                                            | e probl                         | lem is not resolved                                                                                |  |  |  |  |
|      |      | - C                                                            | Go to 2.                        |                                                                                                    |  |  |  |  |
|      |      |                                                                | Keinstall the firmware.         |                                                                                                    |  |  |  |  |
|      |      |                                                                | Complete.                       |                                                                                                    |  |  |  |  |
|      |      | 2 The                                                          | e probl                         | lem is not resolved                                                                                |  |  |  |  |
|      |      | R                                                              | Replac                          | e MAIN PCB UNIT (Disassembly & Reassembly <u>for 24" model</u> , <u>for 44" &amp; 60" model</u> ). |  |  |  |  |
| 5054 | 2440 | <u> </u>                                                       | After                           | replacement, perform PCB replacement mode and necessary adjustments.                               |  |  |  |  |
| ECSI | 3110 | Detect                                                         | )r<br>tion                      | USB sub-system improper timeout setting (support number : 6946)                                    |  |  |  |  |
|      |      | Descrip                                                        | otion                           | Initial value set error of USB-Relax firmware watch dog occurs.                                    |  |  |  |  |
|      |      |                                                                |                                 | Handling                                                                                           |  |  |  |  |
|      |      | Rebo                                                           | oot.                            |                                                                                                    |  |  |  |  |
|      |      | The                                                            | The problem is resolved         |                                                                                                    |  |  |  |  |
|      |      |                                                                | onpli<br>nrobl                  | ele.<br>Iem is not resolved                                                                        |  |  |  |  |
|      |      |                                                                | Go to 2.                        |                                                                                                    |  |  |  |  |
|      |      | Reins                                                          | stall th                        | ne firmware.                                                                                       |  |  |  |  |
|      |      | The                                                            | e probl                         | lem is resolved                                                                                    |  |  |  |  |
|      |      |                                                                | Complete.                       |                                                                                                    |  |  |  |  |
|      |      |                                                                | e probi<br>Renlaci              | e MAIN PCB LINIT (Disassembly & Reassembly for 24" model, for 44" & 60" model)                     |  |  |  |  |
|      |      | -                                                              | After                           | replacement, perform PCB replacement mode and necessary adjustments.                               |  |  |  |  |
| EC51 | 3301 | Erro                                                           | or                              | Sub-chip connection error (support number : 4801)                                                  |  |  |  |  |
|      |      | Detect                                                         | tion                            | When starting up the printer or returning from power saving mode, connecting to                    |  |  |  |  |
|      |      | Descrip                                                        | otion                           | sub-chip fails.                                                                                    |  |  |  |  |
|      |      | Robo                                                           | aot                             | Handling                                                                                           |  |  |  |  |
|      |      | The                                                            | e probl                         | lem is resolved                                                                                    |  |  |  |  |
|      |      | c                                                              | Comple                          | ete.                                                                                               |  |  |  |  |
|      |      | The                                                            | The problem is not resolved     |                                                                                                    |  |  |  |  |
|      |      | all the firmware.                                              |                                 |                                                                                                    |  |  |  |  |
|      |      | _                                                              | problem is resolved<br>omplete. |                                                                                                    |  |  |  |  |
|      |      |                                                                | The                             | problem is not resolved                                                                            |  |  |  |  |
|      |      |                                                                |                                 |                                                                                                    |  |  |  |  |
|      |      |                                                                | Re                              | eplace MAIN PCB UNIT (Disassembly & Reassembly for 24 model, for 44 & 60                           |  |  |  |  |
|      |      | <u>n</u>                                                       | Re<br><u>nodel</u> )            | ).                                                                                                 |  |  |  |  |

| EC51 | 3302 |    | Error                     | Sub-chip initialization error (support number : 4801)                                          |  |  |
|------|------|----|---------------------------|------------------------------------------------------------------------------------------------|--|--|
|      |      | D  | etection                  | When starting up the printer or returning from power saving mode, initialization of            |  |  |
|      |      | De | escription                | the sub-chip fails.                                                                            |  |  |
|      |      |    |                           | Handling                                                                                       |  |  |
|      |      |    | Reboot.                   |                                                                                                |  |  |
|      |      |    | The prob                  | lem is resolved                                                                                |  |  |
|      |      |    | Compl                     | ete.                                                                                           |  |  |
|      |      |    | The prob                  | lem is not resolved                                                                            |  |  |
|      |      |    | Reinsta                   | all the firmware.                                                                              |  |  |
|      |      | 1  | The                       | problem is resolved                                                                            |  |  |
|      |      |    | C                         | omplete.                                                                                       |  |  |
|      |      |    | The                       | problem is not resolved                                                                        |  |  |
|      |      |    | R                         | eplace MAIN PCB UNIT (Disassembly & Reassembly <u>for 24" model</u> , <u>for 44" &amp; 60"</u> |  |  |
|      |      |    | <u>model</u>              | ).                                                                                             |  |  |
|      |      |    | <ul> <li>After</li> </ul> | replacement, perform PCB replacement mode and necessary adjustments.                           |  |  |
| C51  | 3303 |    | Error                     | Sub-chip firmware loading error (support number : 4801)                                        |  |  |
|      |      |    | etection                  | When starting up the printer or returning from power saving mode, downloading                  |  |  |
|      |      | De | escription                | sub-chip firmware fails.                                                                       |  |  |
|      |      |    |                           | Handling                                                                                       |  |  |
|      |      |    | Reboot.                   |                                                                                                |  |  |
|      |      |    | The problem is resolved   |                                                                                                |  |  |
|      |      |    | Complete.                 |                                                                                                |  |  |
|      |      |    | The prob                  | lem is not resolved                                                                            |  |  |
|      |      |    | Reinsta                   | all the firmware.                                                                              |  |  |
|      |      | 1  | The                       | problem is resolved                                                                            |  |  |
|      |      |    | C                         | omplete.                                                                                       |  |  |
|      |      |    | The                       | problem is not resolved                                                                        |  |  |
|      |      |    | R                         | eplace MAIN PCB UNIT (Disassembly & Reassembly for 24" model, for 44" & 60"                    |  |  |
|      |      |    | <u>model</u>              | ).<br>                                                                                         |  |  |
|      |      | -  | After                     | replacement, perform PCB replacement mode and necessary adjustments.                           |  |  |
| -C51 | 3304 |    | Error                     | Media updating failure (support number : 4905)                                                 |  |  |
|      |      |    | etection                  | Updating the printer media information fails.                                                  |  |  |
|      |      |    | escription                |                                                                                                |  |  |
|      |      |    |                           | Handling                                                                                       |  |  |
|      |      |    | Update th                 | e printer media information with Media Configuration Tool.                                     |  |  |
|      |      |    | The prob                  | iem is resolved                                                                                |  |  |
|      |      | ±  |                           | ete.                                                                                           |  |  |
|      |      |    | ine prob                  |                                                                                                |  |  |
|      |      | ⊢  |                           | ۷.                                                                                             |  |  |
|      |      |    | Keboot.                   | lem is resolved                                                                                |  |  |
|      |      |    | Compl                     | ete                                                                                            |  |  |
|      |      |    | The nroh                  | lem is not resolved                                                                            |  |  |
|      |      |    | Reinst:                   | all the firmware                                                                               |  |  |
|      |      | 2  | problem is resolved       |                                                                                                |  |  |
|      |      | Ľ  |                           | omnlete                                                                                        |  |  |
|      |      |    | The                       | problem is not resolved                                                                        |  |  |
|      |      | 1  | R                         | enlace MAIN PCB LINIT (Disassembly & Reassembly for 24" model for 44" & 60"                    |  |  |
|      |      |    | model                     |                                                                                                |  |  |
|      |      | 1  | <ul> <li>Δfter</li> </ul> | replacement perform PCB replacement mode and percessary adjustments                            |  |  |
|      |      |    |                           | replacement, perform replacement mode and necessary adjustments.                               |  |  |

| EC51 | 3306 | Error                                                                                      | NAND file system initialization error (support number : 4905)                                             |  |  |  |  |  |
|------|------|--------------------------------------------------------------------------------------------|----------------------------------------------------------------------------------------------------|--|--|--|--|--|
|      |      | Detection When starting up the printer or returning from power saving mode, initializatior |                                                                                                    |  |  |  |  |  |
|      |      | Description                                                                                | NAND file system fails.                                                                                   |  |  |  |  |  |
|      |      | Handling                                                                                   |                                                                                                    |  |  |  |  |  |
|      |      | Reboot.                                                                                    |                                                                                                    |  |  |  |  |  |
|      |      | The prob                                                                                   | plem is resolved                                                                                          |  |  |  |  |  |
|      |      | Comp                                                                                       | lete.                                                                                                    |  |  |  |  |  |
|      |      | The prob                                                                                   | plem is not resolved                                                                                      |  |  |  |  |  |
|      |      | Reinst                                                                                     | all the firmware.                                                                                         |  |  |  |  |  |
|      |      | 1 The                                                                                      | problem is resolved                                                                                       |  |  |  |  |  |
|      |      | 0                                                                                          | Complete.                                                                                                 |  |  |  |  |  |
|      |      | The The                                                                                    | problem is not resolved                                                                                   |  |  |  |  |  |
|      |      | R                                                                                          | Replace MAIN PCB UNIT (Disassembly & Reassembly for 24" model, for 44" & 60"                              |  |  |  |  |  |
|      |      | mode                                                                                       | ]).                                                                                                    |  |  |  |  |  |
|      |      | After                                                                                      | r replacement, perform PCB replacement mode and necessary adjustments.                                    |  |  |  |  |  |
| EC51 | 3307 | Error                                                                                      | NAND file system unformatted (support number : 4905)                                                      |  |  |  |  |  |
|      |      | Detection                                                                                  | When starting up the printer or returning from power saving mode, formatting of                           |  |  |  |  |  |
|      |      | Description                                                                                | NAND file system fails.                                                                                   |  |  |  |  |  |
|      |      |                                                                                            | Handling                                                                                                  |  |  |  |  |  |
|      |      | Reboot.                                                                                    |                                                                                                    |  |  |  |  |  |
|      |      | The prob                                                                                   | olem is resolved                                                                                          |  |  |  |  |  |
|      |      | Comp                                                                                       | lete.                                                                                                    |  |  |  |  |  |
|      |      | The prob                                                                                   | olem is not resolved                                                                                      |  |  |  |  |  |
|      |      | Reinst                                                                                     | all the firmware.                                                                                         |  |  |  |  |  |
|      |      | 1 The                                                                                      | problem is resolved                                                                                       |  |  |  |  |  |
|      |      |                                                                                            | Complete.                                                                                                 |  |  |  |  |  |
|      |      | The                                                                                        | problem is not resolved                                                                                   |  |  |  |  |  |
|      |      | R R                                                                                        | Replace MAIN PCB UNIT (Disassembly & Reassembly for 24" model, for 44" & 60"                              |  |  |  |  |  |
|      |      | mode                                                                                       |                                                                                                    |  |  |  |  |  |
|      |      | After                                                                                      | r replacement, perform PCB replacement mode and necessary adjustments.                                    |  |  |  |  |  |
| EC51 | 3308 | Error                                                                                      | Checksum error at firmware update (support number : 4905)                                                 |  |  |  |  |  |
|      |      | Detection                                                                                  | Checksum of the firmware sent at firmware updating does not match.                                        |  |  |  |  |  |
|      |      | Description                                                                                |                                                                                                    |  |  |  |  |  |
|      |      |                                                                                            | Handling                                                                                                  |  |  |  |  |  |
|      |      | Reboot.                                                                                    |                                                                                                    |  |  |  |  |  |
|      |      | The proc                                                                                   | Jeta                                                                                                    |  |  |  |  |  |
|      |      |                                                                                            | lete.                                                                                                    |  |  |  |  |  |
|      |      | Reinst                                                                                     | all the firmware                                                                                          |  |  |  |  |  |
|      |      |                                                                                            | an the minimale.                                                                                          |  |  |  |  |  |
|      |      |                                                                                            | i problem is resolved                                                                                     |  |  |  |  |  |
|      |      |                                                                                            | problem is not resolved                                                                                   |  |  |  |  |  |
|      |      |                                                                                            | Photoenin's not resolved                                                                                  |  |  |  |  |  |
|      |      | mode                                                                                       |                                                                                                    |  |  |  |  |  |
|      |      |                                                                                            |                                                                                                    |  |  |  |  |  |
| FC51 | 3309 | Error                                                                                      | Memory allocation failure at firmware update (support number : 4905)                                      |  |  |  |  |  |
| LCJI | 3309 | Detection                                                                                  |                                                                                                    |  |  |  |  |  |
|      |      | Detection                                                                                  | Securing the operation area in RAM during firmware updating fails.                                        |  |  |  |  |  |
|      |      | Description                                                                                | Handling                                                                                                  |  |  |  |  |  |
|      |      | Reheat                                                                                     | Trancing                                                                                                  |  |  |  |  |  |
|      |      | The prof                                                                                   | nlem is resolved                                                                                          |  |  |  |  |  |
|      |      | Comp                                                                                       | lete                                                                                                    |  |  |  |  |  |
|      |      | The prob                                                                                   | nlem is not resolved                                                                                      |  |  |  |  |  |
|      |      | Reinst                                                                                     | all the firmware                                                                                          |  |  |  |  |  |
|      |      | 1 The                                                                                      | The problem is resolved                                                                                   |  |  |  |  |  |
|      |      |                                                                                            | . I ne problem is resolved                                                                                |  |  |  |  |  |
|      |      |                                                                                            | problem is not resolved                                                                                   |  |  |  |  |  |
|      |      |                                                                                            | Provident is not resolved<br>Replace MAIN PCB LINIT (Disassembly & Reassembly for 24" model for 44" & 60" |  |  |  |  |  |
|      |      | mode                                                                                       | $  _{\mathcal{L}}$                                                                                        |  |  |  |  |  |
|      |      |                                                                                            | r replacement perform PCB replacement mode and peressary adjustments                                      |  |  |  |  |  |
|      |      |                                                                                            |                                                                                                    |  |  |  |  |  |

Chapter 7

To Error Code Table

| EC51 | 330A |          | Error                                                                                 | Firmware size error (support number : 4905)                                                     | ]                   |  |  |  |  |
|------|------|----------|---------------------------------------------------------------------------------------|-------------------------------------------------------------------------------------------------|---------------------|--|--|--|--|
|      |      |          | Detection The size information described in the received firmware data and the actual |                                                                                                 |                     |  |  |  |  |
|      |      | D        | escription                                                                            | received size does not match at firmware updating.                                              |                     |  |  |  |  |
|      |      | Handling |                                                                                       |                                                                                                 |                     |  |  |  |  |
|      |      |          | Reboot.                                                                               |                                                                                                 |                     |  |  |  |  |
|      |      |          | Compl                                                                                 | ate                                                                                             |                     |  |  |  |  |
|      |      |          |                                                                                       | ele.<br>Iem is not resolved                                                                     |                     |  |  |  |  |
|      |      |          | Reinst:                                                                               | all the firmware                                                                                |                     |  |  |  |  |
|      |      | 1        | The                                                                                   | nrohlem is resolved                                                                             |                     |  |  |  |  |
|      |      | 1        |                                                                                       | omnlete                                                                                         |                     |  |  |  |  |
|      |      |          | The                                                                                   | problem is not resolved                                                                         |                     |  |  |  |  |
|      |      |          | R                                                                                     | eplace MAIN PCB UNIT (Disassembly & Reassembly for 24" model, for 44" & 60"                     |                     |  |  |  |  |
|      |      |          | model                                                                                 | ).                                                                                              |                     |  |  |  |  |
|      |      |          | <ul> <li>After</li> </ul>                                                             | replacement, perform PCB replacement mode and necessary adjustments.                            |                     |  |  |  |  |
| C51  | 4041 |          | _                                                                                     | Main PCB failure in SROM deletion (support number : 6820)                                       | 1                   |  |  |  |  |
|      |      |          | Error                                                                                 | Memo : Remove the error in service mode when handling is completed.                             |                     |  |  |  |  |
|      |      |          | Detection                                                                             |                                                                                                 | 1                   |  |  |  |  |
|      |      | D        | escription                                                                            | Deletion of the corresponding area in SROM during firmware updating fails.                      |                     |  |  |  |  |
|      |      |          |                                                                                       | Handling                                                                                        | 1                   |  |  |  |  |
|      |      |          | Reinstall t                                                                           | he firmware.                                                                                    | 1                   |  |  |  |  |
|      |      |          | The prob                                                                              | 'he problem is resolved                                                                         |                     |  |  |  |  |
|      |      | 1        | Compl                                                                                 | mplete.                                                                                         |                     |  |  |  |  |
|      |      | 1        | The prob                                                                              | The problem is not resolved                                                                     |                     |  |  |  |  |
|      |      |          | Replac                                                                                | ace MAIN PCB UNIT (Disassembly & Reassembly for 24" model, for 44" & 60" model).                |                     |  |  |  |  |
|      |      |          | After replacement, perform PCB replacement mode and necessary adjustments.            |                                                                                                 |                     |  |  |  |  |
| 251  | 4042 |          | Frror                                                                                 | Main PCB failure in SROM writing (support number : 6820)                                        |                     |  |  |  |  |
|      |      |          |                                                                                       | Memo : Remove the error in service mode when handling is completed.                             |                     |  |  |  |  |
|      |      |          | Detection                                                                             | Writing to SROM during firmware updating fails.                                                 |                     |  |  |  |  |
|      |      | D        | escription                                                                            |                                                                                                 |                     |  |  |  |  |
|      |      |          | <b>.</b>                                                                              | Handling                                                                                        | 4                   |  |  |  |  |
|      |      | 1        | Reinstall t                                                                           | he firmware.                                                                                    |                     |  |  |  |  |
|      |      |          | The prob                                                                              | blem is resolved                                                                                |                     |  |  |  |  |
|      |      |          | Compl                                                                                 | plete.                                                                                          |                     |  |  |  |  |
|      |      |          |                                                                                       | The prob                                                                                        | lem is not resolved |  |  |  |  |
|      |      |          | керіас                                                                                | e MAIN PCB UNIT (Disassembly & Reassembly <u>for 24 model</u> , <u>for 44 &amp; 60 model</u> ). |                     |  |  |  |  |
| CE 1 | 4045 | _        | After                                                                                 | replacement, perform PCB replacement mode and necessary adjustments.                            | -                   |  |  |  |  |
| C51  | 4045 |          | Error                                                                                 | Main PCB EEPROW error (support number : 6820)                                                   |                     |  |  |  |  |
|      |      |          |                                                                                       | wiemo : Remove the error in service mode when handling is completed.                            | -                   |  |  |  |  |
|      |      |          | escription                                                                            | Abnormity is detected when information is written to the PCB EEPRM.                             |                     |  |  |  |  |
|      |      |          | escription                                                                            | Handling                                                                                        | 1                   |  |  |  |  |
|      |      | E        | Reinstall t                                                                           | he firmware                                                                                     | -                   |  |  |  |  |
|      |      |          | The proh                                                                              | lem is resolved                                                                                 |                     |  |  |  |  |
|      |      |          | Compl                                                                                 | ete                                                                                             |                     |  |  |  |  |
|      |      | 1        | The prob                                                                              | lem is not resolved                                                                             |                     |  |  |  |  |
|      |      |          | Replac                                                                                | e MAIN PCB UNIT (Disassembly & Reassembly for 24" model, for 44" & 60" model).                  |                     |  |  |  |  |
|      |      |          | After replacement, perform PCB replacement mode and pecessary adjustments             |                                                                                                 |                     |  |  |  |  |
| 251  | 4046 |          |                                                                                       | Main PCB failure in NAND flash deletion (support number : 6820)                                 | 1                   |  |  |  |  |
|      |      |          | Error                                                                                 | Memo : Remove the error in service mode when handling is completed                              |                     |  |  |  |  |
|      |      |          | Detection                                                                             | on                                                                                              |                     |  |  |  |  |
|      |      | D        | escription                                                                            | Deletion of the corresponding area in NAND flash during firmware updating fails.                |                     |  |  |  |  |
|      |      |          |                                                                                       | Handling                                                                                        | 1                   |  |  |  |  |
|      |      |          | Reinstall t                                                                           | he firmware.                                                                                    | 1                   |  |  |  |  |
|      |      |          | The prob                                                                              | lem is resolved                                                                                 |                     |  |  |  |  |
|      |      |          | Compl                                                                                 | ete.                                                                                            |                     |  |  |  |  |
|      |      | 1        | The prob                                                                              | lem is not resolved                                                                             |                     |  |  |  |  |
|      |      |          | Replac                                                                                | e MAIN PCB UNIT (Disassembly & Reassembly for 24" model, for 44" & 60" model).                  |                     |  |  |  |  |
|      |      |          | Δfter                                                                                 | replacement perform PCB replacement mode and percessary adjustments                             | 1                   |  |  |  |  |

| EC51 | 4047 | Error Main PCB failure in NAND flash writing (support number : 6820)<br>Memo : Remove the error in service mode when handling is completed.                                                                                                    |
|------|------|----------------------------------------------------------------------------------------------------|
|      |      | Detection<br>Description Writing to NAND flash during firmware updating fails.                                                                                                    |
|      |      | Handling                                                                                                    |
|      |      | Reinstall the firmware.<br>The problem is resolved<br>Complete.<br>The problem is not resolved<br>Replace MAIN PCB UNIT (Disassembly & Reassembly <u>for 24" model</u> , <u>for 44" &amp; 60" model</u> ).                                                                                                    |
| FC51 | 4040 | Serial ID mismatch (support number : 6820)                                                                                                    |
|      | 1040 | Error Memo : Remove the error in service mode when handling is completed                                                                                                    |
|      |      | Detection         Mismatch of the serial ID in the BACKUP PCB UNIT and the MAIN PCB UNIT at Description           starting up the printer is detected.                                                                                                    |
|      |      | Handling                                                                                                    |
|      |      | This error occurs after MAIN PCB UNIT replacement                                                                                                    |
|      |      | Go to 2.<br>This error occurs without performing MAIN PCB UNIT replacement.<br>Go to 3.                                                                                                    |
|      |      | 2 Start up the printer in service mode. Perform PCB replacement mode. (Automatic                                                                                                    |
|      |      | transformation from service mode to PCB replacement mode at starting up.)                                                                                                    |
|      |      | <ul> <li>After replacement, perform PCB replacement mode and necessary adjustments.<br/>The problem is resolved</li> <li>Complete.<br/>The problem is not resolved</li> <li>Put back the MAIN PCB UNIT, the one that has been installed before the replacement, and<br/>replace the BACKUP PCB UNIT</li> </ul> |
| EC51 | 404D | Model ID mismatch (support number : 6820)                                                                                                    |
|      |      | Memo : Remove the error in service mode when handling is completed.                                                                                                    |
|      |      | DetectionWhen starting up the printer, model ID mismatch between MAIN PCB UNIT andDescriptionBACKUP PCB UNIT is detected.                                                                                                    |
|      |      | Handling                                                                                                    |
|      |      | This error occurs after MAIN PCB UNIT replacement<br>Go to 2.                                                                                                    |
|      |      | This error occurs without performing MAIN PCB UNIT replacement<br>Go to 3.                                                                                                    |
|      |      | model                                                                                                    |
|      |      | Start up the printer in service mode. Perform PCB replacement mode. (Automatic                                                                                                    |
|      |      | <sup>2</sup> transformation from service mode to PCB replacement mode at starting up.)                                                                                                    |
|      |      | Replace MAIN PCB UNIT (Disassembly & Reassembly for 24" model, for 44" & 60" model).                                                                                                    |
|      |      | <ul> <li>After replacement, perform PCB replacement mode and necessary adjustments.</li> </ul>                                                                                                    |
|      |      | The problem is resolved                                                                                                    |
|      |      | 3 Complete.                                                                                                    |
|      |      | The problem is not resolved                                                                                                    |
|      |      | Put back the MAIN PCB UNIT, the one that has been installed before the replacement, and replace the <u>BACKUP PCB UNIT</u> .                                                                                                    |

Chapter 2

Chapter 3

Chapter 4

Chapter 5

Chapter 6

192 | **4-3. Detail of Hardware Error** SM-16004E-05

| EC51 | 404E |    |                         | Model mismatch after rewriting main PCB EEPROM or firmware                                           |  |  |  |
|------|------|----|-------------------------|----------------------------------------------------------------------------------------------------|--|--|--|
|      |      |    | Error                   | (support number : 6820)                                                                              |  |  |  |
|      |      |    |                         | Memo : Remove the error in service mode when handling is completed.                                  |  |  |  |
|      |      |    |                         | • Access to the main PCB EEPROM fails.                                                               |  |  |  |
|      |      | C  | Detection               | • The printer is started up after firmware for a different model has been written                    |  |  |  |
|      |      | D  | escription              | (refer to the Memo).                                                                                 |  |  |  |
|      |      |    |                         | Interno : This error occurs after writing infinware for a different model with using                 |  |  |  |
|      |      | ⊢  |                         | FIRMWARE UPDATE(USB) function in service mode.                                                       |  |  |  |
|      |      | H  | Reinstall t             | he firmware                                                                                          |  |  |  |
|      |      |    | The prob                | lem is resolved                                                                                      |  |  |  |
|      |      |    | Go to 2                 | 2                                                                                                    |  |  |  |
|      |      | 1  | The prob                | lem is not resolved                                                                                  |  |  |  |
|      |      |    | Replac                  | e MAIN PCB UNIT (Disassembly & Reassembly for 24" model, for 44" & 60" model).                       |  |  |  |
|      |      |    | After                   | replacement, perform PCB replacement mode and necessary adjustments.                                 |  |  |  |
| C51  | 4070 |    | _                       | Main PCB NAND flash ECC error (support number : 6820)                                                |  |  |  |
|      |      |    | Error                   | Memo : Remove the error in service mode when handling is completed.                                  |  |  |  |
|      |      |    | Detection               | FCC error in NAND flack during firmware undefing ecours                                              |  |  |  |
|      |      | D  | escription              | ECC error in NAND hash during firmware updating occurs.                                              |  |  |  |
|      |      |    |                         | Handling                                                                                             |  |  |  |
|      |      |    | Reinstall the firmware. |                                                                                                    |  |  |  |
|      |      |    | The problem is resolved |                                                                                                    |  |  |  |
|      |      | 1  | Compl                   | ete.                                                                                                 |  |  |  |
|      |      | Ľ  | The prob                | lem is not resolved                                                                                  |  |  |  |
|      |      |    | Replac                  | e MAIN PCB UNIT (Disassembly & Reassembly for 24" model, for 44" & 60" model).                       |  |  |  |
|      |      | _  | After                   | replacement, perform PCB replacement mode and necessary adjustments.                                 |  |  |  |
| C51  | 4071 |    | Error                   | Main PCB failure in NAND flash initialization (support number : 6820)                                |  |  |  |
|      |      | L  |                         | iviento : Remove the error in service mode when handling is completed.                               |  |  |  |
|      |      |    | Detection               | when starting up the printer or returning from power saving mode, initialization of                  |  |  |  |
|      |      |    | escription              | INAND flash fails.                                                                                   |  |  |  |
|      |      | ⊢  |                         | Handling                                                                                             |  |  |  |
|      |      | 1  | Keinstall t             | ne πrmware.                                                                                          |  |  |  |
|      |      | 1  | I ne prob               | nem is resolved                                                                                      |  |  |  |
|      |      | 1  |                         | lere.                                                                                                |  |  |  |
|      |      | 1  |                         | nem is not resolved<br>a MAIN DCB LINIT (Disassembly & Beassembly for 24" model for 44" & 60" model) |  |  |  |
|      |      | 1  |                         | renlacement perform PCB replacement mode and perform adjustments                                     |  |  |  |
| C51  | 4072 |    | - Aiter                 | Main PCB failure in NAND flash format (support number - 6220)                                        |  |  |  |
| .051 | 4072 |    | Error                   | Memo · Remove the error in service mode when handling is completed                                   |  |  |  |
|      |      | ┝╴ | etection                | When starting up the printer or returning from power saving mode, formatting of                      |  |  |  |
|      |      |    | escription              | NΔND flash fails                                                                                     |  |  |  |
|      |      | F  | escription              | Handling                                                                                             |  |  |  |
|      |      |    | Reinstall +             | he firmware                                                                                          |  |  |  |
|      |      | 1  | The prob                | ilem is resolved                                                                                     |  |  |  |
|      |      | 1  |                         |                                                                                                    |  |  |  |
|      |      | 1  | The nroh                | lem is not resolved                                                                                  |  |  |  |
|      |      | 1  | Renlac                  | The MAIN PCB UNIT (Disassembly & Reassembly for 24" model for 44" & 60" model)                       |  |  |  |
|      |      | 1  | After                   | replacement, perform PCB replacement mode and necessary adjustments                                  |  |  |  |
|      |      |    |                         | replacement, perform replacement mode and necessary adjustments.                                     |  |  |  |

Chapter 1

Chapter 2

Chapter 3

Chapter 4

| EC51 | 5001 |                       | Error                                                                        | Start-up disabled (support number : 7050)                                                                           |  |
|------|------|-----------------------|------------------------------------------------------------------------------|----------------------------------------------------------------------------------------------------|--|
|      |      |                       |                                                                              | Memo : Remove the error in service mode when handling is completed.                                                 |  |
|      |      | De<br>De              | etection<br>escription                                                       | Starting up the printer fails.                                                                                      |  |
|      |      |                       |                                                                              | Handling                                                                                                    |  |
|      |      |                       | Check cab                                                                    | le connection to the MAIN PCB UNIT.                                                                                 |  |
|      |      |                       | Proper co                                                                    | onnection                                                                                                    |  |
|      |      | 1                     | Go to 2                                                                      | 2.                                                                                                    |  |
|      |      |                       | Imprope                                                                      | r connection                                                                                                    |  |
|      |      | <u> </u>              | Conne                                                                        | ct the cable.                                                                                                    |  |
|      |      |                       | Replace IV                                                                   | IAIN PCB UNIT (Disassembly & Reassembly for 24 <sup>th</sup> model, for 44 <sup>th</sup> & 60 <sup>th</sup> model). |  |
|      |      |                       | After rep                                                                    | Jacement, perform PCB replacement mode and necessary adjustments.                                                   |  |
|      |      | 2                     | Compl                                                                        | ete                                                                                                    |  |
|      |      | <b> </b> <sup>2</sup> | The prob                                                                     | ere<br>lem is not resolved                                                                                          |  |
|      |      |                       | Replac                                                                       | the ID PCB LINIT *                                                                                                  |  |
|      |      |                       | * Ask sale                                                                   | es companies in each region on how to order.                                                                        |  |
| EC51 | 5002 |                       | _                                                                            | Start-up disabled (support number : 7051)                                                                           |  |
|      |      |                       | Error                                                                        | Memo : Remove the error in service mode when handling is completed.                                                 |  |
|      |      |                       | etection                                                                     | Chambian and the mainten faile                                                                                      |  |
|      |      | De                    | escription                                                                   | starting up the printer fails.                                                                                      |  |
|      |      |                       | Handling                                                                     |                                                                                                    |  |
|      |      |                       | Check cab                                                                    | le connection to the MAIN PCB UNIT.                                                                                 |  |
|      |      | 1                     | Proper co                                                                    | onnection                                                                                                    |  |
|      |      |                       | Go to 2                                                                      | 2.                                                                                                    |  |
|      |      |                       | Imprope                                                                      | r connection                                                                                                    |  |
|      |      |                       | Connect the cable.                                                           |                                                                                                    |  |
|      |      | 2                     | Replace N                                                                    | IAIN PCB UNIT (Disassembly & Reassembly for 24" model, for 44" & 60" model).                                        |  |
|      |      |                       | • After replacement, perform PCB replacement mode and necessary adjustments. |                                                                                                    |  |
|      |      |                       | Complete                                                                     |                                                                                                    |  |
|      |      |                       | The problem is not resolved                                                  |                                                                                                    |  |
|      |      |                       | Replace the ID PCB UNIT.*                                                    |                                                                                                    |  |
|      |      |                       | * Ask sale                                                                   | es companies in each region on how to order.                                                                        |  |
| EC51 | 5003 |                       |                                                                              | Start-up disabled (support number : 7052)                                                                           |  |
|      |      |                       | Error                                                                        | Memo : Remove the error in service mode when handling is completed.                                                 |  |
|      |      |                       | etection                                                                     |                                                                                                    |  |
|      |      | De                    | escription                                                                   | starting up the printer fails.                                                                                      |  |
|      |      |                       |                                                                              | Handling                                                                                                    |  |
|      |      |                       | Check cab                                                                    | le connection to the MAIN PCB UNIT.                                                                                 |  |
|      |      |                       | Proper co                                                                    | onnection                                                                                                    |  |
|      |      | 1                     | Go to 2                                                                      | 2.                                                                                                    |  |
|      |      |                       | Imprope                                                                      | r connection                                                                                                    |  |
|      |      |                       | Conne                                                                        | ct the cable.                                                                                                    |  |
|      |      |                       | Replace N                                                                    | IAIN PCB UNIT (Disassembly & Reassembly <u>for 24" model</u> , <u>for 44" &amp; 60" model</u> ).                    |  |
|      |      |                       | After rep                                                                    | blacement, perform PCB replacement mode and necessary adjustments.                                                  |  |
|      |      | 5                     | Ine prob                                                                     | iem is resolved                                                                                                    |  |
|      |      | 2                     |                                                                              | ete<br>Jom is not resolved                                                                                          |  |
|      |      |                       |                                                                              | ieni is not resolved                                                                                                |  |
|      |      |                       |                                                                              | es companies in each region on how to order                                                                         |  |
|      |      | L                     | - 131 3dl                                                                    | נש נטווייייייייייייייייייייייייייייייייייי                                                                          |  |

Chapter 7

Chapter 6

To Error Code Table

194 | **4-3. Detail of Hardware Error** SM-16004E-05

| EC52 | 4038  |          | Error Abnormal power supply voltage in standby or printing (support number : 911                                                                                                    |                                                                                                    | Cha      |  |  |
|------|-------|----------|----------------------------------------------------------------------------------------------------|----------------------------------------------------------------------------------------------------|----------|--|--|
|      |       |          | etection                                                                                                    | Power supply from the power supply unit stops at waiting or printing.                                          | pter     |  |  |
|      |       | F        | escription                                                                                                    | Handling                                                                                                    | <u> </u> |  |  |
|      |       | H        | Handling                                                                                                    |                                                                                                    |          |  |  |
|      |       |          | The prob                                                                                                    | t after unplugging the power cable from the AC outlet for ten seconds of longer.                               |          |  |  |
|      |       | 1        |                                                                                                    | lata                                                                                                    |          |  |  |
|      |       |          | The prob                                                                                                    | lere.                                                                                                    | 0        |  |  |
|      |       |          | Go to                                                                                                    | 2                                                                                                    | 5        |  |  |
|      |       |          | Replace th                                                                                                    |                                                                                                    | - pt     |  |  |
|      |       |          | The prob                                                                                                    | alem is resolved                                                                                               | er       |  |  |
|      |       |          | Comp                                                                                                    | lete                                                                                                    | 2        |  |  |
|      |       | 2        | The prob                                                                                                    | nem is not resolved                                                                                            |          |  |  |
|      |       |          | Renlac                                                                                                    | re MAIN PCB LINIT (Disassembly & Reassembly for 24" model for 44" & 60" model)                                 |          |  |  |
|      |       |          | After                                                                                                    | r replacement perform PCB replacement mode and peressary adjustments                                           |          |  |  |
| FC52 | 4039  |          | / ////                                                                                                    | Abnormal nower supply voltage at VH leak detection (support number · 9110)                                     |          |  |  |
| 2032 | -055  |          | Error                                                                                                    | Memo : Remove the error in service mode when handling is completed.                                            | Ch       |  |  |
|      |       |          |                                                                                                    | Wento . Remove the error in service mode when hundling is completed.                                           | ap<br>ap |  |  |
|      |       |          | ecrintion                                                                                                    | Power supply from the power supply unit stops at leak detection.                                               | te       |  |  |
|      |       |          | escription                                                                                                    | Handling                                                                                                    |          |  |  |
|      |       | ⊢        | Bacannac                                                                                                    | t after unplugging the power cable from the AC outlet for ten seconds or langer                                |          |  |  |
|      |       |          | The prob                                                                                                    | t after unplugging the power cable from the AC outlet for ten seconds of longer.                               |          |  |  |
|      |       | 1        | Comp                                                                                                    | lete                                                                                                    |          |  |  |
|      |       |          | The prob                                                                                                    | nere.                                                                                                    |          |  |  |
|      |       |          | Go to                                                                                                    | 2                                                                                                    | L C      |  |  |
|      |       |          | Replace th                                                                                                    |                                                                                                    | - ap     |  |  |
|      |       | 2        | The prob                                                                                                    | alem is resolved                                                                                               | te       |  |  |
|      |       |          | Complete.                                                                                                    |                                                                                                    |          |  |  |
|      |       |          | The problem is not resolved                                                                                                    |                                                                                                    |          |  |  |
|      |       |          | Replace MAIN PCB UNIT (Disassembly & Reassembly <u>for 24" model</u> , <u>for 44" &amp; 60" model</u> ).<br>• After replacement, perform PCB replacement mode and necessary adjustments. |                                                                                                    |          |  |  |
|      |       |          |                                                                                                    |                                                                                                    |          |  |  |
| FC54 | 2904  | -        | Frror                                                                                                    | Hard disk unconnected (support number : 4801)                                                                  |          |  |  |
| 2034 | 250/1 |          |                                                                                                    |                                                                                                    | 0        |  |  |
|      |       |          | escription                                                                                                    | Hard disk detection at start-up fails.                                                                         | ha       |  |  |
|      |       |          |                                                                                                    | Handling                                                                                                    | pte      |  |  |
|      |       |          | Check if t                                                                                                    | he hard disk cable is connected to the MAIN PCB LINIT                                                          | T C      |  |  |
|      |       |          | Connect                                                                                                    |                                                                                                    | UT UT    |  |  |
|      |       |          | Go to                                                                                                    | 2                                                                                                    |          |  |  |
|      |       |          | Disconne                                                                                                    |                                                                                                    |          |  |  |
|      |       | 1        | Conne                                                                                                    | ect the cable.                                                                                                 |          |  |  |
|      |       | <b> </b> | The                                                                                                    | problem is resolved                                                                                            | 0        |  |  |
|      |       |          |                                                                                                    | Complete.                                                                                                    | ha       |  |  |
|      |       |          | The pr                                                                                                    | roblem is not resolved                                                                                         | pt       |  |  |
|      |       |          | 0                                                                                                    | Go to 2.                                                                                                    | er       |  |  |
|      |       |          | Replace th                                                                                                    | he hard disk cable.                                                                                            | 6        |  |  |
|      |       |          | The prob                                                                                                    | olem is resolved                                                                                               |          |  |  |
|      |       | 2        | Comp                                                                                                    | lete.                                                                                                    |          |  |  |
|      |       | Γ.       | The prob                                                                                                    | plem is not resolved                                                                                           |          |  |  |
|      |       |          | Go to                                                                                                    | 3.                                                                                                    |          |  |  |
|      |       | $\vdash$ | Replace th                                                                                                    | he hard disk.                                                                                                  | C S      |  |  |
|      |       |          | The prob                                                                                                    | plem is resolved                                                                                               | ap       |  |  |
|      |       | 1        |                                                                                                    |                                                                                                    | te       |  |  |
|      |       |          | Comn                                                                                                    | lete.                                                                                                    | 10       |  |  |
|      |       | 3        | Comp<br>The prob                                                                                                    | iete.<br>Diem is not resolved                                                                                  | er 7     |  |  |
|      |       | 3        | Compl<br>The prob<br>Replac                                                                                                    | lete.<br>Dem is not resolved<br>Ce MAIN PCB UNIT (Disassembly & Reassembly for 24" model, for 44" & 60" model) | er 7     |  |  |

| EC54 | 401A  | Error                    | ard disk reading/writing error (support number : 7001)<br>Memo : Remove the error in service mode when handling is completed |
|------|-------|--------------------------|----------------------------------------------------------------------------------------------------|
|      |       | Detection                | wento . Kentove the error in service mode when handning is completed.                                                        |
|      |       | Description R            | eading/writing to the hard disk is disabled.                                                                                 |
|      |       | L                        | Handling                                                                                                    |
|      |       | Replace the              | hard disk cable.                                                                                                    |
|      |       | 1 Complet                | m is resolved                                                                                                    |
|      |       | The problem              | e.<br>m is not resolved                                                                                                    |
|      |       | Go to 2.                 |                                                                                                    |
|      |       | Replace the              | hard disk.                                                                                                    |
|      |       | The proble               | m is resolved                                                                                                    |
|      |       | 2 Complet                | е.                                                                                                    |
|      |       | The problem              | m is not resolved                                                                                                    |
|      |       | • After re               | MAIN PCB UNIT (Disassembly & Reassembly <u>107 24 model</u> , <u>107 44 &amp; 60 model</u> ).                                |
| FC54 | 405A  | Н                        | ard disk capacity mismatch (support number : 7003)                                                                           |
| 2001 | 100/1 | Error                    | Memo : Remove the error in service mode when handling is completed.                                                          |
|      |       | Detection                |                                                                                                    |
|      |       | Description H            | ard disk capacity difference is detected at start-up.                                                                        |
|      |       |                          | Handling                                                                                                    |
|      |       | 1 Replace the            | hard disk.                                                                                                    |
| EC54 | 405B  | Error                    | ard disk model mismatch (support number : 7004)<br>Memo : Remove the error in service mode when handling is completed.       |
|      |       | Detection<br>Description | ard disk model ID mismatch is detected at start-up.                                                                          |
|      |       |                          | Handling                                                                                                    |
|      |       | 1 Replace the            | hard disk.                                                                                                    |
| EC55 | 2F20  | Error Fl                 | exible cable connection error (support number : 4801)                                                                        |
|      |       | Detection A              | bnormity, left connection, or inappropriate connection in flexible cable connection                                          |
|      |       | Description b            | etween MAIN PCB UNIT and CARRIAGE RELAY PCB UNIT.                                                                            |
|      |       |                          | Handling                                                                                                    |
|      |       | Check the fle            | exible cable connection.                                                                                                    |
|      |       | Replace                  | the ELEXIBLE CABLE LINIT                                                                                                    |
|      |       | 1 Improper c             | onnection                                                                                                    |
|      |       | Reconne                  | ct the FLEXIBLE CABLE UNIT.                                                                                                  |
|      |       | The pr                   | roblem is not resolved                                                                                                    |
|      |       | Go                       | to 2.                                                                                                    |
|      |       | Reconnect a              | fter unplugging the power cable from the AC outlet for ten seconds or longer.                                                |
|      |       | 2 Complet                | n is resolved                                                                                                    |
|      |       | The problem              | e.<br>m is not resolved                                                                                                    |
|      |       | Replace                  | the POWER SUPPLY UNIT.                                                                                                    |
| EC56 | 2FE0  | Error Su                 | ub-ink tank unit power supply error (support number : 6502)                                                                  |
|      |       | Detection TI             | he power is not supplied to ink tank ROMs.                                                                                   |
|      |       | Description              | Handling                                                                                                    |
|      |       | Check the M              | IAIN PCB UNIT cable connection                                                                                               |
|      |       | Proper con               | nection                                                                                                    |
|      |       | 1 Go to 2.               |                                                                                                    |
|      |       | Improper c               | onnection                                                                                                    |
|      |       | Connect                  | the cable.                                                                                                    |
|      |       | Check if the             | ink tank is empty.                                                                                                    |
|      |       | Not empty                | the SUR INK TANK UNIT (replacement precedure for SUR INK TANK UNIT)                                                          |
|      |       | 2 Keplace                | the SUB INK TANK UNIT ( <u>replacement procedure for SUB INK TANK UNIT L</u> ,                                               |
|      |       | Empty                    |                                                                                                    |
|      |       | Replace                  | the INK TANK.                                                                                                    |
|      |       | 1 1 1                    |                                                                                                    |

Chapter 2

Chapter 3

Chapter 4

Chapter 5

Chapter 6

SM-16004E-05

| EC57 | 4040 | Error                                                                 | RTC time unknown (support number : 6702)<br>Memo : Remove the error in service mode when handling is completed.                                                                                                    |  |  |  |  |
|------|------|-----------------------------------------------------------------------|----------------------------------------------------------------------------------------------------|--|--|--|--|
|      |      | Detection<br>Description                                              | Unsetting GMT in RTC is detected at printer start-up in user mode.                                                                                                    |  |  |  |  |
|      |      |                                                                       | Handling                                                                                                    |  |  |  |  |
|      |      | Check if t<br>Battery<br>Repla<br>1 Battery<br>Remo<br>• GMT tin      | he battery is mounted in the I/F PCB UNIT.<br>is mounted<br>ce the battery and set GMT time by [OTHERS>RTC SETTING] GMT<br>is not mounted<br>ount the battery and set GMT time by [OTHERS>RTC SETTING].<br>ne = Greenwitch Mean Time                    |  |  |  |  |
| EC57 | 404F | Error                                                                 | RTC non-connection (support number : 6700)<br>Memo : Remove the error in service mode when handling is completed.                                                                                                    |  |  |  |  |
|      |      | Detection<br>Description                                              | Reading / writing on information is disabled.                                                                                                    |  |  |  |  |
|      |      | Handling                                                              |                                                                                                    |  |  |  |  |
|      |      | Check I/F<br>Proper c<br>1 Go to<br>Imprope<br>Conne                  | PCB UNIT connection<br>connection<br>2.<br>er connection<br>ect the I/F PCB UNIT.                                                                                                    |  |  |  |  |
|      |      | Replace t<br>The prol<br>2<br>The prol<br>The prol<br>Repla<br>• Afte | he <u>I/F PCB UNIT</u> .<br>blem is resolved<br>blete.<br>blem is not resolved<br>ce MAIN PCB UNIT (Disassembly & Reassembly <u>for 24" model, for 44" &amp; 60" model</u> ).<br>r replacement, perform PCB replacement mode and necessary adjustments. |  |  |  |  |
| EC58 | 2F12 | Error                                                                 | Backup PCB EEPROM error (support number : 4801)                                                                                                    |  |  |  |  |
|      |      | Detection                                                             | BACKUP PCB UNIT EEPROM                                                                                                    |  |  |  |  |
|      |      | Description                                                           | Memo : Remove the error in service mode when handling is completed.                                                                                                    |  |  |  |  |
|      |      |                                                                       | Handling                                                                                                    |  |  |  |  |
|      |      | Check the<br>Proper of<br>Repla                                       | e cable connection<br>connection<br>ce the BACKUP PCB UNIT.<br>er connection                                                                                                    |  |  |  |  |
|      |      |                                                                       | ect the cable.                                                                                                    |  |  |  |  |

Chapter 1

Chapter 2

Chapter 3

## **Detail of Jam Error**

| Jam Code | Detail<br>Code |          | Description             |                                                                                 |  |  |
|----------|----------------|----------|-------------------------|---------------------------------------------------------------------------------|--|--|
| 004040   | 2019           |          | Frror                   | Cut failure (support number : 4920)                                             |  |  |
|          |                |          | LIIO                    | Memo : Job will be canceled when the error is removed.                          |  |  |
|          |                | D        | Detection<br>escription | The cutter in the printer fails to cut the paper.                               |  |  |
|          |                |          |                         | Handling                                                                        |  |  |
|          |                |          | The error               | is removed by releasing the release lever.                                      |  |  |
|          |                |          | Shift the n             | node to manual cut and check the cutter operation.                              |  |  |
|          |                | 1        | The error               | r is removed                                                                    |  |  |
|          |                | [        | Comple                  | te.                                                                             |  |  |
|          |                |          | The error               | r is not removed                                                                |  |  |
|          |                |          | Go to 2                 |                                                                                 |  |  |
|          |                | L        | Replace th              | ie following parts and check if the error is removed.                           |  |  |
|          |                | 2        | $\cdot$ Cutter          |                                                                                 |  |  |
|          |                | <u> </u> | Chack ath               |                                                                                 |  |  |
|          |                | 3        | Modia rol               | er suspected cause.                                                             |  |  |
| 002120   | 2010           |          | Error                   | Shoot adapt detection arror during printing _ cut shoot (support number : 1200) |  |  |
| 003130   | 2010           | ┝┎       |                         | Daper iam occurs at the platen or feed roller part during printing or media     |  |  |
|          |                |          | escription              | detection fails                                                                 |  |  |
|          |                |          | cscription              | Handling                                                                        |  |  |
|          |                | -        | Release th              | release lever Reload or replace the sheet                                       |  |  |
|          |                |          | The error               | r is removed                                                                    |  |  |
|          |                | 1        | Comple                  | te.                                                                             |  |  |
|          |                | [        | The error               | r is not removed                                                                |  |  |
|          |                |          | Go to 2                 |                                                                                 |  |  |
|          |                | 2        | Replace th              | ne MULTI SENSOR UNIT. Adjustment and counter reset is necessary.                |  |  |
|          |                | 5        | Check oth               | er suspected cause.                                                             |  |  |
|          |                | 3        | Media rela              | ated cause (size, media type mismatch)                                          |  |  |
| 003130   | 201D           |          | Error                   | Paper edge detection error during printing - roll paper (support number : 1300) |  |  |
|          |                |          | Detection               | Paper jam occurs at the platen or feed roller part during printing, or media    |  |  |
|          |                | D        | escription              | detection fails.                                                                |  |  |
|          |                |          |                         | Handling                                                                        |  |  |
|          |                |          | Release th              | ie release lever. Reload or replace the paper.                                  |  |  |
|          |                |          | The error               | r is removed                                                                    |  |  |
|          |                | 1        | Comple                  | te.                                                                             |  |  |
|          |                |          | The error               | r is not removed                                                                |  |  |
|          |                |          | Go to 2                 |                                                                                 |  |  |
|          |                | 2        | Replace th              | ne MULTI SENSOR UNIT. Adjustment and counter reset is necessary.                |  |  |
|          |                |          | Check oth               | er suspected cause.                                                             |  |  |
|          |                | 3        | · Media i               | related cause (size, media type mismatch)                                       |  |  |
|          |                |          | · Curly e               | nd edge of the roll paper                                                       |  |  |

4-4. Detail of Jam Error

198 | **4-4. Detail of Jam Error** SM-16004E-05

| 315150 | 2921 | Error Take-up error (support number : 4922)                                                                               |
|--------|------|----------------------------------------------------------------------------------------------------|
| 515150 |      | Detection Take-up error (nonstop take-up) of the roll paper occurs at paper take-up part of                               |
|        |      | Description the lower roll unit.                                                                                          |
|        |      | Handling                                                                                                    |
|        |      | Check the tape on the roll paper core.                                                                                    |
|        |      | I for to 2                                                                                                    |
|        |      | The tape is not pasted                                                                                                    |
|        |      | Paste the tape on the roll paper core and press [OK].                                                                     |
|        |      | Replace the following parts from the top and check if the error is removed after each                                     |
|        |      | replacement.                                                                                                    |
|        |      | 2 · The roll holder set.                                                                                                  |
|        |      | • <u>ACTIVE ROLE BRAKE ONT</u> . Adjustment and counter reset is necessary.                                               |
| 315250 | 2920 | Error Take-up error (support number : 4922)                                                                               |
|        |      | Detection Take-up error (take-up disabled) of the roll paper occurs at paper take-up part of                              |
|        |      | Description the lower roll unit.                                                                                          |
|        |      | Handling                                                                                                    |
|        |      | Check if paper jam is occurred.                                                                                           |
|        |      | 1 Go to 2                                                                                                    |
|        |      | Paper is jammed                                                                                                    |
|        |      | Remove the paper jam and press [OK.]                                                                                      |
|        |      | Replace the following parts from the top and check if the error is removed after each                                     |
|        |      | replacement.                                                                                                    |
|        |      | 2 • The roll holder set.                                                                                                  |
|        |      | SPOOL LOCK LINIT and COVER_BOLL GEAR L                                                                                    |
| 02121  | 2010 | Error Skew (support number : 1317)                                                                                        |
|        |      | Detection The multi-second state shows                                                                                    |
|        |      | Description The multi sensor detects skew.                                                                                |
|        |      | Handling                                                                                                    |
|        |      | Release the release lever. Reload the paper.                                                                              |
|        |      | (Reset to the spool with setting the paper straight.)                                                                     |
|        |      | Complete.                                                                                                    |
|        |      | The error is not removed                                                                                                  |
|        |      | Go to 2.                                                                                                    |
|        |      | 2 Replace the MULTI SENSOR UNIT. Adjustment and counter reset is necessary.                                               |
|        |      | 3 Check other suspected cause.                                                                                            |
| 102221 | 2000 | Curry end edge of the roll paper     Error Paper detection failure (at the top edge of the paper) (support number : 1322) |
| 002221 | 2000 | Detection                                                                                                    |
|        |      | Description The multi sensor fails to detect the paper during paper feeding.                                              |
|        |      | Handling                                                                                                    |
|        |      | Release the release lever. Check the top edge of the paper. Reload the paper.                                             |
|        |      | The error is removed                                                                                                    |
|        |      | 1 Complete.                                                                                                    |
|        |      | Go to 2.                                                                                                    |
|        |      | 2 Replace the MULTI SENSOR UNIT. Adjustment and counter reset is necessary.                                               |
| 02221  | 2017 | Error Paper detection failure (at the right edge of the paper) (support number : 1322)                                    |
|        |      | Detection The multi sensor fails to detect the paper during paper feeding                                                 |
|        |      | Description                                                                                                    |
|        |      | Handling                                                                                                    |
|        |      | Kelease the release lever. Check the right edge of the paper and the media type.                                          |
|        |      | 1 Complete.                                                                                                    |
|        |      | The error is not removed                                                                                                  |
|        |      | Go to 2.                                                                                                    |
|        |      | 2 Replace the MULTI SENSOR UNIT. Adjustment and counter reset is necessary.                                               |

| 002221 | 2018 | Error           | Paper detection failure (at the left edge of the paper) (support number : 1322)      |
|--------|------|-----------------|--------------------------------------------------------------------------------------|
|        |      | Detection       | The multi sensor fails to detect the paper during paper feeding                      |
|        |      | Description     |                                                                                      |
|        |      | <u> </u>        | Handling                                                                             |
|        |      | Release t       | he release lever. Check the left edge of the paper and the media type.               |
|        |      | The erro        | pr is removed                                                                        |
|        |      | 1 Compl         | ete.                                                                                 |
|        |      | The erro        | or is not removed                                                                    |
|        |      | Go to           | 2.                                                                                   |
|        |      | 2 Replace t     | he MULTI SENSOR UNIT. Adjustment and counter reset is necessary.                     |
| 001215 | 200D | Error           | Paper detection failure (support number : 1322)                                      |
|        |      | Detection       | Detecting cut sheet fails at the paper path. (from paper setting to the end of       |
|        |      | Description     | loading operation in paper path)                                                     |
|        |      |                 | Handling                                                                             |
|        |      | Release t       | he release lever. Check the cut sheet length and paper jam.                          |
|        |      | The erro        | or is removed                                                                        |
|        |      | 1 Compi         | ete.                                                                                 |
|        |      | Ine erro        | or is not removed                                                                    |
|        |      |                 | 2.<br>In following parts and shack if the error is removed after each replacement    |
|        |      |                 | SENSOR UNIT. Adjustment and counter reset is percessary.                             |
|        |      |                 | SENSOR ONT. Aujustment and counter reset is necessary.                               |
|        |      | Check of        | her suspected cause                                                                  |
|        |      | 3 · Media       | related cause (size media type mismatch)                                             |
| 311111 | 2F3B | Frror           | Paper feeding failure (lower roll) (support number : 1300)                           |
| 511111 | 2000 | Detection       | Feeding of the roll paper fails at the lower roll paper path (roll2) (from the paper |
|        |      | Description     | feed sensor to the PE sensor in paper path)                                          |
|        |      |                 | Handling                                                                             |
|        |      | Reload th       | ne roll paper. (Remove left paper pieces and check the top edge of the paper.)       |
|        |      | The erro        | or is removed                                                                        |
|        |      | 1 Compl         | ete.                                                                                 |
|        |      | The erro        | pr is not removed                                                                    |
|        |      | Go to 2         | 2.                                                                                   |
|        |      | Replace t       | he following parts from the top and check if the error is removed after each         |
|        |      | replacem        | ent.                                                                                 |
|        |      | · <u>ROLL</u> F | PAPER FEED SENSOR UNIT.                                                              |
|        |      | 2 · HARNI       | ESS ASS'Y, RLNIP PF SNS.                                                             |
|        |      | • <u>PAPER</u>  | ENTRY SENSOR.                                                                        |
|        |      | · DRIVE         | NIP ARM UNIT.                                                                        |
|        |      | · <u>ACTIV</u>  | E ROLL BRAKE UNIT. Adjustment and counter reset is necessary.                        |
|        |      | Check ot        | her suspected cause.                                                                 |
|        |      | 3 Media         | related cause (size, media type mismatch, paper turn-up at the top edge)             |
|        |      | Curly e         | end edge of the roll paper                                                           |
|        |      | · Avoid         | the paper with strong stiffness or heavy roll paper.                                 |

To Error Code Table

200 | **4-4. Detail of Jam Error** SM-16004E-05

|        |      | - |                                                                                                |                          |  |  |  |  |
|--------|------|---|------------------------------------------------------------------------------------------------|--------------------------|--|--|--|--|
| 001111 | 2E3A |   | Error Paper feeding failure (upper roll) (support number : 1300)                               |                          |  |  |  |  |
|        |      |   | etection Feeding of the roll paper fails at the upper roll paper path (roll1). (from the paper |                          |  |  |  |  |
|        |      |   | escription [feed sensor to the PE sensor in paper path]                                        |                          |  |  |  |  |
|        |      | - | Handling                                                                                       |                          |  |  |  |  |
|        |      |   | Reload the roll paper. (Remove left paper pieces and check the top edge of the paper.)         |                          |  |  |  |  |
|        |      | 1 | Complete                                                                                       |                          |  |  |  |  |
|        |      |   | Complete.                                                                                      |                          |  |  |  |  |
|        |      |   | Go to 2                                                                                        |                          |  |  |  |  |
|        |      | ⊢ | Replace the following parts from the top and check if the error is removed after each          |                          |  |  |  |  |
|        |      |   | replacement. (from the loading sensor to the PE sensor)                                        |                          |  |  |  |  |
|        |      |   | · ROLL PAPER FEED SENSOR UNIT.                                                                 |                          |  |  |  |  |
|        |      | 2 | HARNESS ASS'Y, RLNIP PF SNS.                                                                   |                          |  |  |  |  |
|        |      |   | · <u>PAPER ENTRY SENSOR</u> .                                                                  |                          |  |  |  |  |
|        |      |   | DRIVE NIP ARM UNIT.                                                                            |                          |  |  |  |  |
|        |      |   | · ACTIVE ROLL BRAKE UNIT. Adjustment and counter reset is necessary.                           |                          |  |  |  |  |
|        |      |   | Check other suspected cause.                                                                   |                          |  |  |  |  |
|        |      | 3 | • Media related cause (size, media type mismatch, paper turn-up at the top edge)               |                          |  |  |  |  |
|        |      |   | • Curry end edge of the roll paper                                                             |                          |  |  |  |  |
| 001215 | 2016 | - | Error Paper feeding failure (support number : 1200)                                            |                          |  |  |  |  |
| 001215 | 2010 | F | etection Feeding of the cut sheet fails at the paper path (from the paper setting to end of    |                          |  |  |  |  |
|        |      |   | escription lloading in paper path)                                                             |                          |  |  |  |  |
|        |      | E | Handling                                                                                       |                          |  |  |  |  |
|        |      |   | Release the release lever and reload the sheet. Or check and replace the cut sheet.            |                          |  |  |  |  |
|        |      | 1 | The error is removed                                                                           |                          |  |  |  |  |
|        |      |   | Complete.                                                                                      |                          |  |  |  |  |
|        |      | L | The error is not removed                                                                       |                          |  |  |  |  |
|        |      |   | Go to 2.                                                                                       |                          |  |  |  |  |
|        |      | 2 | Replace the following parts from the top and check if the error is removed after each          |                          |  |  |  |  |
|        |      |   |                                                                                                |                          |  |  |  |  |
|        |      |   | · PAPER FEED MOTOR UNIT                                                                        |                          |  |  |  |  |
|        |      |   | · PAPER FEED ENCODER UNIT.                                                                     |                          |  |  |  |  |
|        |      |   | FILM, TIMING SLIT DISK.                                                                        |                          |  |  |  |  |
|        |      |   | · <u>HARNESS ASS'Y, L</u> .                                                                    |                          |  |  |  |  |
| 311112 | 2E3E |   | Error Paper feeding failure (lower roll) (support number : 1300)                               |                          |  |  |  |  |
|        |      | C | etection Feeding of the roll paper fails at the lower roll paper path (roll2). (from the PE    |                          |  |  |  |  |
|        |      | D | escription sensor to end of feeding in paper path)                                             |                          |  |  |  |  |
|        |      | - | Handling                                                                                       |                          |  |  |  |  |
|        |      |   | Release the release lever. Reload the paper.                                                   |                          |  |  |  |  |
|        |      |   | The error is removed                                                                           |                          |  |  |  |  |
|        |      | 1 | Complete                                                                                       |                          |  |  |  |  |
|        |      |   | Г                                                                                              | The error is not removed |  |  |  |  |
|        |      |   | Go to 2.                                                                                       |                          |  |  |  |  |
|        |      |   | Replace the following parts from the top and check if the error is removed after each          |                          |  |  |  |  |
|        |      |   | replacement.                                                                                   |                          |  |  |  |  |
|        |      |   | · <u>ROLL PAPER FEED SENSOR UNIT</u> .                                                         |                          |  |  |  |  |
|        |      | 2 | HARNESS ASS'Y, RLNIP PF SNS.                                                                   |                          |  |  |  |  |
|        |      | 1 | · PAPER ENTRY SENSOR.                                                                          |                          |  |  |  |  |
|        |      |   | · DRIVE NIP ARM UNIT.                                                                          |                          |  |  |  |  |
|        |      |   | • MULTI SENSOR UNIT. Adjustment and counter reset is necessary.                                |                          |  |  |  |  |
|        |      | ⊢ | <u>ACTIVE ROLL BRAKE UNIT</u> , AUJUSTMENT and Counter reset is necessary.                     |                          |  |  |  |  |
|        |      |   | Media related cause (size media type mismatch namer turn-up at the top edge)                   |                          |  |  |  |  |
|        |      | 3 | · Curly end edge of the roll paper                                                             |                          |  |  |  |  |
|        |      |   | · Avoid the paper with strong stiffness or heavy roll paper.                                   |                          |  |  |  |  |
|        |      |   | - P. P                                                                                         |                          |  |  |  |  |

| 001112 | 12 2E3D |          | Error            | Paper feeding failure (upper roll) (support number : 1300)                         |
|--------|---------|----------|------------------|------------------------------------------------------------------------------------|
|        |         |          | etection         | Feeding of the roll paper fails at the upper roll paper path (roll1). (from the PE |
|        |         | D        | escription       | sensor to end of feeding in paper path)                                            |
|        |         |          |                  | Handling                                                                           |
|        |         |          | Release th       | ne release lever. Reload the paper.                                                |
|        |         |          | (Remove l        | eft paper pieces and check the top edge of the paper.)                             |
|        |         |          | The error        | r is removed                                                                       |
|        |         | 1        | Comple           | ite                                                                                |
|        |         |          | The error        | r is not removed                                                                   |
|        |         |          | Go to 2          | i is not removed                                                                   |
|        |         | ⊢        | Developed th     | following neutrine the ten and shoel if the sweet is remained offer each           |
|        |         |          | Replace tr       | The following parts from the top and check if the error is removed after each      |
|        |         |          | replaceme        |                                                                                    |
|        |         |          | • <u>ROLL P/</u> | APER FEED SENSOR UNIT.                                                             |
|        |         | 2        | • HARNE          | <u>SS ASS'Y, RLNIP PF SNS</u> .                                                    |
|        |         |          | • <u>PAPER</u>   | ENTRY SENSOR.                                                                      |
|        |         |          | • DRIVE N        | NIP ARM UNIT.                                                                      |
|        |         |          | • <u>MULTI </u>  | SENSOR UNIT. Adjustment and counter reset is necessary.                            |
|        |         |          | • <u>ACTIVE</u>  | ROLL BRAKE UNIT. Adjustment and counter reset is necessary.                        |
|        |         |          | Check oth        | er suspected cause.                                                                |
|        |         | 2        | · Media i        | related cause (size, media type mismatch, paper turn-up at the top edge)           |
|        |         |          | · Curly e        | nd edge of the roll paper                                                          |
|        |         |          | · Avoid t        | he paper with strong stiffness or heavy roll paper.                                |
| FF0000 | 2E3F    |          | Error            | Paper feeding failure (support number : 1300)                                      |
|        |         |          | )etection        |                                                                                    |
|        |         | D        | escription       | Paper Jam Occurs.                                                                  |
|        |         |          |                  | Handling                                                                           |
|        |         |          | Release th       | ne release lever. Reload the paper.                                                |
|        |         |          | (Remove l        | eft paper pieces and check the top edge of the paper.)                             |
|        |         |          | The error        | r is removed                                                                       |
|        |         | 1        | Comple           | ite.                                                                               |
|        |         |          | The error        | r is not removed                                                                   |
|        |         |          | Go to 2          |                                                                                    |
|        |         |          | Replace th       | ne following parts from the top and check if the error is removed after each       |
|        |         |          | replaceme        | ent.                                                                               |
|        |         |          | ROLL P           | APER FEED SENSOR UNIT.                                                             |
|        |         |          | · HARNE          | SS ASS'Y RINIP PESNS                                                               |
|        |         | 2        |                  | ENTRY SENSOR                                                                       |
|        |         |          |                  | NID ARM LINIT                                                                      |
|        |         |          |                  | SENSOR LINIT Adjustment and counter reset is necessary                             |
|        |         |          |                  | POLL PRAKE LINIT. Adjustment and counter reset is necessary.                       |
|        |         | -        | Chack ath        | ROLL BRAKE ONT. Adjustment and counter reset is necessary.                         |
|        |         |          | Check oth        | rel suspected cause.                                                               |
|        |         | 3        |                  | related cause (size, media type mismatch, paper turn-up at the top edge)           |
|        |         |          | · Curiy el       | nd edge of the roll paper                                                          |
| 004245 | 2520    | <u> </u> |                  | he paper with strong stiffness or neavy roll paper.                                |
| )01215 | 2E3C    |          | Error            | Paper feeding failure (support number : 1300)                                      |
|        |         |          | Detection        | Feeding of the cut sheet fails at the paper path. (from paper loading to end of    |
|        |         | D        | escription       | feeding in paper path)                                                             |
|        |         |          |                  | Handling                                                                           |
|        |         |          | Release th       | ne release lever. Reload the sheet.                                                |
|        |         |          | (Remove l        | eft paper pieces and check the top edge of the sheet.)                             |
|        |         | 1        | The error        | r is removed                                                                       |
|        |         | 1        | Comple           | ete.                                                                               |
|        |         |          | The erro         | r is not removed                                                                   |
|        |         | 1        | Go to 2          |                                                                                    |
|        |         |          | Replace th       | ne following parts from the top and check if the error is removed after each       |
|        |         | 1        | replaceme        | ent.                                                                               |
|        |         | 2        |                  | EFED ENCODER UNIT.                                                                 |
|        |         | 1        |                  |                                                                                    |
|        |         |          | • MULTI          | SENSOR UNIT. Adjustment and counter reset is necessary                             |

 To Error Code Table

 202
 4-4. Detail of Jam Error

SM-16004E-05

## 4-5. Detail of Operator Error and Warning

## **Detail of Operator Error and Warning**

| Detail Code |           | Description                                                                                            |
|-------------|-----------|----------------------------------------------------------------------------------------------------|
| 100x        | Error     | Low ink in the ink tank (support number : 1500, alarm code : -)                                        |
|             | Detection | Ink dot count indicates low ink level value or lower.                                                  |
|             | Timing    |                                                                                                    |
|             | Handling  | Replace the ink tank.                                                                                  |
|             | Remarks   | Ink colors are identified with the last number of detail codes. (Detail of the last numbers)           |
| 1012        | Error     | Print head non-ejection (support number : 3001, alarm code : 0017)                                     |
|             | Detection | The number of non-ejection nozzles is zero to 100 after recovery cleaning of non-ejection              |
|             | Timing    | detection. In addition, the number of non-ejection complementary disabled nozzles is 30 or             |
|             |           | more.                                                                                                  |
|             | Handle    | Check the print out. Perform head cleaning as required. When non-ejection still occurs,                |
|             |           | replace the print head.                                                                                |
| 1021        | Error     | Media type mismatch (support number : 1051, alarm code : -)                                            |
|             | Detection | The media type selected in the printer driver does not match the media loaded into the                 |
|             | Timing    | printer.                                                                                               |
|             | Handling  | Match the media type set in the printer driver with the media type set to the printer. Or reset        |
|             | -         | the printer driver to match the media type set to the printer.                                         |
| 1051        | Error     | Size clip warning (support number : 1054, alarm code : -)                                              |
|             | Detection | Loading of smaller media into the printer than the media selected in the printer driver.               |
|             | Timing    |                                                                                                    |
|             | Handling  | Match the media type set in the printer driver with the media type set to the printer. Or reset        |
|             |           | the printer driver to match the media type set to the printer.                                         |
| 1052        | Error     | Borderless printing disabled (borderless printing unsupported media (warning)) (support                |
|             |           | number : 1055 / alarm code : -)                                                                        |
|             | Detection | When the following conditions are satisfied.                                                           |
|             | Timing    | · [Detect paper setting mismatch] is set at other than "Pause".                                        |
|             |           | · Loading of borderless printing unsupported media in borderless printing.                             |
|             | Handling  | Set the paper with wide enough paper width for borderless printing.                                    |
| 1053        | Error     | Borderless printing disabled (paper edge detection error at home position side (warning))              |
|             |           | (support number : 1056 / alarm code : -)                                                               |
|             | Detection | When the following conditions are satisfied.                                                           |
|             | Timing    | · [Detect paper setting mismatch] is set at other than "Pause".                                        |
|             |           | • The multi sensor detects that the paper edge at the home position side is not positioned             |
|             |           | within +/-3mm from the reference paper position when borderless printing is started.                   |
|             | Handling  | Reset the paper. When borderless printing is still disabled, replace the paper.                        |
| 1054        | Error     | Roll paper width mismatch (support number : 1052, alarm code : -)                                      |
|             | Detection | Mismatch of the roll paper width selected in [Fit Roll Paper Width] in the printer driver and          |
|             | Timing    | the roll paper width loaded into the printer.                                                          |
|             | Handling  | Match the roll paper width set in the printer driver with the roll paper width set to the printer.     |
|             |           | Or reset the printer driver to match the roll paper width set to the printer.                          |
| 1055        | Error     | Borderless printing disabled (three sides borderless printing disabled (warning)) (support             |
|             |           | number : 1057 / alarm code : -)                                                                        |
|             | Detection | When the following conditions are satisfied.                                                           |
|             | Timing    | · [Detect paper setting mismatch] is set at "Display warning".                                         |
|             |           | • The multi sensor detects that the paper feed position of the borderless printing supported           |
|             |           | paper is oπ 3mm or more from the tray for borderless printing at away position side during             |
|             | Llondline | printing.                                                                                              |
|             | Handling  | Load the paper in wider width than the print job paper size.                                           |
| 140.        | Гинан     | Specify the shorter paper width in print job than the loaded paper size.                               |
| 140X        | Error     | INO INK IN THE INK TANK (SUPPORT NUMBER : 1570, Alarm CODE : 0020 to 0031)                             |
|             | Detection | At the timing when ink level detection pin is OFF.                                                     |
|             |           | Develope the industry le                                                                               |
|             | Handling  | Keplace the link tank.                                                                                 |
|             | IRemarks  | link colors are identified with the last number of detail codes. ( <u>Detail of the last numbers</u> ) |

To Error Code Table

| 141x | Error       | Ink tank removed (support number : 1571, alarm code : -)                                        |
|------|-------------|-------------------------------------------------------------------------------------------------|
|      | Detection   | The tank cover is opened and ink tank is removed during printing.                               |
|      | Timing      |                                                                                                 |
|      | Handling    | Reinstall the ink tank.                                                                         |
|      | Remarks     | Ink colors are identified with the last number of detail codes. (Detail of the last numbers)    |
| 1701 | Error       | SGRaster general error: false number of parameters (support number : 3311/alarm code : -)       |
|      | Detection   | The number of print data parameters is incorrect.                                               |
|      | Timing      |                                                                                                 |
|      | Handling    | Check the print result. When using print program such as RIP (Raster Image Processor), ask the  |
|      |             | manufacturer of the print program.                                                              |
| 1702 | Error       | SGRaster general error : omission of non-optional item (support number : 3312, alarm code : -)  |
|      | Detection   | The omission prohibited parameter in the print data is omitted.                                 |
|      | Timing      |                                                                                                 |
|      | Handling    | Check the print result. When using print program such as RIP (Raster Image Processor) ask the   |
|      | indina ing  | manufacturer of the print program                                                               |
| 1703 | Error       | SGRaster general error : unsupported data (support number : 3313, alarm code : -)               |
| 1705 | Detection   | The data out of setting range is set in the print data                                          |
|      | Timing      |                                                                                                 |
|      | Handling    | Check the print result. When using print program such as RIP (Raster Image Processor) ask the   |
|      | Inanuning   | manufacturer of the print program                                                               |
| 1706 | Error       | SGRaster particular error : unsupported resolution value (support number : 2214, alarm code :   |
| 1700 |             |                                                                                                 |
|      | Detection   | The resolution setting in the print data is out of setting range                                |
|      | Timing      |                                                                                                 |
|      | Handling    | Check the print result. When using print program such as PIP (Paster Image Processor) ask the   |
|      | lianuing    | manufacturer of the print program                                                               |
| 1707 | Error       | SGRaster particular error : unsupported pressure value (support number : 2215, alarm code : .)  |
| 1707 | Detection   | The compression method of the print data is incontropriate                                      |
|      | Timing      |                                                                                                 |
|      | Handling    | Check the print result. When using print program such as PID (Paster Image Dresseer) ask the    |
|      | nanuning    | manufacturer of the print program                                                               |
| 1708 | Error       | SGRaster particular error : invalid format of data form (support number : 3316, alarm code : -) |
| 1700 | Detection   | The format of print data form (color sequence, the number of bits) is inappropriate             |
|      | Timing      |                                                                                                 |
|      | Handling    | Check the print result. When using print program such as PIP (Paster Image Processor) ask the   |
|      | Inanuning   | manufacturer of the print program                                                               |
| 1709 | Error       | SGRaster particular error: combination failure of resolution and image data format (support     |
| 1705 |             | number · 3317 alarm code · -)                                                                   |
|      | Detection   | The combination of print data resolution and image data format is inappropriate                 |
|      | Timing      |                                                                                                 |
|      | Handling    | Check the print result. When using print program such as RIP (Raster Image Processor) ask the   |
|      | Inditioning | manufacturer of the print program                                                               |
| 1900 | Error       | PDE/IPEG input output error (support number : 3330, alarm code : -)                             |
| 1500 | Detection   | Read/Write of print iob was disabled                                                            |
|      | Timing      |                                                                                                 |
|      | Handling    | Check the print data                                                                            |
| 1001 | Error       | Converting PDE/IPEG into print data disabled (support number : 3331, alarm code : _)            |
| 1501 | Detection   | The hard disk canacity became insufficient in the middle of PDE or IPEG data conversion into    |
|      | Timing      | In the made disk capacity became insumerent in the middle of 1 Dr of 31 EG data conversion into |
|      | Handling    | . Delete the saved data in the shared how in the printer HDD*                                   |
|      | Inanuning   | • Print with smaller print size or lower print quality when printing PDE/IPEG                   |
|      |             | *Deleting the saved job data in the shared box may beln avoiding HDD canacity shortage that     |
|      |             | occurs in conversion into print data                                                            |
| 1902 | Error       | Invalid IPEG format (support number : 3332 alarm code : -)                                      |
| 1502 | Detection   | Insunnorted IDEG format                                                                         |
|      | Timing      | The supported format is IPEG that complies with IEIE1 02                                        |
|      | Handling    | Drint from DC                                                                                   |
|      | Indituting  | r incrioni r c.                                                                                 |

To Error Code Table

| 1903 | Error              | JPEG decode error (support number : 3333, alarm code : -)                                          |
|------|--------------------|----------------------------------------------------------------------------------------------------|
|      | Detection          | Unsupported JPEG format.                                                                           |
|      | Timing             | The supported format is JPEG that complies with JFIF1.02.                                          |
|      | Handling           | Print from PC.                                                                                     |
| 1904 | Error              | PDF authentication error (support number : 3334, alarm code : -)                                   |
|      | Detection          | Print is not approved at print approval confirmation before the process starts.                    |
|      | Timing             |                                                                                                    |
|      | Handling           | Open PDF file with Adobe Acrobat to check if the printing has been permitted.                      |
| 1905 | Error              | PDF parse error (support number : 3335, alarm code : -)                                            |
|      | Detection          | PDF file broken.                                                                                   |
|      | Timing             |                                                                                                    |
|      | Handling           | Check the PDF file.                                                                                |
| 1906 | Error              | PDF font error (support number : 3336, alarm code : -)                                             |
|      | Detection          | Font substitution occurs because neither the font is set in the PDF file nor included in the       |
|      | Timing             | installed font.                                                                                    |
|      | Handling           | Set and save embedding of the necessary fonts to PDF file.                                         |
| .907 | Error              | Image process parameter error (support number : 3340, alarm code : -)                              |
|      | Detection          | Image process parameter to follow the print setting does not exist at the print job processing.    |
|      | Timing             |                                                                                                    |
|      | Handling           | When using print program such as RIP (Raster Image Processor), ask the manufacturer of the         |
|      |                    | print program.                                                                                     |
| .908 | Error              | Image process table error (support number : 3341, alarm code : -)                                  |
|      | Detection          | Image failure is found in image process table check when processing the print job.                 |
|      | Timing             |                                                                                                    |
|      | Handling           | When using print program such as RIP (Raster Image Processor), ask the manufacturer of the         |
|      |                    | print program.                                                                                     |
| 200C | Error              | Paper detection failure (support number : 1322, alarm code : -)                                    |
|      | Detection          | The multi sensor fails to detect the paper frontside edge.                                         |
|      | Timing             |                                                                                                    |
|      |                    | <ul> <li>Assumed cause of this error is as follows:</li> </ul>                                     |
|      |                    | • The paper is loaded out of position.                                                             |
|      |                    | • The paper loaded is curling.                                                                     |
|      |                    | • Due to taking out the cut paper just before printing, PAPER ENTRY SENSOR is not able to          |
|      |                    | detect the cut paper.                                                                              |
|      | Handling           | Reload the paper.                                                                                  |
|      |                    | • When using clear film, Paper size may not be detected if ink is stained on the platen. In this   |
|      | _                  | case, open the top cover and clean the whole platen.                                               |
| 200E | Error              | Paper size out of standard (support number : 1323, alarm code : -)                                 |
| .00F | Detection          | The width or length of the paper in set is shorter than the supported smallest value. (200E)       |
|      | Timing             | The width or length of the paper in set is longer than the supported largest value. (200F)         |
|      |                    | Detection timing is at paper width detection for roll papers, and paper width detection and        |
|      | L Le ve all Lue en | paper length detection for cut sneets.                                                             |
|      | Handling           | Lift the lever up to release the error, then feed the supported size paper.                        |
| 2010 | Error              | Skew (support number : 1317, alarm code : -)                                                       |
|      | Detection          | During the paper feeding, the multi sensor detects that the paper edge at home position side       |
|      | Timing             | moved +/-1mm or more (for cut paper, +/-2mm or more) off the original edge position per            |
|      |                    | 300mm feeding.                                                                                     |
|      | Handling           | Reload the paper.                                                                                  |
|      |                    | • Remove the roll holder. Put the roll paper into the spool until it hits the frange. Set the roll |
|      |                    | Notice to the printer.                                                                             |
|      |                    | • Select OFF or Loose III (Skew detection accuracy) in the printer menu.*                          |
|      |                    | skew printing causes paper jam, railure in image, or stain on the platen, which may cause ink      |
| 010  | <b>E</b> rren      | Istrical on the reverse side of the paper in the next printing.                                    |
| 010  | Error              | Proper record reliance (support number : 3332, alarm code : -)                                     |
|      | Detection          | I ne length in feed direction of the cut paper detected by PAPER ENTRY SENSOR during printing      |
|      | liming             | Is unterent from that of which delected during paper feeding.*                                     |
|      |                    | this error                                                                                         |
|      | Handling           | . Remove the paper when it is jamming inside                                                       |
|      | Inanuling          | Reload papers when papers are not immed inside                                                     |
|      |                    | neioau papers when papers are not jammeu inside.                                                   |

Chapter 2

Chapter 3

Chapter 4

Chapter 5

Chapter 6

| 2017 | Error     | Detection failure of home position side paper edge (support number : 1322, alarm code : -)       |
|------|-----------|--------------------------------------------------------------------------------------------------|
|      | Detection | The multi sensor detected that the paper edge at home position side was off 5mm during           |
|      | Timing    | paper feeding.*                                                                                  |
|      |           | *Loading the paper being off the reference position may also cause this error.                   |
|      | Handling  | Lift the lever up to release the error. Check the right edge position, and reload or replace the |
|      |           | paper.                                                                                           |
| 2018 | Error     | Paper detection failure (support number : 1322, alarm code : -)                                  |
|      | Detection | The multi sensor failed to detect the away side paper edge during paper feeding.*                |
|      | Timing    | *Feeding clear films may cause this error.                                                       |
|      | Handling  | Change [Detect paper width] in printer menu to "Disable".                                        |
| 2019 | Error     | Cut failure (support number : 4920, alarm code : -)                                              |
|      | Detection | This error occurs in the following conditions.                                                   |
|      | Timing    | • Neither the number of cutter motor rotations nor rotation speed satisfy the specified          |
|      |           | rotation number and rotation speed during cutting.                                               |
|      |           | • The edge detection position is off +/-5mm or more from the reference position in edge          |
|      |           | detection after cutting.                                                                         |
|      | Handling  | • The cut paper is remaining on the ejection guide. => Remove the remaining paper.               |
|      |           | • The foreign substance around the ejection guide hits the cutter blade. => Remove the           |
|      |           | foreign substance.                                                                               |
|      |           | • The media is not used in the recommended use envionment. => Use the media in the               |
|      |           | recommended environmnt.*                                                                         |
|      |           | • The paper in use does not support [Automatic cut]. => Select [User cut] for roll paper cut     |
|      |           | setting and cut the roll paper with scissors.                                                    |
|      |           | • Replace the cutter blade, in case of other than above states.                                  |
|      |           | *See the user manual for recommended use environment.                                            |
| 201C | Error     | Edge detection error during printing (support number : 1300, alarm code : -)                     |
| 201D |           | <ul> <li>201C for cut sheet, 201D for roll paper</li> </ul>                                      |
|      | Detection | The paper width was changed +/-10mm or more at the home position side paper edge or              |
|      | Timing    | away side paper edge during printing with border.                                                |
|      |           | The assumed situation is the folded paper during paper feeding.                                  |
|      | Handling  | Lift the lever up to release the error, then reload or replace the paper.                        |
| 202B | Error     | Upper roll end error (strong adhesion) (support number : 1024, alarm code : -)                   |
|      | Detection | During paper feeding from the upper roll unit, the end edge detection error (the abnormal        |
|      | Timing    | amount of rotation drive in ACTIVE ROLL BRAKE UNIT control) of the roll paper occurs due to      |
|      |           | strong adhesive on the roll end.                                                                 |
|      |           | • The assumed situation is that the roll paper edge does not peel off from the roll core during  |
|      |           | paper feeding or printing, or paper feeding is disabled due to heaviness of the roll paper.      |
|      | Handling  | The roll paper run out. => Replace the roll paper.                                               |
|      |           | The roll paper has been loaded but feeding does not work.                                        |
|      |           | => Change print mode and print (change the amount of paper feeding.)                             |
|      |           | => Replace the roll paper with less amount of windings. (light weight roll paper)                |
|      |           | • Loose roll papers may also generates this error.                                               |
| 2020 | Глиси     | (Check if the roll paper is loose when this error occurs while the roll paper is remaining.)     |
| 2020 | Error     | Lower roll end error (strong adhesion) (support number : 1025, alarm code : -)                   |
|      | Detection | During paper reeding from the lower roll unit, the end edge detection error (the abnormal        |
|      | Timing    | amount of rotation drive in ACTIVE ROLL BRAKE UNIT control) of the roll paper occurs due to      |
|      |           | strong duriesive on the roll end.                                                                |
|      |           | - The assumed situation - The foil paper edge does not peer on from the foil core during         |
|      | Handling  | The roll paper run out => Peoplese the roll paper.                                               |
|      | nanuling  | The roll paper has been loaded but feeding does not work                                         |
|      |           | => Change print mode and print (change the amount of paper feeding )                             |
|      |           | => Replace the roll paper with the less amount of windings (light weight roll paper)             |
|      |           | • Loose roll naners may also generates this error                                                |
|      |           | (Check if the roll naper is loose when this error occurs while the roll naper is remaining)      |
| 2040 | Error     | Rorderless printing disabled in take-up mode - borderless printing unsupported paper (support    |
| 2040 | LITOI     | number : 4118 alarm code : -)                                                                    |
|      | Detection | Loading of the borderlass printing unsupported paper is detected when the printing storts        |
|      | Timing    | while the lower roll unit is taking up the paper                                                 |
|      | Handling  | Print with border or press "Cancel" to stop the printing                                         |
|      | Inanuing  | IFTIL WITH DOTATION PRESS CALLET TO STOP THE PHILLING.                                           |

To Error Code Table

Chapter 2

Chapter 6

| 2041 | Error     | Borderless printing disabled in take-up mode - paper edge detection error at home position                                              |
|------|-----------|----------------------------------------------------------------------------------------------------|
|      |           | side (operator error) (support number : 4119, alarm code : -)                                                                           |
|      | Detection | When the following condition is satisfied.                                                                                              |
|      | Timing    | · [Detect paper setting mismatch] is set at other than "Pause".                                                                         |
|      |           | $\cdot$ Besides the lower roll unit is used for taking up the paper, the multi sensor detects that                                      |
|      |           | the paper edge at home position side is not positioned within +3mm from the reference                                                   |
|      |           | position when the printing starts.*                                                                                                    |
|      |           | * <assumed situation=""> When the paper is skewed during taking up, due to inappropriate fixing</assumed>                               |
|      |           | of the paper with taping to the take-up roll core put into the lower roll unit spool.                                                   |
|      | Handling  | • Reload the roll paper if the skew is caused in the paper feed unit.                                                                   |
|      |           | • Put the tape and fix the roll paper on the take-up roll core again if the skew is caused in the                                       |
|      |           | take-up unit.                                                                                                    |
|      | -         | Select [Print with border] and continue printing.                                                                                       |
| 2042 | Error     | Borderless printing disabled in take-up mode - receiving borderless printing unsupported data (support number : 4120, alarm code : -)   |
|      | Detection | The printer receives the data specifying the borderless printing unsupported paper types or                                             |
|      | Timing    | unsupported paper width during the lower roll unit is taking up the paper.                                                              |
|      | Handling  | Print with border or press "Cancel" to stop the printing.                                                                               |
| 2043 | Error     | Borderless printing disabled in take-up mode - three sides borderless prinitng is disabled                                              |
|      |           | (operator error) (support number : 4121, alarm code : -)                                                                                |
|      | Detection | When the following condition is satisfied.                                                                                              |
|      | Timing    | • [Detect paper setting mismatch] in the operation panel is set at "Hold job" or "Pause".                                               |
|      |           | • The multi sensor detects that the paper feed position of the borderless printing supported                                            |
|      |           | paper is off +3mm or more from the tray for borderless printing at away position side (3mm                                              |
|      |           | or more from the default margin) when the printing starts.                                                                              |
|      | Handling  | Print with border or press "Cancel" to stop the printing.                                                                               |
| 2044 | Error     | Insufficient amount of remaining roll paper in take-up mode                                                                             |
|      |           | (support number : 1021, alarm code : -)                                                                                                 |
|      | Detection | The lower roll unit is taking up the paper, [Manage remaining roll amount] is set at "Enable",                                          |
|      | Timing    | and the printer receives a print job that requires the longer paper size than the remaining                                             |
|      |           | paper length.                                                                                                    |
|      | Handling  | Print with the set paper, "Replace paper," or press "Cancel" to stop the printing.                                                      |
| 231x | Error     | Sub-ink tank ink filling failure (support number : 1757, alarm code : 0321 to 0333)                                                     |
|      | Detection | In initial ink filling or sub tank ink filling when replacing the ink tank, the ink level detection                                     |
|      | Timing    | pin in the sub ink tank is not turned ON even after a certain time has passed from ink tank                                             |
|      |           | installation.                                                                                                    |
|      | Handling  | Remove and reinstall the ink tank, or replace the ink tank with other ink tanks.                                                        |
|      |           | Ink may not be flowing from the ink tank to the sub tank.                                                                               |
|      | Remarks   | Ink colors are identified with the last number of detail codes. (Detail of the last numbers)                                            |
| 2405 | Error     | Borderless printing disabled - off the loading position (support number : 4116, alarm code : -)                                         |
|      | Detection | Borderless printing is disabled due to the following reasons.                                                                           |
|      | Timing    | • The paper is loaded out of position.                                                                                                  |
|      |           | <pre><wnen [fit="" at="" driver="" is="" paper="" printer="" roll="" set="" the="" width]=""></wnen></pre>                              |
|      |           | The multi sensor detects that the paper feed position of the borderiess printing supported                                              |
|      |           | paper is on similar or more from paper edge at the nome position side or from the tray for<br>berderloss printing at away position side |
|      |           | <t< td=""></t<>                                                                                                    |
|      |           | The multi sensor detects that the paper edge at the home position side is off 3mm or more                                               |
|      |           | from the reference position                                                                                                    |
|      | Handling  | Print after replacing the paper select "print with border" or press "cancel" to stop printing                                           |
| 2406 | Frror     | Borderless printing disabled - receiving borderless printing unsupported data (support number                                           |
| 2400 |           | · 4117 alarm code : -)                                                                                                    |
|      | Detection | The horderless print data is received when printing starts. In addition, one or more of the                                             |
|      | Timing    | following conditions is satisfied                                                                                                    |
|      | Timing    | • The namer feeding slot specified in the data is the slot other than roll namer feeding norts                                          |
|      |           | • The print mode set in the data does not support horderless printing                                                                   |
|      |           | • Banner printing is specified in the data                                                                                              |
|      |           | • The paper size that does not support borderless printing is specified in the job                                                      |
|      |           | • Oversize amount of borderless printing in the data is out of standard.                                                                |
|      | Handling  | Print after replacing the paper, select "print with border" or press "cancel" to stop printing                                          |
|      | Indiana   | The area replacing the paper, select print with border, or press cancer to stop printing.                                               |

| 2407 | Error               | Borderless printing disabled - the paper edge is off during printing (support number : 4114, alarm code : -)                  |
|------|---------------------|----------------------------------------------------------------------------------------------------|
|      | Detection           | • The multi sensor detects that the paper edge at the home position side is not positioned                                    |
|      | Timing              | within +3mm from the reference paper position.                                                                                |
|      |                     | $\cdot$ The printer driver is set at [Fit Roll Paper Width]. Besides, the multi sensor detects that the                       |
|      |                     | paper edge at away position side is off 3mm or more from the tray for borderless printing                                     |
|      |                     | during borderless printing.                                                                                                   |
|      | Handling            | Reload the paper.                                                                                                    |
| 2408 | Error               | Borderless printing disabled - borderless printing unsupported paper (operator error) (support number : 4115, alarm code : -) |
|      | Detection           | When the following condition is satisfied.                                                                                    |
|      | Timing              | • The printer driver is set at [Fit Roll Paper Width].                                                                        |
|      |                     | • The printer fed the roll paper in borderless printing unsupported size.                                                     |
|      | Handling            | Print after replacing the paper, select "print with border," or press "cancel" to stop printing.                              |
| 2409 | Error               | Borderless printing disabled - after restarting the hold job (off the loading position)                                       |
|      |                     | (support number : 4913, alarm code : -)                                                                                       |
|      | Detection           | When restarting the hold job after replacing the paper with [Replace paper] button, the                                       |
|      | Timing              | following cause may disable borderless printing.*                                                                             |
|      |                     | $\cdot$ The loaded paper position is off the reference position.                                                              |
|      |                     | What is flow Job?                                                                                                    |
|      |                     | setting mismatchl from the operation namel, the printer saves the printing jobs in HDD                                        |
|      |                     | without performing printing. These saved jobs are called "Hold Job".                                                          |
|      | Handling            | Reload the paper.                                                                                                    |
| 240A | Frror               | Borderless printing disabled - after restarting the hold job (borderless printing unsupported                                 |
|      |                     | paper) (support number : 4913. alarm code : -)                                                                                |
|      | Detection           | When restarting the hold job after replacing the paper with [Replace paper] button, the                                       |
|      | Timing              | following cause may disable borderless printing.                                                                              |
|      |                     | • The loaded paper is not in the borderless printing supported size.                                                          |
|      | Handling            | Print after replacing the paper, select "print with border," or press "cancel" to stop printing.                              |
| 250x | Error               | Ink empty (support number : 1752, alarm code : 0301 to 0314)                                                                  |
|      | Detection<br>Timing | During printing or cleaning, remaining ink dot count reaches to the value of empty.                                           |
|      | Handling            | Replace the ink tank.                                                                                                    |
| 252x | Error               | No ink tank (support number : 1660, alarm code : -)                                                                           |
|      | Detection           | Ink tank is not detected when closing the tank cover.                                                                         |
|      | Timing              |                                                                                                    |
|      | Handling            | Install the ink tank.                                                                                                    |
| 254x | Error               | Ink tank ID error (support number : 168B, alarm code : 0111 to 0124)                                                          |
|      | Detection           | At the timing when the ink tank that does not support the corresponding product is installed.                                 |
|      | Timing              |                                                                                                    |
|      | Handling            | Install the ink tank that supports the corresponding products.                                                                |
| 258x | Error               | Insufficient ink (support number : 1756, alarm code : -)                                                                      |
|      | Detection           | Necessary ink amount is not left before cleaning.                                                                             |
|      | Timing              |                                                                                                    |
|      | Handling            | Replace the ink tank.                                                                                                    |
| 25Bx | Error               | Ink level detection pin OFF when the tank cover is open (support number : 1201, alarm code : -)                               |
|      | Detection           | Ink level detection pin turns off when the tank cover is open.                                                                |
|      | Timing              |                                                                                                    |
|      | Handling            | Close the tank cover. Check the remaining ink amount. When ink is not left, replace the ink tank.                             |
| 270x | Error               | Remaining ink amount unknown (genuine ink)                                                                                    |
|      |                     | (support number : 1730, alarm code : 0661 to 0793)                                                                            |
|      | Detection           | The ink consumption amount used for status print, pattern adjustment printing, or print head                                  |
|      | Timing              | cleaning exceeded the specified amount.                                                                                       |
|      |                     | <ul> <li>Refilling ink to the ink cartridge may cause this error.</li> </ul>                                                  |
|      | Handling            | Select [Cancel job] to remove the error temporarily or release [ink level detection].                                         |
|      | Remarks             | Ink colors are identified with the last number of detail codes. (Detail of the last numbers)                                  |

## To Error Code Table

| 271x | Error                                    | Remaining ink amount unknown (non-genuine ink)                                                                     |
|------|------------------------------------------|----------------------------------------------------------------------------------------------------|
|      |                                          | (support number : 1731, alarm code : 0701 to 0853)                                                                 |
|      | Detection                                | Installation of the non-genuine ink tank.                                                                          |
|      | Handling                                 | Select [Cancel job] to remove the error temporarily or release [ink level detection].                              |
|      | Remarks                                  | Ink colors are identified with the last number of detail codes. (Detail of the last numbers)                       |
| 273x | Error                                    | Remaining ink amount unknown (no detection by ink level detection pin)                                             |
|      |                                          | (support number : 1753, alarm code : 0601 to 0613)                                                                 |
|      | Detection                                | Excess of the specified ink consumption amount in the ink cartridge during printing user's                         |
|      | Timing                                   | data.                                                                                                    |
|      |                                          | <ul> <li>Refilling ink to the ink cartridge may cause this error.</li> </ul>                                       |
|      | Handling                                 | Select [Cancel job] to remove the error temporarily or release [ink level detection].                              |
|      | Remarks                                  | Ink colors are identified with the last number of detail codes. (Detail of the last numbers)                       |
| 27Dx | Error                                    | Notification of new ink tank installation (support number : 1552, alarm code : -)                                  |
|      | Detection                                | The new ink tank installation is detected.                                                                         |
|      | Timing                                   |                                                                                                    |
|      | Handling                                 | Press [OK] button to remove the error or the printer recovers when certain amount of time                          |
|      |                                          | passed.                                                                                                    |
|      | Remarks                                  | Ink colors are identified with the last number of detail codes. (Detail of the last numbers)                       |
| 27Ex | Error                                    | Notification of used ink tank installation (support number : 1551, alarm code : -)                                 |
|      | Detection                                | The used ink tank installation is detected.                                                                        |
|      | Timing                                   |                                                                                                    |
|      | Handling                                 | Press [OK] button to remove the error or the printer recovers when certain amount of time nassed                   |
|      | Remarks                                  | Ink colors are identified with the last number of detail codes (Detail of the last numbers)                        |
| 2800 | Error                                    | No print head (support number : 1401, alarm code : 0181)                                                           |
| 2000 | Detection                                | The access cover is closed though no print head is detected                                                        |
|      | Timing                                   |                                                                                                    |
|      | Handling                                 | Replace the print head when the printer does not recover by confirming installation or reinstalling the print head |
| 2802 | Error                                    | Print head ID error (support number : 1/85, alarm code : 0180)                                                     |
| 2002 | Detection                                | When installing the print head, incorrect ID is detected                                                           |
|      | Timing                                   |                                                                                                    |
|      | Handling                                 | Replace the print head when the printer does not recover by confirming installation or                             |
|      | Inananing                                | reinstalling the print head                                                                                        |
| 2800 | Error                                    | Non-ejection (support number : 1495, alarm code : 0192)                                                            |
| 2000 | Detection                                | After recovery cleaning of non-election detection 100 to 767 nozzles are non-election. In                          |
|      | Timing                                   | addition 30 or more nozzles are non-ejection complementary disabled nozzles                                        |
|      | Handling                                 | Check the printout and perform print head cleaning as required. Replace the print head when                        |
|      | i la la la la la la la la la la la la la | the error is not removed vet.                                                                                      |
| 2812 | Error                                    | Print head version error (support number : 1485. alarm code : 0194)                                                |
|      | Detection                                | Installation of inappropriate print head version.                                                                  |
|      | Timing                                   |                                                                                                    |
|      | Handling                                 | Replace the print head when the printer does not recover by confirming installation or                             |
|      |                                          | reinstalling the print head.                                                                                       |
| 2816 | Error                                    | Maintenance cartridge EEPROM error (support number : 1722, alarm code : 0197)                                      |
|      | Detection                                | At maintenance cartridge EEPROM accessing, communication error occurs.                                             |
|      | Timing                                   |                                                                                                    |
|      | Handling                                 | Replace the maintenance cartridge when the printer does not recover by confirming                                  |
|      |                                          | installation or reinstalling the print head.                                                                       |
| 2817 | Error                                    | Maintenance cartridge ID error (support number : 1722, alarm code : 0198)                                          |
|      | Detection                                | At maintenance cartridge EEPROM accessing, the maintenance cartridge that had been                                 |
|      | Timing                                   | installed to the other model is detected.                                                                          |
|      | Handling                                 | Replace the maintenance cartridge.                                                                                 |
| 2818 | Error                                    | No maintenance cartridge (support number : 1721, alarm code : -)                                                   |
| 2010 | Detection                                | No maintenance cartridge is detected.                                                                              |
|      |                                          |                                                                                                    |
|      | Timing                                   |                                                                                                    |

| 2819 | Error     | Maintenance cartridge full (support number : 1720, alarm code : 0063)                                                  |
|------|-----------|----------------------------------------------------------------------------------------------------|
|      | Detection | At maintenance cartridge EEPROM accessing, the maintenance cartridge is detected to be full.                           |
|      | Timing    |                                                                                                    |
|      | Handling  | Check remaining capacity of the maintenance cartridge or replace the maintenance cartridge.                            |
| 281A | Error     | Little remaining capacity of maintenance cartridge (support number : 3250, alarm code : -)                             |
| 2017 | Detection | At maintenance cartridge EEPROM accessing, the value indicates little capacity is left in the                          |
|      | Timing    | maintenance cartridge.                                                                                                 |
|      | Handling  | Check remaining capacity of the maintenance cartridge or replace the maintenance cartridge.                            |
| 281B | Error     | Insufficient capacity of maintenance cartridge (support number : 1720, alarm code : -)                                 |
|      | Detection | Insufficient capacity in the maintenance cartridge for cleaning is detected when accessing to                          |
|      | Timing    | the maintenance cartridge EEPROM.                                                                                      |
|      | Handling  | Check remaining capacity of the maintenance cartridge or replace the maintenance cartridge.                            |
| 2829 | Error     | Multi sensor optical axis correction error (support number : 4923, alarm code : 0209)                                  |
|      | Detection | The correction value exceeds the threshold during optical axis adjustment.                                             |
|      | Timing    | <ul> <li>If the optical axis of multi sensor is off the correct position, paper edge detection by the multi</li> </ul> |
|      | 5         | sensor results in incorrect detection. With measuring the difference between the theoretical                           |
|      |           | printing position of optical correction pattern and the actual printing position, the multi senso                      |
|      |           | detects and corrects the difference amount of the optical axis.                                                        |
|      | Handling  | Check if the printed optical adjustment pattern has blur.                                                              |
|      |           | If it is blurry, perform print head cleaning.                                                                          |
|      |           | If it is not blurry, check the multi sensor installation and perform "GAP CALIB" in service mode                       |
| 2901 | Error     | Hard disk capacity warning (support number : 3350, alarm code : -)                                                     |
|      | Detection | The total capacity of the personal box in the printer hard disk became smaller than 1GB.                               |
|      | Timing    |                                                                                                    |
|      | Handling  | Remove the job saved in the personal box.                                                                              |
| 2902 | Error     | Printing without saving to the hard disk (support number : 3352, alarm code : -)                                       |
|      | Detection | Printing starts without saving due to hard disk factors. (example : no blank capacity in the hard                      |
|      | Timing    | disk, etc.)                                                                                                    |
|      | Handling  | Remove the job saved in the personal box.                                                                              |
| 2905 | Error     | Hard disk full (support number : 4900, alarm code : -)                                                                 |
|      | Detection | The value indicates capacity is full in the hard disk.                                                                 |
|      | Timing    |                                                                                                    |
|      | Handling  | Remove the job saved in the personal box.                                                                              |
| 2906 | Error     | Max. number of files saved to the hard disk (support number : 4903, alarm code : -)                                    |
|      | Detection | The number of files saved in the hard disk reaches the max.                                                            |
|      | Timing    |                                                                                                    |
|      | Handling  | Remove the job saved in the personal box.                                                                              |
| 2907 | Error     | Almost the max. number of files saved to the hard disk (support number : 3351, alarm code : -                          |
|      | Detection | The number of files saved in the hard disk is almost reaching the max.                                                 |
|      | Timing    |                                                                                                    |
|      | Handling  | Remove the job saved in the personal box.                                                                              |
| 2920 | Error     | Take-up disabled (support number : 4922, alarm code : -)                                                               |
|      | Detection | The paper feed amount by ACTIVE ROLL UNIT is insufficient against the paper feed amount by                             |
|      | Timing    | PAPER FEED MOTOR. (example : lack of torque, electrical failure of the motor, etc.)                                    |
|      | Handling  | · Check if the paper is jammed.                                                                                        |
|      |           | • Reduce the paper amount to wind by the take-up unit.                                                                 |
|      | -         | • When there is no problem in the above operation, replace the lower roll unit.                                        |
| 2921 | Error     | Nonstop take-up (support number : 4922, alarm code : -)                                                                |
|      | Detection | The paper feed amount by ACTIVE ROLL UNIT is too much against the paper feed amount by                                 |
|      | Timing    | PAPER FEED MOTOR. (example : no paper, gear damage, out-of-control motor, etc.)                                        |
|      | Handling  | Remove the error by pressing [OK] key. Attach the paper with the tape on the roll core.                                |
| 2D00 | Error     | Common calibration not performed (support number : 3101, alarm code : -)                                               |
| 2D08 |           | • 2D00 = for upper roll paper, 2D08 = for lower roll paper, 2D0B = for cut paper                                       |
| ZDOB | Detection | Calibration unsupported media is loaded. In addition, history of calibration for all media is not                      |
|      | liming    | existed.                                                                                                    |
| 2004 | Handling  | Periorm calibration as required.                                                                                       |
| 2001 | Error     | Alarm to perform common calibration (support number : 3101, alarm code : -)                                            |
| 2009 | Detection | Calibration unsupported media is loaded. Despite calibration timing for all media, calibration                         |
| 2D0C | Timing    | nas not been performed.                                                                                                |
|      | Handling  | perform calibration as required.                                                                                       |

To Error Code Table

SM-16004E-05

| 2D02 | Error               | Alarm to perform media-specific calibration (support number : 3101, alarm code : -)                                      |
|------|---------------------|----------------------------------------------------------------------------------------------------|
| DOA  |                     | • 2D02 = for upper roll paper, 2D0A = for lower roll paper, 2D0D = for cut sheet                                         |
| 2D0D | Detection<br>Timing | Calibration operable media is loaded. Despite calibration timing for each media, calibration has not been performed.     |
|      | Handling            | Perform calibration as required.                                                                                         |
| D03  | Error               | Incomplete print head alignment (support number : 3000, alarm code : -)                                                  |
| 2003 | Detection           | At the initial installation or at the incomplete print head position adjustment after the print                          |
|      | Timing              | head replacement. (including cancel)                                                                                     |
|      | Handling            | Perform the print head alignment.                                                                                        |
| E02  | Error               | No cut sheet (support number : 1005, alarm code : -)                                                                     |
|      | Detection<br>Timing | The cut sheet is not fed when receiving the job selecting cut sheet. Or "No sheets." is detected after starting printing |
|      | Handling            | Load cut sheets on the paper feed slot.                                                                                  |
| F08  | Frror               | Roll paper width mismatch (support number : 2130, alarm code : -)                                                        |
| 200  | Detection           | The paper roll width indicated in the print job and the roll paper width loaded on the printer                           |
|      | Timing              | are not matched                                                                                                    |
|      | Handling            | Replace the paper. Or continue printing                                                                                  |
| FN9  | Frror               | Insufficient roll paper left (support number : 1021_alarm code : -)                                                      |
| _05  | Detection           | The printer which is selecting "Enable" at [Manage remaining roll amount] receives a print                               |
|      | Timing              | liob that requires the longer paper size than the remaining paper length                                                 |
|      | 8                   | • When the lower roll unit has not been installed, this error appears. When the lower roll unit                          |
|      |                     | has been installed, 2E31 or 2E32 appears.                                                                                |
|      | Handling            | Select "Print with the loaded paper". "Replace the paper and print", or "cancel" to suspend                              |
|      |                     | printing.                                                                                                    |
| EOA  | Error               | Cut sheet has been fed while received data is for roll paper                                                             |
|      |                     | (support number : 1306, alarm code : -)                                                                                  |
|      | Detection           | The printer receives roll paper print data while feeding has completed with cut sheet.                                   |
|      | Handling            | Remove the cut sheet, and load the roll naner                                                                            |
| FOR  | Frror               | Roll paper has been fed while received data is for cut sheet                                                             |
| LUD  | Linor               | (support number : 1324, alarm code : -)                                                                                  |
|      | Detection           | The printer receives cut sheet print data while feeding has completed with roll paper.                                   |
|      | Timing              |                                                                                                    |
|      | Handling            | Remove the roll paper, and load the cut sheet.                                                                           |
| EOC  | Error               | Cut sheet data received in take-up mode (support number : 1325, alarm code : -)                                          |
|      | Detection           | The printer receives the print data selecting cut sheet printing while take-up unit is in use.                           |
|      | Timing              |                                                                                                    |
|      | Handling            | Remove the roll paper, and load the cut sheet.                                                                           |
| FOD  | Error               | Lower roll paper data received though upper roll paper is not vet elected                                                |
|      |                     | (support number : 4107, alarm code : 0433)                                                                               |
|      | Detection           | The upper roll paper feeding has been completed, but the printed roll paper is still on the                              |
|      | Timing              | upper roll unit. In this state, the printer receives the print data that requires to select the                          |
|      | Ū                   | lower roll paper setting.                                                                                                |
|      |                     | • Selecting "No" or "Print cut Guideline" in [Automatic Cutting] setting for upper roll printing                         |
|      |                     | may cause this error.                                                                                                    |
|      | Handling            | Cut the printed paper and restart printing.                                                                              |
| EOE  | Error               | Upper roll paper data received though lower roll paper is not yet ejected                                                |
|      |                     | (support number : 4107, alarm code : 0434)                                                                               |
|      | Detection           | The lower roll paper feeding has been completed, but the printed roll paper is still on the                              |
|      | Timing              | lower roll unit. In this state, the printer receives the print data that requires to select the                          |
|      |                     | upper roll paper setting.                                                                                                |
|      |                     | • Selecting "No" or "Print cut Guideline" in [Automatic Cutting] setting for lower roll printing                         |
|      |                     | may cause this error.                                                                                                    |
|      | Handling            | Cut the printed paper and restart printing.                                                                              |
| EOF  | Error               | Lower roll unit setting error (support number : 4112, alarm code : -)                                                    |
|      | Detection           | The purpose of the lower roll unit setting is other than paper feeding, when printing is                                 |
|      | Timing              | commanded to the lower roll unit.                                                                                        |
|      | Handling            | Confirm the roll unit setting.                                                                                           |
|      | -                   |                                                                                                    |

| 2F15         | Error     | Media type mismatch (support number : 1061, alarm code : -)                                       |
|--------------|-----------|---------------------------------------------------------------------------------------------------|
| 2213         | Detection | The media type selected in the job is different from the actual fed media                         |
|              | Timing    | The media type selected in the job is different norm the detail red media.                        |
|              | Handling  | Confirm the modia type selection of the print ich and the printer                                 |
| 2540         |           | Commin the media type selection of the print job and the printer.                                 |
| ZEIR         | Error     | End of roll paper (support number : 1024, alarm code : -)                                         |
|              | Detection | UPPER PAPER ENTRY SENSOR detects the paper end during feeding the roll paper (the upper           |
|              | Timing    | roll paper if the printer equips a lower roll unit).                                              |
|              | Handling  | Replace the roll paper.                                                                           |
| 2E1C         | Error     | End of roll paper (lower roll) (support number : 1025, alarm code : -)                            |
|              | Detection | LOWER PAPER ENTRY SENSOR detects the paper end during feeding the lower roll paper.               |
|              | Timing    |                                                                                                   |
|              | Handling  | Replace the roll paper.                                                                           |
| 2E20         | Error     | Inappropriate paper type or size for printing paper feeding system adjustment pattern             |
|              |           | (support number : 2132, alarm code : -)                                                           |
|              | Detection | When adjusting feeding system with cut sheets, media type or size of page2 or after is fed as     |
|              | Timing    | different sheet from those of page 1, and appropriate adjustment is considered to be disabled     |
|              | Handling  | Check the size of the loaded cut sheet. Or reload the sheet.                                      |
| 2E21         | Error     | Inappropriate paper type or size for printing print head position adjustment pattern              |
|              | -         | (support number : 2132, alarm code : -)                                                           |
|              | Detection | When adjusting the print head position with cut sheets, media type or size of page2 or after      |
|              | Timing    | is fed as different sheet from those of page 1, and appropriate adjustment is considered to be    |
|              |           | disabled.                                                                                         |
|              | Handling  | Check the size of the loaded cut sheet. Or reload the sheet.                                      |
| 2E30         | Error     | Size clip error (support number : 2131, alarm code : -)                                           |
|              | Detection | The paper width loaded on the printer is shorter than the paper width in print job.               |
|              | Timing    |                                                                                                   |
|              | Handling  | Confirm the media type of the print job and the printer.                                          |
| 2F31         | Error     | Insufficient roll paper left (2E31 = upper roll) (support number · 1022 alarm code · -)           |
| 2F32         |           | Insufficient roll paper left (2E32 = lower roll) (support number : 1023, alarm code : -)          |
|              | Detection | The printer, which is selecting "Enable" at [Manage remaining roll amount], receives a print      |
|              | Timing    | iob that requires the longer paper size than the remaining paper length.                          |
|              | U         | • When the lower roll unit has not been installed, this error appears. When the lower roll unit   |
|              |           | has been installed, the error 2E09 appears.                                                       |
|              | Handling  | Select "Replace the paper and print" or press "cancel" to stop printing.                          |
| 2E33         | Frror     | Roll paper not loaded (2E33 = upper roll) (support number : 100A, alarm code : -)                 |
| 2E34         |           | Roll paper not loaded (2E34 = lower roll) (support number : 100B, alarm code : -)                 |
|              | Detection | When receiving the roll paper selected print job, the roll paper (upper roll or lower roll) has   |
|              | Timing    | not been fed. The upper roll nor lower roll has not been fed. In addition, the paper feeding      |
|              |           | slot is "Auto" in job setting.                                                                    |
|              | Handling  | Load the roll paper (the upper roll or the lower roll).                                           |
| 2E38         | Error     | Small paper size for status print, (support number : 2132 , alarm code : -)                       |
|              | Detection | In printing the printer internal data, the smaller paper than the size specified by each printing |
|              | Timing    | content is loaded.                                                                                |
|              | Handling  | Load the specified size or larger paper                                                           |
| 2F34         | Error     | Paper feeding failure (2E3A = upper roll) (support number : 1300, alarm code : -)                 |
| 2E3A<br>2E3B | LIIOI     | Paper feeding failure (2E3R = lower roll) (support number : 1300, alarm code : -)                 |
| 2230         | Detection | PAPER ENTRY SENSOR fails to detect the paper edge at the proper timing during roll paper          |
|              | Timing    | feeding                                                                                           |
|              | Handling  | Rewind all the paper manually, and reload the paper                                               |
| 2520         | Error     | Paper feeding failure (cut sheet) (support number : 1200 alarm code : )                           |
| ZESC         | Detection | PAPER FAILing failure (cut sheet) (support humber 1500, alarm code : -)                           |
|              | Timing    | PAPER ENTRY SENSOR detects no paper loaded on the printer when the printing starts.               |
|              | Handling  | Lift the release lover up, and relead the cut sheet                                               |
| 2520         | Error     | Danar fooding failure (2000 – upner roll) (support number : 1200 – Jarra code : )                 |
| 2E3D         | Error     | Paper feeding failure (2E3D = upper roll) (support number : 1300, alarm code : -)                 |
| 2E3E         | D. I. II  | proper recording failure (2030 = lower roll) (support number : 1300, alarm code : -)              |
|              | Detection | when the paper passes PAPER ENTRY SENSOR, the multi sensor fails to detect the paper edge         |
|              | Timing    | Inis error occurs when the LF roller is catching the paper.                                       |
|              | Handling  | μπ the release lever up, and reload the cut sheet.                                                |

To Error Code Table

Chapter 2

Chapter 3

Chapter 4

Chapter 5

Chapter 6

| 2E3F | Error     | Paper feeding failure (other) (support number : 1300, alarm code : -)                               |
|------|-----------|----------------------------------------------------------------------------------------------------|
|      | Detection | Paper jam other than the above Detail Codes (2E3A to 2E3E).                                         |
|      | Timing    |                                                                                                    |
|      | Handling  | Lift the release lever up, and reload the cut sheet.                                                |
| 2E40 | Error     | Roll paper not loaded (2E40 = upper roll) (support number : 100A, alarm code : -)                   |
| 2E41 |           | Roll paper not loaded (2E40 = lower roll) (support number : 100B, alarm code : -)                   |
|      | Detection | After starting printing, "No roll sheets" (at upper roll or lower roll) is detected.                |
|      | Timing    |                                                                                                    |
|      | Handling  | Load the roll paper at the upper or lower roll unit.                                                |
| 2E42 | Error     | Media type mismatch after resuming the held job (support number : 4911, alarm code : -)             |
|      | Detection | The size of the paper selected in the held job is different from the actual fed paper.              |
|      | Timing    |                                                                                                    |
|      | Handling  | Select "Replace the paper and print" or press "cancel" to stop printing.                            |
| 2E43 | Error     | Media type unknown (support number : 4111, alarm code : -)                                          |
|      | Detection | The job is selecting an unregistered media type in the printer.                                     |
|      | Timing    | • This error occurs under the following situation.                                                  |
|      |           | 1. A print job that required a paper type which had been registered in the printer at some          |
|      |           | point of time was saved in the HDD. After that, this media type was deleted from the printer        |
|      |           | by MCT. However, this job was executed.                                                             |
|      |           | 2. When printing from driver, media type data is not obtained from the printer until pressing       |
|      |           | "Get Information" button. After deleting a media type from MCT, executing a print job that          |
|      |           | specifies this deleted media, without pressing "Get Information" button, may generate               |
|      |           | this error.                                                                                         |
|      | Handling  | Check the media type settings and print again.                                                      |
| 2E45 | Error     | Roll paper width mismatch after resuming the held job (support number : 4910, alarm code : -)       |
|      | Detection | The width of the roll paper selected in the held job is different from the width of actual fed roll |
|      | Timing    | paper.                                                                                              |
|      | Handling  | Select "Replace the paper and print" or press "cancel" to stop printing.                            |
| 2E75 | Error     | Borderless printing disabled - three sides borderless prinitng is disabled (operator error)         |
|      |           | (support number : 4113, alarm code : -)                                                             |
|      | Detection | When the following condition is satisfied.                                                          |
|      | Timing    | · [Detect paper setting mismatch] in the operation panel is set at "Hold job" or "Pause".           |
|      |           | • The printer driver is not set at [Fit Roll Paper Width].                                          |
|      |           | $\cdot$ The multi sensor detects that the paper feed position is off +3mm or more from the tray     |
|      |           | for borderless printing at away position side when the printing starts.                             |
|      | Handling  | · Select [Fit Roll Paper Width] for the printer driver setting.                                     |
|      |           | $\cdot$ Suspend the printing. Switch to [Print with border] and print again.                        |
|      |           | · Replace the paper and print again.                                                                |
| 2EA1 | Error     | Spool detection error in the upper ACTIVE ROLL BRAKE UNIT calibration (Detail Code : 2EA1,          |
| 2EA2 |           | support number : 1018, alarm code : -)                                                              |
|      |           | Spool detection error in the lower ACTIVE ROLL BRAKE UNIT calibration (Detail Code : 2EA2,          |
|      |           | support number : 1019, alarm code : 0521)                                                           |
|      | Detection | At the timing when the spool is detected in ACTIVE ROLL BRAKE UNIT calibration.                     |
|      | Timing    |                                                                                                    |
|      | Handling  | Remove the spool installed in the printer.                                                          |
| EA3  | Error     | Print head alignment unavailable for the media (support number : 4932, alarm code : 0100)           |
|      | Detection | The media for films which has too high transparency to adjust the print head position is            |
|      | Timing    | loaded.                                                                                             |
|      | Handling  | When a highly transparent film media* is loaded, replace the media.                                 |
|      |           | *Tracing paper, semi-transparent matte film, Clear Films, etc.                                      |
| 2EA4 | Error     | Blur printing of the print head alignment pattern (support number : 4934, alarm code : 0102)        |
|      | Detection | Print blur occurs when the density at the pattern edge is lower than prescribed value.              |
|      | Timing    |                                                                                                    |
|      | Handling  | Check the print out by nozzle check. Perform cleaning as required. When the problem is not          |
|      |           | removed, replace the print head.                                                                    |

| 2EA5  | Error               | Insufficient contrast in the print head alignment pattern (support number : 4933, alarm code : 0101)                        |
|-------|---------------------|----------------------------------------------------------------------------------------------------|
|       | Detection<br>Timing | The difference of the density in the pattern is lower than the prescribed value.                                            |
|       | Handling            | Check the print out by nozzle check. Perform cleaning as required. When the problem is not removed, replace the print head. |
| 2EA6  | Error               | Abnormal print head alignment value (support number : 4935, alarm code : 0103)                                              |
|       | Detection           | The print head alignment value is higher than the prescribed value.                                                         |
|       | Timing              |                                                                                                    |
|       | Handling            | Check the print out by nozzle check. Perform cleaning as required. When the problem is not removed, replace the print head. |
| 2EA7  | Error               | Hard disk format abnormal (support number : 4901, alarm code : 0524)                                                        |
|       | Detection           | The hard disk format type is different.                                                                                     |
|       | Timing              |                                                                                                    |
|       | Handling            | Format the hard disk                                                                                                    |
| 2548  | Error               | Automatic feeding adjustment error (support number : 4021, alarm code : 0206)                                               |
| ZLAO  | Detection           | Automatic reeding adjustment error (support number : 4551, alarm code : 0200)                                               |
|       | Timing              | officadable patches are six of more.                                                                                        |
|       | Handling            | Check if smudge is on the nattern print sheet. Check if the environment is where the natural                                |
|       | Indificiting        | light comes in Perform cleaning the print head                                                                              |
| 2FA9  | Error               | Eccentricity adjustment error (support number : 4936 alarm code : 0207)                                                     |
| 22/13 | Detection           | Eccentricity automatic adjustment value is out of the prescribed value                                                      |
|       | Timing              |                                                                                                    |
|       | Handling            | Check if smudge is on the nattern print sheet. Check if the environment is where the natural                                |
|       | linunung            | light comes in Perform cleaning the print head                                                                              |
| 2ΕΔΔ  | Error               | Automatic feeding adjustment failure (support number : 4929 alarm code : 0211)                                              |
|       | Detection           | In processing of automatic judgement for uneven paper feeding, multi sensor read value is our                               |
|       | Timing              | of the prescribed value                                                                                                    |
|       | Handling            | Check if smudge is on the nattern print sheet. Check if the environment is where the natural                                |
|       | Inditioning         | light comes in Perform cleaning the print head                                                                              |
| 2FAB  | Error               | Failure in automatic judgment of uneven printing in the carriage moving direction                                           |
| ZLAD  |                     | (support number : 4928, alarm code : 0278)                                                                                  |
|       | Detection           | In processing of automatic judgement for uneven printing toward carriage scanning direction                                 |
|       | Timing              | multi sensor read value is out of the prescribed value                                                                      |
|       | Handling            | Check the print out by pozzle check. Perform cleaning the print head as required. When the                                  |
|       | lianang             | problem is not removed replace the print head                                                                               |
| 2FBC  | Frror               | Carriage cogging correction failure (support number : 4930, alarm code : 0215)                                              |
|       | Detection           | In the automatic judgement for carriage cogging adjustment process, the measured value is                                   |
|       | Timing              | out of the specified range.                                                                                                 |
|       |                     | <ul> <li>The detecting timing of carriage cogging adjustment is as follows.</li> </ul>                                      |
|       |                     | · After print head replacement. After print head alignment adjustment.                                                      |
|       |                     | • After the carriage related error occurs.                                                                                  |
|       | Handling            | · Check if the linear scale is attached properly free from scratch and dirt. Confirm any                                    |
|       |                     | scratch and dirt are not on it.                                                                                             |
|       |                     | · If the linear scale is in appropriate condition, replace the carriage encoder sensor.                                     |
| 2EBD  | Error               | Media type unsupported for color calibration (support number : 4924, alarm code : -)                                        |
|       | Detection           | Color calibration unsupported media is fed.                                                                                 |
|       | Timing              |                                                                                                    |
|       | Handling            | Feed color calibration supported media.                                                                                     |
| 2EBE  | Error               | Media size unsupported for color calibration (support number : 4926, alarm code : -)                                        |
|       | Detection           | Color calibration unsupported media is fed                                                                                  |
|       | Timing              |                                                                                                    |
|       | Handling            | Feed color calibration supported media                                                                                      |
|       | i anana             |                                                                                                    |

| 2EBF | Error     | Detected data error in color calibration (support number : 4927, alarm code : 0523)              |
|------|-----------|--------------------------------------------------------------------------------------------------|
|      | Detection | In performing color calibration, multi sensor read value is abnormal.                            |
|      | Timing    |                                                                                                  |
|      | Handling  | · Remove strong light from the printer.                                                          |
|      |           | • Print out the nozzle check pattern and check the print head condition*.                        |
|      |           | $\cdot$ Check the paper condition for adjustment pattern printing. E.g. smear on the paper? or   |
|      |           | colored paper is not used?                                                                       |
|      |           | *When the pattern has blanks or white streaks, the print head nozzle is clogging. Perform print  |
|      |           | head cleaning in this case. If the clogging is not removed by the head cleaning, or replace the  |
|      | _         | print head.                                                                                      |
| 2F6A | Error     | Installed print head model error (support number : 1480, alarm code : -)                         |
|      | Detection | The print head which had been installed into a different model before was installed.             |
|      | Timing    |                                                                                                  |
|      | Handling  | Install a print head that has been installed into the same model or install a new print head.    |
| 2608 | Error     | The units has durkish had been installed into the model that used a different inheat haf         |
|      | Detection | The print head which had been installed into the model that used a different link set before     |
|      | Timing    | This arren accurs in service mode only                                                           |
|      | Handling  | Install a print boad that has been installed into the same model or install a new print boad     |
| 2570 | Error     | Print head contact error at print head replacement (support number : 140P alarm code : )         |
| 2F7C | Detection | Print field contact error at print field replacement (support fidiliber . 140B , alarm code)     |
|      | Timing    | Despite of print nead installation, the print nead is not recognized.                            |
|      | Handling  | Reinstall the print head. When the problem is not removed, replace the print head                |
|      | lianuing  | • After connecting the flexible cable, when this error occurs at printer reporting, the cause is |
|      |           | connection of the ELEXIBLE CABLE UNIT Check the cable connection and reboot the printer          |
| 3000 | Error     | WPSPIN timeout (support number : 4950, alarm code : -)                                           |
|      | Detection | WPS (PIN mode) processing terminates with error due to timeout                                   |
|      | Timing    |                                                                                                  |
|      | Handling  | Follow the message on the operation panel. (Check the setting and reset)                         |
| 3001 | Error     | WPSPBC timeout (support number : 4950, alarm code : -)                                           |
|      | Detection | WPS (PBC mode) processing terminates with error due to timeout.                                  |
|      | Timing    |                                                                                                  |
|      | Handling  | Follow the message on the operation panel. (Check the setting and reset)                         |
| 3002 | Error     | WPSPBC session overlap (support number : 4950, alarm code : -)                                   |
|      | Detection | WPS (PBC mode) processing terminates with error due to session overlapping.                      |
|      | Timing    |                                                                                                  |
|      | Handling  | Follow the message on the operation panel. (Check the setting and reset)                         |
| 3003 | Error     | WPS credential error (support number : 4950, alarm code : -)                                     |
|      | Detection | WPS (PBC mode) processing terminates with error due to false credential (encryption mode is      |
|      | Timing    | WEP).                                                                                            |
|      | Handling  | Follow the message on the operation panel. (Check the setting and reset)                         |
| 3004 | Error     | Other WPS errors (support number : 4950, alarm code : -)                                         |
|      | Detection | The failure of the reasons other than above WPS.                                                 |
|      | Timing    |                                                                                                  |
|      | Handling  | Follow the message on the operation panel. (Check the setting and reset)                         |
| 3005 | Error     | AOSS multiple access points error (support number : 4951, alarm code : -)                        |
|      | Detection | Multiple wireless LAN routers in AOSS mode are detected.                                         |
|      | Timing    |                                                                                                  |
|      | Handling  | Follow the message on the operation panel. (Check the setting and reset)                         |
| 3006 | Error     | AOSS timeout (support number : 4951, alarm code : -)                                             |
|      | Detection | Wireless LAN router in AOSS mode is not detected.                                                |
|      | Timing    |                                                                                                  |
|      | Handling  | Follow the message on the operation panel. (Check the setting and reset)                         |
| 3007 | Error     | AOSS connection error (support number : 4951, alarm code : -)                                    |
|      | Detection | The other device is connecting to the wireless router.                                           |
|      | Timing    |                                                                                                  |
|      |           |                                                                                                  |

Chapter 2

Chapter 3

Chapter 4

Chapter 5

Chapter 6

| 3008 | Error     | AOSS security setting error (support number : 4951, alarm code : -)                                 |
|------|-----------|----------------------------------------------------------------------------------------------------|
|      | Detection | When confirming wireless LAN router and security information, the error occurs.                     |
|      | Timing    |                                                                                                    |
|      | Handling  | Follow the message on the operation panel. (Check the setting and reset)                            |
| 3009 | Error     | Other AOSS errors (support number : 4951, alarm code : -)                                           |
|      | Detection | Wireless LAN set-up by AOSS fails.                                                                  |
|      | Timing    |                                                                                                    |
|      | Handling  | Follow the message on the operation panel. (Check the setting and reset)                            |
| 3010 | Error     | Access point connection failure (support number : 4952, alarm code : -)                             |
|      | Detection | Connecting to the access point by setting wireless LAN manually fails.                              |
|      | Timing    |                                                                                                    |
|      | Handling  | Follow the message on the operation panel. (Check the setting and reset)                            |
| 3011 | Error     | Access point not detected with the specified SSID (support number : 4952, alarm code : -)           |
|      | Detection | In set-up, AP detection of the input SSID fails.                                                    |
|      | Timing    |                                                                                                    |
|      | Handling  | Follow the message on the operation panel. (Check the setting and reset)                            |
| 3012 | Error     | Connection alarm due to IP address obtaining failure (support number : 4953, alarm code : -)        |
|      | Detection | In wireless detail setting, despite selecting [WEP], obtaining IP address fails, and AutoIP is set. |
|      | Timing    |                                                                                                    |
|      | Handling  | Follow the message on the operation panel. (Check the setting and reset)                            |
| 3013 | Error     | Cableless setup timeout (support number : 4954, alarm code : -)                                     |
|      | Detection | In cableless set-up, wireless LAN setting process was finished in error due to timeout.             |
|      | Timing    |                                                                                                    |
|      | Handling  | Follow the message on the operation panel. (Check the setting and reset)                            |
| 3014 | Error     | Cableless setup setting failure (support number : 4954, alarm code : -)                             |
|      | Detection | In cableless set-up, wireless LAN setting fails.                                                    |
|      | Timing    |                                                                                                    |
|      | Handling  | Follow the message on the operation panel. (Check the setting and reset)                            |
| 3015 | Error     | LAN invalid in IPv4/IPv6 setting (support number : 4955, alarm code : -)                            |
|      | Detection | LAN is invalid when IPv4/IPv6 is selected.                                                          |
|      | Timing    |                                                                                                    |
|      | Handling  | "Enable" [Active wired LAN] or [Active wireless LAN].                                               |
| 3016 | Error     | LAN setting unavailable (support number : 4956, alarm code : -)                                     |
|      | Detection | When changing LAN setting, the setting change was not available due to the following reasons.       |
|      | Timing    | • The printer is in the middle of operation.                                                        |
|      |           | · Remote UI is selecting the printer settings.                                                      |
| 2017 | Handling  | Ierminate other operations and select settings again.                                               |
| 3017 | Error     | [Raku Raku WLAN Start] timeout error (support number : 4957, alarm code : -)                        |
|      | Detection | Connecting via [Raku Raku WLAN Start] fails.                                                        |
|      | Timing    | Pellow the second on the execution second                                                           |
| 2010 | Handling  | Follow the message on the operation panel.                                                          |
| 3018 | Error     | [Raku Raku WLAN Start] other errors (support number : 4957, alarm code : -)                         |
|      | Detection | The wireless LAN router in Raku Raku wireless mode is not detected.                                 |
|      | Lindling  | Follow the massage on the exerction panel                                                           |
| 2022 |           | Follow the message on the operation panel.                                                          |
| 3022 | Error     | WI-FI Direct connection request (support number : 4959, alarm code : -)                             |
|      | Detection | Connection is requested from WI-FI Direct supported device.                                         |
|      | Lindling  | Salact "Ves (accept)" or "No (not accept)"                                                          |
| 2022 |           | Select res (accept) of No (not accept).                                                             |
| 3023 | Detection | Swirp server setting error (support number : 3414, alarm code : -)                                  |
|      | Detection | Connecting to SMTP server fails.                                                                    |
|      | Llandling | Check with the remote LIL if the address and part number of the mail server for outgoing            |
|      | nanuling  | moscage (SMTR) in the mail converse trings are correct                                              |
| 3024 | Error     | POP server setting error (support number : 2415 alarm code : )                                      |
| 3024 | Detection | Connecting to DOD corver fails                                                                      |
|      | Timing    | Connecting to POP server idlis.                                                                     |
|      | Handling  | Chack with the remote LIL if the address and part number of the mail service for incoming           |
|      | nanuling  | moscage (POP2) in the mail converse things are correct                                              |
|      |           | Intessage (POPS) in the mail server settings are correct.                                           |

Chapter 4

Chapter 5

Chapter 6

Chapter 7

To Error Code Table
| 3025  | Error     | SMTP SSL connection error (support number : 3/16 alarm code : -)                                |
|-------|-----------|-------------------------------------------------------------------------------------------------|
| 3025  | Detection | Connecting SMTP server with SSL fails                                                           |
|       | Timing    |                                                                                                 |
|       | Handling  | Check with the remote LII if the secure connection (SSL) settings of the mail server and the    |
|       |           | printer are matching.                                                                           |
| 3026  | Error     | POP SSL connection error (support number : 3417, alarm code : -)                                |
|       | Detection | Connecting POP server with SSL fails.                                                           |
|       | Timing    |                                                                                                 |
|       | Handling  | Check with the remote UI if the secure connection (SSL) settings of the mail server and the     |
|       |           | printer are matching.                                                                           |
| 3027  | Error     | SMTP command error (support number : 3418, alarm code : -)                                      |
|       | Detection | Sending command to SMTP server fails.                                                           |
|       | Timing    |                                                                                                 |
|       | Handling  | Check with the remote UI if the items related to the mail server for outgoing message (SMTP)    |
|       |           | in the mail server settings are correct.                                                        |
| 3028  | Error     | SMTP authorization error (support number : 3419, alarm code : -)                                |
|       | Detection | SMTP authorization user name is not specified, SMTP authorization password is not specified,    |
|       | Timing    | or SMTP authorization fails.                                                                    |
|       | Handling  | Check with the remote UI if the account and the password for outgoing message in the mail       |
|       |           | server settings are correct.                                                                    |
| 3029  | Error     | POP command error (support number : 3420, alarm code : -)                                       |
|       | Detection | Sending command to POP server fails.                                                            |
|       | Handling  | Check with the remote LIL if the items related to the mail server for incoming message (POP2)   |
|       | Папинну   | in the mail server settings are correct                                                         |
| 2030  | Error     | POP authorization error (support number : 3421, alarm code : -)                                 |
| ,050  | Detection | POP authorization user name is not specified POP authorization password is not specified or     |
|       | Timing    | POP authorization fails.                                                                        |
|       | Handling  | Check with the remote UI if the account and the password for incoming message in the mail       |
|       |           | server settings are correct.                                                                    |
| 3031  | Error     | APOP authorization error (support number : 3422, alarm code : -)                                |
|       | Detection | APOP authorization fails.                                                                       |
|       | Timing    |                                                                                                 |
|       | Handling  | Check with the remote UI if the APOP settings are appropriate.                                  |
| 3032  | Error     | Socket server connection error (support number : 3423, alarm code : -)                          |
|       | Detection | Communication timeout occurs in connecting with SMTP server. Or socket error such as Read/      |
|       | Timing    | Write occurs.                                                                                   |
|       | Handling  | Check with the remote UI if the mail server settings are appropriate.                           |
| 3033  | Error     | Destination mail address error (support number : 3424, alarm code : -)                          |
|       | Detection | Destination mail address is incorrect.                                                          |
|       | Timing    |                                                                                                 |
|       | Handling  | Select a correct e-mail address of destination with the remote UI and send again.               |
| 3034  | Error     | Unsupported device connected (support number : 2001, alarm code : -)                            |
|       | Detection | USB host unsupported device is connected.                                                       |
|       | Timing    |                                                                                                 |
| 0.025 | Handling  | Provide the message on the operation panel. (Check the setting and reset)                       |
| 5035  | Error     | Hub not supported (support number : 2002, alarm code : -)                                       |
|       | Detection |                                                                                                 |
|       | Linding   | Follow the massage on the energitian namel (Check the setting and reset)                        |
| 200   |           | Parts counter alorm 1 (support number : 2200, alorm code : 0525)                                |
| 200   | Detector  | The value reached to the number indicating W(1 level in the nexts counter                       |
|       | Timing    | The value reached to the number mulcating wit level in the parts counter.                       |
|       | Handling  | The part is available for a while until the operation papel indicator "Dart replacement peeded" |
| 3201  | Error     | Parts counter alarm 2 (support number : 3201 alarm code : 0526)                                 |
| 201   | Detection | The value reached to the number indicating W2 level in the parts counter                        |
|       | Timing    |                                                                                                 |
|       | Handling  | Replace the corresponding part, and clear the corresponding counter data in service mode        |
|       |           | inspirate the consequences of and dear the conceptionally counter add in service model          |

| 3305 | Error     | Media update corruption (support number : 3306, alarm code : 0520)                                           |
|------|-----------|----------------------------------------------------------------------------------------------------|
|      | Detection | Recognizing the media data properly fails due to the broken media data of the printer.                       |
|      | Timing    |                                                                                                    |
|      | Handling  | Start up [Media Configuration Tool] and recover the printer media data.                                      |
| 4001 | Error     | Multi sensor durability judgement (support number : 4925, alarm code : 0522)                                 |
|      | Detection | Optical adjustment of the multi sensor fails in color calibration.                                           |
|      | Timing    | <ul> <li>When printing with a particular color, mist of the particular color ink may stick to the</li> </ul> |
|      |           | multi sensor and cause this error. In color calibration, the threshold value to judge optical                |
|      |           | adjustment result is set up more accurately than the optical adjustment performed in other                   |
|      |           | than color calibration such as adjustment, and paper edge detection. This error does not occur               |
|      |           | in such optical adjustment.                                                                                  |
|      | Handling  | $\cdot$ Stop the color calibration. Other printing or adjustments are available. Ejecting ink may            |
|      |           | recover the multi sensor since this error is caused by the unbalance ink ejection rate by                    |
|      |           | each color.                                                                                                  |
|      |           | • When performing color calibration, replace the multi sensor.                                               |
| -    | Error     | Ink tank cover opening during operation (support number : 1210, alarm code : -)                              |
|      | Detection | The ink tank cover is opened in other than the following timing.                                             |
|      | Timing    | Standby, closed standby, during printing, during paper feeding, at ink related error occurrence,             |
|      |           | and in ink related alarm after no remaining ink in the ink tank.                                             |
|      | Handling  | Close the ink tank cover.                                                                                    |
| -    | Error     | Ink tank cover opening (support number : 1201, alarm code : -)                                               |
|      | Detection | The ink tank cover is opened when opening and closing is operable.                                           |
|      | Timing    |                                                                                                    |
|      | Handling  | Close the ink tank cover.                                                                                    |
| -    | Error     | Access cover opening (support number : 1200, alarm code : -)                                                 |
|      | Detection | The access cover is opened when opening and closing is operable.                                             |
|      | Timing    |                                                                                                    |
|      | Handling  | Close the access cover.                                                                                      |
| -    | Error     | Release lever lifting (support number : 1213, alarm code : -)                                                |
|      | Detection | The release lever is lifted when lifting up and down is operable.                                            |
|      | Timing    |                                                                                                    |
|      | Handling  | Lower the release lever.                                                                                     |

To Error Code Table

218 | 4-5. Detail of Operator Error and Warning SM-16004E-05

| 4-6. | Ар | per | ndix |
|------|----|-----|------|
|------|----|-----|------|

### Contrast List of Error Code and Support Number

| Support No. | Error Code (E code & Detail code)                                      |
|-------------|------------------------------------------------------------------------|
| 1005        | 2E02                                                                   |
| 100A        | 2E33, 2E40                                                             |
| 100B        | 2E34, 2E41                                                             |
| 100E        | EC16-202E                                                              |
| 100F        | EC17-202F                                                              |
| 1018        | 2EA1                                                                   |
| 1019        | 2EA2                                                                   |
| 1021        | 2044, 2E09                                                             |
| 1022        | 2E31                                                                   |
| 1023        | 2E32                                                                   |
| 1024        | 202B, 2E1B                                                             |
| 1025        | 202C, 2E1C                                                             |
| 1051        | 1021                                                                   |
| 1052        | 1054                                                                   |
| 1054        | 1051                                                                   |
| 1055        | 1052                                                                   |
| 1056        | 1053                                                                   |
| 1057        | 1055                                                                   |
| 1061        | 2E15                                                                   |
| 1201        | 25B0, 25B1, 25B2, 25B3, 25B4, 25B5, 25B6, 25B8, 25B9, 25BA, 25BB, 25BD |
| 1214        | EC19-2F21, EC51-2F38                                                   |
| 1300        | 2016, 201D, 2E3A, 2E3B, 2E3C, 2E3D, 2E3E, 2E3F                         |
| 1306        | 2E0A                                                                   |
| 1317        | 2010                                                                   |
| 1318        | EC0F-2F93                                                              |
| 1322        | 2017, 2018, 200C                                                       |
| 1323        | 200E, 200F                                                             |
| 1324        | 2E0B                                                                   |
| 1325        | 2E0C                                                                   |
| 1401        | 2800                                                                   |
| 1403        | EC21-282E                                                              |
| 1408        | EC21-2F73                                                              |
| 1409        | EC21-2F74                                                              |
| 140A        | EC21-2F75                                                              |
| 140B        | 2F7C                                                                   |
| 140C        | EC21-282D                                                              |
| 140F        | EC21-2F6D                                                              |
| 1477        | EC21-2F50, EC21-2F56, EC21-2F5A, EC21-2F60, EC21-2F65                  |

| Support No. | Error Code (E code & Detail code)                                                                                                    |  |  |
|-------------|----------------------------------------------------------------------------------------------------|--|--|
| 1478        | EC21-2F53, EC21-2F58, EC21-2F5C, EC21-2F62, EC21-2F69, EC21-2F6F, EC21-2F79, EC21-2F7A, EC21-2F7B                                                |  |  |
| 1479        | EC21- 2F63                                                                                                    |  |  |
| 1480        | 2F6A                                                                                                    |  |  |
| 1481        | 2F6B                                                                                                    |  |  |
| 1485        | 2802, 2812                                                                                                    |  |  |
| 1492        | EC3F-2F40, EC3F-2F41                                                                                                    |  |  |
| 1494        | EC21-2F43                                                                                                    |  |  |
| 1495        | 280D                                                                                                    |  |  |
| 1500        | 1000, 1001, 1002, 1003, 1004, 1005, 1006, 1008, 1009, 100A, 100B, 100D                                                                           |  |  |
| 1551        | 27E0, 27E1, 27E2, 27E3, 27E4, 27E5, 27E6, 27E8, 27E9, 27EA, 27EB, 27ED                                                                           |  |  |
| 1552        | 27D0, 27D1, 27D2, 27D3, 27D4, 27D5, 27D6, 27D8, 27D9, 27DA, 27DB, 27DD                                                                           |  |  |
| 1570        | 1400, 1401, 1402, 1403, 1404, 1405, 1406, 1408, 1409, 140A, 140B, 140D                                                                           |  |  |
| 1571        | 1410, 1411, 1412, 1413, 1414, 1415, 1416, 1418, 1419, 141A, 141B, 141D                                                                           |  |  |
| 1660        | 2520, 2521, 2522, 2523, 2524, 2525, 2526, 2528, 2529, 252A, 252B, 252D                                                                           |  |  |
| 168B        | 2540, 2541, 2542, 2543, 2544, 2545, 2546, 2548, 2549, 254A, 254B, 254D                                                                           |  |  |
| 1720        | 2819, 281B                                                                                                    |  |  |
| 1721        | 2818                                                                                                    |  |  |
| 1722        | 2816, 2817                                                                                                    |  |  |
| 1730        | 2700, 2701, 2702, 2703, 2704, 2705, 2706, 2708, 2709, 270A, 270B, 270D                                                                           |  |  |
| 1731        | 2710, 2711, 2712, 2713, 2714, 2715, 2716, 2718, 2719, 271A, 271B, 271D                                                                           |  |  |
| 1752        | 2500, 2501, 2502, 2503, 2504, 2505, 2506, 2508, 2509, 250A, 250B, 250D                                                                           |  |  |
| 1753        | 2730, 2731, 2732, 2733, 2734, 2735, 2736, 2738, 2739, 273A, 273B, 273D                                                                           |  |  |
| 1756        | 2580, 2581, 2582, 2583, 2584, 2585, 2586, 2588, 2589, 258A, 258B, 258D<br>2590, 2591, 2592, 2593, 2594, 2595, 2596, 2598, 2599, 259A, 259B, 259D |  |  |
| 1757        | 2310, 2311, 2312, 2313, 2314, 2315, 2316, 2318, 2319, 231A, 231B, 231D                                                                           |  |  |
| 1875        | EC17-202D                                                                                                    |  |  |
| 2001        | 3034                                                                                                    |  |  |
| 2002        | 3035                                                                                                    |  |  |
| 2130        | 2E08                                                                                                    |  |  |
| 2131        | 2E30                                                                                                    |  |  |
| 2132        | 2E20, 2E21, 2E38                                                                                                    |  |  |
| 3000        | 2D03                                                                                                    |  |  |
| 3001        | 1012                                                                                                    |  |  |
| 3101        | 2D00, 2D01, 2D02, 2D08, 2D09, 2D0A, 2D0B, 2D0C, 2D0D                                                                                             |  |  |
| 3200        | 3200                                                                                                    |  |  |
| 3201        | 3201                                                                                                    |  |  |
| 3250        | 281A                                                                                                    |  |  |
| 3306        | 3305                                                                                                    |  |  |
| 3311        | 1701                                                                                                    |  |  |
| 3312        | 1702                                                                                                    |  |  |
| 3313        | 1703                                                                                                    |  |  |
| 3314        | 1706                                                                                                    |  |  |
| 3315        | 1707                                                                                                    |  |  |

| Support No. | Error Code (E code & Detail code) |
|-------------|-----------------------------------|
| 3316        | 1708                              |
| 3317        | 1709                              |
| 3330        | 1900                              |
| 3331        | 1901                              |
| 3332        | 1902                              |
| 3333        | 1903                              |
| 3334        | 1904                              |
| 3335        | 1905                              |
| 3336        | 1906                              |
| 3340        | 1907                              |
| 3341        | 1908                              |
| 3350        | 2901                              |
| 3351        | 2907                              |
| 3352        | 2902                              |
| 3414        | 3023                              |
| 3415        | 3024                              |
| 3416        | 3025                              |
| 3417        | 3026                              |
| 3418        | 3027                              |
| 3419        | 3028                              |
| 3420        | 3029                              |
| 3421        | 3030                              |
| 3422        | 3031                              |
| 3423        | 3032                              |
| 3424        | 3033                              |
| 4107        | 2E0D, 2E0E                        |
| 4111        | 2E43                              |
| 4112        | 2E0F                              |
| 4113        | 2E75                              |
| 4114        | 2407                              |
| 4115        | 2408                              |
| 4116        | 2405                              |
| 4117        | 2406                              |
| 4118        | 2040                              |
| 4119        | 2041                              |
| 4120        | 2042                              |
| 4121        | 2043                              |

Chapter 2

Chapter 3

Chapter 4

Chapter 5

Chapter 6

| Support No. | Error Code (E code & Detail code)                                                                                                    |
|-------------|----------------------------------------------------------------------------------------------------|
| 4801        | EC01-2F90, EC01-2F95, EC04-2F31, EC04-2F91, EC05-2F92, EC06-2F9A, EC06-2F9B, EC06-2F9C,<br>EC07-2F19, EC0F-2F96, EC11-2F2A, EC12-2F29, EC12-2F2B, EC12-2F2C, EC13-2F17, EC15-2E23,<br>EC16-2021, EC16-2022, EC16-2027, EC16-202A, EC16-2038, EC17-2023, EC17-2024, EC17-2028,<br>EC17-2029, EC17-2039, EC1A-2F45, EC1B-2030, EC1B-2031, EC1B-2032, EC1B-2033, EC1C-2034,<br>EC1C-2035, EC1C-2036, EC1C-2037, EC21-2F51, EC21-2F54, EC21-2F57, EC21-2F59, EC21-2F5B,<br>EC21-2F5D, EC21-2F61, EC21-2F64, EC21-2F66, EC21-2F67, EC21-2F68, EC21-2F6E, EC21-2F70,<br>EC21-2F71, EC21-2F72, EC21-2F7D, EC22-2F30, EC22-2F47, EC23-260E, EC23-2F11, EC23-2F18,<br>EC23-2F32, EC25-2F16, EC31-2F09, EC31-2F10, EC31-2F1B, EC31-2F1C, EC31-2F1D, EC31-2F1E,<br>EC31-2F1F, EC31-2F22, EC31-2F23, EC31-2F94, EC33-2601, EC33-2604, EC33-2F3A, EC34-2602,<br>EC34-2605, EC34-2F3B, EC35-2603, EC35-2606, EC35-2F3C, EC51-2F14, EC51-2F15, EC51-2FDD,<br>EC51-2FDE, EC51-2FDF, EC51-3301, EC51-3302, EC51-3303, EC54-290A, EC55-2F20,<br>EC58-2F12 |
| 4900        | 2905                                                                                                    |
| 4901        | 2EA7                                                                                                    |
| 4903        | 2906                                                                                                    |
| 4905        | EC51-3304, EC51-3306, EC51-3307, EC51-3308, EC51-3309, EC51-330A                                                                                                    |
| 4910        | 2E45                                                                                                    |
| 4911        | 2E42                                                                                                    |
| 4913        | 2409, 240A                                                                                                    |
| 4920        | 2019                                                                                                    |
| 4922        | 2920, 2921                                                                                                    |
| 4923        | 2829                                                                                                    |
| 4924        | 2EBD                                                                                                    |
| 4925        | 4001                                                                                                    |
| 4926        | 2EBE                                                                                                    |
| 4927        | 2EBF                                                                                                    |
| 4928        | 2EAB                                                                                                    |
| 4929        | 2EAA                                                                                                    |
| 4930        | 2EBC                                                                                                    |
| 4931        | 2EA8                                                                                                    |
| 4932        | 2EA3                                                                                                    |
| 4933        | 2EA5                                                                                                    |
| 4934        | 2EA4                                                                                                    |
| 4935        | 2EA6                                                                                                    |
| 4936        | 2EA9                                                                                                    |
| 4950        | 3000, 3001, 3002, 3003, 3004                                                                                                    |
| 4951        | 3005, 3006, 3007, 3008, 3009                                                                                                    |
| 4952        | 3010, 3011                                                                                                    |
| 4953        | 3012                                                                                                    |
| 4954        | 3013, 3014                                                                                                    |
| 4955        | 3015                                                                                                    |
| 4956        | 3016                                                                                                    |
| 4957        | 3017, 3018                                                                                                    |
| 4959        | 3022                                                                                                    |
| 5106        | EC03-4061                                                                                                    |
| 5200        | EC21-2F76, EC21-2F77, EC21-2F78                                                                                                    |

| Support No. | Error Code (E code & Detail code)                                                                                                  |
|-------------|----------------------------------------------------------------------------------------------------|
| 5A60        | EC33-4020, EC33-4021, EC33-4022, EC33-4023, EC33-4024, EC33-4025, EC33-4026, EC33-4028, EC33-4029, EC33-402A, EC33-402B, EC33-402D |
| 5A61        | EC3F-402F                                                                                                    |
| 5B16        | EC22-4001                                                                                                    |
| 5B20        | EC25-4001, EC41-4001, EC43-4001, EC44-4001, EC45-4001, EC46-4001, EC47-4001                                                        |
| 5B21        | EC48-4001                                                                                                    |
| 5C00        | EC31-4001                                                                                                    |
| 6502        | EC56-2FE0                                                                                                    |
| 6700        | EC57-404F                                                                                                    |
| 6702        | EC57-4040                                                                                                    |
| 6820        | EC07-4060, EC51-4041, EC51-4042, EC51-4045, EC51-4046, EC51-4047, EC51-4070, EC51-4071, EC51-4072, EC51-404C, EC51-404D, EC51-404E |
| 6900        | EC51-3000                                                                                                    |
| 6901        | EC51-3001                                                                                                    |
| 6902        | EC51-3006                                                                                                    |
| 6910        | EC51-3002                                                                                                    |
| 6911        | EC51-3003                                                                                                    |
| 6920        | EC51-3004                                                                                                    |
| 6921        | EC51-3005                                                                                                    |
| 6930        | EC51-3100                                                                                                    |
| 6931        | EC51-3101                                                                                                    |
| 6932        | EC51-3102                                                                                                    |
| 6933        | EC51-3103                                                                                                    |
| 6940        | EC51-3104                                                                                                    |
| 6941        | EC51-3105                                                                                                    |
| 6942        | EC51-3106                                                                                                    |
| 6943        | EC51-3107                                                                                                    |
| 6944        | EC51-3108                                                                                                    |
| 6945        | EC51-3109                                                                                                    |
| 6946        | EC51-3110                                                                                                    |
| 7001        | EC54-401A                                                                                                    |
| 7003        | EC54-405A                                                                                                    |
| 7004        | EC54-405B                                                                                                    |
| 7050        | EC51-5001                                                                                                    |
| 7051        | EC51-5002                                                                                                    |
| 7052        | EC51-5003                                                                                                    |
| 8200        | EC24-4049, EC24-404A, EC24-404B                                                                                                    |
| 9000        | EC51-2F07                                                                                                    |
| 9110        | EC52-4038, EC52-4039                                                                                                    |
| B20A        | EC03-403A, EC03-403B                                                                                                    |
| B510        | EC32-4001                                                                                                    |
|             | · · ·                                                                                                    |

Chapter 6

| 0 |  |
|---|--|
| 5 |  |
| ā |  |
| σ |  |
| đ |  |
| ē |  |
| ~ |  |
| H |  |
|   |  |
|   |  |

224 | **4-6. Appendix** SM-16004E-05

# CHAPTER 5

# **DISASSEMBLY AND REASSEMBLY**

#### 5-1. Introduction

| Notes on disassembly and reassembly:                                        | 227 |
|-----------------------------------------------------------------------------|-----|
| How to use this manual:                                                     | 229 |
| How to read the flowchart:                                                  | 230 |
| How to use the flowchart:                                                   | 231 |
| 5-2. Disassembly and Reassembly                                             |     |
| Index by Parts Names                                                        | 233 |
| 1. INK TANK UNIT (L)                                                        | 240 |
| 2. LEFT SIDE (ACTIVE ROLL BRAKE UNIT, PAPER FEED ENCODER UNIT)              | 254 |
| 3. LEFT FRONT (ACCESS COVER LOCK L)                                         | 280 |
| 4. ACCESS COVER                                                             | 292 |
| 5. FRONT SIDE 1 (NIP ARM UNIT, WASTE INK ABSORBER)                          |     |
| 6. FRONT SIDE 2 (SUCTION FAN UNIT, SPOOL SENSOR UNIT)                       | 318 |
| 7. MAIN PCB UNIT, POWER SUPPLY UNIT, HARD DISK DRIVE (44" model, 60" model) | 334 |
| 7. MAIN PCB UNIT, POWER SUPPLY UNIT, HARD DISK DRIVE (24" model)            | 348 |
| 8. RIGHT FRONT (ACCESS COVER LOCK R)                                        |     |
| 9. RIGHT SIDE (PURGE UNIT, OPERATION PANEL)                                 |     |
| 10. INK TANK UNIT (R)                                                       | 406 |
| 11. CARRIAGE UNIT (1)                                                       | 422 |
| 12. CARRIAGE UNIT (2)                                                       | 444 |
| 13. PAPER FEED ROLLER UNIT (PINCH ROLLER UNIT)                              | 466 |
| 14. CUTTER BLADE UNIT                                                       | 498 |
| 15. MAIN HARNESS                                                            | 518 |

| 16. LOWER ROLL UNIT (1) |  |
|-------------------------|--|
| 17. LOWER ROLL UNIT (2) |  |
| 18. LOWER ROLL UNIT (3) |  |

## 5-1. Introduction

This chapter gives procedures for disassembling and reassembling the printer.

After failure diagnostics, the service technician is requested to follow the instructions in this chapter to replace a faulty unit.

Each procedure is based on 44" model with 24" model and 60" model information added when necessary. Harnesses, wire saddles, and edge saddles are subject to change without notice.

#### Notes on disassembly and reassembly:

#### **General notes:**

- 1. Before disassembly or reassembly, be sure to unplug the power cord for the safety purpose.
- 2. Before disassembly or reassembly, remove the paper from the printer.
- 3. When draining ink into the sub tank or disconnecting the ink tube, be cautious not to drop ink or smear the units and surroundings with ink.
- 4. Adjustment or counter resetting is required for some of the parts after they are assembled. Be sure to perform the specified adjustment or counter resetting at the end of assembly. (Counter resetting is specifically mentioned in the applicable disassembly procedures.)
- 5. In reassembling the unit, make sure to use the proper screw (length and diameter).
- 6. DO NOT make the printer operate with a part or unit removed in principle.
- 7. Before handling the circuit board, touch the metal part of the printer to discharge static electricity and protect the board from damaged due to static electricity.
- 8. Before replacing the circuit board, unplug the AC power cord from the printer and wait for three minutes or longer to ensure discharge of electricity from the board.
- 9. Tighten the screw cautiously not to apply any extra power. Screwing too tight or too strong will break or deform the screw hole.
- 10. For works where you can get ink smearing, it is recommended to put on vinyl gloves.
- When placing a removed print head, keep the face surface free from contacting anything.
   Never place the print head with the face surface facing down.
- When the print head is removed or it is uncapped during the work, it is recommended to perform Print Head Cleaning at the end of the work (reassembly).
- 13. When attaching the cutter unit, attach the special tool under the unit with the unit positioned in the center as shown below, then tighten the screw.

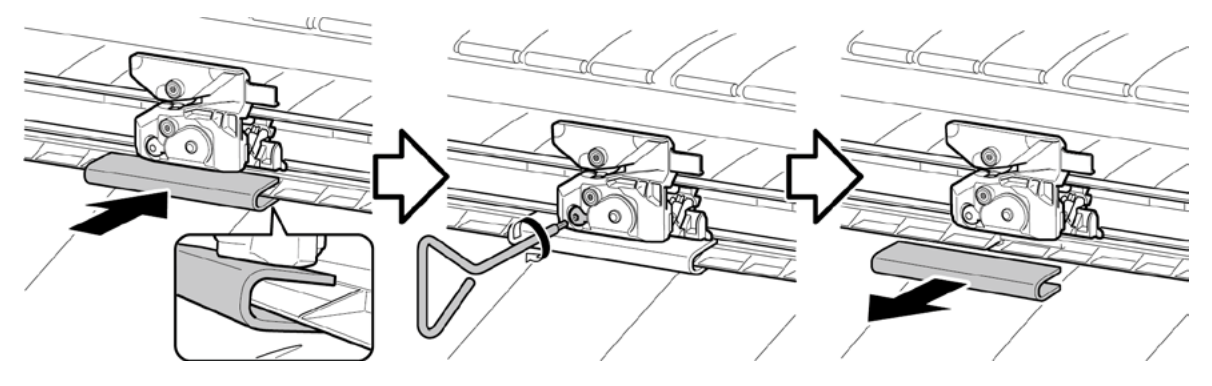

#### Units that are not allowed to be disassembled:

The unit that is fixed with a red screw cannot be adjusted in the field, thus it must not be disassembled. If the red screw is loosened or removed, the printer will not be able to operate or print properly. DO NOT loosen or remove the red screw.

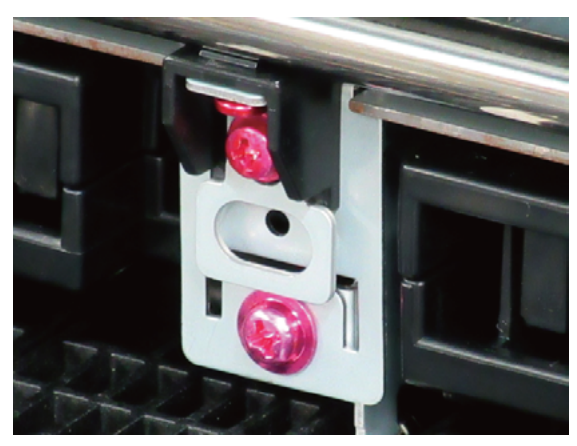

228 | **5-1. Introduction** SM-16004E-05

Chapter 6

Chapter 7

#### How to use this manual:

#### Points:

Each section consists of "disassembly flowchart and illustration" and "detailed procedures."

With the part name in the flowchart and the part illustration, you will be able to have a quick look at the shortest way to reach the target part.

To assemble the unit, follow the disassembly procedures in reverse order unless otherwise specified.

#### Disassembly flowchart:

- $\cdot\;$  The steps to remove the target part are shown in the simple diagram.
- $\cdot~$  Only the service parts are given in the flowchart.

#### Illustration:

- $\cdot\;$  Each group of parts corresponding to the one in the disassembly flowchart is shown.
- · The service parts are indicated in the color white.

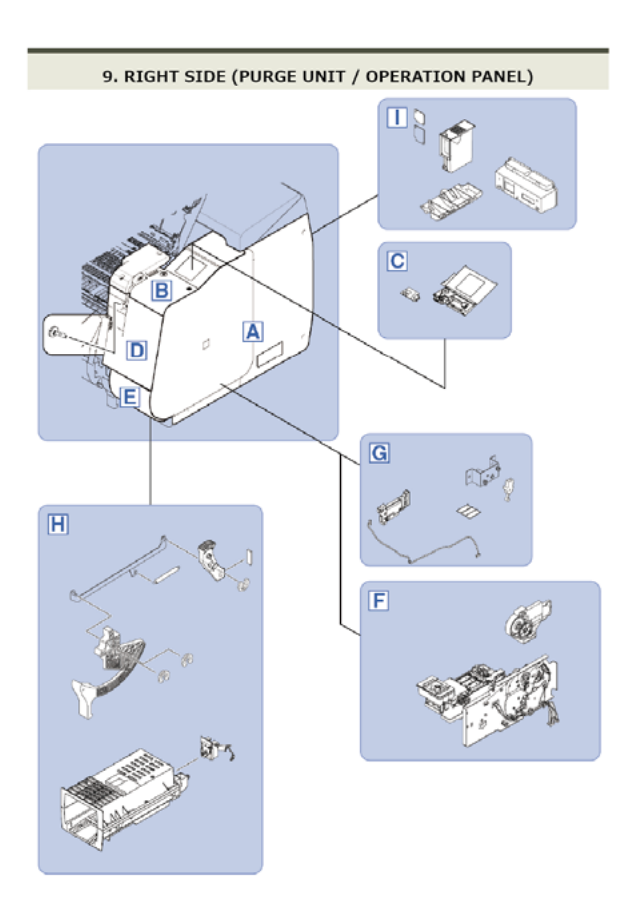

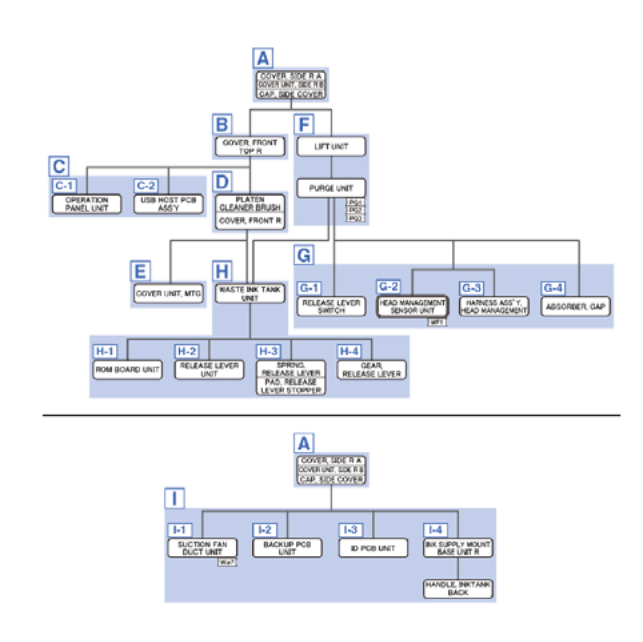

#### **Detailed procedures:**

- $\cdot\;$  The disassembly procedures outlined in the flowchart are explained step by step.
- The icon shown below is provided in some of the detailed procedures, which indicates that the how-to video of that procedure is available.

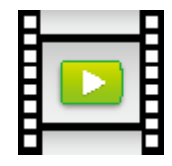

#### How to read the flowchart:

#### Legend:

Chapter 1

Chapter 2

**Chapter 3** 

Chapter 4

< Example >

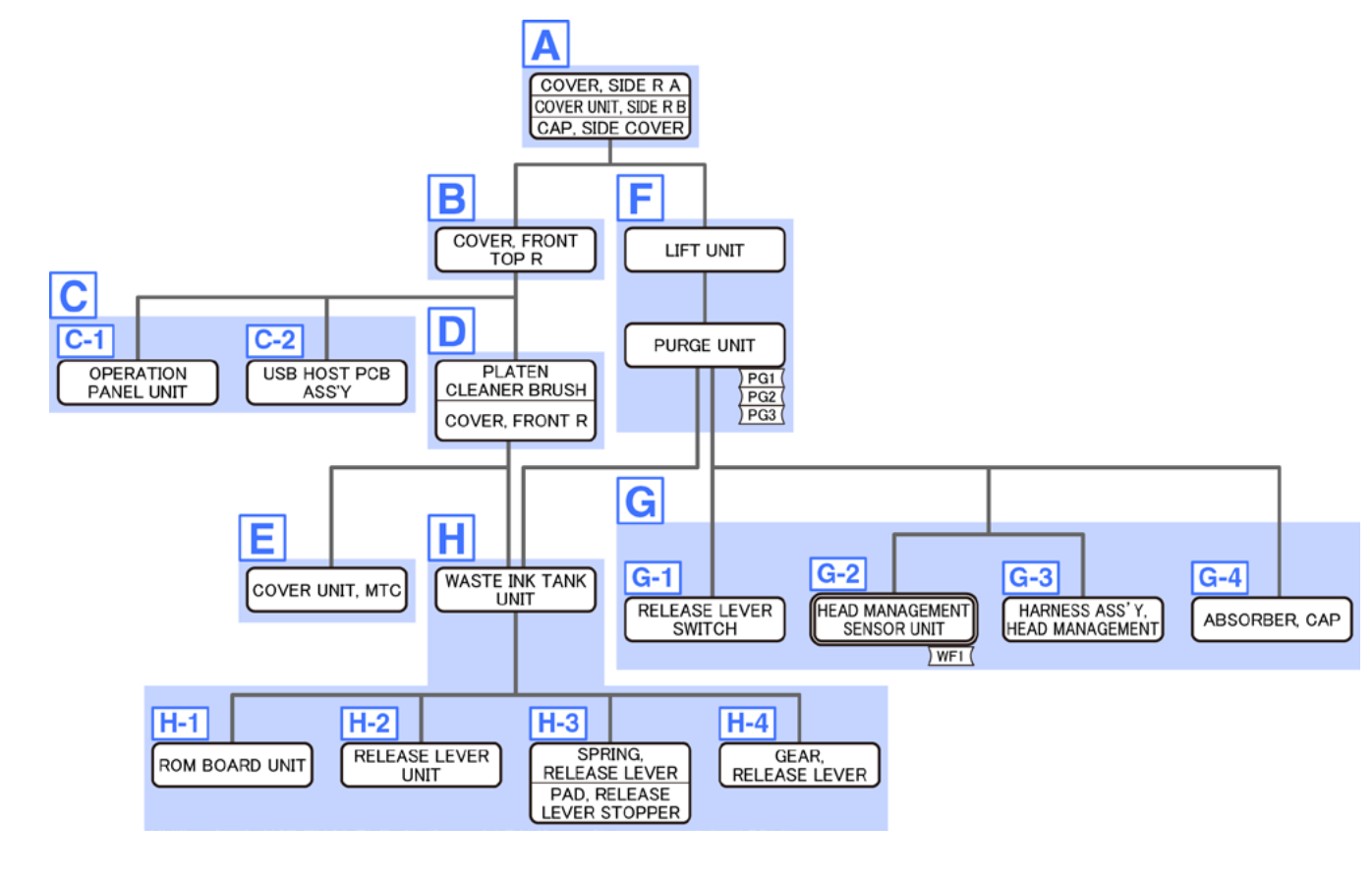

Adjustment in the Service Mode is necessary when this part is attached.

This counter needs to be reset when the part is replaced.

Part name.

Reset the listed counter(s).

: Group in the detailed procedures.

:

:

:

A A-1

- Chapter 5
- Chapter 6

#### How to use the flowchart:

Each flowchart starts from the first step of disassembly with the printer standing still. Go through the

flowchart from the top to the target part.

Multiple parts in the same frame mean that they are handled as a unit.

#### < Example >

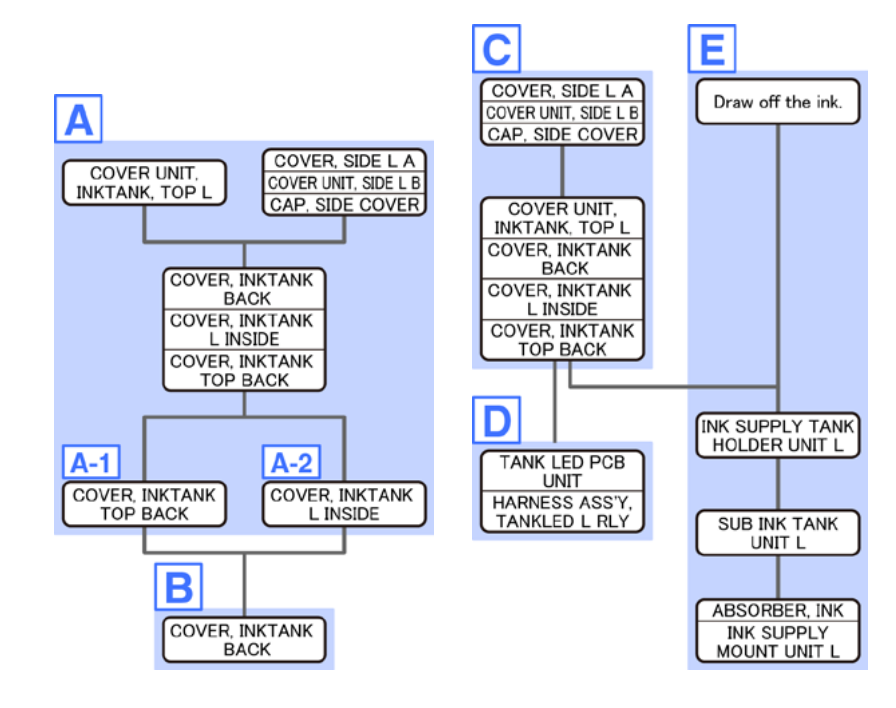

Example 1) To remove COVER, INKTANK BACK:

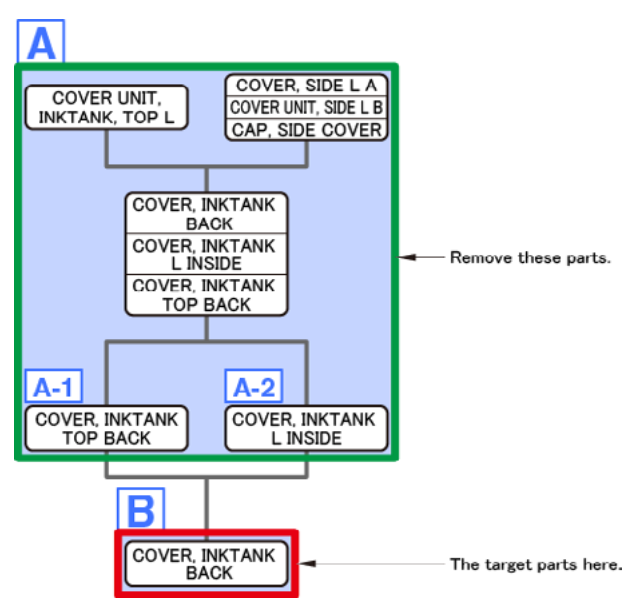

#### Example 2) To remove COVER, INKTANK L INSIDE:

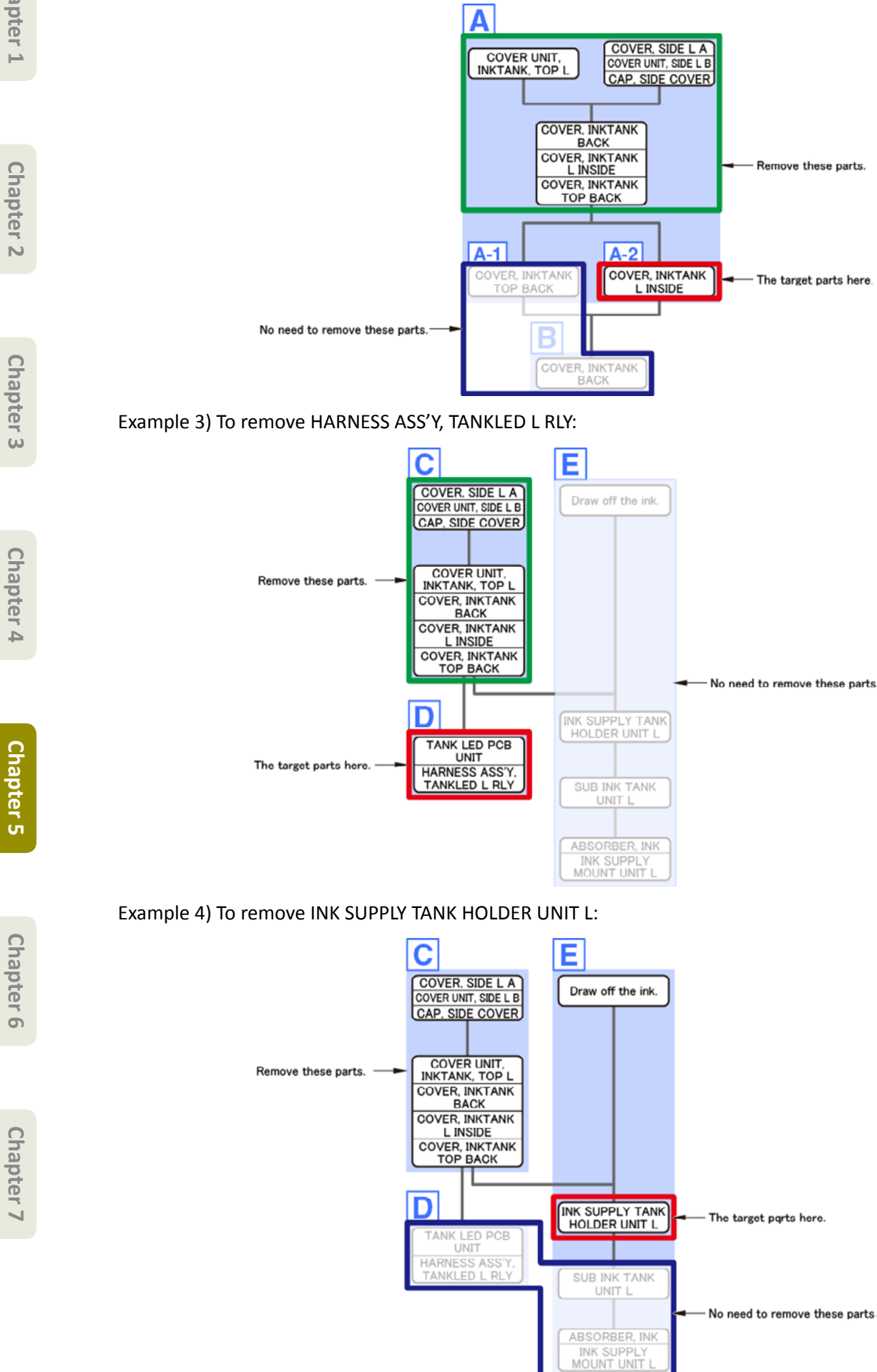

#### **Index by Parts Names**

Parts names and where to find them in the disassembly and reassembly procedures are listed below. With regard to the individual electric component (such as motors, sensors, and switches), instead of the component name itself, the name of the unit where the applicable component is used is given in the list (the component name is in the parentheses under the unit name).

#### Printer

| Dart Namo              | Disassembly & Reassembly<br>Procedures |            | Domarka             |
|------------------------|----------------------------------------|------------|---------------------|
| Fait Name              | Titla                                  | Group      |                     |
| ABSORDED CAD           | 0                                      |            |                     |
|                        | 1                                      | -4<br>F    |                     |
|                        | 0                                      | C 1        |                     |
|                        | 0                                      | <u> </u>   |                     |
|                        | 2                                      |            |                     |
|                        | 12                                     | ~          |                     |
|                        | 12                                     | A<br>C     |                     |
|                        | 4                                      |            |                     |
|                        | 12                                     | I-Z        |                     |
|                        | 2                                      | B-1        |                     |
|                        | <u> </u>                               | D-2        | 24" model           |
|                        | 12                                     | A          |                     |
|                        | <br>                                   | D          | 44" model 60" model |
|                        | 11                                     | А          |                     |
|                        | 11                                     | E-2        |                     |
|                        | 13                                     | В          |                     |
|                        | 13                                     | В          |                     |
|                        | 5                                      | E-4        |                     |
| CAP, RULL COVER SHAFT  | 6                                      | A          |                     |
|                        | 12                                     | B-3        |                     |
|                        | 11                                     | D          |                     |
|                        | 12                                     | <u>р</u> р |                     |
|                        | 12                                     | B-2        |                     |
|                        | <u> </u>                               | B-1        |                     |
|                        | 2                                      |            |                     |
|                        | 2                                      |            |                     |
|                        | 0                                      | L          |                     |
| COVER UNIT, BACK TOP K | 0                                      | A          |                     |
|                        | 10                                     | A          |                     |
|                        | 10                                     | F          |                     |
|                        | 3                                      | L          |                     |
|                        | 12                                     | A          |                     |
|                        | 13                                     | B          |                     |
|                        | 2                                      | D          |                     |
| COVER FRONT R          | 3                                      | D ^        |                     |
|                        | 8                                      | A          |                     |
|                        | 1/                                     | R          |                     |
|                        | 1                                      | P<br>P     |                     |
|                        | 1                                      | ם<br>۸ ۲   |                     |
|                        | 10                                     | Λ-2<br>Λ_2 |                     |
|                        | 1                                      | Δ_1        |                     |
|                        | 12                                     |            |                     |
| COVER, WIST FAIN       | 13                                     | A          |                     |

| -    |       |
|------|-------|
|      |       |
|      |       |
|      |       |
|      |       |
|      |       |
|      |       |
|      |       |
|      |       |
|      |       |
|      |       |
|      |       |
|      |       |
|      |       |
|      |       |
|      |       |
|      |       |
|      |       |
|      |       |
|      |       |
|      |       |
| <br> | <br>- |
|      |       |
|      |       |
|      |       |
|      |       |
|      |       |
|      |       |

|                                | Disassembly | & Reassembly |                      |
|--------------------------------|-------------|--------------|----------------------|
| Part Name                      | Procedures  |              | Remarks              |
|                                | Title       | Group        |                      |
| COVER, ROLL BACK UP            | 5           | A            |                      |
| COVER, ROLL GEAR L             | 2           | <u>C-1</u>   |                      |
| COVER, SPOOL L                 | 6           | E E          |                      |
| COVER, SPOOL R                 | 6           | В            |                      |
| CUTTER BLADE UNIT              | 14          | B            |                      |
| CUTTER HP SENSOR               | 14          | E            |                      |
|                                |             |              |                      |
| CUTTER MOTOR UNIT, W/ENCODER   | 14          | C-1          |                      |
| DAMPER UNIT, ROLL COVER R      | 6           | C-2          |                      |
|                                | 5           | E-3          |                      |
| DRIVE UNIT, PLATEN SHUTTER     | 14          | D-1          | 60" model            |
| FILM, TIMING SLIT DISK         | 2           | D-1          |                      |
| FILM, TIMING SLIT STRIP        | 11          | C            |                      |
| FLAG, SENSOR                   | 14          | D-1          | 60" model            |
| FLANGE, PULLEY                 | 2           | D-1          |                      |
| FLAPPER SEPARATE UNIT          | 5           | A            |                      |
| FLEXIBLE CABLE UNIT            | 12          | D-2          |                      |
| GEAR, PRESSURE RELEASE         | 13          | В            |                      |
| GEAR, RELEASE LEVER            | 9           | H-4          |                      |
| GUARD ACCESS COVER UNIT W/SPUR | 4           | A            |                      |
| GUIDE UNIT, LOW A              | 5           | D            |                      |
| GUIDE UNIT, LOW B              | 5           | D            |                      |
| GUIDE UNIT, LOW C              | 5           | D            |                      |
| GUIDE UNIT, LOW D              | 5           | D            | 44" model, 60" model |
| GUIDE UNIT, LOW E              | 5           | С            | 60" model            |
| GUIDE UNIT, OUTSIDE A          | 6           | G-1          |                      |
| GUIDE UNIT, OUTSIDE B          | 6           | G-2          | 44" model, 60" model |
| GUIDE UNIT, OUTSIDE C          | 6           | G-2          | 60" model            |
| HANDLE, INKTANK BACK           | 2           | E-2          | L                    |
| HANDLE, INKTANK BACK           | 9           | I-4          | R                    |
| HARD DISK                      | 7           | В            | 44" model, 60" model |
| (HDD, ST320LT012)              | 7           | A-3          | 24" model            |
| HARNESS ASS'Y, ARB MOTOR       | 2           | С            |                      |
| HARNESS ASS'Y, HEAD MANAGEMENT | 9           | G-3          |                      |
| HARNESS ASS'Y, INLET RELAY     | 7           | A-5          | 44" model, 60" model |
|                                | 7           | B-1          | 24" model            |
| HARNESS ASS'Y, INTERLOCK SW    | 3           | С            |                      |
| HARNESS ASS'Y. L               | 15          |              |                      |
| HARNESS ASS'Y. LFPE SNS        | 13          | C-2          |                      |
| HARNESS ASS'Y. P STAY HP SNS   | 14          | D-3          | 60" model            |
| HARNESS ASS'Y. P STAY PS MOT   | 14          | D-2          | 60" model            |
| HARNESS ASS'Y, P STAY PS SNS   | 14          | D-2          | 60" model            |
| HARNESS ASS'Y P STAY RELAY     | 14          | C-2          | 60" model            |
| HARNESS ASS'Y PANELIVDS        | 8           | B-1          |                      |
| HARNESS ASS'Y POWER SLIPPLY    | 7           | Δ-3          |                      |
| HARNESS ASS'Y R                | 15          |              |                      |
| HARNESS ASS'Y RINID DE SNS     | 5           | F_7          |                      |
|                                | S           | C_2          |                      |
| HARNESS ASS'Y RIL RELAV        | 2<br>2      | F_/          |                      |
|                                | 2           | <u>с</u>     | 24" model            |
|                                | 2           |              | 44" model 60" model  |
|                                | 2           |              |                      |
|                                | 9           | 1            |                      |
|                                | 1           |              |                      |
|                                | 10          |              |                      |
| HAKINESS ASS Y, UP KLNIP KELAY | 5           | F            |                      |

|                               | Disassembly & Reassembly |             |                      |  |
|-------------------------------|--------------------------|-------------|----------------------|--|
| Part Name                     | Procedures               |             | Remarks              |  |
|                               | litle                    | Group       |                      |  |
| HDD CABLE ASS'Y               | 7                        | A-6         | 44" model, 60" model |  |
|                               | /                        | A-4         | 24" model            |  |
|                               | 9                        | G-2         |                      |  |
| HOLDER, CARRIAGE UNIT         | 11                       | A           |                      |  |
|                               | 11                       | E-2         | R                    |  |
| HOLDER, PAPER FEED ROLLER     | 13                       | D           |                      |  |
| HOLDER, SPOOL SIDE L          | 6                        | E           |                      |  |
| HOLDER, SPOOL SIDE R          | 6                        | В           |                      |  |
| HOLDER, SWITCH                | 3                        | C           |                      |  |
|                               | 8                        | B-3         | R                    |  |
| I/F PCB UNIT                  | 7                        | A-4         | 44" model, 60" model |  |
|                               | 7                        | A-2         | 24" model            |  |
| ID PCB UNIT                   | 9                        | I-3         |                      |  |
| INK SUPPLY MOUNT BASE UNIT L  | 2                        | E-1         |                      |  |
| INK SUPPLY MOUNT BASE UNIT R  | 9                        | I-4         |                      |  |
| INK SUPPLY MOUNT UNIT L       | 1                        | E           |                      |  |
| INK SUPPLY MOUNT UNIT R       | 10                       | E           |                      |  |
| INK SUPPLY TANK HOLDER UNIT L | 1                        | E           |                      |  |
| INK SUPPLY TANK HOLDER UNIT R | 10                       | E           |                      |  |
| INK TUBE UNIT                 | 12                       | D-1         |                      |  |
| INLET UNIT                    | 2                        | E-3         |                      |  |
| JOINT LEVER UNIT              | 11                       | A           |                      |  |
| LEFT TANK COVER SWITCH        | 3                        | В           |                      |  |
| (DETECT MICRO SWITCH)         |                          |             |                      |  |
| LEFT TOP COVER SWITCH         | 3                        | С           |                      |  |
| (MICROSWITCH)                 |                          |             |                      |  |
| LEVER, HEAD SET               | 11                       | A           |                      |  |
| LEVER. PAPER FEED SENSOR      | 5                        | E-1         |                      |  |
|                               | 9                        | F           |                      |  |
| LOCK LEVER. ACCESS COVER L    | 3                        | F           |                      |  |
| MAIN PCB UNIT                 | 7                        | A-1         |                      |  |
| MIST FAN DUCT UNIT 1          | 13                       | B           |                      |  |
| MIST FAN DUCT UNIT 2          | 13                       | B           |                      |  |
|                               | 11                       | F-1         |                      |  |
|                               | 5                        | F-4         |                      |  |
|                               | 9                        | C-1         |                      |  |
|                               | 9                        | <u>н</u> -3 |                      |  |
|                               | 13                       | C-1         |                      |  |
| (PHOTO INTERRIPTER)           | 15                       | C-1         |                      |  |
|                               | 2                        |             |                      |  |
|                               | 2                        | D-2         |                      |  |
|                               | 13                       |             |                      |  |
|                               | 12                       |             | +                    |  |
|                               | 13                       |             |                      |  |
|                               | C                        |             | +                    |  |
|                               | 2                        |             | +                    |  |
|                               | <u>&gt;</u>              |             |                      |  |
|                               | 0                        | A D-3       |                      |  |
|                               | 0<br>14                  | A           | 60″ model            |  |
|                               |                          | D-3         |                      |  |
|                               | 14                       | D-4         | bu model             |  |
| PLATEN UNIT, TOP A            | 4                        | C           | <u> </u>             |  |
| PLATEN UNIT, TOP AWAY         | 4                        | C           |                      |  |
| PLATEN UNIT, TOP B            | 4                        | C           |                      |  |
| PLATEN UNIT, TOP C            | 4                        | C           | 44" model, 60" model |  |
| PLATEN UNIT, TOP D            | 4                        | C           | 44" model, 60" model |  |
| PLATEN UNIT, TOP E            | 4                        | C           | 60" model            |  |

Chapter 2

Chapter 3

Chapter 4

Chapter 5

Chapter 6

| Part Name                      | Disassembly | & Reassembly | Remarks              |
|--------------------------------|-------------|--------------|----------------------|
| i di civanic                   | Title       | Group        |                      |
| PLATEN UNIT, TOP F             | 4           | C C          | 60" model            |
| PLATEN, INK PRE EJECTION       | 14          | A            |                      |
| PLATEN, REAR                   | 13          | D            |                      |
| PLATEN. REAR LS                | 13          | D            | 60" model            |
| PLATEN, UNDER A                | 14          | В            |                      |
| PLATEN, UNDER B                | 14          | В            | 60" model            |
| PLATEN, UNDER HOME             | 14          | В            |                      |
| POWER SUPPLY UNIT              | 7           | A-2          | 44" model. 60" model |
|                                | 7           | B-2          | 24" model            |
| PRE PRINTING PLATEN BASE ASS'Y | 14          | Α            |                      |
| PURGE UNIT                     | 9           | F            |                      |
| RAIL CLEANER UNIT              | 11          | E-2          |                      |
| RELAY PCB UNIT, RU             | 2           | E-1          |                      |
| RELEASE LEVER SWITCH           | 9           | G-1          |                      |
| (DETECT MICRO SWITCH)          | _           | _            |                      |
| RELEASE LEVER UNIT             | 9           | H-2          |                      |
| RIGHT TANK COVER SWITCH        | 8           | B-2          |                      |
| (DETECT MICRO SWITCH)          | -           |              |                      |
| RIGHT TOP COVER SWITCH         | 8           | B-3          |                      |
| (MICROSWITCH)                  |             |              |                      |
| ROLL PAPER FEED SENSOR UNIT    | 5           | E-2          |                      |
| ROM BOARD UNIT                 | 9           | H-1          |                      |
| ROTARY DAMPER                  | 4           | D-2          |                      |
| SENSOR, HUMIDITY               | 2           | В            |                      |
| SHAFT PRESSURE RELEASE UNIT    | 13          | В            |                      |
| SHAFT UNIT, PLATEN SHUTTER     | 14          | D-1          | 60" model            |
| SIX-RING RUBBER CHAIN          | 12          | D-1          |                      |
| SOLENOID                       | 3           | F            |                      |
| SPOOL LOCK UNIT                | 2           | C-1          |                      |
| SPOOL SENSOR UNIT              | 6           | C-1          |                      |
| SPRING, FARTH                  | 6           | A            |                      |
| SPRING, EJECT FARTH            | 8           | C-1          |                      |
| SPRING FILM STRIP              | 11          | <u> </u>     |                      |
| SPRING HEAD SET LEVER          | 11          | Δ            |                      |
| SPRING LOCK                    | 3           | F            |                      |
|                                | 5           | F_1          |                      |
| SPRING, PAPER SET              | 5           | E-1          |                      |
|                                | S           | L-4<br>H_2   |                      |
|                                | 9           | F            |                      |
| SFRING, SFOOL COVER            | 6           |              | P                    |
|                                | 2           |              | R                    |
|                                | 1           | D-2          |                      |
|                                | 10          |              |                      |
|                                | 0           |              |                      |
|                                | 9           | I-1          |                      |
|                                | 0           |              |                      |
|                                |             |              |                      |
|                                | 12          |              |                      |
| UPPER LEFT SPUUL SET SENSUR    | 2           | L-2          |                      |
|                                |             | <u> </u>     |                      |
|                                | 5           | E-3          |                      |
|                                |             |              |                      |
|                                | 9           |              |                      |
|                                | 5           |              |                      |
|                                | 5           | В            |                      |
| WASTE INK ABSORBER UNIT B      | 5           | В            |                      |
| WASTE INK ABSORBER UNIT C      | 5           | В            | 44" model, 60" model |

Chapter 5

Chapter 6

| Part Name                 | Disassembly &<br>Proce | & Reassembly<br>dures | Remarks              |
|---------------------------|------------------------|-----------------------|----------------------|
|                           | Title                  | Group                 |                      |
| WASTE INK ABSORBER UNIT D | 5                      | В                     | 60" model            |
| WASTE INK TANK UNIT       | 9                      | Н                     |                      |
| WINDOW                    | 4                      | D-1                   |                      |
| WINDOW R                  | 4                      | D-1                   |                      |
| WIRELESS LAN PCB UNIT     | 7                      | С                     | 44" model, 60" model |
|                           | 7                      | D                     | 24" model            |

#### Lower Roll Unit

|                               | Disassembly | & Reassembly | Remarks              |
|-------------------------------|-------------|--------------|----------------------|
| Part Name                     | Proce       | edures       |                      |
|                               | Title       | Group        |                      |
| ACTIVE ROLL BRAKE UNIT        | 17          | В            |                      |
| BUSHING, DRIVE                | 16          | Н            |                      |
| CAM SHAFT UNIT                | 18          |              |                      |
| CAM, FLAP SELEC               | 18          | F-1          |                      |
| CAP, COVER SIDE L             | 17          | A            |                      |
| COVER UNIT, SIDE OUTER L      | 17          | А            |                      |
| COVER UNIT, SIDE OUTER R      | 17          | F            |                      |
| COVER. ROLL GEAR L            | 17          | B-1          |                      |
| COVER. SIDE L SUB             | 17          | Α            |                      |
| COVER, SIDE B                 | 16          | F            |                      |
| COVER. SIDE R REAR            | 16          | E            |                      |
|                               | 17          | <br>B-2      |                      |
|                               | 18          | H-1          |                      |
|                               | 18          | D-1          |                      |
|                               | 10          |              |                      |
|                               | 18          | G            |                      |
|                               | 18          | 6            |                      |
|                               | 18          | 6            |                      |
|                               | 18          | G            |                      |
|                               | 10          | G            | 44" model 60" model  |
|                               | 10          | G            | 44 model, 60 model   |
|                               | 16          | G            |                      |
|                               | 10          |              |                      |
|                               | 18          | B-1          |                      |
|                               | 18          | B-1          |                      |
|                               | 1/          | E-4          |                      |
| HARNESS ASS'Y, LO FLAP SPLSET | 18          | D-2          |                      |
| HARNESS ASS'Y, LO SPL SOL     | 1/          | E-2          |                      |
| HARNESS ASS'Y, LO SPLSET L    | 17          | E-3          |                      |
| HARNESS ASS'Y, RLNIP PF SNS   | 18          | J-1          |                      |
| HARNESS ASS'Y, RU MAIN        | 18          | К            |                      |
| HARNESS ASS'Y, RU PANEL RLY   | 17          | F            |                      |
| HOLDER, SPOOL L               | 16          | A            |                      |
| HOLDER, SPOOL R               | 16          | В            |                      |
| I/F PCB UNIT, RU              | 17          | E-1          |                      |
| KNOB, OPERATION               | 16          | H            |                      |
| LEVER ASS'Y, SPL LOCK R       | 16          | н            |                      |
| LEVER, PAPER FEED SENSOR      | 18          | J-2          |                      |
| LOCK LEVER A                  | 16          | C-1          |                      |
| LOCK LEVER B                  | 16          | C-1          |                      |
| LOWER LEFT SPOOL SET SENSOR   | 17          | D            |                      |
| (IC, PHOTO INTERRUPTER)       |             |              |                      |
| LOWER RIGHT SPOOL SET SENSOR  | 16          | G-2          |                      |
| (IC, PHOTO INTERRUPTER)       |             |              |                      |
| LOWER ROLL NIP SENSOR         | 18          | H-1          |                      |
| (IC, PHOTO INTERRUPTER)       |             |              |                      |
| NIP ARM UNIT                  | 18          | H-2          |                      |
| OPERATION PANEL UNIT, RU      | 16          | G-1          |                      |
| PAPER GUIDE ROLLER UNIT, RU A | 18          | G            |                      |
| PAPER GUIDE ROLLER UNIT, RU B | 18          | G            |                      |
| PAPER GUIDE ROLLER UNIT, RU C | 18          | G            | 44" model, 60" model |
| PAPER GUIDE ROLLER UNIT, RU D | 18          | G            | 60" model            |
| PLATE, SPOOL GROUND           | 16          | C-2          |                      |
| RAIL UNIT L                   | 18          | B-2          |                      |
| RAIL UNIT R                   | 18          | B-2          |                      |

| Part Name                   | Disassembly & Reassembly<br>Procedures |       | Remarks |
|-----------------------------|----------------------------------------|-------|---------|
|                             | Title                                  | Group |         |
| ROLL PAPER FEED SENSOR UNIT | 18                                     | J-1   |         |
| ROLLER, LOCK                | 16                                     | D     |         |
| SPOOL LOCK UNIT             | 17                                     | С     |         |
| SPRING, LOCK A              | 16                                     | C-1   |         |
| SPRING, LOCK C              | 16                                     | F     |         |
| SPRING, PAPER FEED SENSOR   | 18                                     | J-2   |         |
| SPRING, PAPER SET           | 18                                     | H-2   |         |
| SUPPORT, FLAP SELEC         | 18                                     | F-2   |         |

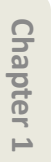

Chapter 3

Chapter 4

**Chapter 5** 

Chapter 6

Chapter 7

## 1. INK TANK UNIT (L)

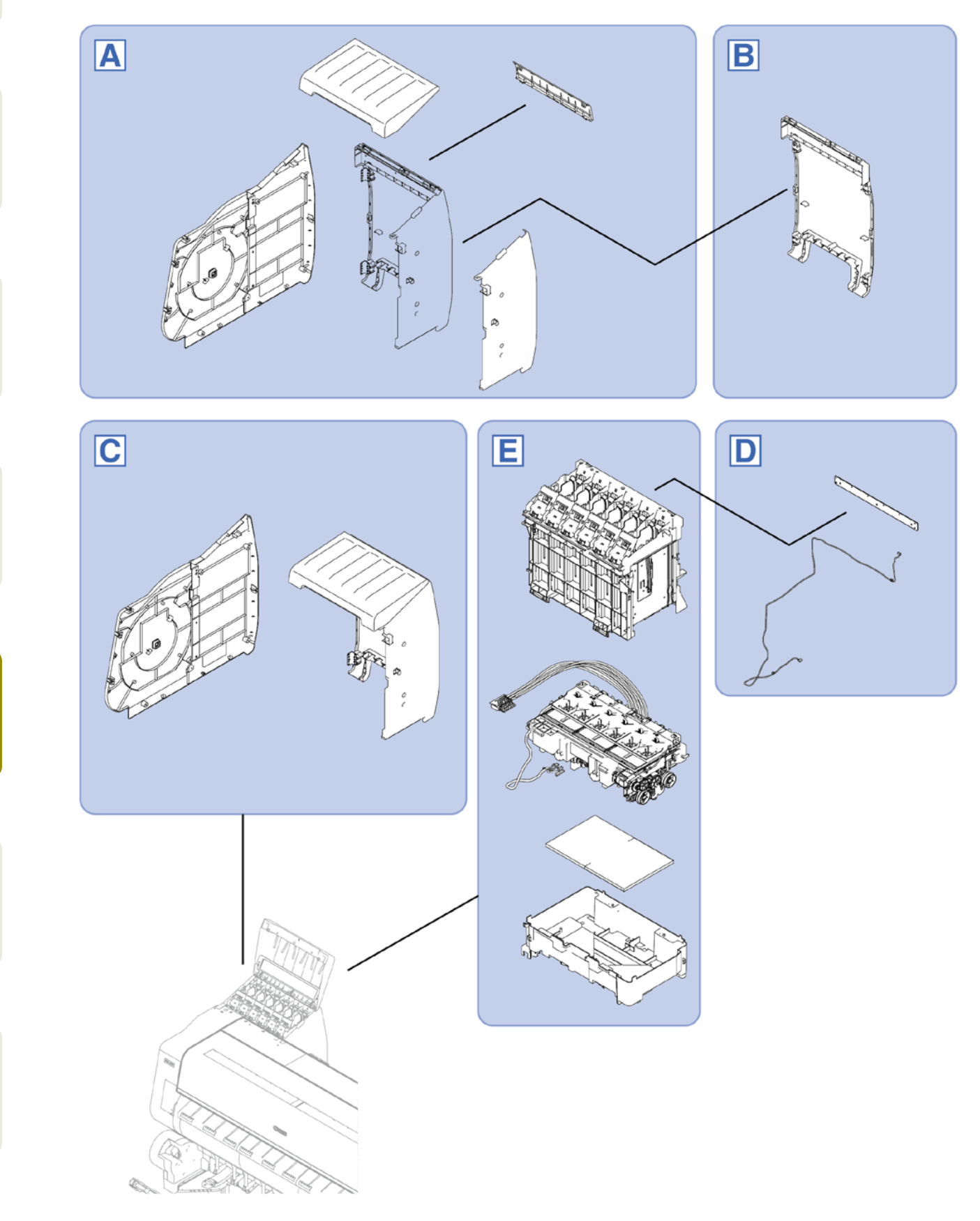

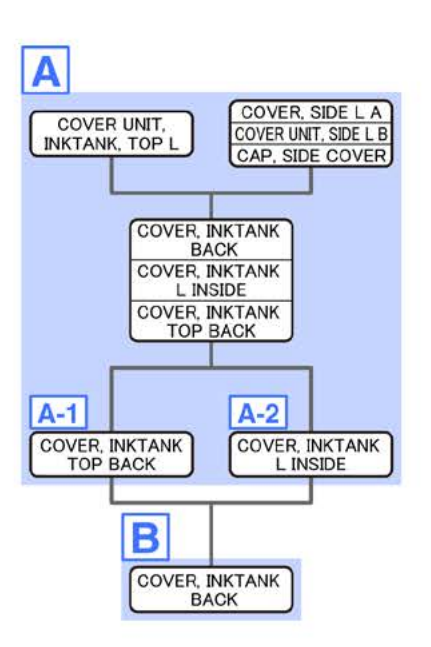

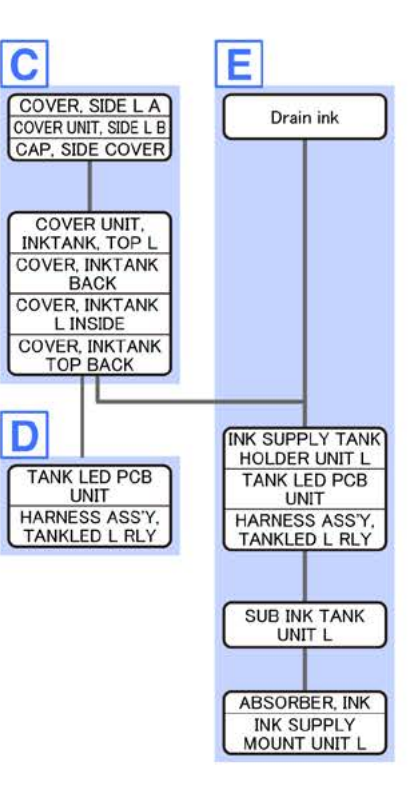

Α

**1** Remove [1] COVER UNIT, INKTANK, TOP L.

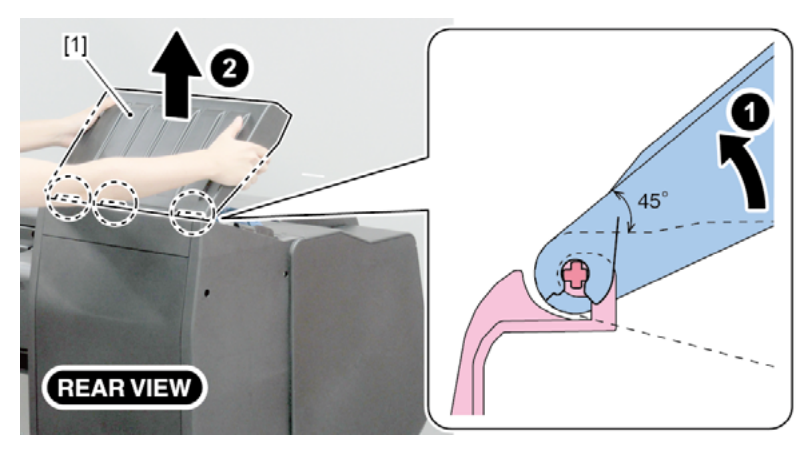

- 2. Remove [1] a set of
  - COVER, SIDE L A
  - COVER UNIT, SIDE L B
  - CAP, SIDE COVER.
  - · [2]: 4 screws
  - · [3]: 3 claws
  - · [4]: 1 hook

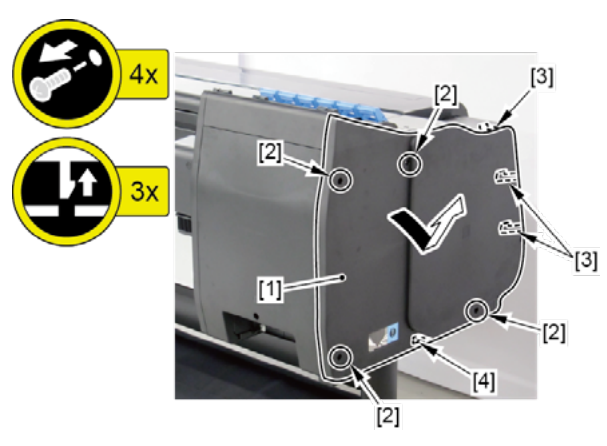

- 3. Remove [1] COVER, INKTANK TOP BACK, [2] COVER, INKTANK BACK, and [3] COVER, INKTANK L INSIDE.
  - · [4]: 3 screws

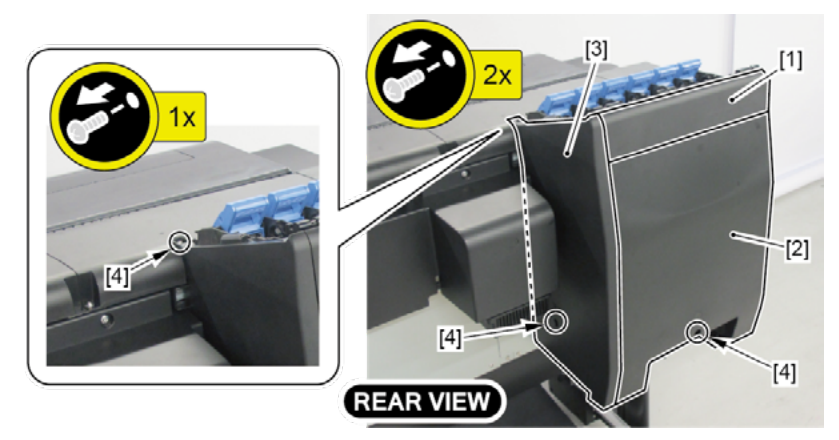

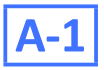

- **4**. Remove [1] COVER, INKTANK TOP BACK.
  - · [2]: 3 screws
  - · [3]: 4 hooks

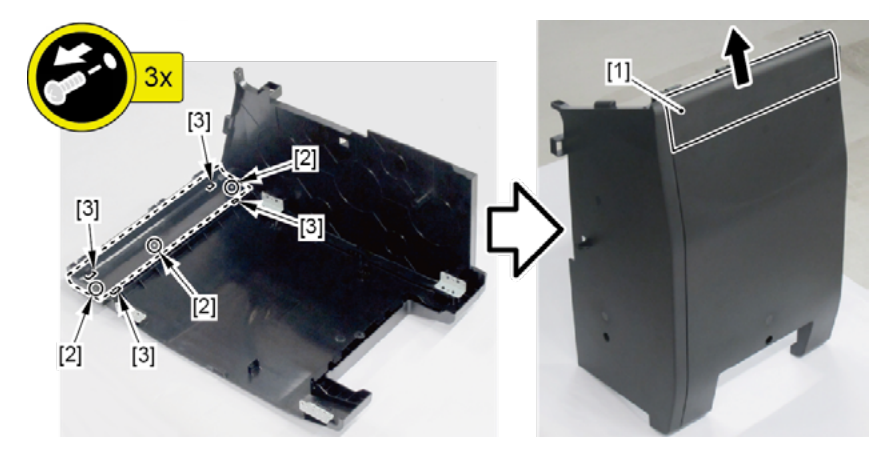

# A-2

- **4**. Remove [1] COVER, INKTANK L INSIDE.
  - · [2]: 4 screws
  - · [3]: 4 bosses
  - · [4]: 2 claws

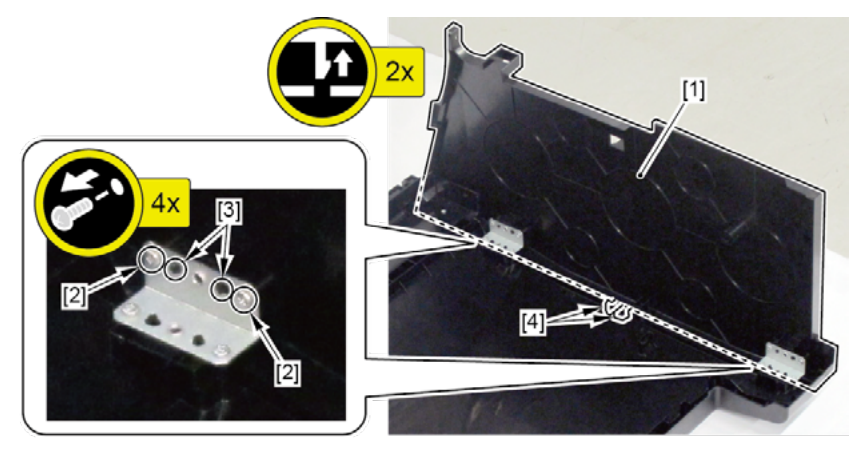

B

- Chapter 1
- Chapter 2
- Chapter 3
- Ch

С

- Chapter 6
- Chapter 7

- **1.** Remove all the parts of Group A.
- 2. From [1] COVER, INKTANK BACK, remove [2] four plates.
  - · [3]: 8 screws
  - · [4]: 8 bosses

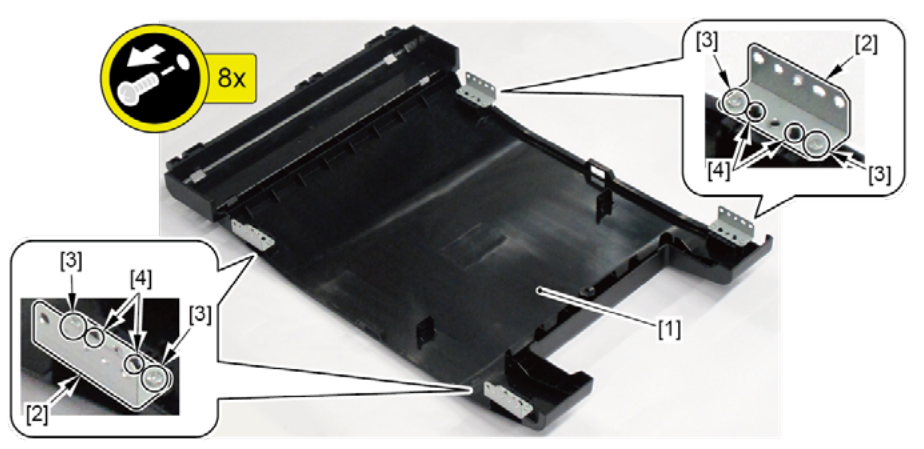

**1**. Open [1] the left ink tank cover.

- 2. Remove [2] a set of
  - COVER, SIDE L A
  - COVER UNIT, SIDE L B
  - CAP, SIDE COVER.
  - · [3]: 4 screws
  - · [4]: 3 claws
  - · [5]: 1 hook

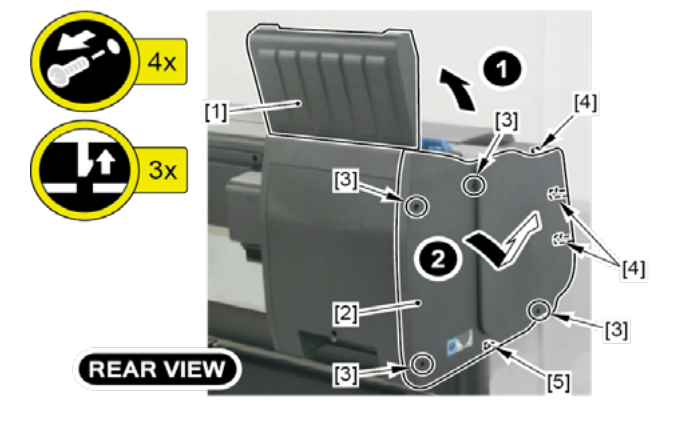

#### 3. Remove [1] a set of

- COVER UNIT, INKTANK, TOP L
- COVER, INKTANK TOP BACK
- COVER, INKTANK BACK
- COVER, INKTANK L INSIDE.
- · [2]: 3 screws

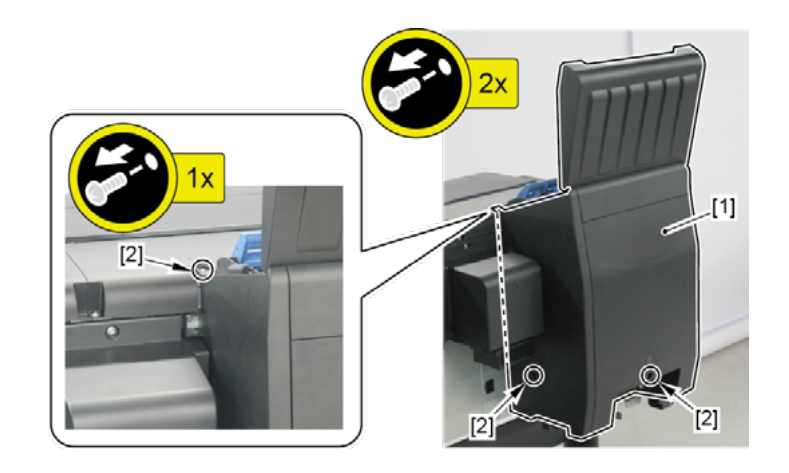

# D

- **1** Remove all the parts of Group C.
- 2. Remove [1] TANK LED PCB UNIT and [2] HARNESS ASS'Y, TANKLED L RLY.
  - · [3]: 2 connectors
  - · [4]: 6 wire saddles
  - · [5]: 2 edge saddles
  - · [6]: Cable guides in two areas
  - · [7]: 3 screws

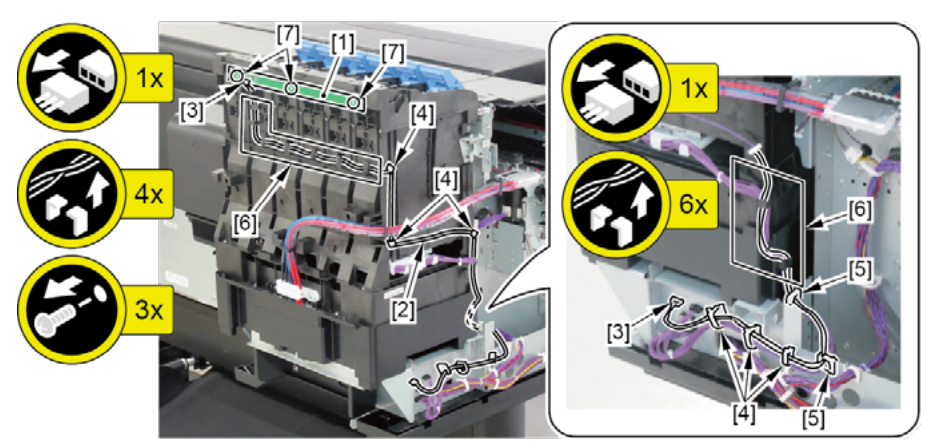

- **1**. Remove all the ink tanks.
- 2. Drain ink into the sub tank.

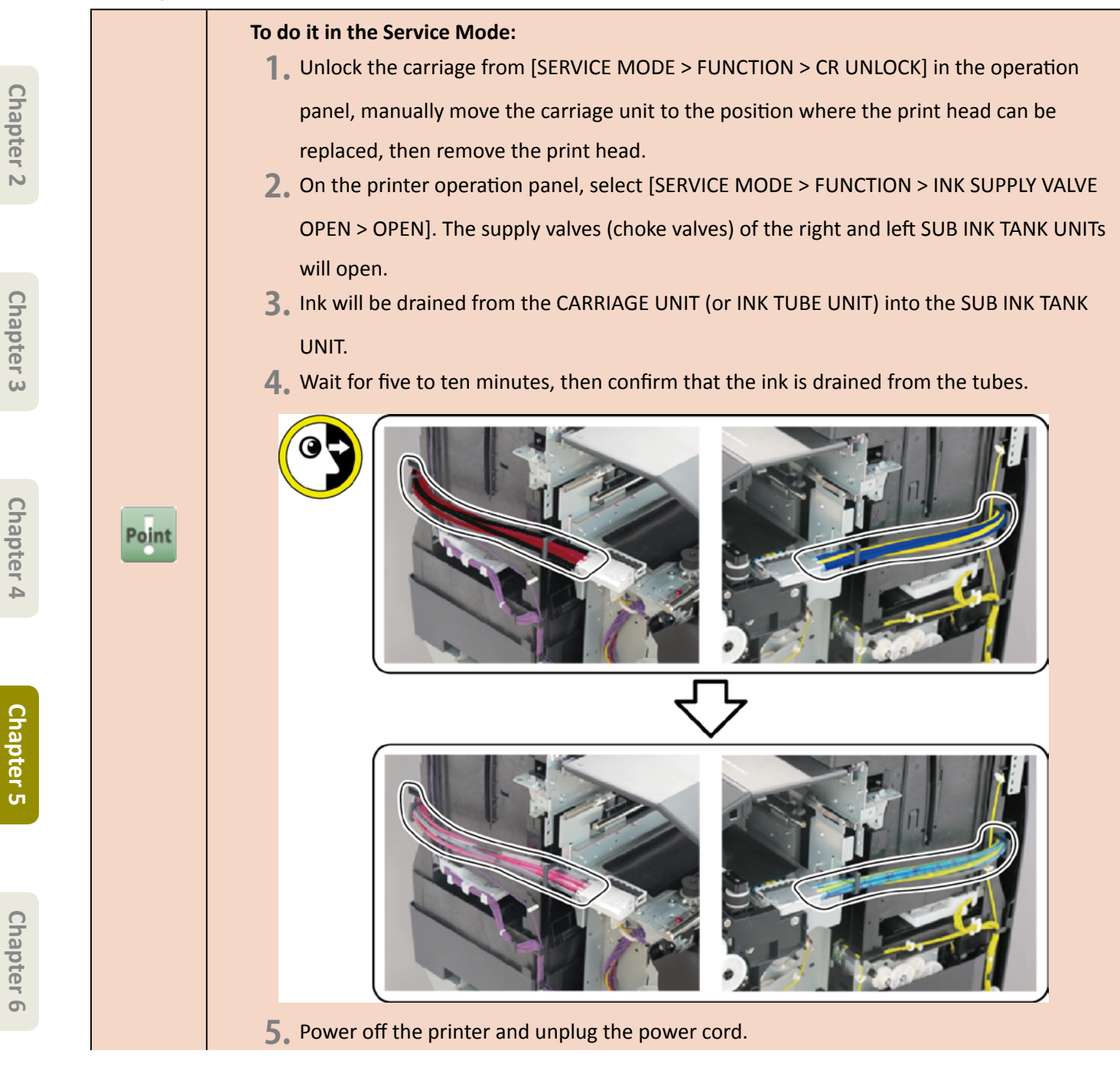

Ε

#### To do it manually:

- **1**. Open [1] the left ink tank cover.
- 2. Remove [2] a set of
  - COVER, SIDE L A
  - COVER UNIT, SIDE L B
  - CAP, SIDE COVER.
  - · [3]: 4 screws
  - · [4]: 3 claws
  - · [5]: 1 hook

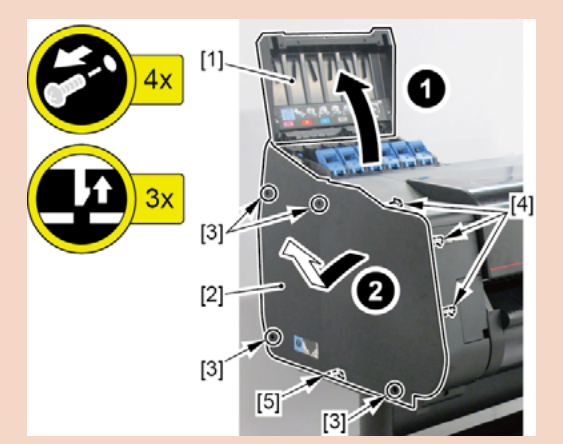

- **3.** Open [1] the right ink tank cover.
- 4. Remove [2] a set of
  - COVER, SIDE R A
  - COVER UNIT, SIDE R B
  - CAP, SIDE COVER.
  - · [3]: 4 screws
  - · [4]: 3 claws
  - · [5]: 1 hook

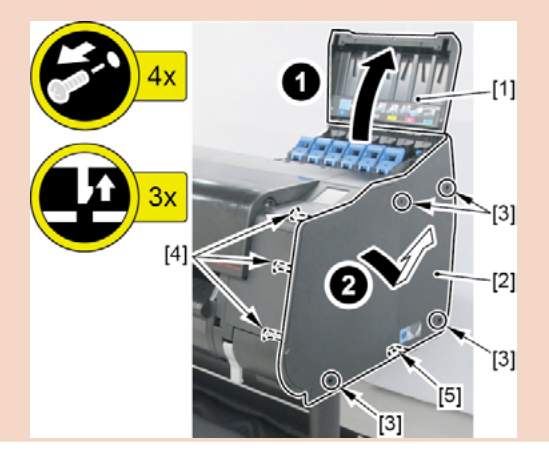

- 5. Unlock the carriage.
  - Turning [1] the gear in the arrowed direction will move [2] the lock pin up and down.

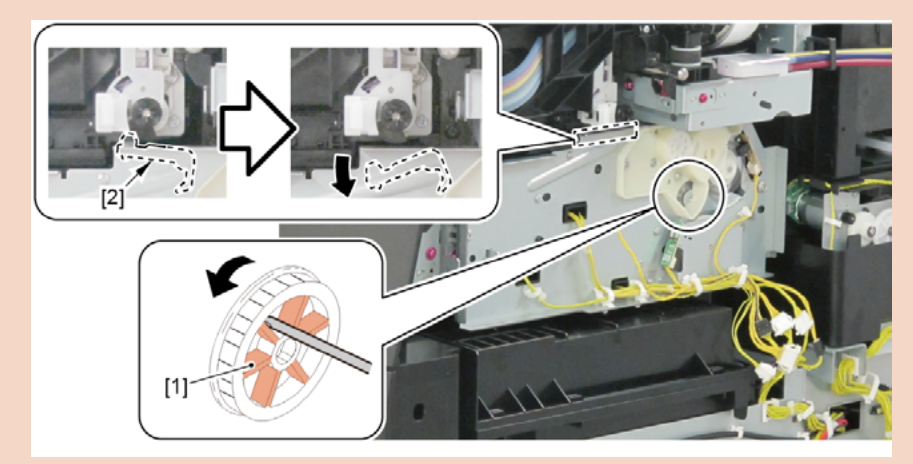

- 6. Remove [1] a set of
  - COVER UNIT, INKTANK, TOP L
  - COVER, INKTANK TOP BACK
  - COVER, INKTANK BACK
  - COVER, INKTANK L INSIDE.
  - · [2]: 3 screws

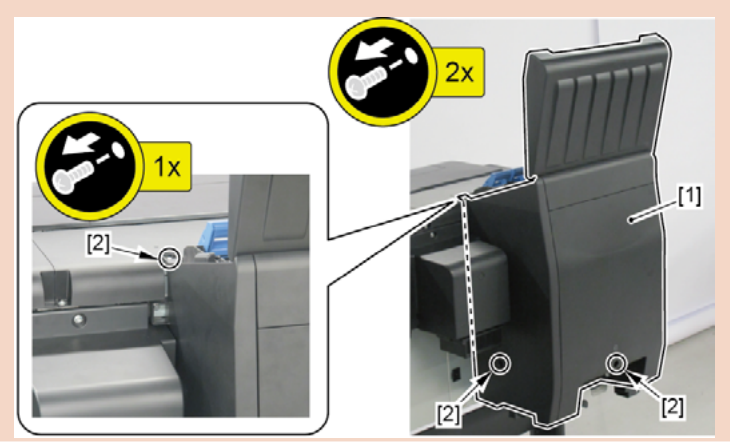

Chapter 1

Chapter 2

Chapter 3

Chapter 4

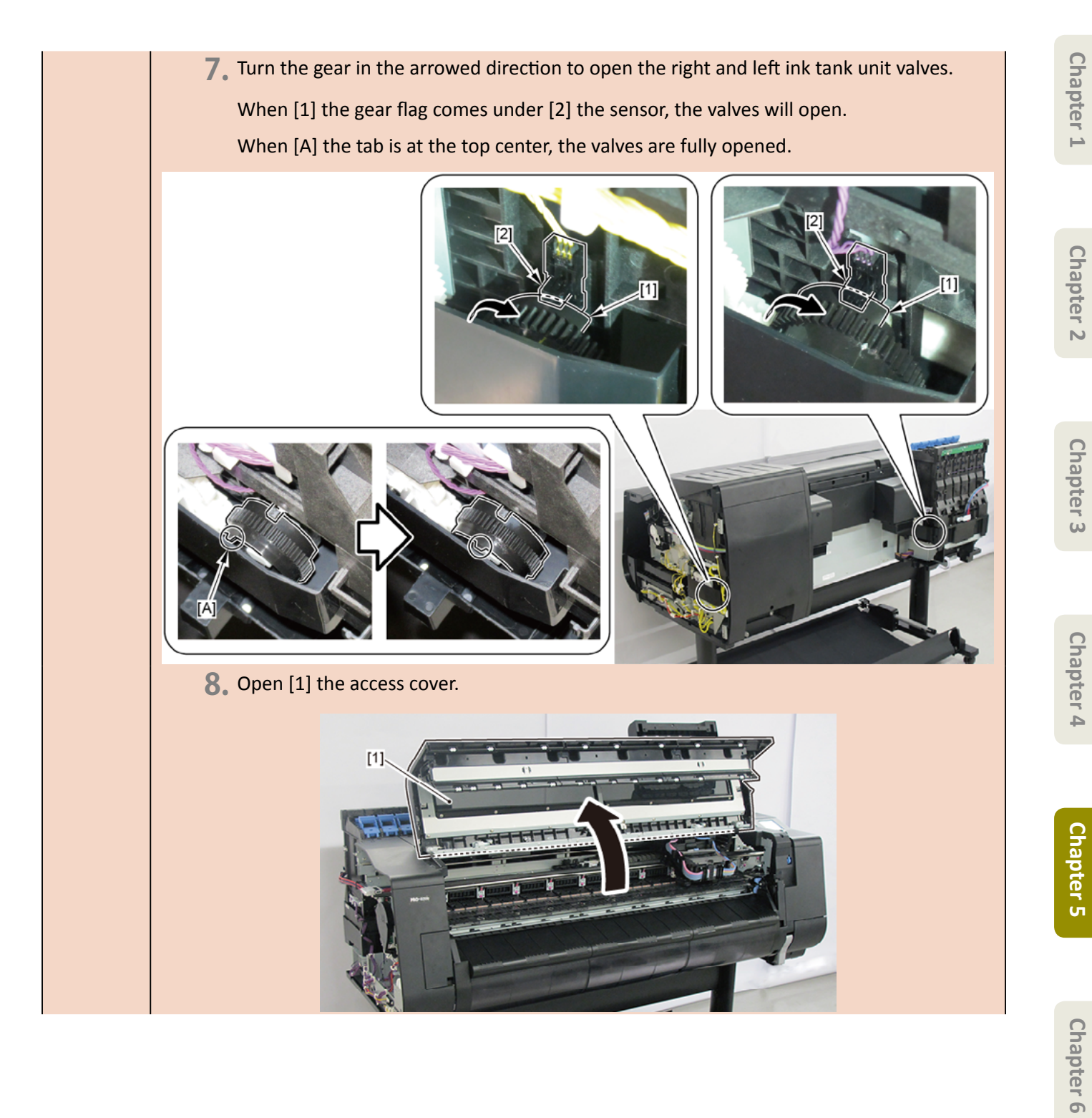

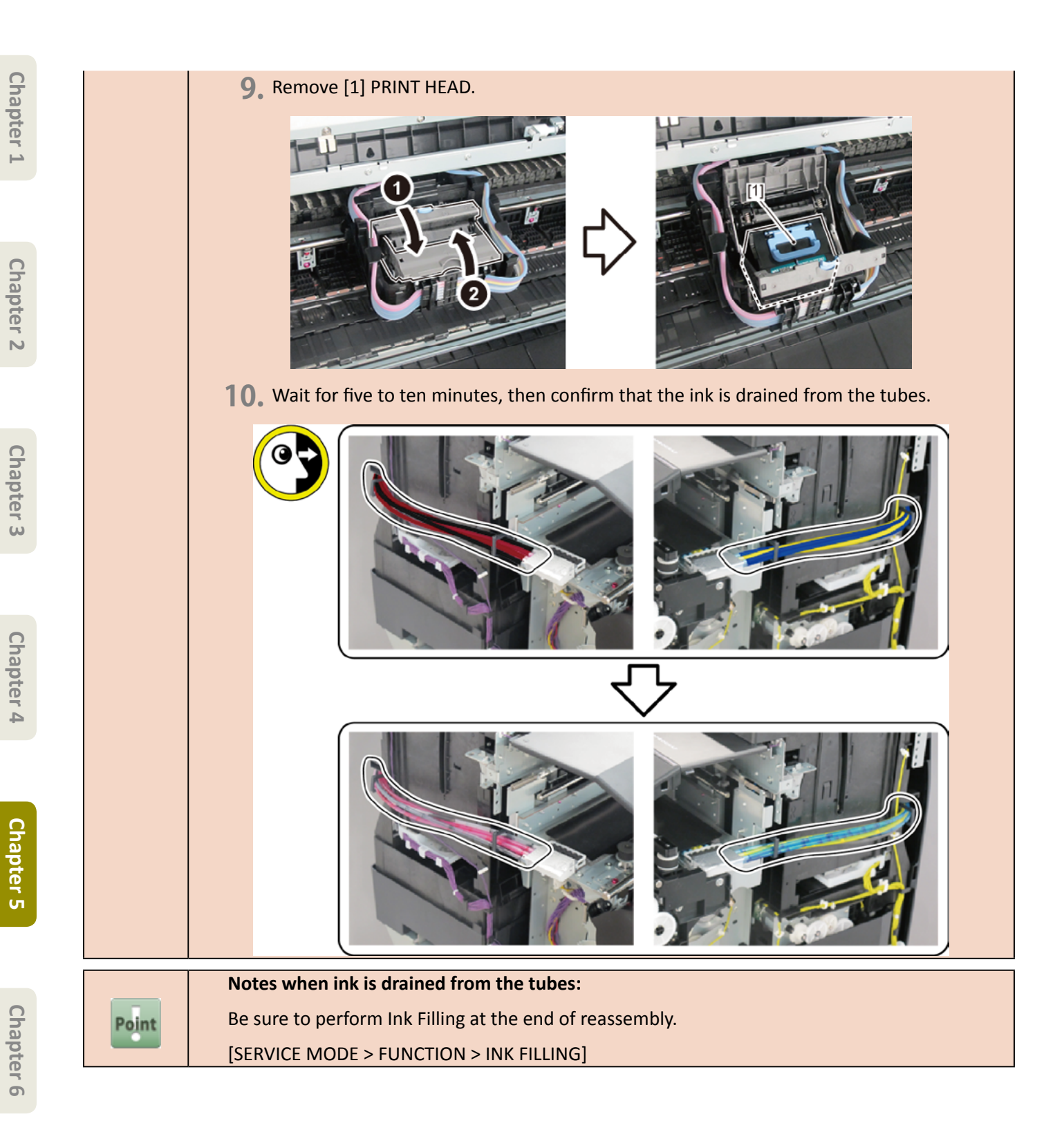

- **3.** Remove all the parts in Group C.
- **4.** Disconnect [1] the tube joint.
  - · [2]: 1 wire saddle
  - · [3]: 2 claws

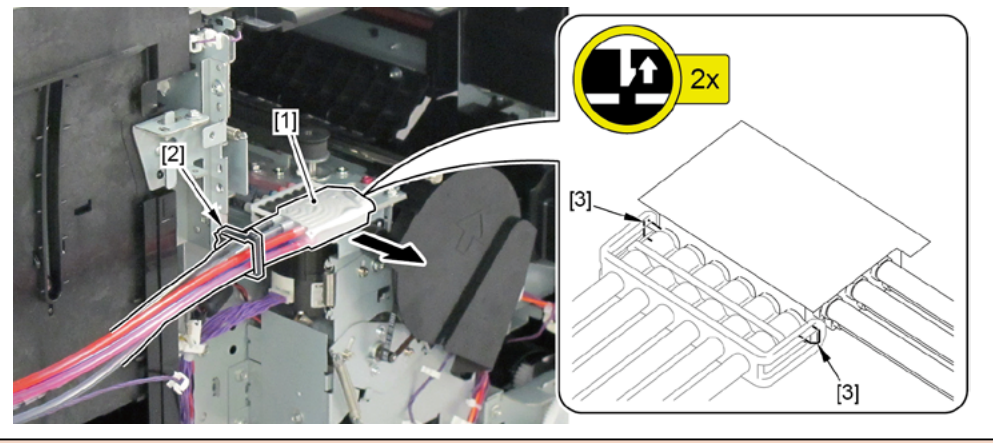

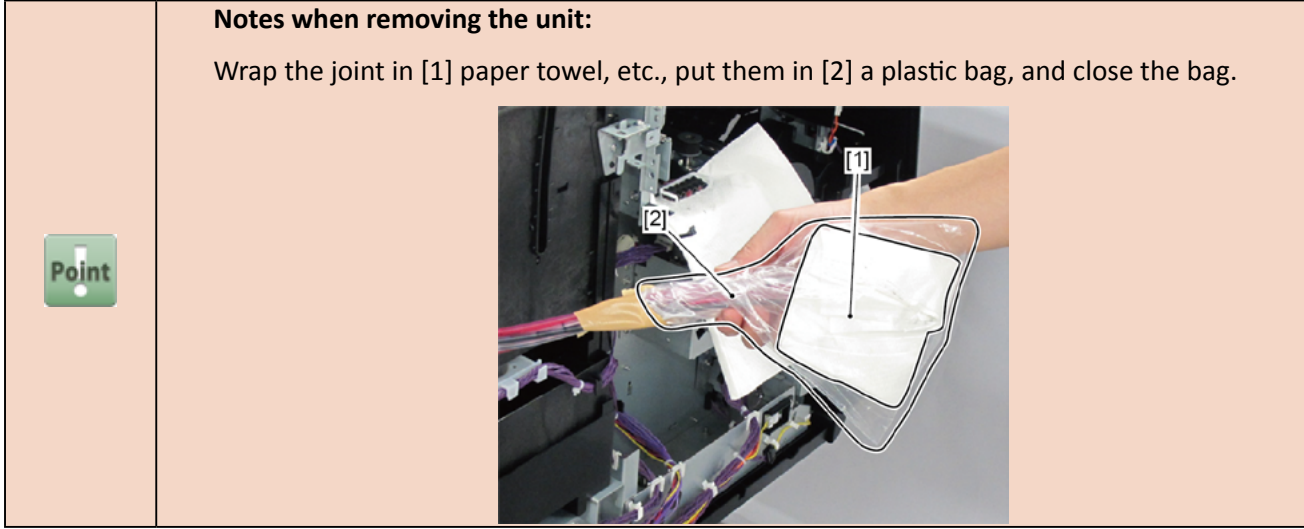

- Chapter 1
- Chapter 2
- Chapter 3
- **Chapter 4**
- Chapter 5
- Chapter 6
- Chapter 7

- **5.** Remove [1] the ink tank unit.
  - · [2]: 4 connectors
  - · [3]: 3 wire saddles
  - · [4]: 3 screws
  - · [5]: 2 edge saddles

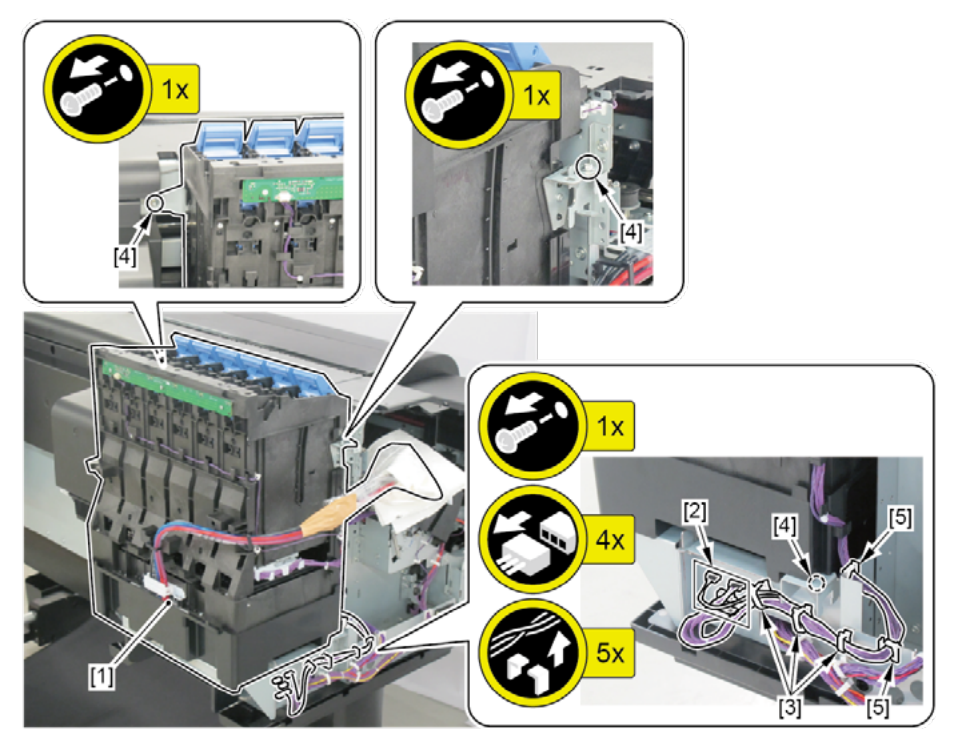

#### Notes when assembling the unit:

#### Tighten each screw in the order of numbers shown below.

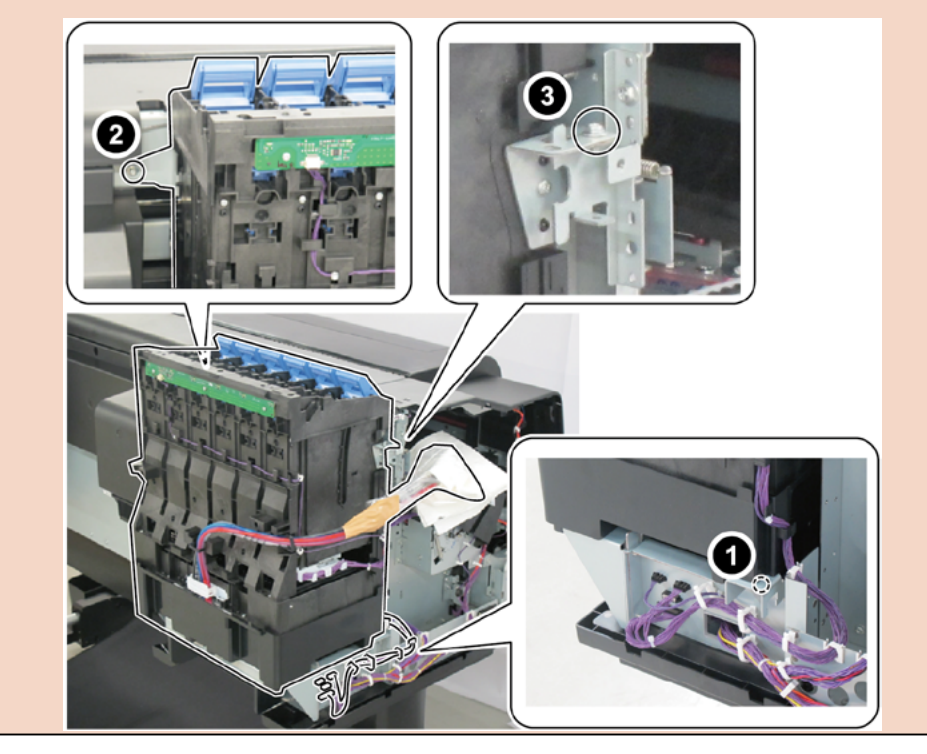

Point
#### 6. Remove [1] INK SUPPLY TANK HOLDER UNIT L, [2] TANK LED PCB UNIT, and [3] HARNESS ASS'Y, TANKLED

L RLY.

- · [4]: 5 wire saddles (3 on the cables, 2 on the ink tubes)
- · [5]: 1 connector
- [6]: 5 screws
- · [7]: 2 hooks
- · [8]: Cable guides in two areas

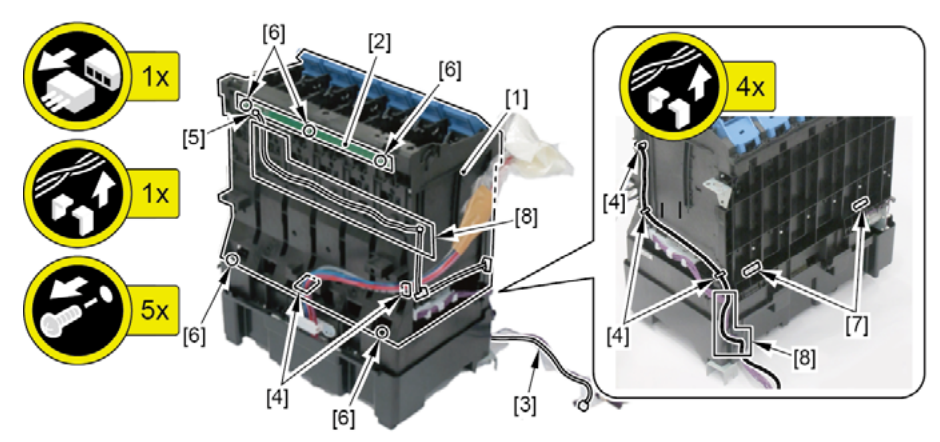

- 7. Remove [1] SUB INK TANK UNIT L.
  - · [2]: Cable guide in one area
  - · [3]: 2 screws

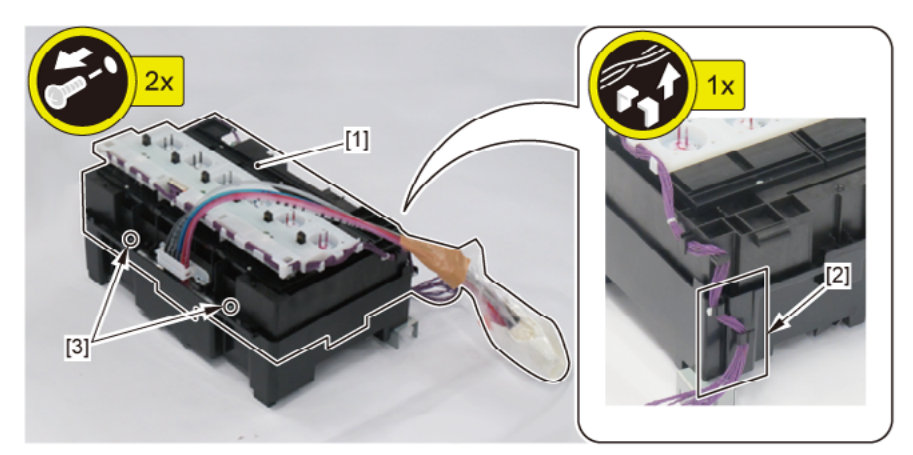

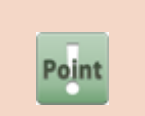

Notes when the SUB INK TANK UNIT R is replaced:

Dispose of ink of the replaced (old) SUB INK TANK UNIT R into a waste ink bottle (or in a bucket) before carrying it.

8. Remove [1] ABSORBER, INK from [2] INK SUPPLY MOUNT UNIT L.

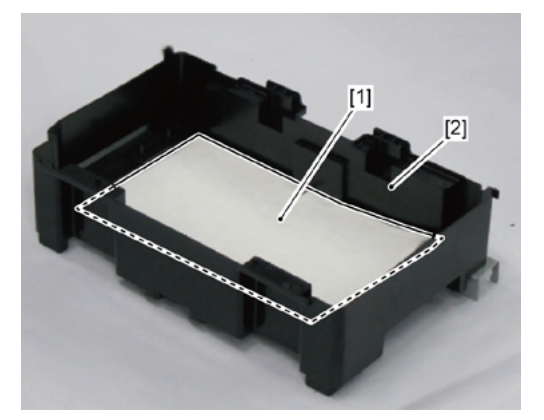

### 2. LEFT SIDE (ACTIVE ROLL BRAKE UNIT, PAPER FEED ENCODER UNIT)

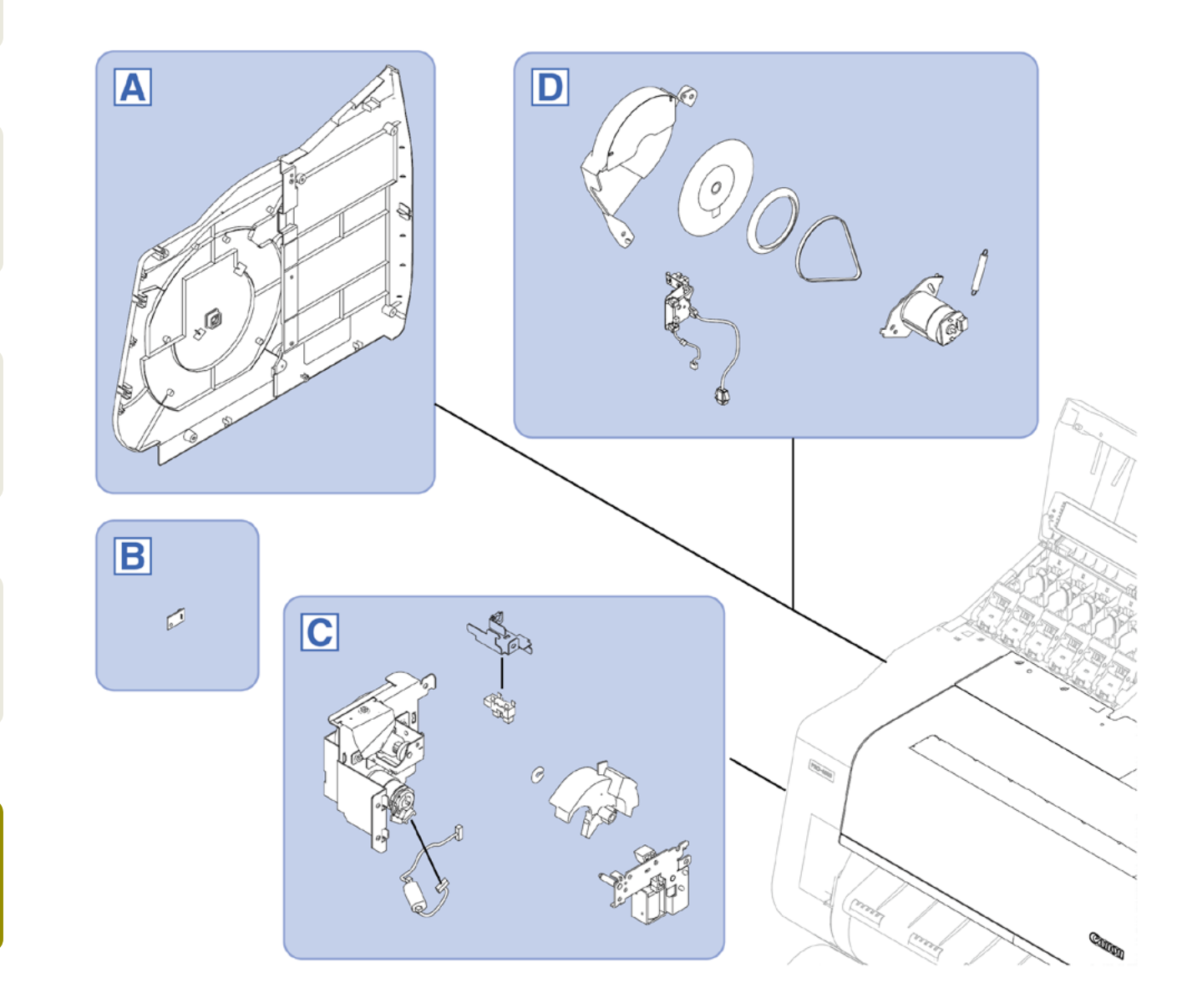

Chapter 2

**Chapter 3** 

Chapter 4

Chapter 5

Chapter 6

Chapter 7

254 **2. LEFT SIDE (ACTIVE ROLL BRAKE UNIT, PAPER FEED ENCODER UNIT)** SM-16004E-05

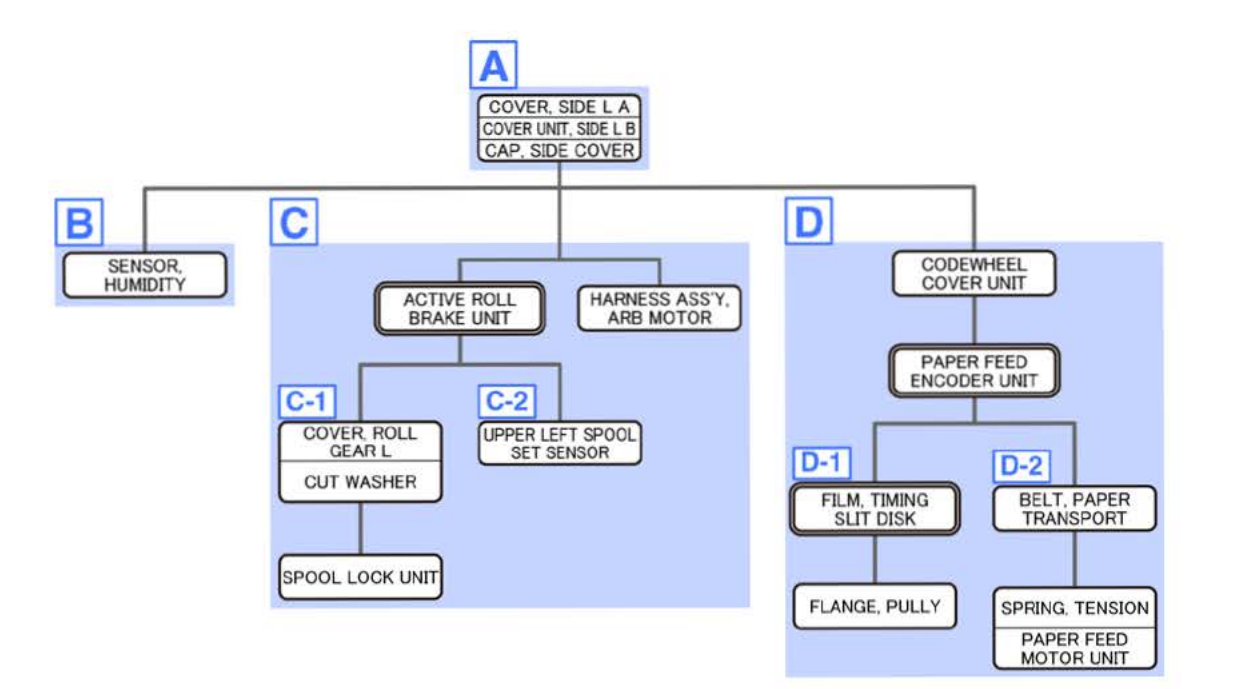

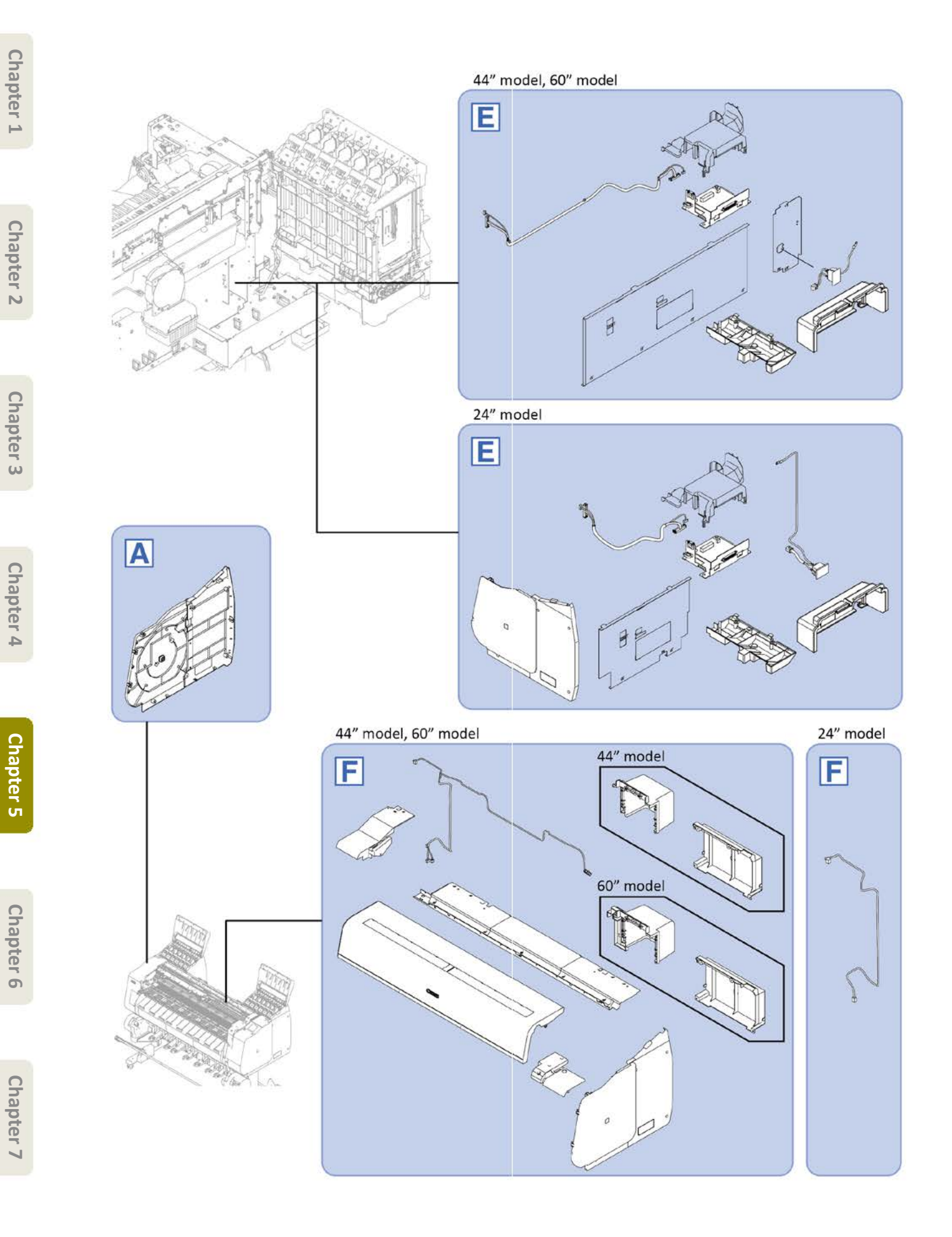

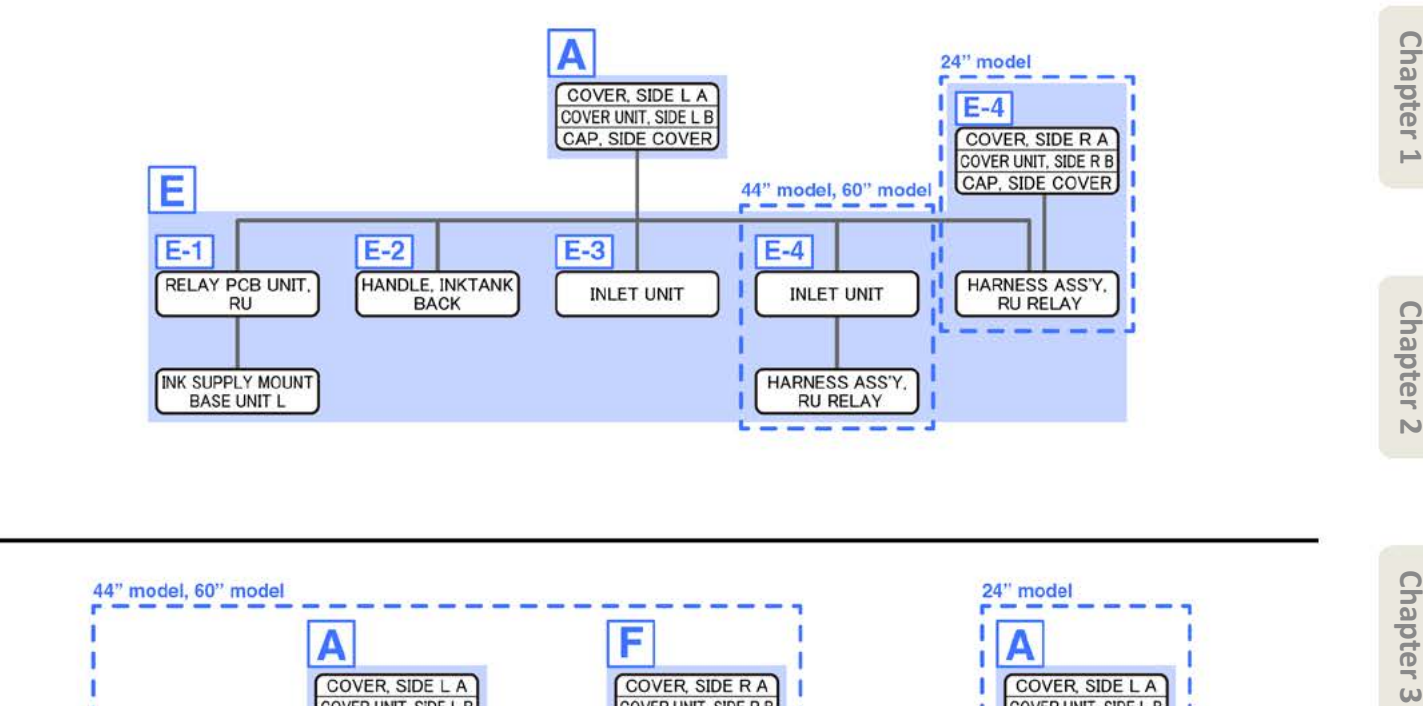

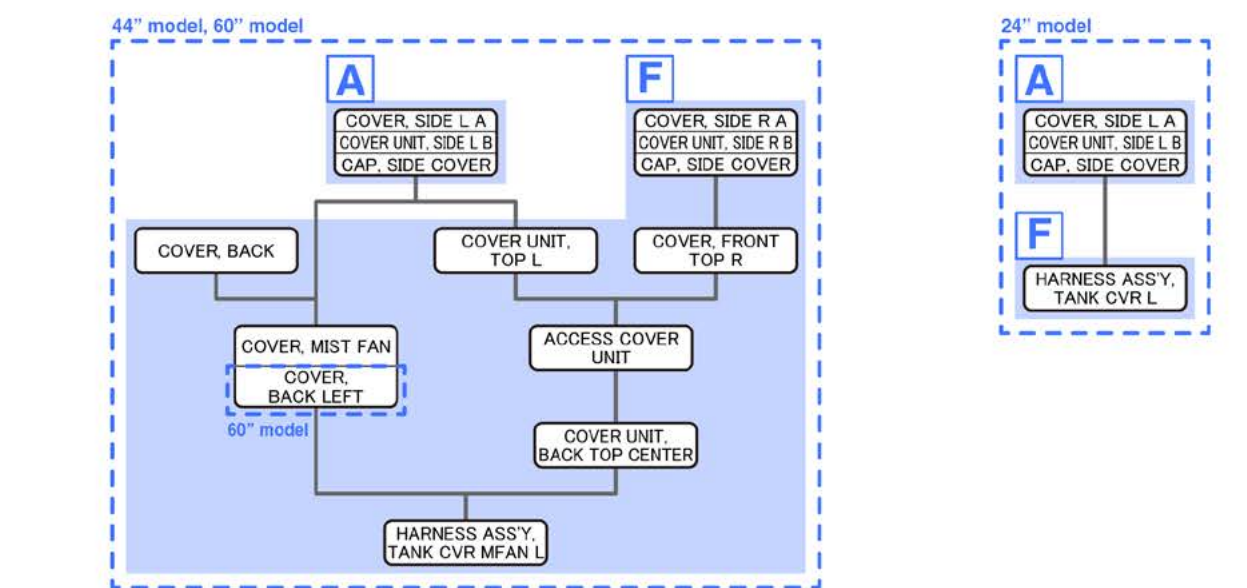

**Chapter 4** 

Chapter 5

Chapter 6

Α

Chapter 2

- Chapter 3
- Chapter 4

- Chapter 6
- Chapter 7

- **1**. Open [1] the left ink tank cover.
- 2. Remove [2] a set of
  - COVER, SIDE L A
  - COVER UNIT, SIDE L B
  - CAP, SIDE COVER.
  - · [3]: 4 screws
  - · [4]: 3 claws
  - · [5]: 1 hook

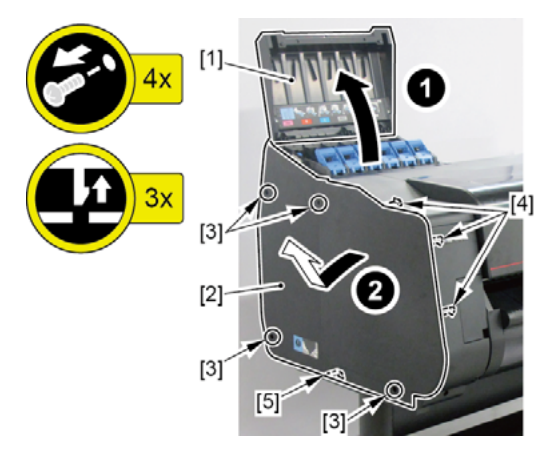

- B
  - **1**. Remove all the parts of Group A.
  - **2.** Remove [1] SENSOR, HUMIDITY.
    - · [2]: 1 screw
    - · [3]: 1 connector

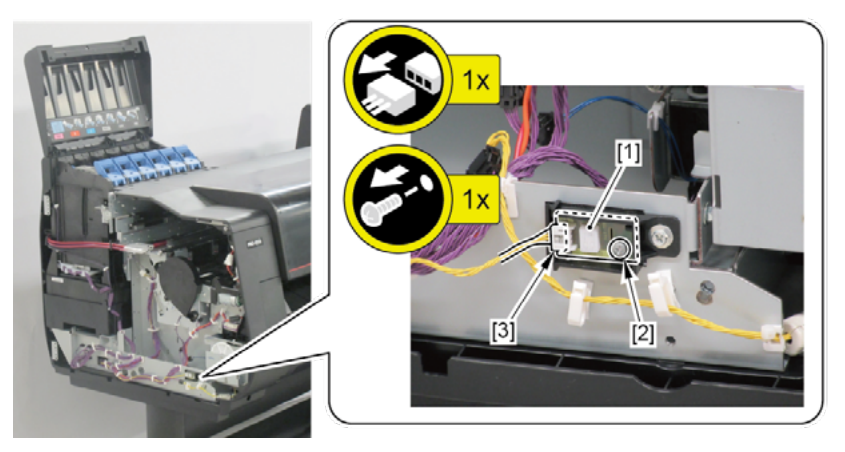

- **1**. Remove all the parts of Group A.
- 2. Remove [1] ACTIVE ROLL BRAKE UNIT and [2] HARNESS ASS'Y, ARB MOTOR.
  - · [3]: 3 wire saddles
  - · [4]: 2 edge saddles
  - · [5]: 3 screws
  - · [6]: 1 connector

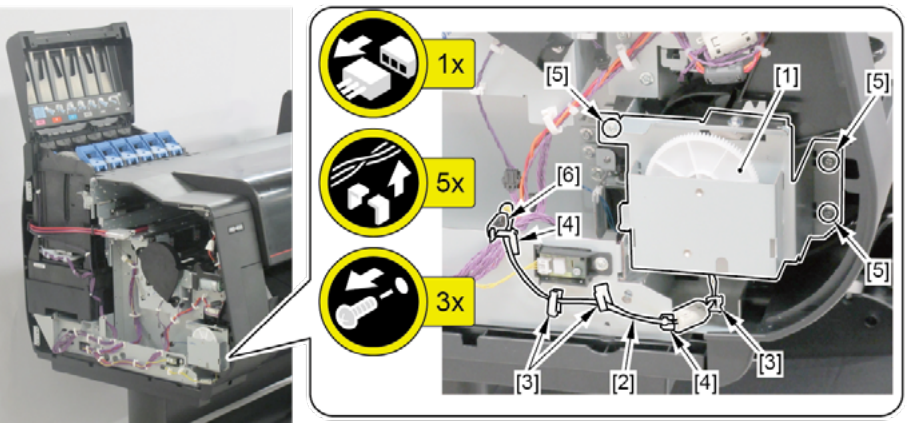

|       | Notes when assembling the unit:                                          |
|-------|--------------------------------------------------------------------------|
|       | <ul> <li>Arrange the HARNESS ASS'Y, ARB MOTOR as shown below.</li> </ul> |
| Point |                                                                          |
|       | <ul> <li>Perform adjustment at the end of assembly.</li> </ul>           |
|       | [SERVICE MODE > ADJUSTMENT > UPPER ARB CALIB]                            |

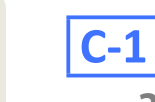

Chapter 1

- 3. Remove [1] COVER, ROLL GEAR L.
  - · [2] 1 CUT WASHER

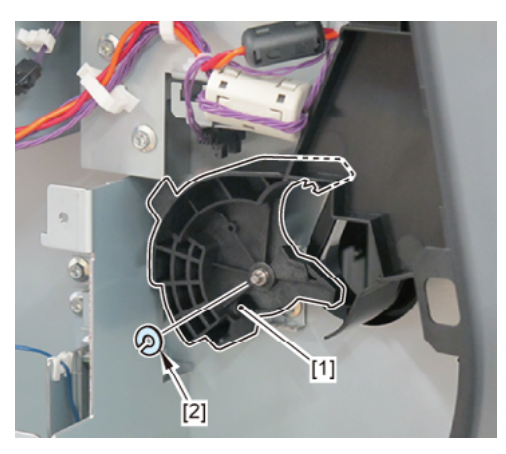

### **4**. Remove [1] SPOOL LOCK UNIT.

- · [2]: 4 screws
- · [3]: 1 connector

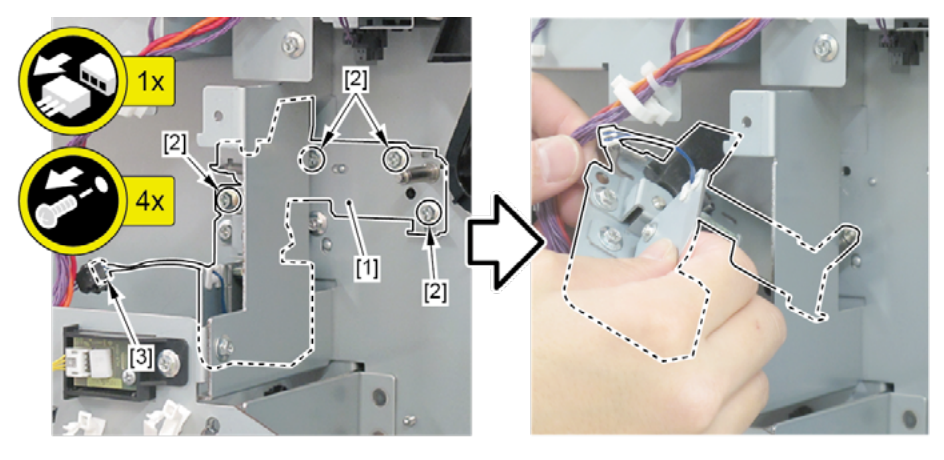

# **C-2**

- **3.** Remove [1] the plate (with the UPPER LEFT SPOOL SET SENSOR).
  - · [2]: 1 screw
  - · [3]: 1 connector
- **4**. Remove [4] UPPER LEFT SPOOL SET SENSOR.
  - · [5]: 4 claws

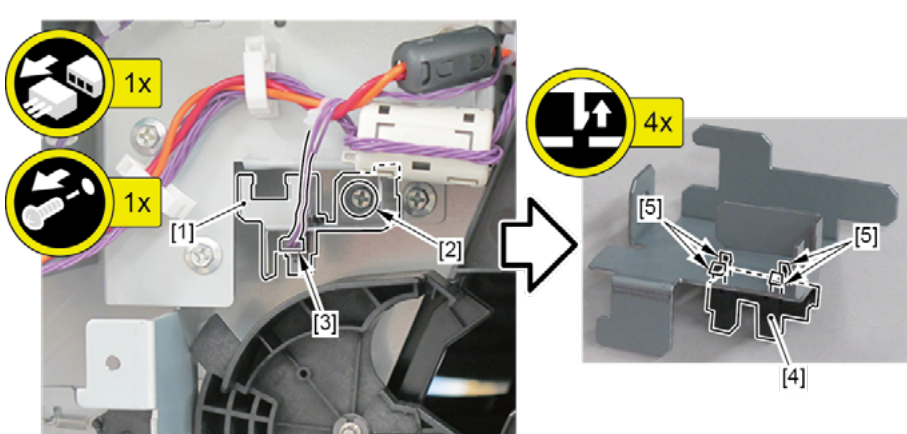

- 2. Remove [1] CODEWHEEL COVER UNIT.
  - · [2]: 2 screws
  - · [3]: 1 boss
  - · [4]: 1 protrusion

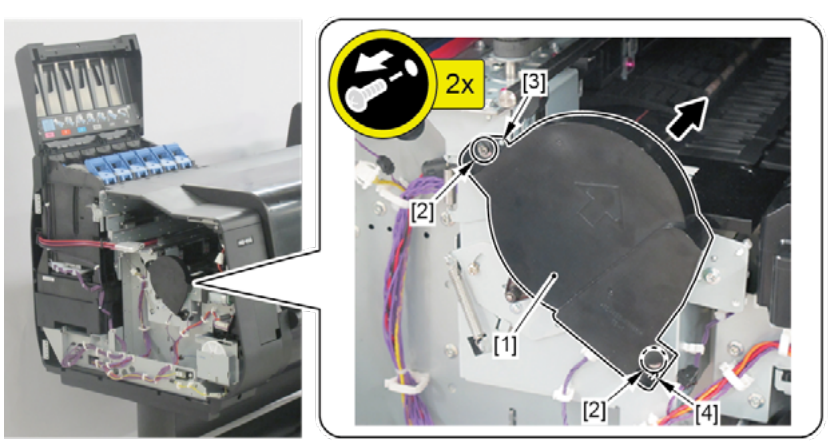

- 3. Remove [1] PAPER FEED ENCODER UNIT.
  - · [2]: 2 connectors
  - · [3]: 3 wire saddles
  - · [4]: 1 screw
  - · [5]: 2 bosses

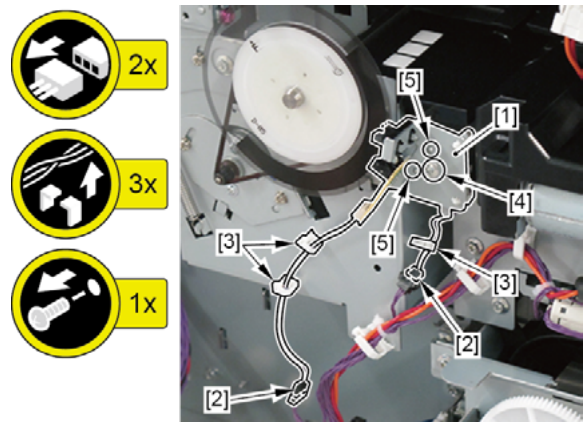

|       | Notes when assembling the unit:            |
|-------|--------------------------------------------|
| Point | Perform adjustment at the end of assembly. |
|       | [SERVICE MODE > ADJUSTMENT > LF ENC ADJ]   |

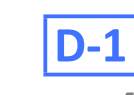

#### **4.** Remove [1] FILM, TIMING SLIT DISK.

| Point |  |
|-------|--|
|       |  |

Notes when assembling the unit: Perform adjustment at the end of assembly.

[SERVICE MODE > ADJUSTMENT > LF TUNING2]

5. Remove [2] FLANGE, PULLEY.

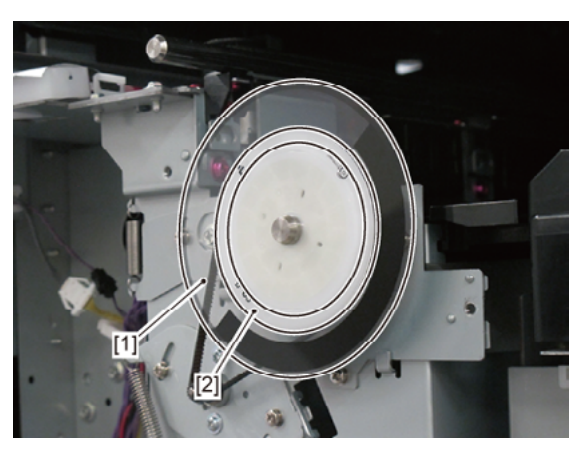

**D-2** 

- **4**. Remove [1] BELT, PAPER TRANSPORT.
  - · [2]: 2 screws (Loosen them.)

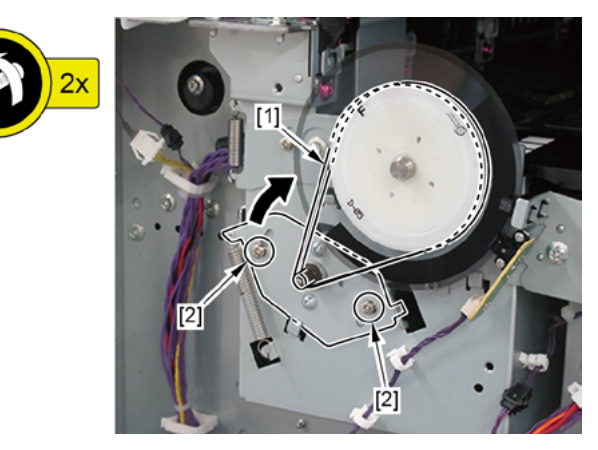

#### 5. Remove [1] the plate.

- · [2]: 1 screw (Use a stubby screwdriver.)
- · [3]: 2 bosses
- · [4]: 2 hooks
- **6.** Remove [5] SPRING, TENSION.
- 7. Remove [6] PAPER FEED MOTOR UNIT.
  - · [7]: 1 connector
  - · [8]: 2 screws

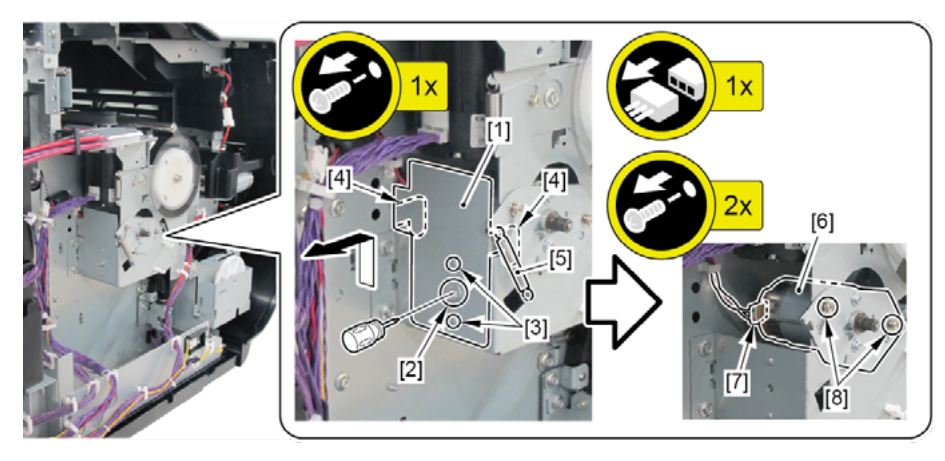

# Ε

- **1**. Remove all the parts of Group A.
- 2. Open [1] the left ink unit.
  - · [2]: 4 screws

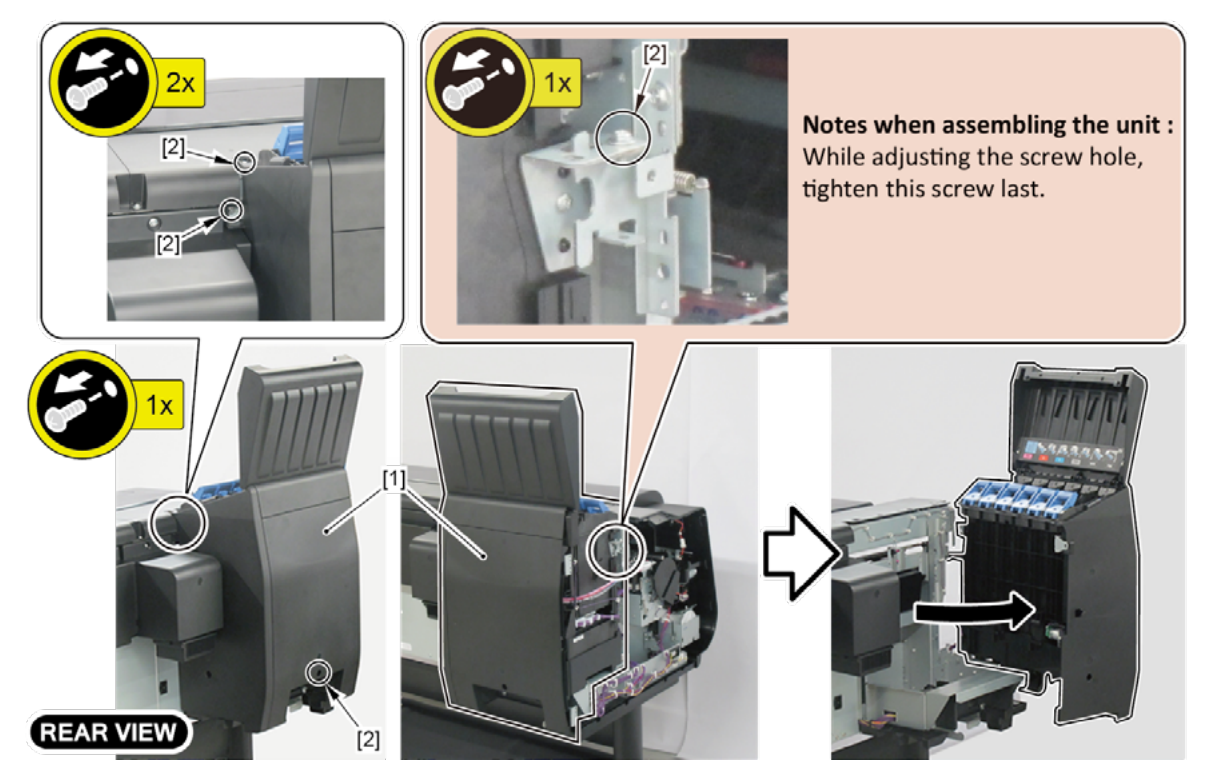

### E-1 (44" model, 60" model)

- **3.** Remove [1] the screw (to avoid the cover of the RELAY PCB from scratched when removed).
- **4**. Remove [2] the cover of the RELAY PCB.
  - · [3] 2 claws

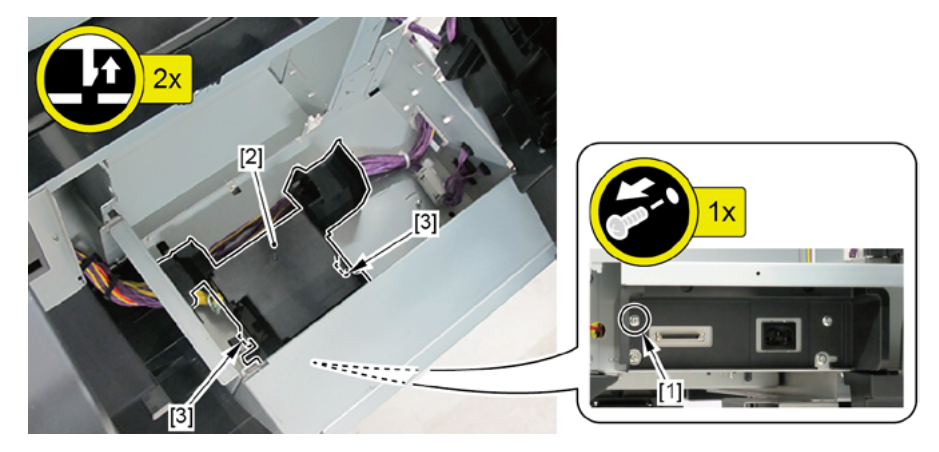

- 5. Remove [1] RELAY PCB UNIT, RU.
  - · [2]: 1 edge saddle
  - · [3]: 1 wire saddle
  - · [4]: 2 connectors
  - · [5]: 4 screws

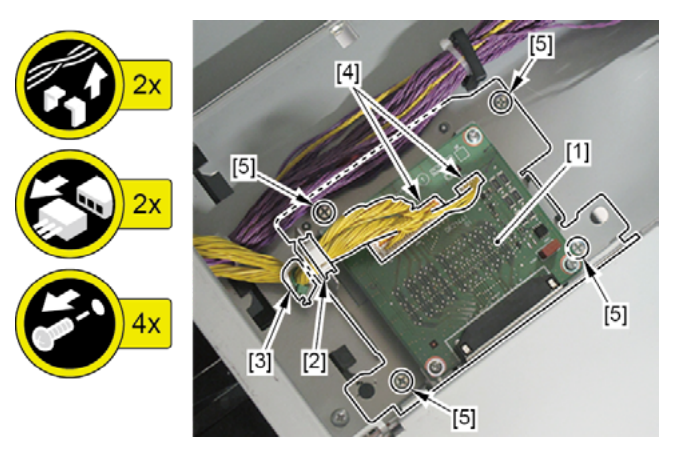

- 6. Remove [1] INK SUPPLY MOUNT BASE UNIT L.
  - · [2]: 2 screws
  - · [3]: 1 wire saddle
  - · [4]: 3 hooks

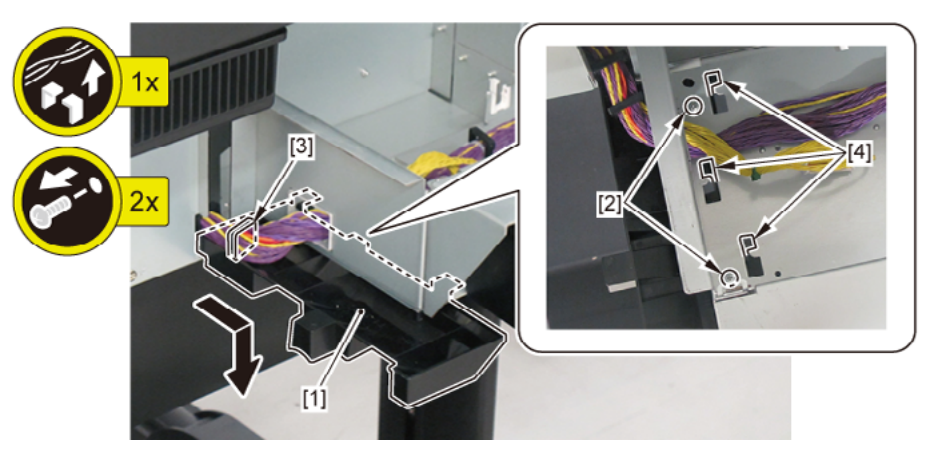

Chapter 2

### E-1 (24" model)

- **3.** Remove [1] the screw (to avoid the cover of the RELAY PCB from scratched when removed).
- **4**. From [2] the cover of the RELAY PCB, release [3] the cable.
  - · [4]: 1 wire saddle
  - · [5]: 1 connector
- 5. Remove [2] the cover of the RELAY PCB.
  - · [6]: 2 claws (Push them in the direction of the arrows as shown below.)

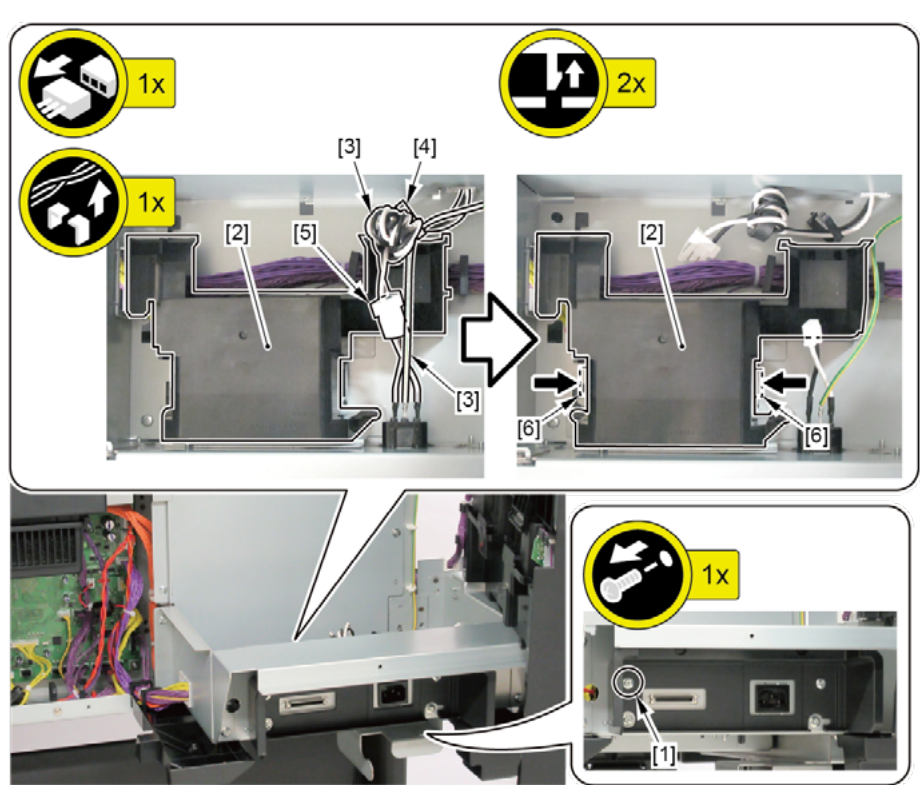

- **6.** Remove [1] RELAY PCB UNIT, RU.
  - · [2]: 1 edge saddle
  - · [3]: 1 wire saddle
  - · [4]: 2 connectors
  - · [5]: 4 screws

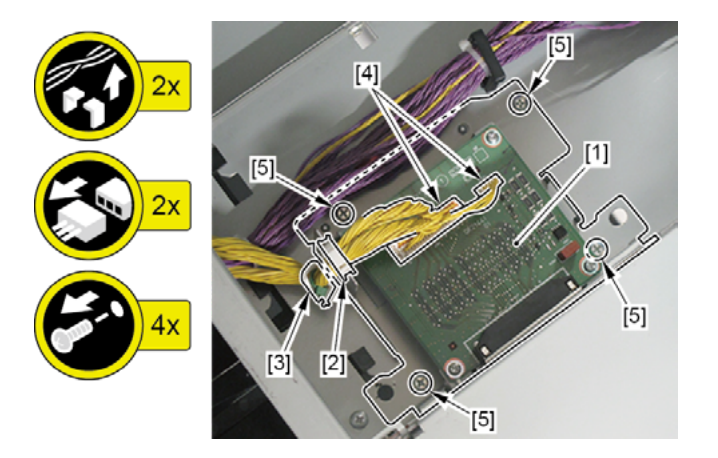

- Chapter 1
- er 1
- Chapter 2
- Chapter 3
- Chapter 4
- 0
- Chapter 5
- Chapter 6
- Chapter 7

- **7.** Remove [1] INK SUPPLY MOUNT BASE UNIT L.
  - · [2]: 2 screws
  - · [3]: 1 wire saddle
  - · [4]: 3 hooks

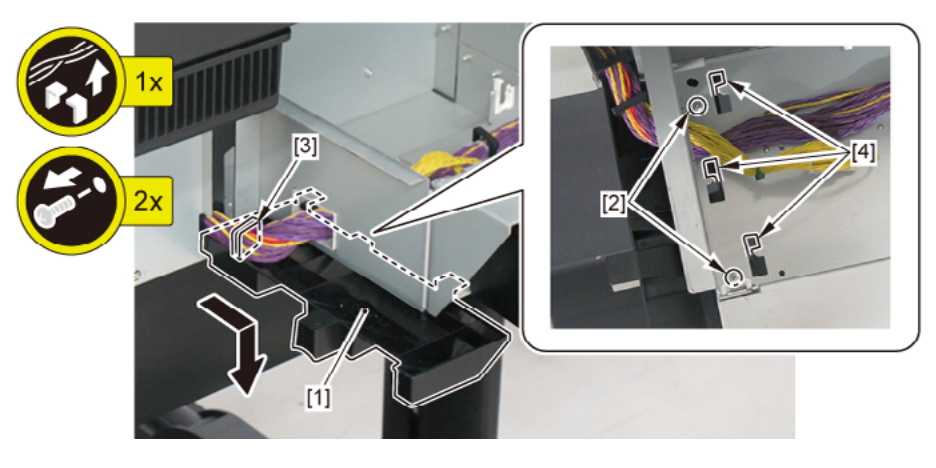

# **E-2**

- **3.** Remove [1] HANDLE, INKTANK BACK.
  - · [2]: 2 screws
  - · [3]: 1 protrusion

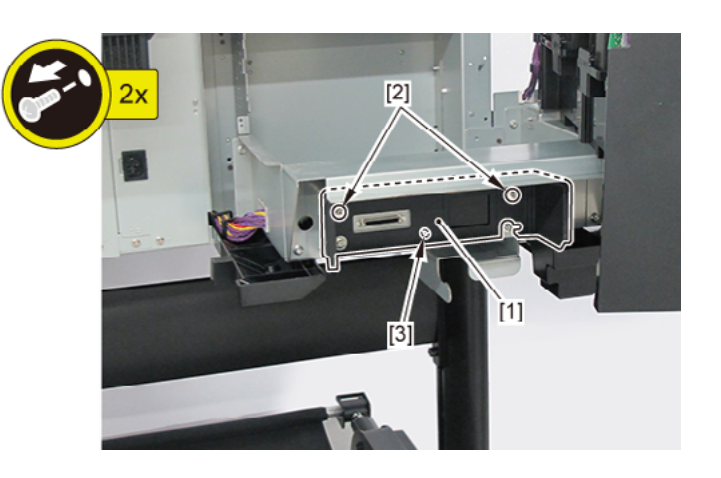

# E-3 (44" model, 60" model)

- **3.** Remove [1] the plate (with the INLET UNIT).
  - · [2]: 2 screws with washers
  - · [3]: 1 connector
  - · [4]: 1 hook

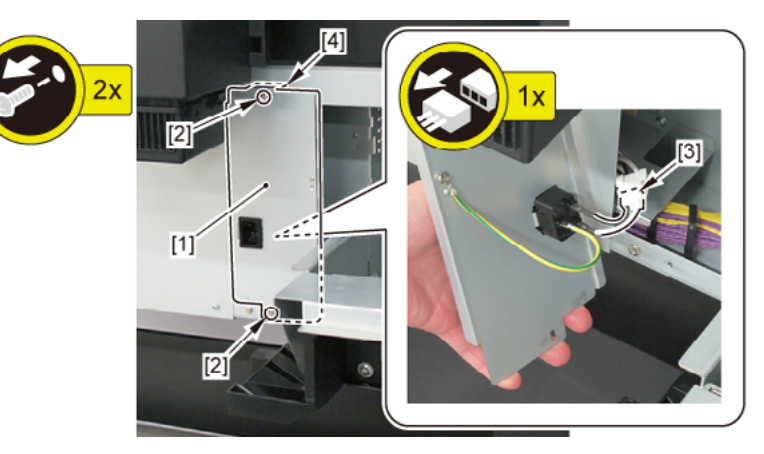

- **4.** Remove [1] INLET UNIT.
  - · [2]: 1 screw with washer
  - · [3]: 1 WASHER, TOOTHED LOCK, M4
  - · [4]: 3 claws

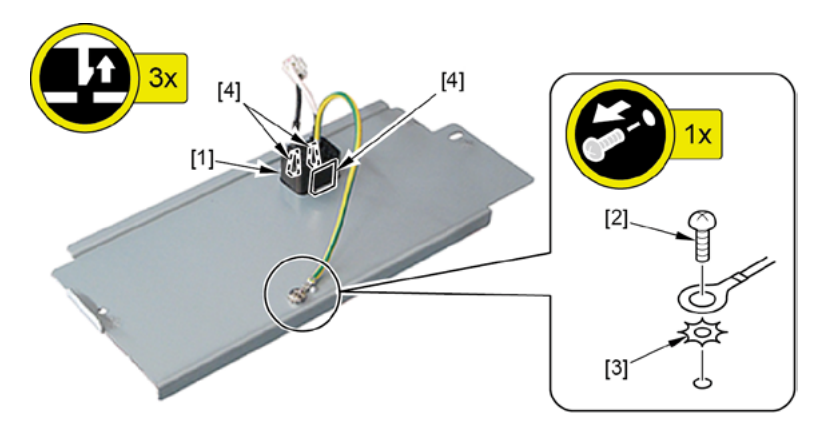

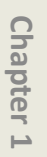

## E-3 (24" model)

- 3. Remove [1] INLET UNIT.
  - · [2]: 1 screw
  - · [3]: 4 wire saddles
  - · [4]: 1 connector
  - · [5]: 3 claws
  - · [6]: 1 WASHER, TOOTHED LOCK, M4

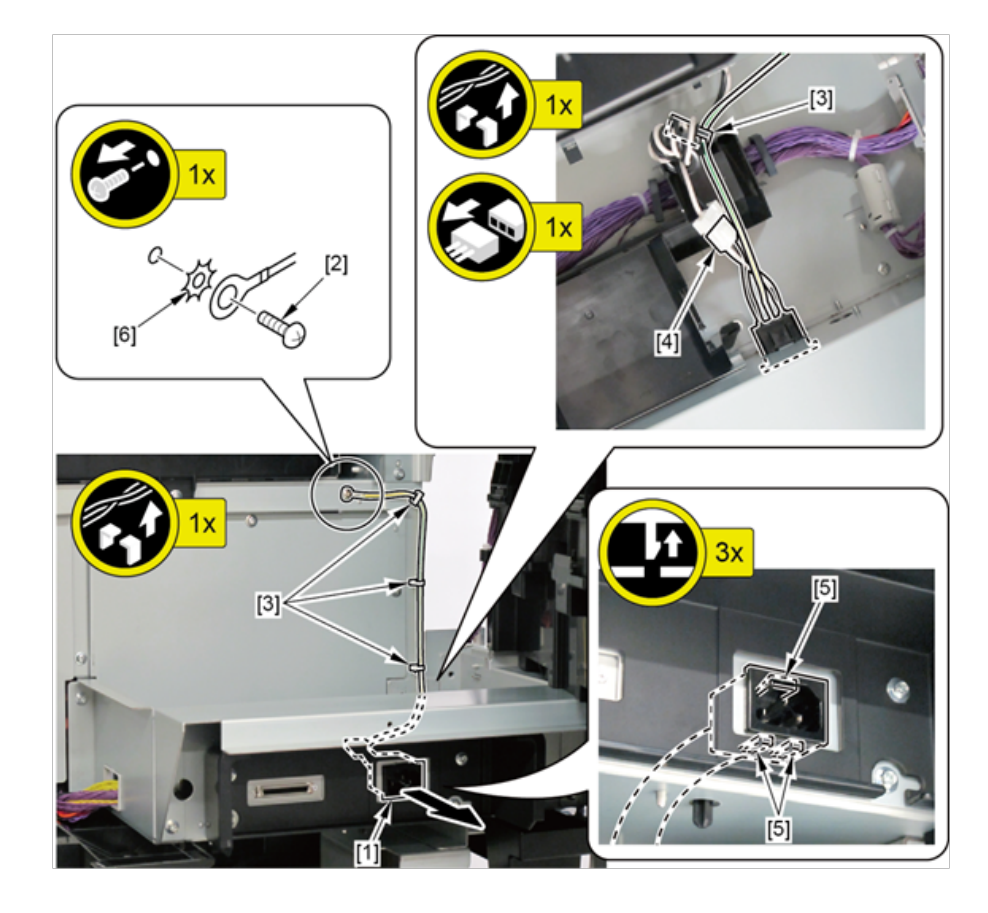

**4.** Remove [1] the plate.

#### (44" model)

- · [2]: 8 screws
- · [3]: 2 protrusions

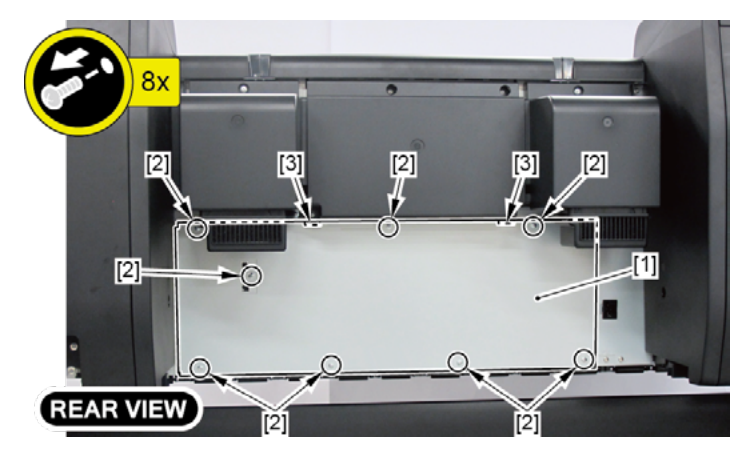

#### (60" model)

- · [2]: 11 screws
- · [3]: 2 protrusions

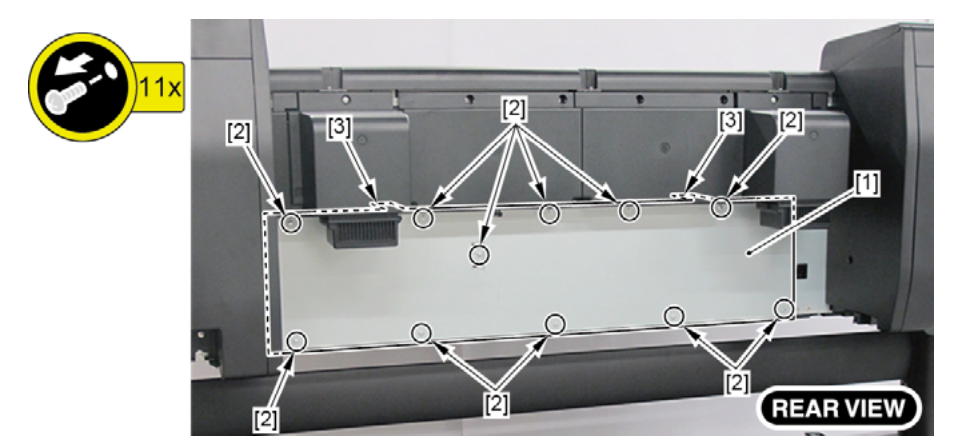

- **5.** Remove [1] the plate (with the INLET UNIT).
  - · [2]: 2 screws
  - · [3]: 1 connector

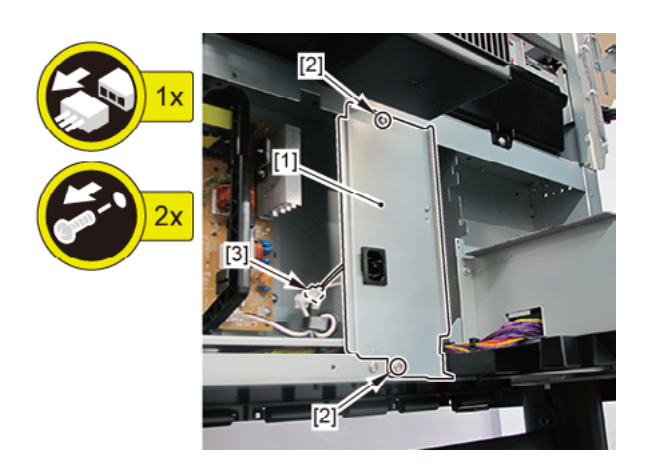

- 6. Remove [1] the plate.
  - · [2]: 1 wire saddle
  - · [3]: 2 screws

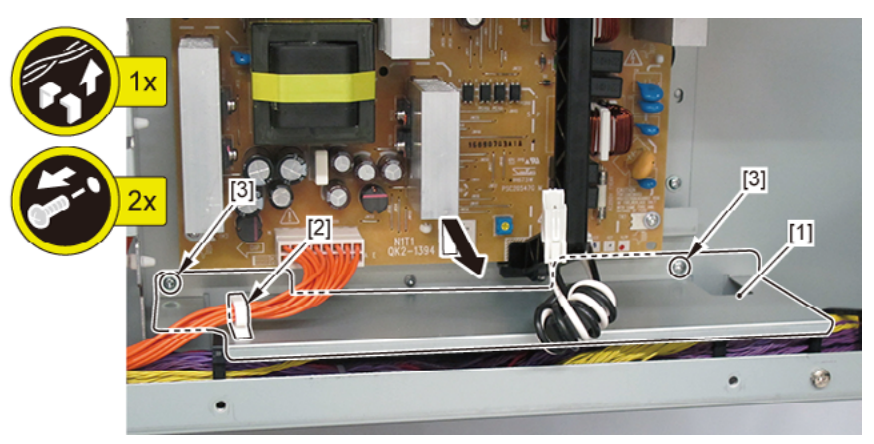

- 7. Remove [1] the screw (to avoid the cover of the RELAY PCB from scratched when removed).
- $\mathbf{8}_{\bullet}$  Remove [2] the cover of the RELAY PCB.
  - · [3]: 2 claws

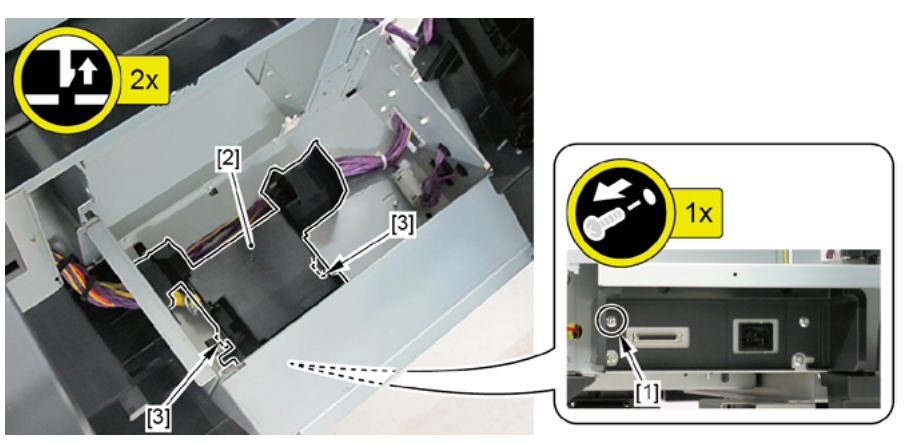

- 9. Remove [1] HARNESS ASS'Y, RU RELAY.
  - · [2]: 4 connector
  - · [3]: 8 wire saddle
  - · [4]: 1 edge saddle

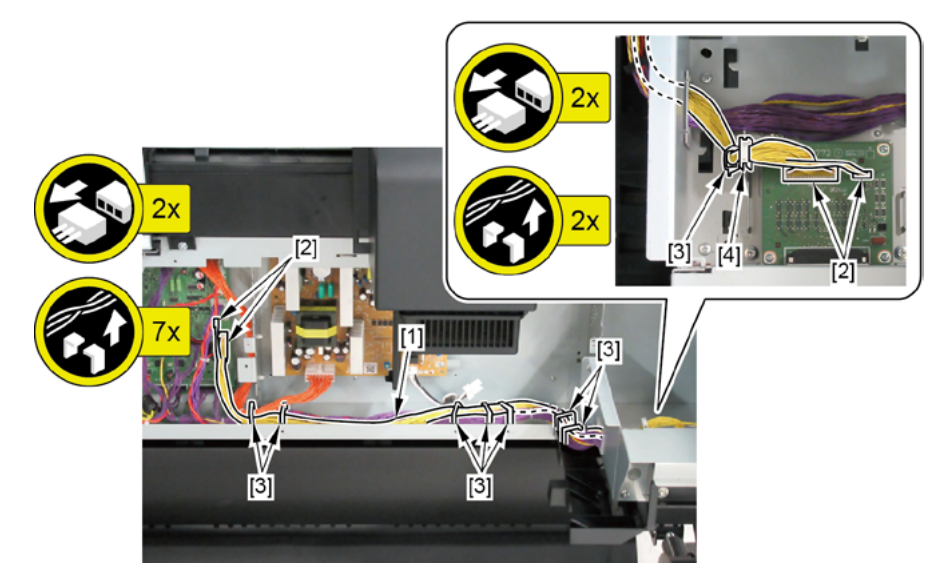

Chapter 6

### E-4 (24" model)

- **3.** Open [1] the right ink unit.
  - · [2]: 4 screws

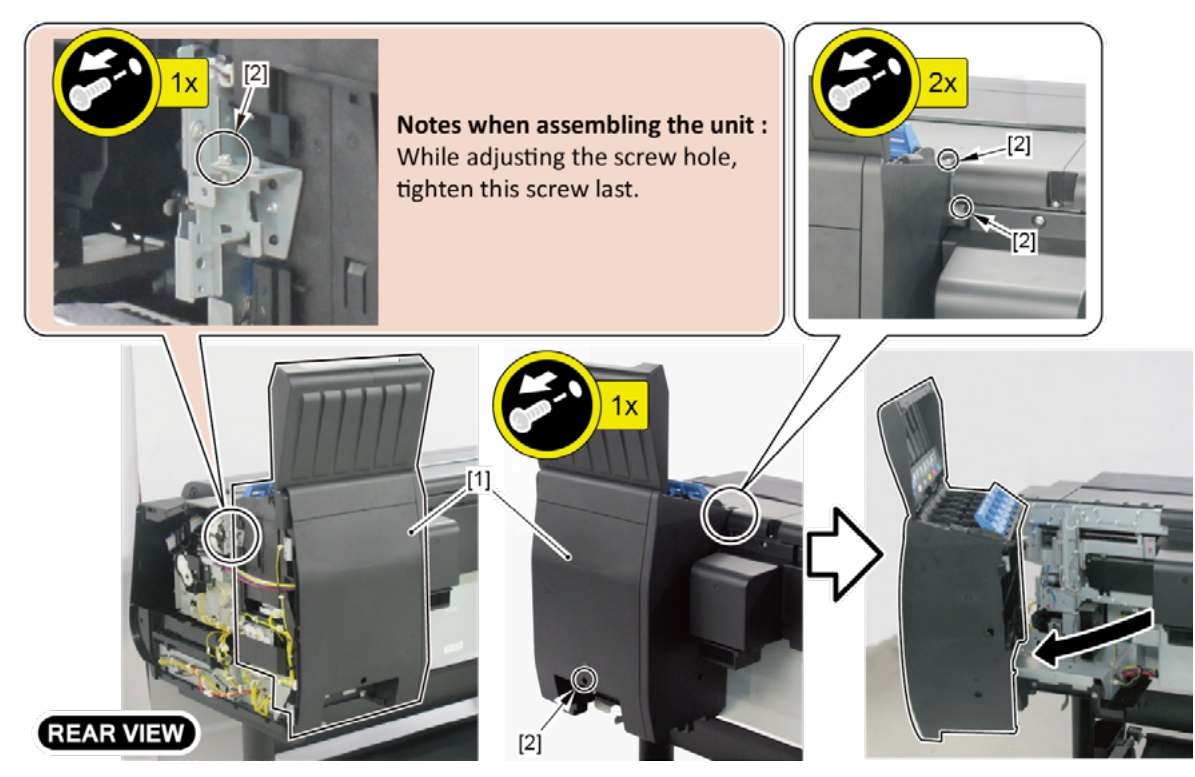

- **4**. Remove [1] the plate.
  - · [2]: 5 screws
  - · [3]: 2 protrusions

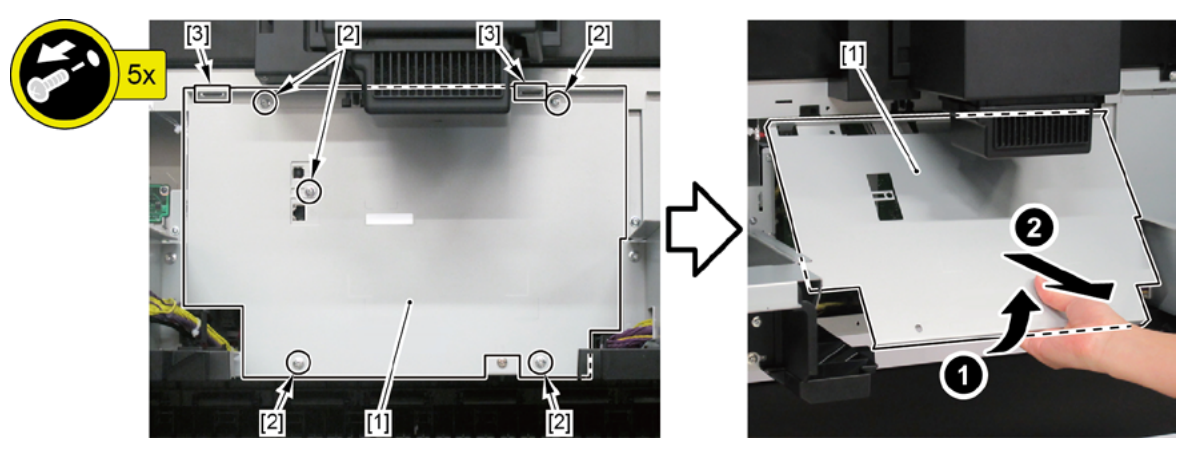

- 5. Remove [1] the screw (to avoid the cover of the RELAY PCB from scratched when removed).
- $\mathbf{6}_{\bullet}$  From [2] the cover of the RELAY PCB, disconnect [3] the cable.
  - · [4]: 1 wire saddle
  - · [5]: 1 connector
- **7.** Remove [2] the cover of the RELAY PCB.
  - · [6]: 2 claws (Push them in the arrowed direction.)

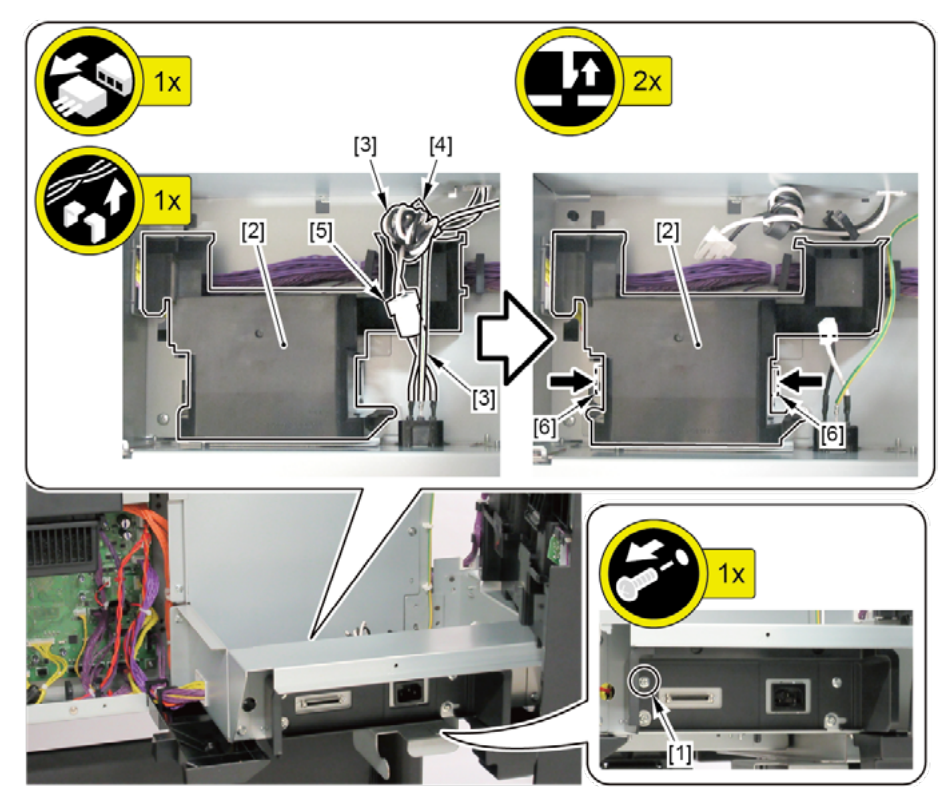

- 8. Disconnect [1] HARNESS ASS'Y, RU RELAY.
  - · [2]: 4 connectors
  - · [3]: 3 wire saddles
  - · [4]: 1 edge saddle

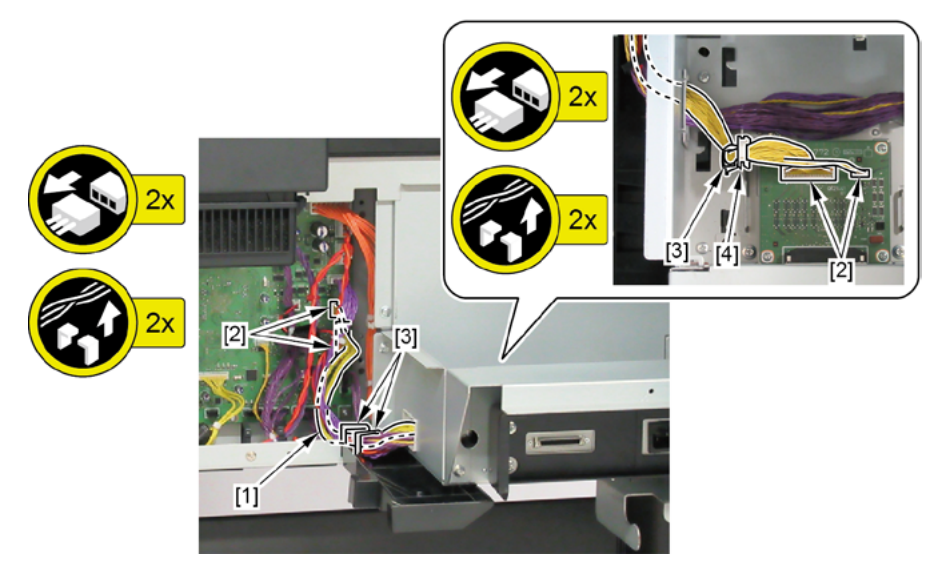

### **F** (44" model, 60" model)

- **1**. Remove all the parts of Group A.
- **2.** Open [1] the left ink unit.
  - · [2]: 4 screws

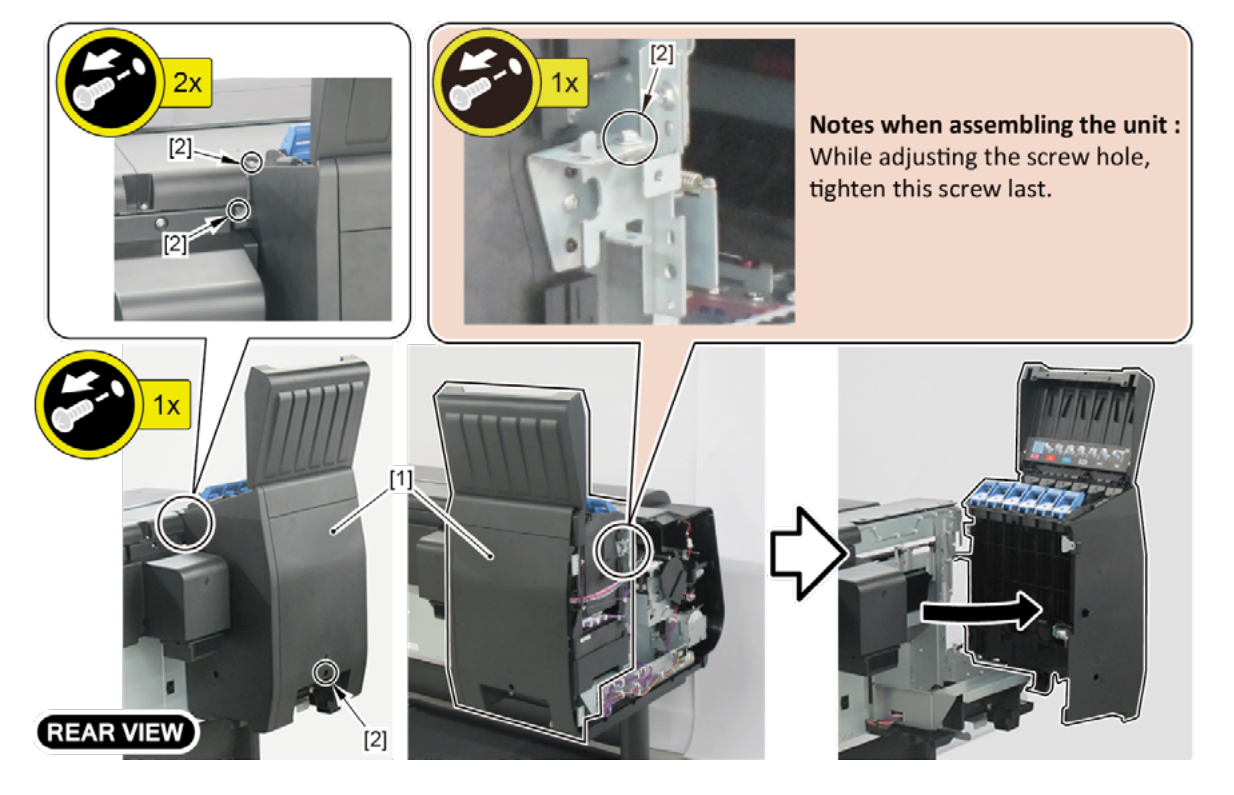

### 3.

#### (44" model)

Remove [1] COVER, BACK.

· [2]: 4 screws

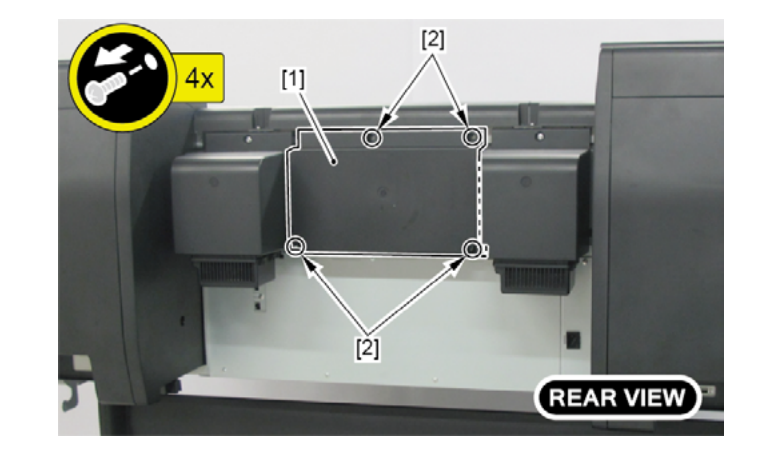

### (60" model)

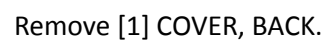

· [2]: 4 screws

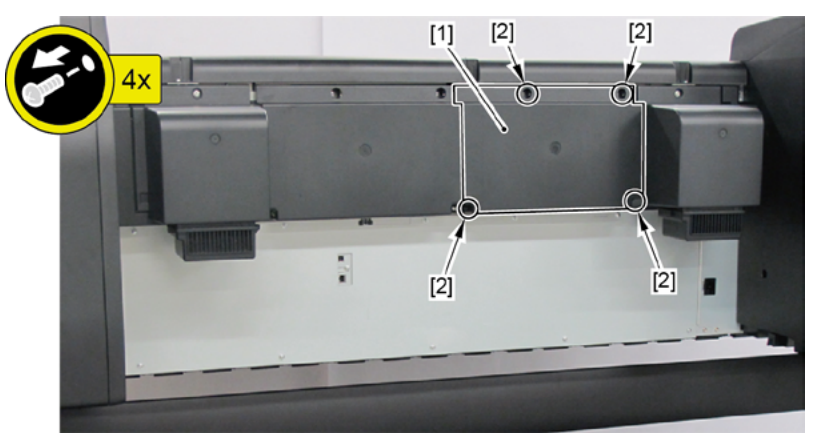

## 4.

### (44" model)

Remove [1] COVER, MIST FAN.

- · [2]: 1 screw
- · [3]: 2 bosses

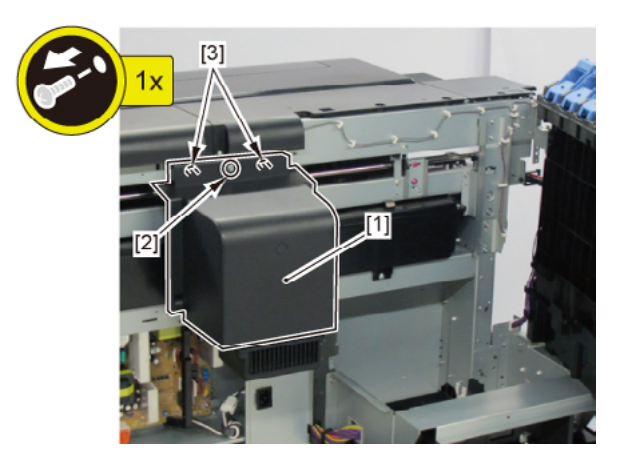

Chapter 6

#### (60" model)

#### Remove [1] a set of

- COVER, MIST FAN
- COVER, BACK LEFT.
- · [2]: 1 screw
- · [3]: 2 bosses

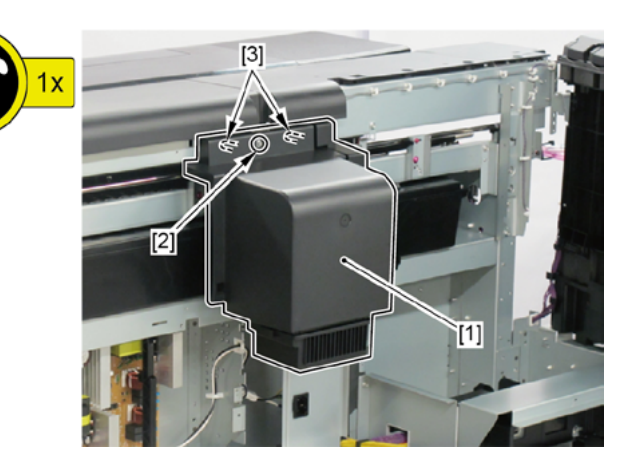

- 5. Open [1] the access cover.
- 6. Remove [2] COVER UNIT, TOP L.
  - · [3]: 1 screw
  - · [4]: 2 hooks

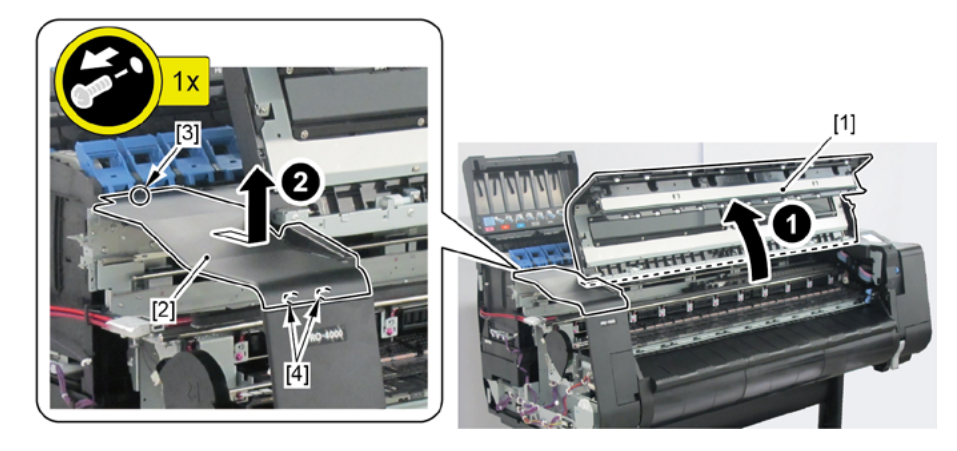

- Chapter 2
- Chapter 3
- Chapter 4
- Chapter 5
- Chapter 6
- Chapter 7

- **7.** Open [1] the right ink tank cover.
- 8. Remove [2] a set of
  - COVER, SIDE R A
  - COVER UNIT, SIDE R B
  - CAP, SIDE COVER.
  - · [3]: 4 screws
  - · [4]: 3 claws
  - · [5]: 1 hook

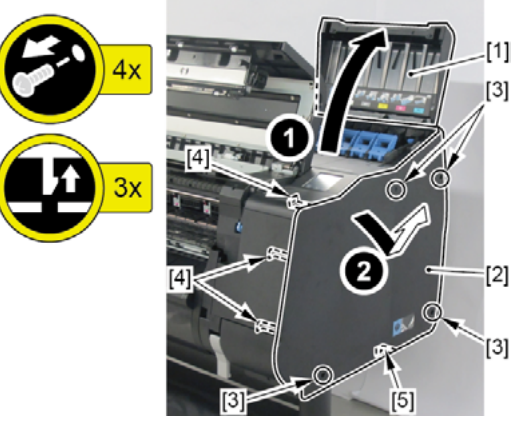

- **9.** Remove [1] COVER, FRONT TOP R.
  - · [2]: 2 screws

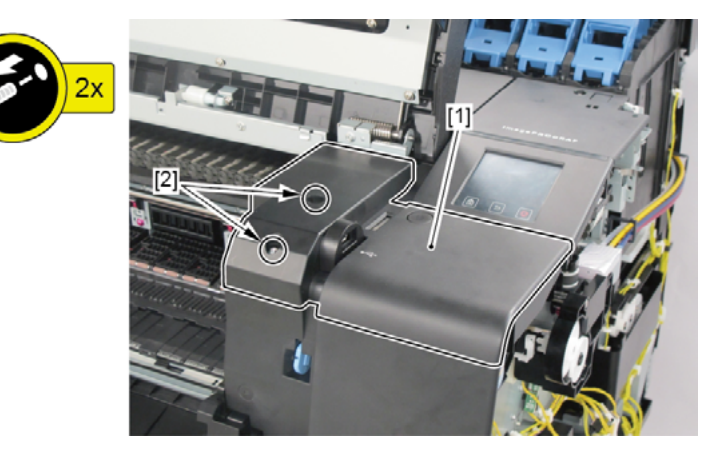

- **10.** Remove [1] ACCESS COVER UNIT with holding the handles.
  - · [2]: 8 screws (10 screws in 60" model)

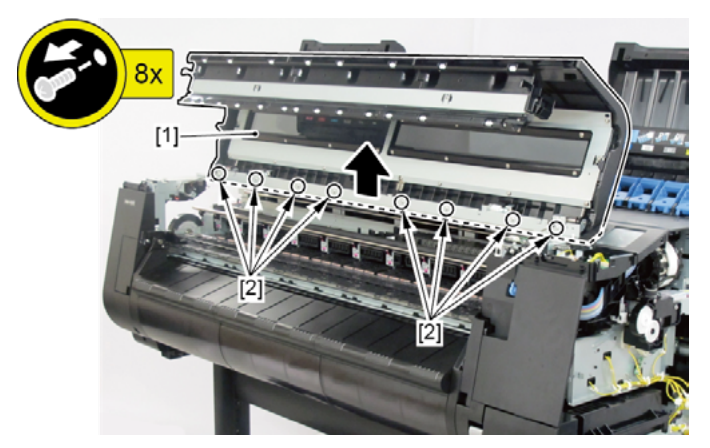

276 | 2. LEFT SIDE (ACTIVE ROLL BRAKE UNIT, PAPER FEED ENCODER UNIT) SM-16004E-05

#### **11.** Remove [1] COVER UNIT, BACK TOP CENTER.

· [2]: 10 screws (11 screws in 60" model)

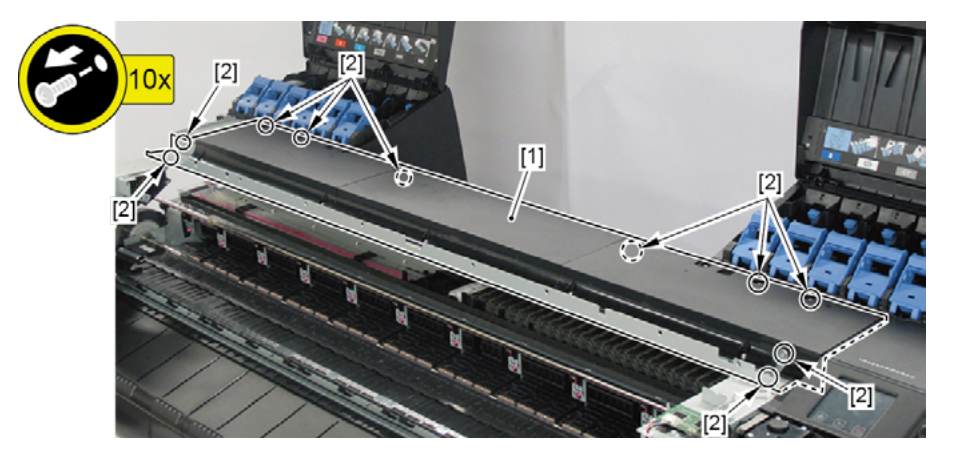

- 12. Disconnect [1] HARNESS ASS'Y, TANK CVR MFAN L.
  - · [2]: 4 connectors
  - · [3]: 14 wire saddles
  - · [4]: 4 edge saddles
  - · [5]: 1 reusable band

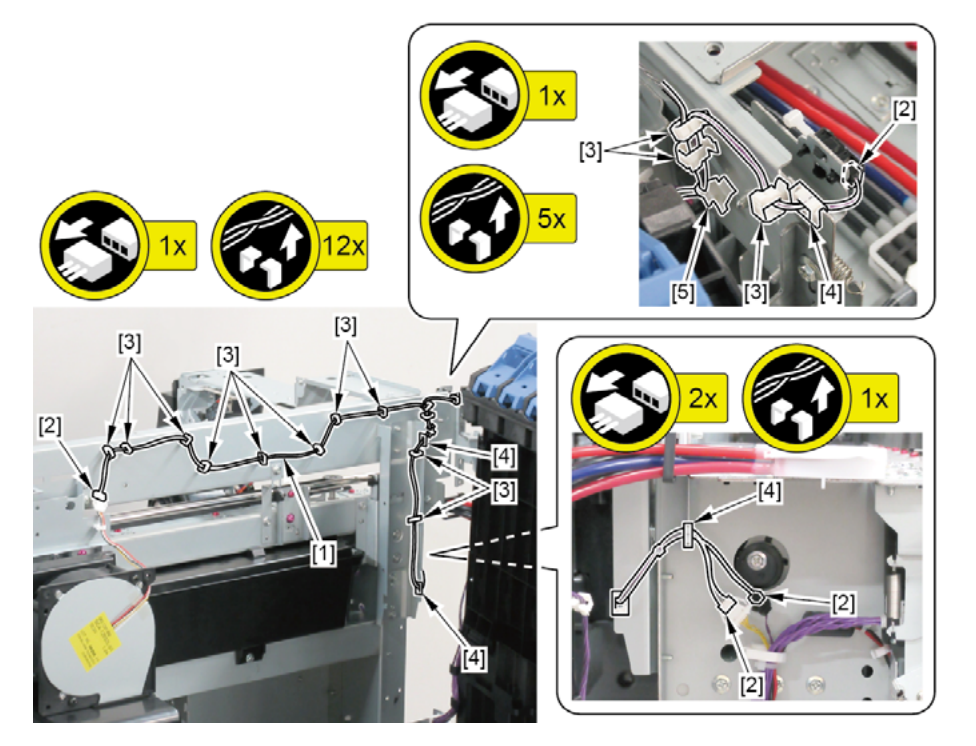

### F (24" model)

- **1**. Remove all the parts of Group A.
- **2.** Open [1] the left ink unit.
  - · [2]: 4 screws

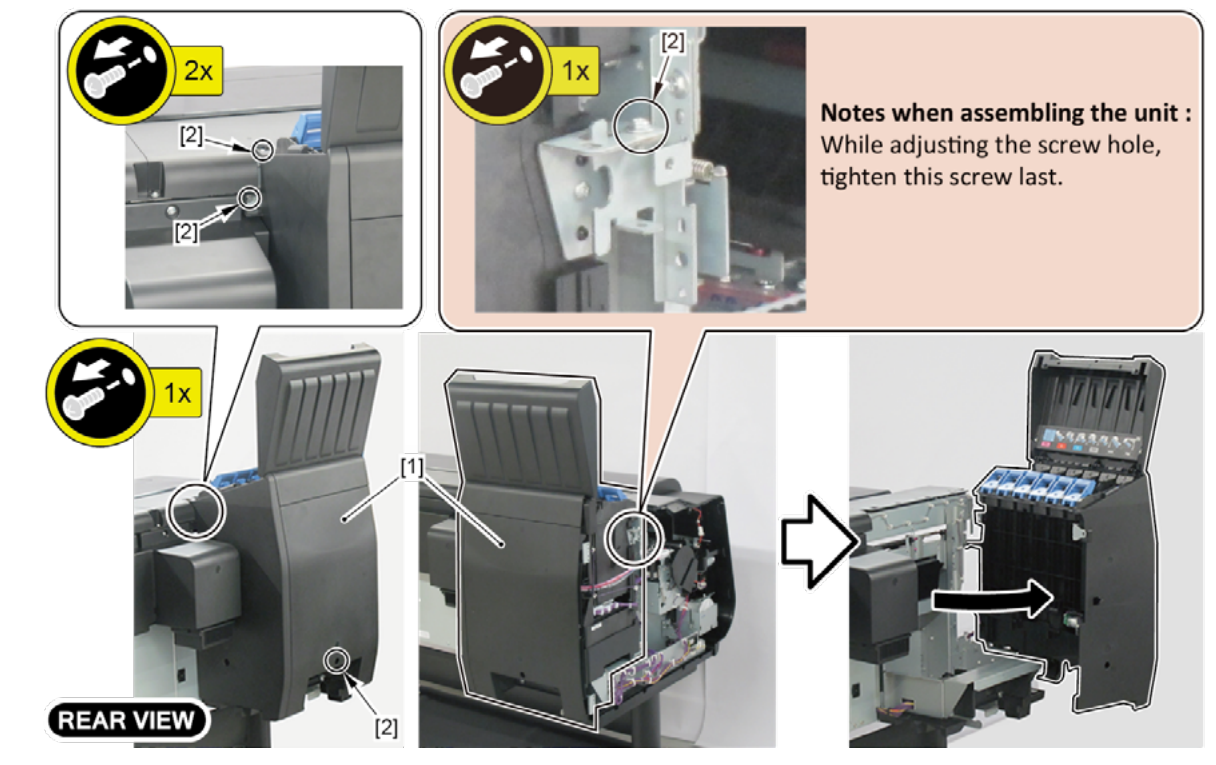

- 3. Disconnect [1] HARNESS ASS'Y, TANK CVR L.
  - · [2]: 2 connectors
  - · [3]: 5 wire saddles
  - · [4]: 4 edge saddles
  - · [5]: 1 reusable band

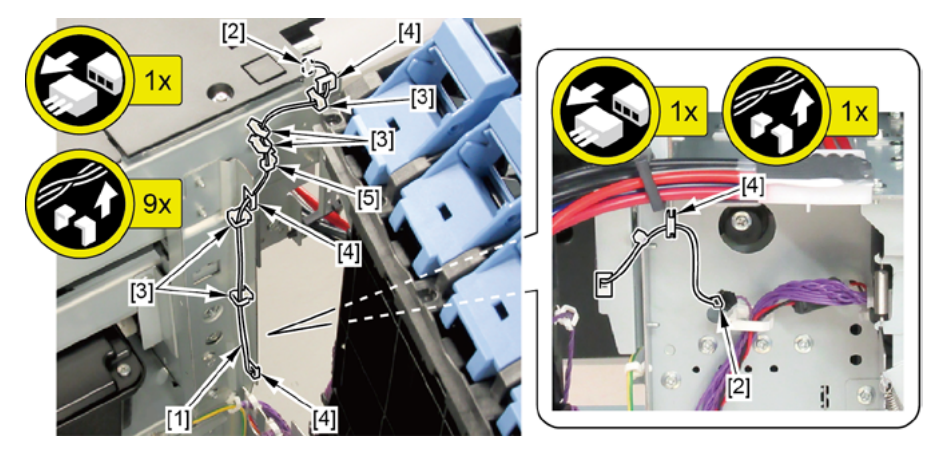

| ( | 2 |
|---|---|
| a | 5 |
|   | 5 |
| 1 | Ś |
| 1 |   |

## 3. LEFT FRONT (ACCESS COVER LOCK L)

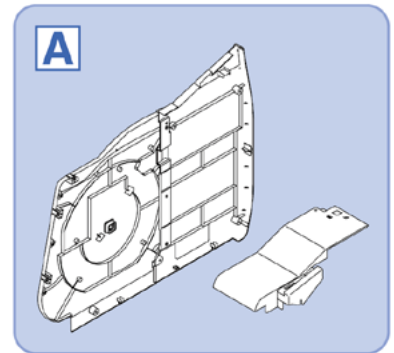

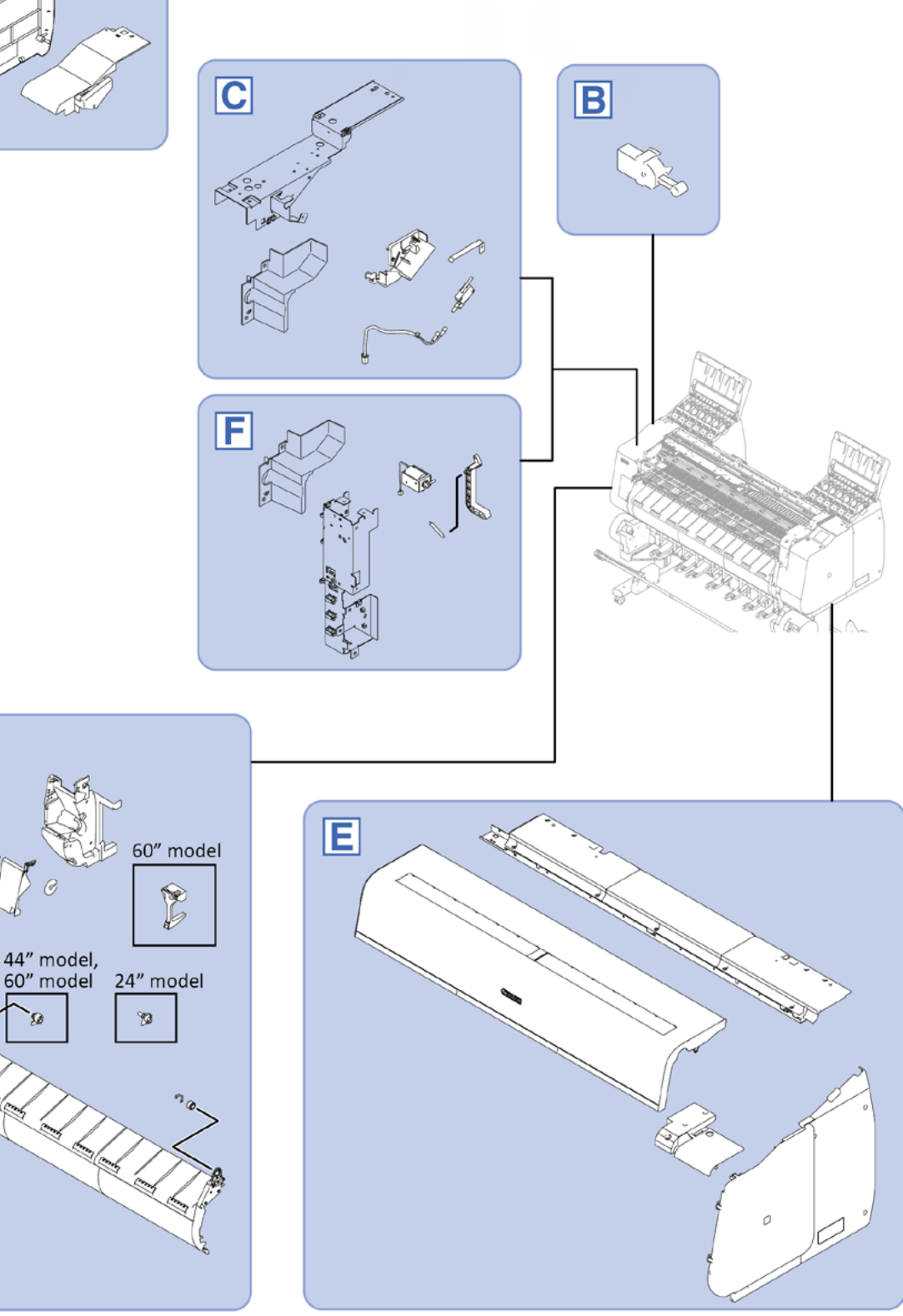

Chapter 2

D

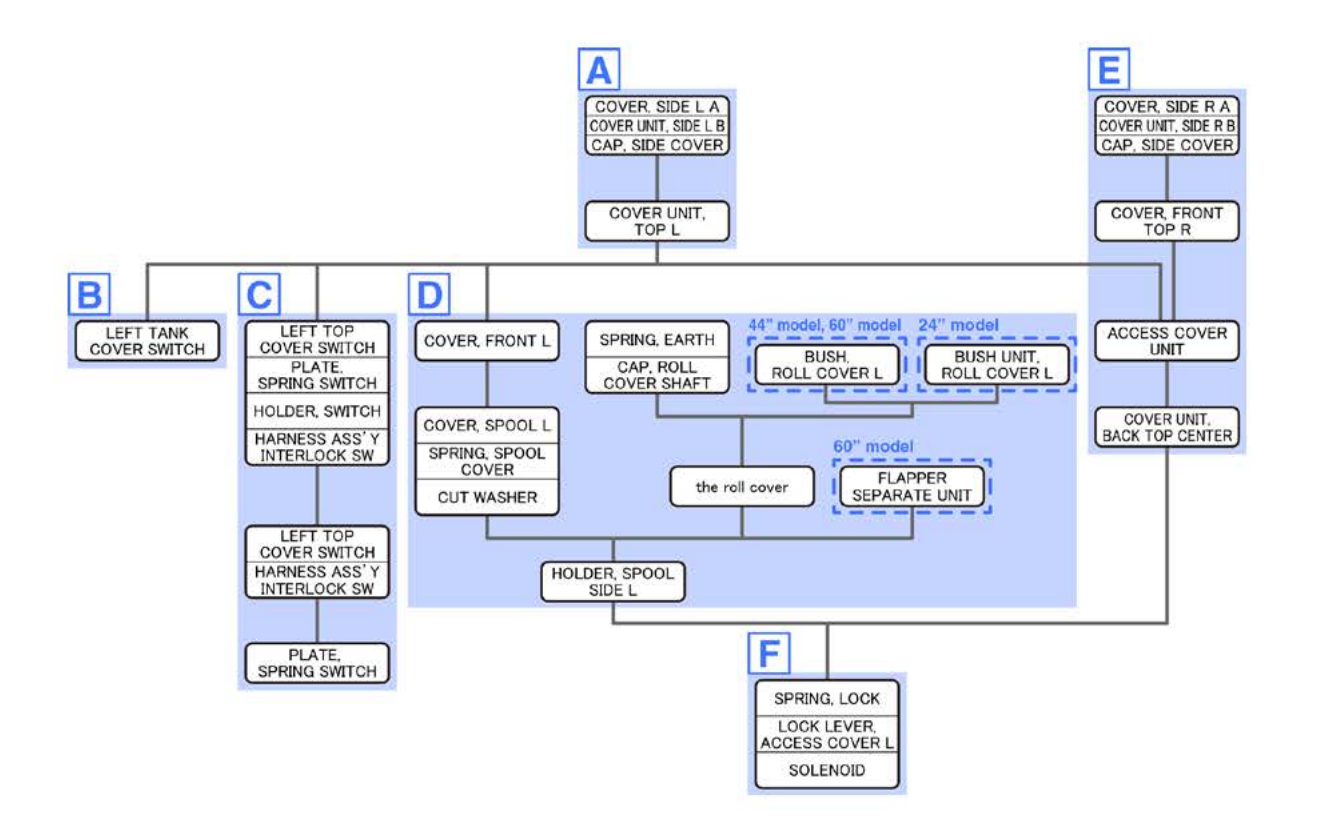

Chapter 1

Chapter 7

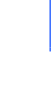

Α

- **1**. Open [1] the left ink tank cover.
- 2. Remove [2] a set of
  - COVER, SIDE L A
  - COVER UNIT, SIDE L B
  - CAP, SIDE COVER.
  - · [3]: 4 screws
  - · [4]: 3 claws
  - · [5]: 1 hook

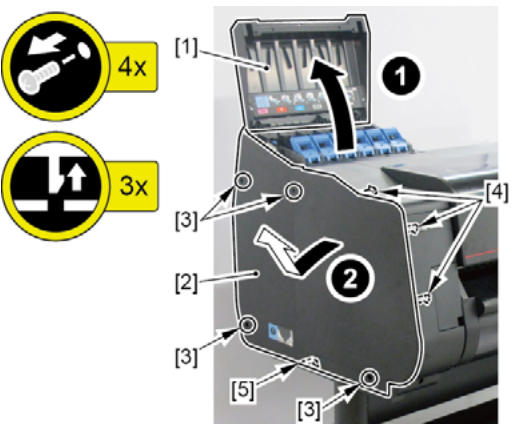

- 3. Open [1] the access cover.
- **4**. Remove [2] COVER UNIT, TOP L.
  - · [3]: 1 screw
  - · [4]: 2 hooks

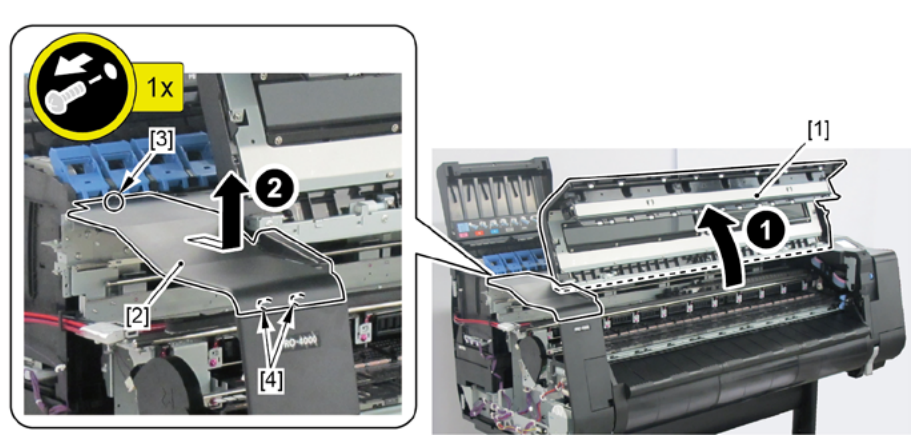

- **1**. Remove all the parts of Group A.
- 2. Remove [1] LEFT TANK COVER SWITCH.
  - · [2]: 2 claws
  - · [3]: 1 connector

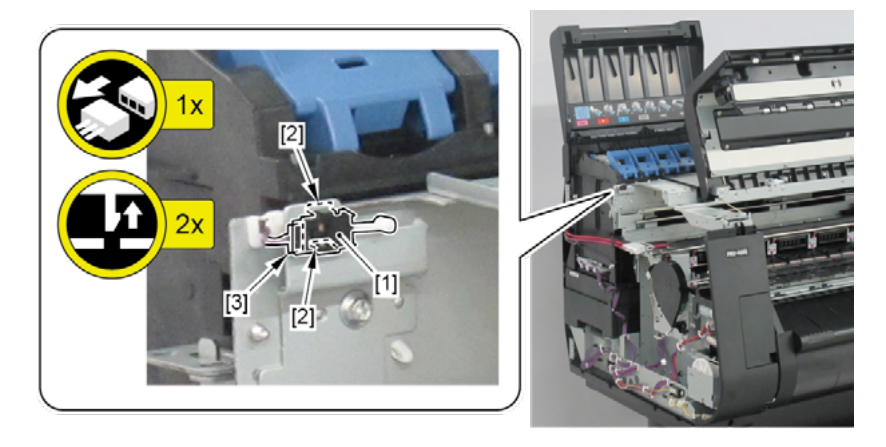

# С

- **1**. Remove all the parts of Group A.
- 2. Remove [1] the inner cover L.
  - · [2]: 1 wire saddle
  - · [3]: 2 screws

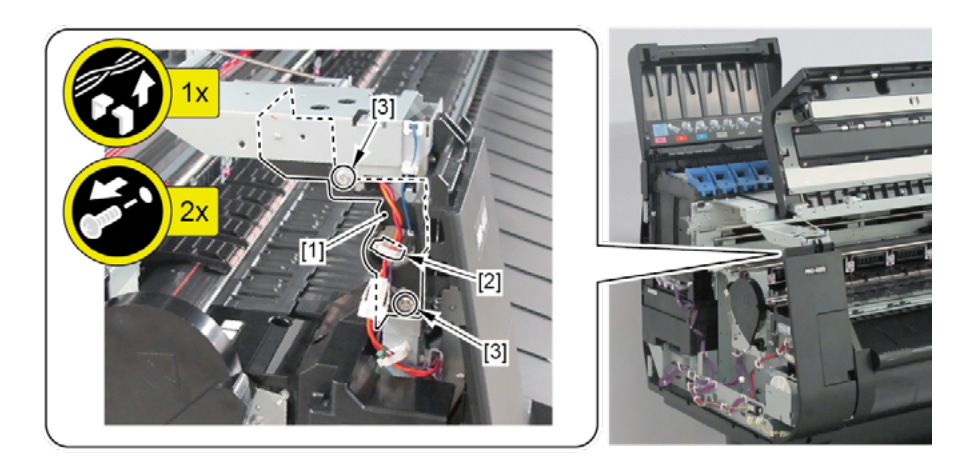

- 3. Remove [1] HOLDER, SWITCH (with
  - LEFT TOP COVER SWITCH
  - PLATE, SPRING SWITCH
  - HARNESS ASS'Y, INTERLOCK SW).
  - · [2]: 1 connector
  - · [3]: 2 edge saddles
  - · [4]: 1 screw

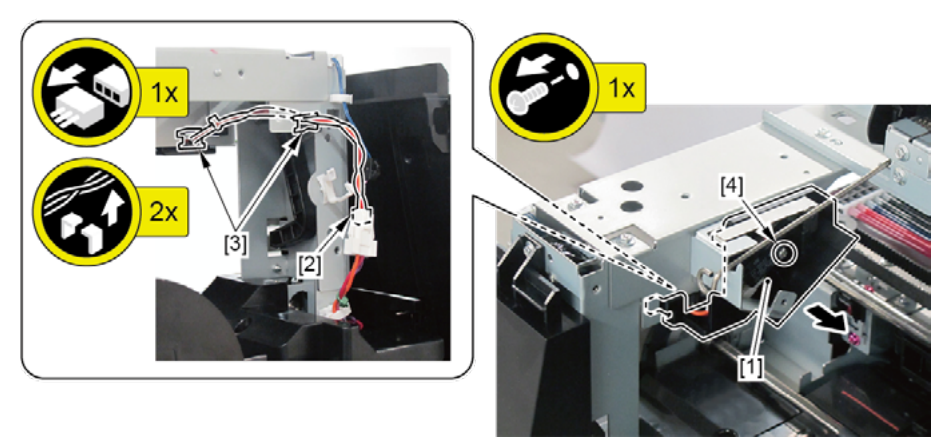

- **4.** Remove [1] LEFT TOP COVER SWITCH and [2] HARNESS ASS'Y, INTERLOCK SW.
  - · [3]: 2 connectors
- 5. Remove [4] PLATE, SPRING SWITCH.

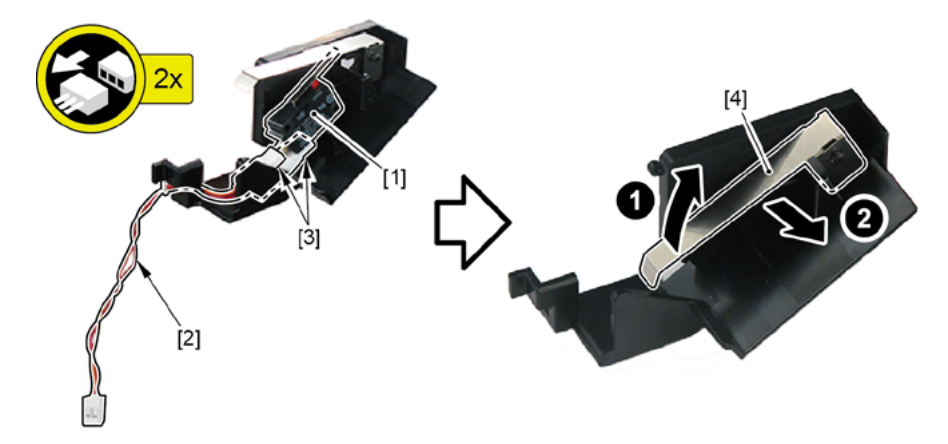

- **1**. Remove all the parts of Group A.
- **2.** Remove [1] COVER, FRONT L.
  - · [2]: 2 screws

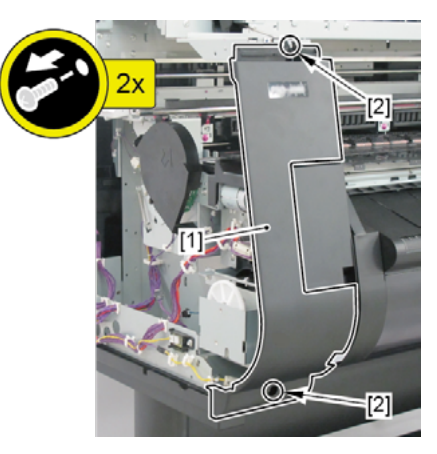

- 3. Remove [1] SPRING, EARTH and [2] CAP, ROLL COVER SHAFT.
  - · [3]: 2 screws
- **4.** Remove [4] BUSH, ROLL COVER L (the BUSH UNIT, ROLL COVER L in 24" model).
  - [5]: 1 screw
- 5. Remove [6] the roll cover.

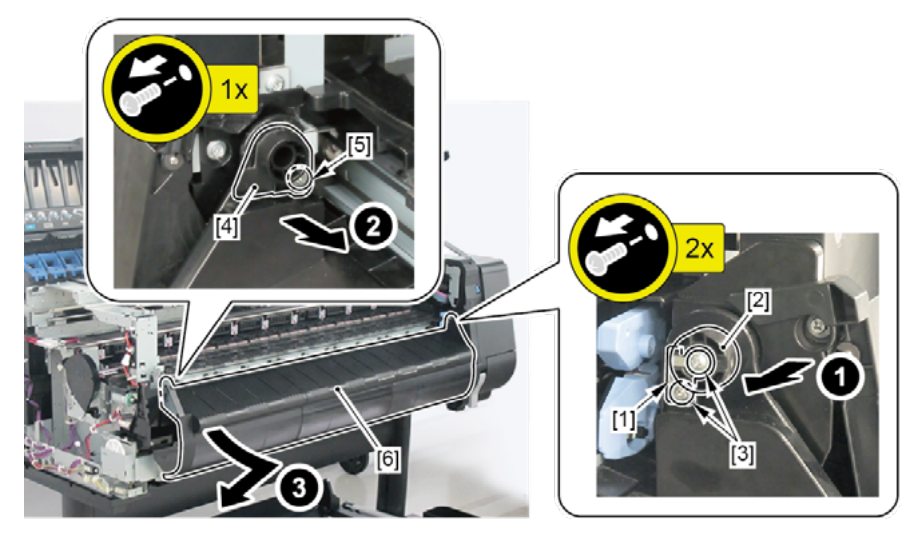

- 6. Remove [1] COVER, SPOOL L and [2] SPRING, SPOOL COVER.
  - · [3]: 1 CUT WASHER

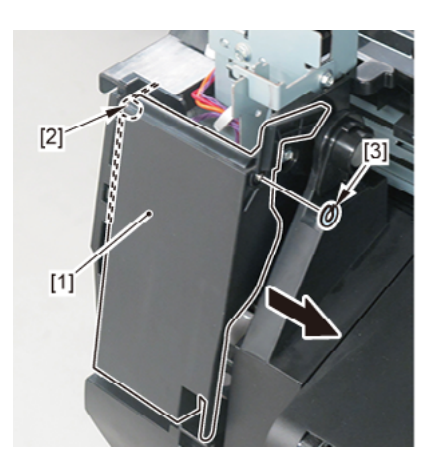

### 7.

(24" model, 44" model)

Remove [1] HOLDER, SPOOL SIDE L.

· [2]: 3 screws

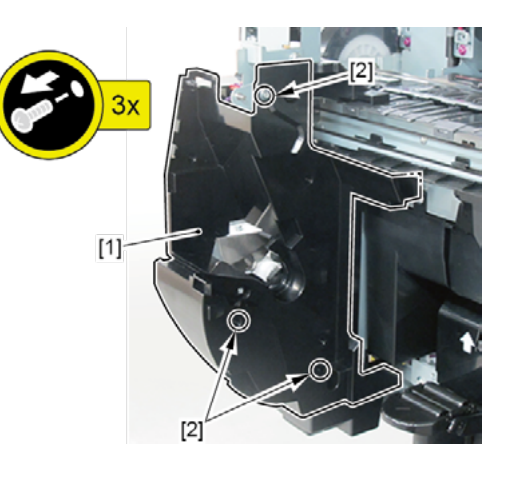

(60" model)

- 1. Remove [1] FLAPPER SEPARATE UNIT.
  - · [2]: 1 screw
  - · [3]: 2 bosses
- 2. Remove [4] HOLDER, SPOOL SIDE L.
  - · [5]: 3 screws

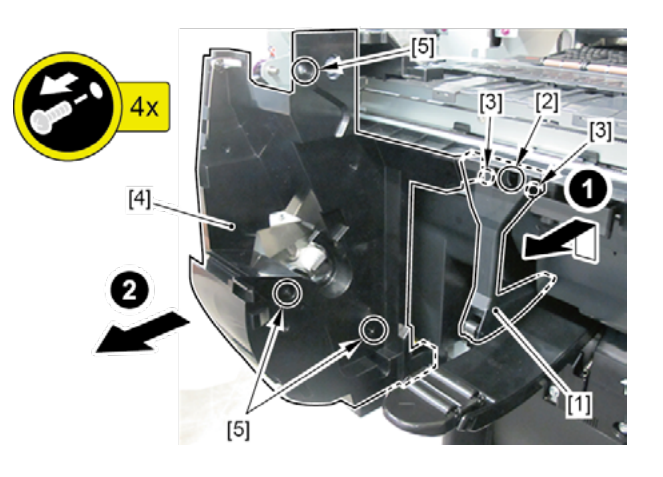

- Ε
- **1**. Remove all the parts of Group A.
- 2. Open [1] the right ink tank cover.
- 3. Remove [2] a set of
  - COVER, SIDE R A
  - COVER UNIT, SIDE R B
  - CAP, SIDE COVER.
  - · [3]: 4 screws
  - · [4]: 3 claws
  - · [5]: 1 hook

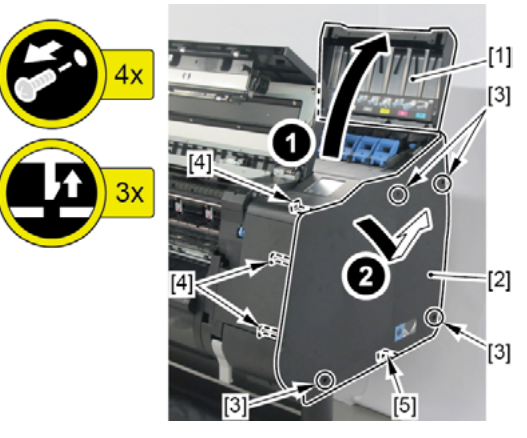

- **4**. Remove [1] COVER, FRONT TOP R.
  - · [2]: 2 screws

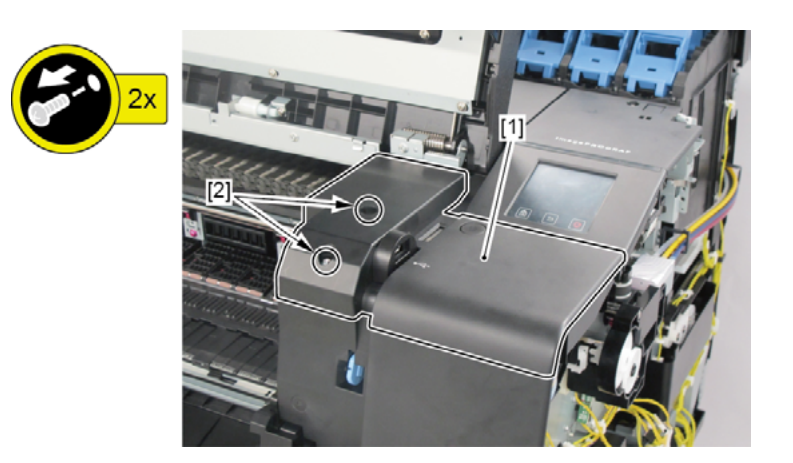

- **5.** Remove [1] ACCESS COVER UNIT with holding the handles.
  - · [2]: 8 screws (5 screws in 24" model, 10 screws in 60" model)

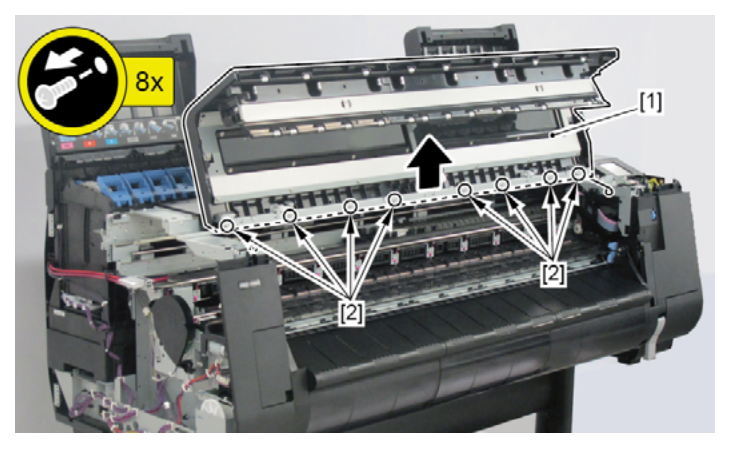

- **6.** Remove [1] COVER UNIT, BACK TOP CENTER.
  - · [2]: 10 screws (11 screws in 60" model)
  - (44" model)

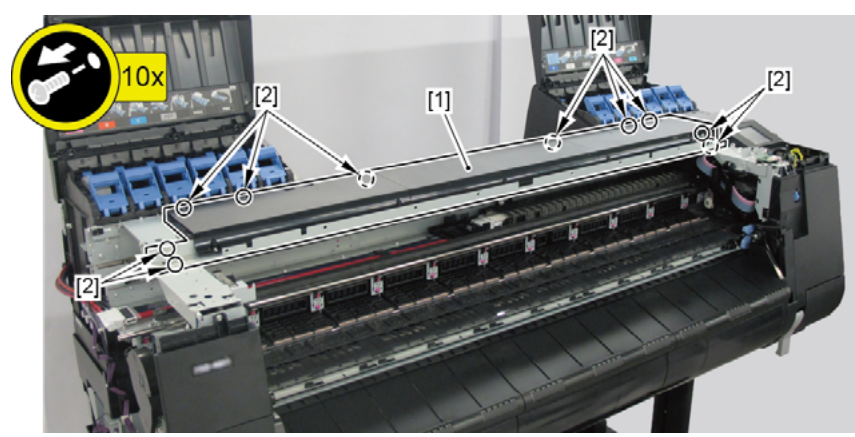

(24" model)

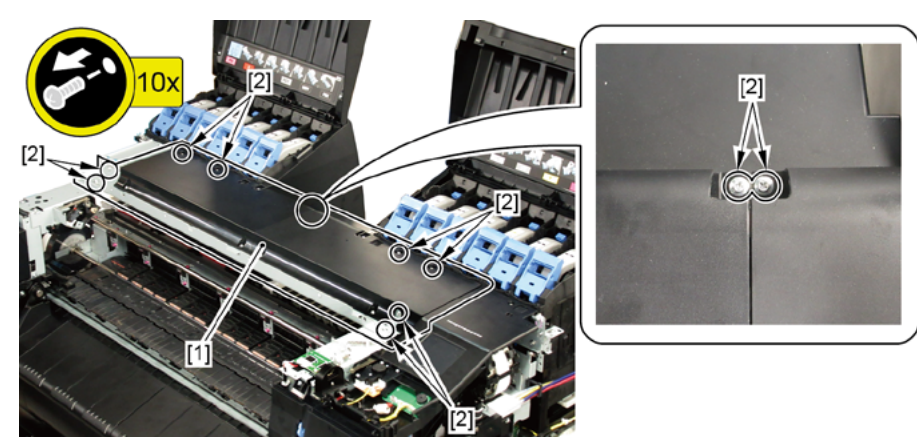
- **1.** Remove all the parts of Groups A, D, and E.
- **2.** Remove [1] the inner cover.
  - · [2]: 1 wire saddle
  - · [3]: 2 screws

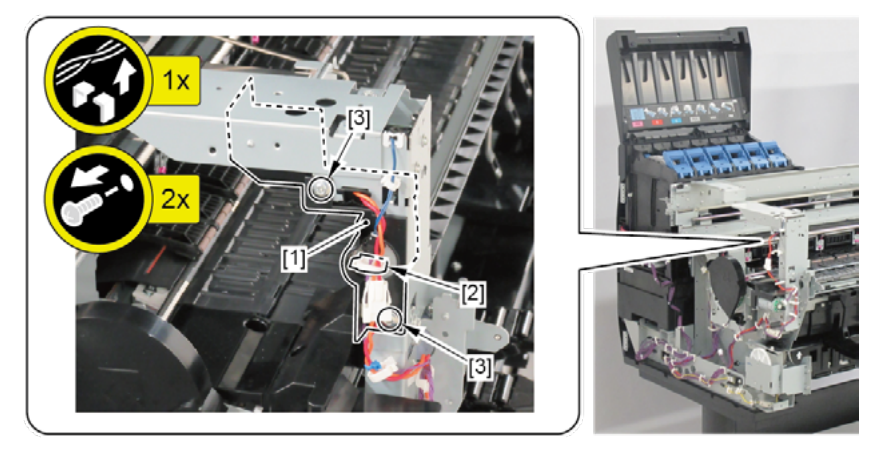

- **3.** Remove [1] the plate.
  - · [2]: 3 screws
  - · [3]: 1 connector
  - · [4]: 1 edge saddle

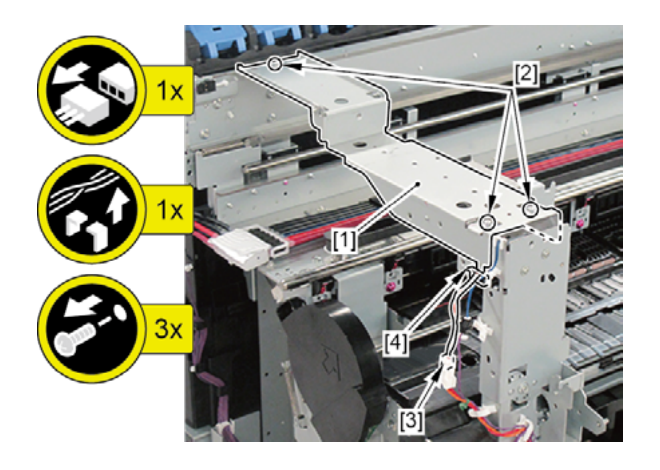

- **4**. Remove [1] the plate (with the following parts):
  - SPRING, LOCK
  - LOCK LEVER, ACCESS COVER L
  - SOLENOID
  - · [2]: 2 screws
  - · [3]: 1 connector
  - · [4]: 2 bosses

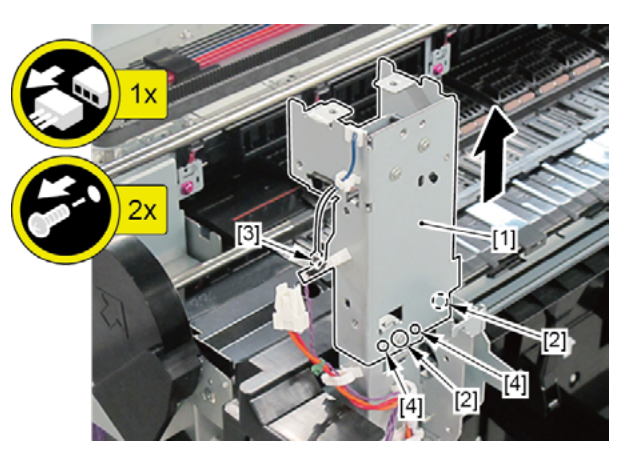

- 5. Remove [1] SPRING, LOCK.
- 6. Remove [2] LOCK LEVER, ACCESS COVER L.
  - · [3]: 1 CUT WASHER
- **7.** Remove [4] SOLENOID.
  - · [5]: 1 wire saddle
  - · [6]: 1 edge saddle
  - · [7]: 2 screws

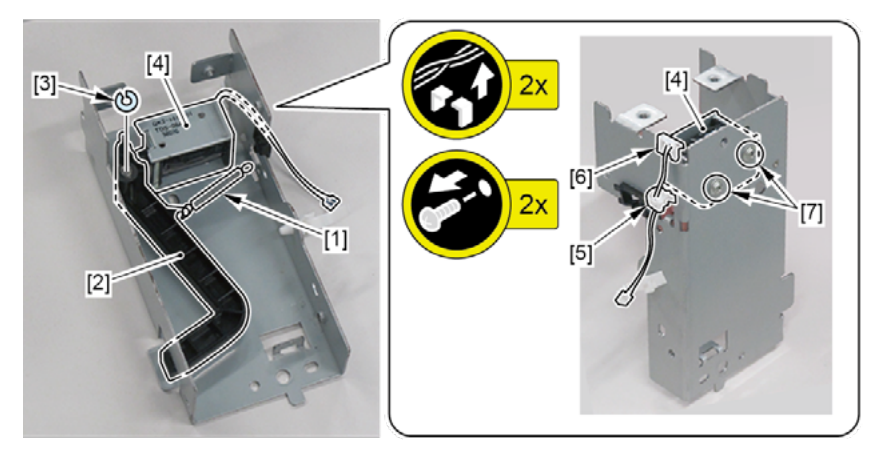

| $\mathbf{O}$ |
|--------------|
| Ъ            |
| D            |
| σ            |
| et           |
| D            |
| -            |
| P            |
|              |
|              |

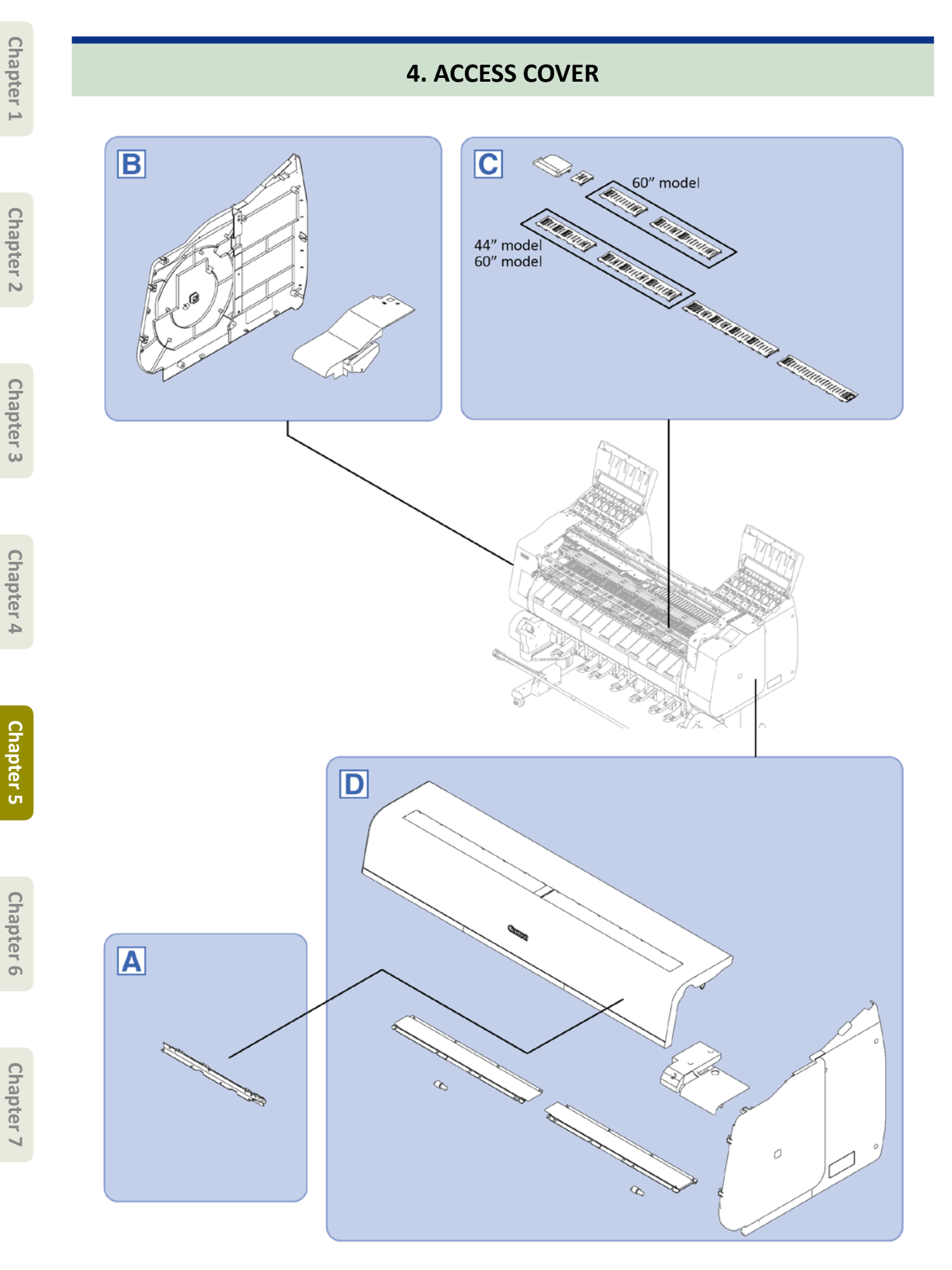

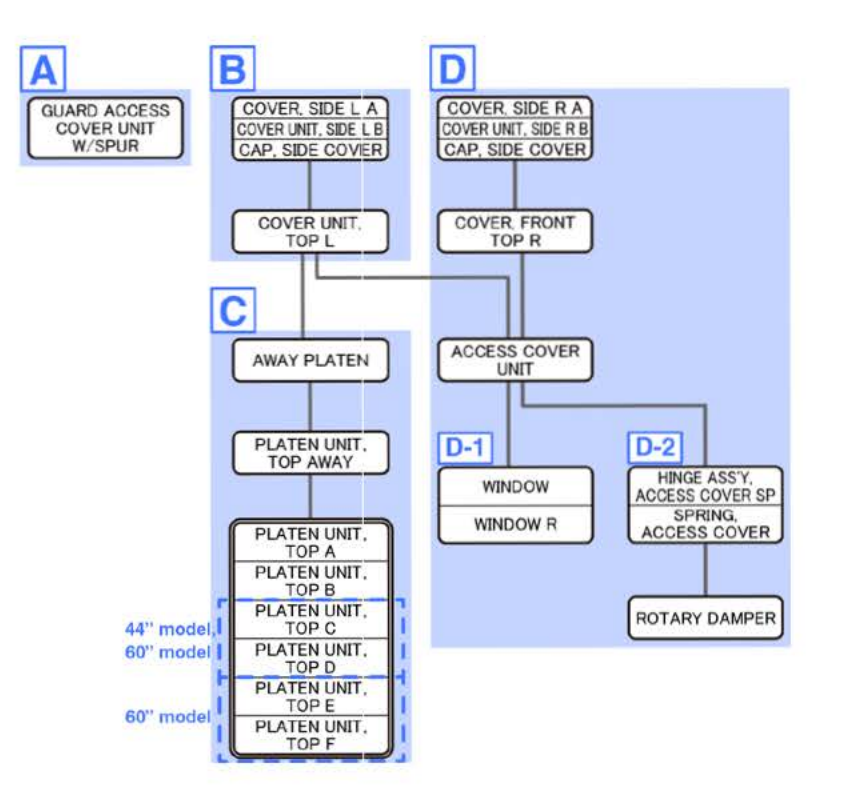

Α

- Chapter 1
- Chapter 2
- Chapter 3
- Cha

Chapter 7

- **1**. Open [1] the access cover.
- 2. Remove [2] GUARD ACCESS COVER UNIT W/SPUR.
  - · [3]: 7 screws

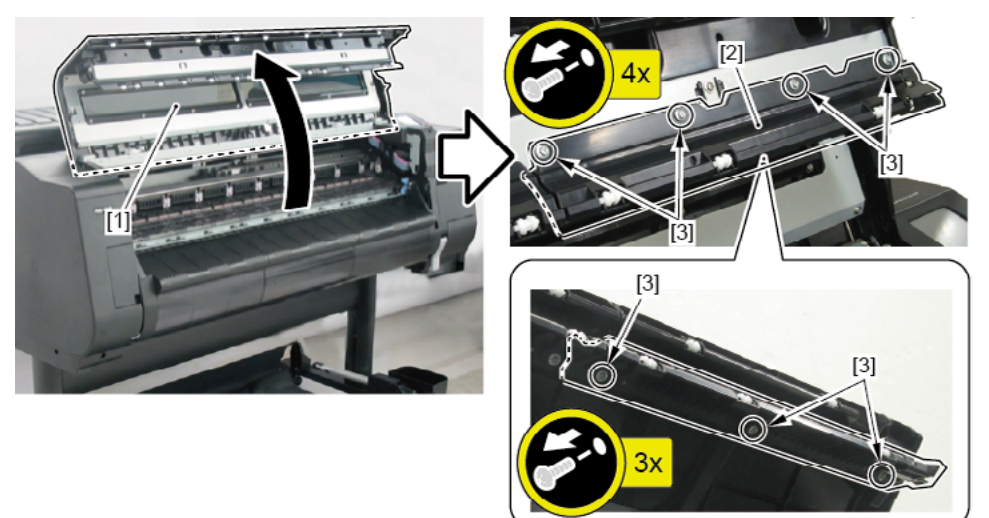

# В

- **1**. Open [1] the left ink tank cover.
- 2. Remove [2] a set of
  - COVER SIDE L A
  - COVER UNIT, SIDE L B
  - CAP, SIDE COVER.
  - · [3]: 4 screws
  - · [4]: 3 claws
  - · [5]: 1 hook

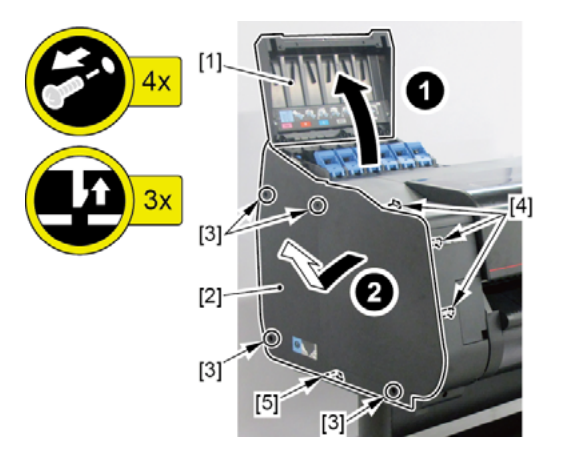

- 3. Open [1] the access cover.
- **4**. Remove [2] COVER UNIT, TOP L.
  - · [3]: 1 screw
  - · [4]: 2 hooks

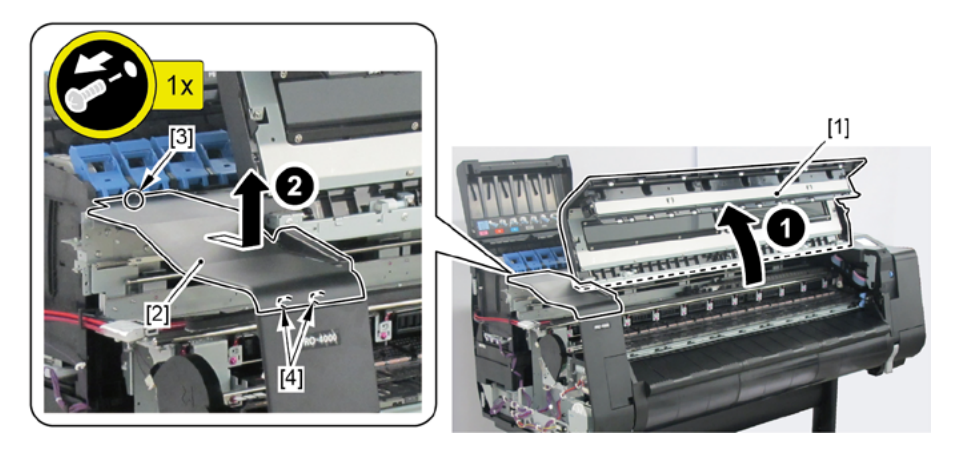

# C

- **1.** Remove all the parts of Group B.
- **2.** Remove [1] AWAY PLATEN.
  - · [2]: 1 screw (Use a stubby screwdriver.)
  - · [3]: 2 hooks

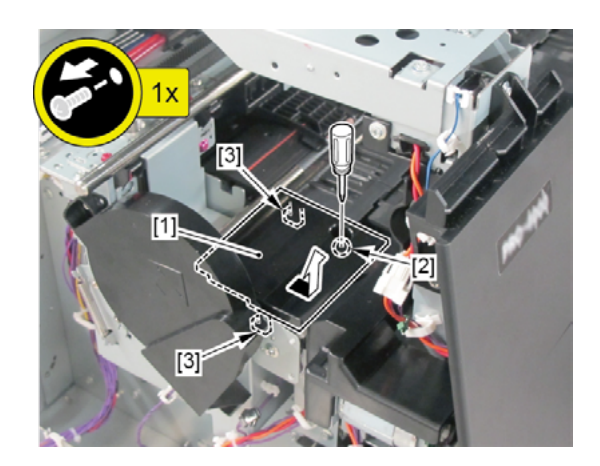

- 3. Remove [1] PLATEN UNIT, TOP AWAY.
  - · [2]: 4 hooks

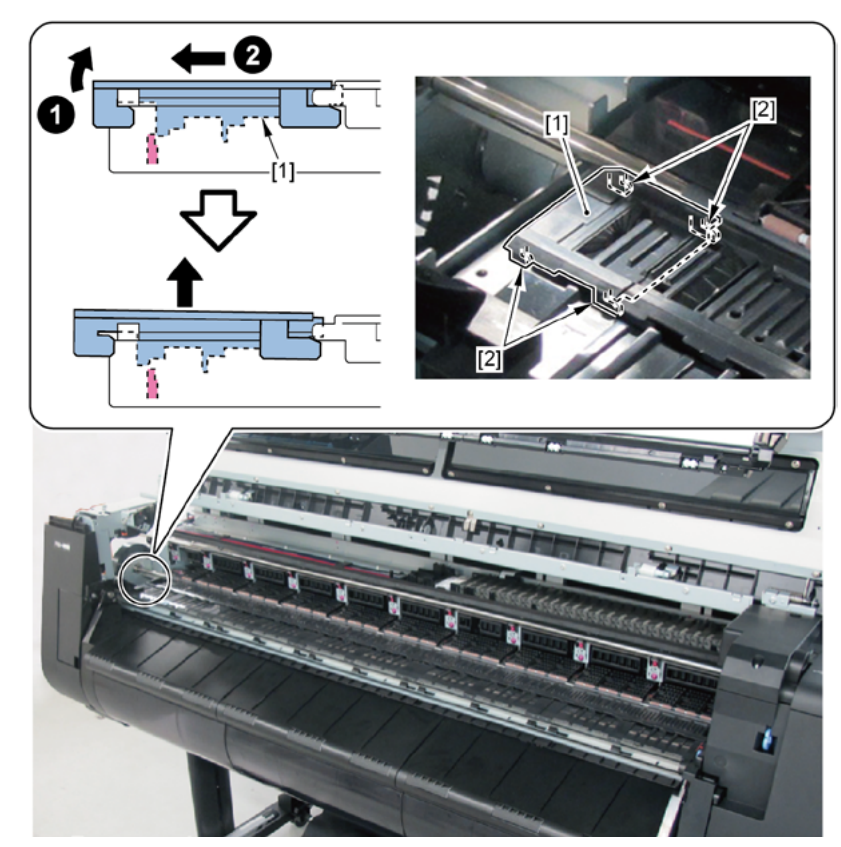

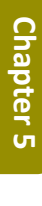

Chapter 3

#### **4.** Remove

- [1] PLATEN UNIT, TOP F
- [2] PLATEN UNIT, TOP E
- [3] PLATEN UNIT, TOP D
- [4] PLATEN UNIT, TOP C
- [5] PLATEN UNIT, TOP B, and
- [6] PLATEN UNIT, TOP A.

#### The Number of Hooks by each PLATEN UNIT, TOP A to F

|                          | PLATEN UNIT, TOP |     |     |     |     |      |
|--------------------------|------------------|-----|-----|-----|-----|------|
| A[6] B[5] C[4] D[3] E[2] |                  |     |     |     |     | F[1] |
| The Number of<br>Hooks   | 12               | 16  | 14  | 12  | 12  | 8    |
| 24" Model                | Yes              | Yes | -   | -   | -   | -    |
| 44" Model                | Yes              | Yes | Yes | Yes | -   | -    |
| 60" Model                | Yes              | Yes | Yes | Yes | Yes | Yes  |

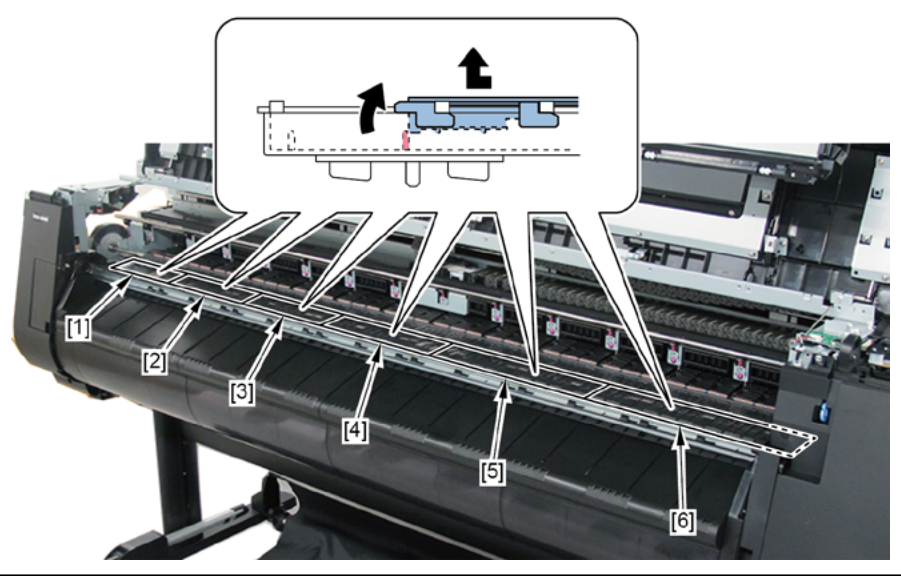

Point

Notes when assembling the unit: Perform adjustment at the end of assembly. [SERVICE MODE > ADJUSTMENT > CR REG]

- D
- **1**. Remove all the parts of Group B.
- 2. Open [1] the right ink tank cover.
- 3. Remove [2] a set of
  - COVER SIDE R A
  - COVER UNIT, SIDE R B
  - CAP, SIDE COVER.
  - · [3]: 4 screws
  - · [4]: 3 claws
  - · [5]: 1 hook

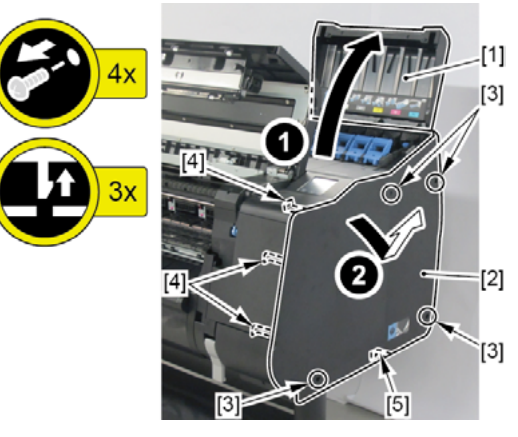

- **4**. Remove [1] COVER, FRONT TOP R.
  - · [2]: 2 screws

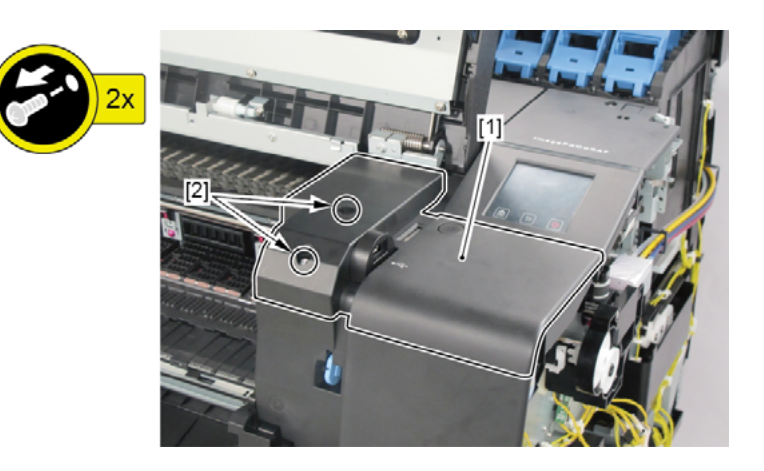

- **5.** Remove [1] ACCESS COVER UNIT with holding the handles.
  - · [2]: 8 screws (5 screws in 24" model, 10 screws in 60" model)

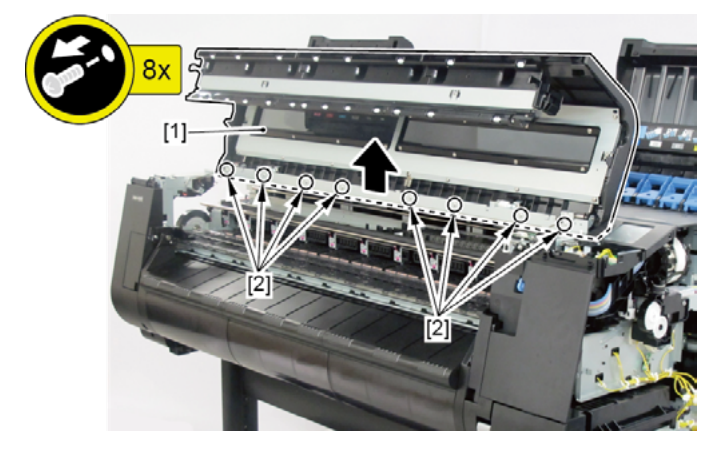

## **D-1**

- 6. Remove [1] WINDOW and [2] WINDOW R.
  - · [3]: 8 screws each

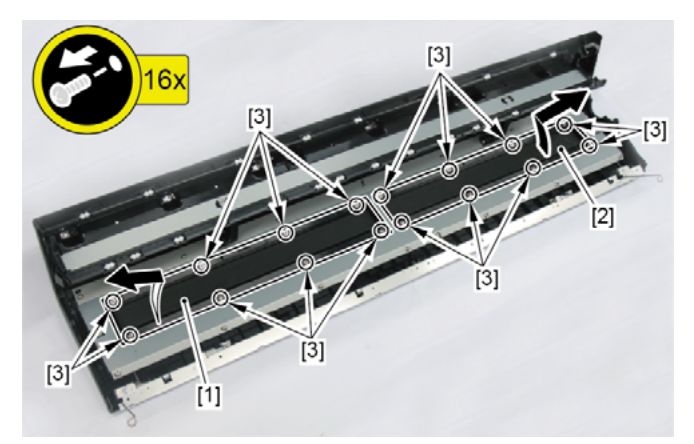

## D-2 (24" model, 44" model)

- 6. Remove [1] two handles.
  - · [2]: 2 screws each

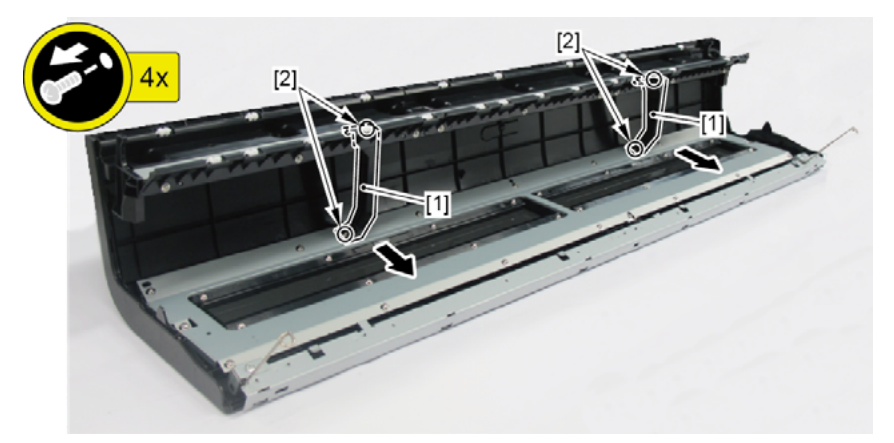

- 7. Remove [1] the plate.
  - · [2]: 16 screws (12 screws in 24" model)

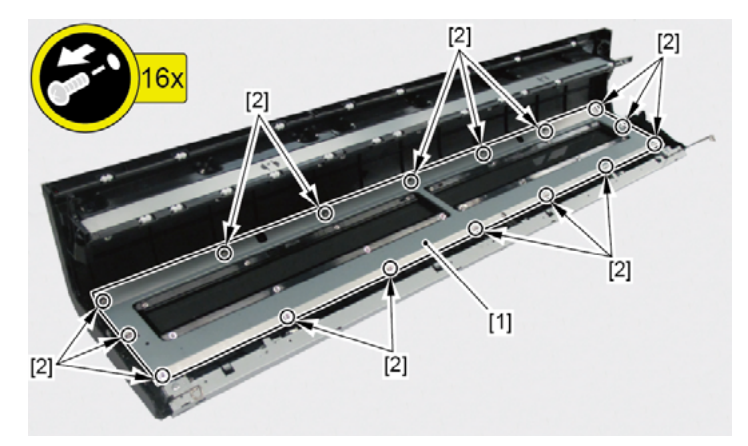

- 8. Remove [1] two springs (with the shaft plate).
  - · [2]: 1 screw each
  - · [3]: 1 boss each

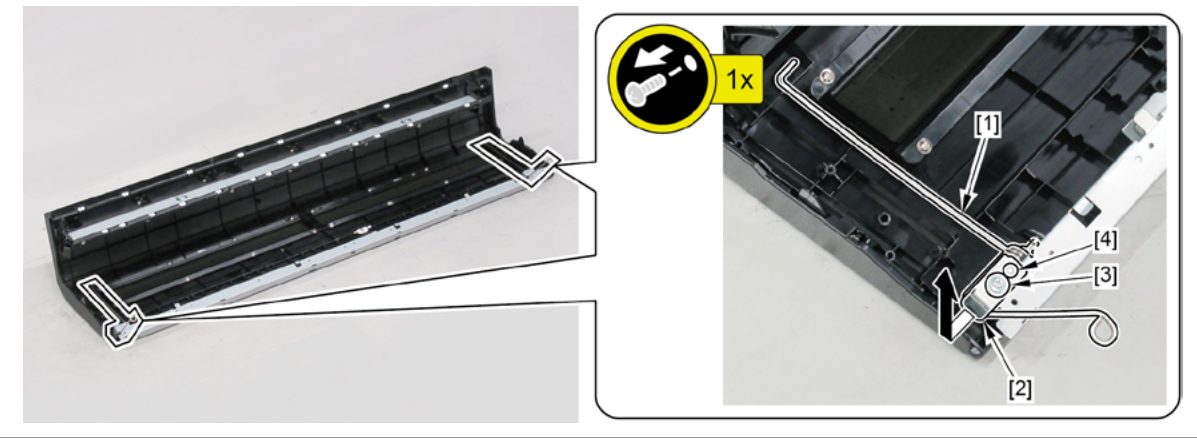

#### Notes when replacing ACCESS COVER UNIT:

[2] SPRING, ACCESS COVER and [3] HINGE ASS'Y, ACCESS COVER SP are not included in [1] ACCESS COVER UNIT S.

When replacing ACCESS COVER UNIT, detach SPRING, ACCESS COVER, and HINGE ASS'Y, ACCESS COVER SP from the removed old ACCESS COVER UNIT. Attach the detached SPRING, ACCESS COVER and HINGE ASS'Y, ACCESS COVER SP to a new ACCESS COVER UNIT S.

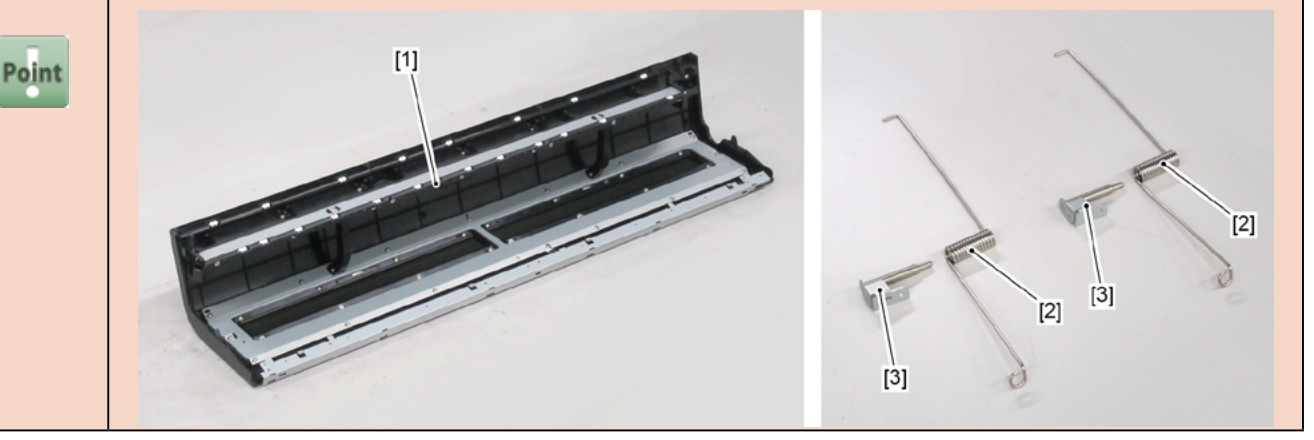

#### 9. Turn [1] the plate as shown below and remove [2] the shaft.

- · [3]: 1 screw
- · [4]: 1 boss

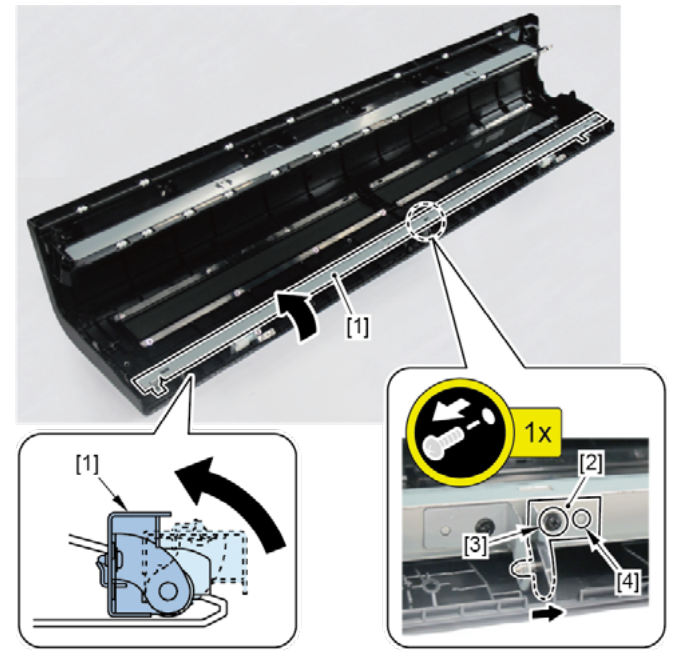

- **10.** Return [1] the plate to the original position, then remove it.
- **11.** Remove [2] ROTARY DAMPER.

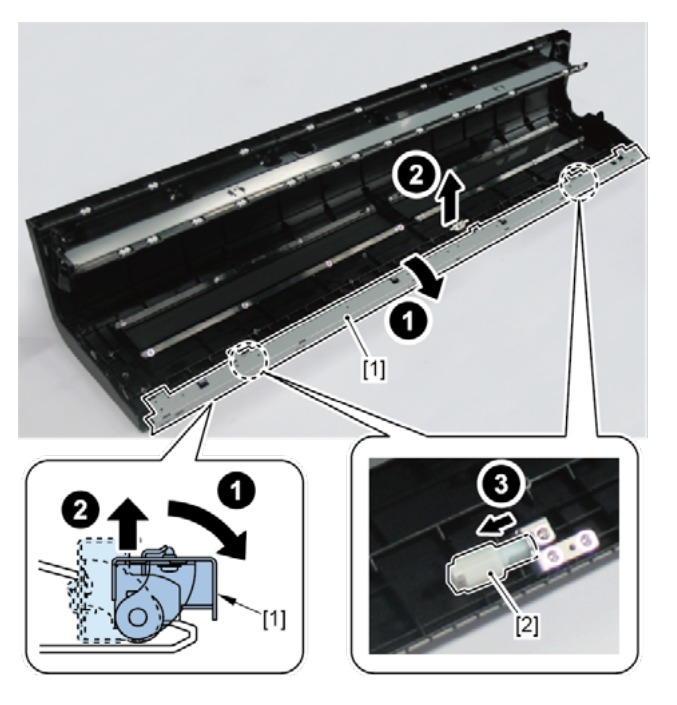

## **D-2** (60" model)

- **6.** Remove [1] two plates.
  - · [2]: 8 screws

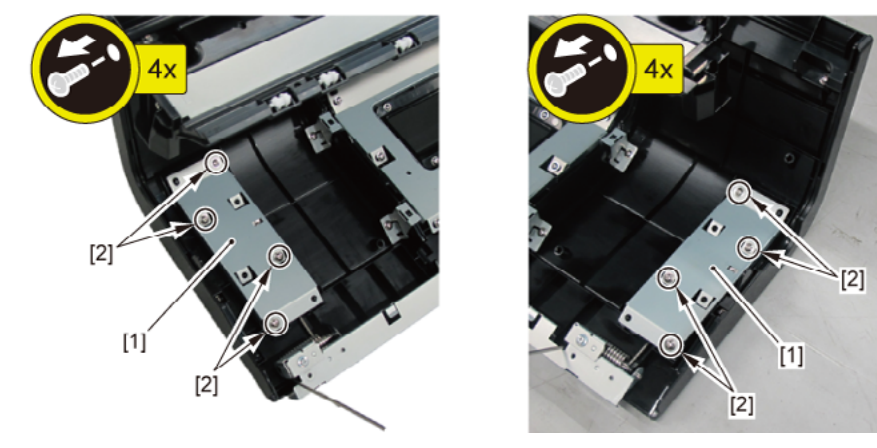

- 7. Remove [1] two springs (with the shaft plate).
  - · [2]: 1 screw each
  - · [3]: 1 boss each

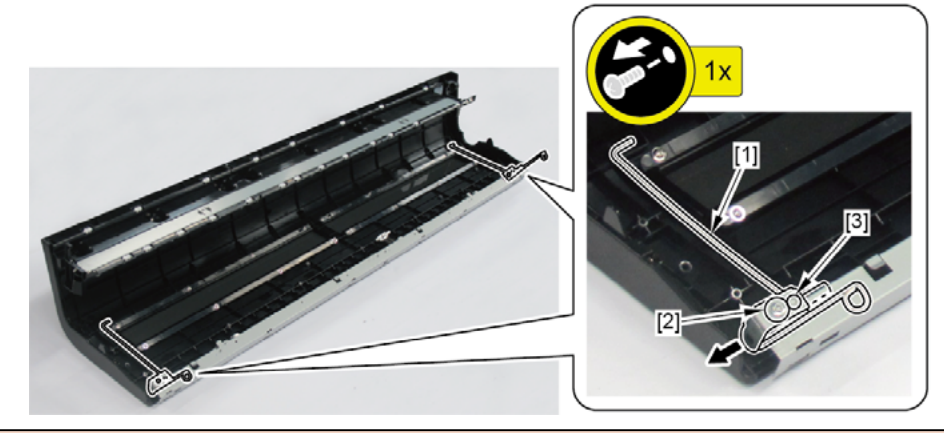

Notes when replacing ACCESS COVER UNIT:

[2] SPRING, ACCESS COVER and [3] HINGE ASS'Y, ACCESS COVER SP are not included in [1] ACCESS COVER UNIT S.

When replacing ACCESS COVER UNIT, detach SPRING, ACCESS COVER, and HINGE ASS'Y, ACCESS COVER SP from the removed old ACCESS COVER UNIT. Attach the detached SPRING, ACCESS COVER and HINGE ASS'Y, ACCESS COVER SP to a new ACCESS COVER UNIT S.

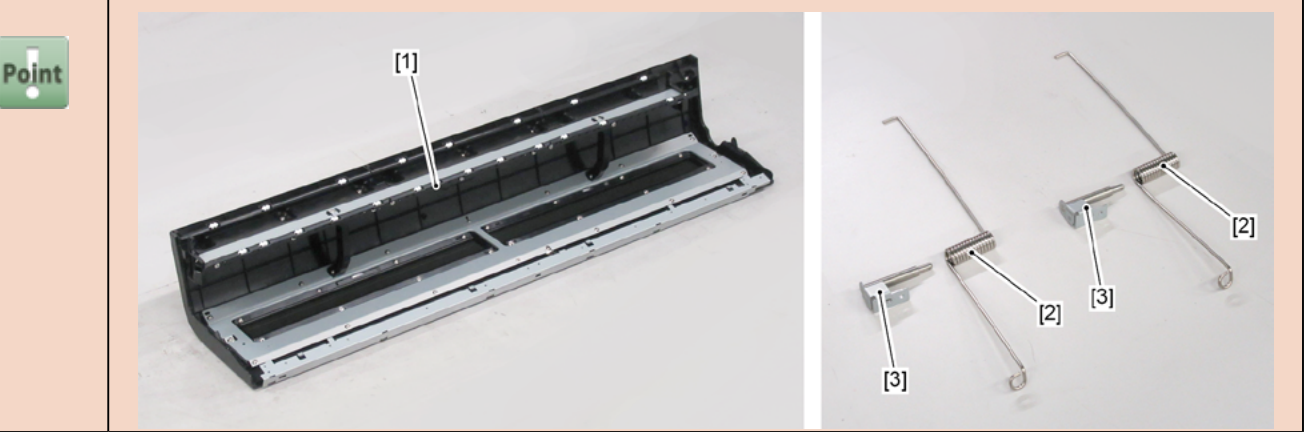

- 8. Raise [1] the plate in the arrowed direction.
- 9. Remove [2] the plate.
  - · [3]: 1 screw
  - · [4]: 1 boss
- **10.** Remove [5] ROTARY DAMPER.

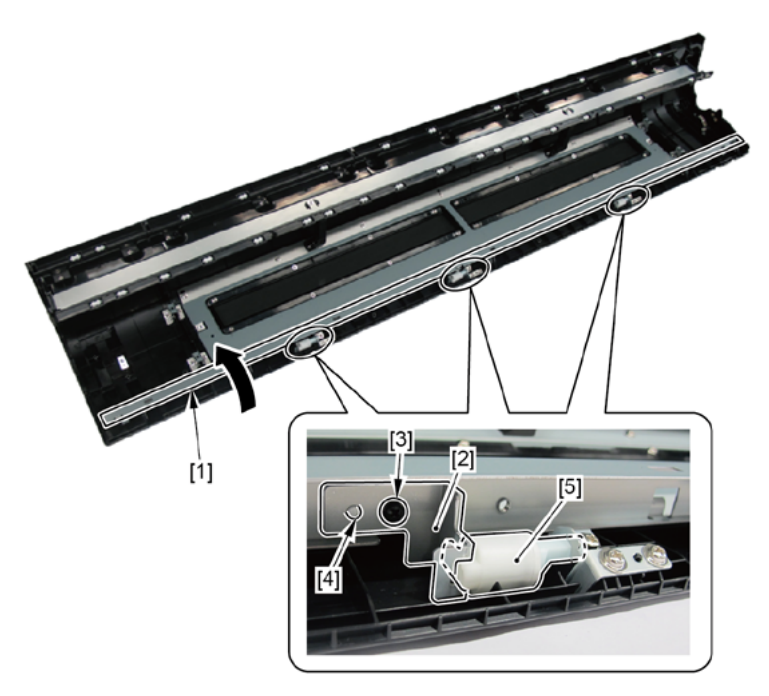

## 5. FRONT SIDE 1 (NIP ARM UNIT, WASTE INK ABSORBER)

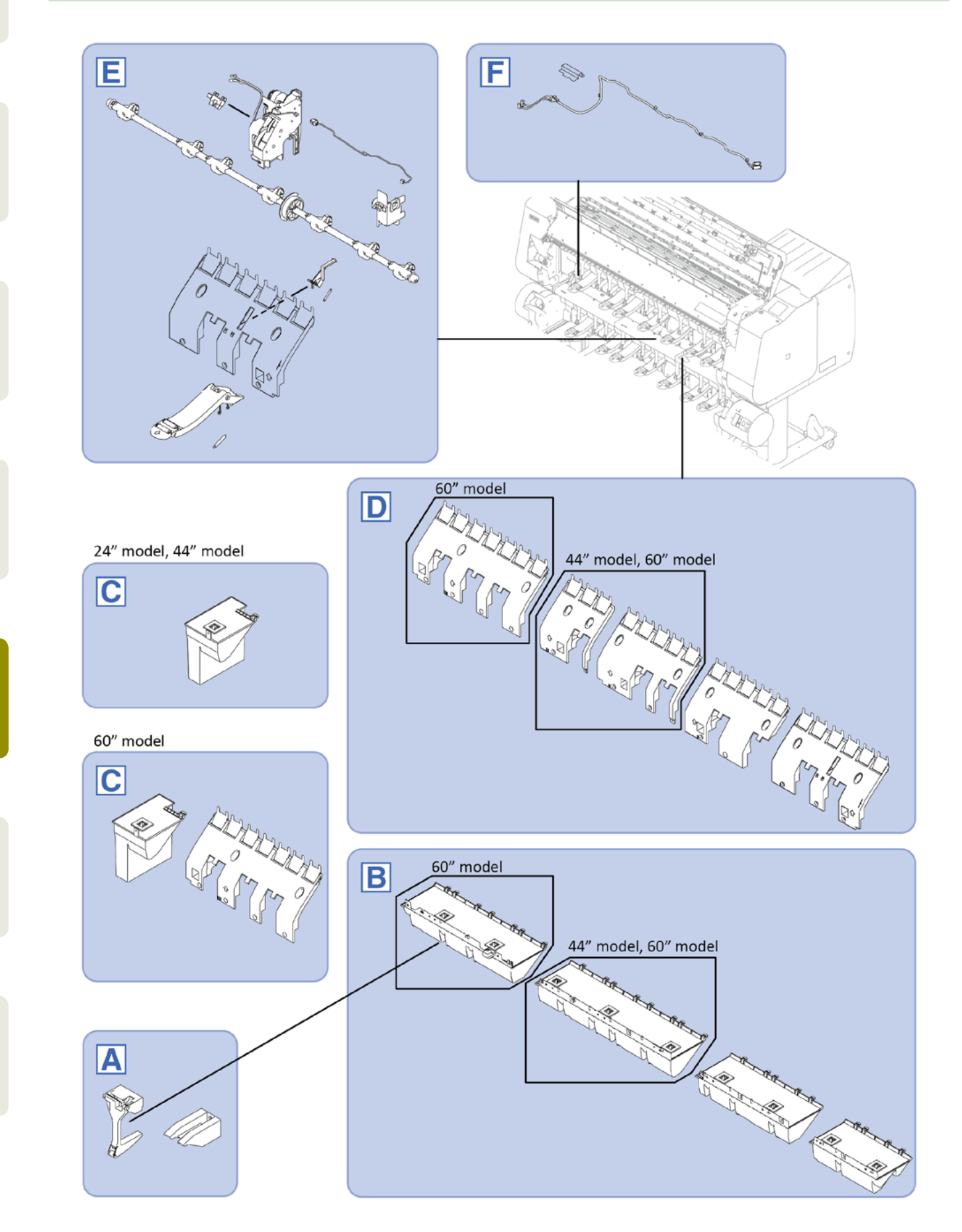

Chapter 2

Chapter 3

Chapter 4

**Chapter 5** 

Chapter 6

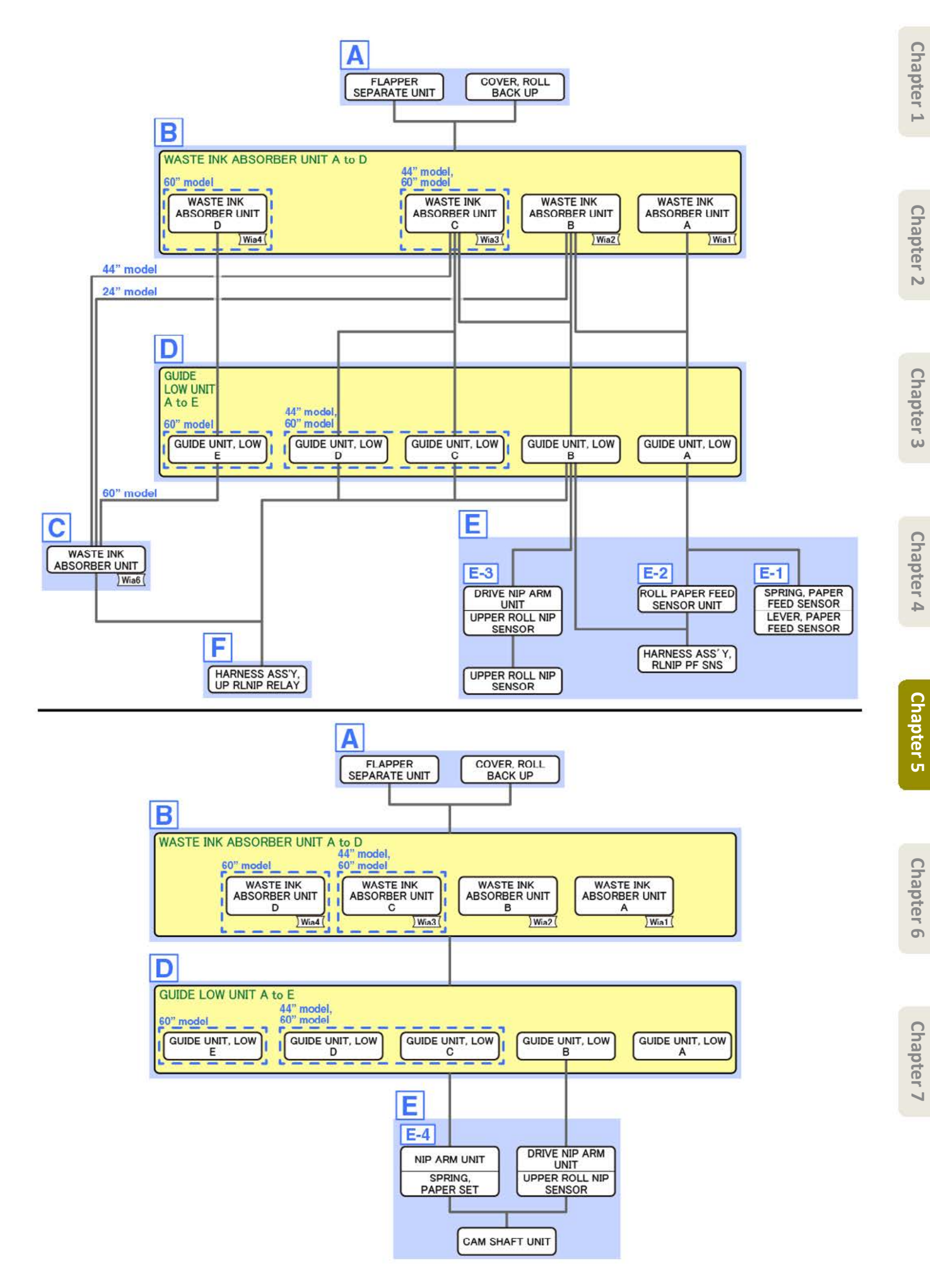

- Chapter 1
- Chapter 2
- Chapter 3

Α

- **1**. Open [1] the access cover.
- 2. Open [2] the roll cover.

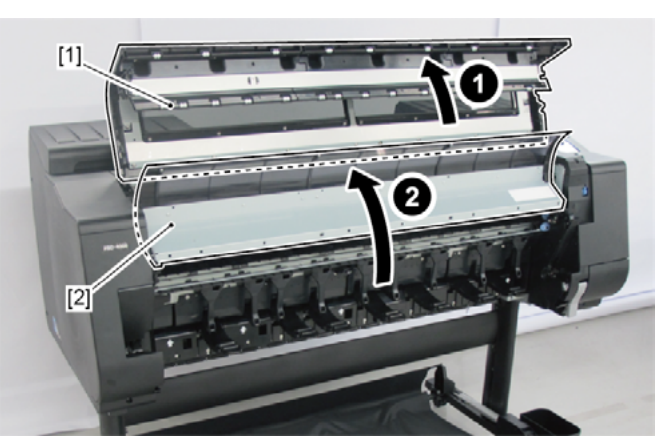

- 3. Remove nine pieces of [1] FLAPPER SEPARATE UNIT (five pieces in 24" model, twelve pieces in 60" model).
  - · [2]: 1 screw each
  - · [3]: 2 bosses each
- **4.** Remove [4] COVER, ROLL BACK UP (not applicable to 24" model, two pieces in 60" model).
  - · [5]: 1 screw each

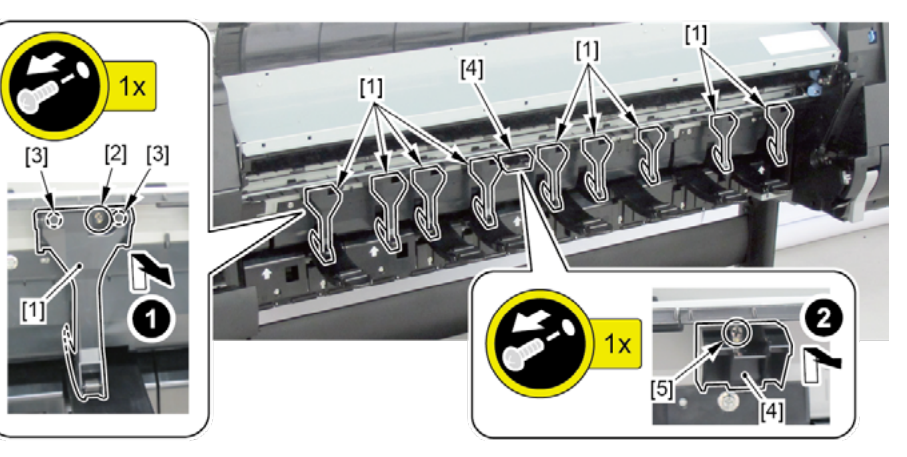

- В
- **1**. Remove all the parts of Group A.
- 2. Remove [1] WASTE INK ABSORBER UNIT A.
  - · [2]: 2 screws
- **3.** Remove [3] WASTE INK ABSORBER UNIT B.
  - · [4]: 2 screws
- 4. Remove [5] WASTE INK ABSORBER UNIT C (not applicable to 24" model).
  - · [6]: 3 screws
- 5. Remove [7] WASTE INK ABSORBER UNIT D (not applicable to 24" model and 44" model).
  - · [8]: 2 screws

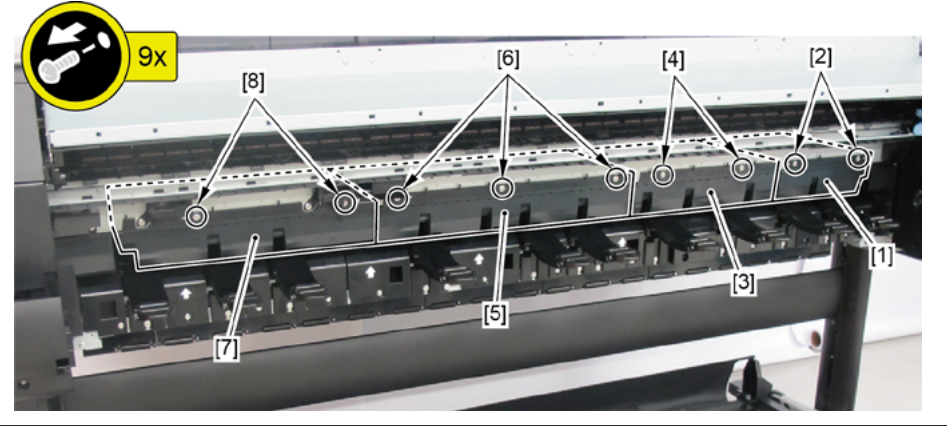

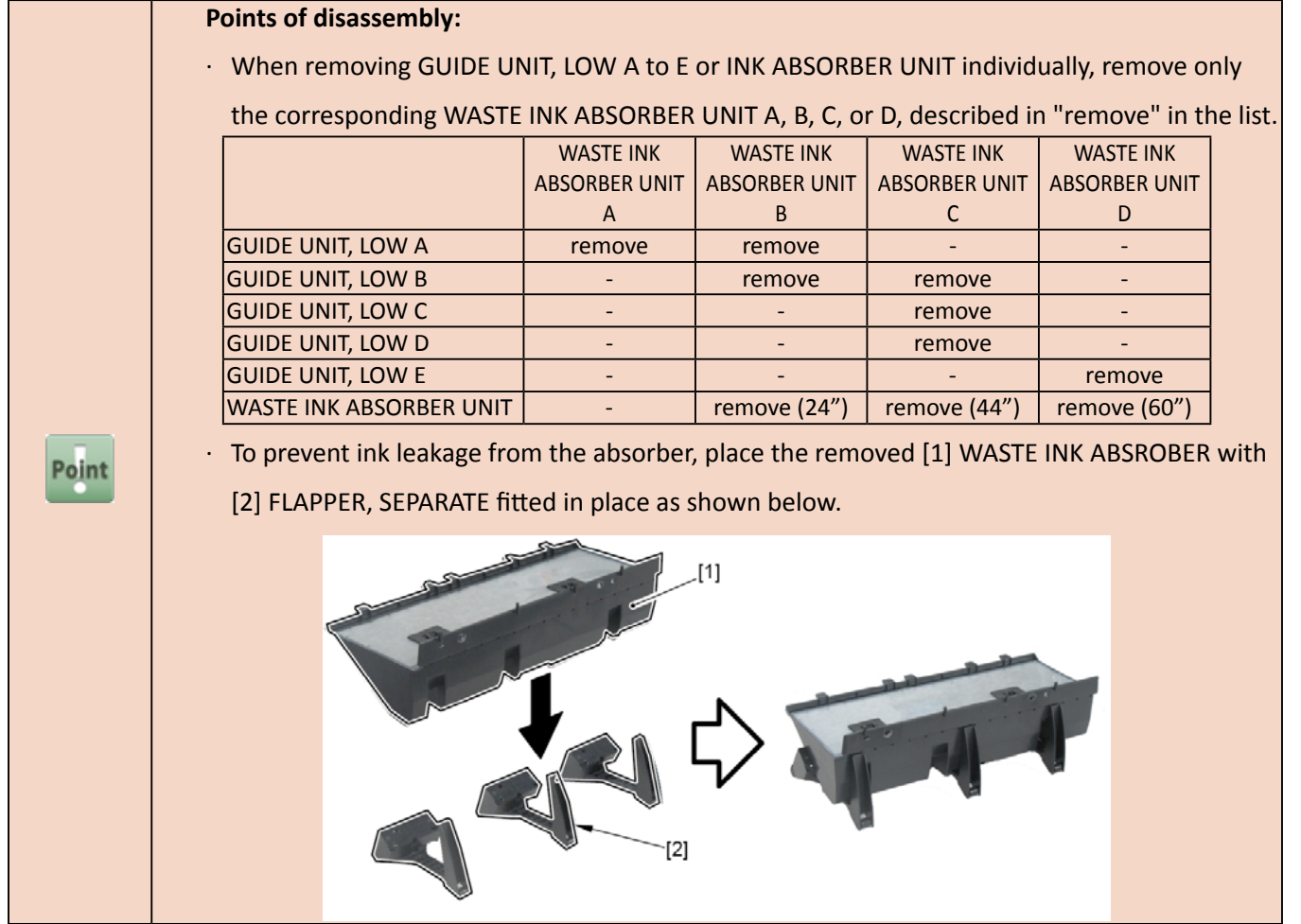

|       | Notes when the unit is replaced:                        |
|-------|---------------------------------------------------------|
|       | Reset the applicable counter when the unit is replaced: |
|       | · WASTE INK ABSORBER UNIT A                             |
|       | [SERVICE MODE > PARTS COUNTER > Wia1]                   |
| Point | · WASTE INK ABSORBER UNIT B                             |
|       | [SERVICE MODE > PARTS COUNTER > Wia2]                   |
|       | · WASTE INK ABSORBER UNIT C                             |
|       | [SERVICE MODE > PARTS COUNTER > Wia3]                   |
|       | · WASTE INK ABSORBER UNIT D                             |
|       | [SERVICE MODE > PARTS COUNTER > Wia4]                   |

Chapter 1

Chapter 2

С

(24" model, 44" model)

· [2]: 1 screw

**1.** Remove all the parts of Groups A and B. 2. Remove [1] WASTE INK ABSORBER UNIT.

Poi

|    | Notes when the unit is replaced:             |
|----|----------------------------------------------|
|    | Reset the counter when the unit is replaced. |
|    | 24" model                                    |
|    | · WASTE INK ABSORBER UNIT                    |
| nt | 44" model                                    |
|    |                                              |

1x

[1]

- · WASTE INK ABSORBER UNIT & C S (a Set of WASTE INK ABSORBER UNIT and WASTE INK ABSORBER UNIT C)
- [SERVICE MODE > PARTS COUNTER > Wia6]

(60" model)

- **1**. Remove all the parts of Groups A and B.
- 2. Push down [2] NIP ARM UNIT and remove [1] GUIDE UNIT, LOW E.
  - · [3]: 6 screws

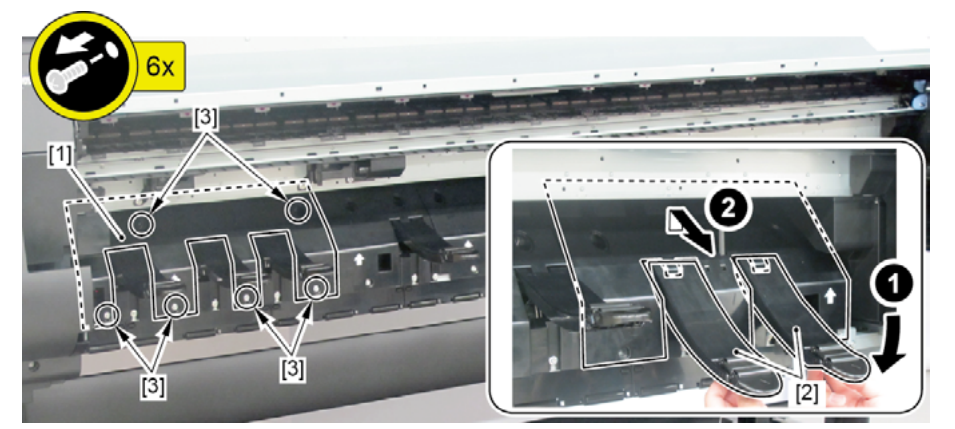

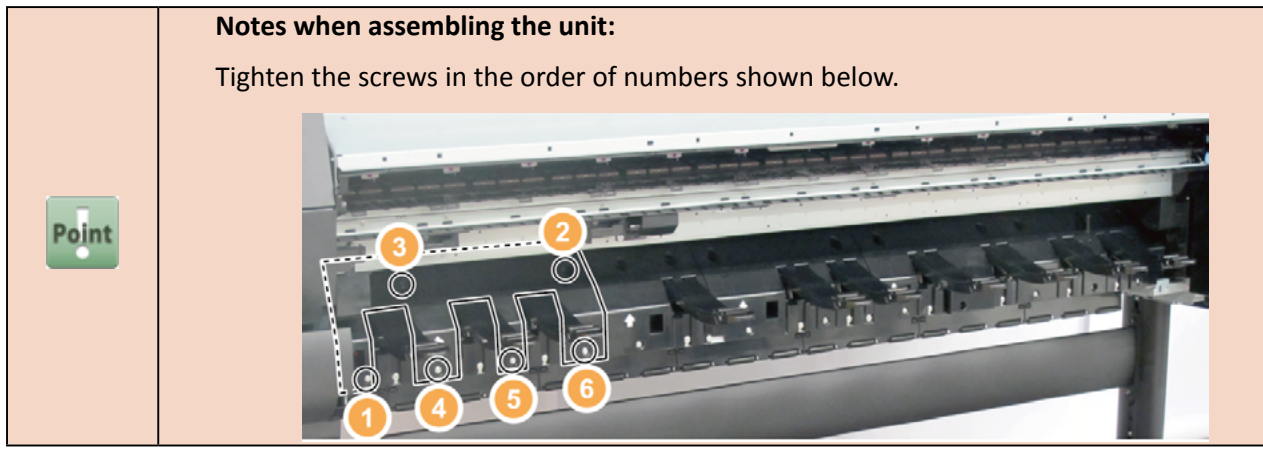

- 3. Remove [1] WASTE INK ABSORBER UNIT.
  - · [2]: 1 screw

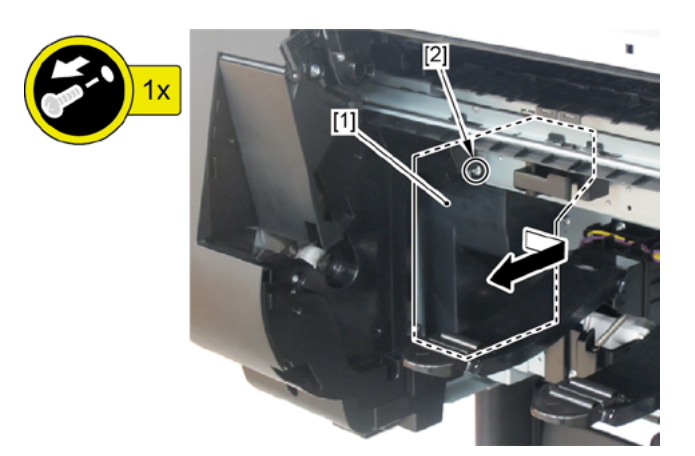

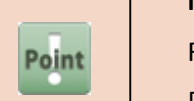

Notes when the unit is replaced: Reset the counter when the unit is replaced. [SERVICE MODE > PARTS COUNTER > Wia6]

- **1**. Remove all the parts of Groups A and B.
- 2. Push down [2] NIP ARM UNIT and remove [1] GUIDE UNIT, LOW A.
  - · [3]: 5 screws
- **3.** Push down [2] NIP ARM UNIT and remove [4] GUIDE UNIT, LOW B.
  - · [5]: 4 screws
- 4. Push down [2] NIP ARM UNIT and remove [6] GUIDE UNIT, LOW C (not applicable to 24" model).
  - · [7]: 5 screws
- 5. Push down [2] NIP ARM UNIT and remove [8] GUIDE UNIT, LOW D (not applicable to 24" model).
  - · [9]: 4 screws
- **6.** Push down [2] NIP ARM UNIT and remove [10] GUIDE UNIT, LOW E (not applicable to 24" model and 44" model).
  - · [11]: 6 screws

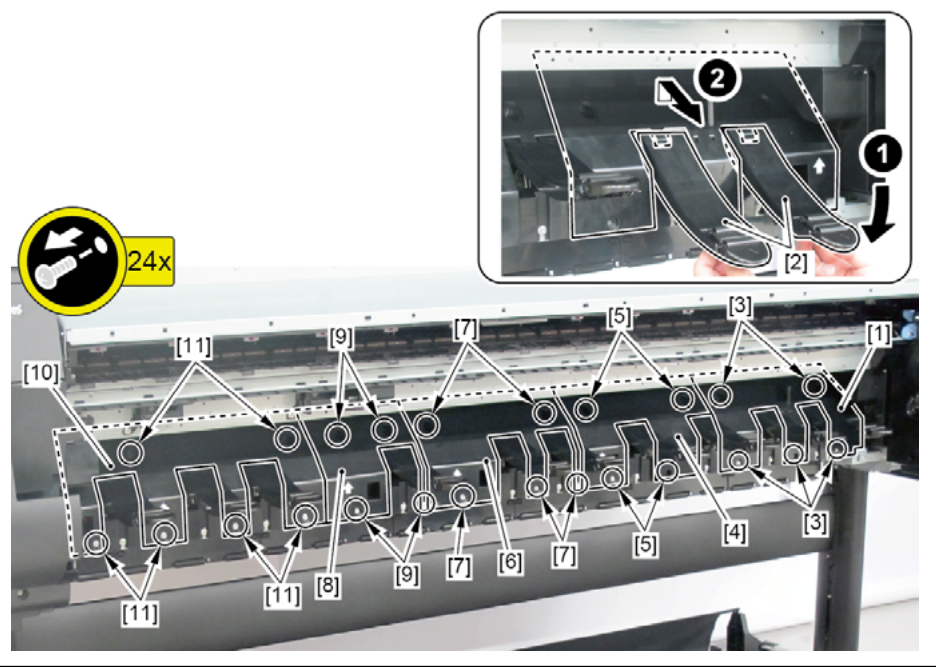

#### Points of disassembly:

 When removing SPRING, PAPER FEED SENSOR / LVER, PAPER FEED SENSOR / ROLL PAPER FEED SENSOR UNIT / HARNESS ASS' Y, RLNIP PF SNS / DRIVE NIP ARM UNIT / UPPER ROLL NIP SENSOR / HARNESS ASS' Y, UP RLNIP RELAY / CAM SHAFT UNIT individualy, it is necessary to remove GUIDE UNIT, LOW A to E indicated as "remove" in the list.

|                               | GUIDE UNIT, | GUIDE UNIT, | GUIDE UNIT, | GUIDE UNIT, | GUIDE UNIT, |
|-------------------------------|-------------|-------------|-------------|-------------|-------------|
|                               | LOW A       | LOW B       | LOW C       | LOW D       | LOW E       |
| SPRING, PAPER FEED SENSOR     | remove      | -           | -           | -           |             |
| LEVER, PAPER FEED SENSOR      | remove      | -           | -           | -           |             |
| ROLL PAPER FEED SENSOR UNIT   | remove      | -           |             | -           | -           |
| HARNESS ASS'Y, RLNIP PF SNS   | remove      | remove      |             | -           | -           |
| DRIVE NIP ARM UNIT            | -           | remove      | -           | -           | -           |
| UPPER ROLL NIP SENSOR         | -           | remove      | -           | -           | -           |
| HARNESS ASS'Y, UP RLNIP RELAY | -           | remove      | remove      | remove      | remove      |
| CAM SHAFT UNIT                | remove      | remove      | remove      | remove      | remove      |

D

Chapter 1

Point

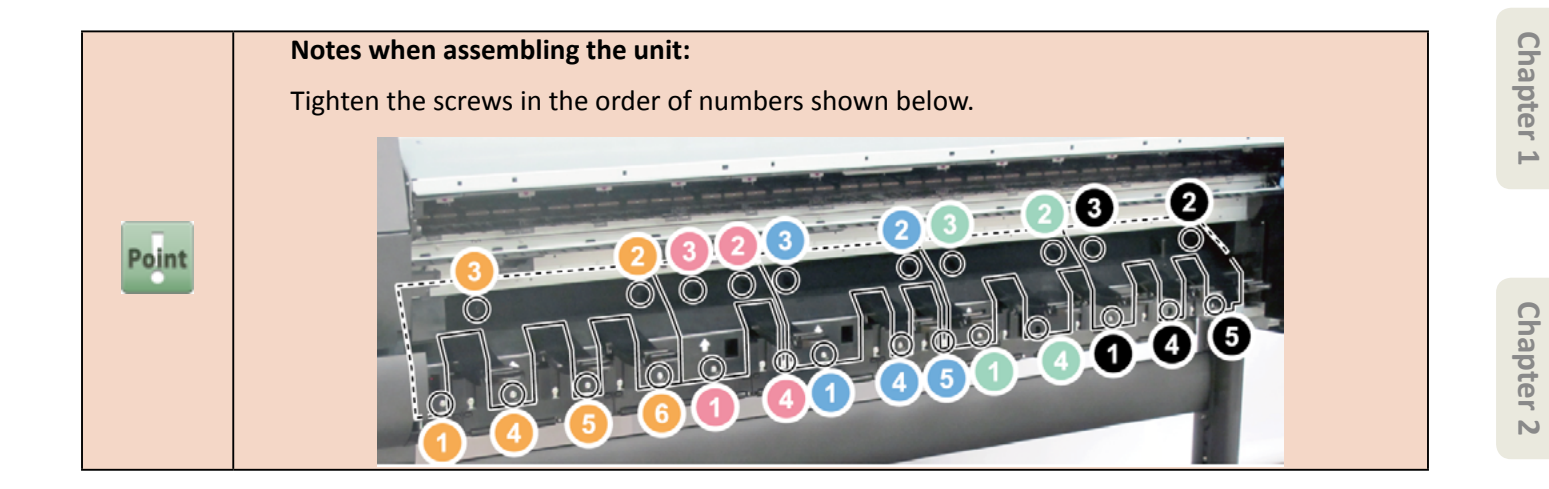

## Ε

**1.** Remove all the parts of Groups A, B, and D.

## E-1

2. From [1] GUIDE UNIT, LOW A, remove [2] SPRING, PAPER FEED SENSOR and [3] LEVER, PAPER FEED SENSOR.

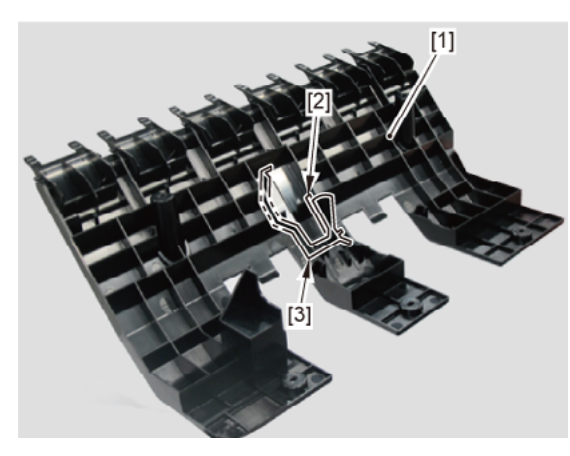

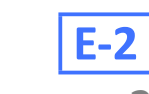

#### 2. Remove [1] ROLL PAPER FEED SENSOR UNIT.

- · [2]: 1 screw
- · [3]: 1 connector
- · [4]: 1 edge saddle

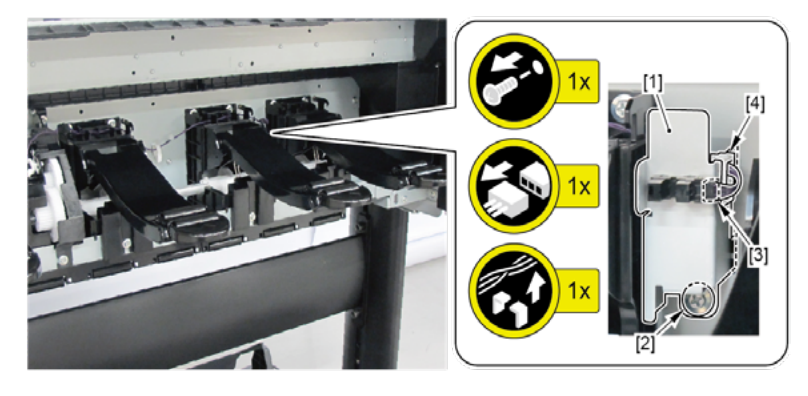

- 3. Disconnect [1] HARNESS ASS'Y, RLNIP PF SNS.
  - $\cdot$  [2]: 1 wire saddle
  - · [3]: 1 connector
  - [4]: Cable guides in two areas

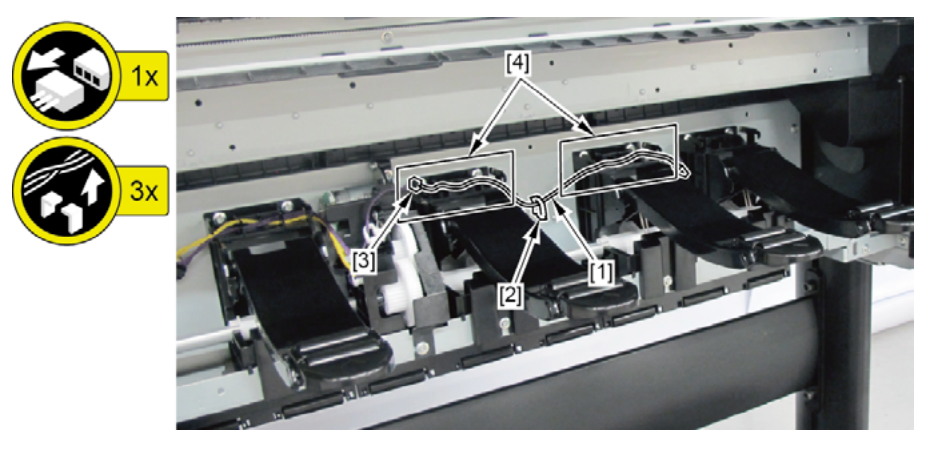

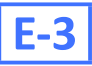

- · [2]: 2 screws
- · [3]: 3 connectors
- · [4]: Cable guide in one area
- · [5]: 2 protrusions

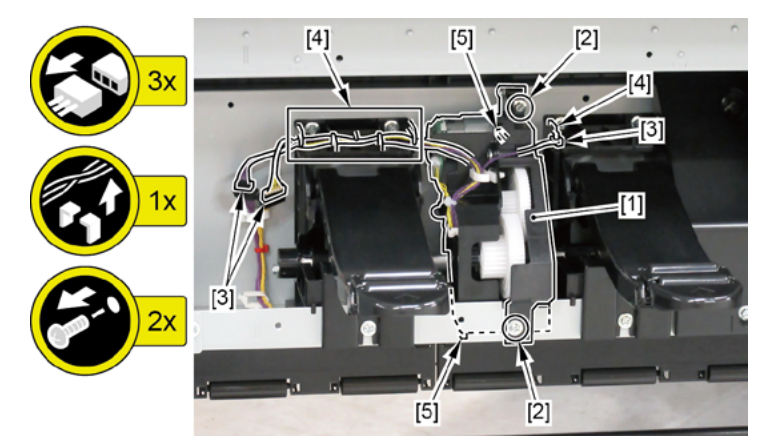

- **3.** Remove [1] UPPER ROLL NIP SENSOR.
  - · [2]: 1 connector
  - · [3]: 4 claws

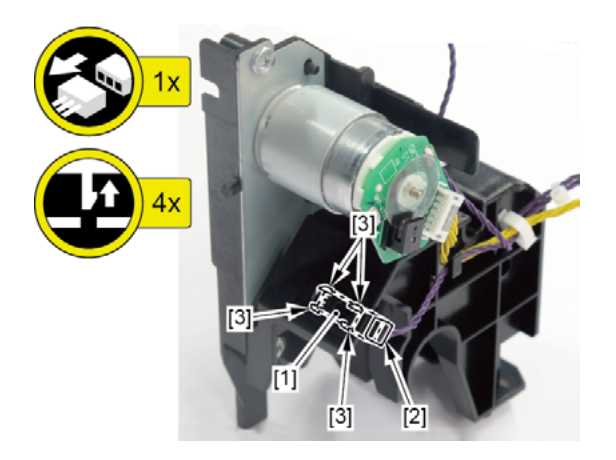

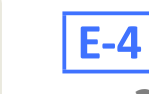

- · [2]: 2 screws
- · [3]: 3 connectors
- $\cdot$  [4]: Cable guide in one area
- · [5]: 2 protrusions

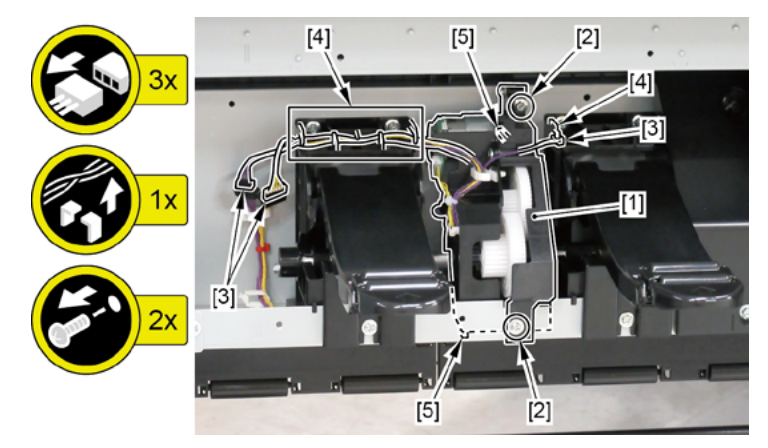

- **3.** Remove seven pieces each of [1] SPRING, PAPER SET and [2] NIP ARM UNIT
  - (4 pieces each in 24" model, 10 pieces each in 60" model).

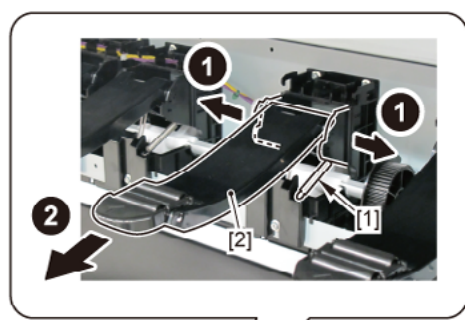

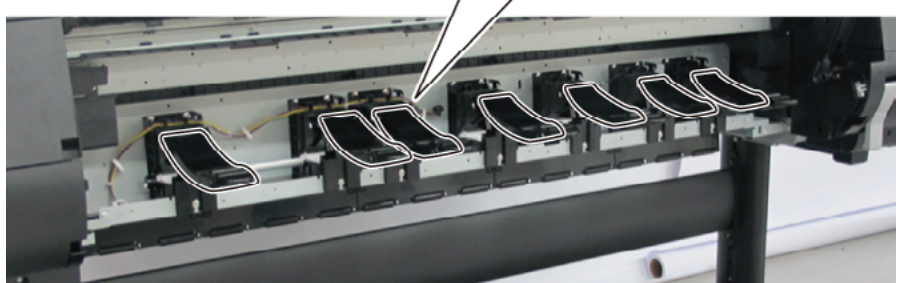

**4**. Remove [1] CAM SHAFT UNIT.

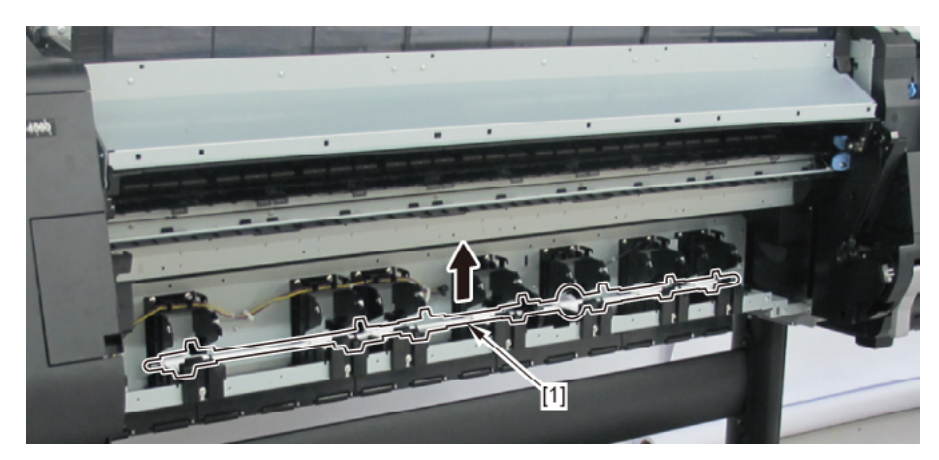

Chapter 1

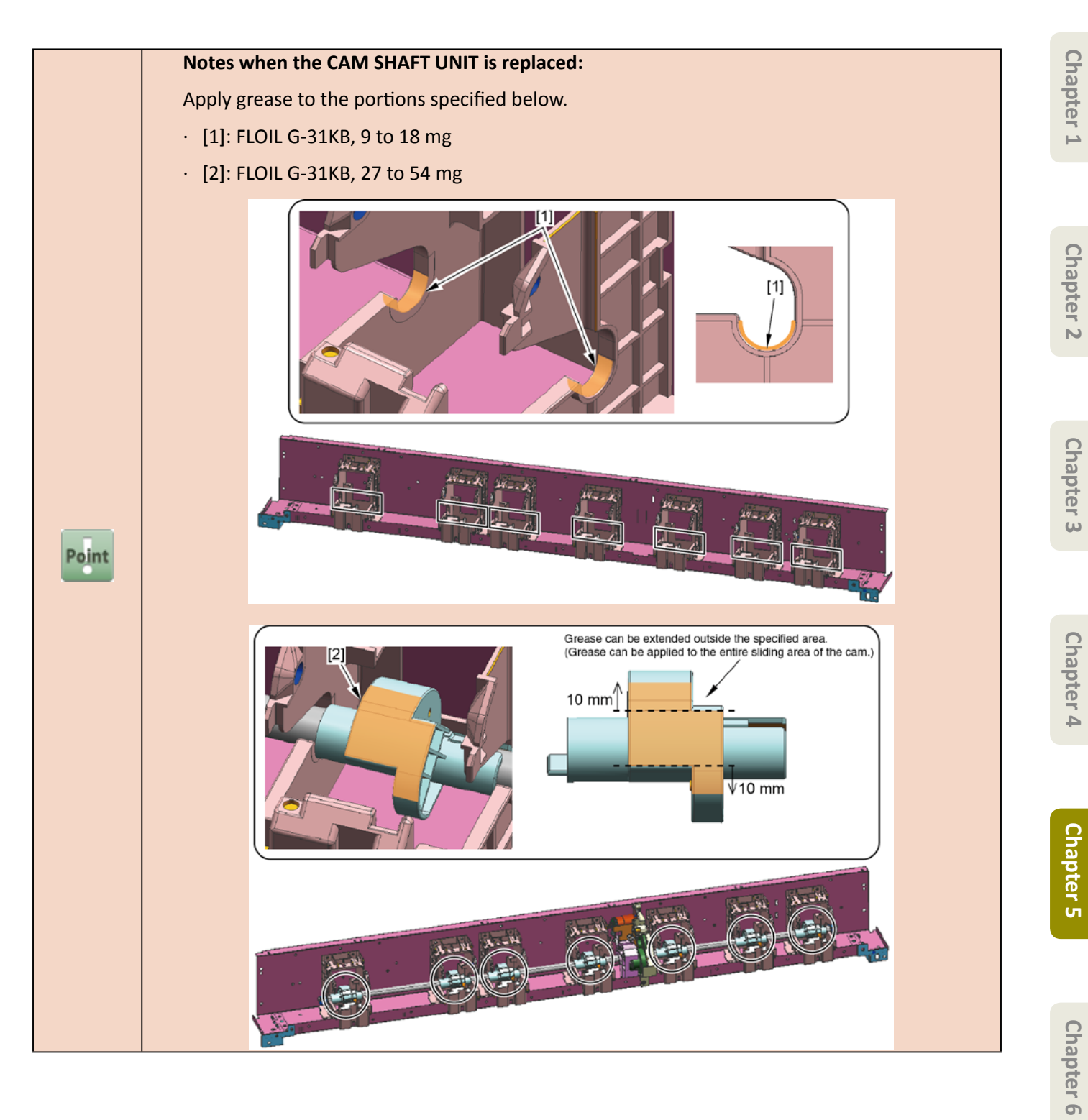

F

- Chapter 1
- Chapter 2
- Chapter 3

- Chapter 6
- Chapter 7

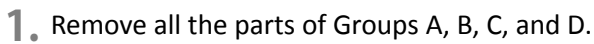

- 2. Remove [1] the cable cover.
  - · [2]: 1 screw
  - · [3]: 2 hooks

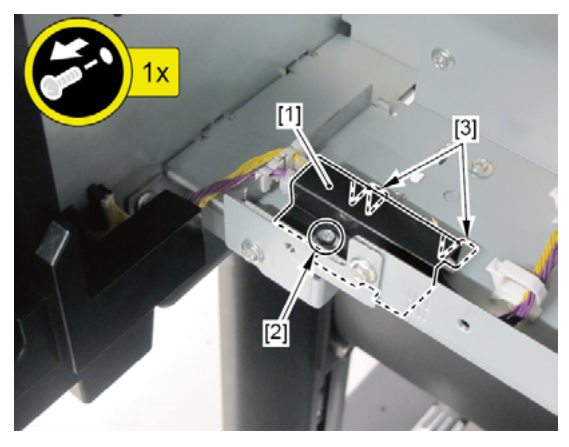

3. Disconnect [1] HARNESS ASS'Y, UP RLNIP RELAY.

#### (44" model)

- · [2]: 4 connectors
- · [3]: 5 wire saddles
- · [4]: 2 edge saddles
- · [5]: Cable guides in three areas
- · [6]: 3 screws (Loosen them.)

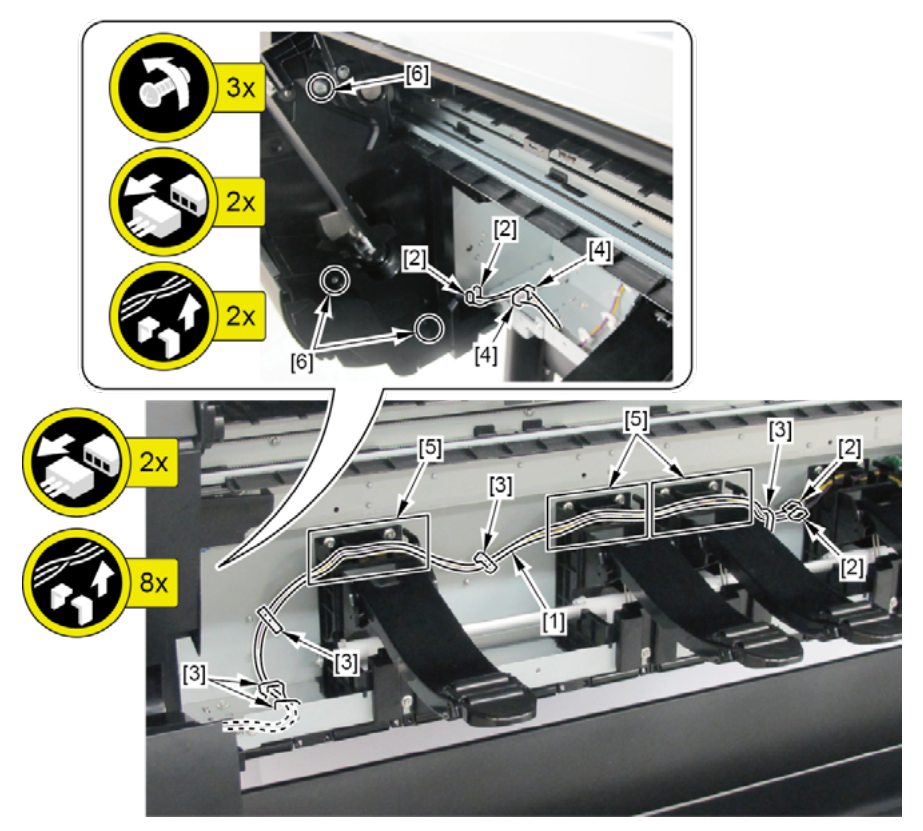

#### (24" model)

- · [2]: 4 connectors
- · [3]: 3 wire saddles
- · [4]: 2 edge saddles
- · [5]: 3 screws (Loosen them.)

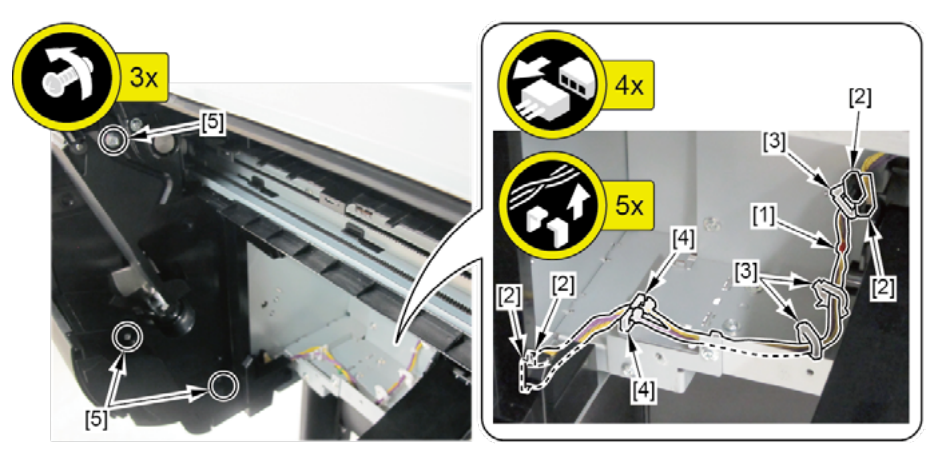

#### (60" model)

- · [2]: 4 connectors
- · [3]: 6 wire saddles
- · [4]: 2 edge saddles
- $\cdot$  [5]: Cable guides in six areas
- · [6]: 3 screws (Loosen them.)

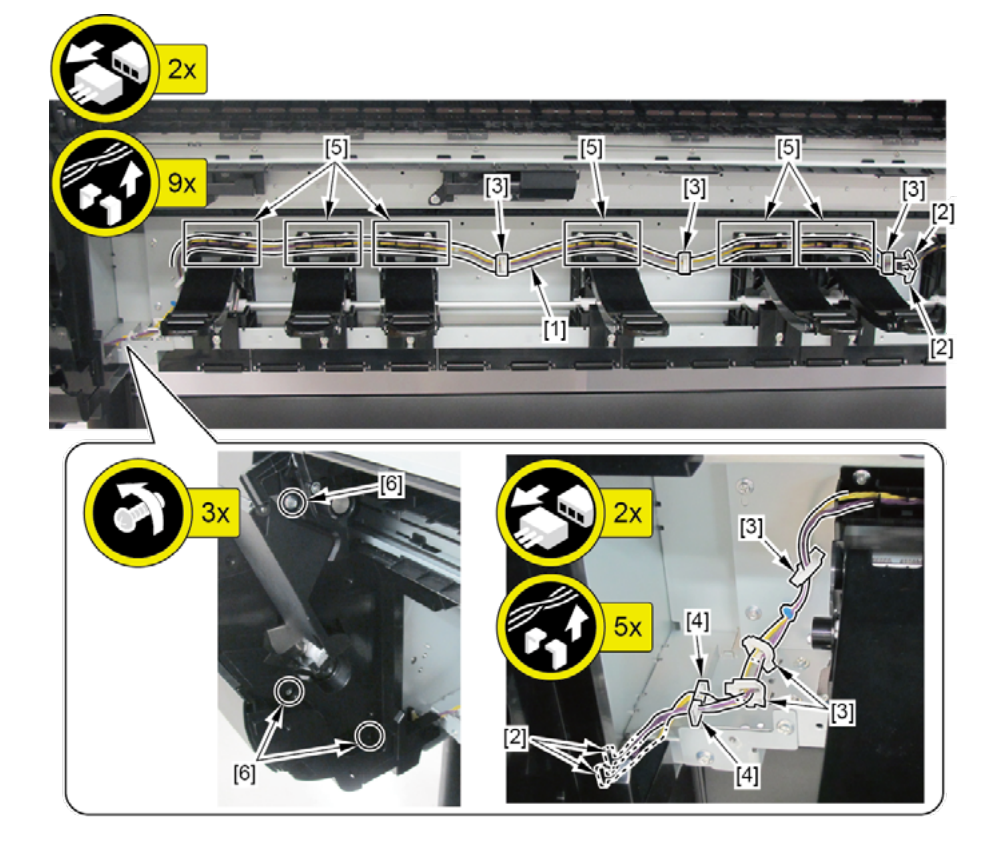

Chapter 2

Chapter 3

**Chapter 4** 

**Chapter 5** 

Chapter 6

Chapter 7

### 6. FRONT SIDE 2 (SUCTION FAN UNIT, SPOOL SENSOR UNIT)

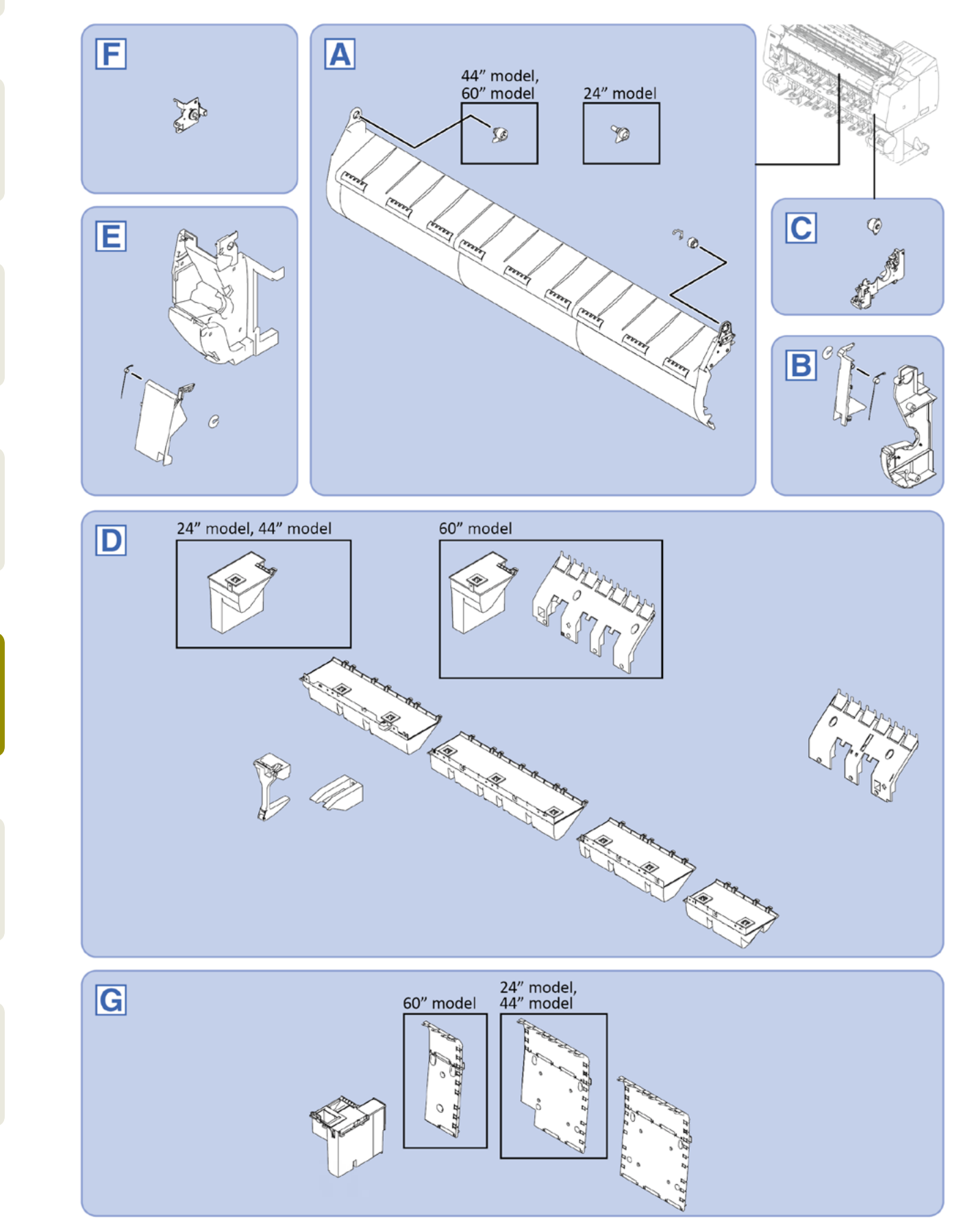

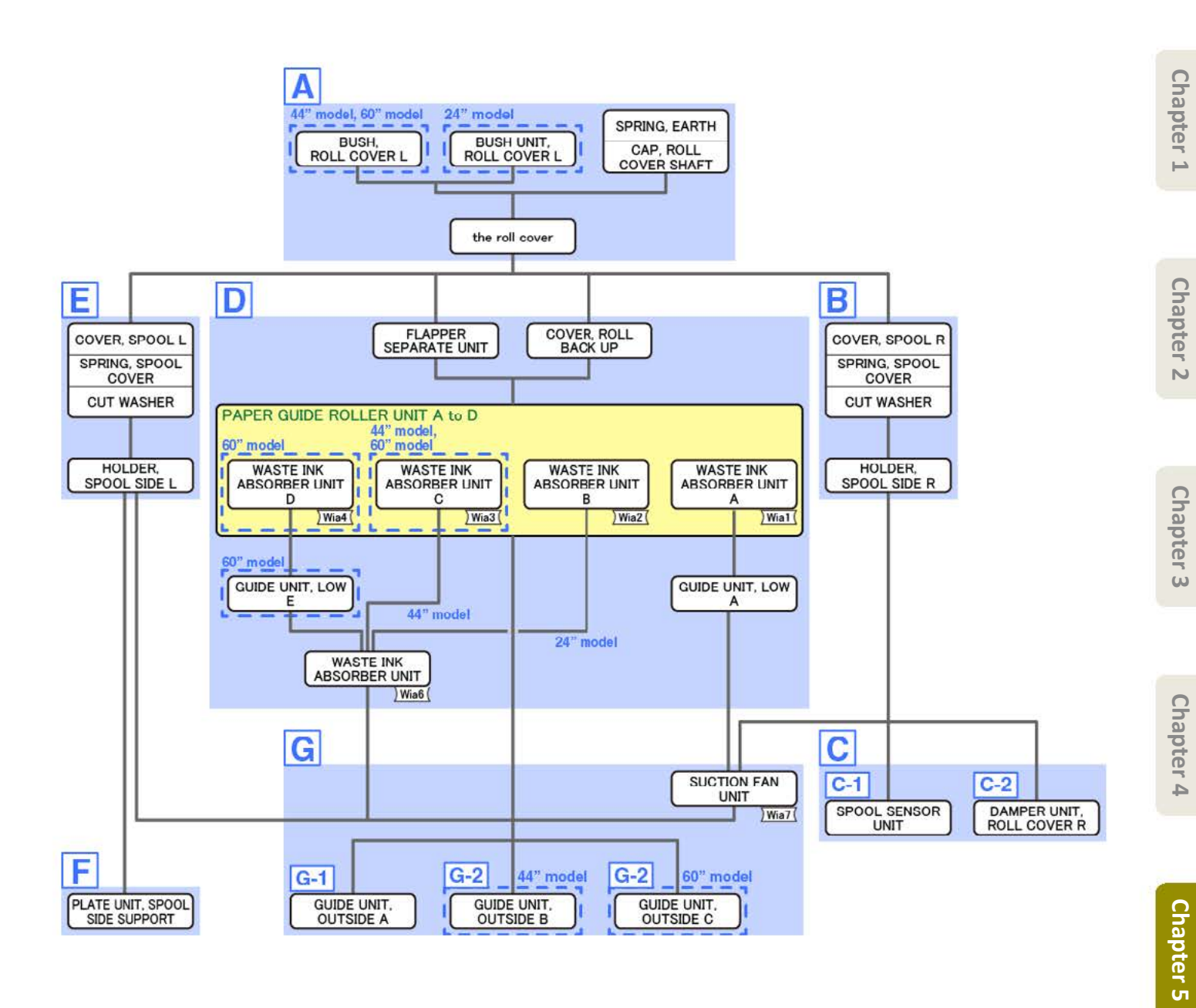

- **1**. Open the access cover.
- 2. Remove [1] SPRING, EARTH and [2] CAP, ROLL COVER SHAFT.
  - · [3]: 2 screws
- **3.** Remove [4] BUSH, ROLL COVER L (the BUSH UNIT, ROLL COVER L in 24" model).
  - [5]: 1 screw
- **4.** Remove [6] the roll cover.

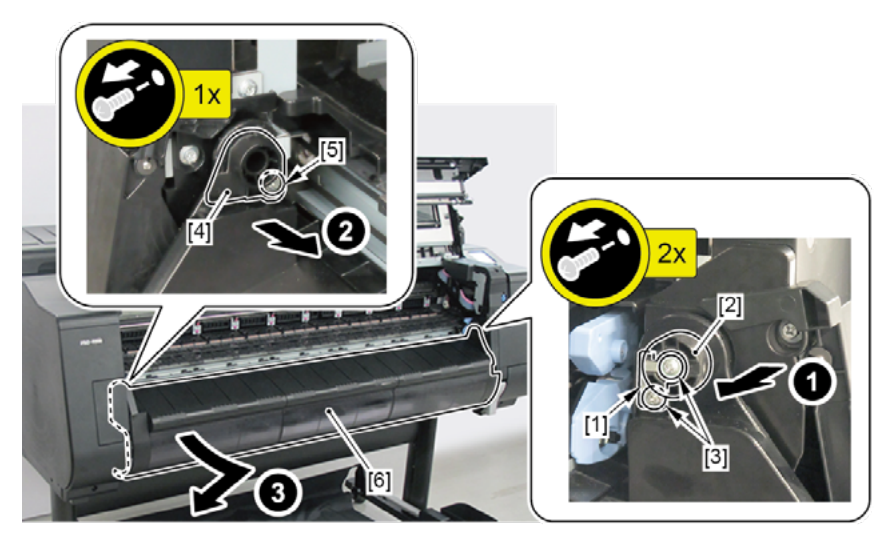

Α

В

- **1**. Remove all the parts of Group A.
- 2. Remove [1] COVER, SPOOL R and [2] SPRING, SPOOL COVER.
  - · [3]: 1 CUT WASHER

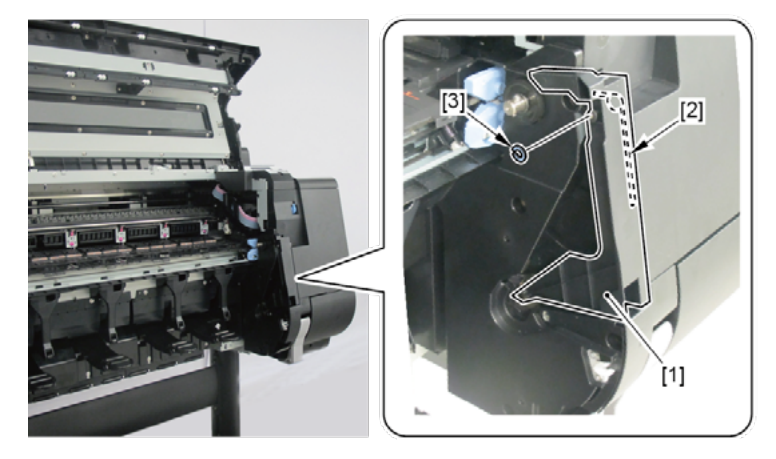

- 3. Remove [1] HOLDER, SPOOL SIDE R.
  - · [2]: 3 screws
  - · [3]: 2 binding head screws

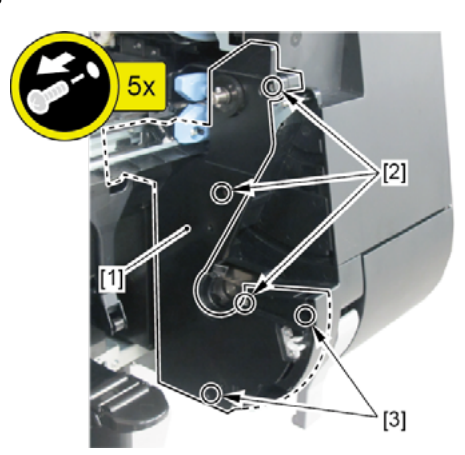

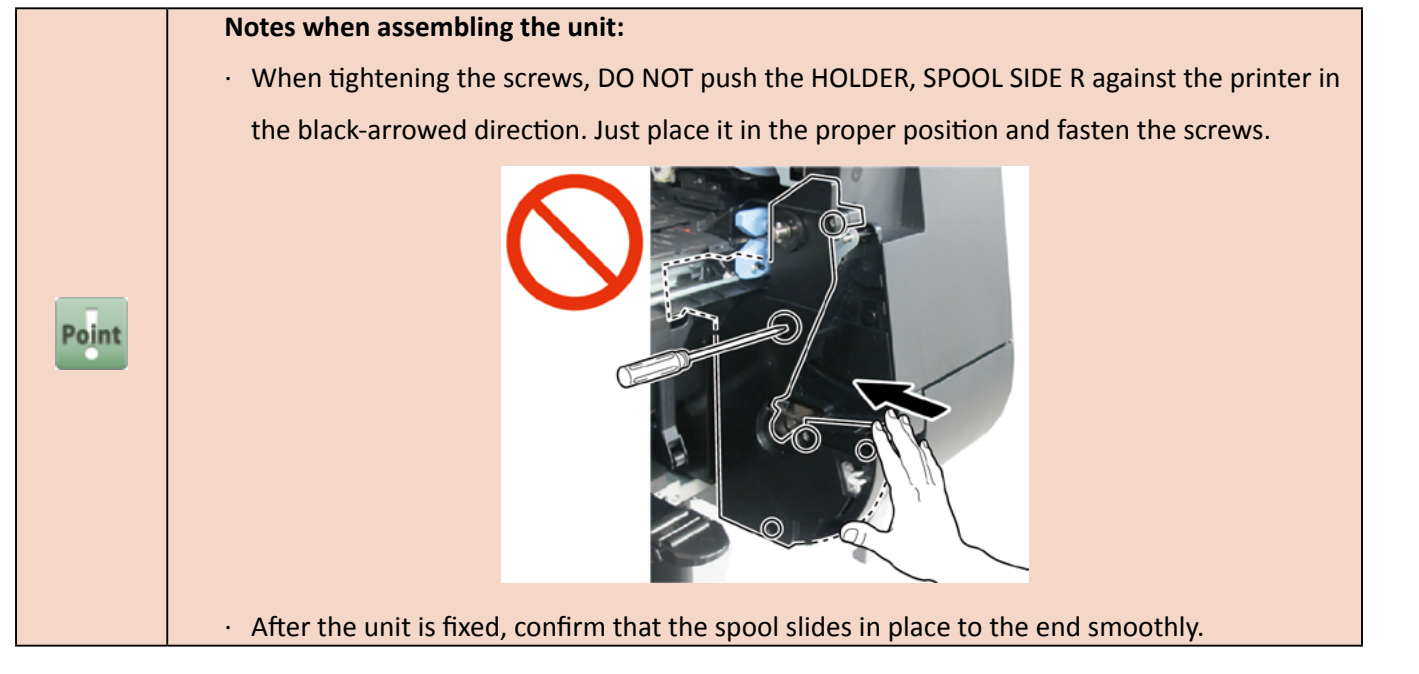

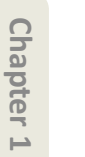

Chapter 4

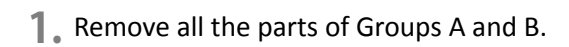

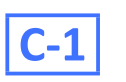

С

- 2. Remove [1] SPOOL SENSOR UNIT.
  - · [2]: 2 screws
  - · [3]: 1 connector
  - · [4]: 1 wire saddle

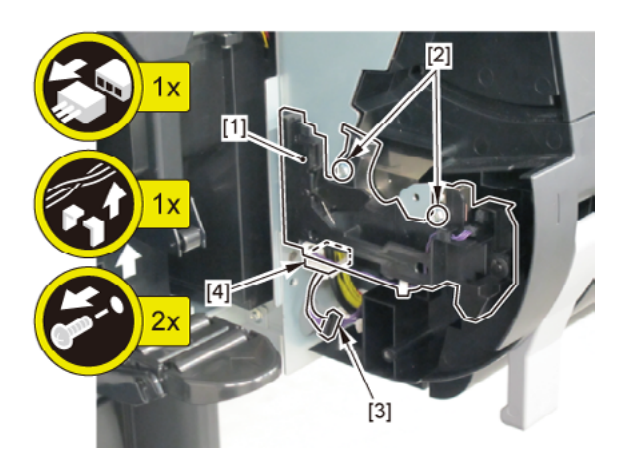

**C-2** 

- 2. Remove [1] DAMPER UNIT, ROLL COVER R.
  - · [2]: 2 screws

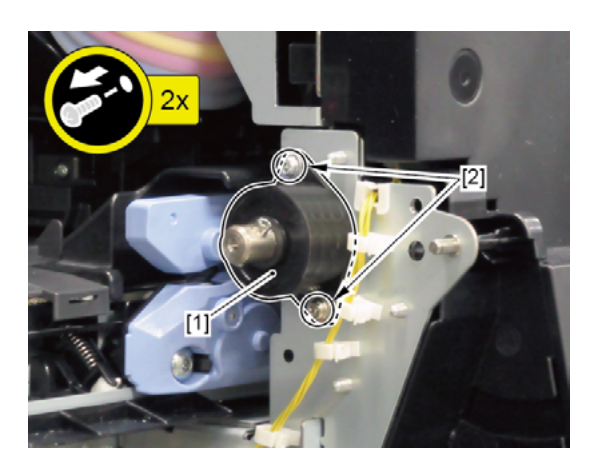

## D

- **1**. Remove all the parts of Group A.
- **2.** Remove nine pieces of [1] FLAPPER SEPARATE UNIT (5 pieces in 24" model, 12 pieces in 60" model).
  - · [2]: 1 screw each
  - · [3]: 2 bosses each
- 3. Remove [4] COVER, ROLL BACK UP (not applicable to 24" model, 2 pieces in 60" model).
  - [5]: 1 screw

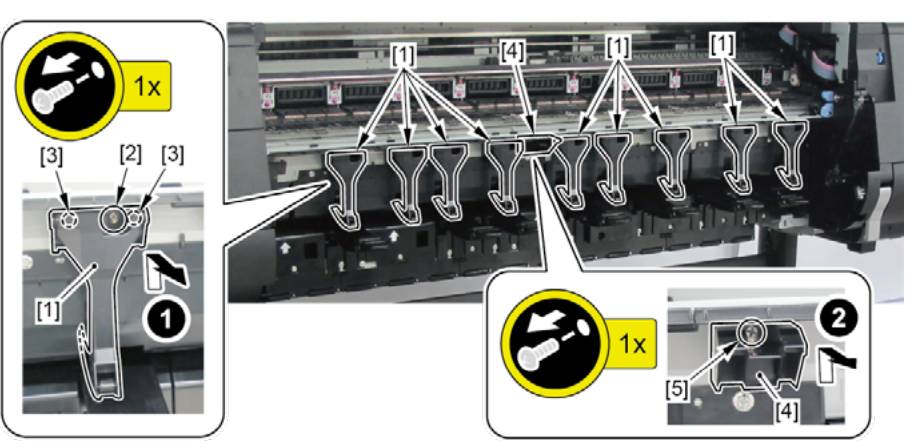

- **4.** Remove [1] WASTE INK ABSORBER UNIT A.
  - · [2]: 2 screws
- 5. Remove [3] WASTE INK ABSORBER UNIT B.
  - · [4]: 2 screws
- 6. Remove [5] WASTE INK ABSORBER UNIT C (not applicable to 24" model).
  - · [6]: 3 screws
- **7.** Remove [7] WASTE INK ABSORBER UNIT D (not applicable to 24" model and 44" model).
  - · [8]: 2 screws

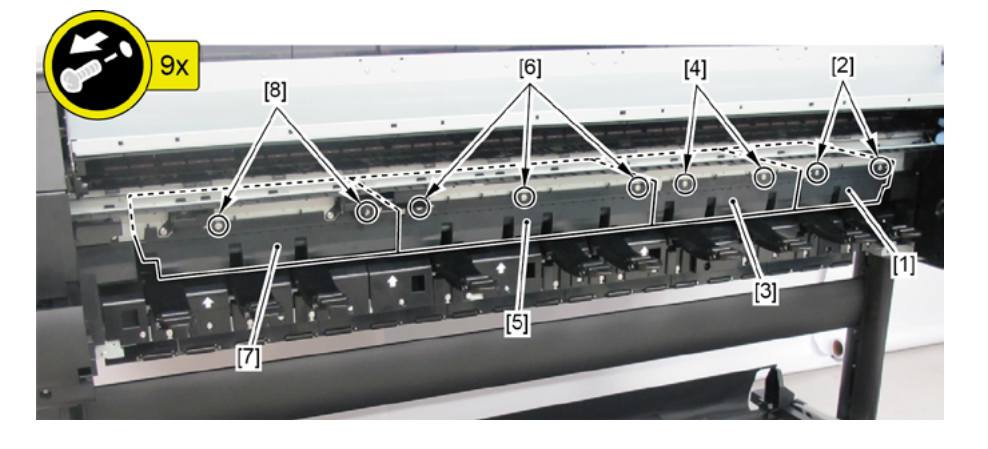

|       | Points of disassembly:                                                                     |
|-------|--------------------------------------------------------------------------------------------|
|       | To prevent ink leakage from the absorber, place the removed [1] WASTE INK ABSROBER with [2 |
|       | FLAPPER, SEPARATE fitted in place as shown below.                                          |
| Point |                                                                                            |
|       | Notes when the unit is replaced:                                                           |
|       | Reset the applicable counter when the unit is replaced:                                    |
|       | · WASTE INK ABSORBER UNIT A                                                                |
|       | [SERVICE MODE > PARTS COUNTER > Wia1]                                                      |
|       | · WASTE INK ABSORBER UNIT B                                                                |
| Point | [SERVICE MODE > PARTS COUNTER > Wia2]                                                      |
| _     | · WASTE INK ABSORBER UNIT C                                                                |
|       | [SERVICE MODE > PARTS COUNTER > Wia3]                                                      |
|       | · WASTE INK ABSORBER UNIT D                                                                |
|       | [SERVICE MODE > PARTS COUNTER > Wia4]                                                      |
(24" model, 44" model)

Remove [1] WASTE INK ABSORBER UNIT.

· [2]: 1 screw

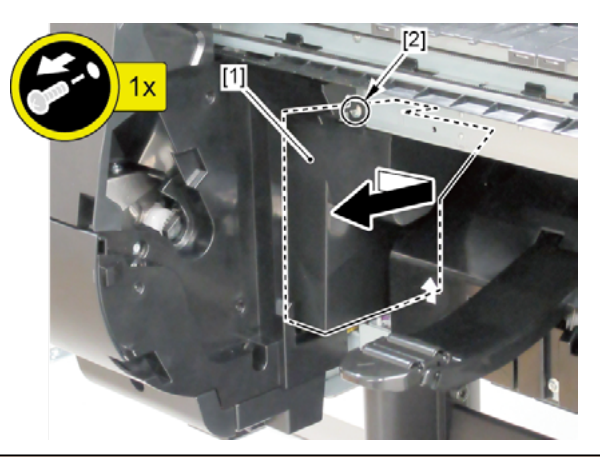

|       | Notes when the unit is replaced:                                                |
|-------|---------------------------------------------------------------------------------|
| Point | Reset the counter when the unit is replaced.                                    |
|       | 24" model                                                                       |
|       | · WASTE INK ABSORBER UNIT                                                       |
|       | 44" model                                                                       |
|       | • WASTE INK ABSORBER UNIT & C S (a Set of WASTE INK ABSORBER UNIT and WASTE INK |
|       | ABSORBER UNIT C)                                                                |
|       | [SERVICE MODE > PARTS COUNTER > Wia6]                                           |

#### (60" model)

- 1. Push down [2] NIP ARM UNIT and remove [1] GUIDE UNIT, LOW E.
  - · [3]: 6 screws

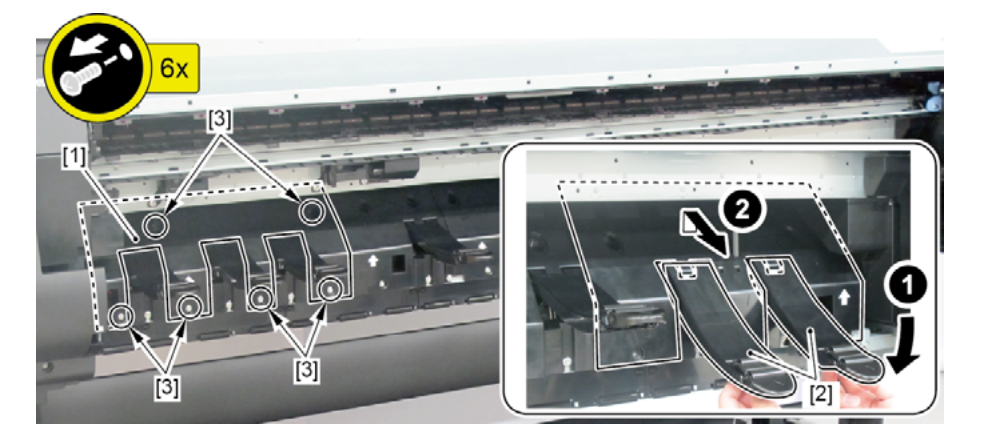

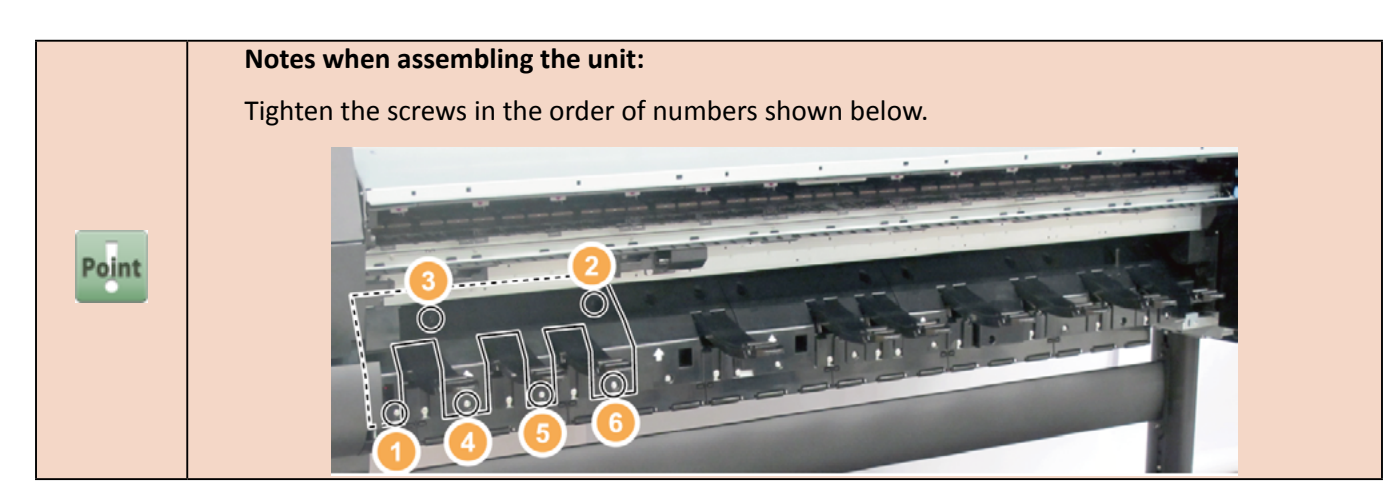

- 2. Remove [1] WASTE INK ABSORBER UNIT.
  - · [2]: 1 screw

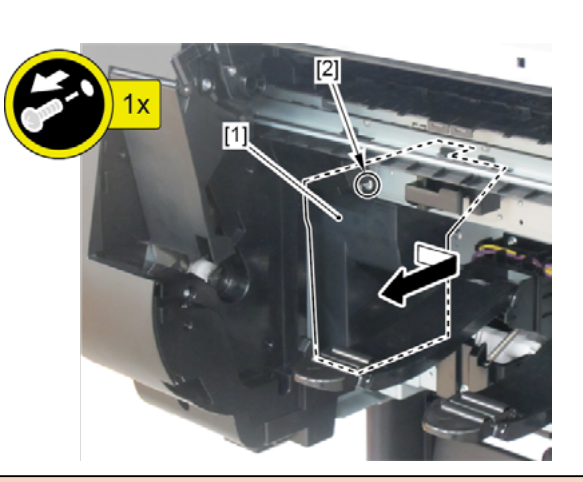

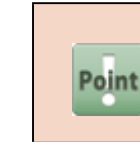

Notes when the unit is replaced: Reset the counter when the unit is replaced. [SERVICE MODE > PARTS COUNTER > Wia6]

- **9.** Push down [2] NIP ARM UNIT and remove [1] GUIDE UNIT, LOW A.
  - · [3]: 5 screws

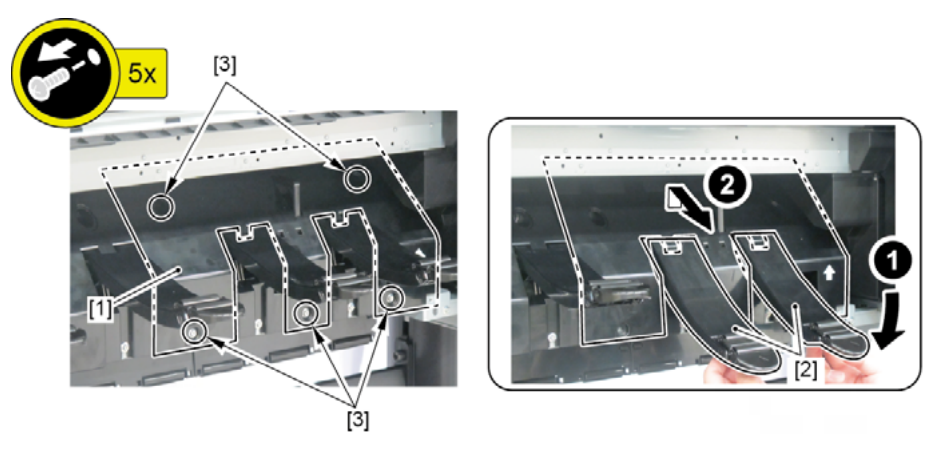

Chapter 1

Chapter 2

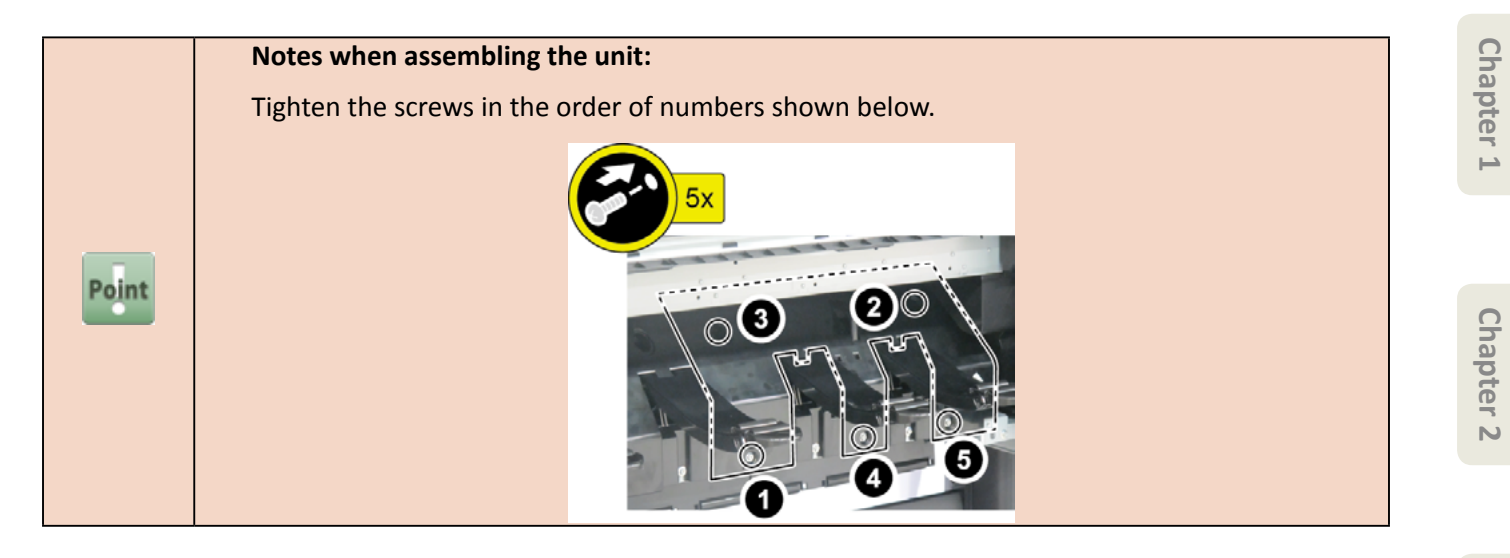

## Ε

- **1**. Remove all the parts of Group A.
- 2. Remove [1] COVER, SPOOL L and [2] SPRING, SPOOL COVER.
  - · [3]: 1 CUT WASHER

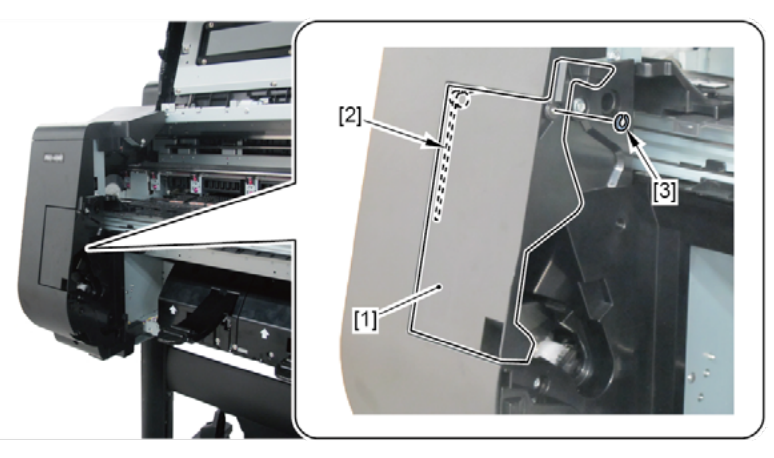

- 3. Remove [1] HOLDER, SPOOL SIDE L.
  - · [2]: 3 screws

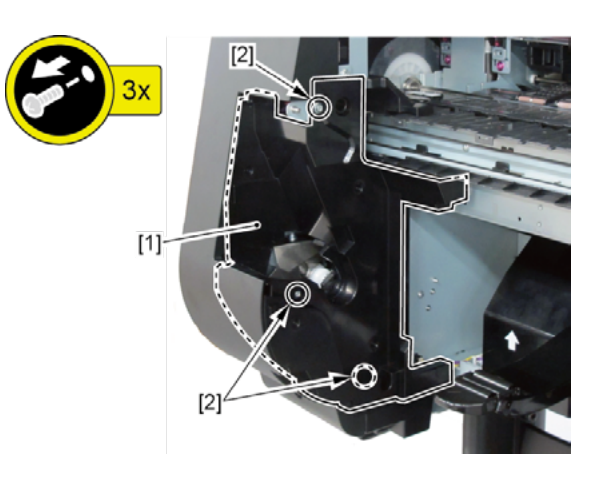

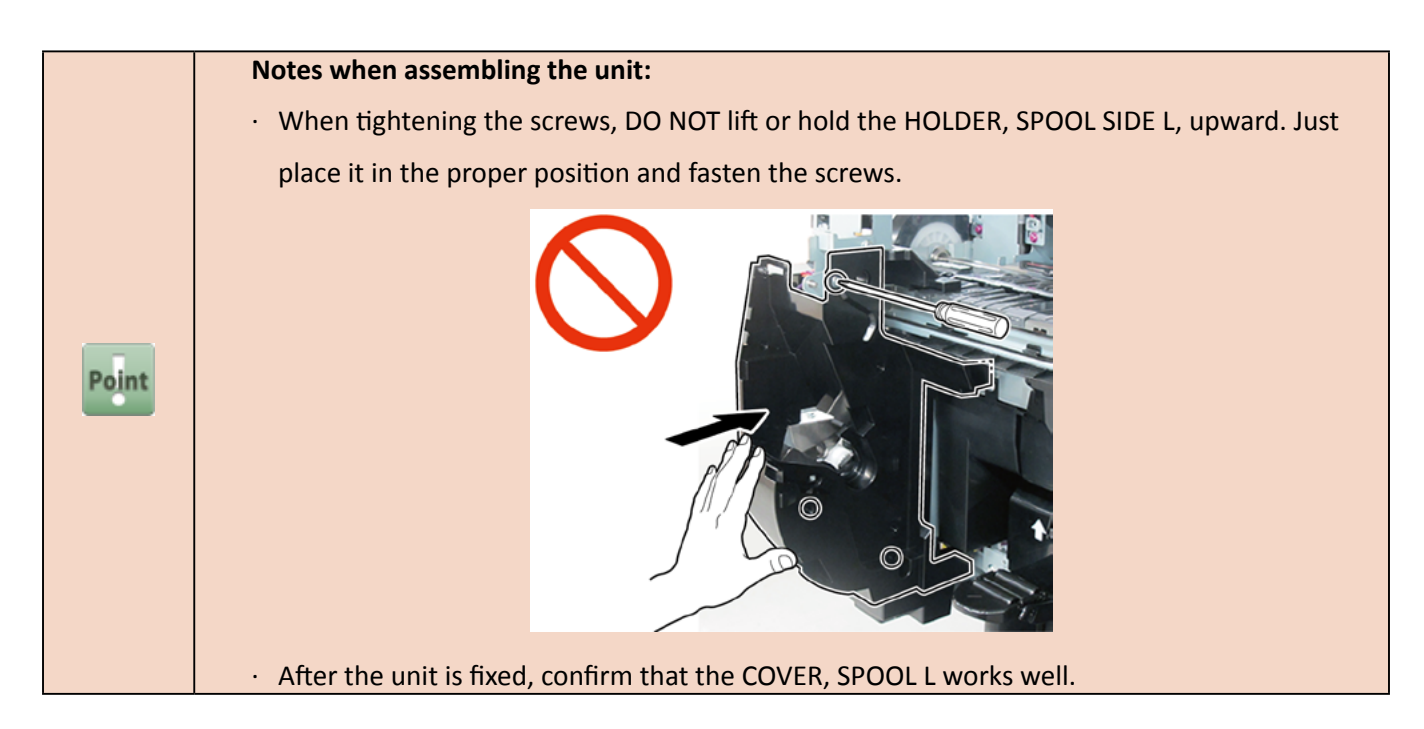

- **1.** Remove all the parts of Groups A and E.
- 2. Remove [1] PLATE UNIT, SPOOL SIDE SUPPORT.
  - · [2]: 2 screws
  - · [3]: 2 bosses
  - · [4]: 1 hooks

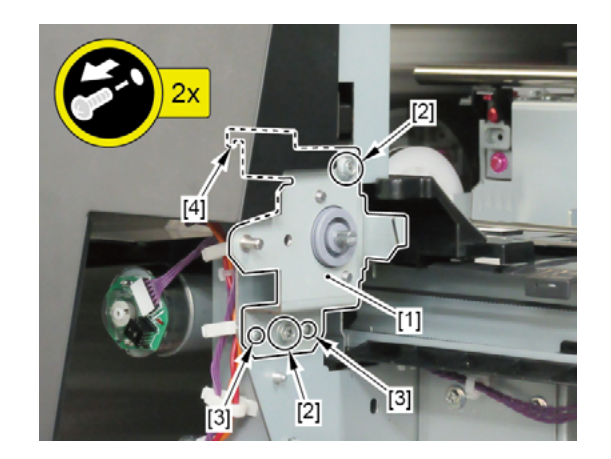

Chapter 6

Chapter 1

Chapter 2

Chapter 3

Chapter 4

**Chapter 5** 

F

G

- **1**. Remove all the parts of Groups A, B, D, and E.
- **2.** Remove [1] SUCTION FAN UNIT.
  - · [2]: 2 wire saddles
  - · [3]: 1 connector
  - · [4]: 2 screws
  - · [5]: 2 hooks

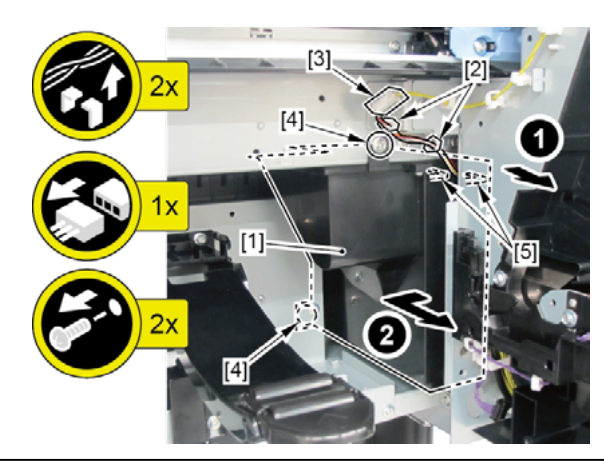

|       | Notes when the unit is replaced:      |
|-------|---------------------------------------|
| Point | Reset the applicable counter.         |
|       | [SERVICE MODE > PARTS COUNTER > Wia7] |

- **3.** Remove [1] the paper feed guide.
  - · [2]: 6 screws
  - · [3]: 2 connectors

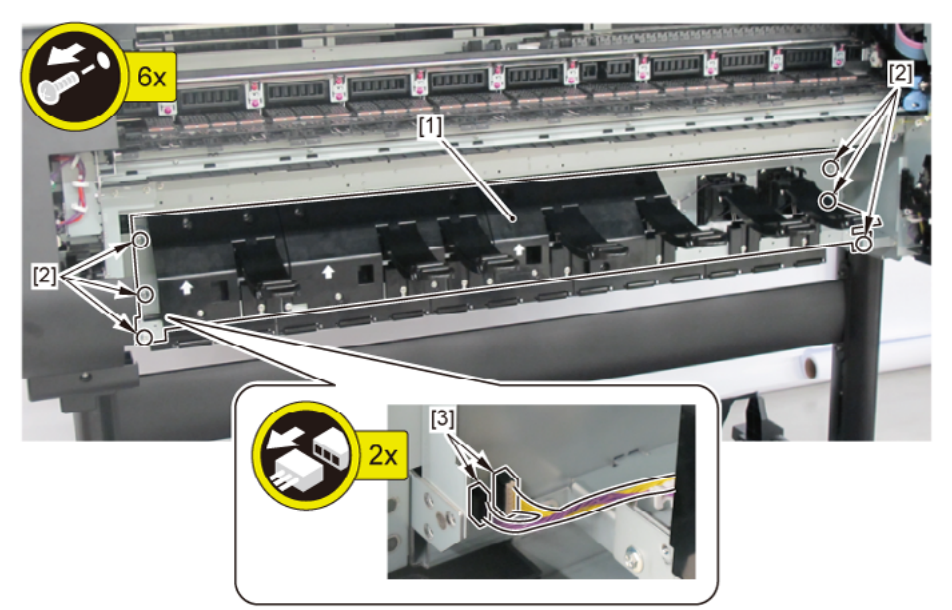

| G-1 |
|-----|
|     |

- **4.** Remove [1] GUIDE UNIT, OUTSIDE A. (To remove the rightmost GUIDE UNIT, the adjacent GUIDE UNIT on the left needs to be removed first.)
  - · [2]: 4 screws each
  - · [3]: 2 bosses each

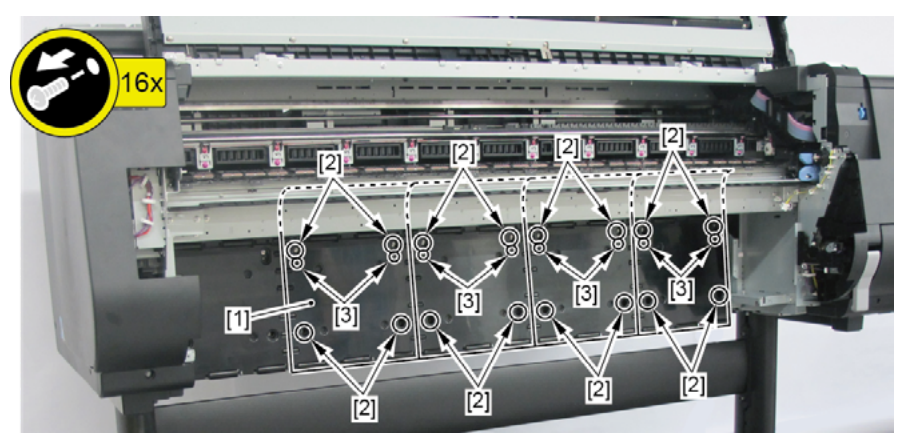

## G-2 (24" model, 44" model)

- **4**. Remove [1] GUIDE UNIT, OUTSIDE A.
  - · [2]: 4 screws
  - · [3]: 2 bosses

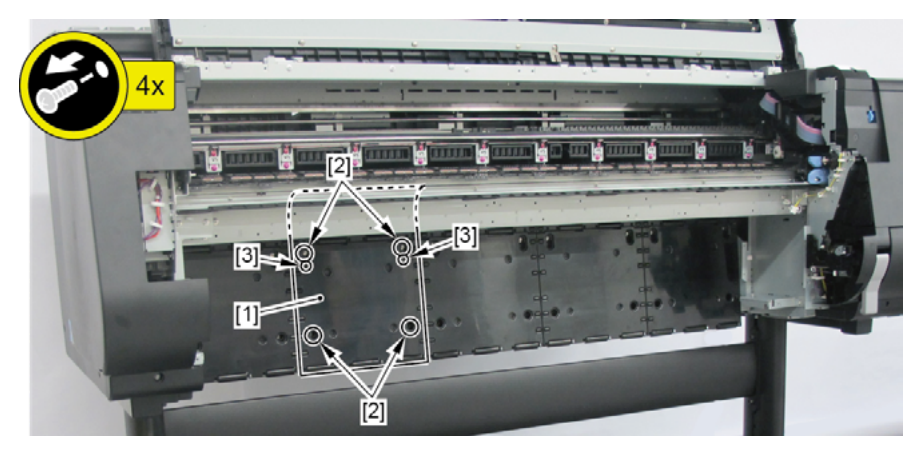

- **5.** Remove the GUIDE UNIT, OUTSIDE B (a set of [1] and [2] in the photo below). Remove [2] the lower part of the guide unit first, then [1] the upper part.
  - · [3]: 4 screws
  - · [4]: 2 bosses

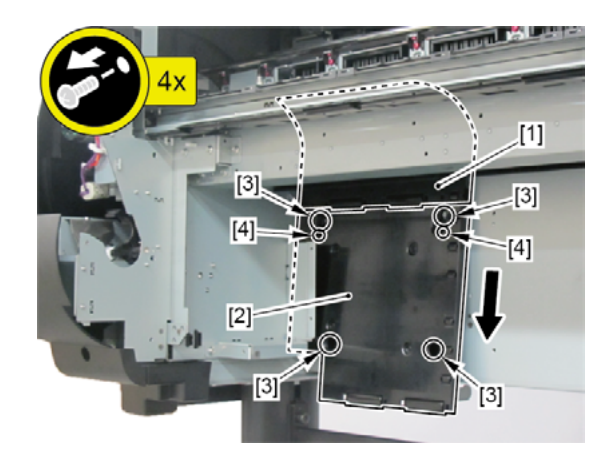

## G-2 (60" model)

- **4.** Remove [1] GUIDE UNIT, OUTSIDE A. (To remove the rightmost GUIDE UNIT, the adjacent GUIDE UNIT on the left needs to be removed first.)
  - · [2]: 4 screws each
  - · [3]: 2 bosses each
- 5. Remove [4] GUIDE UNIT, OUTSIDE C. (To remove it, the adjacent GUIDE UNIT on the right needs to be

removed first.)

- · [5]: 3 screws
- · [6]: 2 bosses

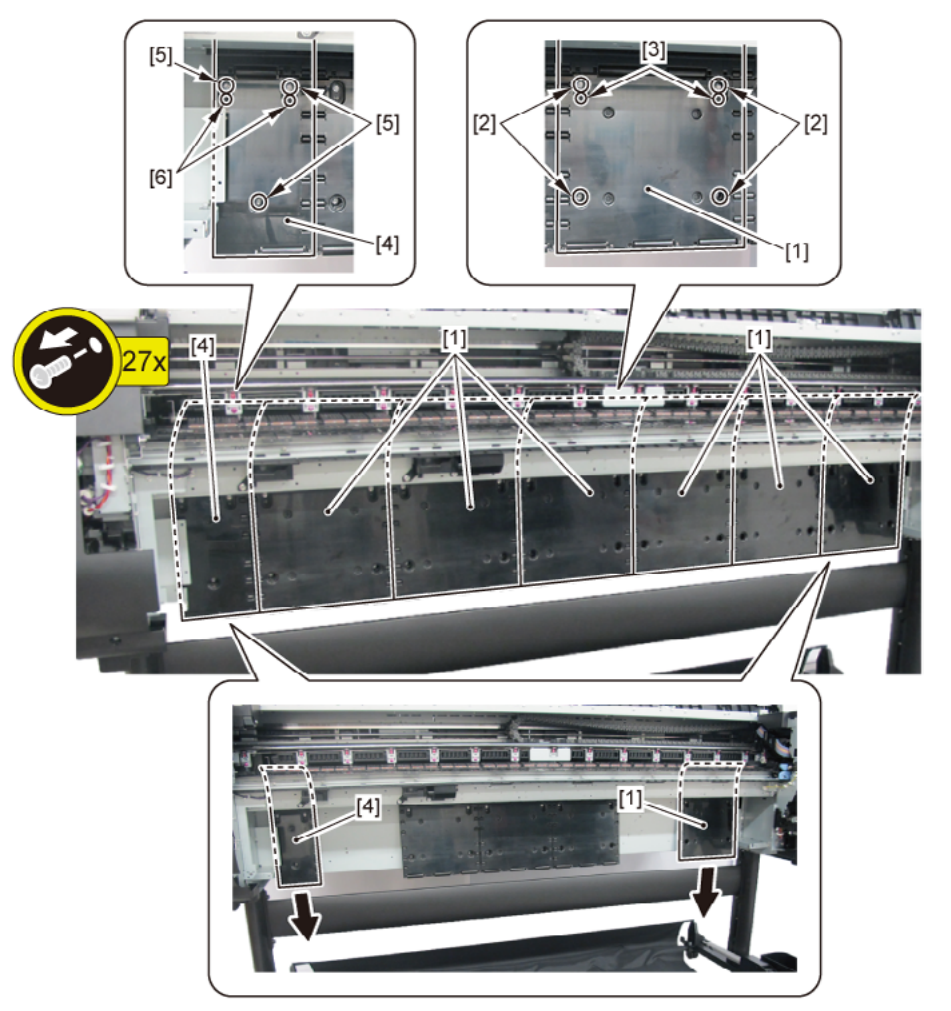

| Ľ  |
|----|
| de |
| te |
|    |
|    |

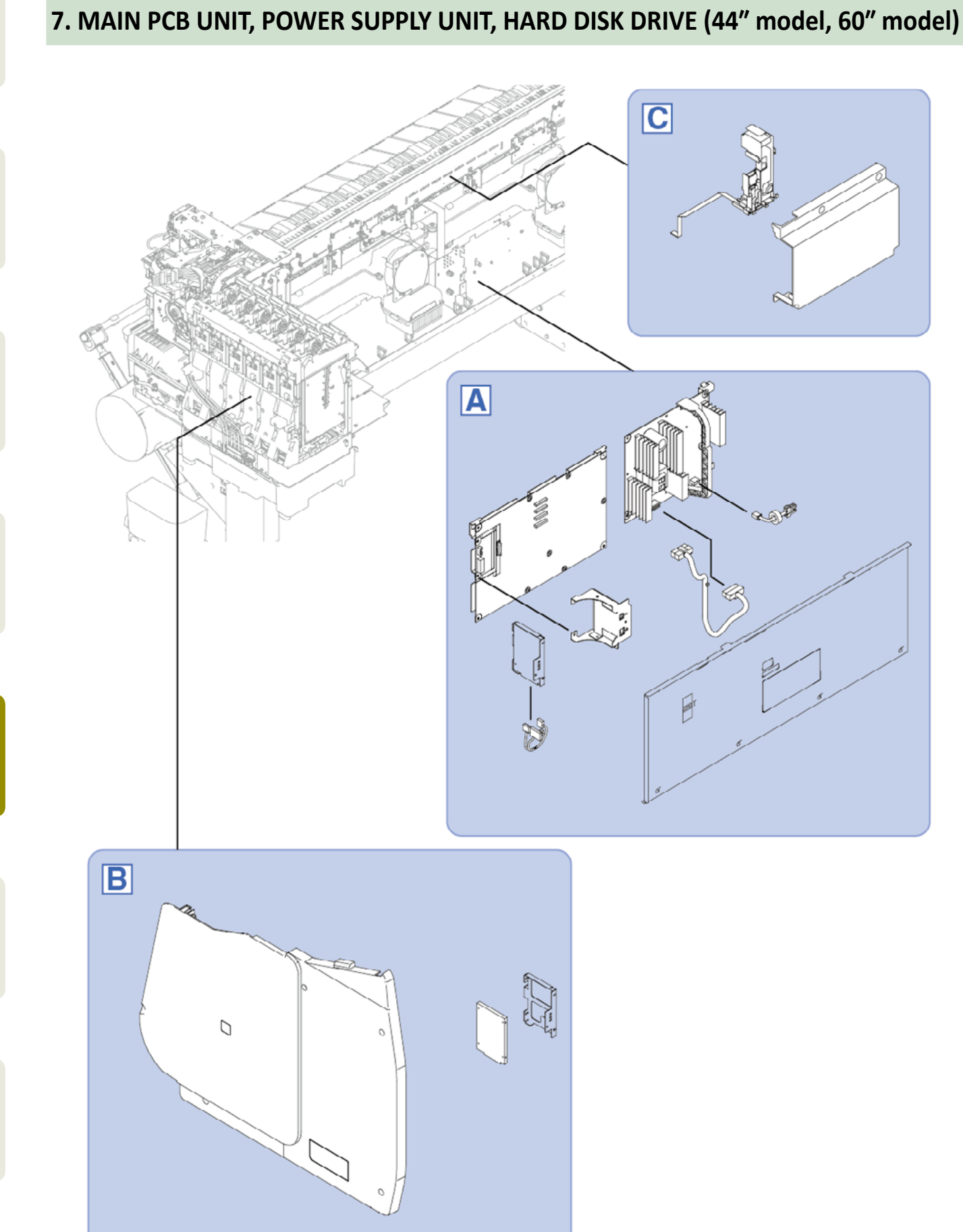

Chapter 1

Chapter 2

Chapter 3

**Chapter 4** 

**Chapter 5** 

Chapter 6

334 7. MAIN PCB UNIT, POWER SUPPLY UNIT, HARD DISK DRIVE (44" model, 60" model) SM-16004E-05

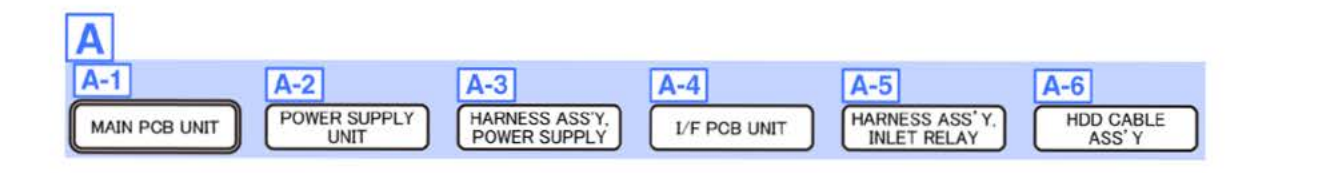

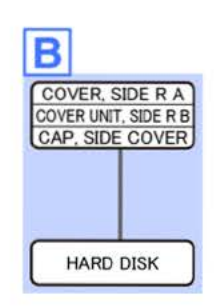

| ( | C      |         |   |
|---|--------|---------|---|
| ( | COVE   | R, BACK | ) |
|   |        |         |   |
|   |        |         |   |
| ſ | WIRELE | ESS LAN | 1 |

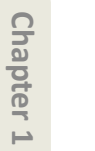

Α

#### **1**. Remove [1] the plate.

#### (44" model)

- · [2]: 8 screws
- · [3]: 2 protrusions

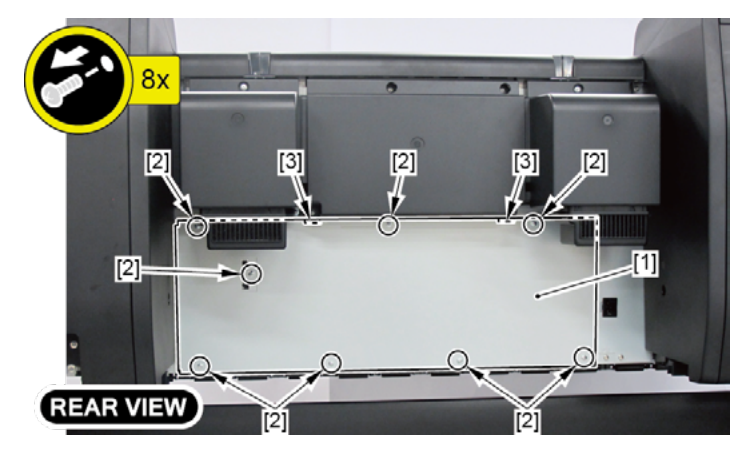

#### (60" model)

- · [2]: 11 screws
- · [3]: 2 protrusions

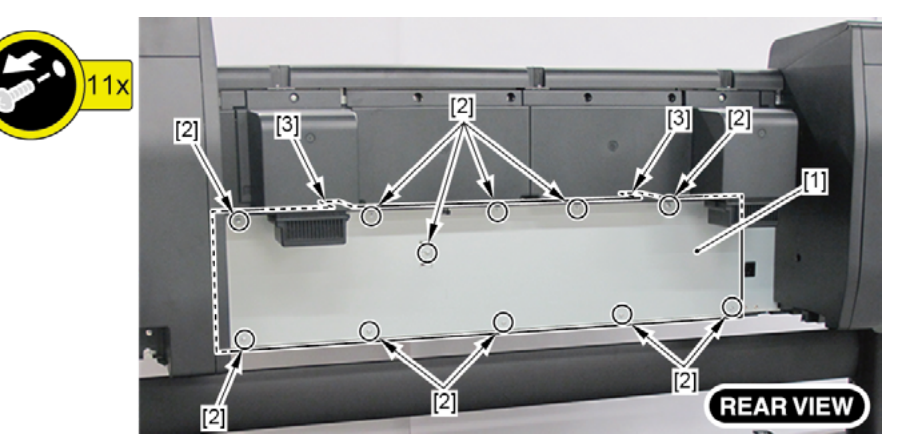

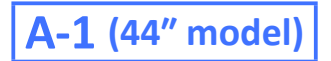

- 2. Disconnect all the cables from [1] MAIN PCB UNIT.
  - · 35 connectors
- **3.** Remove the MAIN PCB UNIT.
  - · [2]: 4 screws

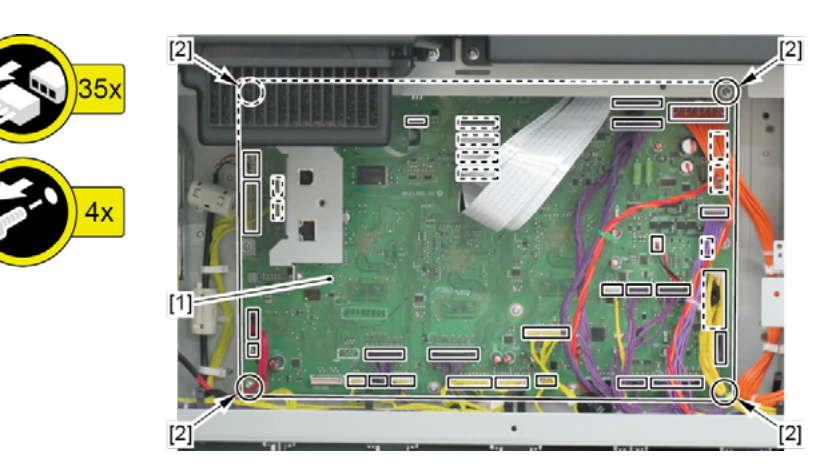

| Point | Notes when assembling the unit:                       |
|-------|-------------------------------------------------------|
|       | Perform adjustment at the end of assembly.            |
|       | [SERVICE MODE > ADJUSTMENT > LF ENC ADJ]              |
|       | [SERVICE MODE > ADJUSTMENT > UPPER ARB CALIB]         |
|       | [SERVICE MODE > ADJUSTMENT > LOWER ARB CALIB]         |
|       | [SERVICE MODE > ADJUSTMENT > TOUCH PANEL CALIBRATION] |

### A-1 (60" model)

- 2. Disconnect all the cables from [1] MAIN PCB UNIT.
  - · 36 connectors
- 3. Remove the MAIN PCB UNIT.

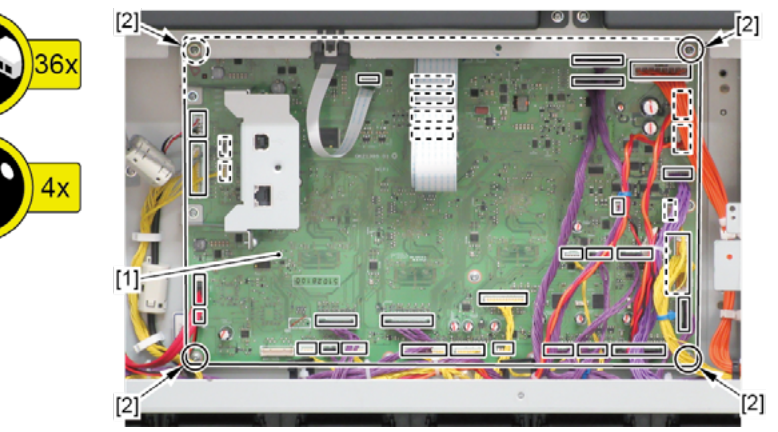

| Point | Notes when assembling the unit:                       |
|-------|-------------------------------------------------------|
|       | Perform adjustment at the end of assembly.            |
|       | [SERVICE MODE > ADJUSTMENT > LF ENC ADJ]              |
|       | [SERVICE MODE > ADJUSTMENT > UPPER ARB CALIB]         |
|       | [SERVICE MODE > ADJUSTMENT > LOWER ARB CALIB]         |
|       | [SERVICE MODE > ADJUSTMENT > TOUCH PANEL CALIBRATION] |

## A-2 (44" model)

- 2. While holding [2] the handle, remove [1] POWER SUPPLY UNIT.
  - · [3]: 2 connectors
  - · [4]: 4 screws
  - · [5]: 2 claws

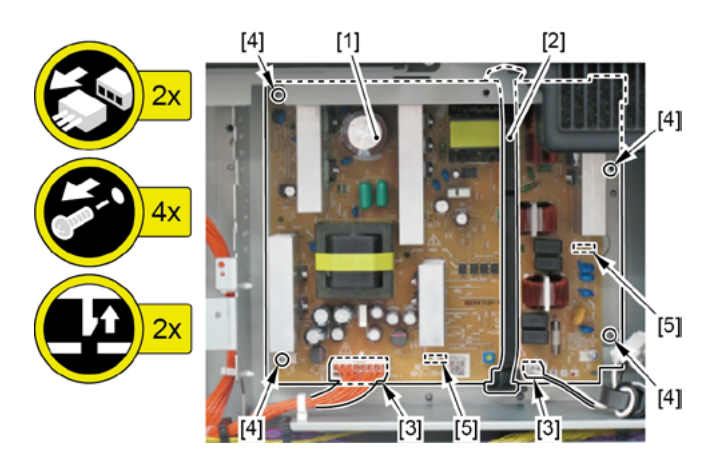

· [2]: 4 screws

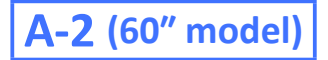

- 2. While holding [2] the handle, remove [1] POWER SUPPLY UNIT.
  - · [3]: 2 connectors
  - · [4]: 4 screws
  - · [5]: 2 claws

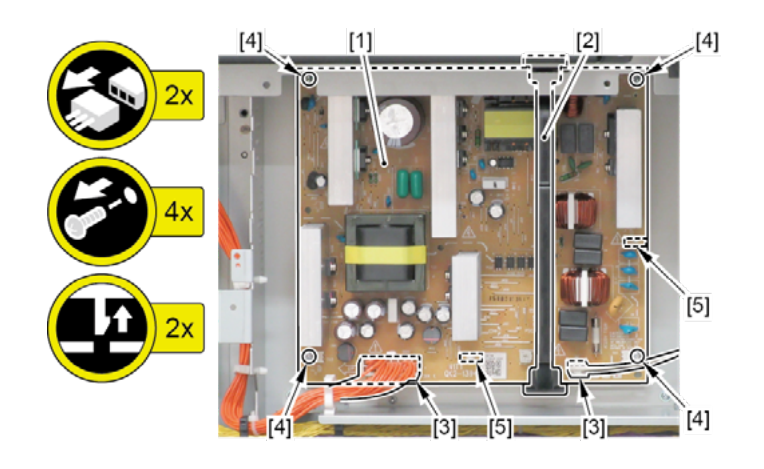

**A-3** 

- 2. Disconnect [1] HARNESS ASS'Y, POWER SUPPLY.
  - · [2]: 2 connectors
  - · [3]: 4 wire saddles

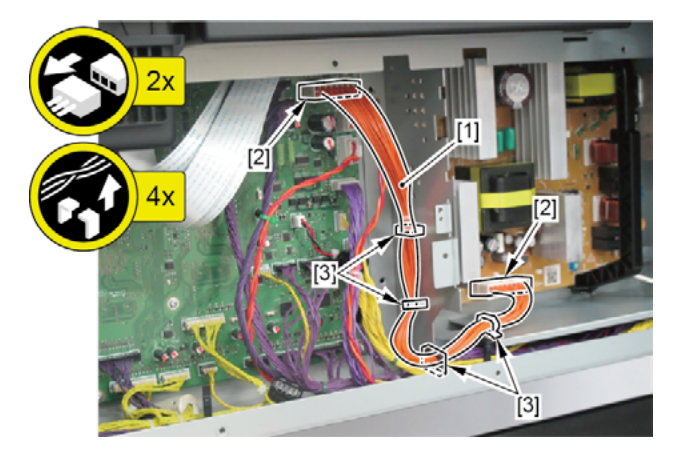

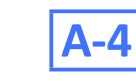

#### 2. Remove [1] I/F PCB UNIT.

- · [2]: 2 screws
- · [3]: 1 connector

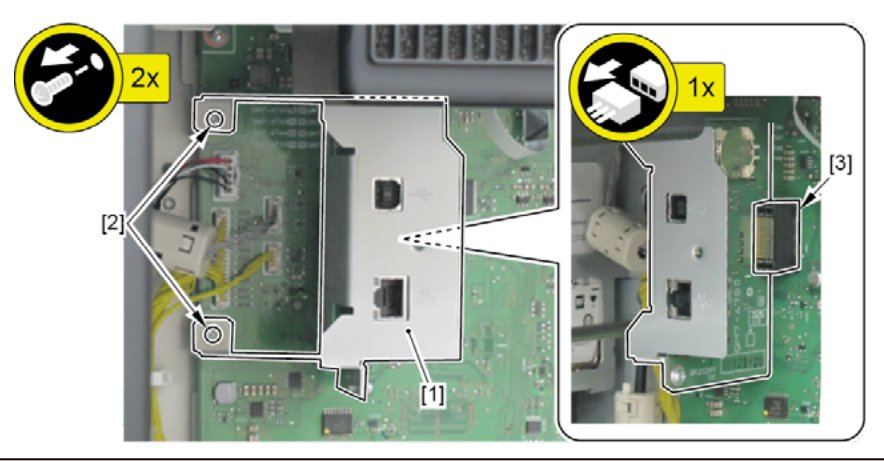

## Point

Notes when the unit is replaced:The date and time needs to be set in the Service Mode after replacing the I/F PCB UNIT.See 6-2. Service Mode > Details of OTHERS > 2) OTHERS menu level > RTC SETTING.

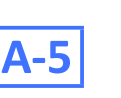

#### 2. Disconnect [1] HARNESS ASS'Y, INLET RELAY.

· [2]: 2 connectors

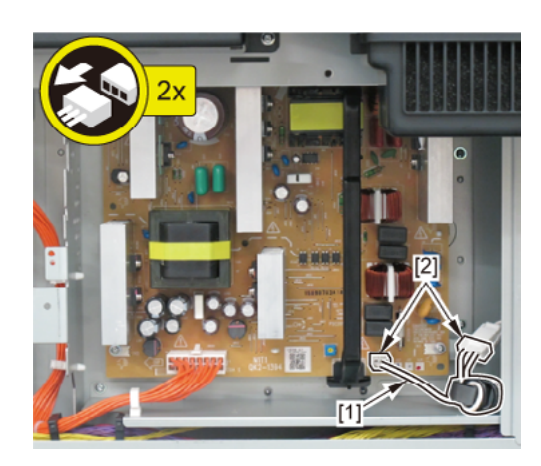

Chapter 6

Chapter 2

Chapter 3

Chapter 4

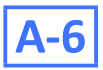

#### 2. Disconnect [1] HDD CABLE ASS'Y.

- · [2]: 4 connectors
- · [3]: 1 wire saddle

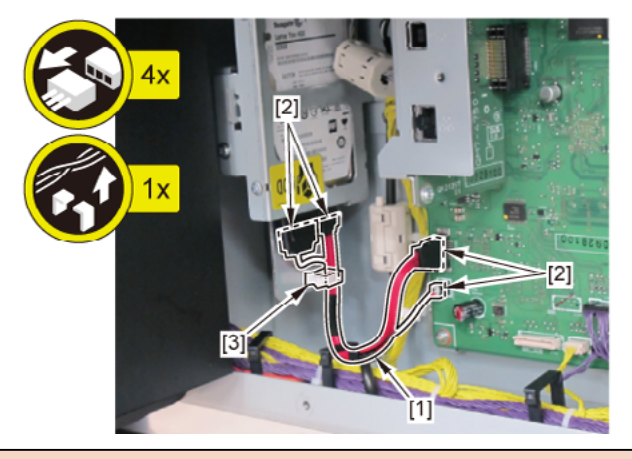

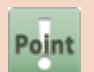

Notes when assembling the unit: The HDD CABLE ASS'Y must be on top of the other cables.

B

#### **1**. Remove [1] the plate.

#### (44" model)

- · [2]: 8 screws
- · [3]: 2 protrusions

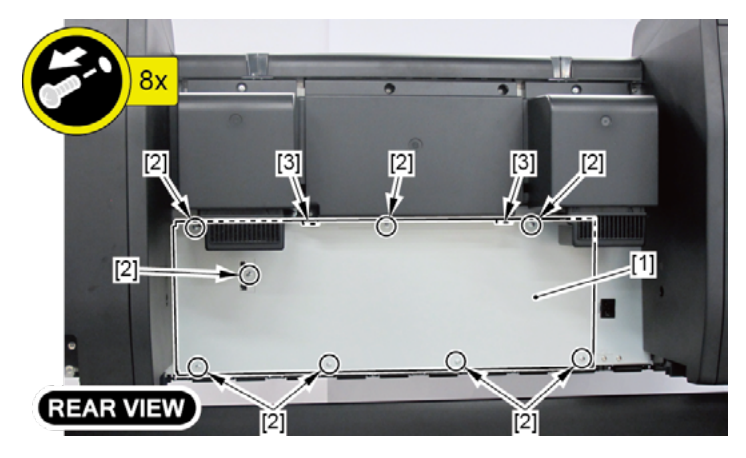

#### (60" model)

- · [2]: 11 screws
- · [3]: 2 protrusions

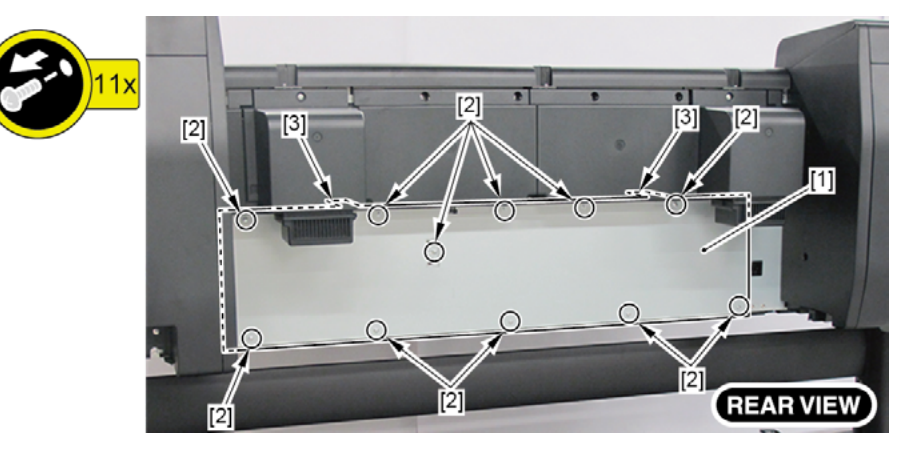

- **2.** Open [1] the right ink tank cover.
- 3. Remove [2] a set of
  - COVER, SIDE R A
  - COVER UNIT, SIDE R B
  - CAP, SIDE COVER.
  - · [3]: 4 screws
  - · [4]: 3 claws
  - · [5]: 1 hook

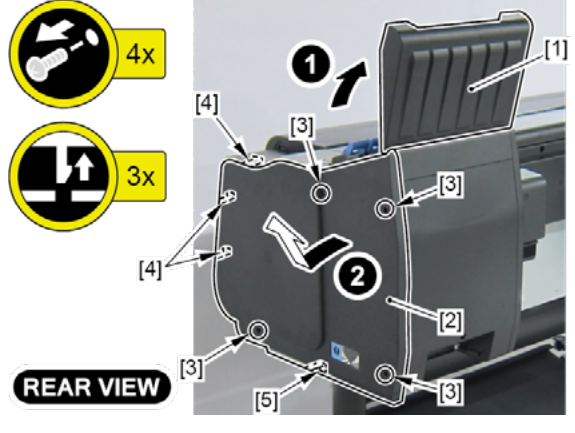

- **4.** Open [1] the right ink unit.
  - · [2]: 4 screws

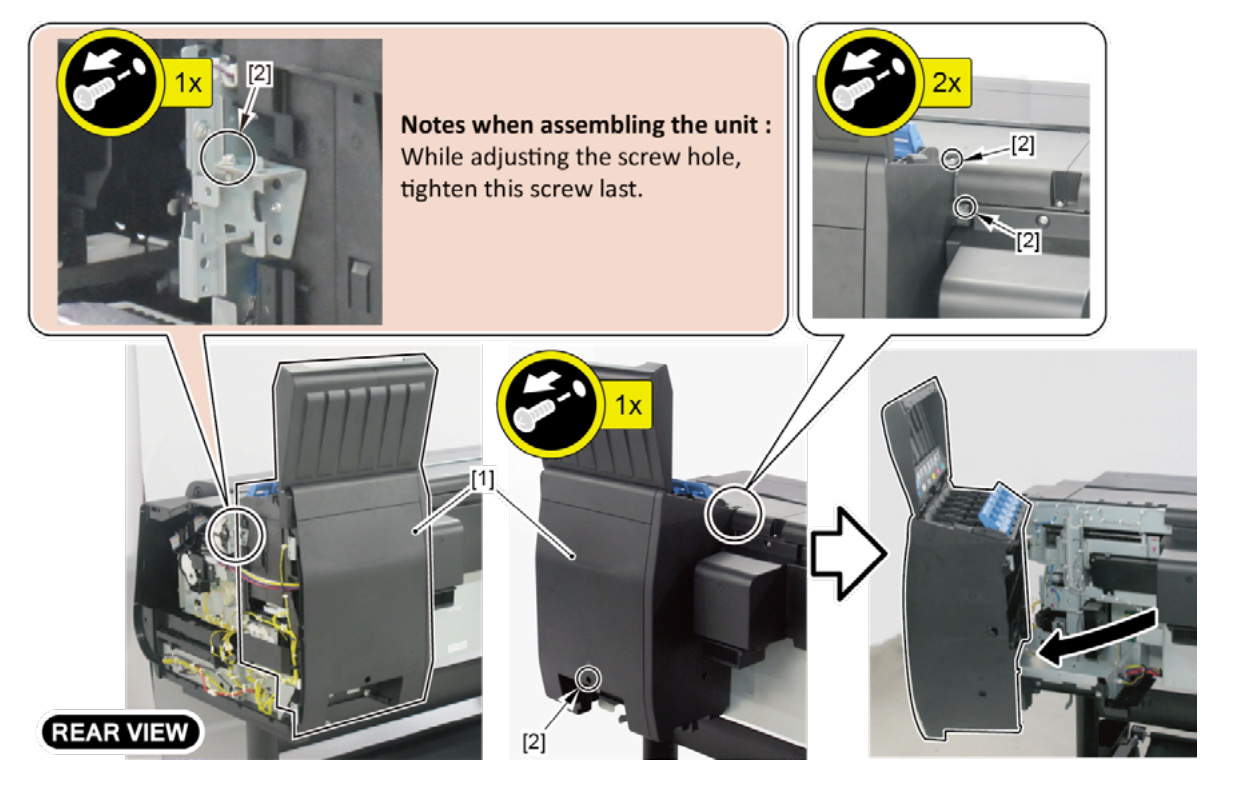

- **5.** Remove [1] the bracket (with the HARD DISK).
  - · [2]: 2 screws
  - · [3]: 2 connectors
- **6.** Remove [4] HARD DISK.
  - · [5]: 4 screws.

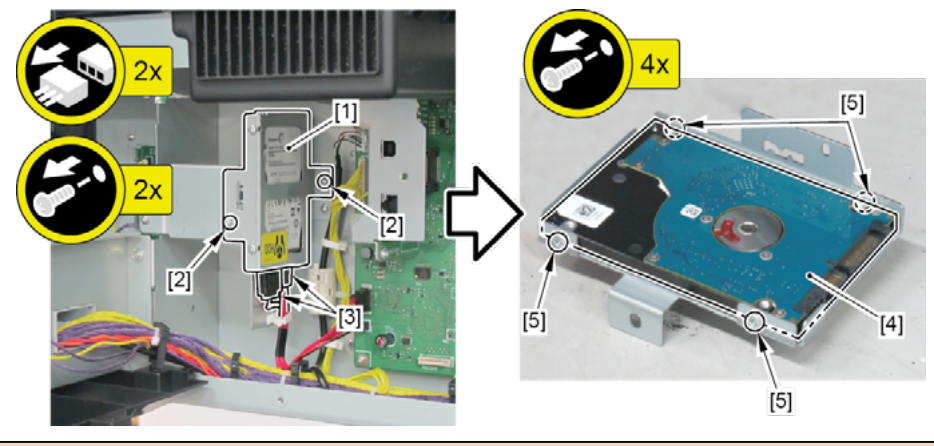

|     | Notes when the unit is replaced:                                                            |
|-----|---------------------------------------------------------------------------------------------|
| int | The message, " The hard disk has not been formatted. Select [OK] to start formatting. ", is |
|     | displayed when starting up the main unit after hard disk replacement.                       |

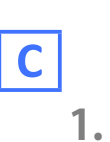

(44" model)

· [2]: 4 screws

Remove [1] COVER, BACK.

Po

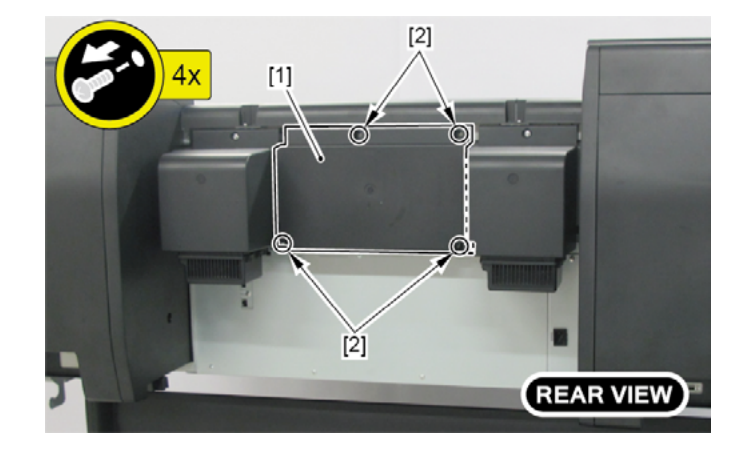

#### (60" model)

Remove two pieces of [1] COVER, BACK.

· [2]: 4 screws each

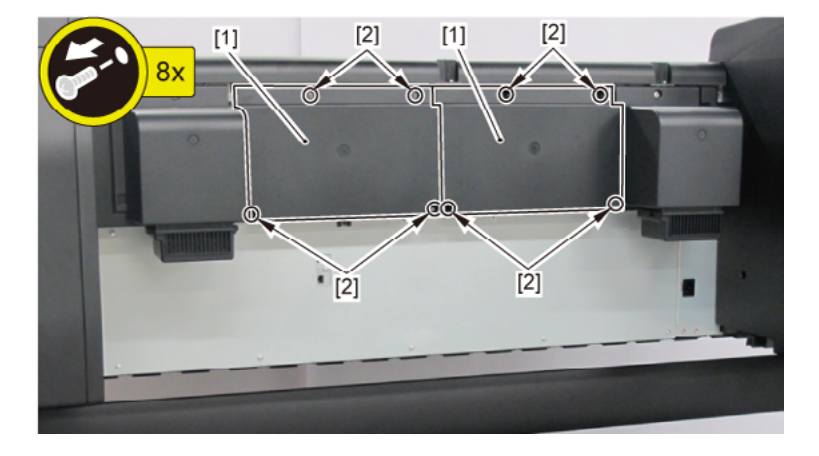

### **2.** Remove [1] the plate.

#### (44" model)

- · [2]: 8 screws
- · [3]: 2 protrusions

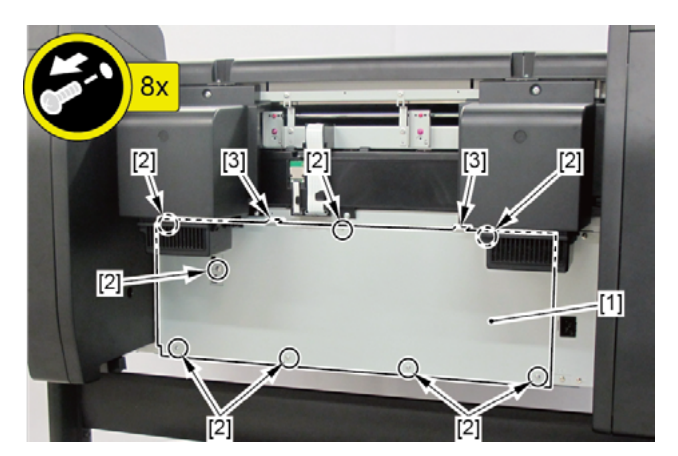

#### (60" model)

- · [2]: 11 screws
- · [3]: 2 protrusions

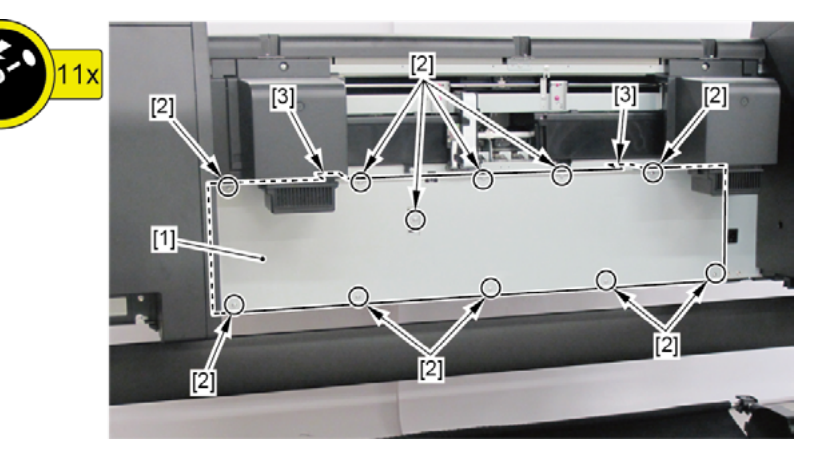

- 3. Remove [1] WIRELESS LAN PCB UNIT.
  - · [2]: 5 connectors
  - · [3]: Cable guides in three areas
  - · [4]: 1 screw

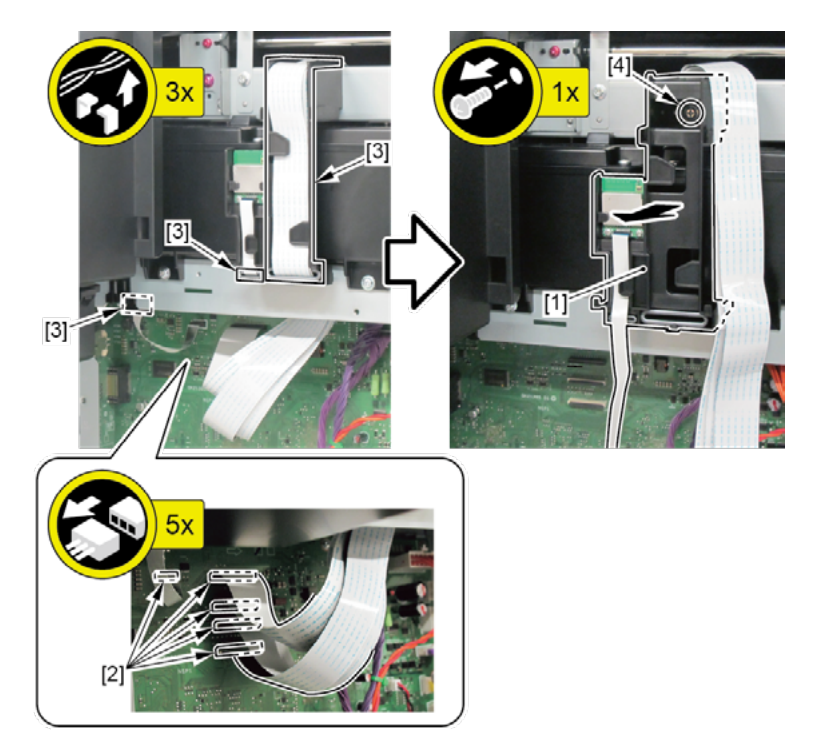

Chapter 3

Chapter 1

| 0  |  |
|----|--|
| ha |  |
| pt |  |
| er |  |
| μ  |  |

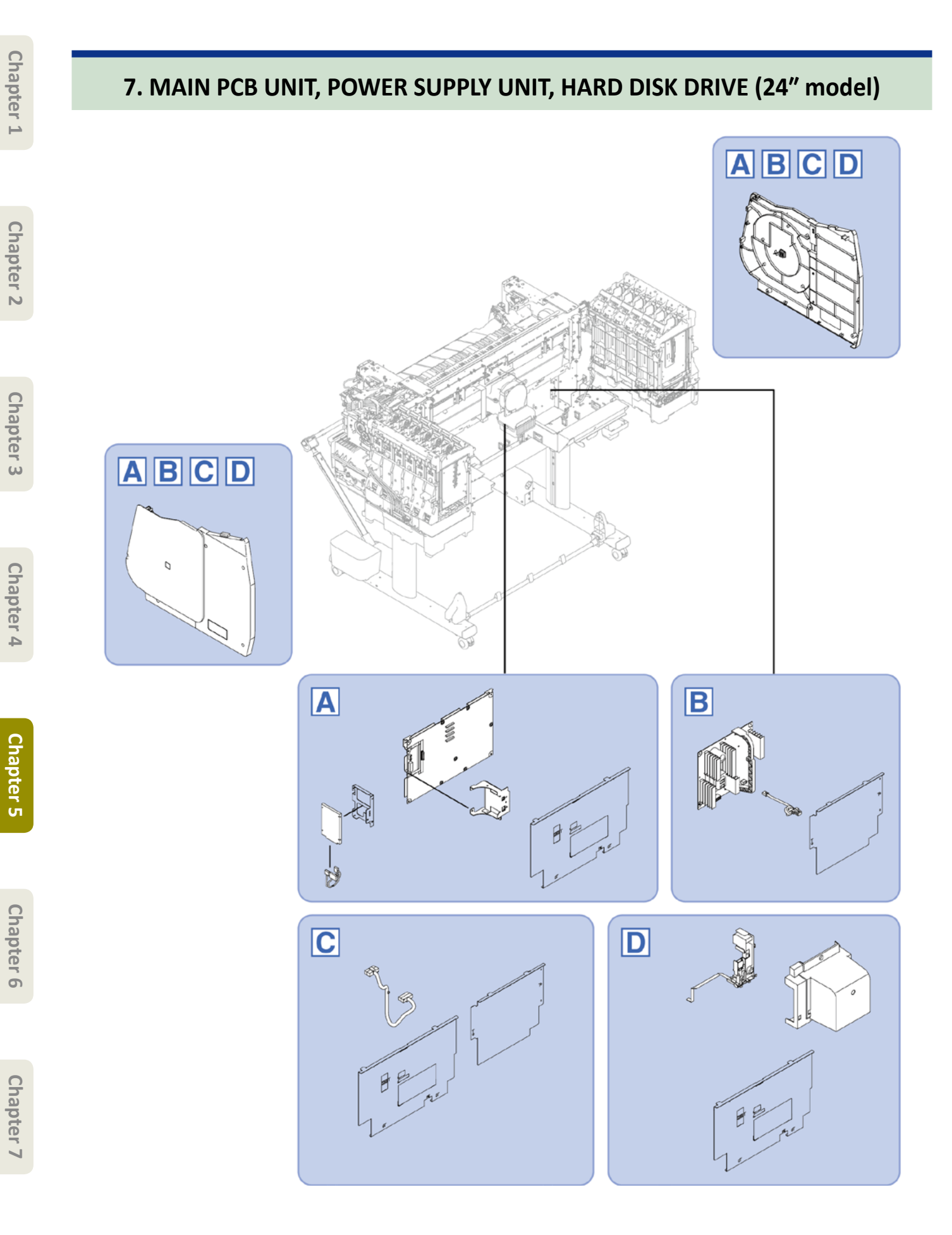

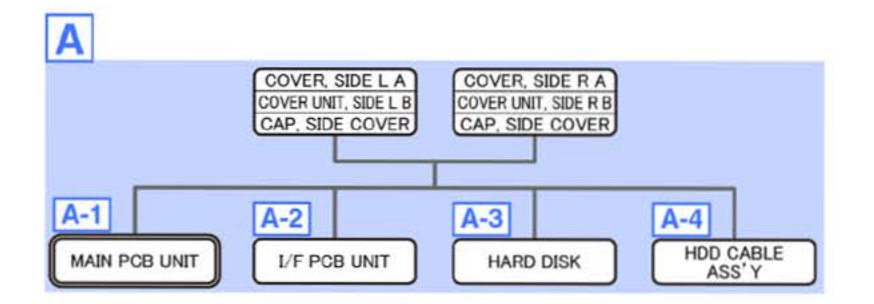

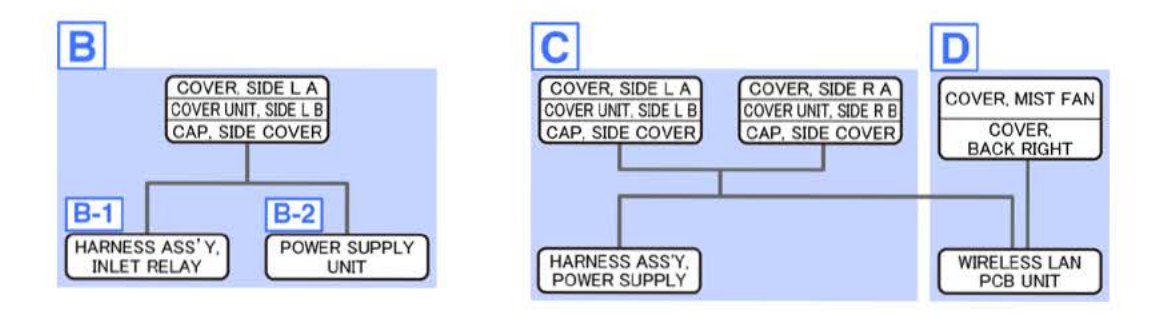

Α

- Chapter 1
- Chapter 2
- Chapter 3
- Chapter 4
- Chapter 5
- Chapter 6
- Chapter 7

- **1**. Open [1] the left ink tank cover.
- 2. Remove [2] a set of
  - COVER, SIDE L A
  - COVER UNIT, SIDE L B
  - CAP, SIDE COVER.
  - · [3]: 4 screws
  - · [4]: 3 claws
  - · [5]: 1 hook

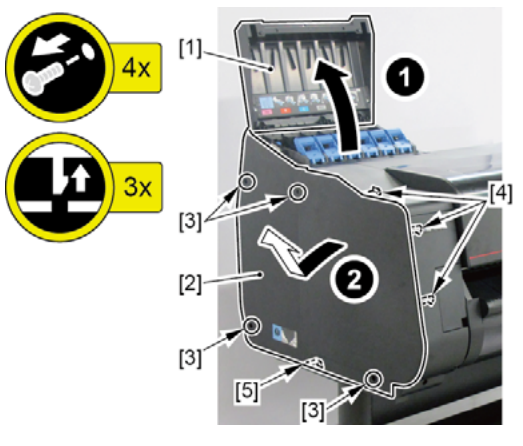

- **3.** Open [1] the left ink unit.
  - · [2]: 4 screws

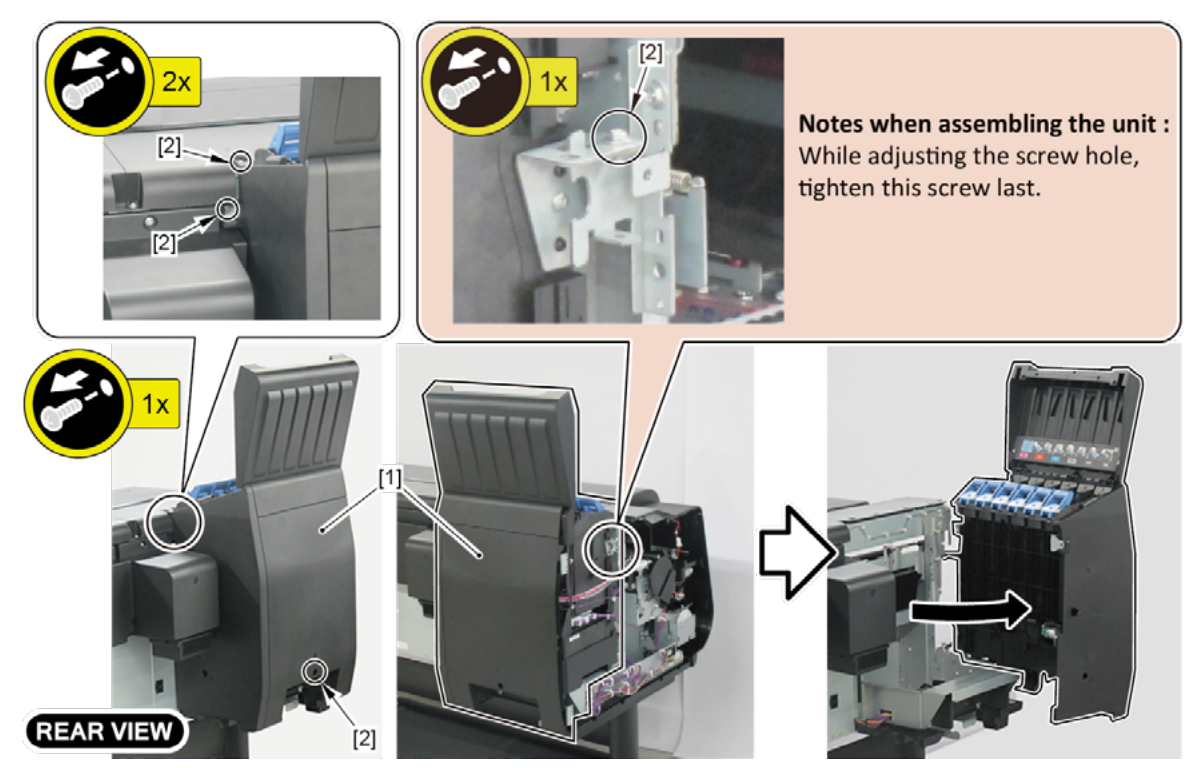

- **4.** Open [1] the right ink tank cover.
- 5. Remove [2] a set of
  - COVER, SIDE R A
  - COVER UNIT, SIDE R B
  - CAP, SIDE COVER.
  - · [3]: 4 screws
  - · [4]: 3 claws
  - · [5]: 1 hook

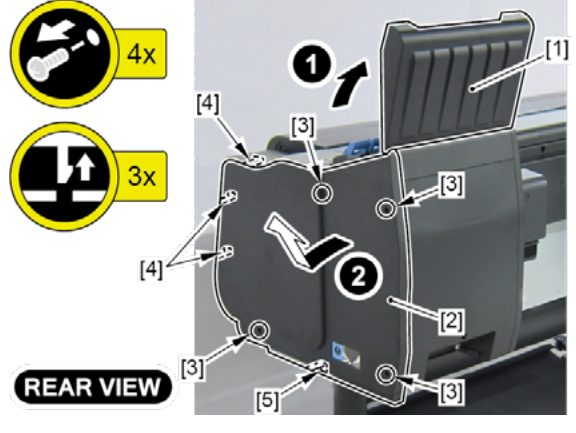

- 6. Open [1] the right ink unit.
  - · [2]: 4 screws

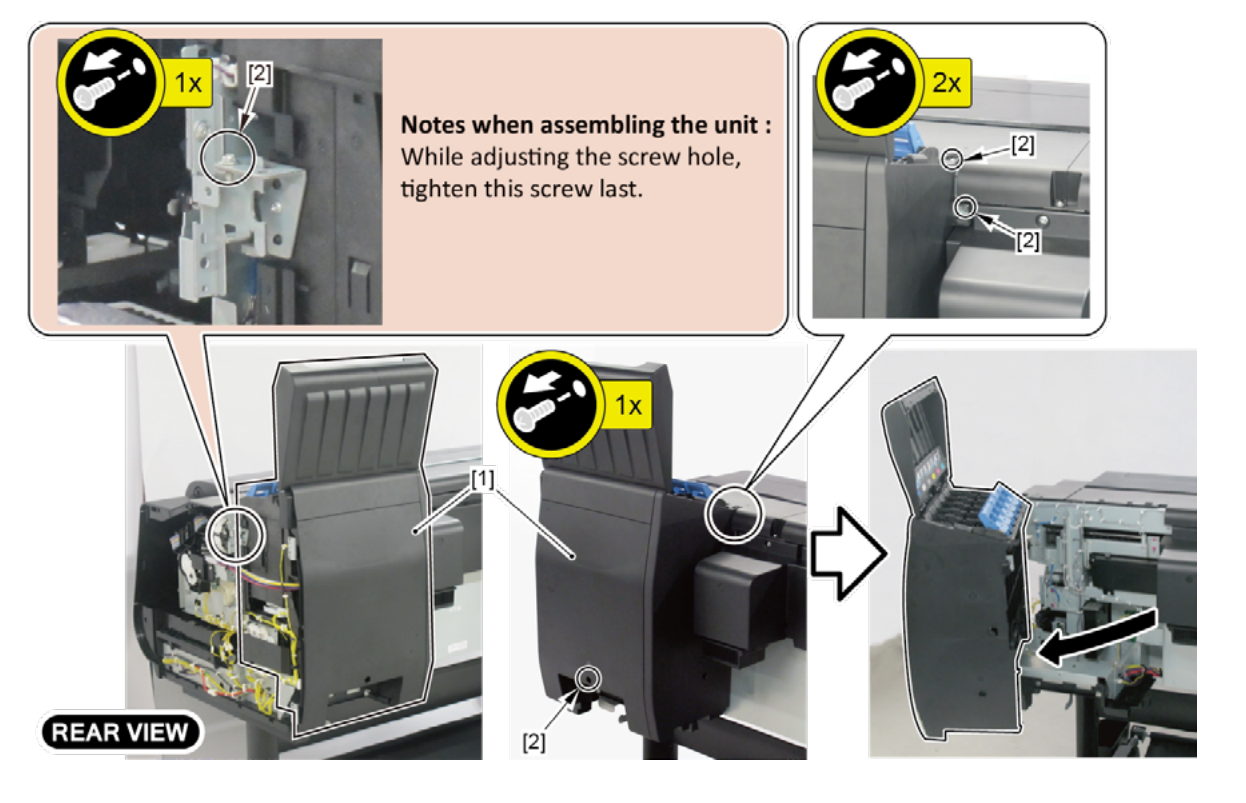

- 7. Remove [1] the plate.
  - · [2]: 5 screws
  - · [3]: 2 protrusions

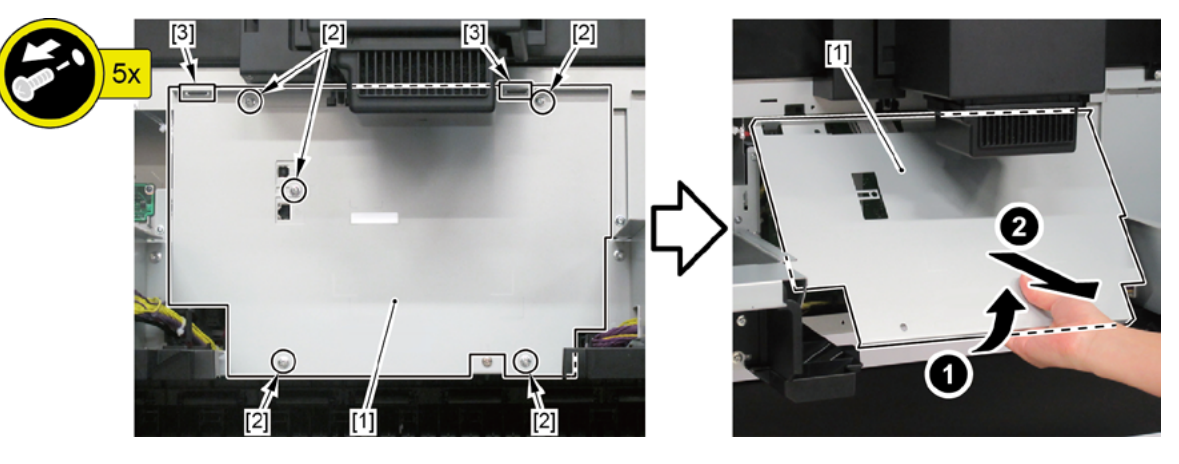

## **A-1**

- 8. Disconnect all the cables from [1] MAIN PCB UNIT.
  - · 34 connectors
- 9. Remove the MAIN PCB UNIT.
  - · [2]: 4 screws

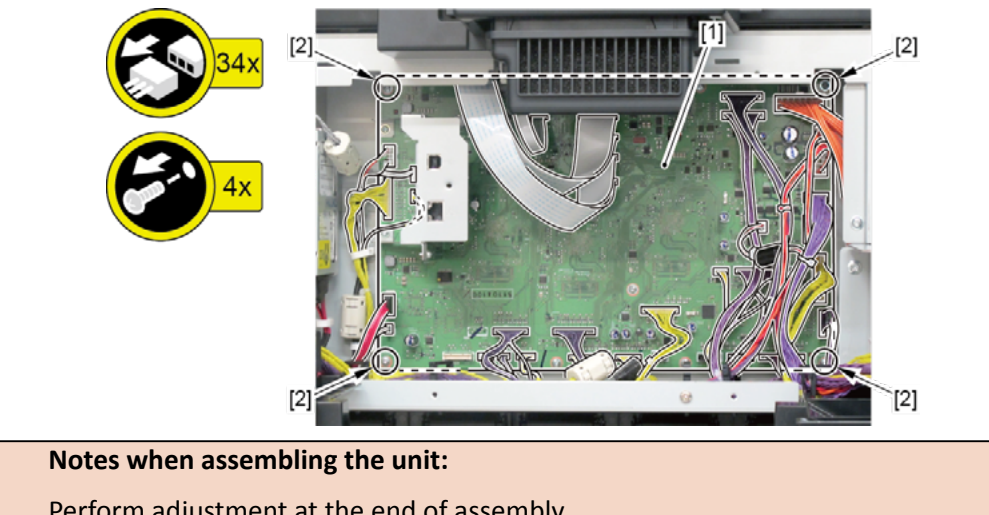

|     | Notes when assembling the unit:                       |
|-----|-------------------------------------------------------|
| int | Perform adjustment at the end of assembly.            |
|     | [SERVICE MODE > ADJUSTMENT > LF ENC ADJ]              |
|     | [SERVICE MODE > ADJUSTMENT > UPPER ARB CALIB]         |
|     | [SERVICE MODE > ADJUSTMENT > LOWER ARB CALIB]         |
|     | [SERVICE MODE > ADJUSTMENT > TOUCH PANEL CALIBRATION] |

**Chapter 4** 

Chapter 5

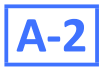

#### 8. Remove [1] I/F PCB UNIT.

- · [2]: 2 screws
- · [3]: 1 connector

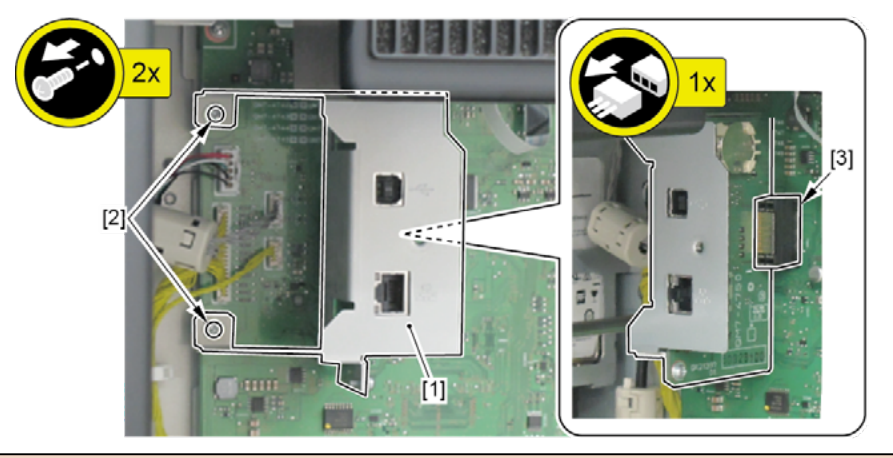

#### Notes when the unit is replaced:

See 6-2. Service Mode > Details of OTHERS > 2) OTHERS menu level > RTC SETTING.

## A-3

Point

- 8. Remove [1] the bracket (with the HARD DISK).
  - · [2]: 2 screws
  - · [3]: 2 connectors
- 9. Remove [4] HARD DISK.
  - [5]: 4 screws

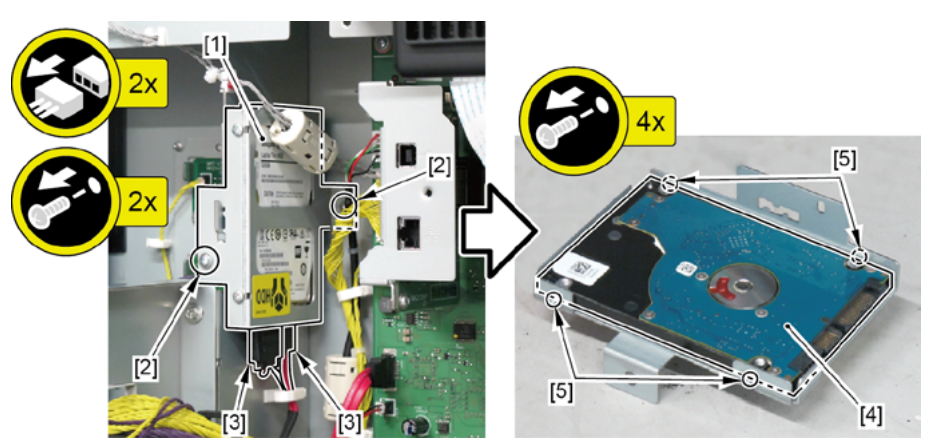

# Notes when the unit is replaced: The message, " The hard disk has not been formatted. Select [OK] to start formatting. ", is displayed when starting up the main unit after hard disk replacement.

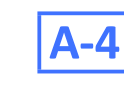

#### 8. Disconnect [1] HDD CABLE ASS'Y.

- · [2]: 4 connectors
- · [3]: 1 wire saddle

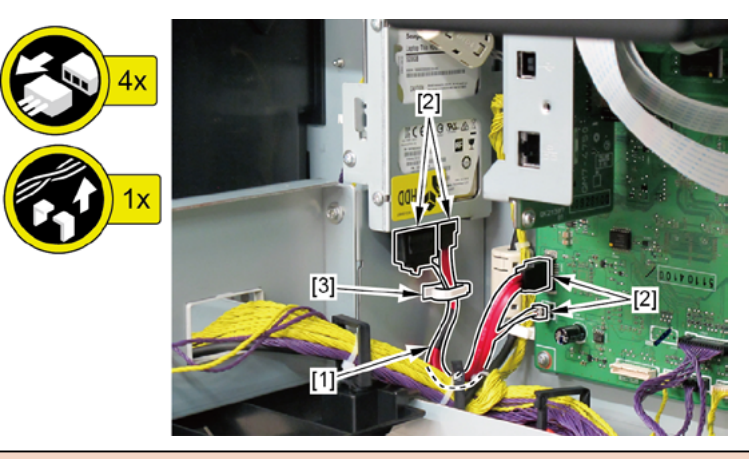

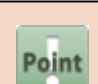

Notes when assembling the unit:The HDD CABLE ASS'Y must be on top of the other cables.

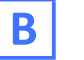

- **1**. Open [1] the left ink tank cover.
- 2. Remove [2] a set of
  - COVER, SIDE L A
  - COVER UNIT, SIDE L B
  - CAP, SIDE COVER.
  - · [3]: 4 screws
  - · [4]: 3 claws
  - · [5]: 1 hook

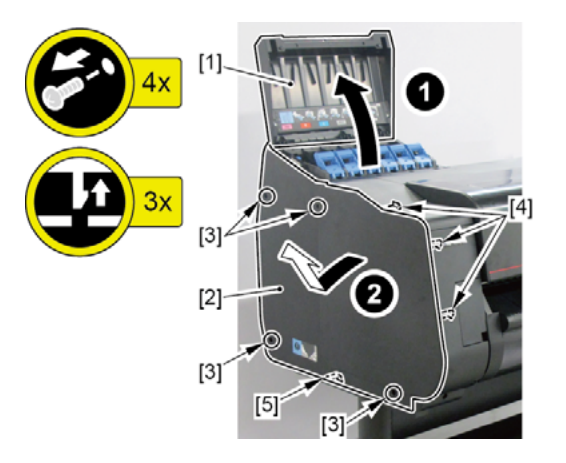

#### **3.** Open [1] the left ink unit.

· [2]: 4 screws

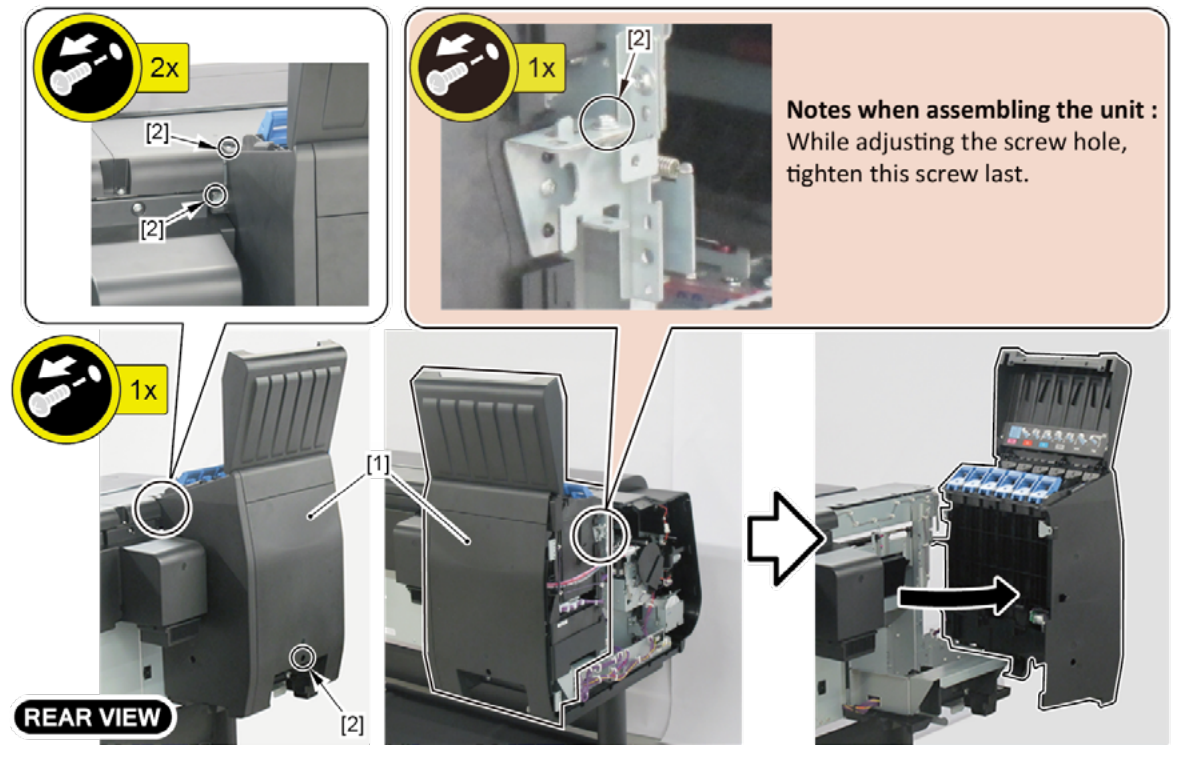

- **4**. Remove [1] the plate.
  - · [2]: 3 screws
  - · [3]: 2 protrusions
  - · [4]: 2 bosses

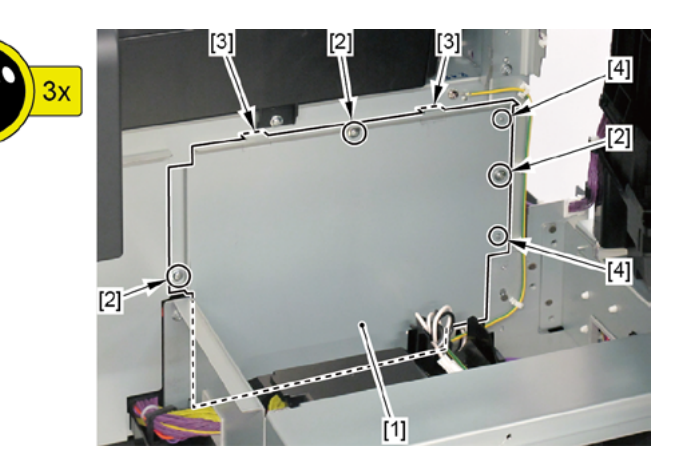

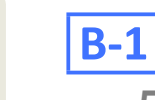

#### 5. Disconnect [1] HARNESS ASS'Y, INLET RELAY.

- · [2]: 2 connectors
- · [3]: 1 wire saddle
- · [4]: 1 edge saddle

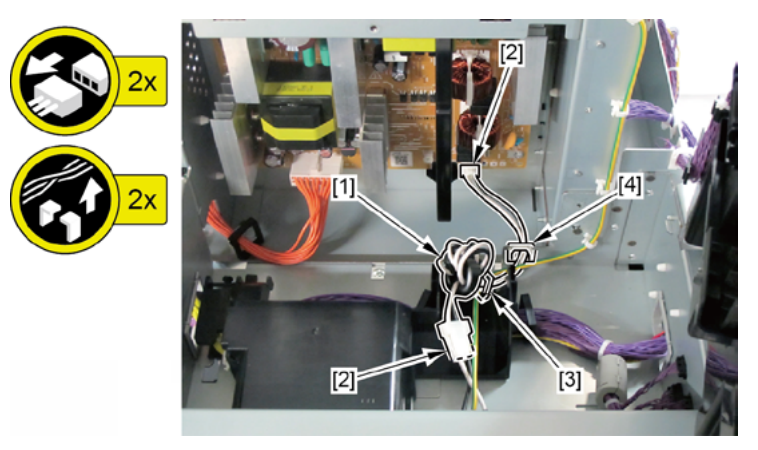

## **B-2**

- 5. While holding [2] the handle, remove [1] POWER SUPPLY UNIT.
  - · [3]: 2 connectors
  - · [4]: 4 screws
  - · [5]: 2 claws

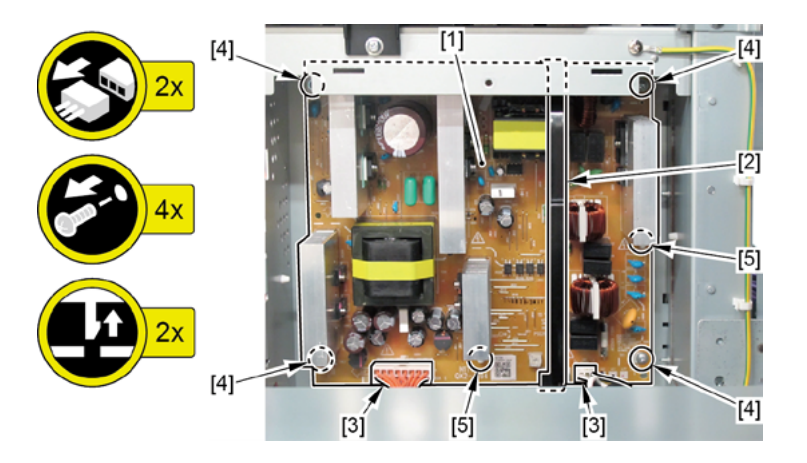

С

- **1**. Open [1] the left ink tank cover.
- 2. Remove [2] a set of
  - COVER, SIDE L A
  - COVER UNIT, SIDE L B
  - CAP, SIDE COVER.
  - · [3]: 4 screws
  - · [4]: 3 claws
  - · [5]: 1 hook

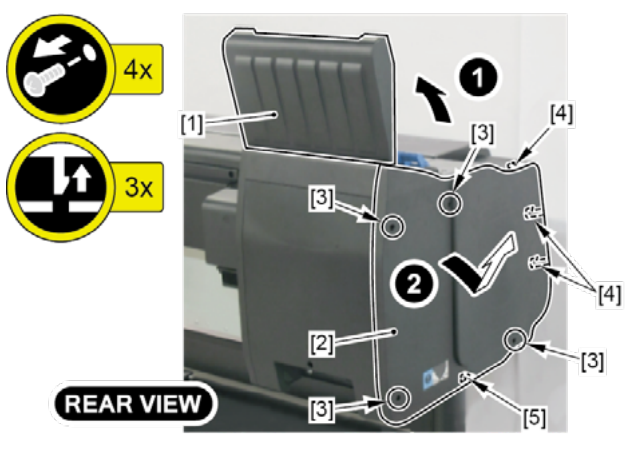

- **3.** Open [1] the left ink unit.
  - · [2]: 4 screws

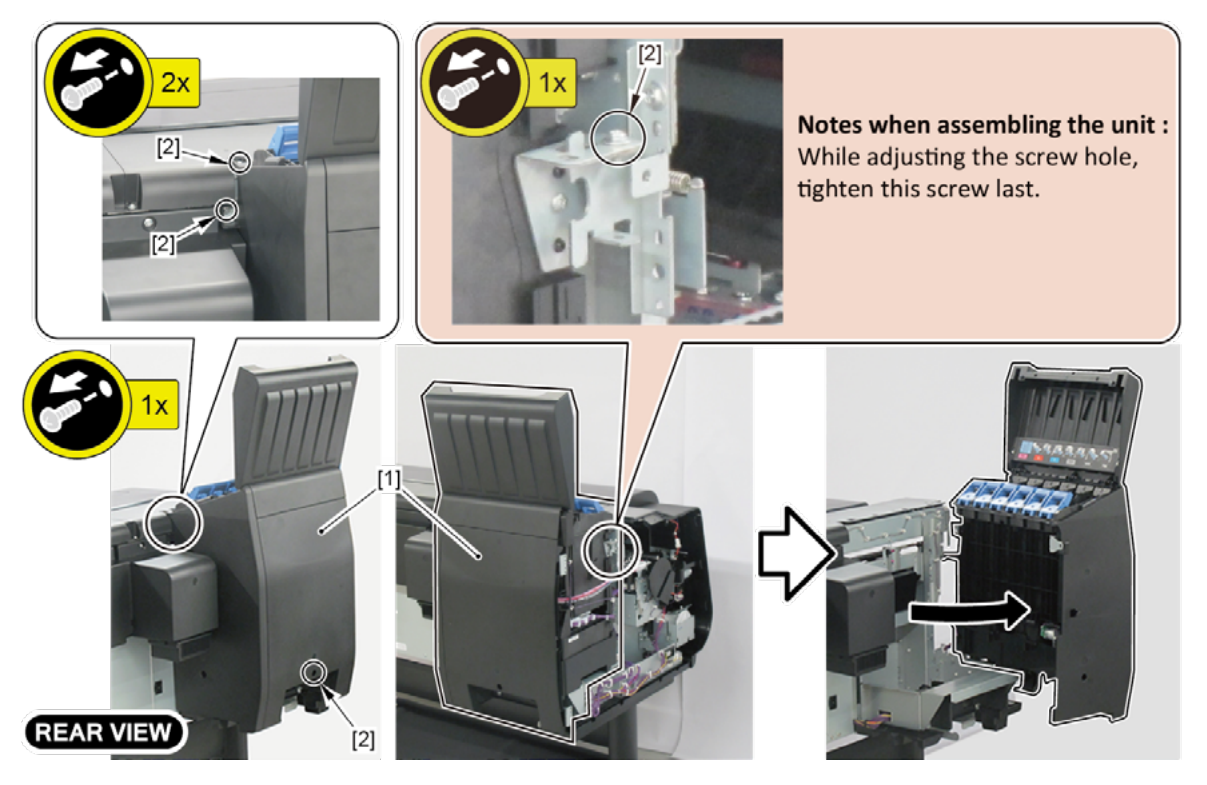

- Chapter 1
- Chapter 2
- Chapter 3
- Chapter 4
- Chapter 5
- Chapter 6
- Chapter 7

- **4.** Open [1] the right ink tank cover.
- 5. Remove [2] a set of
  - COVER, SIDE R A
  - COVER UNIT, SIDE R B
  - CAP, SIDE COVER.
  - · [3]: 4 screws
  - · [4]: 3 claws
  - · [5]: 1 hook

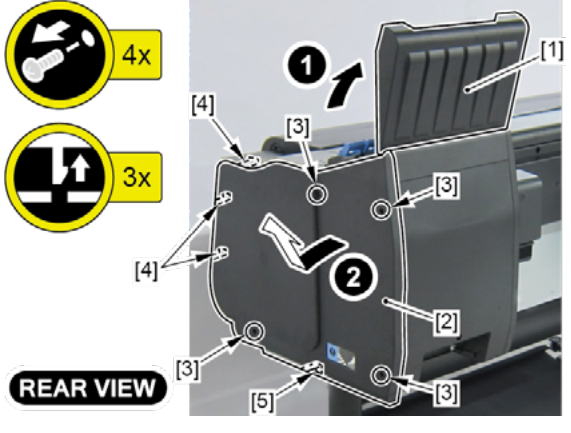

- 6. Open [1] the right ink unit.
  - · [2]: 4 screws

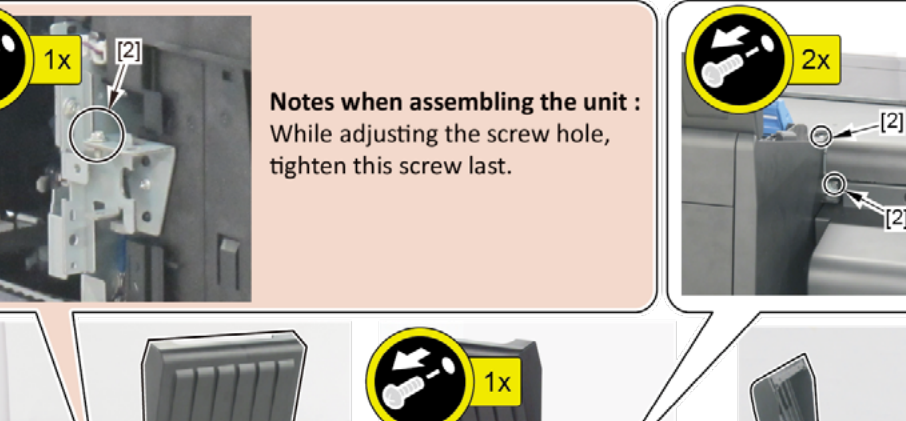

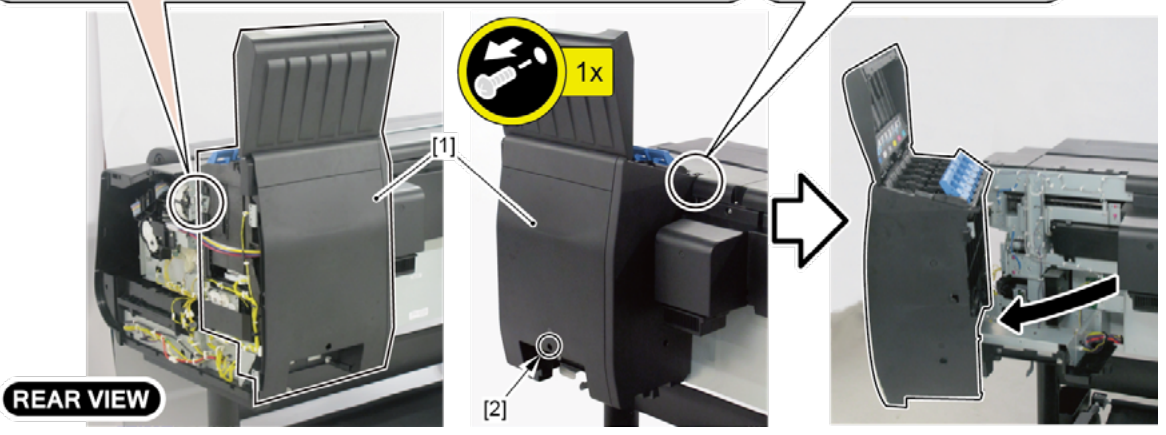

#### **7.** Remove [1] the plate.

- · [2]: 5 screws
- · [3]: 2 protrusions

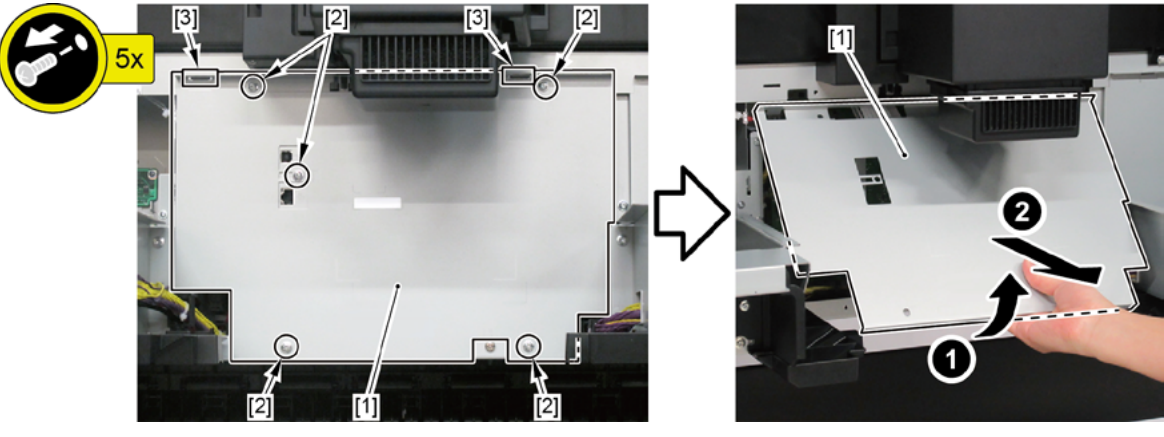

- 8. Remove [1] the plate.
  - · [2]: 3 screws
  - · [3]: 2 protrusions
  - · [4]: 2 bosses

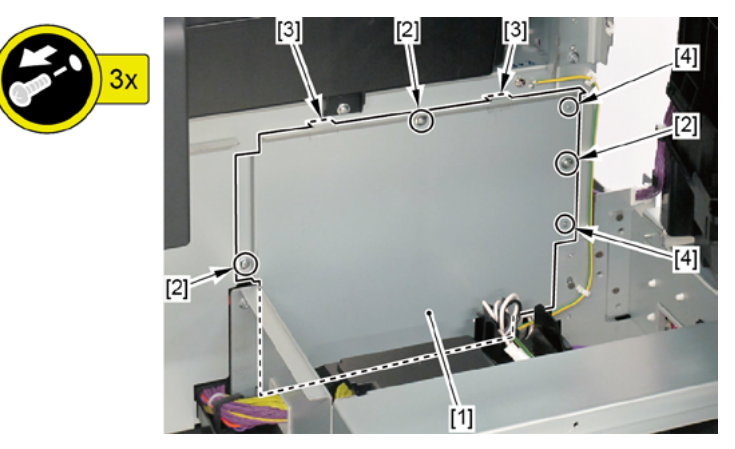

- 9. Disconnect [1] HARNESS ASS'Y, POWER SUPPLY.
  - · [2]: 2 connectors
  - $\cdot$  [3]: 3 wire saddles

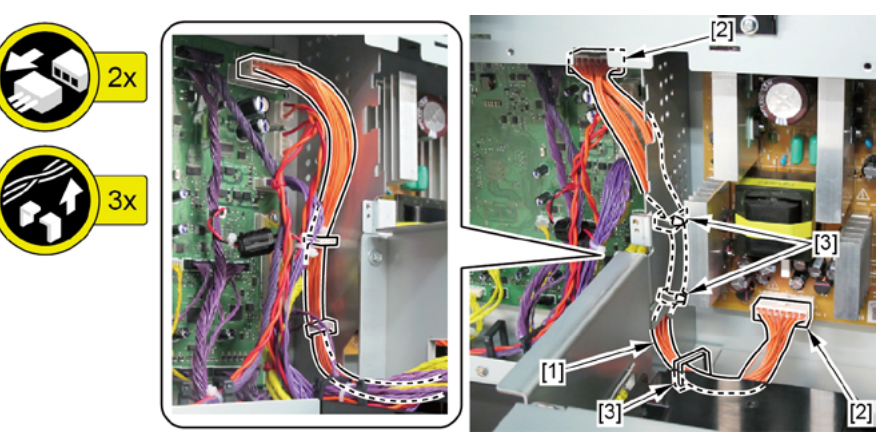

- **1**. Open [1] the left ink tank cover.
- 2. Remove [2] a set of
  - COVER, SIDE L A
  - COVER UNIT, SIDE L B
  - CAP, SIDE COVER.
  - · [3]: 4 screws
  - · [4]: 3 claws
  - · [5]: 1 hook

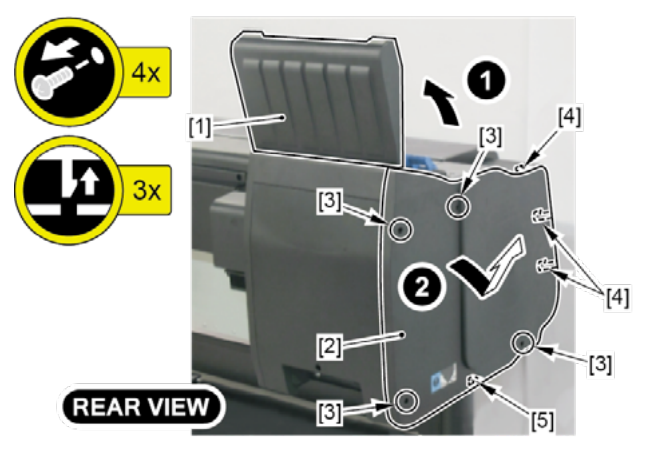

- 3. Open [1] the left ink unit.
  - · [2]: 4 screws

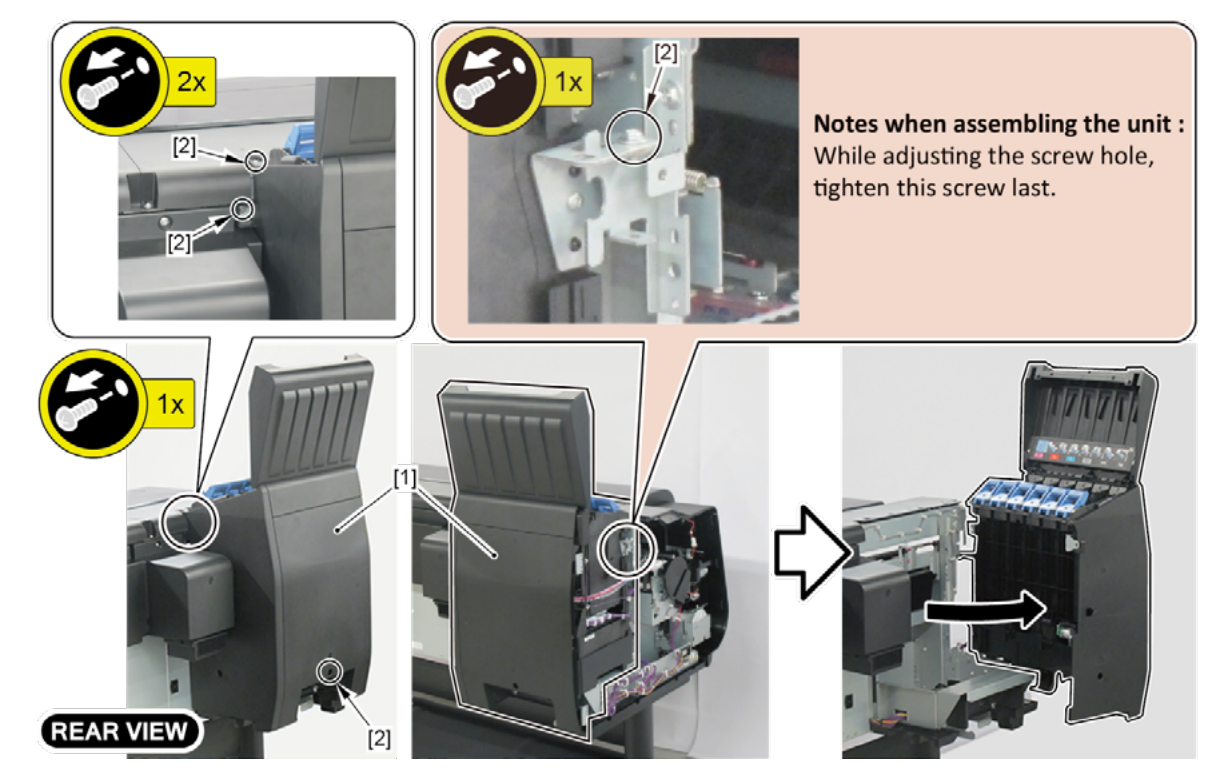

D
- **4.** Open [1] the right ink tank cover.
- 5. Remove [2] a set of
  - COVER, SIDE R A
  - COVER UNIT, SIDE R B
  - CAP, SIDE COVER.
  - · [3]: 4 screws
  - · [4]: 3 claws
  - · [5]: 1 hook

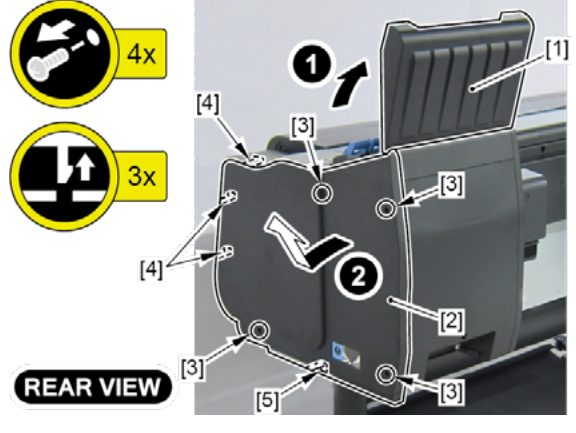

- **6.** Open [1] the right ink unit.
  - · [2]: 4 screws

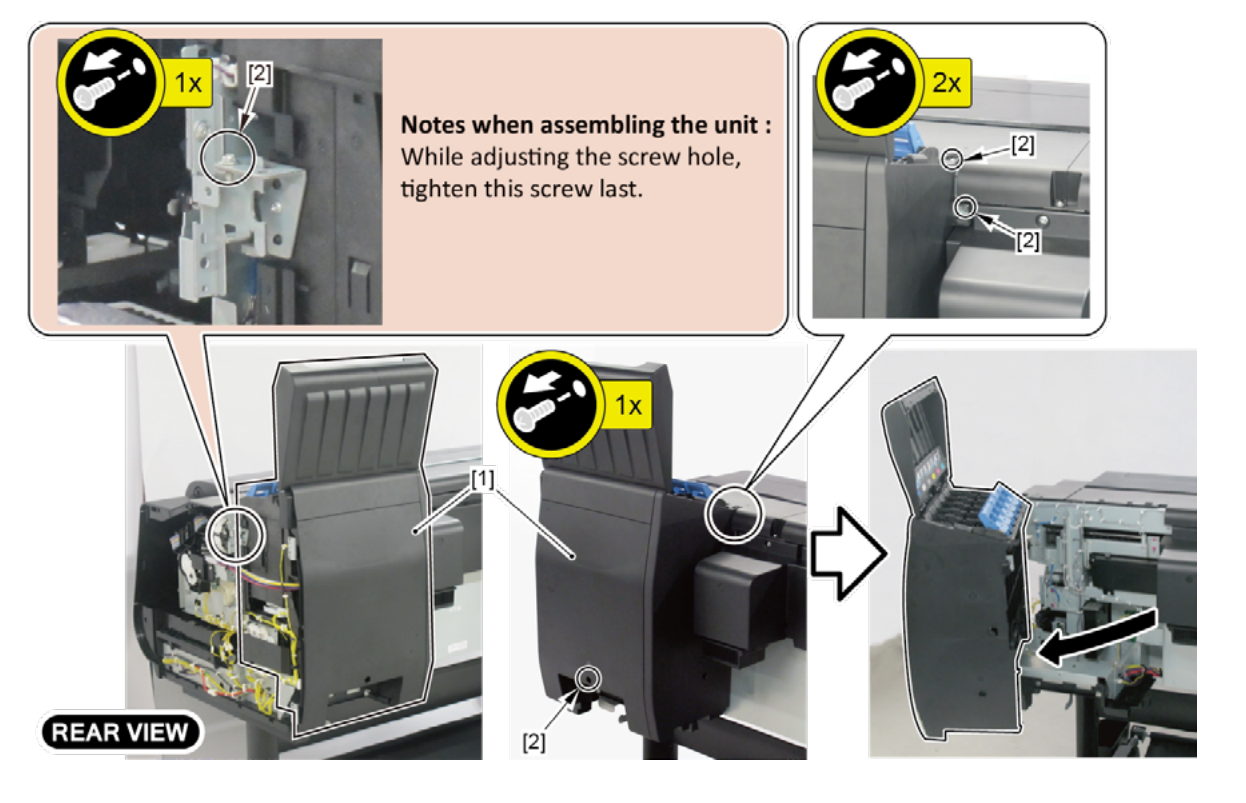

- 7. Remove [1] the plate.
  - · [2]: 5 screws
  - · [3]: 2 protrusions

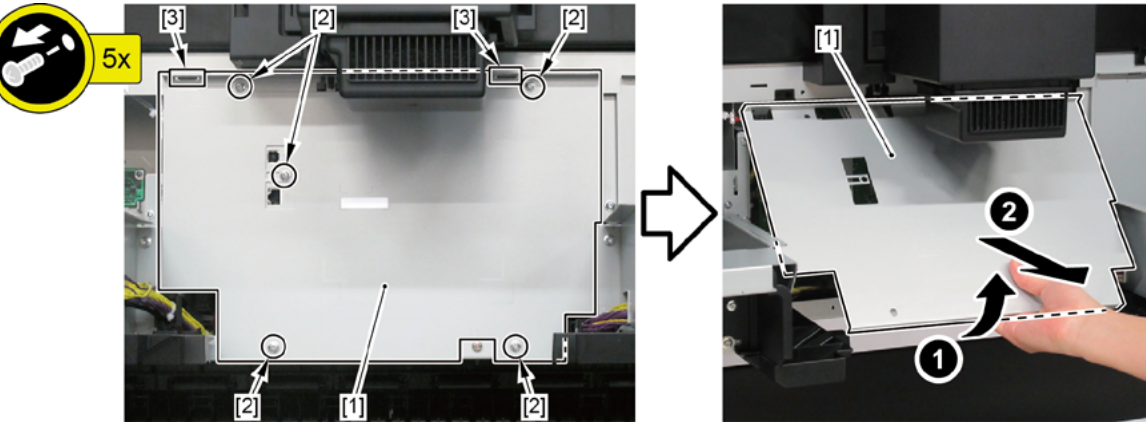

- 8. Remove [1] a set of
  - COVER, MIST FAN
  - COVER, BACK RIGHT.
  - · [2]: 1 screw
  - · [3]: 2 bosses

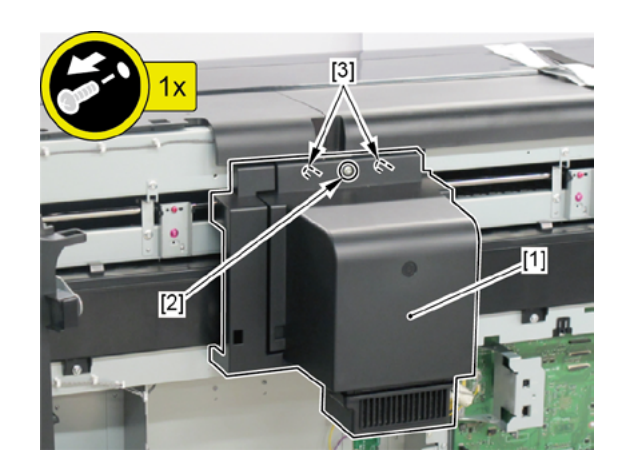

- 9. Remove [1] WIRELESS LAN PCB UNIT.
  - · [2]: 5 connectors
  - $\cdot~$  [3]: Cable guides in three areas
  - · [4]: 1 screw

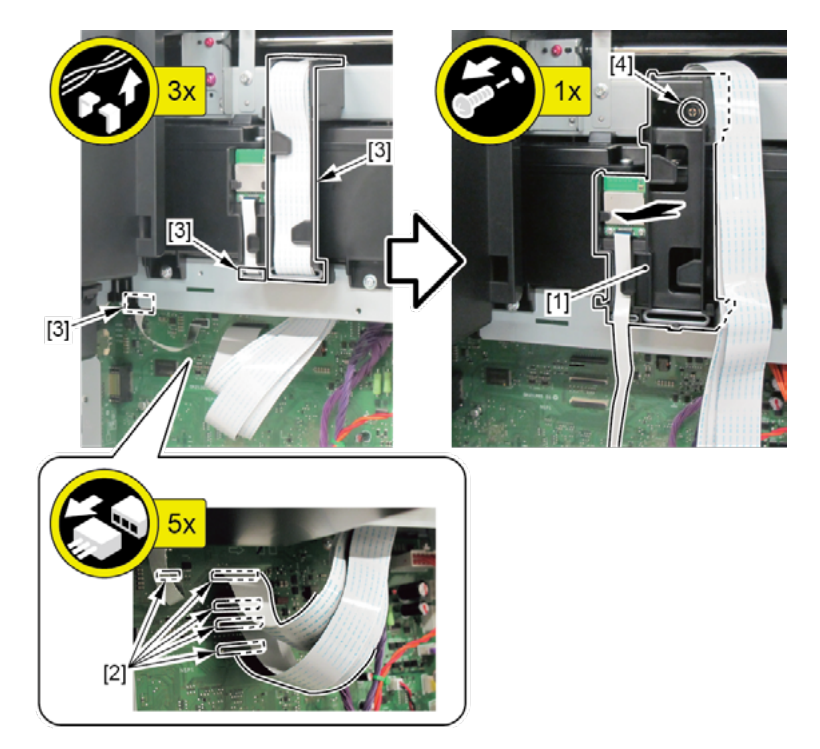

## 8. RIGHT FRONT (ACCESS COVER LOCK R)

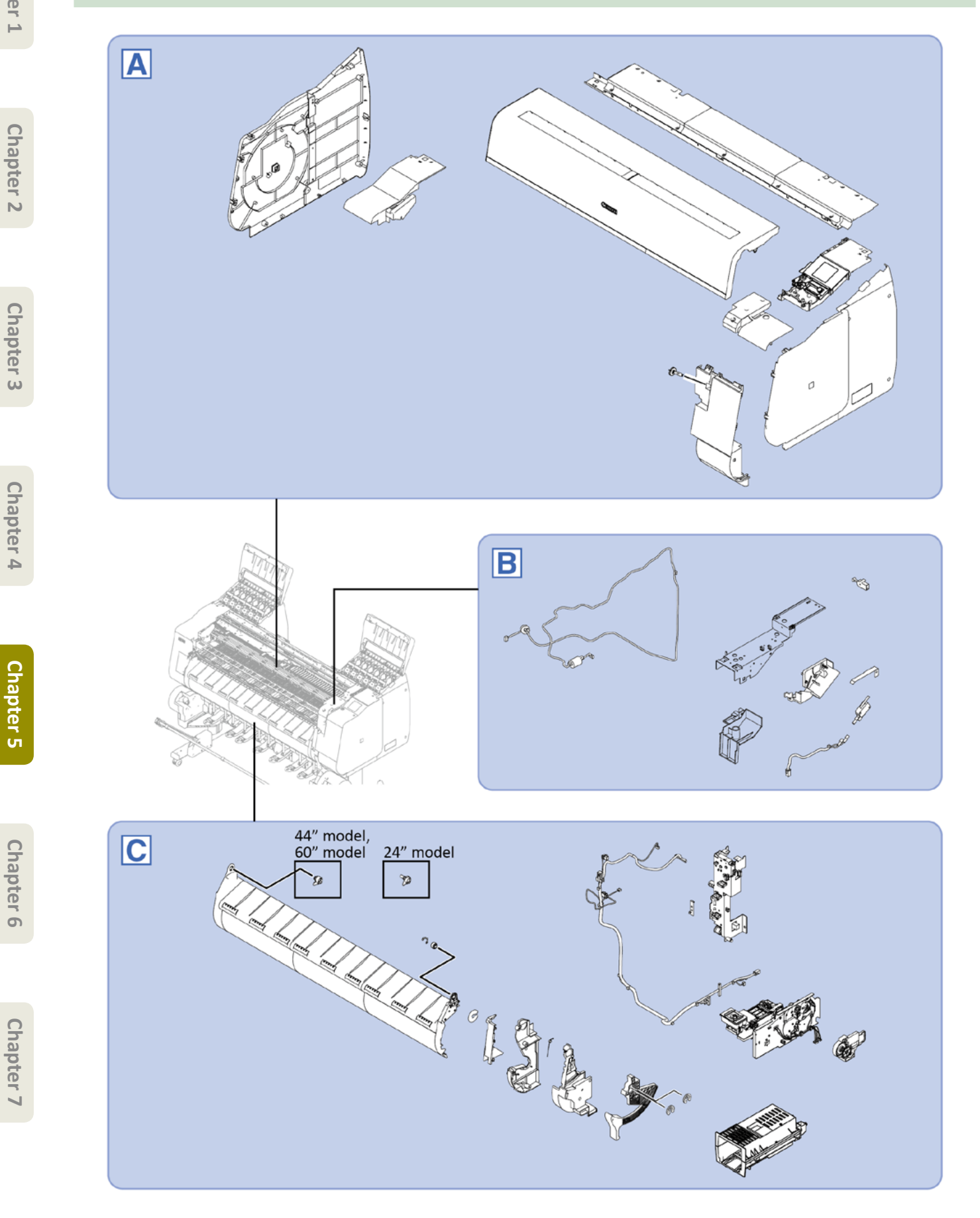

Chapter 1

Chapter 2

Chapter 3

Chapter 5

Chapter 6

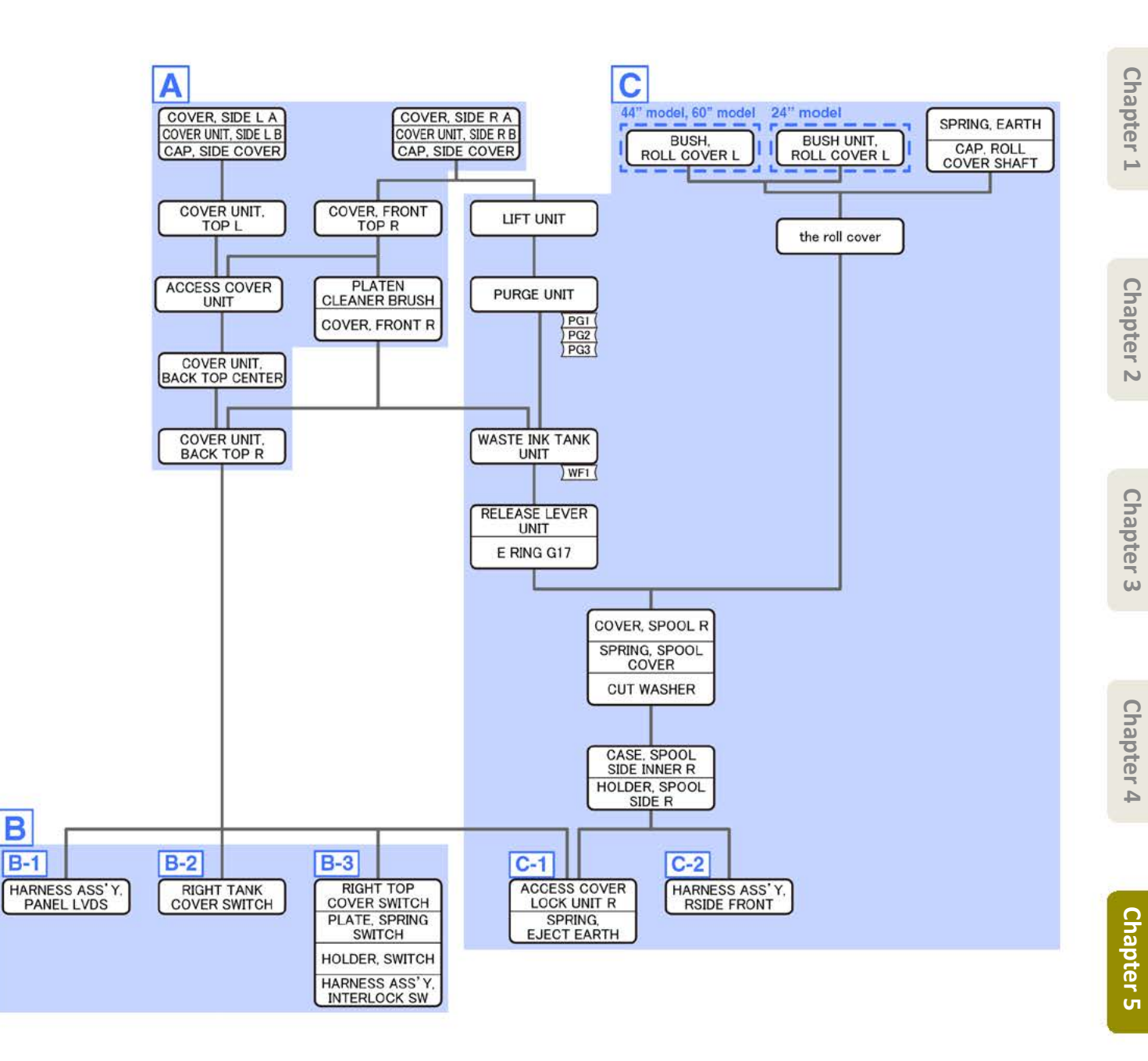

Α

- Chapter 2
- Chapter 3
- Chapter 4
- Chapter 5
- Chapter 6
- Chapter 7

- **1**. Open [1] the left ink tank cover.
- 2. Remove [2] a set of
  - COVER, SIDE L A
  - COVER UNIT, SIDE L B
  - CAP, SIDE COVER.
  - · [3]: 4 screws
  - · [4]: 3 claws
  - · [5]: 1 hook

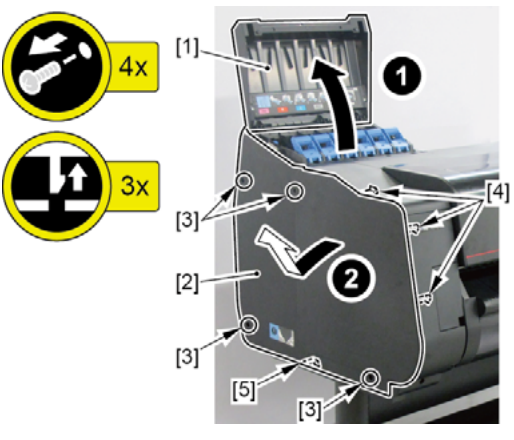

- 3. Open [1] the access cover.
- **4**. Remove [2] COVER UNIT, TOP L.
  - [3]: 1 screw
  - · [4]: 2 hooks

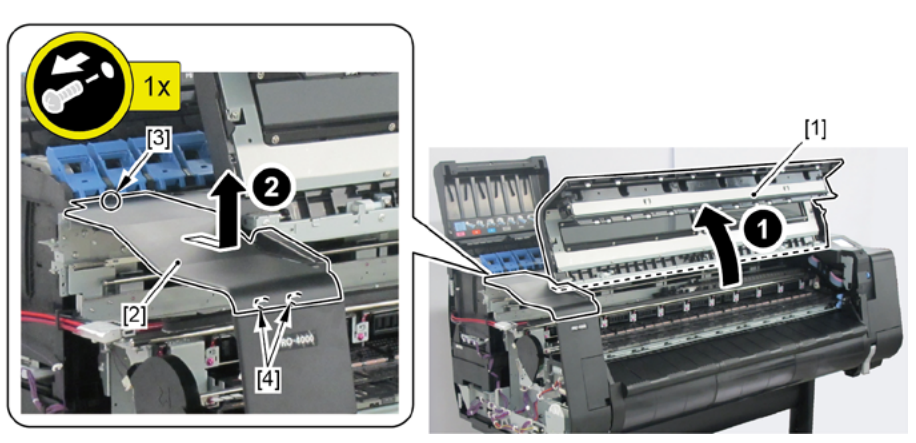

- **5.** Open [1] the right ink tank cover.
- 6. Remove [2] a set of
  - COVER, SIDE R A
  - COVER UNIT, SIDE R B
  - CAP, SIDE COVER.
  - · [3]: 4 screws
  - · [4]: 3 claws
  - · [5]: 1 hook

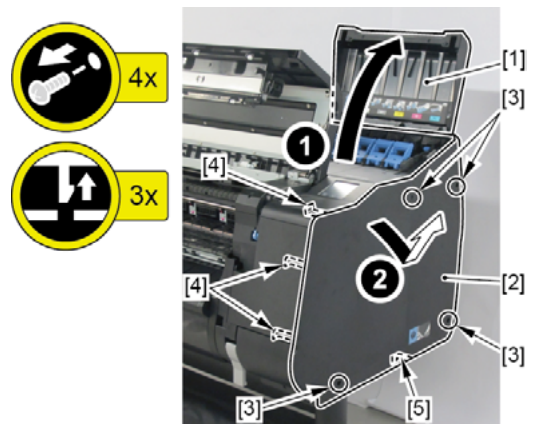

- **7.** Remove [1] COVER, FRONT TOP R.
  - · [2]: 2 screws

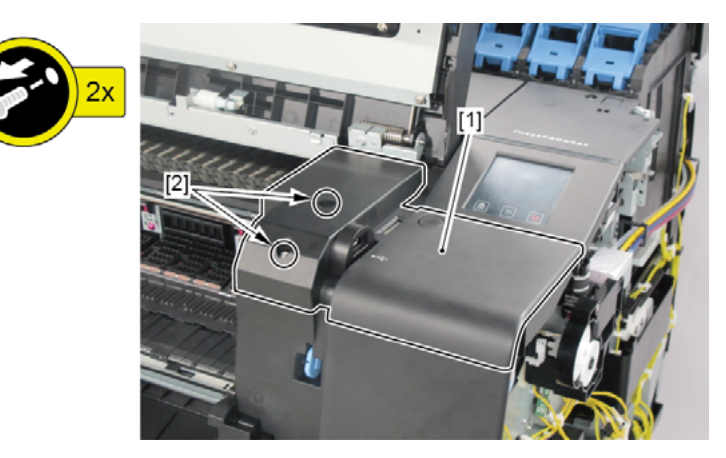

- **8.** Remove [1] ACCESS COVER UNIT with holding the handles.
  - · [2]: 8 screws (5 screws in 24" model, 10 screws in 60" model)

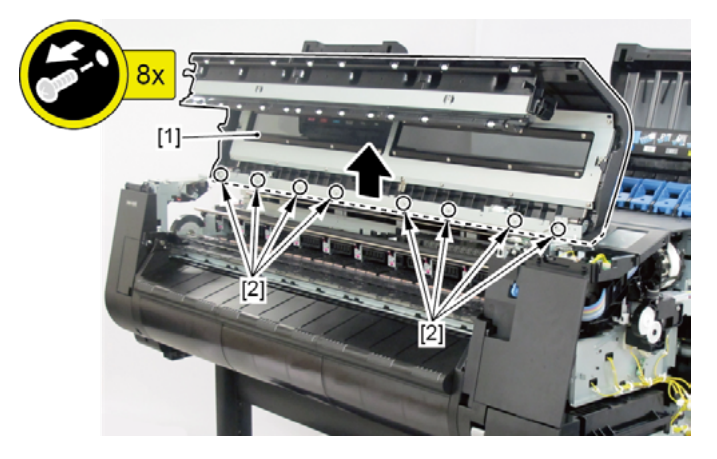

- **9.** Remove [1] COVER UNIT, BACK TOP CENTER.
  - · [2]: 10 screws (11 screws in 60" model)

(44" model)

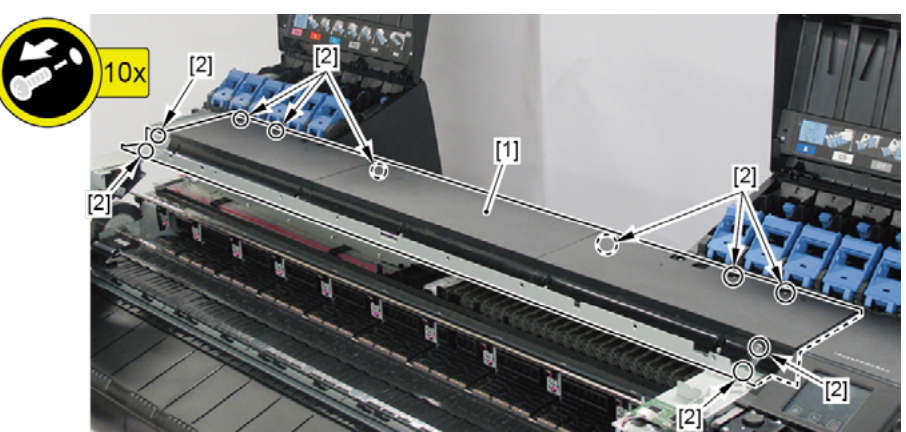

(24" model)

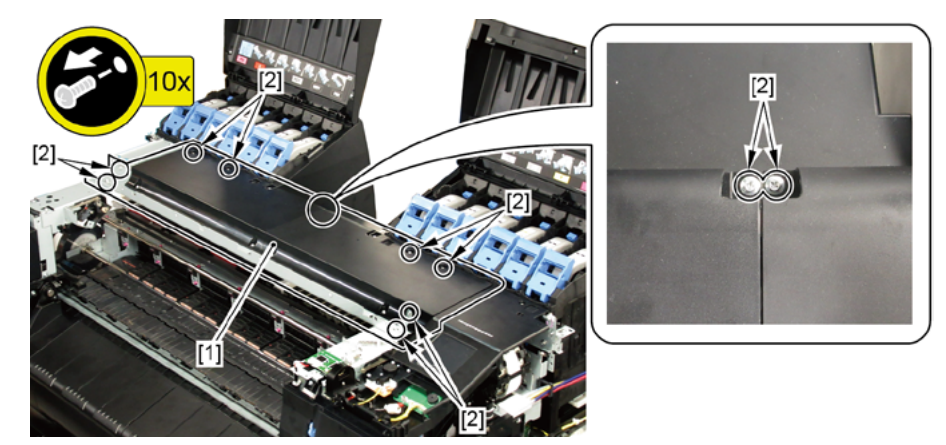

- **10.** Remove [1] PLATEN CLEANER BRUSH.
- **11.** Open [2] COVER UNIT, MTC.
- **12.** Remove [3] COVER, FRONT R.
  - · [4]: 2 screws
  - · [5]: 4 protrusions

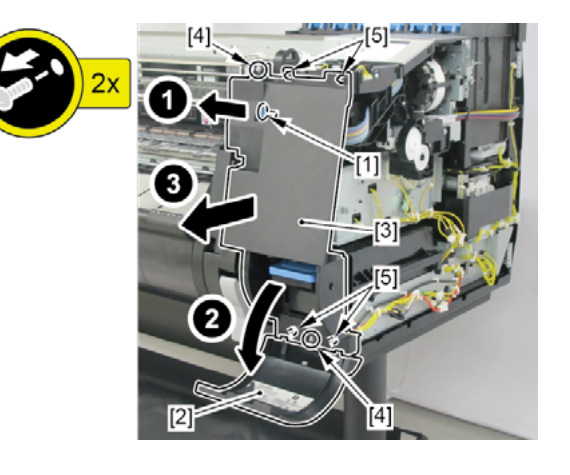

#### **13.** Remove [1] COVER UNIT, BACK TOP R (with the OPERATION PANEL UNIT).

- · [2]: 1 screw
- · [3]: 5 wire saddles
- · [4]: Cable guides in two areas
- · [5]: 3 connectors
- · [6]: 2 hooks

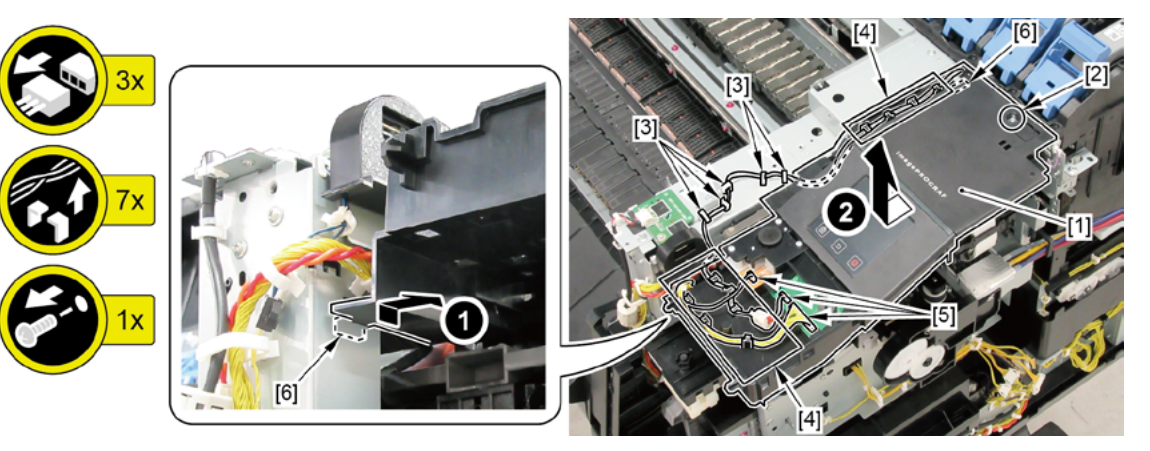

B

**1**. Remove all the parts of Group A.

## **B-1** (44" model, 60" model)

- 2. Open [1] the right ink unit.
  - · [2]: 4 screws

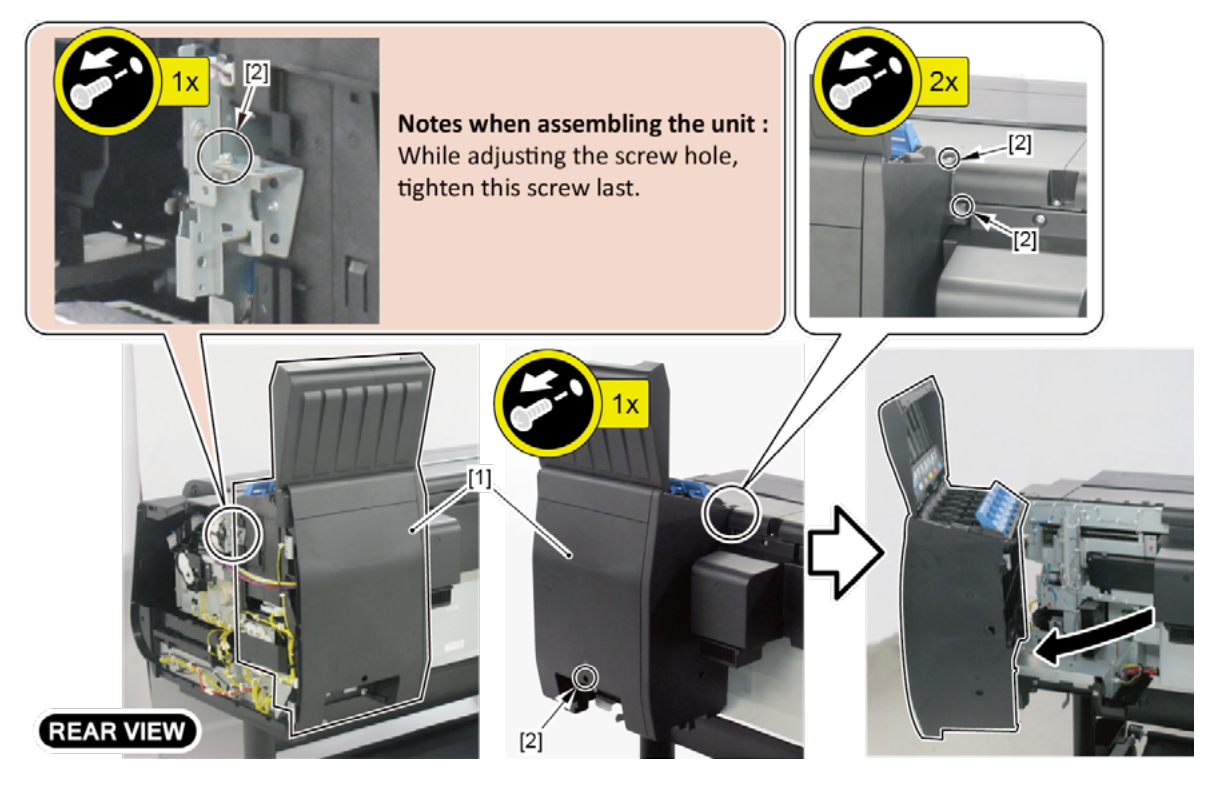

#### **3.** Remove [1] the plate.

#### (44" model)

- · [2]: 8 screws
- · [3]: 2 protrusions

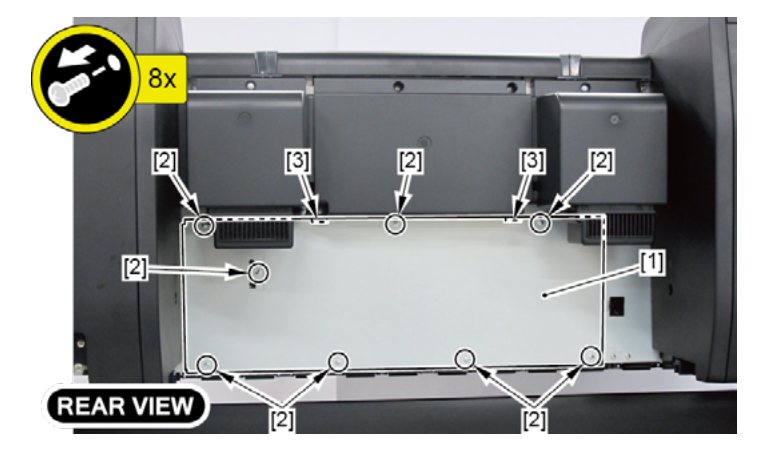

#### (60" model)

- · [2]: 11 screws
- · [3]: 2 protrusions

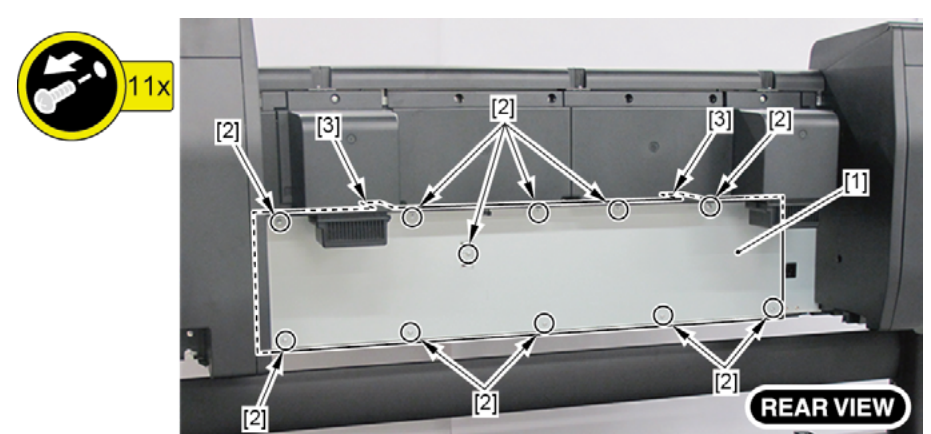

- **4.** Disconnect [1] HARNESS ASS'Y, PANEL LVDS.
  - · [2]: 6 wire saddles
  - · [3]: 3 edges saddles
  - · [4]: 1 connector

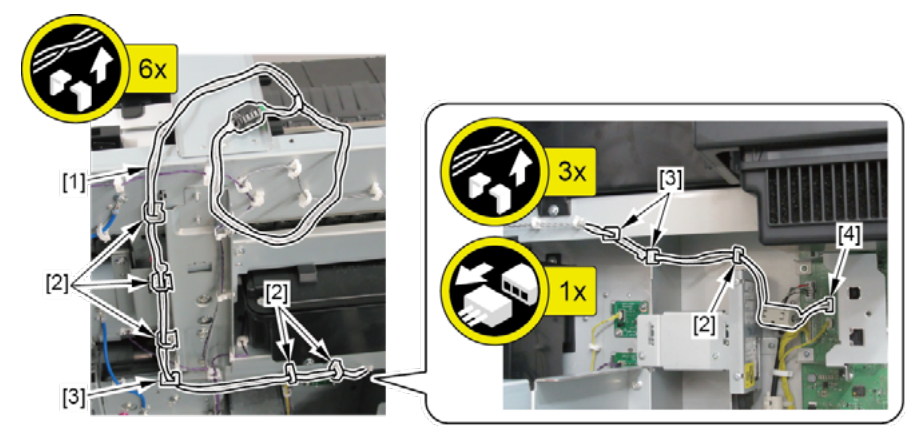

## **B-1** (24" model)

- **2.** Open [1] the right ink unit.
  - · [2]: 4 screws

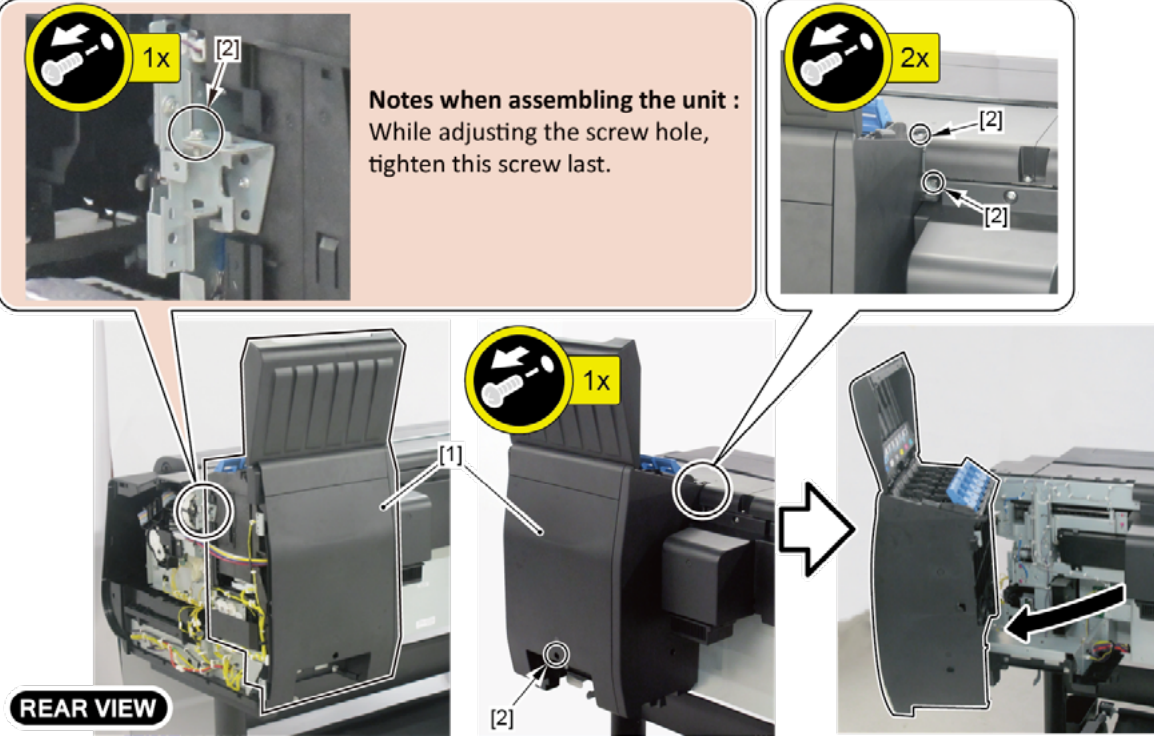

- **3.** Open [1] the left ink unit.
  - · [2]: 4 screws

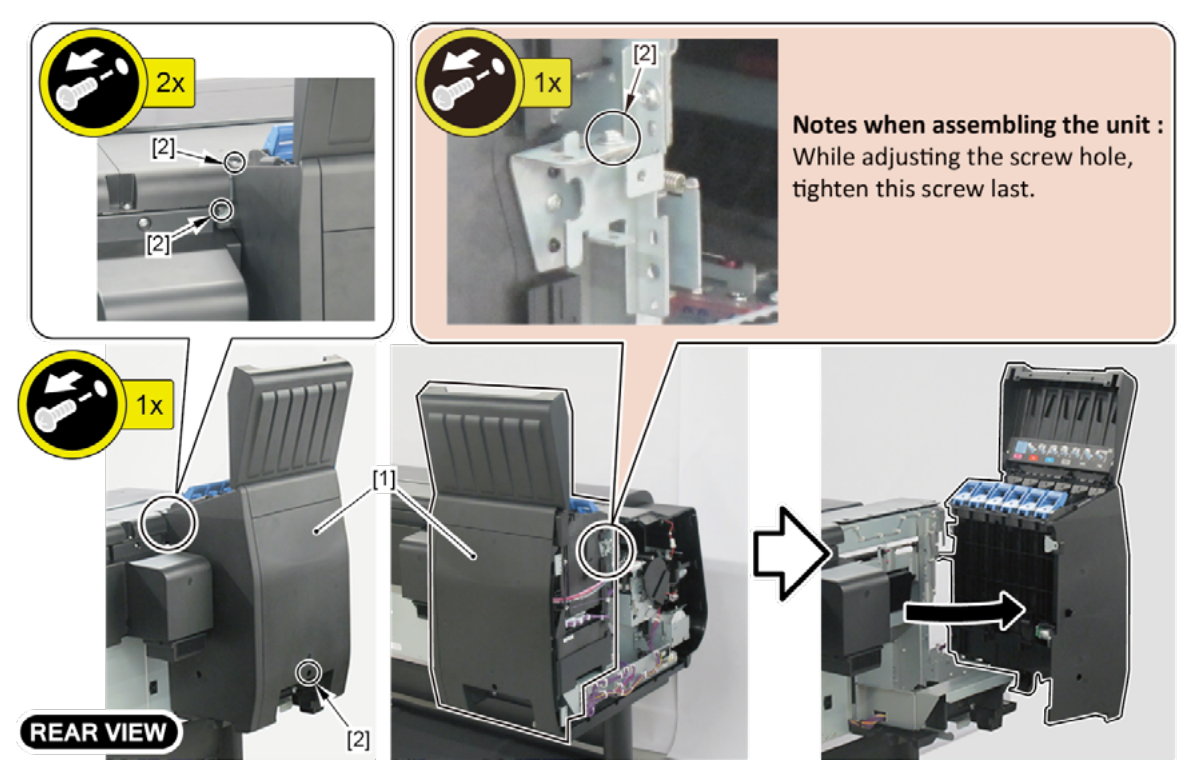

- **4**. Remove [1] the plate.
  - · [2]: 5 screws
  - · [3]: 2 protrusions

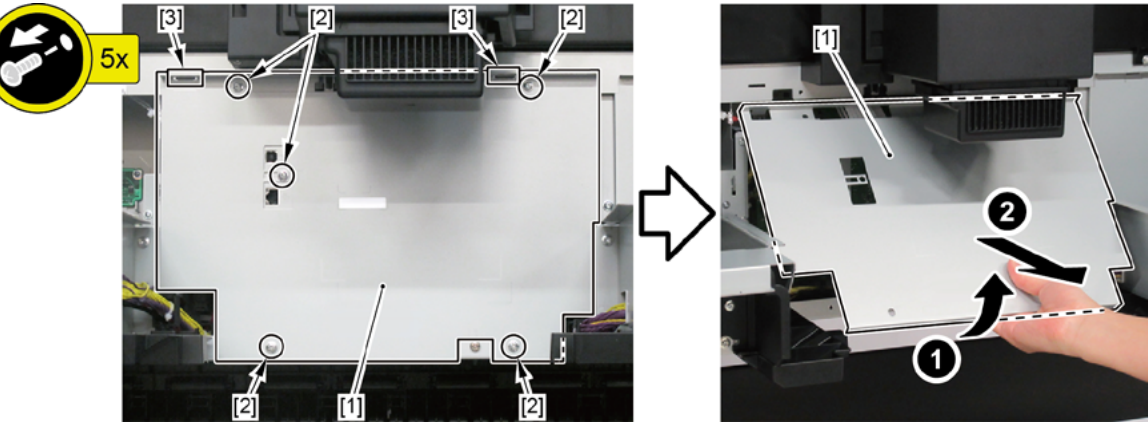

- **5.** Disconnect [1] HARNESS ASS'Y, PANEL LVDS.
  - · [2]: 5 wire saddles
  - · [3]: 3 edges saddles
  - · [4]: 1 connector

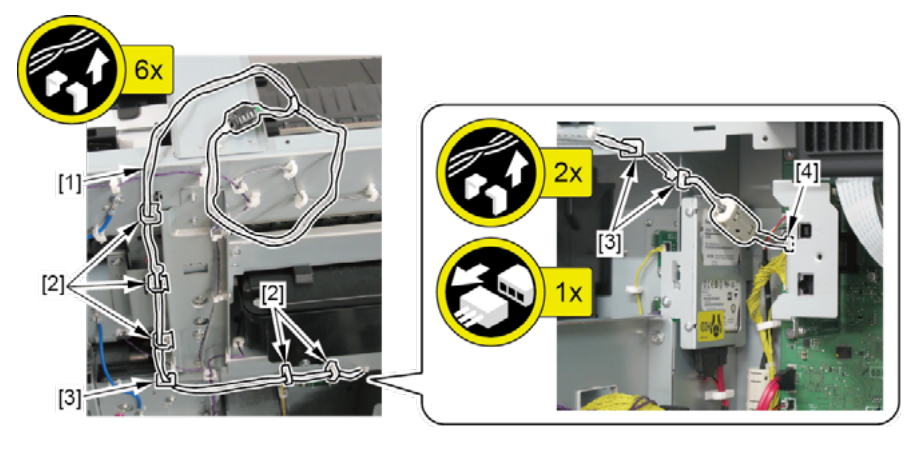

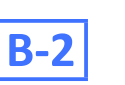

- 2. Remove [1] RIGHT TANK COVER SWITCH.
  - · [2]: 1 connector
  - · [3]: 2 claws

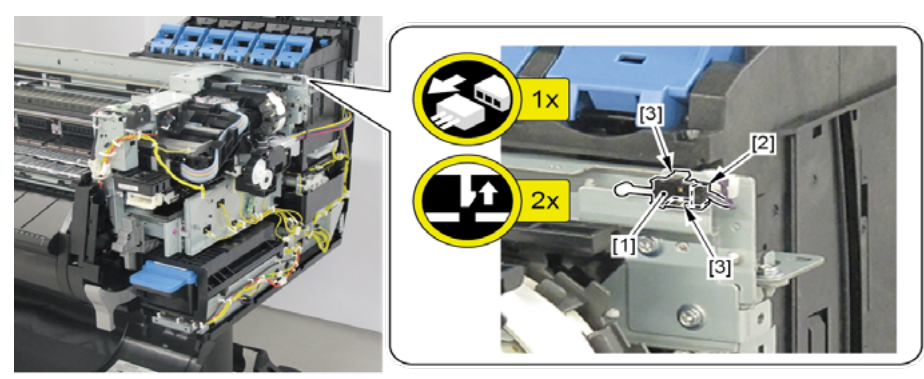

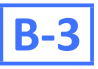

- 2. Remove [1] HOLDER, SWITCH (with
  - RIGHT TOP COVER SWITCH
  - PLATE, SPRING SWITCH
  - HARNESS ASS'Y, INTERLOCK SW).
  - · [2]: 1 screw
  - · [3]: 3 wire saddles
  - · [4]: 1 connector
  - · [5]: 1 hook

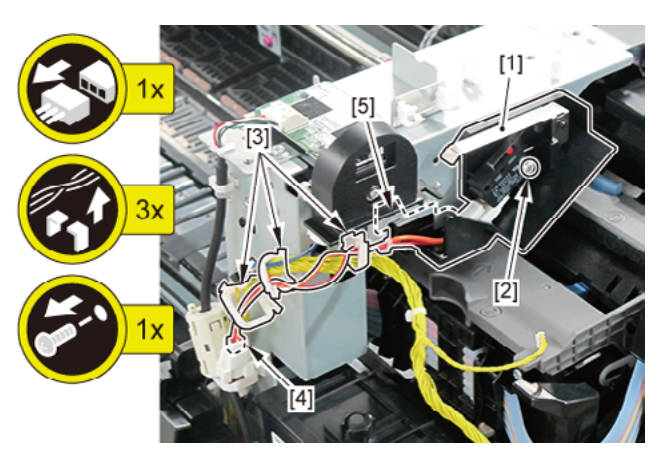

- **3.** Remove [1] RIGHT TOP COVER SWITCH and [2] HARNESS ASS'Y, INTERLOCK SW.
  - · [3]: 2 connectors
- **4**. Remove [4] PLATE, SPRING SWITCH.

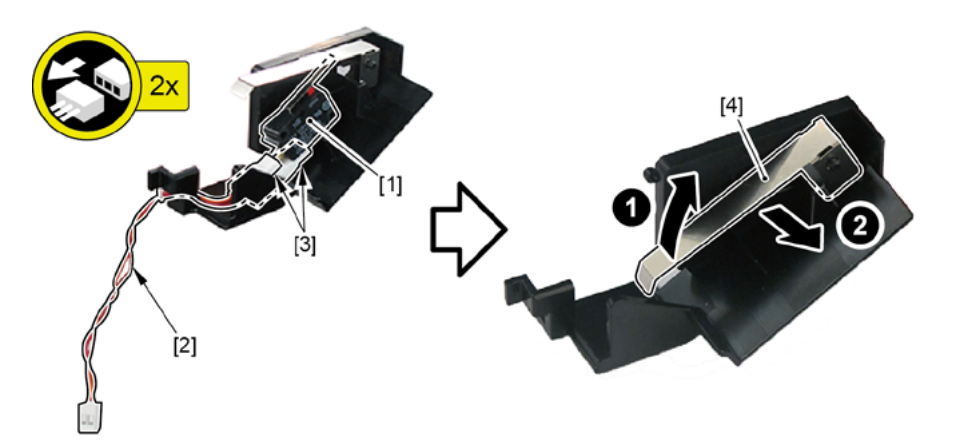

С

- **1**. Remove all the parts of Group A.
- 2. Remove [1] LIFT UNIT.
  - · [2]: 1 connector
  - · [3]: 2 screws

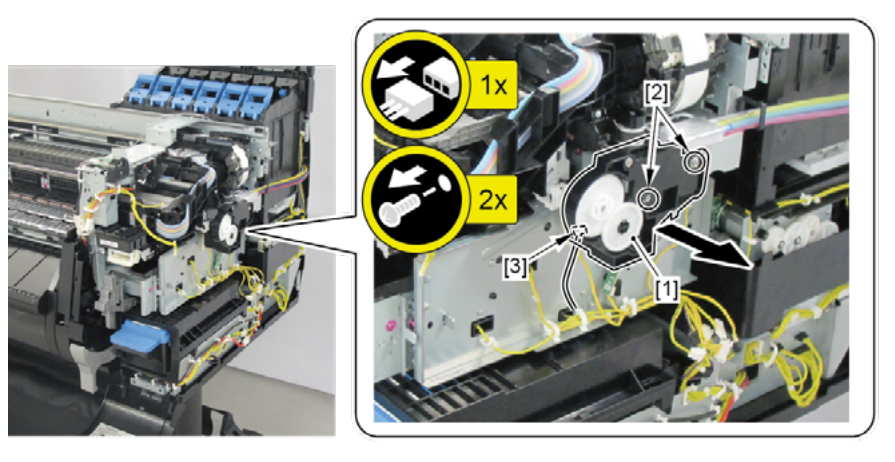

- **3.** Unlock the carriage.
  - $\cdot$  Turning [1] the gear in the arrowed direction will move [2] the lock pin up and down.

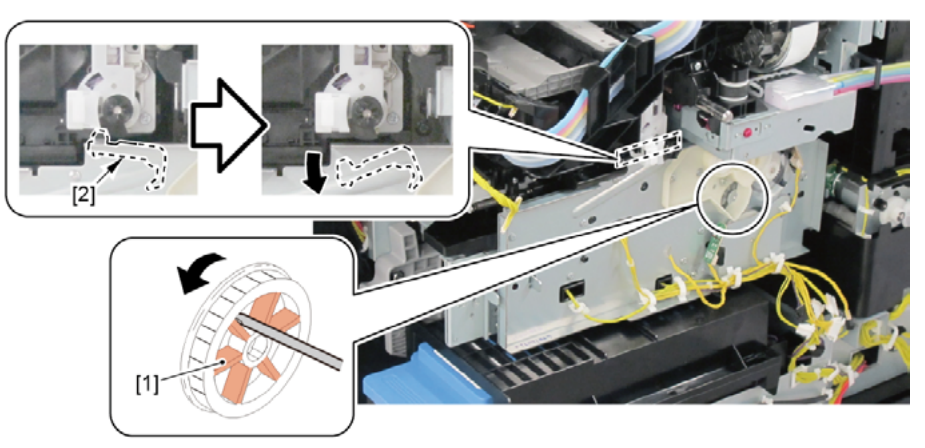

#### 4. Remove [1] PURGE UNIT.

- · [2]: 6 connectors
- · [3]: 2 screws

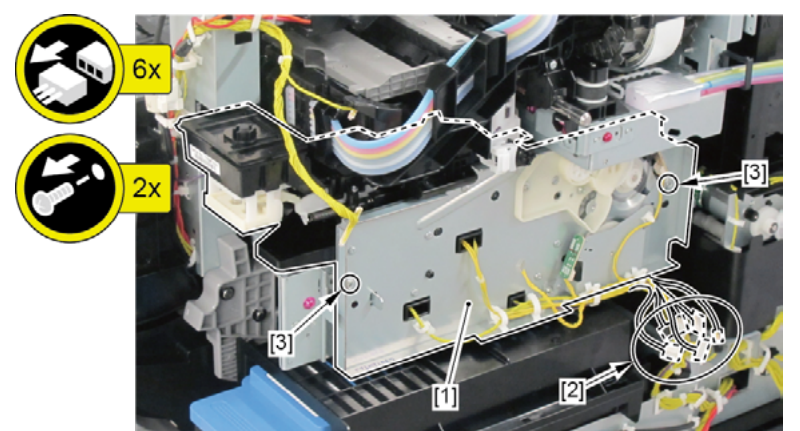

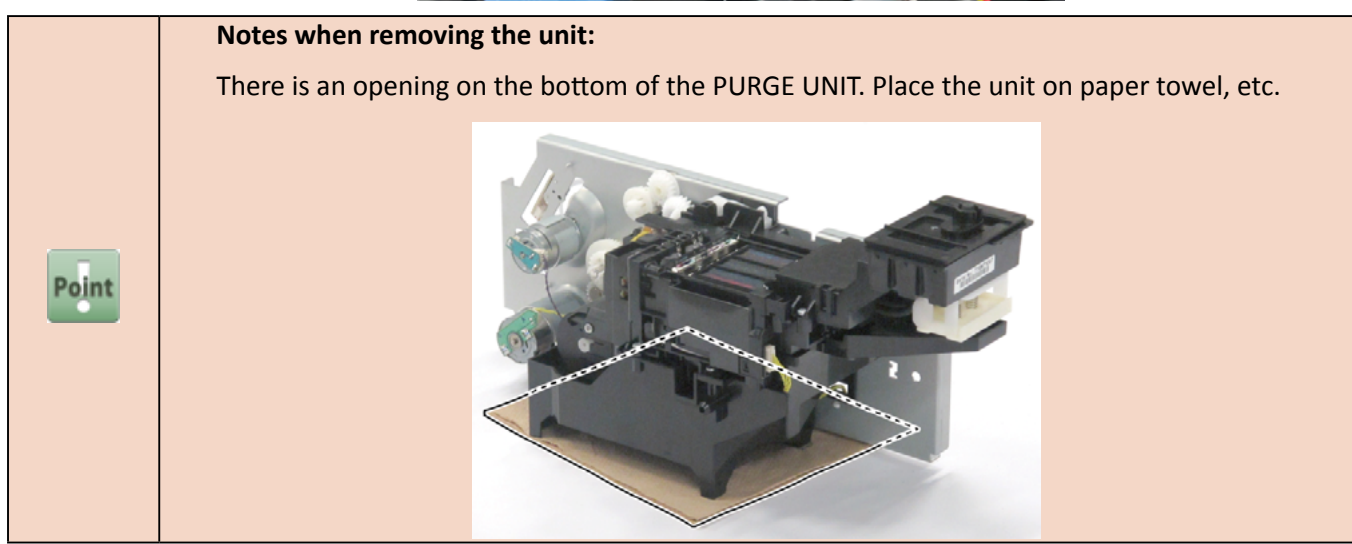

- 5. Remove [1] MAINTENANCE CARTRIDGE and [2] WASTE INK TANK UNIT.
  - · [3]: 1 connector
  - · [4]: 1 screw

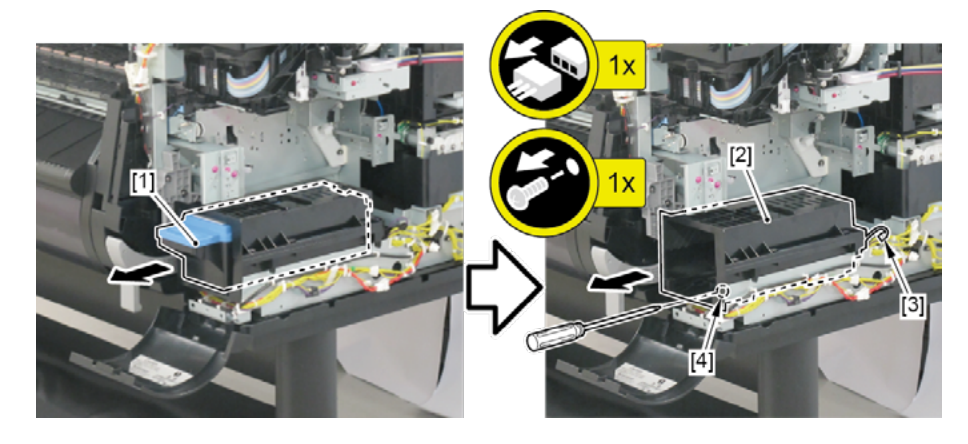

- 6. Remove [1] RELEASE LEVER UNIT.
  - · [2]: 2 E-Rings (E RING G17)

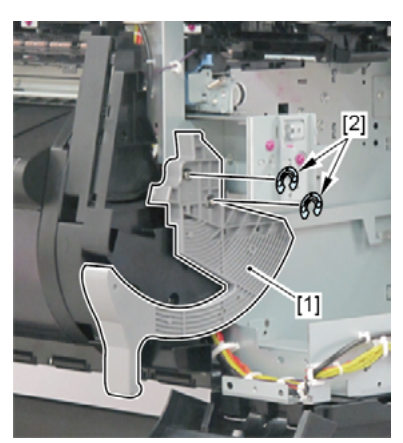

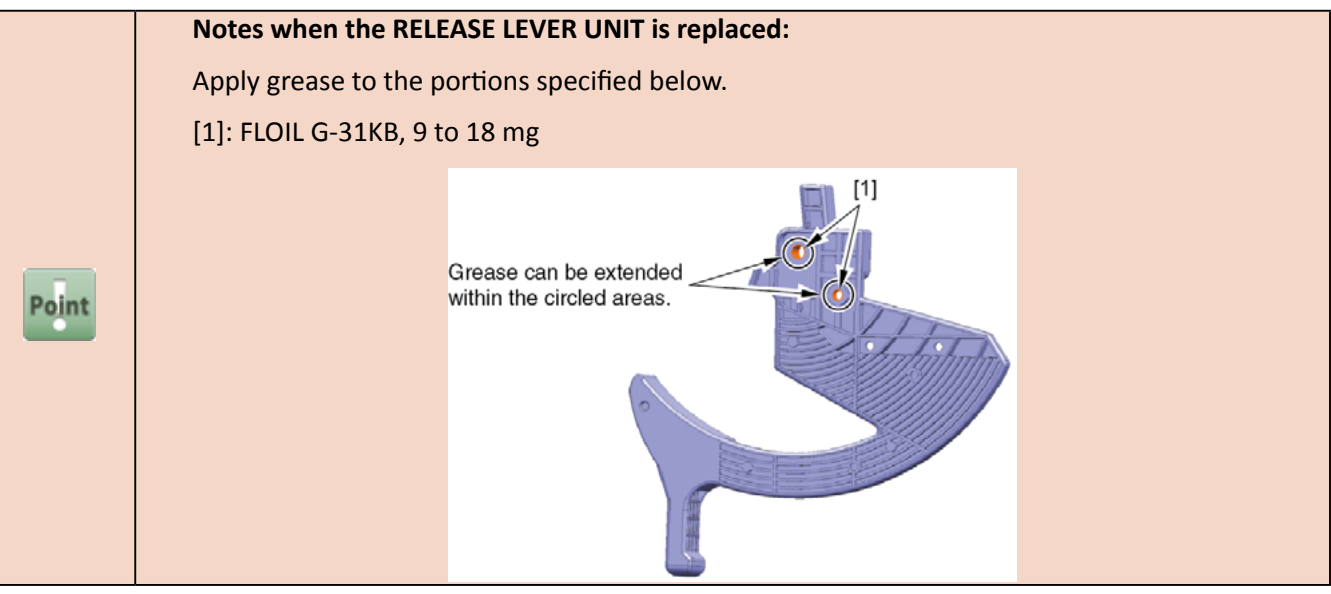

- 7. Remove [1] COVER, SPOOL R and [2] SPRING, SPOOL COVER.
  - · [3]: 1 CUT WASHER

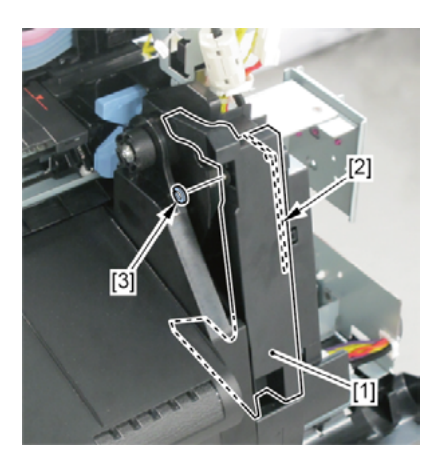

- 8. Remove [1] SPRING, EARTH and [2] CAP, ROLL COVER SHAFT.
  - · [3]: 2 screws
- **9.** Remove [4] BUSH, ROLL COVER L (the BUSH UNIT, ROLL COVER L in 24" model).
  - · [5]: 1 screw
- **10.** Remove [6] the roll cover.

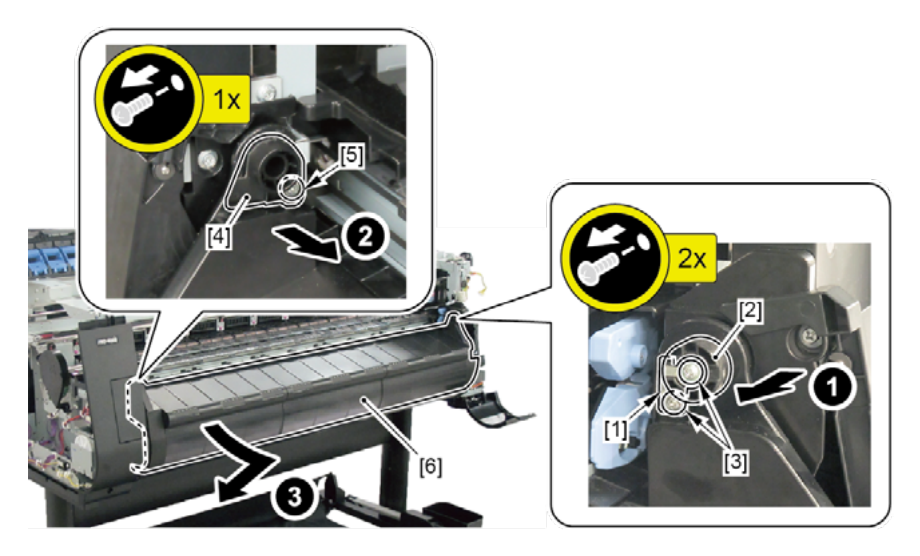

- **11.** Remove [1] CASE, SPOOL SIDE INNER R and [2] HOLDER, SPOOL SIDE R.
  - [3]: 6 screws
  - · [4]: 2 binding head screws

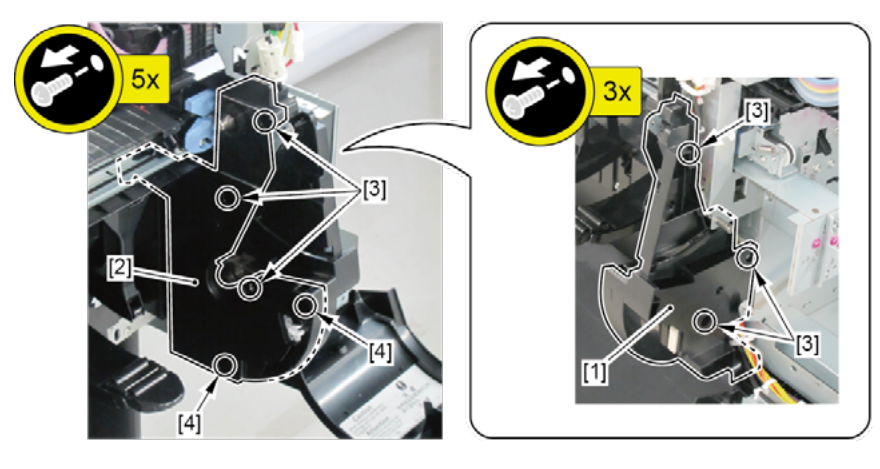

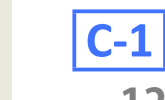

- · [2]: 1 edge saddle
- · [3]: 1 connector
- · [4]: 2 screws

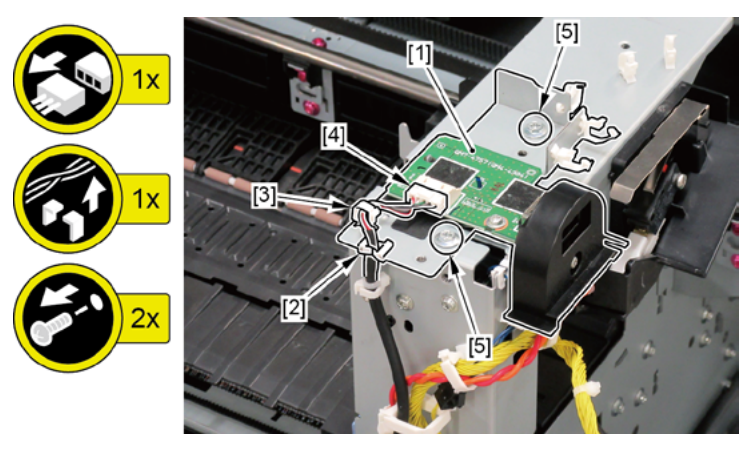

- **13.** Remove [1] the inner cover R.
  - · [2]: 1 screw
  - · [3]: 2 bosses

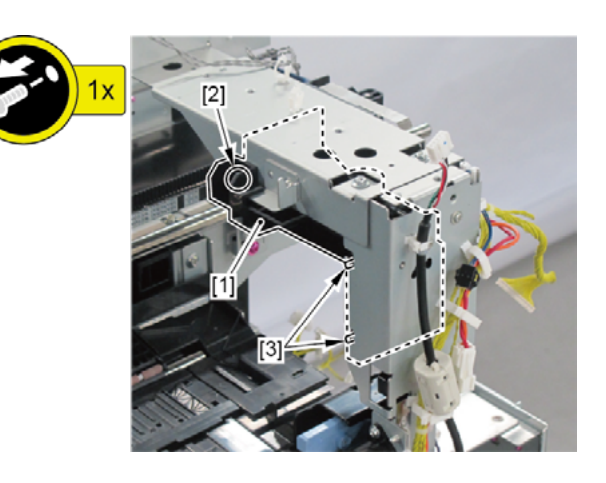

- **14.** Remove [1] the plate.
  - · [2]: 3 wire saddles
  - · [3]: 1 connector
  - · [4]: 3 screws

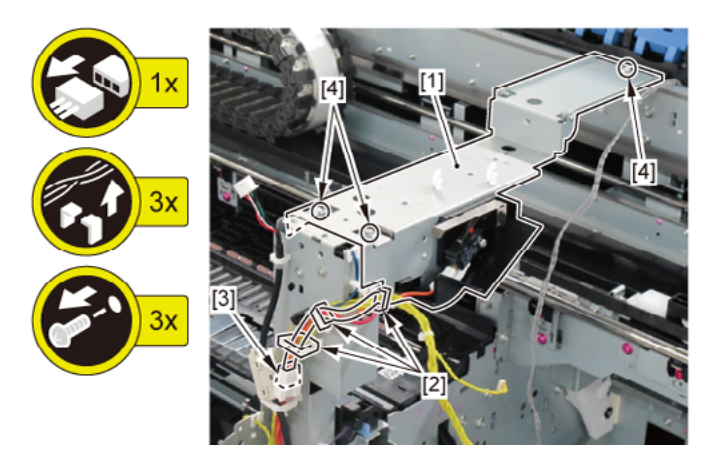

- **15.** Remove [1] ACCESS COVER LOCK UNIT R.
  - · [2]: 1 reusable band
  - · [3]: 6 wire saddles
  - · [4]: 2 connectors
  - · [5]: 3 screws
  - · [6]: 1 protrusion

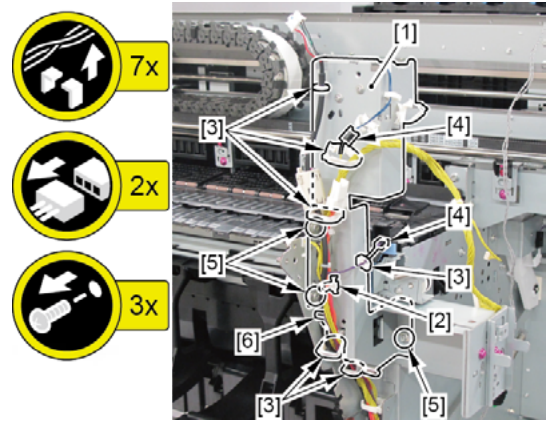

- **16.** Remove [1] SPRING, EJECT EARTH.
  - · [2]: 1 screw
  - · [3]: 1 boss
  - · [4]: 1 hook

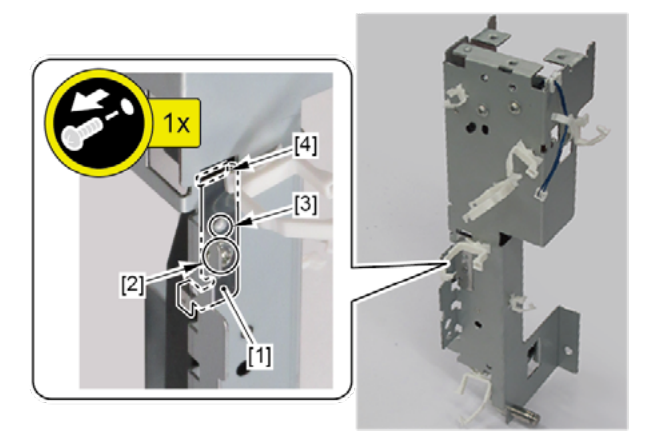

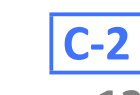

### 12. Disconnect [1] HARNESS ASS'Y, RSIDE FRONT.

- · [2]: 10 connectors
- $\cdot$  [3]: 21 wire saddles
- · [4]: 2 edges saddles

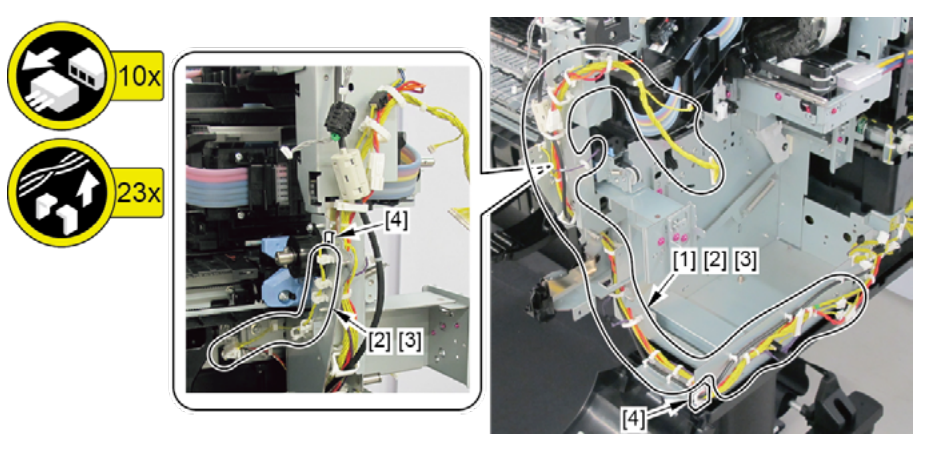

| 5   |
|-----|
| a   |
| pte |
| T I |
| P   |
|     |

## 9. RIGHT SIDE (PURGE UNIT, OPERATION PANEL)

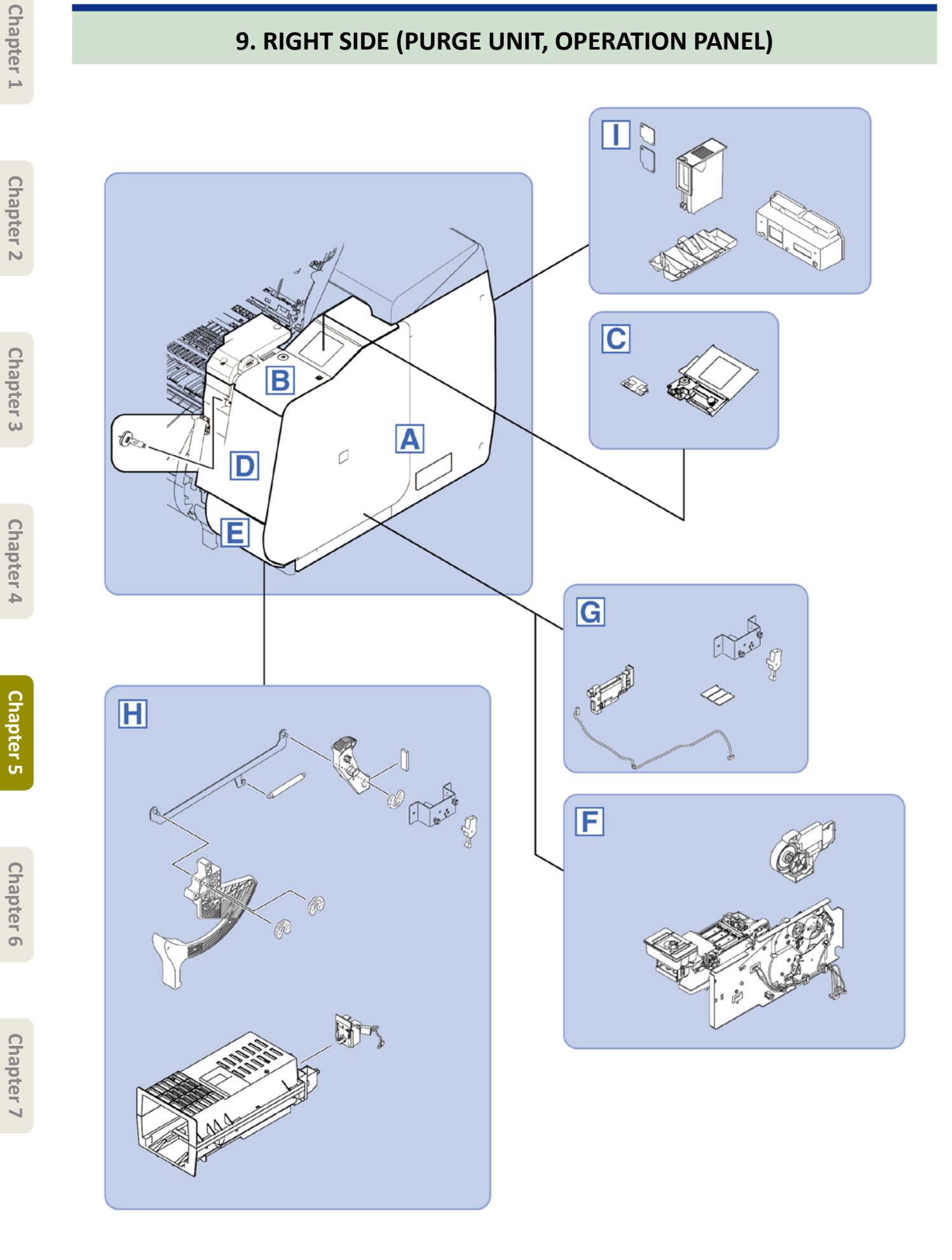

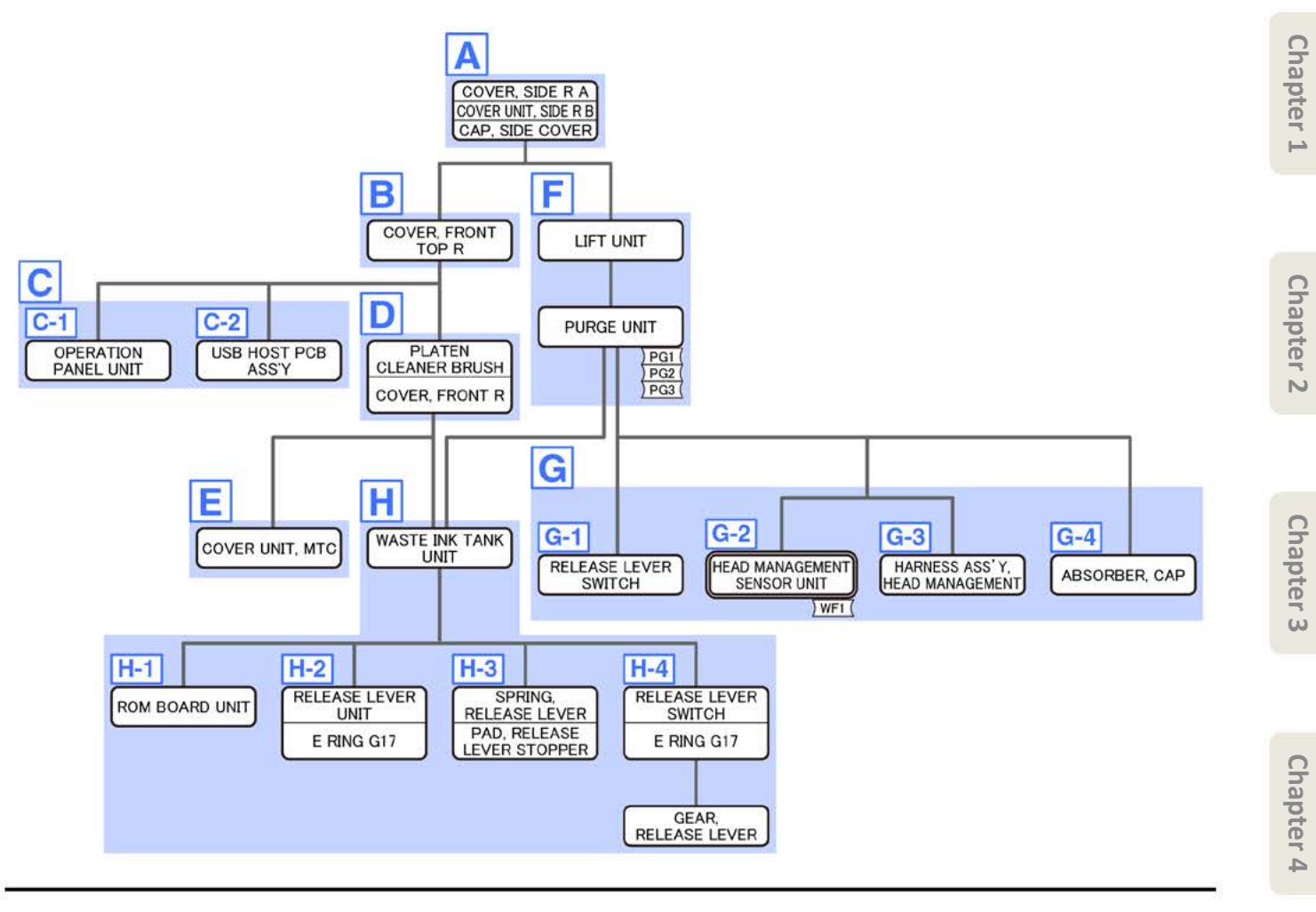

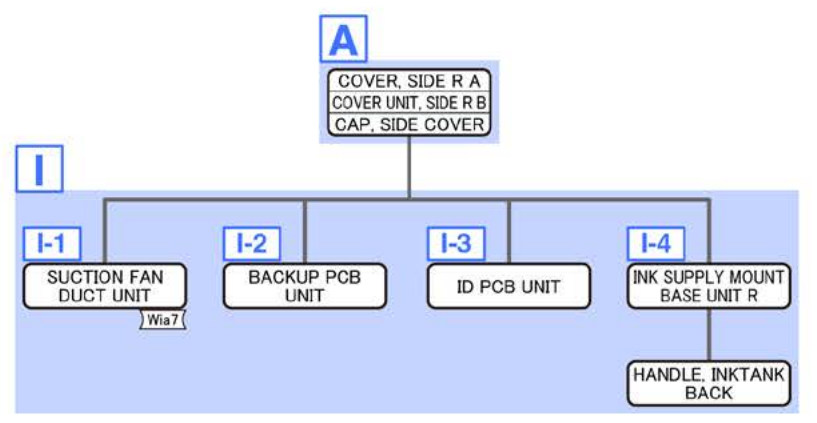

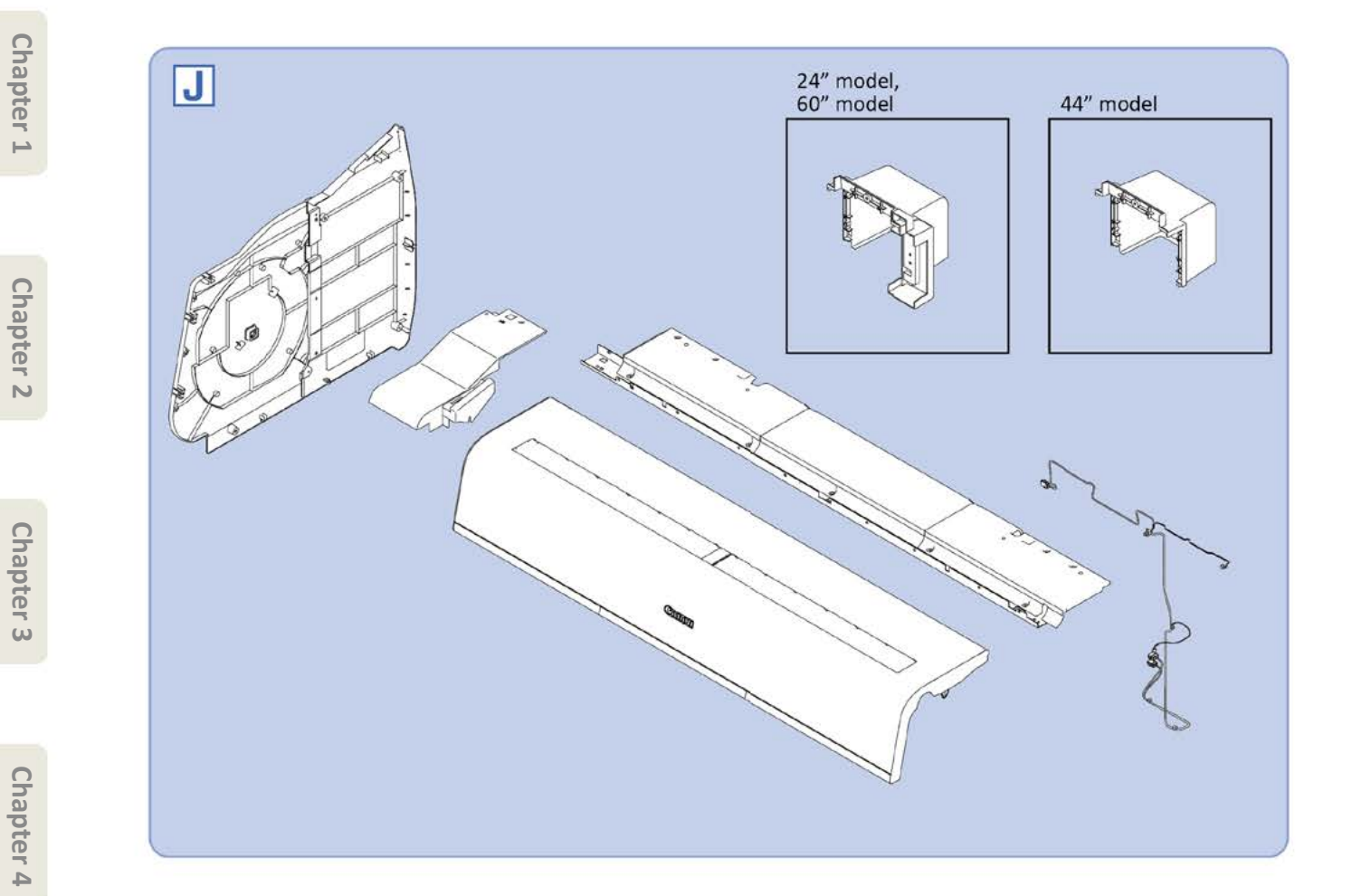

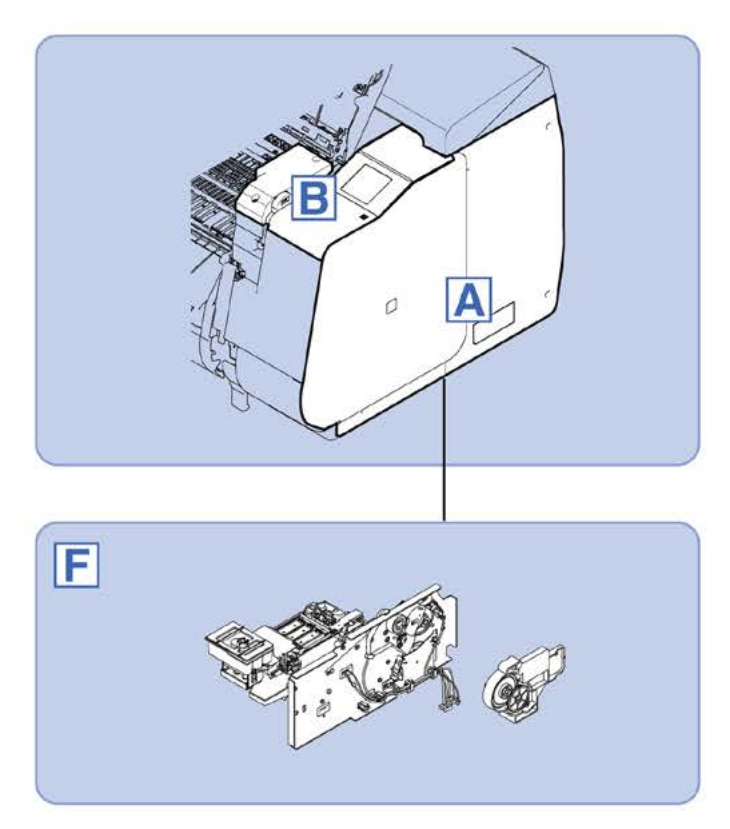

Chapter 6

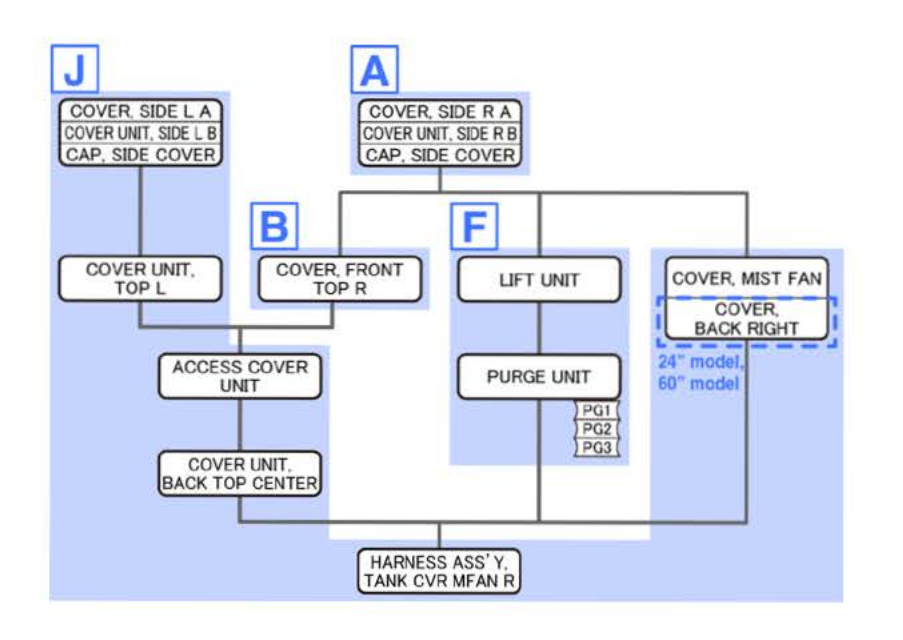

- Chapter 6
- Chapter 7

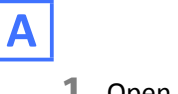

- **1**. Open [1] the right ink tank cover.
- 2. Remove [2] a set of
  - COVER, SIDE R A
  - COVER UNIT, SIDE R B
  - CAP, SIDE COVER.
  - · [3]: 4 screws
  - · [4]: 3 claws
  - · [5]: 1 hook

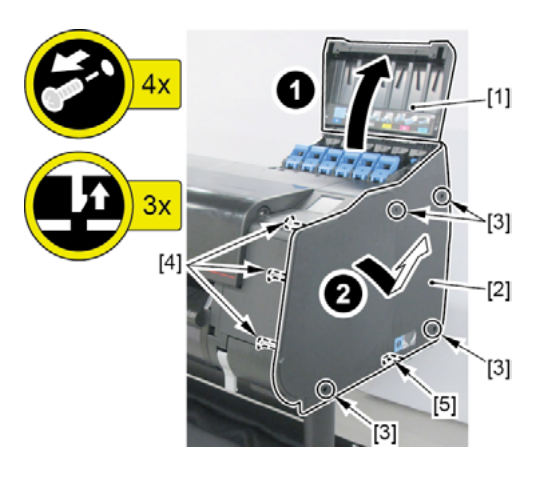

B

- **1**. Remove all the parts of Group A.
- 2. Open [1] the access cover.
- 3. Remove [2] COVER, FRONT TOP R.
  - · [3]: 2 screws

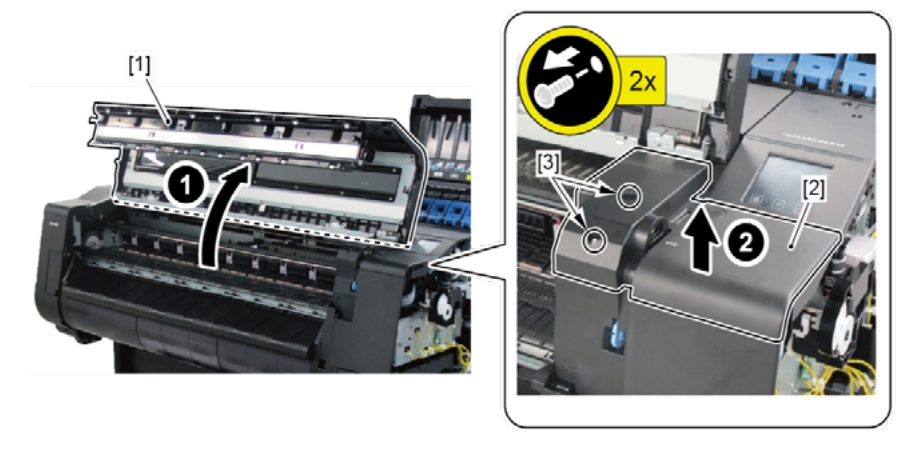

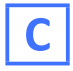

**1**. Remove all the parts of Groups A and B.

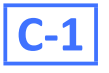

- 2. Remove [1] OPERATION PANEL UNIT.
  - · [2]: 3 connectors

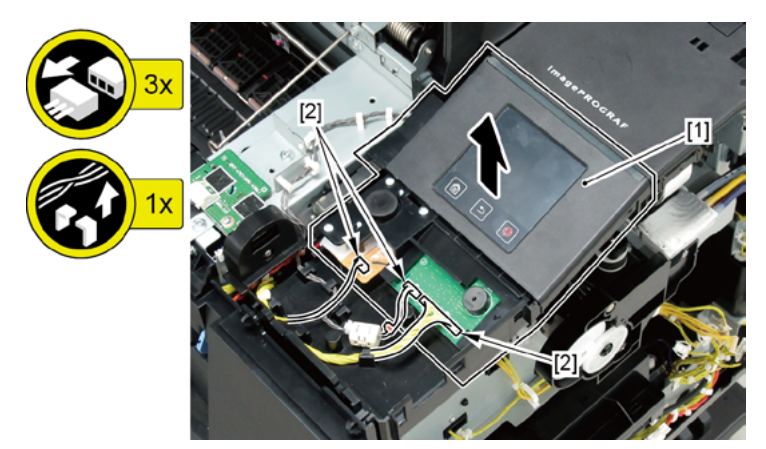

| Point | Notes when assembling the unit:                       |
|-------|-------------------------------------------------------|
|       | Perform adjustment at the end of assembly.            |
|       | [SERVICE MODE > ADJUSTMENT > TOUCH PANEL CALIBRATION] |

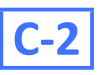

- 2. Remove [1] USB HOST PCB ASS'Y.
  - · [2]: 1 screw
  - · [3]: 1 connector

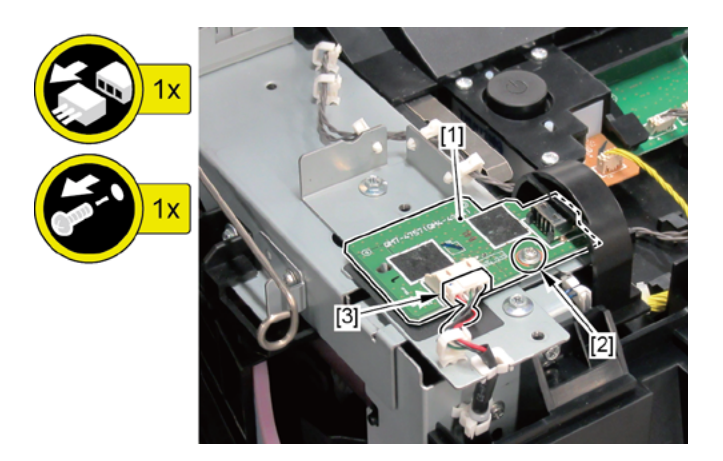

- Chapter 2
- Chapter 3
- **Chapter 4**

Ε

- Chapter 6
- Chapter 7

D

- **1.** Remove all the parts of Groups A and B.
- 2. Remove [1] PLATEN CLEANER BRUSH.
- 3. Open [2] COVER UNIT, MTC .
- **4.** Remove [3] COVER, FRONT R.
  - [4]: 2 screws
  - · [5]: 4 protrusions

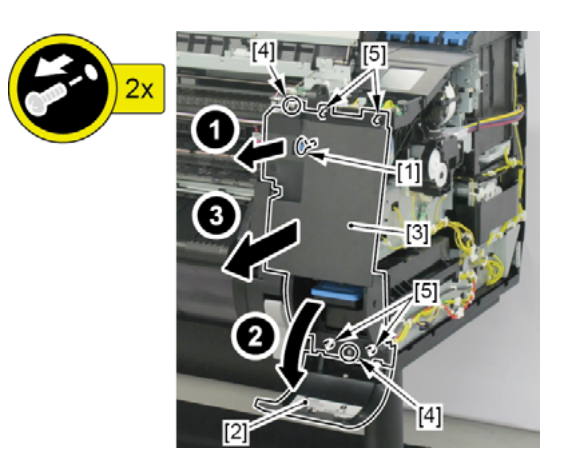

- **1.** Remove all the parts of Groups A, B, and D.
- 2. Remove [1] COVER UNIT, MTC.

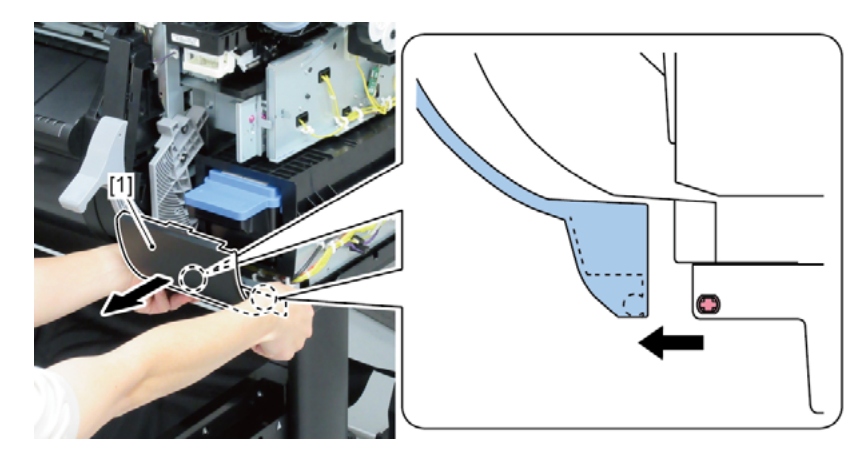

F

- **1**. Remove all the parts of Group A.
- 2. Remove [1] LIFT UNIT.
  - · [2]: 2 screws
  - · [3]: 1 connector

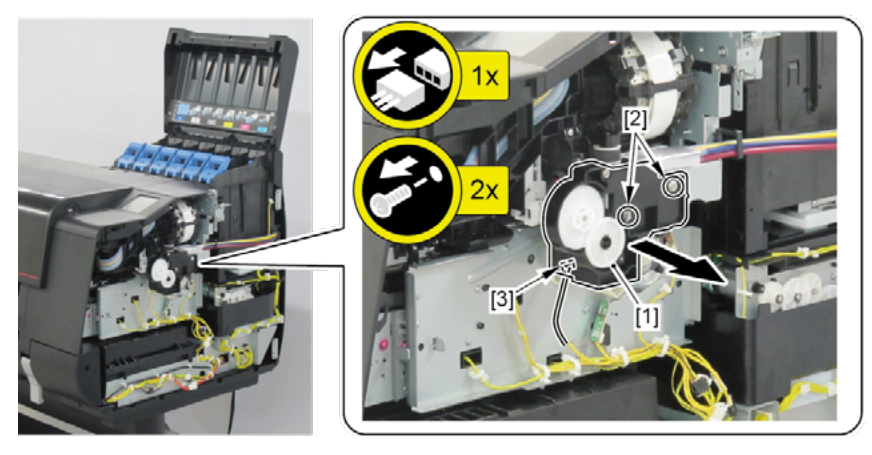

**3.** Unlock the carriage.

Turning [1] the gear in the arrowed direction will move [2] the lock pin up and down.

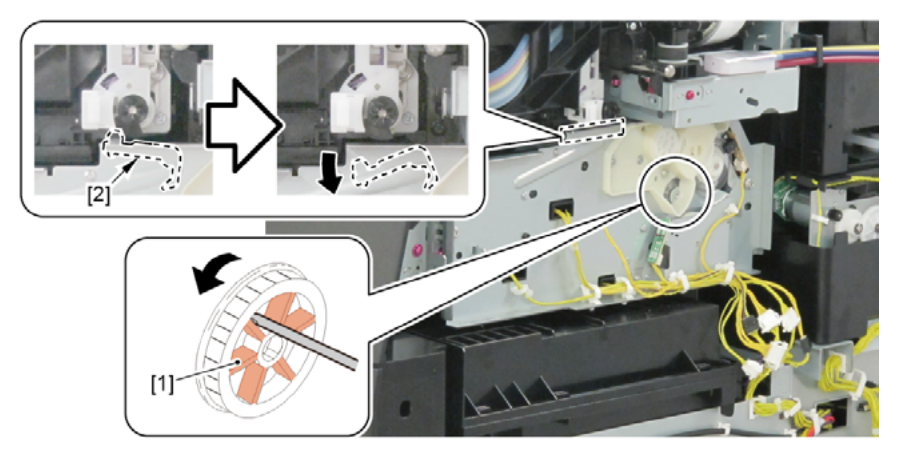

**4.** Remove [1] PURGE UNIT.

Notes when removing the unit:

- · [2]: 6 connectors
- · [3]: 2 screws

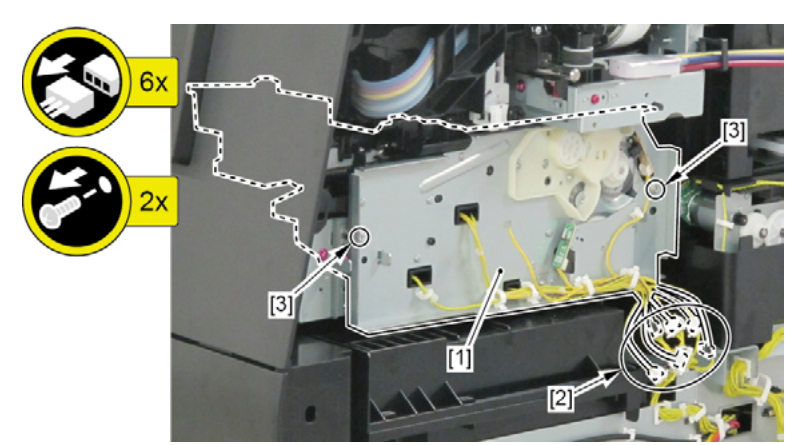

There is an opening on the bottom of the PURGE UNIT. Place the unit on paper towel, etc.

Chapter 3

Chapter 1

| Point |                                                         |
|-------|---------------------------------------------------------|
| Point | Notes when the unit is replaced:                        |
|       | Reset the applicable counter when the unit is replaced. |
|       | [SERVICE MODE > PARTS COUNTER > PG1]                    |
|       | [SERVICE MODE > PARTS COUNTER > PG2]                    |
|       | [SERVICE MODE > PARTS COUNTER > PG3]                    |

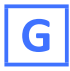

**1.** Remove all the parts of Groups A and F.

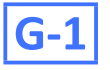

- 2. Remove [1] RELEASE LEVER SWITCH.
  - · [2]: 2 claws
  - · [3]: 1 wire saddle
  - · [4]: 1 connector

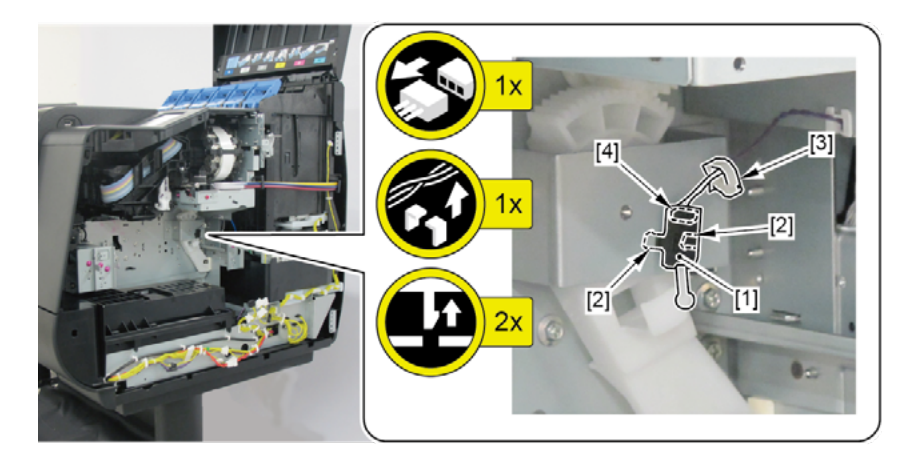

## G-2

- 2. Remove [1] HEAD MANAGEMENT SENSOR UNIT.
  - · [2]: 1 connector
  - · [3]: 2 binding head screws

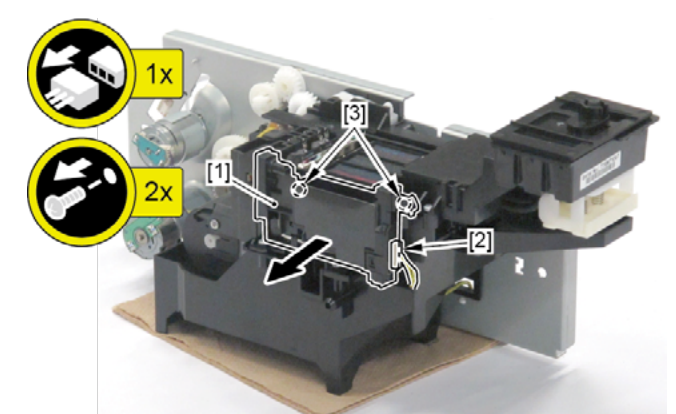

| Point | Notes when assembling the unit:               |
|-------|-----------------------------------------------|
|       | Perform adjustment at the end of assembly.    |
|       | [SERVICE MODE > ADJUSTMENT > NOZZLE CHK POS.] |
| Point | Notes when the unit is replaced:              |
|       | Reset the counter when the unit is replaced.  |
|       | [SERVICE MODE > PARTS COUNTER > WF1]          |

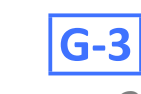

#### 2. Remove [1] HARNESS ASS'Y, HEAD MANAGEMENT.

- · [2]: 1 connector
- · [3]: 5 wire saddles

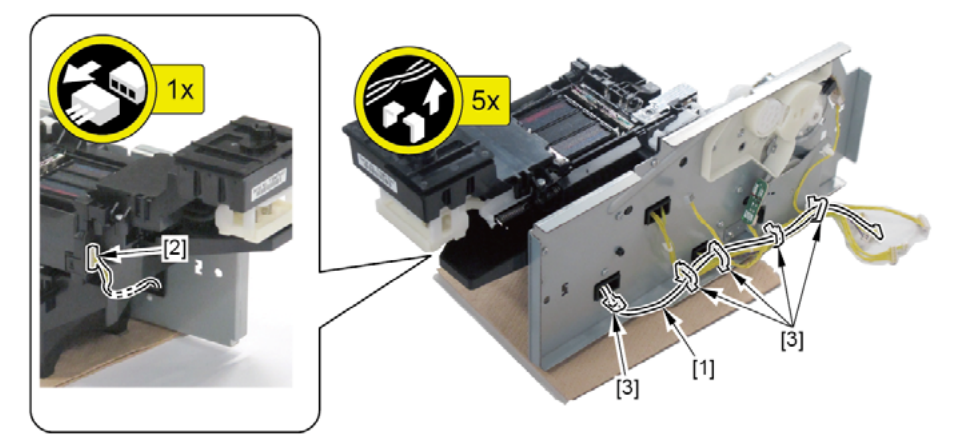

## **G-4**

2. Remove three pieces of [1] ABSORBER, CAP.

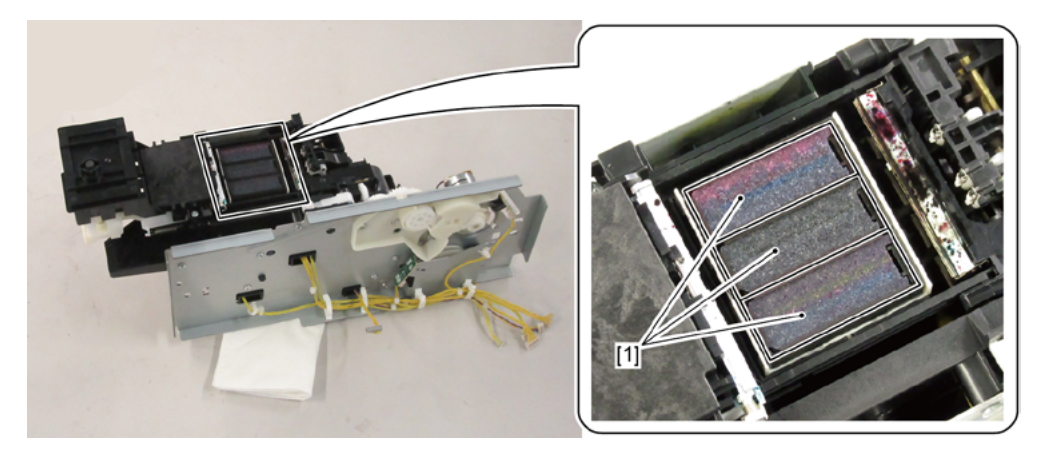

- 2. Remove [1] MAINTENANCE CARTRIDGE and [2] WASTE INK TANK UNIT.
  - · [3]: 1 connector
  - · [4]: 1 screw

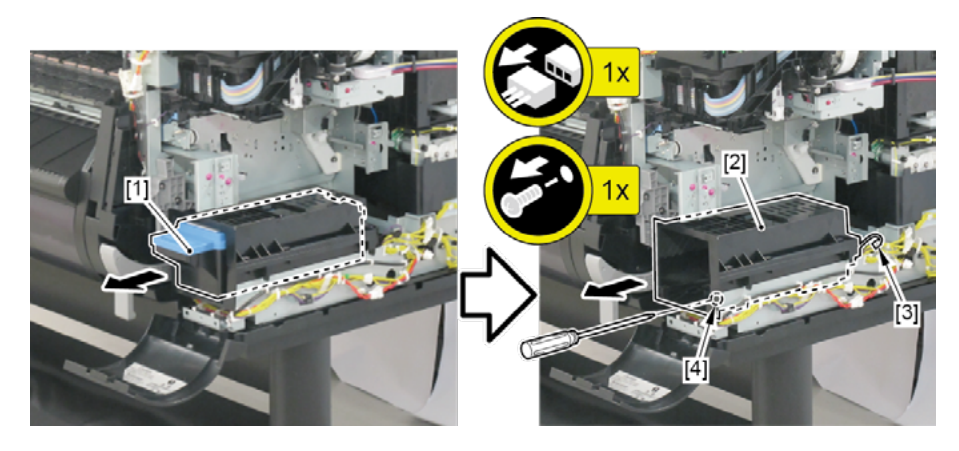

## H-1

- 3. Remove [1] ROM BOARD UNIT.
  - · [2]: 1 screw
  - · [3]: Cable guide in one area

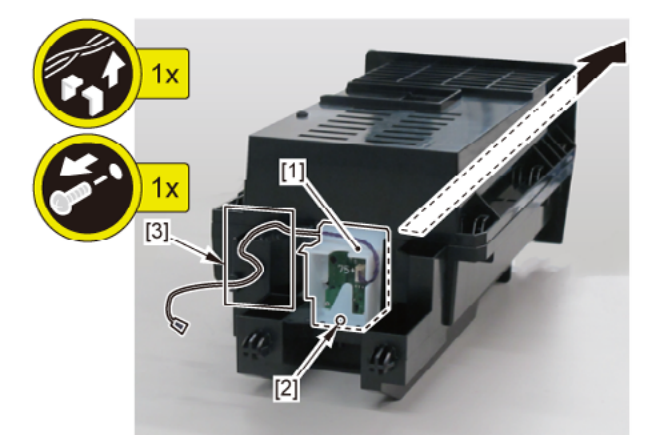

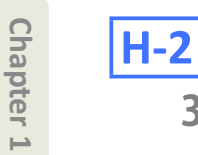

Chapter 3

Chapter 4

Chapter 5

- 3. Remove [1] RELEASE LEVER UNIT.
  - · [2]: 2 E-Rings (E RING G17)

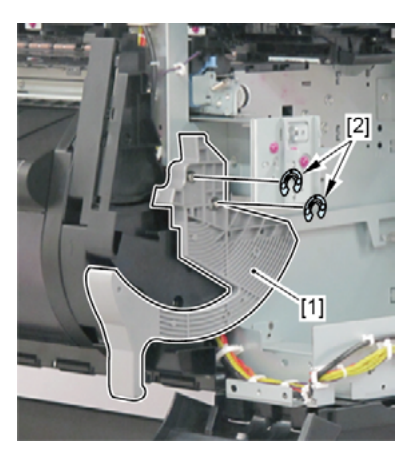

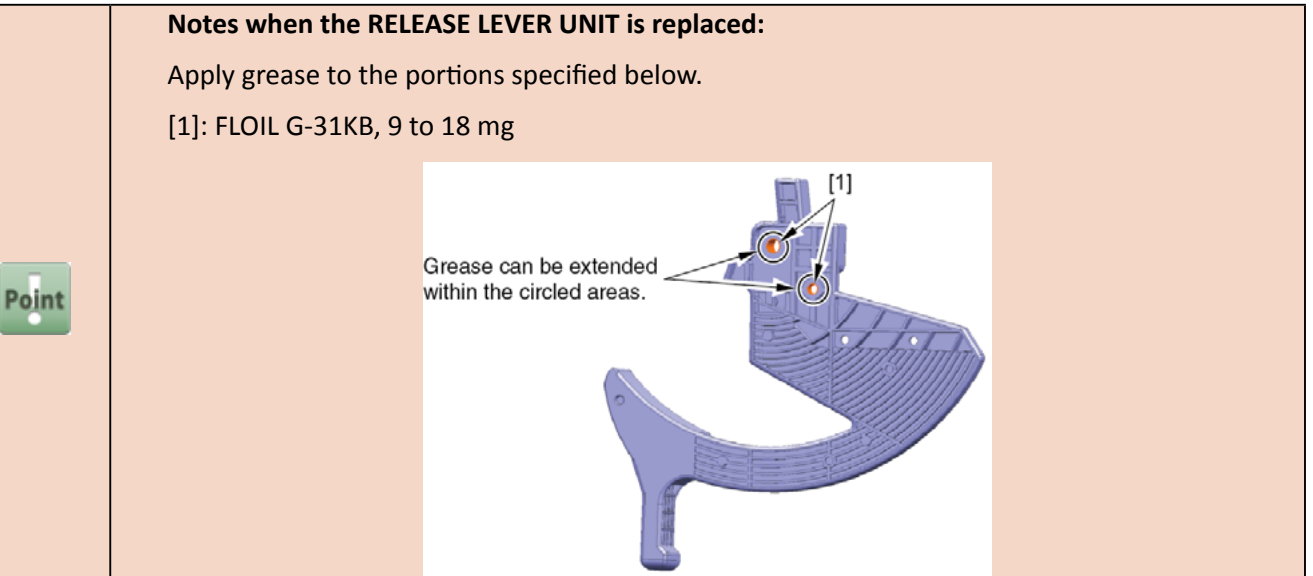

# H-3

- **3.** Remove [1] SPRING, RELEASE LEVER.
- **4.** Remove [2] PAD, RELEASE LEVER STOPPER.

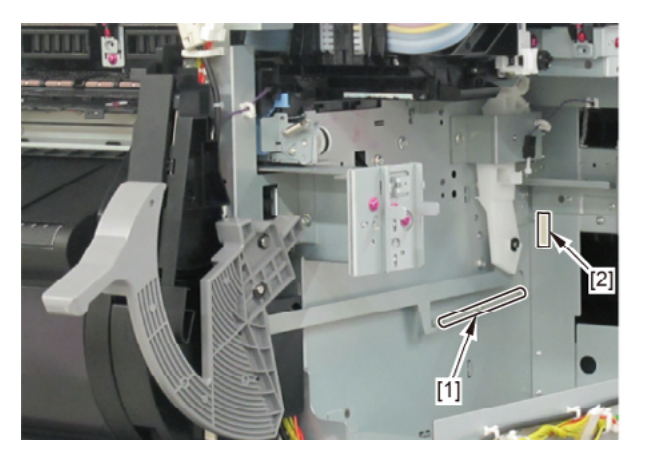

H-4

- **3.** Remove [1] RELEASE LEVER SWITCH.
  - · [2]: 2 claws
  - · [3]: 1 wire saddle
- **4**. Remove [4] the plate (with the GEAR, RELEASE LEVER).
  - · [5]: 1 E-Ring (E RING G17)
  - · [6]: 2 screws

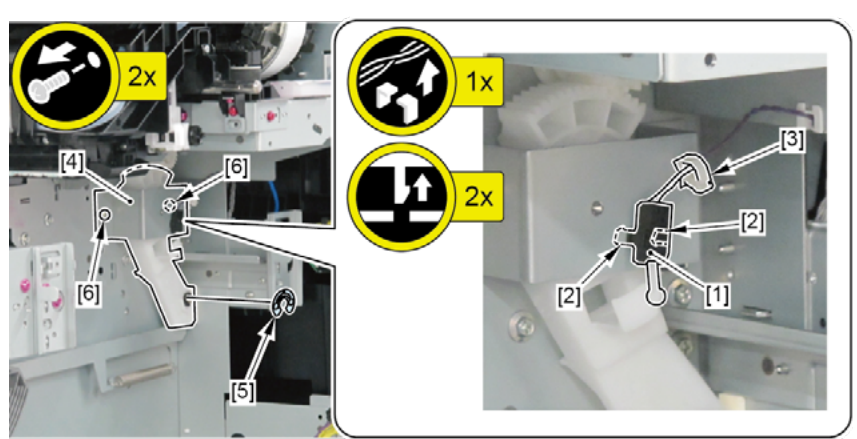

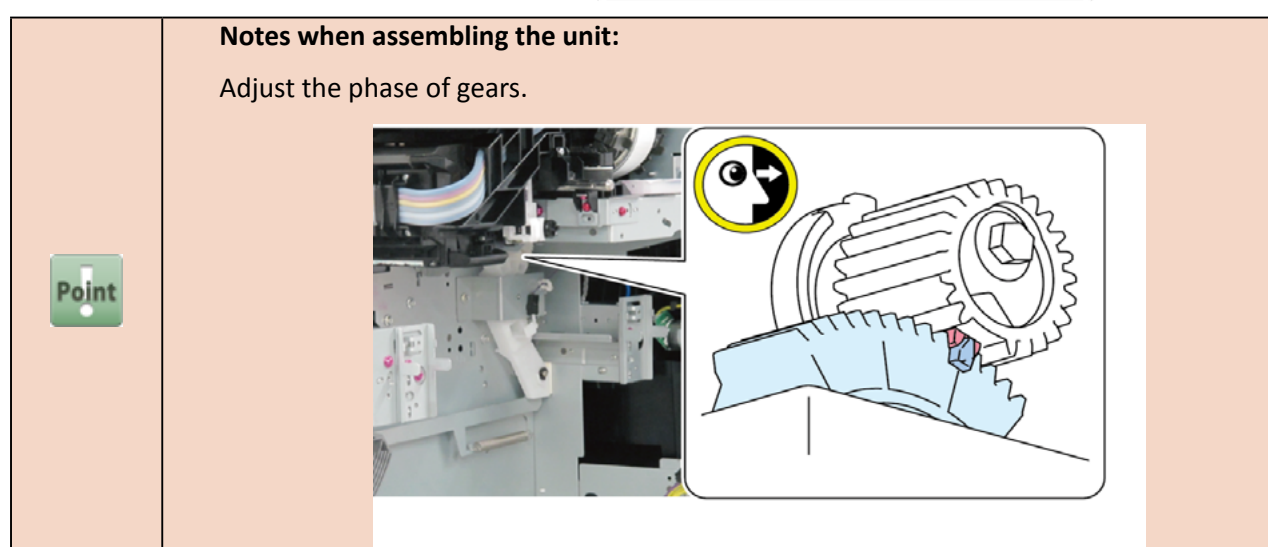

- Chapter 1
- Chapter 2
- Chapter 3
- **Chapter 4**
- Chapter 5
- Chapter 6
- Chapter 7

- **5.** Remove [1] GEAR, RELEASE LEVER.
  - · [2]: 2 claws

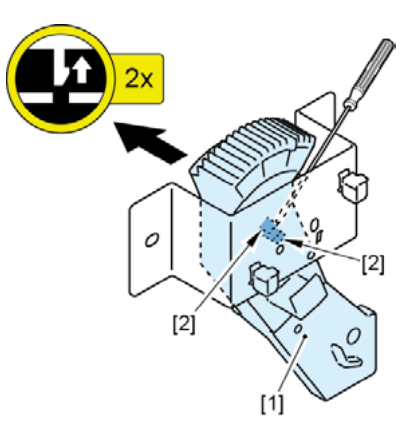

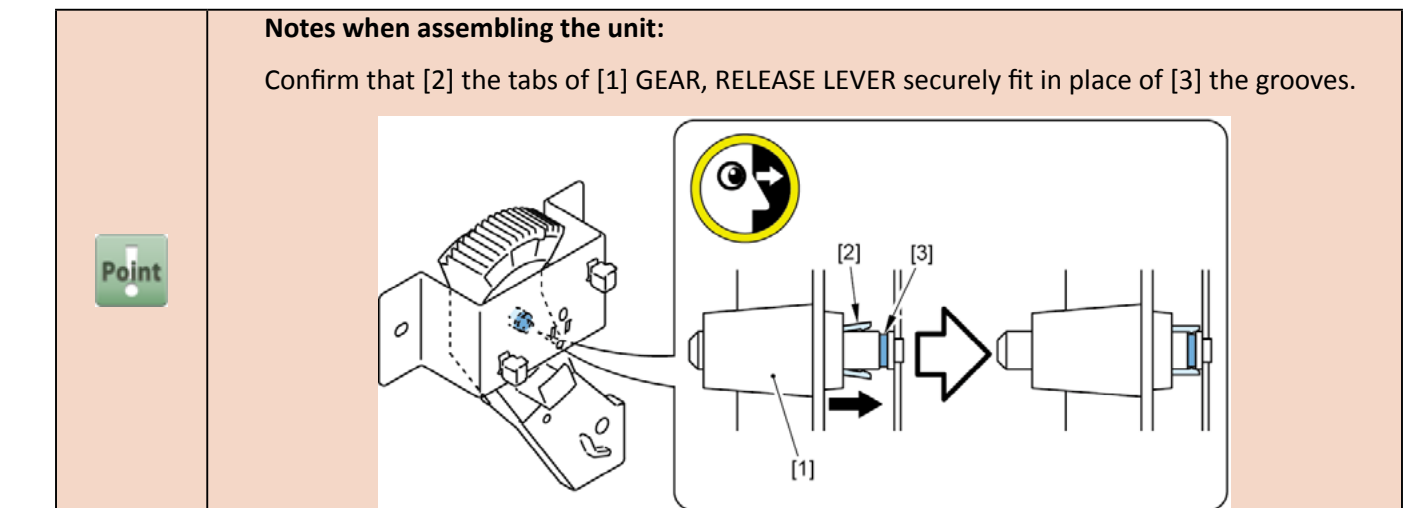
- **1**. Remove all the parts of Group A.
- **2.** Open [1] the right ink unit.
  - · [2]: 4 screws

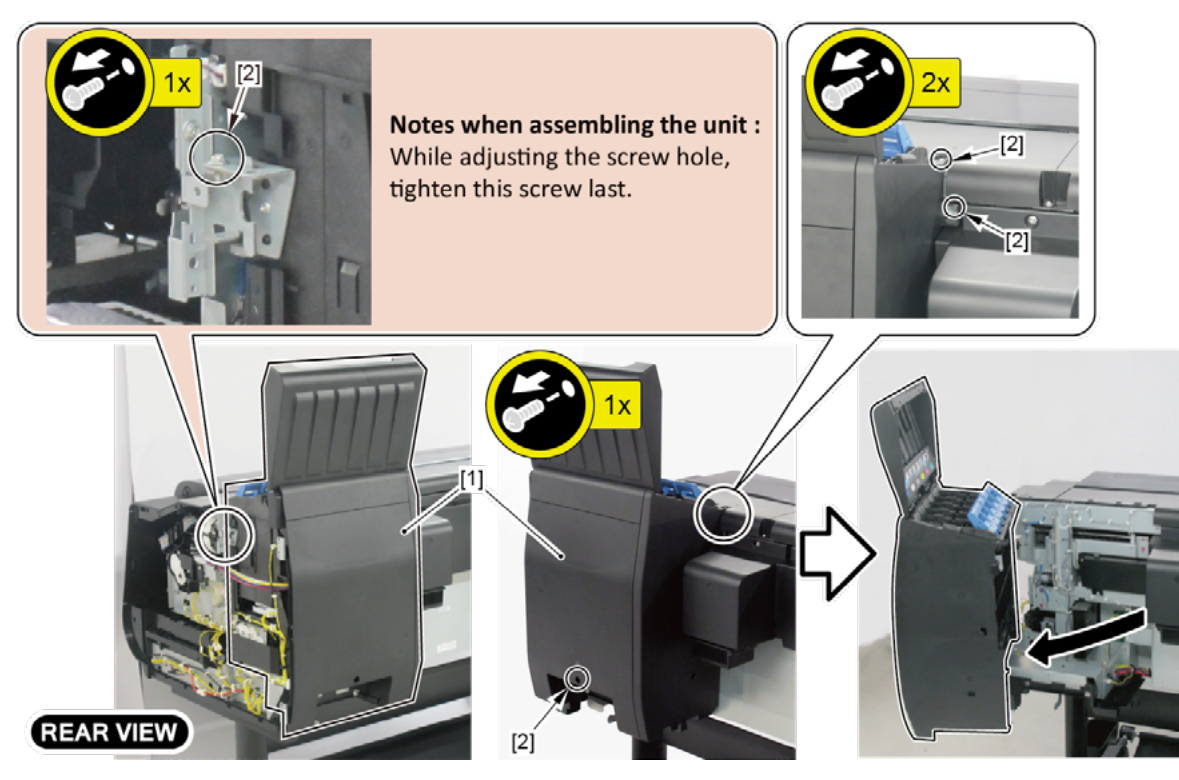

## I-1

- 3. Remove [1] SUCTION FAN DUCT UNIT.
  - · [2]: 1 screw
  - · [3]: 1 hook

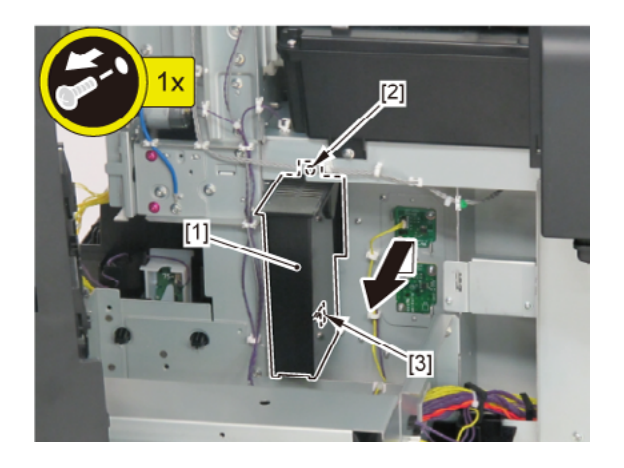

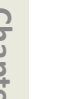

**I-2** 

## 3. Remove [1] BACKUP PCB UNIT.

- · [2]: 2 screws
- · [3]: 1 connector

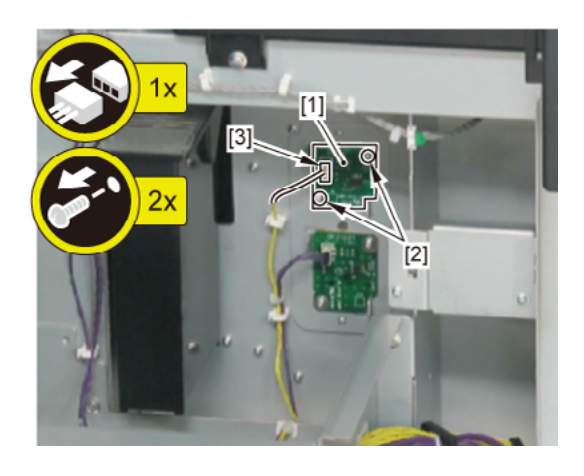

# **I-3**

- 3. Remove [1] ID PCB UNIT.
  - · [2]: 2 screws
  - · [3]: 1 connector

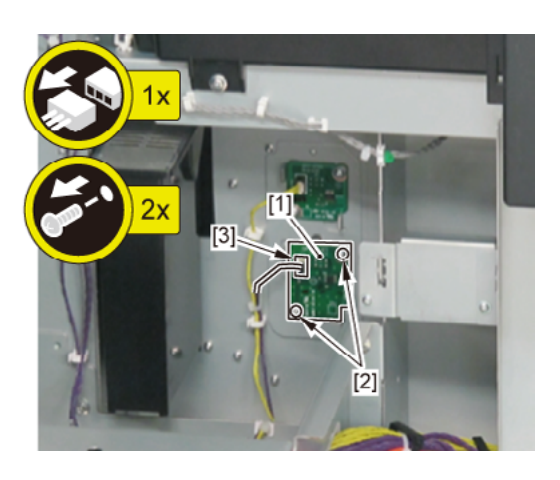

**I-4** 

- **3.** Remove [1] INK SUPPLY MOUNT BASE UNIT R.
  - · [2]: 1 wire saddle
  - · [3]: 2 screws
  - · [4]: 3 hooks

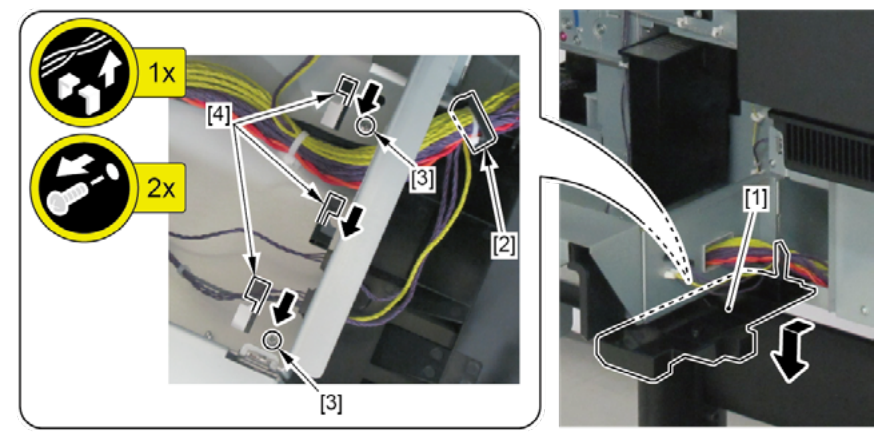

- **4**. Remove [1] HANDLE, INKTANK BACK.
  - · [2]: 2 screws
  - · [3]: 1 boss

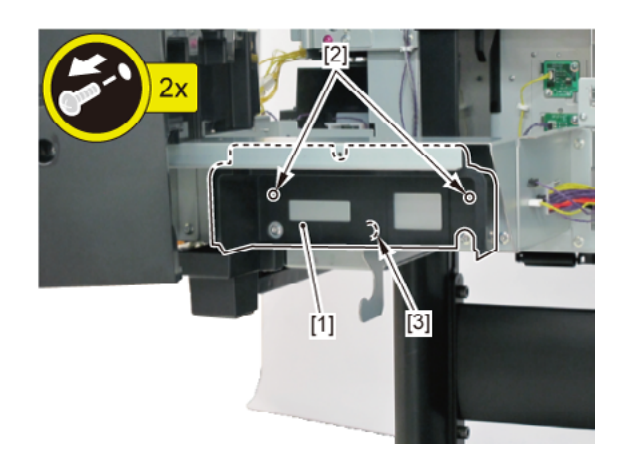

- J
- **1**. Remove all the parts of Groups A and F.
- **2.** Open [1] the right ink unit.
  - · [2]: 4 screws

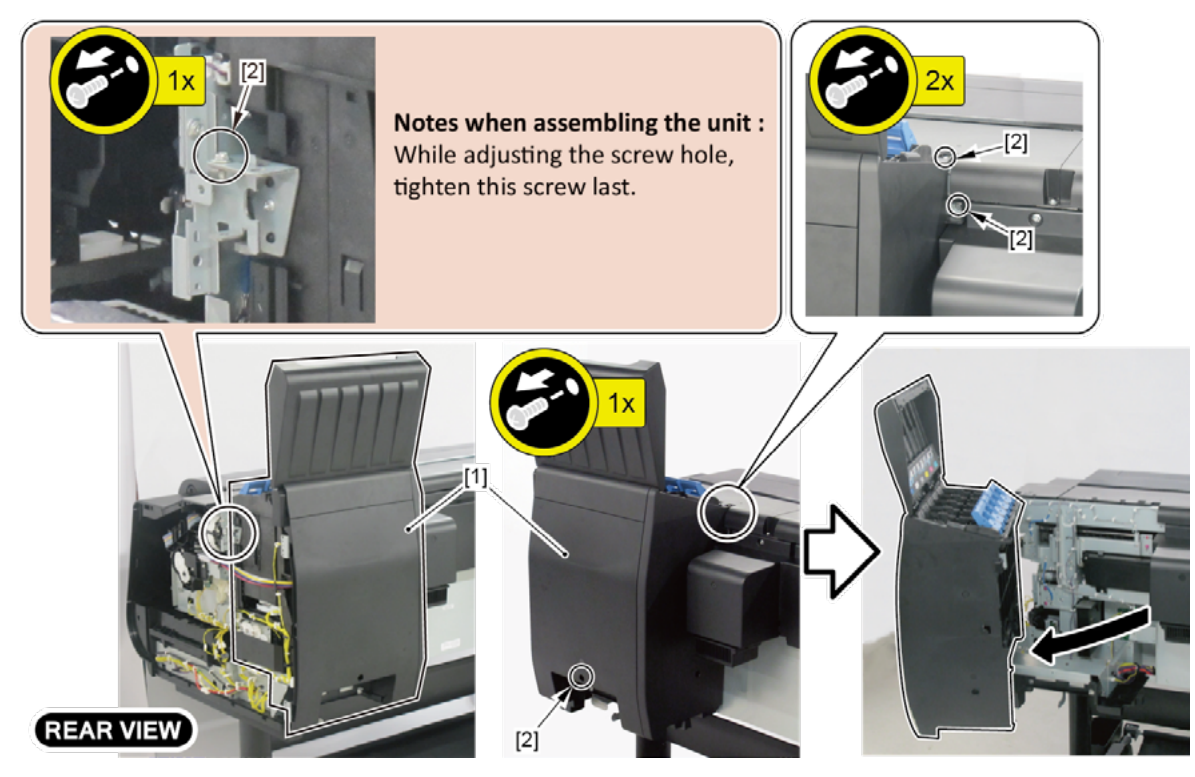

## 3.

## (44" model)

Remove [1] COVER, BACK.

· [2]: 4 screws

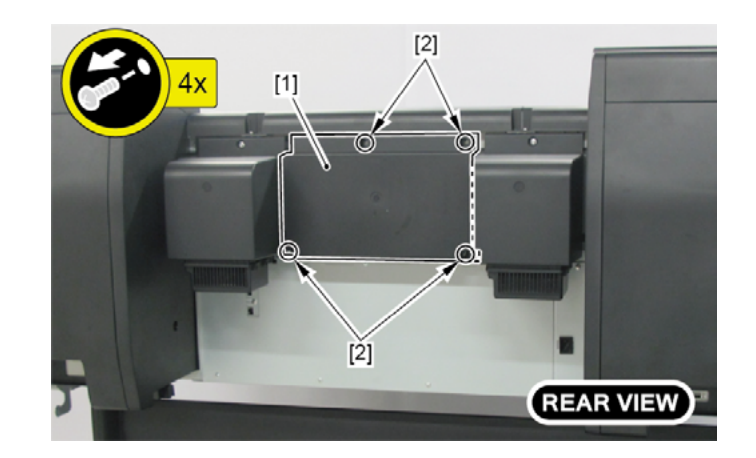

### (60" model)

Remove [1] COVER, BACK.

· [2]: 4 screws

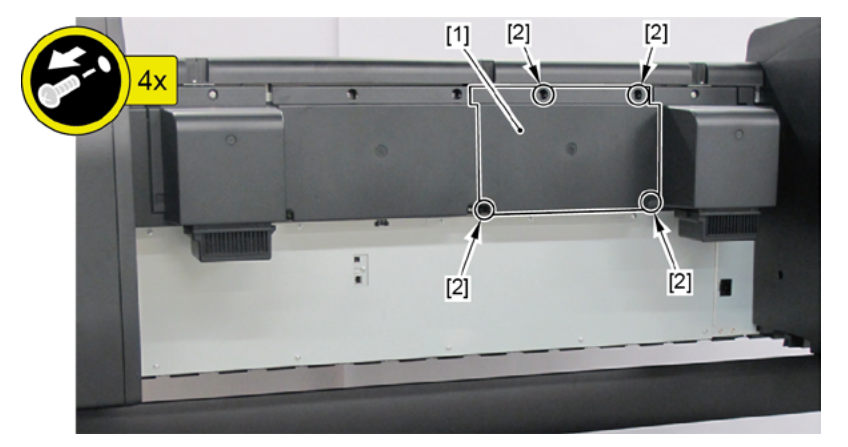

## 4.

## (44" model)

Remove [1] COVER, MIST FAN.

- · [2]: 1 screw
- · [3]: 2 bosses

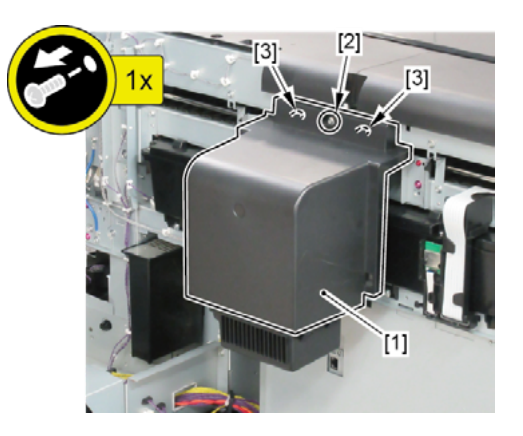

(24" model, 60" model)

Remove [1] a set of

- COVER, MIST FAN
- COVER, BACK RIGHT.
- · [2]: 1 screw
- · [3]: 2 bosses

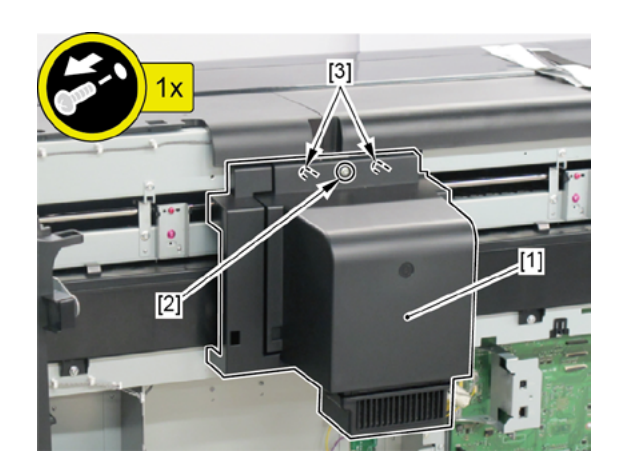

- Chapter 1
- Chapter 2
- Chapter 3
- Chapter 4
- Chapter 5
- Chapter 6
- Chapter 7

- 5. Open [1] the left ink tank cover.
- 6. Remove [2] a set of
  - COVER, SIDE L A
  - COVER UNIT, SIDE L B
  - CAP, SIDE COVER.
  - · [3]: 4 screws
  - · [4]: 3 claws
  - · [5]: 1 hook

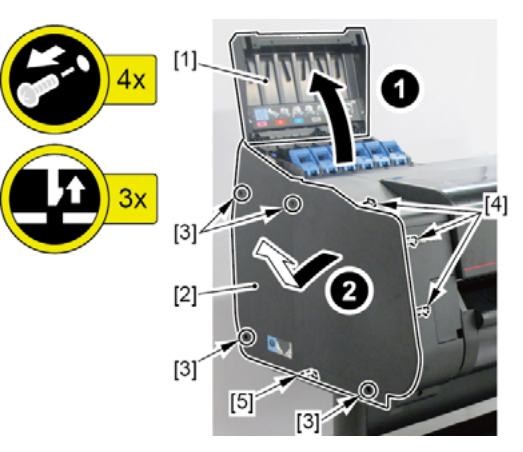

- **7.** Open [1] the access cover.
- 8. Remove [2] COVER UNIT, TOP L.
  - · [3]: 1 screw
  - · [4]: 2 hooks

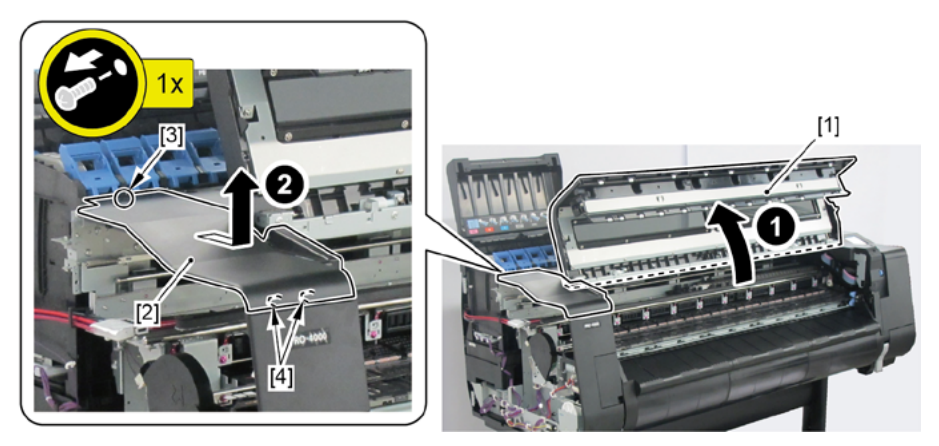

### 9. Remove [1] ACCESS COVER UNIT.

· [2]: 8 screws (5 screws in 24" model, 10 screws in 60" model)

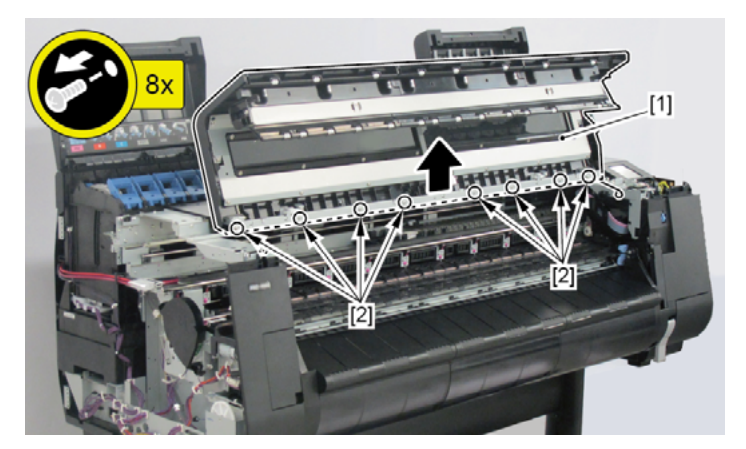

- **10.** Remove [1] COVER UNIT, BACK TOP CENTER.
  - · [2]: 10 screws (11 screws in 60" model)
  - (44" model)

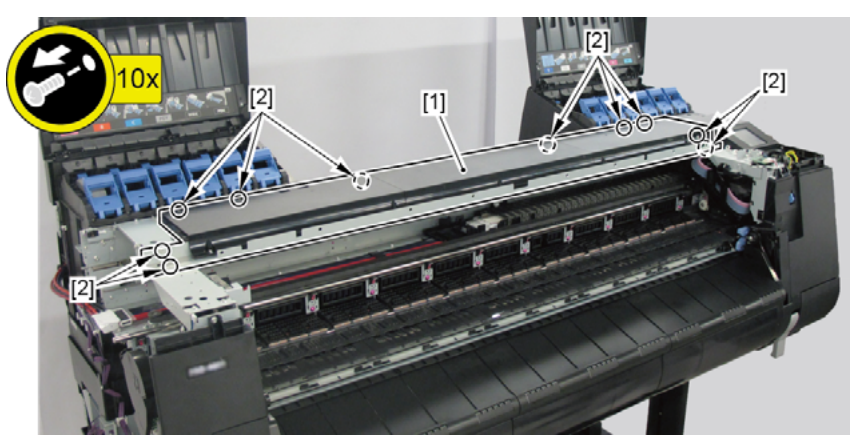

(24" model)

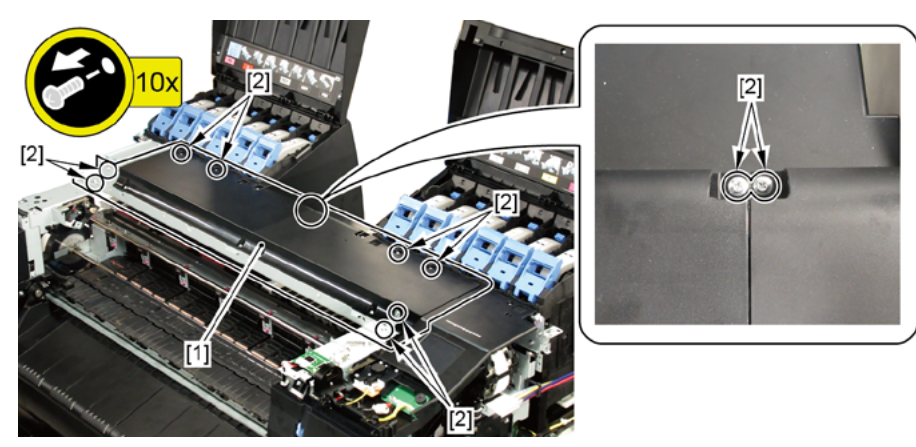

- · [2]: 5 connectors
- $\cdot$  [3]: 20 wire saddles
- · [4]: 6 edge saddles
- · [5]: 1 reusable band

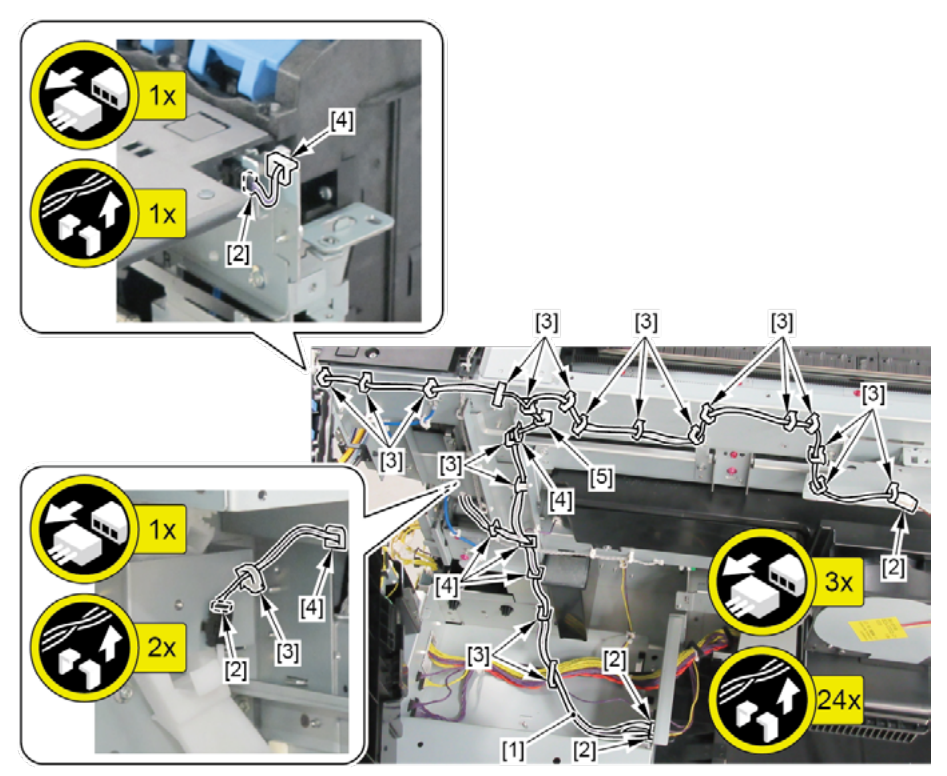

| $\Box$   |
|----------|
| 2        |
| a        |
| 2        |
| <b>D</b> |
| -        |
| μ        |
|          |

Chapter 2

Chapter 3

Chapter 4

**Chapter 5** 

Chapter 6

Chapter 7

## 10. INK TANK UNIT (R)

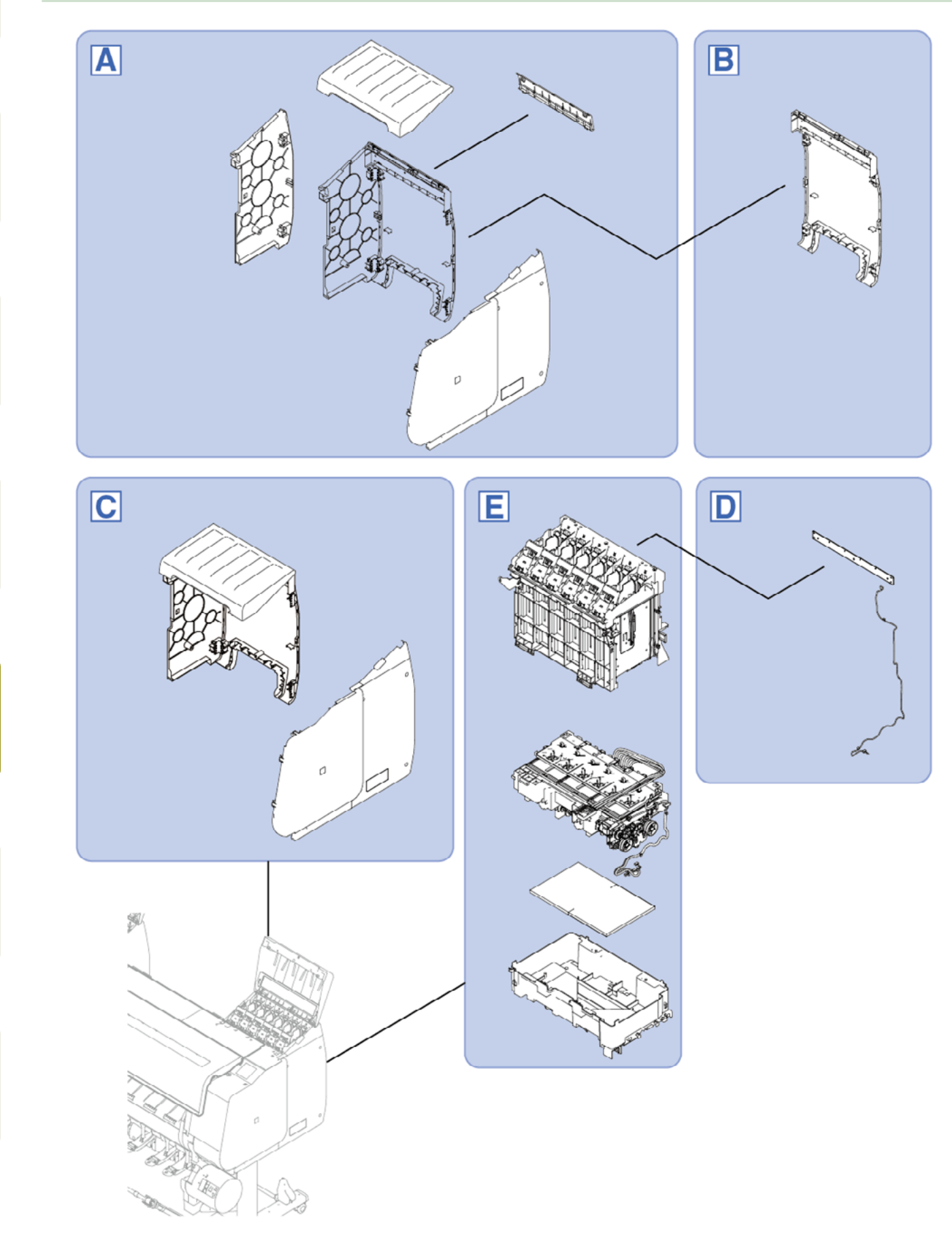

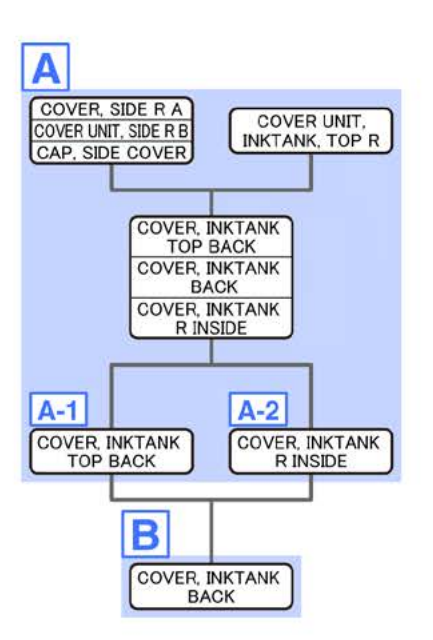

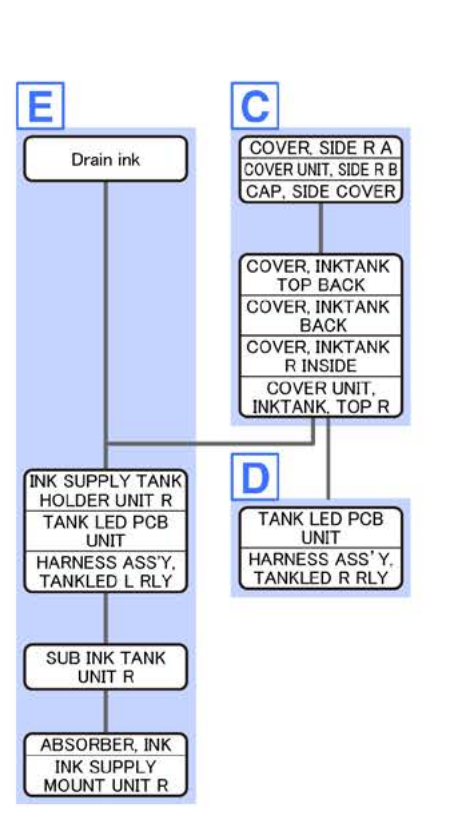

Α

- Chapter 2
- Chapter 3
- Chapter 4

- Chapter 6
- Chapter 7

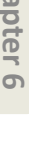

**1.** Remove [1] COVER UNIT, INKTANK, TOP R.

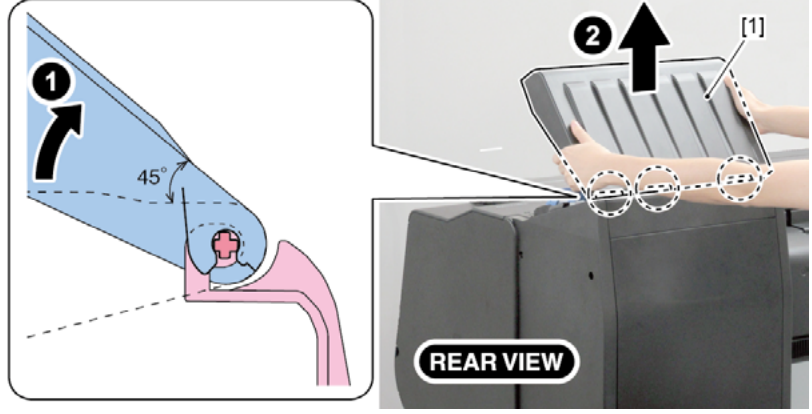

- 2. Remove [1] a set of
  - COVER, SIDE R A
  - COVER UNIT, SIDE R B
  - CAP, SIDE COVER.
  - · [2]: 4 screws
  - · [3]: 3 claws
  - · [4]: 1 hook

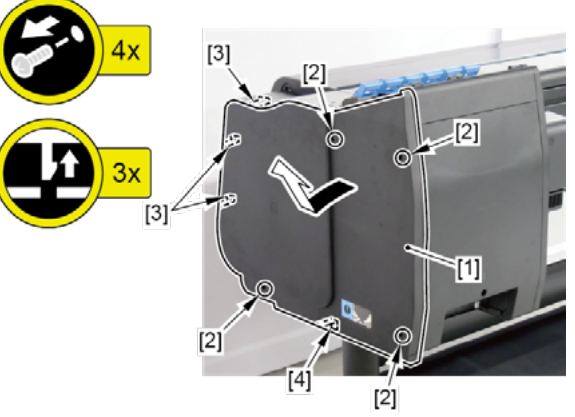

- 3. Remove [1] COVER, INKTANK TOP BACK, [2] COVER, INKTANK BACK, and [3] COVER, INKTANK R INSIDE.
  - · [4]: 3 screws

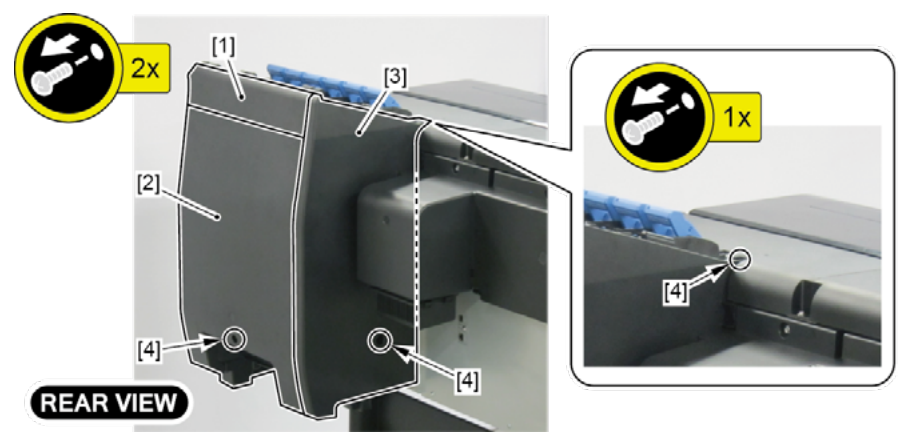

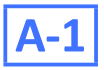

- **4**. Remove [1] COVER, INKTANK TOP BACK.
  - · [2]: 3 screws
  - · [3]: 4 hooks

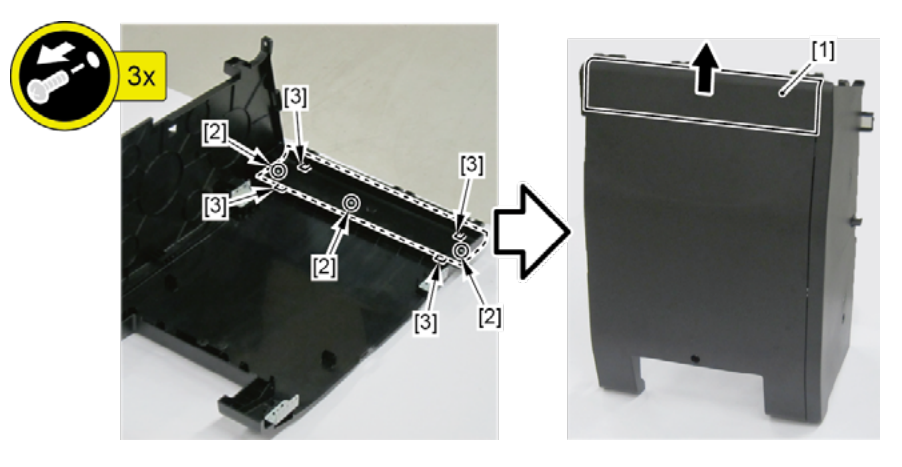

## **A-2**

- **4**. Remove [1] COVER, INKTANK R INSIDE.
  - · [2]: 4 screws
  - · [3]: 4 bosses
  - · [4]: 2 claws

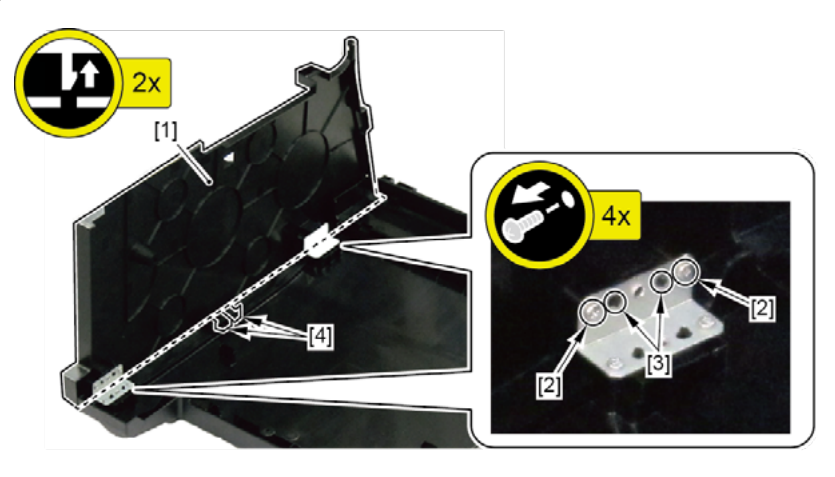

B

- **1**. Remove all the parts of Group A.
- 2. From [1] COVER, INKTANK BACK, remove [2] four plates.
  - · [3]: 8 screws
  - · [4]: 8 bosses

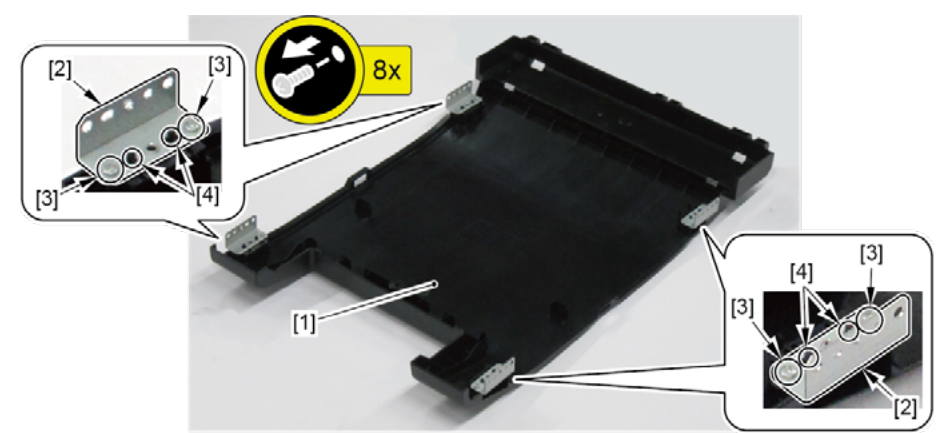

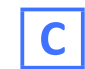

- **1**. Open [1] the right ink tank cover.
- 2. Remove [2] a set of
  - COVER, SIDE R A
  - COVER UNIT, SIDE R B
  - CAP, SIDE COVER.
  - · [3]: 4 screws
  - · [4]: 3 claws
  - · [5]: 1 hook

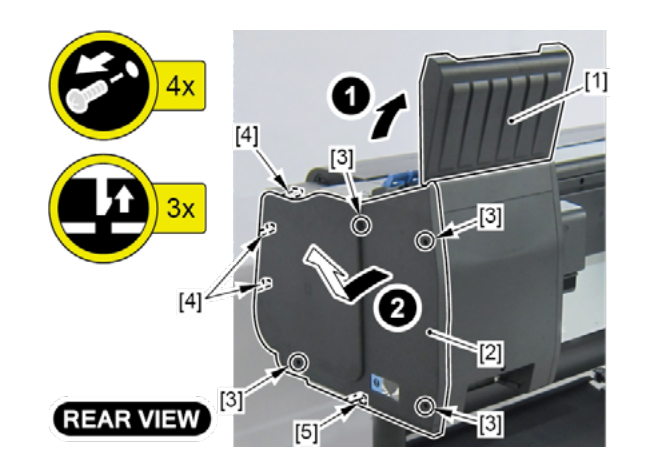

### 3. Remove [1] a set of

- COVER UNIT, INKTANK, TOP R
- COVER, INKTANK TOP BACK
- COVER, INKTANK BACK
- COVER, INKTANK R INSIDE.
- · [2]: 3 screws

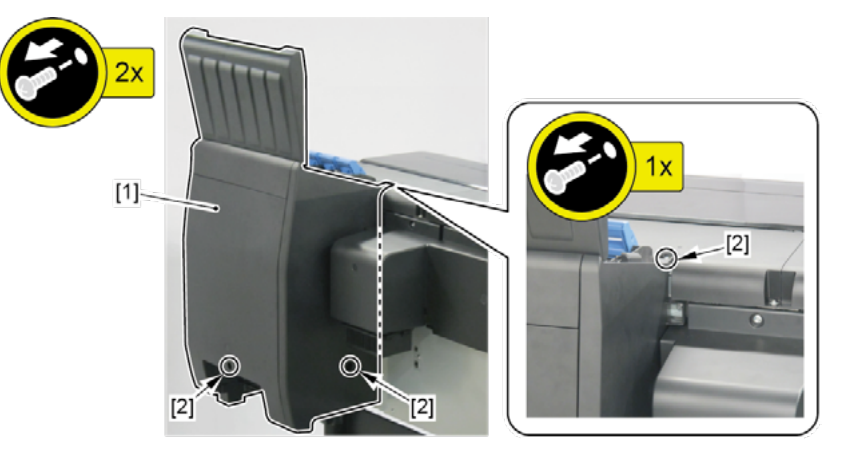

## D

- **1** Remove all the parts of Group C.
- 2. Remove [1] TANK LED PCB UNIT and [2] HARNESS ASS'Y, TANKLED R RLY.
  - · [3]: 2 connectors
  - · [4]: 3 wire saddles
  - · [5]: 1 edge saddle
  - · [6]: Cable guides in two areas
  - · [7]: 3 screws

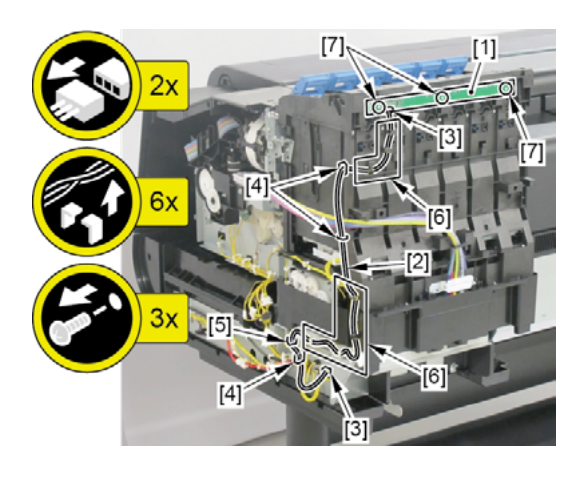

- **1**. Remove all the ink tanks.
- 2. Drain ink into the sub tank.

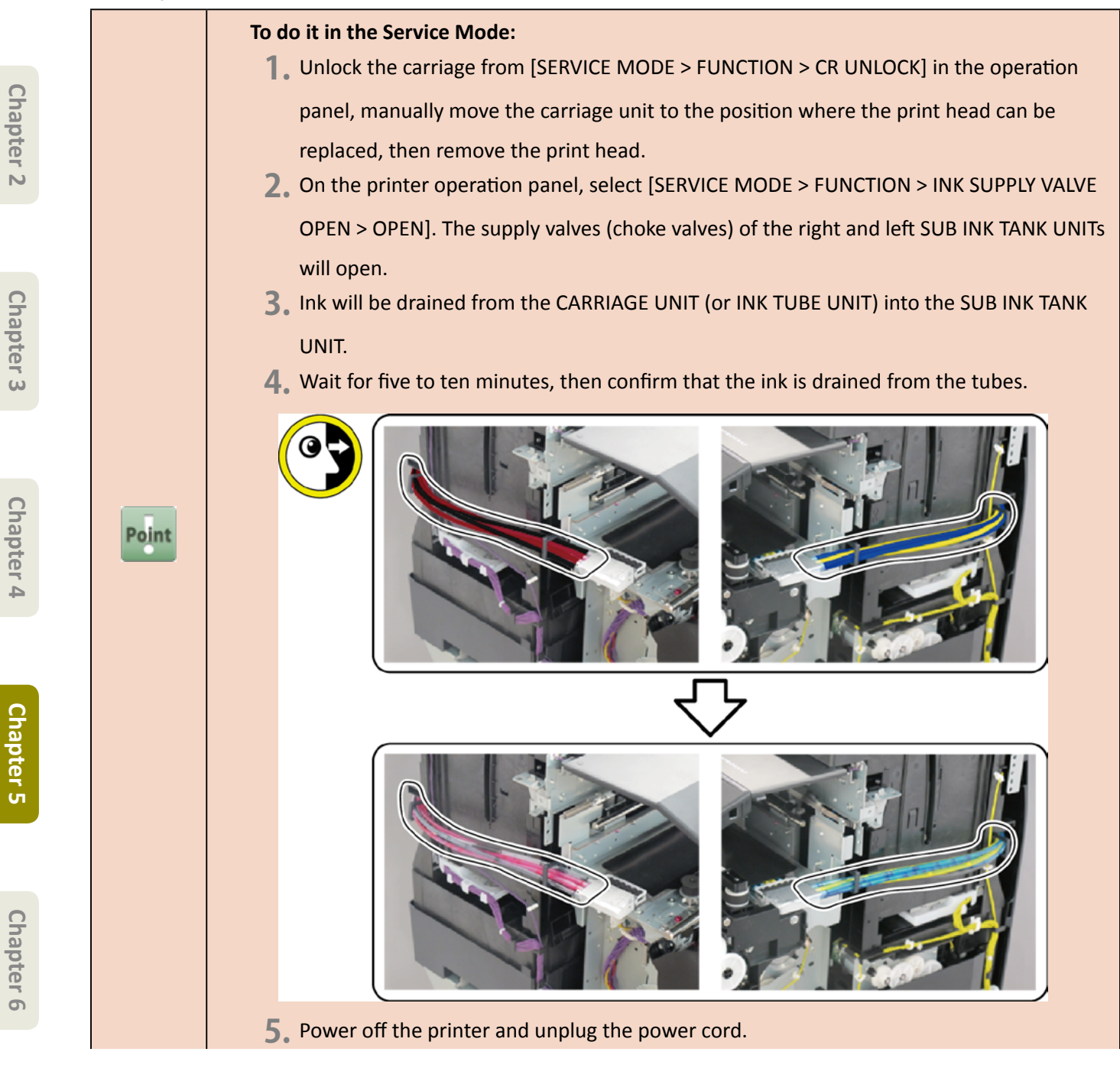

Ε

#### To do it manually:

- **1**. Open [1] the left ink tank cover.
- 2. Remove [2] a set of
  - COVER, SIDE L A
  - COVER UNIT, SIDE L B
  - CAP, SIDE COVER.
  - · [3]: 4 screws
  - · [4]: 3 claws
  - · [5]: 1 hook

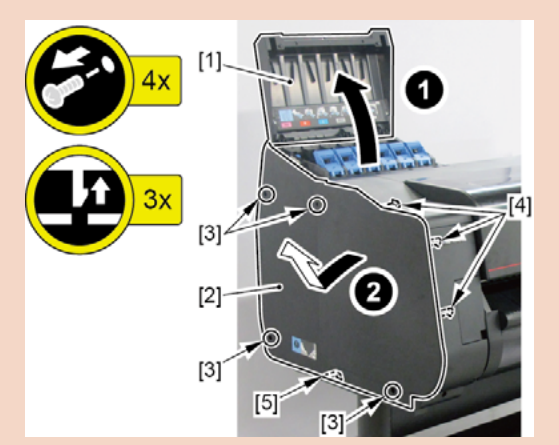

- **3.** Open [1] the right ink tank cover.
- 4. Remove [2] a set of
  - COVER, SIDE R A
  - COVER UNIT, SIDE R B
  - CAP, SIDE COVER.
  - · [3]: 4 screws
  - · [4]: 3 claws
  - · [5]: 1 hook

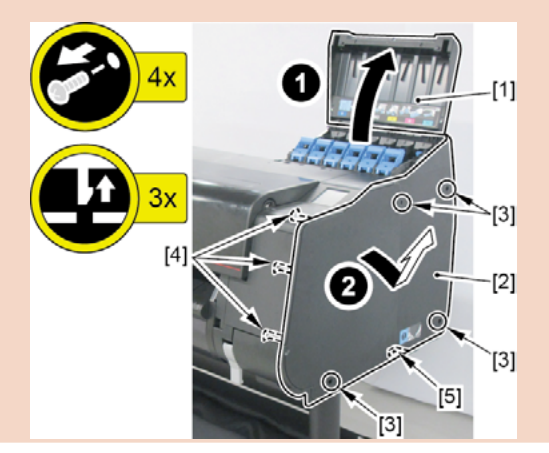

- 5. Unlock the carriage.
  - Turning [1] the gear in the arrowed direction will move [2] the lock pin up and down.

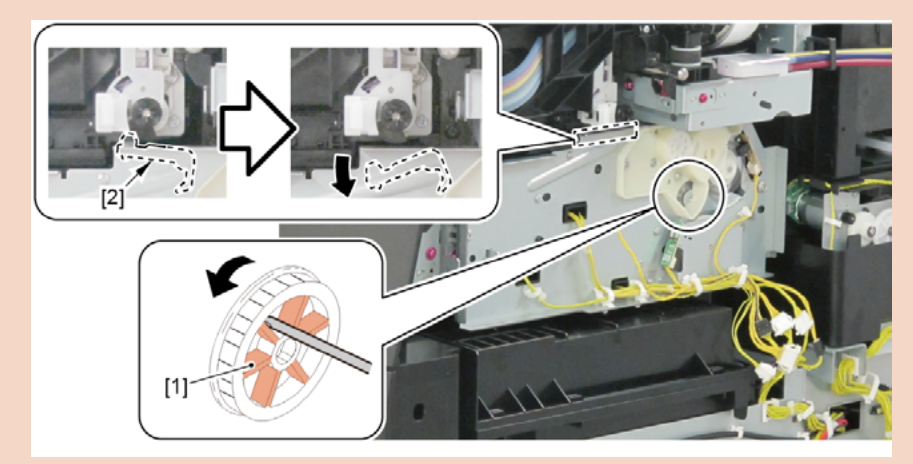

- 6. Remove [1] a set of
  - COVER UNIT, INKTANK, TOP L
  - COVER, INKTANK TOP BACK
  - COVER, INKTANK BACK
  - COVER, INKTANK L INSIDE.
  - · [2]: 3 screws

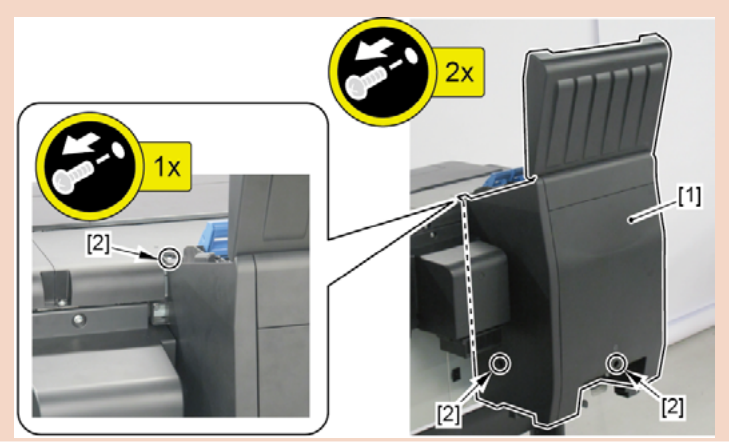

Chapter 1

Chapter 2

Chapter 3

Chapter 4

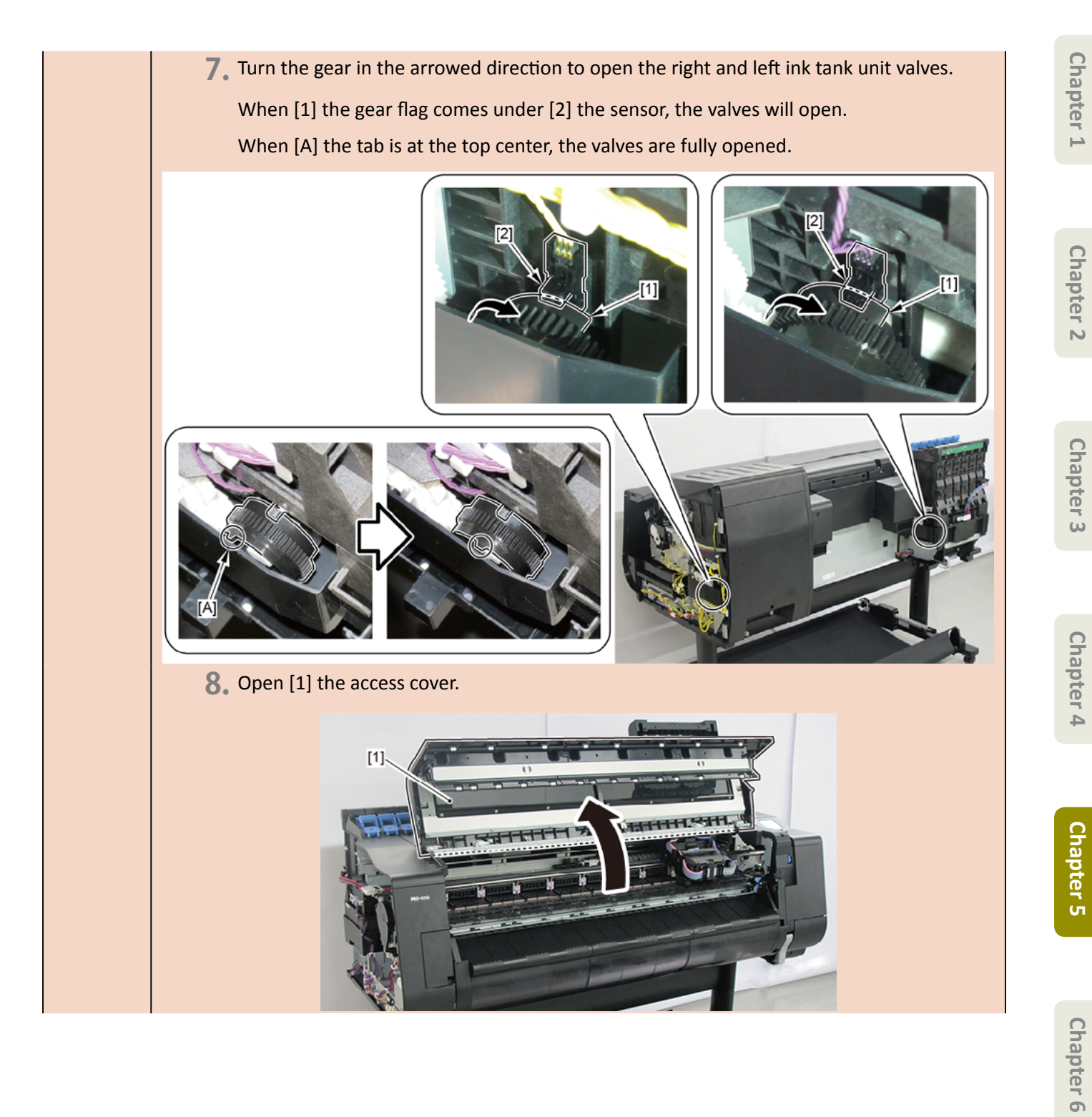

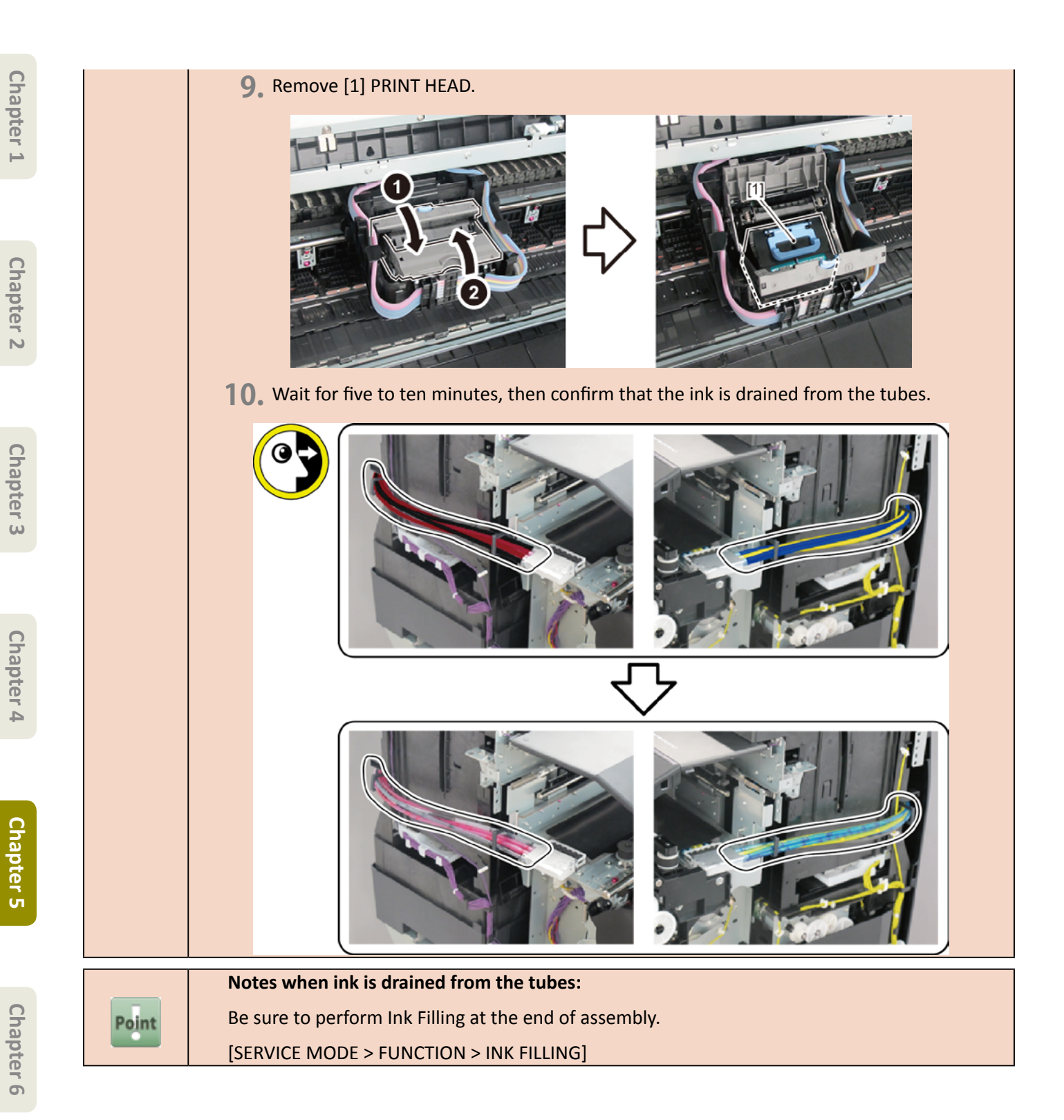

- **3.** Remove all the parts of Group C.
- **4.** Disconnect [1] the tube joint.
  - · [2]: 1 wire saddle
  - · [3]: 2 claws

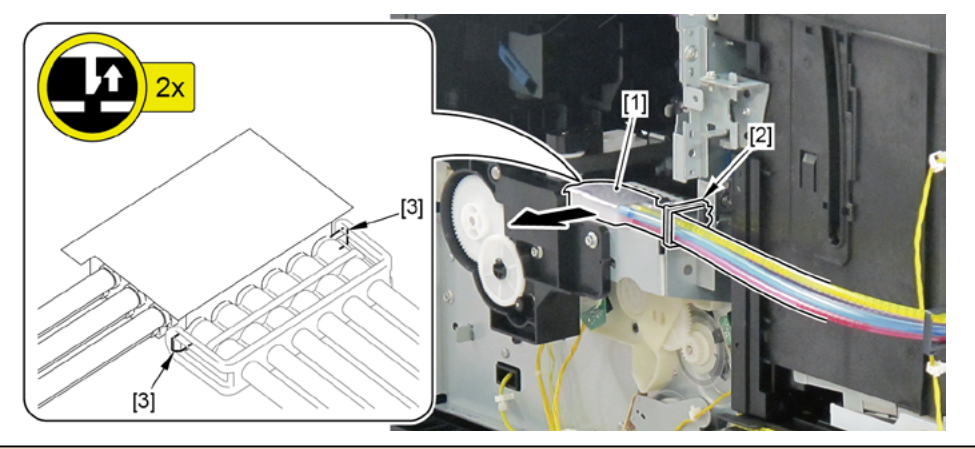

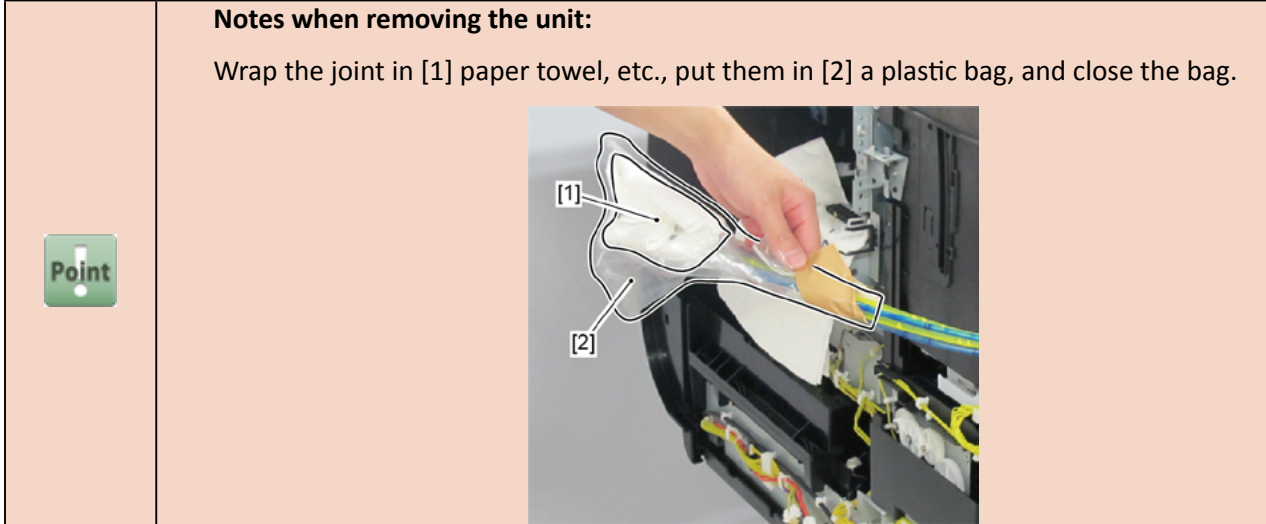

- **5.** Remove [1] the ink tank unit.
  - · [2]: 4 connectors
  - · [3]: 1 wire saddle
  - · [4]: 3 screws

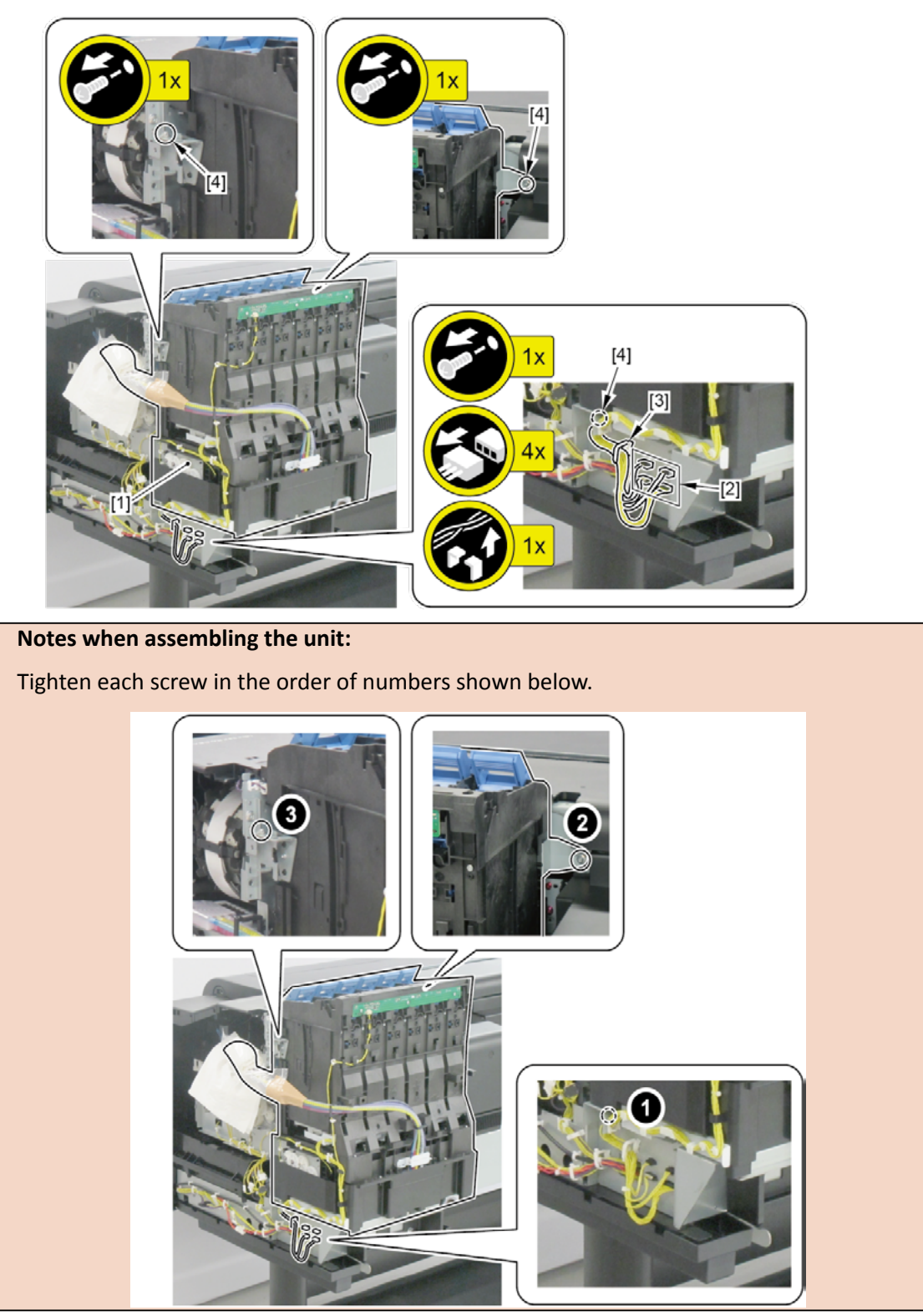

Point

6. Remove [1] INK SUPPLY TANK HOLDER UNIT R, [2] TANK LED PCB UNIT, and [3] HARNESS ASS'Y, TANK LED

R RLY.

- · [4]: 4 wire saddles (2 on the cables, 2 on the ink tubes)
- · [5]: 1 connector
- · [6]: 5 screws
- · [7]: 2 hooks
- · [8]: Cable guides in two areas
- · [9]: 1 edge saddle

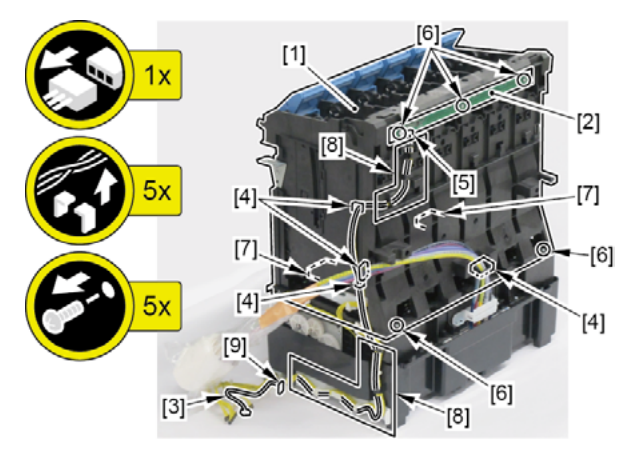

- **7.** Remove [1] SUB INK TANK UNIT R.
  - · [2]: 1 edge saddle
  - · [3]: Cable guide in one area
  - · [4]: 2 screws

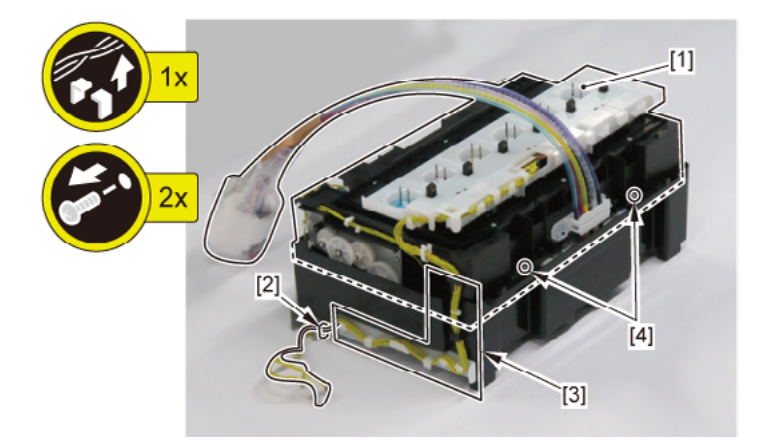

| Point | Notes when the SUB INK TANK UNIT R is replaced:                                                   |
|-------|---------------------------------------------------------------------------------------------------|
|       | Dispose of ink of the replaced (old) SUB INK TANK UNIT R into a waste ink bottle (or in a bucket) |
|       | before carrying it.                                                                               |

8. Remove [1] ABSORBER, INK from [2] INK SUPPLY MOUNT UNIT R.

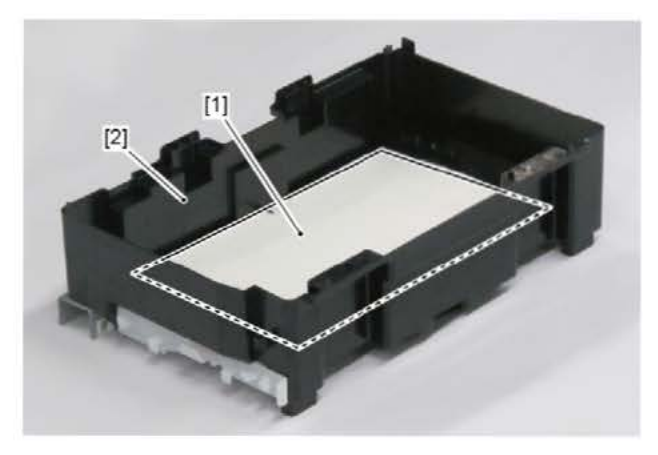

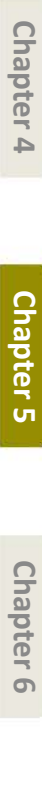

Chapter 1

Chapter 2

| _        |
|----------|
| $\Box$   |
| 2        |
| a        |
| 2        |
| D        |
| <b>_</b> |
| ľ        |
|          |
|          |
|          |

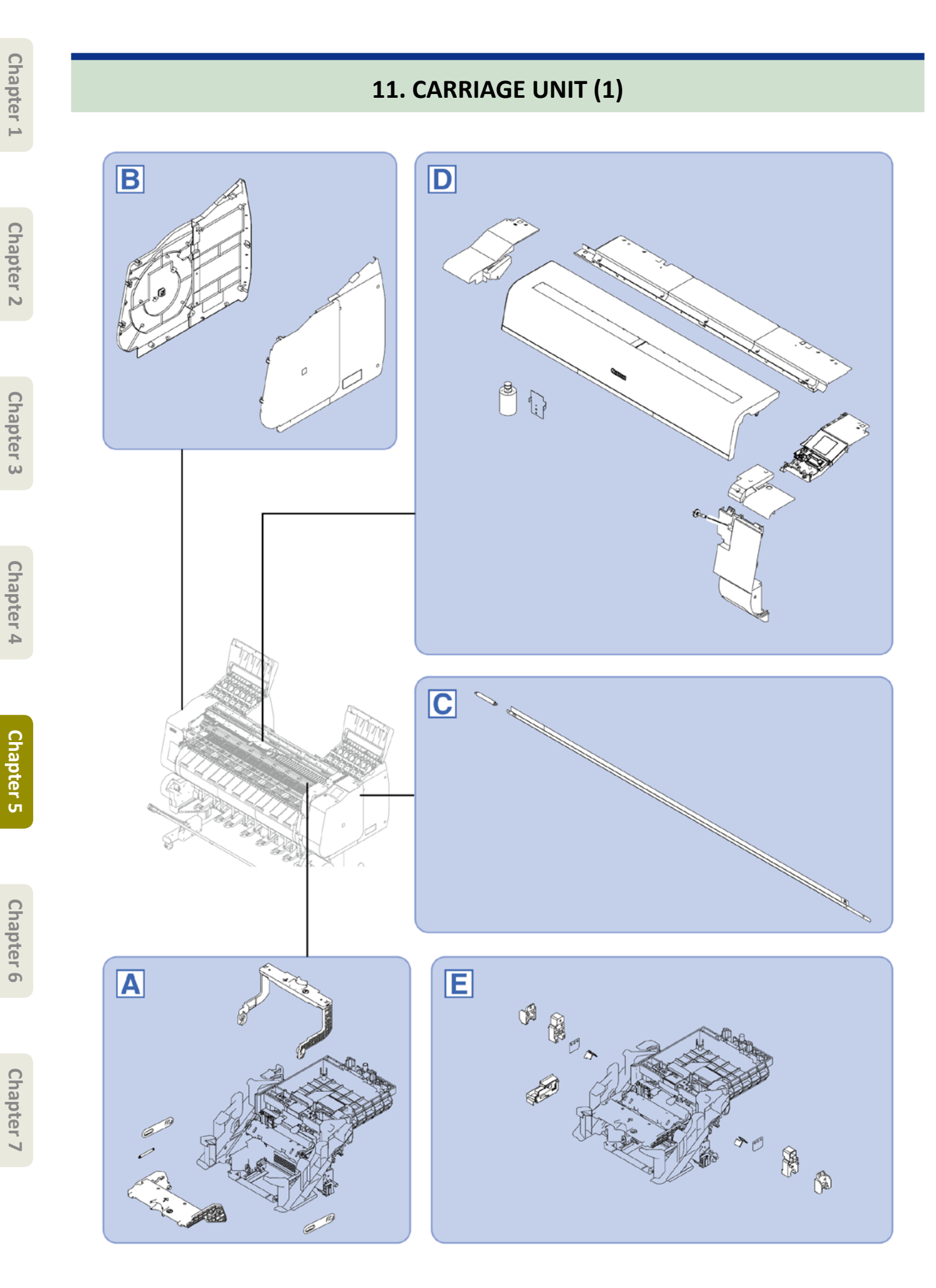

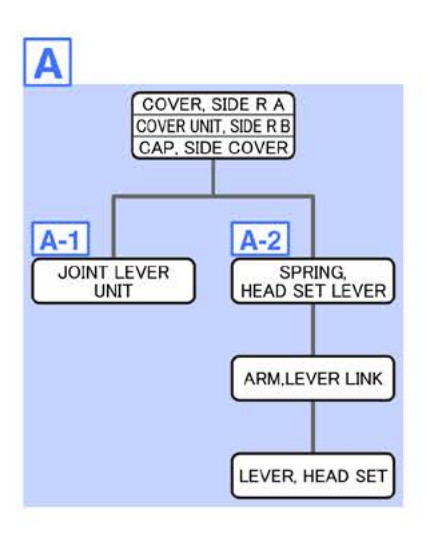

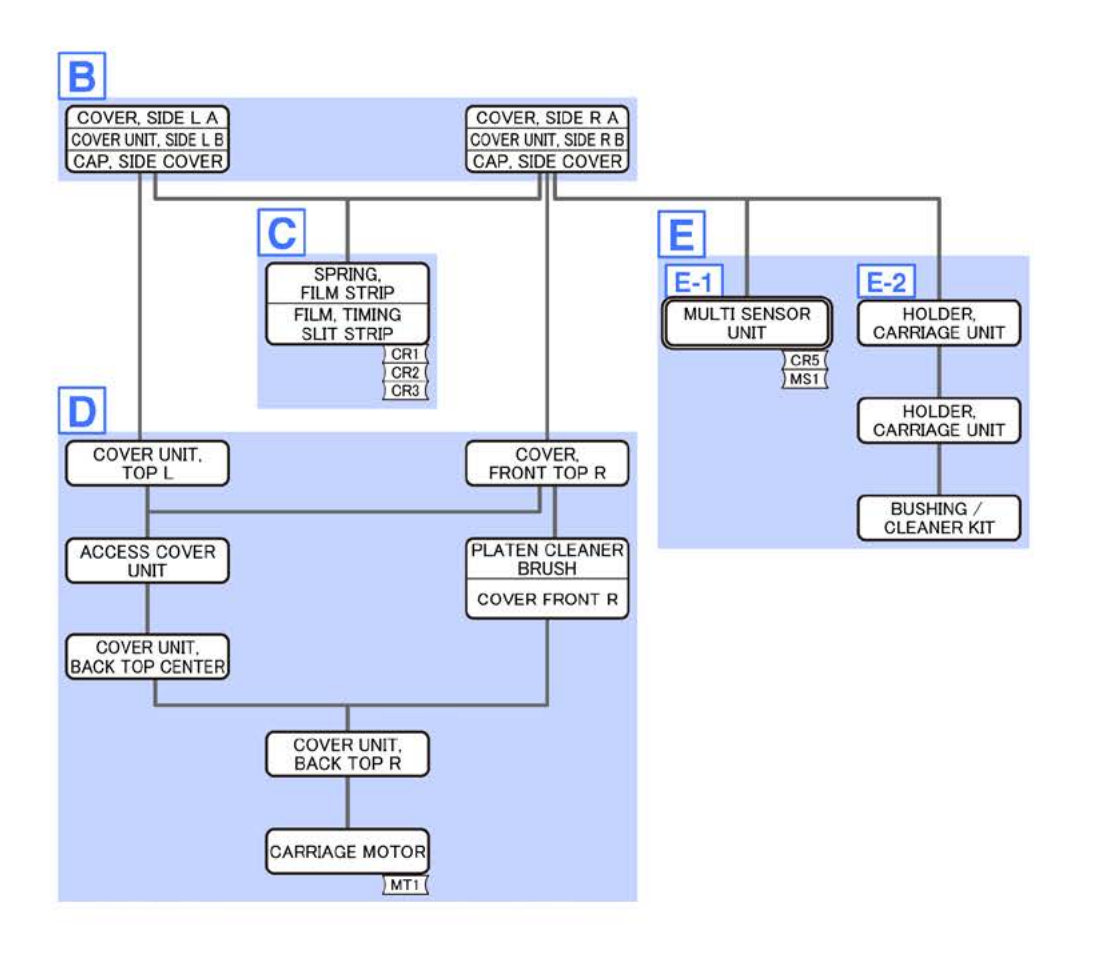

- Chapter 1
- Chapter 2
- Chapter 3
- **Chapter 4**
- Chapter 5
- Chapter 6
- Chapter 7

Α

- **1**. Open [1] the right ink tank cover.
- 2. Remove [2] a set of
  - COVER, SIDE R A
  - COVER UNIT, SIDE R B
  - CAP, SIDE COVER.
  - · [3]: 4 screws
  - · [4]: 3 claws
  - · [5]: 1 hook

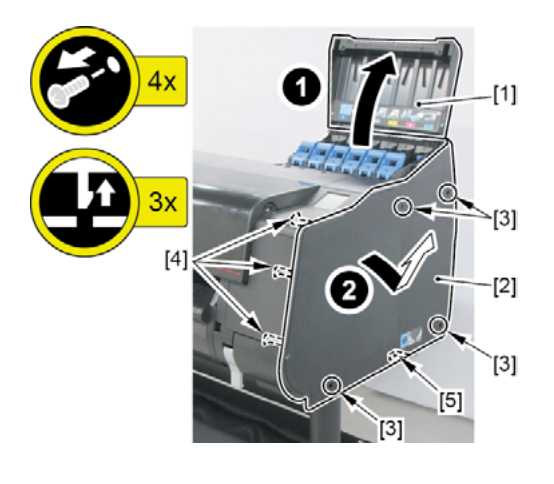

**3.** Unlock the carriage.

Turning [1] the gear in the arrowed direction will move [2] the lock pin up and down.

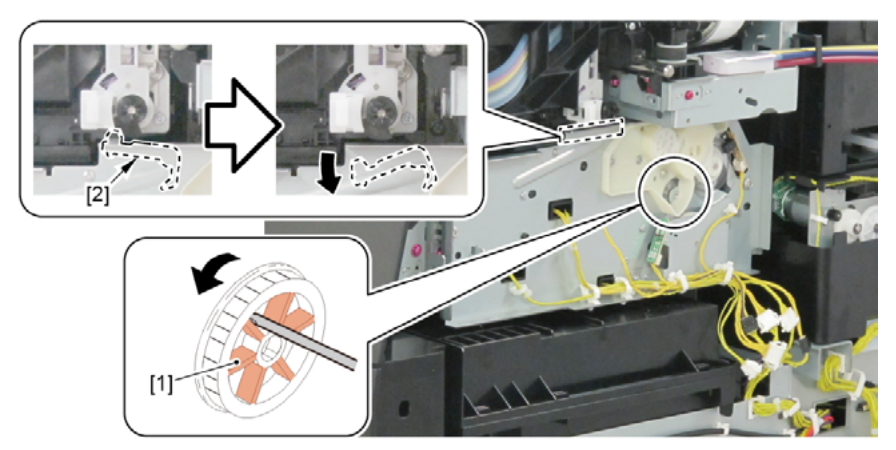

### **4.** Open [1] the access cover.

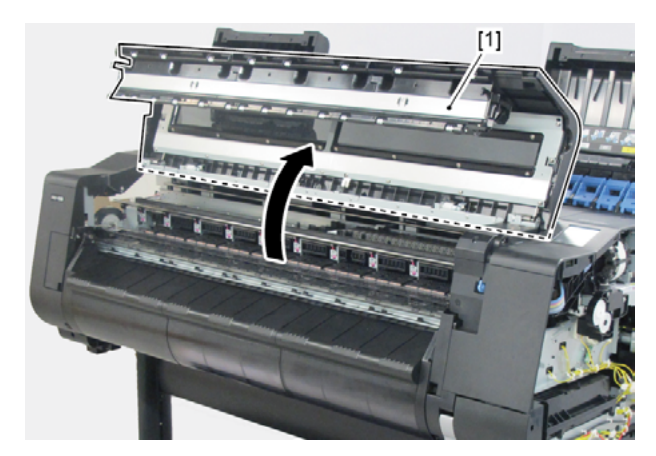

5. Remove [1] PRINT HEAD.

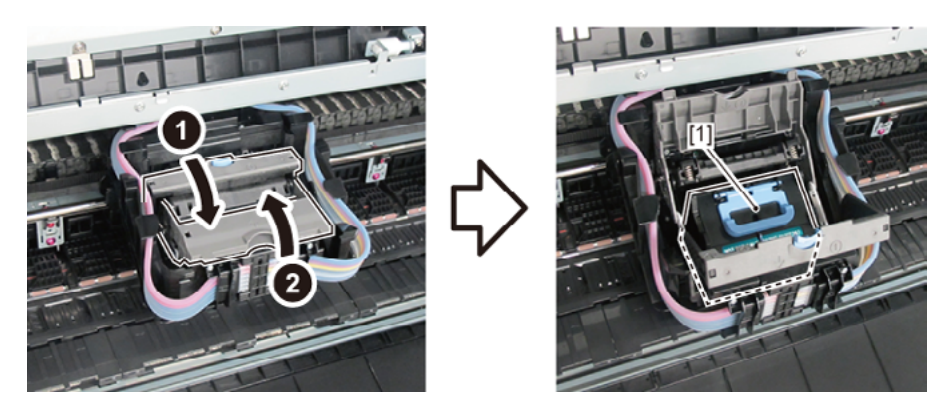

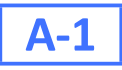

6. Remove two pieces of [1] ARM, LEVER LINK.

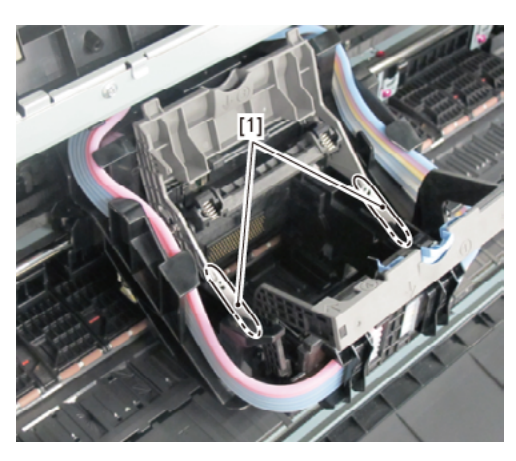

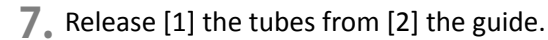

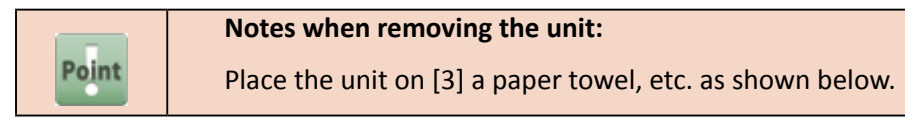

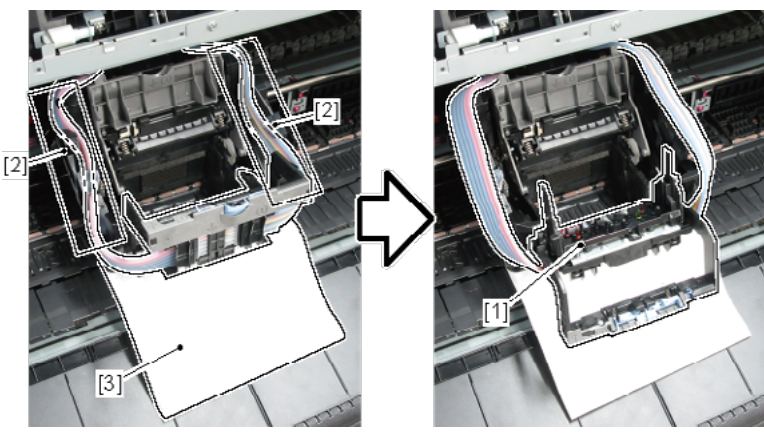

8. Remove [1] JOINT LEVER UNIT from [2] TUBE UNIT.

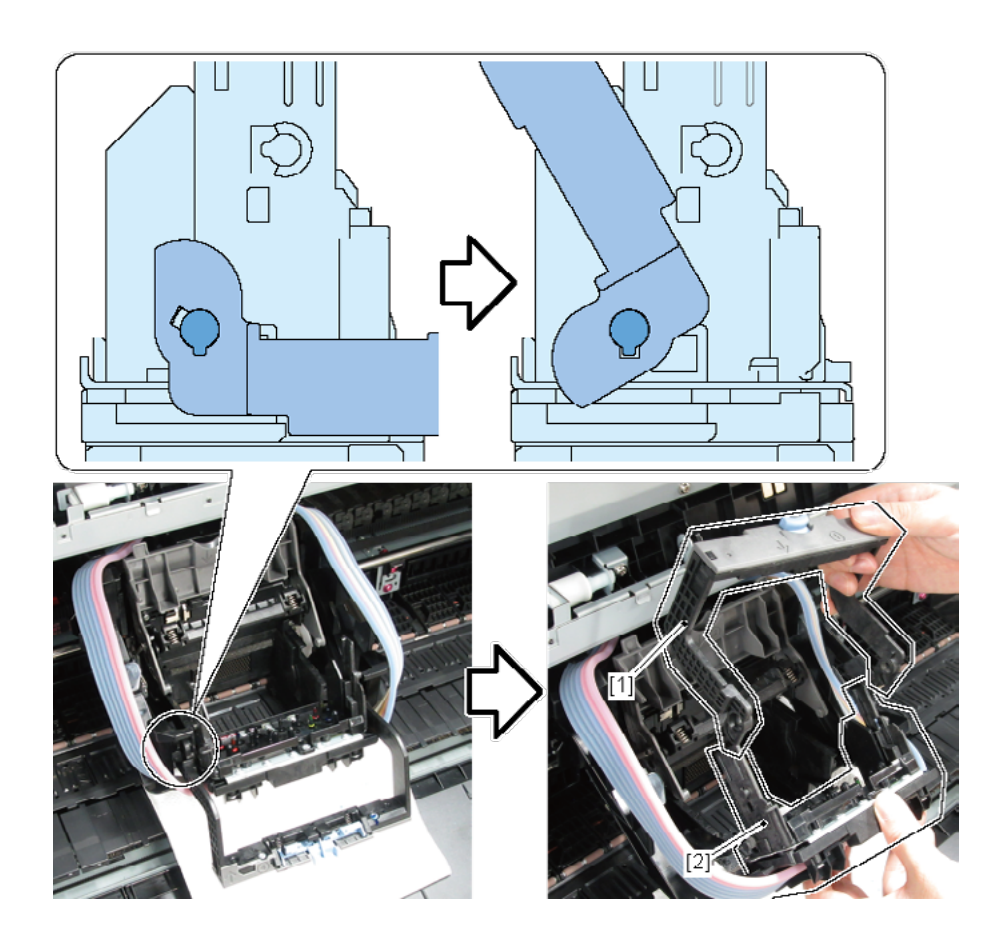

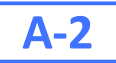

6. Release [1] the tubes at the left side from [2] the guide.

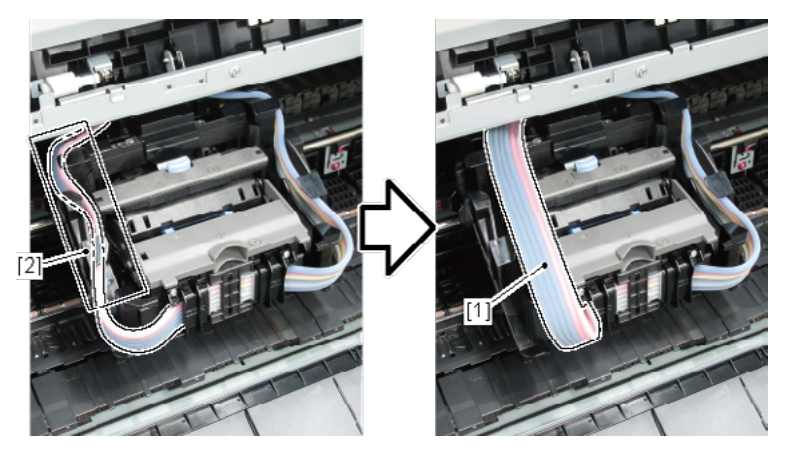

- **7.** Remove the [1] the tube guide.
  - · [2] 2 screws

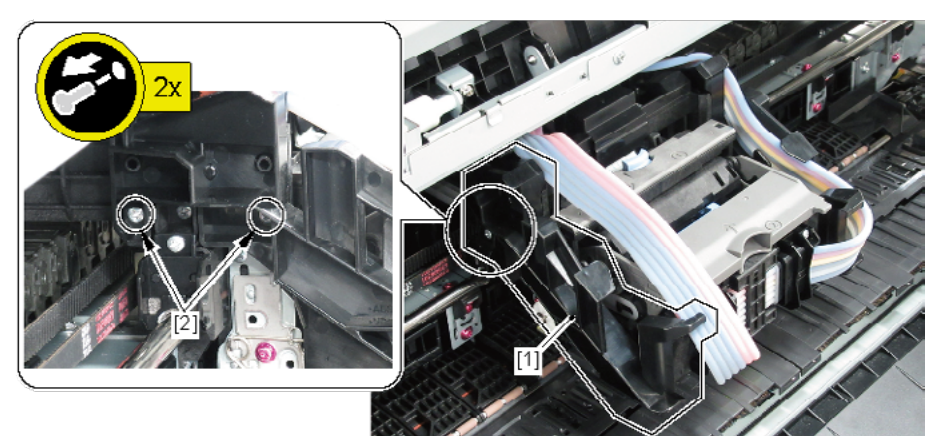

8. Open [1] JOINT LEVER UNIT.

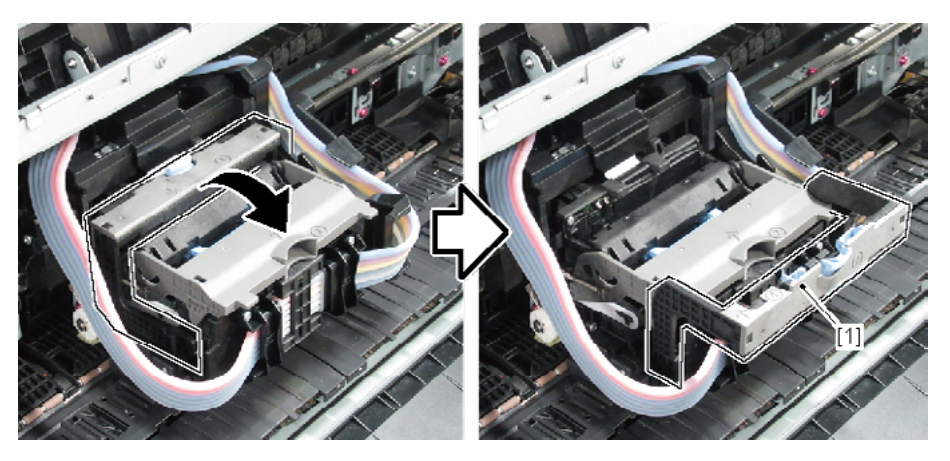

**9.** Remove [1] SPRING, HEAD SET LEVER.

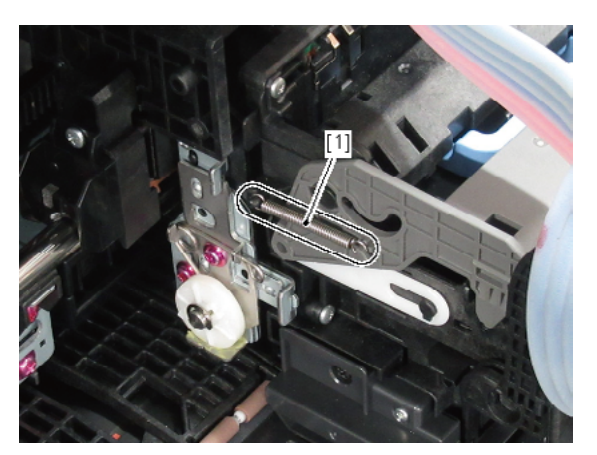

**10.** Remove two pieces of [1] ARM, LEVER LINK.

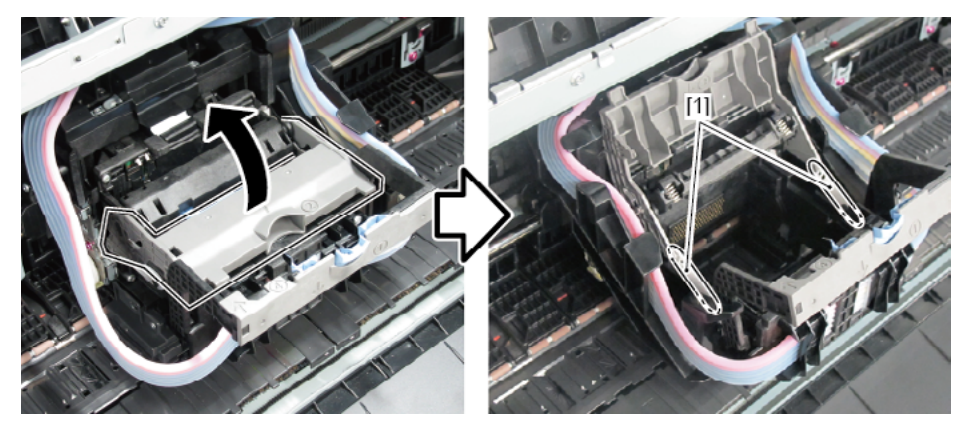

- **11.** Remove [1] HEAD SET UNIT.
  - [2] 2 screws for right side and left side each.

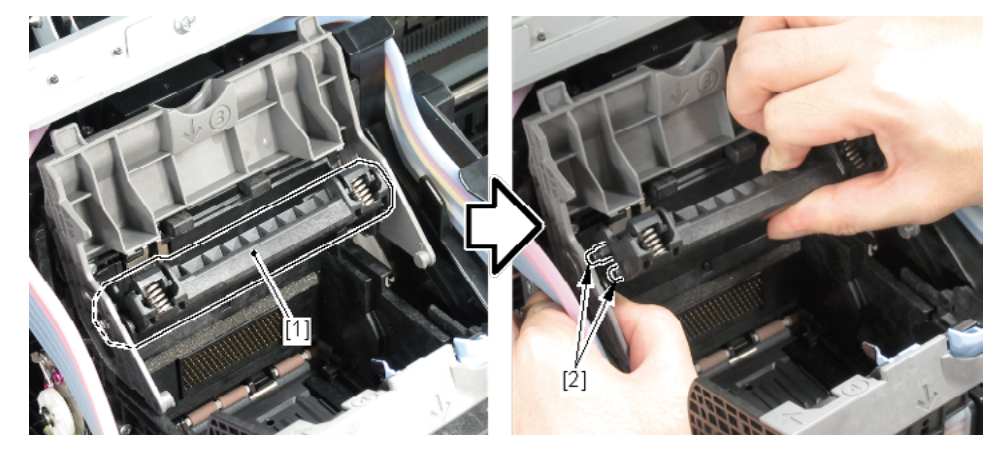

**12.** Pulling [1] JOINT BASE UNIT toward you, move [2] LEVER, HEAD SET downward until the shaft is firmly engaged with the hole.

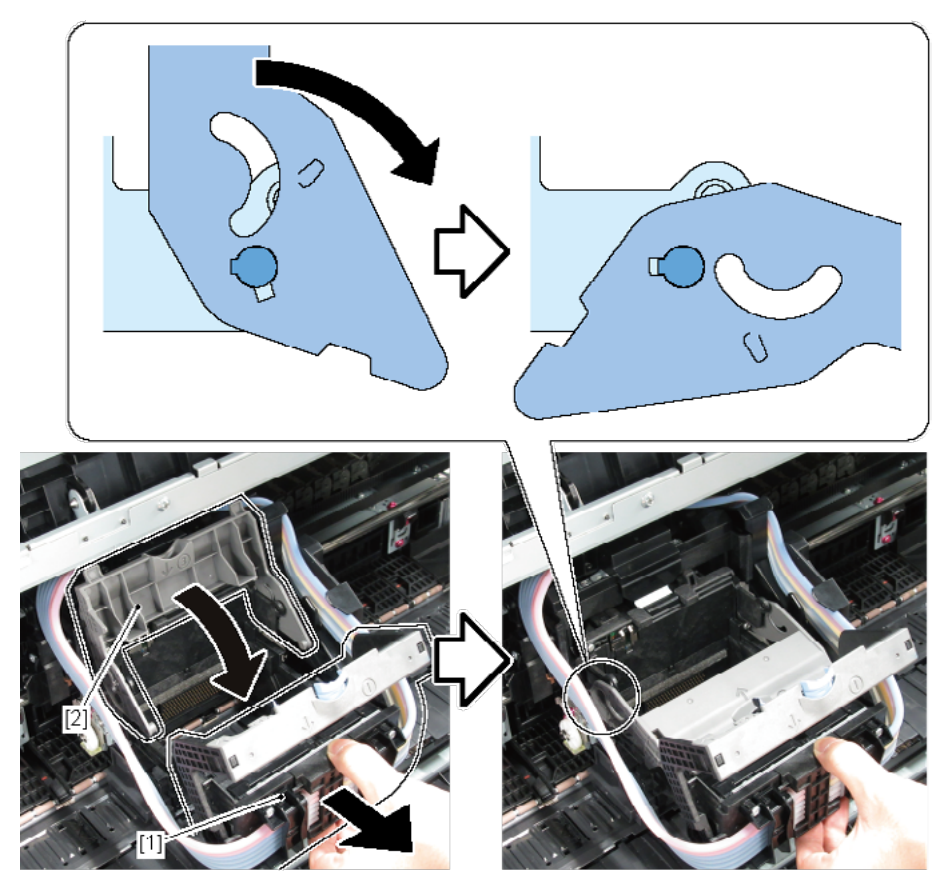

**13.** Remove [1] LEVER, HEAD SET.

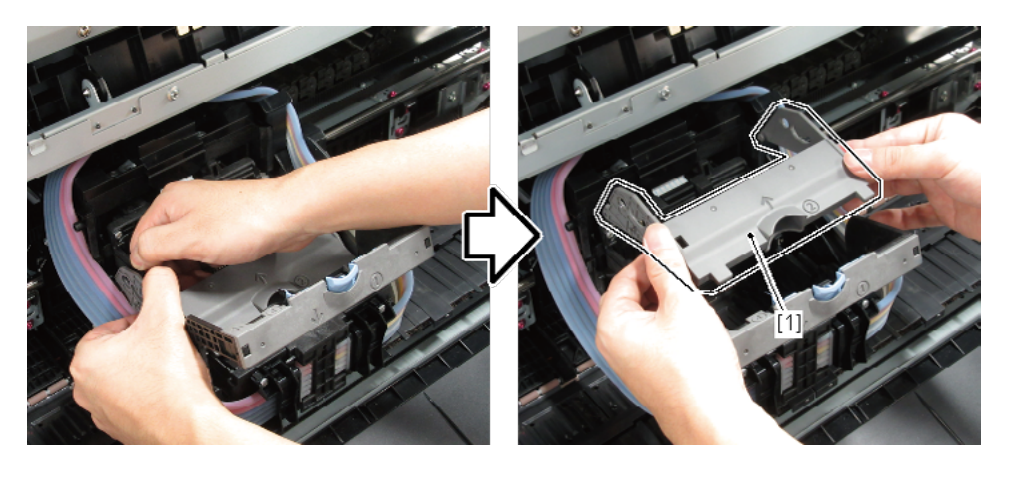

B

1

- Chapter 3
- Chapter 4
- Chapter 5
- Chapter 6
- Chapter 7

- **1**. Open [1] the right ink tank cover.
- 2. Remove [2] a set of
  - COVER, SIDE R A
  - COVER UNIT, SIDE R B
  - CAP, SIDE COVER.
  - · [3]: 4 screws
  - · [4]: 3 claws
  - · [5]: 1 hook

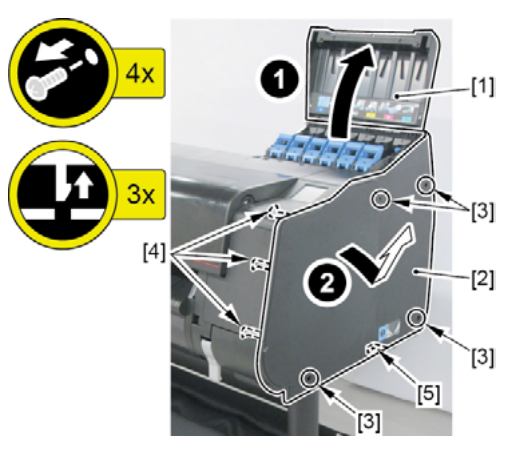

- 3. Open [1] the left ink tank cover.
- 4. Remove [2] a set of
  - COVER, SIDE L A
  - COVER UNIT, SIDE L B
  - CAP, SIDE COVER.
  - · [3]: 4 screws
  - · [4]: 3 claws
  - · [5]: 1 hook

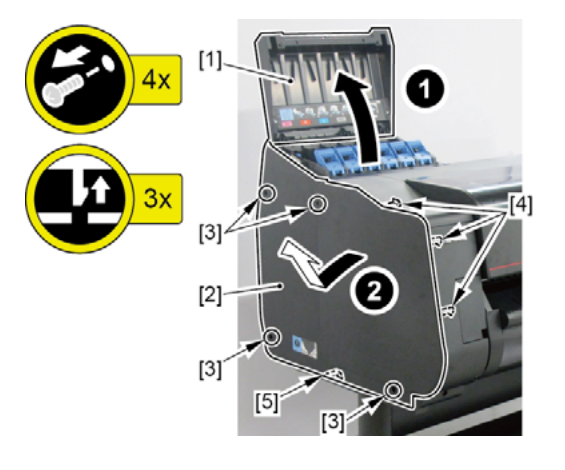

### **5.** Unlock the carriage.

• Turning [1] the gear in the arrowed direction will move [2] the lock pin up and down.

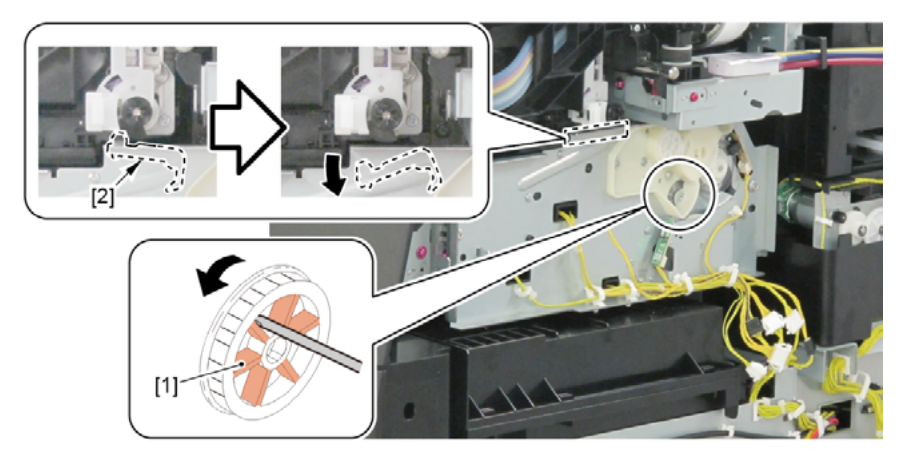

# С

- **1.** Remove all the parts of Group B.
- 2. Open [1] the access cover.

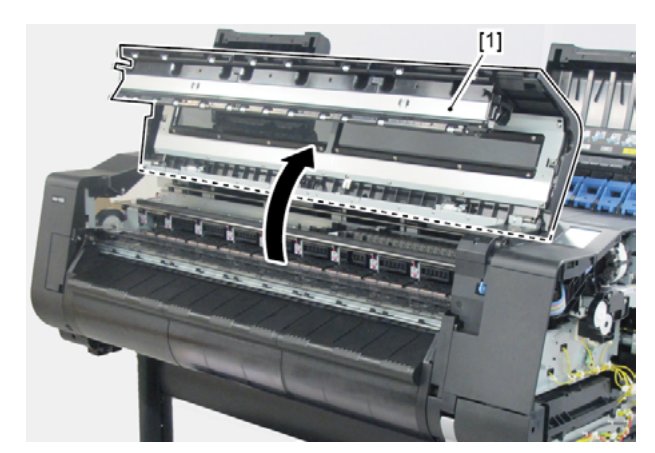

- 3. Remove [1] SPRING, FILM STRIP and [2] FILM, TIMING SLIT STRIP.
  - · [3]: 2 hooks

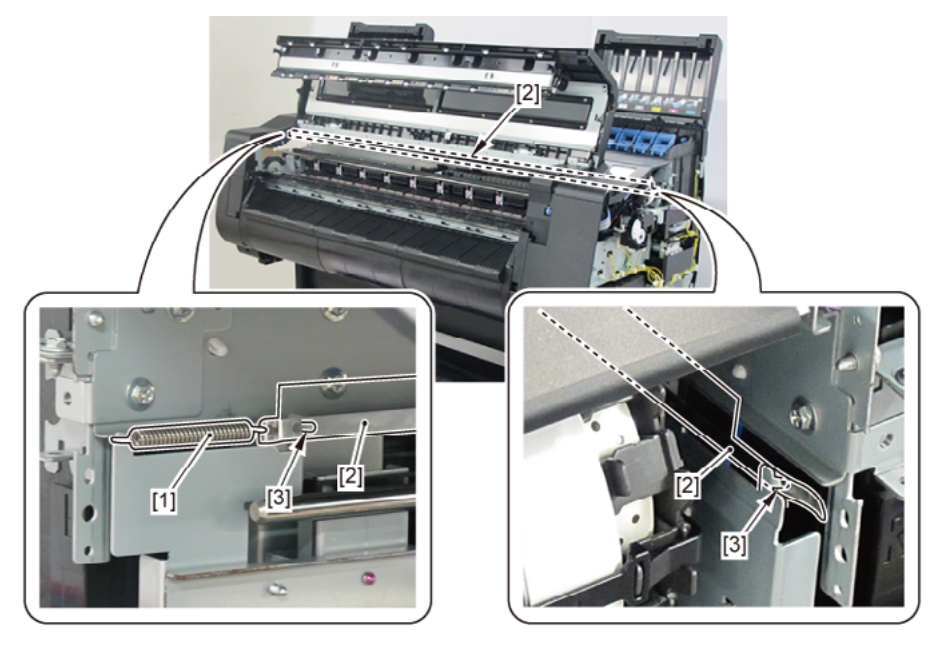

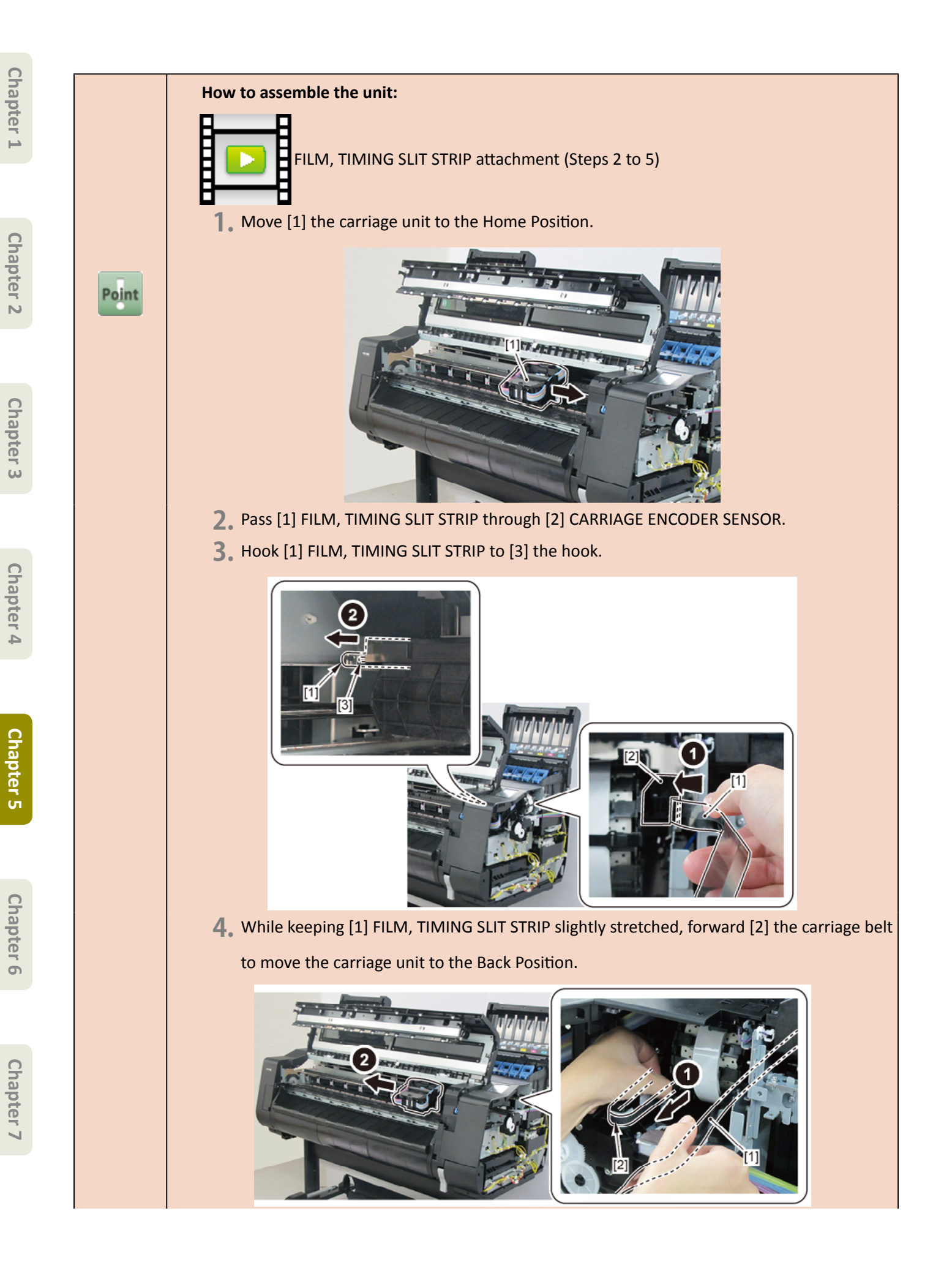

432 | **11. CARRIAGE UNIT (1)** SM-16004E-05
|       | <ul> <li>5. Hook [1] SPRING, FILM STRIP and [2] FILM, TIMING SLIT STRIP.</li> <li>· [3]: 3 hooks</li> </ul> | Chapter : |
|-------|----------------------------------------------------------------------------------------------------|-----------|
|       |                                                                                                    | 1         |
|       |                                                                                                    | Chapter 2 |
|       |                                                                                                    | C         |
|       |                                                                                                    | hapter 3  |
|       |                                                                                                    | Chapter 4 |
|       | Notes when replacing the unit:                                                                              | C         |
|       | Keep the FILM, TIMING SLIT STRIP free from any grease.                                                      | hapter 5  |
|       | How to clean the FILM, TIMING SLIT STRIP:                                                                   |           |
|       | Clean it with a dry cloth.                                                                                  |           |
| Point | Clean it with ethanol.                                                                                      | Chapter   |
|       | When cleaning the strip in the printer without removing it, avoid applying any excessive power              | .6        |
|       | to the film.                                                                                                |           |
|       | Be sure to confirm the following at the end of cleaning:                                                    | 0         |
|       | The film does not come off from the carriage encoder.                                                       | hap       |
|       | • The film does not come off from the linear scale and it is properly positioned to the plate.              | ter 7     |

- Chapter 2
- Chapter 3
- **Chapter 4**

- Chapter 6
- Chapter 7

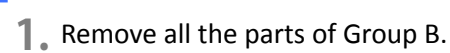

- 2. Open [1] the access cover.
- 3. Remove [2] COVER UNIT, TOP L.
  - · [3]: 1 screw
  - · [4]: 2 hooks

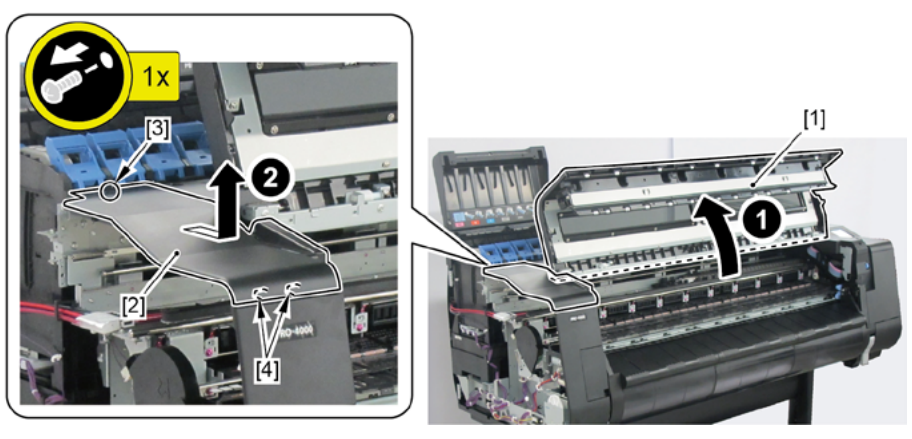

- **4**. Remove [1] COVER, FRONT TOP R.
  - · [2]: 2 screws

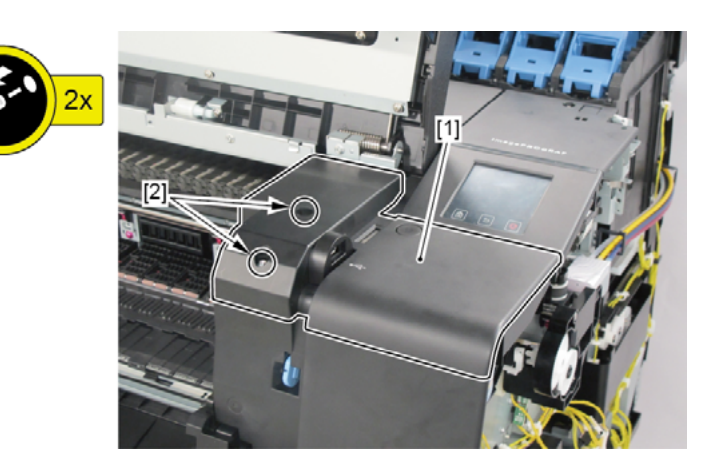

- 5. Remove [1] ACCESS COVER UNIT with holding the handles.
  - · [2]: 8 screws (5 screws in 24" model, 10 screws in 60" model)

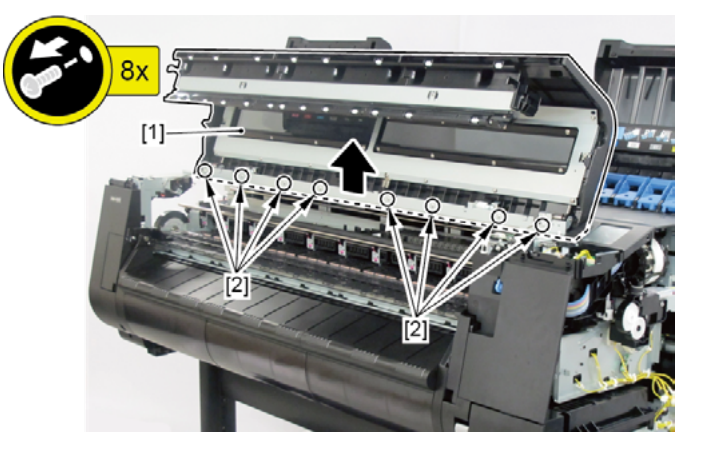

- **6.** Remove [1] COVER UNIT, BACK TOP CENTER.
  - · [2]: 10 screws (11 screws in 60" model)
  - (44" model)

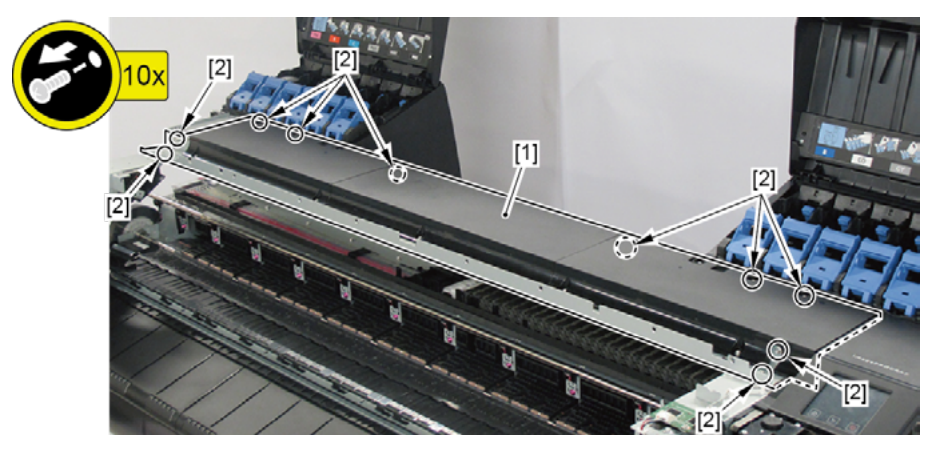

(24" model)

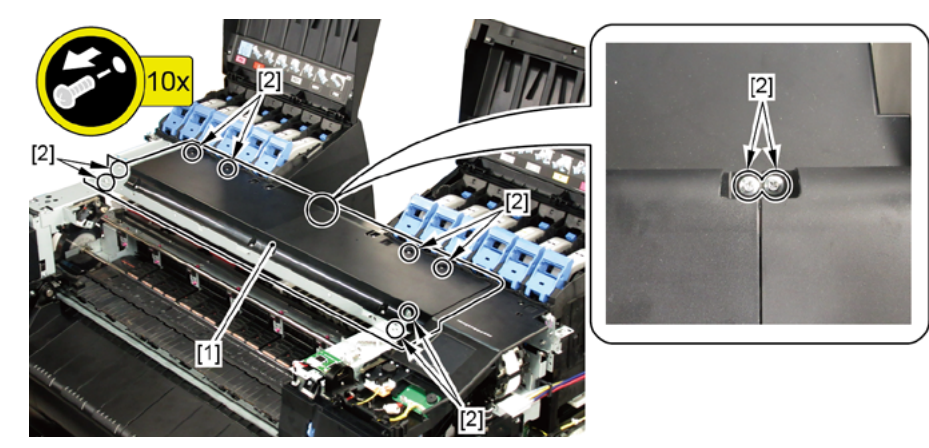

- **7.** Remove [1] PLATEN CLEANER BRUSH.
- 8. Open [2] COVER UNIT, MTC.
- 9. Remove [3] COVER, FRONT R.
  - · [4]: 2 screws
  - · [5]: 4 protrusions

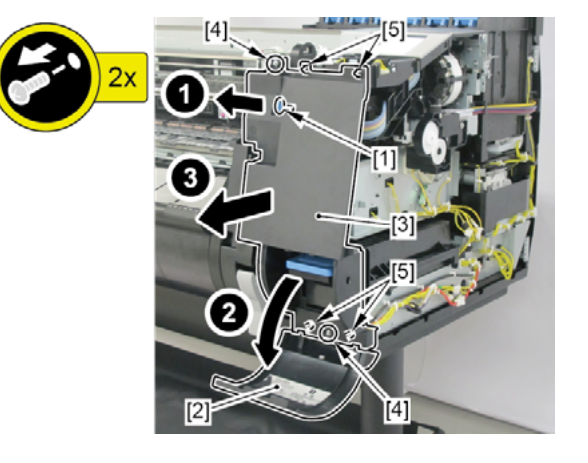

- Chapter 1
- Chapter 2
- Chapter 3
- Ch
- Chapter 4

- Chapter 6
- Chapter 7

- **10.** Remove [1] COVER UNIT, BACK TOP R.
  - · [2]: 1 screw
  - · [3]: 5 wire saddles
  - $\cdot$  [4]: Cable guide in one area
  - · [5]: 3 connectors
  - · [6]: 2 hooks

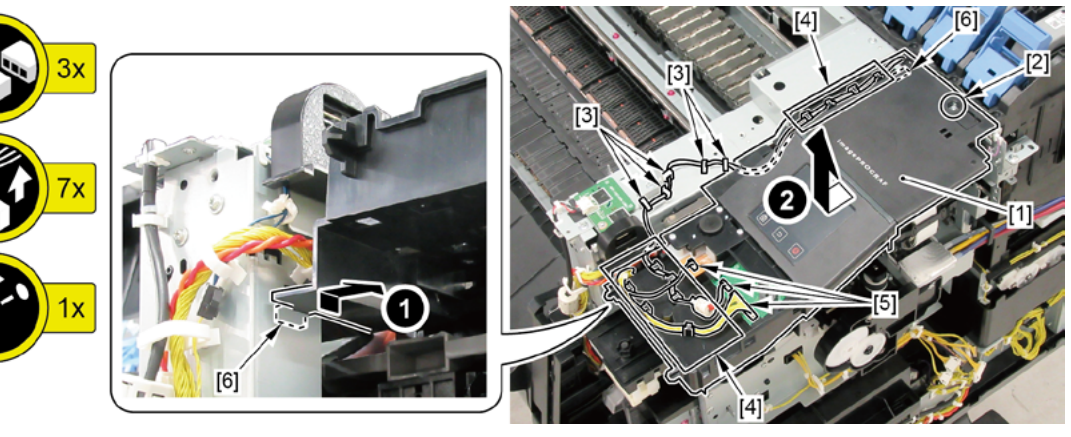

- **11.** Loosen [1] BELT, CARRIAGE.
  - · [2]: 1 screw
  - · [3]: 1 wedge

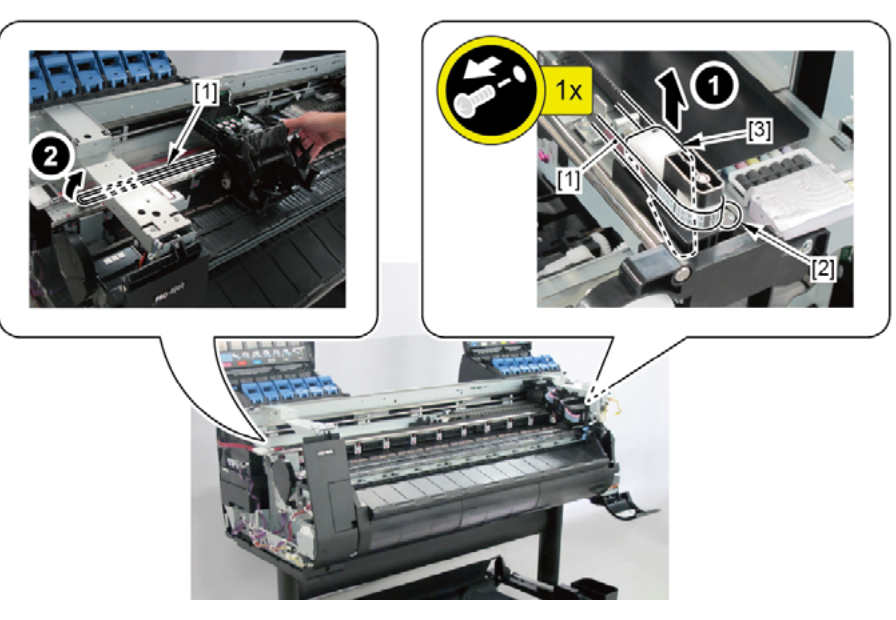

### **12.** Remove [1] the plate.

- · [2]: 1 screw (Use a stubby screwdriver.)
- · [3]: 2 hooks
- · [4]: 2 bosses

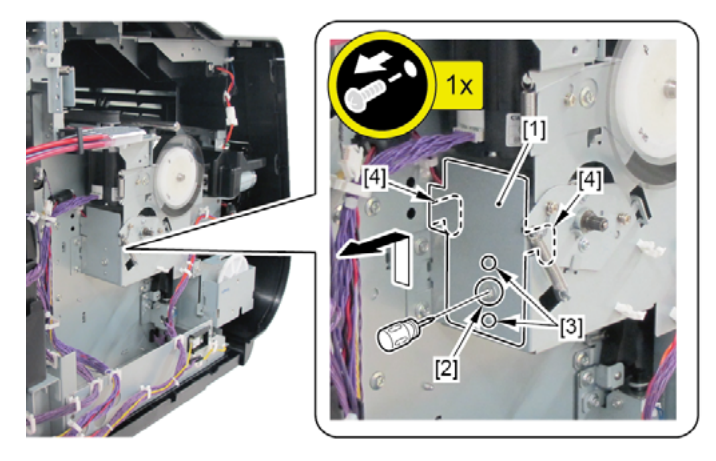

- **13.** Remove [1] MOTOR, CARRIAGE.
  - · [2]: 2 screws
  - · [3]: 2 screws (Use a stubby screwdriver.)
  - · [4]: 1 connector

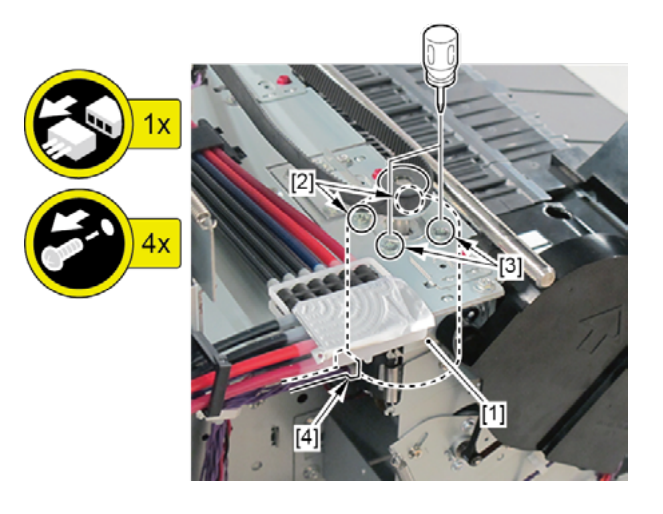

- Ε
- Chapter 2

- Chapter 3
- Chapter 4

- Chapter 7

- **1**. Open [1] the right ink tank cover.
- 2. Remove [2] a set of
  - COVER, SIDE R A
  - COVER UNIT, SIDE R B

[2]

[1]

- CAP, SIDE COVER.
- · [3]: 4 screws
- · [4]: 3 claws
- · [5]: 1 hook

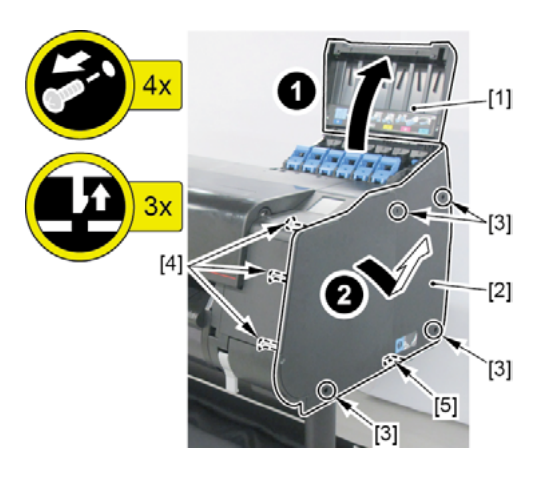

Turning [1] the gear in the arrowed direction will move [2] the lock pin up and down.

- **E-1 3.** Unlock the carriage.
- **Chapter 5**

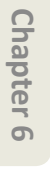

**4.** Move [1] the carriage unit.

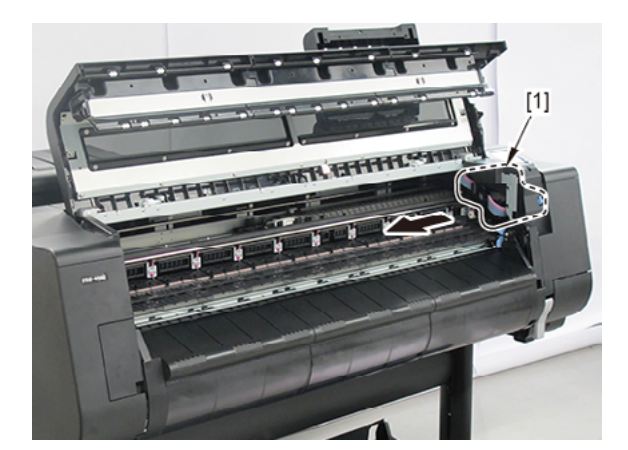

- 5. Remove [1] MULTI SENSOR UNIT.
  - · [2]: 1 screw
  - · [3]: 1 connector

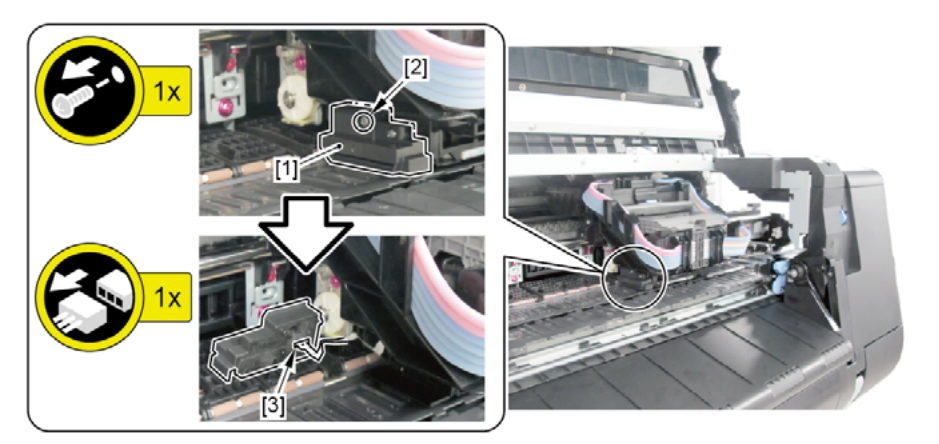

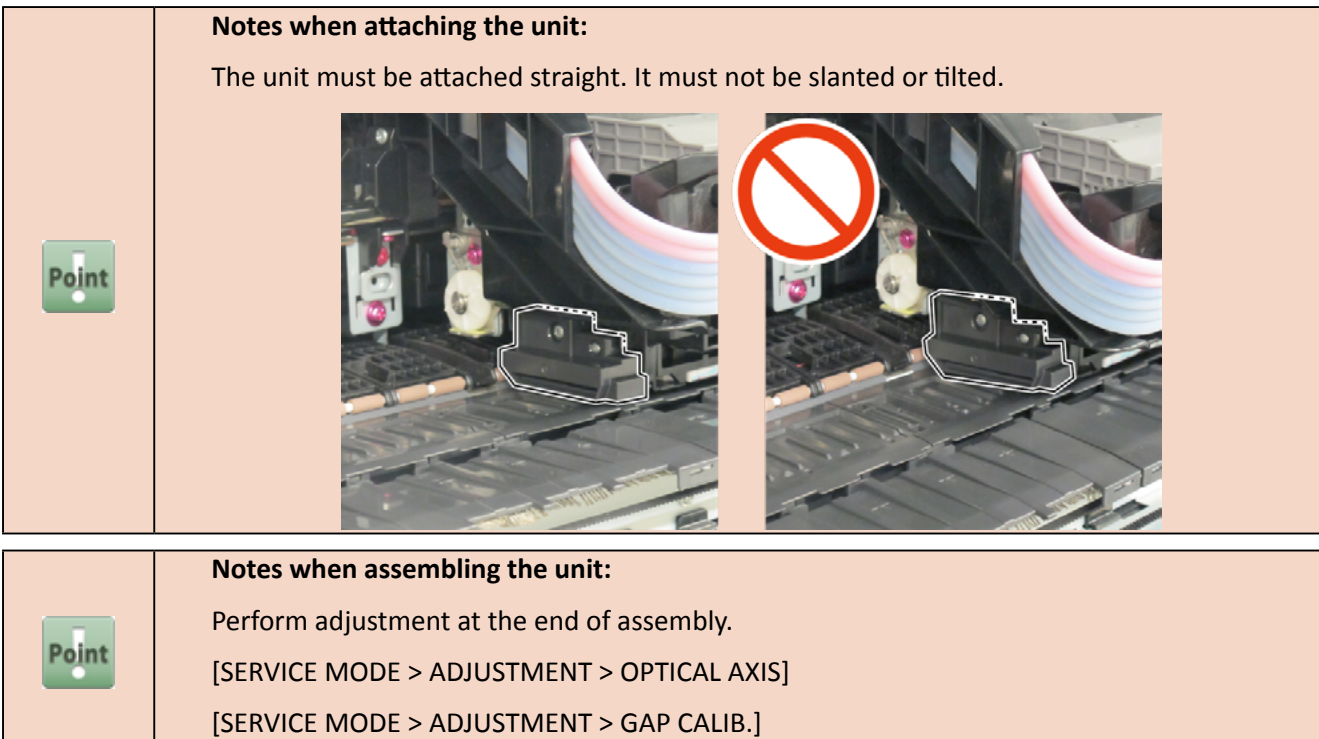

| Point | Notes when the unit is replaced:                        |
|-------|---------------------------------------------------------|
|       | Reset the applicable counter when the unit is replaced: |
|       | [SERVICE MODE > PARTS COUNTER > CR5]                    |
|       | [SERVICE MODE > PARTS COUNTER > MS1]                    |

**E-2** 

Po

- **3.** Remove [1] RAIL CLEANER UNIT (from the right side of the carriage).
  - · [2]: 1 screw

| -   | •                                                                                              |
|-----|------------------------------------------------------------------------------------------------|
| int | Notes when replacing RAIL CLEANER UNIT:                                                        |
|     | Be sure to replace the right and left RAIL CLEANER UNIT and the right and left bushings at the |
|     | same time (using the BUSHING / CLEANER KIT).                                                   |

- **4.** Remove [3] HOLDER, CARRIAGE UNIT (from the right side of the carriage).
  - · [4]: 1 screw

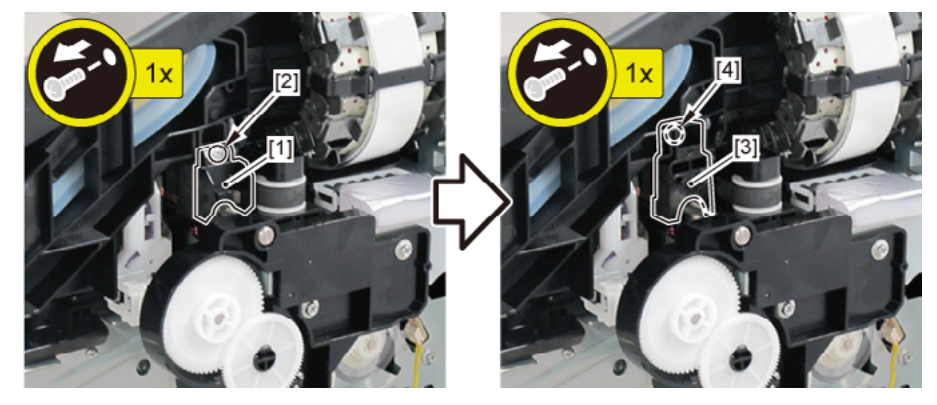

- **5.** Remove [1] the plate.
  - · [2]: 1 screw
- **6**. Remove [3] two bushings (from the right side of the carriage).

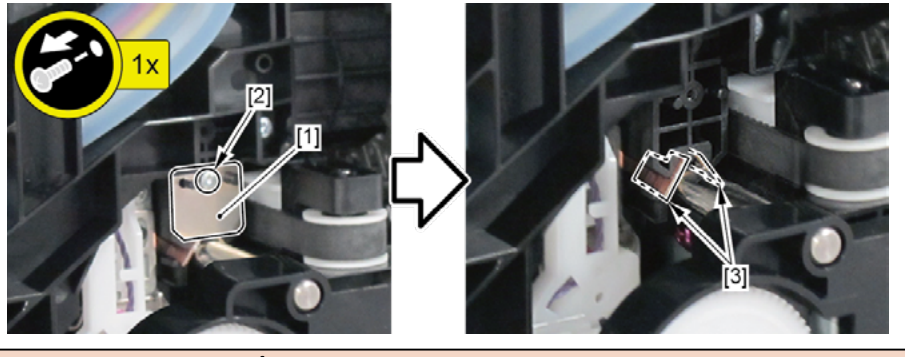

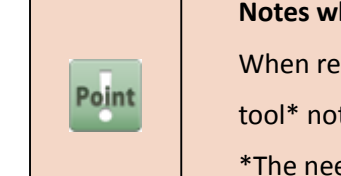

Notes when removing/attaching the bushing: When removing or attaching, lift the carriage slightly. At this time, be careful with handling the tool\* not to hit the carriage shaft. \*The needle-nose pliers or tweezers are recommended.

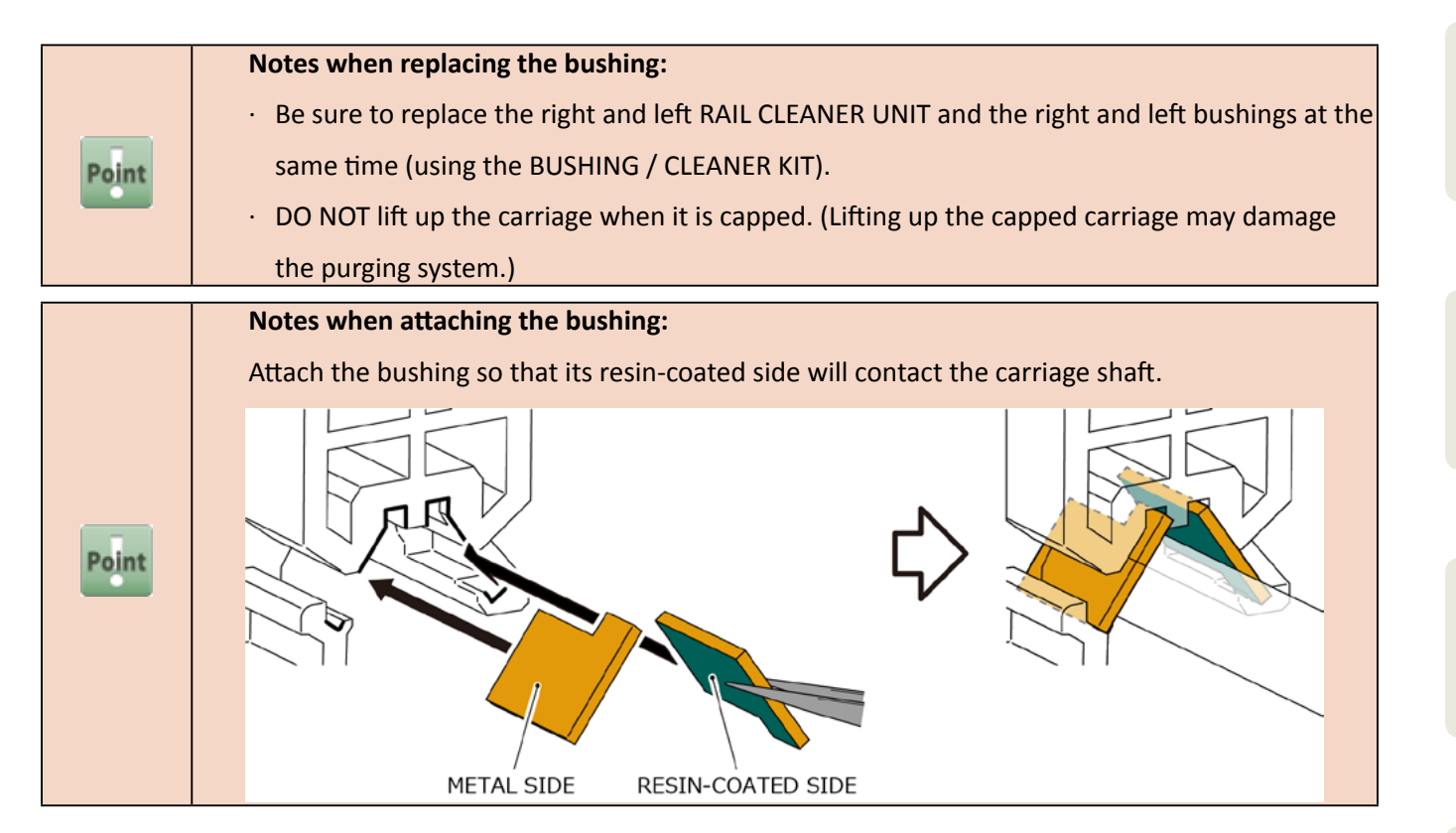

- **7.** Remove [1] RAIL CLEANER UNIT (from the left side of the carriage).
  - · [2]: 1 screw

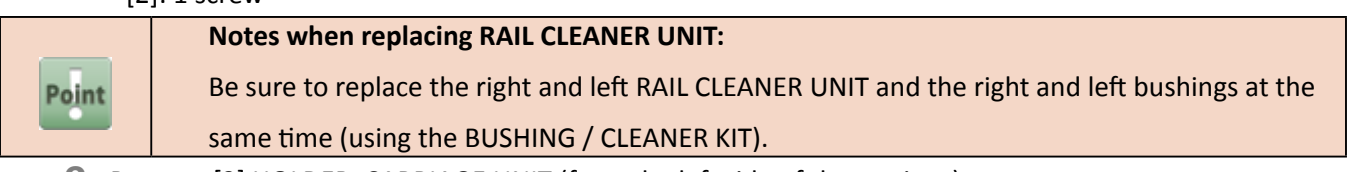

- **8.** Remove [3] HOLDER, CARRIAGE UNIT (from the left side of the carriage).
  - · [4]: 1 screw

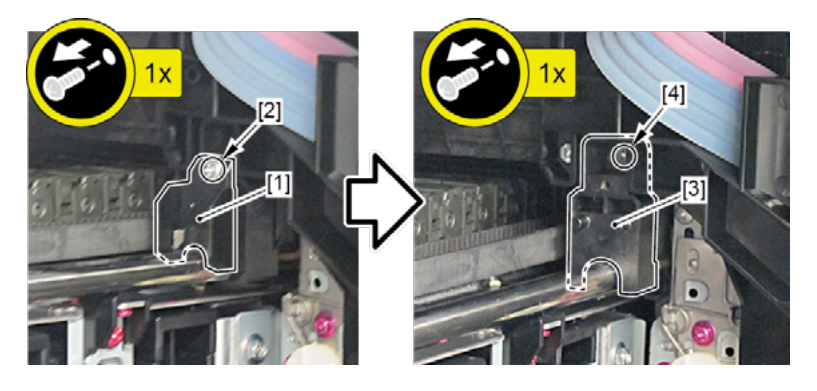

- 9. Remove [1] the plate.
  - · [2]: 1 screw
- **10.** Remove [3] two bushings (from the left side of the carriage).

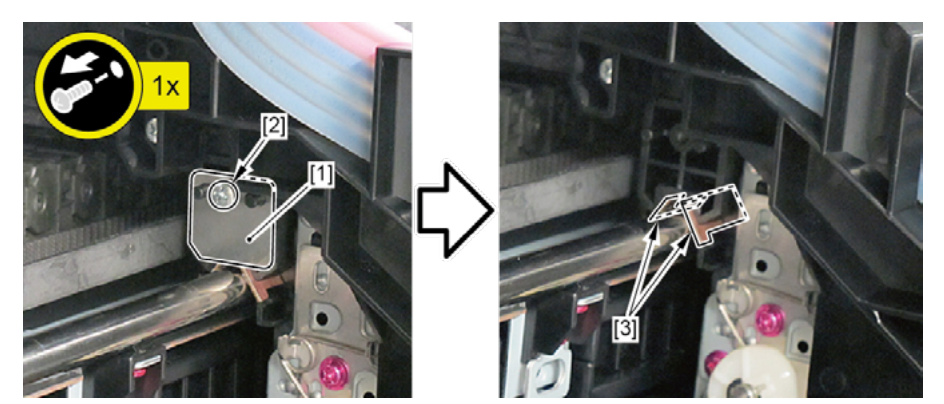

|  |       | Notes when removing/attaching the bushing:                                                             |
|--|-------|----------------------------------------------------------------------------------------------------|
|  |       | When removing or attaching, lift the carriage slightly. At this time, be careful with handling the     |
|  | Point | tool* not to hit the carriage shaft.                                                                   |
|  |       | *The needle-nose pliers or tweezers are recommended.                                                   |
|  |       | Notes when replacing the bushing:                                                                      |
|  | Point | $\cdot$ Be sure to replace the right and left RAIL CLEANER UNIT and the right and left bushings at the |
|  |       | same time (using the BUSHING / CLEANER KIT).                                                           |
|  |       | $\cdot$ DO NOT lift up the carriage when it is capped. (Lifting up the capped carriage may damage      |
|  |       | the purging system.)                                                                                   |
|  |       | Notes when attaching the bushing:                                                                      |
|  |       | Attach the bushing so that its resin-coated side will contact the carriage shaft.                      |
|  | Point | METAL SIDE<br>RESIN-COATED SIDE                                                                        |

| $\mathbf{\Omega}$ |
|-------------------|
| 2                 |
| Å                 |
| t                 |
| E.                |
|                   |
| •                 |
|                   |
|                   |

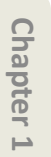

**Chapter 3** 

Chapter 4

Chapter 5

Chapter 6

Chapter 7

# 12. CARRIAGE UNIT (2)

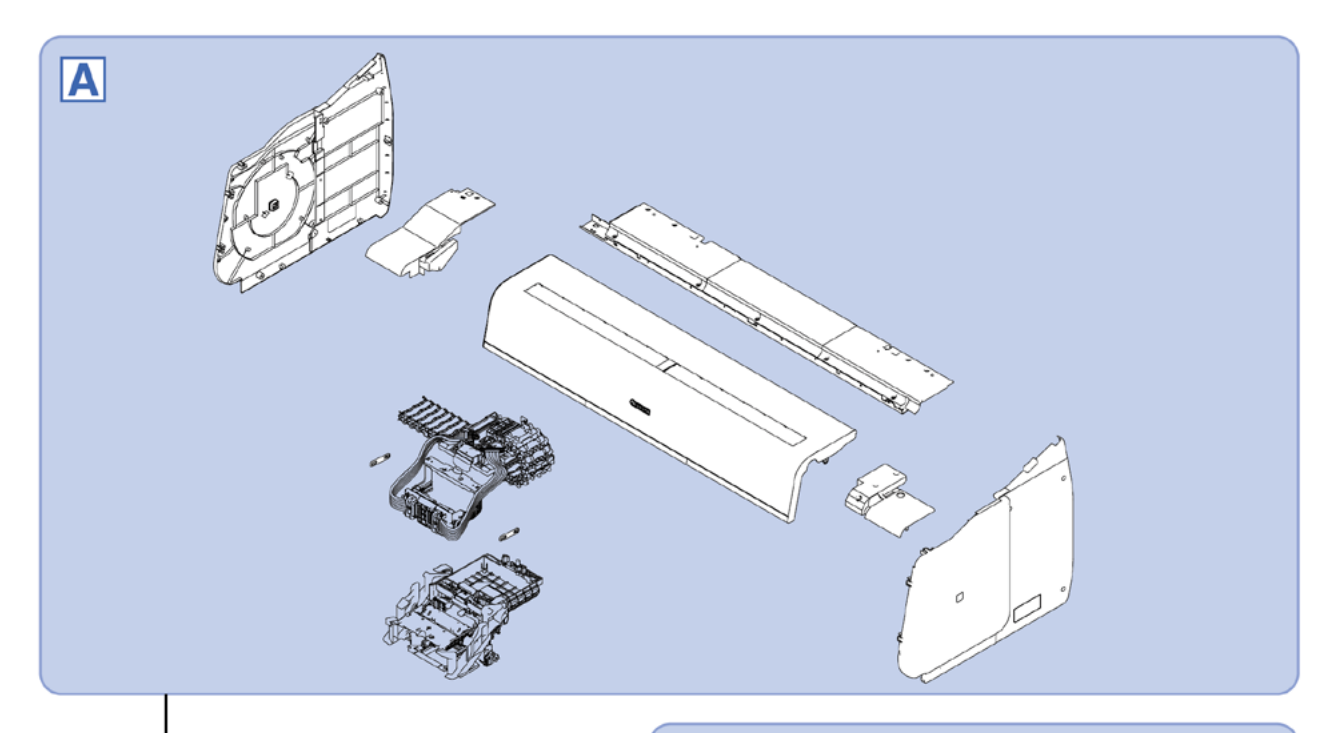

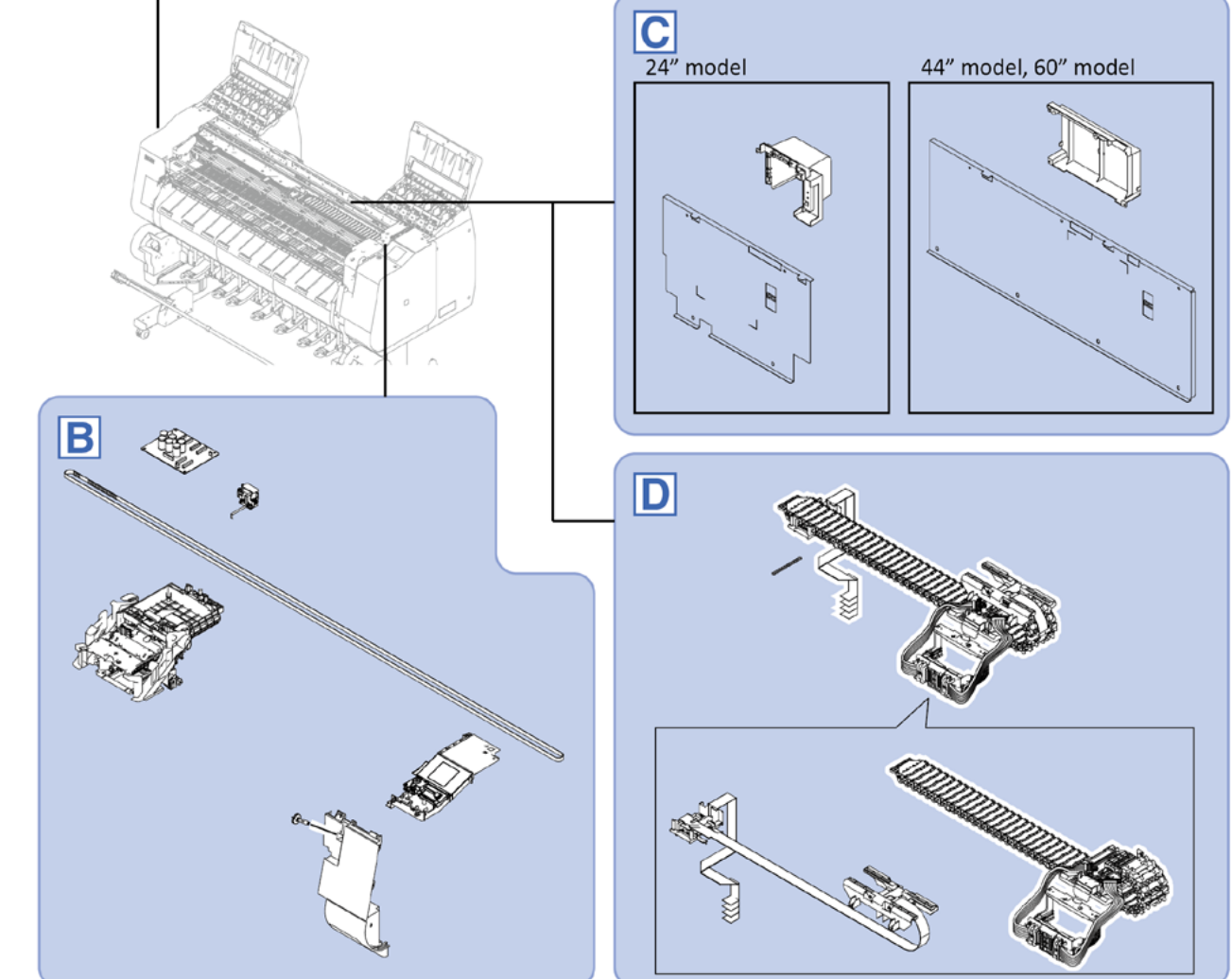

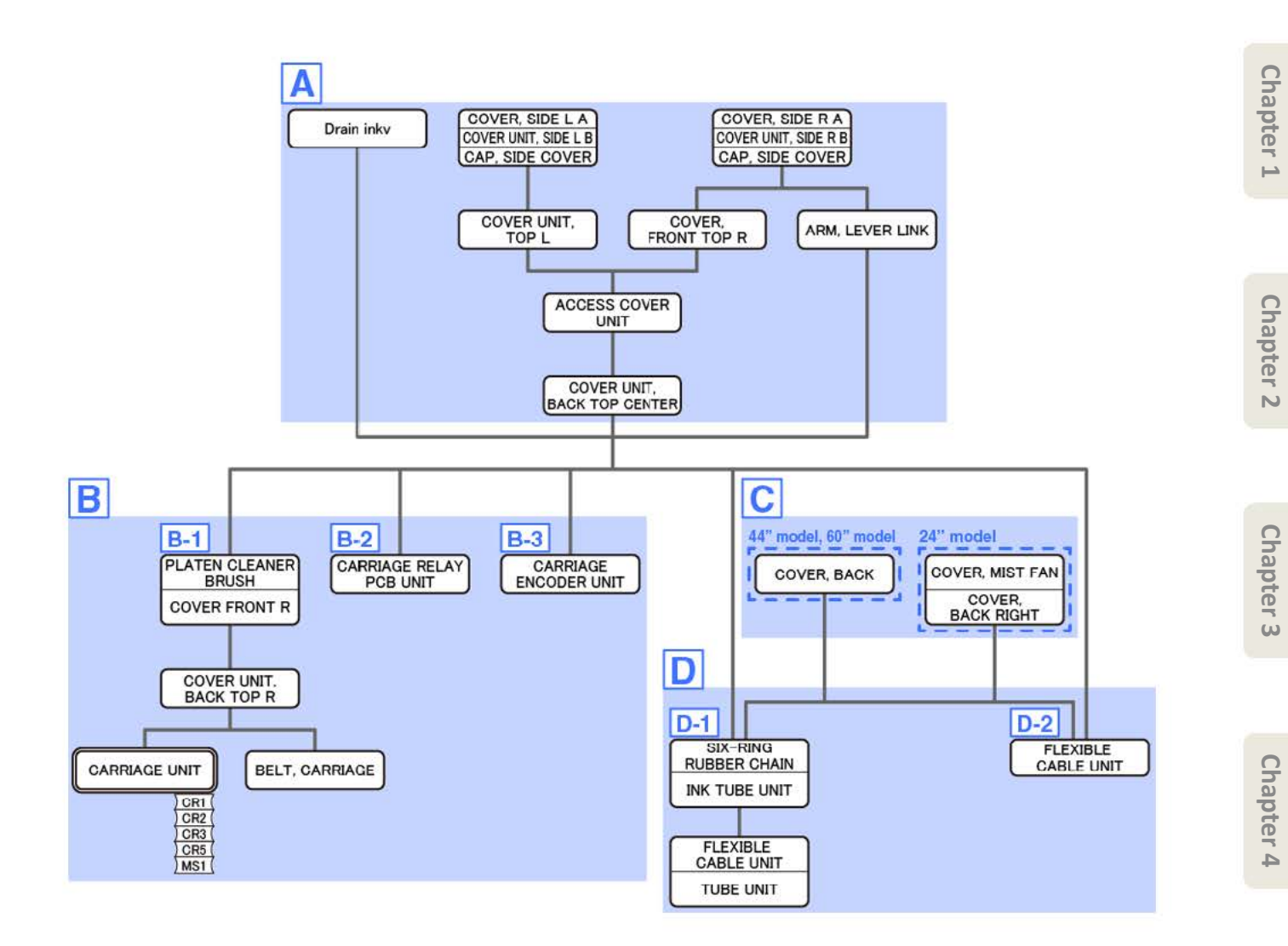

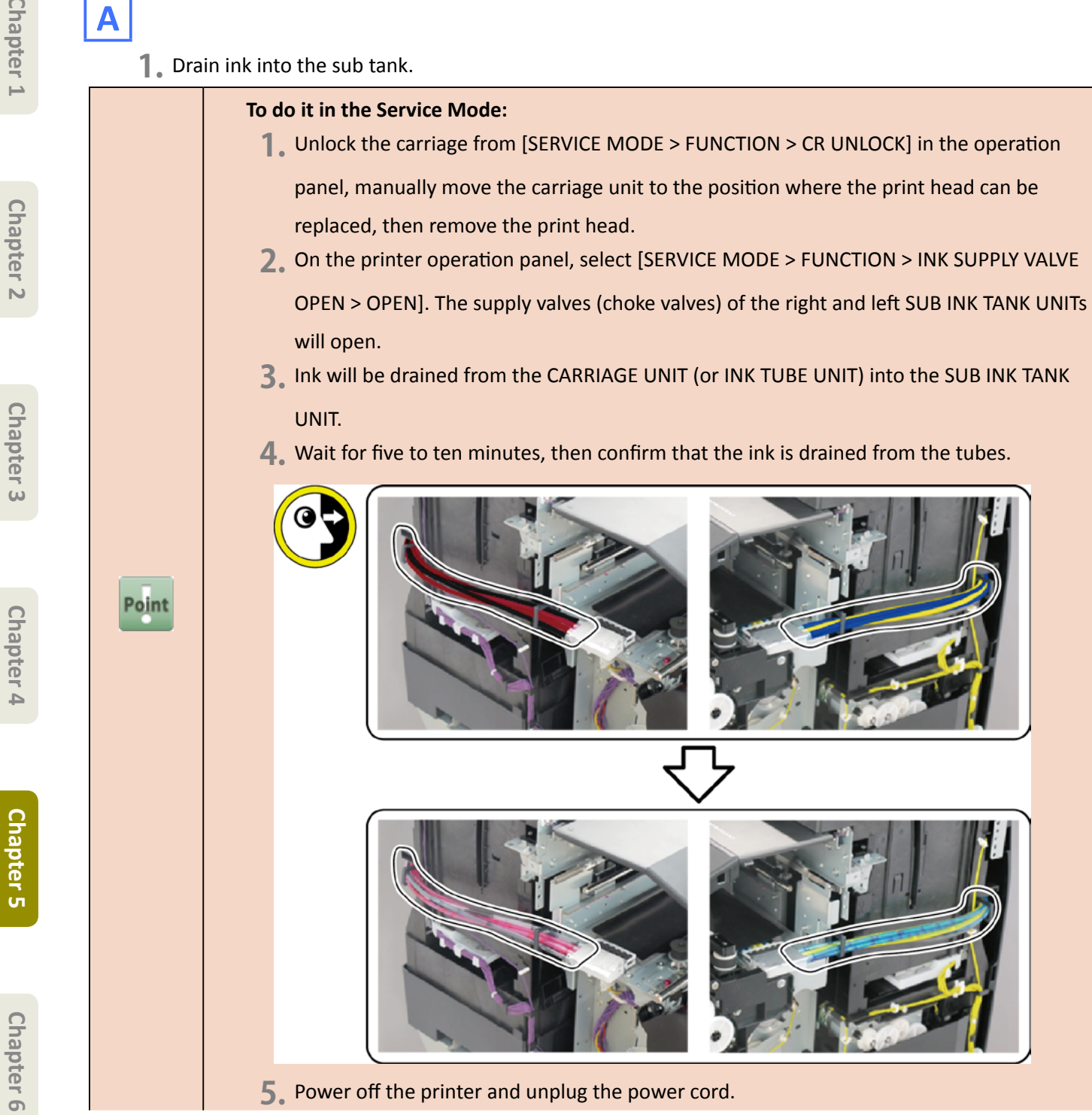

#### To do it manually:

- **1**. Open [1] the left ink tank cover.
- 2. Remove [2] a set of
  - COVER, SIDE L A
  - COVER UNIT, SIDE L B
  - CAP, SIDE COVER.
  - · [3]: 4 screws
  - · [4]: 3 claws
  - · [5]: 1 hook

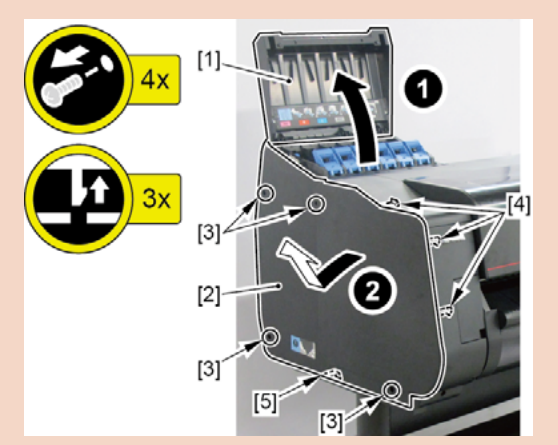

- **3.** Open [1] the right ink tank cover.
- 4. Remove [2] a set of
  - COVER, SIDE R A
  - COVER UNIT, SIDE R B
  - CAP, SIDE COVER.
  - · [3]: 4 screws
  - · [4]: 3 claws
  - · [5]: 1 hook

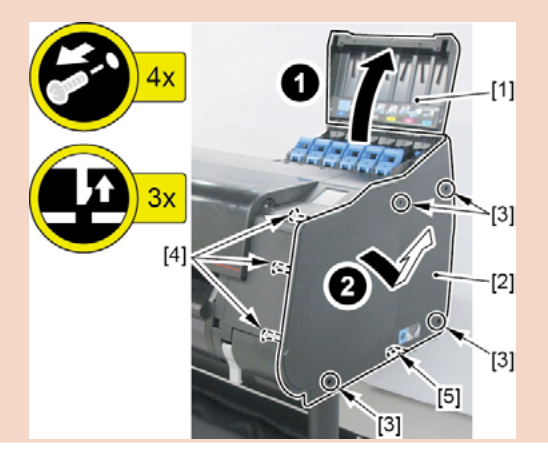

- 5. Unlock the carriage.
  - Turning [1] the gear in the arrowed direction will move [2] the lock pin up and down.

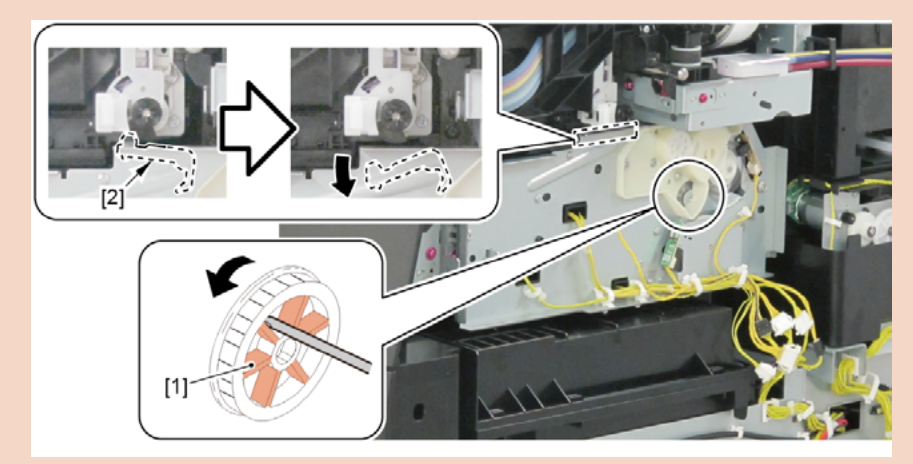

- 6. Remove [1] a set of
  - COVER UNIT, INKTANK, TOP L
  - COVER, INKTANK TOP BACK
  - COVER, INKTANK BACK
  - COVER, INKTANK L INSIDE.
  - · [2]: 3 screws

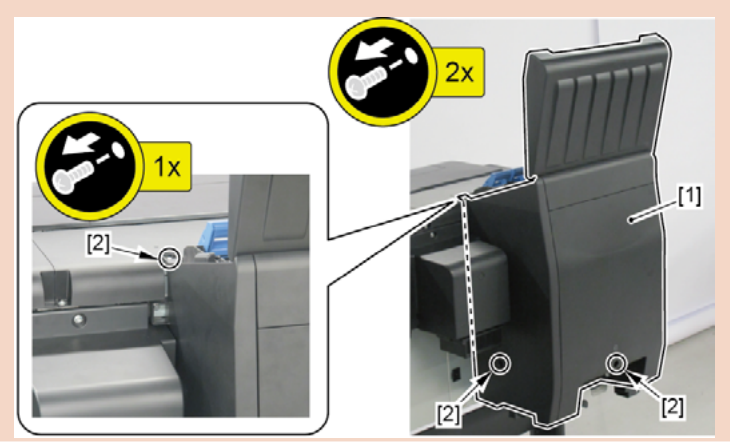

Chapter 1

Chapter 2

Chapter 3

Chapter 4

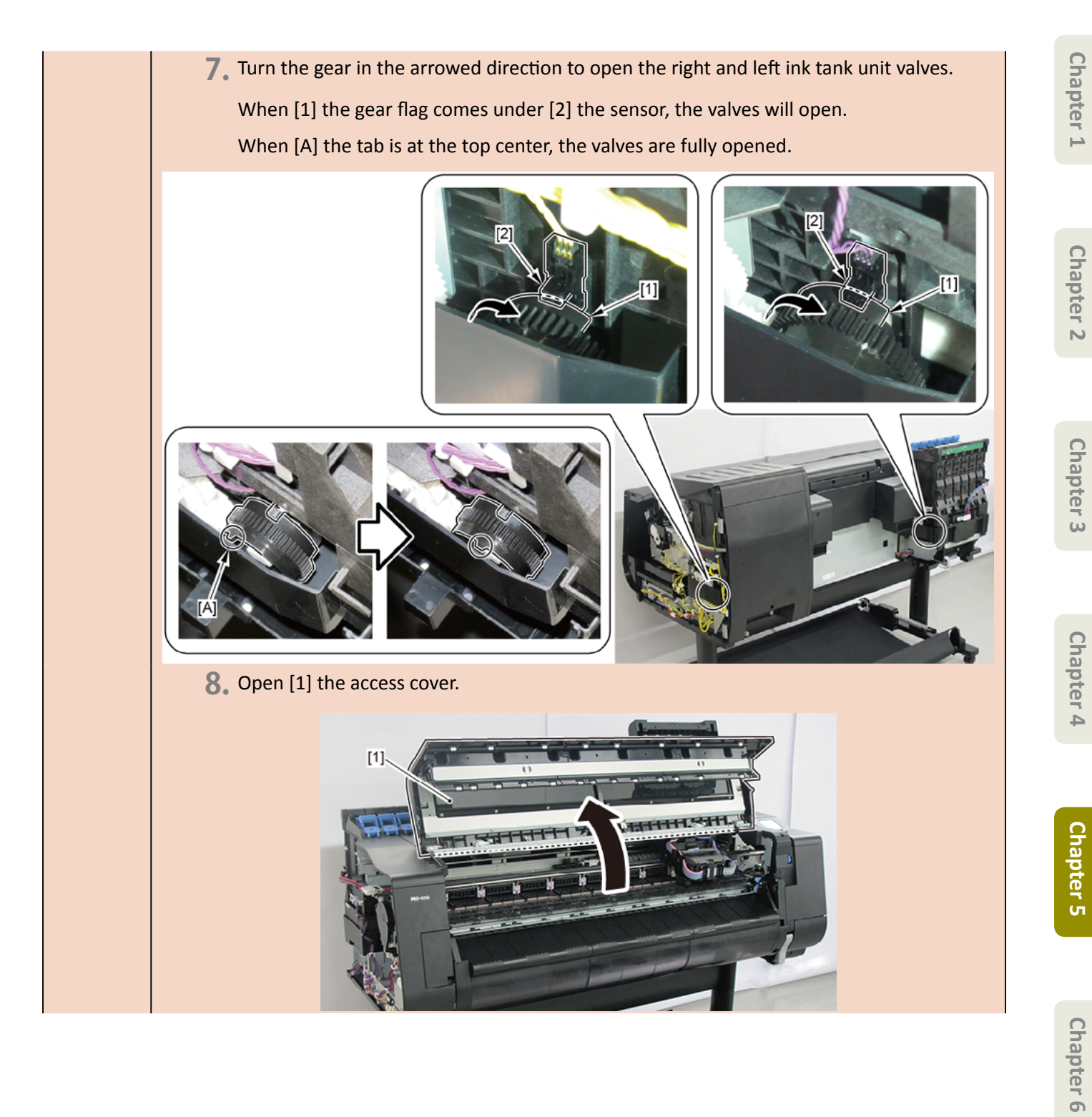

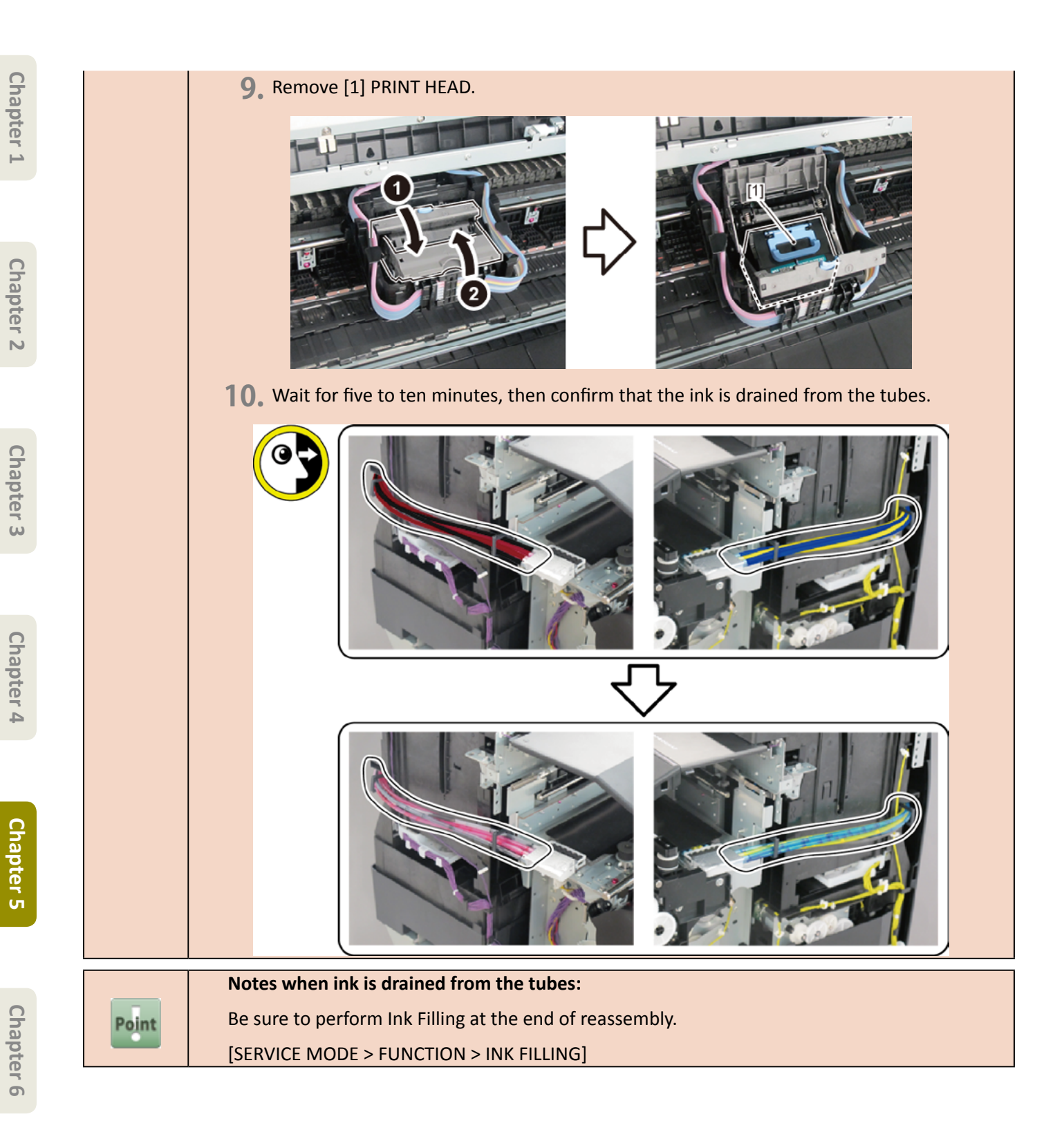

- **2.** Open [1] the right ink tank cover.
- 3. Remove [2] a set of
  - COVER, SIDE R A
  - COVER UNIT, SIDE R B
  - CAP, SIDE COVER.
  - · [3]: 4 screws
  - · [4]: 3 claws
  - · [5]: 1 hook

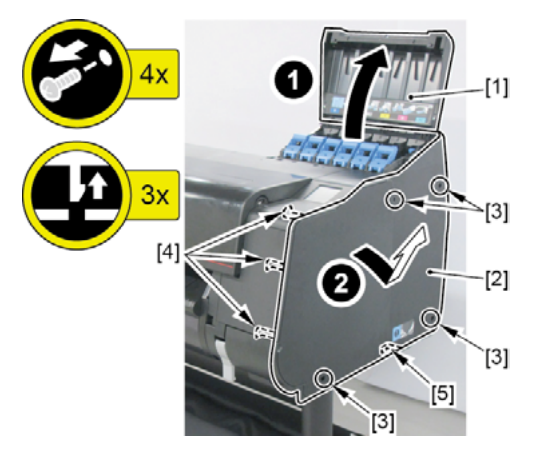

**4.** Open [1] the access cover.

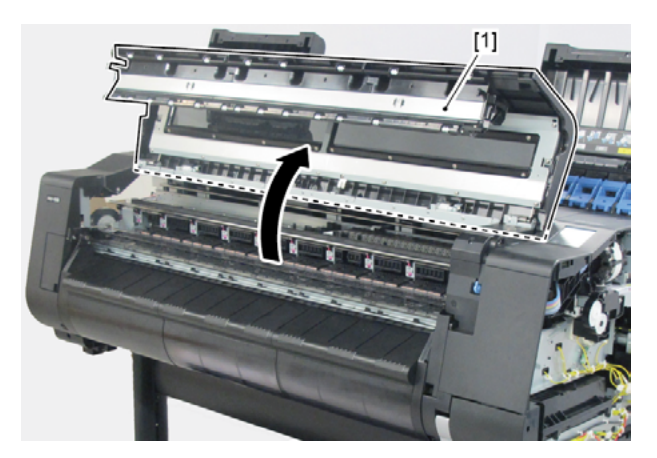

**5.** Remove two pieces of [1] ARM, LEVER LINK.

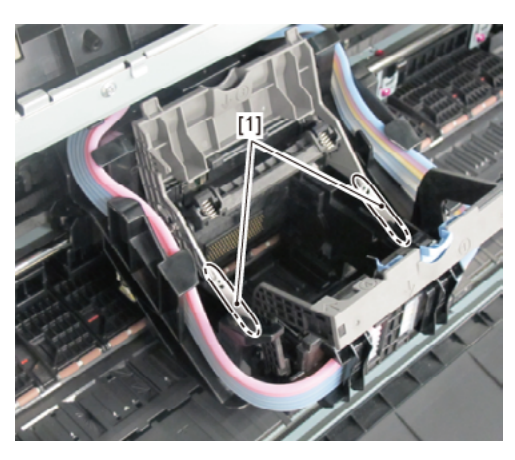

- Chapter 1
- Chapter 2
- **Chapter 3**
- Chapter 4
- Chapter 5
- Chapter 6
- Chapter 7

- 6. Open [1] the left ink tank cover.
- 7. Remove [2] a set of
  - COVER, SIDE L A
  - COVER UNIT, SIDE L B
  - CAP, SIDE COVER.
  - · [3]: 4 screws
  - · [4]: 3 claws
  - · [5]: 1 hook

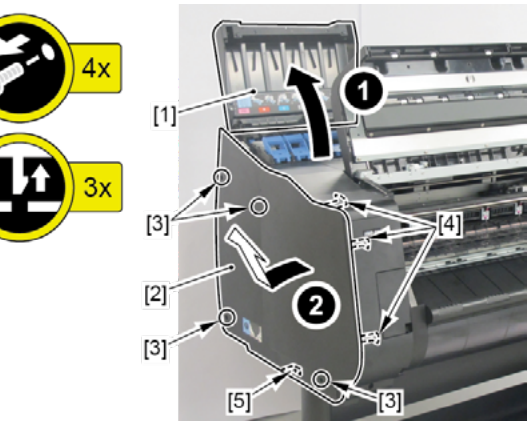

- 8. Remove [1] COVER UNIT, TOP L.
  - · [2]: 1 screw
  - · [3]: 2 hooks

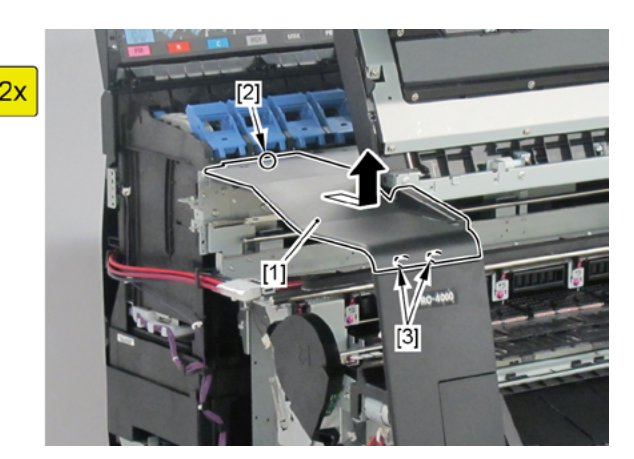

- 9. Remove [1] COVER FRONT TOP R.
  - · [2]: 2 screws

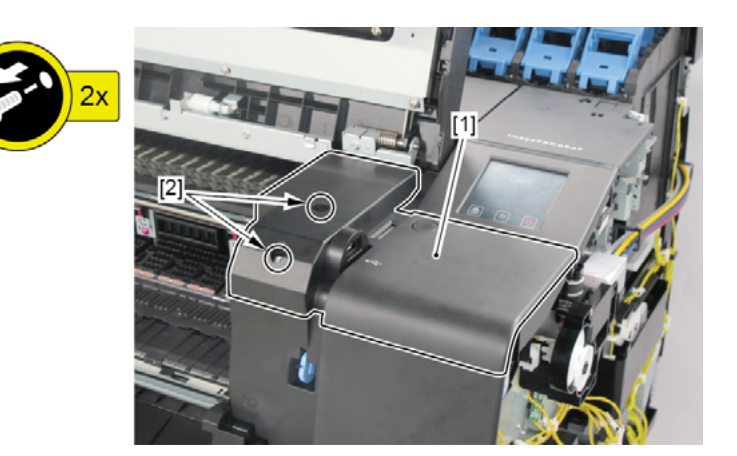

- **10.** Remove [1] ACCESS COVER UNIT with holding the handles.
  - · [2]: 8 screws (5 screws in 24" model, 10 screws in 60" model)

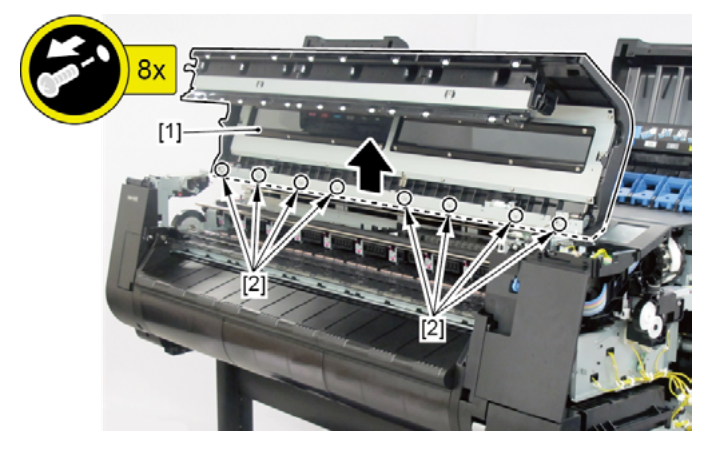

- **11.** Remove [1] COVER UNIT, BACK TOP CENTER.
  - · [2]: 10 screws (11 screws in 60" model)
  - (44" model)

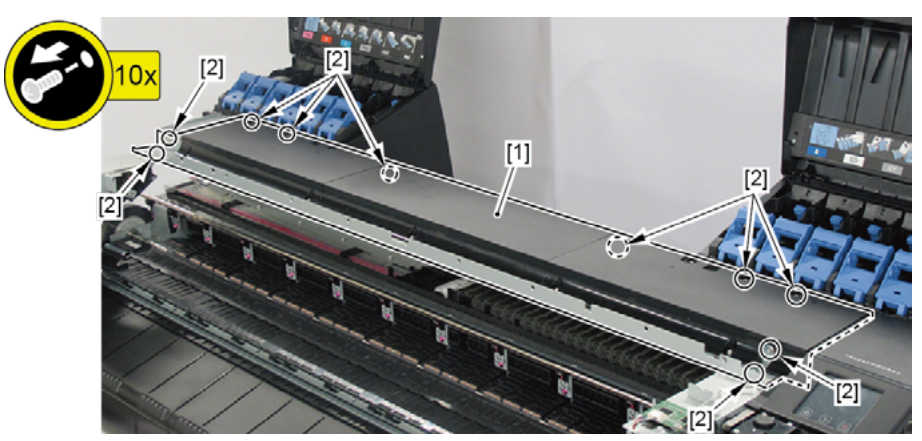

(24" model)

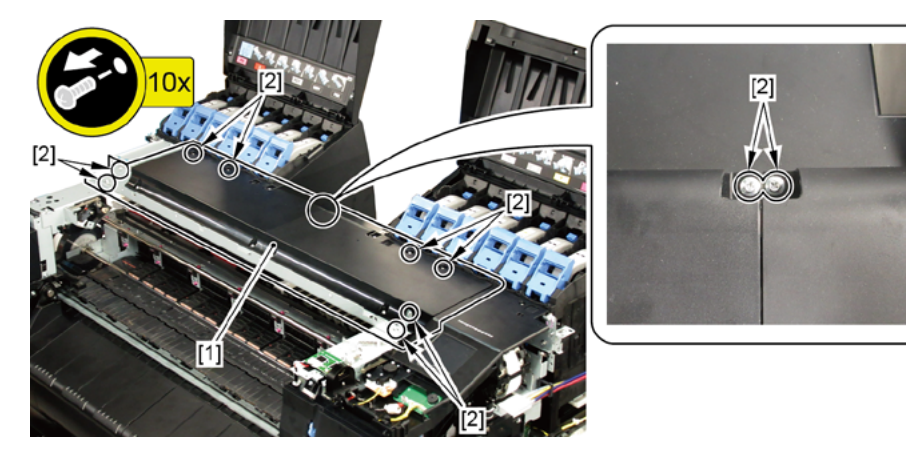

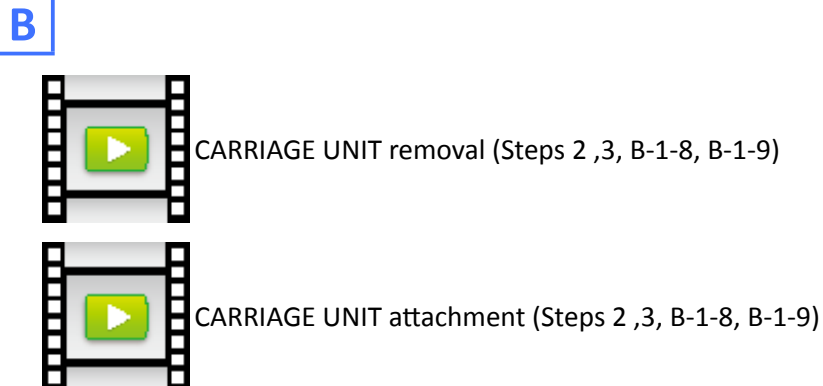

- **1.** Remove all the parts of Group A.
- **2.** Release [1] the tubes from [2] the guide.

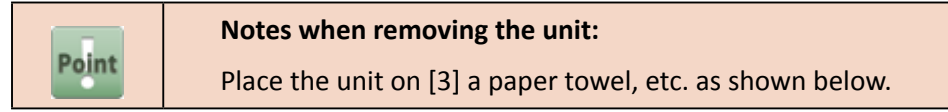

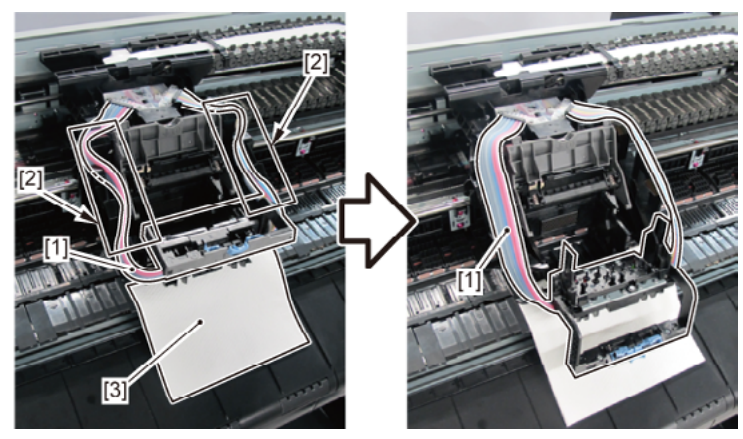

- 3. Remove [1] INK TUBE UNIT from the CARRIAGE UNIT.
  - · [2]: 4 screws (black)
  - · [3]: 4 connectors

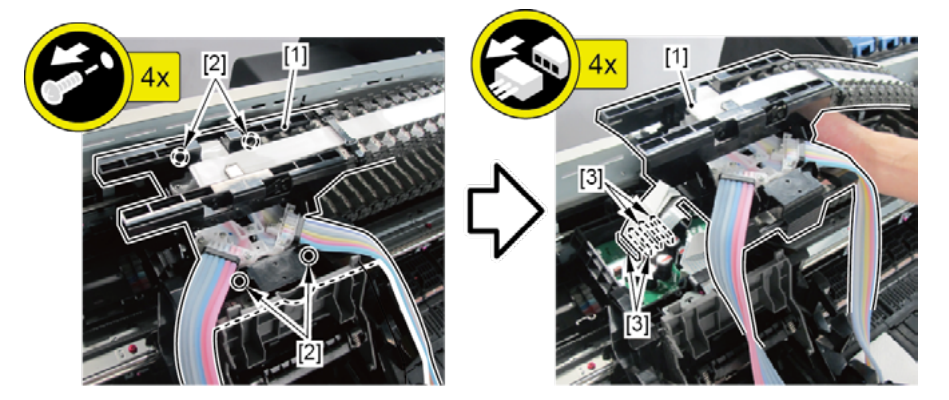

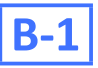

- **4**. Remove [1] PLATEN CLEANER BRUSH.
- 5. Open [2] COVER UNIT, MTC.
- **6.** Remove [3] COVER, FRONT R.
  - · [4]: 2 screws
  - · [5]: 4 protrusions

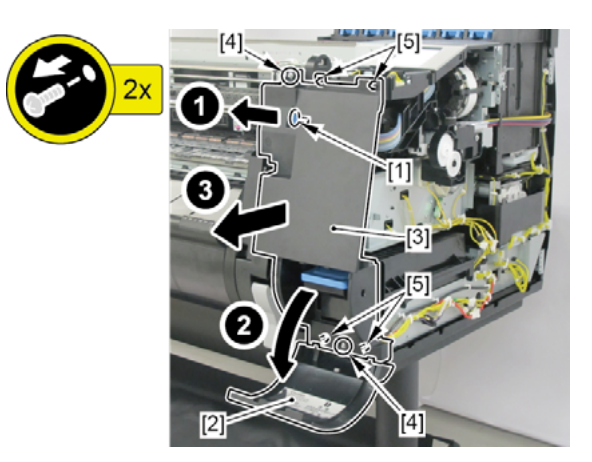

- **7.** Remove [1] COVER UNIT, BACK TOP R.
  - · [2]: 1 screw
  - $\cdot$  [3]: 4 wire saddles
  - · [4]: Cable guides in two areas
  - · [5]: 3 connectors
  - · [6]: 2 hooks

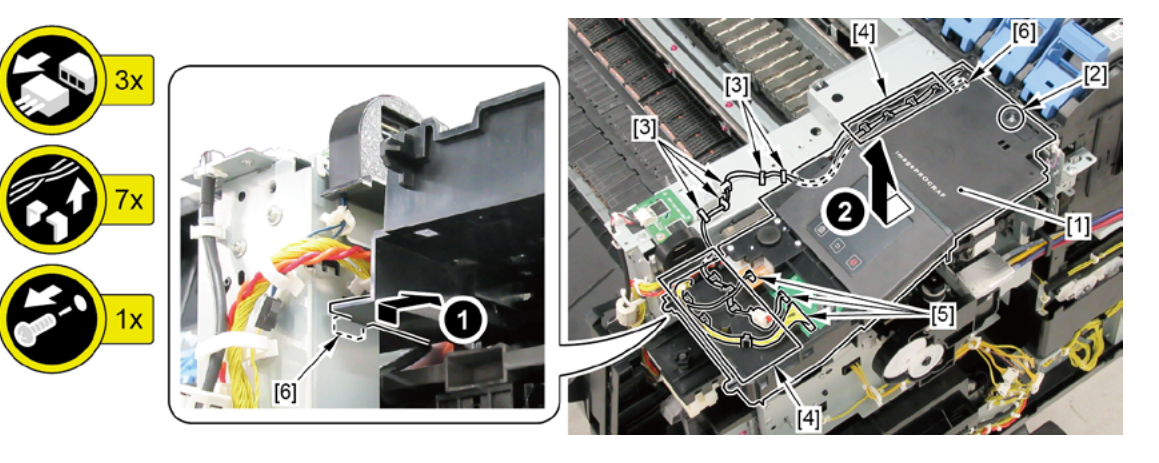

- 8. Loosen [1] BELT, CARRIAGE.
  - · [2]: 1 screw
  - · [3]: 1 wedge

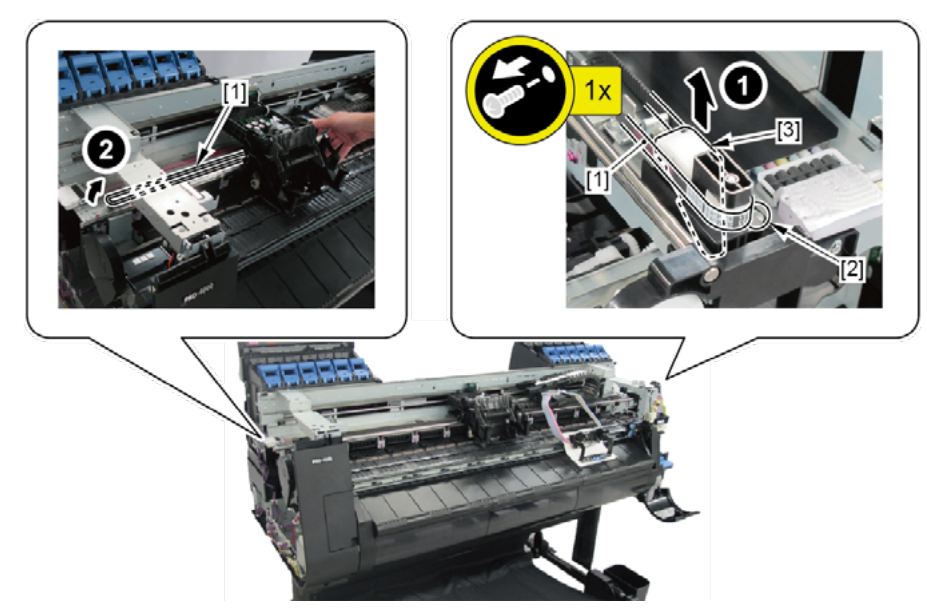

9. Remove [1] CARRIAGE UNIT and [2] BELT, CARRIAGE together.

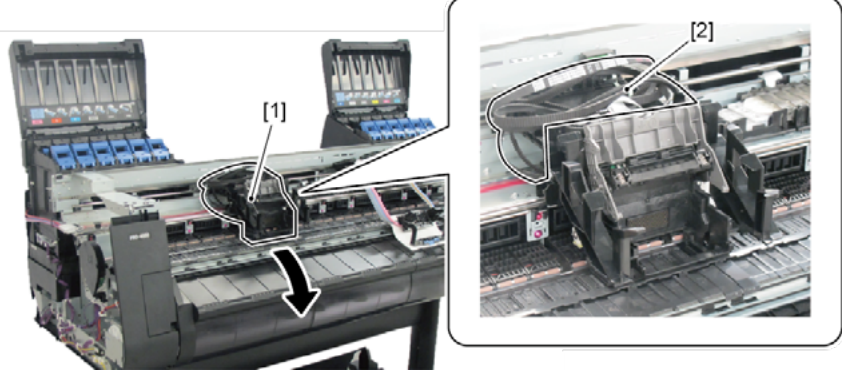

|       | Notes when assembling the unit:                         |
|-------|---------------------------------------------------------|
| Point | Perform adjustment at the end of assembly.              |
|       | [SERVICE MODE > FUNCTION > OPTICAL AXIS]                |
|       | [SERVICE MODE > FUNCTION > GAP CALIB.]                  |
|       | [SERVICE MODE > FUNCTION > CR MOTOR COG]                |
|       | Notes when the unit is replaced:                        |
|       | Reset the applicable counter when the unit is replaced: |
| Point | [SERVICE MODE > PARTS COUNTER > CR1]                    |
|       | [SERVICE MODE > PARTS COUNTER > CR2]                    |
|       | [SERVICE MODE > PARTS COUNTER > CR3]                    |
|       | [SERVICE MODE > PARTS COUNTER > CR5]                    |
|       | [SERVICE MODE > PARTS COUNTER > MS1]                    |

#### **10.** Remove [1] the plate.

### · [2]: 1 screw

**11.** Remove [3] BELT, CARRIAGE.

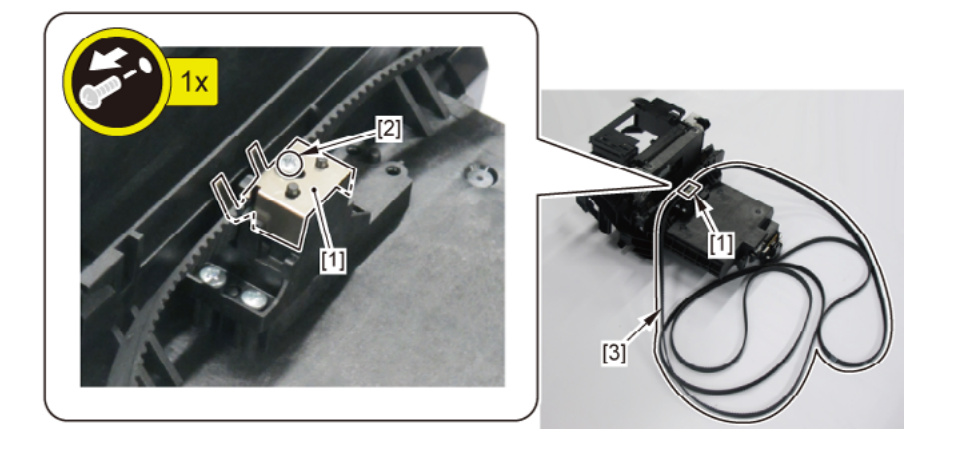

# **B-2**

- **4**. Hold [2] the tab and remove [1] CARRIAGE RELAY PCB UNIT.
  - · [3]: 5 connectors
  - · [4]: 4 screws

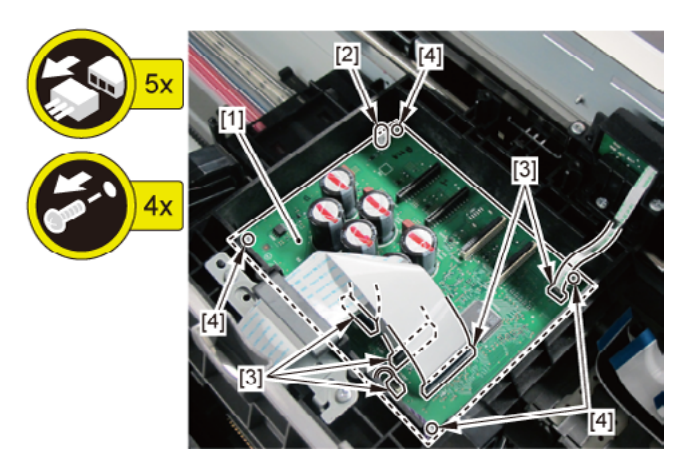

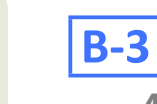

### **4.** Remove [1] CARRIAGE ENCODER UNIT.

- · [2]: 1 connector
- · [3]: 1 screw

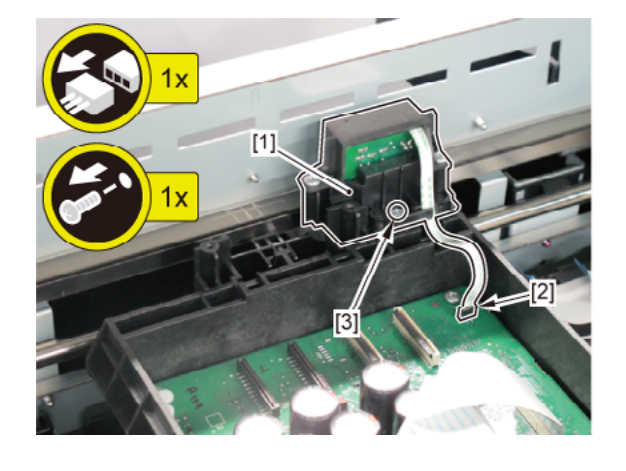

## **C** (44" model, 60" model)

- **1**. Remove all the parts of Group A.
- **2.** Remove [1] COVER, BACK.
  - · [2]: 4 screws

#### (44" model)

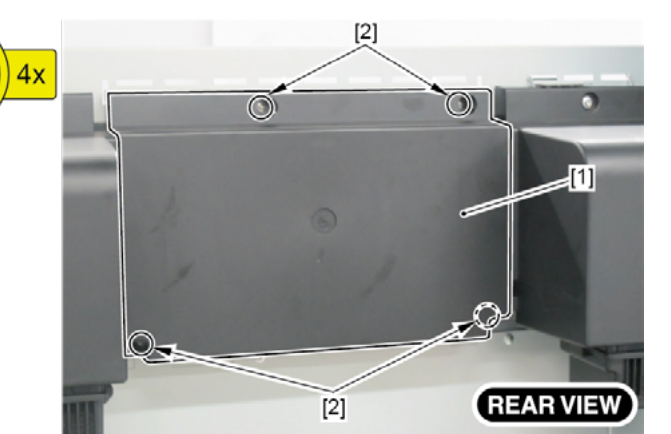

(60" model)

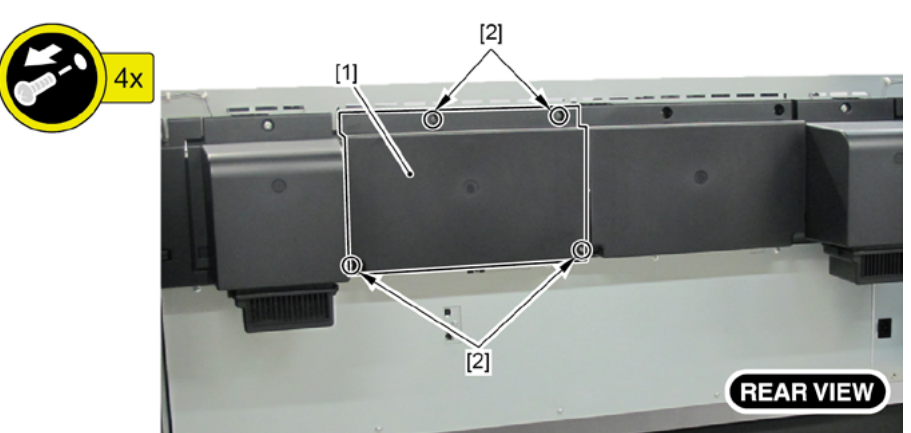

458 | **12. CARRIAGE UNIT (2)** SM-16004E-05

Chapter 1

### **3.** Remove [1] the plate.

- · [2]: 8 screws (11 screws in 60" model)
- · [3]: 2 protrusions

(44" model)

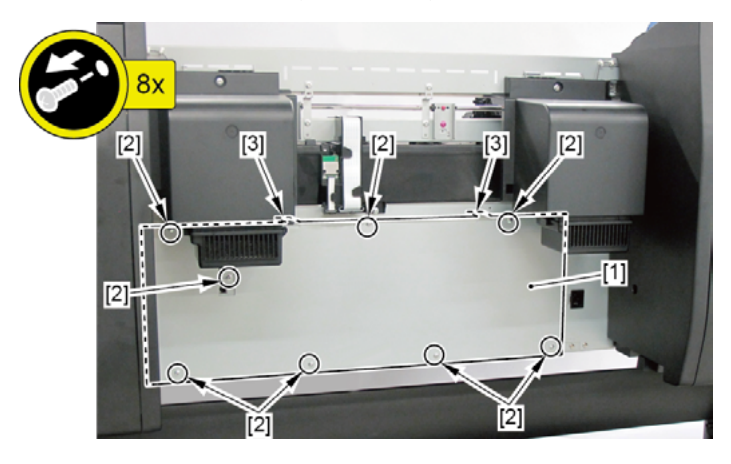

(60" model)

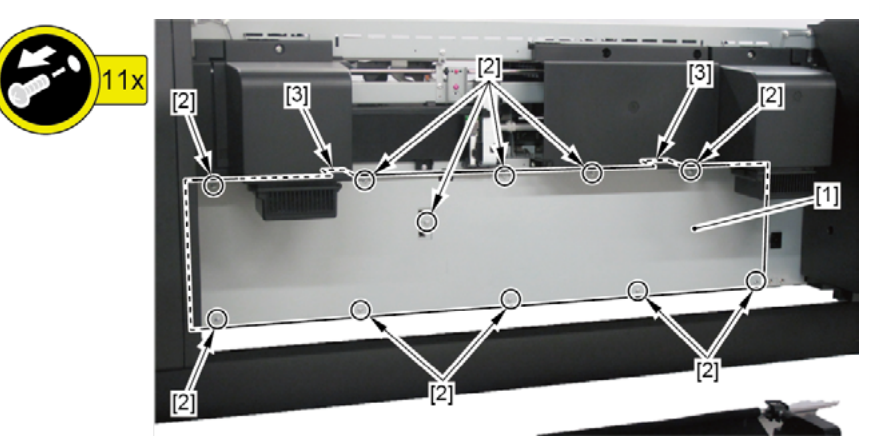

### **C** (24" model)

- **1**. Remove all the parts of Group A.
- 2. Open [1] the left ink unit.
  - · [2]: 4 screws

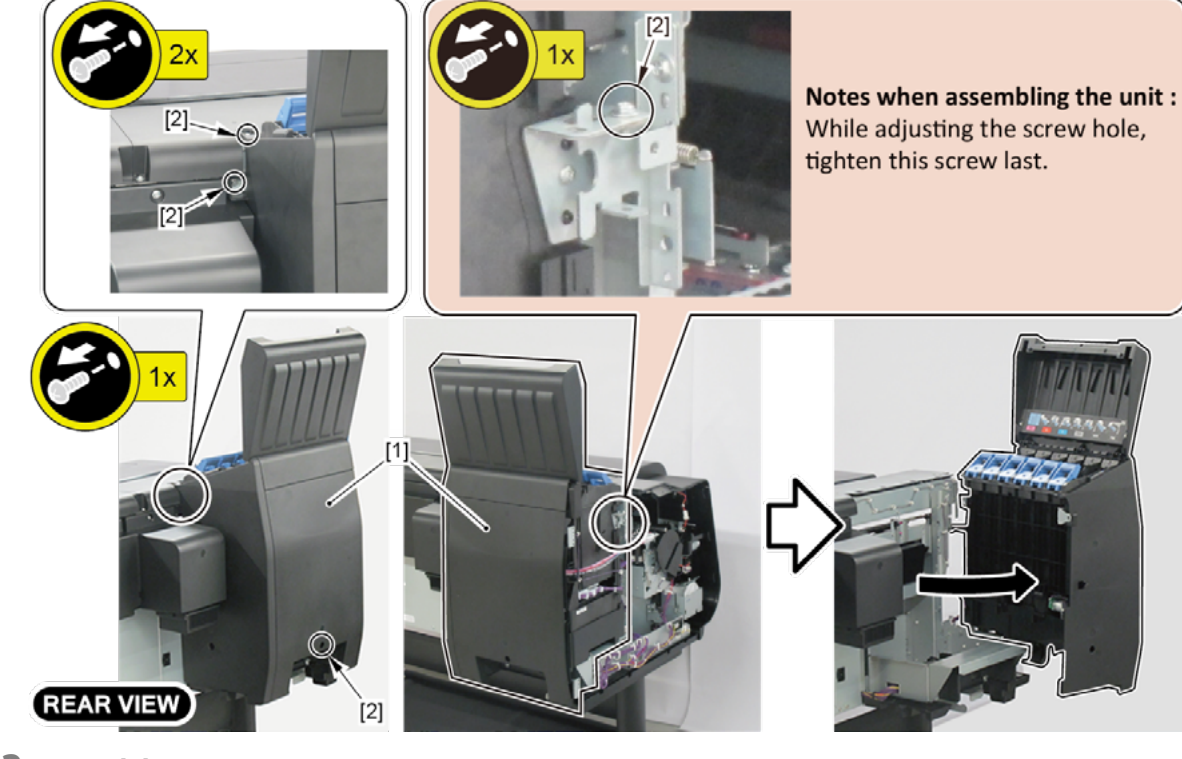

- **3.** Open [1] the right ink unit.
  - · [2]: 4 screws

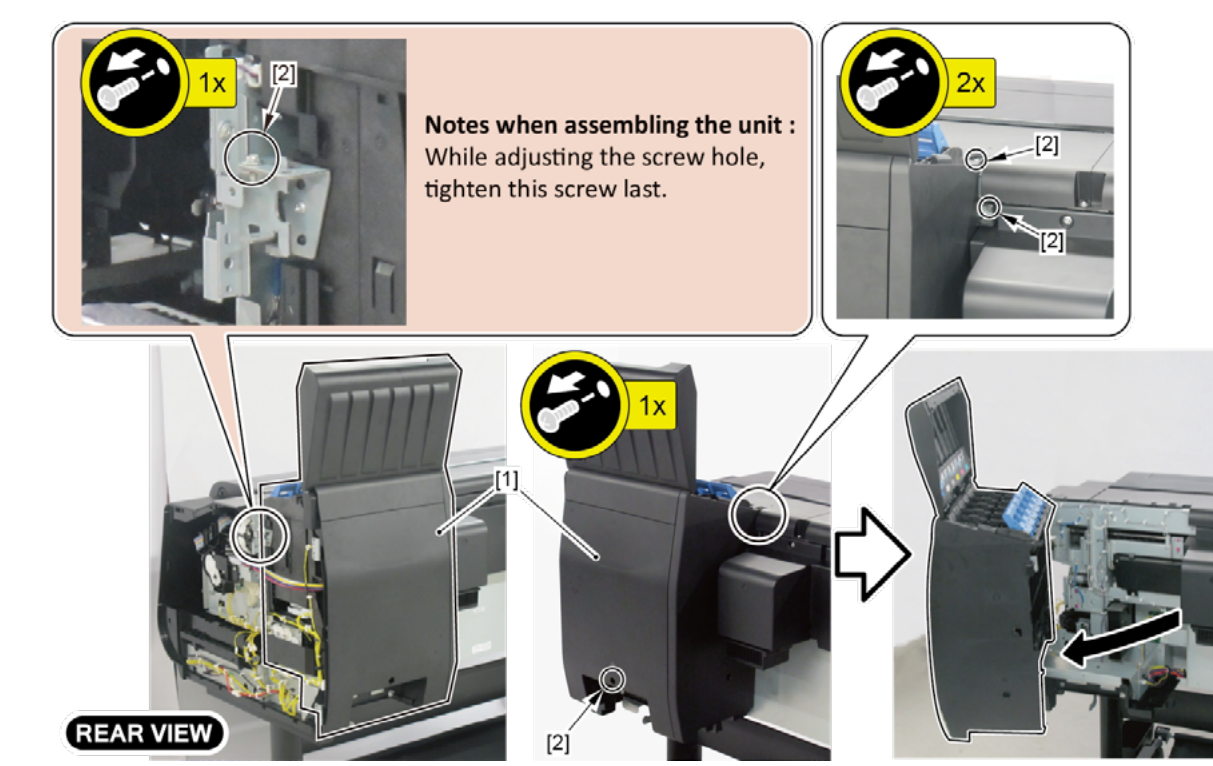

### **4.** Remove [1] the plate.

- · [2]: 5 screws
- · [3]: 2 protrusions

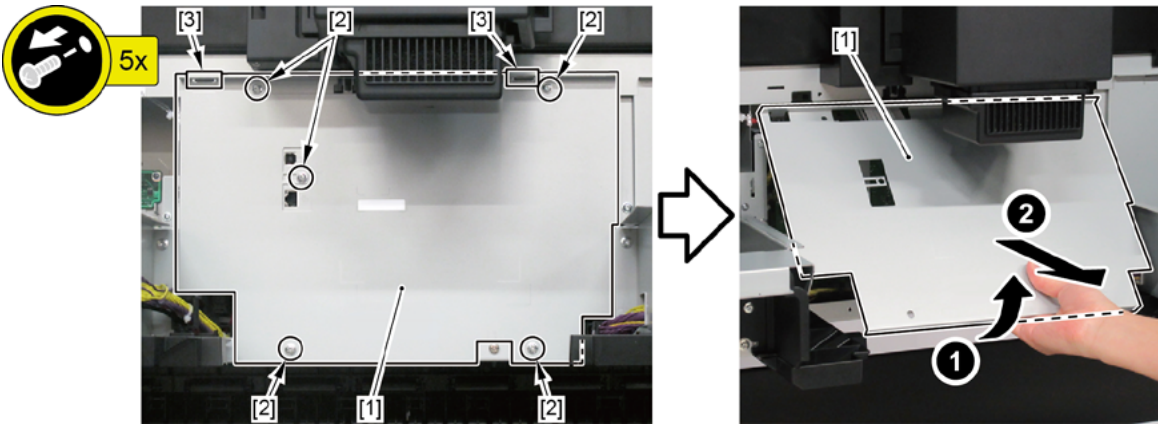

- 5. Remove [1] a set of
  - COVER, MIST FAN
  - COVER, BACK RIGHT.
  - · [2]: 1 screw
  - · [3]: 2 bosses

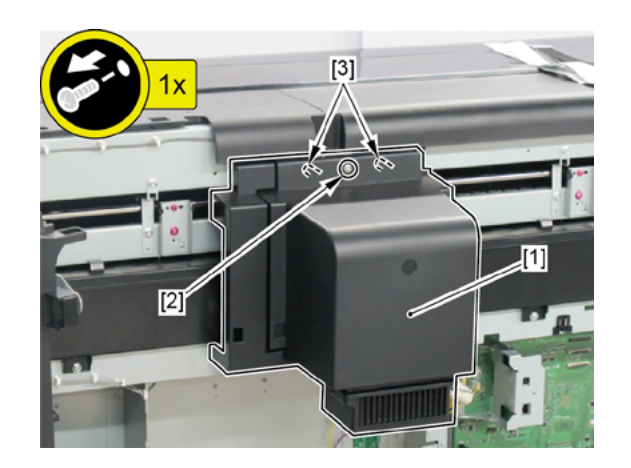

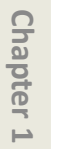

- **1.** Remove all the parts of Groups A, and C.

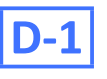

D

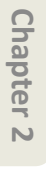

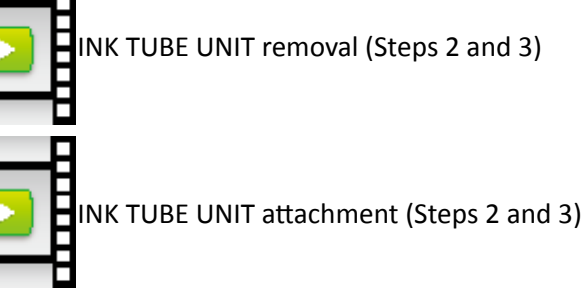

- **2.** Disconnect and release [1] the flexible cables from [2] the cable guide.
  - · [3]: 4 connectors

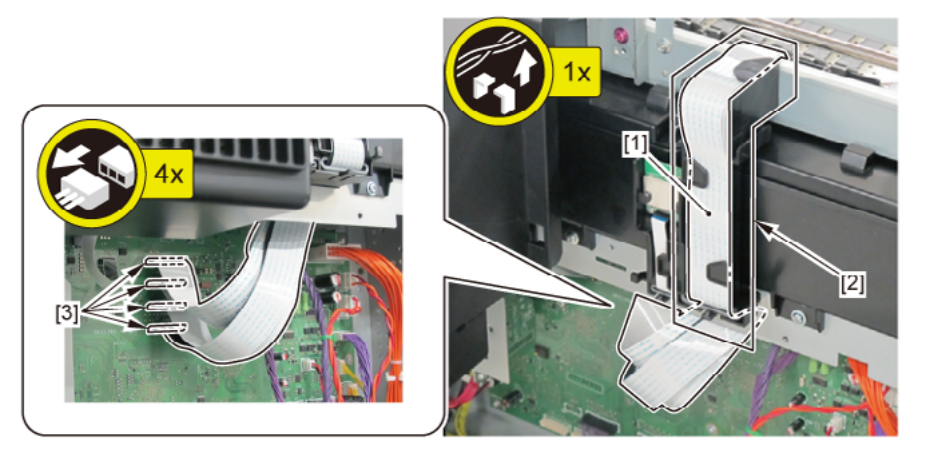

- **3.** Remove [1] INK TUBE UNIT and [2] SIX-RING RUBBER CHAIN.
  - · [3]: 2 bosses
  - · [4]: 3 long screws
  - · [5]: 2 bosses

|       | Notes when removing the unit:                                                                       |
|-------|----------------------------------------------------------------------------------------------------|
|       | <ul> <li>To avoid smearing with ink, spread a paper towel, etc.</li> </ul>                          |
|       | • To avoid ink leakage, wrap the joint in [1] paper towel, etc., put them in [2] a plastic bag, and |
|       | close the bag.                                                                                      |
| Point |                                                                                                    |

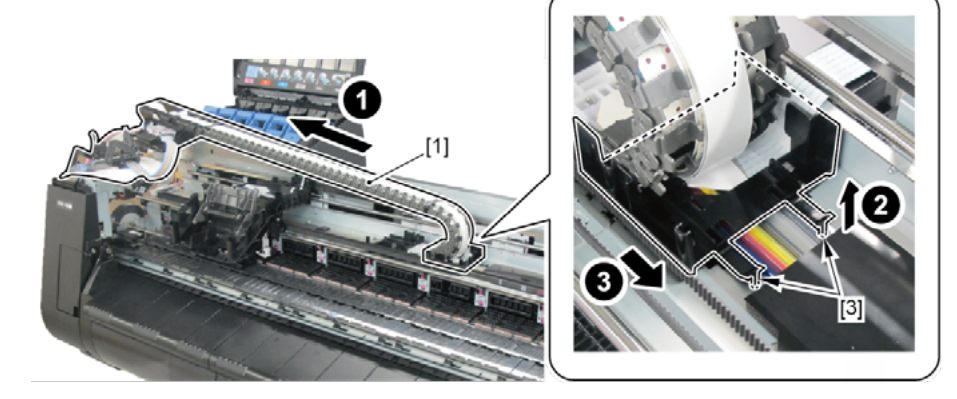

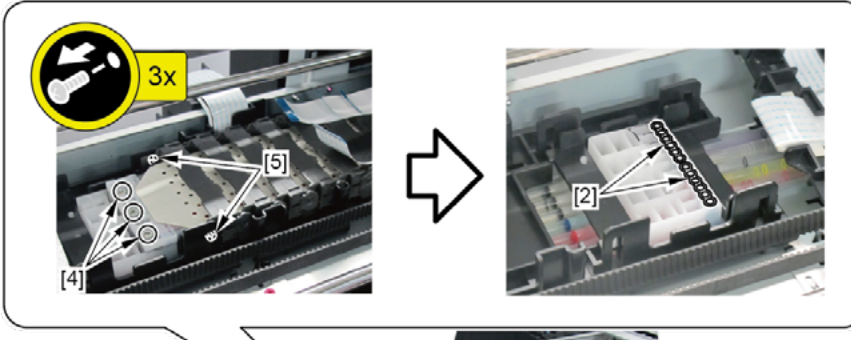

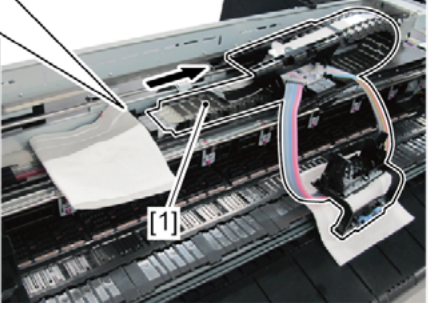

Point

Notes when assembling the unit: Make sure that SIX-RING RUBBER CHAIN is attached at the proper position, and fix INK TUBE UNIT to bosses from the top of SIX-RING RUBBER CHAIN.

- 4. Separate the INK TUBE UNIT into two parts, [1] FLEXIBLE CABLE UNIT and [2] TUBE UNIT.
  - · [3]: 2 screws
  - · [4]: 2 cable holders
  - · [5]: 2 bosses

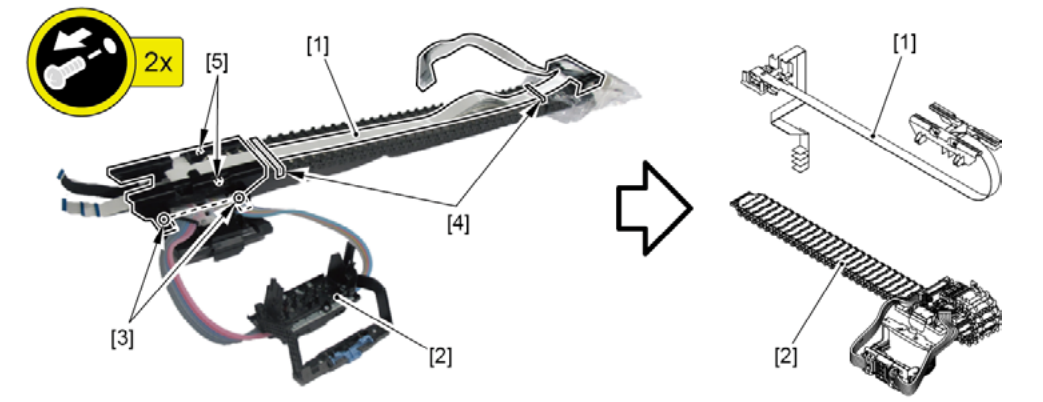

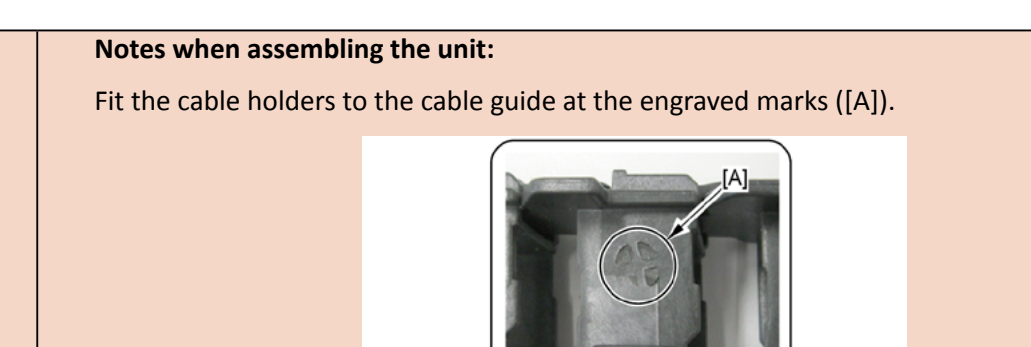

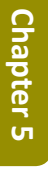

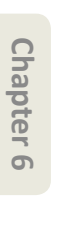

Disconnect and release [1] the flexible cables from [2] the cable guide.

FLEXIBLE CABLE UNIT removal (Steps 3)

· [3]: 4 connectors

E

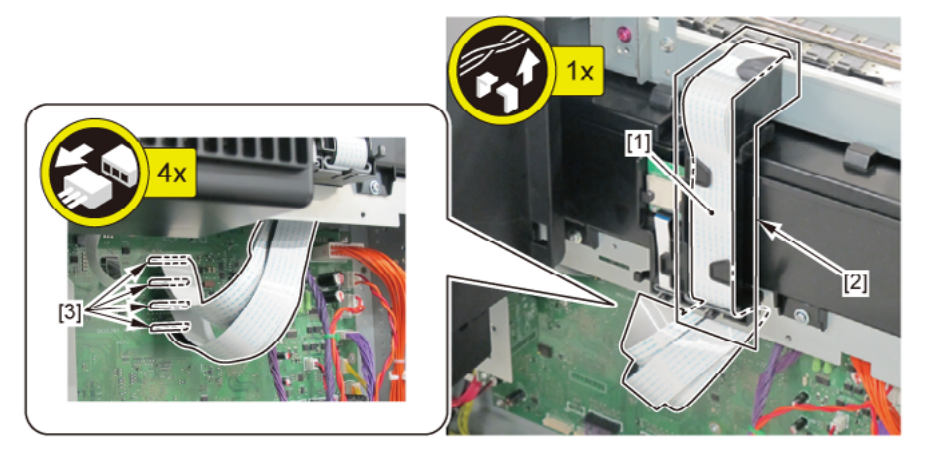

Chapter 2

Chapter 3

Chapter 4

Point

**D-2** 

#### 3. Remove [1] FLEXIBLE CABLE UNIT.

- · [2]: 2 screws
- · [3]: 2 bosses
- · [4]: 2 cable holders
- · [5]: 2 bosses

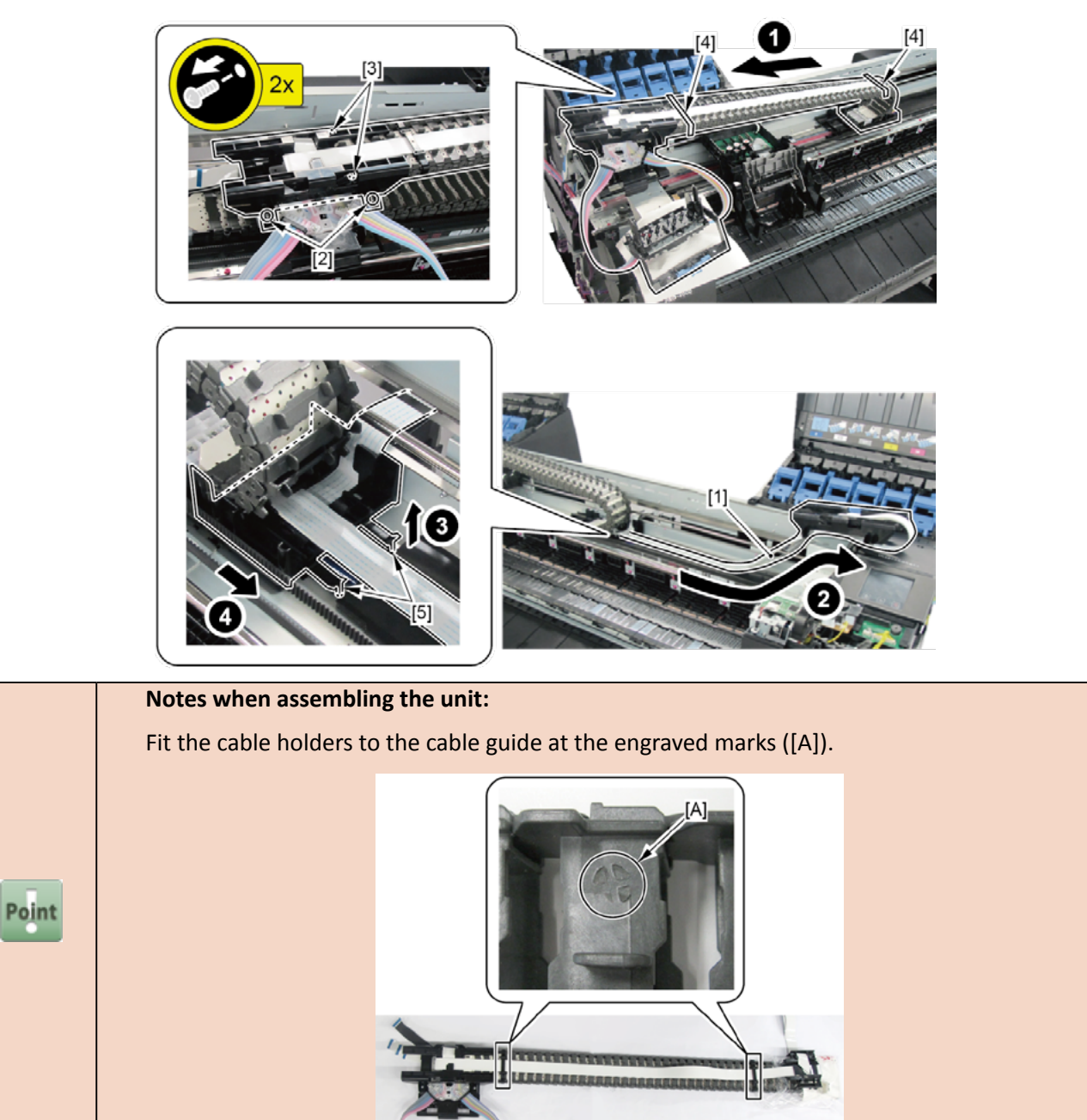

### **13. PAPER FEED ROLLER UNIT (PINCH ROLLER UNIT)**

44" model, 60" model

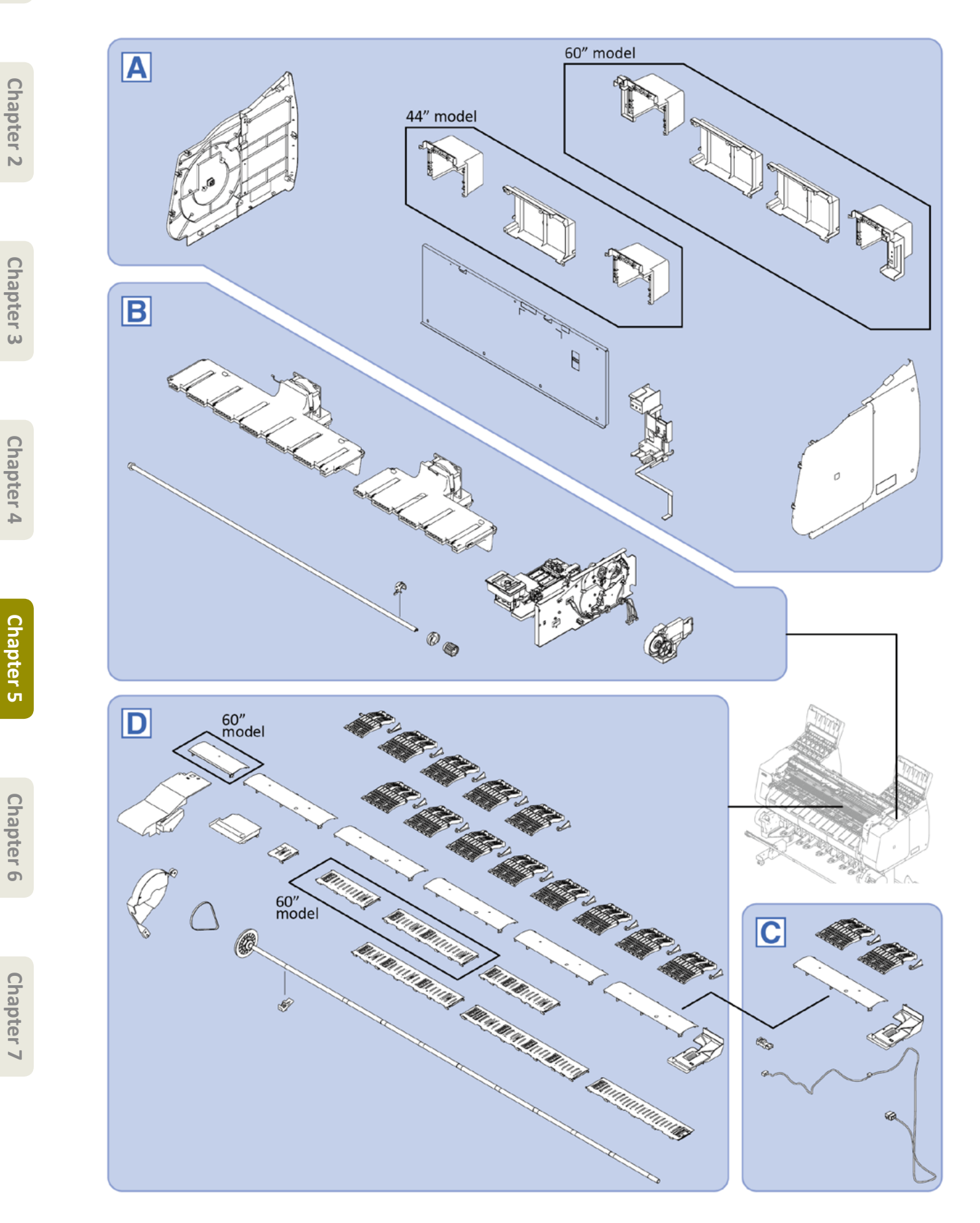

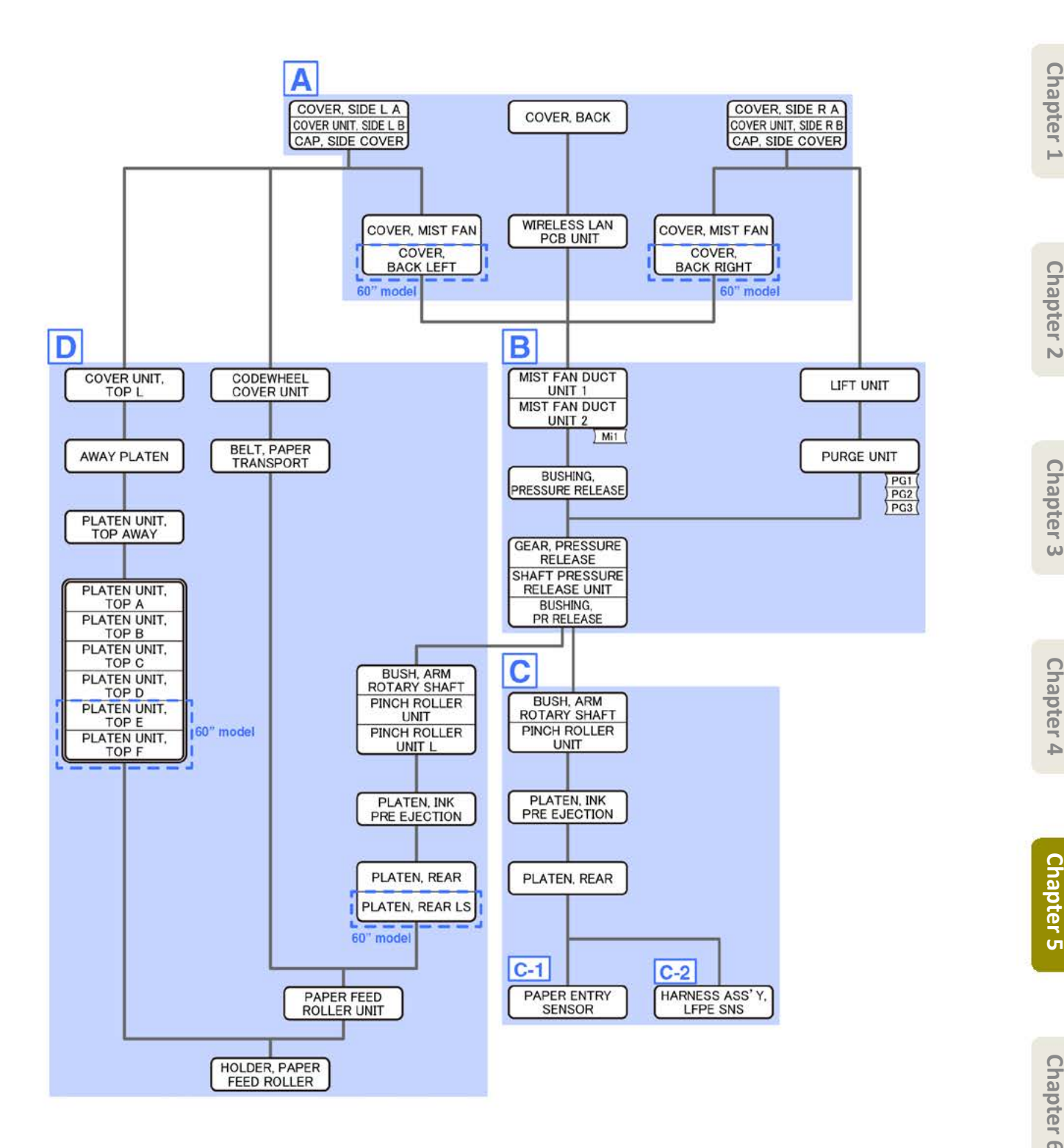

24" model

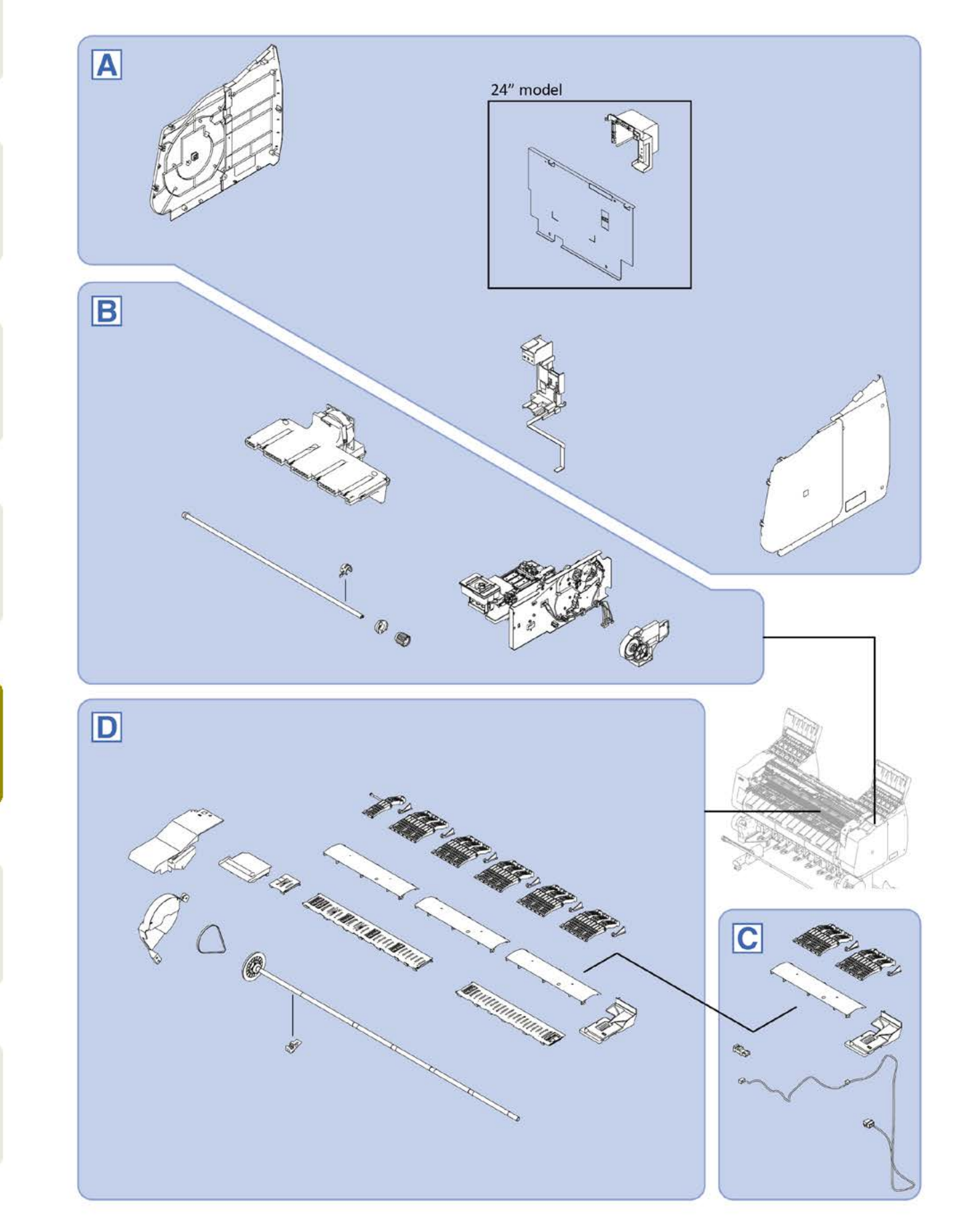

Chapter 3

Chapter 4

Chapter 5

Chapter 6
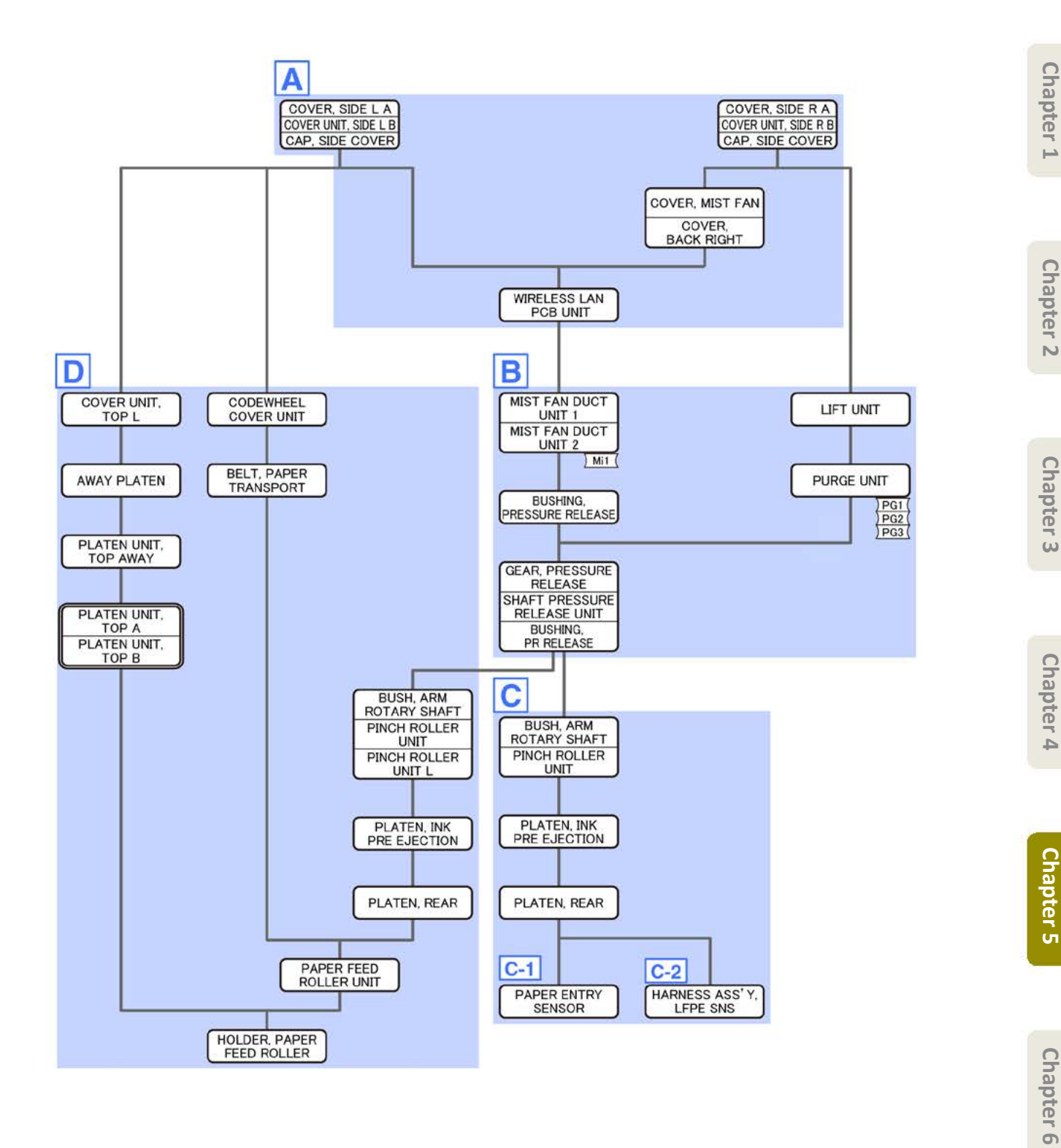

# A (44" model, 60" model)

1.

(44" model)

Remove [1] COVER, BACK.

· [2]: 4 screws

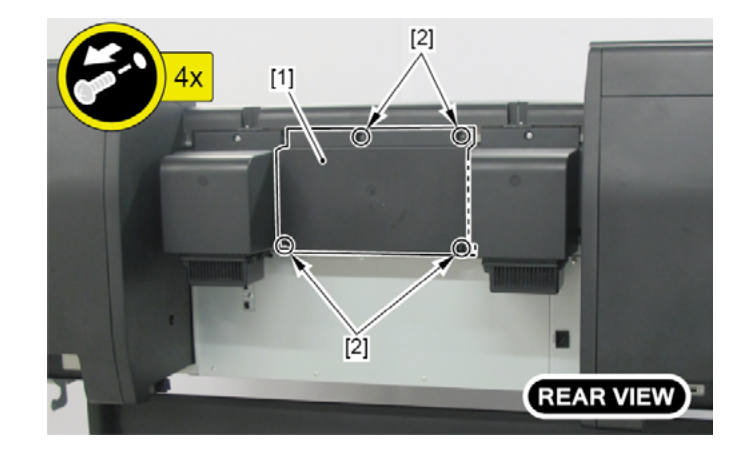

(60" model)

Remove two pieces of [1] COVER, BACK.

· [2]: 4 screws each

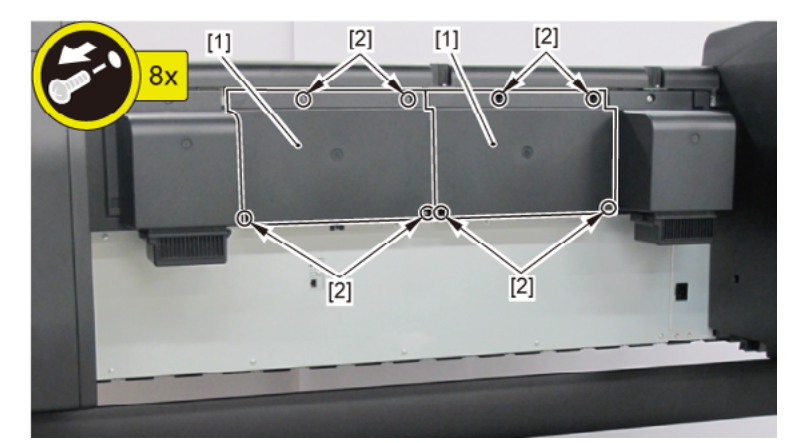

**2.** Remove [1] the plate.

## (44" model)

- · [2]: 8 screws
- · [3]: 2 protrusions

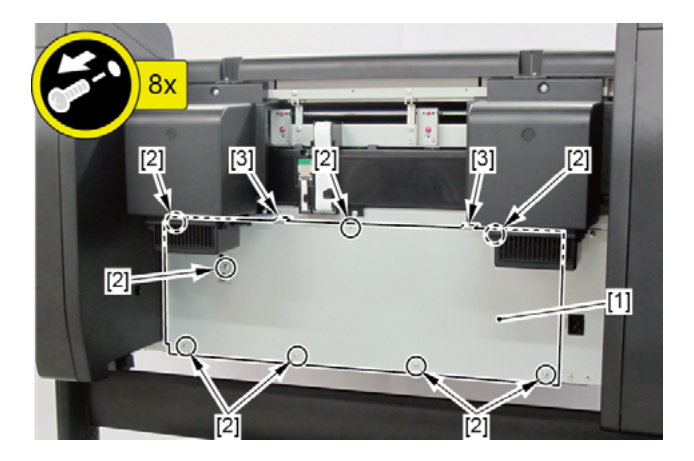

Chapter 1

#### (60" model)

- · [2]: 11 screws
- · [3]: 2 protrusions

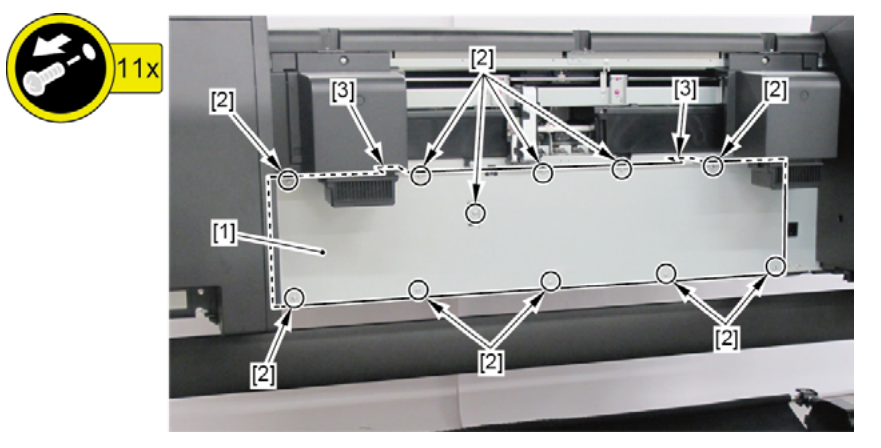

- 3. Remove [1] WIRELESS LAN PCB UNIT.
  - · [2]: 5 connectors
  - · [3]: Cable guides in three areas
  - · [4]: 1 screw

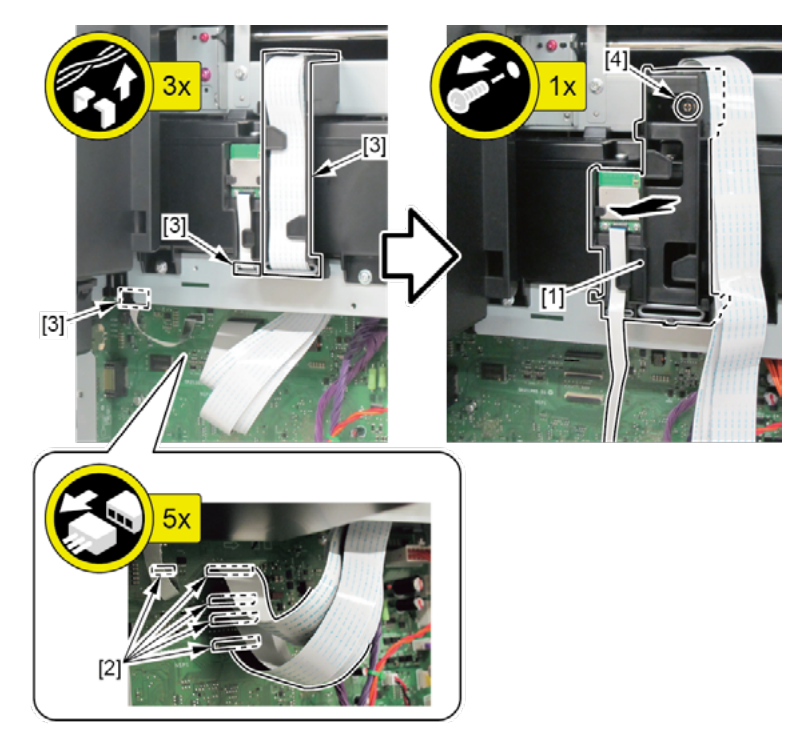

- Chapter 1
- Chapter 2
- Chapter 3
- **Chapter 4**
- Chapter 5
- Chapter 6
- Chapter 7

- **4.** Open [1] the left ink tank cover.
- 5. Remove [2] a set of
  - COVER, SIDE L A
  - COVER UNIT, SIDE L B
  - CAP, SIDE COVER.
  - · [3]: 4 screws
  - · [4]: 3 claws
  - · [5]: 1 hook

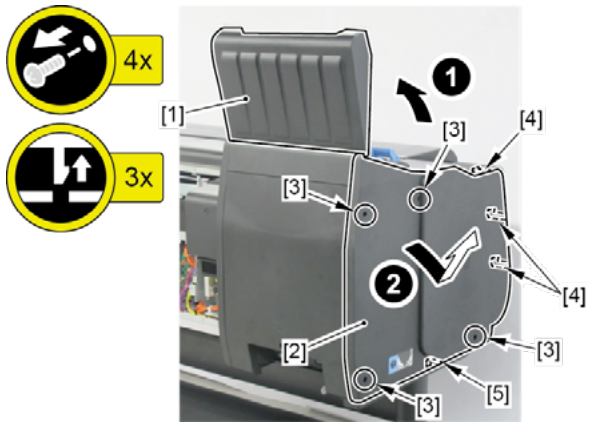

- 6. Open [2] the left ink unit.
  - · [2]: 4 screws

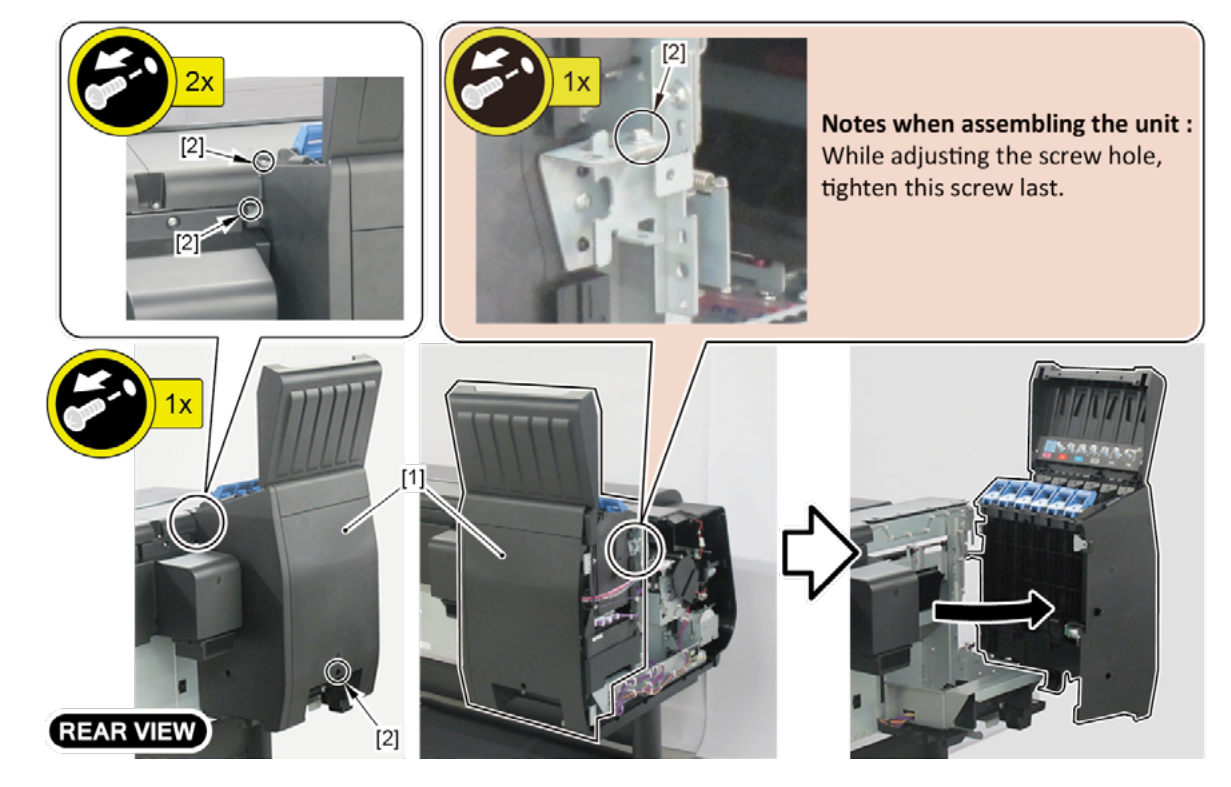

## 7.

(44" model)

Remove [1] COVER, MIST FAN.

- · [2]: 1 screw
- · [3]: 2 bosses

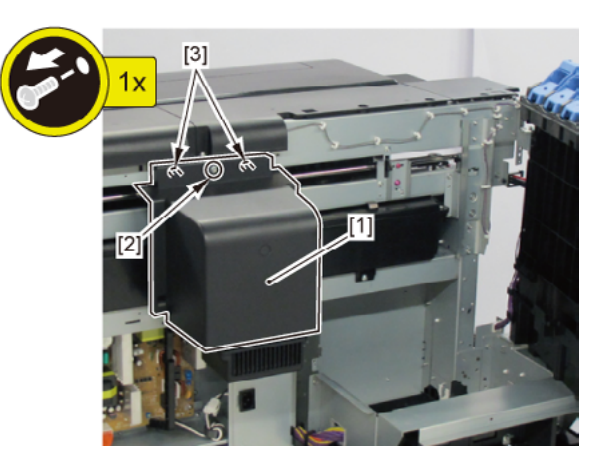

(60" model)

Remove [1] a set of

- COVER, MIST FAN
- COVER, BACK LEFT.
- · [2]: 1 screw
- · [3]: 2 bosses

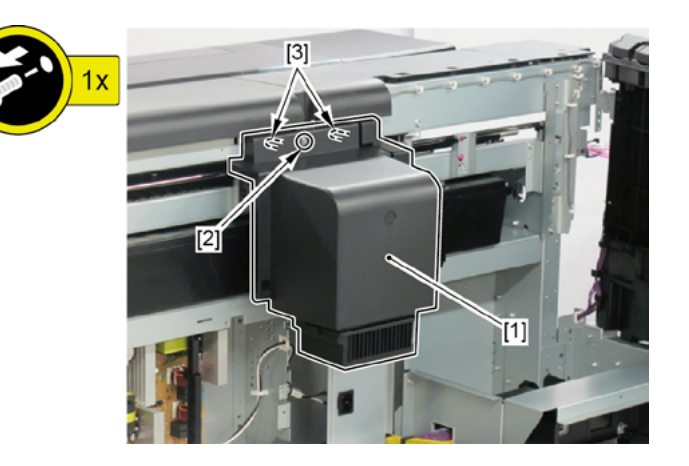

- 8. Open [1] the right ink tank cover.
- 9. Remove [2] a set of
  - COVER, SIDE R A
  - COVER UNIT, SIDE R B
  - CAP, SIDE COVER.
  - · [3]: 4 screws
  - · [4]: 3 claws
  - · [5]: 1 hook

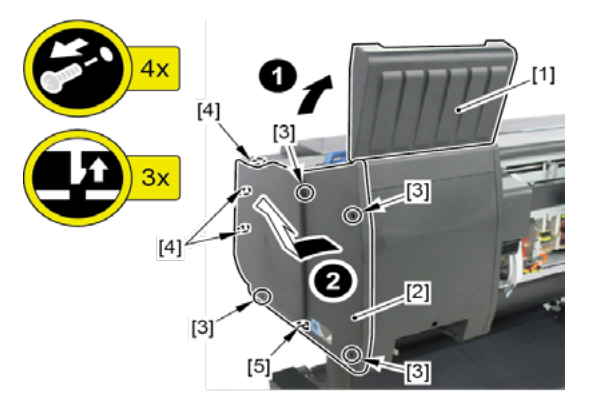

- **10.** Open [1] the right ink unit.
  - · [2]: 4 screws

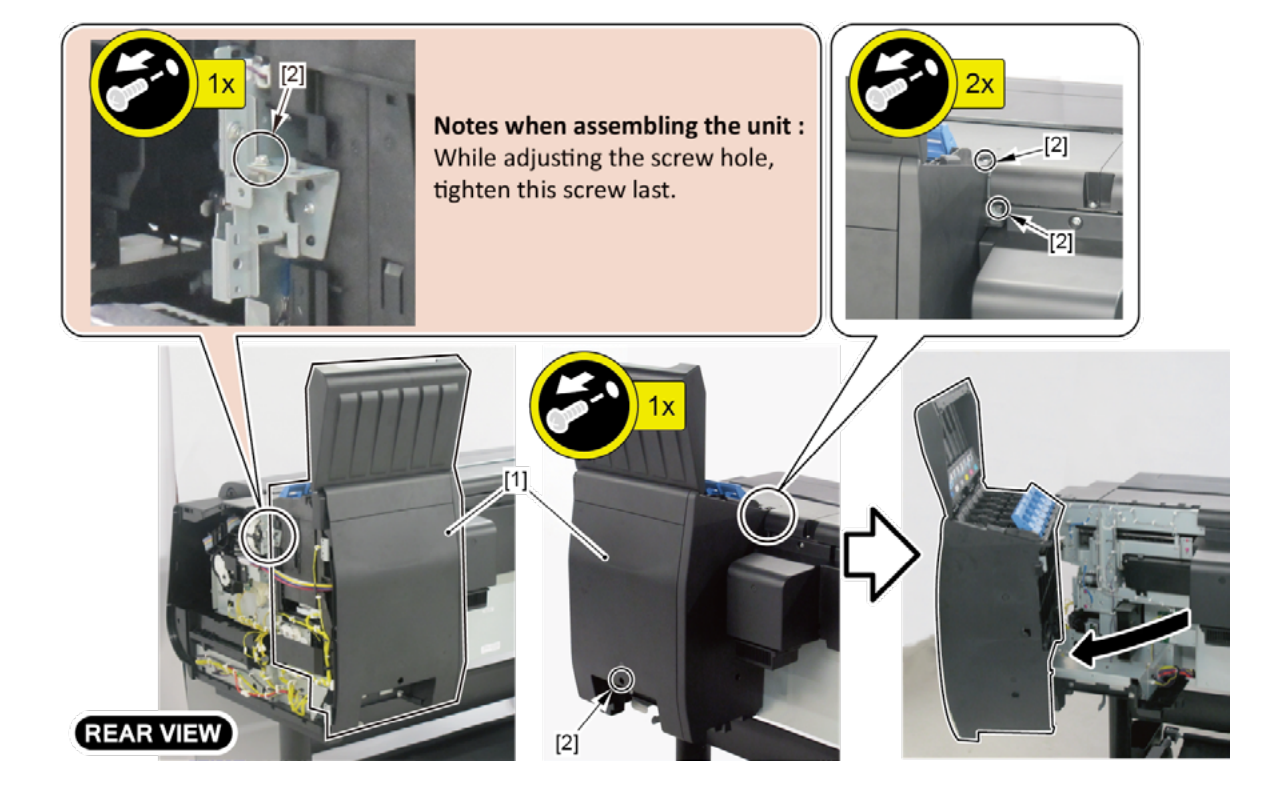

# 11.

(44" model)

Remove [1] COVER, MIST FAN.

- · [2]: 1 screw
- · [3]: 2 bosses

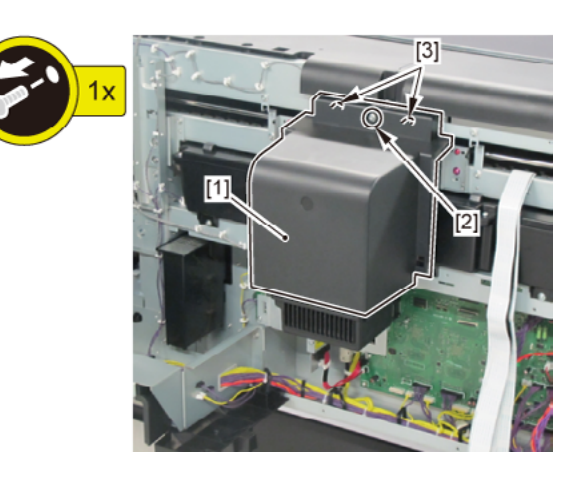

(60" model)

Remove [1] a set of

- COVER, MIST FAN
- COVER, BACK RIGHT.
- · [2]: 1 screw
- · [3]: 2 bosses

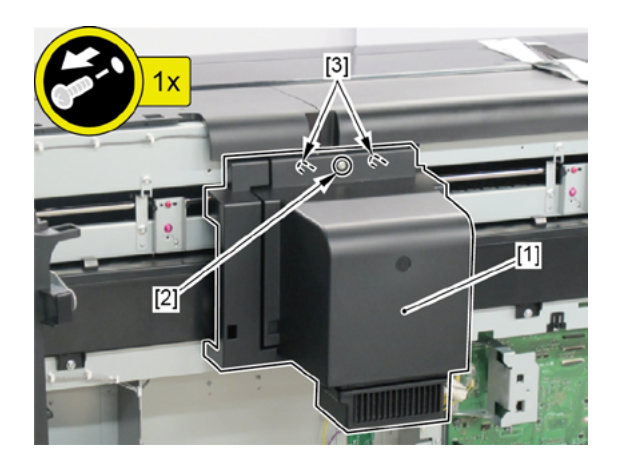

# A (24" model)

- **1**. Open [1] the left ink tank cover.
- 2. Remove [2] a set of
  - COVER, SIDE L A
  - COVER UNIT, SIDE L B
  - CAP, SIDE COVER.
  - · [3]: 4 screws
  - · [4]: 3 claws
  - · [5]: 1 hook

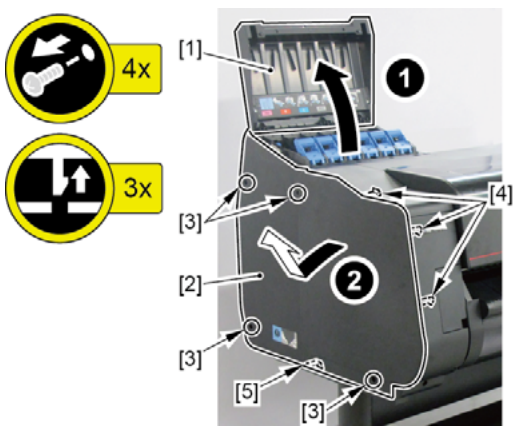

- **3.** Open [1] the left ink unit.
  - · [2]: 4 screws

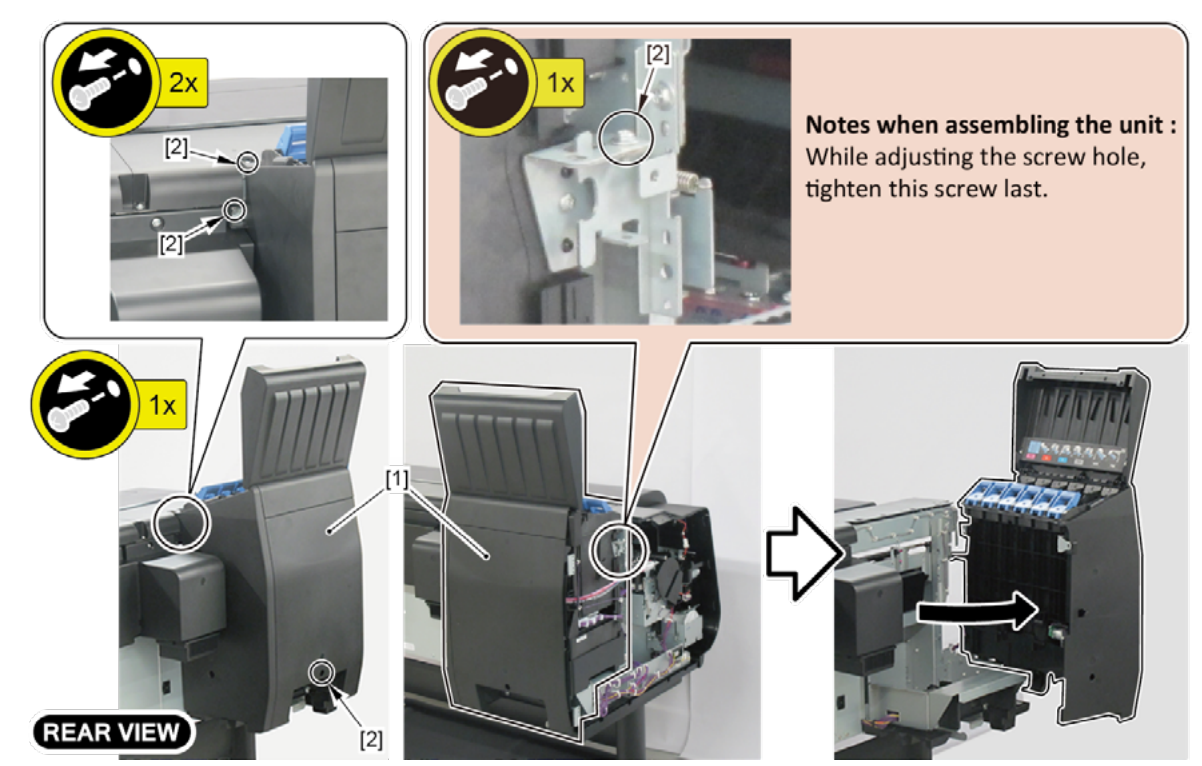

- **4.** Open [1] the right ink tank cover.
- 5. Remove [2] a set of
  - COVER, SIDE R A
  - COVER UNIT, SIDE R B
  - CAP, SIDE COVER.
  - · [3]: 4 screws
  - · [4]: 3 claws
  - · [5]: 1 hook

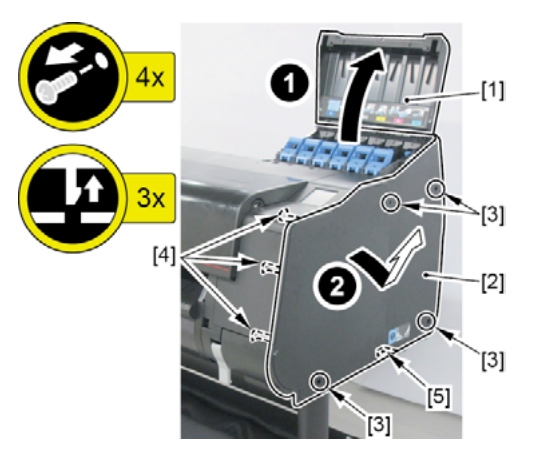

- 6. Open [1] the right ink unit.
  - · [2]: 4 screws

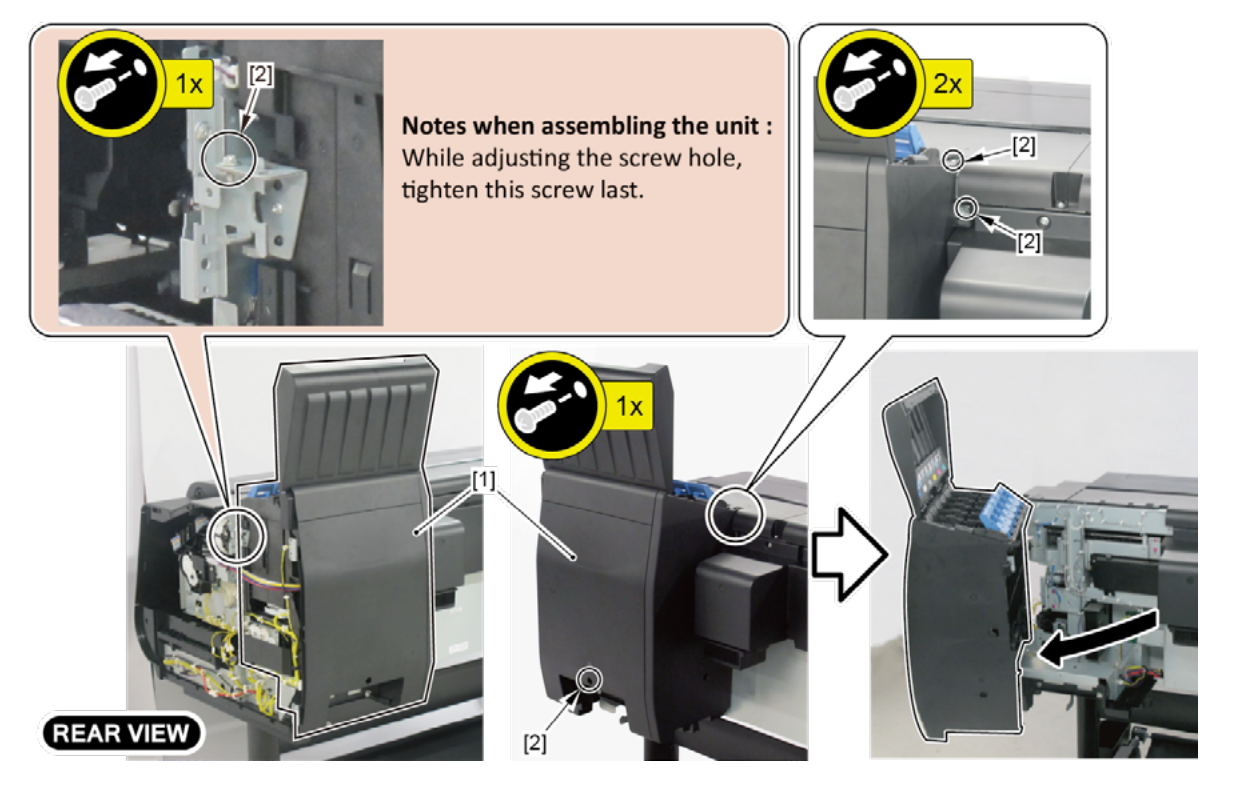

- 7. Remove [1] the plate.
  - · [2]: 5 screws
  - · [3]: 2 protrusions

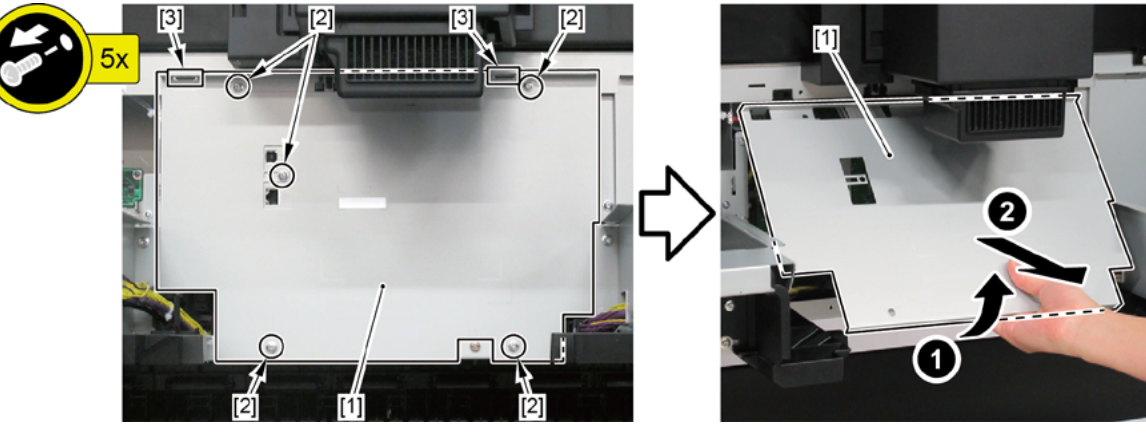

- 8. Remove [1] a set of
  - COVER, MIST FAN
  - COVER, BACK RIGHT.
  - · [2]: 1 screw
  - · [3]: 2 bosses

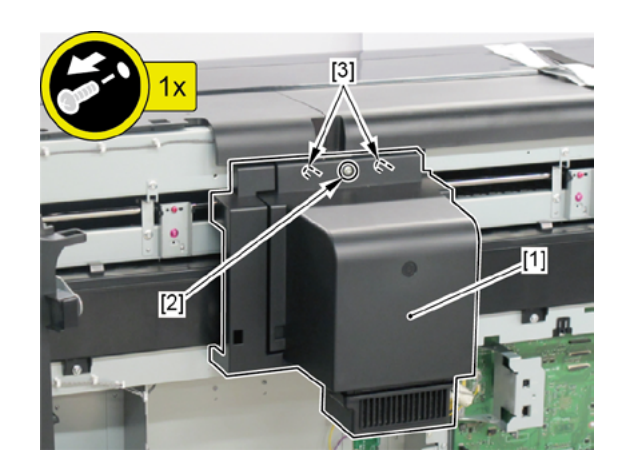

- 9. Remove [1] WIRELESS LAN PCB UNIT.
  - · [2]: 5 connectors
  - · [3]: Cable guides in three areas
  - · [4]: 1 screw

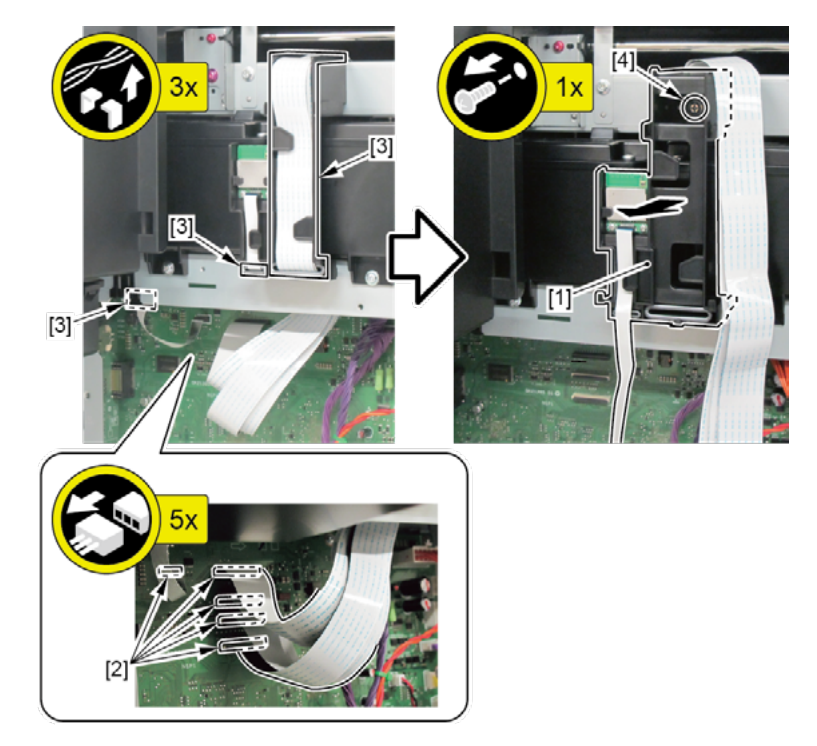

# В

- **1**. Remove all the parts of Group A.
- 2. Remove [1] LIFT UNIT.
  - · [2]: 2 screws
  - · [3]: 1 connector

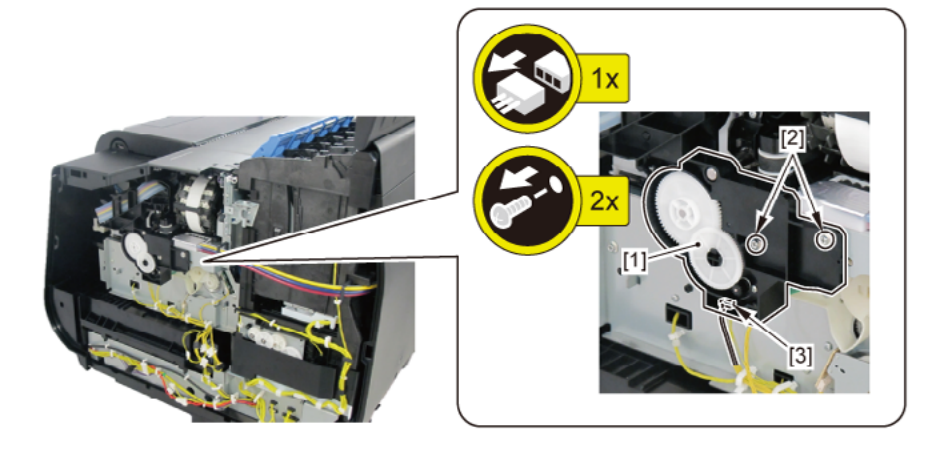

**3.** Unlock the carriage.

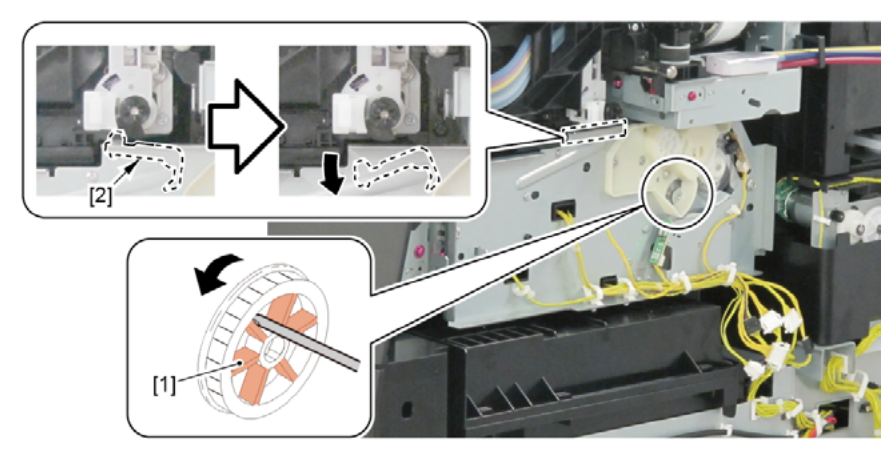

Turning [1] the gear in the arrowed direction will move [2] the lock pin up and down.

- ${\bf 4}_{\: \bullet}$  Move the carriage unit to the left end (back position side).
- 5. Remove [1] PURGE UNIT.
  - · [2]: 6 connectors
  - · [3]: 2 screws

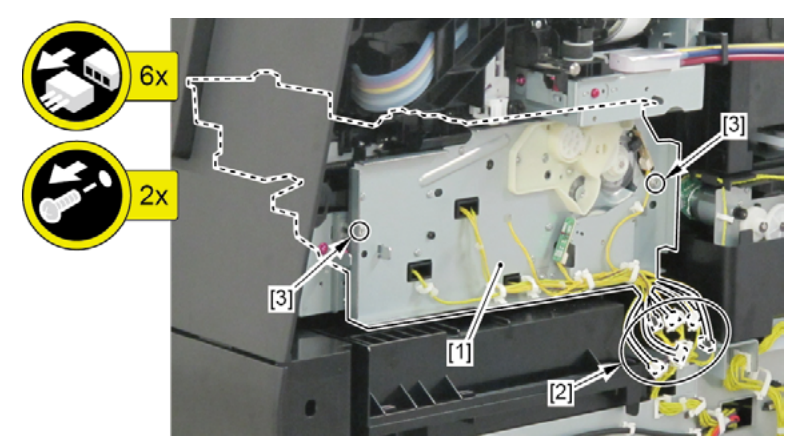

Notes when removing the unit:

There is an opening on the bottom of the PURGE UNIT. Place the unit on paper towel, etc.

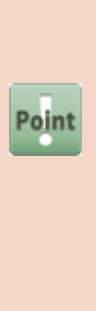

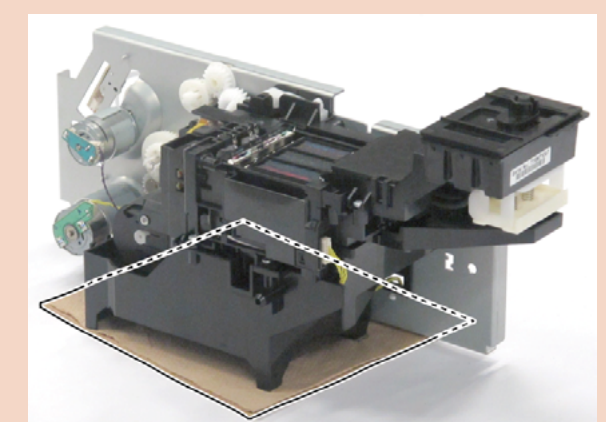

| Point | Notes when the unit is replaced:                        |
|-------|---------------------------------------------------------|
|       | Reset the applicable counter when the unit is replaced: |
|       | [SERVICE MODE > PARTS COUNTER > PG1]                    |
| -     | [SERVICE MODE > PARTS COUNTER > PG2]                    |
|       | [SERVICE MODE > PARTS COUNTER > PG3]                    |

480 | **13. PAPER FEED ROLLER UNIT (PINCH ROLLER UNIT)** SM-16004E-05

Chapter 2

6.

(24" model, 44" model)

Remove [1] MIST FAN DUCT UNIT 1 and [2] MIST FAN DUCT UNIT 2.

- · [3]: 1 connector each
- · [4]: 1 wire saddle
- · [5]: 2 screws each

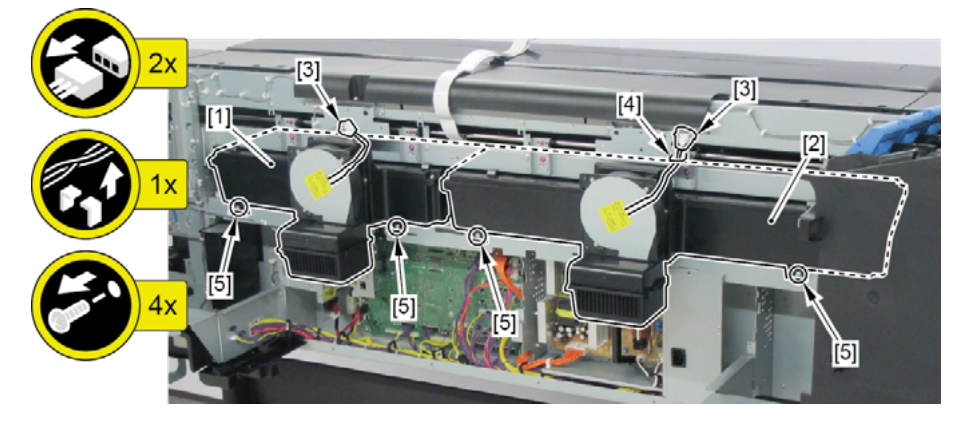

(60" model)

Remove two pieces of [1] MIST FAN DUCT UNIT 2.

- $\cdot$  [2]: 1 connector each
- $\cdot$  [3]: 1 wire saddle
- · [4]: 2 screws each

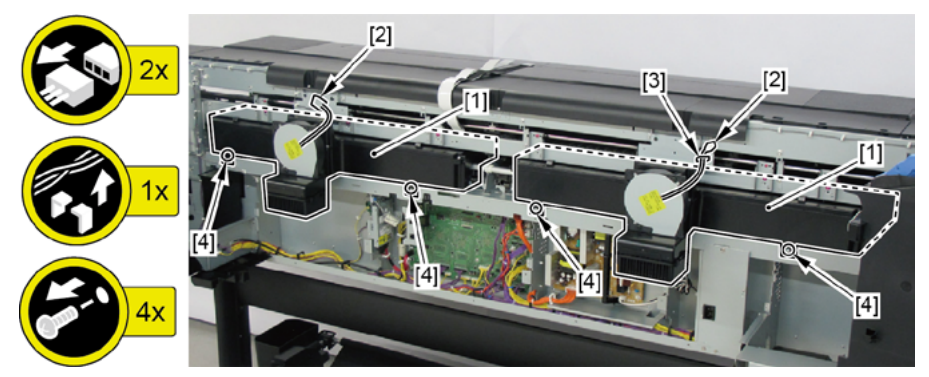

|       | Notes when replacing the mist fan duct unit                                                   |
|-------|-----------------------------------------------------------------------------------------------|
| Point | $\cdot$ Be sure to replace both the MIST FAN DUCT UNIT 1 and MIST FAN DUCT UNIT 2 at the same |
|       | time.                                                                                         |
|       | (In 60" model, replace two units of MIST FAN DUCT UNIT 2 at the same time.)                   |
|       | Reset the counter when the units are replaced:                                                |
|       | [SERVICE MODE > PARTS COUNTER > Mi1]                                                          |

**7.** Release [1] the pinch roller springs.

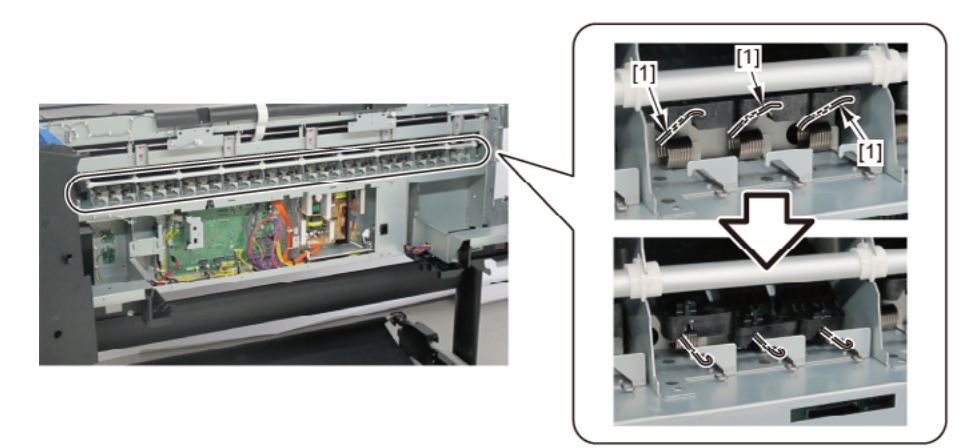

8. Remove 11 pieces of [1] BUSHING, PRESSURE RELEASE (7 pieces in 24" model, 14 pieces in 60" model).
· [2]: 1 boss

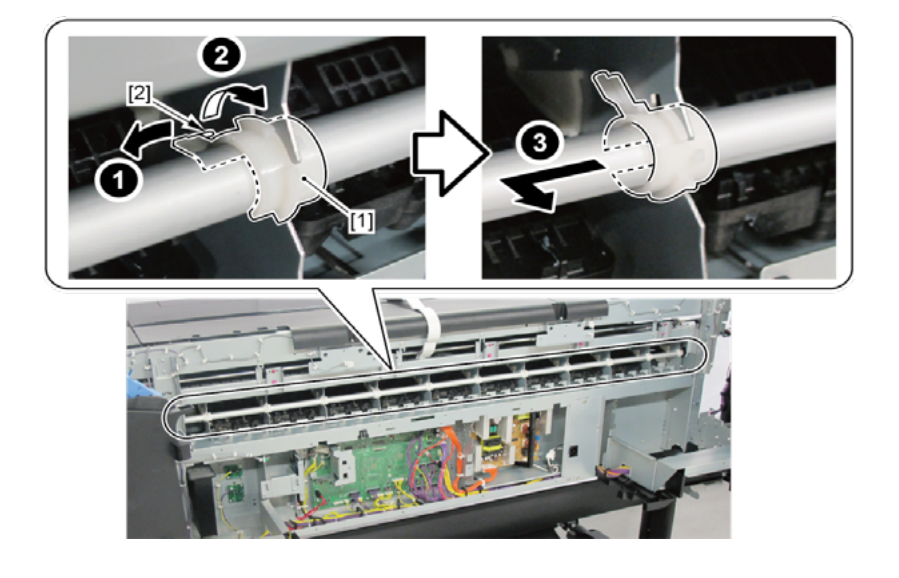

- **9.** Remove [1] GEAR, PRESSURE RELEASE.
  - · [2]: 1 screw

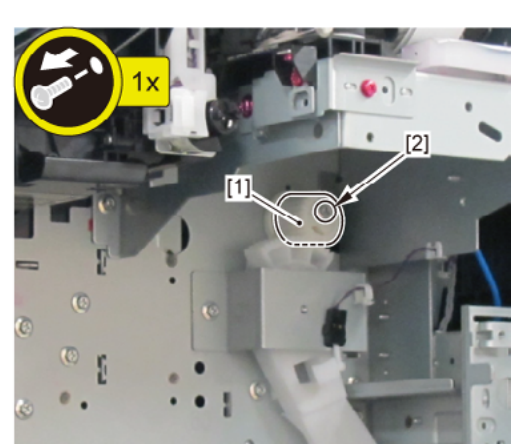

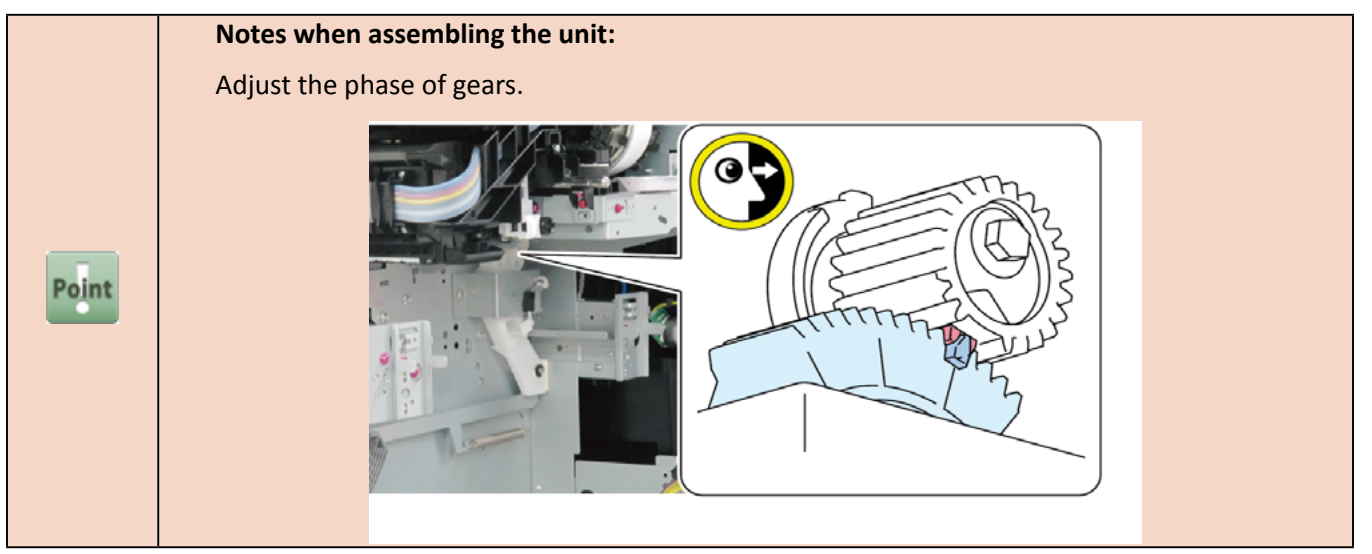

**10.** Remove [1] SHAFT, PRESSURE RELEASE UNIT and [2] BUSHING, PR RELEASE.

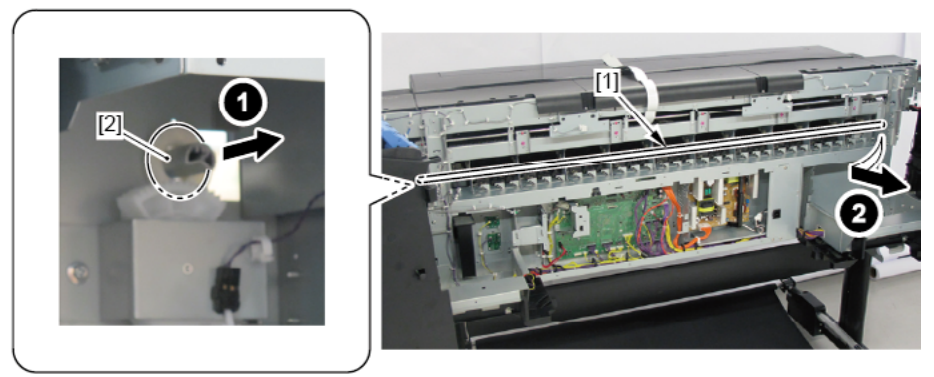

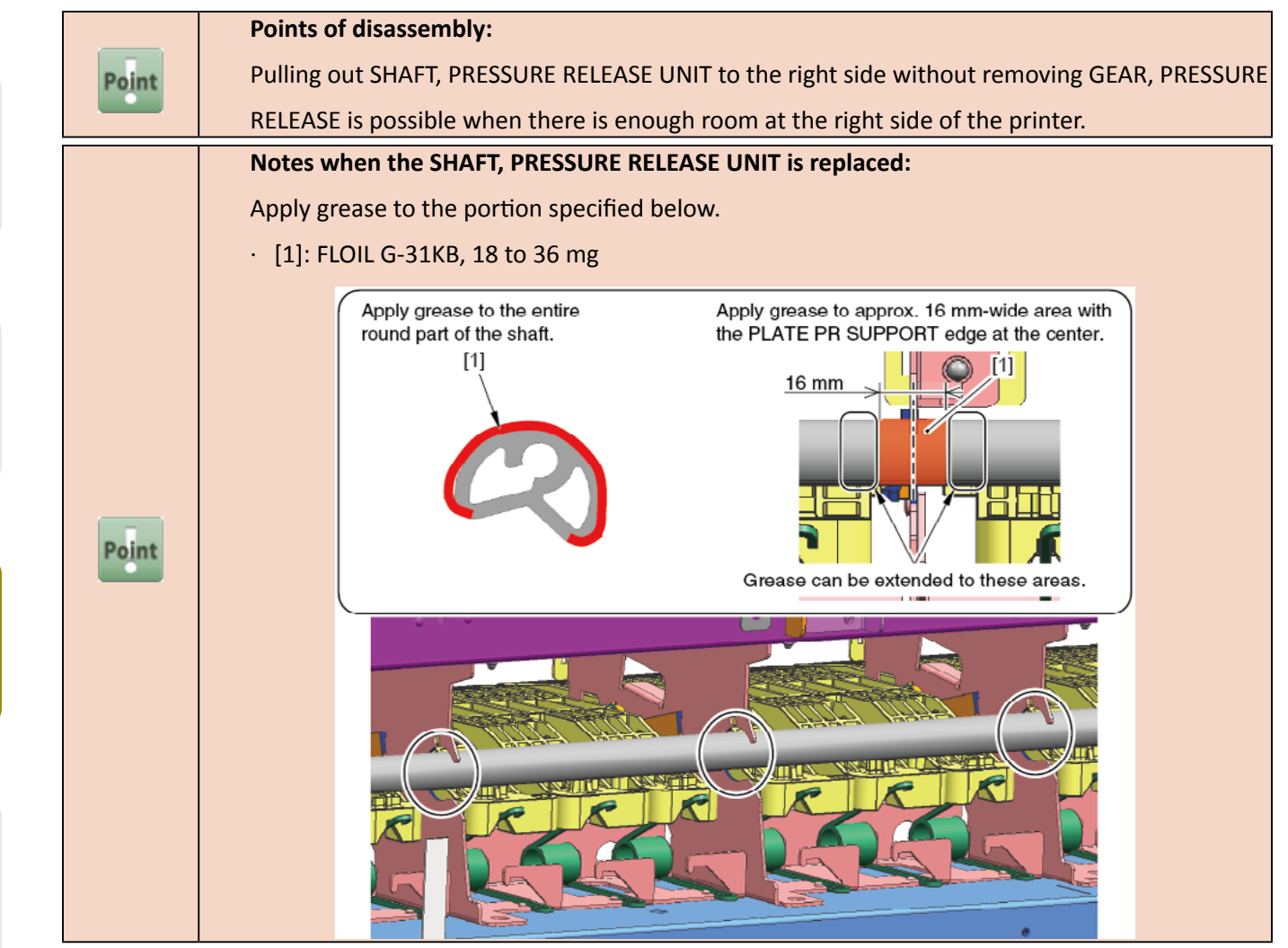

Chapter 2

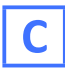

- 2. Remove two pieces each of [1] BUSH, ARM ROTARY SHAFT and [2] PINCH ROLLER UNIT.
  - [3]: Boss of the BUSH, ARM ROTARY SHAFT (1 boss each)

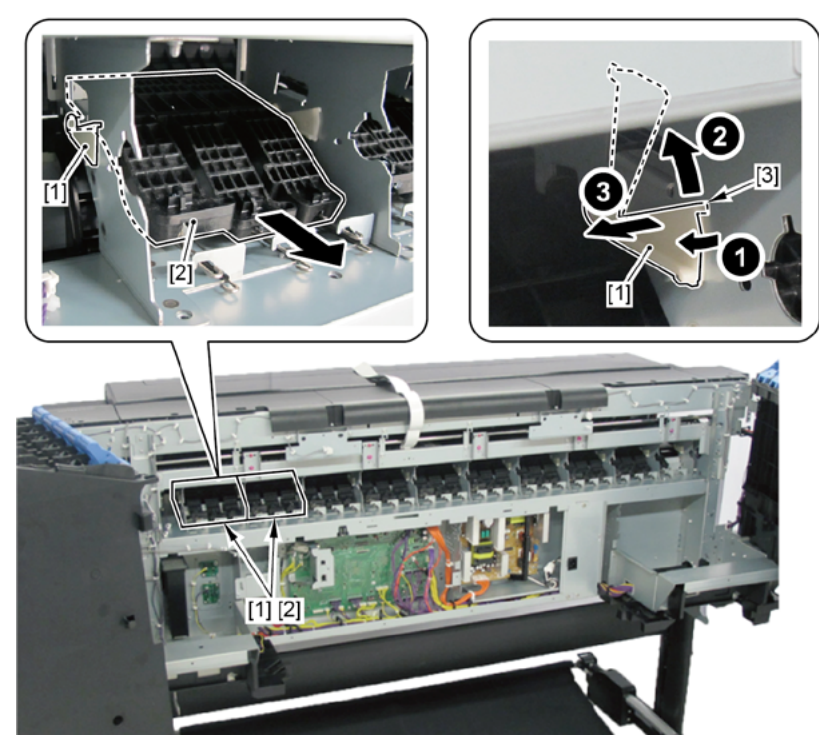

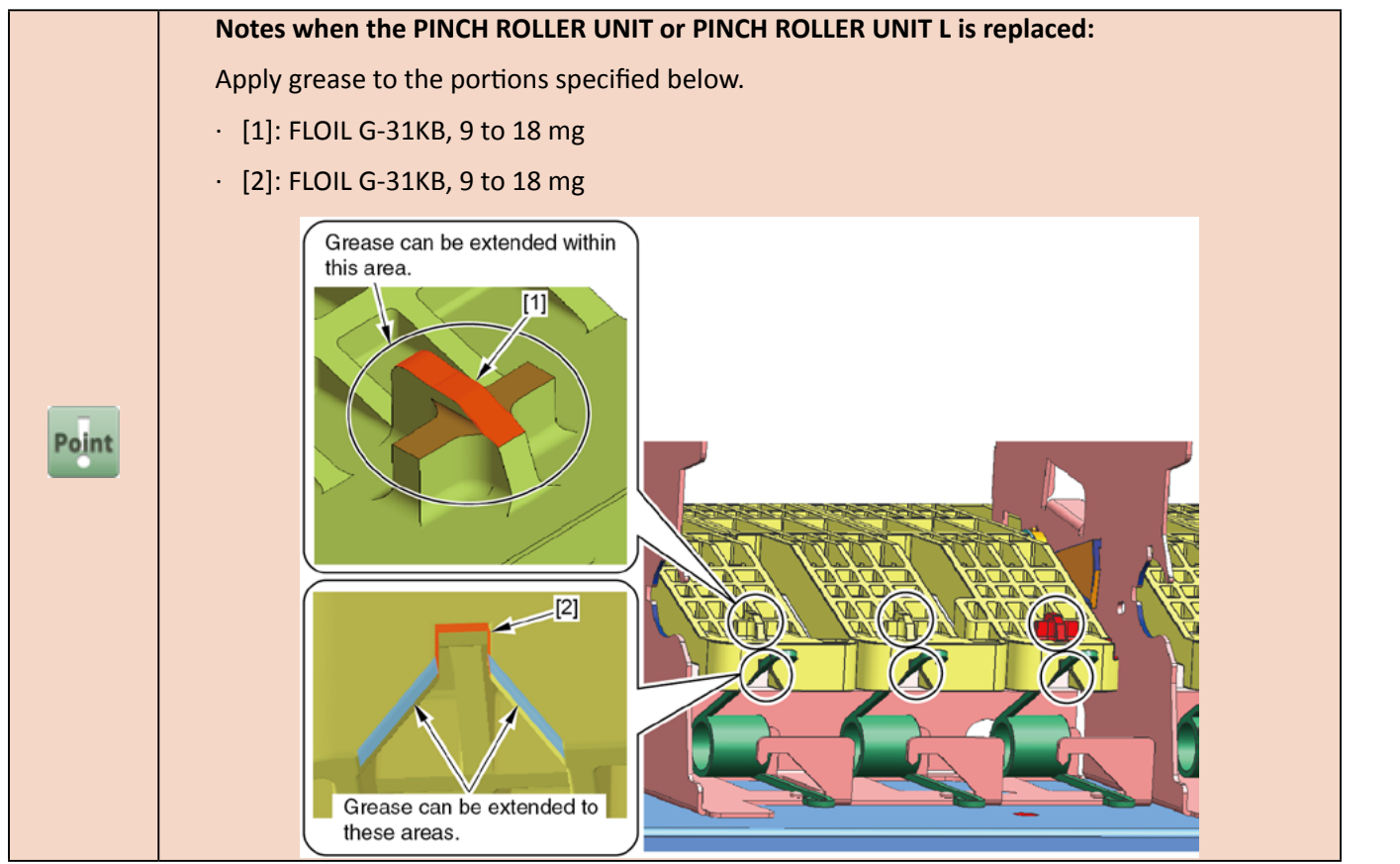

- Chapter 1
- Chapter 2
- **Chapter 3**
- Chapter 4
- Chapter 5
- Chapter 6
- Chapter 7

- **3.** Open [1] the access cover.
- **4**. Remove [2] PLATEN, INK PRE EJECTION.
  - · [3]: 1 claw
  - · [4]: 2 hooks

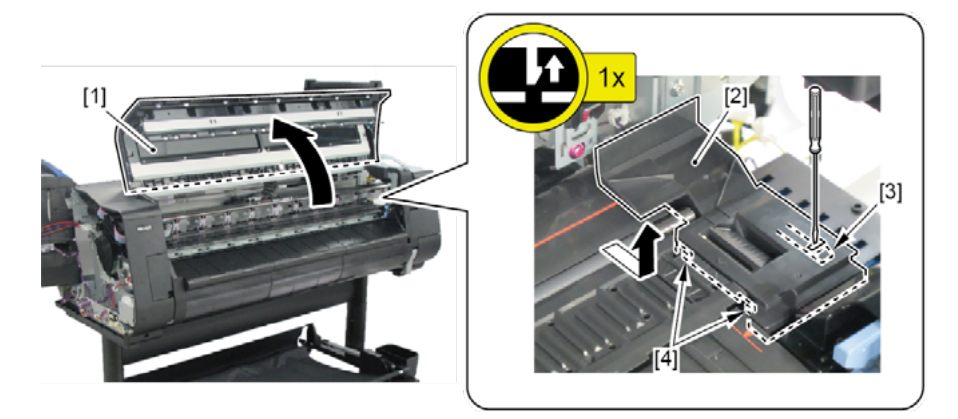

#### Notes when removing the unit:

Place the PLATEN, INK PRE EJECTION on paper towel, etc.

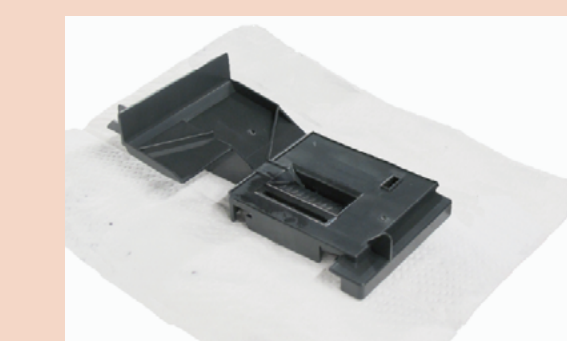

- **5.** Remove [1] PLATEN REAR.
  - · [2]: 1 boss

Point

· [3]: 3 hooks

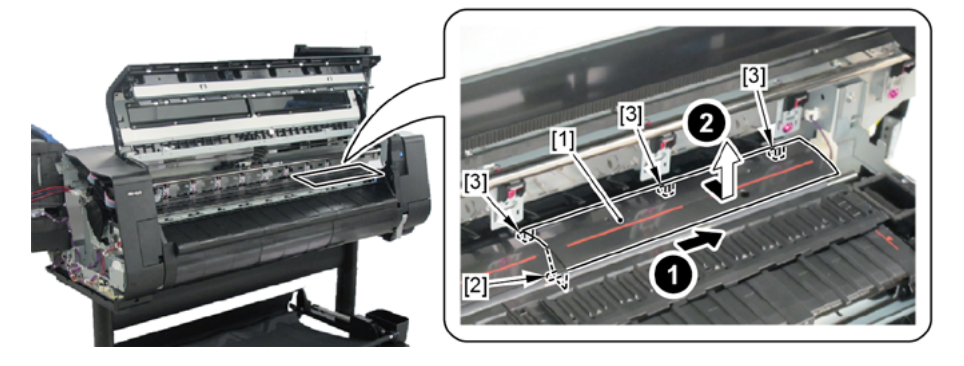

#### **6.** Remove [1] PAPER ENTRY SENSOR.

- · [2]: 4 claws
- · [3]: 1 connector

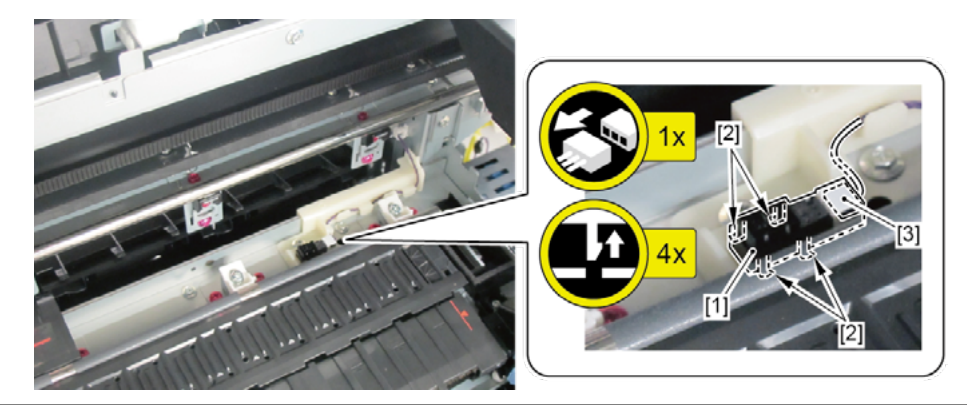

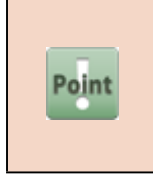

Notes when removing the unit:

When removing PAPER ENTRY SENSOR as a unit, the screwdriver hits the carriage shaft, and it will be inserted slantwise. Therefore, remove the single SENSOR with your hand without removing screws.

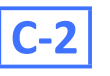

6. Disconnect [1] HARNESS ASS'Y, LFPE SNS.

- · [2]: 2 connectors
- · [3]: 5 wire saddles
- · [4]: 3 edge saddles
- · [5]: Cable guide in one area

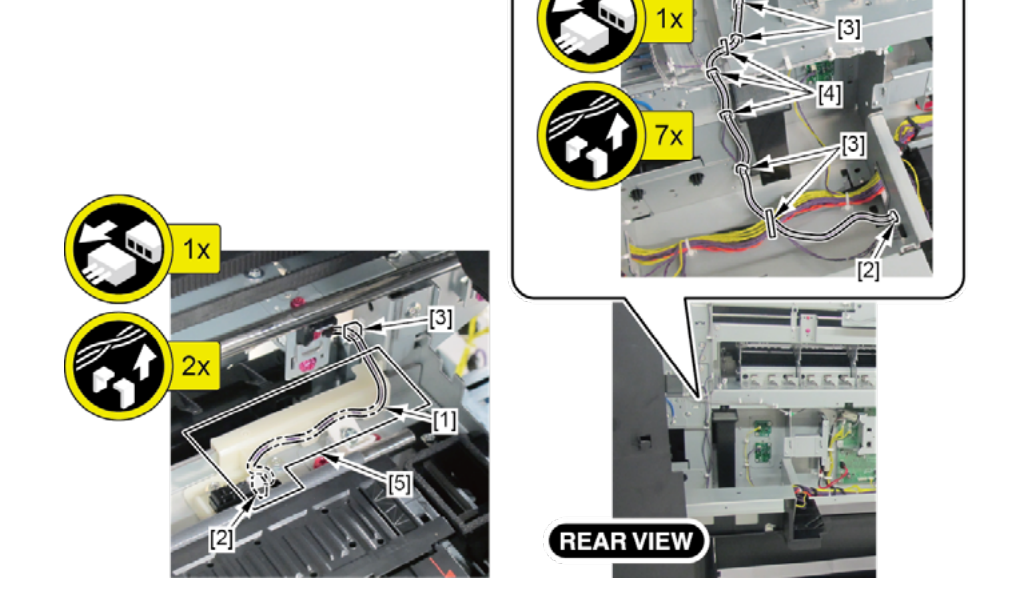

- **1.** Remove all the parts of Groups A and B.
- 2. Remove [1]BUSH, ARM ROTARY SHAFT, [2]PINCH ROLLER UNIT, and [3]PINCH ROLLER UNIT L.

### The Number of the Parts to Remove by Each Model

|           | BUSH, ARM ROTARY SHAFT [1] | PINCH ROLLER UNIT [2] | PINCH ROLLER UNIT [3] |
|-----------|----------------------------|-----------------------|-----------------------|
| 24" Model | 6                          | 5                     | 1                     |
| 44" Model | 10                         | 9                     | 1                     |
| 60" Model | 13                         | 12                    | 1                     |

 $\cdot$  [4]: Boss of the BUSH, ARM ROTARY SHAFT (1 boss each)

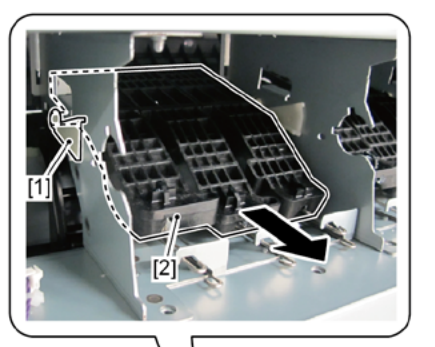

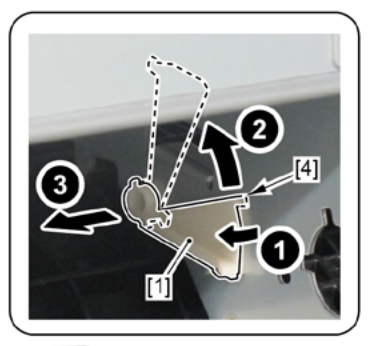

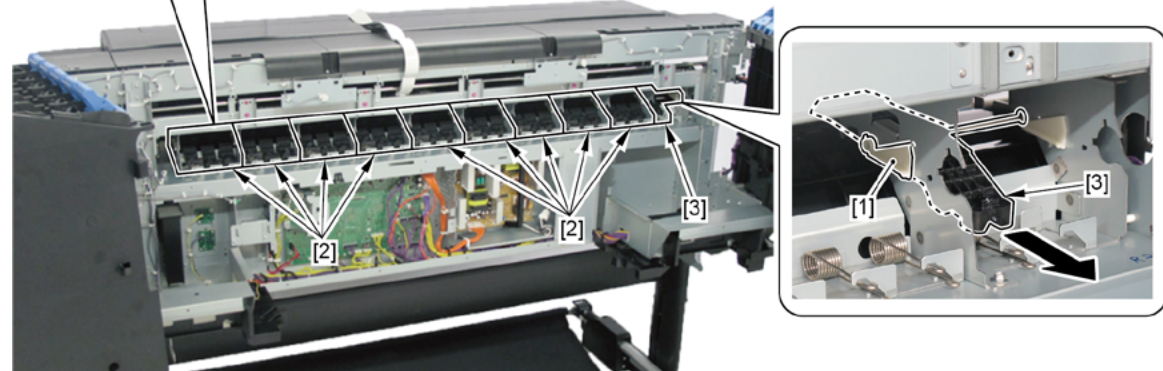

Chapter 1

D

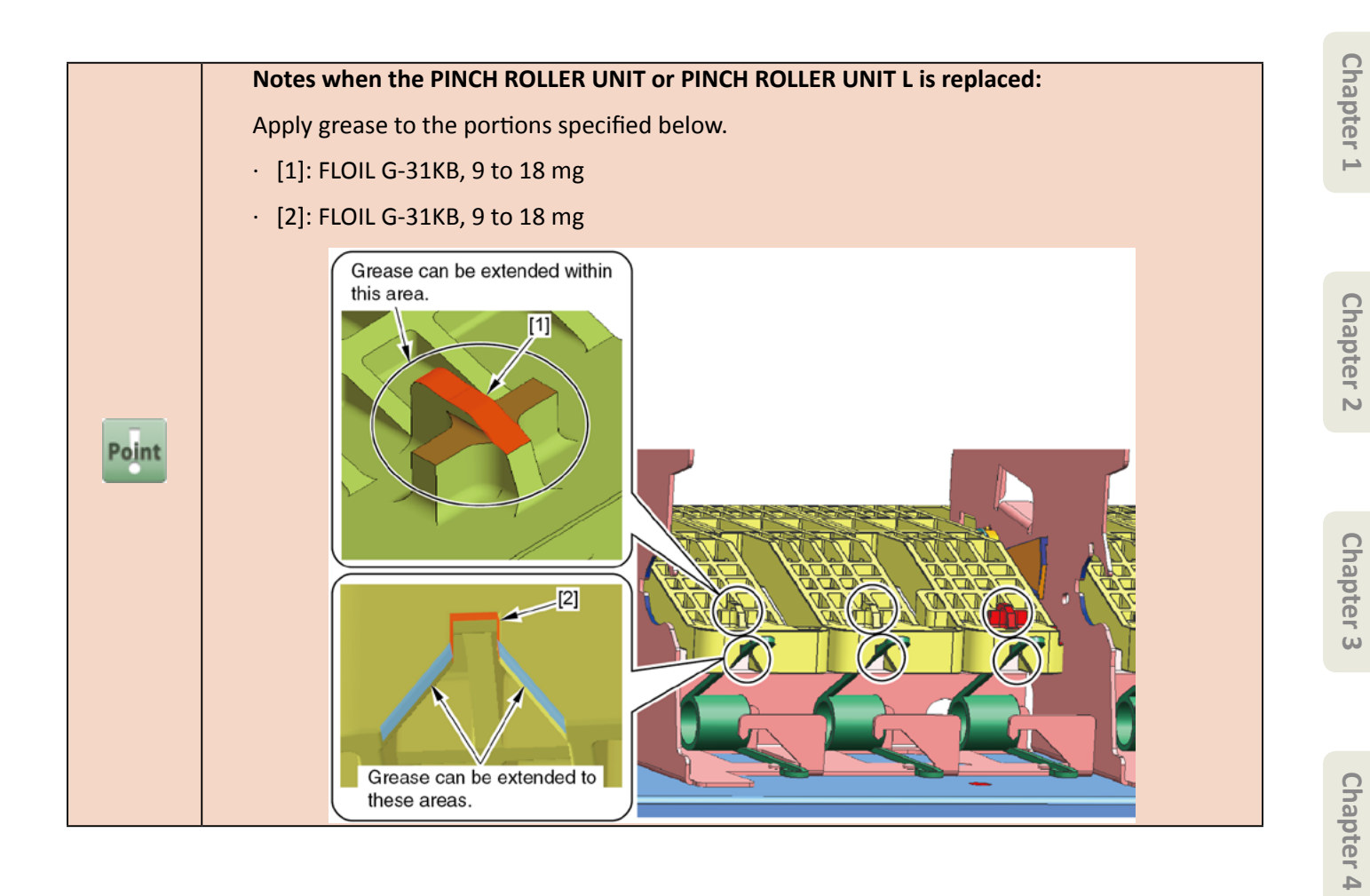

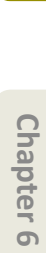

**3.** Open [1] the access cover.

## **4.** Remove [2] PLATEN, INK PRE EJECTION.

- · [3]: 1 claw
- · [4]: 2 hooks

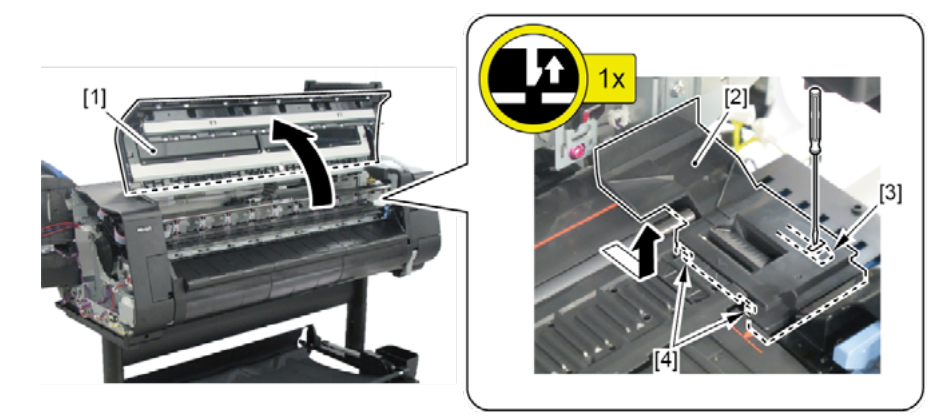

#### Notes when removing the unit:

Place the PLATEN, INK PRE EJECTION on paper towel, etc.

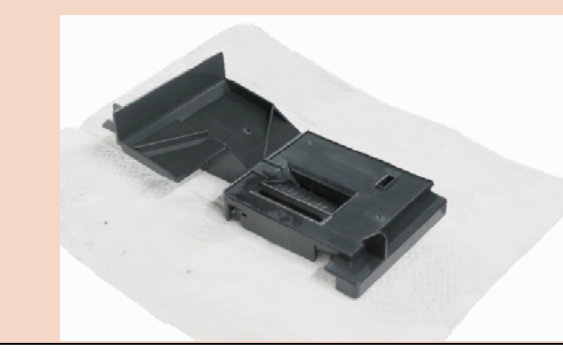

Point

5.

#### (24" model, 44" model)

Remove five pieces of [1] PLATEN REAR (3 pieces in 24" model).

- · [2]: 1 boss each
- · [3]: 3 hooks each

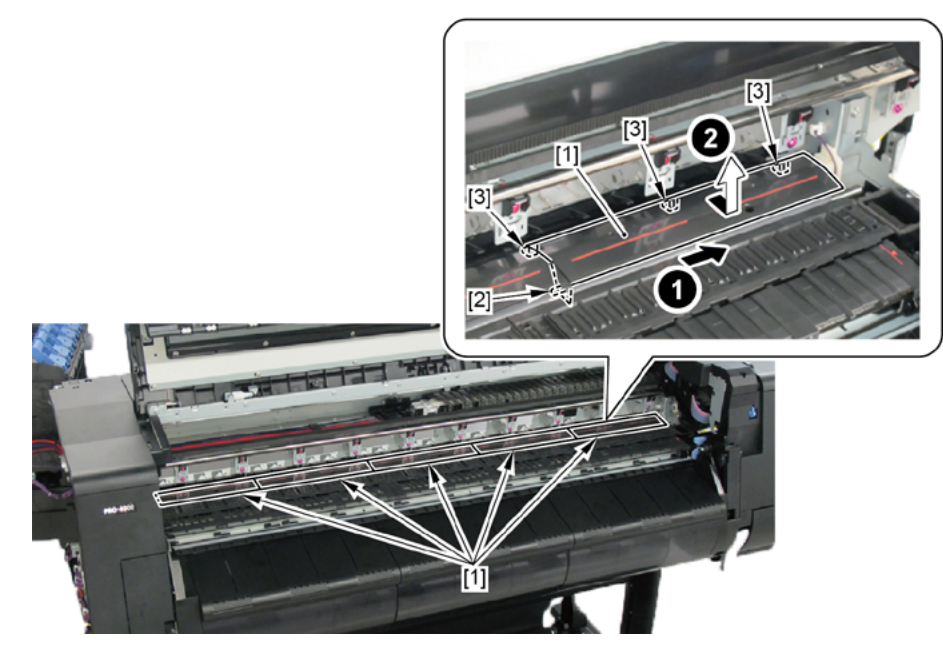

(60" model)

Remove six pieces of [1] PLATEN REAR and [2] PLATEN REAR LS.

- · [3]: 1 boss each (no bosses for the PLATEN REAR LS)
- [4]: 3 hooks each (2 hooks for the PLATEN REAR LS)

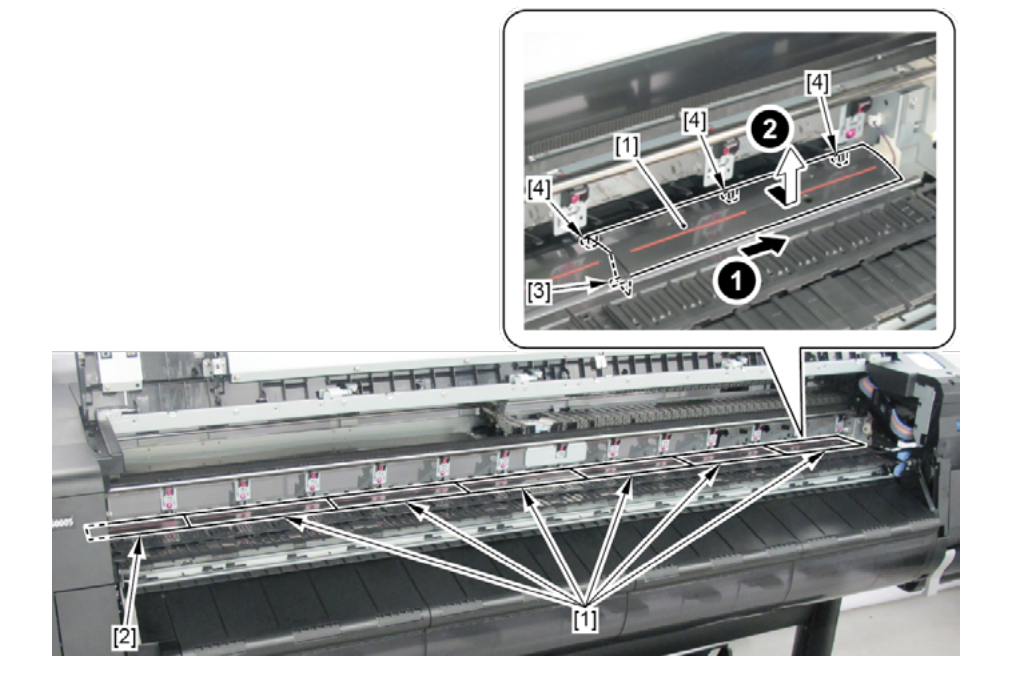

- **6**. Remove [1] CODE WHEEL COVER UNIT.
  - · [2]: 2 screws
- 7. Loosen [2] two screws, and remove [4] BELT, PAPER TRANSPORT.

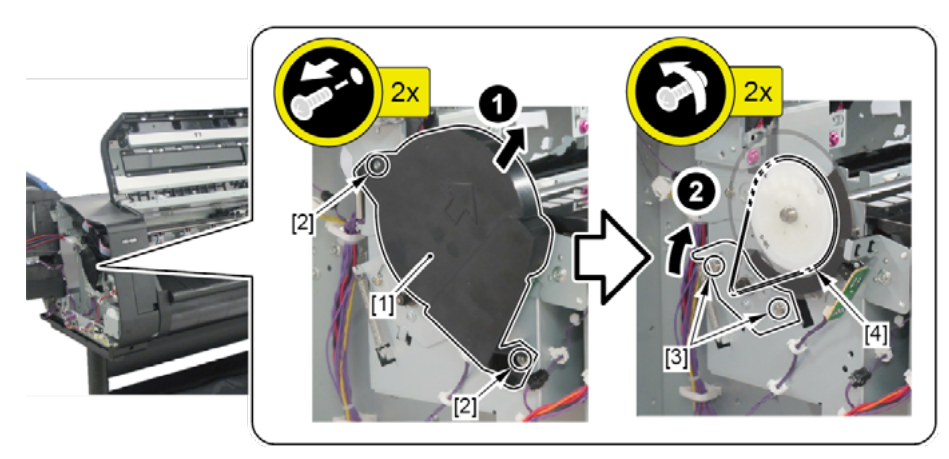

8. Remove [1] PAPER FEED ROLLER UNIT.

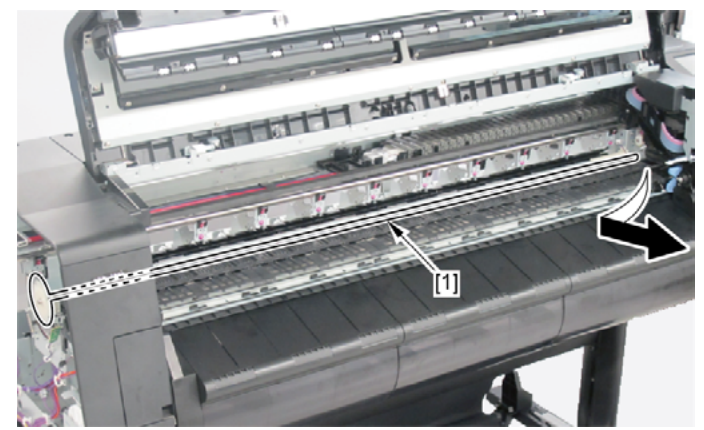

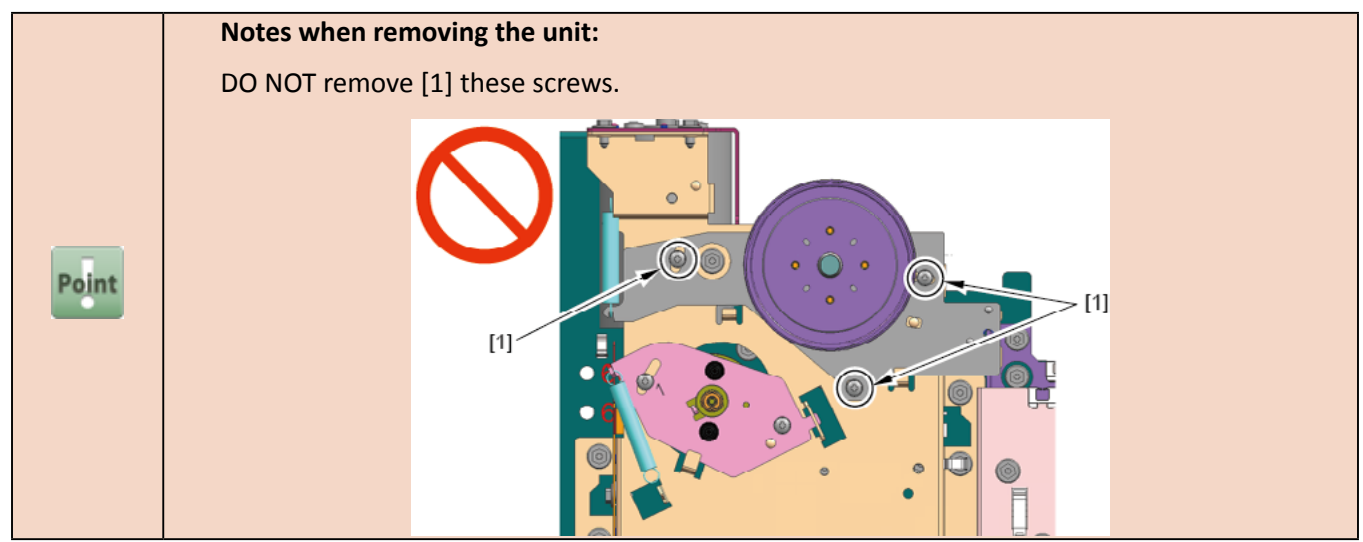

Chapter 4

Chapter 2

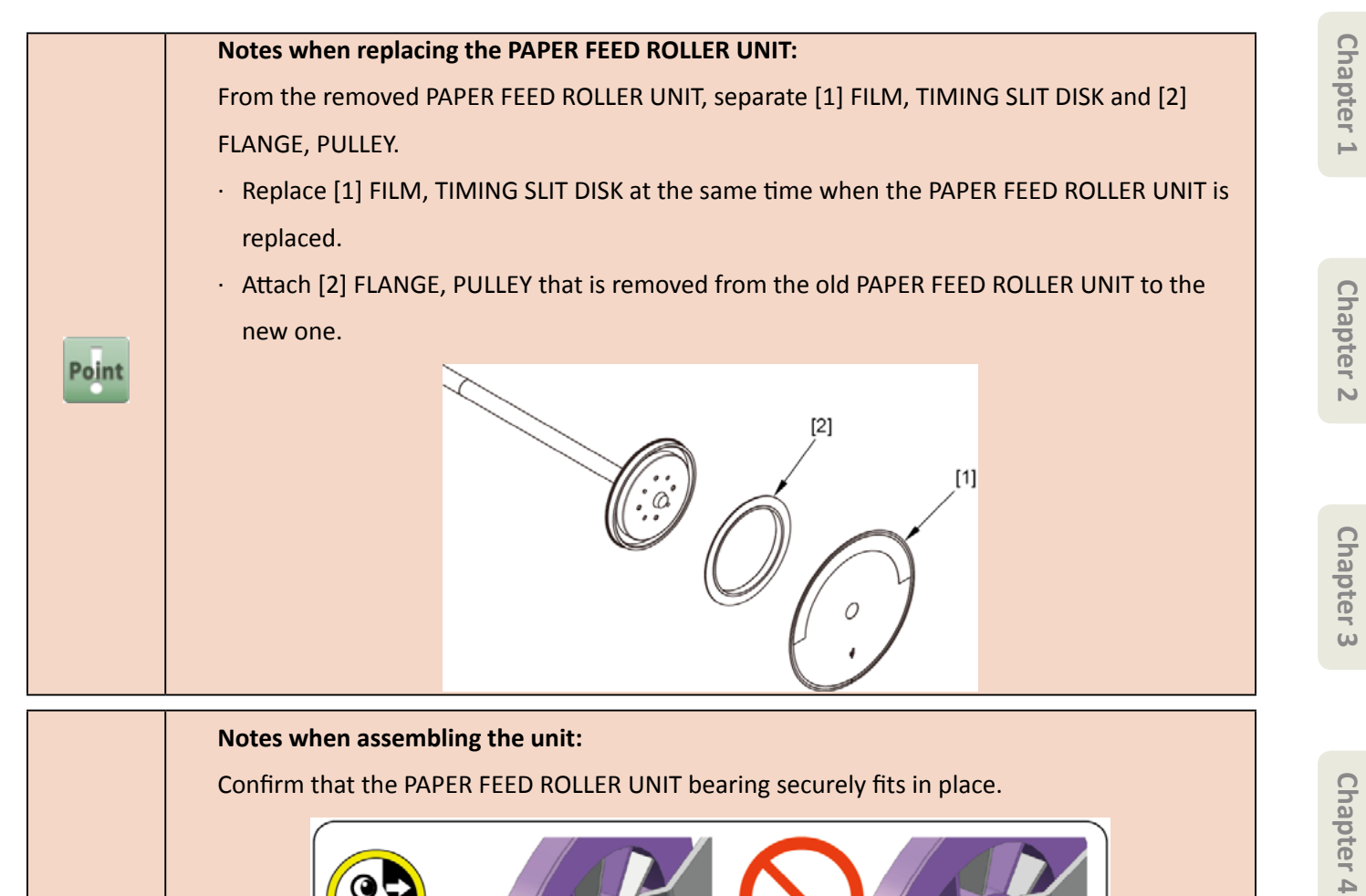

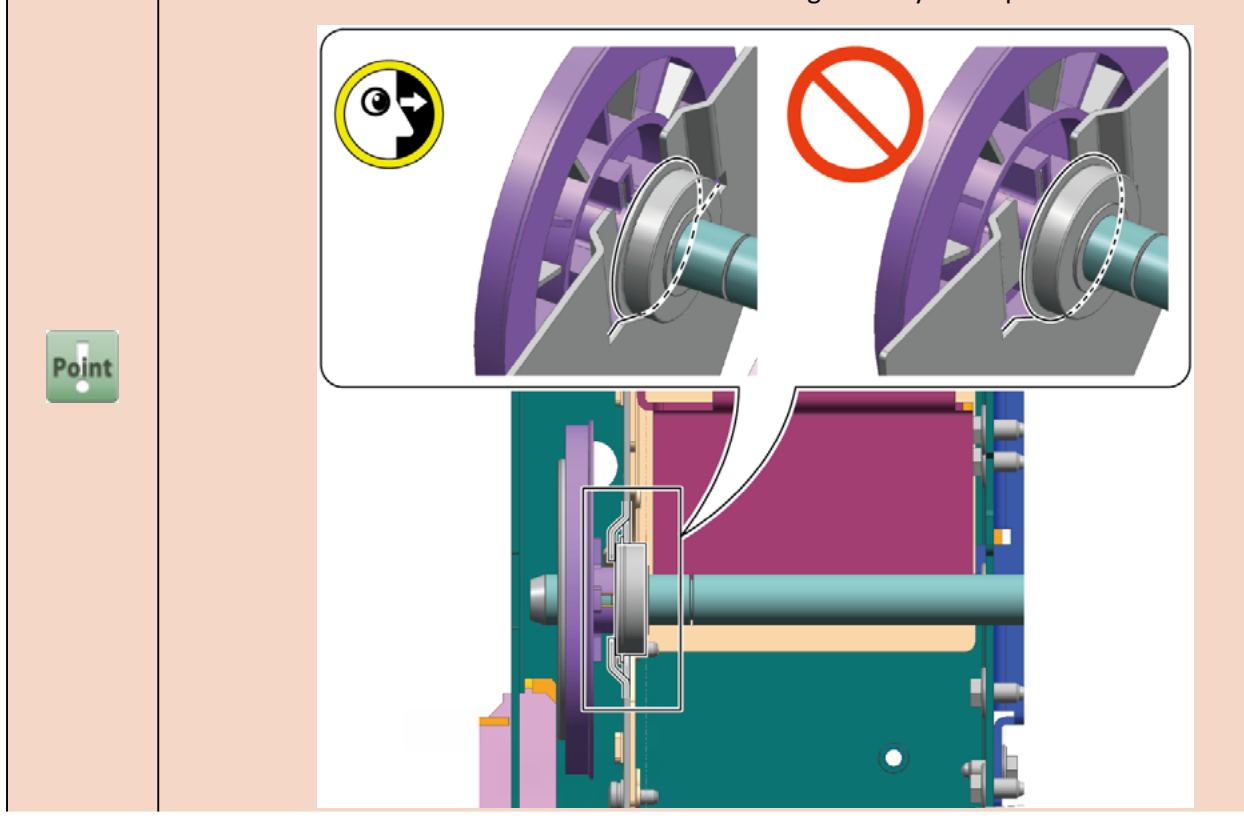

The PAPER FEED ROLLER UNIT needs to be adjusted after it is attached.

Perform the following when the unit is attached:

- **1** Confirm that the PINCH ROLLER UNIT applies pressure to the PAPER FEED ROLLER UNIT.
- 2. Loosen [1] two screws.

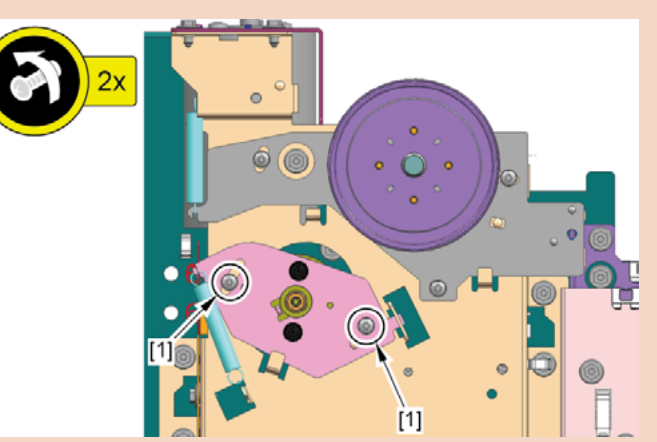

3. Attach [1] BELT, PAPER TRANSPORT.

Turn the pulley clockwise and counterclockwise one time each to confirm that the belt does not come off and it is flat and straight on the pulley.

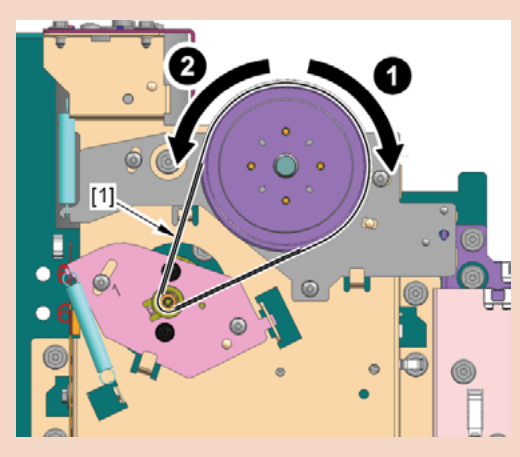

Caution:

DO NOT touch [1] SPRING, TENSION, [2] BELT, PAPER TRANSPORT, and [3] PAPER FEED MOTOR UNIT until after the screws are tightened.

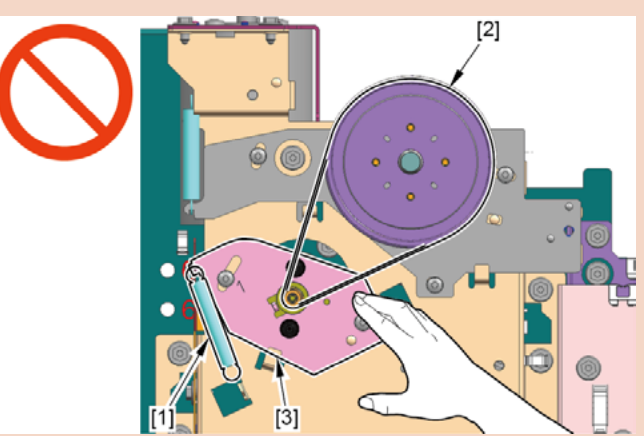

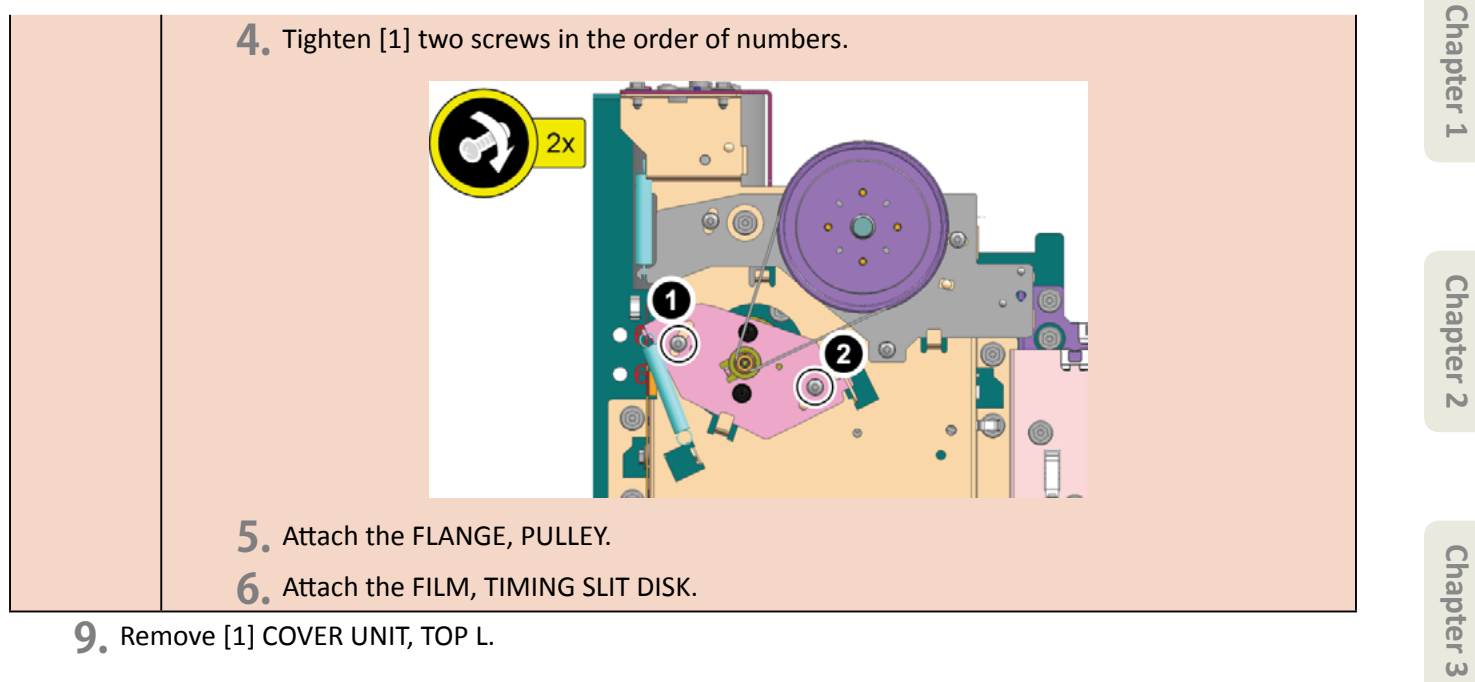

- 9. Remove [1] COVER UNIT, TOP L.
  - · [2]: 2 screws
  - · [3]: 2 protrusions

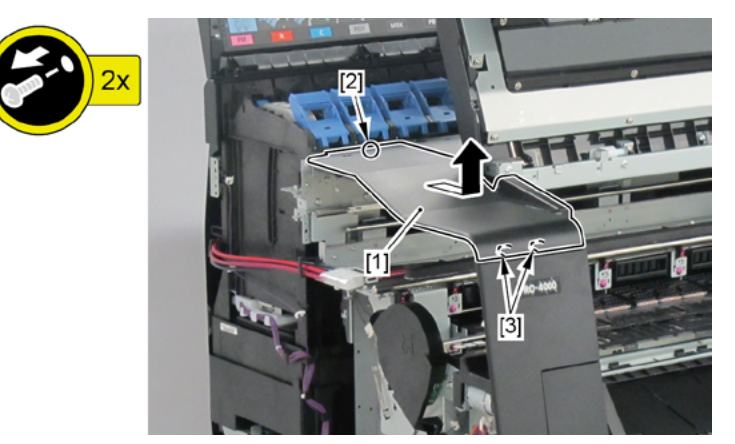

- **10.** Remove [1] AWAY PLATEN.
  - · [2]: 1 screw (Use a stubby screwdriver.)
  - · [3]: 2 hooks

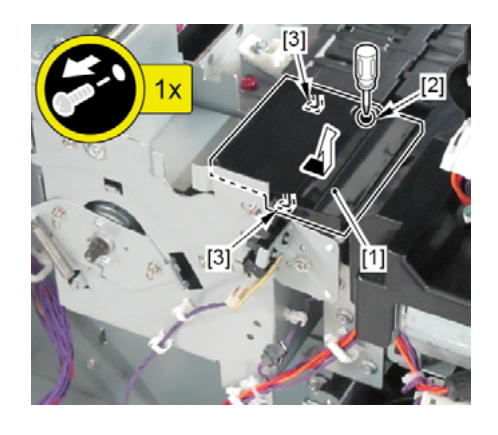

**Chapter 4** 

- **11.** Remove [1] PLATEN UNIT, TOP AWAY.
  - · [2]: 4 hooks

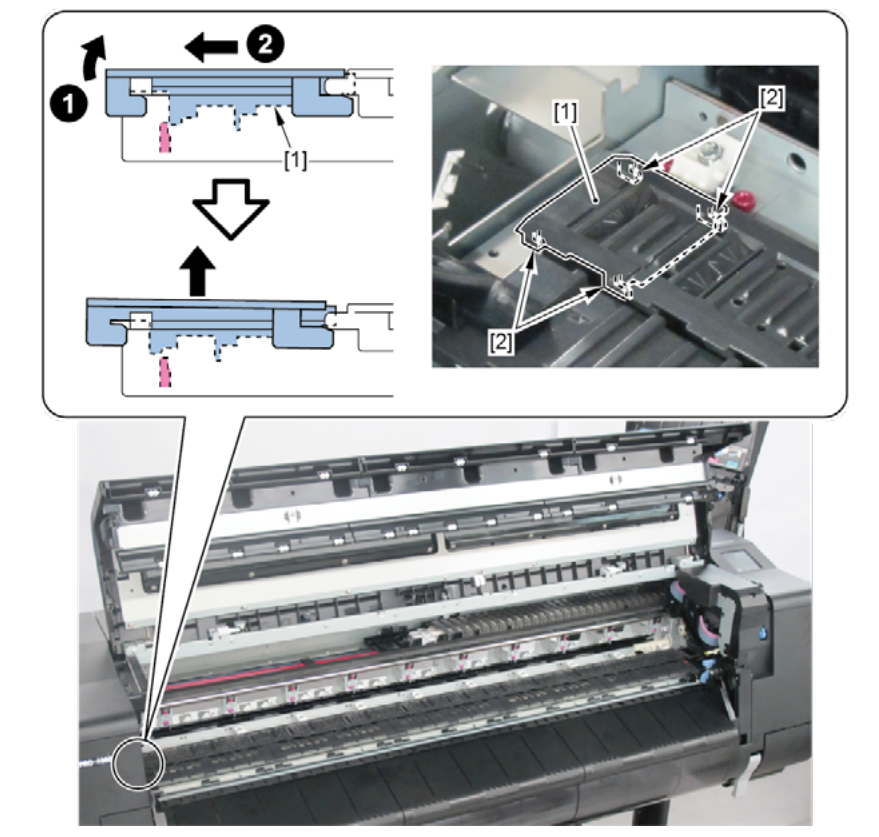

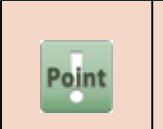

Notes when assembling the unit: Perform adjustment at the end of assembly. [SERVICE MODE > ADJUSTMENT > CR REG]

Chapter 2

**Chapter 3** 

12. Remove [1]PLATEN UNIT, TOP F, [2]PLATEN UNIT, TOP E, [3]PLATEN UNIT, TOP D, [4]PLATEN UNIT, TOP C,
[5]PLATEN UNIT, TOP B, and [6]PLATEN UNIT, TOP A.

|                        | PLATEN UNIT, TOP |      |      |      |      |      |
|------------------------|------------------|------|------|------|------|------|
|                        | A[6]             | B[5] | C[4] | D[3] | E[2] | F[1] |
| The Number of<br>Hooks | 12               | 16   | 14   | 12   | 12   | 8    |
| 24" Model              | Yes              | Yes  | -    | -    | -    | -    |
| 44" Model              | Yes              | Yes  | Yes  | Yes  | -    | -    |
| 60" Model              | Yes              | Yes  | Yes  | Yes  | Yes  | Yes  |

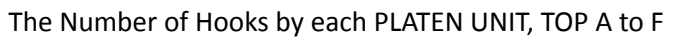

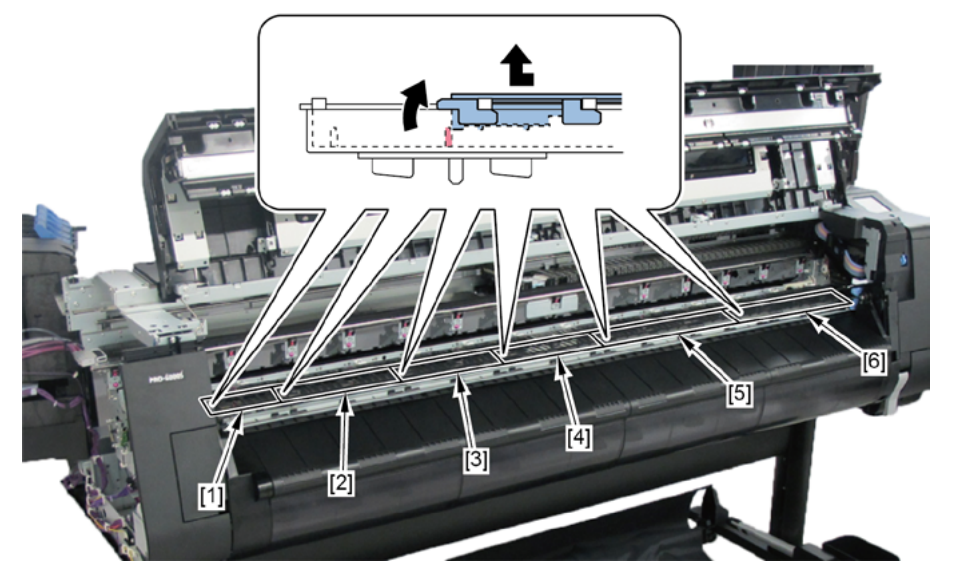

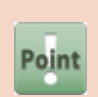

Notes when assembling the unit:

Perform adjustment at the end of assembly.

[SERVICE MODE > ADJUSTMENT > CR REG]

- **13.** Remove ten pieces of [1] HOLDER, PAPER FEED ROLLER (6 pieces in 24" model, 14 pieces in 60" model).
  - · [2]: 1 screw each

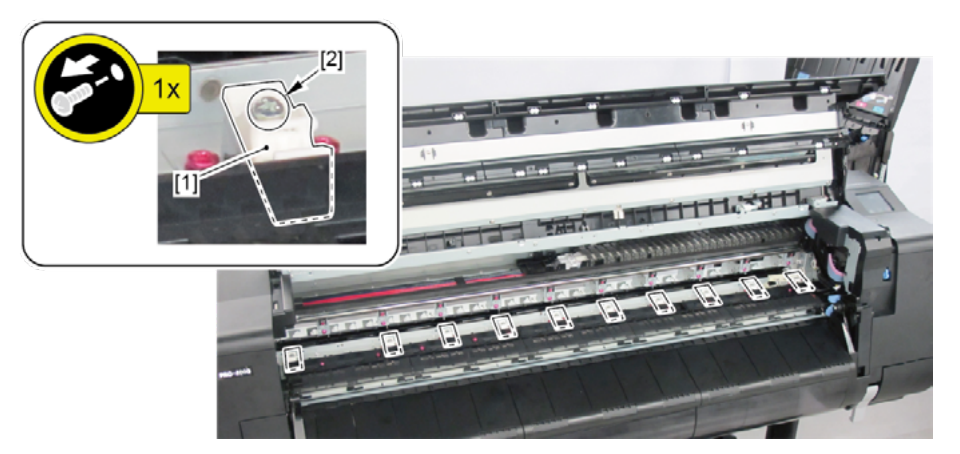

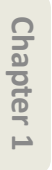

Chapter 3

Chapter 4

Chapter 5

Chapter 6

Chapter 7

## 14. CUTTER BLADE UNIT

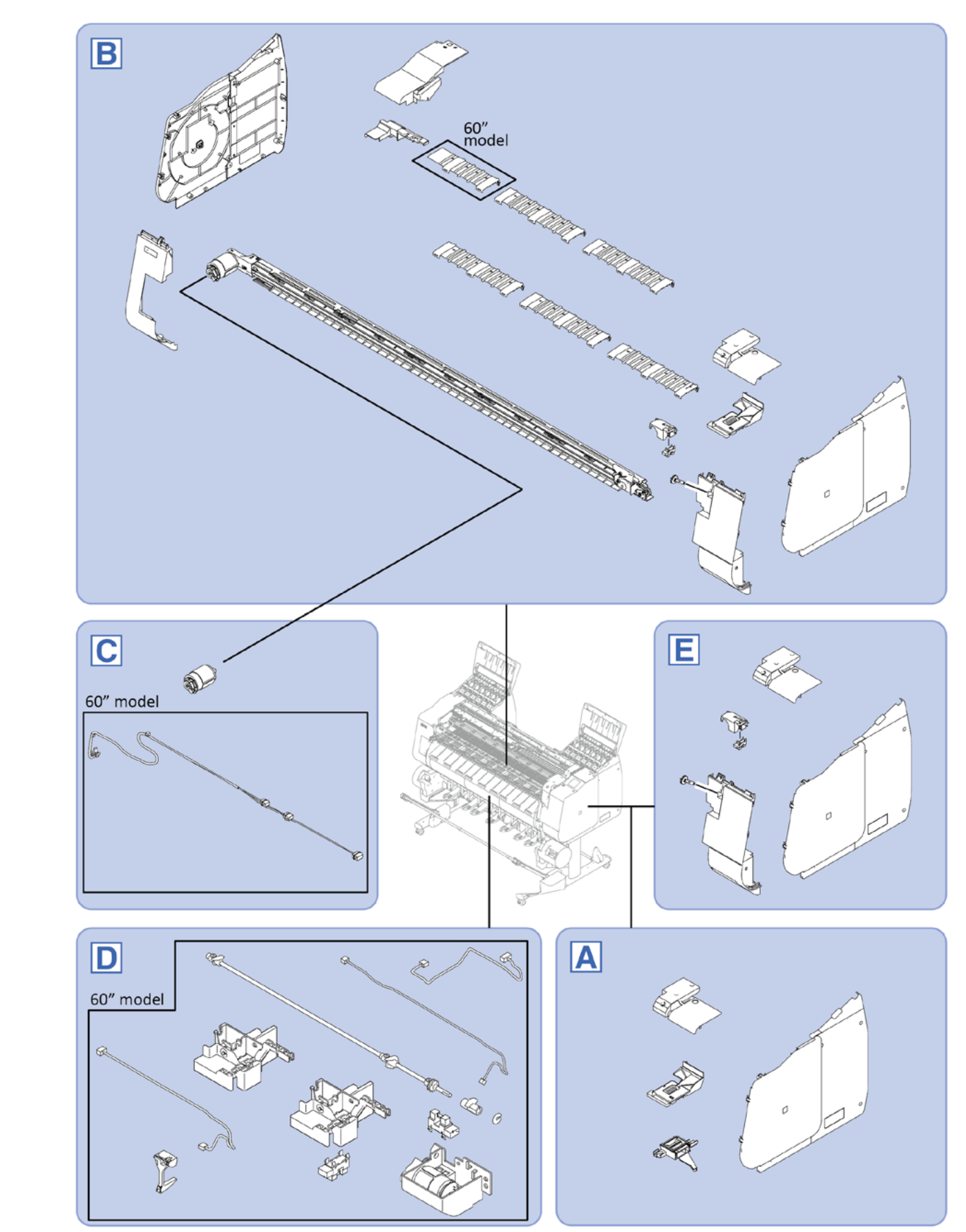

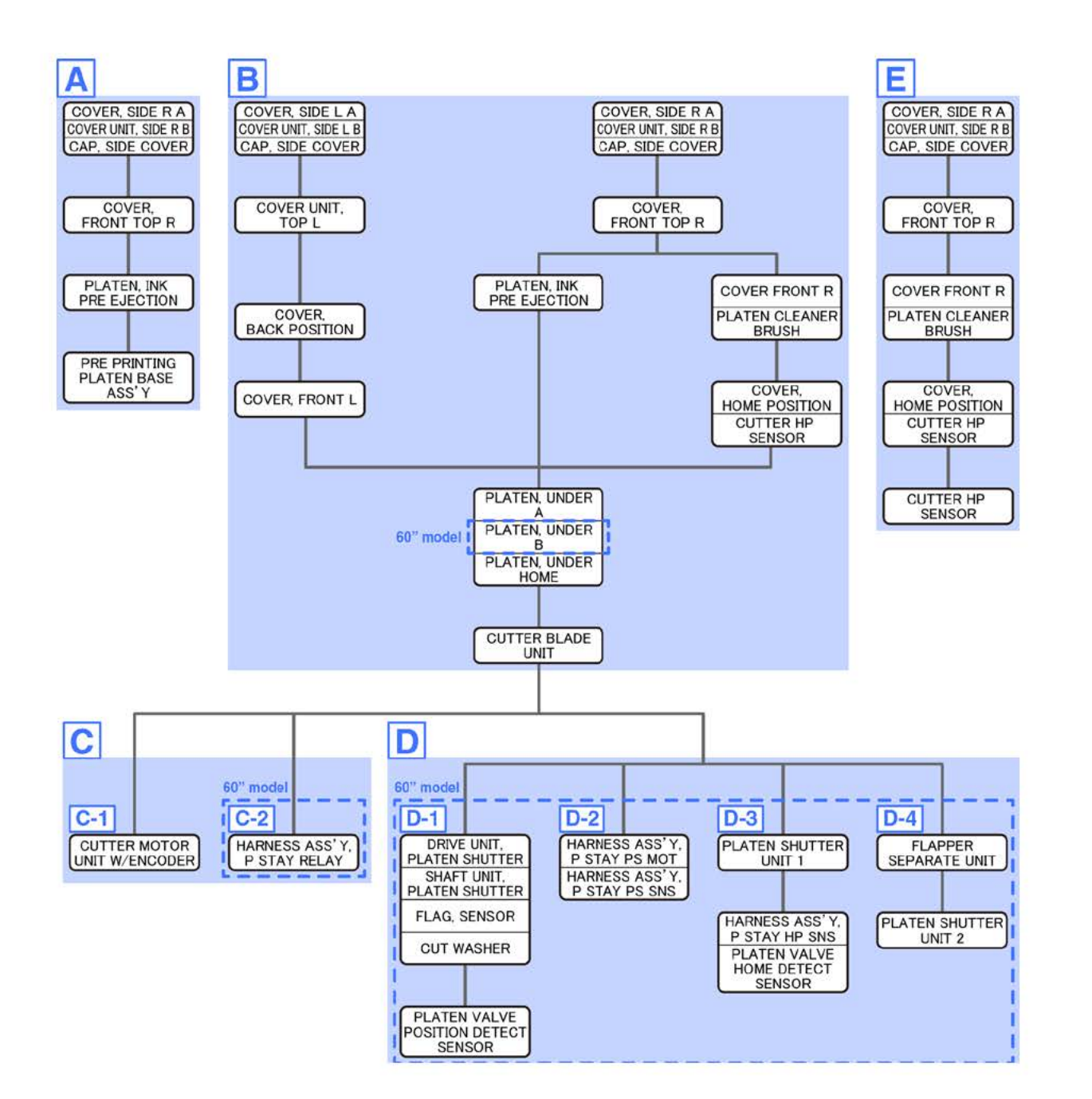

- Α
- **1**. Open [1] the right ink tank cover.
- 2. Remove [2] a set of
  - COVER, SIDE R A
  - COVER UNIT, SIDE R B
  - CAP, SIDE COVER.
  - · [3]: 4 screws
  - · [4]: 3 claws
  - · [5]: 1 hook

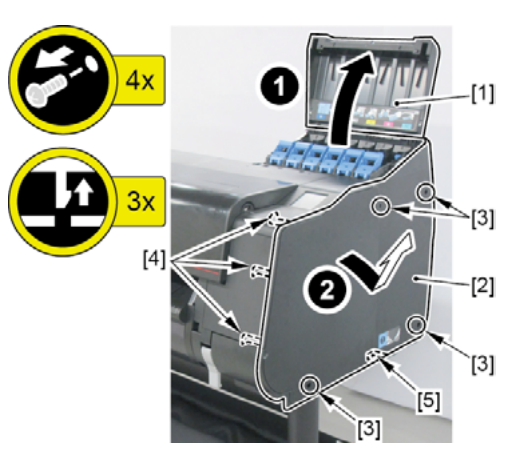

- 3. Open [1] the access cover.
- **4**. Remove [2] COVER, FRONT TOP R.
  - · [3]: 2 screws

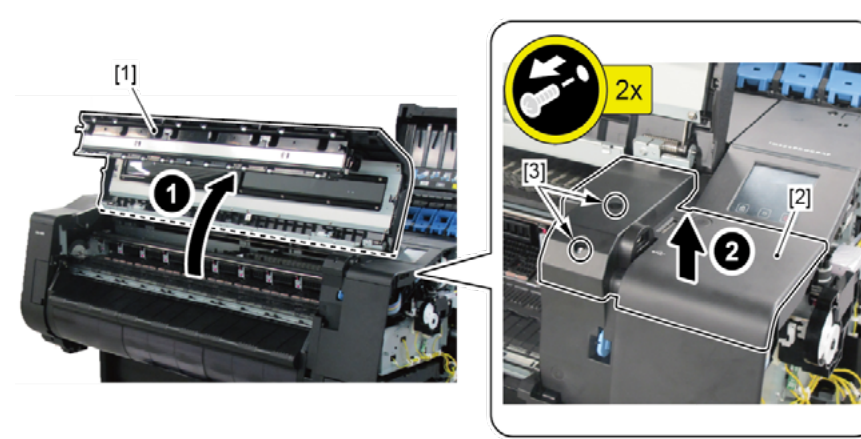

#### **5.** Remove [1] the plate (with the USB HOST PCB ASS'Y).

- · [2]: 2 screws
- · [3]: 1 connector
- · [4]: 2 wire saddles
- · [5]: 1 edge saddle

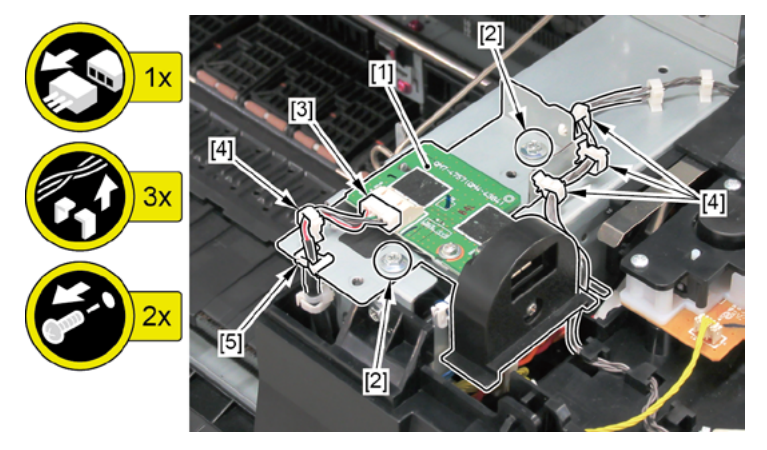

### 6. Unlock the carriage.

Turning [1] the gear in the arrowed direction will move [2] the lock pin up and down.

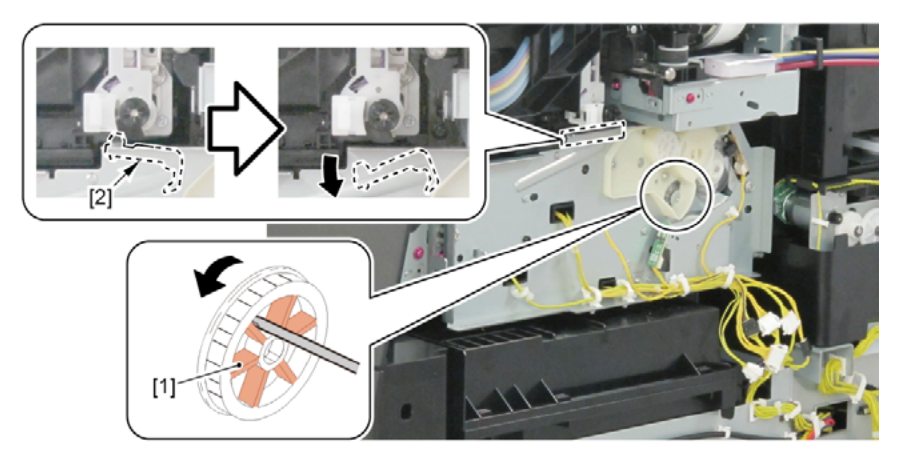

- 7. Remove [1] PLATEN, INK PRE EJECTION.
  - · [2]: 1 claw
  - · [3]: 2 hooks

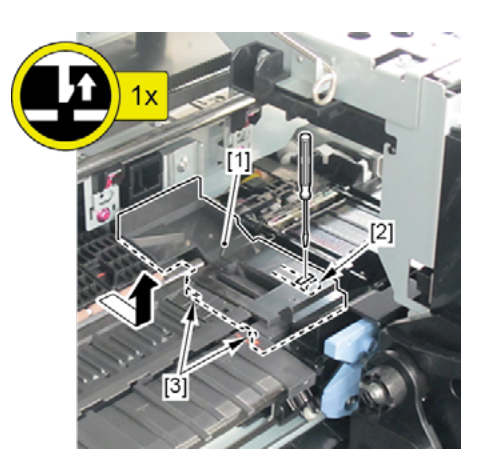

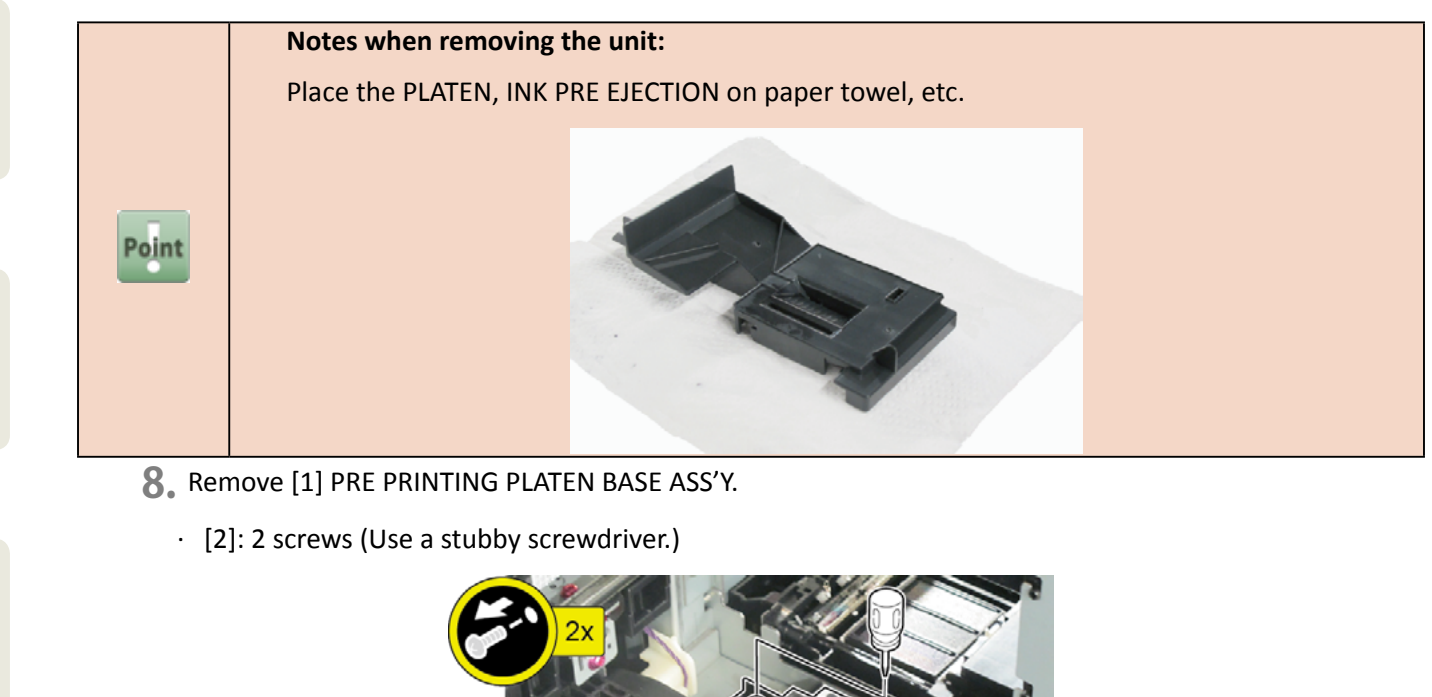

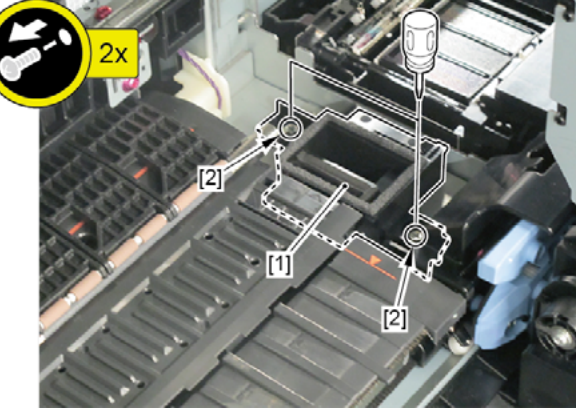

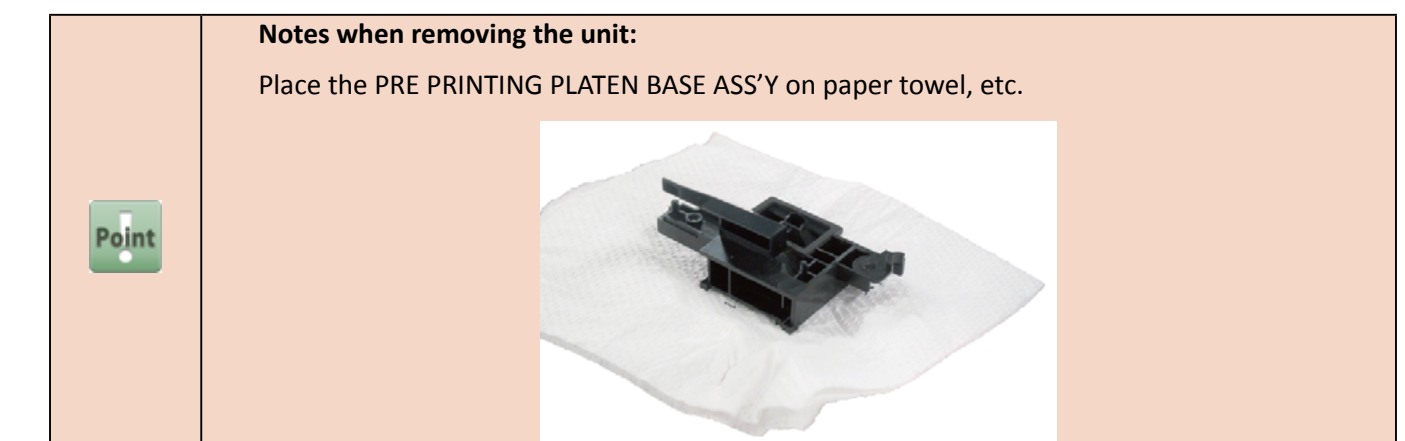

Chapter 2

Chapter 3

**Chapter 4** 

B

- **1**. Open [1] the right ink tank cover.
- 2. Remove [2] a set of
  - COVER, SIDE R A
  - COVER UNIT, SIDE R B
  - CAP, SIDE COVER.
  - · [3]: 4 screws
  - · [4]: 3 claws
  - · [5]: 1 hook

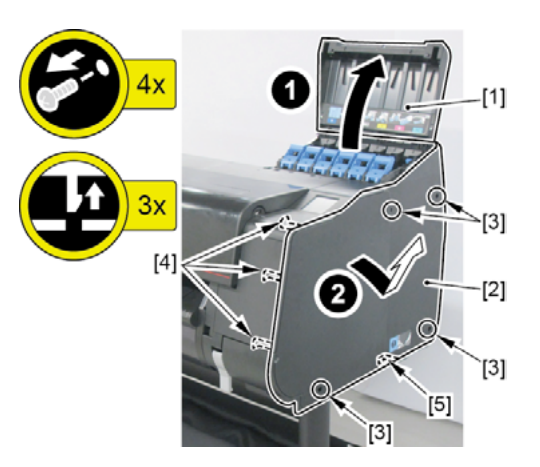

- **3.** Open [1] the access cover.
- **4**. Remove [2] COVER, FRONT TOP R.
  - · [3]: 2 screws

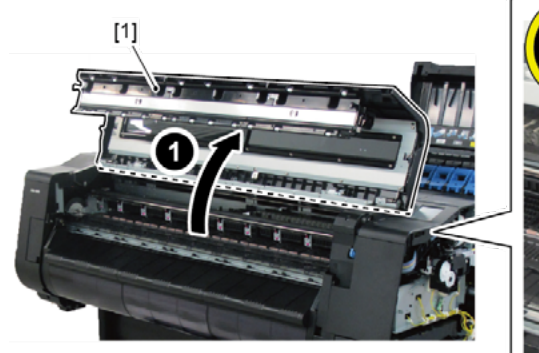

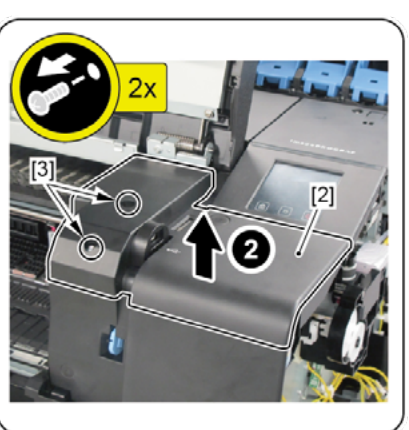

- **5.** Remove [1] the plate (with the USB HOST PCB ASS'Y).
  - · [2]: 2 screws
  - · [3]: 1 connector
  - · [4]: 2 wire saddles
  - · [5]: 1 edge saddle

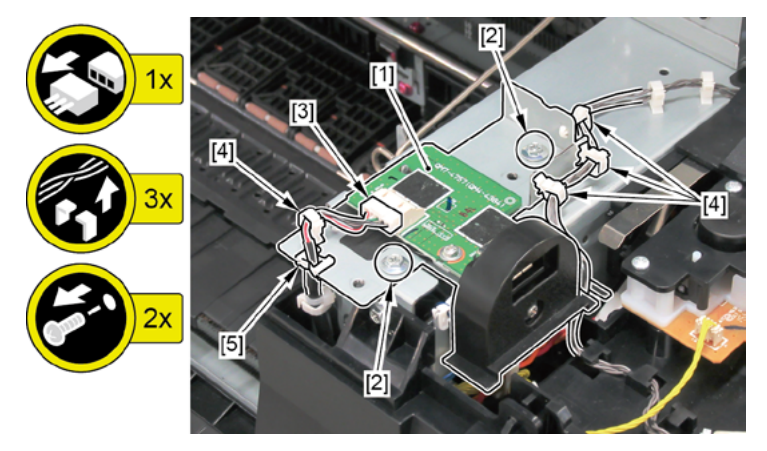

## **6.** Unlock the carriage.

Turning [1] the gear in the arrowed direction will move [2] the lock pin up and down.

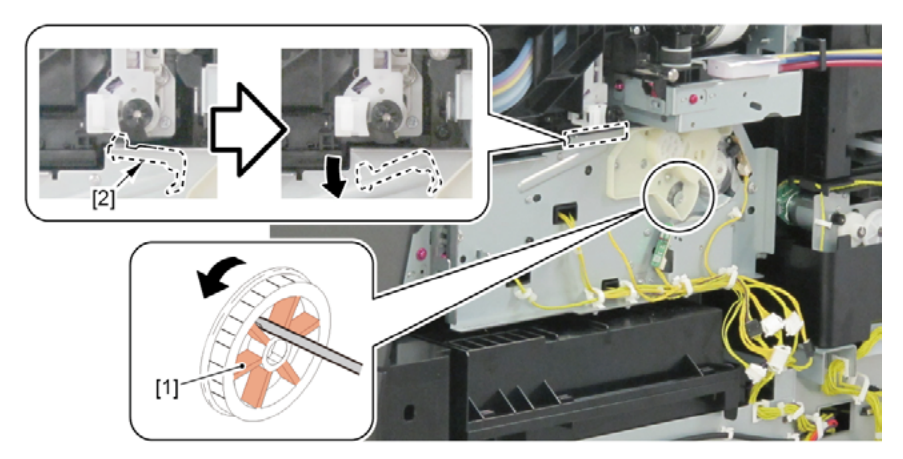

- 7. Remove [1] PLATEN, INK PRE EJECTION.
  - · [2]: 1 claw
  - · [3]: 2 hooks

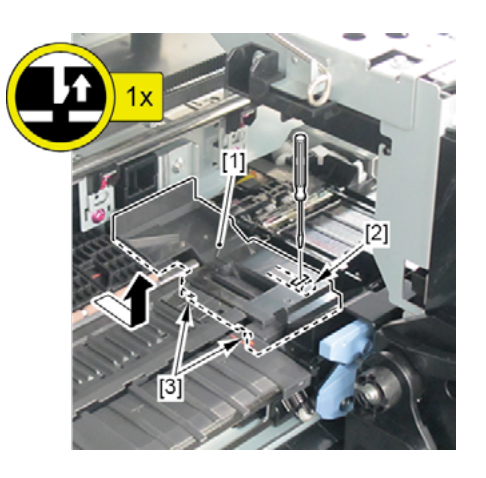
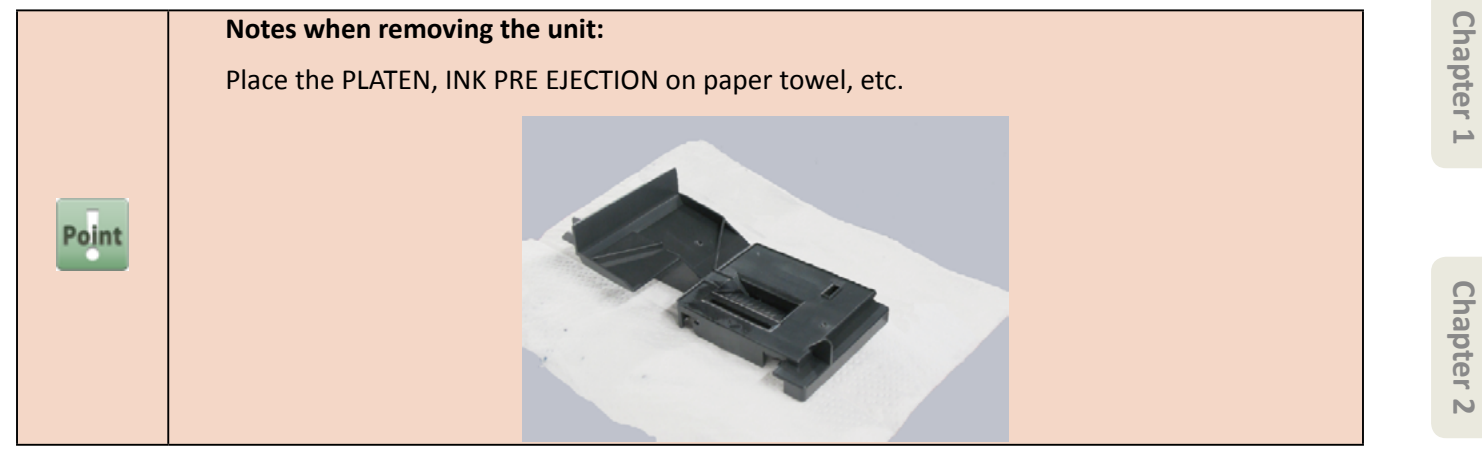

- 8. Remove [1] PLATEN CLEANER BRUSH.
- 9. Open [2] COVER UNIT, MTC.
- **10.** Remove [3] COVER, FRONT R.
  - [4]: 2 screws
  - · [5]: 4 protrusions

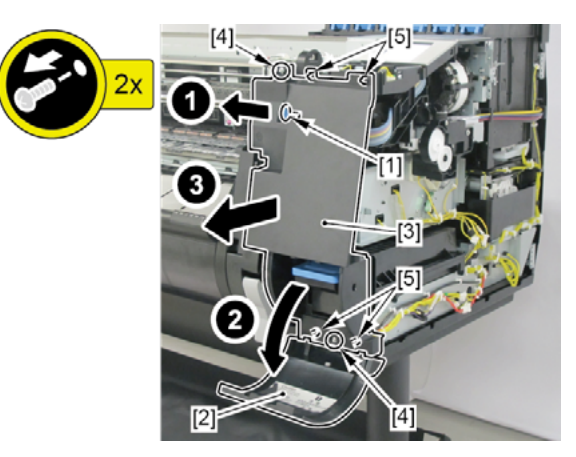

- **11.** Remove [1] COVER, HOME POSITION.
  - · [2]: 1 connector
  - · [3]: 1 wire saddle
  - · [4]: 1 screw

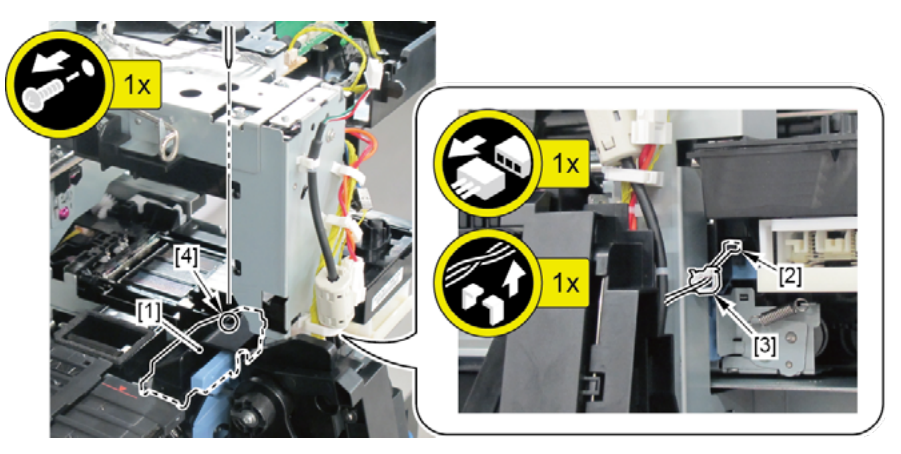

**Chapter 4** 

**Chapter 5** 

Chapter 6

- **12.** Open [1] the left ink tank cover.
- 13. Remove [2] a set of
  - COVER, SIDE L A
  - COVER UNIT, SIDE L B
  - CAP, SIDE COVER.
  - · [3]: 4 screws
  - · [4]: 3 claws
  - · [5]: 1 hook

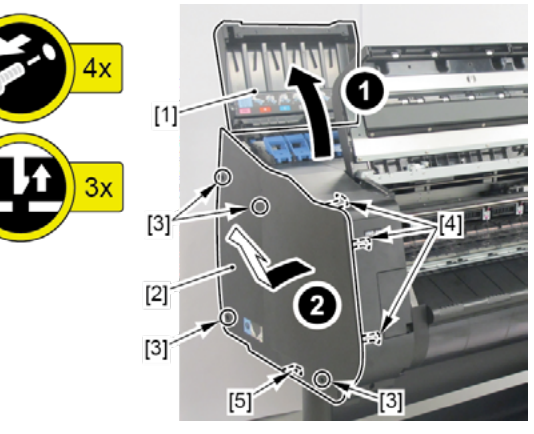

- **14.** Remove [1] COVER UNIT, TOP L.
  - · [2]: 1 screws
  - · [3]: 2 hooks

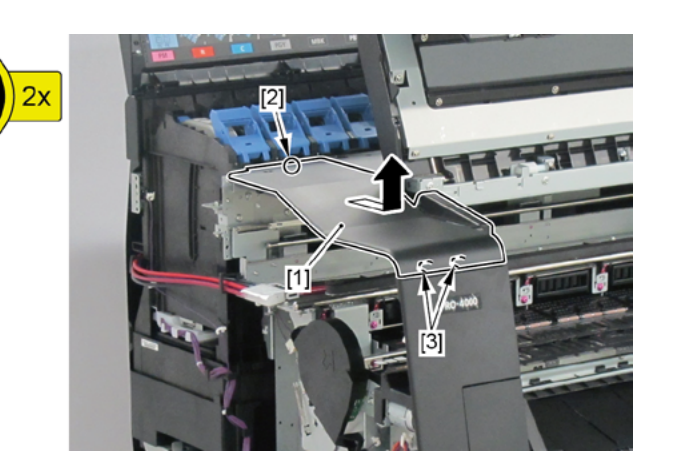

#### **15.** Remove [1] COVER, BACK POSITION.

- · [2]: 1 screw
- · [3]: 1 boss

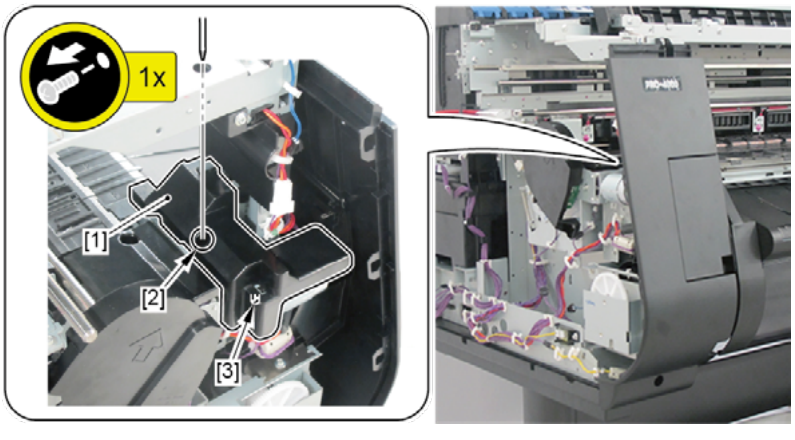

- **16.** Remove [1] COVER, FRONT L.
  - · [2]: 2 screws

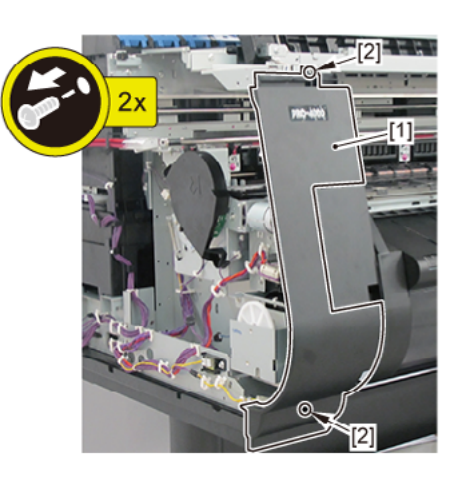

# 17.

(24" model, 44" model)

Remove [1] PLATEN, UNDER HOME and [2] four pieces of PLATEN, UNDER A (2 pieces in 24" model).

- · [3]: 1 claw each
- · [4]: 3 hooks each

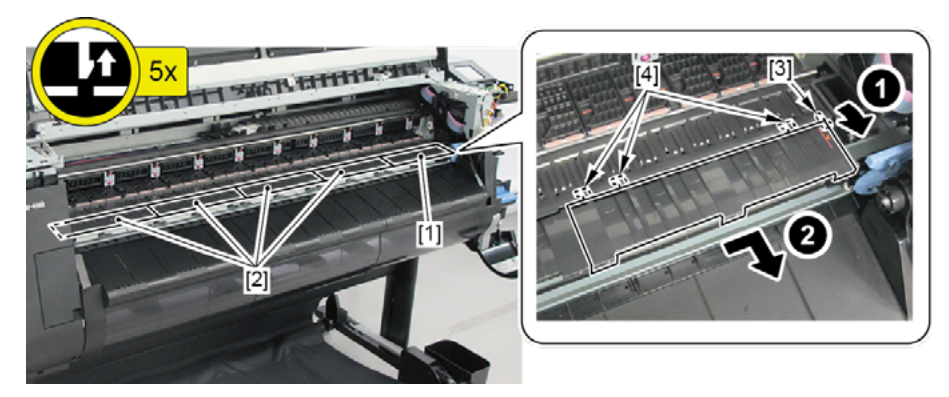

### (60" model)

#### Remove

- · [1] PLATEN, UNDER HOME
- $\cdot$  [2] five pieces of PLATEN, UNDER A
- · [3] PLATEN, UNDER B.
- · [4]: 1 claw each
- · [5]: Hooks

PLATEN, UNDER HOME: 3 hooks

PLATEN, UNDER A: 3 hooks each

PLATEN, UNDER B: 2 hooks

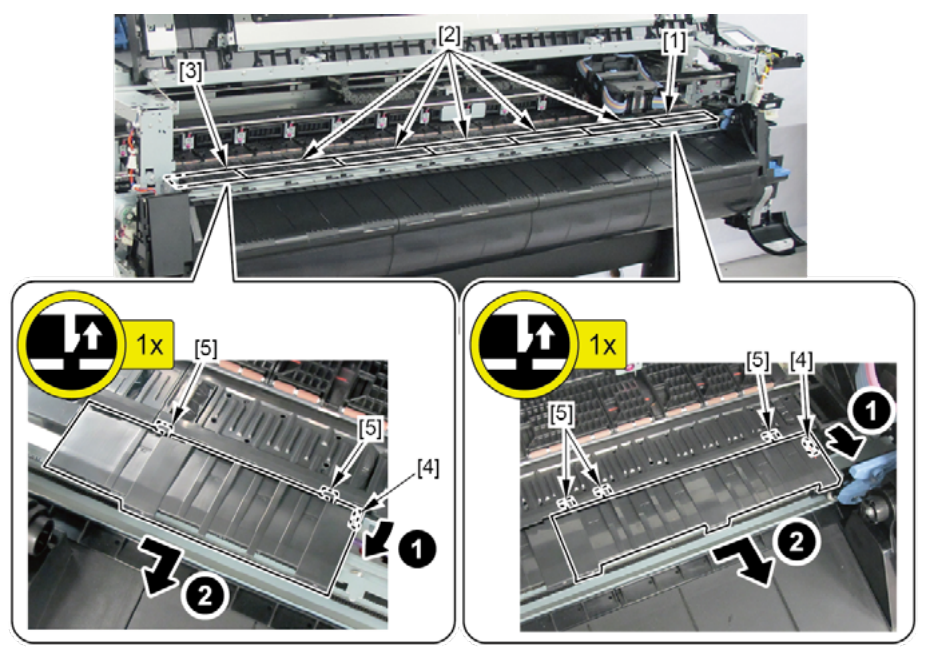

- **18.** Remove [1] CUTTER BLADE UNIT.
  - · [2]: 1 connector
  - · [3]: 6 screws (4 screws in 24" model, 8 screws in 60" model)

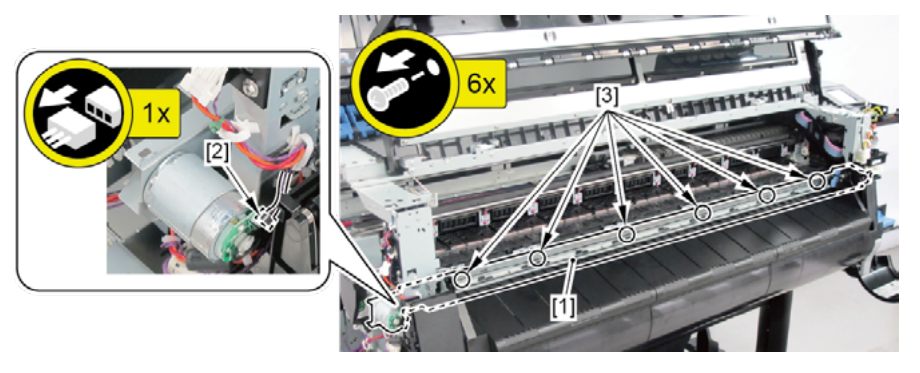

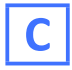

**1**. Remove all the parts of Group B.

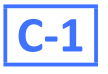

- 2. Remove [1] CUTTER MOTOR UNIT, W/ENCODER.
  - · [2]: 2 screws

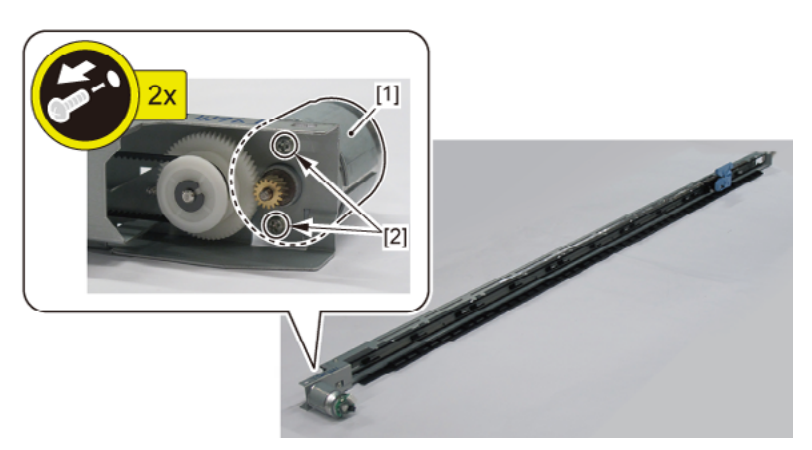

# C-2 (60" model only)

- 3. Disconnect [1] HARNESS ASS'Y, P STAY RELAY.
  - · [2]: 5 connectors
  - · [3]: 15 wire saddles
  - · [4]: 3 edge saddles

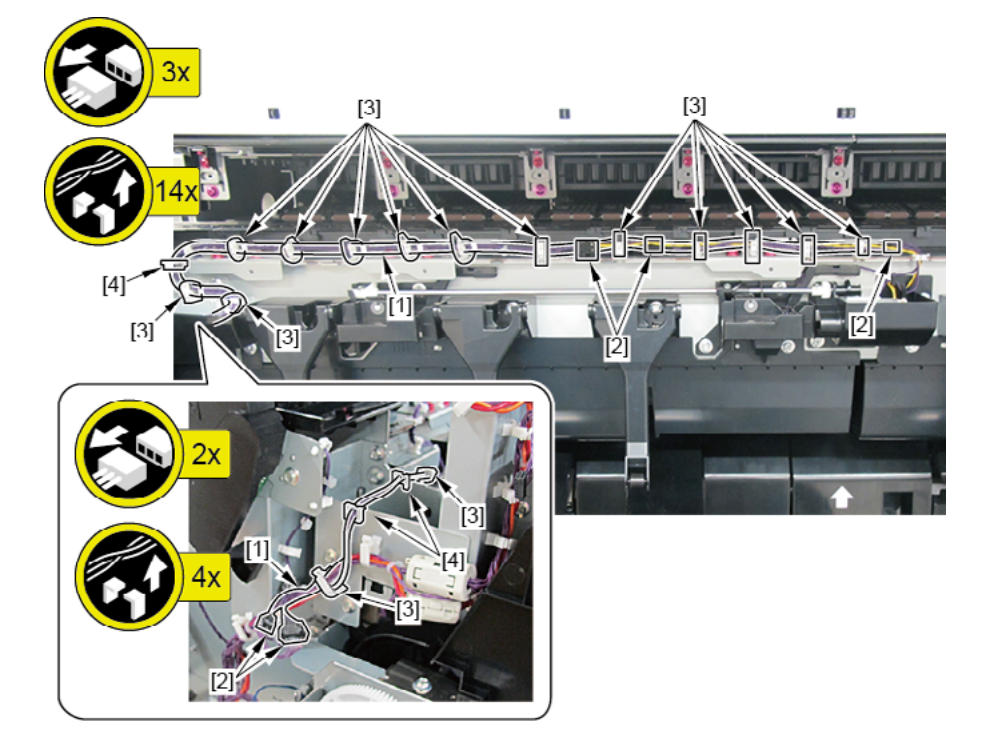

## **D** (60" model only)

- **1**. Remove all the parts of Group B.
- 2. Remove [1] a set of
  - DRIVE UNIT, PLATEN SHUTTER
  - SHAFT UNIT, PLATEN SHUTTER.
  - · [2]: 2 connectors
  - $\cdot~$  [3]: 5 wire saddles
  - · [4]: 1 edge saddle
  - · [5]: 2 screws
  - · [6]: 2 bosses

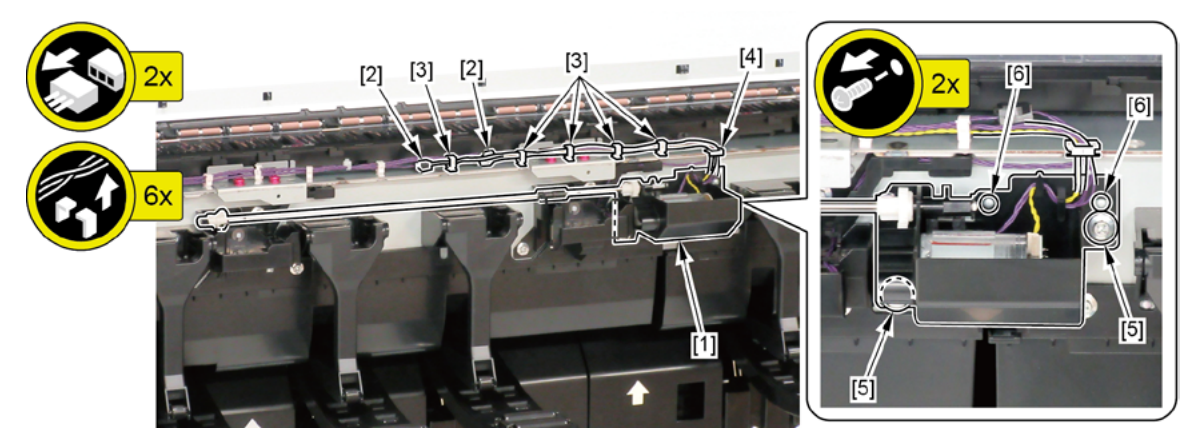

## D-1 (60" model only)

- **3.** Remove [1] FLAG, SENSOR.
  - · [2]: 1 CUT WASHER
- **4.** Remove [3] SHAFT UNIT, PLATEN SHUTTER from the DRIVE UNIT, PLATEN SHUTTER.

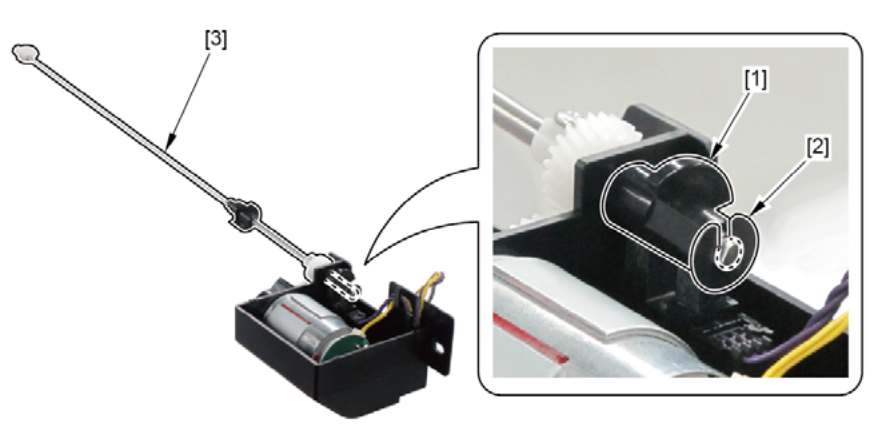

- 5. Remove [1] PLATEN VALVE POSITION DETECT SENSOR.
  - · [2]: 1 connector
  - · [3]: 4 claws

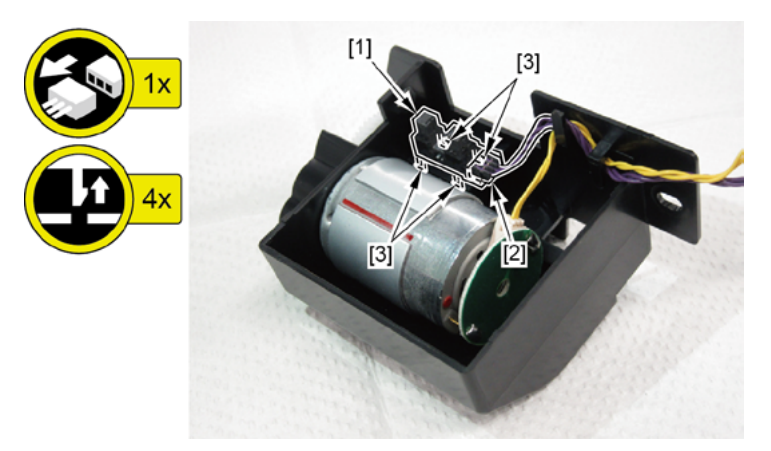

# D-2 (60" model only)

- 3. Disconnect [1] HARNESS ASS'Y, P STAY PS MOT.
  - · [2]: Cable guide in one area
  - · [3]: 1 connector
- **4.** Disconnect [4] HARNESS ASS'Y, P STAY PS SNS.
  - · [5]: Cable guide in one area
  - · [6]: 1 connector

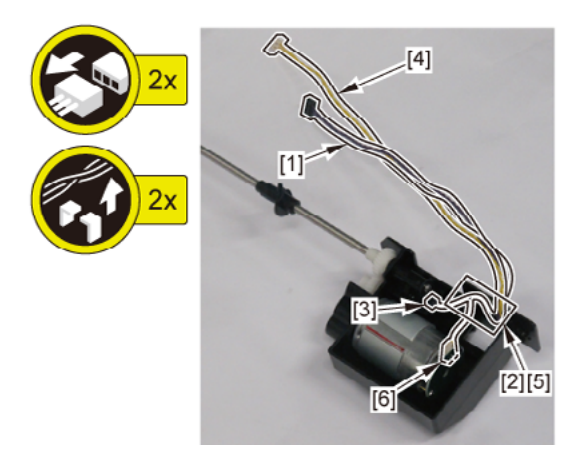

D-3 (60" model only)

## **3.** Remove [1] PLATEN SHUTTER UNIT1.

- · [2]: 1 connector
- · [3]: 1 edge saddle
- · [4]: 2 screws

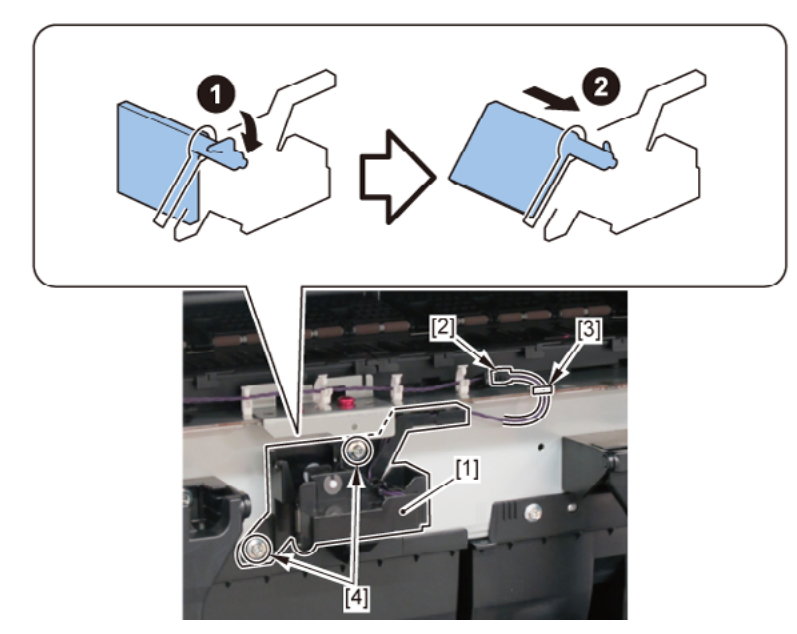

- **4**. Remove [1] HARNESS ASS'Y, P STAY HP SNS and [2] PLATEN VALVE HOME DETECT SENSOR.
  - · [3]: 1 connector
  - · [4]: Cable guides in two areas
  - · [5]: 4 claws

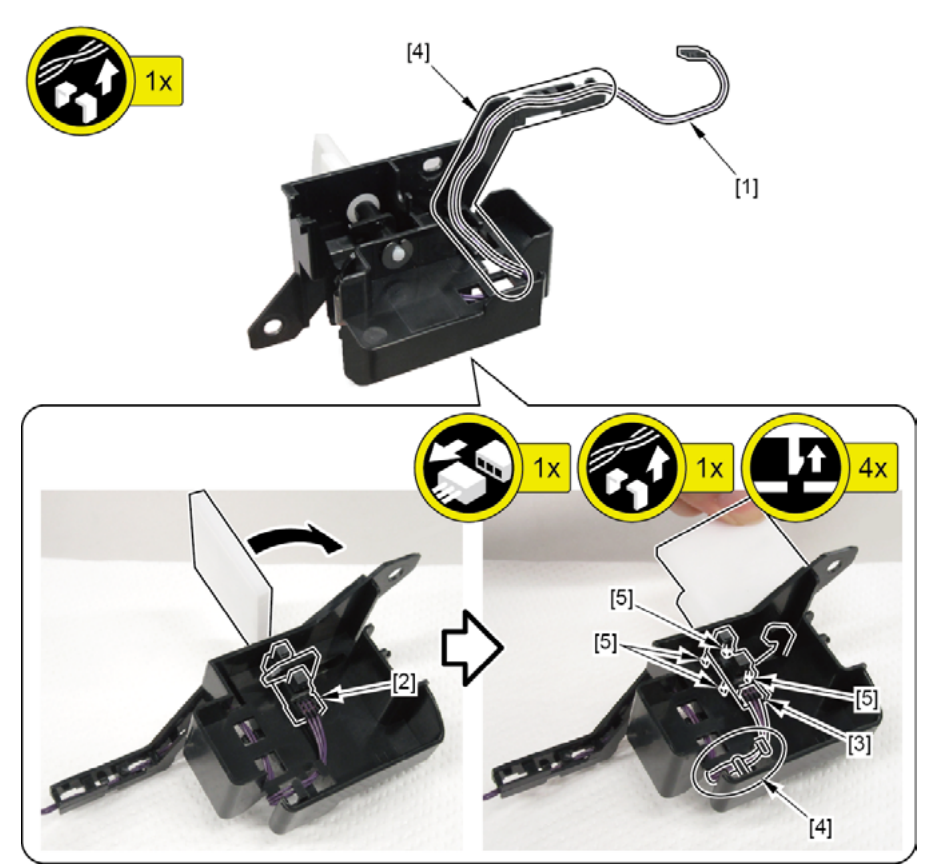

- **3.** Remove [1] FLAPPER SEPARATE UNIT.
  - · [2]: 1 screw
  - · [3]: 2 bosses

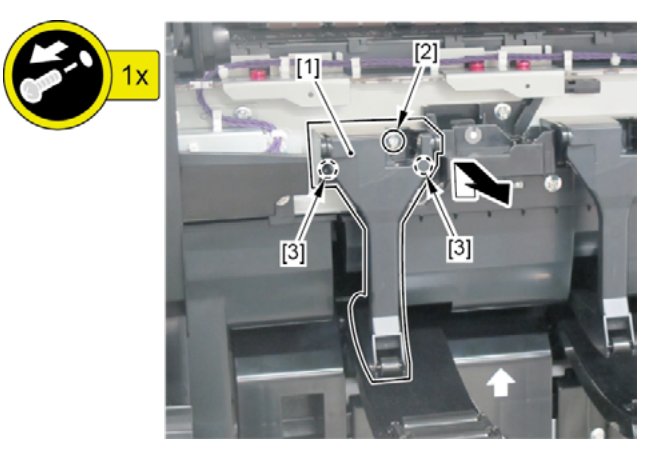

- **4.** Remove [1] PLATEN SHUTTER UNIT2.
  - · [2]: 2 screws

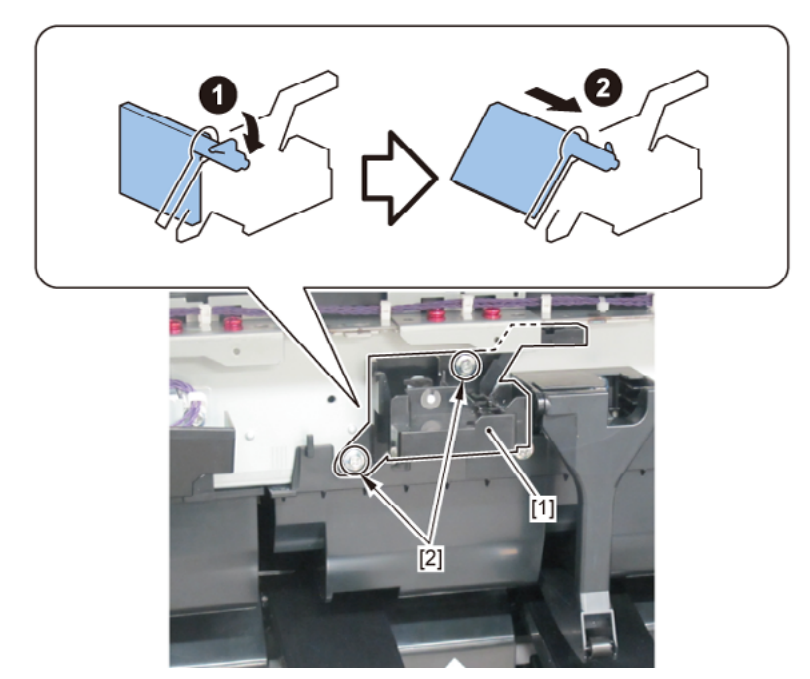

- Chapter 1
- Chapter 2
- **Chapter 3**
- Chapter 4
- Chapter 5
- Chapter 6
- Chapter 7

- Ε
  - **1**. Open [1] the right ink tank cover.
  - 2. Remove [2] a set of
    - COVER, SIDE R A
    - COVER UNIT, SIDE R B
    - CAP, SIDE COVER.
    - · [3]: 4 screws
    - · [4]: 3 claws
    - · [5]: 1 hook

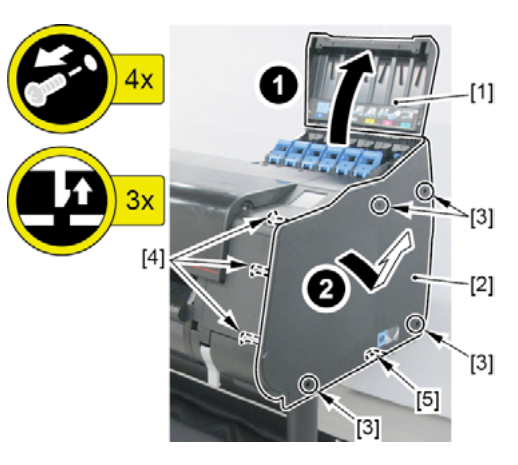

- 3. Open [1] the access cover.
- **4**. Remove [2] COVER, FRONT TOP R.
  - · [3]: 2 screws

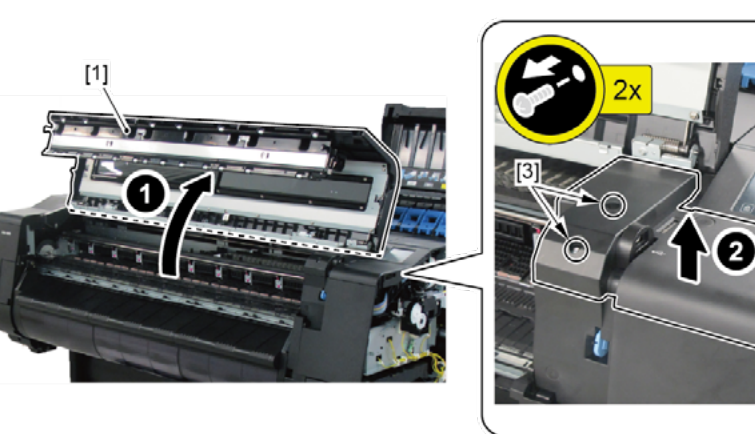

[2]

#### **5.** Remove [1] the plate (with the USB HOST PCB ASS'Y).

- · [2]: 2 screws
- · [3]: 1 connector
- · [4]: 2 wire saddles
- · [5]: 1 edge saddle

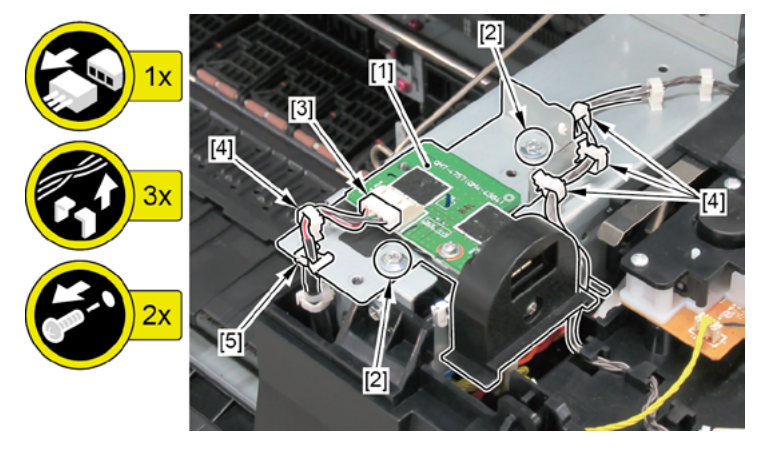

#### 6. Unlock the carriage.

Turning [1] the gear in the arrowed direction will move [2] the lock pin up and down.

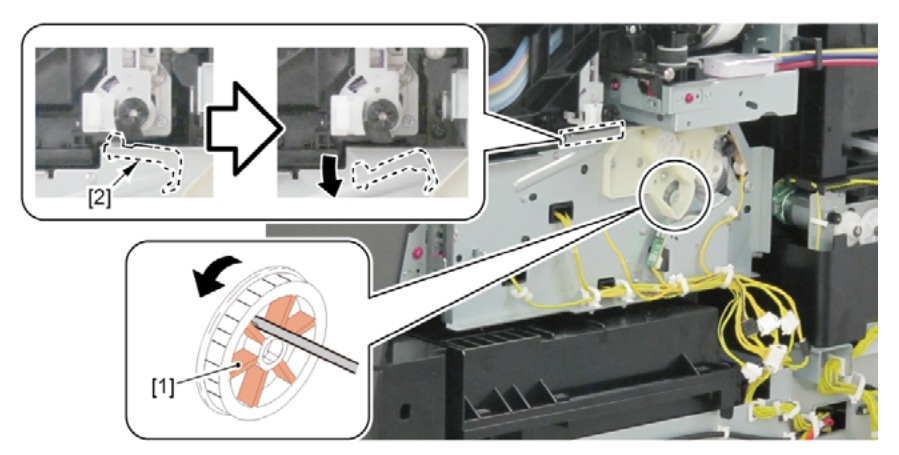

- 7. Remove [1] PLATEN CLEANER BRUSH.
- 8. Open [2] COVER UNIT, MTC.
- 9. Remove [3] COVER, FRONT R.
  - · [4]: 2 screws
  - · [5]: 4 protrusions

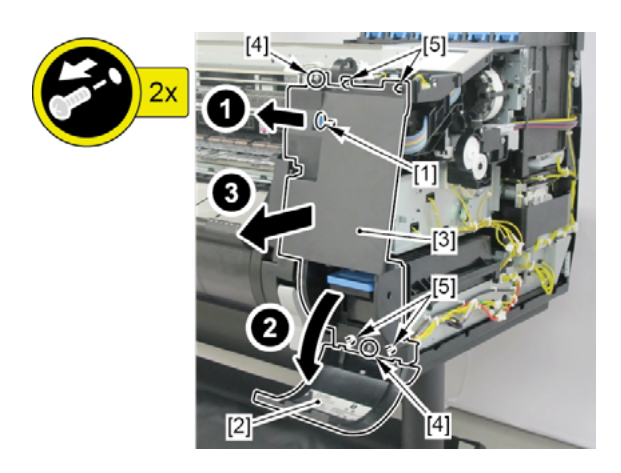

Chapter 1

- · [2]: 1 connector
- · [3]: 1 wire saddle
- · [4]: 1 screw

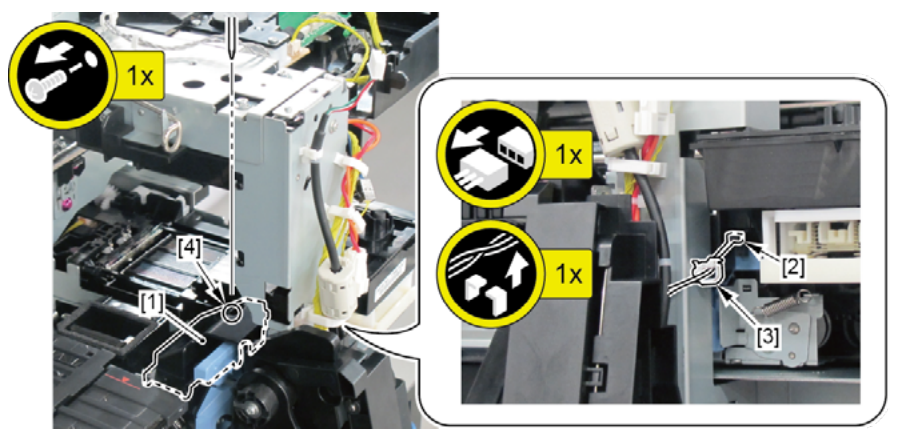

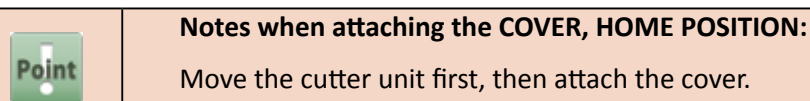

- **11.** Remove [1] CUTTER HP SENSOR.
  - · [2]: 4 claws

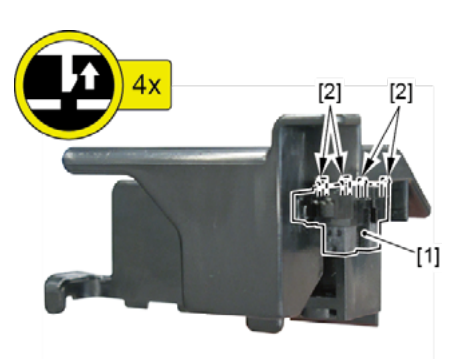

Chapter 1

| 5   |
|-----|
| a   |
| pte |
| T   |
| P   |
|     |

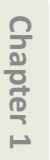

## **15. MAIN HARNESS**

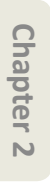

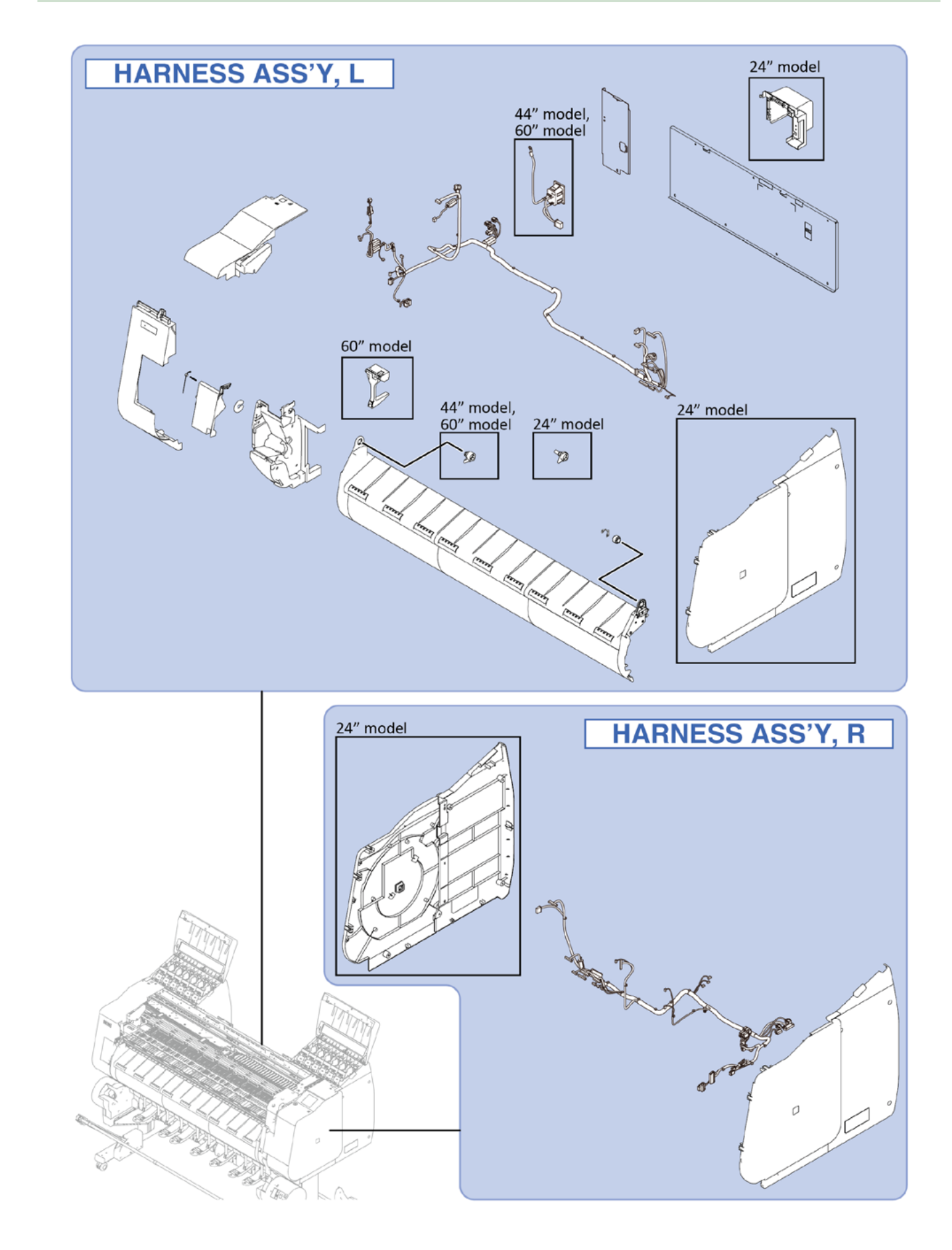

### HARNESS UNIT L

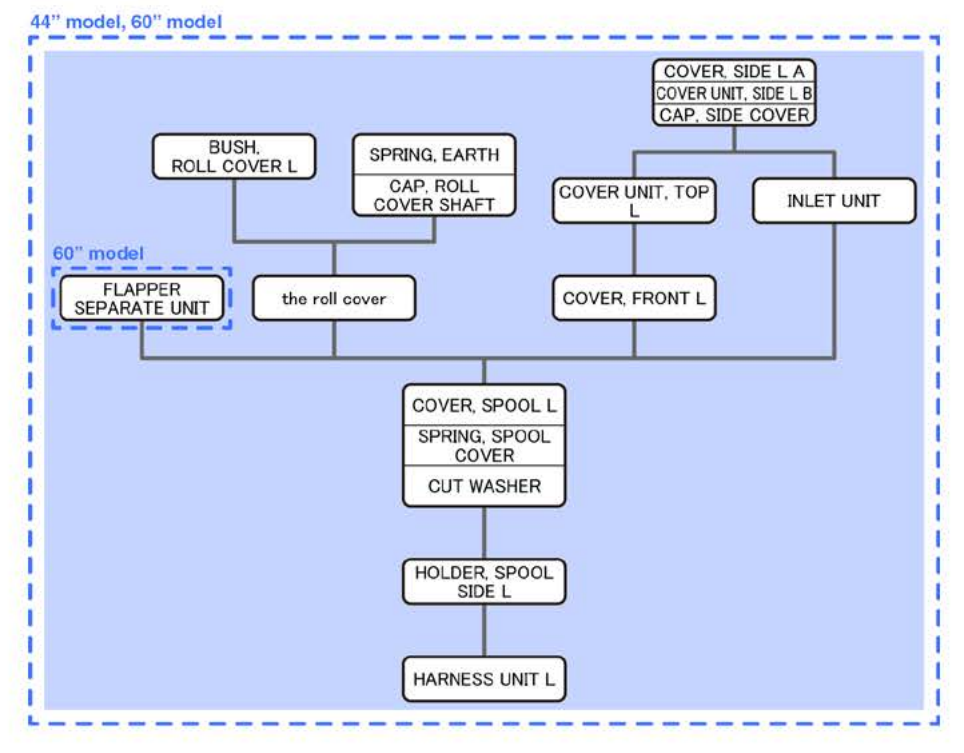

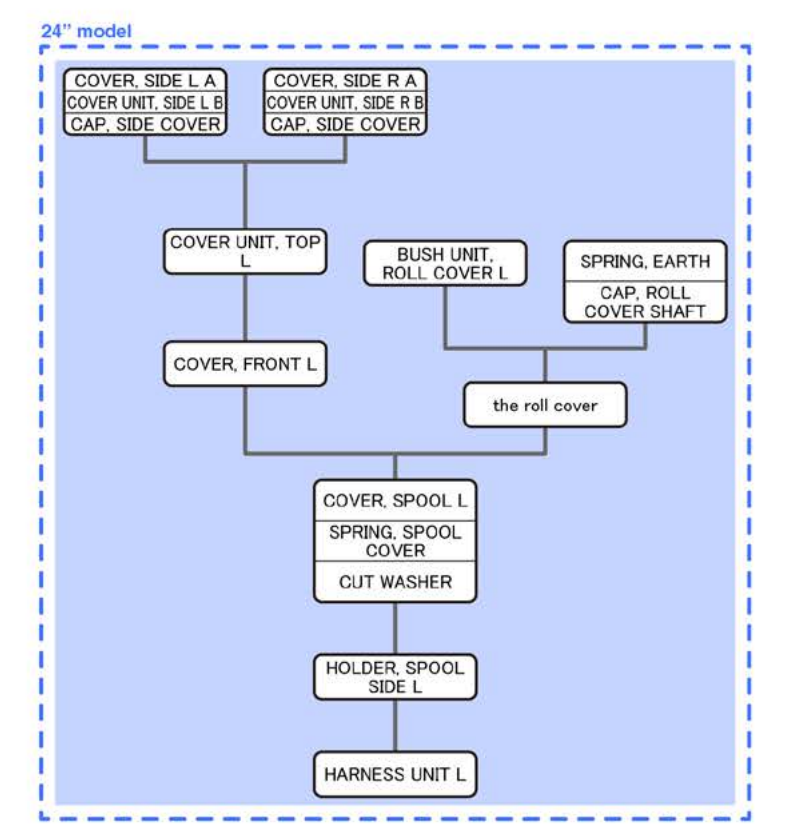

#### HARNESS UNIT R

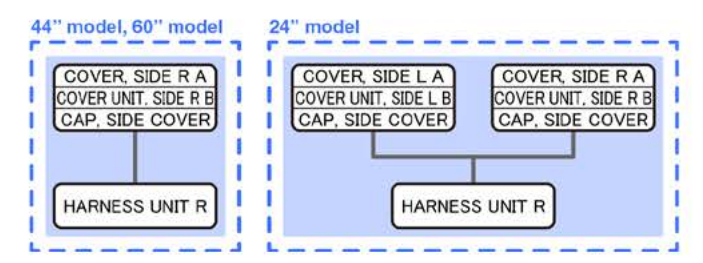

# HARNESS ASS'Y, L (44" model, 60" model)

- **1**. Open [1] the left ink tank cover.
- 2. Remove [2] a set of
  - COVER, SIDE L A
  - COVER UNIT, SIDE L B
  - CAP, SIDE COVER.
  - · [3]: 4 screws
  - · [4]: 3 claws
  - · [5]: 1 hook

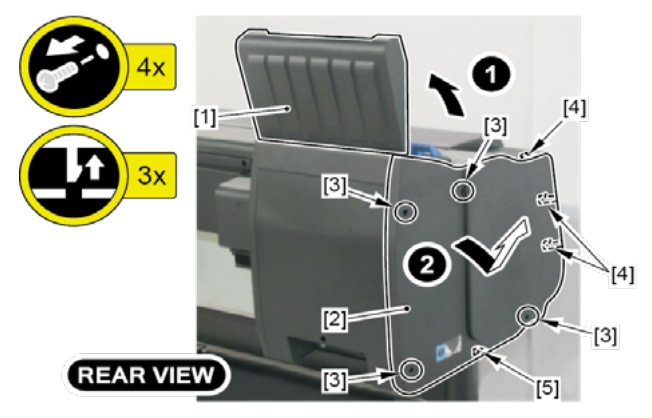

- 3. Open [1] the left ink unit.
  - · [2]: 4 screws

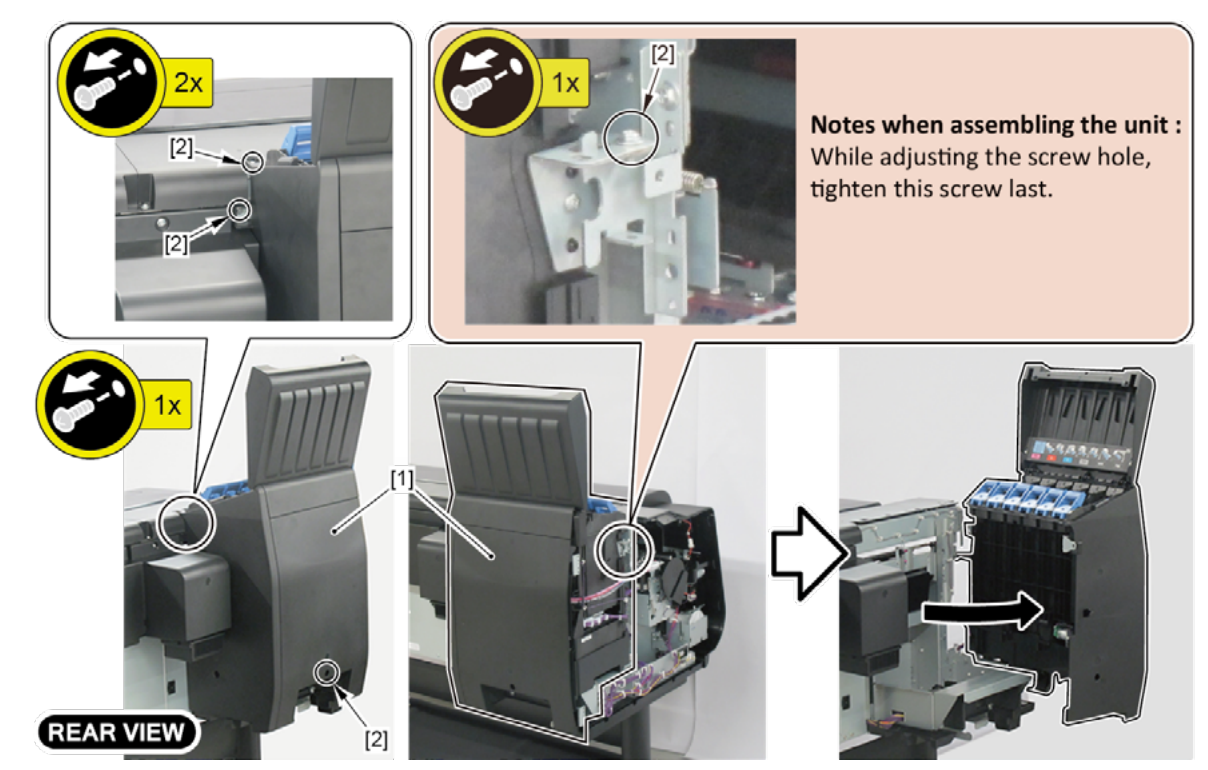

#### **4.** Remove [1] the plate.

#### (44" model)

- · [2]: 8 screws
- · [3]: 2 protrusions

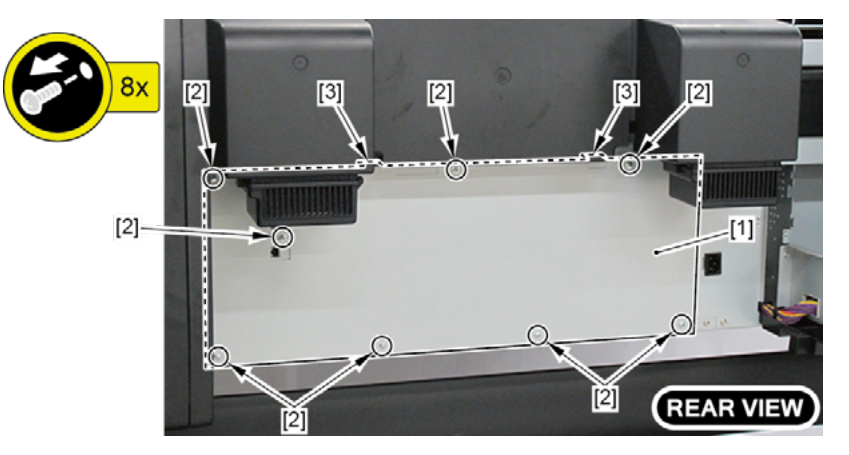

#### (60" model)

- · [2]: 11 screws
- · [3]: 2 protrusions

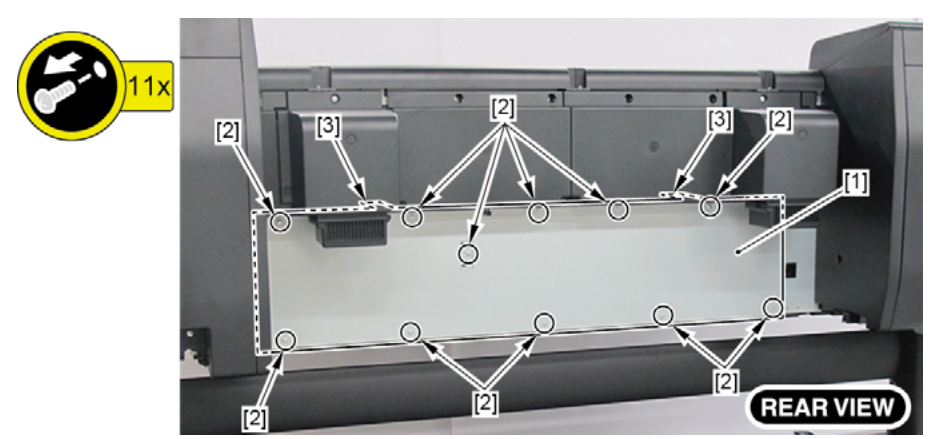

- **5.** Remove [1] the plate (with the INLET UNIT).
  - · [2]: 2 screws
  - · [3]: 1 connector

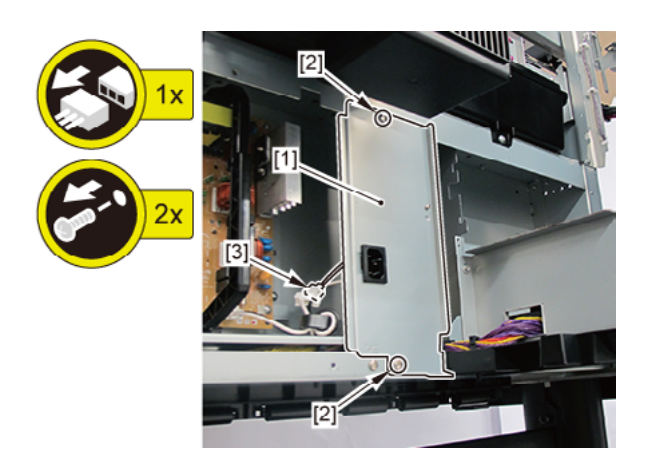

- **6.** Remove [1] the plate.
  - · [2]: 1 wire saddle
  - · [3]: 2 screws

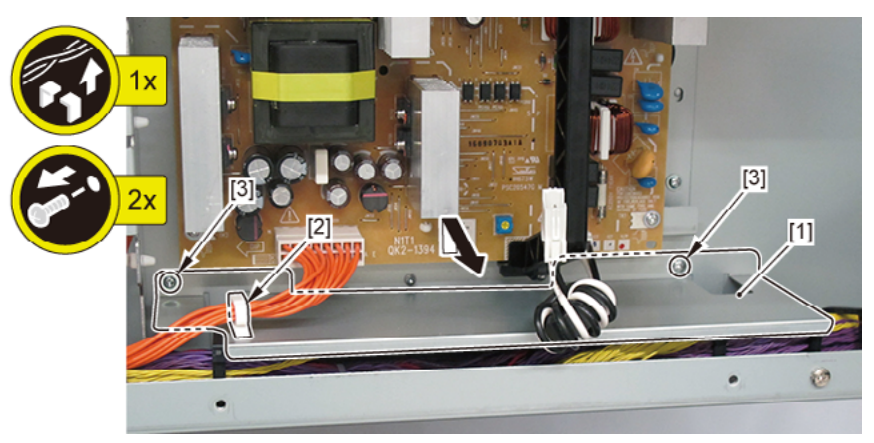

- 7. Remove [1] the screw (to avoid the cover of the RELAY PCB from scratched when removed).
- ${f 8}_{ullet}$  Remove [2] the cover of the RELAY PCB.
  - · [3] 2 claws

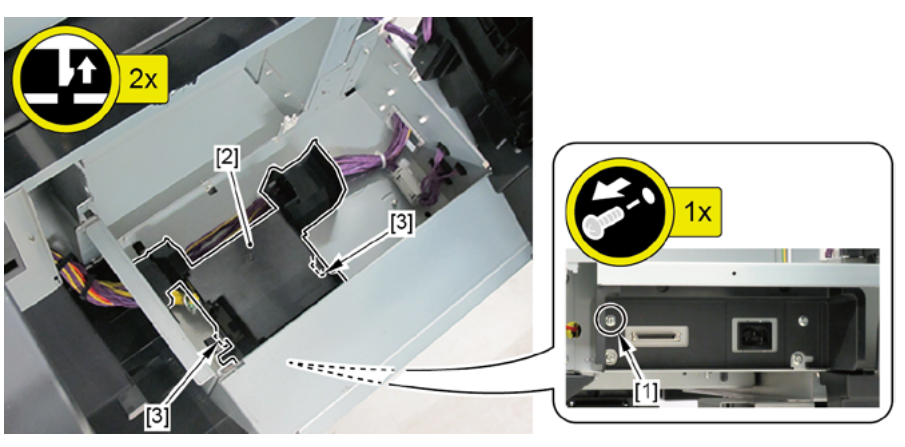

- 9. Remove [1] the plate.
  - · [2]: 1 screw (Use a stubby screwdriver.)
  - · [3]: 2 bosses
  - · [4]: 2 hooks

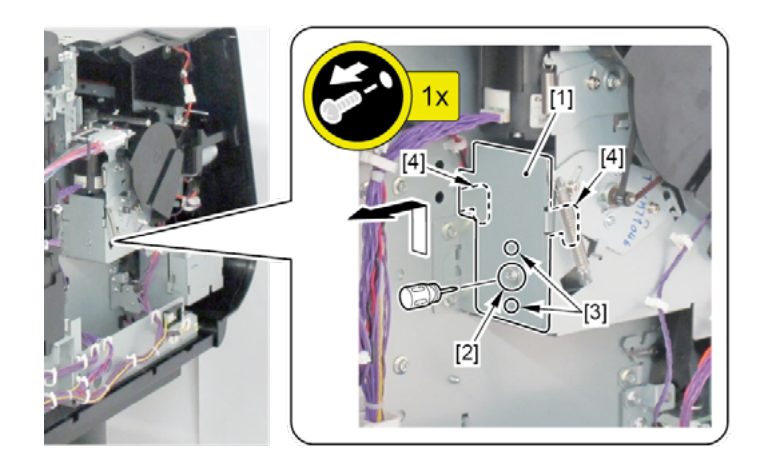

- **10.** Open [1] the access cover.
- **11.** Remove [2] COVER UNIT, TOP L.
  - · [3]: 2 screws
  - · [4]: 2 bosses

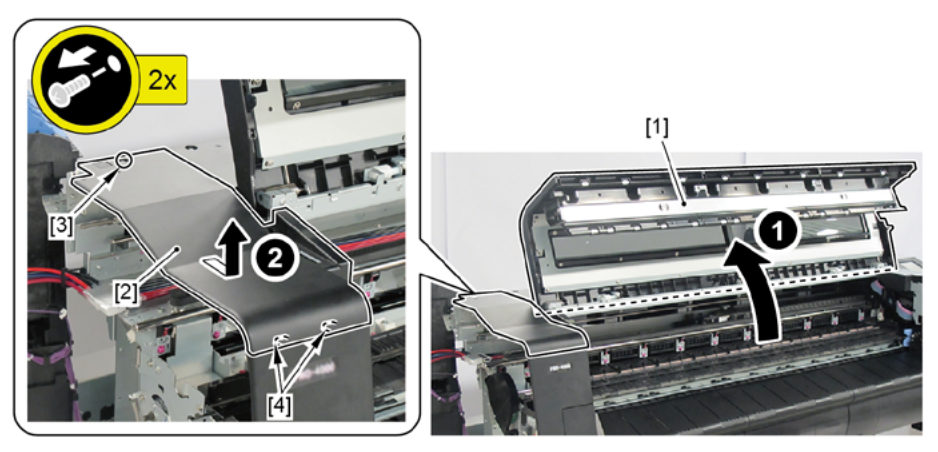

- **12.** Remove [1] COVER, FRONT L.
  - · [2]: 2 screws

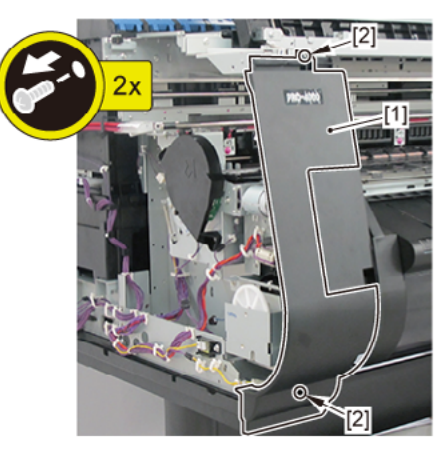

- **13.** Remove [1] SPRING, EARTH and [2] CAP, ROLL COVER SHAFT.
  - · [3]: 2 screws
- **14.** Remove [4] BUSH, ROLL COVER L.
  - · [5]: 1 screw
- **15.** Remove [6] the roll cover.

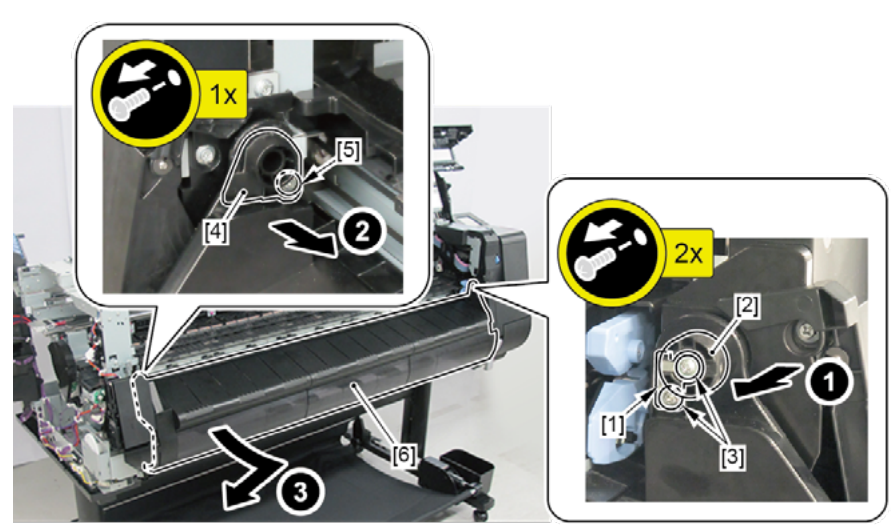

- **16.** Remove [1] COVER, SPOOL L and [2] SPRING, SPOOL COVER.
  - · [3]: 1 CUT WASHER

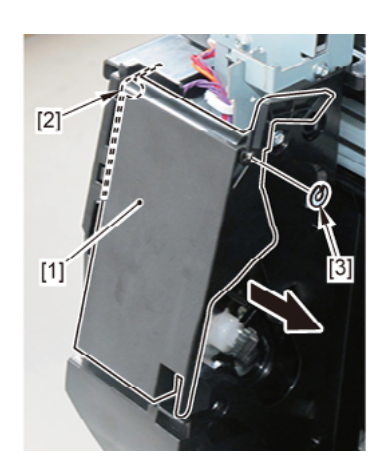

## 17.

### (44" model)

Remove [1] HOLDER, SPOOL SIDE L.

· [2]: 3 screws

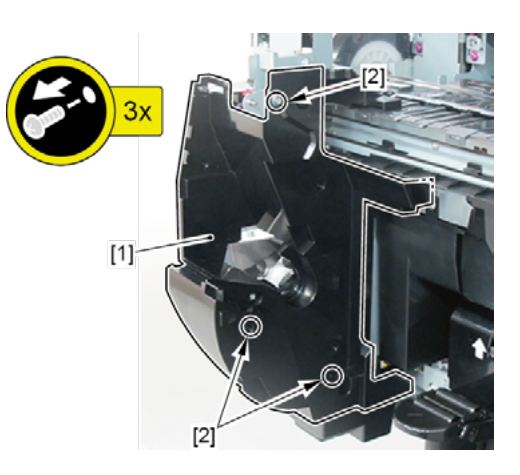

### (60" model)

- 1. Remove [1] FLAPPER SEPARATE UNIT.
  - · [2]: 1 screw
  - · [3]: 2 bosses
- 2. Remove [4] HOLDER, SPOOL SIDE L.
  - · [5]: 3 screws

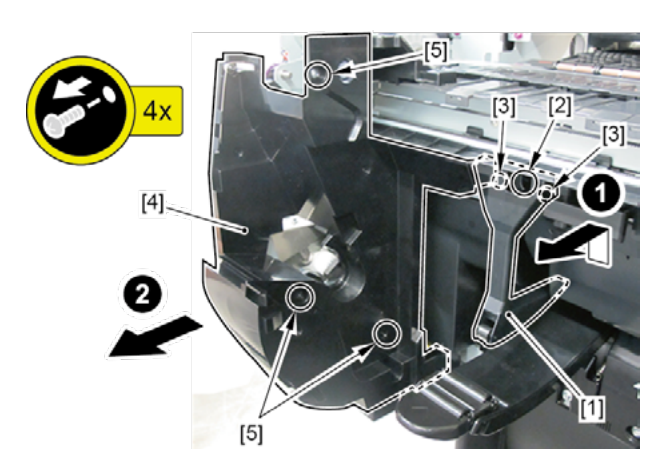

#### **18.** Disconnect [1] HARNESS ASS'Y, L.

- · [2]: 30 connectors (33 connectors in 60" model)
- · [3]: 24 wire saddles (28 saddles in 60" model)
- · [4]: 2 edge saddles
- · [5]: 2 reusable bands

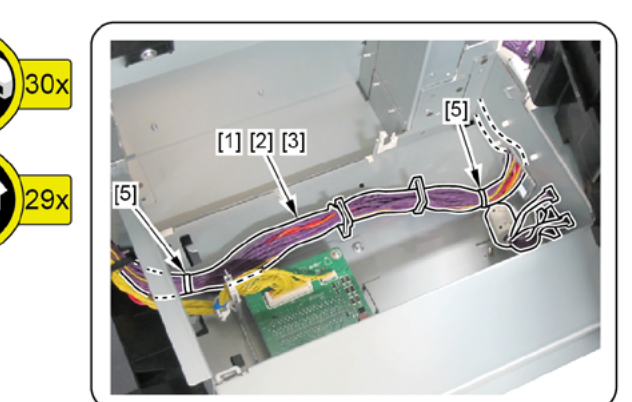

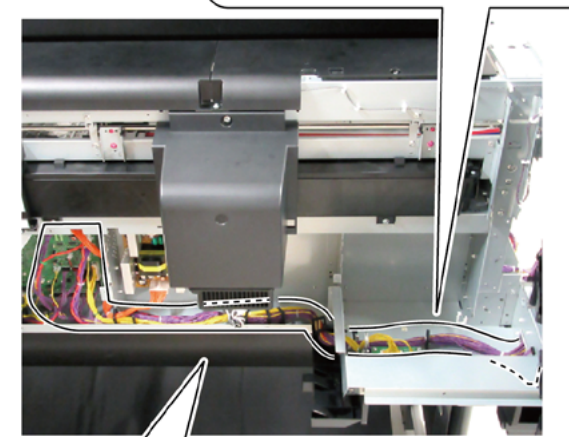

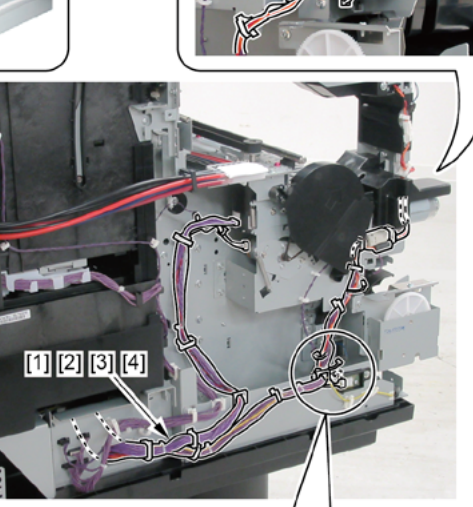

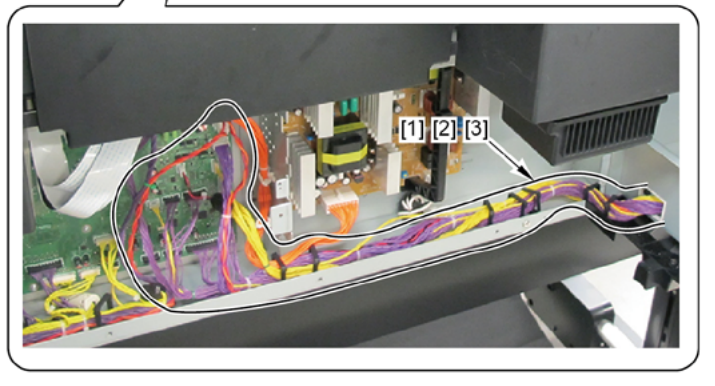

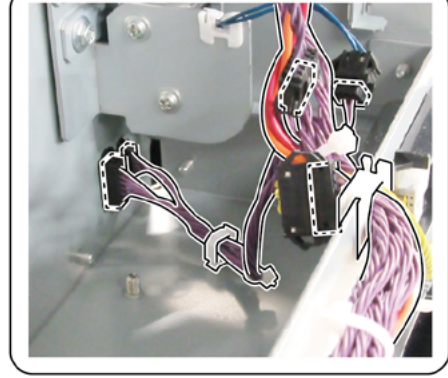

# HARNESS ASS'Y, L (24" model)

- **1**. Open [1] the left ink tank cover.
- 2. Remove [2] a set of
  - COVER, SIDE L A
  - COVER UNIT, SIDE L B
  - CAP, SIDE COVER.
  - · [3]: 4 screws
  - · [4]: 3 claws
  - · [5]: 1 hook

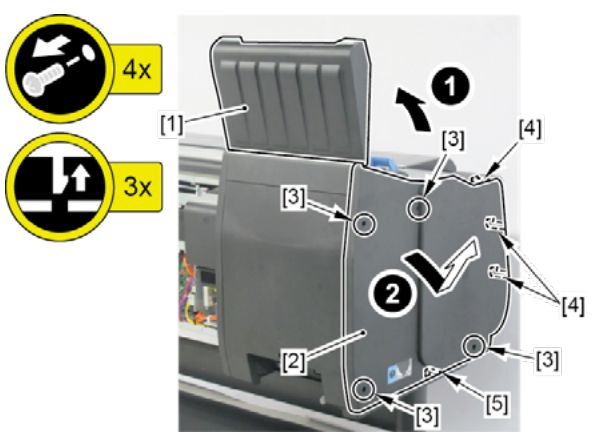

- 3. Open [1] the left ink unit.
  - · [2]: 4 screws

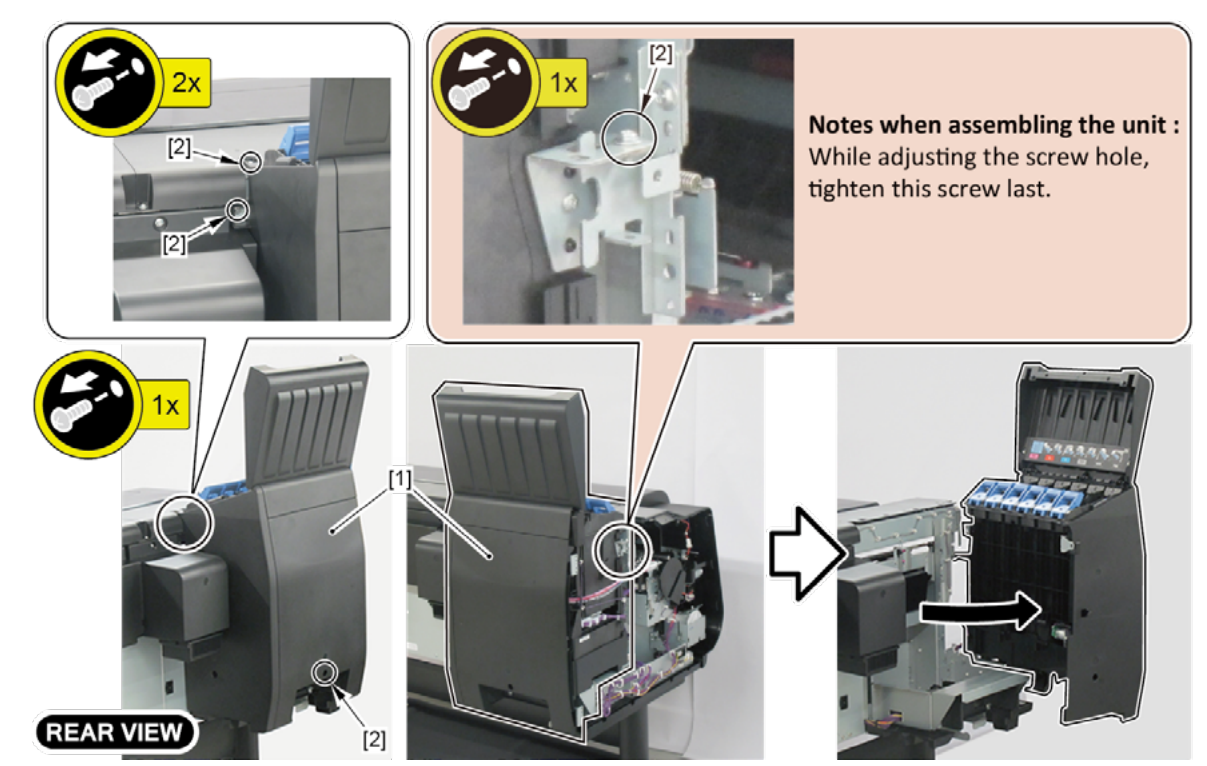

- **4.** Open [1] the right ink tank cover.
- 5. Remove [2] a set of
  - COVER, SIDE R A
  - COVER UNIT, SIDE R B
  - CAP, SIDE COVER.
  - · [3]: 4 screws
  - · [4]: 3 claws
  - · [5]: 1 hook

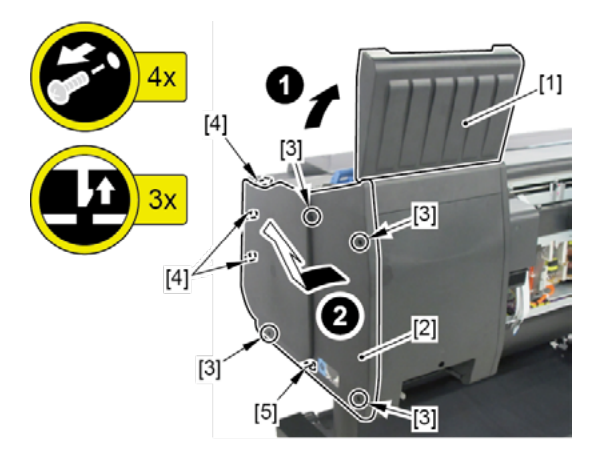

- **6.** Open [1] the right ink unit.
  - · [2]: 4 screws

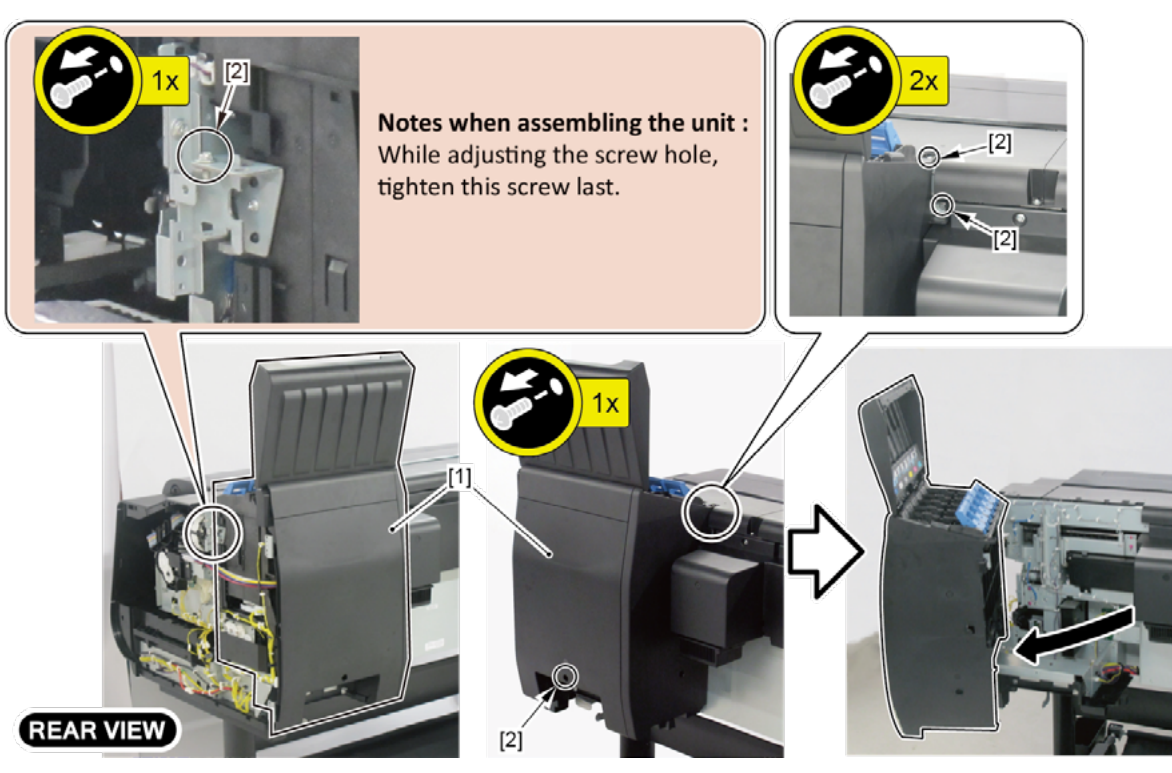

- 7. Remove [1] the plate.
  - · [2]: 5 screws
  - · [3]: 2 protrusions

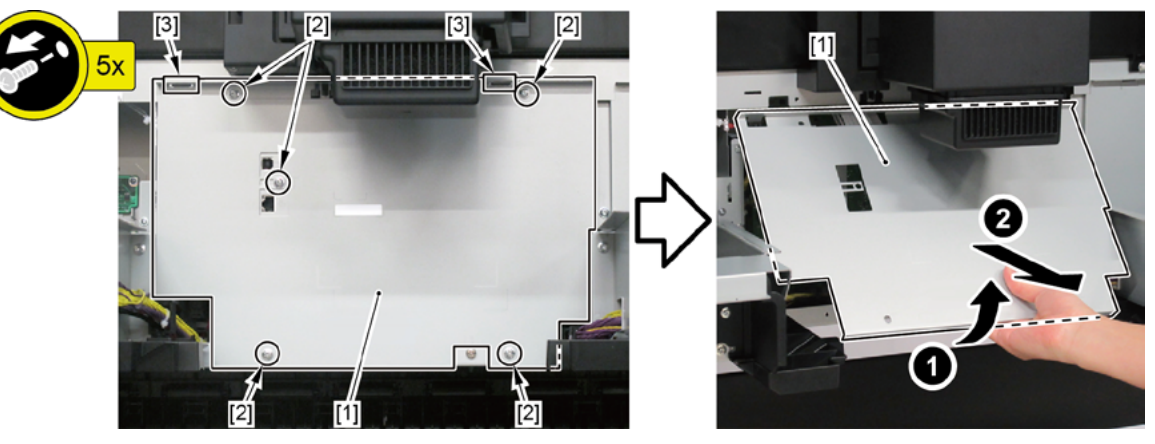

- 8. Remove [1] the screw (to avoid the cover of the RELAY PCB from scratched when removed).
- **9.** From [2] the cover of the RELAY PCB, disconnect [3] the cable.
  - · [4]: 1 wire saddle
  - · [5]: 1 connector
- **10.** Remove [2] the cover of the RELAY PCB.
  - $\cdot$  [6]: 2 claws (Push them in the arrowed direction.)

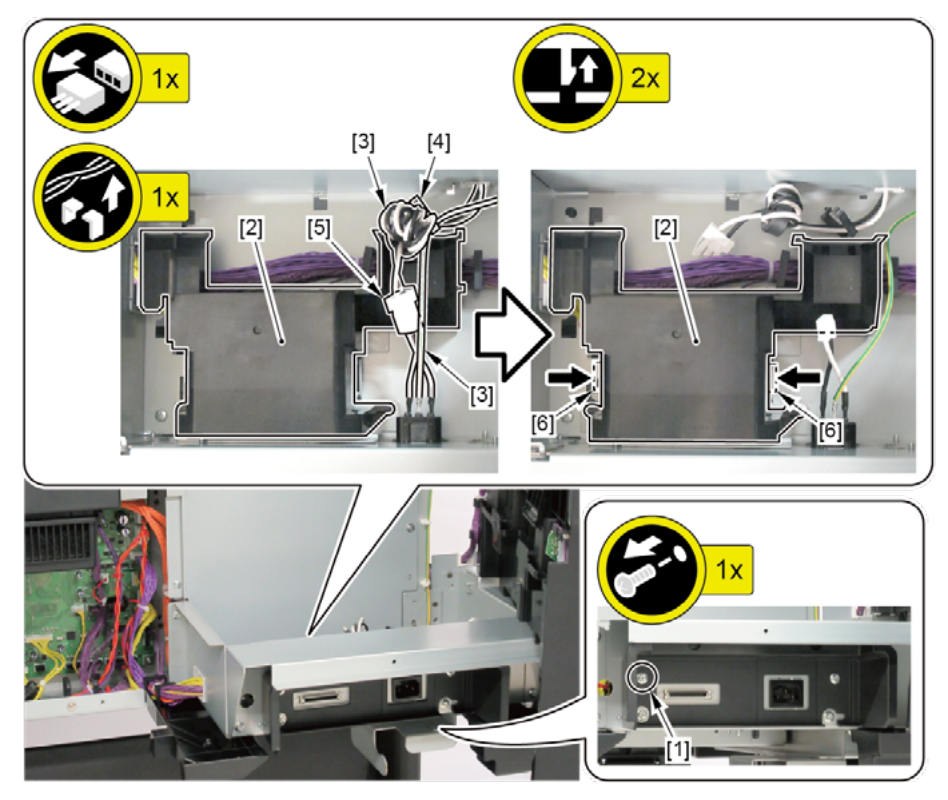

#### **11.** Remove [1] the plate.

- · [2]: 1 screw (Use a stubby screwdriver.)
- · [3]: 2 bosses
- · [4]: 2 hooks

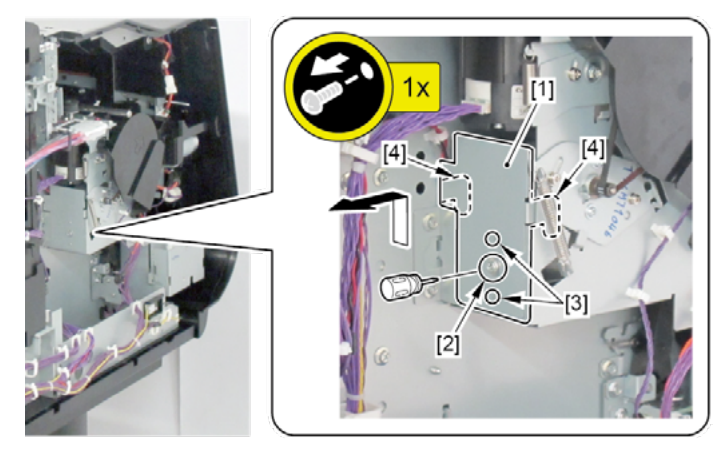

- **12.** Open [1] the access cover.
- **13.** Remove [2] COVER UNIT, TOP L.
  - · [3]: 2 screws
  - · [4]: 2 bosses

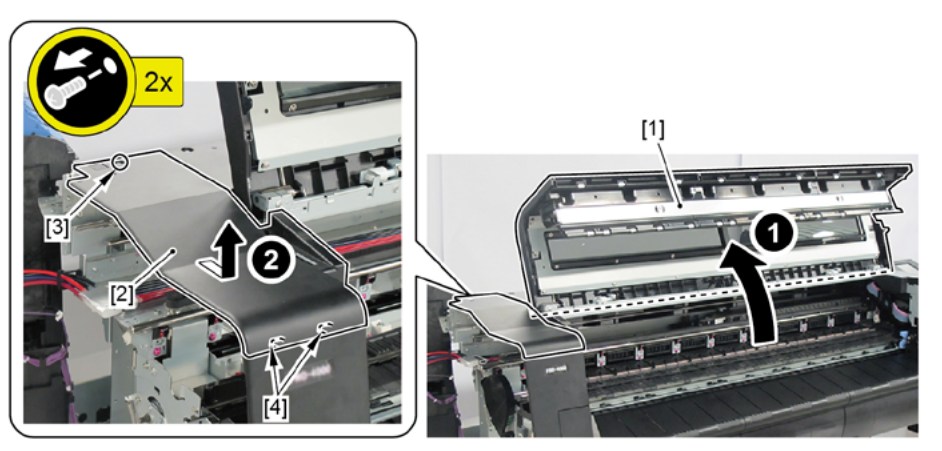

- **14.** Remove [1] COVER FRONT L.
  - · [2]: 2 screws

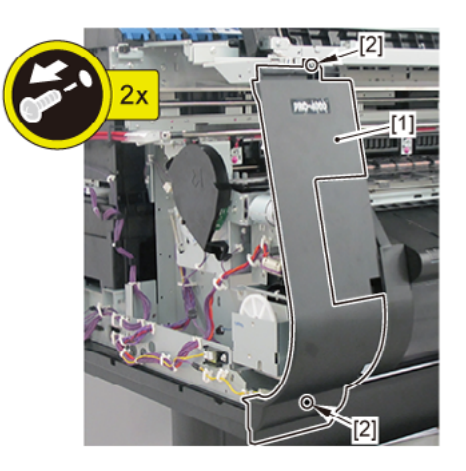

- 15. Remove [1] SPRING, EARTH and [2] CAP, ROLL COVER SHAFT.
  - · [3]: 2 screws
- **16.** Remove [4] BUSH UNIT, ROLL COVER L.
  - · [5]: 1 screw
- **17.** Remove [6] the roll cover.

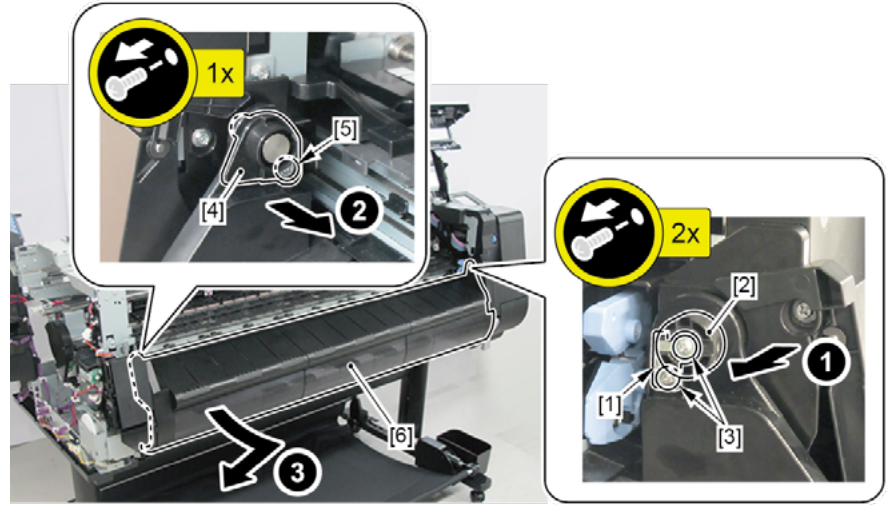

- **18.** Remove [1] COVER, SPOOL L and [2] SPRING, SPOOL COVER.
  - · [3]: 1 CUT WASHER

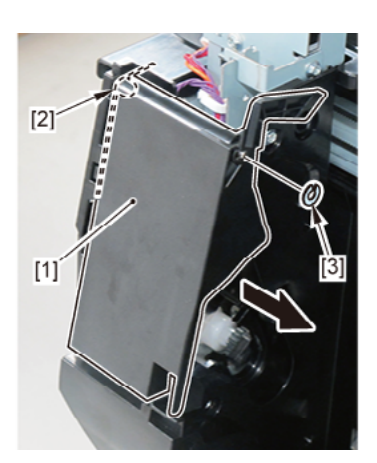

- **19.** Remove [1] HOLDER, SPOOL SIDE L.
  - · [2]: 3 screws

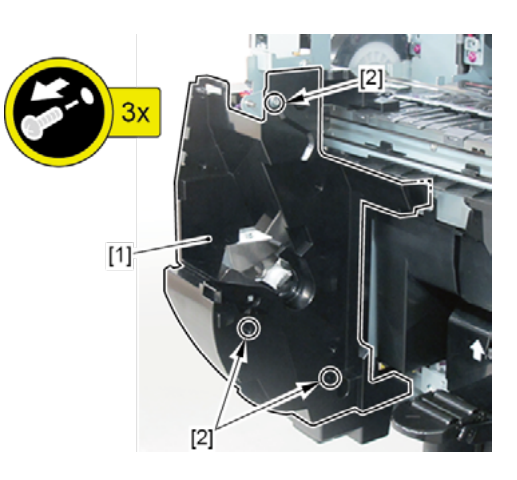

#### 20. Disconnect [1] HARNESS ASS'Y, L.

- · [2]: 28 connectors
- · [3]: 21 wire saddles
- · [4]: 2 edge saddles
- · [5]: 2 reusable bands

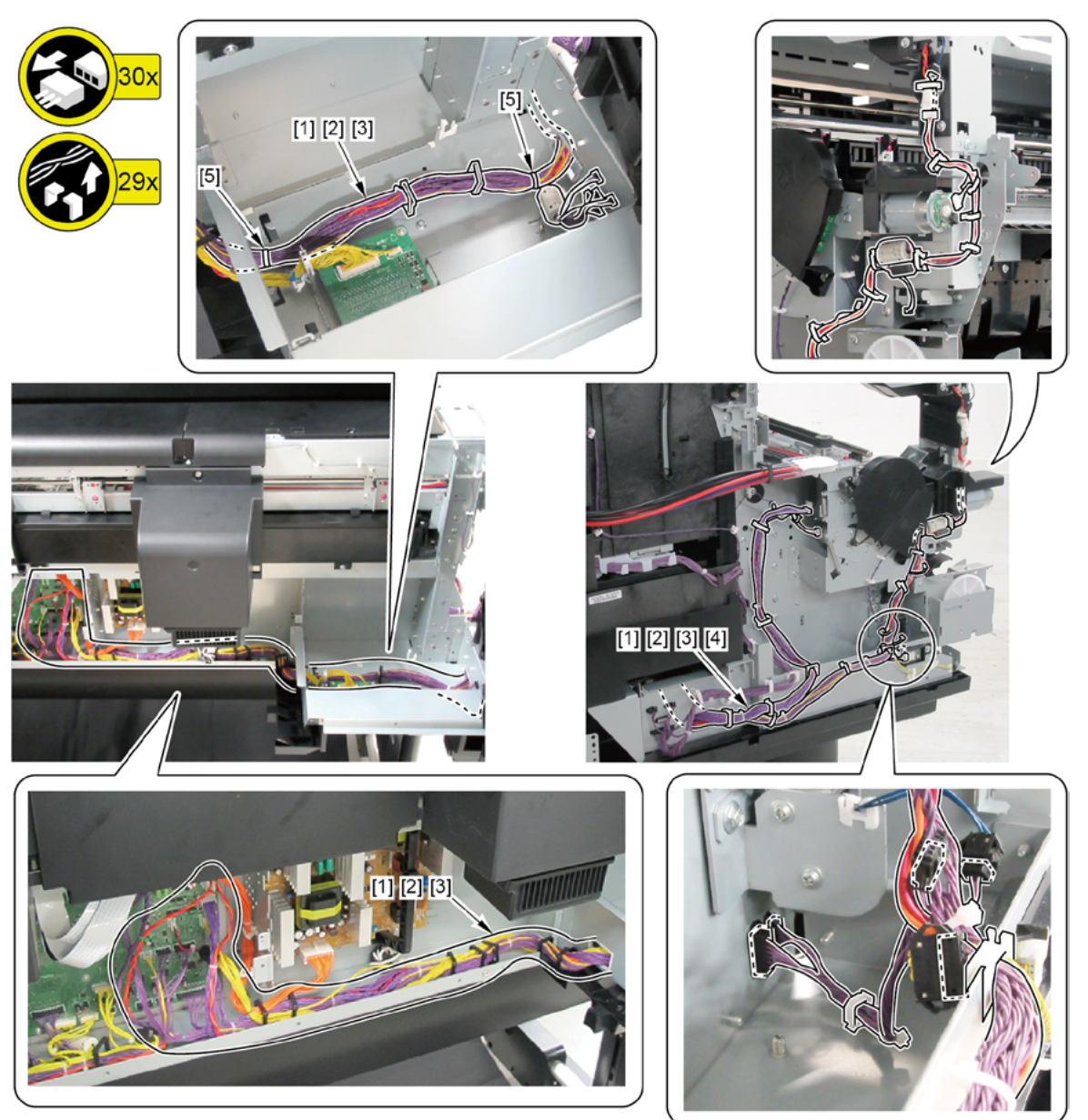

# HARNESS ASS'Y, R (44" model, 60" model)

- **1**. Open [1] the right ink tank cover.
- 2. Remove [2] a set of
  - COVER, SIDE R A
  - COVER UNIT, SIDE R B
  - CAP, SIDE COVER.
  - · [3]: 4 screws
  - · [4]: 3 claws
  - · [5]: 1 hook

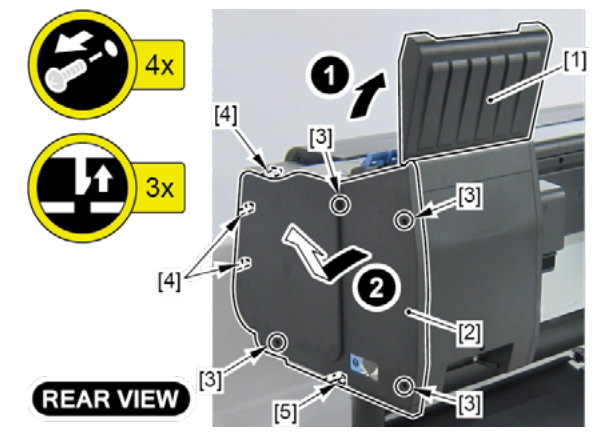

- **3.** Open [1] the right ink unit.
  - · [2]: 4 screws

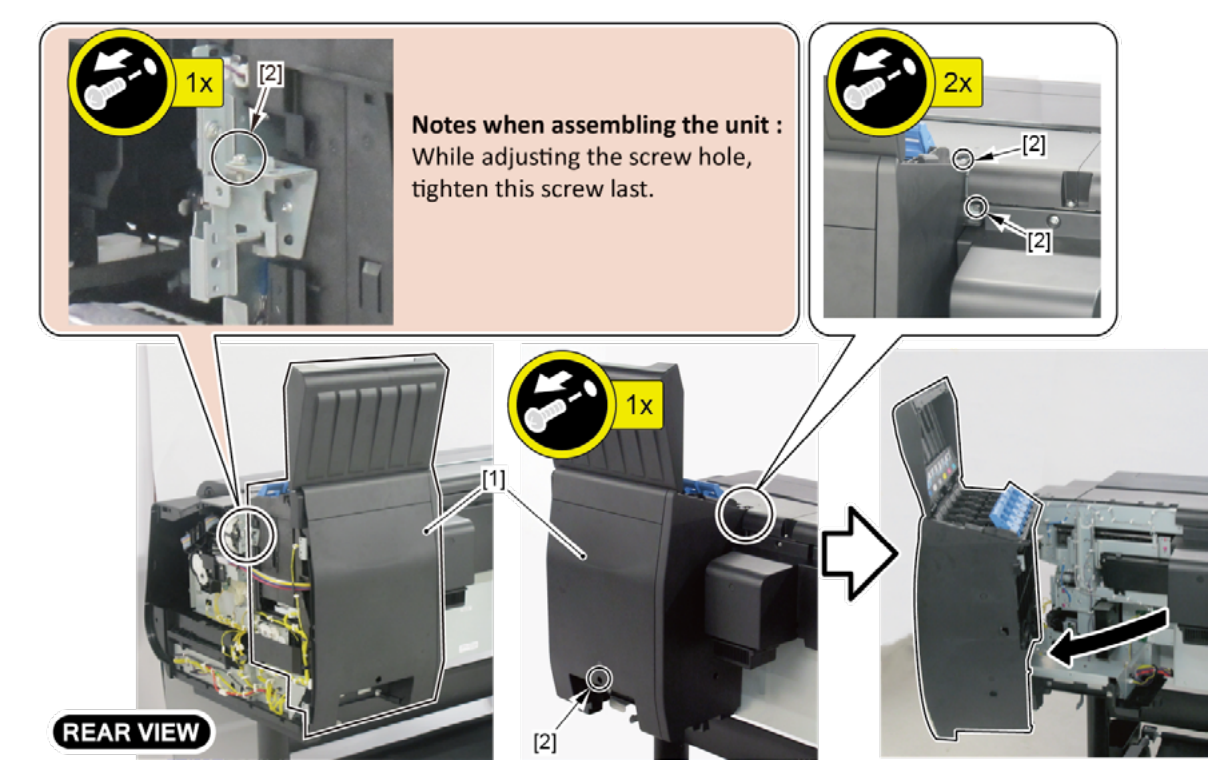

#### **4.** Remove [1] the plate.

(44" model)

- · [2]: 8 screws
- · [3]: 2 protrusions

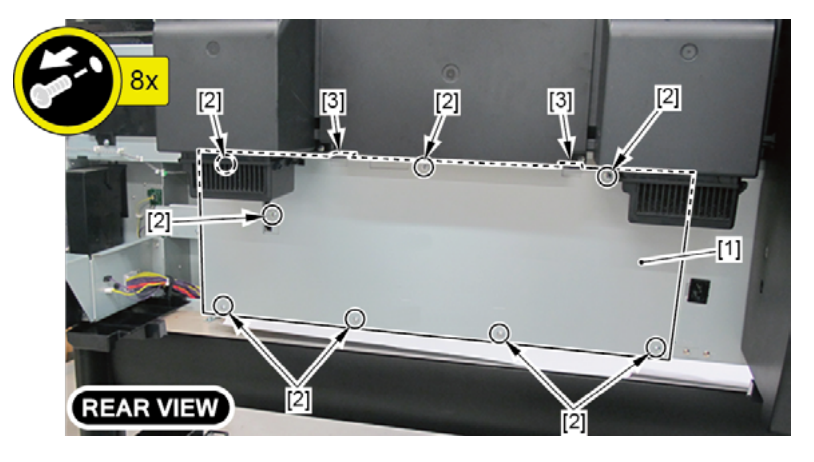

(60" model)

- · [2]: 11 screws
- · [3]: 2 protrusions

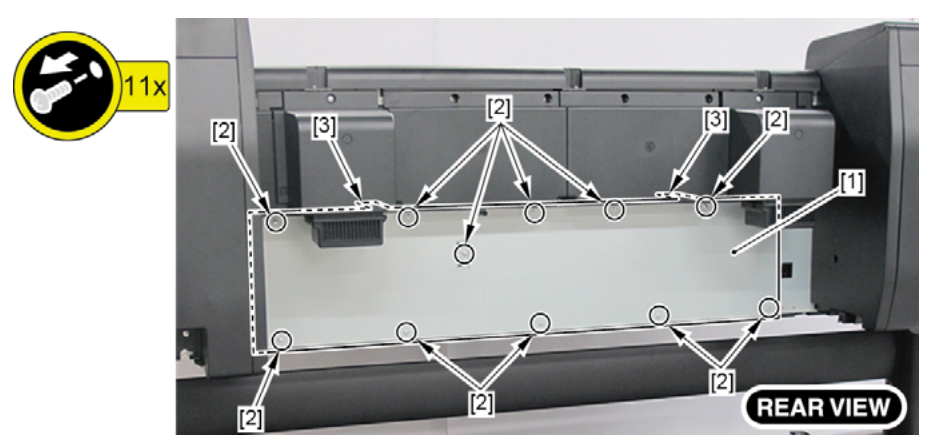

- **5.** Disconnect [1] HARNESS ASS'Y, R.
  - · [2]: 34 connectors
  - $\cdot$  [3]: 14 wire saddles
  - · [4]: 2 edge saddles
  - · [5]: 2 reusable bands

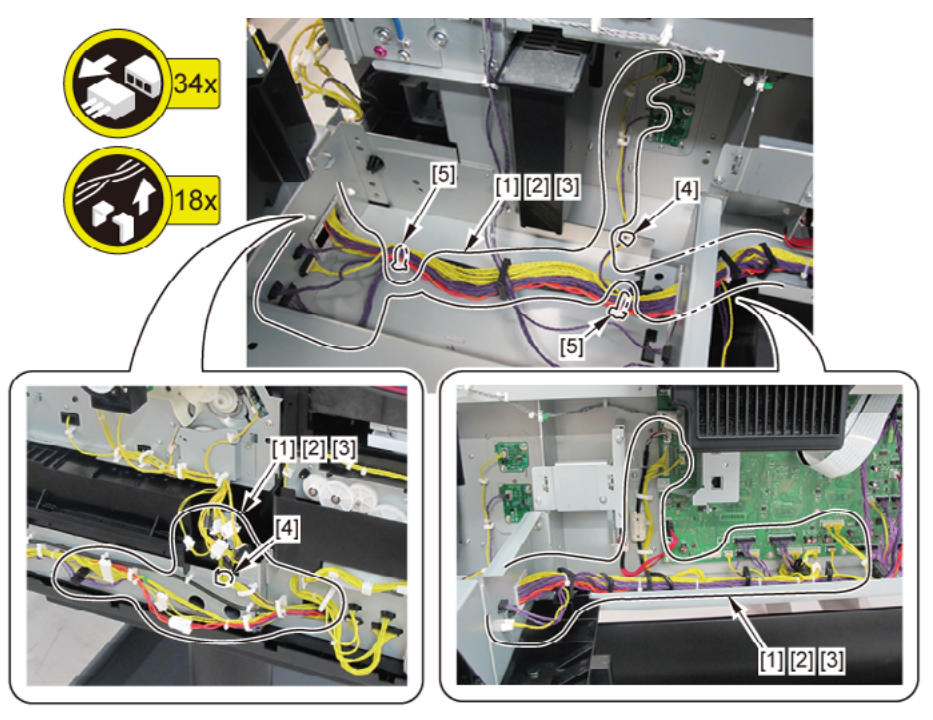

# HARNESS ASS', R (24" model)

- **1**. Open [1] the left ink tank cover.
- 2. Remove [2] a set of
  - COVER, SIDE L A
  - COVER UNIT, SIDE L B
  - CAP, SIDE COVER.
  - · [3]: 4 screws
  - · [4]: 3 claws
  - · [5]: 1 hook

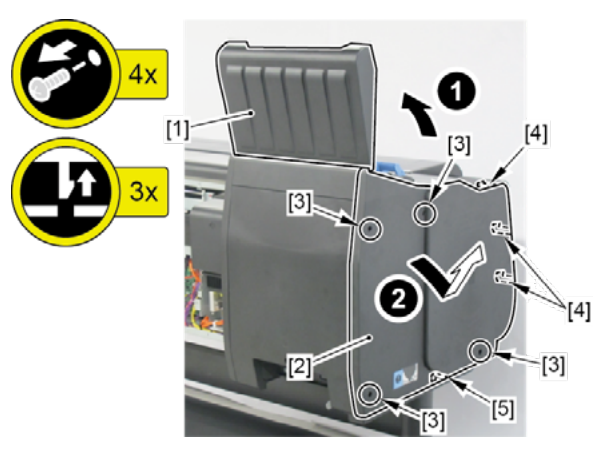

- **3.** Open [1] the left ink unit.
  - · [2]: 4 screws

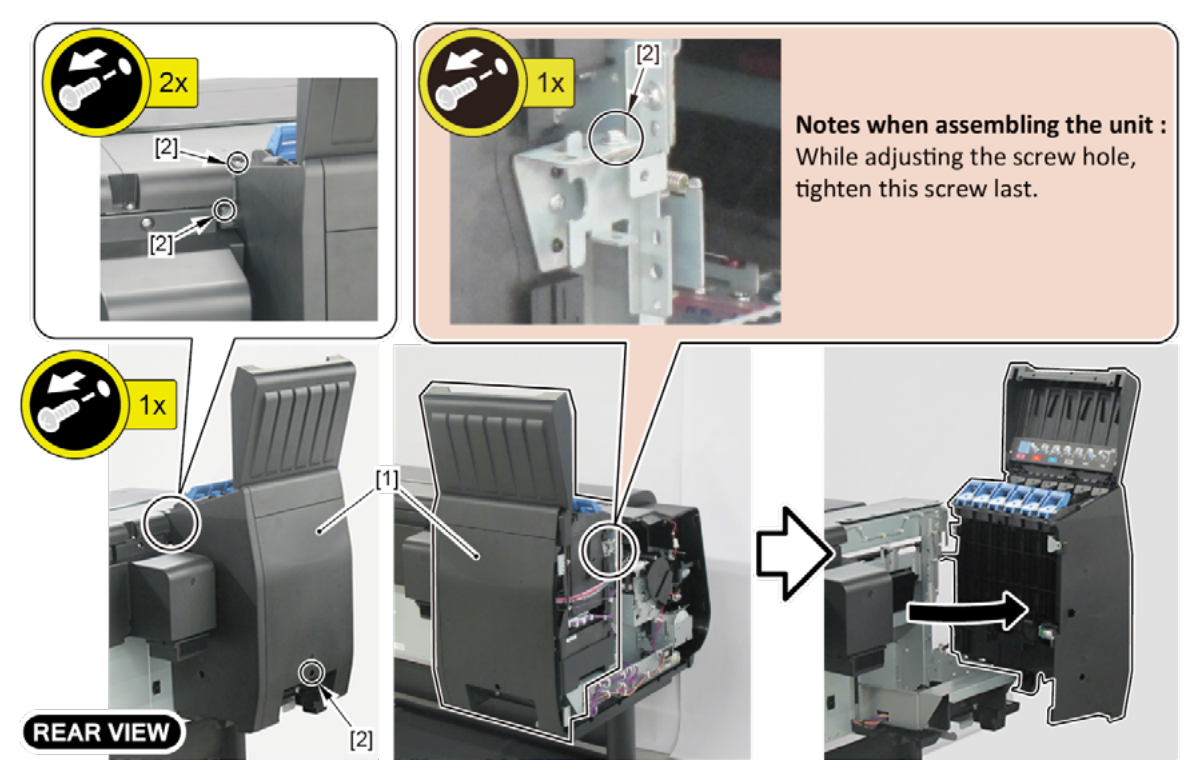

- **4**. Open [1] the right ink tank cover.
  - 5. Remove [2] a set of
    - COVER, SIDE R A
    - COVER UNIT, SIDE R B
    - CAP, SIDE COVER.
    - · [3]: 4 screws
    - · [4]: 3 claws
    - · [5]: 1 hook

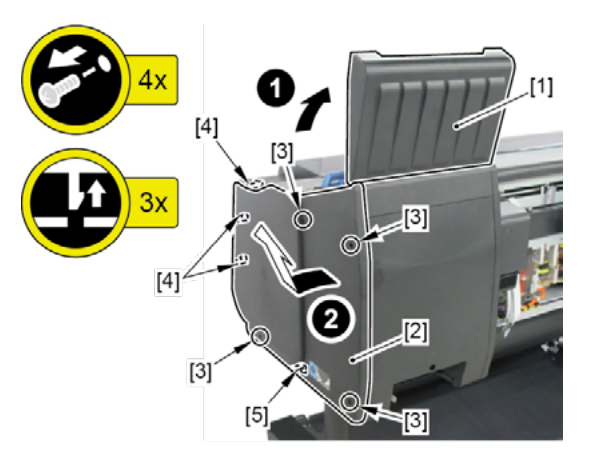

- 6. Open [1] the right ink unit.
  - · [2]: 4 screws

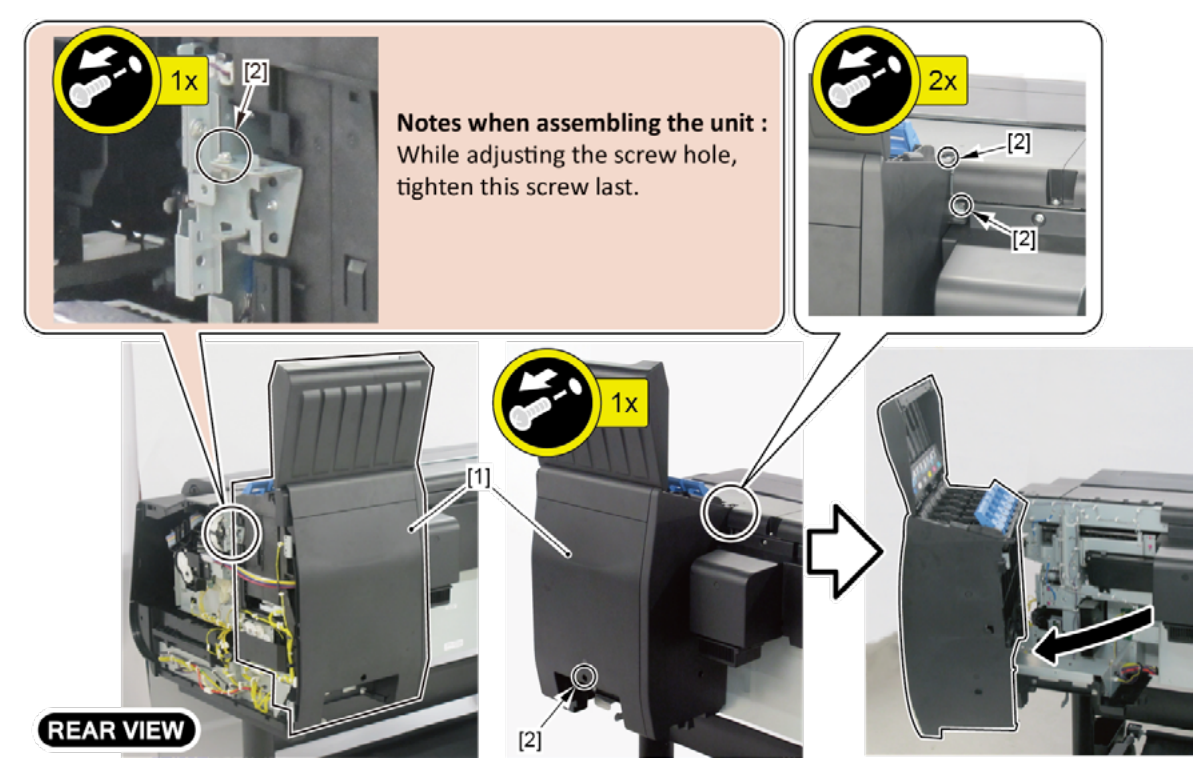

#### **7.** Remove [1] the plate.

- · [2]: 5 screws
- · [3]: 2 protrusions

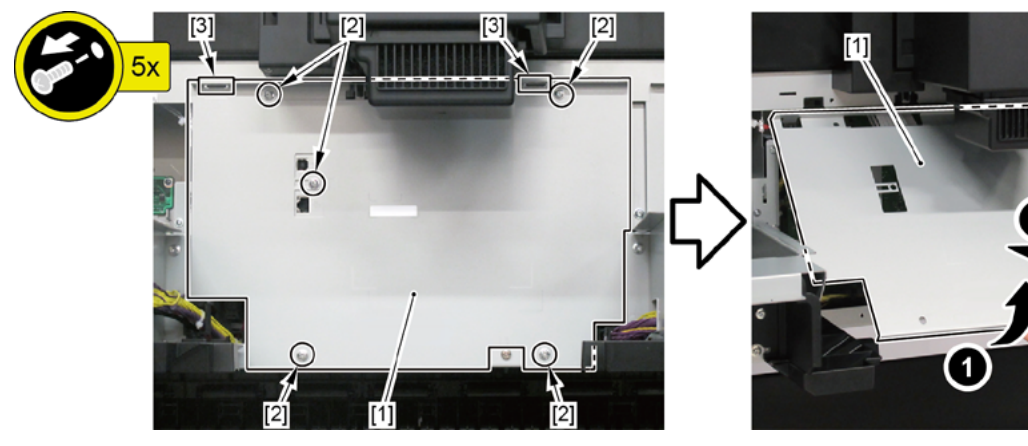

- 8. Disconnect [1] HARNESS ASS'Y, R.
  - · [2]: 34 connectors
  - · [3]: 14 wire saddles
  - · [4]: 2 edge saddles
  - · [5]: 2 reusable bands

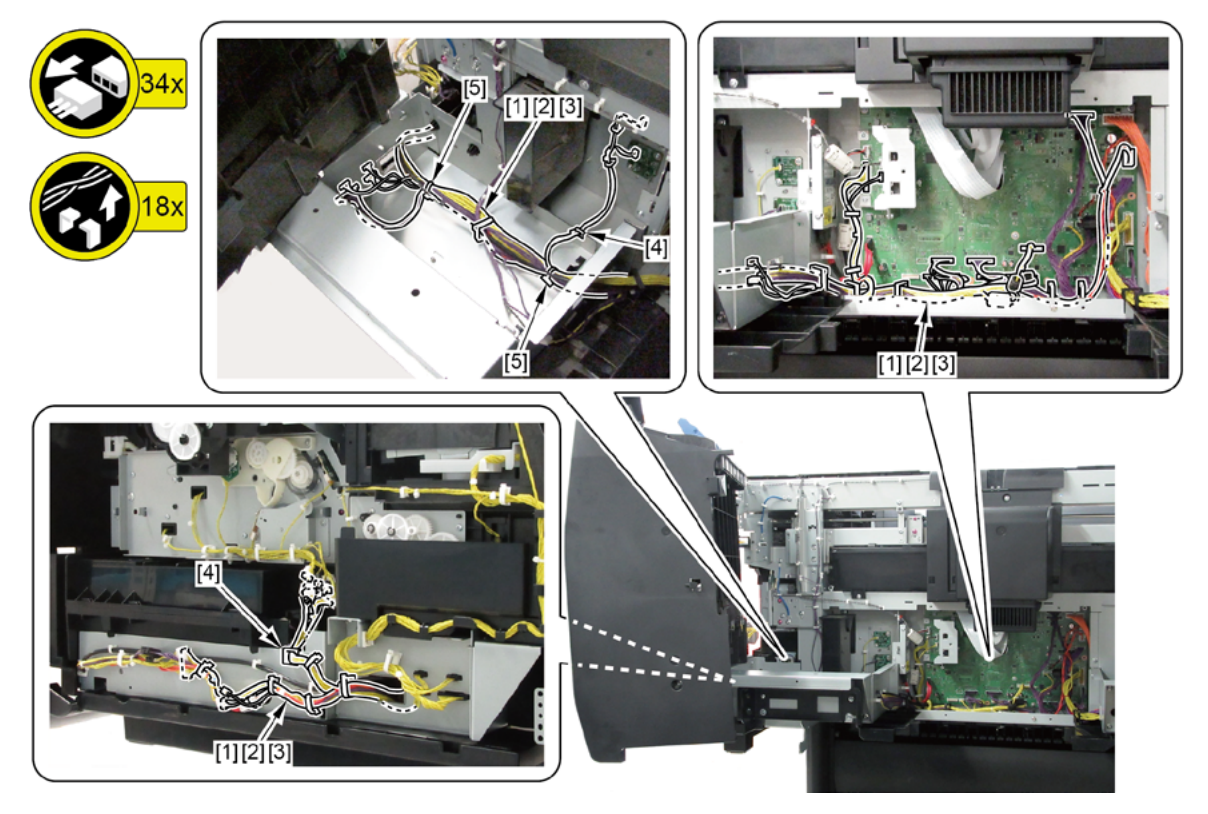

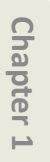

# 16. LOWER ROLL UNIT (1)

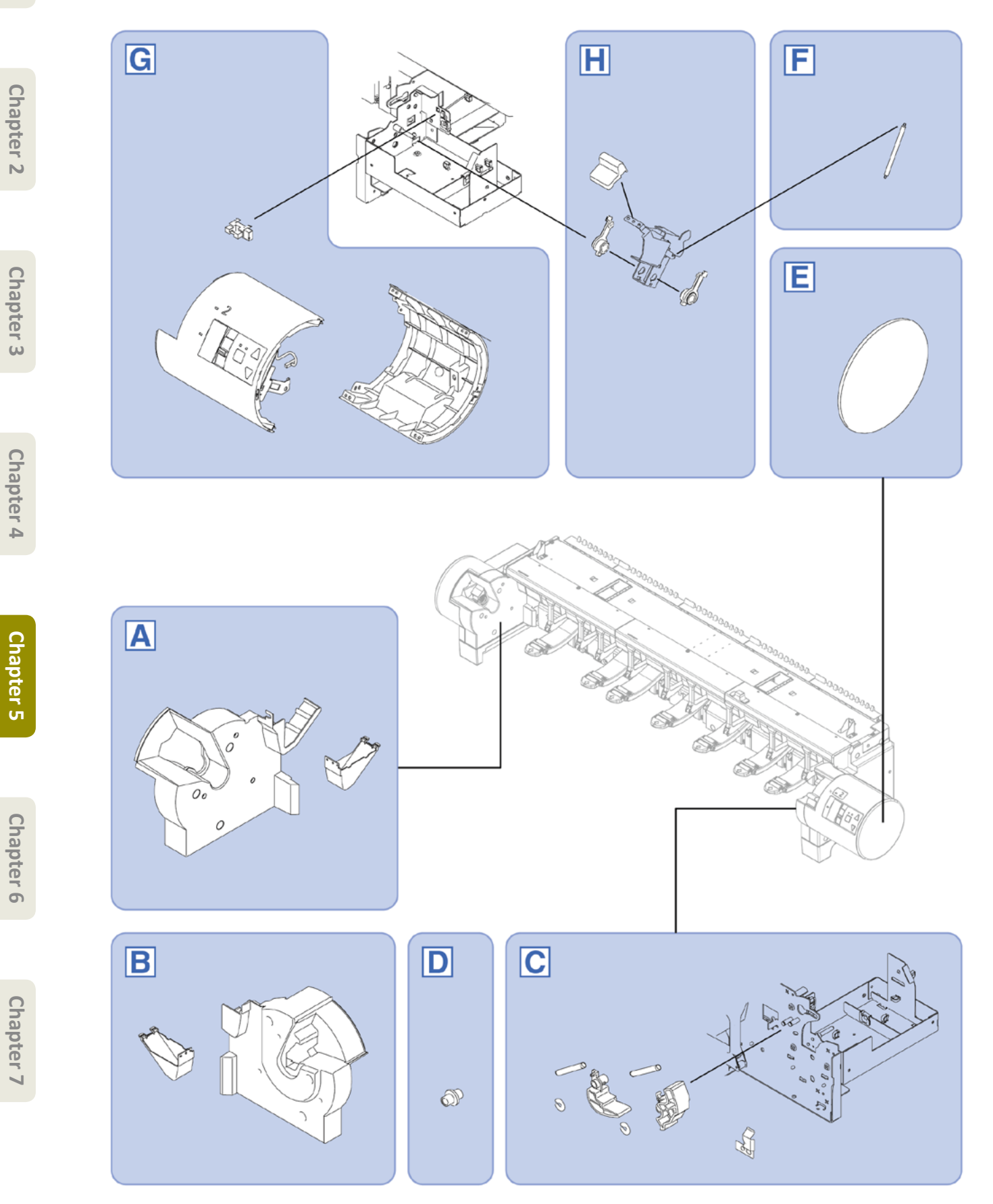

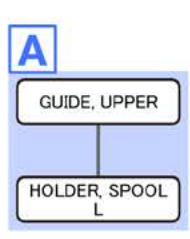

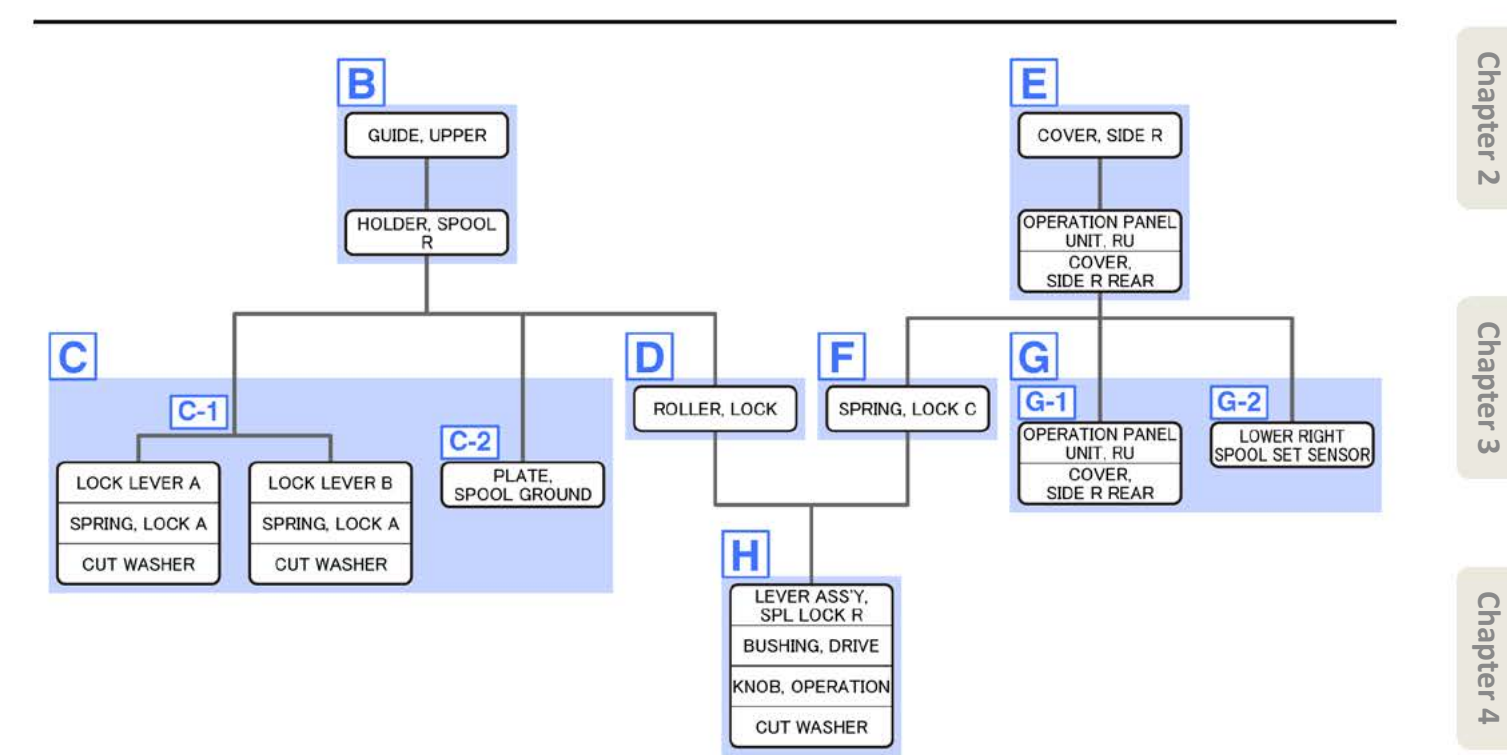

- Chapter 1
- С
- Chapter 2
- Chapter 3
- Chapter 4
- Chapter 5
- Chapter 6
- Chapter 7

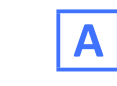

- **1**. From the left side of the printer, remove [1] GUIDE, UPPER.
  - · [2]: 1 screw

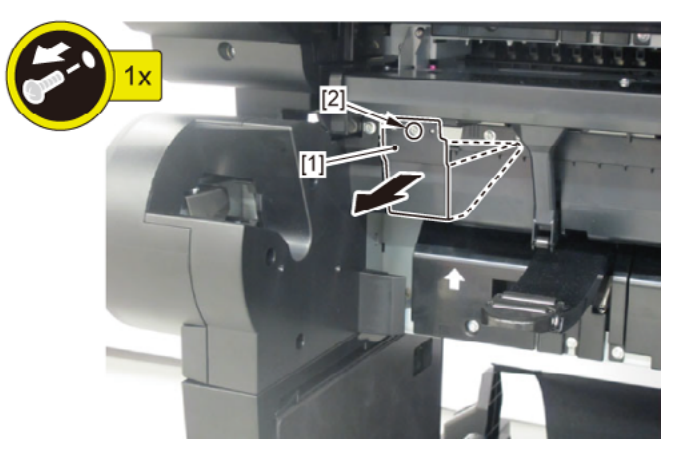

- 2. Remove [1] HOLDER, SPOOL L.
  - · [2]: 4 screws

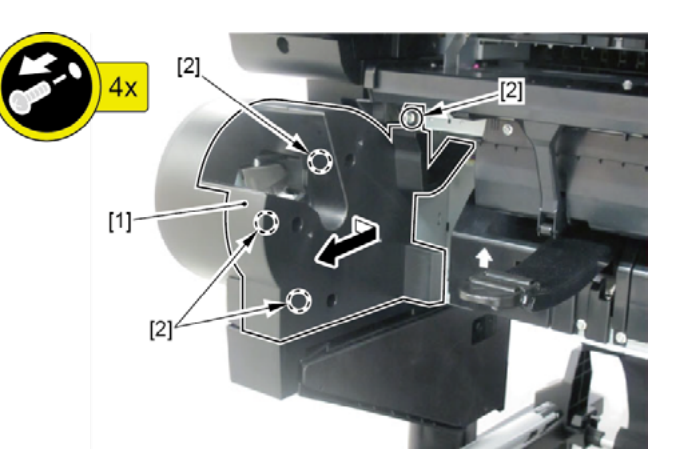
- **1**. From the right side of the printer, remove [1] GUIDE, UPPER.
  - · [2]: 1 screw

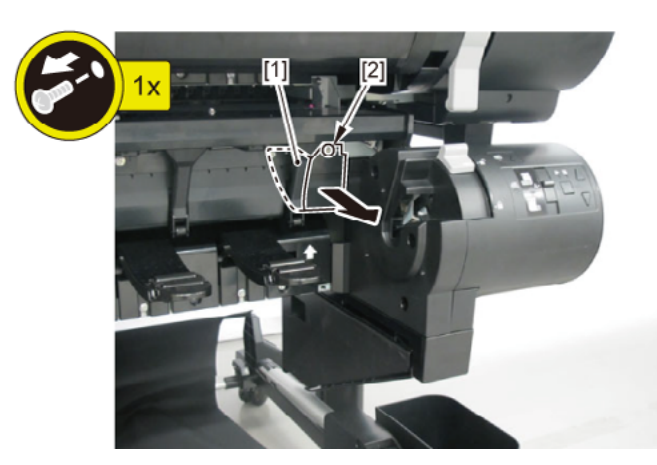

- 2. Remove [1] HOLDER, SPOOL R.
  - · [2]: 3 screws

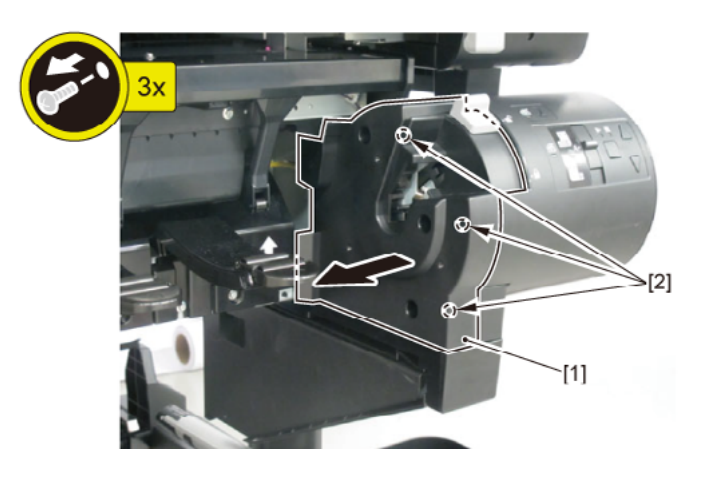

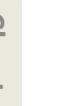

**1**. Remove all the parts of Group B.

# **C-1**

С

- 2. Remove [1] LOCK LEVER A and [2] LOCK LEVER B.
  - · [3]: 1 SPRING, LOCK A each
  - · [4]: 1 CUT WASHER each

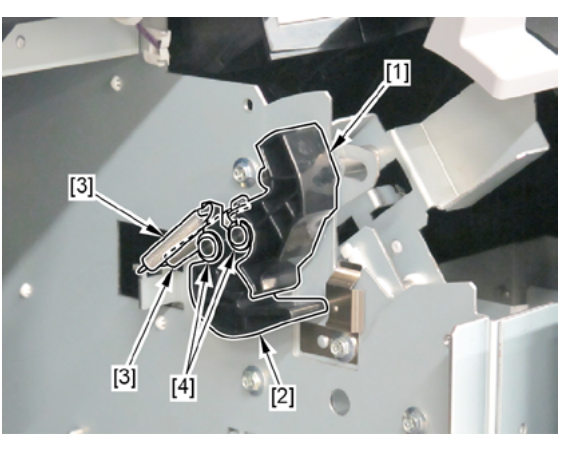

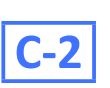

- 2. Remove [1] PLATE, SPOOL GROUND.
  - · [2]: 1 screw

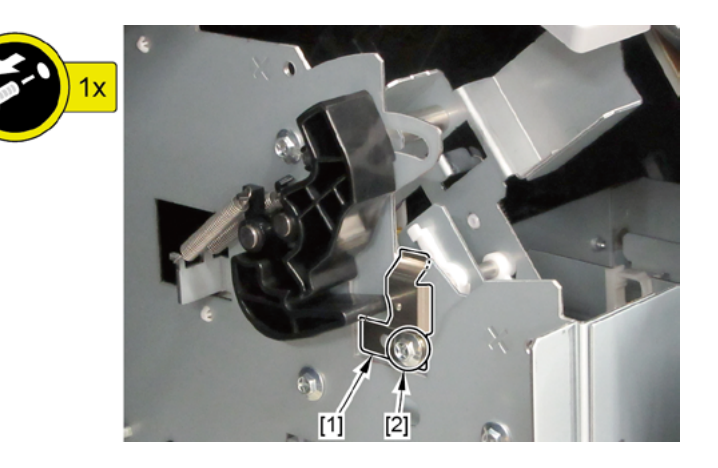

Chapter 6

Chapter 2

Chapter 3

Chapter 4

| D |
|---|
|---|

- **1.** Remove all the parts of Group B.
- 2. Remove [1] ROLLER, LOCK.
  - · [2]: 1 E-Ring

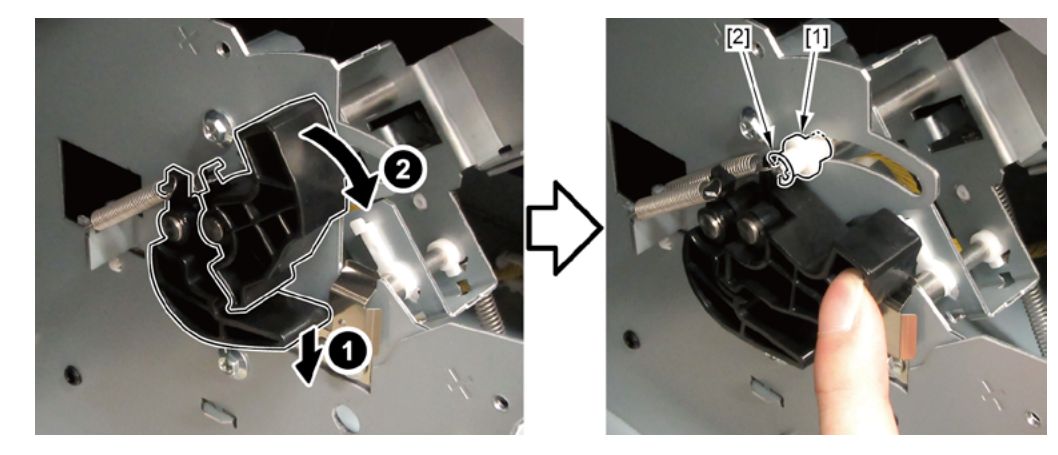

Ε

- **1**. Remove [1] COVER, SIDE R.
  - · [2]: 1 claw

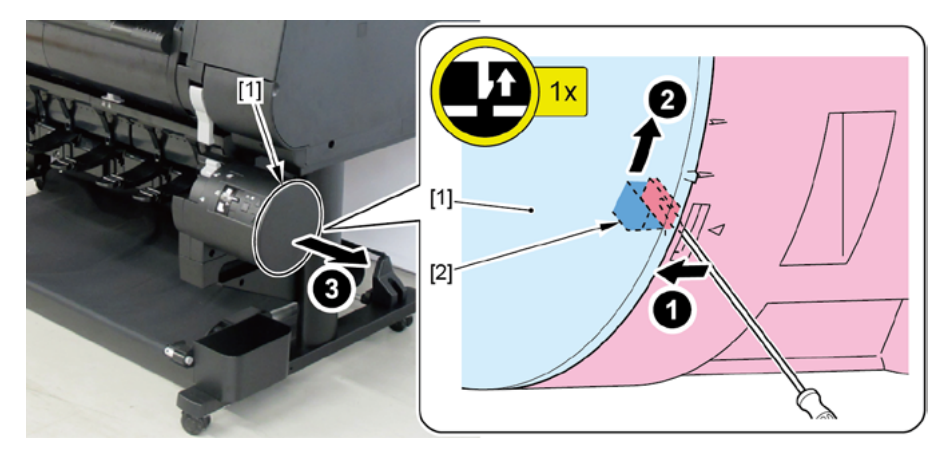

- 2. Remove [1] a set of
  - OPERATION PANEL UNIT, RU
  - COVER, SIDE R REAR.
  - · [2]: 2 wire saddles
  - · [3]: 1 connector
  - · [4]: 2 screws
  - · [5]: 2 binding head screws

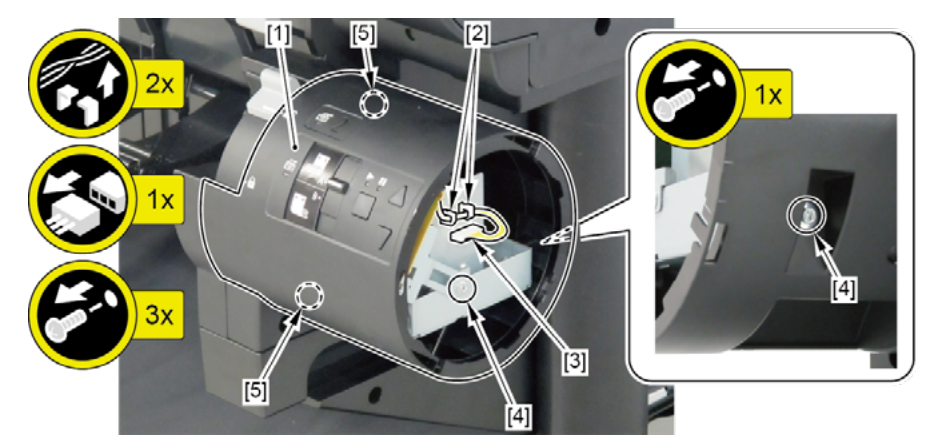

- F
- **1.** Remove all the parts of Group E.
- 2. Remove [1] SPRING, LOCK C.

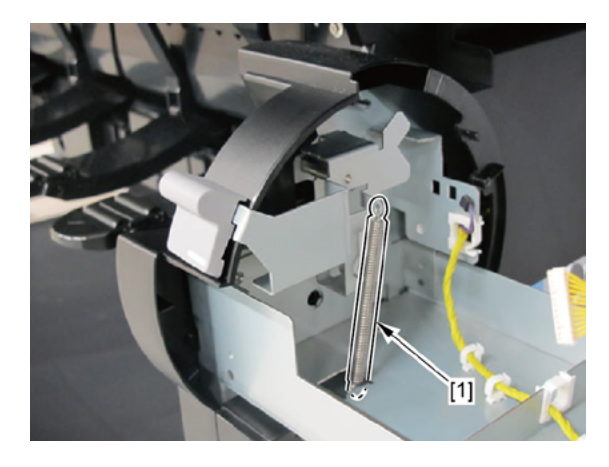

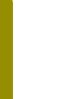

**1.** Remove all the parts of Group E.

# **G-1**

G

- 2. Remove [1] OPERATION PANEL UNIT, RU from the [2] COVER, SIDE R REAR.
  - [3]: 4 binding head screws

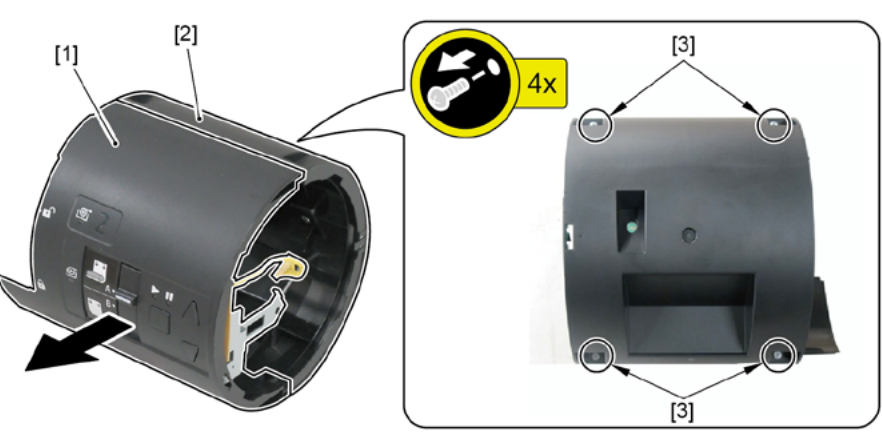

# **G-2**

**2.** While pressing and holding [1] the spool lock lever downward, lower [2] KNOB, OPERATION.

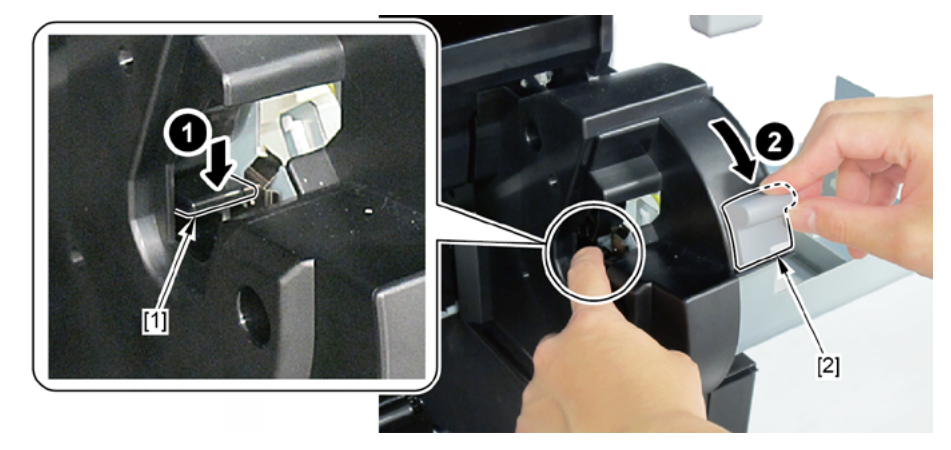

- 3. Remove [1] LOWER RIGHT SPOOL SET SENSOR.
  - · [2]: 1 connector
  - · [3]: 4 claws

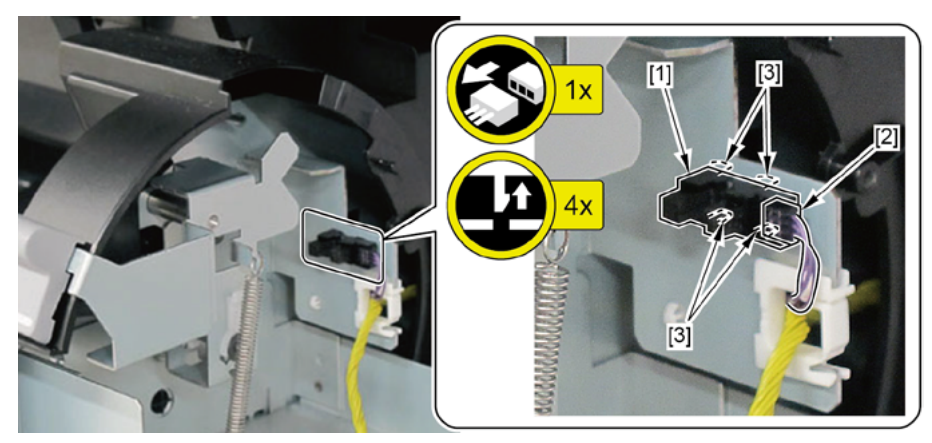

Chapter 2

Η

- **1.** Remove all the parts of B, D, E, and F.
- 2. Remove [1] a set of
  - LEVER ASS'Y, SPL LOCK R
  - KNOB, OPERATION
  - BUSHING, DRIVE
  - · [2] 1 CUT WASHER

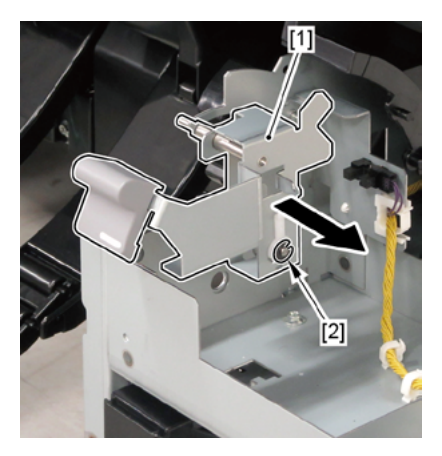

- 3. Remove [2] KNOB, OPERATION from LEVER ASS'Y, SPL LOCK R
  - · [3] 1 Screw
- 4. Remove [4] BUSHING, DRIVE from [1] LEVER ASS'Y, SPL LOCK R
  - · [5] 1 boss each

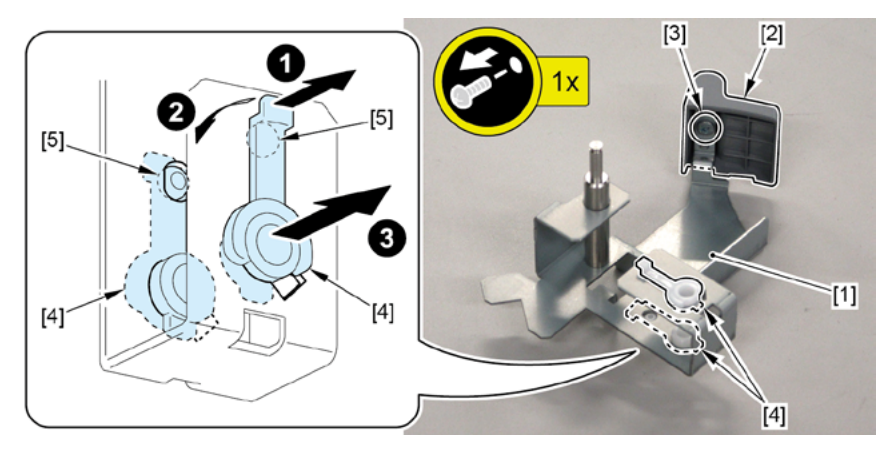

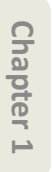

**Chapter 3** 

Chapter 4

Chapter 5

Chapter 6

Chapter 7

### 17. LOWER ROLL UNIT (2)

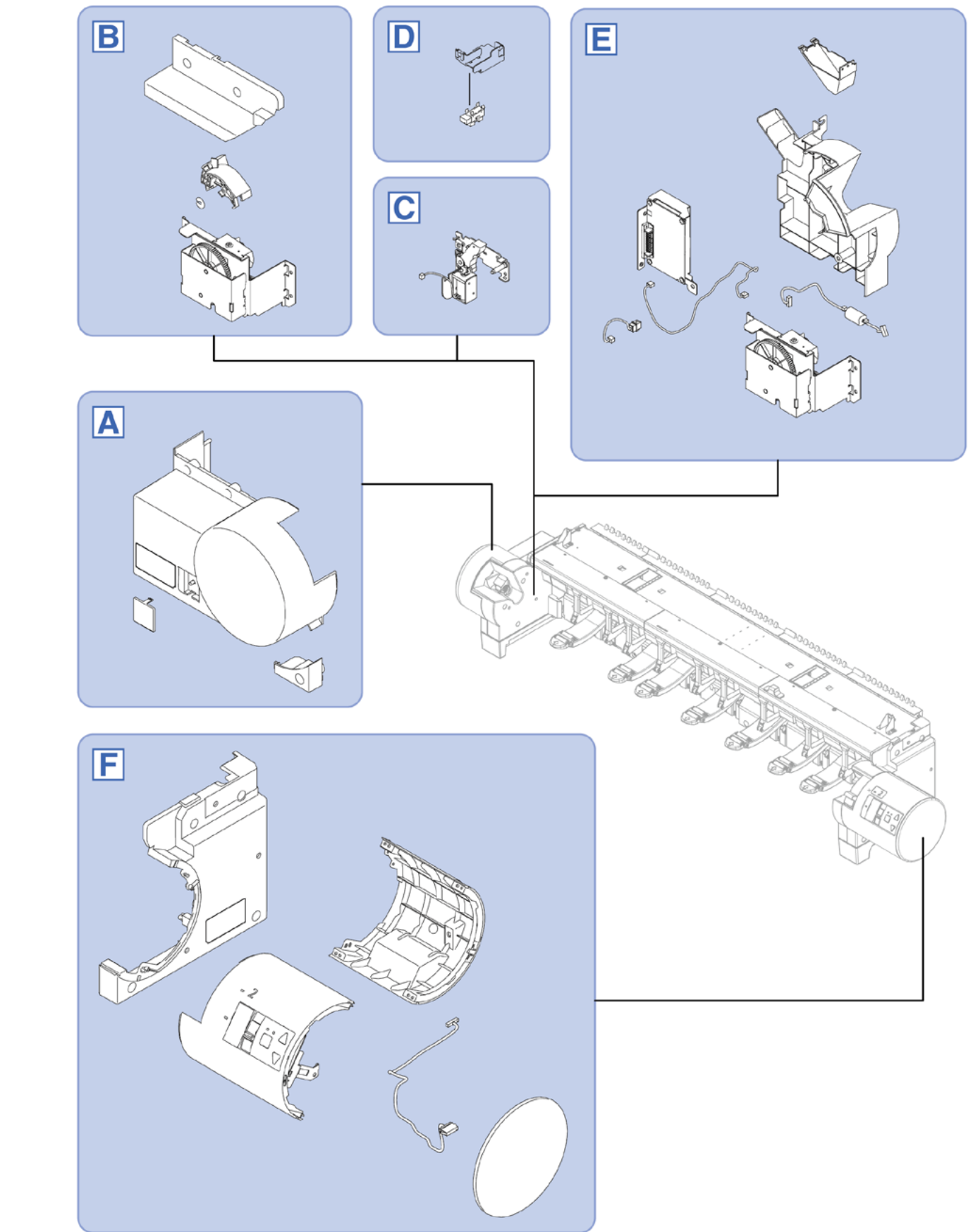

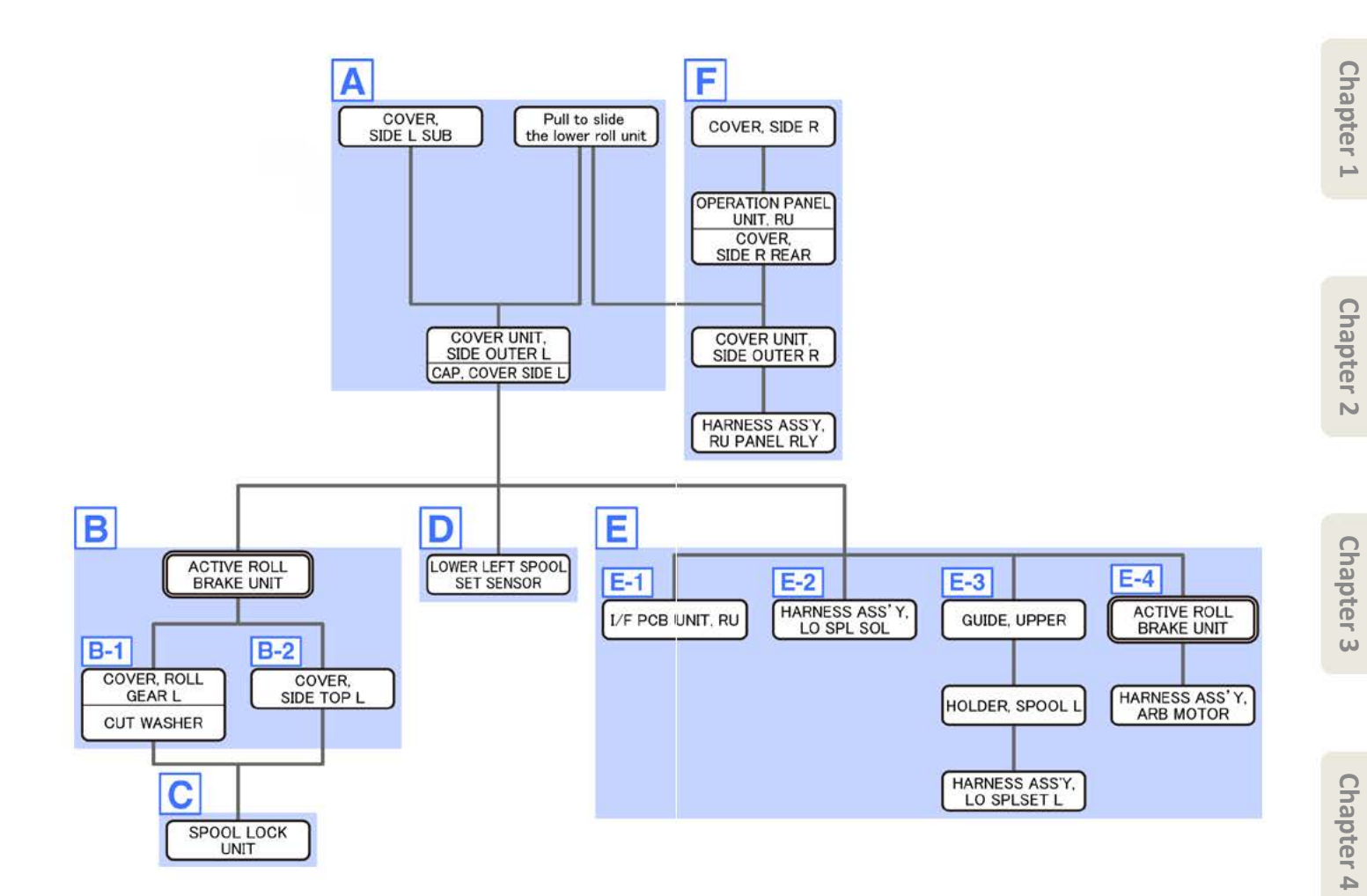

Α

- Chapter 2
- Chapter 3
- **Chapter 4**
- Chapter 5
- Chapter 6
- Chapter 7

- **1**. Pull to slide [1] the lower roll unit toward you.
  - · [2]: 1 connector
  - · [3]: 2 hexagon socket screws

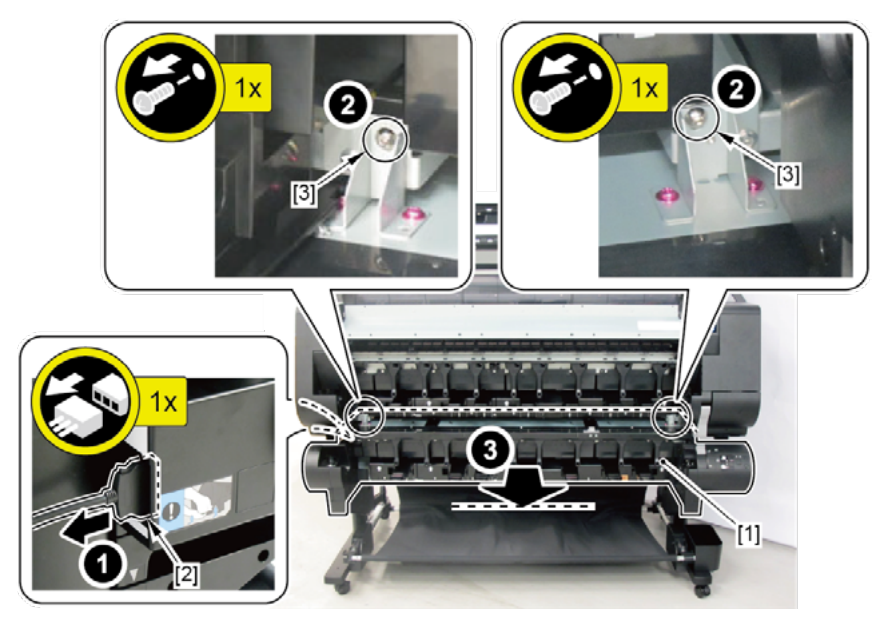

- 2. Remove [1] COVER, SIDE L SUB.
  - · [2]: 1 screw

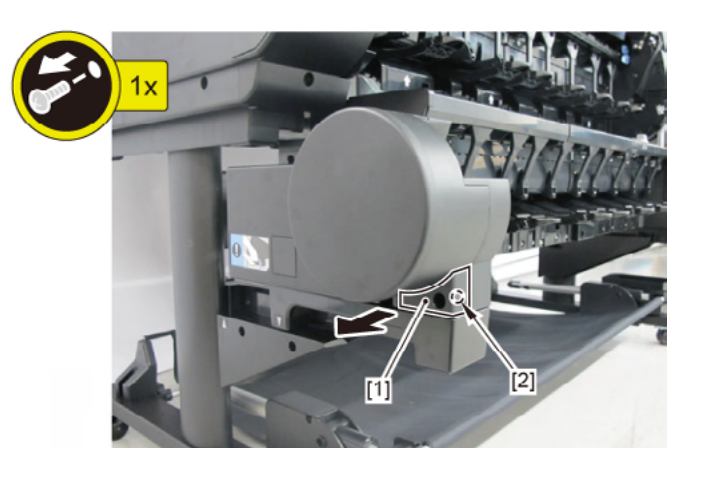

#### 3. Remove [1] a set of

- COVER UNIT, SIDE OUTER L
- CAP, COVER SIDE L.
- · [2]: 4 screws

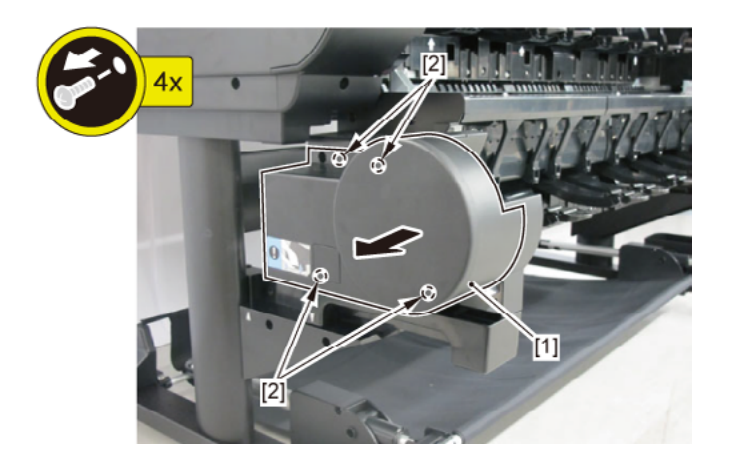

### В

- **1**. Remove all the parts of Group A.
- 2. Remove [1] ACTIVE ROLL BRAKE UNIT.
  - · [2]: 3 screws
  - · [3]: 1 connector

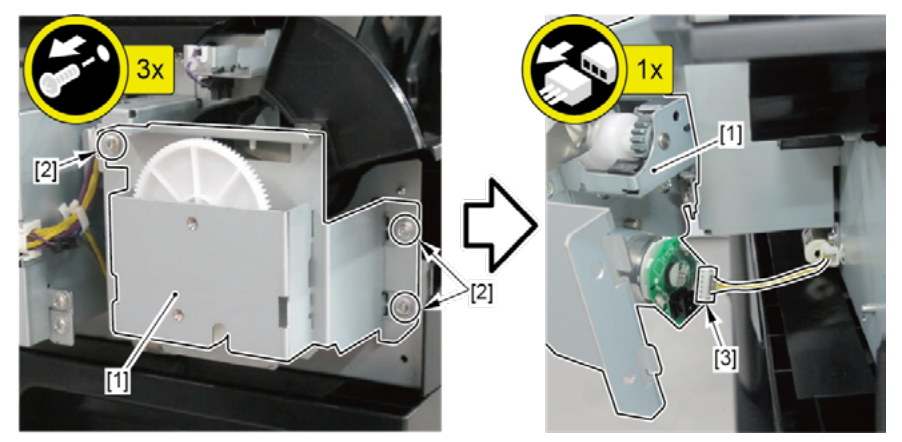

| Point | Notes when assembling the unit:               |
|-------|-----------------------------------------------|
|       | Perform adjustment at the end of assembly.    |
|       | [SERVICE MODE > ADJUSTMENT > LOWER ARB CALIB] |

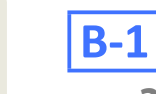

- **3.** Remove [1] COVER, ROLL GEAR L.
  - · [2]: 1 CUT WASHER

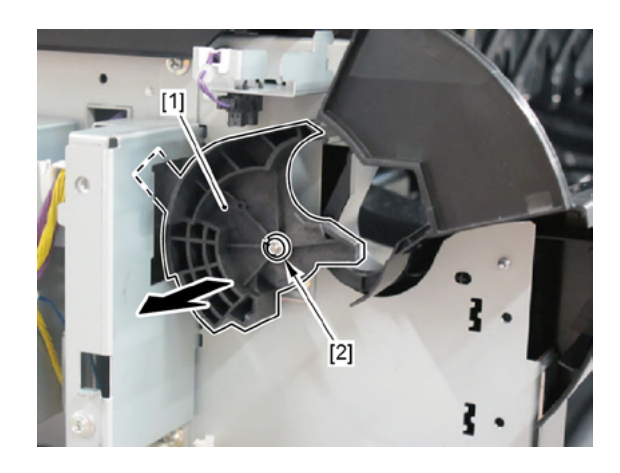

**B-2** 

Chapter 4

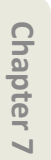

**3.** Remove [1] COVER, SIDE TOP L.

· [2]: 2 screws

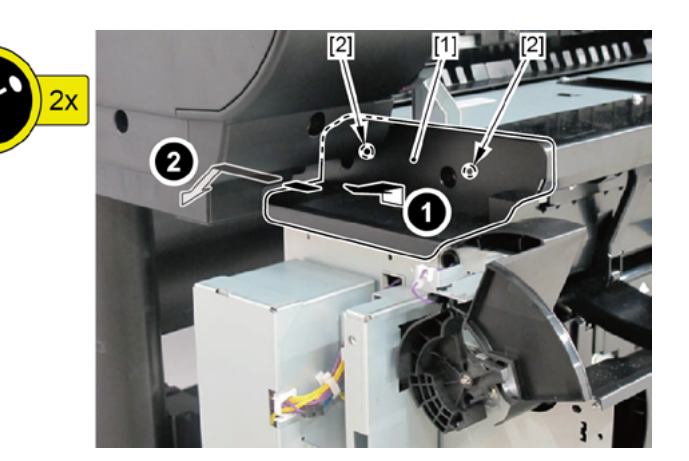

Chapter 2

С

- **1.** Remove all the parts of Groups A and B.
- **2.** Remove [1] the plate.
  - · [2]: 2 screws
  - $\cdot$  [3]: 1 wire saddle
  - · [4]: 1 edge saddle

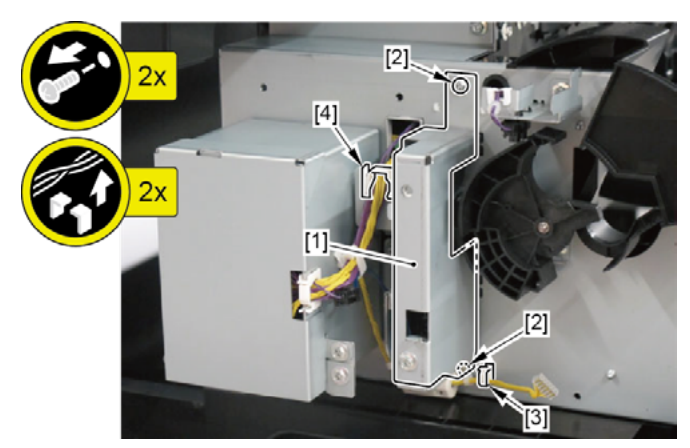

- 3. Remove [1] SPOOL LOCK UNIT.
  - · [2]: 1 connector
  - · [3]: 1 wire saddle
  - · [4]: 4 screws

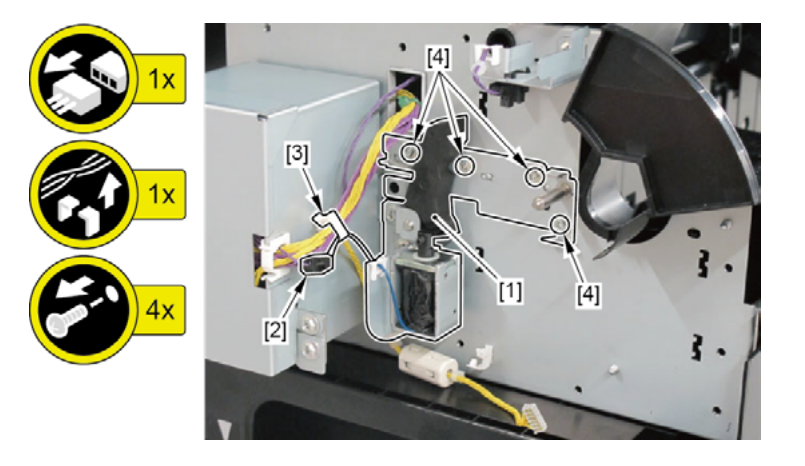

- D
- **1.** Remove all the parts of Group A.
- **2.** Remove [1] the plate (with the LOWER LEFT SPOOL SET SENSOR).
  - · [2]: 1 connector
  - · [3]: 1 edge saddle
  - · [4]: 1 screw

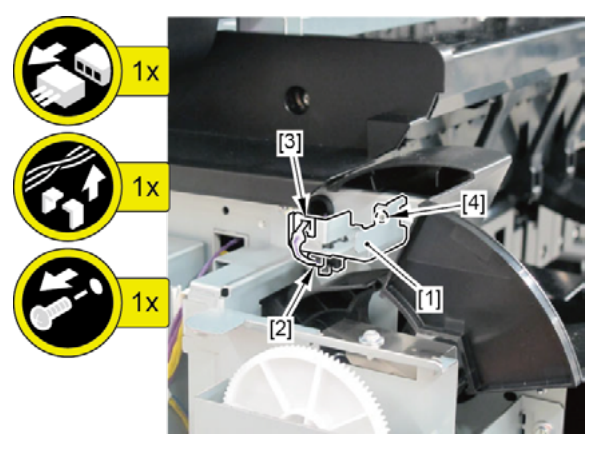

- **3.** Remove [1] LOWER LEFT SPOOL SET SENSOR.
  - · [2]: 4 claws

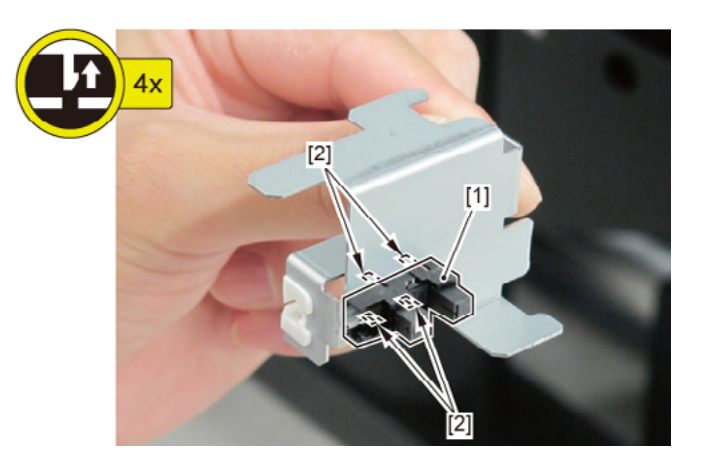

Chapter 3

Chapter 4

Ε

- **1**. Remove all the parts of Group A.
- **2.** Remove [1] the plate.
  - · [2]: 3 screws

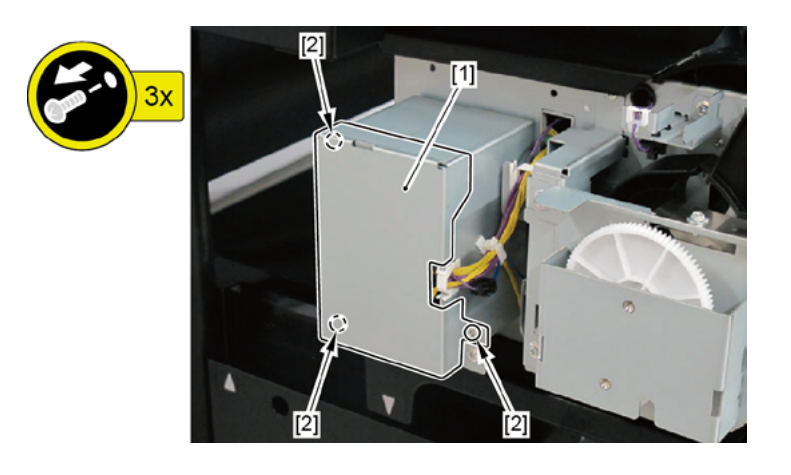

## **E-1**

- 3. Remove [1] I/F PCB UNIT, RU.
  - · [2]: 6 connectors
  - · [3]: 1 edge saddle
  - · [4]: 2 screws

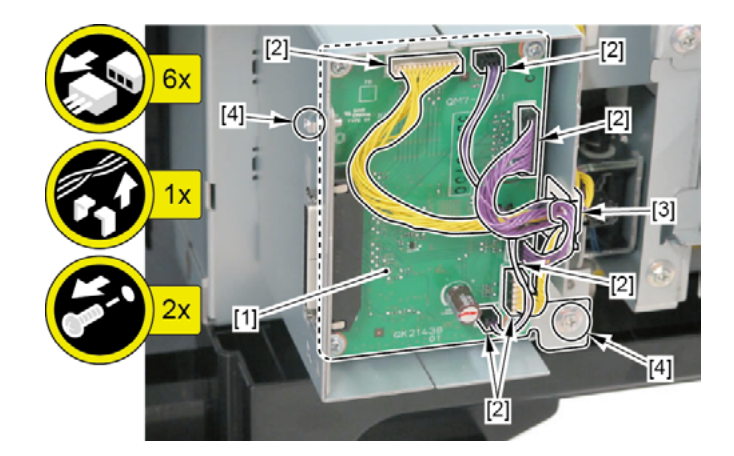

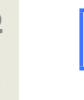

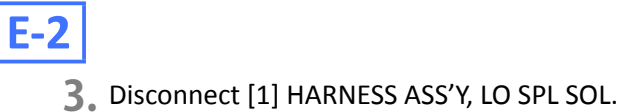

- · [2]: 1 edge saddle
- · [3]: 2 connectors

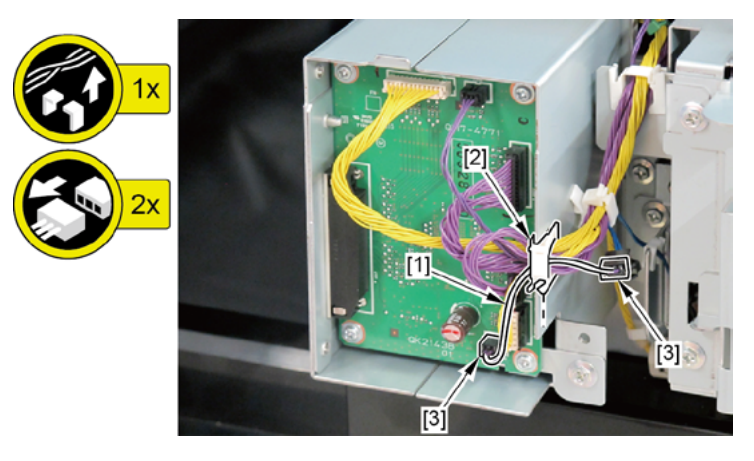

**E-3** 

- 3. From the left side of the printer, remove [1] GUIDE, UPPER.
  - · [2]: 1 screw

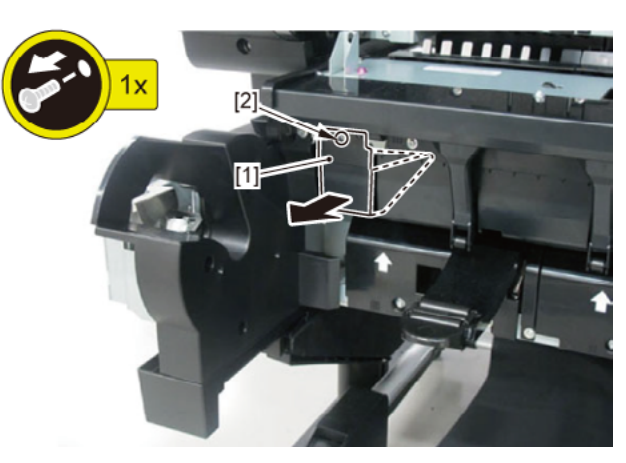

- **4.** Remove [1] HOLDER, SPOOL L.
  - · [2]: 4 screws

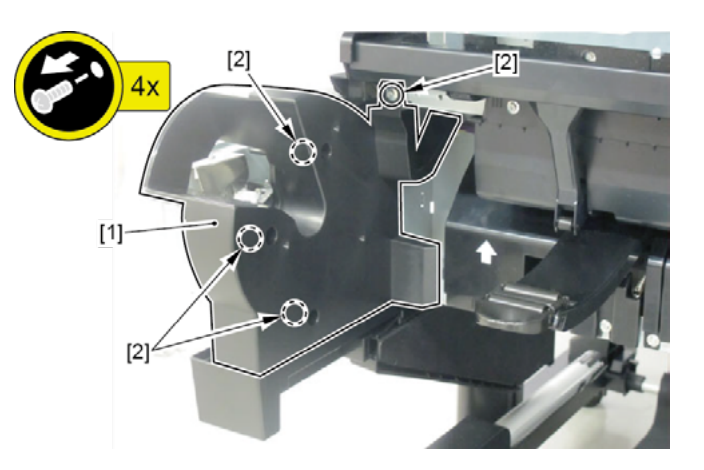

- 5. Disconnect [1] HARNESS ASS'Y, LO SPLSET L.
  - · [2]: 2 connectors
  - · [3]: 3 edge saddles
  - · [4]: 3 wire saddles

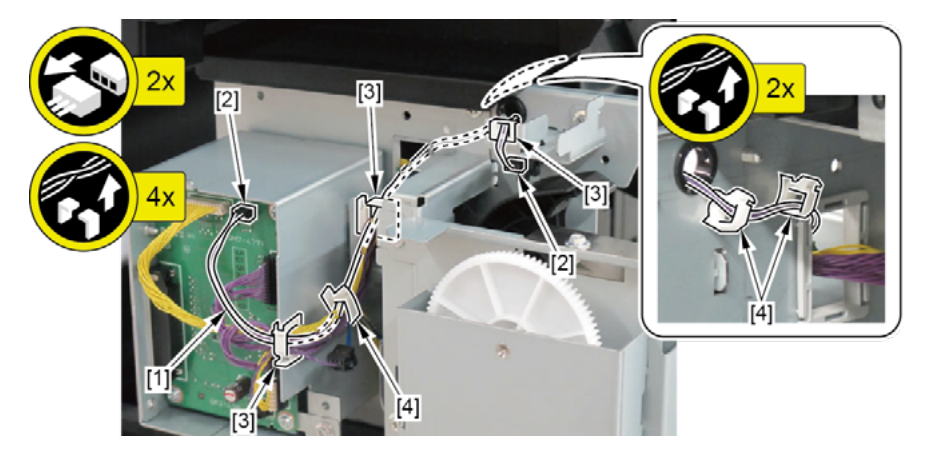

### **E-4**

- 3. Remove [1] ACTIVE ROLL BRAKE UNIT.
  - · [2]: 3 screws
  - · [3]: 1 connector

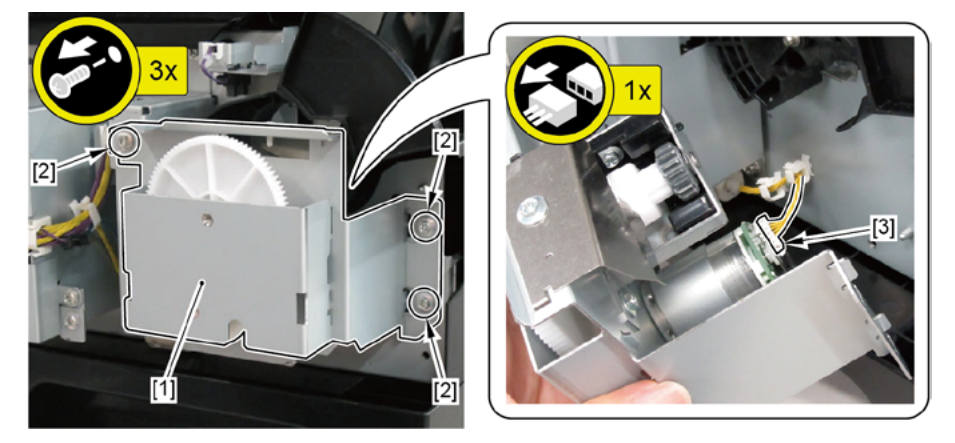

- **4**. Disconnect [1] HARNESS ASS'Y, ARB MOTOR.
  - · [2]: 3 wire saddles
  - · [3]: 1 edge saddle
  - · [4]: 1 connector

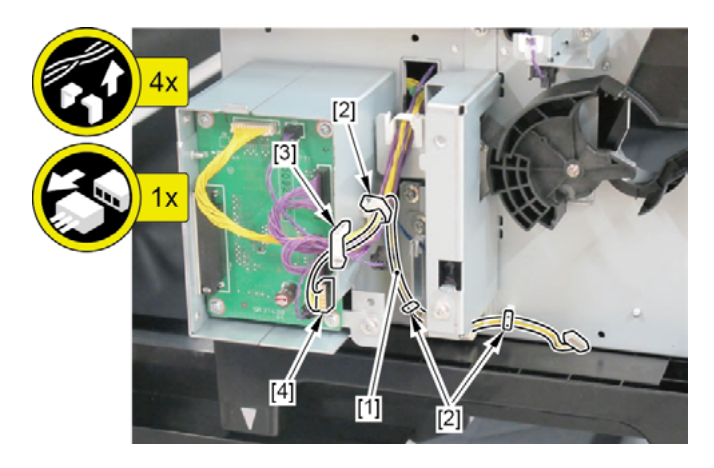

F

- **1**. Pull to slide [1] the lower roll unit toward you.
  - · [2]: 1 connector
  - · [3]: 2 screws

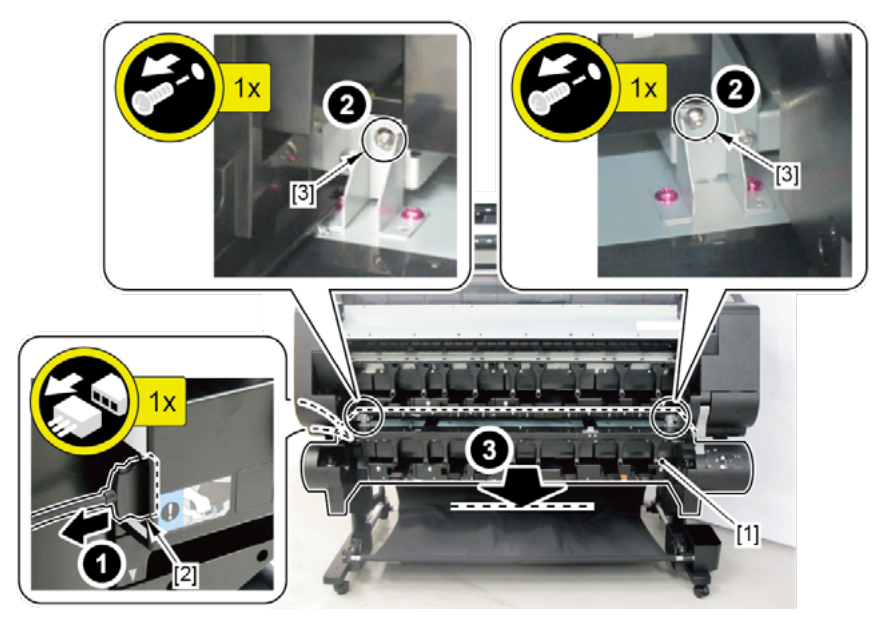

- 2. Remove [1] COVER, SIDE R.
  - · [2]: 1 claw

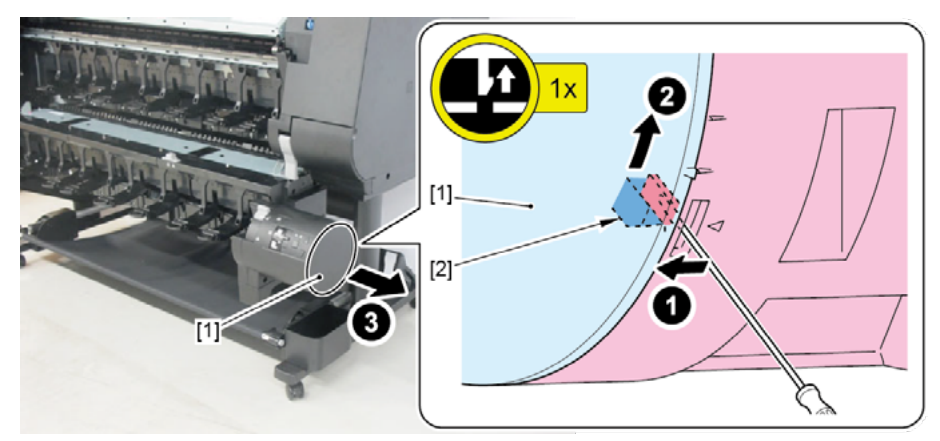

#### 3. Remove [1] a set of

- OPERATION PANEL UNIT, RU
- COVER, SIDE R REAR.
- · [2]: 2 wire saddles
- · [3]: 1 connector
- · [4]: 2 screws
- · [5]: 2 binding head screws

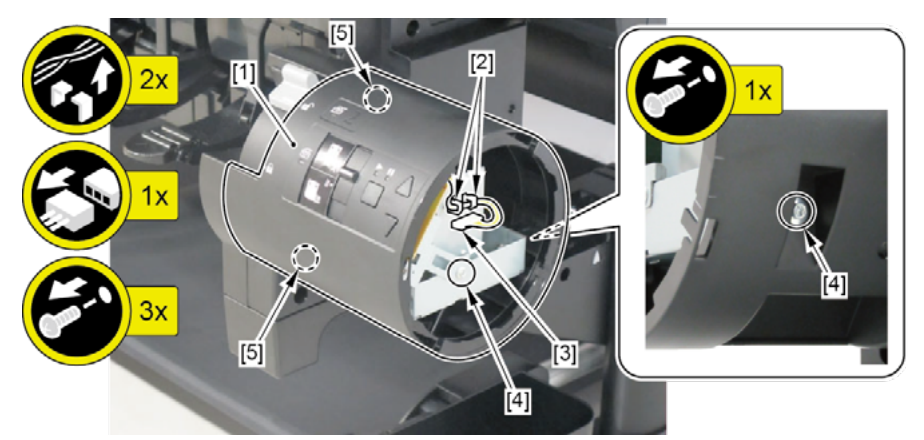

- **4**. Remove [1] COVER UNIT, SIDE OUTER R.
  - · [2]: 4 screws

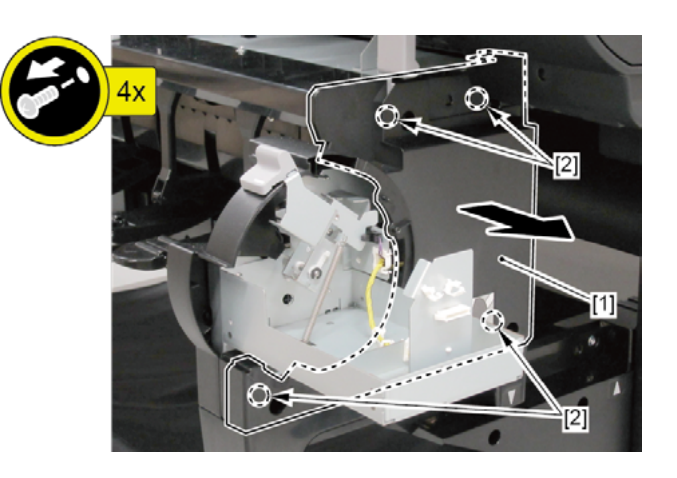

- 5. Disconnect [1] HARNESS ASS'Y, RU PANEL RLY.
  - · [2]: 2 connectors
  - · [3]: 9 wire saddles

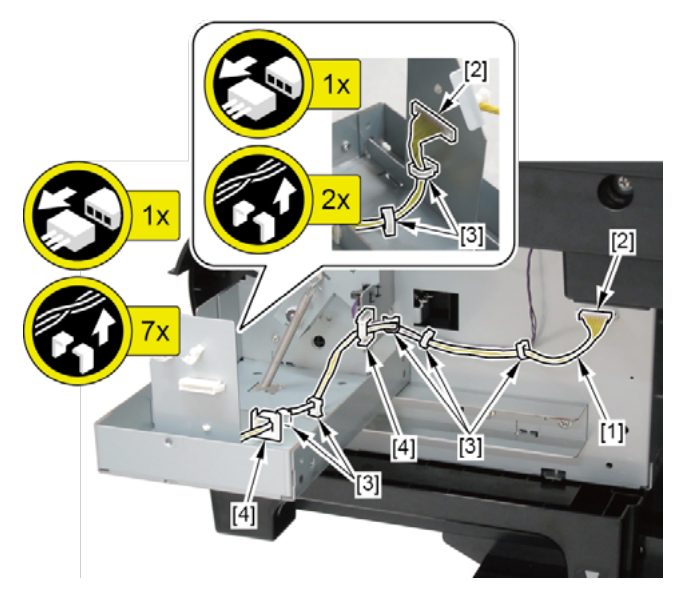

560 | **17. LOWER ROLL UNIT (2)** SM-16004E-05

| $\Box$                                                                                                    |
|----------------------------------------------------------------------------------------------------|
| 2                                                                                                    |
| Here and the second second sec |
| ote                                                                                                    |
|                                                                                                    |
| Þ                                                                                                    |
|                                                                                                    |

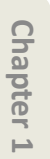

Chapter 3

Chapter 4

Chapter 5

Chapter 6

Chapter 7

### 18. LOWER ROLL UNIT (3)

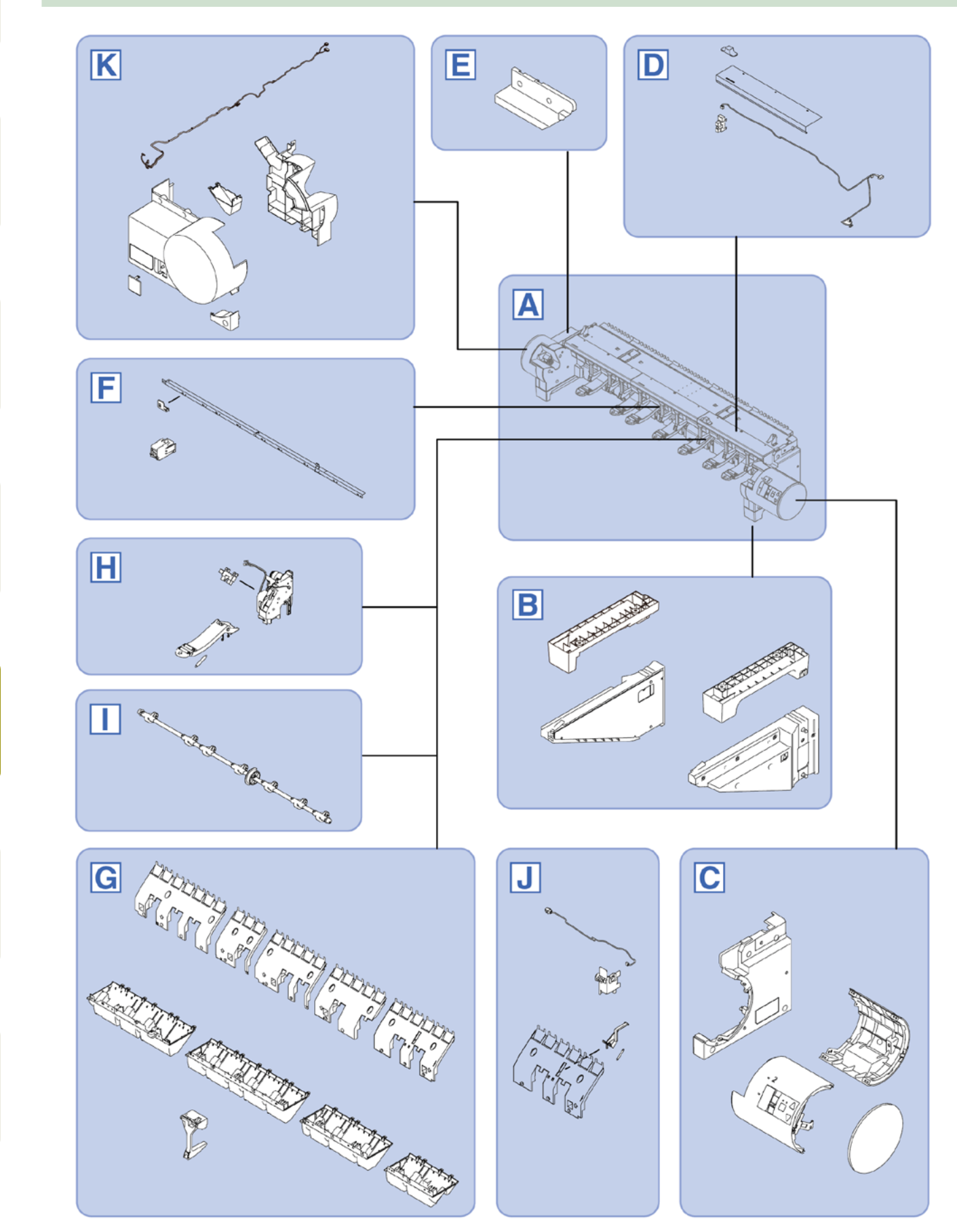

562 | **18. LOWER ROLL UNIT (3)** SM-16004E-05

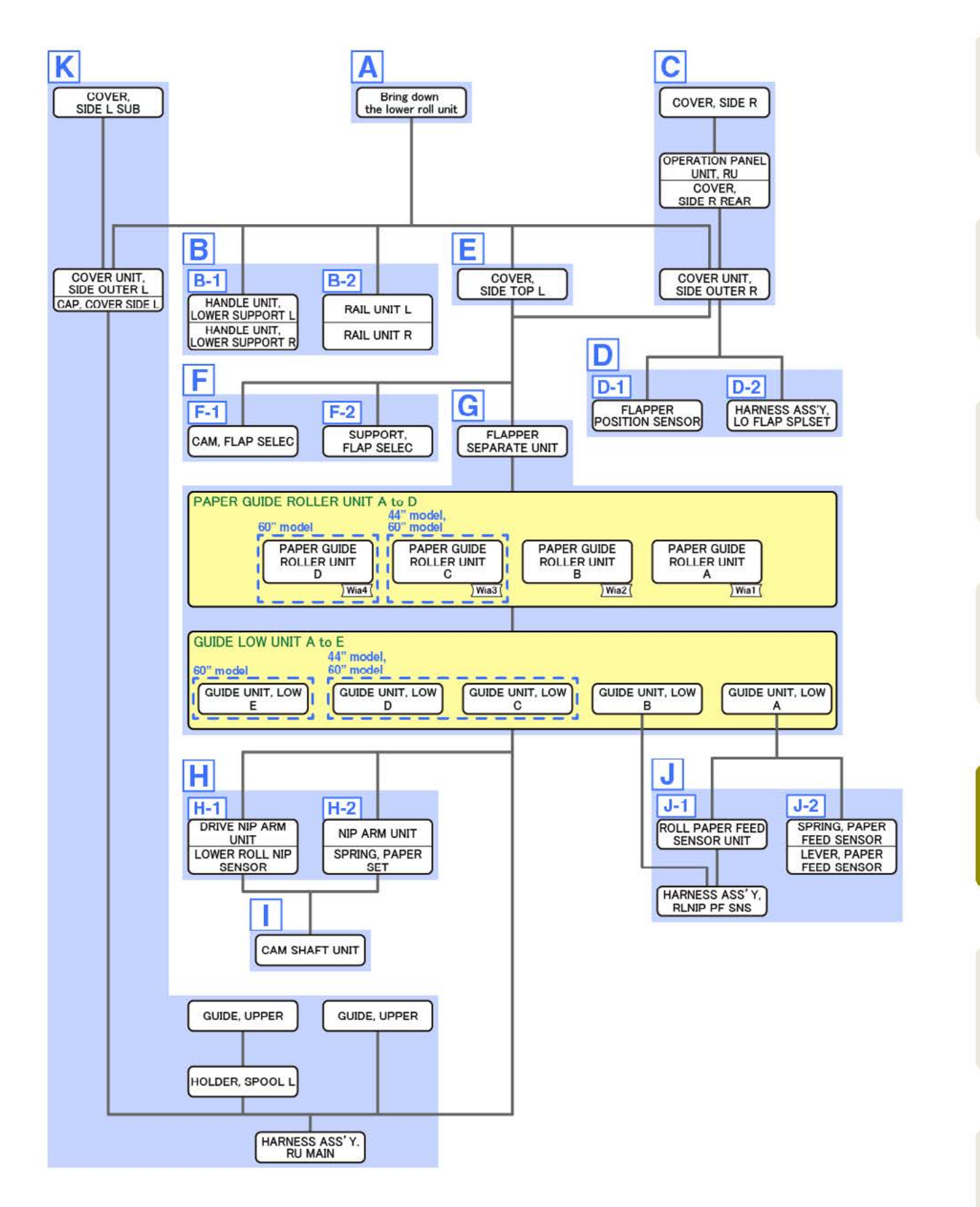

Chapter 2

Chapter 3

Α

- Chapter 2
- Chapter 3
- Chapter 4

- Chapter 6
- Chapter 7

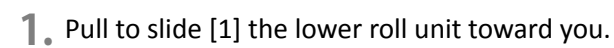

- · [2]: 1 connector
- · [3]: 2 screws

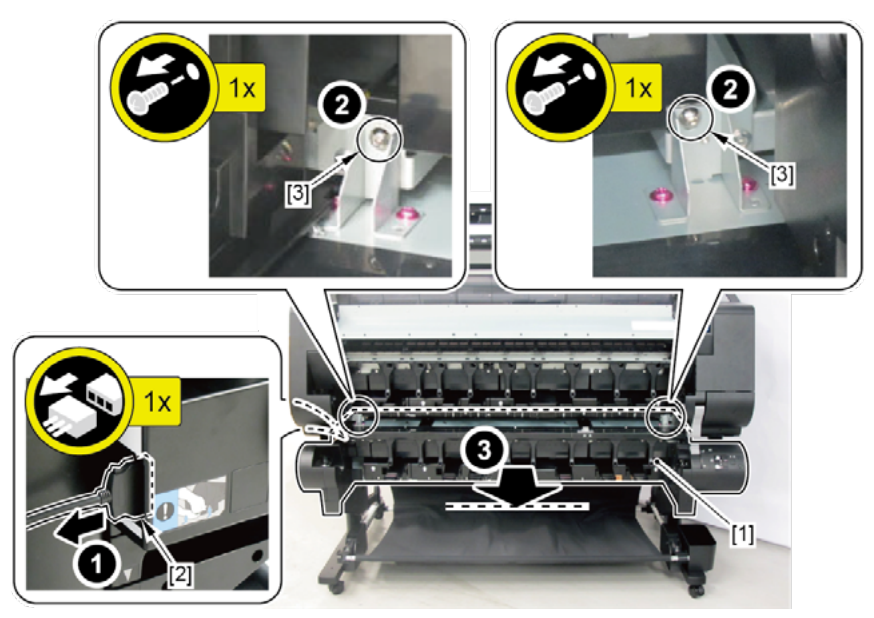

2. Bring down [1] the lower roll unit on the floor.

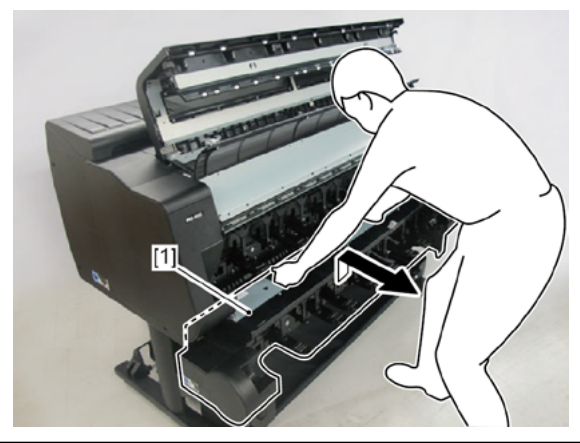

Notes when assembling the unit:

Adjust the position of the lower roll unit so that the lines on the top of the unit ([A]) are aligned to the frame lines of [1] the center NIP ARM UNIT as shown below.

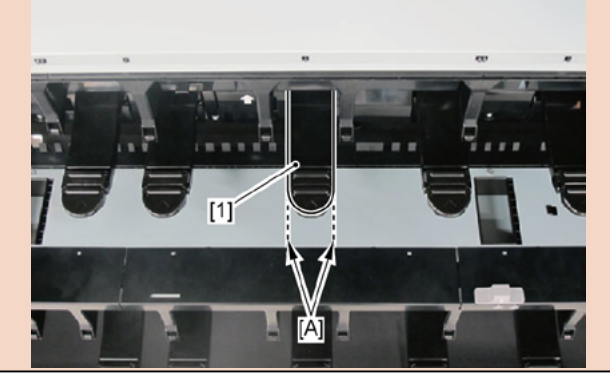

Point

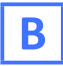

**1**. Remove all the parts of Group A.

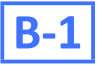

**2.** Remove [1] HANDLE UNIT, LOWER SUPPORT L and [2] HANDLE UNIT, LOWER SUPPORT R.

· [3]: 2 screws each

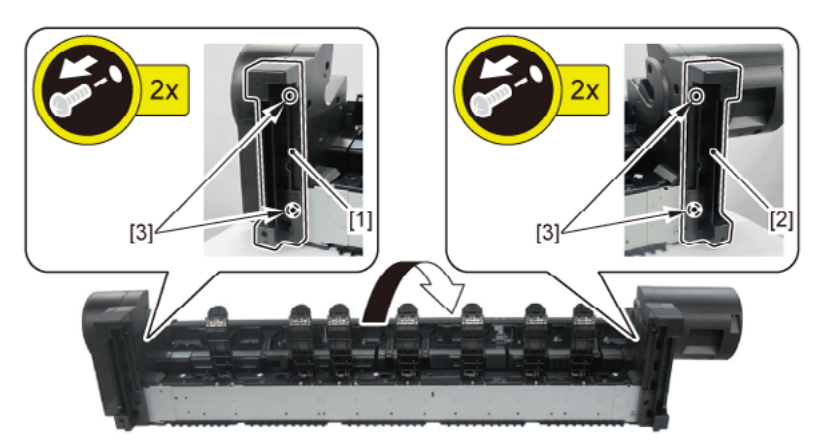

## **B-2**

- 2. Remove [1] RAIL UNIT L and [2] RAIL UNIT R.
  - · [3]: 1 screw each (hexagon socket cap screw, M8)

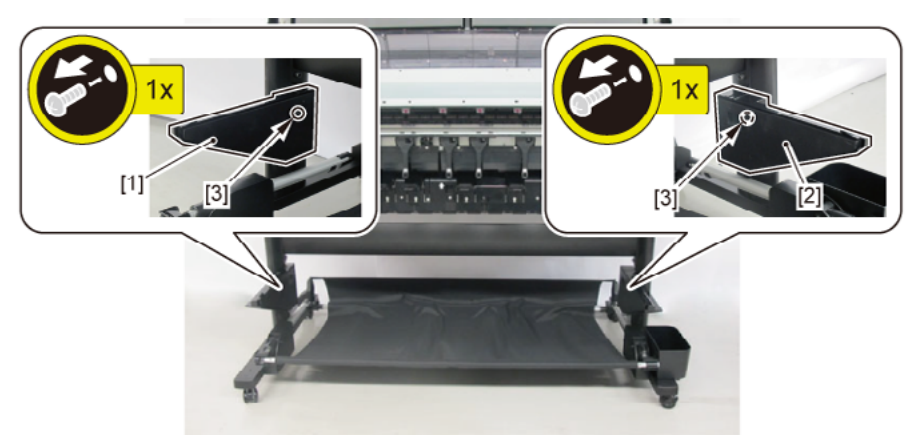

- Chapter 6
- Chapter 7

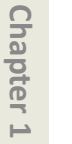

С

- **1**. Remove all the parts of Group A.
- **2.** Remove [1] COVER, SIDE R.
  - · [2]: 1 claw

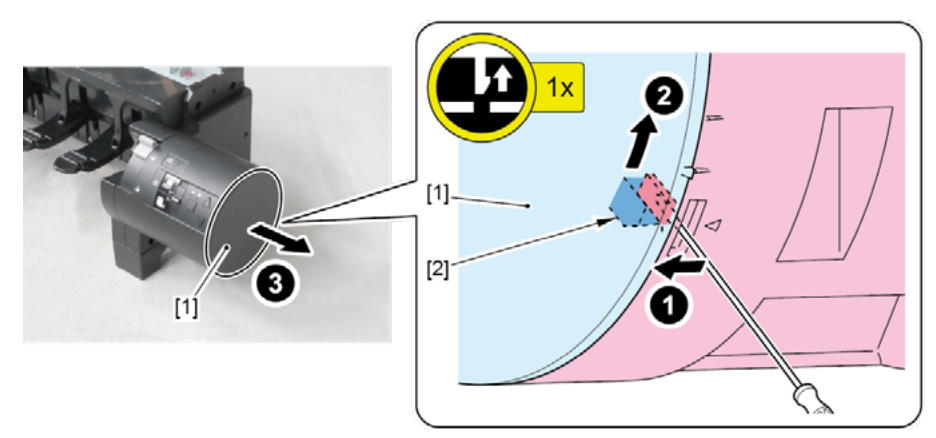

- 3. Remove [1] a set of
  - OPERATION PANEL UNIT, RU
  - COVER, SIDE R REAR.
  - $\cdot$  [2]: 2 wire saddles
  - · [3]: 1 connector
  - · [4]: 2 screws
  - · [5]: 2 binding head screws

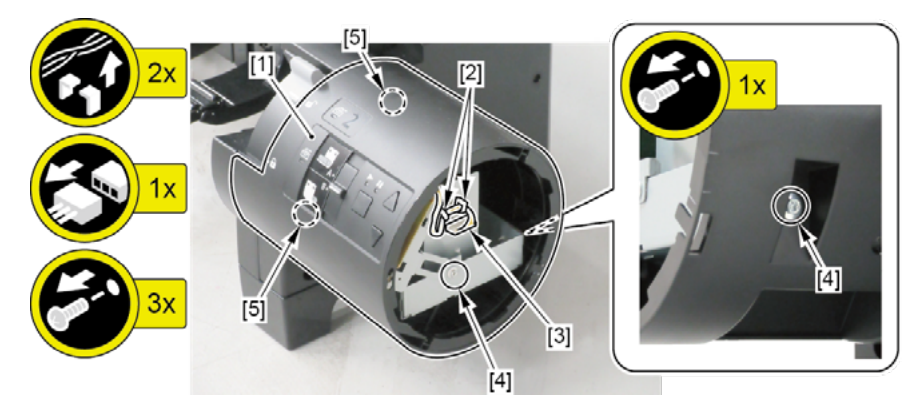

- **4**. Remove [1] COVER UNIT, SIDE OUTER R.
  - · [2]: 4 screws

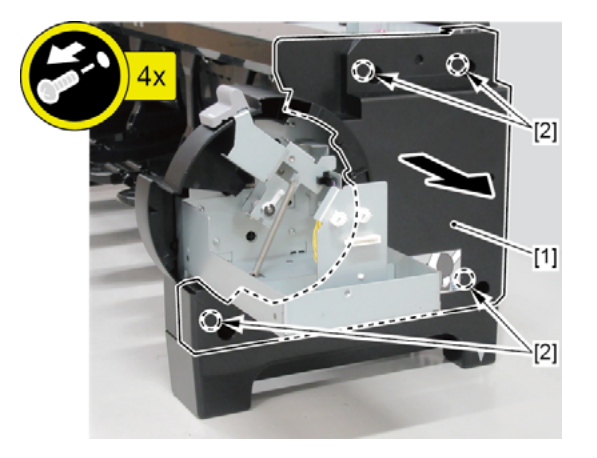

D

- **1.** Remove all the parts of Groups A and C.
- **2.** Remove [1] the cap.
  - · [2]: 1 screw

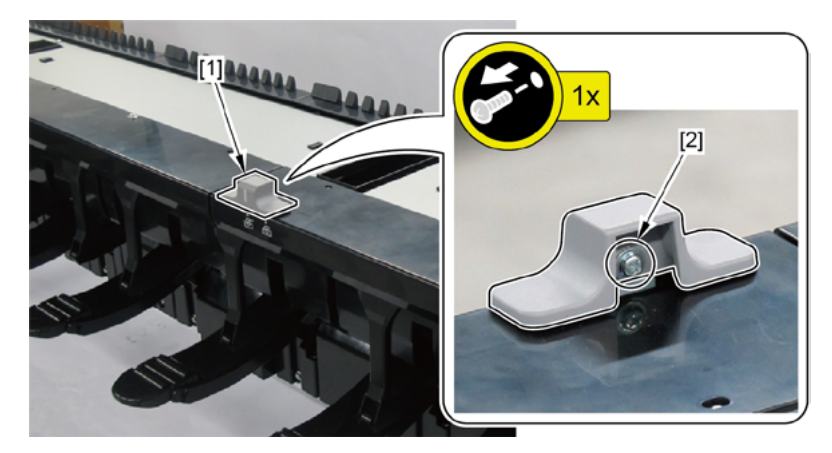

- **3.** Remove [1] the right top cover.
  - · [2]: 1 screw
  - · [3]: 2 hooks

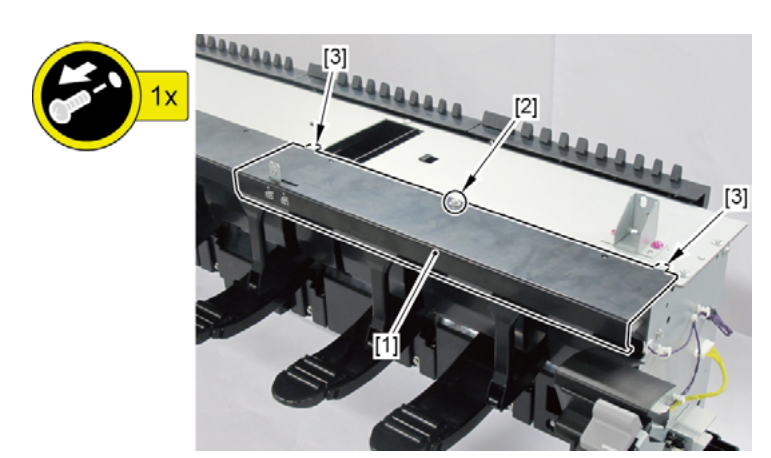

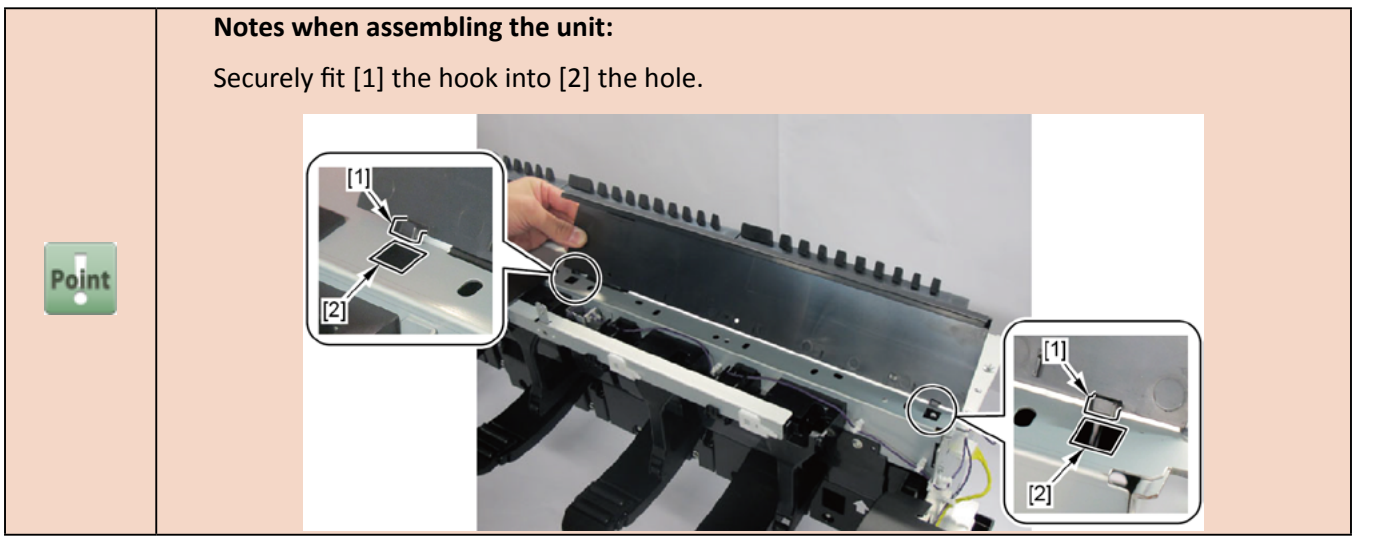

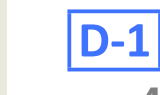

- · [3]: 1 connector
- · [4]: 4 claws

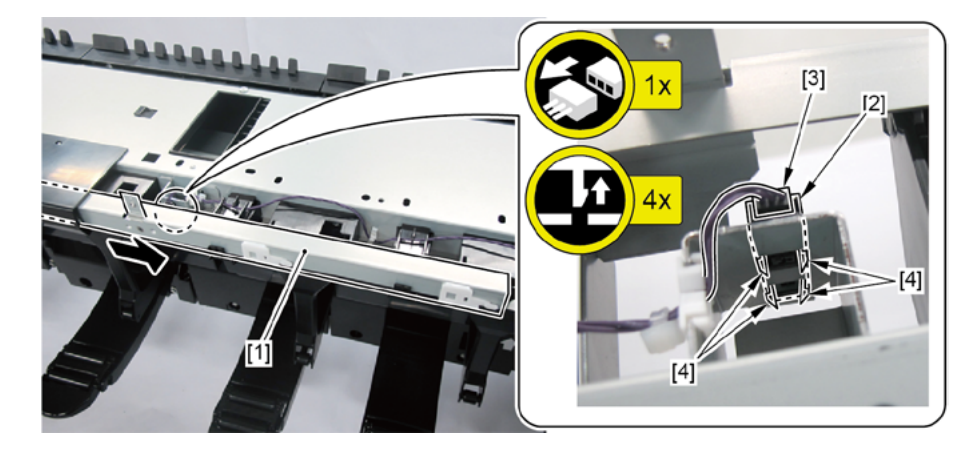

## **D-2**

- **4**. Remove [1] HARNESS ASS'Y, LO FLAP SPLSET.
  - · [2]: 3 connectors
  - · [3]: 8 wire saddles
  - · [4]: 3 edge saddles

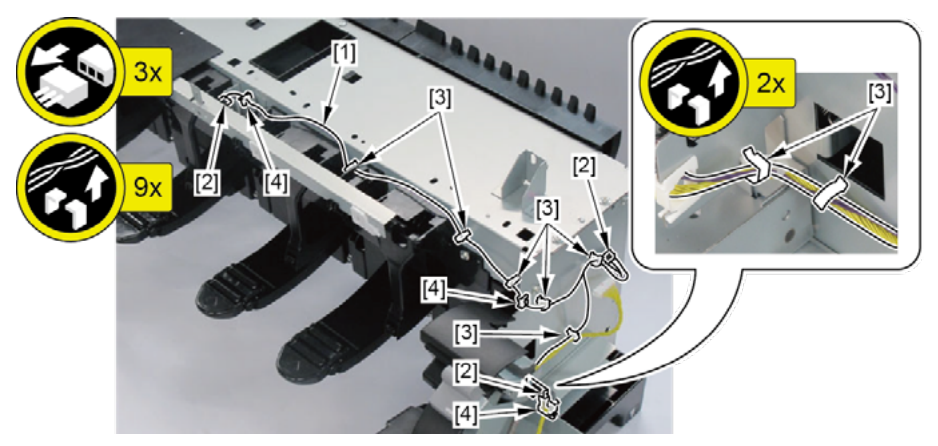

- **1**. Remove all the parts of Group A.
- 2. Remove [1] COVER, SIDE TOP L.
  - · [2]: 2 screws

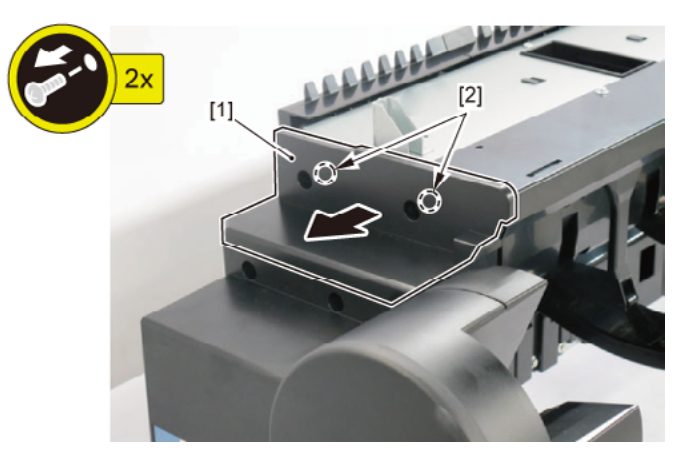

- **3.** Remove the top covers [1] to [3].
  - · [4]: 1 screw each
  - · [5]: 2 hooks each

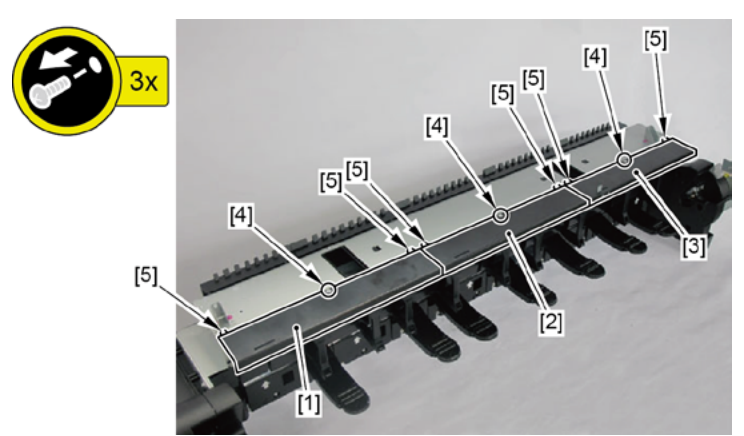

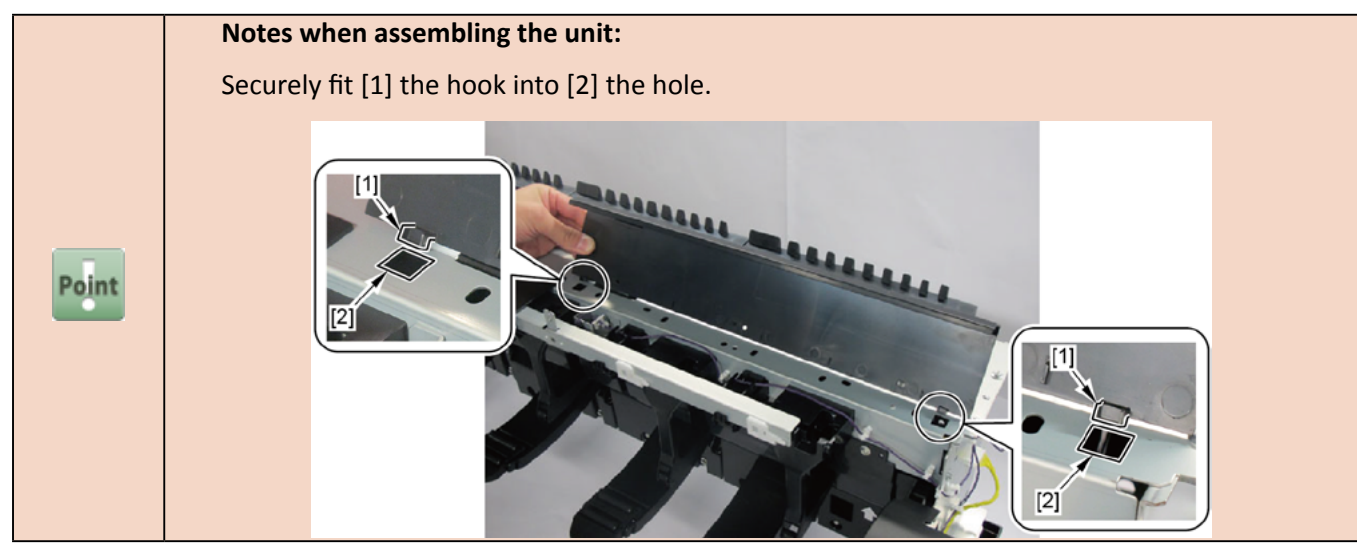

**4**. Remove [1] the plate (with the CAM, FLAP SELEC).

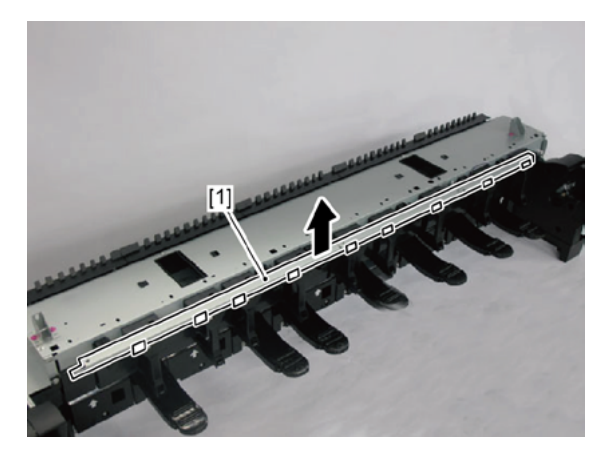

**F 1.** Remove all the parts of Groups A, C, and E.

# F-1

2. Remove nine pieces of [1] CAM, FLAP SELEC from [2] the plate (five pieces in 24" model, twelve pieces in 60" model).

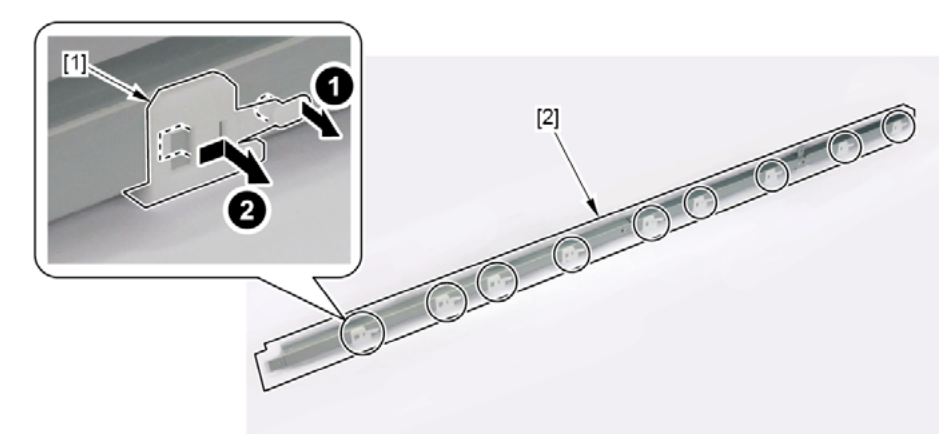

**F-2** 

- 2. Remove [1] SUPPORT, FLAP SELEC.
  - · [2]: 2 claws

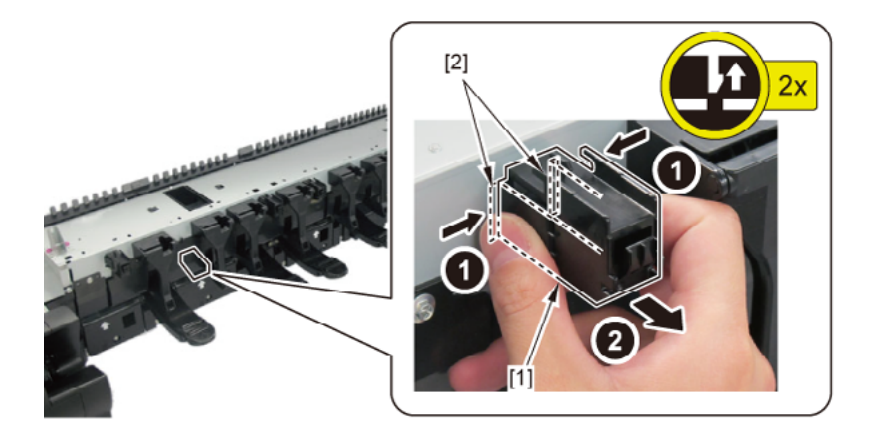

Chapter 2

Chapter 6

- **1**. Remove all the parts of Groups A, C, and E.
- Remove nine pieces of [1] FLAPPER SEPARATE UNIT (five pieces in 24" model, twelve pieces in 60" model).
  - · [2]: 1 screw each
  - · [3]: 2 bosses each

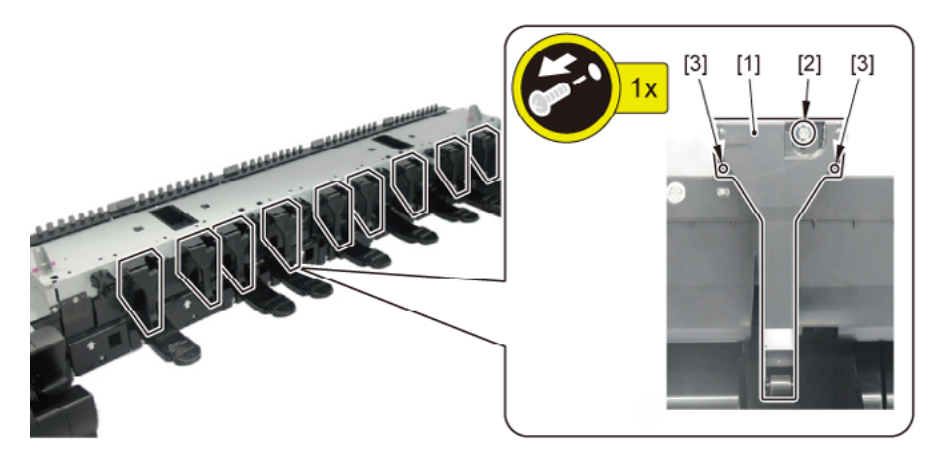

- 3. Remove [1] PAPER GUIDE ROLLER UNIT, RU A.
  - · [2]: 3 screws
- **4.** Remove [3] PAPER GUIDE ROLLER UNIT, RU B.
  - · [4]: 5 screws
- 5. Remove [5] PAPER GUIDE ROLLER UNIT, RU C (not applicable to 24" model).
  - · [6]: 5 screws
- **6.** Remove [7] PAPER GUIDE ROLLER UNIT, RU D (not applicable to and 24" model, 44" model).
  - · [8]: 5 screws

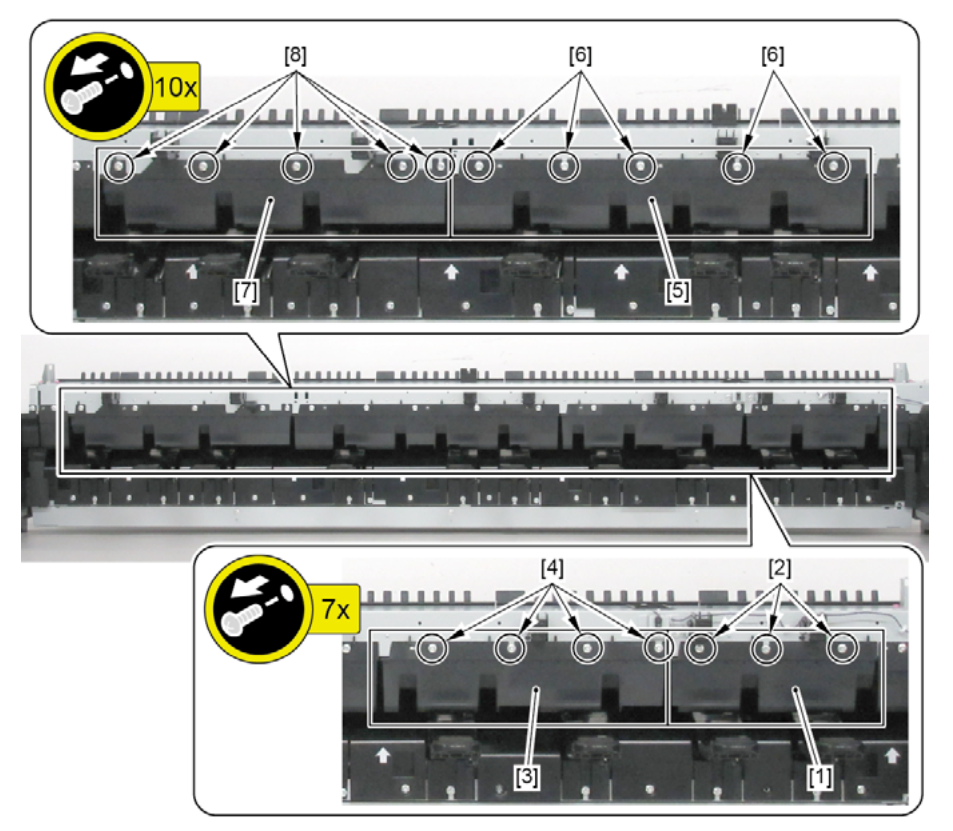

#### (24" model, 44" model)

- **7.** Push down [2] NIP ARM UNIT and remove [1] GUIDE UNIT, LOW A.
  - · [3]: 5 screws
- 8. Push down [2] NIP ARM UNIT and remove [4] GUIDE UNIT, LOW B.
  - · [5]: 4 screws
- 9. Push down [2] NIP ARM UNIT and remove [6] GUIDE UNIT, LOW C (not applicable to 24" model).
  - · [7]: 5 screws
- **10.** Push down [2] NIP ARM UNIT and remove [8] GUIDE UNIT, LOW D (not applicable to 24" model).
  - · [9]: 4 screws

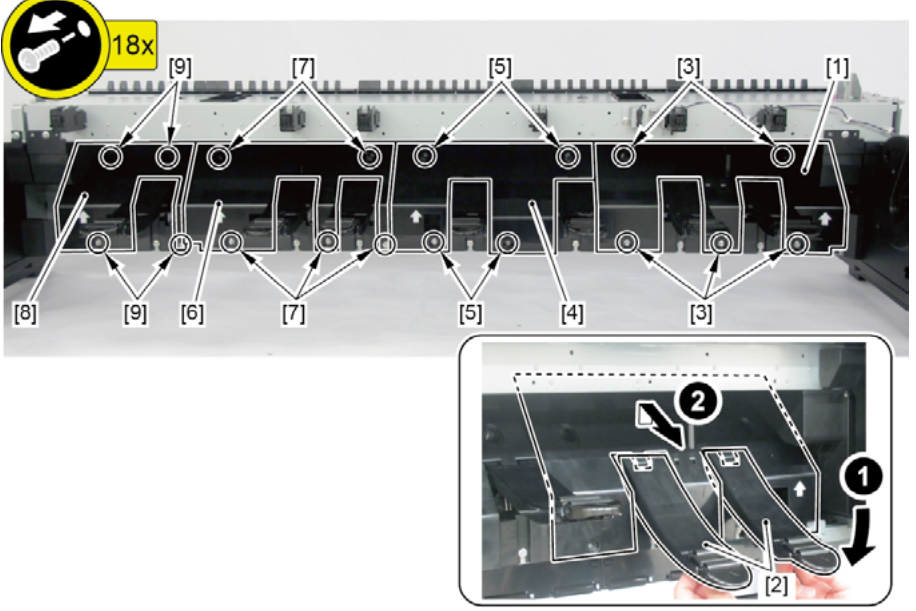

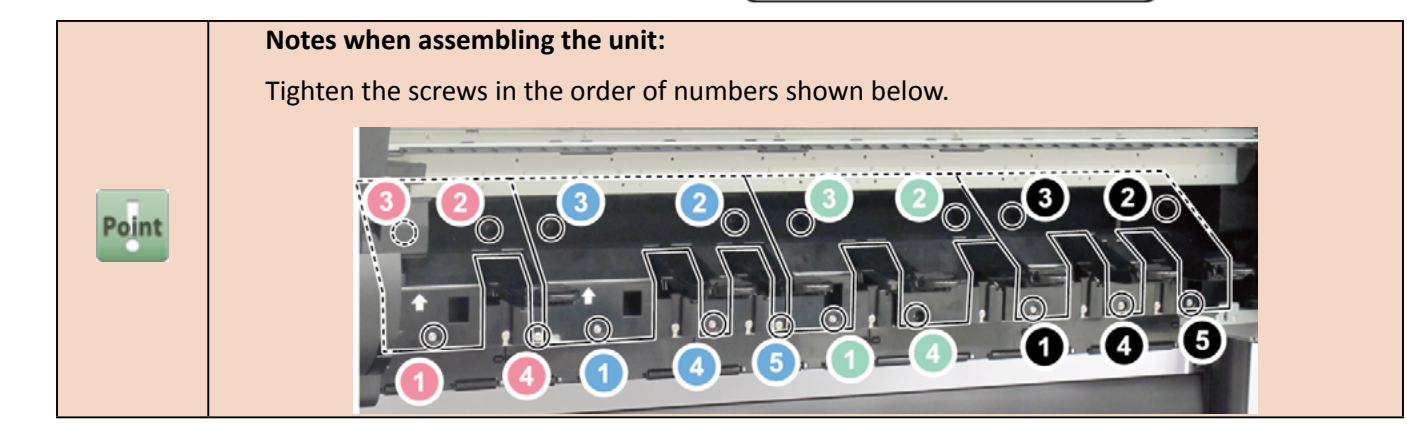

#### (60" model)

- **7.** From the left side of the printer, remove [1] GUIDE, UPPER.
  - · [2]: 1 screw

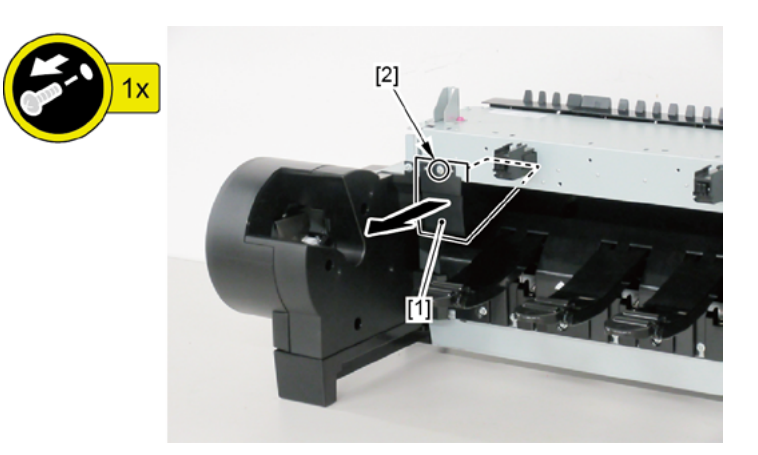

- 8. Remove [1] HOLDER, SPOOL L.
  - · [2]: 4 screws

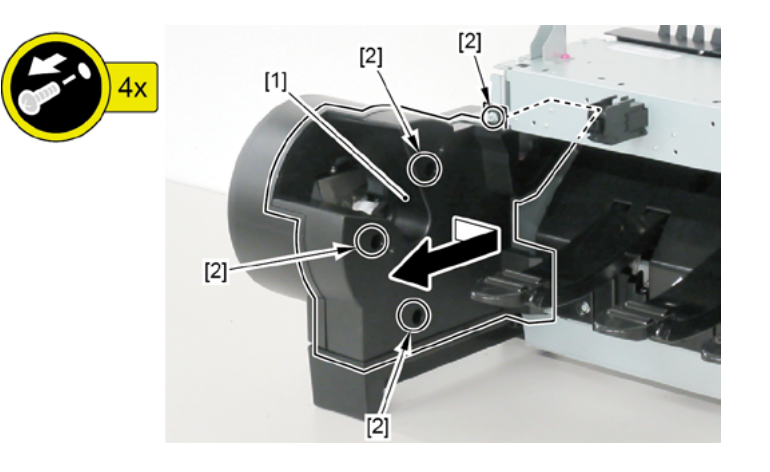

- 9. Push down [2] NIP ARM UNIT and remove [1] GUIDE UNIT, LOW A.
  - · [3]: 5 screws
- **10.** Push down [2] NIP ARM UNIT and remove [4] GUIDE UNIT, LOW B.
  - · [5]: 4 screws
- **11.** Push down [2] NIP ARM UNIT and remove [6] GUIDE UNIT, LOW C.
  - [7]: 5 screws
- 12. Push down [2] NIP ARM UNIT and remove [8] GUIDE UNIT, LOW D.
  - · [9]: 4 screws
- **13.** Push down [2] NIP ARM UNIT and remove [10] GUIDE UNIT, LOW E.
  - · [11]: 6 screws

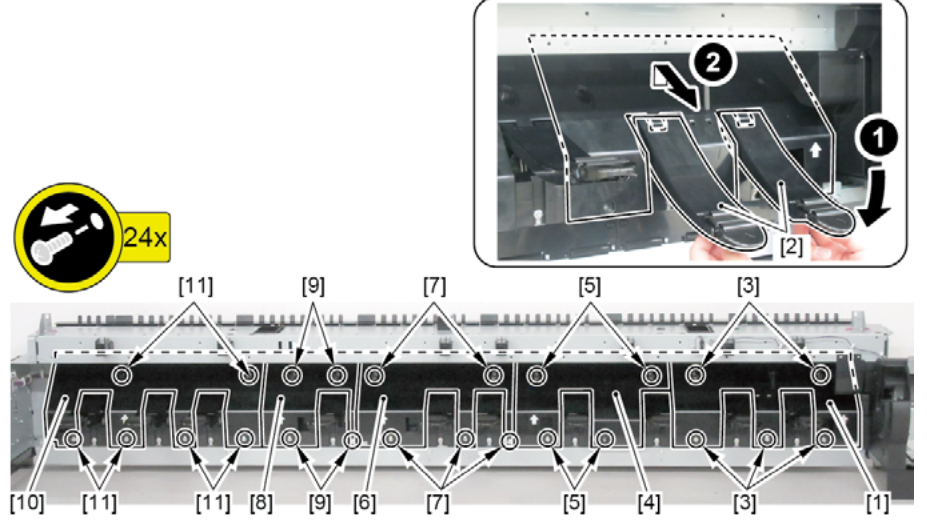

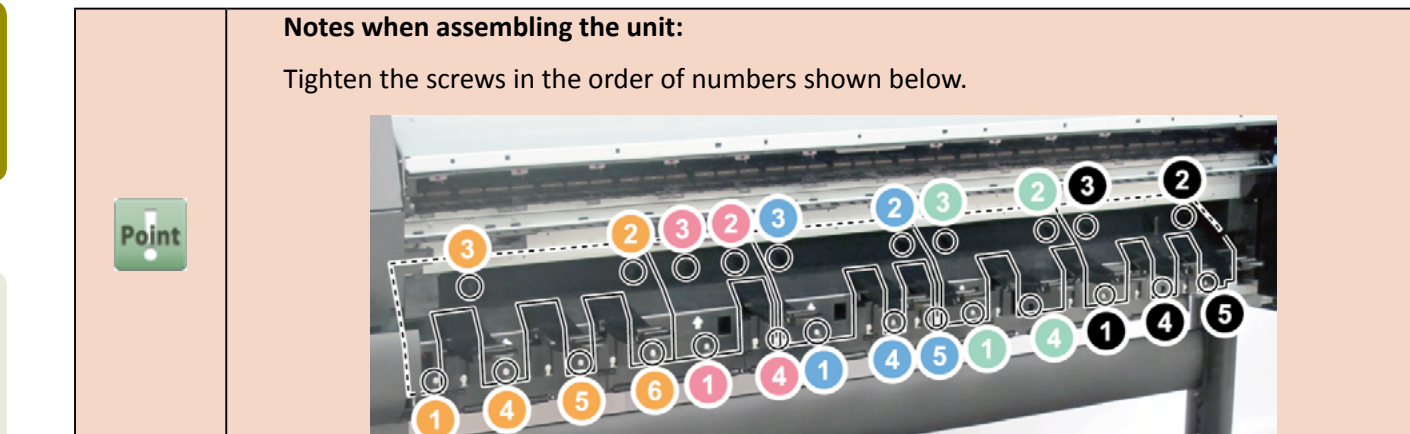

Chapter 3

Chapter 4

**Chapter 5** 

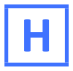

**1**. Remove all the parts of Groups A, C, E, and G.

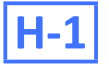

- 2. Remove [1] DRIVE NIP ARM UNIT.
  - · [2]: 3 connectors
  - · [3]: 1 wire saddle
  - · [4]: Cable guides in two areas
  - · [5]: 2 screws

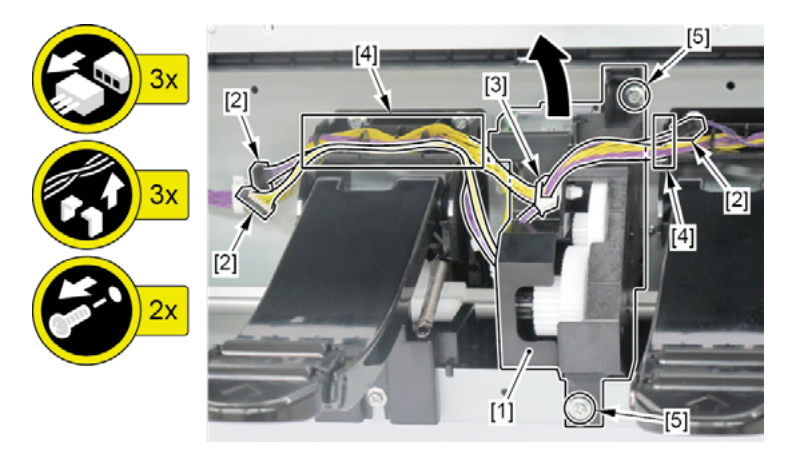

- 3. Remove [1] LOWER ROLL NIP SENSOR.
  - · [2]: 1 connector
  - · [3]: 4 claws

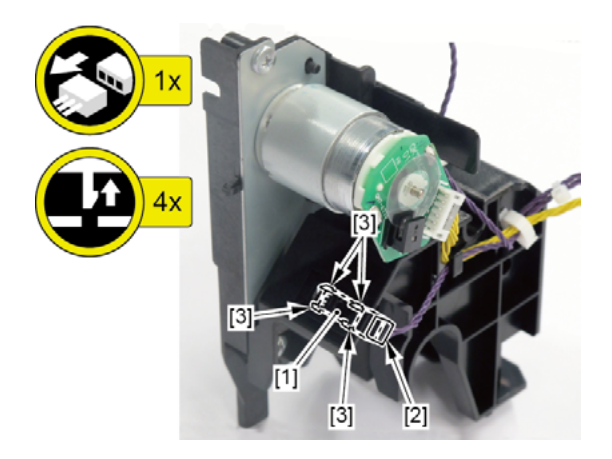

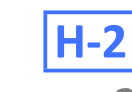

Chapter 2

Chapter 3

Chapter 4

Chapter 5

2. Remove seven pieces each of [1] SPRING, PAPER SET and [2] NIP ARM UNIT (4 pieces each in 24" model,

10 pieces each in 60" model).

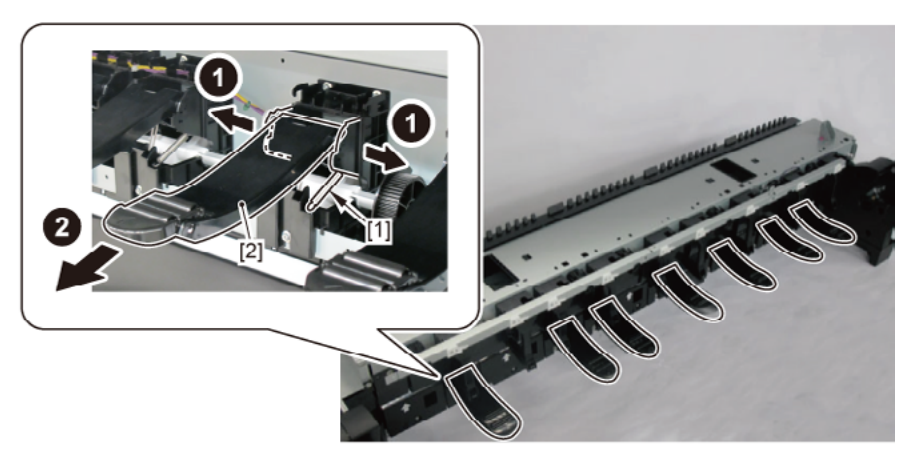

- - **1.** Remove all the parts of Groups A, C, E, G, and H.
  - 2. Remove [1] CAM SHAFT UNIT.

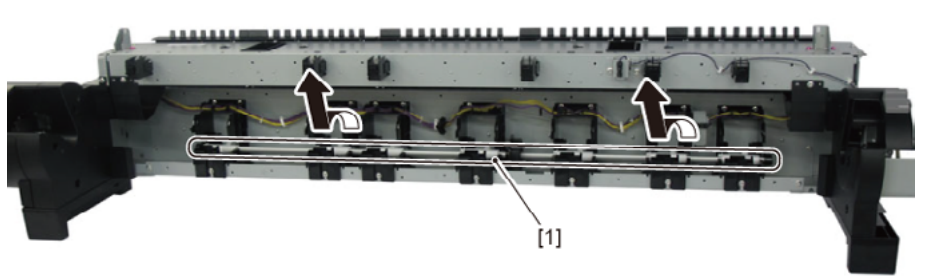
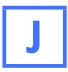

**1**. Remove all the parts of Groups A, C, E, and G.

#### **J-1**

- 2. Remove [1] ROLL PAPER FEED SENSOR UNIT.
  - · [2]: 1 screw
  - · [3]: 1 connector
  - · [4]: 1 wire saddle

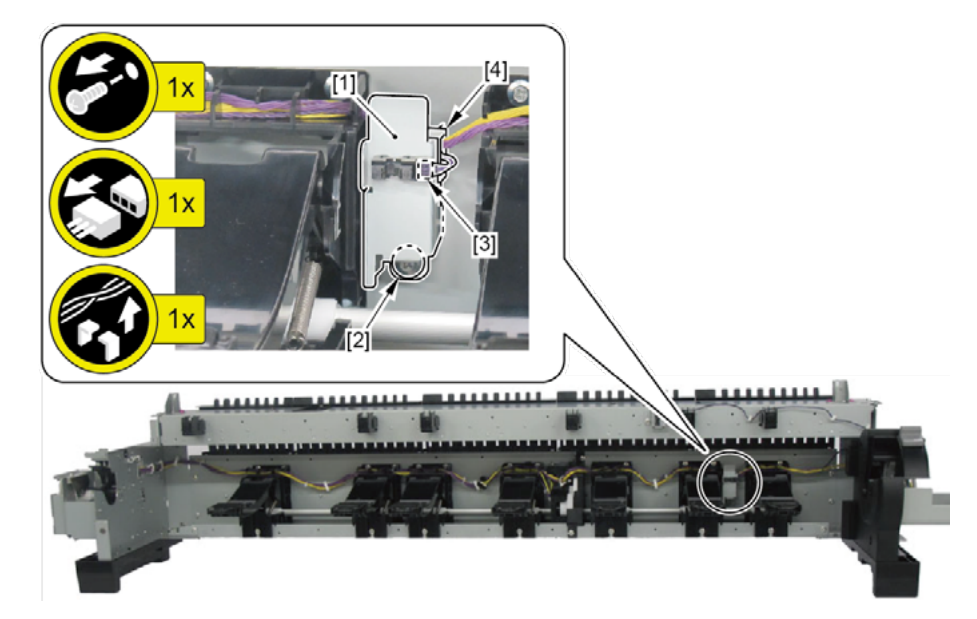

- **3.** Disconnect [1] HARNESS ASS'Y, RLNIP PF SNS.
  - · [2]: 1 connector
  - · [3]: 1 wire saddle
  - · [4]: Cable guides in two areas

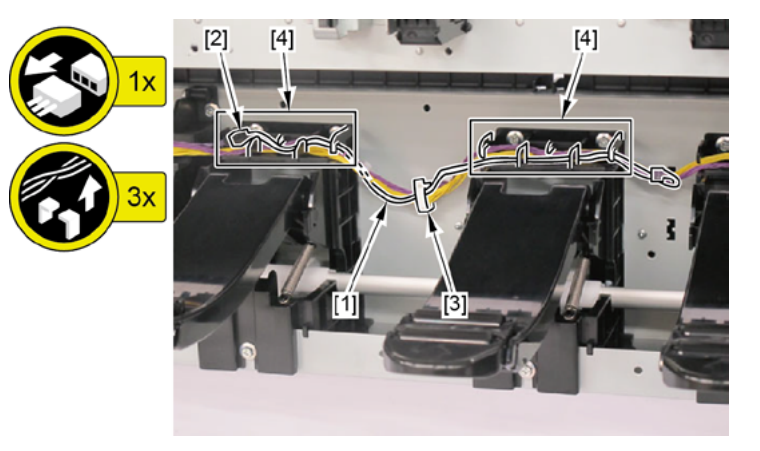

- J-2
  - 2. From [1] GUIDE UNIT, LOW A, remove [2] SPRING, PAPER FEED SENSOR and [3] LEVER, PAPER FEED SENSOR.

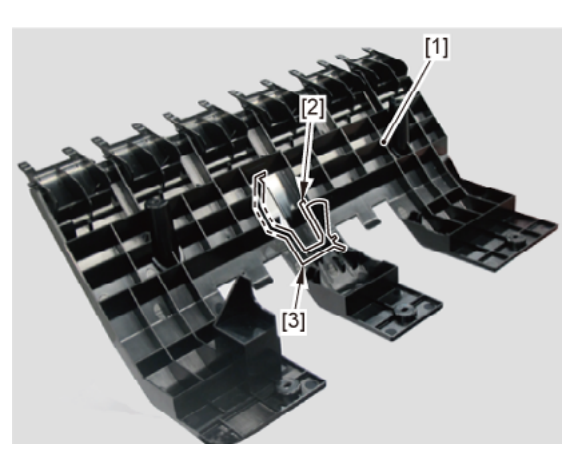

### K

- **1**. Remove all the parts of Groups A, C, E, and G.
- **2.** Remove [1] COVER, SIDE L SUB.
  - · [2]: 1 screw

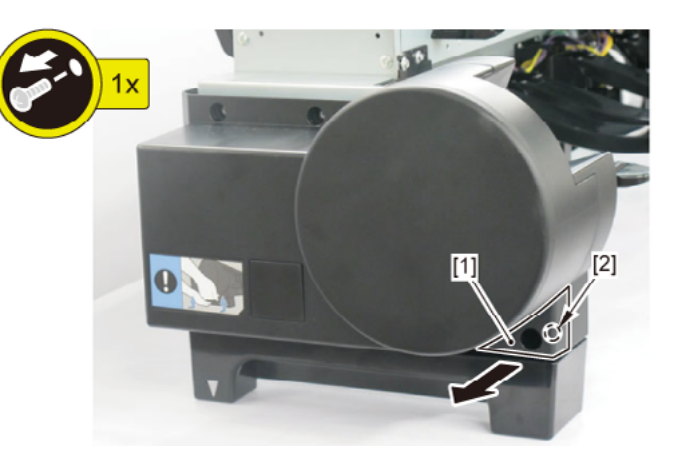

- 3. Remove [1] a set of
  - COVER UNIT, SIDE OUTER L
  - CAP, COVER SIDE L.
  - · [2]: 4 screws

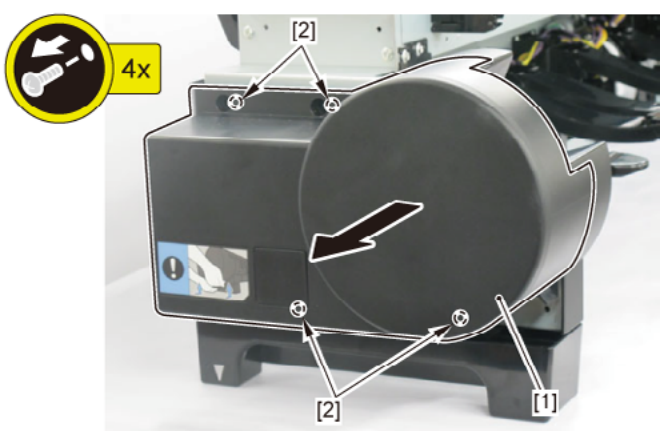

- **4.** Remove [1] the plate.
  - · [2]: 3 screws

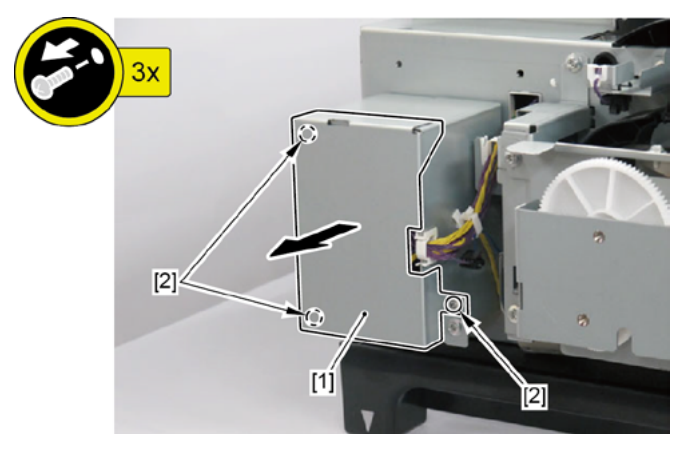

- 5. From the left side of the printer, remove [1] GUIDE, UPPER.
  - · [2]: 1 screw

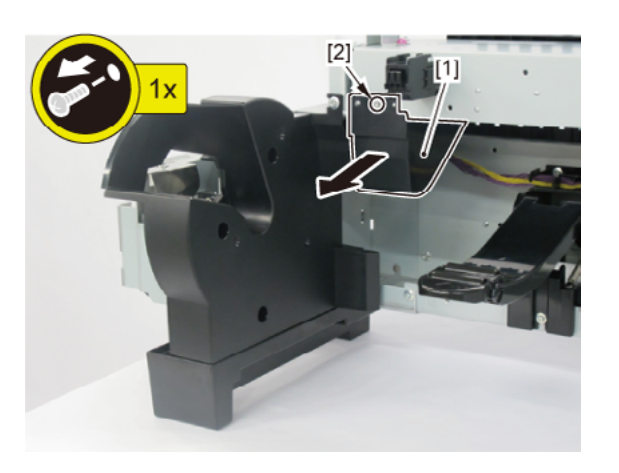

- 6. Remove [1] HOLDER, SPOOL L.
  - · [2]: 4 screws

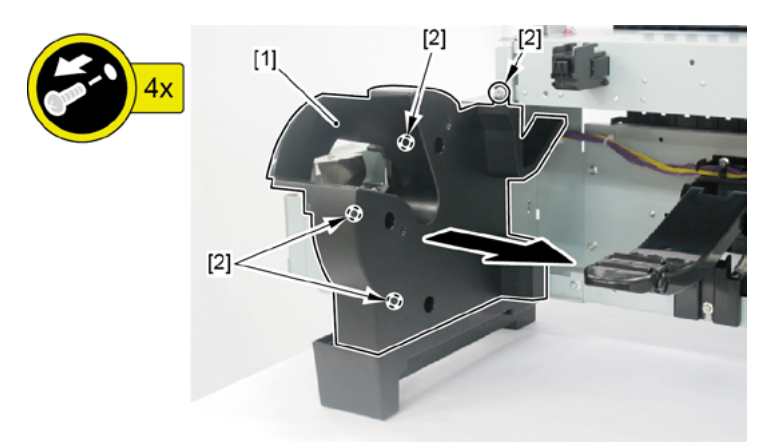

- **7.** From the right side of the printer, remove [1] GUIDE, UPPER.
  - · [2]: 1 screw

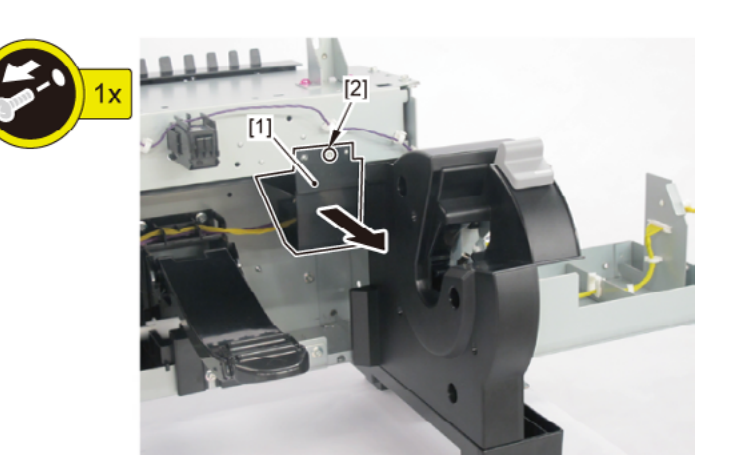

Chapter 7

580 | **18. LOWER ROLL UNIT (3)** SM-16004E-05 8. Disconnect [1] HARNESS ASS'Y, RU MAIN.

(44" model, 60" model)

- · [2]: 7 connectors
- · [3]: 8 wire saddles (9 saddles in 60" model)
- · [4]: 3 edge saddles
- · [5]: Cable guides in seven areas (ten areas in 60" model)

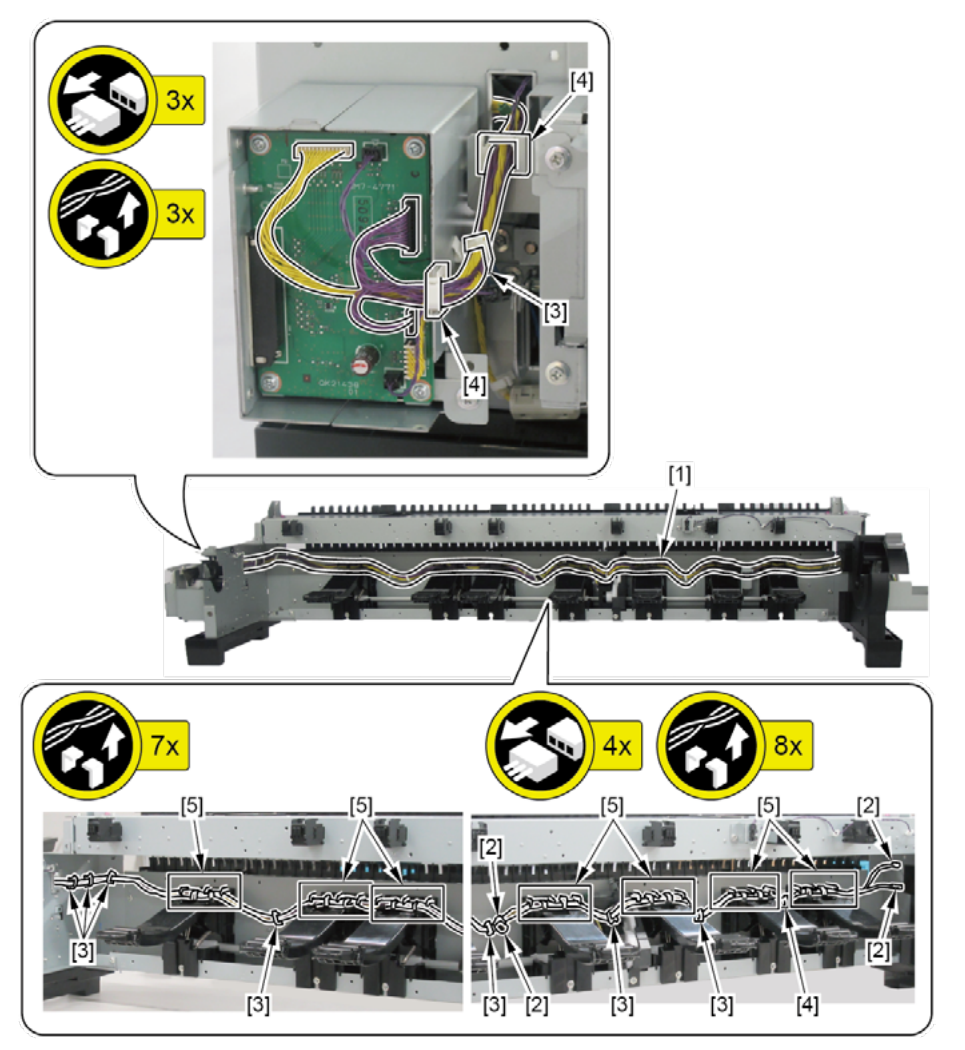

(24" model)

- · [2]: 7 connectors
- $\cdot$  [3]: 6 wire saddles
- · [4]: 3 edge saddles
- · [5]: Cable guides in four areas

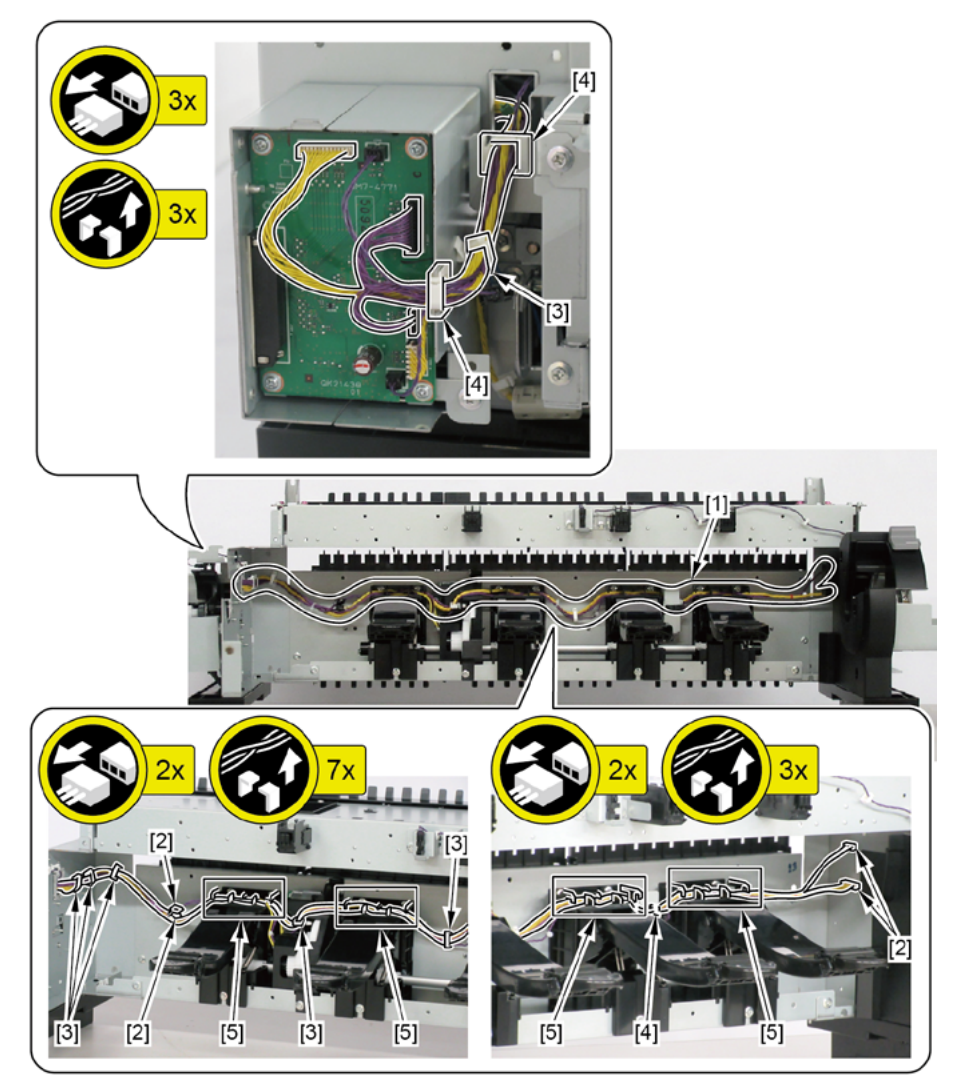

## CHAPTER **6**

## **SERVICING FUNCTIONS AND TOOLS**

#### 6-1. Servicing Functions Outline

| 1) Outline                                              | 585 |
|---------------------------------------------------------|-----|
| 2) How to launch                                        | 585 |
| 3) How to terminate                                     | 586 |
| 6-2. Service Mode                                       |     |
| 1) Purpose                                              | 587 |
| 2) The differences from user mode                       | 587 |
| Details of PRINTER STATUS                               | 590 |
| 1) Purpose                                              | 590 |
| 2) How to use PRINTER STATUS                            | 590 |
| Details of DIAGNOSIS                                    | 597 |
| 1) Purpose                                              | 597 |
| 2) How to use diagnosis function                        | 598 |
| Details of FUNCTION                                     | 609 |
| 1) Purpose                                              | 609 |
| 2) How to use servicing functions                       | 609 |
| Details of ADJUSTMENT                                   | 612 |
| 1) Purpose                                              | 612 |
| 2) Details on each adjustment                           | 612 |
| 3) The list of the parts requiring servicing adjustment | 613 |
| 4) Servicing adjustment menu level                      | 614 |
| Details of TEST PRINT (1)                               | 616 |
| 1) Purpose                                              | 616 |
| 2) How to print the service nozzle check pattern        | 616 |

| 3) Service nozzle check pattern print (sample)        | 617 |
|-------------------------------------------------------|-----|
| 4) How to read nozzle check pattern & troubleshooting | 618 |
| Details of TEST PRINT (2)                             | 627 |
| 1) Purpose                                            | 627 |
| 2) How to obtain service log (PRINT INF)              | 627 |
| 3) The contents recorded in service log (PRINT INF)   | 627 |
| 4) Service log (PRINT INF) print sample               | 628 |
| Details of E-RDS                                      | 640 |
| 1) Purpose                                            | 640 |
| 2) Setting procedures                                 | 640 |
| 3) E-RDS menu level                                   | 641 |
| Details of OTHERS                                     | 643 |
| 1) Purpose                                            | 643 |
| 2) OTHERS menu level                                  | 643 |
| 6-3. PCB Replacement Mode                             |     |
| 1) Purpose                                            | 645 |
| 2) Procedures for taking over the data                | 645 |
| 3) Items required by readjustment                     | 646 |
| 4) Notes on executing PCB replacement mode            | 646 |
| 6-4. iPF PRO Service Tool                             |     |
| 1) Purpose                                            | 647 |
| 2) How to launch                                      | 647 |
| 3) How to use                                         | 647 |
| 4) Precaution                                         | 647 |
| 6-5. Recovery Mode                                    |     |
| 1) Purpose                                            | 648 |
| 2) The items necessary for recovery                   | 648 |
| 3) Starting a recovery mode                           | 649 |
| 4) Procedures for recovery                            | 650 |

#### 1) Outline

There are two servicing functions, "Service mode" and "PCB replacement mode." Use the two modes as the following servicing usages:

Service mode:Printer status check, adjustment, diagnosis, test printing, E-RDS setting, and etc.PCB replacement mode:When the MAIN PCB UNIT or the BACK UP PCB UNIT is replaced in repair<br/>servicing, etc., the adjustment value and settings before the PCB replacement<br/>are automatically written in the new PCB.

#### 2) How to launch

#### < Service mode >

- Press and hold the Power button while touching Area4 (lower left) of the operation panel. (DO NOT release the buttons.)
- 2. When the Canon logo is displayed on the operation panel, release the finger touching Area4 (lower left) while holding the Power button, touch in order of Area2 (lower right,) Area3 (upper left,) and Area1 (upper right) of the operation panel, release the finger from Area1 (upper right) and finally release the Power button within two seconds.

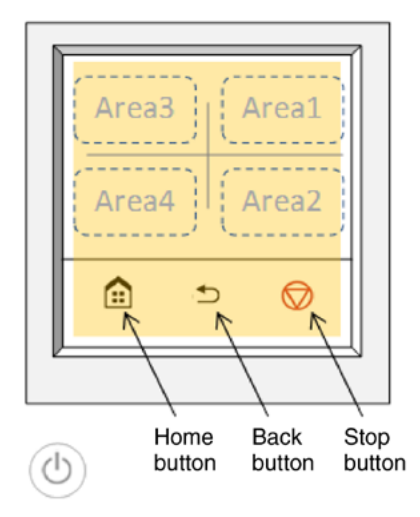

3. When the service mode is successfully launched, the orange lamp blinks above the operation panel after

#### the home screen is displayed.

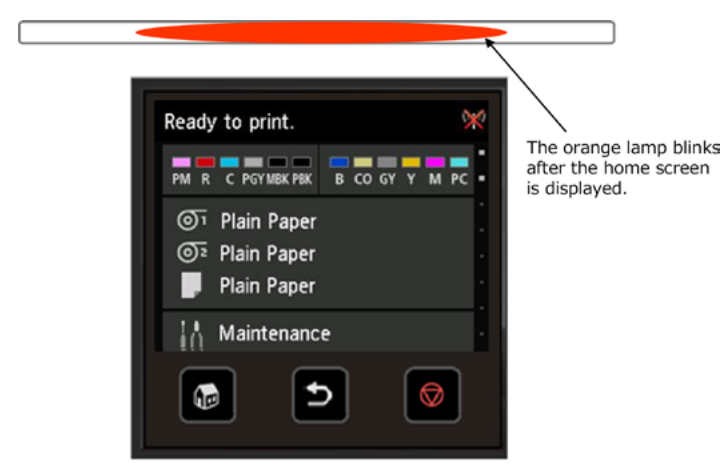

#### NOTE:

- The touch interval should be within two seconds.
- · If you release the Power button while touching the operation panel, start the printer in the user mode.
- $\cdot\;$  If you make a mistake in touching order, start the printer in the user mode.

#### < PCB replacement mode >

When the service mode is launched after replacing a MAIN PCB UNIT or a BACK UP PCB UNIT, the printer automatically enters the PCB replacement mode. For details, refer to <u>6-3 PCB replacement mode</u>.

#### 3) How to terminate

To terminate the service mode and PCB replacement mode, turn the printer power off.

#### 6-2. Service Mode

#### 1) Purpose

The service mode is to be used when a service person provides the customer with servicing of this product (troubleshooting, repair, diagnosis, servicing adjustment, and etc.). Servicing is classified into the following seven items: "PRINTER STATUS," "DIAGNOSIS," "FUNCTION," "ADJUSTMENT," "TEST PRINT," "E-RDS," and "OTHERS." These items are displayed in the menu of the operation panel only when the service mode is launched.

The purpose and the details of each item are to be described later item by item.

#### 2) The differences from user mode

The behavior differences between user mode and service mode are shown below.

#### A start-up error is bypassed.

Even if errors in user mode occur, the service mode is launched despite the error so that a service person can perform troubleshooting. Note that service call error and the following error codes are excluded:

| E codes | Detail code | E codes | Detail code | E codes | Detail code | E codes | Detail code  |
|---------|-------------|---------|-------------|---------|-------------|---------|--------------|
| EC13    | 2F17        | EC21    | 2F73        | EC25    | 2F16        | -       | 2800         |
| EC21    | 282D        | EC21    | 2F74        | EC51    | 2FDD        | -       | 2802         |
| EC21    | 2F68        | EC21    | 2F75        | EC51    | 2FDE        | -       | 2812         |
| EC21    | 2F69        | EC21    | 2F76        | EC51    | 2FDF        | -       | 1400 to 140D |
| EC21    | 2F6D        | EC21    | 2F77        |         |             | -       | 2500 to 250D |
| EC21    | 2F6F        | EC21    | 2F78        |         |             | -       | 2520 to 252D |
| EC21    | 2F70        | EC21    | 2F79        |         |             | -       | 2540 to 254D |
| EC21    | 2F71        | EC21    | 2F7A        |         |             | -       | 2700 to 270D |
| EC21    | 2F72        | EC21    | 2F7B        |         |             | -       | 2F6B         |

Error codes (for details of error codes, see 4. ERROR CODE).

#### Releasing the error with detail code starting from four.

When the printer is started in the service mode, the message for releasing the error with detail code starting from four (4\*\*\*) is displayed so that a service person can perform troubleshooting.

#### The user's print jobs cannot be printed.

If the user made the printer enter the service mode, printing cannot be performed.

#### The print head can be swapped between the models which install the same type of ink tank.

This enables the reduction of operating time for print-head-related troubleshooting, and minimizes the number of the print head for tool required for troubleshooting.

When replacing the print head, select [SERVICE MODE > FUNCTION > HEAD REPLACEMENT]. (Do not use CR LOCK/CR UNLOCK to replace the print head).

#### Automatic cleaning is not performed.

No automatic cleaning prevents the increase of the service operating time due to unintended automatic cleaning during troubleshooting.

#### Auto Power OFF and sleep timer are not performed.

Prevents unintended powering off and sleep transition in troubleshooting.

Select [Device settings > Device user settings > Energy saving settings > Auto power off / Sleep timer] in the operation panel.

#### Service mode menu hierarchy

| Service mode men | u                           | Description                                                                             |  |  |
|------------------|-----------------------------|-----------------------------------------------------------------------------------------|--|--|
| First hierarchy  | Second hierarchy            | Description                                                                             |  |  |
| PRINTER STATUS   |                             | Printer information (serial number/environmental temperature/                           |  |  |
|                  |                             | cumulative PV, etc.)                                                                    |  |  |
|                  |                             | Error history (up to 10 cases for ERROR LOG, up to 5 cases for                          |  |  |
|                  |                             | JAMLOG)                                                                                 |  |  |
|                  | PARTS COUNTER               | Parts counter                                                                           |  |  |
|                  | CLEANING LOG                | Cumulative number of cleaning (past history: Up to three times)                         |  |  |
|                  | SERVICE LOG                 | Date of the latest adjujustment                                                         |  |  |
|                  | HEAD USAGE LOG              | Head information (serial number/dot count information, etc.)                            |  |  |
|                  | INK USAGE LOG               | Ink information (cumulative ink usage / elapsed days after ink tank installation, etc.) |  |  |
|                  | OTHER CONSUMABLES USAGE LOG | Maintenance cartridge usage log / cutter usage log                                      |  |  |
|                  | USER COMMAND LOG            | head alignment history / color calibration history                                      |  |  |
| DIAGNOSIS        | CR SYSTEM CHECK             | Carriage drive functional diagnosis                                                     |  |  |
|                  | PURGE CHECK                 | Purge unit functional diagnosis                                                         |  |  |
|                  | I/O DISPLAY                 | I/O DISPLAY (each sensor and switch functional diagnosis)                               |  |  |
|                  | OPT SENS CHECK              | Multi sensor functional diagnosis                                                       |  |  |
|                  | NOZZLE CHECK                | Head management sensor functional diagnosis                                             |  |  |
|                  | HEAD CNT CHECK              | Functional diagnosis of head contact detection                                          |  |  |
|                  | ANALOG ENCODER CHECK        | LF encoder sesnsor functional diagnosis                                                 |  |  |
|                  |                             | Carriage lock                                                                           |  |  |
|                  | CR UNLOCK                   | Carriage unlock                                                                         |  |  |
|                  | HEAD REPLACEMENT            | head removal and reinstallation (ink is not removed from the head                       |  |  |
|                  | INK SUPPLY VALVE OPEN       | ink supply valve opening and closing operation                                          |  |  |
|                  | INK FILLING                 | Ink filling (after parts replacement)                                                   |  |  |
| DJUSTMENT        | OPTICAL AXIS                | Multi sensor optical axis adjustment                                                    |  |  |
|                  | GAP CALIB                   | GAP calibration                                                                         |  |  |
|                  | LF TUNING                   | LF correction and eccentricity correction                                               |  |  |
|                  | LE TUNING2                  | LF eccentricity correction (Manual)                                                     |  |  |
|                  | NOZZLE CHK POS              | Adjustment of the optical axis in the head management sensor                            |  |  |
|                  | CR REG                      | Dynamic head alignment                                                                  |  |  |
|                  | CR MOTOR COG                | Cogging torque control                                                                  |  |  |
|                  | TOUCH PANEL CALIBRATION     | Touch panel calibration                                                                 |  |  |
|                  | MANUAL HEAD ADI             | Manual head alignment                                                                   |  |  |
|                  | MARGINADI                   | Margin adjustment                                                                       |  |  |
|                  | LF ENC ADJ                  | LF encoder adjustment                                                                   |  |  |
|                  | UPPER ARB CALIB             | Unner naner feed unit calibration                                                       |  |  |
|                  | IOWER ARB CALIB             | Lower paper feed unit calibration                                                       |  |  |
| TEST PRINT       | SERVICE NOZZLE CHECK        | Service nozzle check pattern printing                                                   |  |  |
|                  | PRINT INF                   | Service log printing                                                                    |  |  |
| -RDS             | CA-CERTIFICATE              | E-maintenance certificate / CA-certificate information display                          |  |  |
|                  | E-RDS SETUP                 | E-RDS setup                                                                             |  |  |
|                  | E-RDS OTHERS                | E-maintenance CA-certificate deletion                                                   |  |  |
| OTHERS           | RTC SETTING                 | RTC setting                                                                             |  |  |
| -                | PV AUTO JUDGE               | waste ink reduction mode setting                                                        |  |  |
|                  | PRINT HEAD INFO SETTING     | Availability of print head warranty information display                                 |  |  |
|                  | HDD BOX PASS                | HDD BOX password reset                                                                  |  |  |
|                  | 1                           |                                                                                         |  |  |

Chapter 2

#### **Details of PRINTER STATUS**

#### 1) Purpose

PRINTER STATUS checks the printer status and obtains the information necessary for diagnosis.

#### 2) How to use PRINTER STATUS

Execute the menu in PRINTER STATUS, and the detailed information will be displayed on the operation panel.

Menu level: Select [SERVICE MODE > PRINTER STATUS] in the operation panel.

RINTER STATUS menu level Fourth level Fifth level cond level Third level Operation panel displa Operation panel display Details Details Operation panel displa loni SYSTEM INFO (1) Printer serial number S/N: xxxxxxxxx TMP [C] / TMP [F] (2) Environmental temperature (Celsius / RH [%] Fahrenheit) AFTER INSTLATION [days] (3) Environmental humidity PV TTL [m2] (4) Number of days passed since the initial PV TTL [sq.f] installation sequence started PV TTL [A4] (5) Cumulative PV (m2) PV ENV (6) Cumulative PV (sq.f) A: \*\*\*\* B: \*\*\*\* (7) Cumulative PV (in A4 equivalent) C: \*\*\*\* D: \*\*\*\* (8) PV per environmental temperature E: \*\*\*\* F: \*\*\*\* A: Temperature 15  $^\circ$  to 25  $^\circ$  / Humidity 40% to 60% B: Temperature 25℃ to 30℃ / Humidity 40% to 60% C: Temperature 15℃ to 30℃ / Humidity 10% to 40% D: Temperature 15℃ to 30℃ / Humidity 60% to 80% E: Temperature 15℃ to 30℃ / Humidity 0% to 10%, or temperature up to  $15\,^\circ C$  ,  $30\,^\circ C$  or higher / Humidity 0% to 50% F: Temperature  $15^{\circ}$  to  $30^{\circ}$  / Humidity 80% to 100%, or temperature up to 15°C , 30°C or higher / Humidity 50% to 100% ERROR LOG HARDWARE ERROR LOG (1)HARDWARE ERROR LOG (hardware error) HARDWARE ERROR LOG (5) The date and time of HARDWARE ERROR DETAILS MM/DD HH:MM Exxx-xxxx(xxxx) Number SheetS [A4] (the latest ten cases) and their error codes are displayed. ERROR LOG (2)ERROR LOG (operator error) ERROR LOG TMP [C] MM/DD HH:MM xxxx(xxxx) TMP [F] (6) The date and time of ERROR (the latest WARNING LOG WARNING LOG (3)WARNING LOG (warning) ten operator errors) and their error codes are MM/DD HH:MM xxxx(xxxx) displayed. RH [%] (7) The date and time of WARNING (the latest ten warnings) and their warning types are displayed. JAM LOG (4)JAM LOG (jam error) JAM LOG (8) The date and time of the latest five JAM errors DETAILS MM/DD HH:MM xxxxxx(xxxx) and their warning types are displayed. 01:x 02:x 03:x 04:x 05:x 06:x 07:x

| Details                                          |
|--------------------------------------------------|
|                                                  |
|                                                  |
|                                                  |
|                                                  |
|                                                  |
|                                                  |
|                                                  |
|                                                  |
|                                                  |
|                                                  |
|                                                  |
|                                                  |
|                                                  |
|                                                  |
|                                                  |
|                                                  |
|                                                  |
|                                                  |
|                                                  |
|                                                  |
|                                                  |
|                                                  |
|                                                  |
|                                                  |
|                                                  |
| WARNING                                          |
| (9)PV when each error / warning occurs (in A4    |
| equivalent)                                      |
| (10)Environmental temperature when each error    |
| warning occurs (Celsius)                         |
|                                                  |
| (11)Environmental temperature when each error    |
| /warning occurs (Fahrenheit)                     |
|                                                  |
| (12)Environmental humidity when each error /     |
| warning occurs                                   |
| <br>Details of JAM                               |
| (13) Detailed information when a JAM error       |
| occurs (*1)                                      |
| *1: Detailed information when a JAM error occurs |
| (See the Appendix 1).                            |
|                                                  |
|                                                  |
|                                                  |

| KINTER STATUS me | enu level                      |                                                     |                         |                                                   |                         |         |
|------------------|--------------------------------|-----------------------------------------------------|-------------------------|---------------------------------------------------|-------------------------|---------|
| econd level      | Third level                    |                                                     | Fourth level            |                                                   | Fifth level             |         |
| 1enu             | Operation panel display        | Details                                             | Operation panel display | Details                                           | Operation panel display | Details |
| PARTS COUNTER    | Wia1 xx /yyyy/mm/dd/ xxx%      | (1) Parts name (*2)                                 | DETAILS                 | Details of each parts counter                     |                         |         |
|                  | Wia2 xx /yyyy/mm/dd/ xxx%      | (2) Status: xx (OK/W1/W2/E)                         | COUNTER NAME XXXXXX     | (5) Parts name                                    |                         |         |
|                  | Wia3 xx /vvvv/mm/dd/ xxx%      | W1. Warning 1 / W2. Warning 2 / F. Error            | COUNTER VALUE XXXXXX    | (6) Counter value                                 |                         |         |
|                  | Wie Care (analymm/dd/ xxx/c    | (2) The date of resetting counter your /mm/dd       |                         | (0) Counter Value                                 |                         |         |
|                  |                                | (3) The date of resetting counter: yyyy/mm/dd       | PART LIFE XXXXXX        | (7) Parts life threshold                          |                         |         |
|                  | Wia7 xx /yyyy/mm/dd/ xxx%      | (4) Usage rate: xxx%                                | ACCUMLATION XXXXXX      | (8) Accumulated counter value                     |                         |         |
|                  | WF1 xx /yyyy/mm/dd/ xxx%       | *2: Details of the parts to reset the counter (See  | THE NO. OF RESET XXXXXX | (9) The number of times of the counter value      |                         |         |
|                  | CR1 xx /vvvv/mm/dd/ xxx%       | the Appendix 2).                                    |                         | reset                                             |                         |         |
|                  |                                |                                                     |                         |                                                   |                         |         |
|                  | CR2 XX /yyyy/IIIII/UU/ XXX%    |                                                     |                         |                                                   |                         |         |
|                  | CR3 xx /yyyy/mm/dd/ xxx%       |                                                     | [Reset]                 |                                                   |                         |         |
|                  | CR4 xx /yyyy/mm/dd/ xxx%       |                                                     | Execute?                | [Parts counter reset]                             |                         |         |
|                  | CB5 xx /www/mm/dd/ xxx%        |                                                     | YES / NO                | Select [YES] the counter value will be reset (The |                         |         |
|                  |                                |                                                     |                         |                                                   |                         |         |
|                  | PGI XX /yyyy/mm/dd/ XXX%       |                                                     |                         | cumulative counter value is not cleared).         |                         |         |
|                  | PG2 xx /yyyy/mm/dd/ xxx%       |                                                     |                         |                                                   |                         |         |
|                  | PG3 xx /yyyy/mm/dd/ xxx%       |                                                     |                         |                                                   |                         |         |
|                  | HMa1 vy (man/mm/dd/ vyv%       |                                                     |                         |                                                   |                         |         |
|                  |                                |                                                     |                         |                                                   |                         |         |
|                  | MT1 xx /yyyy/mm/dd/ xxx%       |                                                     |                         |                                                   |                         |         |
|                  | PL1 xx /yyyy/mm/dd/ xxx%       |                                                     |                         |                                                   |                         |         |
|                  | Mi1 xx /vvvv/mm/dd/ xxx%       |                                                     |                         |                                                   |                         |         |
|                  | MS1 vy hongimmiddl mold        |                                                     |                         |                                                   |                         |         |
|                  | IVIST XX / YYYY/IIIII/UU/ XXX% |                                                     |                         |                                                   |                         |         |
| LEANING LOG      | A-ABC ***(***)                 | (1) Cleaning name (*3)                              | DETAILS                 | Details of each cleaning                          |                         |         |
|                  | A-A ***(***)                   | *3: Cleaning mode list (Figure 1: CAP-A / B / C     | yyyy/mm/dd              | (3) Execution history of each cleaning (the last  |                         |         |
|                  | A-B ***(***)                   | lavout)                                             | vvvv/mm/dd              | three cases)                                      |                         |         |
|                  | _ (                            | A-ARC: Cleaning (All CAD) / A A: Cleaning (CAD A)   | www/mm/dd               |                                                   |                         |         |
|                  |                                | A-ADC. Cleaning (All CAP) / A-A. Cleaning (CAP-A)   | yyyy/mm/uu              |                                                   |                         |         |
|                  | R-ABC ***(***)                 | / A-B: Cleaning (CAP-B) / A-C: Cleaning (CAP-C)     |                         |                                                   |                         |         |
|                  | R-A ***(***)                   | / R-ABC: Deep cleaning (All CAP) /R-A: Deep         |                         |                                                   |                         |         |
|                  | B-B ***(***)                   | (CAP-A) /R-B. Deen cleaning (CAP-B) /R-C            |                         |                                                   |                         |         |
|                  |                                | Deep cleaning (CAP C) (CAPC Custom cleaning         | •                       |                                                   |                         |         |
|                  | R-C ***(***)                   | Deep cleaning (CAP-C) /S-ABC: System cleaning       |                         |                                                   |                         |         |
|                  | S-ABC ***(***)                 | (All CAP) / S-A: System cleaning (CAP-A) /S-B:      |                         |                                                   |                         |         |
|                  | S-A ***(***)                   | System cleaning (CAP-B) / S-C: System cleaning      |                         |                                                   |                         |         |
|                  | S_B ***(***)                   | (CAP-C) / EX: Ink removal at the head replacement   | -                       |                                                   |                         |         |
|                  |                                | (1) to the filling of the band and some of (T4) lab |                         |                                                   |                         |         |
|                  | S-C ***(***)                   | H: INK TILING at the head replacement / 11: INK     |                         |                                                   |                         |         |
|                  | EX ***(***)                    | removal (Transport outdoors) / T2: Ink removal      |                         |                                                   |                         |         |
|                  | H ***(***)                     | (Move indoors to a different floor) / T3: Ink       |                         |                                                   |                         |         |
|                  | T1 ***(***)                    | romoval (Move indeers on the same floor) (          |                         |                                                   |                         |         |
|                  |                                |                                                     |                         |                                                   |                         |         |
|                  |                                | FI: Ink filling at the installation after printer   |                         |                                                   |                         |         |
|                  |                                | transportation /C: On arrival ink filling           |                         |                                                   |                         |         |
|                  |                                |                                                     |                         |                                                   |                         |         |
|                  |                                | :<br>(2) Accumulated number of automatic and        |                         |                                                   |                         |         |
|                  |                                |                                                     |                         |                                                   |                         |         |
|                  |                                | manual cleaning (accumulated number of manua        | 1                       |                                                   |                         |         |
|                  |                                | cleaning)                                           |                         |                                                   |                         |         |
| RVICE LOG        | SERVICE ADJUSTMENT LOG         | (1) Service adjustment execution history            | SERVICE ADJUSTMENT LOG  | Details of each service adjustment execution      |                         |         |
| -                |                                |                                                     | GAP CALIB: www./mm/dd   | history                                           |                         |         |
|                  |                                |                                                     |                         | (2) Fach complex a director and a                 |                         |         |
|                  |                                |                                                     | UPTICAL_AXIS:yyyy/mm/dd | (3) Each service adjustment name                  |                         |         |
|                  |                                |                                                     | CR_MOTOR_COG:yyyy/mm/dd | (4) Last implementation date of each service      |                         |         |
|                  |                                |                                                     | LF_TUNING:vvvv/mm/dd    | adiustment                                        |                         |         |
|                  |                                |                                                     |                         |                                                   |                         |         |
|                  |                                |                                                     | CR_REG.yyyy/mm/dd       |                                                   |                         |         |
|                  |                                |                                                     |                         |                                                   |                         |         |
|                  | PCB REPLACEMENT LOG            | (2) PCB replacement execution history               | PCB REPLACEMENT LOG     |                                                   |                         |         |
|                  |                                |                                                     | 01:vvvv/mm/dd x         |                                                   |                         |         |
|                  |                                |                                                     |                         |                                                   |                         |         |
|                  |                                |                                                     | u2:yyyy/mm/dd x         | Details of PCB replacement execution history      |                         |         |
|                  |                                |                                                     | 03:yyyy/mm/dd x         | (5) The date of PCB replacement and the case      |                         |         |
|                  |                                |                                                     | 04:vvvv/mm/dd x         | number (the last ten cases)                       |                         |         |
|                  |                                |                                                     | OEnana/mm/dd y          | Case number 0: Deckup DCD replacement             |                         |         |
|                  |                                |                                                     |                         | · Case number 0: Backup PCB replacement           |                         |         |
|                  |                                |                                                     |                         | The data is copied from main PCB to backup PCB.   |                         |         |
|                  |                                |                                                     | l                       | · Case number 1: Main PCB replacement             |                         |         |
|                  |                                |                                                     |                         | The data is capied from backing DCD to main DCD   |                         |         |
|                  |                                |                                                     |                         | The uata is copied from backup PCB to main PCB.   |                         |         |
|                  |                                |                                                     |                         | · Case number 2: Both of main PCB and backup      |                         |         |
|                  |                                |                                                     |                         | PCB are replaced.                                 |                         |         |
|                  |                                |                                                     |                         | The data is capied from CID DCD to main DCD and   |                         |         |
|                  |                                |                                                     |                         |                                                   |                         |         |
|                  |                                |                                                     |                         |                                                   |                         |         |

| econd level                       |                             |                                                                          | Fourth level                                                                                              |                                                                                                    | Fifth level                                                                                                    |                                                                                                    |
|-----------------------------------|-----------------------------|--------------------------------------------------------------------------|----------------------------------------------------------------------------------------------------|----------------------------------------------------------------------------------------------------|----------------------------------------------------------------------------------------------------|----------------------------------------------------------------------------------------------------|
|                                   |                             | Dotaile                                                                  |                                                                                                    | Details                                                                                                    | Operation papel display                                                                                                    | Dotails                                                                                                    |
| HEAD USAGE LOG                    | URRENT HEAD                 | (1)The currently-installed print head information                        | CURRENT HEAD<br>LOT<br>DATE OF INSTALL<br>DOT COUNT<br>CRC ***<br>[Details]                               | <ul> <li>(5) The currently-installed print head</li> <li>Lot number</li> <li>Print head installation date</li> <li>Total dot count</li> <li>Number of CRC error</li> <li>[Details of the currently-installed print head]</li> </ul>                                         | DETAILS DOT COUNT<br>PM:xxxxxx R:xxxxxx<br>C:xxxxxx PGY:xxxxxx<br>PBK:xxxxxx MBK:xxxxxx<br>CO:xxxxxx GY:xxxxxx<br>B:xxxxxx Y:xxxxxx<br>M:xxxxxx PC:xxxxxx                                                                                                 | (9) Head dot count (per color)                                                                                                    |
|                                   | PREVIOUS HEAD               | (2) The previously-installed print head information                      | PREVIOUS HEAD<br>LOT<br>DATE OF INSTALL<br>DOT COUNT<br>CRC ***<br>[Details]                              | <ul> <li>(6) The previously-installed print head</li> <li>Lot number</li> <li>Print head installation date</li> <li>Total dot count</li> <li>Number of CRC error</li> <li>[Details of the previously-installed print head]</li> </ul>                                       | REFILL INKTANK USAGE HISTORY<br>Aa:*** Ab:*** Ac:*** Ad:***<br>Ba:*** Bb:*** Bc:*** Bd:***<br>Ca:*** Cb:*** Cc:*** Cd:***<br>THE NO. OF NON-EJECTION NOZZLES<br>Aa:*** Ab:*** Ac:*** Ad:***<br>Ba:*** Bb:*** Bc:*** Bd:***<br>Ca:*** Cb:*** Cc:*** Cd:*** | <ul> <li>(10) Refill ink tank usage log (per chip:*4)</li> <li>*4: The correlation between chip positions and colors (See the Appendix 3)</li> <li>(11) The number of the non-ejection nozzles (per chip:(4)</li> </ul> |
|                                   | DOT COUNT ACCUMULATED       | (3) The currently-installed print head dot count                         | DOT COUNT ACCUMULATED<br>TTL:******<br>[Details]                                                          | (7) The accumulated currently-installed print<br>head dot count (in total)<br>[Details of print head dot count]                                                                                                    | DETAILS<br>PM:xxxxxx R:xxxxxx<br>C:xxxxxx PGY:xxxxxx<br>PBK:xxxxxx MBK:xxxxxx                                                                                                    | (12) The accumulated currently-installed print head dot count (total per color)                                                                                                    |
|                                   | THE NO. OF REPLACEMENT      | (4) The number of times of print head<br>replacement                     | THE NO. OF REPLACEMENT<br>REPLACEMENT:**<br>S:**                                                          | (8)THE NO. OF REPLACEMENT means the number<br>of times of print head replacement.<br>""S"" means the number of times that the<br>commands for removing and installing print head<br>in Service mode are executed. (SERVICE MODE ><br>FUNCTION > TEMPORARY HEAD REPLACEMENT) | CO:xxxxxx GY:xxxxxx<br>B:xxxxxx Y:xxxxxx<br>M:xxxxx PC:xxxxxx                                                                                                    |                                                                                                    |
| IK USAGE LOG                      | ACCUMULATED INK USAGE       | (1) Accumulated ink usage                                                | INK-USE1 INK-TTL [ml]<br>INK-USE1 NINK-TTL [ml]                                                           | (3) Accumulated genuine ink usage (INK-USE1<br>INK-TTL)                                                                                                    | INK-USE* INK DETAILS<br>PM:xxxxxx R:xxxxxx<br>C:xxxxxx PGY:xxxxxx                                                                                                    | (8) Accumulated genuine ink usage (per color)<br>(INK-USE1 INK DETAILS)                                                                                                    |
|                                   |                             |                                                                          | INK-USE2 INK-TTL [ml]                                                                                     | (4) Accumulated refilled ink usage (INK-USE1<br>NINK-TTL)                                                                                                    | PBK:xxxxxx         MBK:xxxxxx           CO:xxxxxxx         GY:xxxxxx           B:xxxxxxx         Y:xxxxxx                                                                                                    | (9) Accumulated refilled ink usage (per color)<br>(INK-USE1 NINK DETAILS)                                                                                                    |
|                                   |                             |                                                                          | INK-USE2 NINK-TTL [ml]                                                                                    | (5) Genuine ink interval usage (INK-USE2 INK-TTL)                                                                                                    | M:xxxxx PC:xxxxx<br>INK-USE* NINK DETAILS                                                                                                    | (10) Genuine ink (per color) interval usage (INK-<br>USE2 INK DETAILS)                                                                                                    |
|                                   |                             |                                                                          |                                                                                                    | TTL)                                                                                                    | C:xxxxxx         PGY:xxxxxx           PBK:xxxxxx         MBK:xxxxxx           CO:xxxxxxx         GY:xxxxxx           B:xxxxxxx         GY:xxxxxx           B:xxxxxxx         Y:xxxxxx           M:xxxxxx         PC:xxxxxx                                | (11) Refilled ink (per color) interval usage (INK-<br>USE2 NINK DETAILS)                                                                                                    |
|                                   | THE NO. oF INK-USE2 CLEAR   | (2) Ink interval usage clear is executed.<br>(THE No. OF INK-USE2 CLEAR) | THE NO. oF INK-USE2 CLEAR<br>COUNT:**                                                                     | (7) The number of times of clearing the ink interval usage                                                                                                    |                                                                                                    |                                                                                                    |
|                                   |                             | · · · · · · · · · · · · · · · · · · ·                                    | [CLEAR]<br>Execute?<br>YES / NO                                                                           | [ink interval usage clear]<br>Select [YES], clear the ink interval usage.                                                                                                    |                                                                                                    |                                                                                                    |
| OTHER<br>CONSUMABLES<br>USAGE LOG | MAINTENANCE CARTRIDGE USAGE | (1) Maintenance cartridge usage log                                      | MAINTENANCE CARTRIDGE USAGE<br>USAGE:**%<br>THE NO. OF REPLACEMENT:***<br>THE NO. OF RESET:***<br>[Reset] | <ul> <li>(3) Maintenance cartridge usage (%)</li> <li>(4) The number of maintenance cartridge replacement</li> <li>(5) The number of maintenance cartridge usage reset</li> </ul>                                                                                           |                                                                                                    |                                                                                                    |
|                                   |                             |                                                                          | Execute?<br>YES *NO                                                                                       | [Maintenance cartridge volume reset]<br>Select [YES], and the volume of the maintenance<br>cartridge will be reset.                                                                                                    |                                                                                                    |                                                                                                    |

| <b>PRINTER STATUS</b> m | enu level               |                              |                                                                                                    |                                                                                                    |                                                                                                    |                                                                                                    |
|-------------------------|-------------------------|------------------------------|----------------------------------------------------------------------------------------------------|----------------------------------------------------------------------------------------------------|----------------------------------------------------------------------------------------------------|----------------------------------------------------------------------------------------------------|
| Second level            | Third level             |                              | Fourth level                                                                                                    |                                                                                                    | Fifth level                                                                                                    |                                                                                                    |
| Venu                    | Operation panel display | Details                      | Operation panel display                                                                                                    | Details                                                                                                    | Operation panel display                                                                                                    | Details                                                                                                    |
|                         | CUTTER USAGE            | (2) Cutter usage log         | CUTTER USAGE<br>THE NO. OF REPLACEMENT<br>THE NO. OF CUTS(CURRENT)<br>THE NO. OF CUTS(PRE)                                                  | <ul> <li>(6) The number of times of cutter blade replacement</li> <li>(7) The number of times of cuts of the current cutter</li> <li>(8) The number of times of cuts of the previous cutter</li> </ul>                                                                                                    | THE NO. OF REPLACEMENT<br>TOTAL:***<br>THE NO. OF CUTS(CURRENT)<br>TOTAL:***<br>1:MEDIA1:***<br>2:MEDIA2:***<br>THE NO. OF CUTS(PRE)<br>TOTAL: ***<br>1:MEDIA1:***<br>2:MEDIA2:*** | <ul> <li>(9) The number of times of cutter blade replacement</li> <li>(10) The number of times of cuts of the current cutter</li> <li>TOTAL: The total number of times of cuts</li> <li>1: The media name and the number of times of cuts for the most common media type</li> <li>2: The media name and the number of times of cuts for the second most common media type</li> <li>(11) The number of times of cuts of the previou cutter</li> <li>TOTAL: The total number of times of cuts of the previou cutter</li> <li>TOTAL: The total number of times of cuts</li> <li>1: The media name and the number of times of cuts</li> <li>2: The media name and the number of times of cuts</li> <li>2: The media name and the number of times of cuts</li> <li>1: The media name and the number of times of cuts for the most common media type</li> <li>2: The media name and the number of times of cuts for the most common media type</li> </ul> |
| USER COMMAND            | ADJUSTMENT              | (1) Print head alignment log | ADJUSTMENT<br>0: YYYY/MM/DD HH:MM auto(*)<br>1: YYYY/MM/DD HH:MM auto(*)<br>2: YYYY/MM/DD HH:MM manual<br>3:<br>4:<br>D:MM/DD HH:MM auto(*) | <ul> <li>(3) Print head alignment log (past five cases)</li> <li>Log number: 00 to 04 &amp; D</li> <li>00 to 04 (the newest event has the smallest history number), D: Latest detailed adjustment</li> <li>Adjustment type auto(d): Detailed adjustment, auto(S): Standard adjustment, manual: Manual</li> </ul>                                                                                                    | Details<br>DATE:*****<br>MEDIA TYPE:*****<br>HEAD:***<br>TMP [C]:***<br>TMP [F]:***<br>RH [%]:***                                                                                  | cuts for the second most common media type"<br>(5) Details of adjustment<br>- DATE: Implementation date<br>- MEDIA: Media type<br>- HEAD: Head height<br>- TMP [C]: Environmental temperature (Celsius)<br>- TMP [F]: Environmental temperature<br>(Fahrenheit)<br>- RH: Environmental humidity                                                                                                    |
|                         | COLOR CALIBRATION       | (2) Color calibration log    | COLOR CALIBRATION LOG<br>01: YYYY/MM/DD hh x<br>02: YYYY/MM/DD hh x<br>03:<br>04:<br>05:<br>                                                | <ul> <li>(4) Color calibration log (past ten cases)</li> <li>Log number: 01 to 10 (the newest event has the smallest history number)</li> <li>hh: Implementation time</li> <li>x: Adjustment type (2 to 4)</li> <li>1. common calibration</li> <li>2. calibration for individual media</li> <li>3. calibration value initialization along with print head replacement</li> <li>4. calibration value initialization along with main PCB replacement</li> <li>5. calibration value initialization (with operation panel)</li> </ul> | Details<br>DATE:*****<br>MEDIA TYPE:*****<br>TMP [C]:***<br>TMP [F]:***<br>RH [%]:***                                                                                              | <ul> <li>(6) Details of color calibration</li> <li>DATE: Implementation date</li> <li>MEDIA: Media type (Displayed only when adjustment type is 2 or 4)</li> <li>TMP [C]: Environmental temperature (Celsius)</li> <li>TMP [F]: Environmental temperature</li> <li>(Fahrenheit)</li> <li>RH: Environmental humidity</li> </ul>                                                                                                    |

#### Appendix 1: Detailed information when a JAM error occurs

| No. | Contents                       | Details                                                                  |  |  |  |
|-----|--------------------------------|--------------------------------------------------------------------------|--|--|--|
| 01  | Paper width detection OFF mode | 1: ON, 2: OFF, -: Unknown                                                |  |  |  |
| 02  | Carriage height                | 0: SL, 1: L, 2: M1, 3: M2, 4: M3, 5: H,                                  |  |  |  |
|     |                                | -: Unknown                                                               |  |  |  |
| 03  | The position of platen shutter | 1: Closed, 2: Half-open, 3: Fully open < 1/4 >, 4: Fully open < 2/4 >,   |  |  |  |
|     |                                | 5: Fully open < 3/4 >, 6: Fully open < 4/4 >, -: Unknown                 |  |  |  |
| 04  | Cut mode                       | 1: User cut, 2: Eject cut,                                               |  |  |  |
|     |                                | 3: Automatic cut, *: Unknown                                             |  |  |  |
| 05  | Paper feeding environment      | 0: Temperature 15°C to 25°C / Humidity 40% to 60%                        |  |  |  |
|     |                                | 1: Temperature 25°C to 30°C / Humidity 40% to 60%                        |  |  |  |
|     |                                | 2: Temperature 15°C to 30°C / Humidity 10% to 40%                        |  |  |  |
|     |                                | 3: Temperature 15°C to 30°C / Humidity 60% to 80%                        |  |  |  |
|     |                                | 4: Temperature 15°C to 30°C / Humidity 0% to 10%                         |  |  |  |
|     |                                | or Temperature up to 15°C, 30°C or higher / Humidity 0% to 50%           |  |  |  |
|     |                                | 5: Temperature 15°C to 30°C / Humidity 80% to 100%                       |  |  |  |
|     |                                | or Temperature up to 15°C, 30°C or higher / Humidity 50% to 100%         |  |  |  |
|     |                                | -: Unknown                                                               |  |  |  |
| 06  | Borderless / bordered          | 1: Bordered printing, 2: Borderless printing, -: Unknown                 |  |  |  |
| 07  | Spur position                  | 1: Top, 2: Down, -: Unknown                                              |  |  |  |
| 08  | Print mode label No.           | Internal information (not used in servicing)                             |  |  |  |
| 09  | Paper width                    | The size is displayed. (Unit: mm) *Only when paper width detection is ON |  |  |  |
|     |                                | -: Unknown                                                               |  |  |  |
| 10  | Paper type                     | Displayed by paper name.                                                 |  |  |  |
|     |                                | -: Unknown                                                               |  |  |  |

594 | **6-2. Service Mode** SM-16004E-05

Appendix 2: Details of the parts to reset the counter

If the parts to reset the counter are replaced, reset parts counter value by selecting [SERVICE MODE >

| Counter name | The parts to reset the counter | Applicable models    |
|--------------|--------------------------------|----------------------|
| Wia1         | WASTE INK ABSORBER UNIT A      | All models           |
| Wia2         | WASTE INK ABSORBER UNIT B      | All models           |
| Wia3         | WASTE INK ABSORBER UNIT C      | 44" model, 60" model |
| Wia4         | WASTE INK ABSORBER UNIT D      | 60" model            |
| Wine         | WASTE INK ABSORBER UNIT        | 24" model, 60" model |
| VVIdO        | WASTE INK ABSORBER UNIT & C S  | 44" model            |
| \\/ia7       | SUCTION FAN UNIT               | All models           |
| vvia/        | SUCTION FAN DUCT UNIT          | All models           |
| WF1          | WASTE INK TANK UNIT            | All models           |
| CR1          | BUSHING & CLEANER KIT          | All models           |
| CR2          | FILM, TIMING SLIT STRIP        | All models           |
| CR3          | CARRIAGE UNIT                  | All models           |
| CR4          | INK TUBE UNIT                  | All models           |
| CR5          | MULTI SENSOR UNIT              | All models           |
| PG1          | PURGE UNIT                     | All models           |
| PG2          | PURGE UNIT                     | All models           |
| PG3          | PURGE UNIT                     | All models           |
| HMa1         | HEAD MANAGEMENT SENSOR UNIT    | All models           |
| MT1          | MOTOR, DC, 47.8W (CARRIAGE)    | All models           |
| PL1          | ACTIVE ROLL BRAKE UNIT         | All models           |
| N/j1         | MIST FAN DUCT UNIT 1           | 24" model, 44" model |
|              | MIST FAN DUCT UNIT 2           | 44" model, 60" model |
| MS1          | MULTI SENSOR UNIT              | All models           |

\* All models: 24" model, 44" models and 60" model

#### Appendix 3: The correlation between chip positions and colors

| Chip position | Color | Chip position | Color | Chip position | Color | Chip position | Color |
|---------------|-------|---------------|-------|---------------|-------|---------------|-------|
| A-a           | PM    | A-b           | R     | A-c           | С     | A-d           | PGY   |
| B-a           | PBK   | B-b           | MBK   | B-c           | CO    | B-d           | GY    |
| C-a           | В     | C-b           | Y     | C-c           | М     | C-d           | PC    |

#### 24" model, 44" model and 60" model

#### < Color of ink purged in each cap >

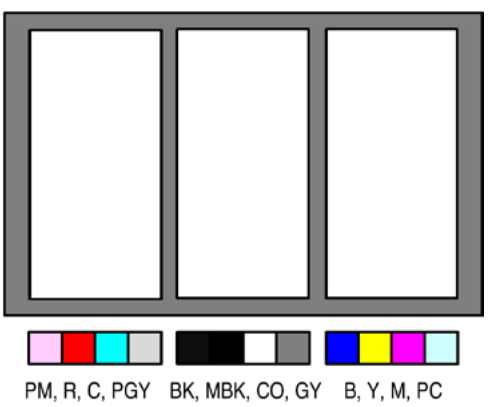

#### \*Figure 1: PURGE UNIT CAP-A / CAP-B / CAP-C layout

There are three CAPs, one CAP per chip, "CAP-A," "CAP-B," and "CAP-C" in order from the Away side. Seen from the front of the printer, Away side is on the left side, and Home side is on the right side.

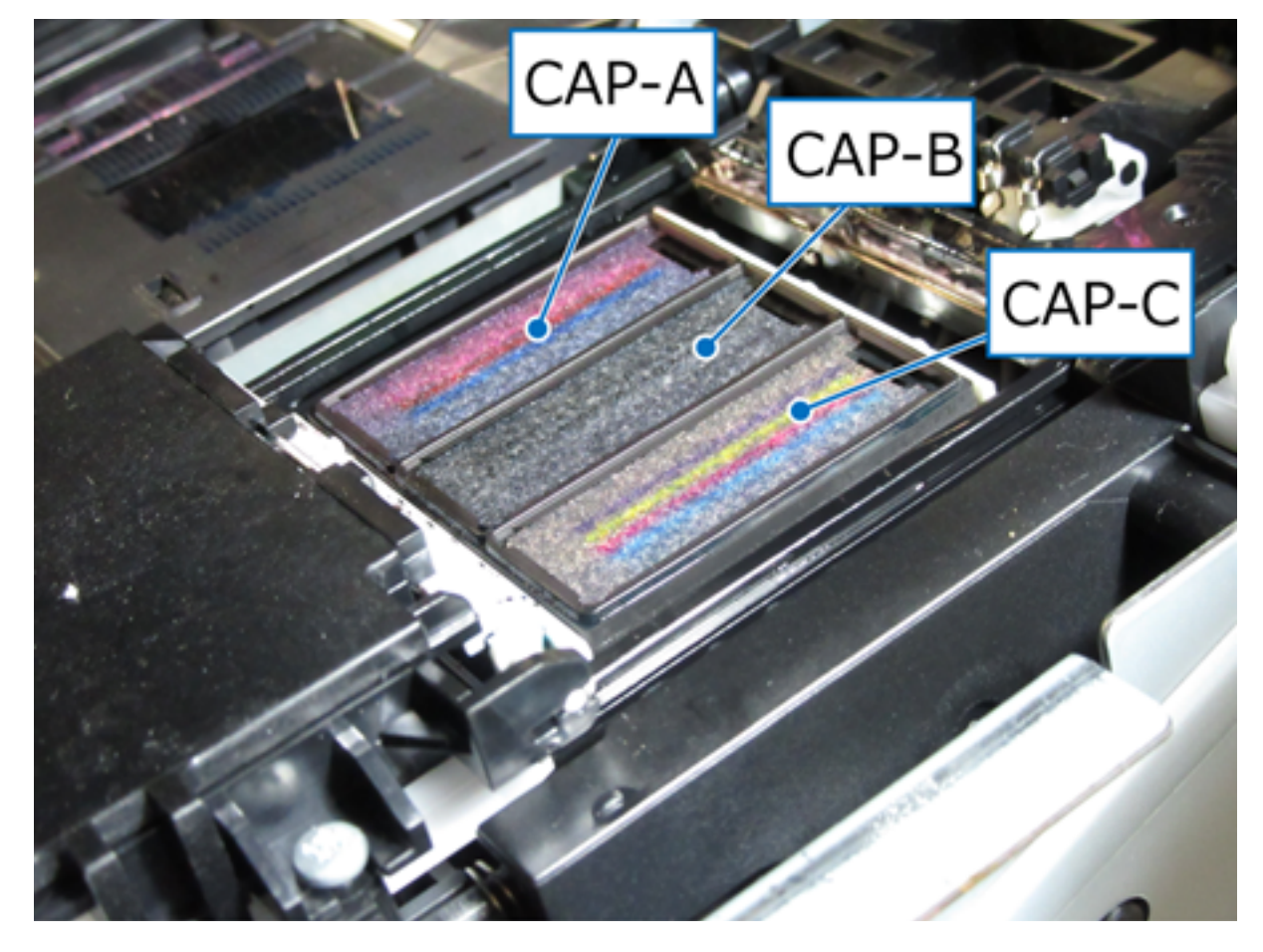

#### 1) Purpose

The diagnosis functions (select [SERVICE MODE > DIAGNOSIS] from the operation panel) diagnose the printer operations as normal or abnormal, and display their results on the operation panel. The diagnosis results and the diagnosis date are recorded in service logs. Therefore, you can confirm the previous diagnosis results by selecting [SERVICE MODE > PRINTER STATUS > SERVICE LOG > SERVICE ADJUSTMENT LOG] or printing [SERVICE MODE > TEST PRINT > PRINT INF] on the operation panel. For how to obtain service log, see <u>Details of TEST</u> <u>PRINT (2)</u>.

| DIAGNOSIS menu       | Details                                                    | When to use                                          |
|----------------------|------------------------------------------------------------|------------------------------------------------------|
| CR SYSTEM CHECK      | The diagnosis of CARRIAGE UNIT and                         | <ul> <li>When a carriage error occurs</li> </ul>     |
|                      | FLEXIBLE CABLE UNIT:                                       | <ul> <li>When an error code (EC0F) occurs</li> </ul> |
|                      | · Checking flexible cable disconnection                    | After CARRIAGE UNIT is replaced                      |
|                      | <ul> <li>Checking flexible cable inserted at an</li> </ul> | After INK TUBE UNIT and FLEXIBLECABLE                |
|                      | angle                                                      | UNIT are replaced                                    |
|                      | <ul> <li>Checking acceleration sensor</li> </ul>           | $\cdot$ After flexible cable is removed and inserted |
| PURGE CHECK          | The diagnosis of PURGE UNIT:                               | When an ink supply-related troubles are              |
|                      | · Cap opening / closing operation check                    | distinguished                                        |
|                      | <ul> <li>Purging operation check</li> </ul>                |                                                      |
| I/O DISPLAY          | The diagnosis of each sensor and switch                    | Troubleshooting of abnormal sensor and switch        |
| OPT SENS CHECK       | The diagnosis of multi sensor                              | When a multi sensor error occurs                     |
| NOZZLE CHECK         | The diagnosis of HEAD MANAGEMENT                           | When head management sensor-related error            |
|                      | SENSOR UNIT                                                | (EC22) occurs with a normal nozzle check             |
|                      |                                                            | pattern                                              |
| HEAD CNT CHECK       | The diagnosis of head contact detection                    | When a print head-related error occurs               |
| ANALOG ENCODER CHECK | The diagnosis of analog encoder sensor                     | When an analog encoder-related error occurs          |

#### NOTE:

In each diagnosis result (OK/NG) displayed on the operation panel, OK means Passed, and NG means Failed.

#### 2) How to use diagnosis function

#### < CR SYSTEM CHECK >

- 1. Select [SERVICE MODE > DIAGNOSIS > CR SYSTEM CHECK > YES] from the operation panel.
  - $\cdot\;$  When [YES] is selected: CR SYSTEM CHECK is executed.
  - $\cdot~$  When [NO] is selected: Returns to the CR SYSTEM CHECK screen.
- 2. After CR SYSTEM CHECK is completed, the diagnosis result (OK or NG) is displayed on the operation panel.

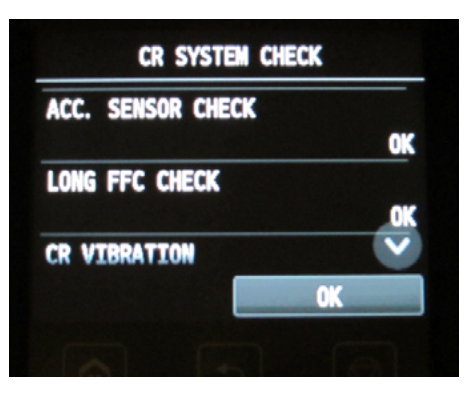

#### How to handle NG items

| Diagnosis items                    | How to solve                                                                  |
|------------------------------------|-------------------------------------------------------------------------------|
| Acceleration sensor check          | If NG is displayed even after AIL CLEANER UNIT is replaced, replace CARRIAGE  |
| (ACC. SENSOR CHECK)                | UNIT.                                                                         |
| Flexible cable disconnection check | If NG is displayed when confirming removal or insertion of FLEXIBLE CABLE,    |
| (LONG FFC CHECK)                   | replace FLEXIBLE CABLE UNIT.                                                  |
| CR vibration measurement           | If NG is displayed even after RAIL CLEANER UNIT is replaced, replace CARRIAGE |
| (CR VIBRATION)                     | UNIT.                                                                         |

# Chapter 2

#### < PURGE CHECK >

INITIALIZE CHECK

- 1. Select [SERVICE MODE > DIAGNOSIS > PURGE CHECK > INITIALIZE CHECK > YES] from the operation panel.
  - $\cdot$  When [YES] is selected: The initialize check of the purge unit is executed.
  - $\cdot$  When [NO] is selected: Returns to the screen to select [INITIALIZE CHECK] or [PRESSURE CHECK].
- 2. When the initialize check is completed, the following screen is displayed again. Confirm that an error is not displayed on the operation panel. If an error occurs, see <u>4-3</u>. Detail of Hardware to handle the error.

| PG CHECK         |  |  |
|------------------|--|--|
| INITIALIZE CHECK |  |  |
| PRESSURE CHECK   |  |  |
|                  |  |  |
|                  |  |  |
|                  |  |  |

PRESSURE CHECK

- Remove four screws for fixing right side cover, and remove the right side cover from the printer. Then, select [SERVICE MODE > FUNCTION > CR UNLOCK] from the operation panel to release the lock of the carriage.
- Return to the menu screen, and select [SERVICE MODE > DIAGNOSIS > PURGE CHECK > PRESSURE CHECK > YES].
  - $\cdot~$  When [YES] is selected: Transits to the next screen.
  - When [NO] is selected: Returns to the screen to select [INITIALIZE CHECK] or [PRESSURE CHECK].
- 3. When the following message is displayed on the operation panel, move CARRIAGE UNIT manually so that the CAP part of PURGE UNIT can be visually checked.

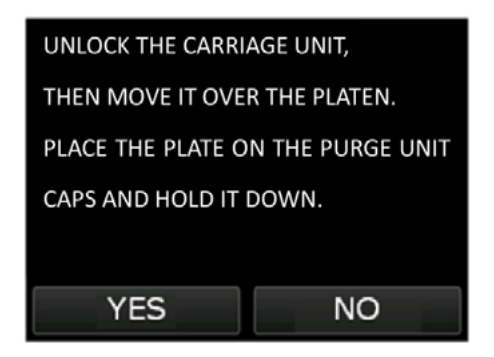

4. Wash the surface of the PLATE, PURGE CHECK, a service jig, with ethanol. Then, put it on the CAP of PURGE UNIT. Be sure to remove a thin vinyl sheet on the surface of a new PLATE, PURGE CHECK.

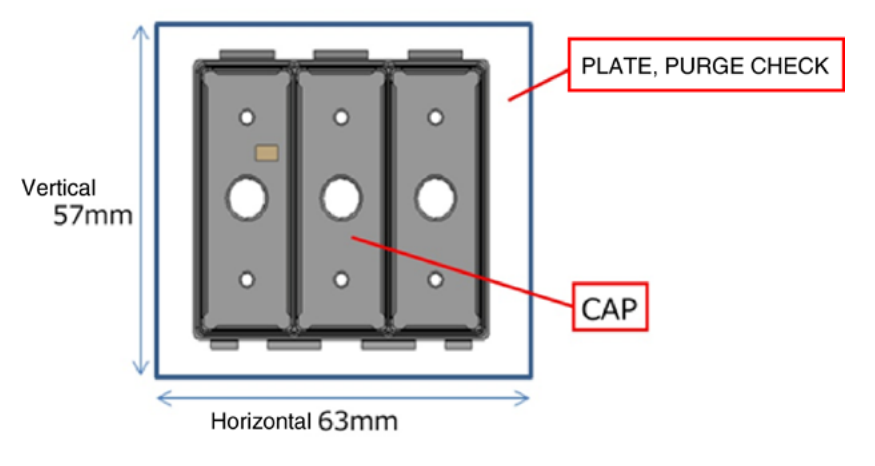

- Select [YES]. 5.
  - · When [YES] is selected: Transits to the next screen.
  - When [NO] is selected: Returns to the screen to select INITIALIZE CHECK or PRESSURE CHECK.

| UNLOCK THE CARRIAGE UNIT,         |    |  |  |  |
|-----------------------------------|----|--|--|--|
| THEN MOVE IT OVER THE PLATEN.     |    |  |  |  |
| PLACE THE PLATE ON THE PURGE UNIT |    |  |  |  |
| CAPS AND HOLD IT DOWN.            |    |  |  |  |
|                                   |    |  |  |  |
| YES                               | NO |  |  |  |

- Select CAP for checking suctioning operation. Check the suctioning operation in the following order from 6. the top (CAP A => CAP B => CAP C => ALL CAPS) (Execute four times in total).
  - · When [CHECK CAP A] is selected:

The suctioning operation of CAP A is checked.

- · When [CHECK CAP B] is selected: The suctioning operation of CAP B is checked.
- · When [CHECK CAP C] is selected:

The suctioning operation of CAP C is checked. • When [CHECK ALL CAPS] is selected: The suctioning operations of All CAPs are checked at the same

time.

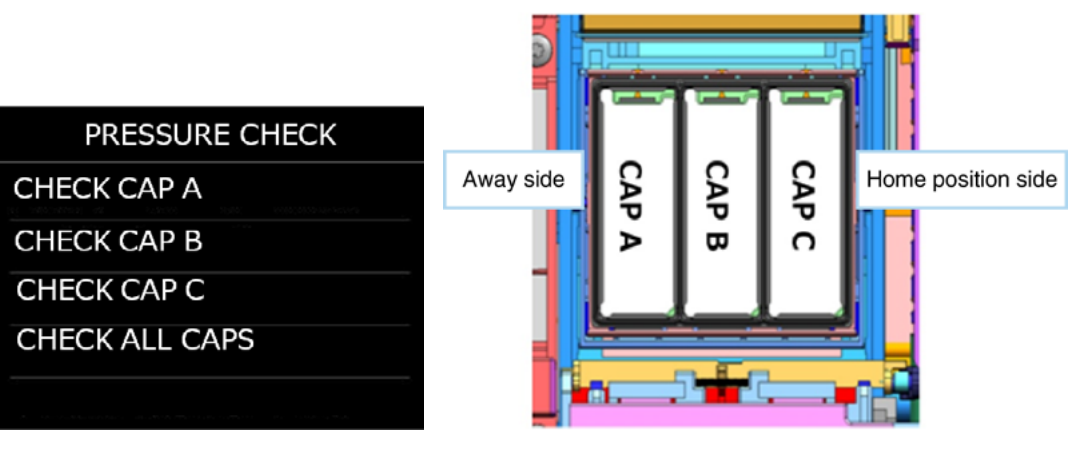

7. After selecting CAP A, select [YES].

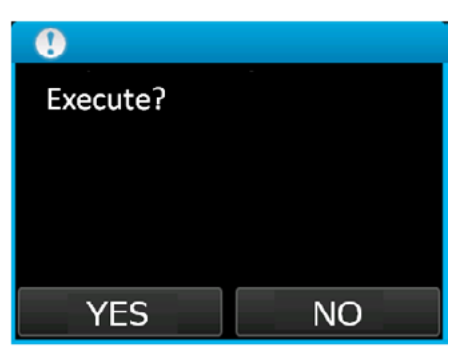

8. Select [YES], and the following message will be displayed and suctioning operation will be executed. Here, manually apply the slight pressure to the PLATE, PURGE CHECK from above.

| SUCTIONING |   |
|------------|---|
|            |   |
|            |   |
|            | 1 |

 After the suctioning operation is completed, the following message is displayed on the operation panel. Check the negative pressure of CAP.

The PLATE, PURGE CHECK must not be peeled even by slightly pulling with one's hand. If the PLATE, PURGE CHECK is easily peeled, PURGE UNIT may be defective.

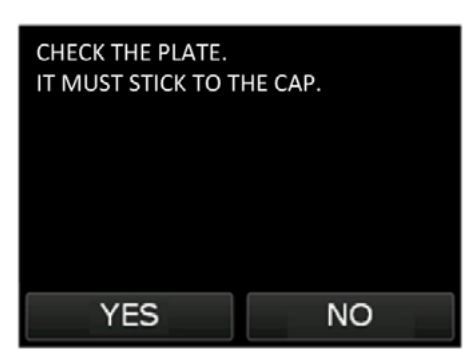

- 10. Check the negative pressure, then select [OK].
- 11. Select [OK], and the following message will be displayed and the negative pressure will be released.

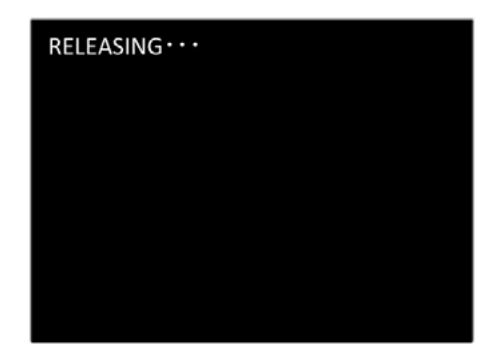

12. After the negative pressure is released, the following screen is displayed again.

| PRESSURE CHECK |
|----------------|
| CHECK CAP A    |
| CHECK CAP B    |
| CHECK CAP C    |
| CHECK ALL CAPS |
|                |

13. Check the remaining suctioning operation (CAP B => CAP C => ALL CAPS) in the same procedures. Make sure to check the suctioning operation per CAP. If the suctioning operation is checked by selecting ALL CAPS only, even if CAP B has not suctioned ink, if the negative pressure of CAP A is left, the PLATE, PURGE CHECK is not removed, therefore, it is possible that the negative pressure of CAP B is mistakenly regarded as OK when you check.

#### < I/O DISPLAY >

 Select [SERVICE MODE > DIAGNOSIS > I/O DISPLAY] from the operation panel. The following screen is displayed in the operation panel:

| IO CHECK            |
|---------------------|
| 0: 0123456789ABCDEF |
| 1010010110011111    |
| 1: 0123456789ABCDEF |
| 100 11 100 0 0      |
| 2: 0123456789ABCDEF |
| 000000000000000     |

2. Check the switching information of sensors and switches by the display on the operation panel (0: not shielded or 1: shielded) or the beeping sounds when they are switched ON and OFF.

<< I/O check list of the sensors and switches displayed on the operation panel >>

| Display |   | Sensor and switch names               |
|---------|---|---------------------------------------|
| 0       | 0 | PURGE MAIN CAM SENSOR                 |
|         | 1 | PAPER ENTRY SENSOR                    |
|         | 2 | PAPER FEED HOME POSITION SENSOR       |
|         | 3 | PUMP ROLLER SENSOR                    |
|         | 4 | CARRIAGE LIFT SENSOR                  |
|         | 5 | WIPER POSITION SENSOR                 |
|         | 6 | CUTTER HOME POSITION SENSOR           |
|         | 7 | RIGHT CHOKE VALVE POSITION SENSOR     |
|         | 8 | LEFT CHOKE VALVE POSITION SENSOR      |
|         | 9 | RIGHT AGITATION VALVE POSITION SENSOR |
|         | А | LEFT AGITATION VALVE POSITION SENSOR  |
|         | В | RIGHT TANK COVER SWITCH               |
|         | С | LEFT TANK COVER SWITCH                |
|         | D | PAPER WIND DIRECTION SENSOR           |
|         | E | PAPER WIND SWITCH                     |
|         | F | PAPER UNWIND SWITCH                   |

• For the positions of sensors and switches, refer to 7. UNIT CONFIGURATION <u>Sensors.</u>

- When you check the sensor you cannot touch, manually rotate the gear or cam to switch ON and OFF.
- When the PAPER ENTRY SENSOR (0:1) is shielded, the roller is rotated, and PAPER FEED HOME POSITION SENSOR (0:2) is switched ON and OFF.

| $\mathbf{n}$ |
|--------------|
| 5            |
| с<br>С       |
| ס            |
| E.           |
| 5            |
| Þ            |
|              |
|              |
|              |
|              |

| Dis | play | Sensor and switch names             |
|-----|------|-------------------------------------|
| 1   | 0    | RELEASE LEVER SWITCH                |
|     | 1    | RIGHT TOP COVER SWITCH              |
|     | 2    | LEFT TOP COVER SWITCH               |
|     | 3    | LOWER PAPER ENTRY SENSOR            |
|     | 4    | UPPER PAPER ENTRY SENSOR            |
|     | 5    | UPPER ROLL NIP SENSOR               |
|     | 6    | LOWER ROLL NIP SENSOR               |
|     | 7    | FLAPPER POSITION SENSOR             |
|     | 8    | HEAD COVER SENSOR                   |
|     | 9    | PAPER WIND ON/OFF SWITCH            |
|     | А    | UPPER LEFT SPOOL SET SENSOR         |
|     | В    | UPPER RIGHT SPOOL SET SENSOR        |
|     | С    | LOWER LEFT SPOOL SET SENSOR         |
|     | D    | LOWER RIGHT SPOOL SET SENSOR        |
|     | E    | UPPER ROLL COVER SENSOR             |
|     | F    | PLATEN VALVE POSITION DETECT SENSOR |
| Dis | play | Sensor and switch names             |
| 2   | 0    | PLATEN VALVE HOME DETECT SENSOR     |
|     | 1    | <u> </u>                            |
|     | 2    | <u> </u>                            |
|     | 3    | -                                   |
|     | 4    |                                     |
|     | 5    | -                                   |
|     | 6    |                                     |
|     | 7    | <u>-</u>                            |
|     | 8    |                                     |
|     | 9    | <u>-</u>                            |
|     | А    | <u>-</u>                            |
|     | В    | <u>-</u>                            |
|     | С    |                                     |
|     | D    | -                                   |
|     | E    | -                                   |
|     | F    | -                                   |

• For the positions of sensors and switches, refer to 7. UNIT CONFIGURATION <u>Sensors.</u>

 $\cdot~$  When you check the sensor you cannot touch, manually rotate the gear or cam to switch ON and OFF.

• When you check RIGHT TOP COVER SWITCH (1:1) and LEFT TOP COVER SWITCH (1:2), switch both of them ON and OFF at the same time

 $\cdot~$  Check LOWER RIGHT SPOOL SET SENSOR (1:D) with spool lock cover closed.

## Chapter 1

#### < OPT SENS CHECK >

- Select [SERVICE MODE > DIAGNOSIS > OPT SENS CHECK] from the operation panel, and check the status
  of multi sensor.
- 2. After the functional diagnosis is completed, the diagnosis result (OK or NG) is displayed on the operation panel.
  - DENSITY SENSOR: The functional diagnosis result of density sensor is displayed.
  - EDGE SENSOR: The functional diagnosis result of edge sensor is displayed.
  - GAP SENSOR: The functional diagnosis result of GAP sensor is displayed.

| OPT SENS CHECK |    |
|----------------|----|
| DENSITY SENSOR | OK |
|                | UK |
| EDGE SENSOK    | ОК |
| GAP SENSOR     |    |
|                | OK |
|                | OK |

- Main factors of the NG items:
  - The inadequacy of multi sensor optical axis adjustment (SERVICE MODE > ADJUSTMENT > OPTICAL AXIS)
  - The inadequacy of multi sensor GAP calibration (SERVICE MODE > ADJUSTMENT > GAP CALIB)
  - $\cdot \;$  The failure of multi sensor

- For the details of handling, refer to 4-3. Detail of Hardware Error (E code: EC23).

< NOZZLE CHECK >

- Select [SERVICE MODE > DIAGNOSIS > NOZZLE CHECK > RUN > YES] from the operation panel. After selecting [YES], execute the functional diagnosis of Head Management Sensor.
  - $\cdot\;$  When [YES] is selected: Non-ejection detection is executed.
  - $\cdot~$  When [NO] is selected: Returns to the RUN/RESULT screen.
- Return to the menu screen, select [SERVICE MODE > DIAGNOSIS > NOZZLE CHECK > RESULT]. After [RESULT] is selected, the results of non-ejection detection (OK/NG) are displayed per chip position. (NG Criteria: When NG nozzles are 50 or more per color).

|    | NOZZLE | CHECK |            |
|----|--------|-------|------------|
| Aa | 0K     | Ab    | 0K         |
| Ac | 0K     | Ad    | 0K         |
| Ва | OK     | Bb    | OK         |
| Bc | 0K     | Bd    | 0K         |
| Са | 0K     | Cb    | <b>'ek</b> |
|    |        | OK    | (          |

- The correlation between chip positions and colors

#### 12-color models (24" model, 44" model and 60" model)

| Chip position | Color | Chip position | Color | Chip position | Color | Chip position | Color |
|---------------|-------|---------------|-------|---------------|-------|---------------|-------|
| A-a           | PM    | A-b           | R     | A-c           | С     | A-d           | PGY   |
| B-a           | PBK   | B-b           | MBK   | B-c           | CO    | B-d           | GY    |
| C-a           | В     | C-b           | Y     | C-c           | М     | C-d           | PC    |

#### 8-color models (44" model and 60" model)

| Chip position | Color | Chip position | Color | Chip position | Color | Chip position | Color |
|---------------|-------|---------------|-------|---------------|-------|---------------|-------|
| A-a           | С     | A-b           | М     | A-c           | Y     | A-d           | PM    |
| B-a           | PBK   | B-b           | MBK   | B-c           | MBK   | B-d           | GY    |
| C-a           | PC    | C-b           | Y     | C-c           | М     | C-d           | C     |

- Main factors of the NG items:
  - The inadequacy of HEAD MANAGEMENT SENSOR UNIT adjustment [SERVICE MODE > ADJUSTMENT > NOZZLE CHK POS]
  - · The failure of HEAD MANAGEMENT SENSOR UNIT

- For the details of handling, refer to 4-3. Detail of Hardware Error (E code: EC22).

# Chapter 3

Chapter 2

#### < HEAD CNT CHECK >

- Select [SERVICE MODE > DIAGNOSIS > HEAD CNT CHECK > YES] from the operation panel. After selecting [YES], execute the functional diagnosis of head contact check.
- 2. After the functional diagnosis is completed, the diagnosis result (OK or NG) is displayed on the operation panel.

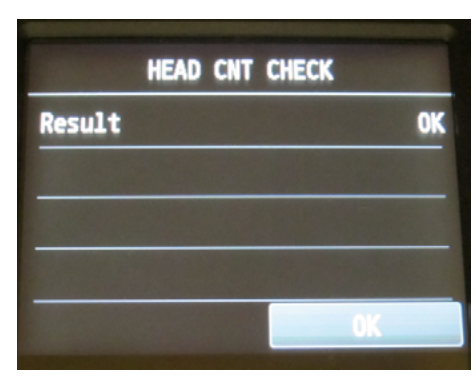

- Main factors of the NG items:

- · Insufficient print head cleaning
- $\cdot~$  The inadequacy of PRINT HEAD installation
- · The failure of PRINT HEAD
- The failure of CARRIAGE UNIT

- For the details of handling, refer to 4-3. Detail of Hardware Error (E code: EC21).

#### < ANALOG ENCODER CHECK >

- Select [SERVICE MODE > DIAGNOSIS > ANALOG ENCODER CHECK] from the operation panel, and execute the functional diagnosis of PAPER FEED ENCODER UNIT.
- 2. The diagnosis result (OK or NG) is displayed on the operation panel.
  - · LED level: The diagnosis result of LED light volume adjustment
  - · OUTPUT level: Output results

| ANALOG ENCODER CHECK |    |
|----------------------|----|
| LED Level            | 0K |
| OUTPUT Level         | 0K |
|                      |    |
|                      |    |
|                      |    |

- Main factors of the NG items:
  - · Paper jam inside the printer
  - $\cdot~$  FILM, TIMING SLIT DISK (paper feed part) is not clean or deformed.
  - · The failure of PAPER FEED ENCODER UNIT
  - · The failure of PAPER FEED MOTOR UNIT

- For the details of handling, refer to 4-3. Detail of Hardware Error (E code: EC11 / EC12).

#### 1) Purpose

The servicing functions (select [SERVICE MODE > FUNCTION] from the operation panel) reduce the product

| FUNCTION menu         | Function description                                                                              | When to use                                                                                                    |
|-----------------------|---------------------------------------------------------------------------------------------------|----------------------------------------------------------------------------------------------------|
| CR LOCK               | Returning a carriage to the home position                                                         | • When carriage failure-related troubleshooting finishes.                                                                                                    |
| CR UNLOCK             | Releasing the lock of<br>the carriage without<br>removing the outer cover                         | <ul> <li>To move CARRIAGE UNIT for servicing, and etc.</li> <li>To make a functional diagnosis of PURGE UNIT.</li> <li>To replace PURGE UNIT.</li> <li>To manually confirm the movement CARRIAGE UNIT.</li> <li>To check the condition of CARRIAGE UNIT visually.</li> <li>To remove the print head when drawing off ink</li> </ul> |
| HEAD REPLACEMENT      | Removing and installing a<br>print head again without<br>withdrawing ink inside<br>the print head | <ul> <li>To replace print head</li> <li>To check the condition of the print head.</li> <li>To check the condition of the contact portion.</li> <li>To inspect or replace any of CARRIAGE UNIT (or INK TUBE UNIT) or ink supply-related unit.</li> </ul>                                                                             |
| INK SUPPLY VALVE OPEN | Opening and closing ink<br>supply valve (choke valve)<br>without removing the<br>outer cover      | <ul> <li>To drain ink before replacing CARRIAGE UNIT</li> <li>To drain ink before replacing INK TUBE UNIT</li> <li>To drain ink from the tube before replacing SUB INK TANK UNIT</li> </ul>                                                                                                    |
| INK FILLING           | Ink filling                                                                                       | • To replace any of CARRIAGE UNIT (or INK TUBE UNIT) or ink supply-related unit.                                                                                                    |

downtime by servicing efficiency and minimize the disposal of ink.

#### 2) How to use servicing functions

#### < CR LOCK >

- 1. Select [SERVICE MODE > FUNCTION > CR LOCK > YES] from the operation panel.
- 2. Move the carriage to the home position, and lock the cap and the carriage.

#### < CR UNLOCK >

- 1. Select [SERVICE MODE > FUNCTION > CR UNLOCK > YES] from the operation panel.
- 2. Close the ink supply valve, and release the lock of the carriage.
- 3. The carriage can be moved manually.

| Point | Do not replace the print head using CR LOCK and CR UNLOCK. (Use HEAD |  |  |  |
|-------|----------------------------------------------------------------------|--|--|--|
|       | REPLACEMENT when replacing the print head.)                          |  |  |  |

#### < HEAD REPLACEMENT >

The print head can be removed and installed without draining the ink from the print head when replacing the print head or checking its condition. When the printer is launched in the user mode after this function is used, print head ink filling starts as per specifications.

- 1. Select [SERVICE MODE > FUNCTION > HEAD REPLACEMENT > YES] from the operation panel.
- 2. The carriage moves to the head replacement position without draining the ink from the print head, and the print head can be removed and installed.

| Point | After the print head is removed and reinstalled, or replaced, perform printing |
|-------|--------------------------------------------------------------------------------|
|       | confirmation. If required, perform print head alignment. (It is because slight |
|       | misalignment of print head installing position may affect printing.)           |

#### < INK SUPPLY VALVE OPEN >

Open supply valves (choke valves) of SUB INK TANK UNITs using this function when draining the ink from the tube into SUB INK TANK UNIT.

#### Case (1): When replacing CARRIAGE UNIT or INK TUBE UNIT

- Unlock the carriage from [SERVICE MODE > FUNCTION > CR UNLOCK] in the operation panel, manually
  move the carriage unit to the position where the print head can be replaced, then remove the print head.
- Select [SERVICE MODE > FUNCTION > INK SUPPLY VALVE OPEN > OPEN] from the operation panel, and open both supply valves (choke valves) of the right and left SUB INK TANK UNITs.
- 3. Drain the ink from the tube to SUB INK TANK UNIT.
- 4. After the ink has drained, the CARRIAGE UNIT (or INK TUBE UNIT) can be removed. For how to remove the CARRIAGE UNIT (or INK TUBE UNIT), see <u>5-2</u>. <u>Disassembly Procedures</u>.

#### Case (2): When replacing SUB INK TANK UNIT

- Unlock the carriage from [SERVICE MODE > FUNCTION > CR UNLOCK] in the operation panel, manually
  move the carriage unit to the position where the print head can be replaced, then remove the print head.
- Select [SERVICE MODE > FUNCTION > INK SUPPLY VALVE OPEN > OPEN] from the operation panel, and open both supply valves (choke valves) of the right and left SUB INK TANK UNITs.
- 3. Drain the ink from the tube to SUB INK TANK UNIT.
- 4. After the ink is drained, SUB INK TANK UNIT can be removed. After the ink has drained, the SUB INK TANK UNIT can be removed. For how to remove the SUB INK TANK UNIT, see <u>5-2</u>. Disassembly Procedures.

# Chapter 2

## Chapter 7

#### < INK FILLING >

This function is used when filling ink in the printer after replacing ink supply-related unit (CARRIAGE UNIT or INK TUBE UNIT).

If this function is executed without draining the ink from the tube into SUB INK TANK UNIT, note that the ink in the tube is drained into the maintenance cartridge.

< How to start the service mode after installing the print head (Recommended procedure 1)</p>

- 1. Install the print head.
- 2. Launch the printer in the service mode.
- 3. Select [SERVICE MODE > FUNCTION > INK FILLING > YES] from the operation panel.
- 4. Ink filling starts.

< How to start the service mode without installing the print head (Recommended procedure 2)

- 1. Launch the printer in the service mode.
- 2. Select [SERVICE MODE > FUNCTION > HEAD REPLACEMENT > YES] from the operation panel.
- 3. The carriage moves to the print head replacement position. Install the print head.
- 4. Select [SERVICE MODE > FUNCTION > INK FILLING > YES] from the operation panel.
- 5. Ink filling starts.

#### << Precautions >>

Do not install the print head using CR UNLOCK and CR LOCK. If the print head should be installed using the commands of CR UNLOCK and CR LOCK, make sure to restart the printer in the service mode before executing INK FILLING.

Depending on consumed ink amount of maintenance cartridge, a maintenance cartridge full error may occur while INK FILLING is executed, therefore, prepare a new maintenance cartridge.

#### **Details of ADJUSTMENT**

#### 1) Purpose

Servicing adjustment (select [SERVICE MODE > ADJUSTMENT] from the operation panel) is required in order to meet the printer functions after parts replacement by printer maintenance or repair service, or after the parts requiring servicing adjustment. After the parts listed in 3) The list of the parts requiring servicing adjustment are replaced or the printer is disassembled and assembled, be sure to perform the following adjustments:

| 2) Details on | n each adjustr | nent |
|---------------|----------------|------|
|---------------|----------------|------|

| ADJUSTMENT menu | Adjustment name             | Details                                                               |
|-----------------|-----------------------------|-----------------------------------------------------------------------|
| OPTICAL AXIS    | Multi sensor optical axis   | Multi sensor installed in the carriage unit varies among printers     |
|                 | adjustment                  | due to installation precision. This adjustment corrects the variation |
|                 |                             | among printers. Use Canon Glossy Photo Paper HG 170 that the          |
|                 |                             | size is A4 or larger in width. (*1)                                   |
| GAP CALIB       | GAP calibration             | The multi sensor installed in the carriage unit detects the head-     |
|                 |                             | to-paper distance, and adjusts the carriage position depending on     |
|                 |                             | that distance. Use Canon Glossy Photo Paper HG 170 that the size      |
|                 |                             | is A4 or larger in width. (*1)                                        |
| LF TUNING       | LF correction (Automatic)   | Corrects the horizontal line feed amount to reduce band uneven        |
|                 |                             | printing. Use the greatest width of Canon Glossy Photo Paper HG       |
|                 |                             | 170 that can be used for printing from the printer. Accordingly, the  |
|                 |                             | correction can be effective to other kinds of paper. (*1 / *2 / *3)   |
| LF TUNING2      | LF correction (Manual)      | Manually corrects the feed amount of media when it has not been       |
|                 |                             | corrected properly in LF TUNING. Use the greatest width of Canon      |
|                 |                             | Glossy Photo Paper HG 170 that can be used for printing from the      |
|                 |                             | printer. (*1 / *2)                                                    |
| NOZZLE CHK POS  | Adjustment of the optical   | Determines the optimal position of the head management sensor         |
|                 | axis in the head management | in order to execute non-ejection detection for all the nozzles.       |
|                 | sensor                      |                                                                       |
| CR REG          | Dynamic head alignment      | Corrects the ink dot misplacement due to the carriage position        |
|                 |                             | (scanning direction). Use the greatest width of Canon Glossy          |
|                 |                             | Photo Paper HG 170 that can be used for printing from the printer.    |
|                 |                             | (*1 / *2)                                                             |
| CR MOTOR COG    | Cogging torque control      | Controls carriage vibration due to motor cogging torque.              |
| TOUCH PANEL     | LCD calibration             | Calibrates so that the touch panel function of the operation panel    |
| CALIBRATION     |                             | can be used properly.                                                 |
| MANUAL HEAD ADJ | Manual head alignment       | When the print result is not improved even by performing the          |
|                 |                             | automatic head adjustment, the print head is aligned manually.        |
| MARGIN ADJ      | Margin adjustment           | When margins shift during paper feeding, the margin can be            |
|                 |                             | manually adjusted.                                                    |
| LF ENC ADJ      | LF encoder adjustment       | Calculates the paper feeding position / paper feeding speed of the    |
|                 |                             | paper feed roller, and the adjustment is performed for moving the     |
|                 |                             | paper feed roller properly.                                           |
| UPPER ARB CALIB | Upper ARB paper feed unit   | There are load changes by motor individual variation and by           |
|                 | calibration                 | gear driving in ARB paper feed unit. These variable factors occur     |
|                 |                             | due to the individual variation in ARB paper feed unit, therefore,    |
|                 |                             | calibration is executed for each unit.                                |
| LOWER ARB CALIB | Lower ARB paper feed unit   | Same as above.                                                        |
|                 | calibration                 |                                                                       |

\*1: When Canon Glossy Photo Paper HG 170 is not available, use Canon Premium Glossy Paper 2 280 or Canon Premium Semi-Glossy Paper 2 280.

- \*2: To make each adjustment, use the paper whose maximum size can be used with the printer.
- \*3: When selecting LF TUNING, if the paper whose maximum size can be used with the printer is not set, the message "Please set the specified size of paper." is displayed and the subsequent adjustment is not performed.
# 3) The list of the parts requiring servicing adjustment

| Service part name           | Necessary service adjustment |
|-----------------------------|------------------------------|
| HEAD MANAGEMENT SENSOR UNIT | · NOZZLE CHK POS             |
| MULTI SENSOR UNIT           | · GAP CALIB                  |
|                             | · OPTICAL AXIS               |
| CARRIAGE UNIT               | · GAP CALIB                  |
|                             | · OPTICAL AXIS               |
|                             | · CR MOTOR COG               |
| BELT, CARRIAGE              | · CR MOTOR COG               |
| MOTOR, DC, 47.8W (CARRIAGE) | · CR MOTOR COG               |
| CARRIAGE ENCODER UNIT       | · CR MOTOR COG               |
| - (*4)                      | · LF TUNING                  |
| PLATEN UNIT, TOP A to F     | · CR REG                     |
| PLATEN UNIT, TOP AWAY       |                              |
| PAPER FEED ENCODER UNIT     | · LF ENC ADJ                 |
| ACTIVE ROLL BRAKE UNIT      | · UPPER ARB CALIB            |
|                             | · LOWER ARB CALIB            |
| OPERATION PANEL UNIT        | TOUCH PANEL CALIBRATION      |
| MAIN PCB UNIT               | · LF ENC ADJ                 |
|                             | · UPPER ARB CALIB            |
|                             | · LOWER ARB CALIB            |
|                             | · TOUCH PANEL CALIBRATION    |

\*4: Perform service adjustment when horizontal band uneven printing occurs.

# 4) Servicing adjustment menu level

The following table indicates servicing adjustment menu level. Execute each servicing adjustment command

after selecting [YES].

| ADJUSTMENT OPTICAL AXIS YES NO GAP CALIB YES NO LF TUNING YES NO LF TUNING2 YES NO NO CR REG RUN RESET (*1) YES NO CR MOTOR COG YES NO CR MOTOR COG YES NO CR MOTOR COG YES NO CR MOTOR COG YES NO CR MOTOR COG YES NO CR MOTOR COG YES NO NO YES NO YES NO YE | First h level | Second level            | Third level             | Fourth level            |
|----------------------------------------------------------------------------------------------------|---------------|-------------------------|-------------------------|-------------------------|
| NOGAP CALIBYESNONOLF TUNINGYESNONOLF TUNING2YESNONONOZZLE CHK POSYESNONOCR REGRUNRESET (*1)YESNONOCR MOTOR COGYESNONOTOUCH PANEL CALIBRATIONYESNONOMANUAL HEAD ADJPRINT DETAIL ADJYESNO                                                                                                    | ADJUSTMENT    | OPTICAL AXIS            | YES                     |                         |
| GAP CALIBYESNONOLF TUNINGYESNONOLF TUNING2YESNONONOZZLE CHK POSYESNONOCR REGRUNRESET (*1)YESNONOCR MOTOR COGYESNONOTOUCH PANEL CALIBRATIONYESNONOMANUAL HEAD ADJPRINT DETAIL ADJYES(*2)NO                                                                                                    |               |                         | NO                      |                         |
| NOLF TUNINGYESNONOLF TUNING2YESNONONOZZLE CHK POSYESNONOCR REGRUNRESET (*1)YESCR MOTOR COGYESNONOCR MOTOR COGYESNONOTOUCH PANEL CALIBRATIONYESNONOMANUAL HEAD ADJPRINT DETAIL ADJYESNO                                                                                                    |               | GAP CALIB               | YES                     |                         |
| LF TUNING YES NO<br>NO<br>LF TUNING2 YES NO<br>NOZZLE CHK POS YES NO<br>CR REG RUN YES NO<br>CR REG RUN YES NO<br>RESET (*1) YES NO<br>CR MOTOR COG YES NO<br>TOUCH PANEL CALIBRATION YES NO<br>MANUAL HEAD ADJ PRINT DETAIL ADJ YES NO                                                                                                    |               |                         | NO                      |                         |
| NOLF TUNING2YESNONONOZZLE CHK POSYESNONOCR REGRUNRESET (*1)YESNORESET (*1)CR MOTOR COGYESNONOTOUCH PANEL CALIBRATIONYESNONOMANUAL HEAD ADJPRINT DETAIL ADJYESNO                                                                                                    |               | LF TUNING               | YES                     |                         |
| LF TUNING2 YES NO NOZZLE CHK POS YES NO CR REG RUN YES NO CR REG VES NO CR MOTOR COG YES NO TOUCH PANEL CALIBRATION YES NO MANUAL HEAD ADJ PRINT DETAIL ADJ YES NO YES NO                                                                                                    |               |                         | NO                      |                         |
| NONOZZLE CHK POSYESNONOCR REGRUNRESET (*1)YESNORESET (*1)CR MOTOR COGYESNONOTOUCH PANEL CALIBRATIONYESNONOMANUAL HEAD ADJPRINT DETAIL ADJ(*2)YESNO                                                                                                    |               | LF TUNING2              | YES                     |                         |
| NOZZLE CHK POS     YES       NO     NO       CR REG     RUN       RESET (*1)     YES       NO     RESET (*1)       CR MOTOR COG     YES       NO     NO       TOUCH PANEL CALIBRATION     YES       NO     NO       MANUAL HEAD ADJ     PRINT DETAIL ADJ       YES     NO                                                                                                    |               |                         | NO                      |                         |
| NOCR REGRUNYESRESET (*1)YESNORESET (*1)YESNONOCR MOTOR COGYESNONOTOUCH PANEL CALIBRATIONYESNONOMANUAL HEAD ADJPRINT DETAIL ADJYES(*2)NO                                                                                                    |               | NOZZLE CHK POS          | YES                     |                         |
| CR REG     RUN     YES       NO     RESET (*1)     YES       CR MOTOR COG     YES     NO       CR MOTOR COG     YES     NO       TOUCH PANEL CALIBRATION     YES     Image: Comparison of the second second se                                                                                                    |               |                         | NO                      |                         |
| Image: marked system     NO       RESET (*1)     YES       NO     NO       CR MOTOR COG     YES       NO     NO       TOUCH PANEL CALIBRATION     YES       NO     NO       MANUAL HEAD ADJ     PRINT DETAIL ADJ       (*2)     NO                                                                                                    |               | CR REG                  | RUN                     | YES                     |
| RESET (*1)     YES       CR MOTOR COG     YES       NO     NO       TOUCH PANEL CALIBRATION     YES       NO     NO       MANUAL HEAD ADJ     PRINT DETAIL ADJ       YES     NO                                                                                                    |               |                         |                         | NO                      |
| CR MOTOR COG     YES       NO     NO       TOUCH PANEL CALIBRATION     YES       NO     NO       MANUAL HEAD ADJ     PRINT DETAIL ADJ       YES     NO                                                                                                    |               |                         | RESET (*1)              | YES                     |
| CR MOTOR COG     YES       NO     NO       TOUCH PANEL CALIBRATION     YES       NO     NO       MANUAL HEAD ADJ     PRINT DETAIL ADJ       YES     (*2)                                                                                                    |               |                         |                         | NO                      |
| NO       TOUCH PANEL CALIBRATION     YES       NO     NO       MANUAL HEAD ADJ     PRINT DETAIL ADJ     YES       (*2)     NO                                                                                                    |               | CR MOTOR COG            | YES                     |                         |
| TOUCH PANEL CALIBRATION     YES       NO     NO       MANUAL HEAD ADJ     PRINT DETAIL ADJ       (*2)     NO                                                                                                    |               |                         | NO                      |                         |
| NO<br>MANUAL HEAD ADJ<br>(*2)<br>NO                                                                                                    |               | TOUCH PANEL CALIBRATION | YES                     |                         |
| MANUAL HEAD ADJ PRINT DETAIL ADJ YES (*2) NO                                                                                                    |               |                         | NO                      |                         |
| (*2) NO                                                                                                    |               | MANUAL HEAD ADJ         | PRINT DETAIL ADJ        | YES                     |
|                                                                                                    |               |                         | (*2)                    | NO                      |
| PRINT BASIC ADI YES                                                                                                    |               |                         | PRINT BASIC ADJ         | YES                     |
| (*3) NO                                                                                                    |               |                         | (*3)                    | NO                      |
| INPUT ADJ INPUT ADJ                                                                                                    |               |                         |                         | INPUT ADJ               |
| (*4) A01-A36                                                                                                    |               |                         | (*4)                    | A01-A36                 |
| B01-B36                                                                                                    |               |                         | ,                       | B01-B36                 |
| RESET SETTING YES                                                                                                    |               |                         | RESET SETTING           | YES                     |
| (*5) NO                                                                                                    |               |                         | (*5)                    | NO                      |
| MARGIN ADJ INPUT TOP MARGIN -5.0 through 0.0 to 5.0                                                                                                    |               | MARGIN ADJ              | INPUT TOP MARGIN        | -5.0 through 0.0 to 5.0 |
| (*6) (mm)                                                                                                    |               |                         | (*6)                    | (mm)                    |
| INPUT BOTTOM MARGIN(*7) -5.0 through 0.0 to 5.0                                                                                                    |               |                         | INPUT BOTTOM MARGIN(*7) | -5.0 through 0.0 to 5.0 |
| (mm)                                                                                                    |               |                         |                         | (mm)                    |
| PRINT PATTERN (*8) YES                                                                                                    |               |                         | PRINT PATTERN (*8)      | YES                     |
| NO                                                                                                    |               |                         |                         | NO                      |
| LF ENC ADJ YES                                                                                                    |               | LF ENC ADJ              | YES                     |                         |
| NO                                                                                                    |               |                         | NO                      |                         |
| UPPER ARB CALIB YES                                                                                                    |               | UPPER ARB CALIB         | YES                     |                         |
| (*9) NO                                                                                                    |               | (*9)                    | NO                      |                         |
| LOWER ARB CALIB YES                                                                                                    |               | LOWER ARB CALIB         | YES                     |                         |
| (*9) NO                                                                                                    |               | (*9)                    | NO                      |                         |

Menu level: Select [SERVICE MODE > ADJUSTMENT] in the operation panel.

- \*1: Reset all the dynamic head alignment values to zero.
- \*2: Print all the print head alignment patterns. (Note that the print head alignment pattern differs between user mode and service mode).
- \*3: Print two-way print head alignment pattern only.

Chapter 1

Chapter 7

Check print head alignment pattern visually, and select the best print quality pattern in the following each group:

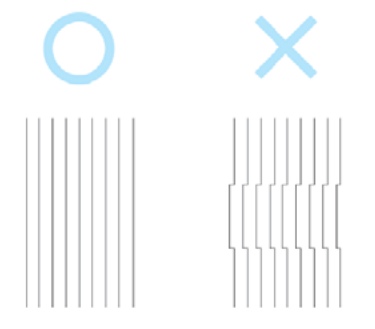

- A01-A36: Even-odd print head alignment value (printing direction: From HOME side to away side, select setting value from 0 to 20).
- B01-B36: Even-odd print head alignment value (printing direction: From away side to HOME side, select setting value from 0 to 20).
- · C01-C36: Color separation print head alignment value (select setting value from 0 to 20).
- · D01-D38: Two-way print head alignment value (select setting value from 0 to 20).
- E01-E12: Vertical print head alignment value (select setting value from 0 to 4).
- · F01: Slanted print head alignment value (select setting value from 0 to 12).
- · Register the alignment value by pressing [REGISTER].
- \*5: Reset print head alignment value.
- \*6: Input top margin alignment value. (If the adjustment is needed after visually checking the pattern for checking margins).
- \*7: Input bottom margin alignment value. (If the adjustment is needed after visually checking the pattern for checking margins).
- \*8: Print the pattern for checking margins.
  - · Horizontal line width: 1 dot, vertical line width: 32 dots
  - Top / bottom / left and right: 5 mm
  - $\cdot\;$  Line for checking top / bottom margins: 8 mm from the end
  - · Ink color: PBK
- \*9: Execute without the roll paper and spool installed. (If executed with the roll paper and spool installed, an error occurs.)

# **Details of TEST PRINT (1)**

#### 1) Purpose

Print the service nozzle check pattern to check if ink is properly ejected from the print head nozzles. Note that the specifications of the nozzle check pattern varies between user mode and service mode. This information is required for the analysis of printer troubles escalated to Canon Inc.

- · User mode: Non-ejection of ink is interpolated when the nozzle check pattern is printed.
- · Service mode: Non-ejection of ink is not interpolated when the nozzle check pattern is printed.

# 2) How to print the service nozzle check pattern

- 1. Select [SERVICE MODE > TEST PRINT > SERVICE NOZZLE CHECK > YES] in the operation panel.
  - When [YES] is selected: The service nozzle check pattern is printed.
  - When [NO] is selected: Returns to the TEST PRINT screen.
- 2. The following information should be printed in service nozzle check pattern (see the print sample):
  - · Printer name
  - · Print date
  - · Printer serial number
  - · Print head LOT number
  - · Date of print head installation
  - Refill ink tank usage log (NINK)
  - · Service nozzle check pattern

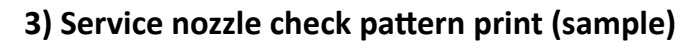

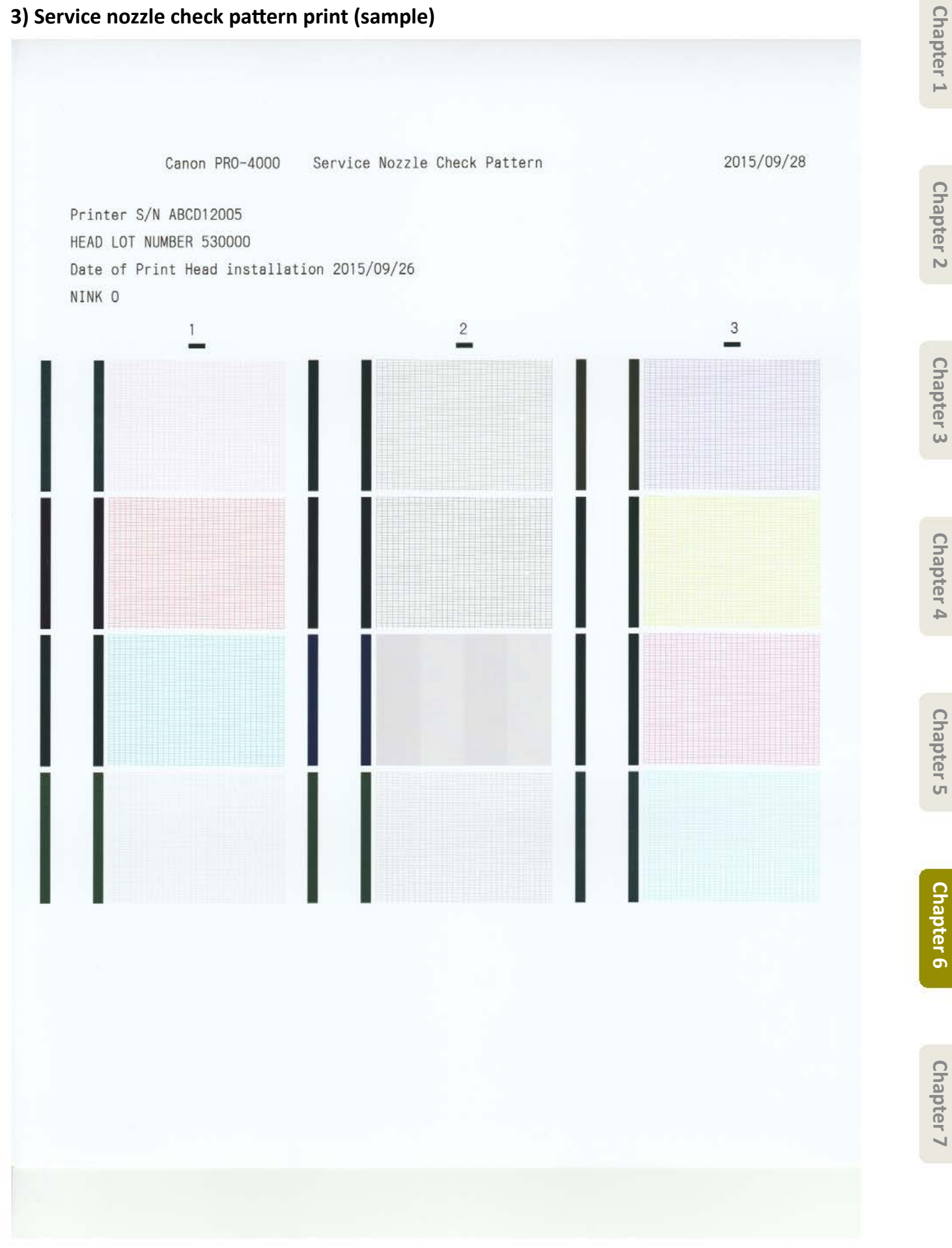

# 4) How to read nozzle check pattern & troubleshooting

How to read nozzle check pattern

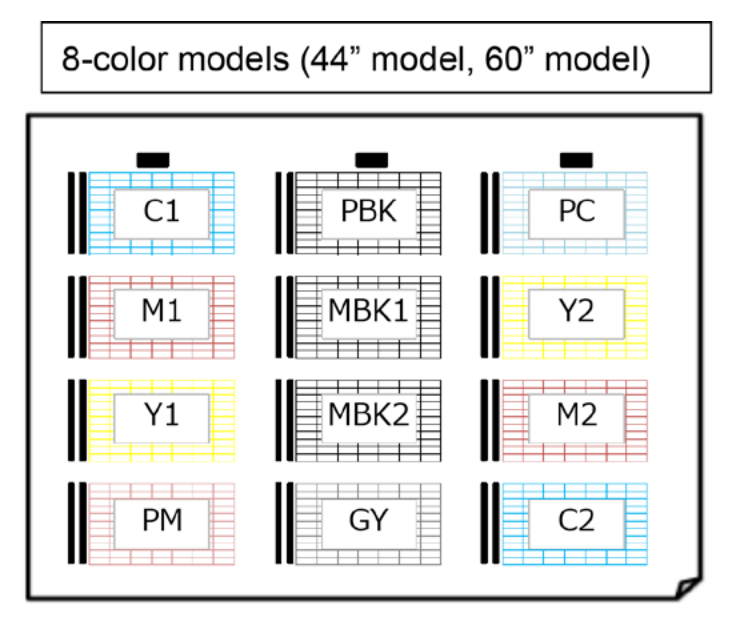

12-color models (24" model, 44" model, 60" model)

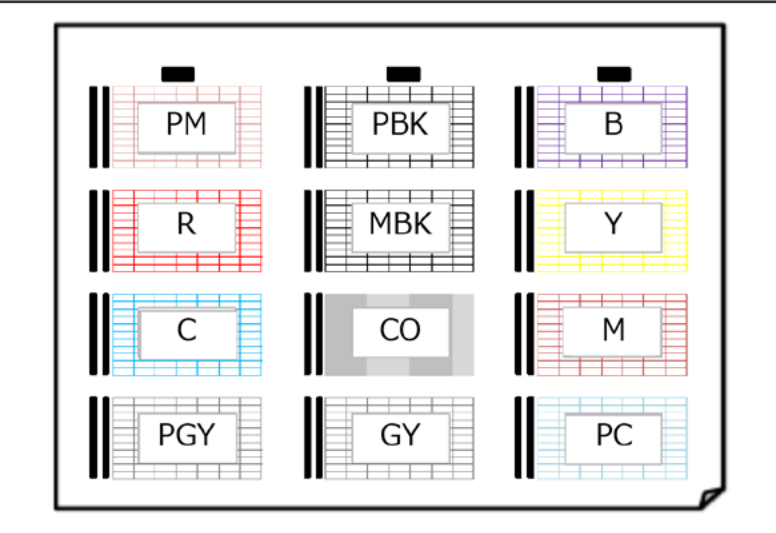

All color complete non-ejection of ink

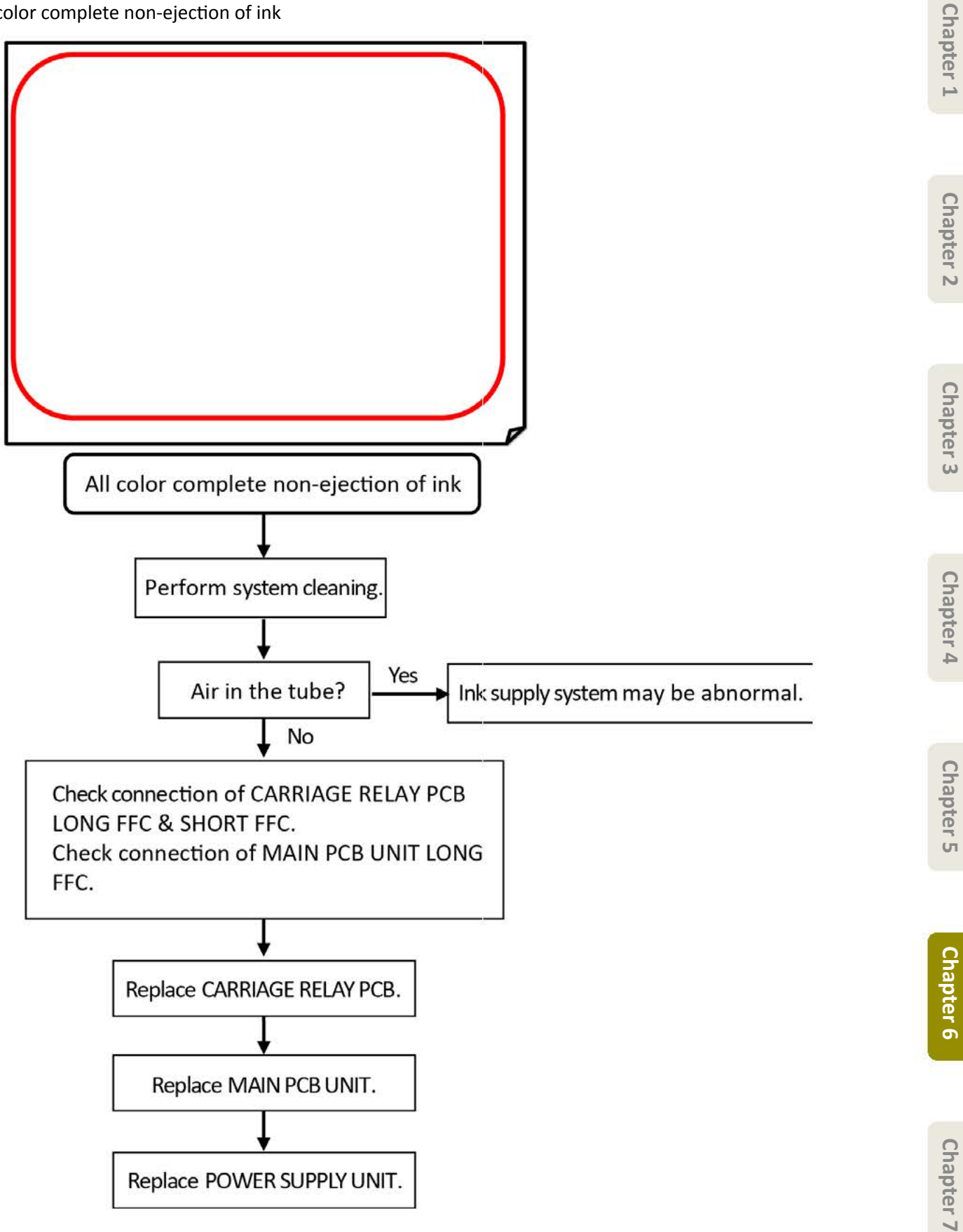

#### One-color or multi-color complete non-ejection of ink

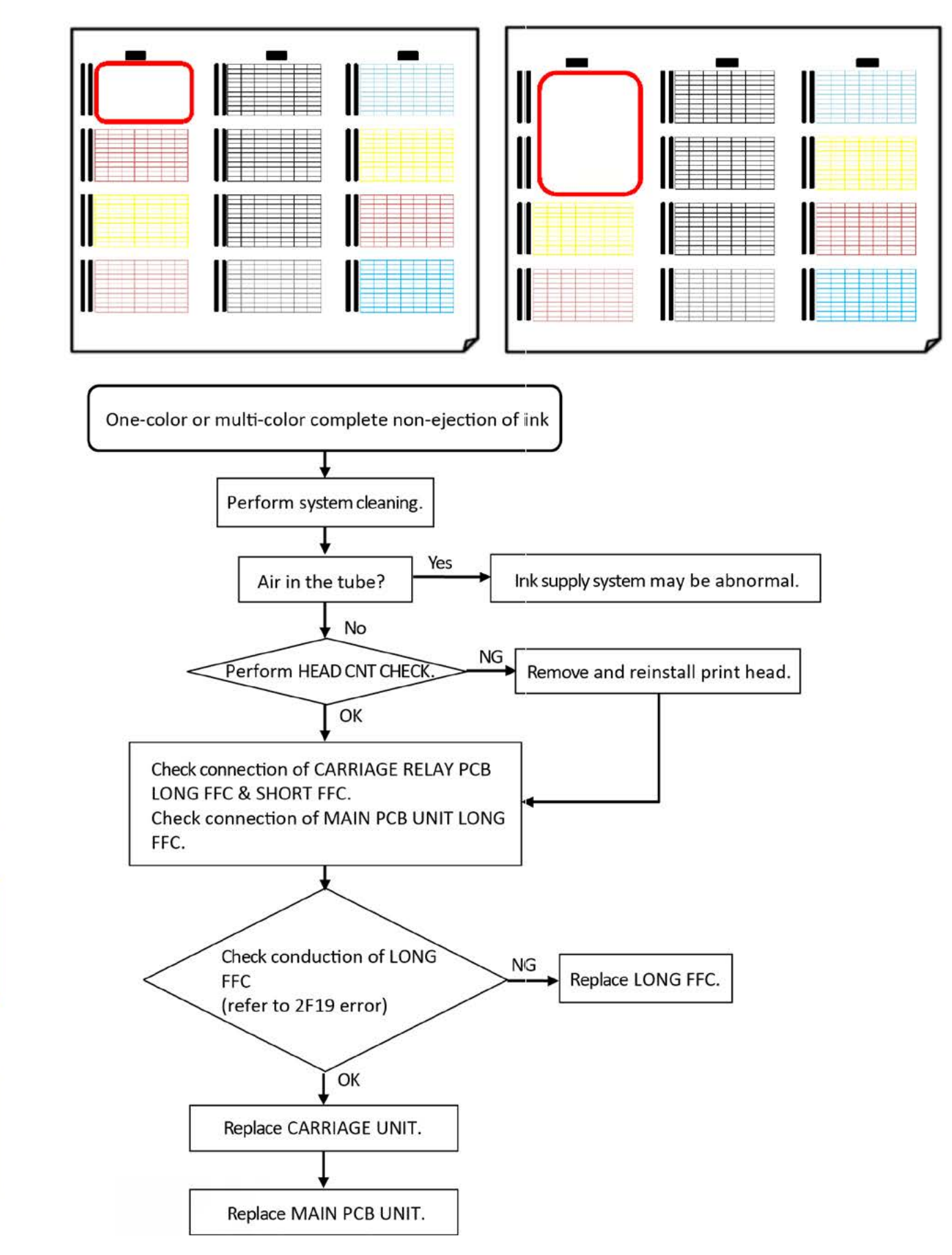

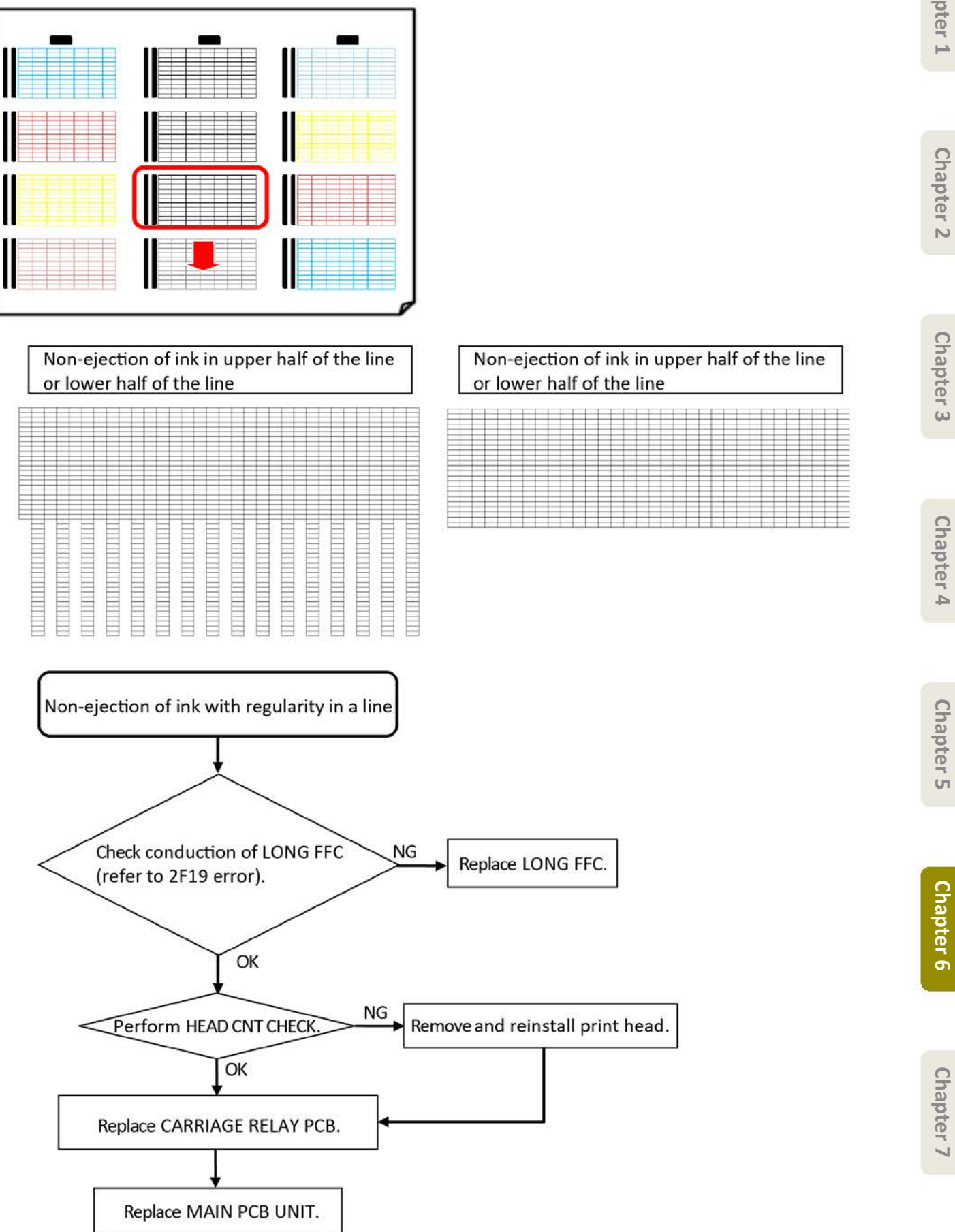

Chapter 2

Chapter 3

Chapter 4

Chapter 5

| Papter 1 Chapter 2                            |    |
|-----------------------------------------------|----|
| Per 2 nozzles                                 | Pe |
| ter 3                                         |    |
|                                               |    |
| hapter                                        |    |
|                                               |    |
| Per 32 nozzles                                |    |
| pter 5                                        |    |
|                                               |    |
| Chapter 6                                     |    |
|                                               |    |
| Non-ejection of ink with regularity in a line |    |
| ₹<br>Replace print head.                      |    |

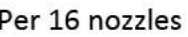

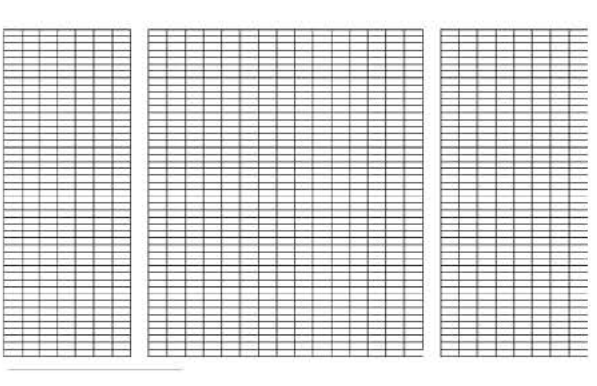

# Non-ejection of ink with regularity in a line (2)

#### Dot mis-alignment

# Dot mis-alignment and non-ejection of ink

|   |   |     |          |          |          |       | I        |       |   |   |   |   |   |   |   |   |   |     |   |   |   |   |   |   |   |   |   |   |   |   |   |
|---|---|-----|----------|----------|----------|-------|----------|-------|---|---|---|---|---|---|---|---|---|-----|---|---|---|---|---|---|---|---|---|---|---|---|---|
| - | - | -   | -        | -        | -        | -     | -        | -     | - | - |   | - | - |   | - | - |   | -   | - | - | - | - | - | - | - | - | - | - | - | - | - |
| _ | - | -   | -        | -        | -        | -     | -        |       | - | - | - | - | - |   | - | - |   | -   | - | - | - | - | - |   | - | - | - | - |   | - | - |
| _ | - | -   | -        | -        | -        | -     | -        | -     | - | - | - | - | - |   | - | - |   | -   | - | - | - | - | - | - | - | - | - | - | - | - | _ |
| _ |   | -   |          | -        | -        |       | -        |       | - |   | _ |   |   |   |   | - | _ |     |   |   |   |   |   |   | - | _ |   |   |   | - | _ |
| _ | - | -   | -        | _        | -        | -     | -        | -     | _ | _ |   |   | _ |   | - |   |   |     |   |   | - |   | _ | - | - | _ |   |   |   | _ | _ |
|   |   | -   | -        | -        | -        | -     | t —      | -     |   | - | _ | - |   |   | - |   |   | -   |   |   | - | - |   |   |   | - |   |   |   | - |   |
| _ | - | -   | -        | -        | -        | -     | -        |       | - | - | - |   | - |   |   | - |   | -   |   | - | - | - |   |   | - | - |   |   |   | - | - |
|   |   |     |          | 1        | -        |       |          |       | - |   |   |   |   | _ | - | _ |   |     | - |   |   |   | _ |   |   | _ |   |   |   |   |   |
|   |   | -   | <b>—</b> |          |          |       | -        |       |   | 1 |   |   |   |   |   |   |   |     |   |   |   |   |   |   |   |   |   |   |   |   |   |
|   |   | r—  |          | i —      | t —      | r - 1 | -        | t     |   |   |   |   | - |   |   |   |   |     |   |   |   |   | - |   |   |   |   |   |   | - |   |
| - |   |     | H        | <u> </u> | f        | -     | -        | 1     | - | - | - |   | - |   |   | - |   | - T |   | - | - | - |   | - |   |   | - | - |   | _ |   |
| _ |   | 1 - | -        | 1 -      |          |       | <u> </u> |       | _ |   | _ |   | - |   |   | _ | _ |     | _ | _ | - |   | _ |   | - | _ |   | _ | _ |   | _ |
|   |   |     |          | -        | 1        |       | -        | -     | - |   |   |   |   |   |   |   | - |     |   | - |   |   |   |   |   |   |   |   |   |   | _ |
| _ |   | -   |          | <u> </u> |          | -     | -        |       |   | _ | _ |   |   | _ | - |   |   |     | _ |   |   | - | - |   |   |   |   |   |   |   | _ |
|   |   |     |          |          | I        |       | I        |       |   |   |   |   |   |   |   |   |   |     |   |   |   |   |   |   | - | - |   |   |   |   |   |
| _ |   | 1 - | -        |          | <u> </u> | _     | -        |       |   | _ |   | _ |   |   |   |   |   |     |   |   |   | _ |   |   |   | _ |   |   |   | _ |   |
|   | - |     |          | 1        | -        |       | -        | f – 1 | - |   | _ |   | - | - |   |   | _ |     | _ |   |   |   | - |   |   | _ |   | _ |   | _ | _ |
|   |   | 1   |          |          | t—       |       | -        |       | _ |   | - |   |   |   |   |   |   |     | - |   |   |   |   |   |   | _ |   |   |   |   | _ |
| - |   |     | -        | -        |          |       | -        | -     | - |   |   | _ | - |   |   | - | - | -   |   |   |   |   | - |   |   |   | - |   |   | - | _ |
| _ | - | -   | ⊢        | -        | -        | 1 -   | -        |       | - | - | _ | - | - | - | - |   | _ |     | - | - |   | - |   |   | - | _ | - | - |   | - | _ |
| _ | - | -   |          | -        | -        | -     | -        |       | - | - | - | _ | - | - | - | - | _ | -   | _ | - | - | - | - |   | - | - | - | - | - | - | _ |
|   |   | -   |          | -        | -        | -     |          |       | - | - | - |   |   |   |   | - |   |     |   |   |   | - |   |   | - | - |   | - |   | - | _ |
| _ |   | -   |          | -        | -        |       | -        |       |   | - |   |   |   |   |   |   |   |     |   |   |   |   |   |   |   |   |   |   |   |   | _ |
| _ |   | -   | -        | -        |          |       | -        |       |   |   |   |   |   |   |   |   |   |     |   |   |   |   |   |   |   |   |   |   |   | - | _ |
| _ | - | -   | -        | -        | -        | -     | -        |       | - | - | _ |   | - |   | - | - | _ |     |   | - | - | _ |   |   | - | - |   | - |   | - | _ |
|   |   |     |          |          |          |       | t –      |       |   |   |   |   |   |   |   |   |   |     |   |   |   |   |   |   |   |   |   |   |   |   |   |
| _ |   |     |          | <u> </u> |          |       |          |       |   |   |   |   |   |   |   |   |   |     |   |   |   |   |   |   |   |   |   |   |   |   | _ |
|   |   |     |          | <u> </u> |          |       |          |       |   |   |   |   |   |   |   |   |   |     |   |   |   |   |   |   |   |   |   |   |   |   | _ |
| _ |   |     |          |          |          |       |          |       |   |   |   |   |   |   |   |   |   |     |   |   |   |   |   |   |   |   |   |   |   |   | _ |
| - |   |     |          |          |          |       | <u> </u> |       |   |   |   |   |   |   |   |   |   |     | _ |   |   |   |   |   | _ |   |   |   |   |   | _ |
| _ |   | -   |          | _        |          |       | -        |       | _ |   | _ | _ |   |   |   | _ | _ |     | _ | _ |   |   |   |   | _ | _ |   | _ |   |   | _ |
| _ |   |     |          | <u> </u> |          |       |          |       |   |   |   |   |   |   |   |   |   |     |   |   |   |   |   |   |   |   |   |   |   |   | _ |
|   |   |     |          |          |          |       |          |       |   |   |   |   |   |   |   |   |   |     |   |   |   |   |   |   |   |   |   |   |   |   |   |
| _ |   |     |          |          |          |       |          |       | _ |   | _ |   |   |   |   | _ | _ |     |   |   |   |   |   |   |   |   |   |   |   |   | _ |
| _ |   | -   |          |          |          |       |          |       | _ |   | _ |   |   |   |   | _ |   |     |   |   |   |   |   |   |   |   |   |   |   | - | _ |
| _ |   | -   |          | _        |          |       | _        |       | _ |   | _ |   |   |   |   | _ | _ |     | _ | _ |   |   |   |   | _ | _ |   | _ |   | _ | _ |
| _ |   | -   |          | -        | -        |       | -        |       |   | - |   |   |   |   |   |   |   |     |   |   |   |   |   |   |   |   |   |   |   | - |   |
| _ | _ | -   |          | -        | -        |       |          | _     |   | _ | _ |   |   | _ | _ | _ | _ |     | _ | _ | _ | _ | _ | _ | _ | _ | _ |   | _ | _ | _ |

|   |   |   |   |  |  | [ | D | ot | r | n | is | -2 | li | g | n | m | e | n | t |  |  |  |  |  |
|---|---|---|---|--|--|---|---|----|---|---|----|----|----|---|---|---|---|---|---|--|--|--|--|--|
|   |   |   |   |  |  |   |   |    | E |   |    | E  |    | E | E |   | E |   |   |  |  |  |  |  |
| E | _ | _ |   |  |  |   |   |    |   |   |    |    |    |   |   |   |   |   |   |  |  |  |  |  |
|   |   | _ |   |  |  |   |   |    |   |   |    |    |    |   |   |   |   |   |   |  |  |  |  |  |
| E |   | _ |   |  |  |   |   |    | E |   | E  |    |    |   |   |   |   |   |   |  |  |  |  |  |
| E | _ | _ |   |  |  |   |   |    |   |   |    |    |    |   |   |   |   |   |   |  |  |  |  |  |
| E |   | _ |   |  |  |   |   |    |   |   |    |    |    |   |   |   |   |   |   |  |  |  |  |  |
| E |   | _ | _ |  |  |   |   |    |   |   |    |    |    |   |   |   |   |   |   |  |  |  |  |  |

Double vertical line

|   |          |   | _   |   |                  | _ | _ |   |           |   |   |   | _  | _ | _ |   |   |   |   |   |   |   |                  |   |                 |   |   |   |   |   |           |
|---|----------|---|-----|---|------------------|---|---|---|-----------|---|---|---|----|---|---|---|---|---|---|---|---|---|------------------|---|-----------------|---|---|---|---|---|-----------|
| Þ |          | ⊨ | ⊨   |   |                  |   |   |   |           |   |   | Þ | F  |   | ⊨ |   |   |   |   |   |   |   |                  |   | ⊨               |   |   |   |   |   |           |
| M |          | F | A – |   |                  | H |   |   | H         | H |   | F |    |   |   |   |   |   |   |   |   |   |                  | H |                 |   |   |   |   | H |           |
| E |          | E |     | E |                  | H | - | E | H         | Ξ |   | E | 6  | E |   | E |   | Ε |   |   |   | E |                  | Ξ |                 |   | 5 | E |   | Ξ | Ð         |
| Ħ |          | F |     | E | (                | E | ( | ⊨ | Ħ         | 님 |   | E | Ķ. | E | 5 | H | f | E | f | E |   | E | (                | Ħ | Ļ               | H | ( | E | ⊨ | Ħ | Ħ         |
| Ħ | $\vdash$ | Þ | 1   | E | $\left  \right $ | Ħ | F | F | Ħ         | Ħ |   | F | ₽  | F | 7 | Ħ | F | Ħ | Ì | F | Ħ | F | $\left  \right $ | Ħ | $\left.\right.$ | H | + | F | Ħ | Ħ | Ħ         |
| E |          | E | E   | E |                  | Ε | E | E | $\square$ | E |   | E | E  | E |   | E | E | Ξ |   | E |   | E |                  |   |                 | Ε |   | E | Ε | Ξ | $\square$ |
| E | Þ        | Þ | ŧ   | F | F                | Ħ | F | F | Ħ         | Ħ |   | F | Þ  | Þ | Þ | E | F | Ħ |   | F | F | Þ | =                | Ħ | Ħ               | Ħ | Ħ | F | Ħ | Ħ | Ħ         |
|   |          |   |     |   |                  |   |   |   |           |   |   |   |    |   |   |   |   |   |   |   |   |   |                  |   |                 |   |   |   |   |   |           |
| Ħ |          |   |     | Þ | Ħ                | Þ |   | H |           | Ħ |   | Þ | Þ  | Ħ | Þ | Þ | Ħ | Ħ | H |   |   | Ħ |                  | Ħ | H               | Ħ |   |   | Ħ | Ħ | Ħ         |
| E |          | E |     | Ε |                  | E |   | Ξ |           | H |   | E |    |   |   | Η | Η | Ħ |   | E |   | H |                  | Η | H               | H | H |   | Ħ | Ħ |           |
| Ħ | Ħ        | E |     | E | Ħ                | Ħ |   | Ħ | H         | Ħ | Ħ |   |    | Ħ |   | Ħ | Ħ | Ħ | Ħ | Ħ | Ħ | Ħ | Ħ                | Ħ | H               | Ħ | Ħ | E | Ħ | Ħ |           |
| Ħ | Ħ        | Ħ | Ħ   | Ħ | Ħ                | Ħ | Ħ | Ħ | Ħ         | Ħ | Ħ | Ħ | Ħ  | Ħ | Ħ | Ħ | Ħ | Ħ | Ħ | Ħ | Ħ | Ħ | Ħ                | Ħ | Ħ               | Ħ | Ħ | Ħ | Ħ | Ħ | Ħ         |
| H | Ħ        | Þ | Ħ   | Ħ | Ħ                | Ħ | Ħ | Ħ | Ħ         | Ħ | Ħ | Ħ |    | Ħ | Ħ | Ħ | Ħ | Ħ | Ħ | Ħ | Ħ | Ħ | Ħ                | Ħ | Ħ               | Ħ | Ħ | Ħ | Ħ | Ħ | Ħ         |
| E | E        | E | E   | E | Ħ                | E |   | Ħ | E         | Ħ |   | E |    | E | E | E | Ħ | Ħ | Ħ | E | E | E | E                | E | Ħ               | Ħ |   | E | Ħ | Ħ | Ħ         |
| E |          |   | F   |   |                  |   |   |   | F         |   |   |   |    |   |   |   |   |   | Ħ |   |   |   |                  |   |                 |   |   |   | H | H | Ħ         |
|   |          |   |     |   |                  |   |   |   |           |   |   |   |    |   |   |   |   |   |   |   |   |   |                  |   |                 |   |   |   |   |   |           |

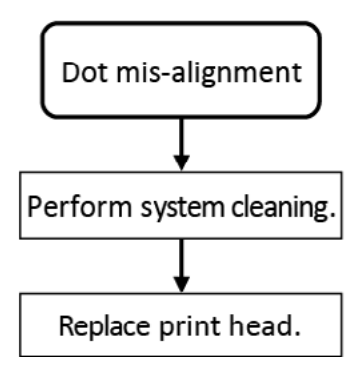

# Chapter 2

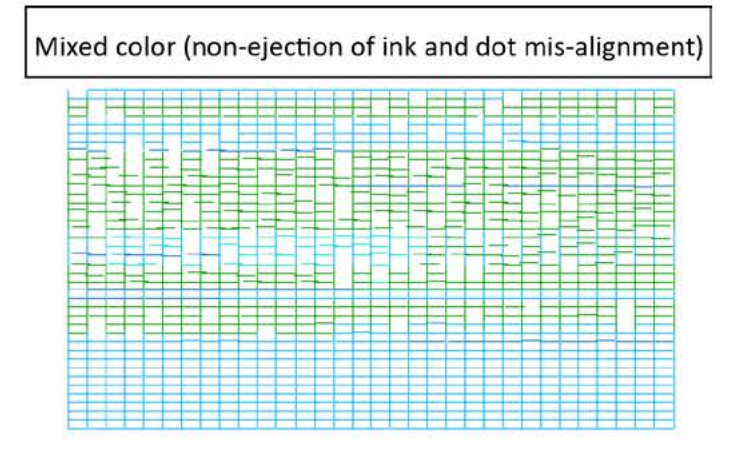

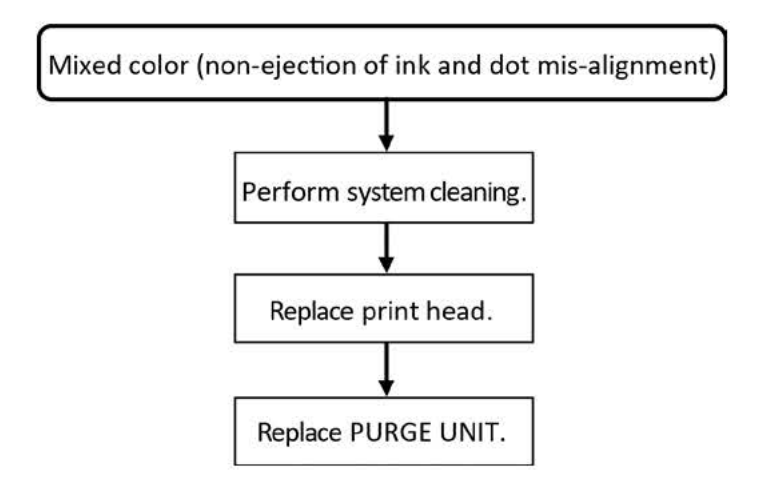

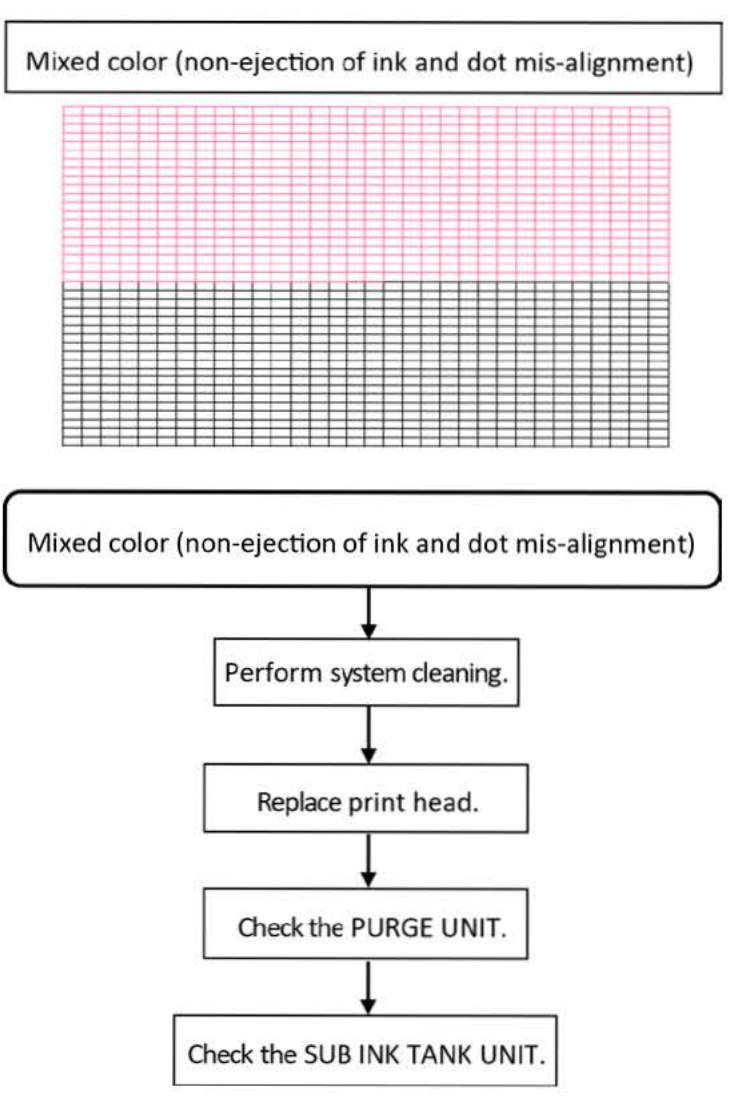

#### Non-ejection of ink without regularity of line

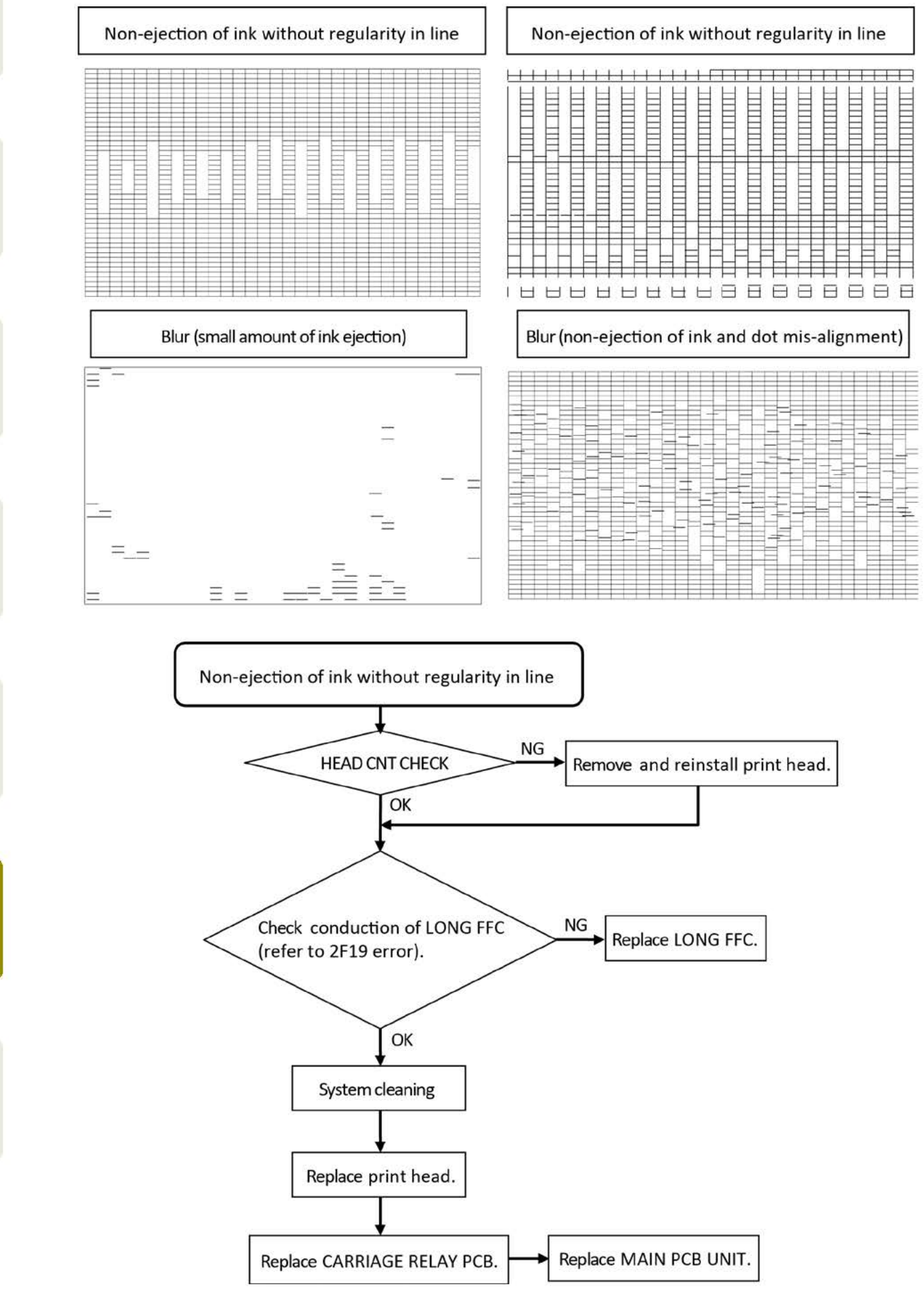

Chapter 2

Chapter 3

Chapter 4

Chapter 5

Chapter 6

# 1) Purpose

The detailed information on printer usage and the previous service records, etc. can be obtained as service log (PRINT INF). This information is required for the analysis of printer troubles.

# 2) How to obtain service log (PRINT INF)

The service log can be obtained by using service mode or LFP PRO Service Tool. This section explains the method using service mode. For how to obtain the service log using LFP PRO Service Tool, see <u>6-4. LFP PRO</u> <u>Service Tool</u>.

- 1. Select [SERVICE MODE > TEST PRINT > PRINT INF > YES] in the operation panel.
- 2. The service log is printed.

# 3) The contents recorded in service log (PRINT INF)

The contents recorded in service log are almost the same as the ones displayed in each menu of [SERVICE MODE > PRINTER STATUS]. Therefore, see <u>Details of PRINTER STATUS</u>. for details of each item of service log. For the items recorded in the service log only, see service log print sample from the page onwards.

#### 4) Service log (PRINT INF) print sample

See <u>Details of PRINTER STATUS</u> regarding SYSTEM INFO, ERROR LOG, PARTS COUNTER, CLEANING LOG, SERVICE LOG, HEAD USAGE LOG, INK USAGE LOG, OTHER CONSUMABLES USAGE LOG, and USER COMMAND LOG indicated by red square in the following print sample

Printer name / printer serial number /firmware version / boot code / service log print date

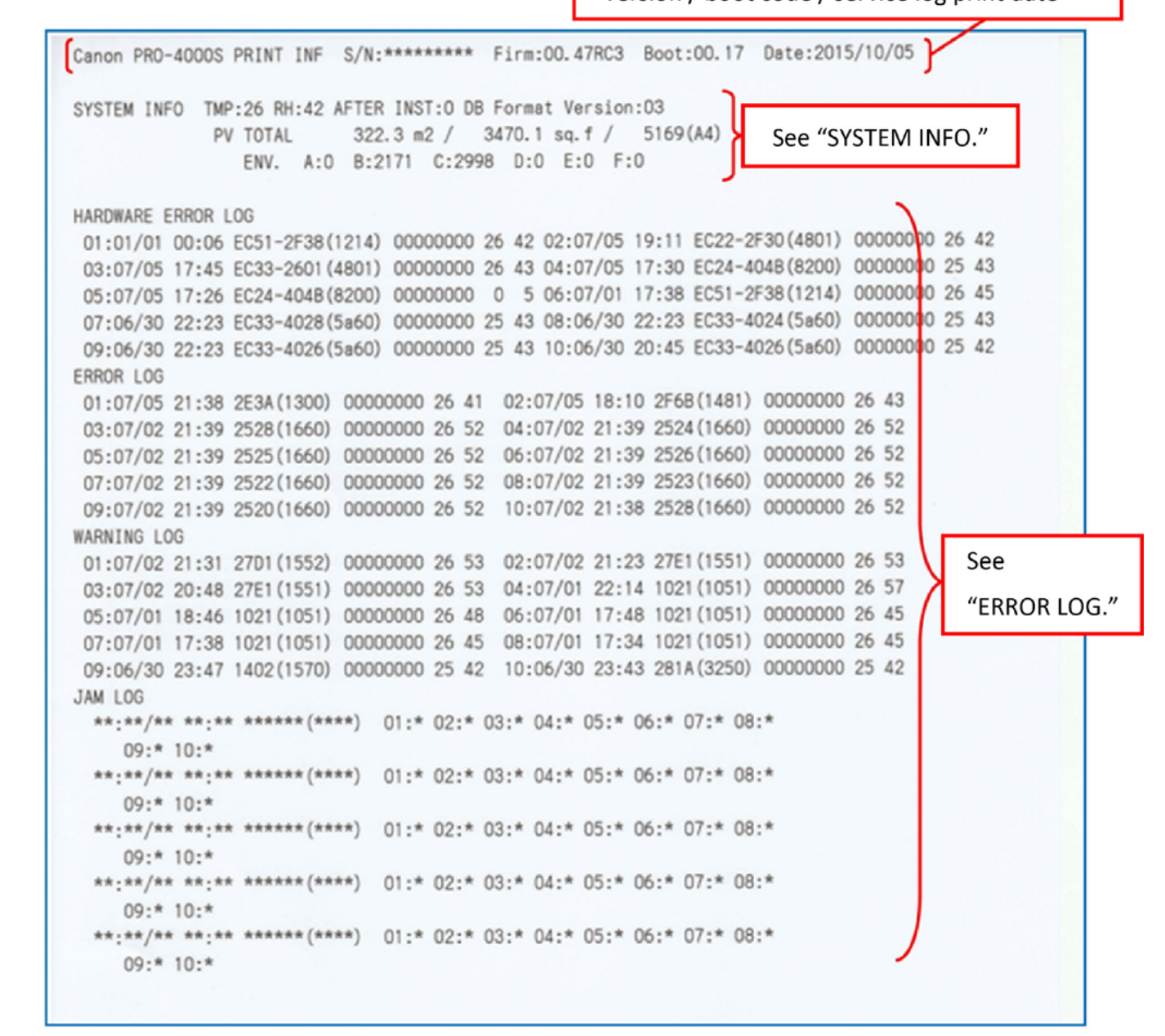

Chapter

Ν

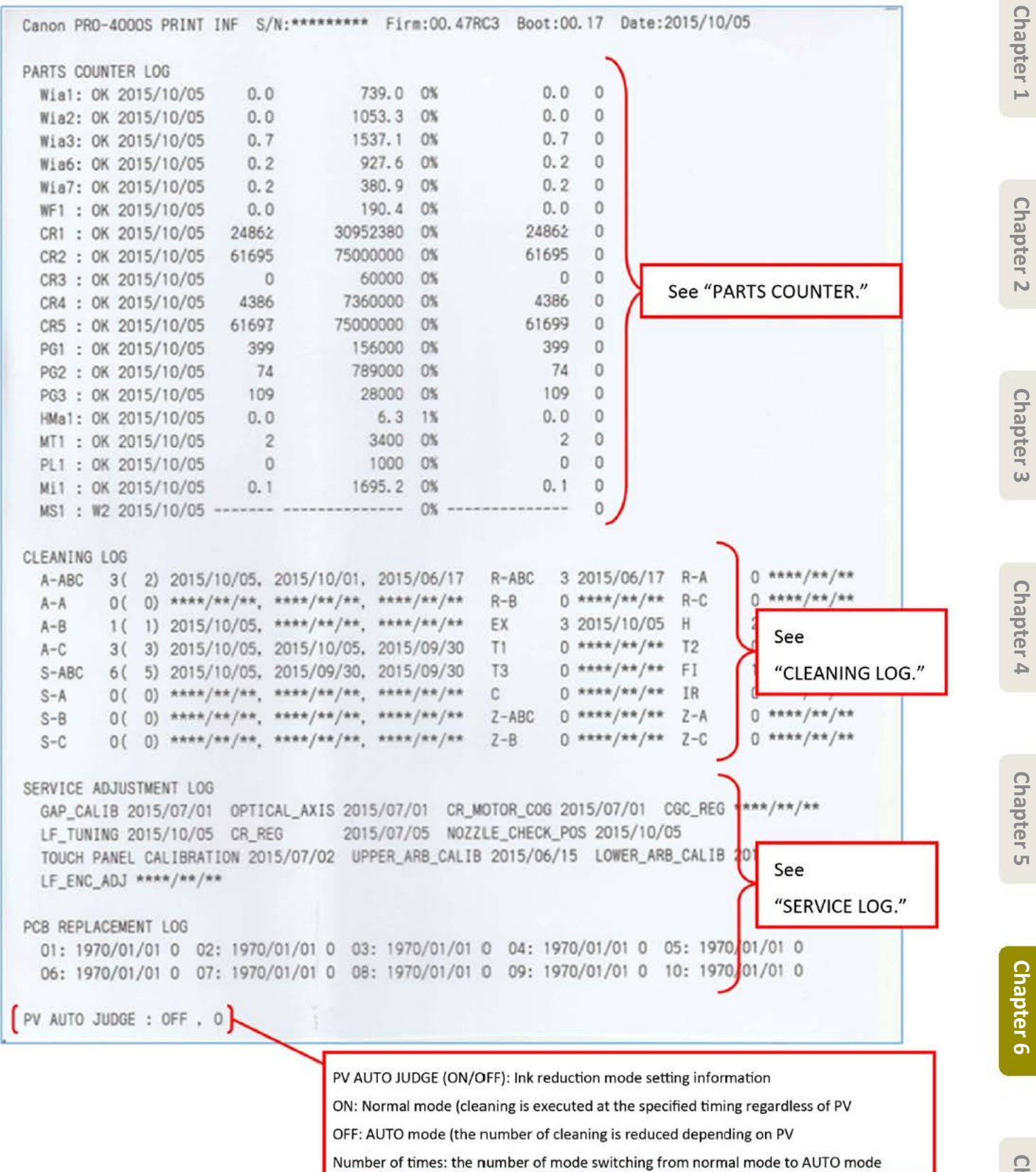

Chapter 7

| DOT C<br>C:12<br>MBK2 | F.1 L0<br>OUNT<br>332<br>:2240 | T:005C18<br>TTL:1151<br>M<br>6 GY | 0b (<br>230<br>:12177<br>:25450 | DATE OF PR<br>7 Y:<br>D7 PC: | INT HE/<br>10723<br>7359 | ND INST<br>PM<br>Y2 | ALLATIO<br>1:8018<br>1:10719 | N: 2015<br>BK<br>M2 | 5/01/11<br>(:36276<br>2:12218 | 51 N<br>B | IBK : 2<br>C2 : 1 | 24026<br>2370     |
|-----------------------|--------------------------------|-----------------------------------|---------------------------------|------------------------------|--------------------------|---------------------|------------------------------|---------------------|-------------------------------|-----------|-------------------|-------------------|
| THE N                 | UMBER                          | OF N INK                          | INST                            | ALLED                        | THE                      | NUMBER              | OF NON                       | -EJECTI             | ON NOZ                        | ZLES      |                   |                   |
| Aa:                   | 000 At                         | 1:000 AC                          | :000                            | Ad:000                       | Aa:                      | . 0                 | AD: U<br>Rb. 1               | AC:                 | 0 R                           | 1 I       |                   |                   |
| Ca.                   | 000 0                          | 1:000 BC                          | .000                            | Cd:000                       | Ca                       | 1                   | Ch: 1                        | Co:                 | 0 0                           | . 0       |                   |                   |
| HEAD IN               | F. 2 L                         | T:005C18                          | 0b [                            | DATE OF PR                   | INT HEA                  | D INST              | ALLATIO                      | N: 2015             | 5/01/11                       |           |                   |                   |
| DOT C                 | OUNT                           | TTL:1146                          | 489                             |                              |                          |                     |                              |                     |                               |           |                   | See               |
| C:12                  | 206                            | М                                 | :12025                          | 5 Y:                         | 10601                    | PM                  | :7896                        | Bł                  | :36155                        | 50 N      | IBK :             | "HEAD USAGE LOG." |
| MBK2                  | :22319                         | 7 GY                              | :25368                          | 32 PC:                       | 7234                     | Y2                  | :10597                       | M2                  | 2:1206                        | 1         | C2:1              |                   |
| THE N                 | UMBER                          | OF N INK                          | INST/                           | ALLED                        | THE                      | NUMBER              | OF NON                       | -EJECTI             | ION NO2                       | ZLES      |                   |                   |
| Aa:                   | 000 /                          | b:000 A                           | c:000                           | Ad:000                       | Aa                       | a: 0                | Ab:                          | 0 Ac:               | 0 /                           | Ad: (     |                   |                   |
| Ba:                   | 000                            | 3b:000 B                          | c:000                           | Bd:000                       | Ba                       | : 0                 | Bb:                          | 1 Bc:               | 0 6                           | 3d: 1     |                   |                   |
| Ca:                   | 000 (                          | b:000 C                           | c:000                           | Cd:000                       | Ca                       | a: 0                | CD:                          | 0 Cc:               | 0 (                           | 2d: (     | 2                 |                   |
| THE NUM               | BER OF                         | HEAD RE                           | PLACEN                          | MENT:0 S:                    | 1                        |                     |                              |                     |                               |           |                   |                   |
| THE A                 | CCUMUI                         | ATION OF                          | DOT                             | COUNT TTU                    | :61682                   |                     | 041-1000                     |                     | 04.04                         | 000       |                   | NOV . 6720        |
| C:113                 | 4                              | M                                 | :113/                           | 1                            | :1036                    |                     | PM:1238                      |                     | BR:20                         | 62        |                   | MBR:0720          |
| MBK2:                 | 0080                           | GY                                | :12844                          | s PL                         | :1203                    |                     | 12:1003                      |                     | M211                          | 02        |                   | 62.1101           |
| TNK TNE               | 0                              |                                   |                                 |                              |                          |                     |                              |                     |                               |           | 5                 |                   |
| INK-U                 | SE1                            | NK-TTL:                           | 2008                            | 3.6ml NINK                   | -TTL:                    | 0.                  | Oml                          |                     |                               |           |                   |                   |
| INK                   | GY:                            | 180.4ml                           | PM:                             | 171.5ml                      | M: 3                     | 301.3ml             | MBK:                         | 351.7               | ml BK                         | 188       | 3. 2ml            | PC: 184.8ml       |
| 00000                 | Y:                             | 302.2ml                           | C:                              | 328.5ml                      |                          |                     |                              |                     |                               |           |                   |                   |
| NINK                  | GY:                            | 0. Om1                            | PM:                             | 0. Om1                       | M:                       | 0.0ml               | MBK:                         | 0.0                 | ml BK:                        |           | ). Oml            |                   |
|                       | Υ:                             | 0. Om1                            | C:                              | 0.0ml                        |                          |                     |                              |                     |                               |           |                   | See               |
| INK-U                 | SE2                            | NK-TTL:                           | 1756                            | 5.8m1 NIM                    | K-TTL:                   | 0                   | . Oml                        |                     |                               |           | (                 | "INK USAGE LOG."  |
| INK                   | GY:                            | 180.4ml                           | PM:                             | 171.5ml                      | M: 3                     | 301.3ml             | MBK:                         | 351.7               | ml BK                         | 188       | 3. 2ml            |                   |
|                       | Υ:                             | 50.4ml                            | C:                              | 328.5ml                      |                          |                     |                              |                     |                               |           |                   |                   |
| NINK                  | GY:                            | 0. Om1                            | PM:                             | 0. Om1                       | M:                       | 0. Om1              | MBK:                         | 0.0                 | Oml BK                        | . (       | ). On1            | PC: 0.0ml         |
|                       | Υ:                             | 0. Om1                            | C:                              | 0.0ml                        |                          |                     |                              |                     |                               |           |                   |                   |
| THE N                 | UMBER                          | OF INK-U                          | SE2 CI                          | LEAR:0                       |                          |                     |                              |                     |                               |           | )                 |                   |
|                       |                                |                                   |                                 |                              |                          |                     |                              |                     |                               |           | ~                 |                   |
| MAINTEN               | ANCE                           | ARTRIDGE                          | INFO                            | -                            |                          |                     |                              | T                   |                               | -         |                   |                   |
| -                     | AINING                         | CAPACIT                           | Y:0%                            | THE NUME                     | ER OF H                  | REPLACE             | MENT:/                       | THE NU              | MBER (                        | JF RESI   | ::: 0             |                   |
| REM                   |                                |                                   |                                 |                              |                          |                     |                              |                     |                               |           |                   | Soo               |
| REM                   | THEO                           | THE NUM                           | 000 00                          |                              | ENT O                    |                     |                              |                     |                               |           | - U               | Jee               |

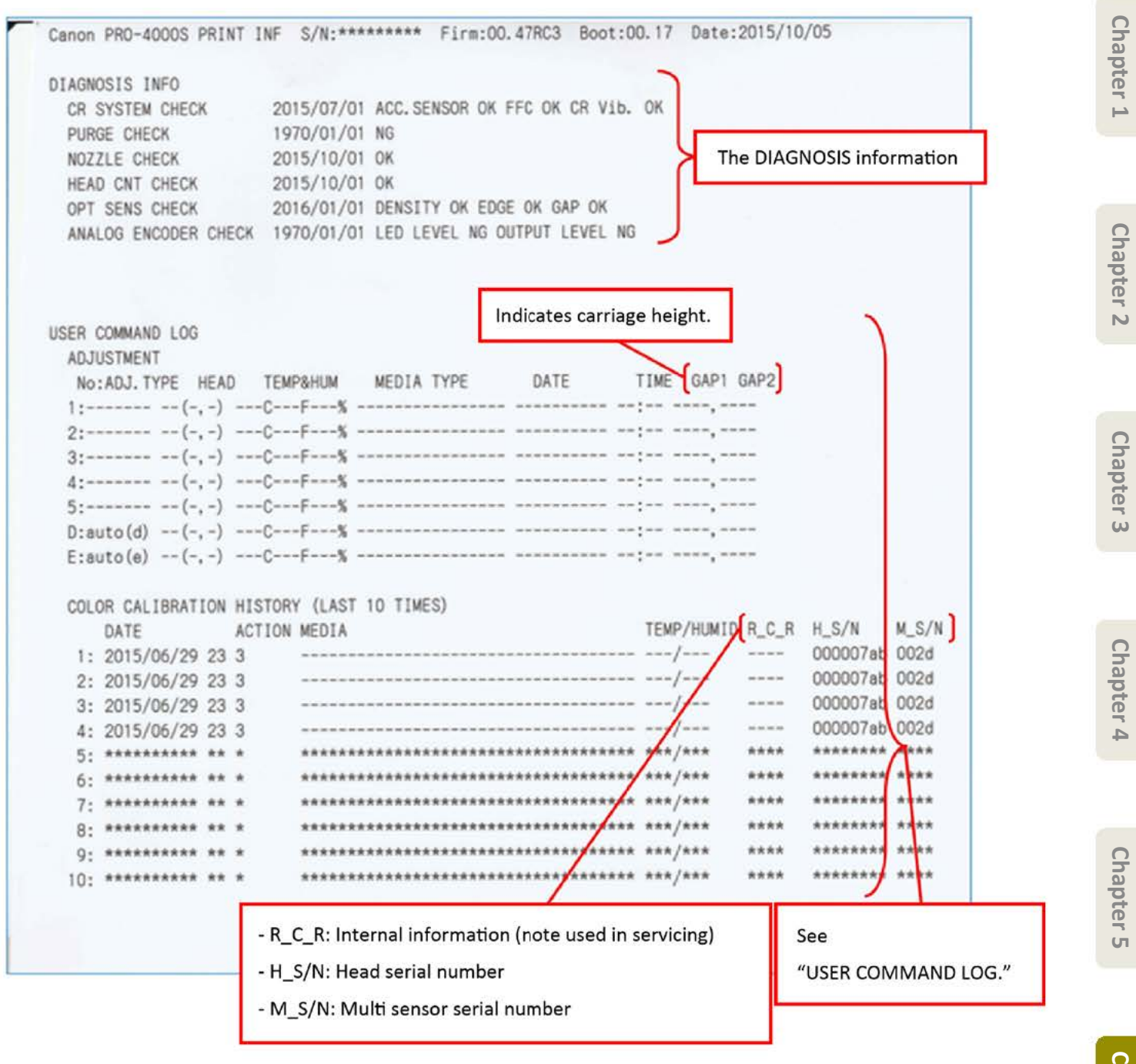

| HEAD                                                                                                    |                                                                                                    |                                                                                                    |                                                                                                    |                                                                                                    |                                                                                                    |                                                                                                    |                                                                                                    |                                                                    |                                    | ~                |                 |
|----------------------------------------------------------------------------------------------------|----------------------------------------------------------------------------------------------------|----------------------------------------------------------------------------------------------------|----------------------------------------------------------------------------------------------------|----------------------------------------------------------------------------------------------------|----------------------------------------------------------------------------------------------------|----------------------------------------------------------------------------------------------------|----------------------------------------------------------------------------------------------------|--------------------------------------------------------------------|------------------------------------|------------------|-----------------|
| HEAD IN                                                                                                    | 1 LOT-00                                                                                                    | 5018 0                                                                                                    |                                                                                                    |                                                                                                    |                                                                                                    |                                                                                                    |                                                                                                    |                                                                    |                                    |                  |                 |
| 1-2016                                                                                                    | 5/07/05 20                                                                                                    | 15/07/05                                                                                                    | 2015/01/11                                                                                                    | 2.****                                                                                                    | /**/** ****                                                                                                    | */**/** ***                                                                                                    | */**/**                                                                                               |                                                                    |                                    |                  |                 |
| 3-0000                                                                                                    | 100000 00                                                                                                    | 0000000                                                                                                    | 000000000                                                                                                    | 2. /                                                                                                    |                                                                                                    | / /                                                                                                    | , ,                                                                                                   |                                                                    |                                    |                  |                 |
| 4-                                                                                                    | 16 5.                                                                                                    | 1 6.                                                                                                    | 2 7. /                                                                                                    | 8.                                                                                                    | 3 0.*****                                                                                                    | 10-*****                                                                                                    |                                                                                                    | 12.                                                                | 0 13-                              |                  | 6.3             |
| 14.                                                                                                    | 8 15.                                                                                                    | 2 16 3                                                                                                    | 17. 3                                                                                                    | 18-***                                                                                                    | 10.***                                                                                                    | 20.***                                                                                                    | 21. 2                                                                                                 |                                                                    | 23.1                               | ***              |                 |
| 24-***                                                                                                    | 25.***                                                                                                    | 26.***                                                                                                    | 27.***                                                                                                    | 28.0                                                                                                    | 19                                                                                                    | 20.                                                                                                    | 21. 2                                                                                                 | 22.                                                                | 20.                                |                  |                 |
| 31-01-1                                                                                                    | 2015/07/05                                                                                                    | ****_***                                                                                                    | * (****) 02                                                                                                    | -2015/07                                                                                                    | 7/02 ****-*                                                                                                    | *** (****)                                                                                                    |                                                                                                    |                                                                    |                                    |                  |                 |
| 03-1                                                                                                    | 2015/07/02                                                                                                    | ****_***                                                                                                    | * (****) 04                                                                                                    | -2015/04                                                                                                    | 5/30 ****-*                                                                                                    | *** (****)                                                                                                    |                                                                                                    |                                                                    |                                    |                  |                 |
| 05-2                                                                                                    | 2015/06/30                                                                                                    | ****_***                                                                                                    | * (****) 06                                                                                                    | -2015/06                                                                                                    | 5/30 ****-*                                                                                                    | (****)                                                                                                    |                                                                                                    |                                                                    |                                    |                  |                 |
| 33-104                                                                                                    | 138 2015/                                                                                                    | 07/03 14                                                                                                    | 2 125 2015                                                                                                    | /07/02                                                                                                    | 23 23 2015                                                                                                    | 106/20 3                                                                                                    | 1.4.101 B                                                                                             | -101 C+1                                                           | 01 35.3                            | 2                |                 |
| 00.104.                                                                                                    | 100 2013/1                                                                                                    | 01700 142                                                                                                    | 2.125 2015                                                                                                    | / 01/ 0L                                                                                                    | 20.20 2015                                                                                                    | 100/23 0                                                                                                    |                                                                                                    |                                                                    | 00.0                               | ~                |                 |
| HEAD ING                                                                                                    | 2 101-00                                                                                                    | 5018 0                                                                                                    |                                                                                                    |                                                                                                    |                                                                                                    |                                                                                                    |                                                                                                    |                                                                    |                                    |                  |                 |
| 1:2015                                                                                                    | 5/06/30 20                                                                                                    | 15/05/20                                                                                                    | 2015/01/11                                                                                                    | 2:****                                                                                                    | **/** ****                                                                                                    | /**/** ****                                                                                                    | */**/**                                                                                               |                                                                    |                                    |                  |                 |
| 3:0000                                                                                                    | 000000 00                                                                                                    | 0000000                                                                                                    | 000000000                                                                                                    |                                                                                                    | /                                                                                                    | , <i>'</i>                                                                                                    | , ,                                                                                                   |                                                                    |                                    | \ <b>Г</b>       |                 |
| 4: 1                                                                                                    | 5 5:****                                                                                                    | * 6:****                                                                                                    | * 7: 1                                                                                                    | 8:                                                                                                    | 3 9-*****                                                                                                    | 10:****                                                                                                    | 11:****                                                                                               | 12:                                                                | 9 13:                              | 2                | See             |
| 14.                                                                                                    | 8 15:                                                                                                    | 2 16: 2                                                                                                    | 17: 2                                                                                                    | 18-***                                                                                                    | 10-***                                                                                                    | 20.***                                                                                                    | 21: 2                                                                                                 | 22.***                                                             | 23:*                               | *** 1            | Appendix        |
|                                                                                                    | 0 10                                                                                                    | L 10. L                                                                                                    |                                                                                                    |                                                                                                    |                                                                                                    | a                                                                                                    | A                                                                                                    | de de l                                                            | 20.                                |                  |                 |
| 24 - ***                                                                                                    | 25-***                                                                                                    | 26.***                                                                                                    | 27-***                                                                                                    | 28.0                                                                                                    |                                                                                                    |                                                                                                    |                                                                                                    |                                                                    |                                    | 16               |                 |
| 24:***                                                                                                    | 25:***                                                                                                    | 26:***                                                                                                    | 27:***                                                                                                    | 28:0                                                                                                    | 7/02 ****-*                                                                                                    | *** (****)                                                                                                    |                                                                                                    |                                                                    |                                    | _   <sup>L</sup> |                 |
| 24:***<br>31:01:2                                                                                                    | 25:***<br>2015/07/05                                                                                                    | 26:***<br>****-****                                                                                                    | 27:***<br>*(****) 02                                                                                                    | 28:0<br>2015/07                                                                                                    | 7/02 ****-*                                                                                                    | *** (****)                                                                                                    |                                                                                                    |                                                                    |                                    | 1                |                 |
| 24:***<br>31:01:2<br>03:2                                                                                                    | 25:***<br>2015/07/05<br>2015/07/02                                                                                                    | 26:***<br>****-****                                                                                                    | 27:***<br>*(****) 02<br>*(****) 04<br>*(****) 06                                                                                                    | 28:0<br>2015/07<br>2015/06                                                                                                    | 7/02 ****-*<br>5/30 ****-*                                                                                                    | *** (****)<br>*** (****)                                                                                                    |                                                                                                    |                                                                    |                                    |                  |                 |
| 24:***<br>31:01:2<br>03:2<br>05:2<br>33:104                                                                                                    | 25:***<br>2015/07/05<br>2015/07/02<br>2015/06/30<br>138 2015/0                                                                                                    | 26:***<br>****-****<br>****-****                                                                                                    | 27:***<br>*(****) 02<br>*(****) 04<br>*(****) 06<br>2.125 2015                                                                                                    | 28:0<br>2015/07<br>2015/06<br>2015/06                                                                                                    | 7/02 ****-*<br>5/30 ****-*<br>5/30 ****-*<br>23, 23, 2015                                                                                            | *** (****)<br>*** (****)<br>*** (****)                                                                                                    | L-A-191 B                                                                                             | :191 C:1                                                           | 91 35-3                            |                  |                 |
| 24:***<br>31:01:2<br>03:2<br>05:2<br>33:104.                                                                                                    | 25:***<br>2015/07/05<br>2015/07/02<br>2015/06/30<br>138 2015/0                                                                                                    | 26:***<br>****-****<br>****-****<br>07/03 142                                                                                                    | 27:***<br>*(****) 02<br>*(****) 04<br>*(****) 06<br>2.125 2015                                                                                                    | 28:0<br>2015/07<br>2015/06<br>2015/06<br>2015/06                                                                                                    | 7/02 ****-*<br>5/30 ****-*<br>5/30 ****-*<br>23.23 2015                                                                                              | *** (****)<br>*** (****)<br>*** (****)<br>5/06/29 34                                                                                                    | I:A:191 B                                                                                             | :191 C:1                                                           | 91 35:3                            | 3                |                 |
| 24:***<br>31:01:2<br>03:2<br>05:2<br>33:104.                                                                                                    | 25:***<br>2015/07/05<br>2015/07/02<br>2015/06/30<br>138 2015/0                                                                                                    | 26:***<br>****-****<br>****-****<br>****-****<br>07/03 142                                                                                                    | 27:***<br>*(****) 02<br>*(****) 04<br>*(****) 06<br>2.125 2015                                                                                                    | 28:0<br>22015/07<br>2015/06<br>2015/06<br>2015/06                                                                                                    | 7/02 ****-*<br>5/30 ****-*<br>5/30 ****-*<br>23.23 2015                                                                                              | *** (****)<br>*** (****)<br>*** (****)<br>5/06/29 34                                                                                                    | I:A:191 B                                                                                             | :191 C:1                                                           | 191 35:3                           | 3                |                 |
| 24:***<br>31:01:2<br>03:2<br>05:2<br>33:104.<br>INK<br>THE NUMB                                                                                                    | 25:***<br>2015/07/05<br>2015/07/02<br>2015/06/30<br>138 2015/0                                                                                                    | 26:***<br>****-****<br>****-****<br>07/03 142                                                                                                    | 27:***<br>*(****) 02<br>*(****) 04<br>*(****) 06<br>2.125 2015                                                                                                    | 28:0<br>2015/07<br>2015/06<br>2015/06<br>/07/02                                                                                                    | 7/02 ****-*<br>5/30 ****-*<br>5/30 ****-*<br>23.23 2015                                                                                              | *** (****)<br>*** (****)<br>*** (****)<br>5/06/29 34                                                                                                    | I:A:191 B                                                                                             | :191 C:1                                                           | 91 35:3                            | 3                |                 |
| 24:***<br>31:01:2<br>03:2<br>05:2<br>33:104.<br>INK<br>THE NUMB<br>INK                                                                                                    | 25:***<br>2015/07/05<br>2015/06/30<br>138 2015/0<br>HER OF REPL                                                                                                    | 26:***<br>****-****<br>****-****<br>07/03 142<br>ACEMENT<br>2M:0 N                                                                                                    | 27:***<br>*(****) 02<br>*(****) 04<br>*(****) 06<br>2.125 2015<br>INK-TTL:3                                                                                                    | 28:0<br>2:2015/07<br>2:2015/06<br>2:2015/06<br>2:2015/06<br>2:2015/06<br>2:2015/06                                                                                                    | 7/02 ****-*<br>5/30 ****-*<br>5/30 ****-*<br>23.23 2015<br>NK-TTL:0<br>BK:0 P                                                                        | **** (****)<br>**** (****)<br>**** (****)<br>5/06/29 34                                                                                                    | I:A:191 B                                                                                             | :191 C:1                                                           | 191 35:3                           | 3                |                 |
| 24:***<br>31:01:2<br>03:2<br>05:2<br>33:104.<br>INK<br>THE NUMB<br>INK<br>NINK                                                                                                  | 25:***<br>2015/07/05<br>2015/07/02<br>2015/06/30<br>138 2015/0<br>138 2015/0<br>HER OF REPL<br>GY:0<br>F                                                                                                    | 26:***<br>****-****<br>****-****<br>07/03 142<br>ACEMENT<br>PM:0 N<br>PM:0 N                                                                                                 | 27:***<br>*(****) 02<br>*(****) 04<br>*(****) 06<br>2.125 2015<br>INK-TTL:3<br>M:0 MB<br>M:0 MB                                                                                                   | 28:0<br>2:2015/07<br>2:2015/06<br>2:2015/06<br>2:2015/06<br>2:2015/06<br>2:2015/06<br>2:2015/06<br>2:2015/06<br>2:2015/07<br>2:2015/07<br>2:2015/06<br>2:2015/06<br>2                                                          | 7/02 ****-*<br>5/30 ****-*<br>5/30 ****-*<br>23.23 2015<br>NK-TTL:0<br>BK:0 P<br>BK:0 P                                                              | **** (****)<br>**** (****)<br>**** (****)<br>6/06/29 34<br>00:0 Y:3                                                                                                    | 1:A:191 B<br>8 C:0<br>9 C:0                                                                           | :191 C:1                                                           | 91 35:3                            | 3                |                 |
| 24:***<br>31:01:2<br>03:2<br>05:2<br>33:104.<br>INK<br>THE NUMB<br>INK<br>NINK                                                                                                  | 25:***<br>2015/07/02<br>2015/06/30<br>138 2015/0<br>BER OF REPL<br>GY:0 F<br>GY:0 F                                                                                                    | 26:***<br>****-****<br>****-****<br>07/03 142<br>LACEMENT<br>PM:0 N<br>PM:0 N                                                                                                | 27:***<br>*(****) 02<br>*(****) 04<br>*(****) 06<br>2.125 2015<br>INK-TTL:3<br>M:0 MB<br>M:0 MB                                                                                                   | 28:0<br>2:2015/07<br>2:2015/06<br>2:2015/06<br>2:2015/06<br>2:005/06<br>2:005/06<br>2:005/06<br>2:005/06<br>2:005/06<br>2:005/06<br>2:005/07<br>2:005/07<br>2:005/06<br>2:005/07<br>2:005/07<br>2:005/06<br>2:005/06<br>2:005/07<br>2:005/06<br>2:005/06<br>2:005/06<br>2:005/07<br>2:005/06<br>2:005/06<br>2:005/000000000000000000000000 | 7/02 ****-*<br>5/30 ****-*<br>23.23 2015<br>NK-TTL:0<br>BK:0 P<br>BK:0 P                                                                             | **** (****)<br>**** (****)<br>*/06/29 34<br>0000 Y:0<br>0000 Y:0                                                                                                    | L:A:191 B<br>C:0<br>C:0                                                                               | :191 C:1                                                           | 91 35:3                            | 3                |                 |
| 24:***<br>31:01:2<br>03:2<br>05:2<br>33:104.<br>INK<br>THE NUMB<br>INK<br>NINK<br>DAYS AFT                                                                                      | 25:***<br>2015/07/02<br>2015/06/30<br>138 2015/0<br>HER OF REPL<br>GY:0<br>GY:0<br>F<br>GY:0<br>F                                                                                                    | 26:***<br>****-****<br>****-****<br>07/03 142<br>LACEMENT<br>PM:0 N<br>PM:0 N                                                                                                | 27:***<br>*(****) 02<br>*(****) 04<br>*(****) 06<br>2.125 2015<br>INK-TTL:3<br>M:0 MB<br>M:0 MB                                                                                                   | 28:0<br>2:2015/07<br>2:2015/06<br>2:2015/06<br>2:2015/06<br>2:2015/06<br>2:2015/06<br>2:2015/06<br>2:2015/06<br>2:2015/06<br>2:2015/07<br>2:2015/07<br>2:2015/06<br>2:2015/06<br>2                                                          | 7/02 ****-*<br>5/30 ****-*<br>23.23 2015<br>NK-TTL:0<br>BK:0 P<br>BK:0 P                                                                             | **** (****)<br>**** (****)<br>6/06/29 34<br>***: (****)<br>6/06/29 34<br>**:<br>*:<br>*:<br>*:<br>*:<br>*:<br>*:<br>*:<br>*:<br>*:<br>*:<br>*:<br>*:                                                                                                    | 4:A:191 B<br>8 C:0<br>9 C:0                                                                           | :191 C:1                                                           | 91 35:3                            | 3                |                 |
| 24:***<br>31:01:2<br>03:2<br>05:2<br>33:104.<br>INK<br>THE NUMB<br>INK<br>NINK<br>DAYS AFT<br>CURREN                                                                            | 25:***<br>2015/07/02<br>2015/06/30<br>138 2015/0<br>HER OF REPL<br>GY:0<br>FGY:0<br>FER INK CAP<br>T GY:167                                                                                                    | 26:***<br>****-****<br>****-****<br>07/03 142<br>LACEMENT<br>PM:0 N<br>PM:0 N<br>RTRIDGE IN<br>713 PM:167                                                                    | 27:***<br>*(****) 02<br>*(****) 04<br>*(****) 06<br>2.125 2015<br>INK-TTL:3<br>M:0 MB<br>M:0 MB<br>WSTALLATIO<br>713 M:1671                                                                       | 28:0<br>2:2015/07<br>2:2015/06<br>2:2015/06<br>2:2015/06<br>2:2015/06<br>2:2015/06<br>2:2015/06<br>2:2015/06<br>2:2015/06<br>2:2015/07<br>2:2015/07<br>2:2015/06<br>2:2015/06<br>2                                                          | 7/02 ****-*<br>5/30 ****-*<br>23.23 2015<br>NK-TTL:0<br>BK:0 P<br>BK:0 P<br>5/13 BK:167                                                              | **** (****)<br>**** (****)<br>6/06/29 34<br>***: (****)<br>6/06/29 34<br>**:<br>**:<br>*:<br>*:<br>*:<br>*:<br>*:<br>*:<br>*:<br>*:<br>*:<br>*:<br>*                                                                                                    | 2:A:191 B<br>C:0<br>C:0<br>Y:16713                                                                    | :191 C:1<br>C:16713                                                | 91 35:3                            | 3                |                 |
| 24:***<br>31:01:2<br>03:2<br>05:2<br>33:104.<br>INK<br>THE NUMB<br>INK<br>NINK<br>DAYS AFT<br>CURREN                                                                            | 25:***<br>2015/07/02<br>2015/06/30<br>138 2015/0<br>138 2015/0<br>ER OF REPL<br>GY:0 F<br>GY:0 F<br>ER INK CAP<br>T GY:167                                                                                                    | 26:***<br>****-****<br>****-****<br>D7/03 142<br>LACEMENT<br>PM:0 N<br>PM:0 N<br>RTRIDGE IN<br>713 PM:167                                                                    | 27:***<br>*(****) 02<br>*(****) 04<br>*(****) 06<br>2.125 2015<br>INK-TTL:3<br>M:0 MB<br>M:0 MB<br>NSTALLATIO<br>713 M:1671                                                                       | 28:0<br>2:2015/07<br>2:2015/06<br>2:2015/06<br>2:2015/06<br>2:2015/06<br>2:2015/06<br>2:2015/06<br>2:2015/06<br>2:2015/06<br>2:2015/07<br>2:2015/07<br>2:2015/06<br>2:2015/07<br>2:2015/07<br>2:2015/07<br>2:2015/06<br>2:2015/06<br>2                                                          | 7/02 ****-*<br>5/30 ****-*<br>23.23 2015<br>NK-TTL:0<br>BK:0 P<br>BK:0 P<br>5713 BK:167                                                              | **** (****)<br>**** (****)<br>5/06/29 34<br>***: (****)<br>5/06/29 34<br>**:<br>**:<br>*:<br>*:<br>*:<br>*:<br>*:<br>*:<br>*:<br>*:<br>*:<br>*:<br>*                                                                                                    | 2:A:191 B<br>C:0<br>C:0<br>Y:16713                                                                    | :191 C:1<br>C:16713                                                | 91 35:3                            | 3                |                 |
| 24:***<br>31:01:2<br>03:2<br>05:2<br>33:104.<br>INK<br>THE NUMB<br>INK<br>NINK<br>DAYS AFT<br>CURREN<br>PRINTER LO                                                              | 25:***<br>2015/07/02<br>2015/06/30<br>138 2015/0<br>138 2015/0<br>BER OF REPL<br>GY:0 F<br>GY:0 F<br>ER INK CAF<br>T GY:167                                                                                                    | 26:***<br>****-***<br>****-***<br>D7/03 142<br>LACEMENT<br>PM:0 N<br>RTRIDGE IN<br>713 PM:167                                                                                | 27:***<br>*(****) 02<br>*(****) 04<br>*(****) 06<br>2.125 2015<br>INK-TTL:3<br>M:0 MB<br>M:0 MB<br>NSTALLATIO<br>713 M:1671                                                                       | 28:0<br>2:2015/07<br>2:2015/06<br>2:2015/06<br>2:2015/06<br>2:2015/06<br>2:2015/06<br>2:2015/06<br>2:2015/06<br>2:2015/07<br>2:2015/07<br>2:2015/06<br>2:2015/06<br>2                                                          | 7/02 ****-*<br>5/30 ****-*<br>23.23 2015<br>NK-TTL:0<br>BK:0 P<br>BK:0 P<br>BK:0 P                                                                   | **** (****)<br>**** (****)<br>*/06/29 34<br>*** (****)<br>*/06/29 34<br>*** (****)<br>*/06/29 34<br>*** (****)<br>*/06/29 34<br>*** (****)<br>*/06/29 34                                                                                                    | 2:A:191 B<br>C:0<br>C:0<br>Y:16713                                                                    | :191 C:1<br>C:16713                                                | 91 35:3                            |                  |                 |
| 24:***<br>31:01:2<br>03:2<br>05:2<br>33:104.<br>INK<br>THE NUME<br>INK<br>NINK<br>DAYS AFT<br>CURREN<br>PRINTER LO<br>POWER-ON                                                  | 25:***<br>2015/07/02<br>2015/06/30<br>138 2015/0<br>138 2015/0<br>ER OF REPL<br>GY:0 F<br>GY:0 F<br>GY:0 F<br>ER INK CAP<br>T GY:167                                                                                                    | 26:***<br>****-****<br>****-****<br>07/03 142<br>LACEMENT<br>PM:0 N<br>PM:0 N<br>RTRIDGE IN<br>713 PM:167<br>SLEEP-ON                                                        | 27:***<br>*(****) 02<br>*(****) 04<br>*(****) 06<br>2.125 2015<br>INK-TTL:3<br>M:0 MB<br>M:0 MB<br>M:0 MB<br>M:0 MB<br>M:1671<br>V: 3:24                                                          | 28:0<br>2:2015/07<br>2:2015/06<br>2:2015/06<br>2/07/02<br>NI<br>K:0<br>K:0<br>K:0<br>N<br>3 MBK:16                                                                                                    | 7/02 ****-*<br>5/30 ****-*<br>23.23 2015<br>NK-TTL:0<br>BK:0 P<br>BK:0 P<br>5713 BK:167                                                              | **** (****)<br>**** (****)<br>6/06/29 34<br>*** (****)<br>6/06/29 34<br>*** (****)<br>*/06/29 34<br>***<br>*** (****)<br>*/06/29 34<br>***<br>*** (****)<br>***<br>*** (****)<br>***<br>*** (****)<br>***<br>*** (****)<br>***<br>*** (****)<br>***<br>***<br>***<br>***<br>***<br>***<br>**<br>***<br>** | 2:A:191 B<br>C:0<br>C:0<br>Y:16713                                                                    | :191 C:1<br>C:16713                                                | 91 35:3                            |                  |                 |
| 24:***<br>31:01:2<br>03:2<br>05:2<br>33:104.<br>INK<br>THE NUMB<br>INK<br>NINK<br>DAYS AFT<br>CURREN<br>PRINTER LO<br>POWER-ON<br>CARRIAGE                                      | 25:***<br>2015/07/02<br>2015/06/30<br>138 2015/0<br>138 2015/0<br>BER OF REPL<br>GY:0<br>F<br>GY:0<br>F<br>ER INK CAP<br>T<br>GY:167<br>G<br>: 70:57<br>PRINT:                                                                                                    | 26:***<br>****-***<br>****-***<br>07/03 142<br>LACEMENT<br>PM:0 N<br>PM:0 N<br>RTRIDGE IN<br>713 PM:167<br>SLEEP-ON<br>0: 0 DR                                               | 27:***<br>*(****) 02<br>*(****) 04<br>*(****) 06<br>2.125 2015<br>INK-TTL:3<br>M:0 MB<br>M:0 MB<br>M:0 MB<br>M:0 MB<br>M:0 MB<br>M:1671<br>W: 3:24<br>RIVE: 2                                     | 28:0<br>2:2015/07<br>2:2015/06<br>2:2015/06<br>2:2015/06<br>2:07/02<br>NI<br>K:0<br>K:0<br>K:0<br>X<br>MBK:16<br>:42 CR-                                                                                                    | 7/02 ****-*<br>5/30 ****-*<br>23.23 2015<br>NK-TTL:0<br>BK:0 P<br>BK:0 P<br>5713 BK:167                                                              | **** (****)<br>**** (****)<br>*/06/29 34<br>*** (****)<br>5/06/29 34<br>***<br>*** (****)<br>*/06/29 34<br>***<br>*** (****)<br>*/06/29 34<br>***<br>*** (****)<br>***<br>*** (****)<br>***<br>*** (****)<br>***<br>*** (****)<br>***<br>***<br>***<br>***<br>***<br>***<br>***<br>**<br>**               | 2:A:191 B<br>C:0<br>C:0<br>Y:16713                                                                    | :191 C:1<br>C:16713                                                | 91 35:3                            | 3                |                 |
| 24:***<br>31:01:2<br>03:2<br>05:2<br>33:104.<br>INK<br>THE NUMB<br>INK<br>NINK<br>DAYS AFT<br>CURREN<br>PRINTER LO<br>POWER-ON<br>CARRIAGE                                      | 25:***<br>2015/07/02<br>2015/06/30<br>138 2015/0<br>138 2015/0<br>BER OF REPL<br>GY:0<br>FGY:0<br>FER INK CAF<br>IT GY:167<br>G<br>: 70:57<br>PRINT:<br>WIPE: 374                                                                                                    | 26:***<br>****-***<br>****-***<br>07/03 142<br>LACEMENT<br>PM:0 N<br>PM:0 N<br>RTRIDGE IN<br>713 PM:167<br>SLEEP-ON<br>0: 0 DF<br>17889 HEAD                                 | 27:***<br>*(****) 02<br>*(****) 04<br>*(****) 04<br>*(****) 06<br>2.125 2015<br>INK-TTL:3<br>M:0 MB<br>M:0 MB<br>M:0 MB<br>M:0 MB<br>M:0 MB<br>M:1671<br>N: 3:24<br>RIVE: 2<br>0 POS OFFS         | 28:0<br>2:2015/07<br>2:2015/06<br>2:2015/06<br>2:2015/06<br>2:07/02<br>NI<br>K:0<br>K:0<br>K:0<br>X NI<br>K:0<br>K:0<br>K:0<br>K:0<br>K:0<br>K:0<br>K:0<br>K:0<br>K:0<br>K:0                                                                                                    | 7/02 ****-*<br>5/30 ****-*<br>23.23 2015<br>NK-TTL:0<br>BK:0 P<br>BK:0 P<br>BK:0 P<br>5713 BK:167                                                    | **** (****)<br>**** (****)<br>5/06/29 34<br>***: (****)<br>5/06/29 34<br>**:<br>***: (****)<br>5/06/29 34<br>**:<br>***: (****)<br>5/06/29 34<br>**:<br>**:<br>**:<br>**:<br>**:<br>**:<br>**:<br>**:<br>**:<br>**                                                                                        | C:0<br>C:0<br>C:0<br>C:0<br>C:0<br>C:0<br>C:0<br>C:0<br>C:0<br>C:0                                    | :191 C:1<br>C:16713<br>CAPPING-<br>0                               | 091 35:3                           | 399              |                 |
| 24:***<br>31:01:2<br>03:2<br>05:2<br>33:104.<br>INK<br>THE NUME<br>INK<br>NINK<br>DAYS AFT<br>CURREN<br>PRINTER LO<br>POWER-ON<br>CARRIAGE<br>LIF                               | 25:***<br>2015/07/02<br>2015/06/30<br>138 2015/0<br>138 2015/0<br>GY:0<br>FR INK CAP<br>IT GY:167<br>G<br>: 70:57<br>PRINT:<br>WIPE: 374<br>1: 0                                                                                                    | 26:***<br>****-****<br>****-****<br>07/03 142<br>LACEMENT<br>PM:0 N<br>PM:0 N<br>RTRIDGE IN<br>713 PM:167<br>SLEEP-ON<br>0: 0 DF<br>17889 HEAD<br>2: 0                       | 27:***<br>*(****) 02<br>*(****) 04<br>*(****) 04<br>*(****) 06<br>2.125 2015<br>INK-TTL:3<br>M:0 MB<br>M:0 MB<br>M:0 MB<br>M:0 MB<br>M:1671<br>N: 3:24<br>RIVE: 2<br>D POS OFFS<br>3              | 28:0<br>2:2015/07<br>2:2015/06<br>2:2015/06<br>2:2015/06<br>2:07/02<br>NI<br>K:0<br>K:0<br>K:0<br>X<br>3 MBK:16<br>:42 CR-<br>ET:<br>: 0                                                                                                    | 7/02 ****-*<br>5/30 ****-*<br>23.23 2015<br>NK-TTL:0<br>BK:0 P<br>BK:0 P<br>5713 BK:167<br>COUNT: 43<br>0 CGC-FLG<br>4:0                             | **** (****)<br>**** (****)<br>5/06/29 34<br>C:0 Y:3<br>C:0 Y:0<br>13 PC:16713<br>84 CR-DIST<br>C: 0<br>5: 0                                                                                                    | C:0<br>C:0<br>C:0<br>C:0<br>C:0<br>C:0<br>C:0<br>C:1<br>C: 24856<br>CR_LIFT:                          | :191 C:1<br>C:16713<br>CAPPING-<br>0<br>6: 0 0                     | 091 35:3<br>COUNT:<br>7: 5         | 399              | See             |
| 24:***<br>31:01:2<br>03:2<br>05:2<br>33:104.<br>INK<br>THE NUME<br>INK<br>NINK<br>DAYS AFT<br>CURREN<br>PRINTER LO<br>POWER-ON<br>CARRIAGE<br>IIF<br>MV LV1                     | 25:***<br>2015/07/02<br>2015/06/30<br>138 2015/0<br>138 2015/0<br>BER OF REPL<br>GY:0<br>FER INK CAP<br>T GY:167<br>GY:0<br>FER INK CAP<br>T GY:167<br>G<br>FRINT:<br>WIPE: 374<br>1: 0<br>1: 0                                                                                                    | 26:***<br>****-****<br>****-****<br>07/03 142<br>LACEMENT<br>PM:0 N<br>RTRIDGE IN<br>713 PM:167<br>SLEEP-ON<br>0: 0 DR<br>17889 HEAD<br>2: 0<br>2: 0                         | 27:***<br>*(****) 02<br>*(****) 04<br>*(****) 04<br>*(****) 06<br>2.125 2015<br>INK-TTL:3<br>M:0 MB<br>M:0 MB<br>WSTALLATIO<br>713 M:1671<br>W: 3:24<br>RIVE: 2<br>0 POS OFFS<br>3<br>3           | 28:0<br>2:2015/07<br>2:2015/06<br>2:2015/06<br>2:2015/06<br>2:07/02<br>NI<br>K:0<br>K:0<br>K:0<br>X NI<br>K:0<br>K:0<br>X NI<br>K:0<br>K:0<br>X CR-<br>ET:<br>: 0<br>: 0                                                                                                    | 7/02 ****-*<br>5/30 ****-*<br>23.23 2015<br>NK-TTL:0<br>BK:0 P<br>BK:0 P<br>5713 BK:167<br>COUNT: 43<br>0 CGC-FLG<br>4:0<br>4:0                      | **** (****)<br>**** (****)<br>5/06/29 34<br>***: (****)<br>5/06/29 34<br>**:<br>**:<br>**:<br>**:<br>**:<br>**:<br>**:<br>**:<br>**:<br>**                                                                                                    | C:0<br>C:0<br>C:0<br>C:0<br>C:0<br>C:1<br>C:1<br>C:1<br>C:1<br>C:1<br>C:1<br>C:1<br>C:1<br>C:1<br>C:1 | :191 C:1<br>C:16713<br>CAPPING-<br>0<br>6: 0 0<br>6: 0 0           | COUNT:<br>7:5<br>7:5               | 399              | See             |
| 24:***<br>31:01:2<br>03:2<br>05:2<br>33:104.<br>INK<br>THE NUME<br>INK<br>NINK<br>DAYS AFT<br>CURREN<br>PRINTER LO<br>POWER-ON<br>CARRIAGE<br>IIF<br>MV_LV1<br>MV_LV2           | 25:***<br>2015/07/02<br>2015/06/30<br>138 2015/0<br>138 2015/0<br>GY:0<br>FER INK CAP<br>IT GY:167<br>GY:0<br>FER INK CAP<br>IT GY:167<br>GY:0<br>FER INK CAP<br>IT GY:167<br>GY:0<br>FER INK CAP<br>IT GY:167<br>GY:0<br>FER INK CAP<br>IT GY:167<br>GY:0<br>FER INK CAP<br>IT GY:167<br>GY:0<br>FER INK CAP<br>IT GY:167<br>GY:0<br>FER INK CAP<br>IT GY:167<br>GY:0<br>FER INK CAP<br>IT GY:167<br>FER INK CAP<br>IT GY:167<br>FER INK CAP | 26:***<br>****-****<br>****-****<br>07/03 142<br>LACEMENT<br>PM:0 N<br>RTRIDGE IN<br>713 PM:167<br>SLEEP-ON<br>0: 0 DF<br>17889 HEAD<br>2: 0<br>2: 0<br>2: 0                 | 27:***<br>*(****) 04<br>*(****) 04<br>*(****) 04<br>*(****) 04<br>2.125 2015<br>INK-TTL:3<br>M:0 MB<br>M:0 MB<br>M:0 MB<br>M:0 MB<br>M:1671<br>W: 3:24<br>RIVE: 2<br>0 POS OFFS<br>3<br>3<br>3    | 28:0<br>2:2015/07<br>2:2015/06<br>2:2015/06<br>2:015/06<br>2:015/06<br>2:015/06<br>2:015/06<br>2:015/06<br>2:015/06<br>2:015/07<br>2:015/07<br>2:015/06<br>2:015/07<br>2:015/06<br>2:015/07<br>2:015/06<br>2:015/07<br>2:015/06<br>2:015/07<br>2:015/06<br>2:015/07<br>2:015/07<br>2:015/06<br>2:015/07<br>2:015/06<br>2:015/07<br>2:015/06<br>2:015/07<br>2:015/06<br>2:015/07<br>2:015/06<br>2:015/07<br>2:015/07<br>2:010/07<br>2:015/07<br>2:015/07<br>2:010/07<br>2:010/07<br>2:010/07<br>2:010/0000000000000000000000000000000000    | 7/02 ****-*<br>5/30 ****-*<br>23.23 2015<br>INK-TTL:0<br>BK:0 P<br>BK:0 P<br>5713 BK:167<br>COUNT: 43<br>0 CGC-FLG<br>4:0<br>4:0<br>4:0              | **** (****)<br>**** (****)<br>5/06/29 34<br>C:0 Y:3<br>C:0 Y:0<br>13 PC:16713<br>84 CR-DIST<br>: 0<br>5:0<br>5:0<br>5:0<br>5:0                                                                                                    | C:0<br>C:0<br>C:0<br>C:0<br>C:0<br>C:1<br>C:1<br>C:24856<br>CR_LIFT:                                  | :191 C:1<br>C:16713<br>CAPPING-<br>0<br>6: 0 0<br>6: 0 0           | COUNT:<br>7:5<br>7:5<br>7:5        | 399              | See<br>Appendix |
| 24:***<br>31:01:2<br>03:2<br>05:2<br>33:104.<br>INK<br>THE NUMB<br>INK<br>NINK<br>DAYS AFT<br>CURREN<br>PRINTER LO<br>POWER-ON<br>CARRIAGE<br>IIF<br>MV_LV1<br>MV_LV2<br>MV_LV3 | 25:***<br>2015/07/02<br>2015/06/30<br>138 2015/0<br>138 2015/0<br>GY:0<br>FR INK CAP<br>IT GY:167<br>GY:0<br>FR INK CAP<br>IT GY:167<br>GY:0<br>FR INK CAP<br>IT GY:167<br>IS<br>FRINT:<br>WIPE: 374<br>1: 0<br>1: 0<br>1: 0<br>1: 0                                                                                                    | 26:***<br>****-****<br>****-****<br>07/03 142<br>LACEMENT<br>PM:0 N<br>RTRIDGE IN<br>713 PM:167<br>SLEEP-ON<br>0: 0 DF<br>17889 HEAD<br>2: 0<br>2: 0<br>2: 0<br>2: 0<br>2: 0 | 27:***<br>*(****) 02<br>*(****) 04<br>*(****) 04<br>*(****) 06<br>2.125 2015<br>INK-TTL:3<br>M:0 MB<br>M:0 MB<br>NSTALLATIO<br>713 M:1671<br>W: 3:24<br>RIVE: 2<br>0 POS OFFS<br>3<br>3<br>3<br>3 | 28:0<br>2:2015/07<br>2:2015/06<br>2:2015/06<br>2:015/06<br>2:015/06<br>2:015/06<br>2:015/06<br>2:015/06<br>2:015/06<br>2:015/06<br>2:015/07<br>2:015/07<br>2:010/07<br>2:015/07<br>2:015/07<br>2:010/07<br>2:010/07<br>2:010/07<br>2:010/0000000000000000000000000000000000    | 7/02 ****-*<br>5/30 ****-*<br>23.23 2015<br>NK-TTL:0<br>BK:0 P<br>BK:0 P<br>5713 BK:167<br>COUNT: 43<br>0 CGC-FLG<br>4:0<br>4:0<br>4:0<br>4:0<br>4:0 | **** (****)<br>**** (****)<br>5/06/29 34<br>C:0 Y:3<br>C:0 Y:0<br>13 PC:16713<br>84 CR-DIST<br>: 0<br>5: 0<br>5: 0<br>5: 0<br>5: 0<br>5: 0                                                                                                    | C:0<br>C:0<br>C:0<br>C:0<br>C:16713                                                                   | :191 C:1<br>C:16713<br>CAPPING-<br>0<br>6: 0 0<br>6: 0 0<br>6: 0 0 | COUNT:<br>7:5<br>7:5<br>7:5<br>7:5 | 399              | See<br>Appendix |

NOTE: The above logs are reference information required for the analysis of the escalated printer troubles.

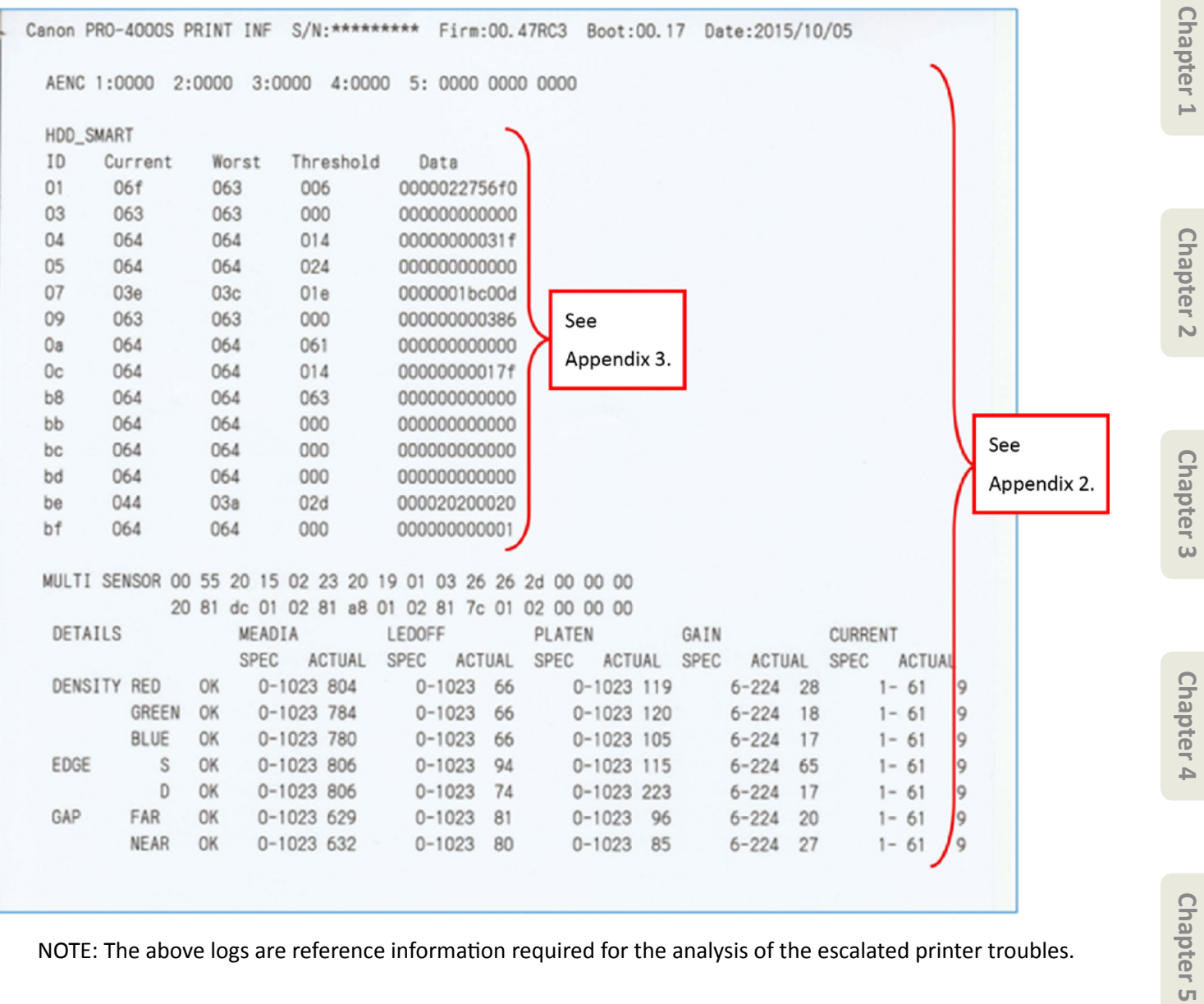

NOTE: The above logs are reference information required for the analysis of the escalated printer troubles.

| PV INFO DE | TAILS   |           |      |         |       |   |           |     |        |         |     |       |       | 2        |    |        |
|------------|---------|-----------|------|---------|-------|---|-----------|-----|--------|---------|-----|-------|-------|----------|----|--------|
| MEDIA 1    |         |           |      |         |       | 1 | MEDIA 2   |     |        |         |     |       |       | <u>۱</u> |    |        |
| NAME       | : Pla:  | in paper  |      |         |       |   | NAME      | :   | Bannr  | Vinyl   |     |       |       |          |    |        |
| TTL        | : :     | 2691.0 m2 | 289  | 955.2   | sq. f |   | TTL       | :   | 142    | 27.0 m2 | 153 | 54.5  | sq. f |          |    |        |
| ROLL       | : :     | 2691.0 m2 | 289  | 955.2   | sq.f  |   | ROLL      | :   | 142    | 27.0 m2 | 153 | 54.5  | sq. f |          |    |        |
| ROLL2      | :       | 0.0 m2    | 2    | 0.0     | sq. f |   | ROLL2     | :   |        | 0.0 m2  |     | 0.0   | sq. f |          |    |        |
| CUTSHEET   |         | 0.0 m2    | 2    | 0.0     | sq. f |   | CUTSHEE   | T : |        | 0.0 m2  |     | 0.0   | sq. f |          |    |        |
| MEDIA 3    |         |           |      |         |       | 1 | MEDIA 4   |     |        |         |     |       |       |          |    |        |
| NAME       | : Back  | klit Film | HG   |         |       |   | NAME      | :   | Syn. A | Paper   |     |       |       |          |    |        |
| TTL        | :       | 523.0 m2  | 2 56 | 527.5   | sq. f |   | TTL       | :   | 52     | 23.0 m2 | 563 | 27.5  | sq. f |          |    |        |
| ROLL       | :       | 523.0 m2  | 2 56 | 527.5   | sq. f |   | ROLL      | :   | 52     | 23.0 m2 | 563 | 27.5  | sq. f |          |    |        |
| ROLL2      |         | 0.0 m2    | 2    | 0.0     | sq. f |   | ROLL2     | :   |        | 0.0 m2  |     | 0.0   | sq.f  |          |    |        |
| CUTSHEET   |         | 0.0 m2    | 2    | 0.0     | sq.f  |   | CUTSHEE   | T : |        | 0.0 m2  |     | 0.0   | sq. f |          |    |        |
| MEDIA 5    |         |           |      |         |       | 1 | MEDIA 6   |     |        |         |     |       |       |          |    |        |
| NAME       | : Fine  | Art Txtr  |      |         |       |   | NAME      | :   |        |         |     |       |       |          |    |        |
| TTL        | :       | 0.0 m2    | 2    | 0.0     | sq.f  |   | TTL       | :   |        | 0.0 m2  |     | 0.0   | sq. f |          |    |        |
| ROLL       | :       | 0.0 m2    | 2    | 0.0     | sq. f |   | ROLL      | :   |        | 0.0 m2  |     | 0.0   | sq. f |          | Г  |        |
| ROLL2      | :       | 0.0 m2    | 2    | 0.0     | sq. f |   | ROLL2     | :   |        | 0.0 m2  |     | 0.0   | sq. f |          | ١V | See    |
| CUTSHEET   |         | 0.0 m2    | 2    | 0.0     | sq. f |   | CUTSHEE   | T : |        | 0.0 m2  |     | 0.0   | sq. f |          | K  | •      |
| MEDIA 7    |         |           |      |         |       |   | MEDIA OTH | IER |        |         |     |       |       |          | (  | Append |
| NAME       |         |           |      |         |       | N | AME :     | OTH | IER    |         |     |       |       |          |    |        |
| TTL        | :       | 0.0 m2    | 2    | 0.0     | sq. f |   | TTL       | :   |        | 0.0 m2  |     | 0.0   | sq. f |          |    |        |
| ROLL       | :       | 0.0 m2    | 2    | 0.0     | sq. f |   | ROLL      | :   |        | 0.0 m2  |     | 0.0   | sq. f |          |    |        |
| ROLL2      | :       | 0.0 m2    | 2    | 0.0     | sq. f |   | ROLL2     | :   |        | 0.0 m2  |     | 0.0   | sq. f |          |    |        |
| CUTSHEET   | :       | 0.0 m2    | 2    | 0.0     | sq. f |   | CUTSHEE   | T : |        | 0.0 m2  |     | 0.0   | sq. f |          |    |        |
| MEDIA SIZE | 1 ROLL  | P-SQ/P-C  | NT   |         |       |   |           |     |        |         |     |       |       |          |    |        |
| 0-17:      | 0.      | 0 m2      | 0.0  | ) sq. 1 | f     | 0 | 17-24:    |     | 0.0    | m2      | 0.0 | sq. 1 | f     | 0        |    |        |
| 24-36:     | 0.      | 0 m2      | 0.0  | ) sq. 1 | f     | 0 | 36-44:    |     | 0.0    | m2      | 0.0 | sq. 1 | f     | 0        |    |        |
| 44-50:     | 0.      | 0 m2      | 0.0  | ) sq. 1 | f     | 0 | 50-60:    |     | 0.0    | m2      | 0.0 | sq. 1 | f     | 0        |    |        |
| 60- :      | 0.      | 0 m2      | 0.0  | ) sq. 1 | f     | 0 |           |     |        |         |     |       |       |          |    |        |
| MEDIA SIZE | 1 CUT F | P-SQ/P-CN | IT   |         |       |   |           |     |        |         |     |       |       |          |    |        |
| 0-17:      | 0.      | 0 m2      | 0.0  | ) sq. 1 | f     | 0 | 17-24:    |     | 0.0    | m2      | 0.0 | sq. 1 | f     | 0        |    |        |
| 24-36:     | 0.      | 0 m2      | 0.0  | ) sq. 1 | f     | 0 | 36-44:    |     | 0.0    | m2      | 0.0 | sq. 1 | f     | 0        |    |        |
| 44 50.     | 0       | 0 m2      | 0.0  | 0 00 1  | e .   | 0 | 50-60-    |     | 0.0    | m2      | 0.0 | SQ. 1 | f     | 0        |    |        |

NOTE: The above logs are reference information required for the analysis of the escalated printer troubles.

# Appendix 1: Detailed information of HEAD and INK (reference information)

| Items |                                 | Print number or | Print contents                                                |
|-------|---------------------------------|-----------------|---------------------------------------------------------------|
|       | HEAD INE 1                      | 1               | Print head installation date and time (last three cases)      |
| IILAD |                                 | 2               | Print head installation date and time (last three cases)      |
|       | Currently-installed print head  | 2               | Social number of the printer with the applicable print head   |
|       |                                 | 5               | (last three cases)                                            |
|       |                                 | 4               | Number of cleaning A L (APC can)                              |
|       | HEAD INE 2                      | 4               | Number of cleaning A-I (ABC cdp)                              |
|       | LOT:*****                       | 5               | Number of cleaning A-II (A cap)                               |
|       | Previously-installed print head | 6               | Number of cleaning A-III (B cap)                              |
|       |                                 | /               | Number of cleaning A-IV (C cap)                               |
|       |                                 | 8               | Number of cleaning R-I (ABC cap)                              |
|       |                                 | 9               | Number of cleaning R-II (A cap)                               |
|       |                                 | 10              | Number of cleaning R-III (B cap)                              |
|       |                                 | 11              | Number of cleaning R-IV (C cap)                               |
|       |                                 | 12              | Number of cleaning S-I (ABC cap)                              |
|       |                                 | 13              | Number of cleaning S-II (A cap)                               |
|       |                                 | 14              | Number of cleaning S-III (B cap)                              |
|       |                                 | 15              | Number of cleaning S-IV (C cap)                               |
|       |                                 | 16              | Number of cleaning EX-I (ink removal at the head              |
|       |                                 |                 | replacement)                                                  |
|       |                                 | 17              | Number of cleaning H-I (ink filling at the head               |
|       |                                 |                 | replacement)                                                  |
|       |                                 | 18              | Number of cleaning T1-I (Transport outdoors)                  |
|       |                                 | 19              | Number of cleaning T2-I(Move indoors to a different floor)    |
|       |                                 | 20              | Number of cleaning T3-I(Move indoors on the same floor)       |
|       |                                 | 21              | Number of cleaning FI-I(ink filling at the installation after |
|       |                                 |                 | printer transportation)                                       |
|       |                                 | 22              | Number of cleaning C-I (on arrival)                           |
|       |                                 | 23              | Internal information (not used in servicing)                  |
|       |                                 | 24              | Internal information (not used in servicing)                  |
|       |                                 | 25              | Internal information (not used in servicing)                  |
|       |                                 | 26              | Internal information (not used in servicing)                  |
|       |                                 | 27              | Internal information (not used in servicing)                  |
|       |                                 | 28              | Number of sheets printed (in A4 equivalent)                   |
|       |                                 | 31              | Fron log                                                      |
|       |                                 | 51              | NOTE: Error log recorded in head EEPROM (last six cases)      |
|       |                                 | 33              | History of firmware version and undated date (last three      |
|       |                                 |                 | cases)                                                        |
|       |                                 | 34              | Head highest temperature (per chip A: *** B: *** C: ***)      |
|       |                                 | 35              | CRC value                                                     |
| INK   | THE NUMBER OF                   |                 | Accumulated number of genuine ink tank replacement (in        |
|       | REPLACEMENT                     |                 | total)                                                        |
|       |                                 |                 | NOTE: Also counted up when the same ink tank is               |
|       |                                 |                 | reinstalled.                                                  |
|       |                                 | NINK-TTL        | Accumulated number of refill ink tank replacement (in         |
|       |                                 |                 | total)                                                        |
|       |                                 |                 | NOTE: Also counted up when the same ink tank is               |
|       |                                 |                 | reinstalled.                                                  |
|       |                                 | INK             | Accumulated number of genuine ink tank replacement (per       |
|       |                                 |                 | color)                                                        |
|       |                                 | NINK            | Accumulated number of refill ink tank replacement (per        |
|       |                                 |                 | color)                                                        |
|       | DAYS AFTER INK CARTRIDGE        | CURRENT         | Days after the installation of the currently-installed ink    |
|       | INSTALLATION                    |                 | tank (per color)                                              |
|       |                                 |                 | , ··· /                                                       |

Chapter 1

Chapter 2

Chapter 3

Chapter 4

Chapter 5

Chapter 6

# Appendix 2: Detailed information of PRINTER LOG (reference information)

l F

| tems       |          | Print number or | Print contents                                             |
|------------|----------|-----------------|------------------------------------------------------------|
|            |          | print name      |                                                            |
| RINTER LOG | POWER    | POWER-ON        |                                                            |
|            | SLEEP    | SLEEP-ON        |                                                            |
|            | CARRIAGE | PRINT           | Cumulative printing time                                   |
|            |          | DRIVE           | Cumulative carriage moving time                            |
|            |          | CR-COUNT        | Cumulative carriage scan count (count as 1 by moving back  |
|            |          |                 | and forth)                                                 |
|            |          | CR-DIST.        | Accumulated carriage scan length                           |
|            |          | CAPPING-        | Accumulated number of capping                              |
|            |          | COUNT           |                                                            |
|            |          | WIPE            | Number of wiping                                           |
|            |          | HEAD POS        | Head Position shift offset value                           |
|            |          | OFFSEI          | NOTE: Number of criterial-height offset pulse              |
|            |          | CGC-FLG         | Setting flag                                               |
|            |          |                 | NOTE: To check whether adjustment is executed or not.      |
|            |          | CR_LIFT         | Number of CR lift                                          |
|            | IIF      | 1               | [[Initial ink filling log]]                                |
|            |          |                 | Number of recovery purging                                 |
|            |          | 2               | Initial ink filling flag information                       |
|            |          | 3               | The time until the detection of remaining amount of the    |
|            |          | -               | initially-filled ink is ON                                 |
|            |          | 4               | Number of filling the tube with ink                        |
|            |          | 5               | Initial ink filling time                                   |
|            |          | 6               | Temperature and humidity at initial setting (at power-on)  |
|            |          | 7               | Flag split and display at initial ink filling              |
|            | MV_LV1   | 1               | [[Transportation log moving indoors (carrying)]]           |
|            |          |                 | Number of recovery purging                                 |
|            |          | 2               | Initial ink filling flag information                       |
|            |          | 3               | The time until the detection of remaining amount of the    |
|            |          |                 | initially-filled ink is ON                                 |
|            |          | 4               | Number of filling the tube with ink                        |
|            |          | 5               | Initial ink filling time                                   |
|            |          | 6               | Temperature and humidity at initial setting (at power-on)  |
|            |          | 7               | Flag split and display at initial ink filling              |
|            | MV_LV2   | 1               | [[ Transportation log moving indoors (steps / elevator) ]] |
|            |          |                 | Number of recovery purging                                 |
|            |          | 2               | Initial ink filling flag information                       |
|            |          | 3               | The time until the detection of remaining amount of the    |
|            |          |                 | initially-filled ink is ON                                 |
|            |          | 4               | Number of filling the tube with ink                        |
|            |          | 5               | Initial ink filling time                                   |
|            |          | 6               | Temperature and humidity at initial setting (at power-on)  |
|            |          | 7               | Flag split and display at initial ink filling              |
|            | MV_LV3   | 1               | [[Transportation log Transporting outdoors]]               |
|            |          |                 | Number of recovery purging                                 |
|            |          | 2               | Initial ink filling flag information                       |
|            |          | 3               | The time until the detection of remaining amount of the    |
|            |          |                 | initially-filled ink is ON                                 |
|            |          | 4               | Number of filling the tube with ink                        |
|            |          | 5               | Initial ink filling time                                   |
|            |          | 6               | Temperature and humidity at initial setting (at power-on)  |
|            |          | 7               | Flag split and display at initial ink filling              |
|            |          |                 |                                                            |

| Items |              | Print number or print name | Print contents                                                |
|-------|--------------|----------------------------|---------------------------------------------------------------|
|       | A_ENC        | 1                          | LF analog encoder central voltage (ADJUST_OFSET_A)            |
|       |              | 2                          | LF analog encoder central voltage (ADJUST_OFSET_B)            |
|       |              | 3                          | LF analog encoder amplitude magnification (ADJUST_            |
|       |              |                            | ODDS_A)                                                       |
|       |              | 4                          | LF analog encoder amplitude magnification (ADJUST_<br>ODDS B) |
|       |              | 5                          | LF analog encoder current value (CURRENT)                     |
|       | HDD_SMART    | ID                         | ID                                                            |
|       |              | Current                    | Current value                                                 |
|       |              | Worst                      | Worst value                                                   |
|       |              | Threshold                  | Threshold                                                     |
|       |              | Data                       | Data                                                          |
|       | MULTI SENSOR |                            | Address dump value and PT_SENS_CHECK detailed                 |
|       |              |                            | information of multi sensor EEPROM is displayed.              |
|       |              |                            | < OPT_SENS_CHECK detailed information >                       |
|       |              |                            | (1) Selected media (SELECTED MEDIA)                           |
|       |              |                            | (2) LED output value per color (Red, green, and blue)         |
|       |              |                            | (3) Output value of regular reflection and diffuse reflection |
|       |              |                            | at media edge                                                 |
|       |              |                            | (4) Output value in GAP detection                             |
|       |              |                            | The output value indicates the following information          |
|       |              |                            | (results of the last light quantity adjustment):              |
|       |              |                            | - Media output (MEADIA)                                       |
|       |              |                            | - Outside light output (LEDOFF)                               |
|       |              |                            | - Platen output (PLATEN)                                      |
|       |              |                            | - Gain (GAIN)                                                 |
|       |              |                            | - Current value (CURRENT)                                     |

Appendix 3: Information of HDD\_SMART (reference information)

HDD\_SMART is SMART information of general hard disk drive. Only the items helping your troubleshooting are included in the table below.

- < Estimated causes when the value of any one of the following IDs is larger than a threshold value or zero >
  - 1) ID: 01, 05, C3, C4, C5, or C6

It is highly possible that only hard disk drive is defective. If the value of any one of the above IDs is zero, it is highly likely that not hard disk drive cable or main board is defective.

#### 2) ID: D2, D3, D4, DC, DD, or E4

Check the printer installation environment as the printer may be vibrated or shocked, or instantaneous power failure may occur.

| ID | Item name                                   | Details                                                                                                    |
|----|---------------------------------------------|----------------------------------------------------------------------------------------------------|
| 01 | Raw Read Error Rate                         | Indicates the rate of errors occurring when reading the raw data from hard<br>disk. If the value is below a threshold value, a magnetic disk or magnetic<br>head in the hard disk are abnormal. |
| 05 | Reallocated Sectors Count                   | Number of defective sectors that the alternative action (the data is reallocated to the backup area) is taken.                                                                                  |
| C3 | Hardware ECC recovered                      | Number of errors detected by ECC (Error Correction Cord)                                                                                                    |
| C4 | Reallocation Event Count                    | Number of alternative action for sectors                                                                                                    |
| C5 | Current Pending Sector Count                | Number of sectors that is currently abnormal and waits for alternative action.                                                                                                    |
| C6 | Off-Line Scan Uncorrectable Sector<br>Count | Total number of uncorrectable sectors discovered in off-line scan. If this value increases, there is a clear problem with a magnetic disk surface.                                              |
| D2 | Vibration During Write                      | Indicates large vibration during writing the data.                                                                                                    |
| D3 | Vibration During Read                       | Indicates large vibration during reading the data.                                                                                                    |
| D4 | Shock During Write                          | Indicates large shocks during writing the data.                                                                                                    |
| DC | Disk Shift                                  | Disk (platter) shift distances shifted from the original fixed position due to shocks                                                                                                    |
| DD | G-Sense Error Rate                          | The rate of errors occurring due to shocks on hard disk. The shocks are detected by the sensor in the hard disk.                                                                                |
| E4 | Power-Off Retract Count                     | Number of urgent magnetic head retraction by hard disk compulsory stoppage due to power-off                                                                                                    |

| Items                     |                  | Print number or print name | Print contents                                                      |
|---------------------------|------------------|----------------------------|---------------------------------------------------------------------|
| PV INFO DETAILS MEDIA 1~7 |                  | NAME                       | Name of seven types of media with large cumulative print area       |
|                           |                  | ΠL                         | Total print area of seven types of media with large cumulative      |
|                           |                  |                            | print area                                                          |
|                           |                  | ROLL                       | Roll paper print area of seven types of media with large            |
|                           |                  |                            | cumulative print area                                               |
|                           |                  | ROLL2                      | Roll paper print area of seven types of media with large            |
|                           |                  |                            | cumulative print area                                               |
|                           |                  |                            | NOTE: For the printer supporting top and bottom paper rolls         |
|                           |                  |                            |                                                                     |
|                           |                  | CUISHEET                   | Cut sheet print area of seven types of media with large             |
|                           |                  |                            |                                                                     |
|                           |                  |                            | Total print area of media other than seven types of media with      |
|                           |                  | 112                        | large cumulative print area                                         |
|                           |                  | ROLL                       | Total roll paper print area of seven types of media with large      |
|                           |                  | NOLL                       | cumulative print area                                               |
|                           |                  | ROLL2                      | Roll paper print area of seven types of media with large            |
|                           |                  |                            | cumulative print area                                               |
|                           |                  |                            | NOTE: For the printer supporting top and bottom paper rolls         |
|                           |                  |                            | only                                                                |
|                           |                  | CUTSHEET                   | Total cut sheet print area of seven types of media with large       |
|                           |                  |                            | cumulative print area                                               |
|                           | MEDIA SIZE1 ROLL | 60-                        | Print area of roll paper equal to or larger than 60 inches (by      |
|                           | P-SQ/P-CNT       |                            | physical size)                                                      |
|                           |                  | 50-60                      | Print area of roll paper (50 or larger inches, less than 60 inches) |
|                           |                  |                            | (by physical size)                                                  |
|                           |                  | 44-50                      | Print area of roll paper (44 or larger inches, less than 50 inches) |
|                           |                  |                            | (by physical size)                                                  |
|                           |                  | 36-44                      | Print area of roll paper (36 or larger inches, less than 44 inches) |
|                           |                  |                            | (by physical size)                                                  |
|                           |                  | 24-36                      | Print area of roll paper (24 or larger inches, less than 36 inches) |
|                           |                  | 47.24                      | (by physical size)                                                  |
|                           |                  | 17-24                      | Print area of roll paper (17 or larger inches, less than 24 inches) |
|                           |                  | 0.17                       | (by physical size)                                                  |
|                           | MEDIA SIZE1 CUT  | 60-                        | Print area of cut sheet equal to or larger than 60 inches (physical |
|                           | P-SO/P-CNT       |                            | size)                                                               |
|                           |                  | 50-60                      | Print area of cut sheet (50 or larger inches, less than 60 inches)  |
|                           |                  |                            | (by physical size)                                                  |
|                           |                  | 44-50                      | Print area of cut sheet (44 or larger inches, less than 50 inches)  |
|                           |                  |                            | (by physical size)                                                  |
|                           |                  | 36-44                      | Print area of cut sheet (36 or larger inches, less than 44 inches)  |
|                           |                  |                            | (by physical size)                                                  |
|                           |                  | 24-36                      | Print area of cut sheet (24 or larger inches, less than 36 inches)  |
|                           |                  |                            | (by physical size)                                                  |
|                           |                  | 17-24                      | Print area of cut sheet (17 or larger inches, less than 24 inches)  |
|                           |                  |                            | (by physical size)                                                  |
|                           |                  | 0-17                       | Print area of cut sheet less than 17 inches (by physical size)      |

\*Unit: m2 and sq.f are used.

**Details of E-RDS** 

# 1) Purpose

E-RDS of service mode menu enables the E-RDS setting for communicating with UGW. If the remote service is provided using UGW, it is necessary to enable the E-RDS setting and perform the connection settings for remote service. (For details on the settings, see 2-2. Connection settings for remote service.)

| E-RDS menu     | Items to be set           | Setting details / Items to be displayed                              |
|----------------|---------------------------|----------------------------------------------------------------------|
| CA-CERTIFICATE | E-maintenance certificate | Display of CA-certificate information for E-RDS                      |
|                |                           | • When the certificate is valid: The validated date is displayed.    |
|                |                           | $\cdot$ When the certificate is deleted: NOT INSTALLED is displayed. |
| E-RDS SETUP    | E-RDS setup               | · E-RDS ON / OFF setting                                             |
|                |                           | · URL of UGW is displayed.                                           |
|                |                           | · UGW port number display                                            |
|                |                           | · E-RDS communication test                                           |
|                |                           | Communication log display (30 cases)                                 |
|                |                           | DISPLAY setting                                                      |
| E-RDS OTHERS   | Other settings            | Deletion of CA-certificate information for E-RDS                     |
|                |                           | · E-RDS data initialization                                          |

# 2) Setting procedures

For the setting procedures and communication check, see 2) Settings procedures in <u>2-2. Connection settings for remote service</u>.

# 3) E-RDS menu level

The following table indicates [E-RDS] menu level. Execute [E-RDS] command after selecting [YES].

Menu level: Select [SERVICE MODE > E-RDS] in the operation panel.

| Second level   | Third level         | Fourth level     | Fifth level    | Sixth level  | Details                         |
|----------------|---------------------|------------------|----------------|--------------|---------------------------------|
| CA-CERTIFICATE | VALIDITY yyyy/mm/dd |                  |                |              | CA-certificate is valid.        |
|                |                     |                  |                |              | (The validated date is          |
|                |                     |                  |                |              | displayed).                     |
|                | NOT INSTALLED       |                  |                |              | CA-certificate is deleted.      |
| E-RDS SETUP    | E-RDS SWITCH        | ON               |                |              | Whether E-RDS is used or        |
|                |                     |                  |                |              | not is set.                     |
|                |                     | OFF (default)    |                |              | ON: E-RDS is used.              |
|                |                     |                  |                |              | OFF: E-RDS is not used.         |
|                | UGW ADDRESS         | http://********  |                |              | UGW address is displayed.       |
|                |                     |                  |                |              |                                 |
|                |                     |                  |                |              |                                 |
|                | UGW PORT            | ****             |                |              | The number of the port          |
|                |                     |                  |                |              | communicating with UG is        |
|                |                     |                  |                |              | displayed.                      |
|                | COM-TEST            | YES              |                |              | The communication test with     |
|                | (*1)                |                  |                |              | UGW is executed.                |
|                |                     |                  |                |              | YES: COM-TEST is executed.      |
|                |                     | NO               |                |              | NO: Returns to the previous     |
|                |                     |                  |                |              | screen.                         |
|                | COM-LOG             | No.01 *******    | *****          |              | The information on the          |
|                | (*2)                | yyyy/mm/dd hh:mm | *****          |              | communication error with        |
|                |                     | No.02 *******    | *****          |              | UGW is displayed.               |
|                | DISPLAY SETTING     | TTL PRINT AREA   | ON (default)   |              | Display setting                 |
|                |                     |                  |                |              | (The setting of display / non-  |
|                |                     |                  | OFF            |              | display of total print area)    |
|                |                     |                  |                |              |                                 |
|                |                     |                  | ON (default)   |              | Display setting                 |
|                |                     |                  |                |              | (The setting of display /       |
|                |                     |                  | 055            |              | non-display of amount of        |
|                |                     |                  | OFF            |              | consumed ink)                   |
|                |                     |                  |                |              |                                 |
|                |                     | DUTY CNT         | ON (default)   |              | Display setting (The setting of |
|                |                     |                  |                |              | display / non-display of DUTY   |
|                |                     |                  | OFF            |              | counter)                        |
|                |                     | DISPLAY DECIMAL  | TTL PRINT AREA | ON (default) | Setting of decimal point        |
|                |                     |                  |                | OFF          | (total print area)              |
|                |                     |                  | INK CONSUMED   | ON (default) | Setting of decimal point        |
|                |                     |                  |                | OFF          | (amount of consumed ink)        |
|                |                     |                  | DUTY CNT       | ON (default) | Setting of decimal point        |
|                |                     |                  |                | OFF          | display (DUTY counter)          |
|                |                     | UNIT             | TTL PRINT AREA | LENGTH UNIT  | Unit setting                    |
|                |                     |                  |                | (default)    | (total print area)              |
|                |                     |                  |                | A4           |                                 |
|                |                     |                  |                | LETTER       |                                 |
|                |                     |                  | DUTY CNT       | LENGTH UNIT  | Unit setting                    |
|                |                     |                  |                | A4 (default) | (DUTY counter)                  |
|                |                     |                  |                |              |                                 |
|                |                     |                  |                | LETTER       |                                 |

| 0   |  |
|-----|--|
| 5   |  |
| 9   |  |
| 0   |  |
| T C |  |
| 4   |  |
|     |  |
| P   |  |
|     |  |
|     |  |
|     |  |
|     |  |
|     |  |
|     |  |

| E-RDS OTHERS | DELATE CA-KEYS    | YES | YES: CA-certificate is deleted |
|--------------|-------------------|-----|--------------------------------|
|              |                   | NO  | NO: Returns to the previous    |
|              |                   |     | screen.                        |
|              | NORESET E-RDS DAT | YES | YES: E-RDS initialization      |
|              |                   |     | NO: Returns to the previous    |
|              |                   | NO  | screen.                        |

\*1: COM-TEST behavior

- While COM-TEST is executed, "CHECK NOW..." is displayed.
- · COM-TEST cannot be cancelled halfway (no operations are accepted until the test results are obtained).
- After COM-TEST finishes, the following message is displayed:
  - If the communication test succeeds: CHECK RESULT: OK
  - If the communication test fails: CHECK RESULT: NG
- · If no test results are obtained even though 60 seconds have passed after COM-TEST started, the communication test is views as a failure, and the message to that effect is displayed.

#### \*2: COM-LOG communication specifications

- 30 cases of the communication logs are displayed. (The log number "1" is the latest one).
- · COM-LOG communication error information is displayed up to 128 characters per case.
- When there is no detailed COM-LOG information, "NO ERROR DETAILS" is displayed.

Chapter 2

# **Details of OTHERS**

# 1) Purpose

In [OTHERS] of [SERVICE MODE] menu, perform the five settings in the following table if needed:

| OTHERS menu     | Items to be set              | Setting details                                                       |
|-----------------|------------------------------|-----------------------------------------------------------------------|
| RTC SETTING     | RTC time and date            | The time and date after replacing I/F PCB UNIT or button battery      |
|                 |                              | are set.                                                              |
|                 |                              | NOTE:                                                                 |
|                 |                              | Be sure to set the RTC time and date as the time stamp of each log    |
|                 |                              | information recorded in Print INF is incorrect if the time and date   |
|                 |                              | are not set.                                                          |
| PV AUTO JUDGE   | Waste ink reduction mode     | The waste ink reduction mode setting is switched between ON and       |
|                 |                              | OFF.                                                                  |
| PRINT HEAD INFO | Print head warranty          | Set the display / non-display of "print head information" in the      |
| SETTING         | information display setting  | operation panel.                                                      |
| HDD BOX PW INIT | Passwords for the BOX in HDD | The passwords for the BOX in HDD are returned to the factory          |
|                 |                              | setting.                                                              |
|                 |                              | NOTE:                                                                 |
|                 |                              | Use this menu if the user forgets the password by himself / herself.  |
| FIRMWARE UPDATE | Firmware update              | The firmware is updated by installing USB flash drive in the printer. |
| (USB)           |                              |                                                                       |

# 2) OTHERS menu level

The following table indicates [OTHERS] menu level. Execute [HDD BOX PW INIT] command after selecting [YES]. Menu level: Select [SERVICE MODE > OTHERS] in the operation panel.

| Second level            | Third level          | Fourth level | Details                                                                                                |
|-------------------------|----------------------|--------------|----------------------------------------------------------------------------------------------------|
| RTC SETTING             | DATE SETTING         | yyyy/mm/dd   | After replacing the applicable parts (I/<br>F PCB UNIT or button battery), enter                       |
|                         | TIME SETTING         | hh:mm        | Greenwich Mean Time (GMT). After<br>DATE and TIME is set, restart the<br>printer.                      |
| PV AUTO JUDGE (*1)      | ON                   |              | ON: Standard mode (Cleaning is<br>performed at the predetermined timing<br>regardless of print volume) |
|                         | OFF (default)        |              | OFF: AUTO mode (The frequency of<br>cleaning is reduced depending on the<br>print volume)              |
| PRINT HEAD INFO SETTING | ON (default)         |              | ON: Displays print head warranty information on the operation panel.                                   |
|                         | OFF                  |              | OFF: Print head warranty information is not displayed on the operation panel.                          |
| HDD BOX PW INIT         | ALL BOX              | YES          | YES: Returns the password for all the BOXs to the factory setting.                                     |
|                         |                      | NO           | NO: Returns to the screen for selecting BOX.                                                           |
|                         | BOX 1 to BOX 29 (*2) | YES          | YES: Returns the password for the specified BOX to the factory setting.                                |
|                         |                      | NO           | NO: Returns to the screen for selecting BOX.                                                           |

| FIRMWARE UPDATE              | The screen for      | YES                                     | YES: Update the firmware.             |
|------------------------------|---------------------|-----------------------------------------|---------------------------------------|
| JSB) (*3) selecting firmware | NO                  | NO: Returns to the screen for selecting |                                       |
|                              |                     |                                         | firmware.                             |
|                              | No USB flash drive. | When a USB flash drive                  | When USB flash drive is not installed |
|                              | Please set.         | is installed, the screen                |                                       |
|                              |                     | transits to the screen for              |                                       |
|                              |                     | selecting firmware                      |                                       |

- \*1: Low print volume users select [PV AUTO JUDGE] to resolve printing failure due to air bubbles created by ink left in the tubes.
- \*2: Scroll the screen to select the BOX whose password is to be reset.
- \*3: How to use FIRMWARE UPDATE (USB)
  - 1) Save the firmware to be updated to the USB thumb drive. (Advance preparation)
  - Install the USB thumb drive in the printer. 2)
  - Select [SERVICE MODE > OTHERS > FIRMWARE UPDATE (USB)] in the operation panel. If a USB flash 3) drive is not installed, the message "No USB flash drive. Please set." is displayed. Then when the USB flash drive is installed in the printer, the message "A USB flash drive is connected." is displayed, and the screen transits to the screen for selecting firmware.
  - The screen transits to the screen for selecting firmware. 4)
  - Select the firmware to be updated. (File format: \*\*\*\*\*\*\*.fdl) 5)
  - Select [YES]. If the file format of the file you select is not "\*\*\*\*\*\*\*\*.fdl," "File format is invalid." is 6) displayed, and the screen transits to the OTHERS screen.
  - 7) The message "Executing..." appears, and the firmware update is executed. If an error occurs during updating, the message "Firmware update error." is displayed and the screen transits to the [OTHERS] menu window.
  - When the firmware update is completed, the printer restarts automatically. 8)

Point

Point

#### Notes in firmware update

It takes approx. 20 minutes to update the firmware. If the printer is turned off during updating the firmware, the main board is damaged. Do not turn the printer off during firmware updating. When a warning message such as "The maintenance cartridge is full. Replace the maintenance cartridge." is displayed on the operation panel, release the warning first, then perform the firmware update.

#### Notes in using USB thumb drive

Note that NTFS-format USB flash drive is not supported. If a NTFS-format USB flash drive is connected to the printer, there is no response from the operation panel, and the screen does not transit to the next one.

# Chapter 2

# 6-3. PCB Replacement Mode

# 1) Purpose

The PCB replacement mode is to be used in order to take over the printer-specific data (adjustment value, settings, etc.) to the new PCB when MAIN PCB UNIT or BACKUP PCB UNIT is replaced.

# 2) Procedures for taking over the data

When the service mode is launched after MAIN PCB UNIT or BACKUP PCB UNIT is replaced, the printer automatically transits to the PCB replacement mode. See the following the procedures for taking over the data.

#### < When MAIN PCB UNIT is replaced >

- 1. After replacing the MAIN PCB UNIT, start the printer in the service mode. (Do not start the printer with the network cable connected).
- 2. After the message "RESTORE PRINTER DATA FROM BACKUP PCB?" is displayed on the operation panel, select "YES."
- After the data is taken over, the message "COMPLETED. PLEASE TURN OFF THE PRINTER." is displayed.
   Press the Power button to turn off the printer. (Do not plug off the power cord to turn off the printer.)
   If "NO" is selected in the step 2, the message "PLEASE TURN OFF THE PRINTER." is displayed.

#### < When BACKUP PCB UNIT is replaced >

- 1. After replacing BACKUP PCB UNIT, start the printer in the service mode. (Do not start the printer with the network cable connected).
- 2. After the message "SAVE PRINTER DATA TO BACKUP PCB?" is displayed on the operation panel, select "YES."
- After the data is taken over, the message "COMPLETED. PLEASE TURN OFF THE PRINTER." is displayed.
   Press the Power button to turn off the printer. (Do not plug off the power cord to turn off the printer.)
   If "NO" is selected in the step 2, the message "PLEASE TURN OFF THE PRINTER." is displayed.

#### NOTE:

When the date of the PCB replacement mode is taken over after the MAIN PCB UNIT and BACKUP PCB UNIT are replaced at the same time, the adjustment value and settings at the factory is lost. In case of replacing both MAIN PCB UNIT and BACKUP PCB UNIT, replace one PCB and take over its data, then replace the other one and take over its data.

#### 3) Items required by readjustment

After MAIN PCB UNIT is replaced, some adjustments require resetting as those adjustments include the driver IC characteristic of the MAIN PCB UNIT. The following items require readjustment:

· LF encoder adjustment

[Operation panel > SERVICE MODE > ADJUSTMENT > LF ENC ADJ]

Upper ARB paper feed unit calibration

[Operation panel > SERVICE MODE > ADJUSTMENT > UPPER ARB CALIB]

Lower ARB paper feed unit calibration

[Operation panel > SERVICE MODE > ADJUSTMENT > LOWER ARB CALIB]

#### 4) Notes on executing PCB replacement mode

Note that the following information is not restored even the PCB replacement mode is executed after the main PCB is replaced:

- Printer media information (paper settings and custom media information, head gap, vacuum strength)
   It is required to advise the customer to reset media information and to reset custom media information using MCT.
- · Color calibration value

If the customer use color calibration, it is required to advise the customer to perform color calibration after repairing.

· Remote service transmission schedule information

Based on the agreement on remote service (NETEYE/e-Maintenance/imageWARE Remote), if the E-RDS function is enabled, it is necessary to execute a communication test after replacing MAIN PCB UNIT. If not executed, the subsequent transmission schedule information will not be acquired again, and will not be transmitted to UGW. Therefore, this will affect the provision of remote service to customers. NOTE: Refer to 2-2. Connection settings for remote service.

# 6-4. iPF PRO Service Tool

# 1) Purpose

iPF PRO Service Tool is the software for servicing aims at realizing the following functions:

| Functions                                | Details                                                                                    |
|------------------------------------------|--------------------------------------------------------------------------------------------|
| Updating the version of printer firmware | Updates the firmware by sending the firmware data file to the printer you ask for.         |
| Status printing and Print Inf collecting | Obtains the printer information (status print and PRINT INF) from the printer you ask for. |

#### 2) How to launch

Double-click setup.exe in the folder to launch the software.

#### 3) How to use

See the document attached to the software.

#### 4) Precaution

- $\cdot$  When the Service Mode is launched, the version of printer firmware cannot be updated.
- · Use ASCII to input characters in [User Information] in the "Input User Information" dialog.

If language-specific characters are input, garbled characters may be generated in the texts of the obtained printer information.

# 6-5. Recovery Mode

#### 1) Purpose

If the printer is disconnected from the power source during updating the firmware, the firmware written in main board may be corrupted. The recovery means in this case was replacement of main board. Here, the printer will newly have recovery mode as a recovery means without replacing main board. The recovery mode is not started only when the firmware supporting recovery mode (\*) has been installed in the printer. Therefore, it is recommended that the printers including the ones in operation should be updated as much as possible.

\*: See "Firmware version supporting the recovery mode" on the next page.

#### 2) The items necessary for recovery

- Computer where the printer driver has been installed
- Printer Update Utility (Save to the computer.)
- USB cable

#### < Printer Update Utility >

Printer Update Utility is the software to rewrite the firmware of the printer launching in the recovery mode. The version of the firmware to be rewritten at this time is Ver. 1.17. After the firmware is rewritten, update to the latest version of the firmware if necessary.

Printer Update Utility is different by model. To differentiate from one another, check the file name or the part indicating the product name at the top of the window of the tool as shown below.

- · Check the file name "Printer Update\*\*\*\*\*V0117.exe." (\*\*\*\*\* shows a product name.)
- Check the product name in the red circle at the top of the window of the tool below (e.g.: For PRO-4000 series)

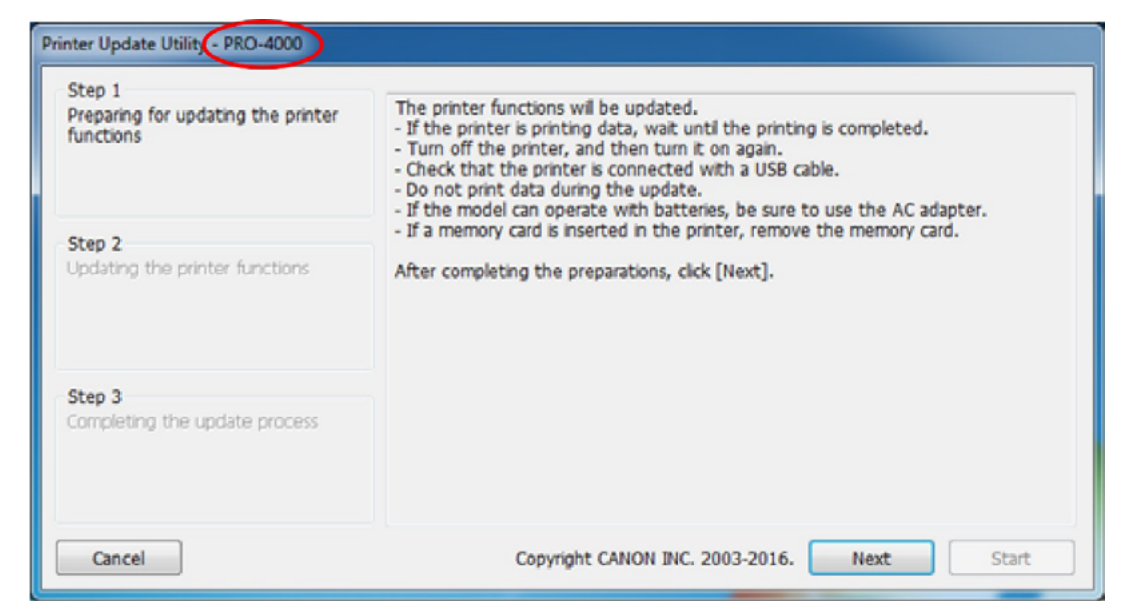
- < Printer Update Utility operation environment >
  - Supported OS:
    - Windows 10 (32bit, 64bit), Windows 8.1 (32bit, 64bit), Windows 8 (32bit, 64bit),
       Windows 7 (32bit, 64bit), Windows Vista (32bit, 64bit) SP2 or higher
    - Mac OS X v10.12, v10.11, v10.10, Mac OS X v10.9, Mac OS X v10.8, Mac OS X v10.7.5

### 3) Starting a recovery mode

If the printer is disconnected from the power source due to some reason, the recovery mode automatically starts by turning on the printer again.

| Reco<br>Récu<br>早子<br>正在<br>回復 | overin<br>upéra<br>이 중.<br>·<br>· 恢复<br>·<br>·<br>·<br>· 恢复 | g<br>tion en cours<br><br>中 |  | The operation panel<br>displaying the launch<br>of the recovery mode. |
|--------------------------------|-------------------------------------------------------------|-----------------------------|--|-----------------------------------------------------------------------|
| (Ip)                           | )                                                           | t                           |  |                                                                       |

### < Special notes >

- The recovery mode launches only when the firmware supporting a recovery mode has been installed in the printer. If the firmware supporting a recovery mode is installed in the printer, even if the printer is disconnected from the power source during updating the firmware by any of Firm update tool, LFP PRO Service Tool, or FIRMWARE UPDATE(USB) in the service mode, the recovery mode is launched.
  - < Firmware version supporting the recovery mode >

| Product names                                         | Supported versions       |
|-------------------------------------------------------|--------------------------|
| PRO-2000, PRO-520, PRO-4000, PRO-540, PRO-4000S, PRO- | Ver. 1.17 or later       |
| 540S, PRO-6000S, PRO-560S                             |                          |
| Other than the products above                         | From the initial version |

 In the processing of firmware update, the data is received first, then rewriting data starts after receiving the data is completed. The recovery mode is launched only when the power is disconnected during rewriting the data. If the printer is disconnected from the power source during receiving the data, the printer can be launched properly without entering a recovery mode.

### 4) Procedures for recovery

- 1. Connect the printer with the printer with a USB cable, and start the printer in the recovery mode.
- Double-click Printer Update\*\*\*\*\*V0117.exe. Confirm the messages in Step 1 displayed on the Printer Update Utility, then click [Next].

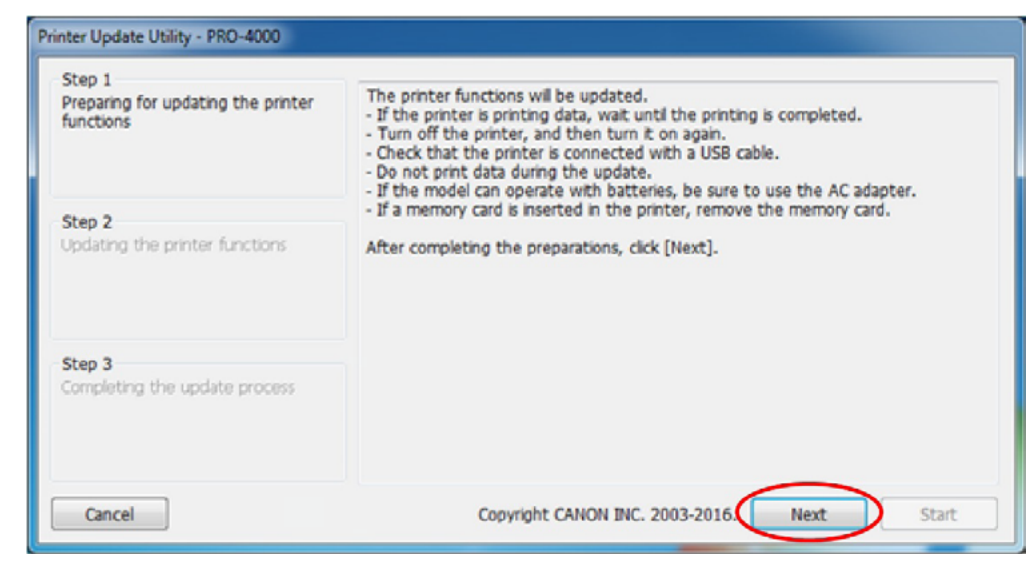

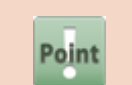

Printer Update Utility is different by model. Use Printer Update Utility for the product with the recovery mode installed.

|       | In order to communicate between the printer and Printer Update Utility, the printer    |
|-------|----------------------------------------------------------------------------------------|
|       | driver is required to be installed in the computer you want to use. And confirm that   |
|       | [Enable bi-directional support] is selected in the [Port] tab of the Properties window |
|       | of the printer driver.                                                                 |
|       | If the communication is unsuccessful, click [Next], and the dialog "The printer could  |
| Point | not be detected." will be displayed. Confirm the following:                            |
|       | <ul> <li>The printer must be connected with the computer with a USB cable.</li> </ul>  |
|       | <ul> <li>The printer must be launched in the recovery mode.</li> </ul>                 |
|       | · The printer driver for the product with the recovery mode installed must be          |
|       | installed in the computer you want to use.                                             |

Chapter 1

3. Click [Start] on Printer Update Utility, and data transfer processing will be started.

| Printer Update Utility - PRO-4000                         |                                                                                                    |                 |                       |
|-----------------------------------------------------------|----------------------------------------------------------------------------------------------------|-----------------|-----------------------|
| Step 1<br>Preparing for updating the printer<br>functions | Printer name:<br>Current software version:<br>Update <u>software</u> version:                          |                 | PRO-4000<br><br>01.16 |
| Step 2<br>Updating the printer functions                  | Data transfer process:<br>Data overwrite process:<br>Click the [Start] to update the printer functions |                 | 100(%)                |
| Step 3<br>Completing the update process                   |                                                                                                    |                 |                       |
| Cancel                                                    | Copyright CANO                                                                                         | INC. 2003-2016. | Back Start            |

[Printer name]:The name of the printer connected to the computer[Current software version]:The firmware version of the printer connected to the computer<br/>(This function is unavailable. "-" is displayed on the window.)[Update software version]:The version of the firmware to be written this time

 Do not turn off the printer or disconnect the USB cable until the firmware rewrite process is finished.

4. When the data transfer process is finished, the data rewriting process is started.

| Printer Update Utility - PRO-4000                         |                                                                                                    |                        |
|-----------------------------------------------------------|----------------------------------------------------------------------------------------------------|------------------------|
| Step 1<br>Preparing for updating the printer<br>functions | Printer name:<br>Current software version:<br>Update software version:                                                                  | PRO-4000<br><br>01.16  |
| Step 2<br>Updating the printer functions                  | Data transfer process:<br>0<br>Data overwrite process:<br>Updating printer functions<br>The error lamp of the printer flashes orange wh | 100(%)<br>le updating. |
| Step 3<br>Completing the update process                   |                                                                                                    |                        |
| Cancel                                                    | Copyright CANON INC. 2003-201                                                                                                    | 6. Back Start          |

5. When the data rewriting process is finished, the printer is automatically disconnected from the power source. When the messages for [Step 3] is displayed on Printer Update Utility, confirm those messages and click [Quit].

| Printer Update Utility - PRO-4000                         |                                                                                                    |
|-----------------------------------------------------------|----------------------------------------------------------------------------------------------------|
| Step 1<br>Preparing for updating the printer<br>functions | The update is complete.<br>Cick (Quit) to exit this utility.<br>To use the printer, unplug the power cord of the printer from the power supply.<br>Then, turn the printer back on after plugging the power cord into the power<br>supply. |
| Step 2<br>Updating the printer functions                  |                                                                                                    |
| Step 3<br>Completing the update process                   |                                                                                                    |
| Cancel                                                    | Copyright CANON INC. 2003-2016. Back Quit                                                                                                    |

- 6. Before using the printer, disconnect the plug of the printer from an outlet. Then, plug the printer into the outlet to turn on the printer.
- 7. If the firmware is rewritten using Printer Update Utility, recovery process is performed using the firmware Ver. 1.17. Confirm the version of the latest firmware, and perform the firmware update usually (using such as Firm update tool, LFP PRO Service Tool, or Firmware Update (USB) in the service mode, etc.) if necessary.

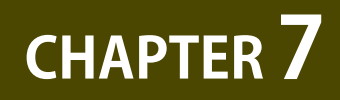

### **UNIT CONFIGURATION**

| 7-1. PCB                            | 652 |
|-------------------------------------|-----|
| 7-2. Sensors                        | 655 |
| 7-3. Motors and Solenoids           | 657 |
| 7-4. Fans                           | 658 |
| 7-5. Block Diagram                  | 660 |
| 7-6. Main Controller PCB Connectors | 693 |

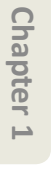

7-1. PCB

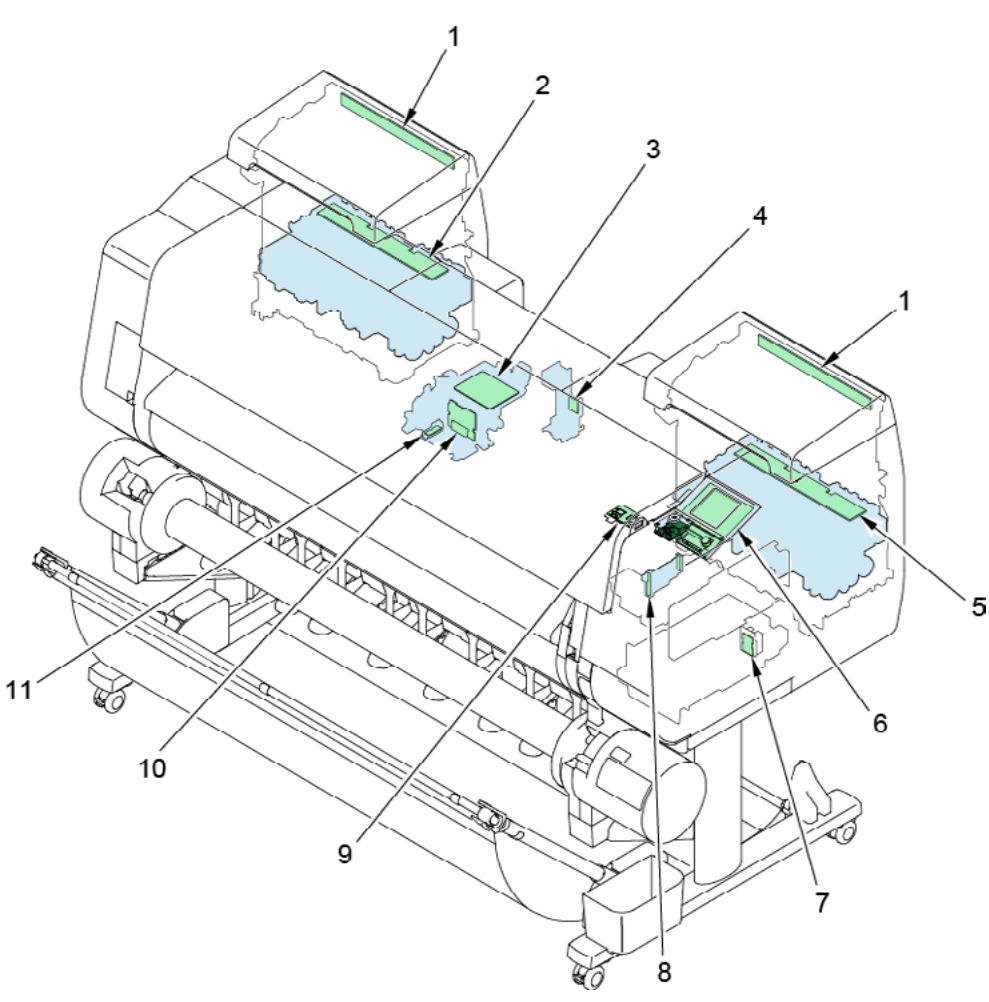

| No. | Name                                 | Remarks                                 |
|-----|--------------------------------------|-----------------------------------------|
| 1   | TANK LED PCB UNIT                    | TANK LED PCB UNIT                       |
| 2   | LEFT TANK BOARD(*1)                  | included in SUB INK TANK UNIT L         |
| 3   | CARRIAGE RELAY PCB UNIT              | CARRIAGE RELAY PCB UNIT                 |
| 4   | WIRELESS LAN PCB(*1)                 | included in WIRELESS LAN PCB UNIT       |
| 5   | RIGHT TANK BOARD(*1)                 | included in SUB INK TANK UNIT R         |
| 6   | PANEL BOARD / POWER SWITCH BOARD(*1) | included in OPERATION PANEL UNIT        |
| 7   | ROM BOARD(*1)                        | included in ROM BOARD UNIT              |
| 8   | HEAD MANAGEMENT SENSOR BOARD(*1)     | included in HEAD MANAGEMENT SENSOR UNIT |
| 9   | USB HOST PCB(*1)                     | included in USB HOST PCB ASS'Y          |
| 10  | CARRIAGE BOARD(*1)                   | included in CARRIAGE UNIT               |
| 11  | MULTI SENSOR BOARD(*1)               | included in MULTI SENSOR UNIT           |

\*1: It should be replaced by the unit mentioned in the Remarks, because it is unable to replace with the

single parts.

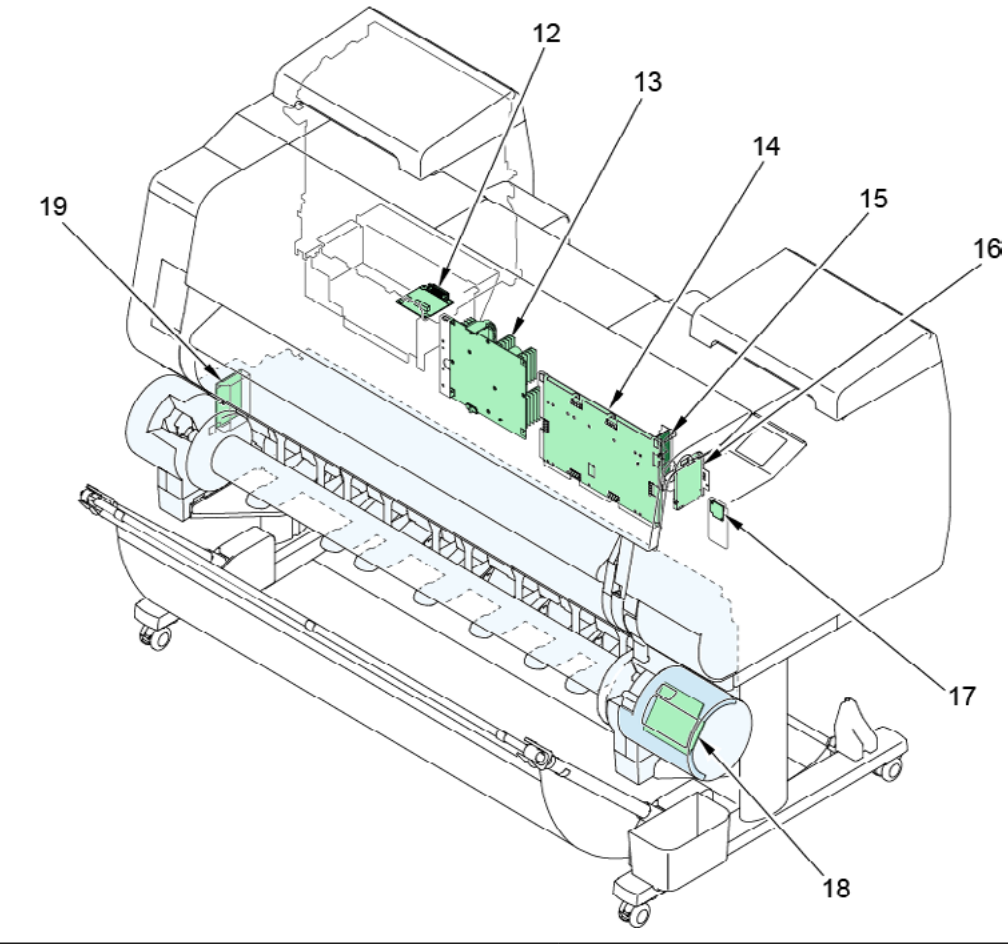

| No. | Name                  | Remarks                              |
|-----|-----------------------|--------------------------------------|
| 12  | RELAY BORAD, RU(*1)   | included in RELAY PCB UNIT, RU       |
| 13  | POWER SUPPLY UNIT     | included in POWER SUPPLY UNIT        |
| 14  | MAIN BOARD(*1)        | included in MAIN PCB UNIT            |
| 15  | I/F BOARD(*1)         | included in I/F PCB UNIT             |
| 16  | HDD                   | HDD, ST320LT012                      |
| 17  | BACKUP ROM BORAD(*1)  | included in BACKUP PCB UNIT          |
| 18  | UR PANEL BOARD(*1)    | included in OPERATION PANEL UNIT, RU |
| 19  | CONTROL BOARD, UR(*1) | included in I/F PCB UNIT, RU         |

\*1: It should be replaced by the unit mentioned in the Remarks, because it is unable to replace with the single parts.

24" model

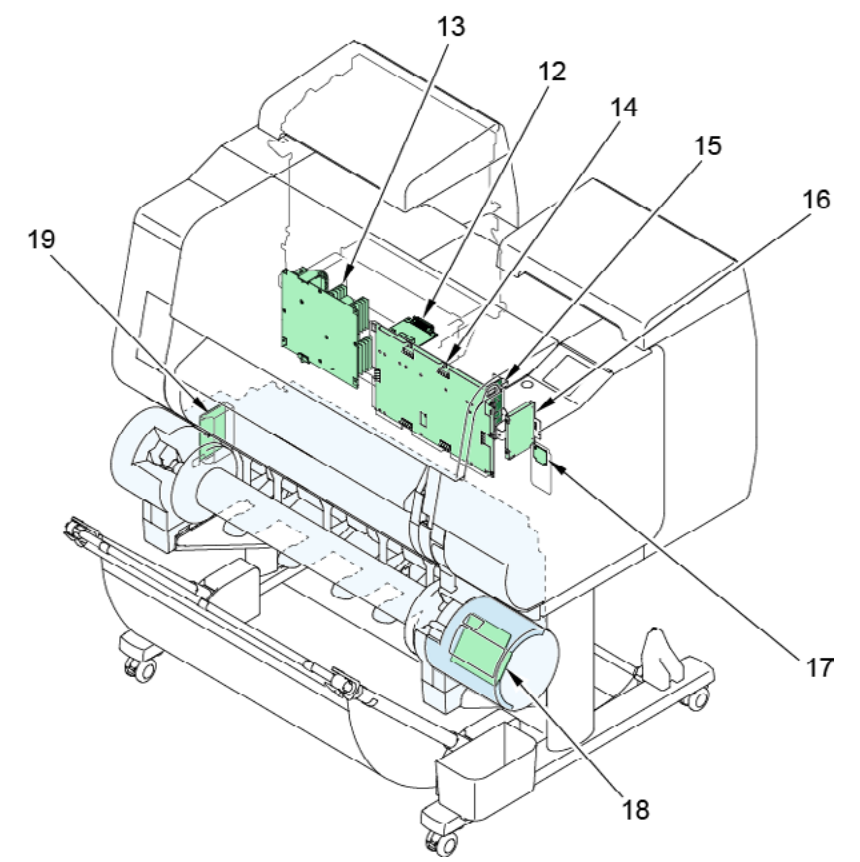

| No. | Name                  | Remarks                              |
|-----|-----------------------|--------------------------------------|
| 12  | RELAY BORAD, RU(*1)   | included in RELAY PCB UNIT, RU       |
| 13  | POWER SUPPLY UNIT     | included in POWER SUPPLY UNIT        |
| 14  | MAIN BOARD(*1)        | included in MAIN PCB UNIT            |
| 15  | I/F BOARD(*1)         | included in I/F PCB UNIT             |
| 16  | HDD                   | HDD, ST320LT012                      |
| 17  | BACKUP ROM BORAD(*1)  | included in BACKUP PCB UNIT          |
| 18  | UR PANEL BOARD(*1)    | included in OPERATION PANEL UNIT, RU |
| 19  | CONTROL BOARD, UR(*1) | included in I/F PCB UNIT, RU         |

\*1: It should be replaced by the unit mentioned in the Remarks, because it is unable to replace with the single parts.

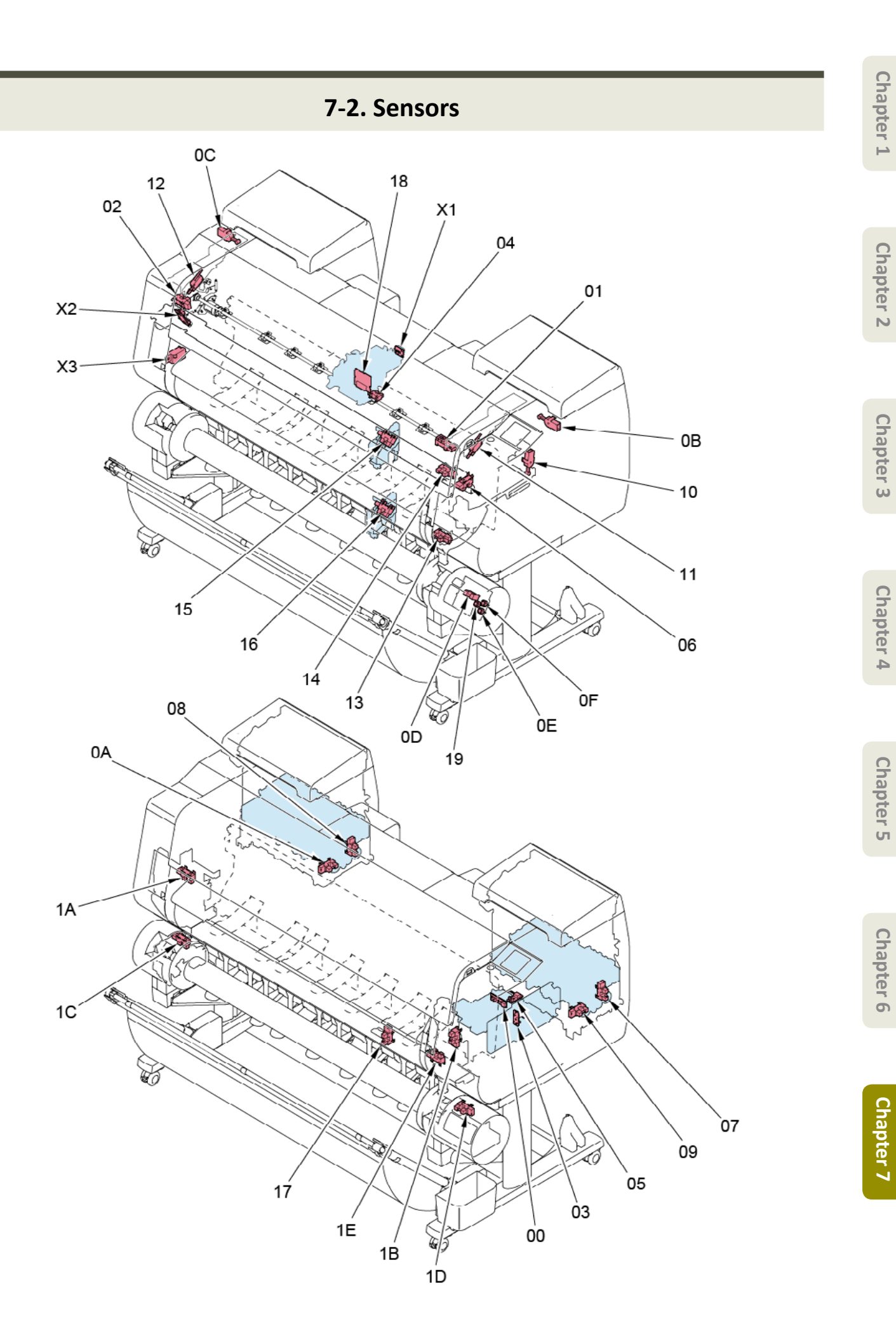

| Operation panel<br>Display |   | Name                                       | Remarks                                 |
|----------------------------|---|--------------------------------------------|-----------------------------------------|
|                            | 0 | PURGE MAIN CAM SENSOR(*1)                  | included in PURGE UNIT                  |
|                            | 1 | PAPER ENTRY SENSOR                         | PHOTO INTERRUPTER                       |
|                            | 2 | PAPER FEED HOME POSITION SENSOR(*1)        | included in PAPER FEED ENCODER UNIT     |
|                            | 3 | PUMP ROLLER SENSOR(*1)                     | included in PURGE UNIT                  |
|                            | 4 | CARRIAGE LIFT SENSOR(*1)                   | included in CARRIAGE UNIT               |
|                            | 5 | WIPER POSITION SENSOR(*1)                  | included in PURGE UNIT                  |
|                            | 6 | CUTTER HOME POSITION SENSOR(*1)            | IC, PHOTO INTERRUPTER                   |
|                            | 7 | RIGHT CHOKE VALVE POSITION SENSOR(*1)      | included in SUB INK TANK UNIT R         |
|                            | 8 | LEFT CHOKE VALVE POSITION SENSOR(*1)       | included in SUB INK TANK UNIT L         |
|                            | 9 | RIGHT AGITATION VALVE POSITION SENSOR (*1) | included in SUB INK TANK UNIT R         |
|                            | А | LEFT AGITATION VALVE POSITION SENSOR(*1)   | included in SUB INK TANK UNIT L         |
|                            | В | RIGHT TANK COVER SWITCH                    | DETECT MICRO SWITCH                     |
|                            | С | LEFT TANK COVER SWITCH                     | DETECT MICRO SWITCH                     |
|                            | D | PAPER WIND DIRECTION SENSOR(*1)            | included in OPERATION PANEL UNIT, RU    |
|                            | E | PAPER WIND SWITCH(*1)                      | included in OPERATION PANEL UNIT, RU    |
|                            | F | PAPER UNWIND SWITCH(*1)                    | included in OPERATION PANEL UNIT, RU    |
|                            | 0 | RELEASE LEVER SWITCH                       | DETECT MICRO SWITCH                     |
|                            | 1 | RIGHT TOP COVER SWITCH                     | MICROSWITCH                             |
|                            | 2 | LEFT TOP COVER SWITCH                      | MICROSWITCH                             |
|                            | 3 | LOWER PAPER ENTRY SENSOR(*1)               | included in ROLL PAPER FEED SENSOR UNIT |
|                            | 4 | UPPER PAPER ENTRY SENSOR(*1)               | included in ROLL PAPER FEED SENSOR UNIT |
|                            | 5 | UPPER ROLL NIP SENSOR                      | IC, PHOTO INTERRUPTER                   |
|                            | 6 | LOWER ROLL NIP SENSOR                      | IC, PHOTO INTERRUPTER                   |
| 1                          | 7 | FLAPPER POSITION SENSOR                    | IC, PHOTO INTERRUPTER                   |
|                            | 8 | HEAD COVER SENSOR(*1)                      | included in CARRIAGE UNIT               |
|                            | 9 | PAPER WIND ON/OFF SWITCH(*1)               | included in OPERATION PANEL UNIT, RU    |
|                            | А | UPPER LEFT SPOOL SET SENSOR                | IC, PHOTO INTERRUPTER                   |
|                            | В | UPPER RIGHT SPOOL SET SENSOR(*1)           | included in SPOOL SENSOR UNIT           |
|                            | С | LOWER LEFT SPOOL SET SENSOR                | IC, PHOTO INTERRUPTER                   |
|                            | D | LOWER RIGHT SPOOL SET SENSOR               | IC, PHOTO INTERRUPTER                   |
|                            | E | UPPER ROLL COVER SENSOR(*1)                | included in SPOOL SENSOR UNIT           |

| NO | Name                            | Remarks                 |
|----|---------------------------------|-------------------------|
| X1 | CARRIAGE ENCODER SENSOR(*1)     | CARRIAGE ENCODER UNIT   |
| X2 | PAPER FEED ENCODER SENSOR(*1)   | PAPER FEED ENCODER UNIT |
| X3 | TEMPERATURE HUMIDITY SENSOR(*1) | SENSOR, HUMIDITY        |

\*1: It should be replaced by the unit mentioned in the Remarks, because it is unable to replace with the

single parts.

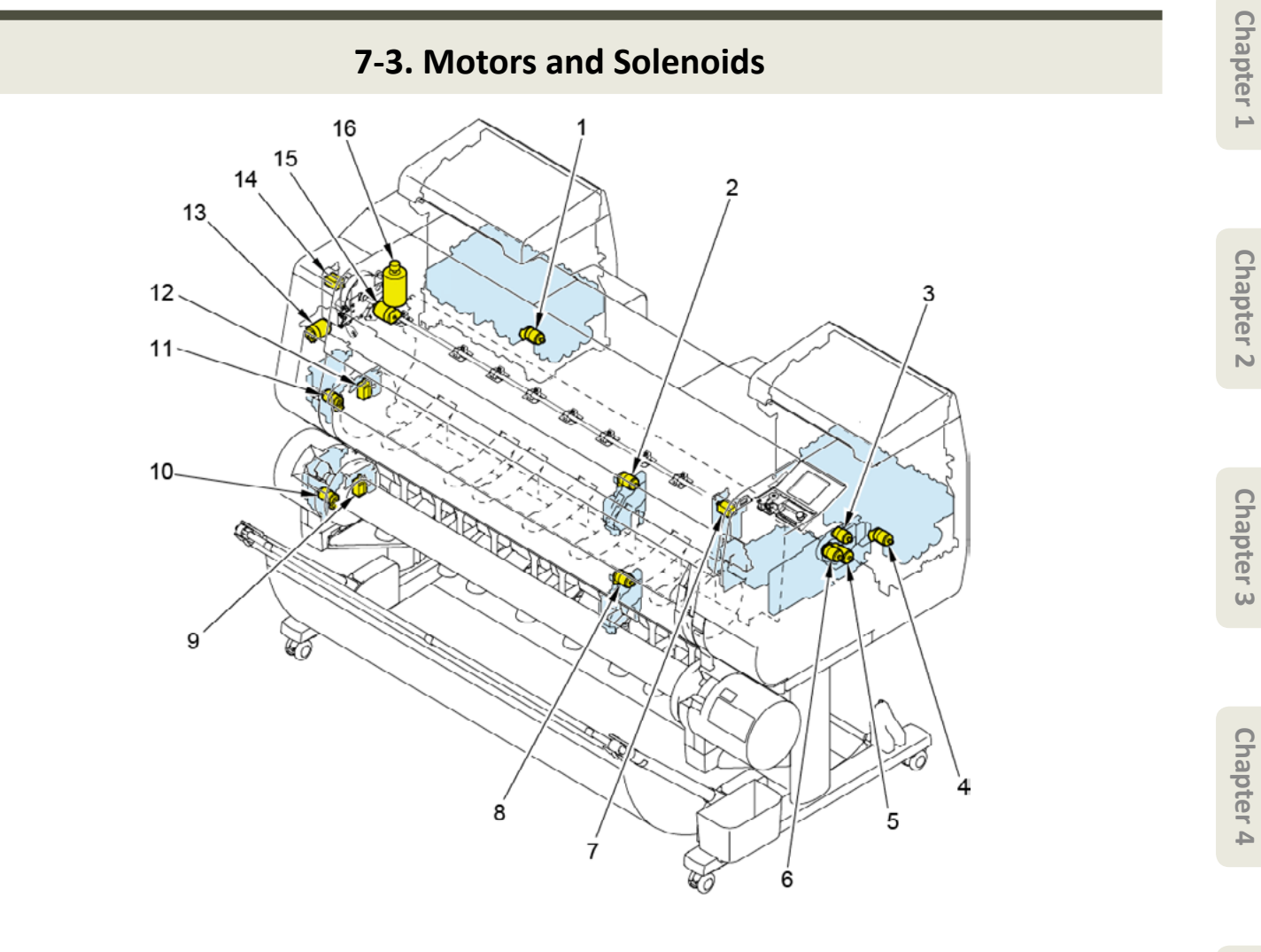

| No. | Name                                        | Remarks                                  |
|-----|---------------------------------------------|------------------------------------------|
| 1   | LEFT INK VALVE MOTOR(*1)                    | included in SUB INK TANK UNIT L          |
| 2   | UPPER ROLL NIP MOTOR(*1)                    | included in DRIVE NIP ARM UNIT           |
| 3   | WIPER BLADE MOTOR(*1)                       | included in PURGE UNIT                   |
| 4   | RIGHT INK VALVE MOTOR(*1)                   | included in SUB INK TANK UNIT R          |
| 5   | PURGE MOTOR(*1)                             | included in PURGE UNIT                   |
| 6   | LIFT MOTOR(*1)                              | included in LIFT UNIT                    |
| 7   | RIGHT TOP COVER LOCK SOLENOID(*1)           | included in ACCESS COVER LOCK UNIT R     |
| 8   | LOWER ROLL NIP MOTOR(*1)                    | included in DRIVE NIP ARM UNIT           |
| 9   | LOWER SPOOL LOCK SOLENOID(*1)               | included in SPOOL LOCK UNIT              |
| 10  | LOWER ACTIVE ROLL BRAKE MOTOR (OPTION) (*1) | included in ACTIVE ROLL BRAKE UNIT       |
| 11  | UPPER ACTIVE ROLL BRAKE MOTOR(*1)           | included in ACTIVE ROLL BRAKE UNIT       |
| 12  | UPPER SPOOL LOCK SOLENOID(*1)               | included in SPOOL LOCK UNIT              |
| 13  | CUTTER MOTOR(*1)                            | included in CUTTER MOTOR UNIT, W/ENCODER |
| 14  | LEFT TOP COVER LOCK SOLENOID                | SOLENOID                                 |
| 15  | PAPER FEED MOTOR(*1)                        | included in PAPER FEED MOTOR UNIT        |
| 16  | CARRIAGE MOTOR                              | MOTOR, DC, 47.8W                         |

\*1: It should be replaced by the unit mentioned in the Remarks, because it is unable to replace with the

single parts.

Chapter 5

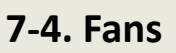

44" model

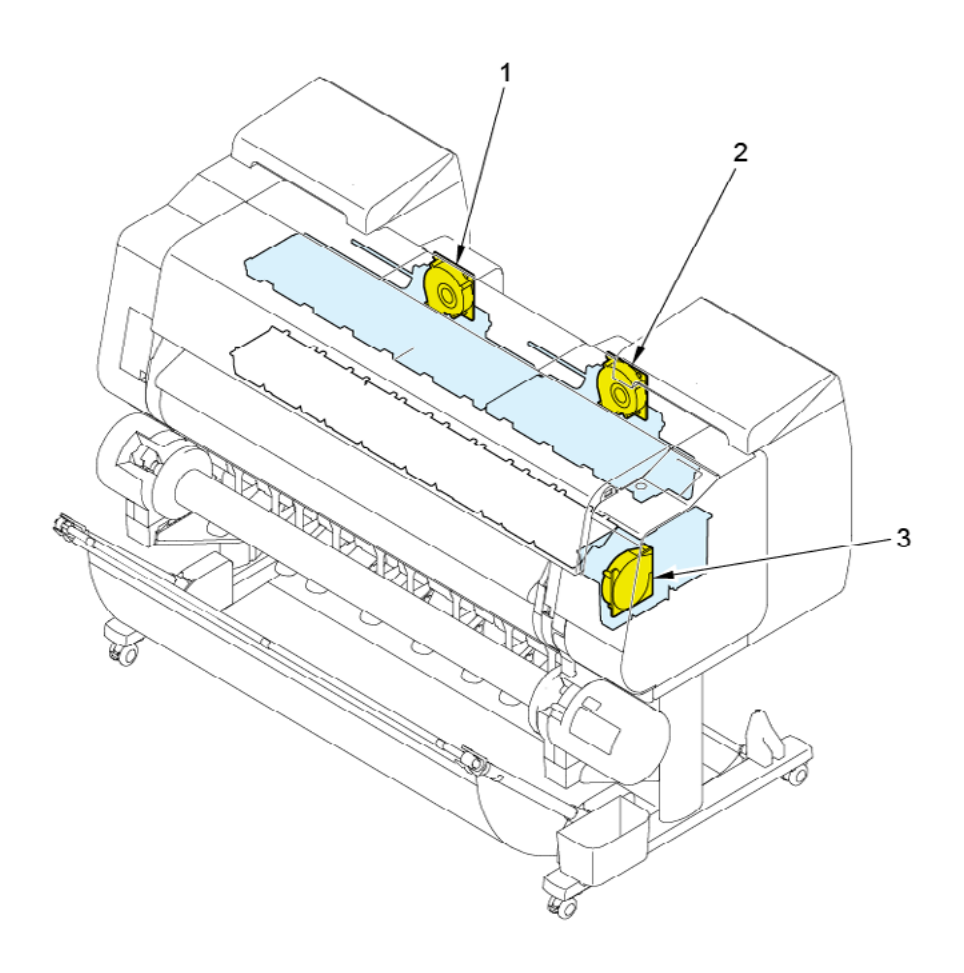

| No. | Name               | Remarks                                                                                      |
|-----|--------------------|----------------------------------------------------------------------------------------------|
| 1   | LEFT MIST FAN(*1)  | included in MIST FAN DUCT UNIT 2                                                             |
| 2   | RIGHT MIST FAN(*1) | (44″ model) included in MIST FAN DUCT UNIT 1<br>(60″ model) included in MIST FAN DUCT UNIT 2 |
| 3   | SUCTION FAN(*1)    | included in SUCTION FAN UNIT                                                                 |

\*1: It should be replaced by the unit mentioned in the Remarks, because it is unable to replace with the

single parts.

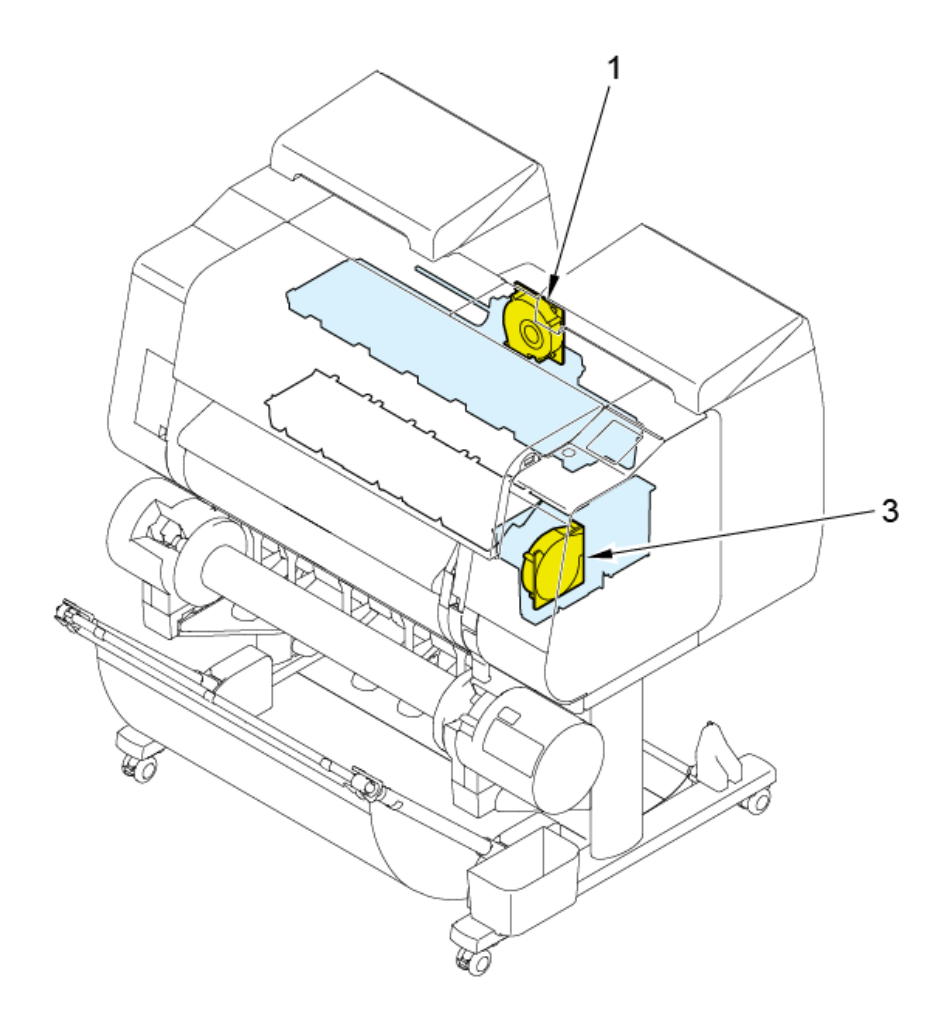

| No. | Name              | Remarks                          |  |
|-----|-------------------|----------------------------------|--|
| 1   | LEFT MIST FAN(*1) | included in MIST FAN DUCT UNIT 2 |  |
| 3   | SUCTION FAN(*1)   | included in SUCTION FAN UNIT     |  |

\*1: It should be replaced by the unit mentioned in the Remarks, because it is unable to replace with the

single parts.

24" model

7-5. Block Diagram

General Block Diagram (1/11)

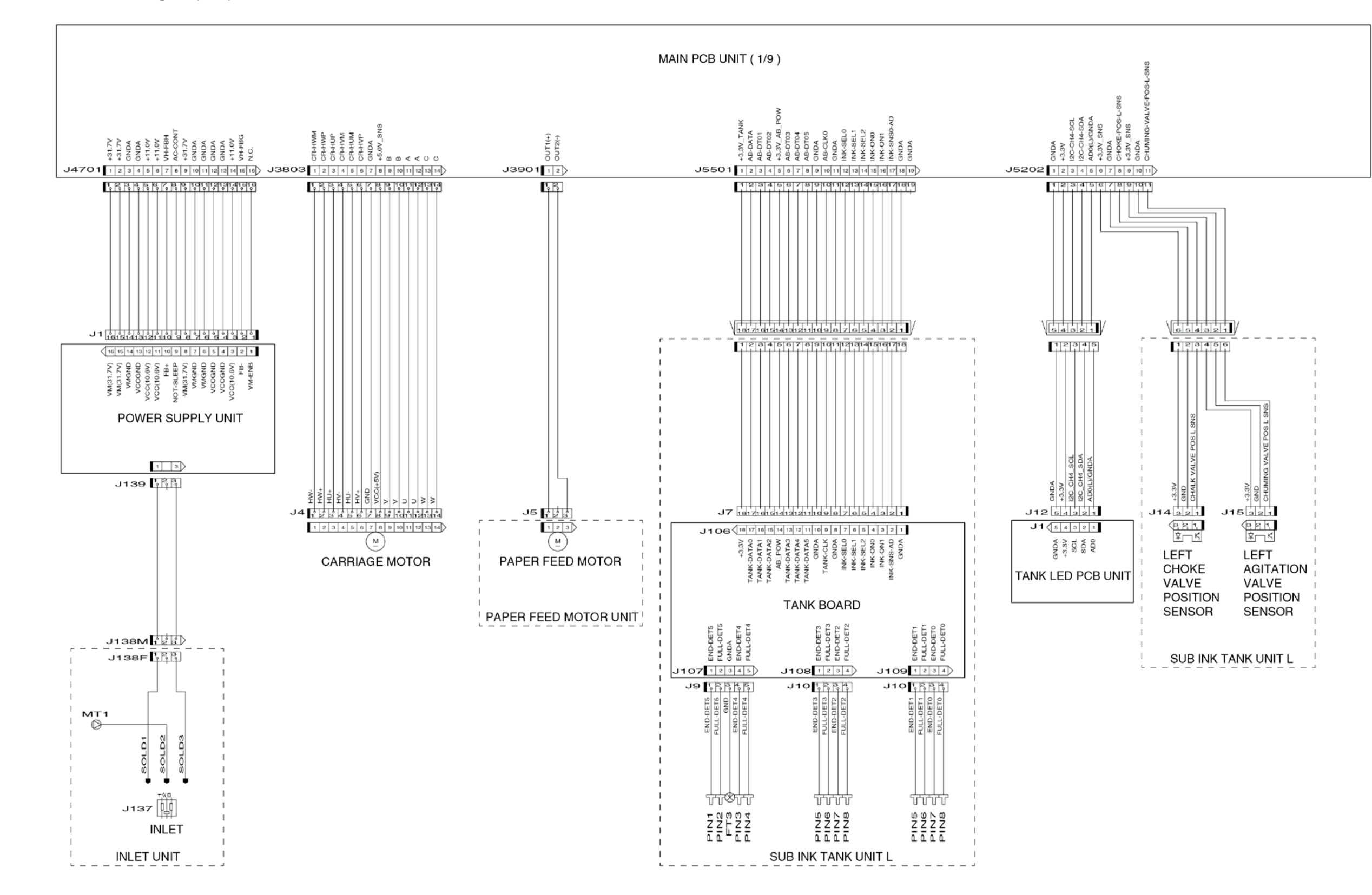

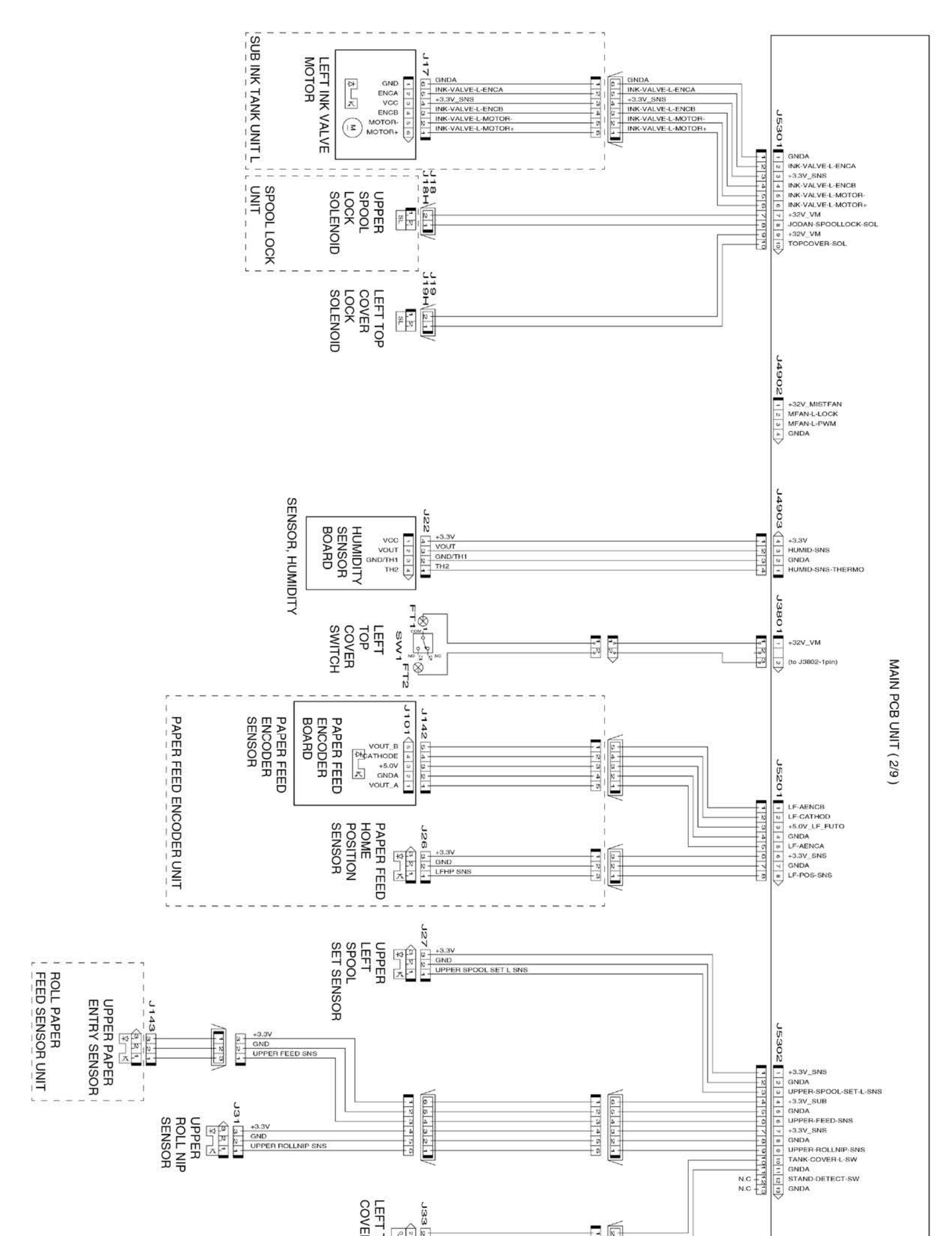

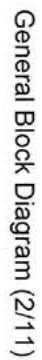

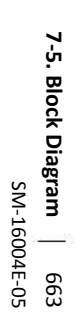

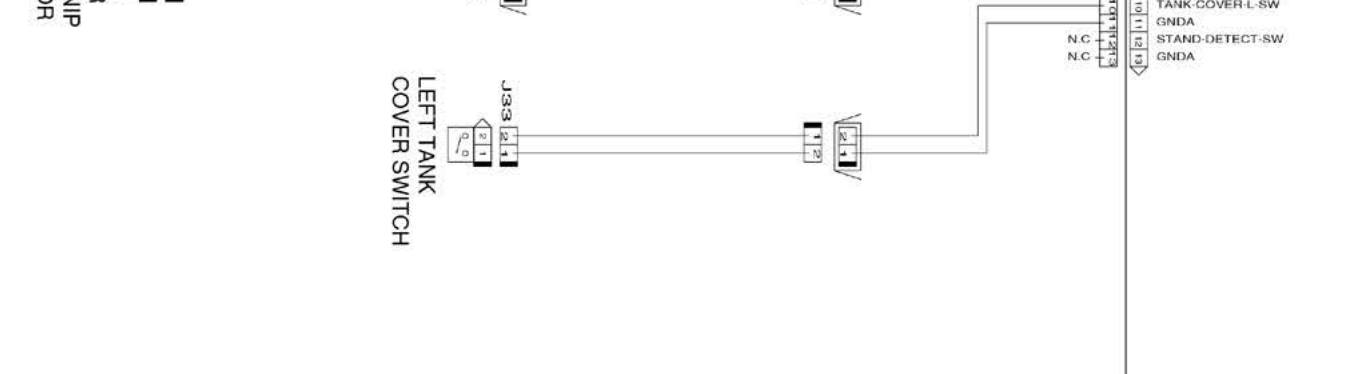

Chapter 1

Chapter 5

Chapter 6

Chapter 4

Chapter 3

Chapter 6

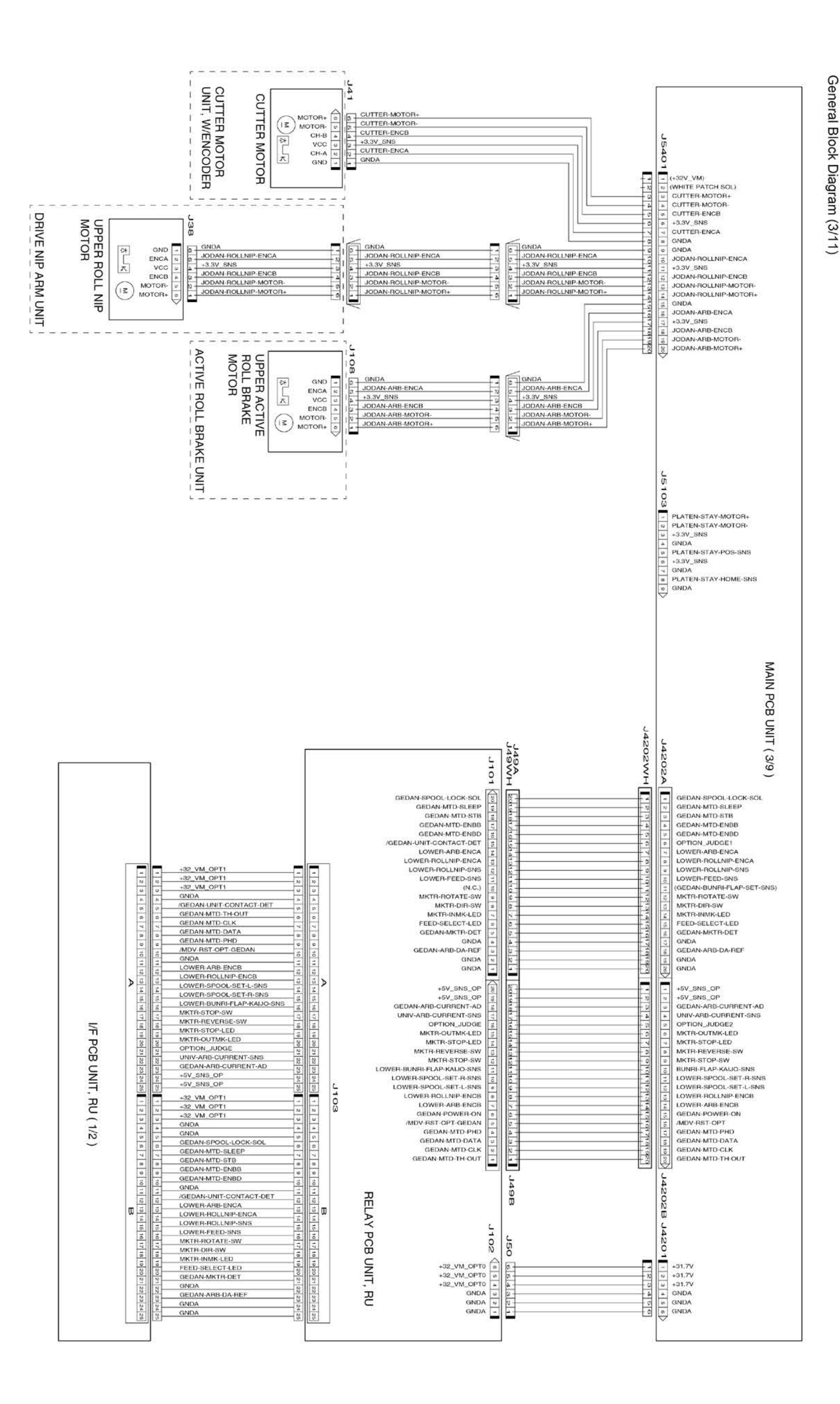

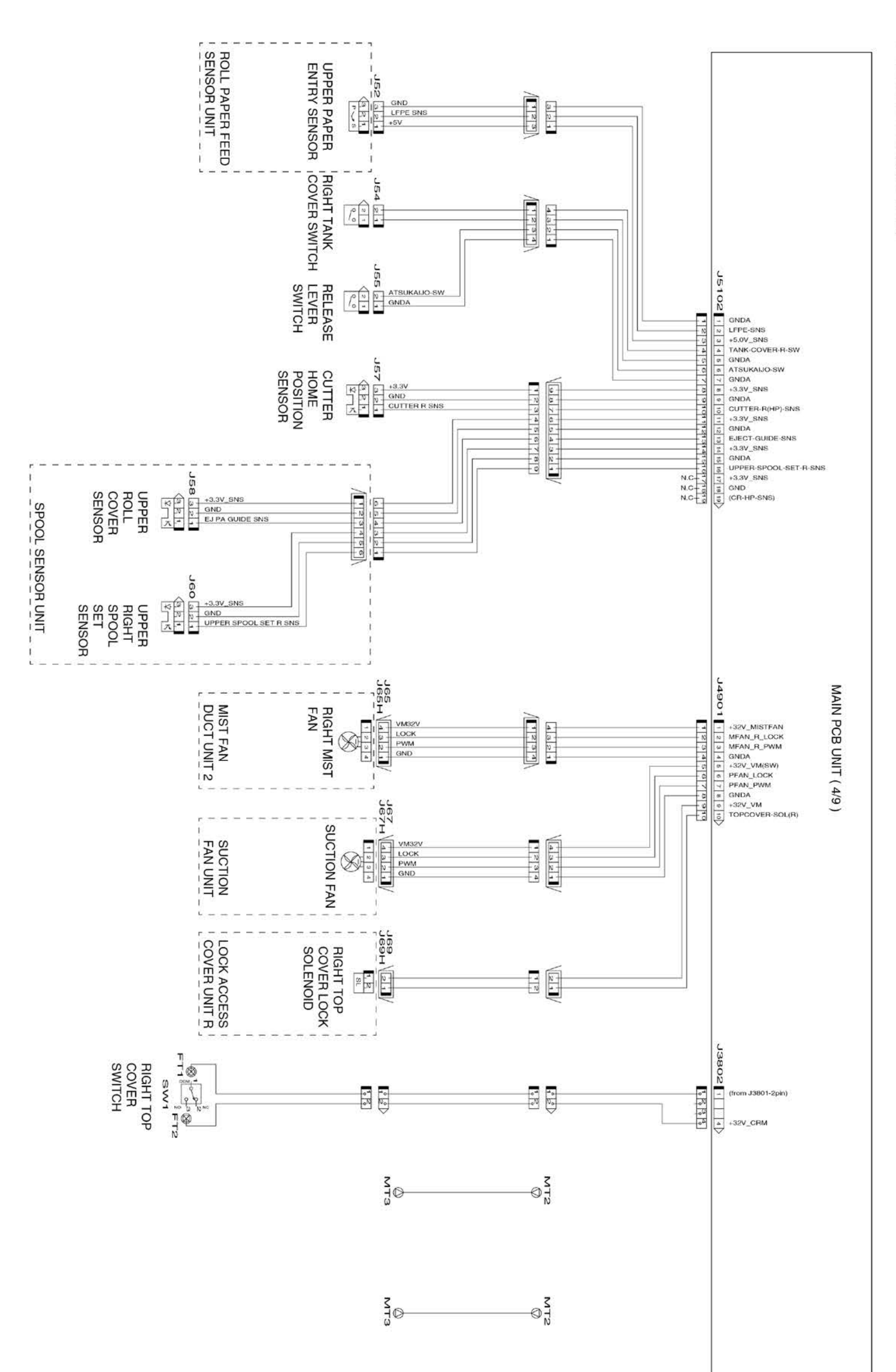

General Block Diagram (4/11)

7-5. Block Diagram | 665 SM-16004E-05

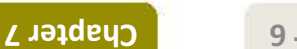

Chapter 6

Chapter 5

Chapter 4

Chapter 3

Chapter 2

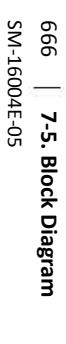

Chapter 7

Chapter 5

Chapter 4

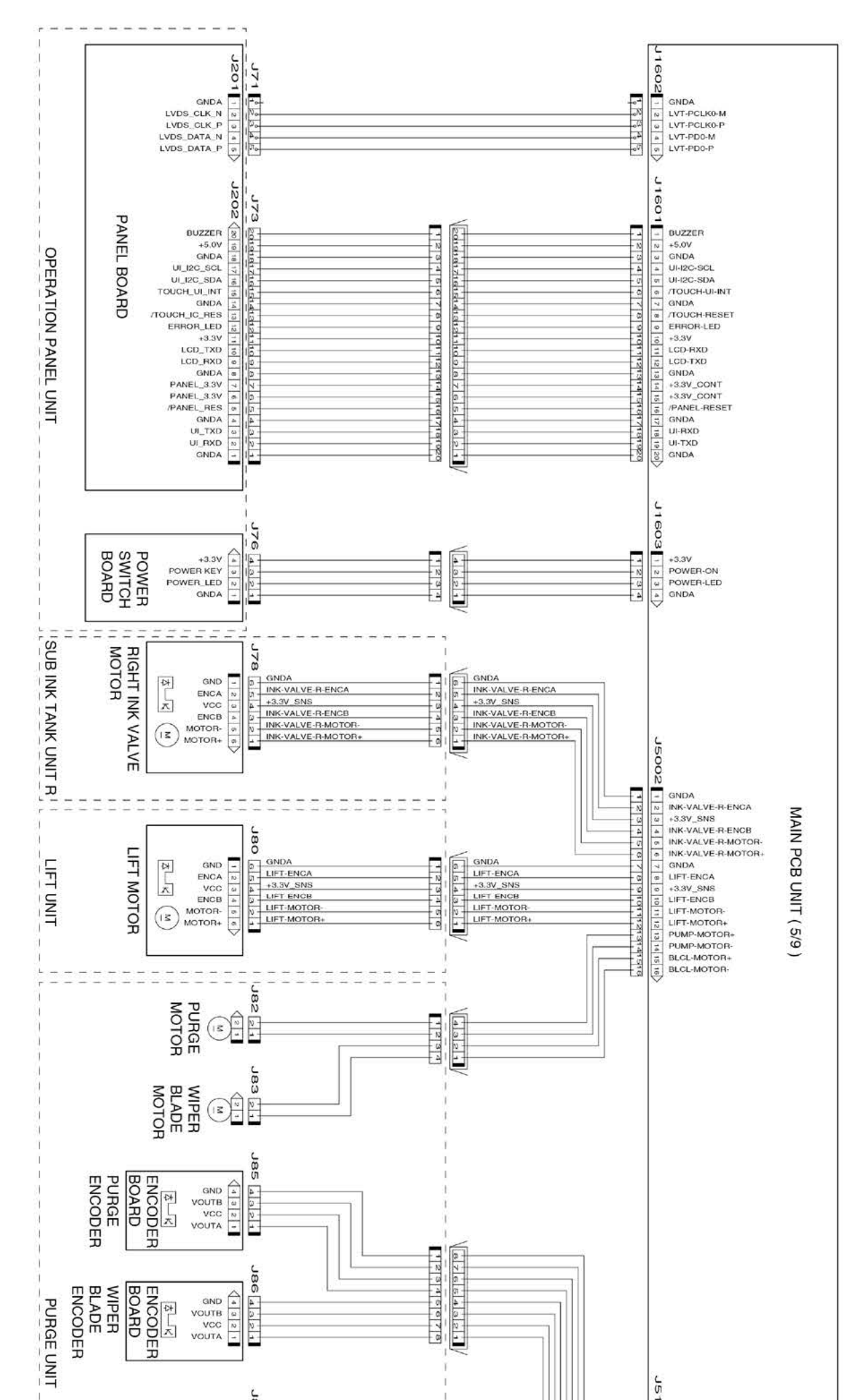

General Block Diagram (5/11)

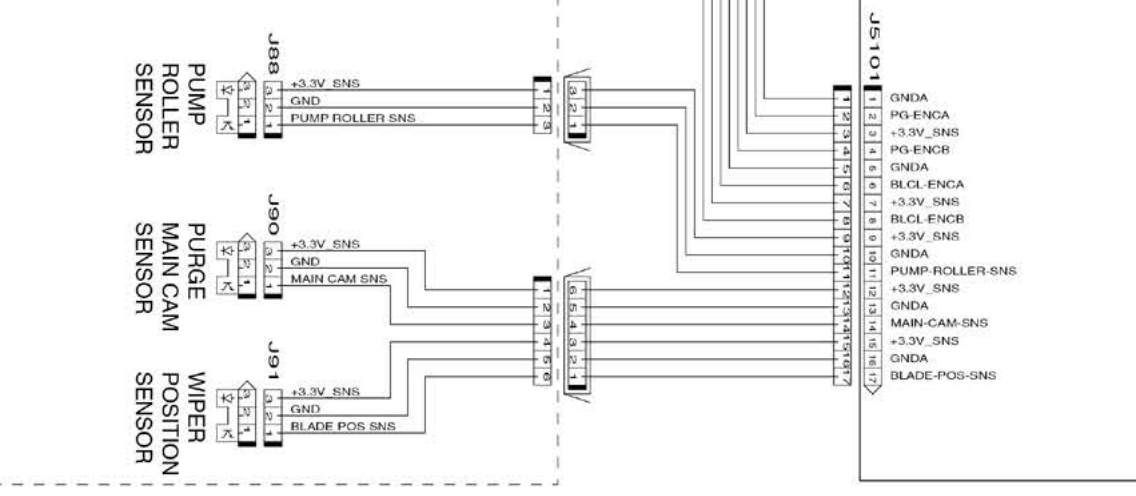

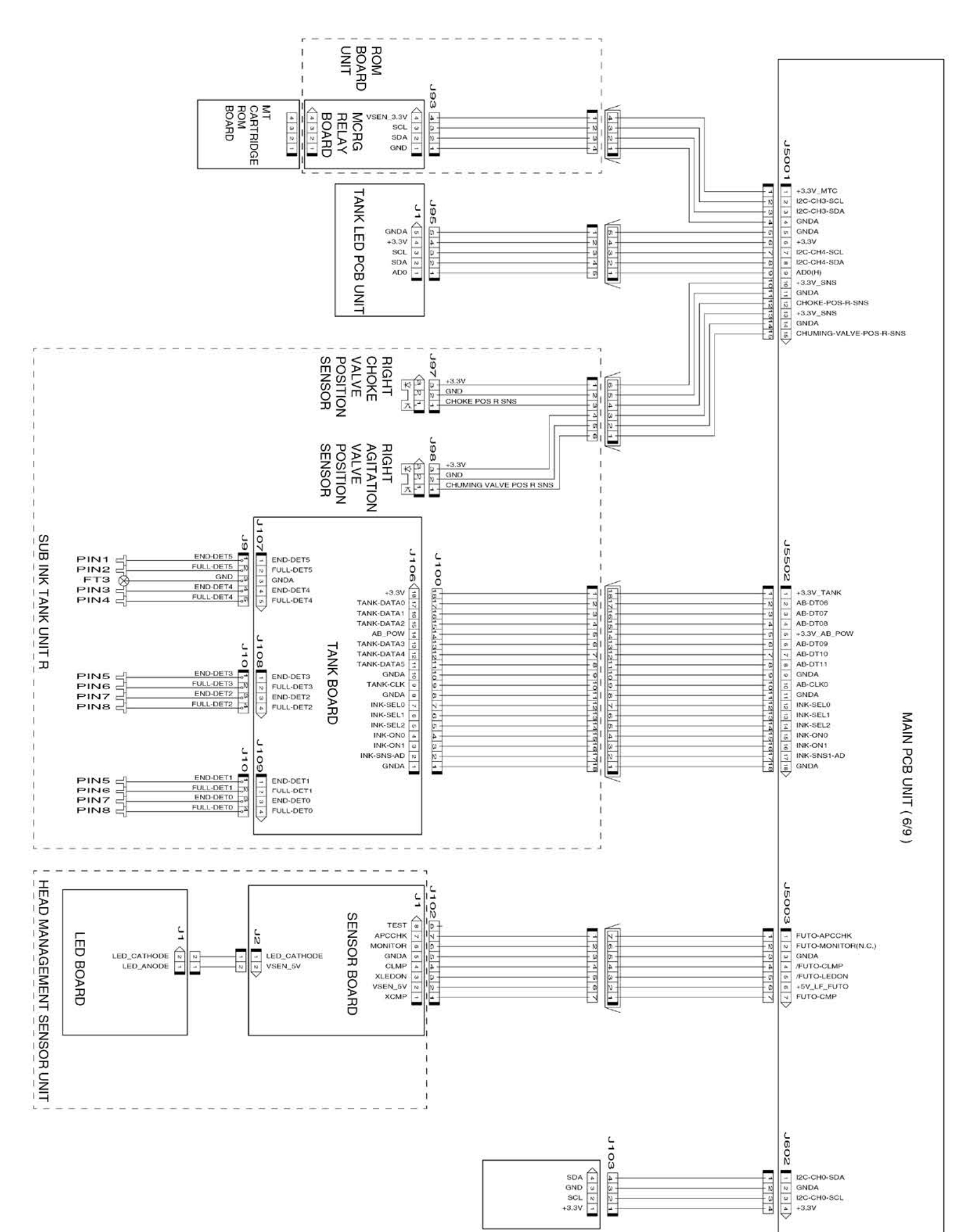

General Block Diagram (6/11)

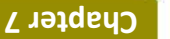

Chapter 6

Chapter 5

Chapter 4

Chapter 3

Chapter 2

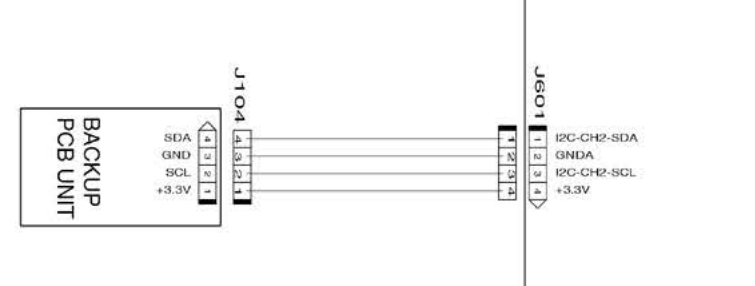

General Block Diagram (7/11)

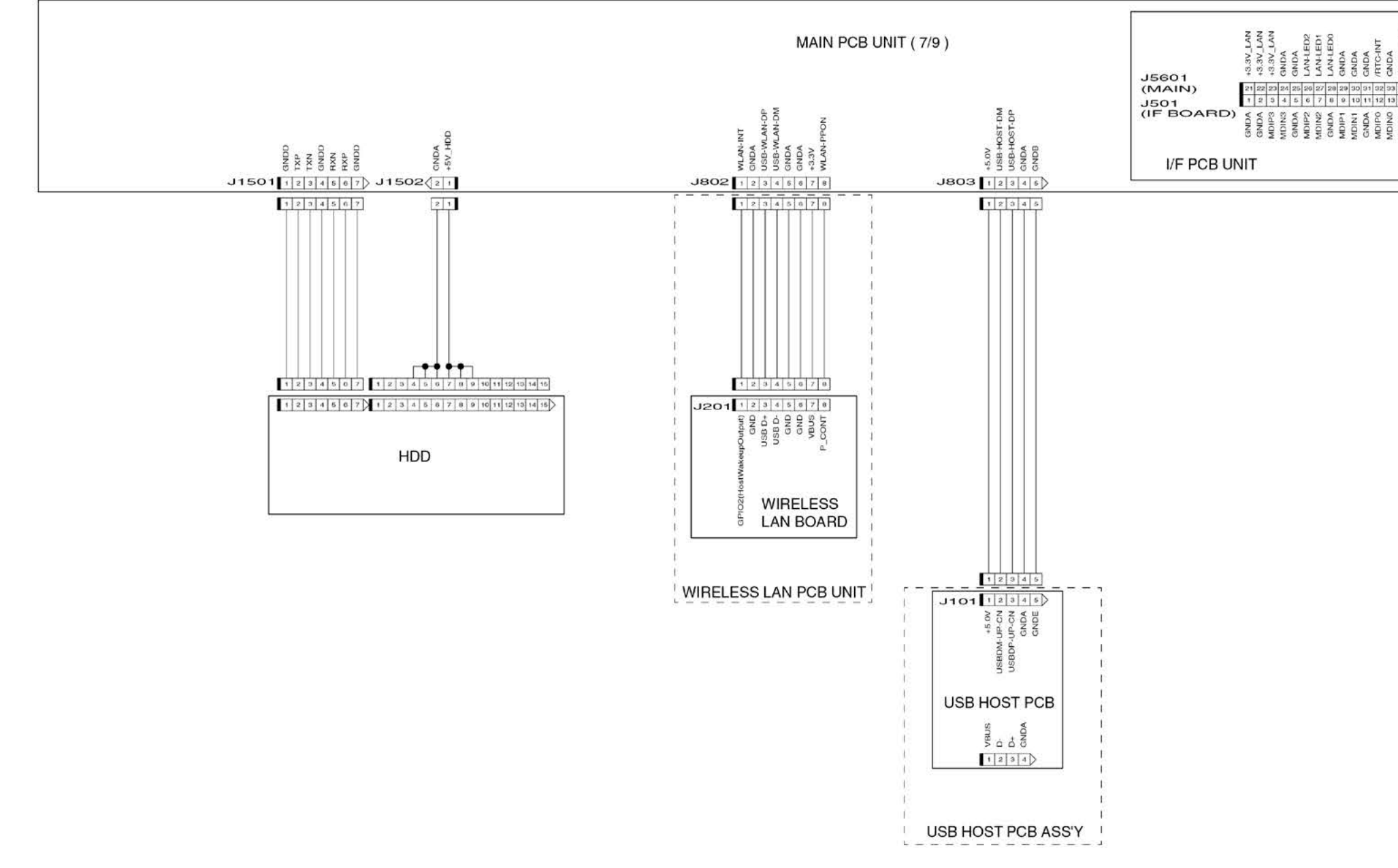

| I2C-CH5-SDA | I2C-CH5-SCL | GNDA     | GNDA | +3.3V        | V6.6+        | +3.3V |
|-------------|-------------|----------|------|--------------|--------------|-------|
| 34          | 35          | 36       | 37   | 30           | 39           | 40    |
| 14          | 15          | 16       | 17   | 18           | 19           | 20    |
| GNDA        | GNDA        | SNS-USB2 | GNDA | USB-PC-121DP | USB-PC-121DM | GNDA  |

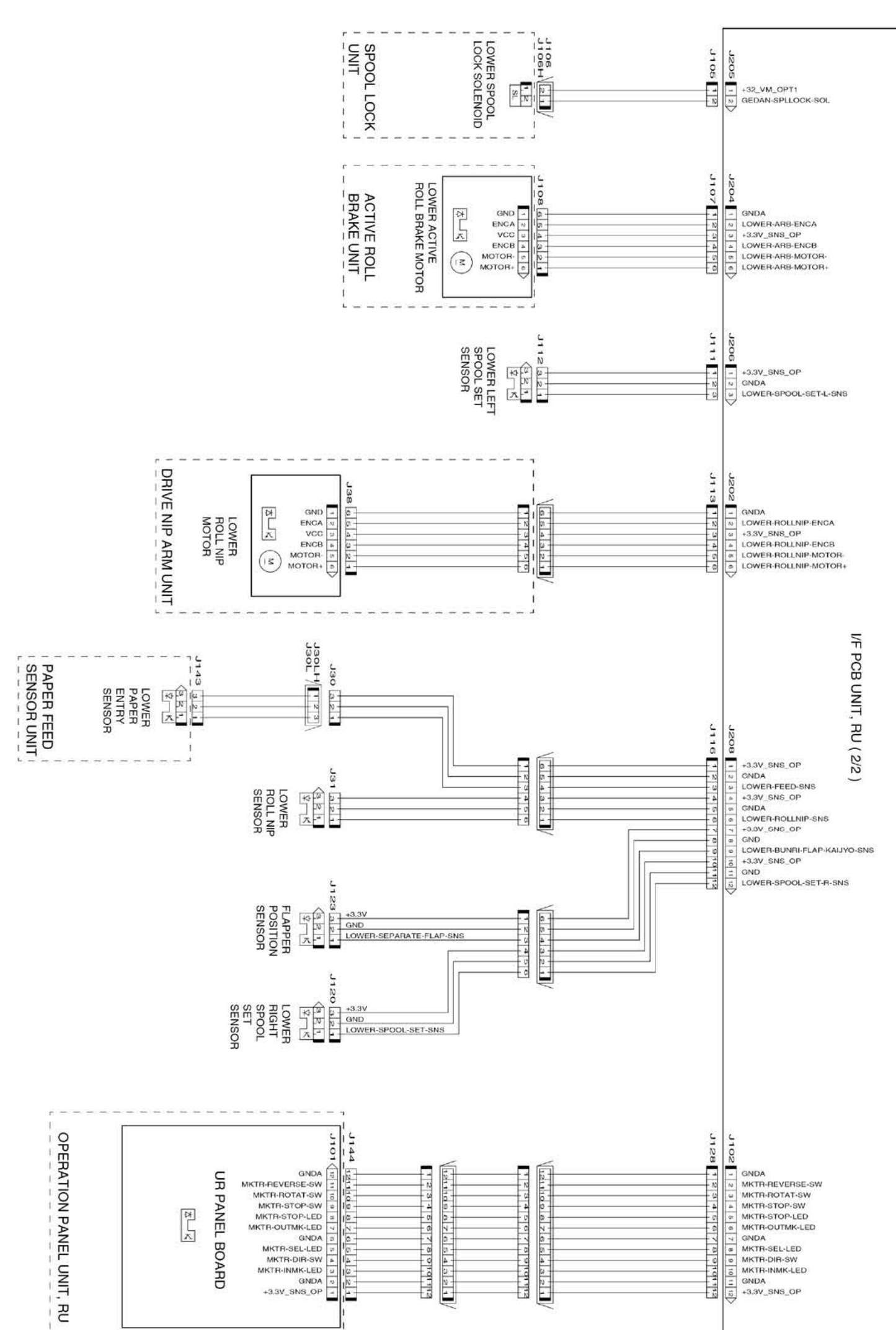

## General Block Diagram (8/11)

Chapter 7

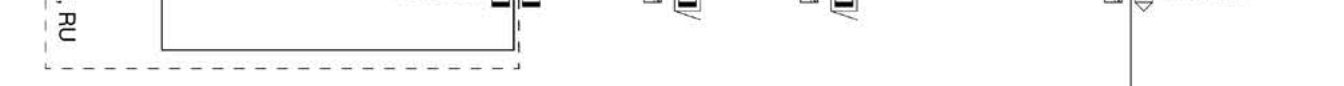

Chapter 1

Chapter 5

Chapter 6

Chapter 4

Chapter 3

Chapter 7

Chapter 5

Chapter 4

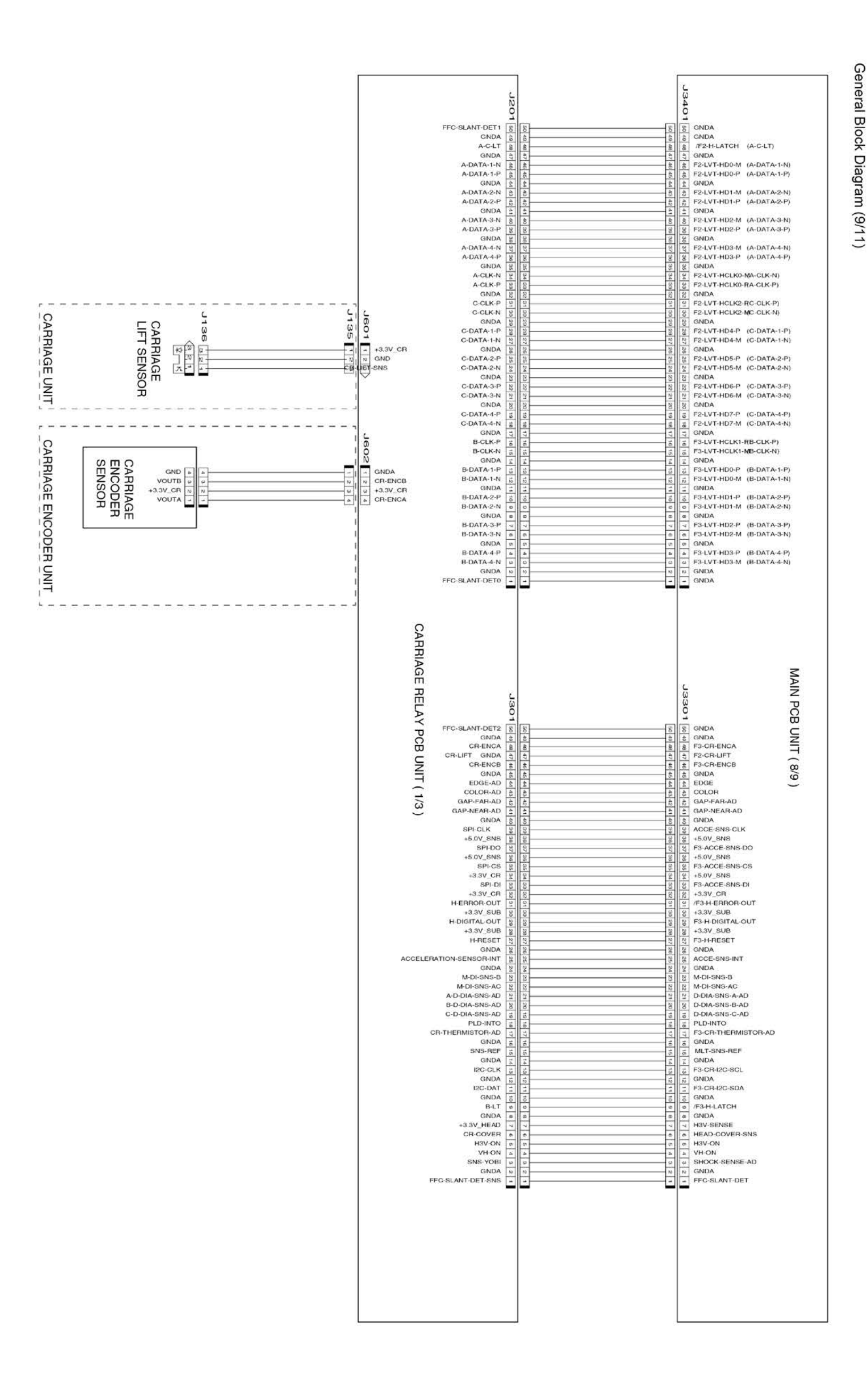

Chapter 1

General Block Diagram (10/11)

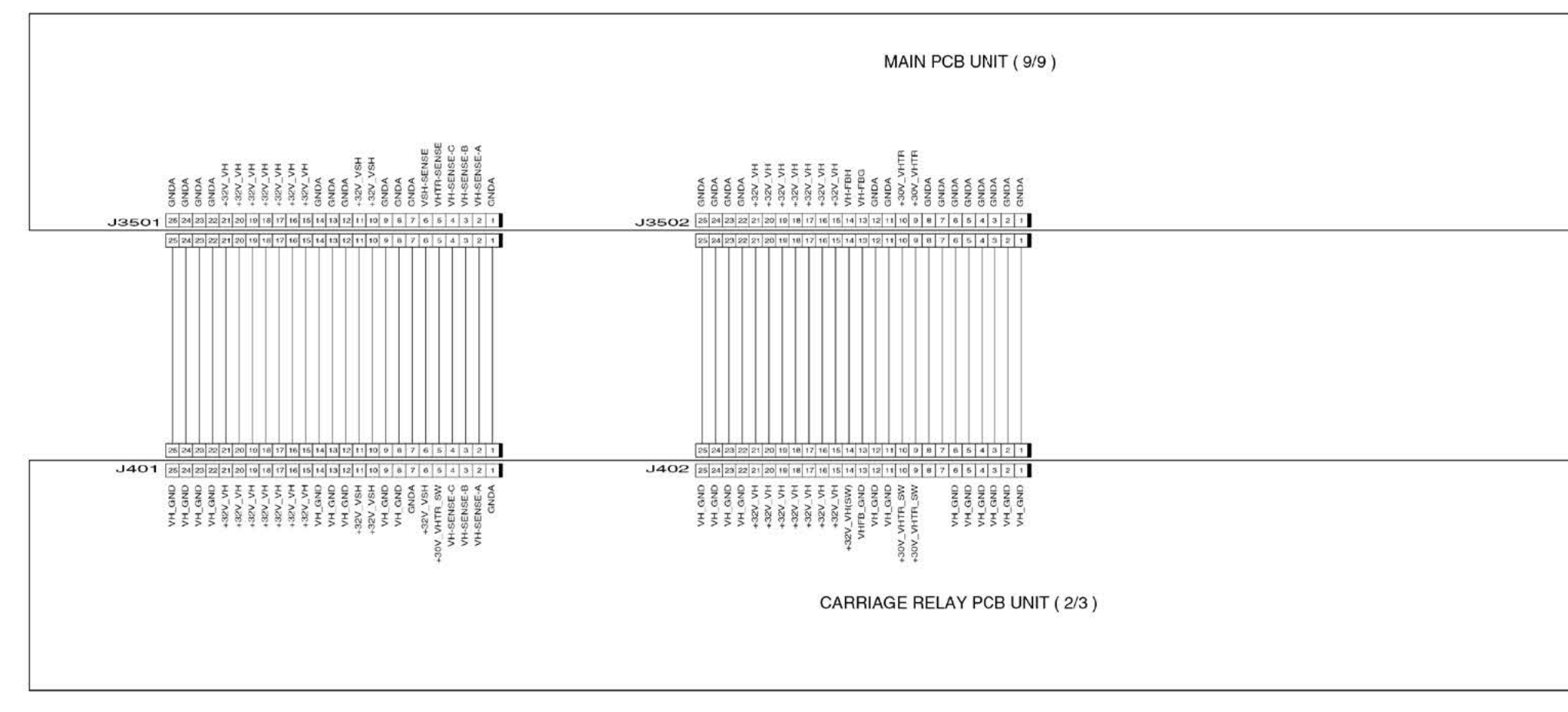

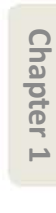

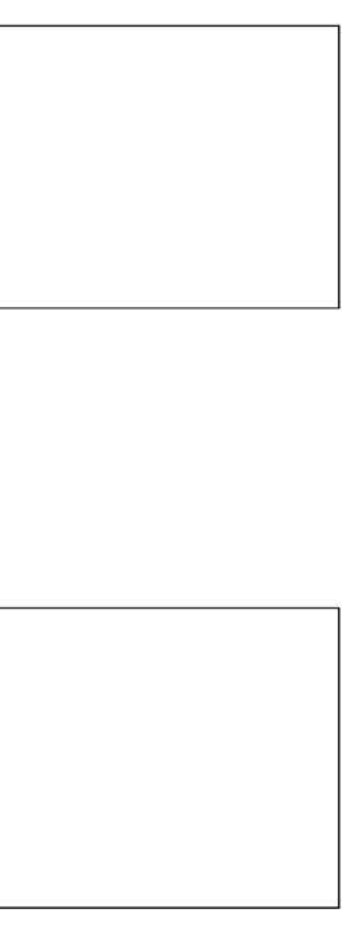

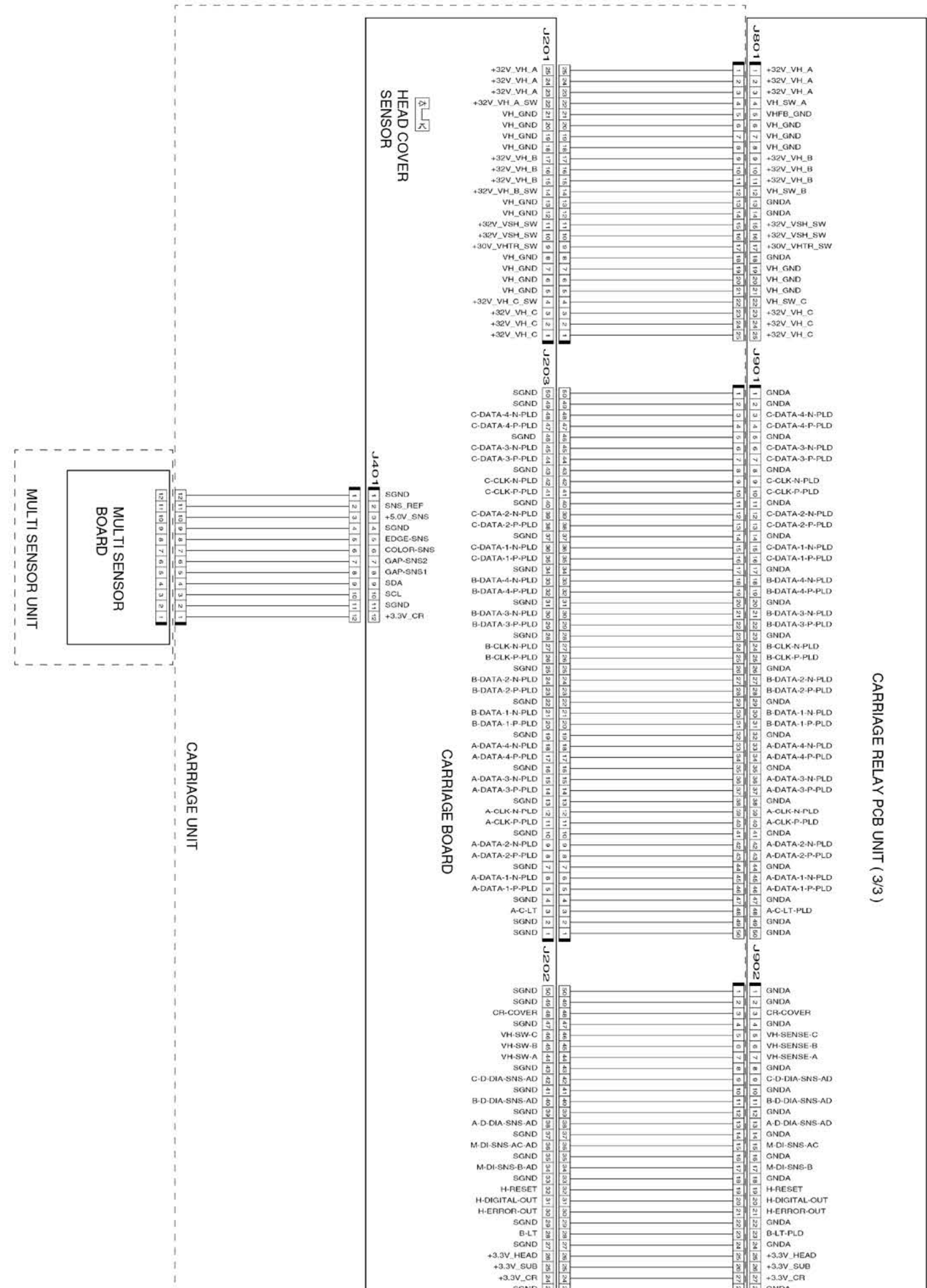

General Block Diagram (11/11)

Chapter 3

Chapter 2

| +5.0V_SNS 8<br>SGND 8<br>SGND 8<br>3<br>SGND 6<br>3<br>3<br>3<br>3<br>3<br>3<br>3<br>3<br>3<br>3<br>3<br>3<br>3                                                                                                    |       |
|----------------------------------------------------------------------------------------------------|-------|
| SAND         B         B         B         B         B         B         B         ADDA           ACCE-INT         B         B         B         B         B         CCELERATION-SENSOR           SIGND         B         B         B         B         B         B         CCELERATION-SENSOR           SIGND         B         B         B         B         B         B         SPI-DI           ACCE-LOI         B         B         B         B         SPI-DI         SPI-DI           ACCE-LOI         B         B         B         SPI-CS         SPI-CI         SPI-CI           ACCE-LOI         B         B         SPI-CI         SPI-CI         SPI-CI         SPI-CI           ACCE-LOI         B         B         SPI-CI         SPI-CI         SPI-CI         SPI-CI           ACCE-LOI         B         B         SPI-CIK         SPI-CIK         SPI-CIK         SPI-CIK           GAP-NEAR-AD         S         S         SPI-CIK         SPI-CIK         SPI-CIK           GAP-NEAR-AD         S         S         SPI-CIK         SPI-CIK         SPI-CIK           GAP-NEAR-AD         S         S         SPI-CI                                                                                                    |       |
| ACCE-INT                                                                                                    |       |
| SGND         is         is         i                                                                                                    | R-INT |
| ACCE-D)     a     a     b     b <t< td=""><td></td></t<>                                                                                                    |       |
| /ACCE-CS     1     1     1     1     1     1     1     1     1     1     1     1     1     1     1     1     1     1     1     1     1     1     1     1     1     1     1     1     1     1     1     1     1     1     1     1     1     1     1     1     1     1     1     1     1     1     1     1     1     1     1     1     1     1     1     1     1     1     1     1     1     1     1     1     1     1     1     1     1     1     1     1     1     1     1     1     1     1     1     1     1     1     1     1     1     1     1     1     1     1     1     1     1     1     1     1     1     1     1     1     1     1     1     1     1     1     1     1     1     1     1     1     1     1     1     1     1     1     1     1     1     1     1     1     1     1     1     1     1     1     1     1     1     1     <                                                                                                    |       |
| ACCE-DD     a     b     b     B     BP-DD       ACCE-CLK     b     b     BP-CLK     B     BP-CLK       SGRD     c     c     B     BP-CLK       GAP-NEAR-AD     c     c     B     BP-CLK       GAP-NEAR-AD     c     c     B     BP-CLK       GAP-NEAR-AD     c     c     B     BP-CLK       GAP-NEAR-AD     c     c     B     BP-CLK       GAP-NEAR-AD     c     c     B     BAP-AR-AD       GAP-NEAR-AD     c     c     B     B       COLOR-AD     c     c     b     b     B       COLOR-AD     c     c     b     b     COLOR-AD       SGRD     a     a     b     b     B       SGRDA     a     a     b     b     B       COLOR-AD     c     c     b     b     B       SGRDA     a     a     b     b     B       SGRDA     a     a     b     b     B       COLOR-AD     c     c     b     b     B       SGRDA     a     a     b     b     B       SGRDA     a     a     b     b </td <td></td>                                                                                                    |       |
| ACCE-CLK         i         i<                                                                                                    |       |
| SGND     i     i     i     iii     iiii     iiii     iiiii     iiiiiiiiiiiiiiiiiiiiiiiiiiiiiiiiiiii                                                                                                    |       |
| GAP-NEAR-AD     Image: Constraint of the second second secon                                                                                                    |       |
| GAP-FAR-AD<br>SGND<br>SGN |       |
| SGND IIIIIIIIIIIIIIIIIIIIIIIIIIIIIIIIIIII                                                                                                    |       |
| COLOR-AD<br>COLOR-AD<br>EDGE-AD<br>SGND<br>SNS.REF<br>COLOR-AD<br>EDGE-AD<br>SNS.REF<br>COLOR-AD<br>EDGE-AD<br>SNS.REF<br>COLOR-AD<br>EDGE-AD<br>SNS.REF<br>COLOR-AD<br>EDGE-AD<br>SNS.REF<br>COLOR-AD<br>EDGE-AD<br>SNS.REF<br>COLOR-AD<br>EDGE-AD<br>SNS.REF<br>COLOR-AD<br>EDGE-AD<br>SNS.REF<br>COLOR-AD<br>EDGE-AD<br>SNS.REF<br>COLOR-AD<br>EDGE-AD<br>SNS.REF<br>COLOR-AD<br>EDGE-AD<br>SNS.REF<br>COLOR-AD<br>EDGE-AD<br>SNS.REF<br>COLOR-AD<br>EDGE-AD<br>EDGE-                                                                                         |       |
| EDGE-AD<br>SGND a a a b b b b b b b b b b b b b b b b                                                                                                    |       |
| SGND a GNDA<br>SNS-REF 4 4                                                                                                    |       |
| SNS-REF                                                                                                    |       |
|                                                                                                    |       |
|                                                                                                    |       |
|                                                                                                    |       |
|                                                                                                    |       |
| SGND & A GNDA                                                                                                    |       |
| SCL W B S S S S S S S S S S S S S S S S S S                                                                                                    |       |
| SGND N N SGNDA                                                                                                    |       |
| SGND - SIND GINDA                                                                                                    |       |

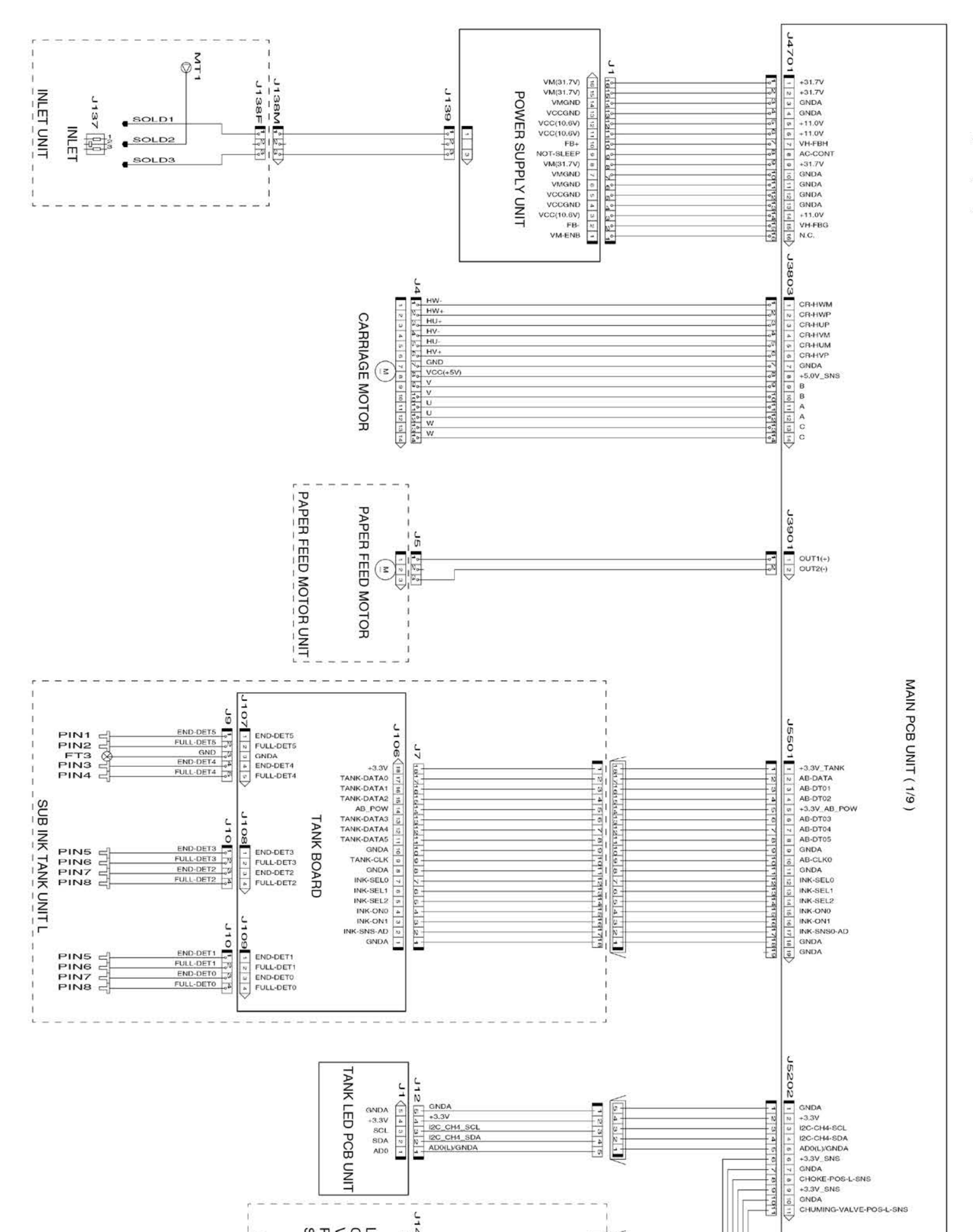

General Block Diagram (1/11)

Chapter 7

Chapter 6

Chapter 5

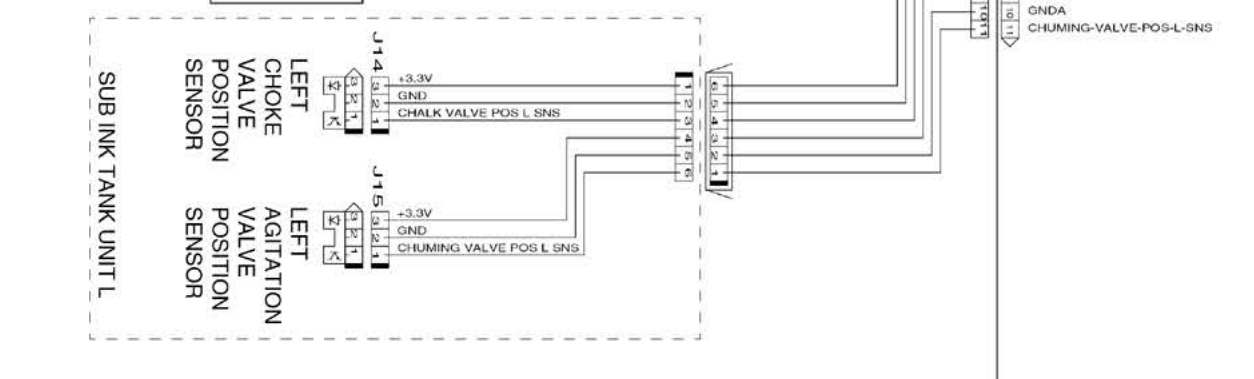

Chapter 4

Chapter 3

Chapter 1

#### General Block Diagram (2/11)

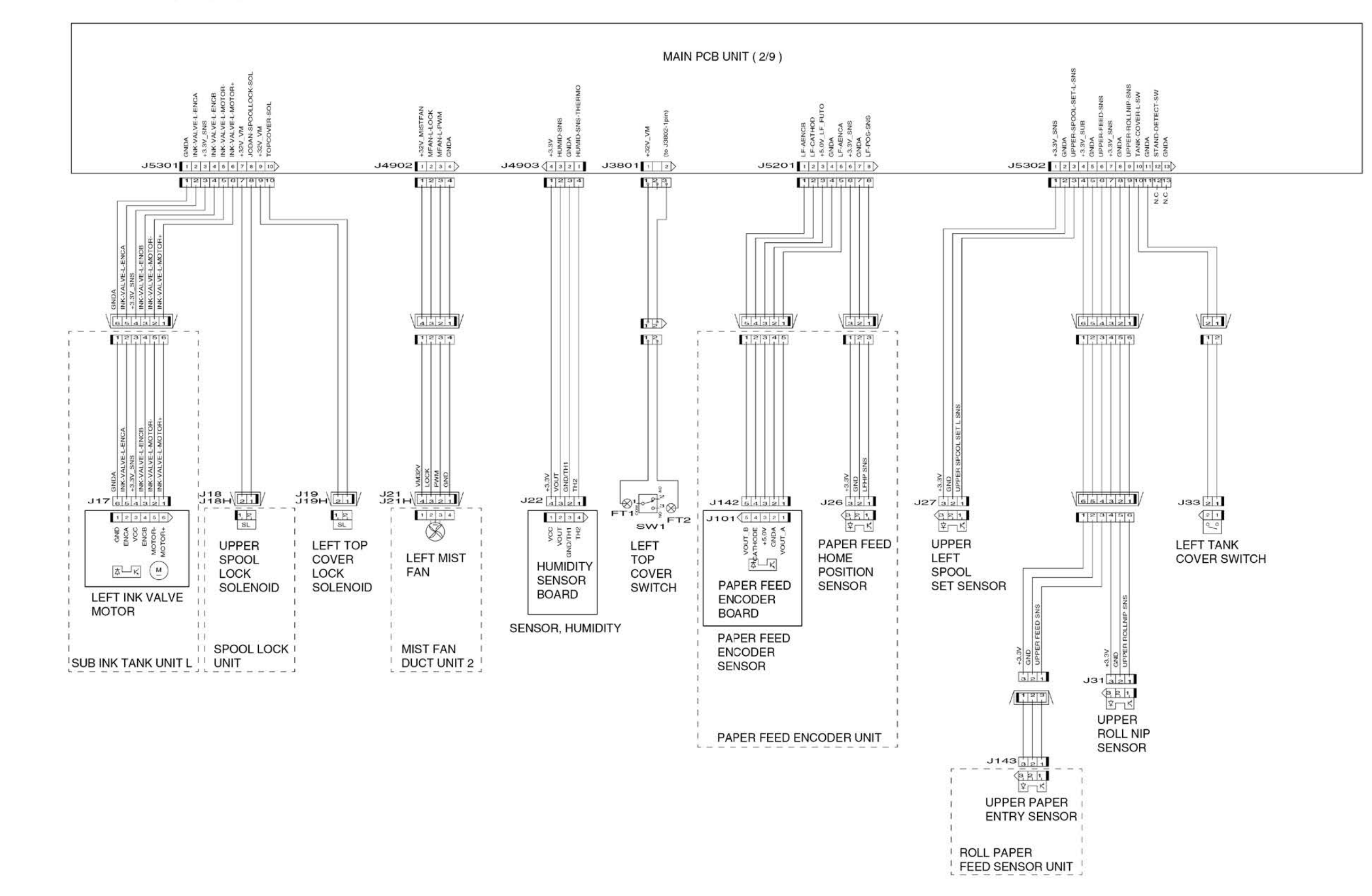

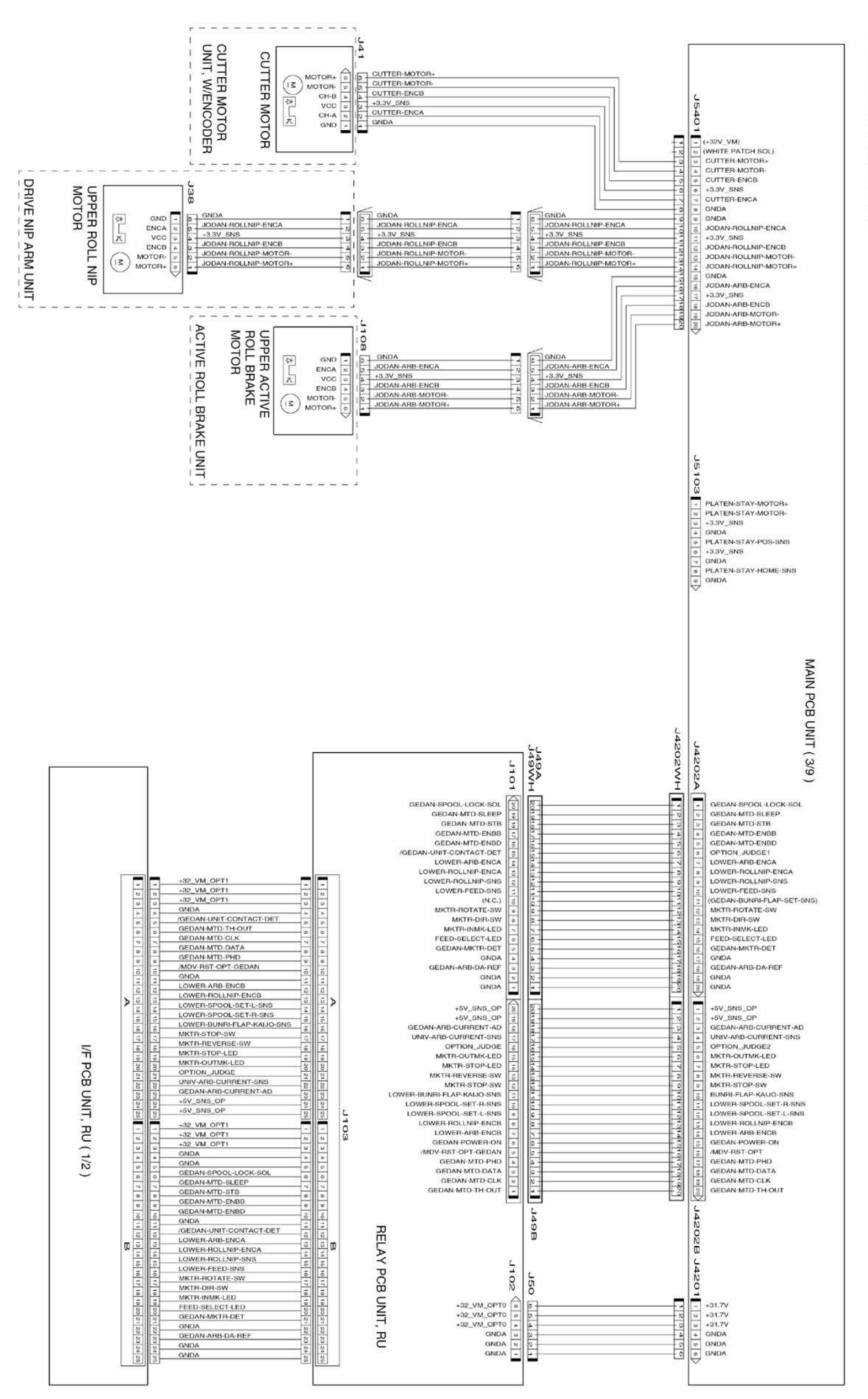

General Block Diagram (3/11)

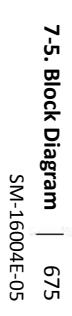

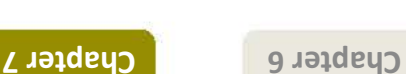

Chapter 5

Chapter 4

Chapter 3

Chapter 2

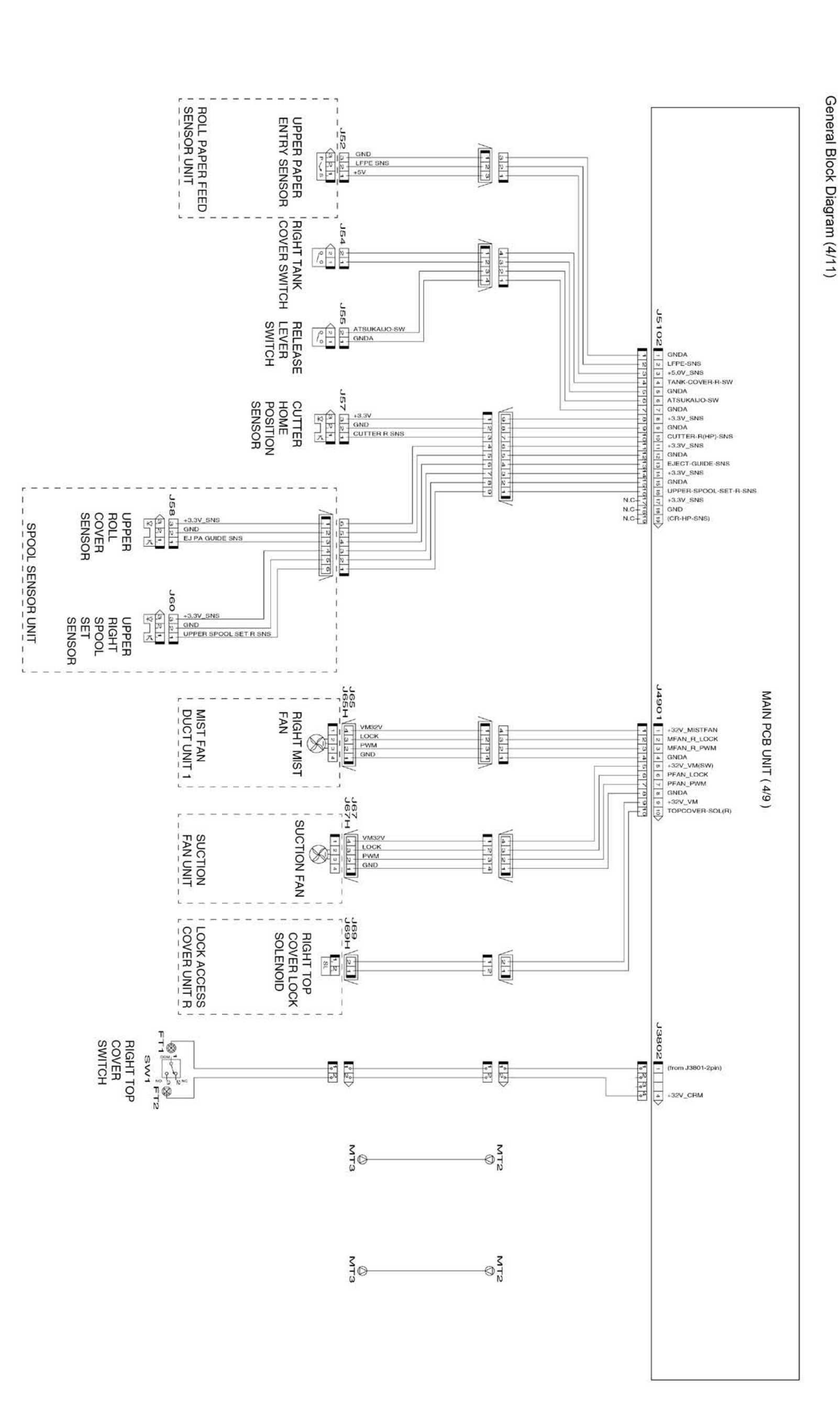

Chapter 4

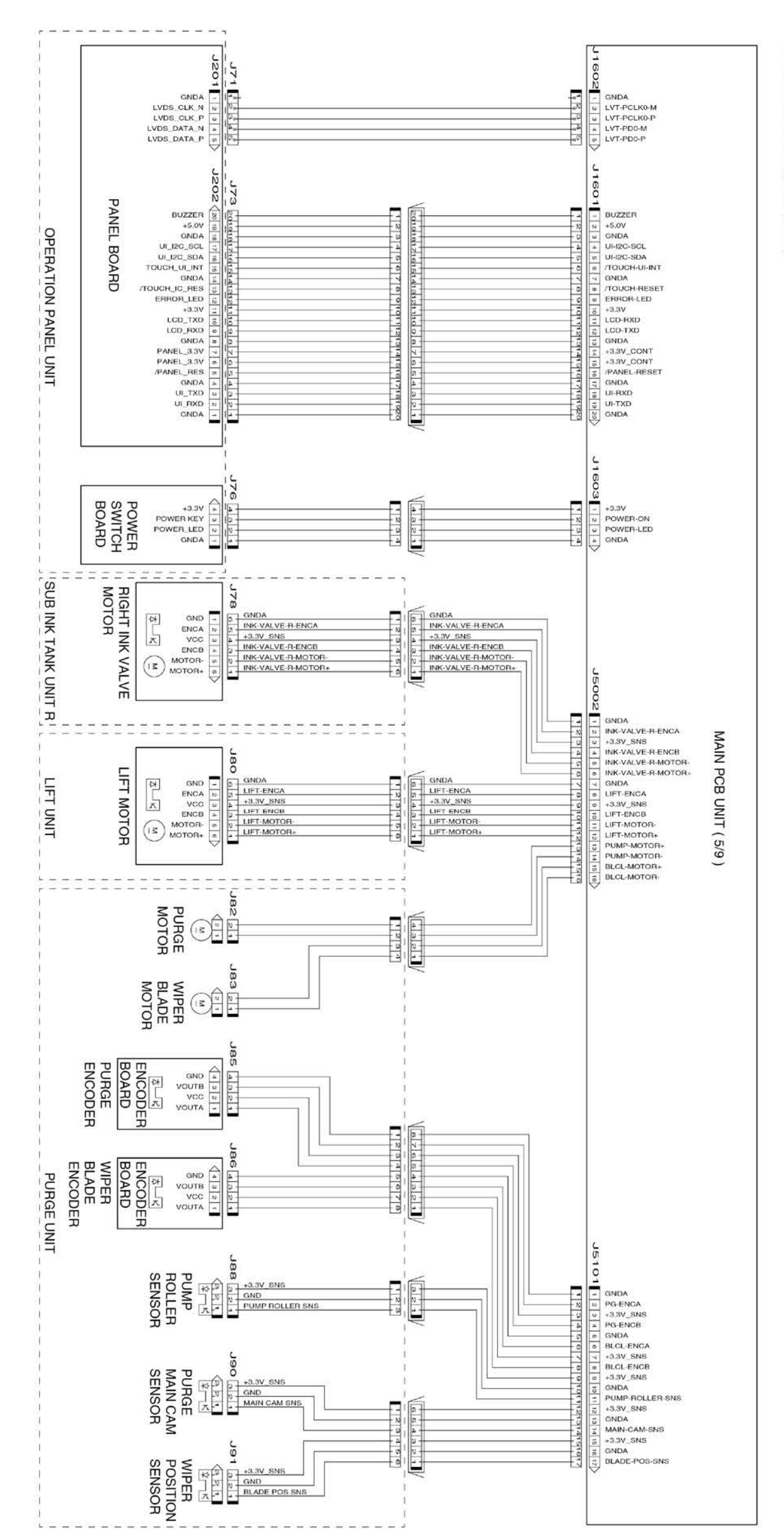

General Block Diagram (5/11)

Chapter 7

**Chapter 6** 

Chapter 5

Chapter 4

Chapter 3

Chapter 2

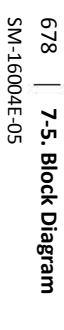

Chapter 6

Chapter 5

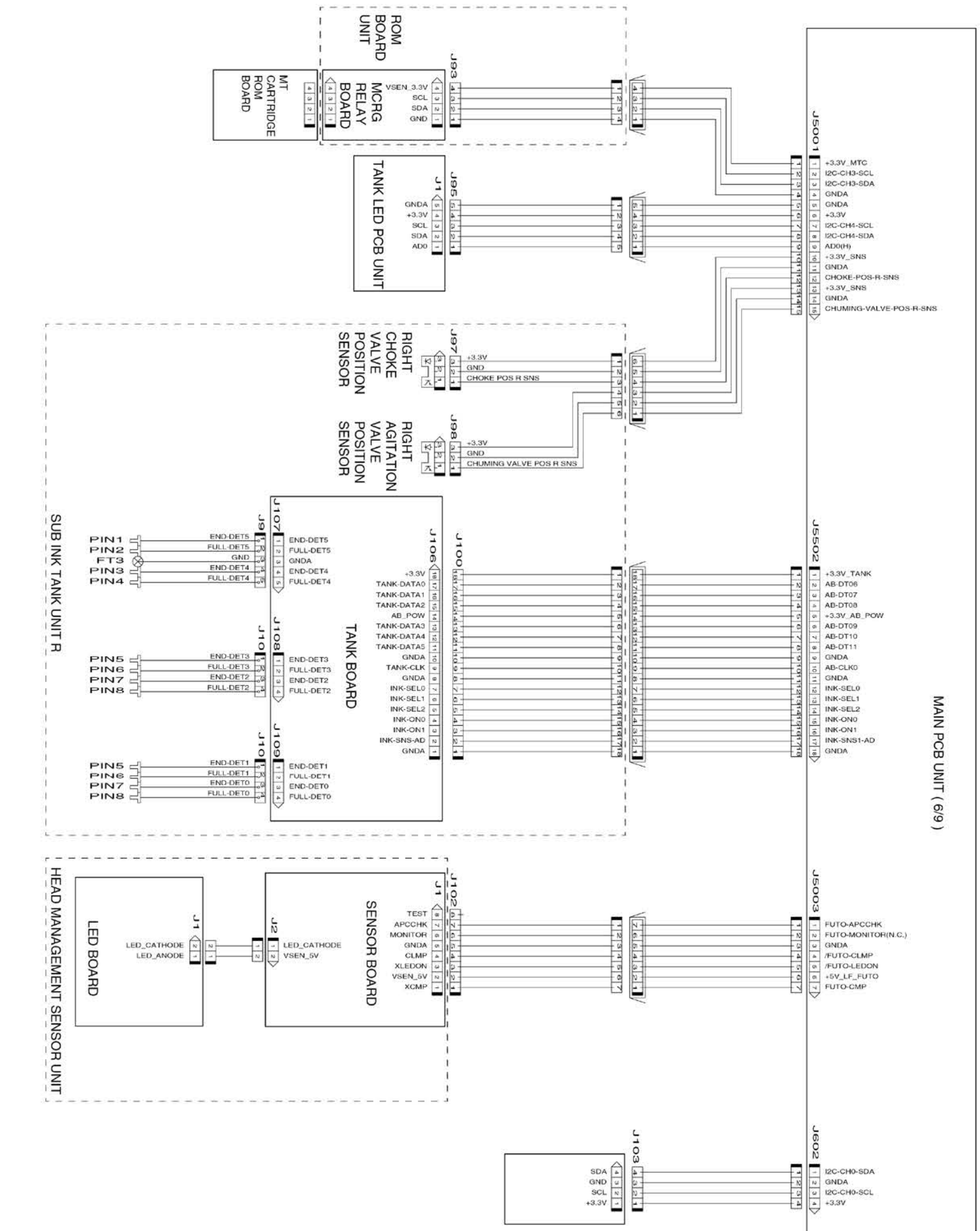

Chapter 1

General Block Diagram (6/11)

Chapter 4

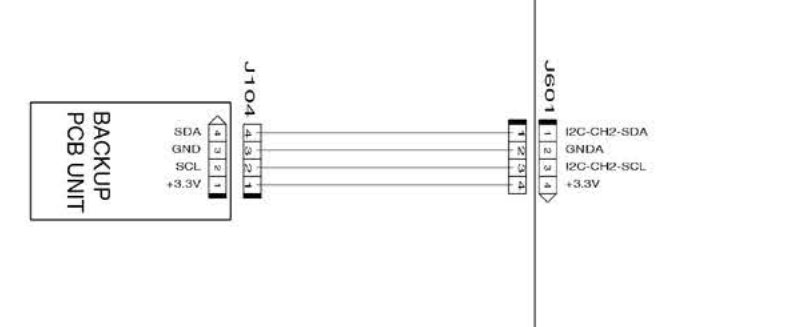

General Block Diagram (7/11)

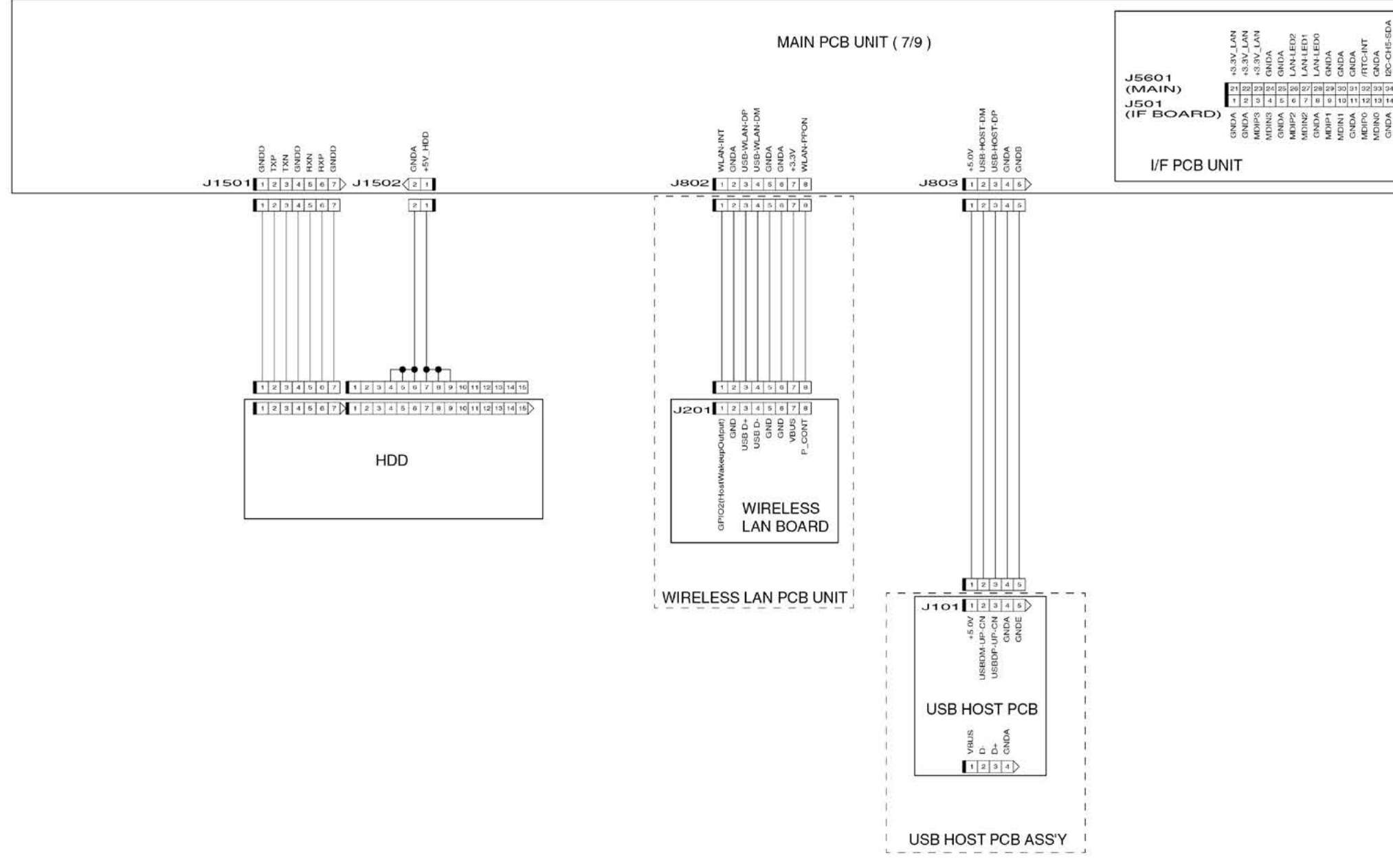

| I2C-CH5-SDA | I2C-CH5-SCL | GNDA     | GNDA | +3.3V        | VE.6+        | +3.3V |
|-------------|-------------|----------|------|--------------|--------------|-------|
| 34          | 35          | 36       | 37   | 30           | 39           | 40    |
| 14          | 15          | 16       | 17   | 18           | 19           | 20    |
| GNDA        | GNDA        | SNS-USB2 | GNDA | USB-PC-121DP | USB-PC-121DM | GNDA  |

Chapter 7

Chapter 1

Chapter 2

Chapter 3

Chapter 4

Chapter 5

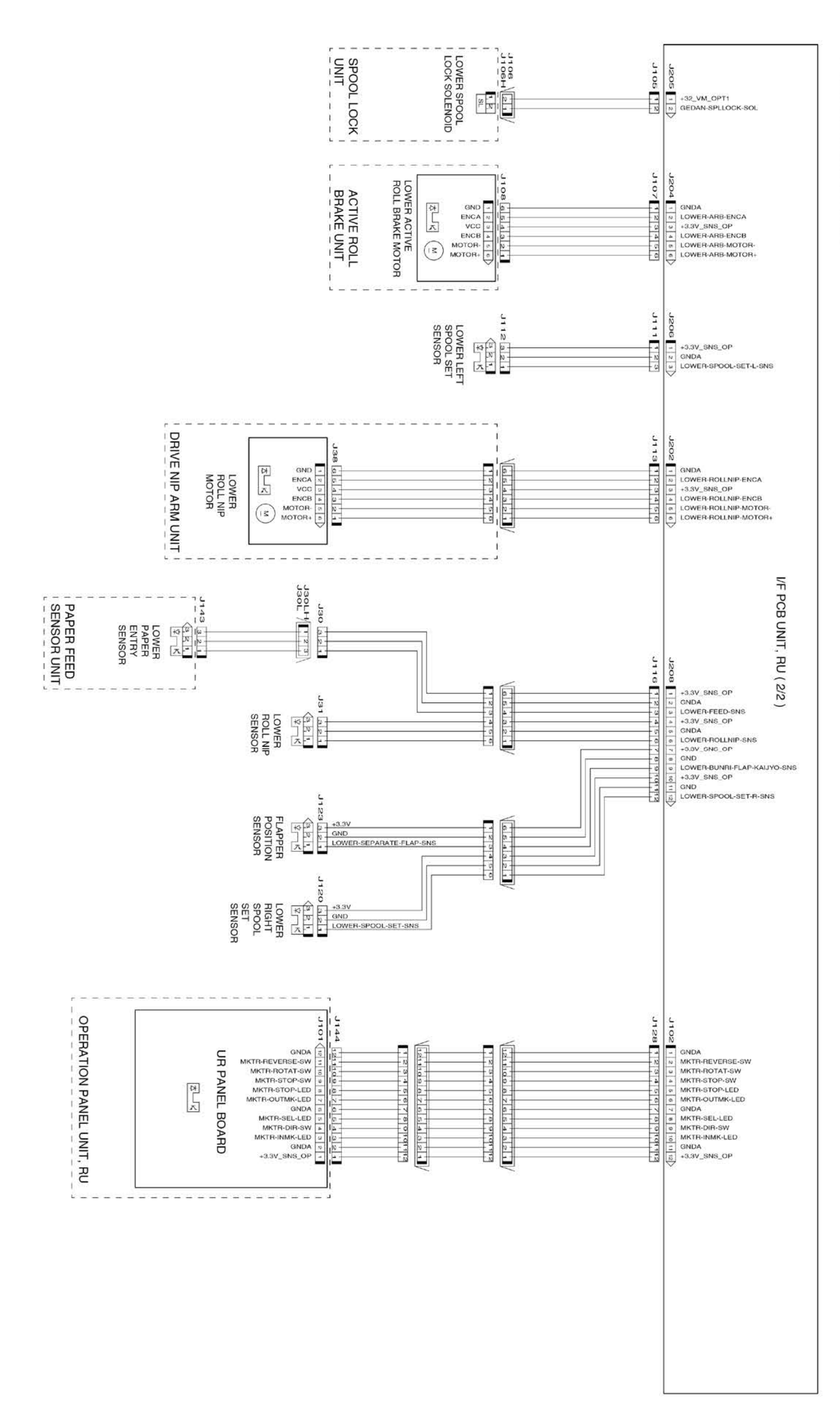

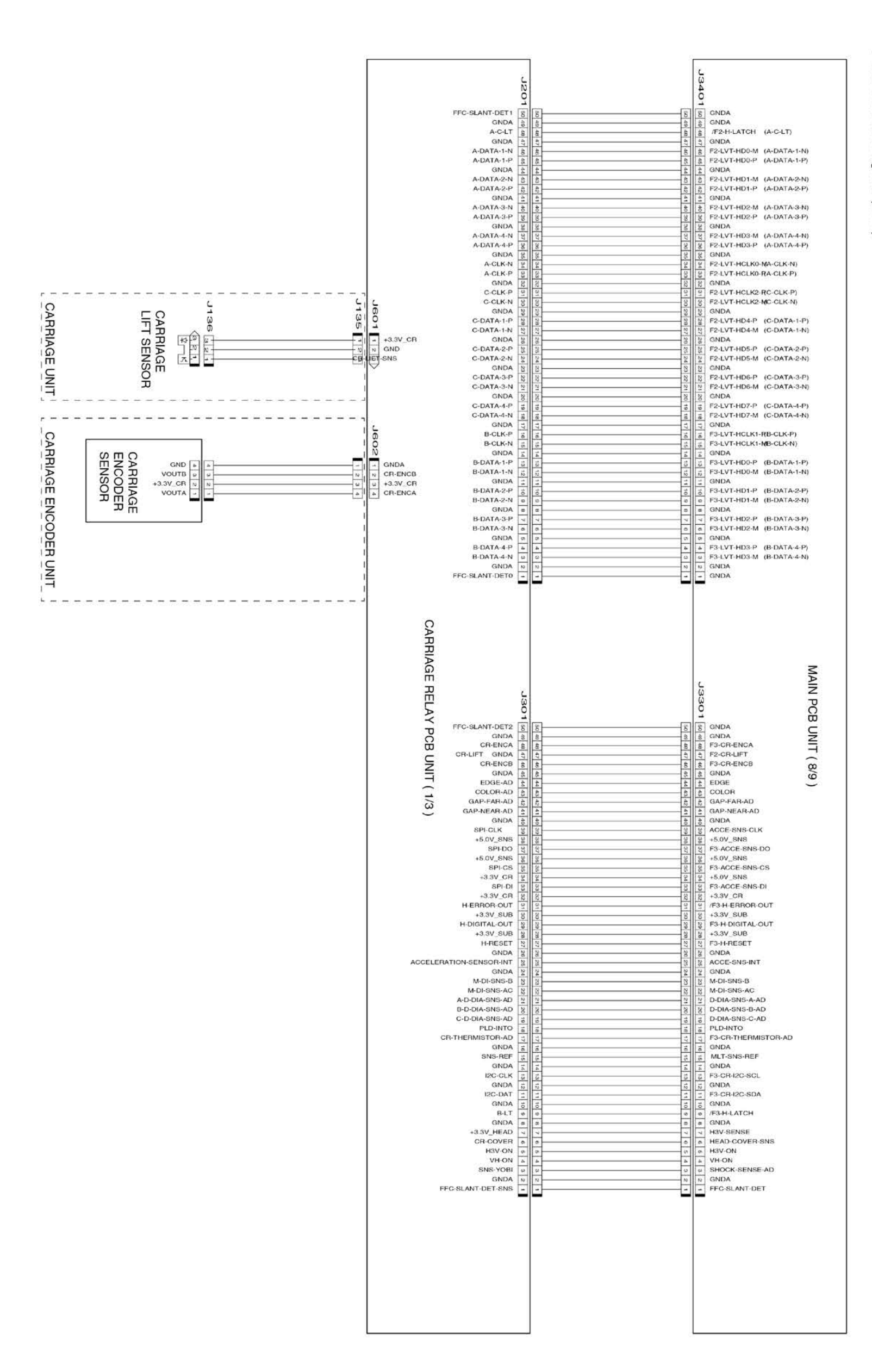

### General Block Diagram (9/11)

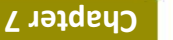

Chapter 6

Chapter 5

Chapter 4

Chapter 3

Chapter 2

General Block Diagram (10/11)

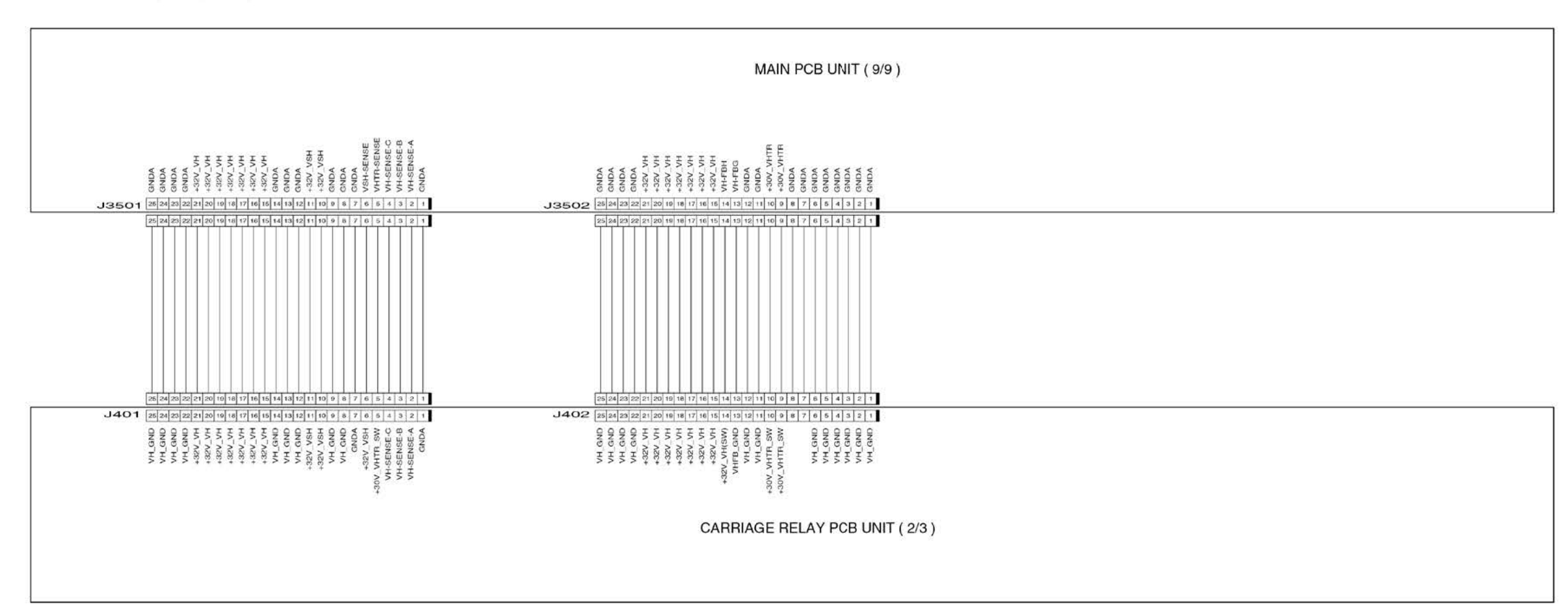

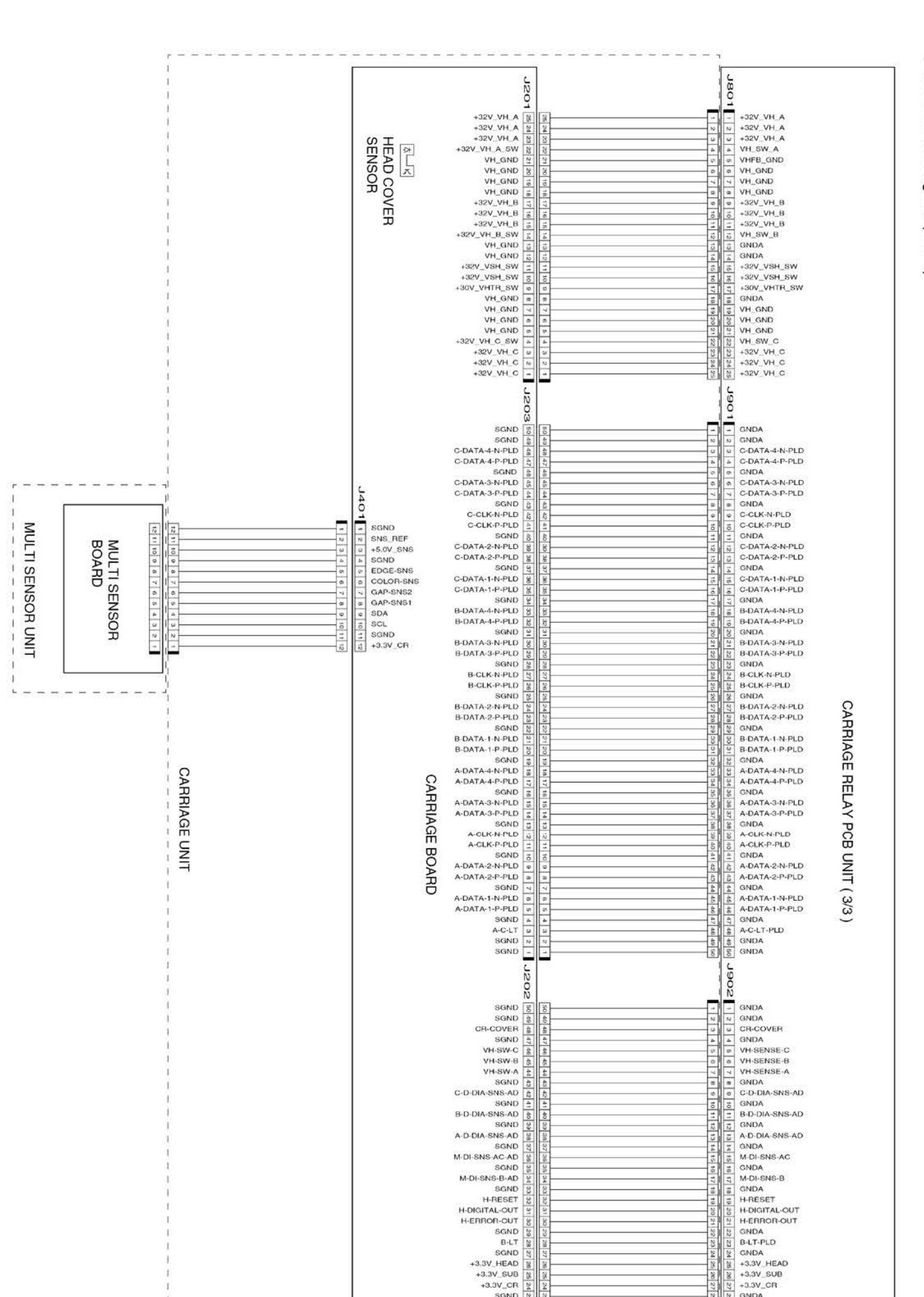

# General Block Diagram (11/11)

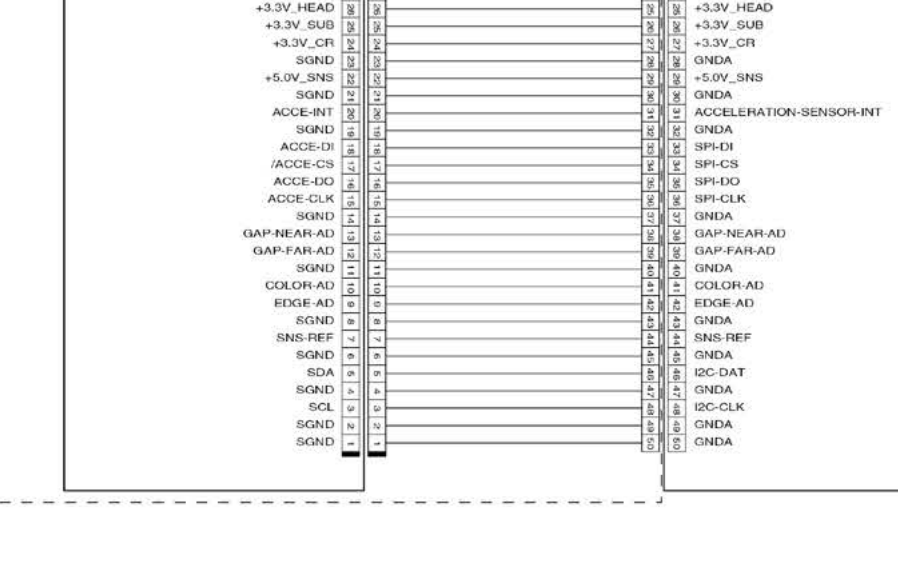

Chapter 1

**Chapter 6** 

Chapter 7

Chapter 5

Chapter 4

Chapter 3

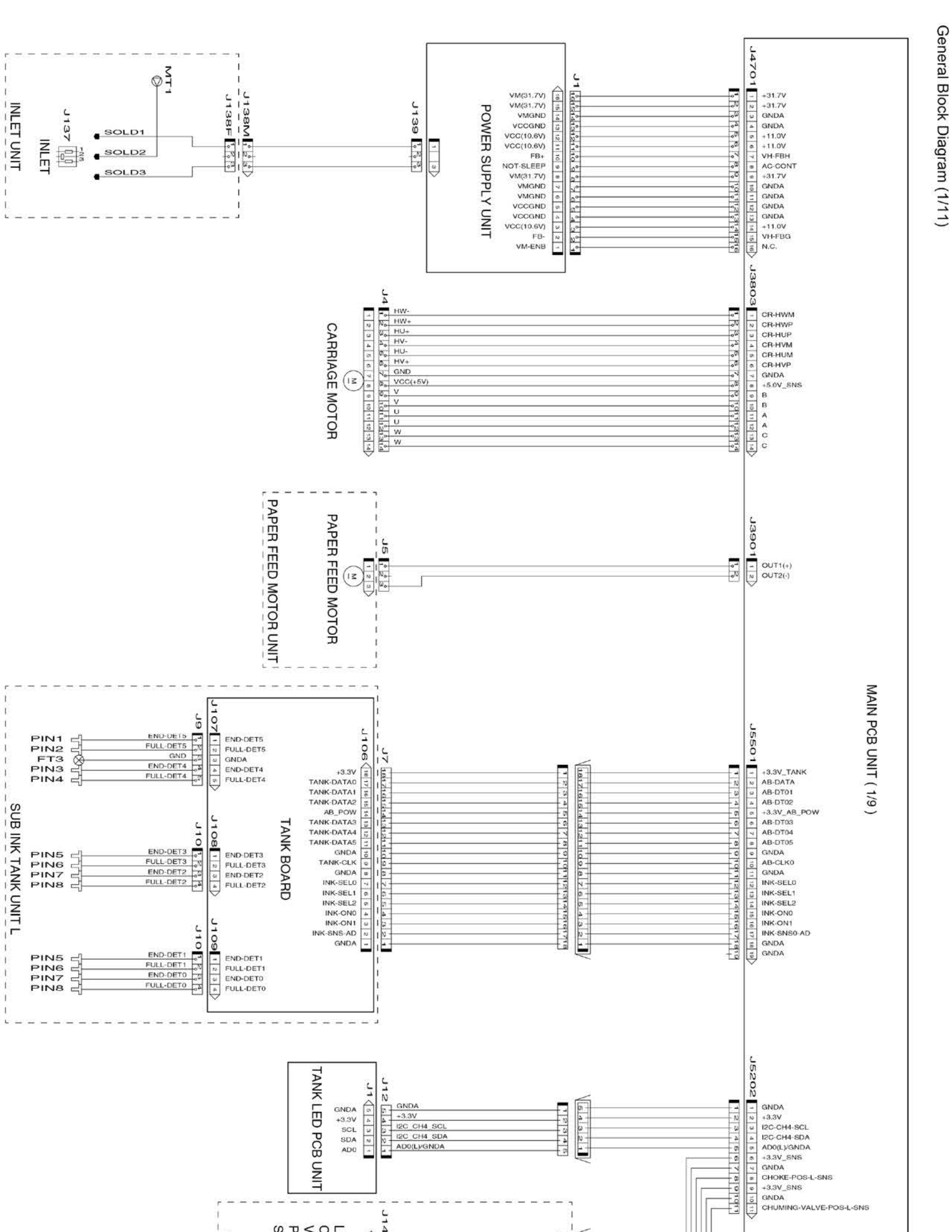

60" model

Chapter 4

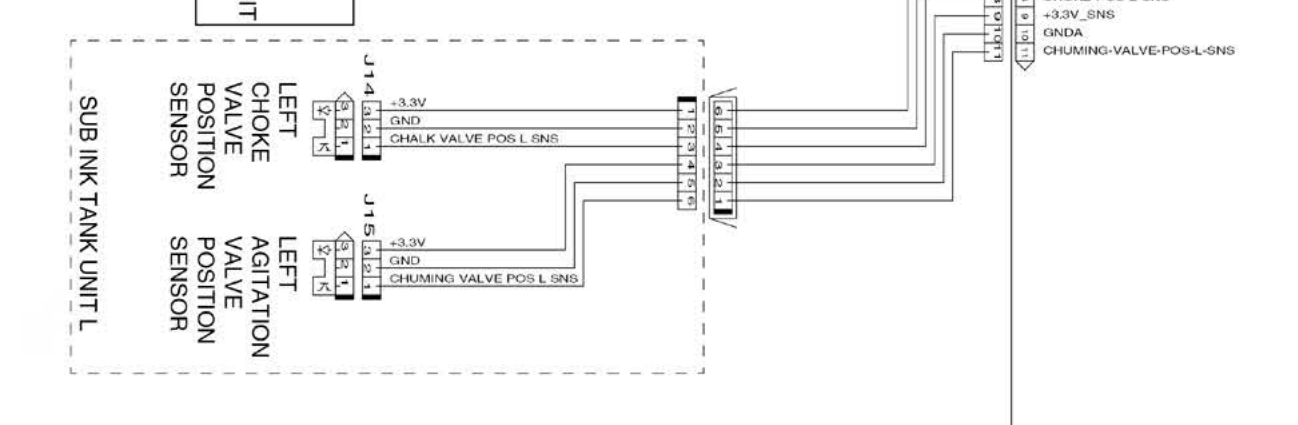
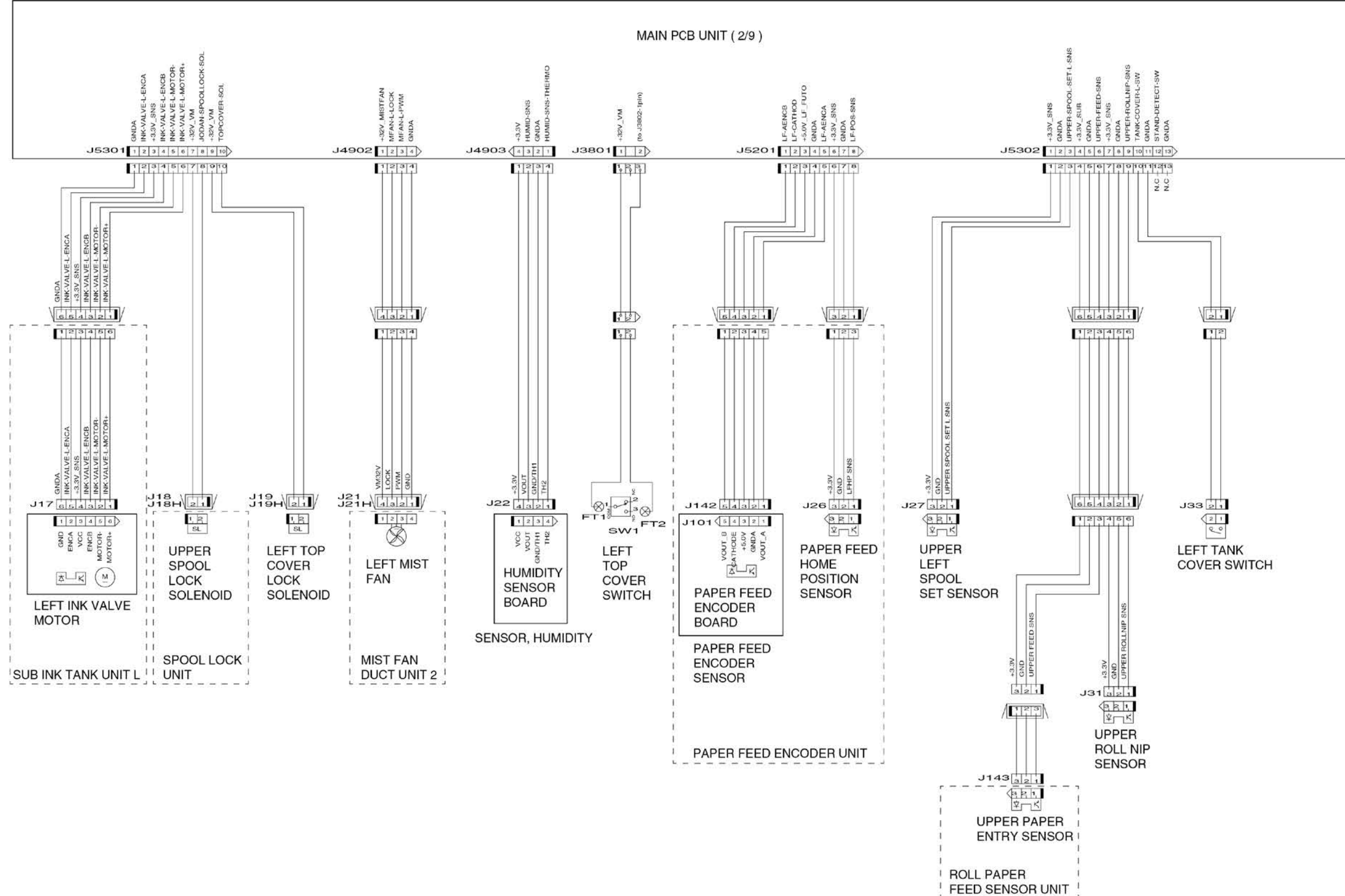

Chapter 6

Chapter 2

Chapter 3

Chapter 4

Chapter 6

Chapter 5

Chapter 4

Chapter 3

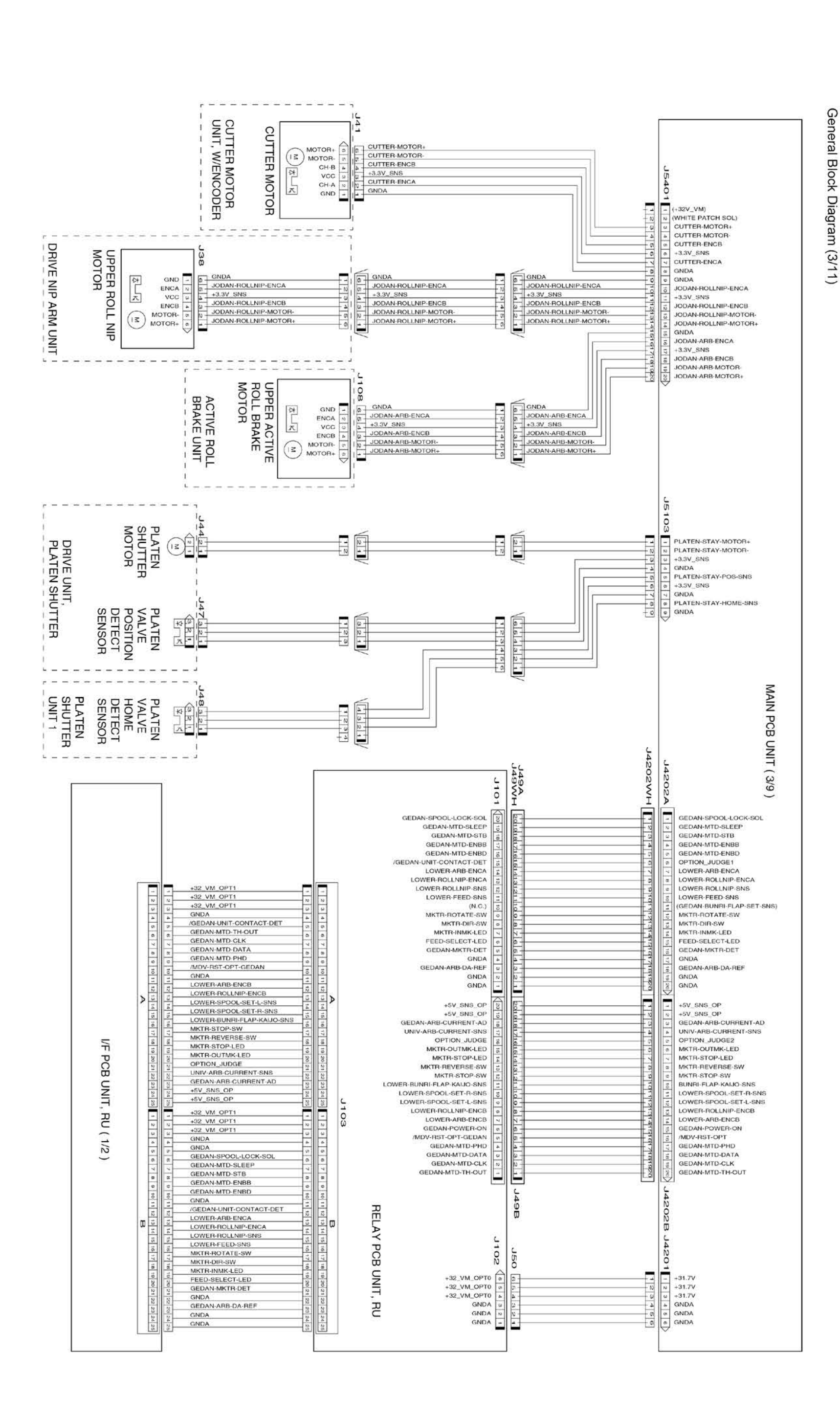

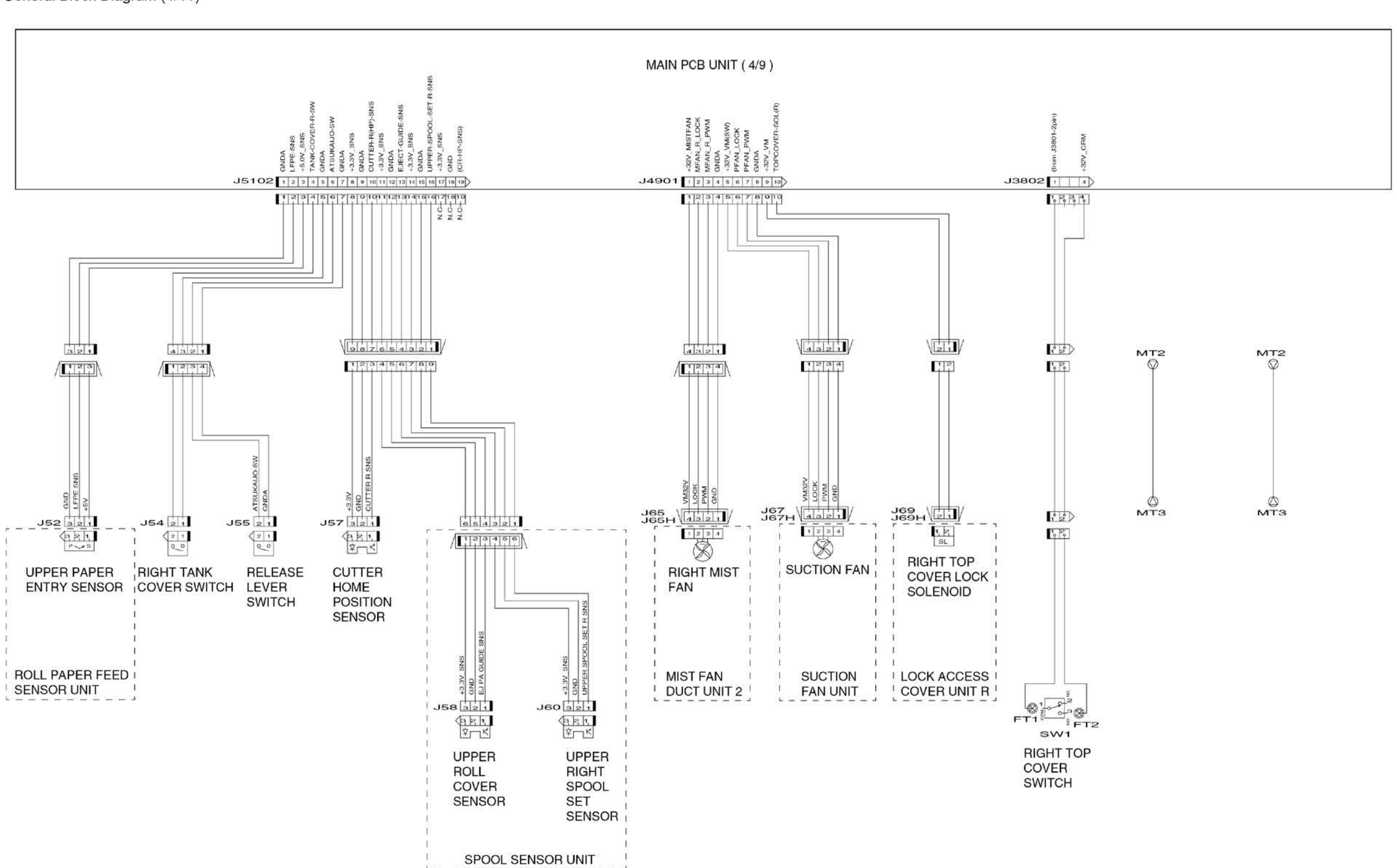

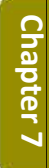

Chapter 2

Chapter 3

Chapter 4

Chapter 5

Chapter 7

Chapter 5

Chapter 4

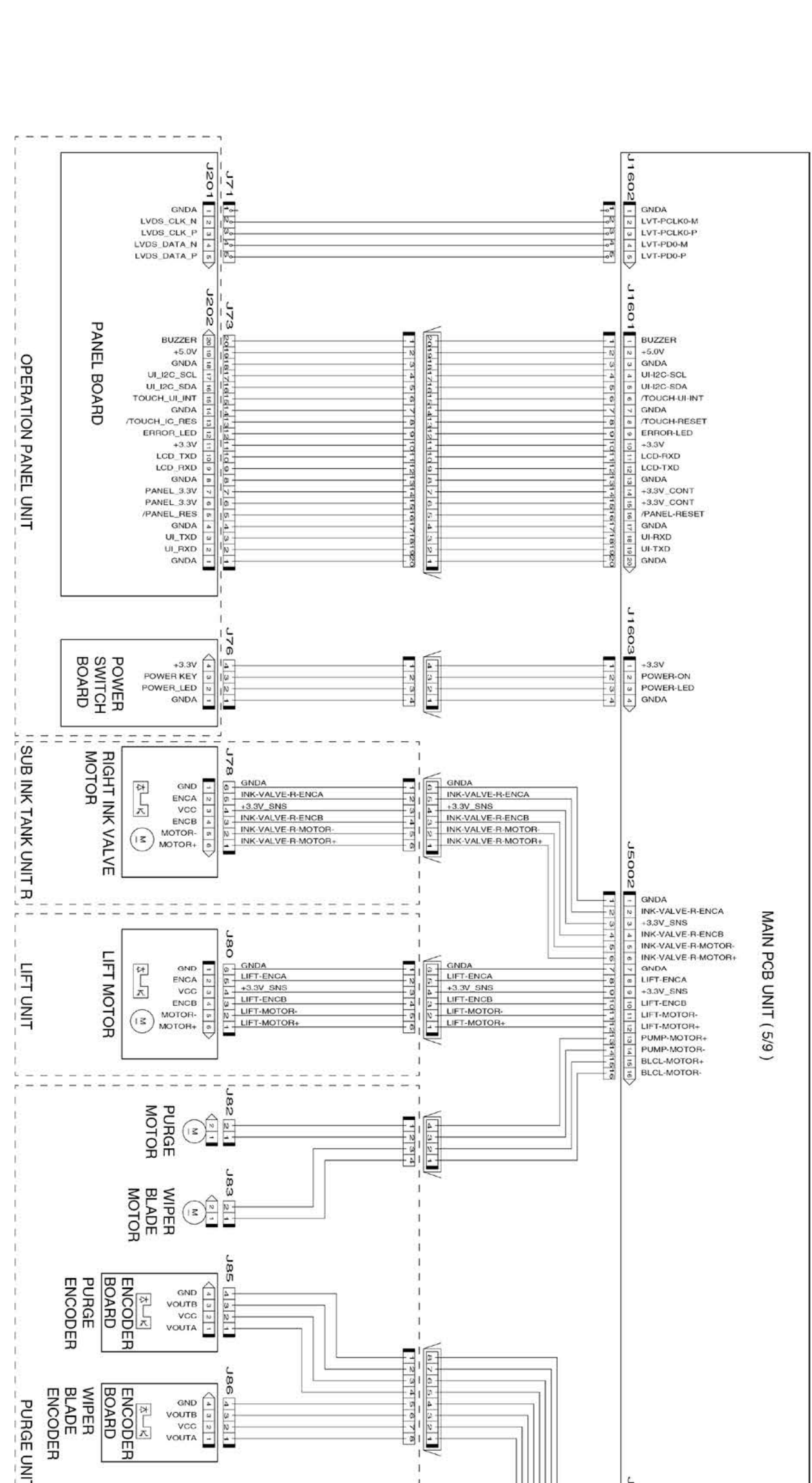

General Block Diagram (5/11)

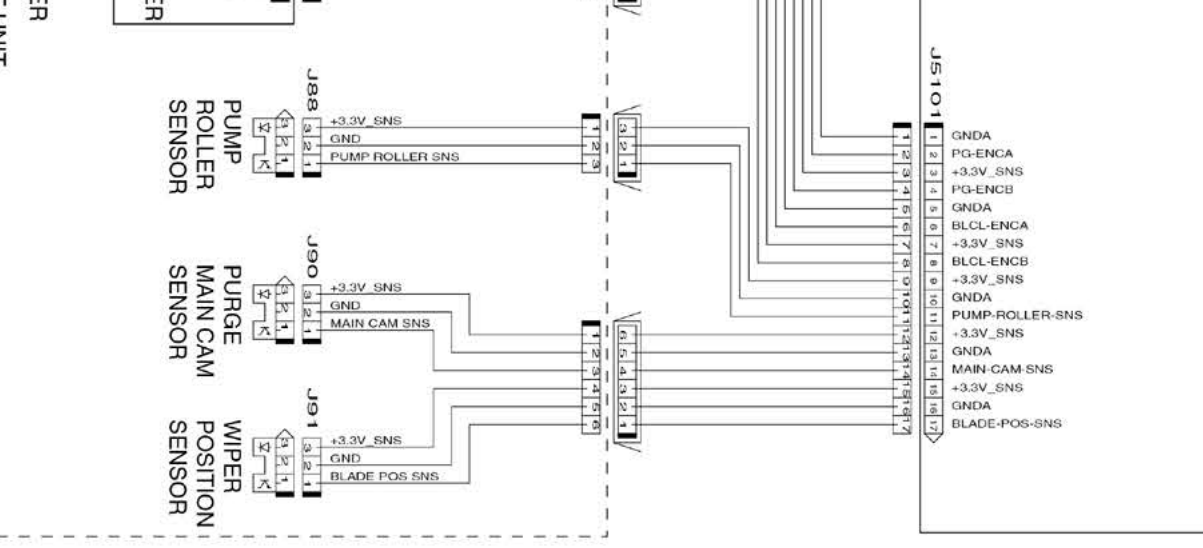

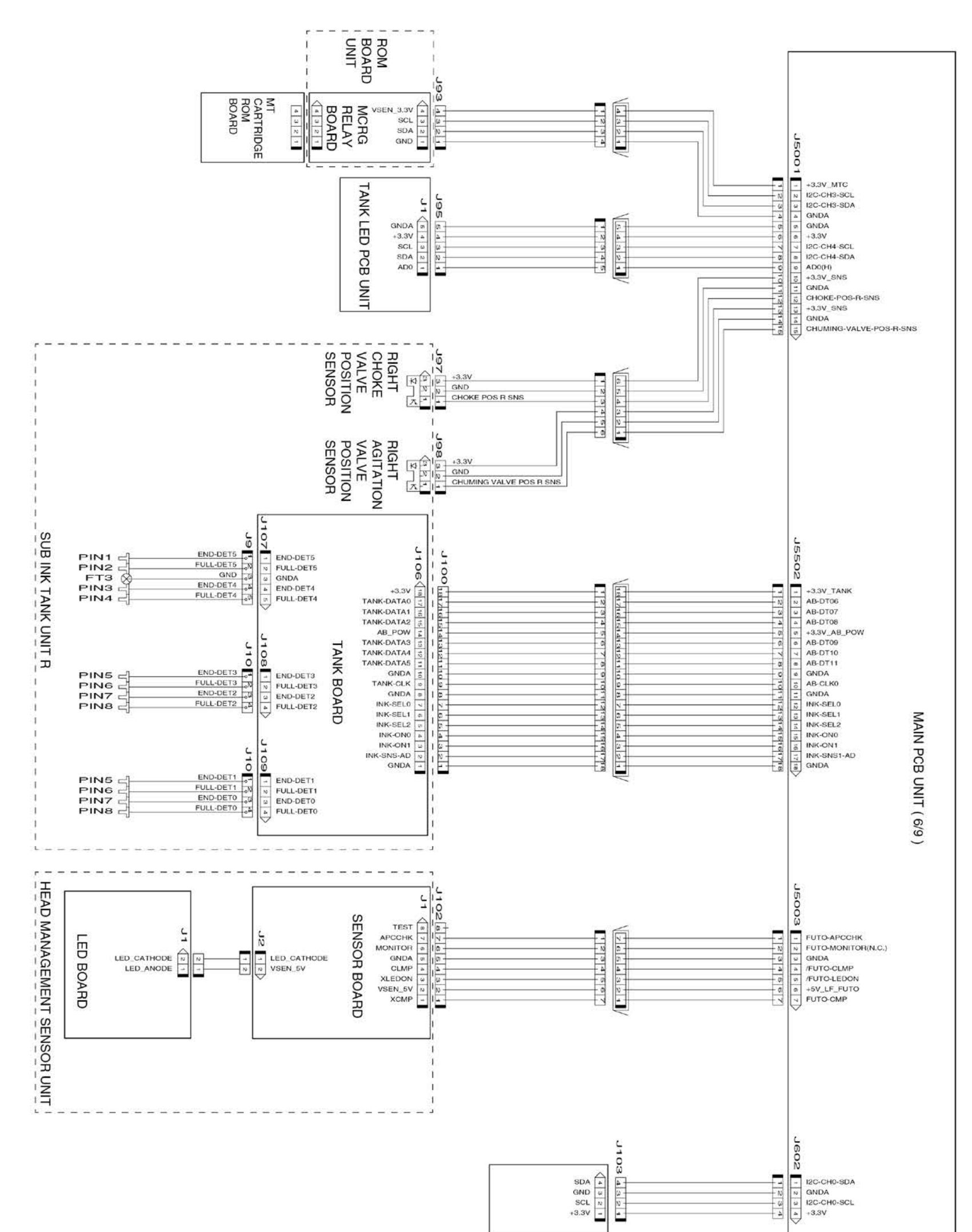

General Block Diagram (6/11)

7-5. Block Diagram 689 SM-16004E-05

Chapter 7

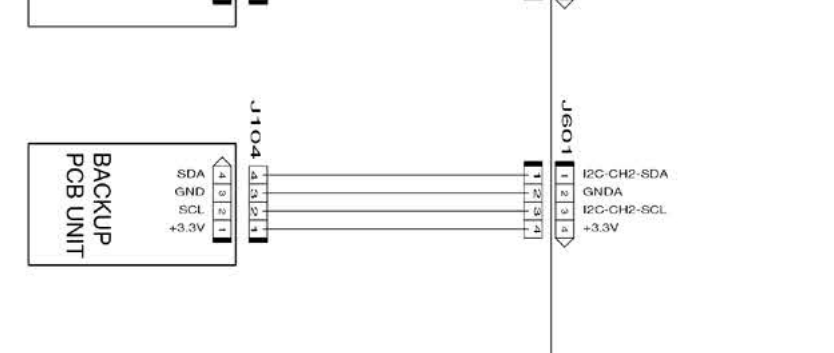

Chapter 1

Chapter 5

Chapter 6

Chapter 4

Chapter 3

## General Block Diagram (7/11)

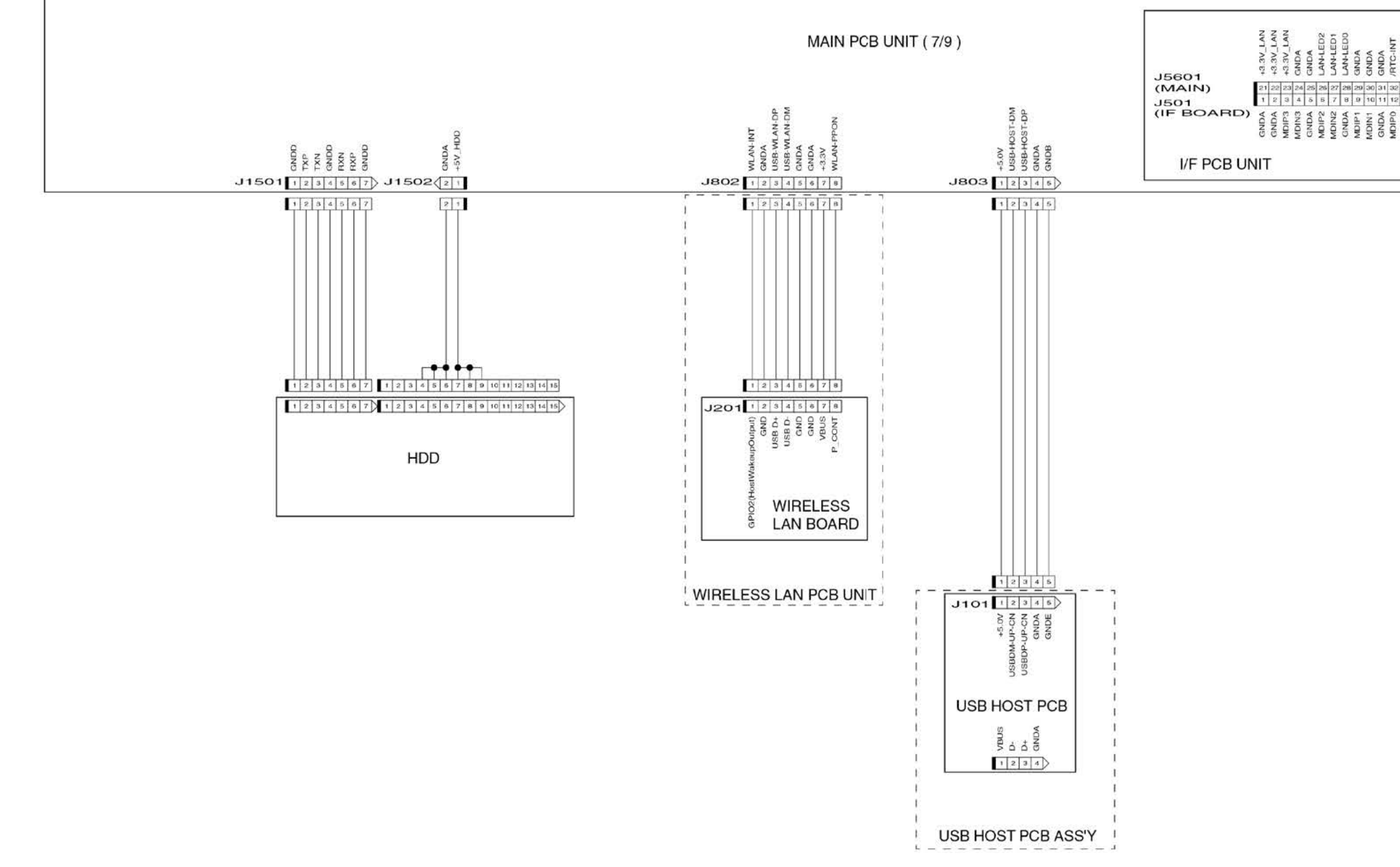

| INI-DIN/ | GNDA  | I2C-CH5-SDA | 12C-CH5-SCL | GNDA     | GNDA | 43.3V        | V5.54        | VE.6+ |
|----------|-------|-------------|-------------|----------|------|--------------|--------------|-------|
| 12       | 33    | 34          | 35          | 36       | 37   | 38           | 39           | 40    |
| 12       | 13    | 14          | 15          | 16       | 17   | 18           | 19           | 20    |
| MUNIPU   | MDINO | GNDA        | GNDA        | SNS-USB2 | GNDA | USB-PC-121DP | USB-PG-121DM | GNDA  |

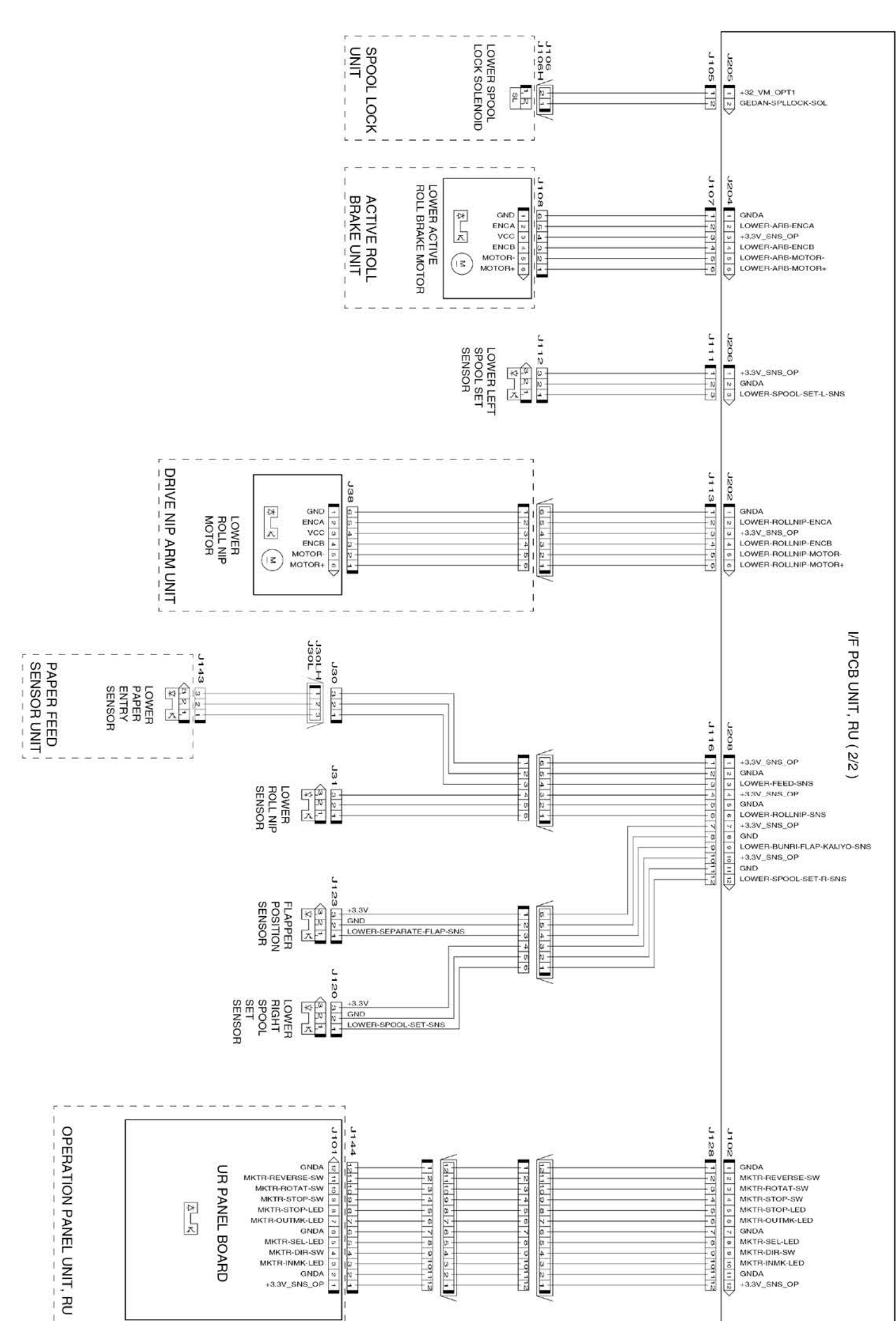

## General Block Diagram (8/11)

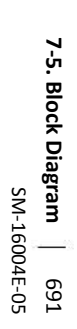

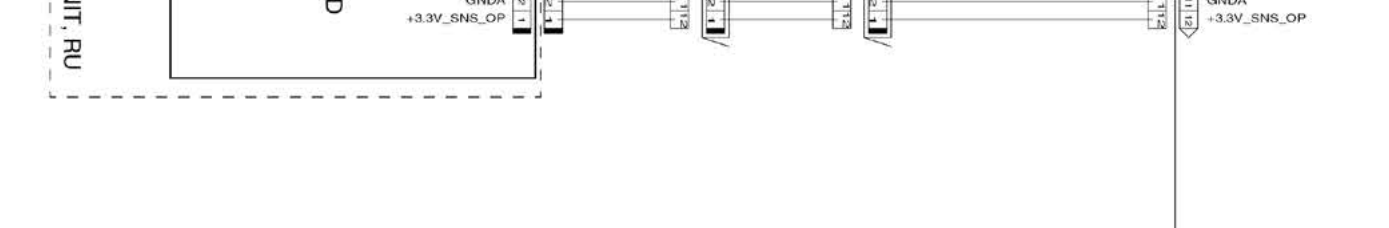

6LŢ

Chapter 1

Chapter 6

Chapter 7

Chapter 5

Chapter 4

Chapter 3

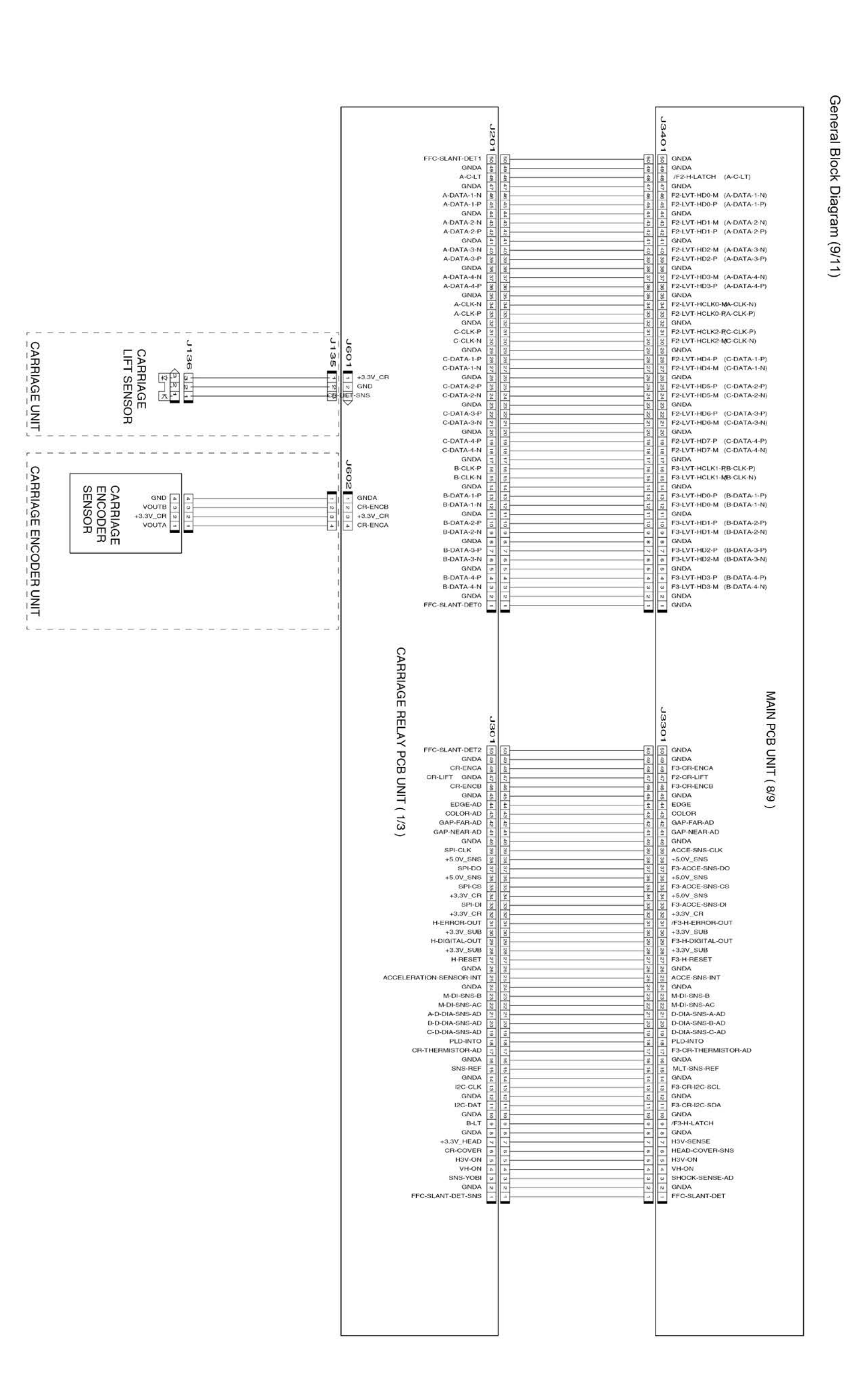

General Block Diagram (10/11)

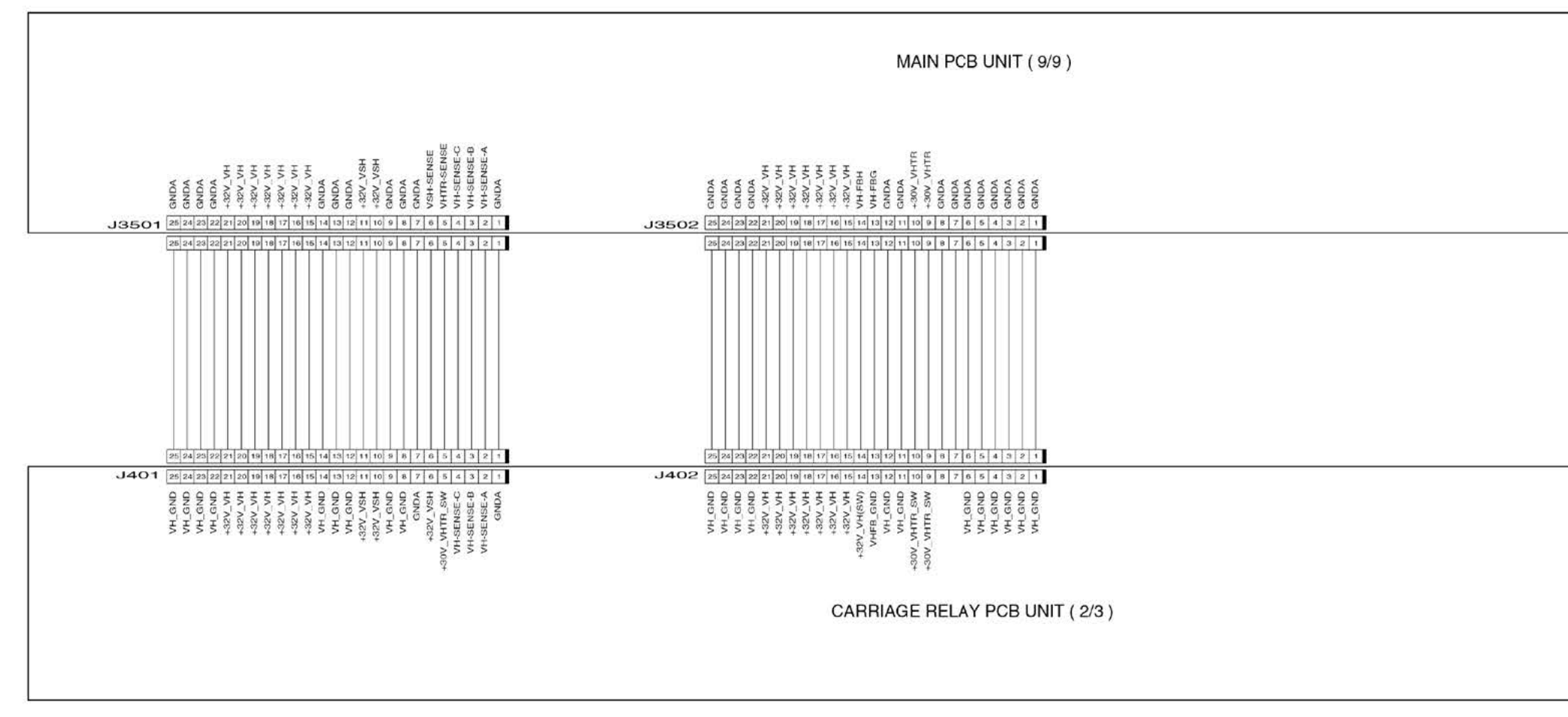

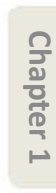

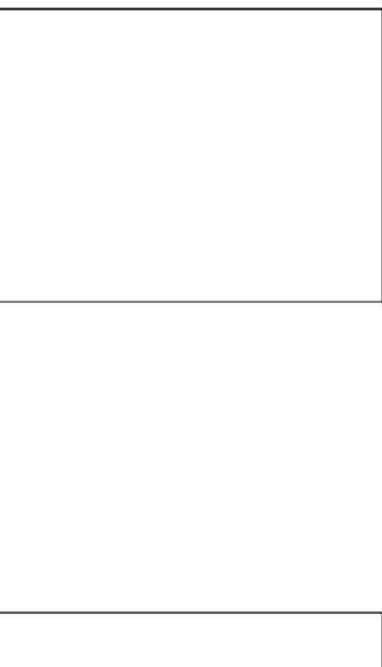

## General Block Diagram (11/11)

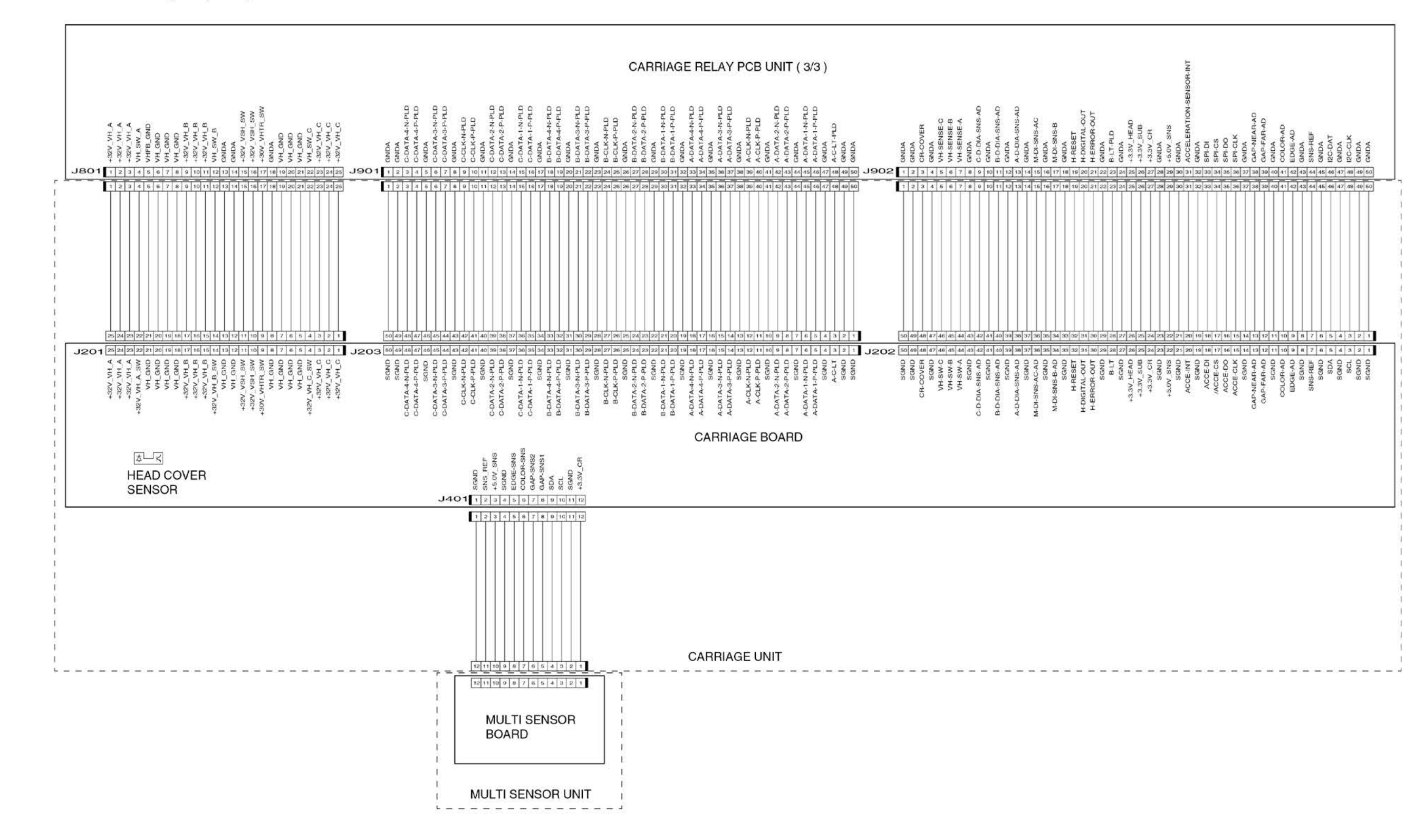

694 7-5. Block Diagram SM-16004E-05

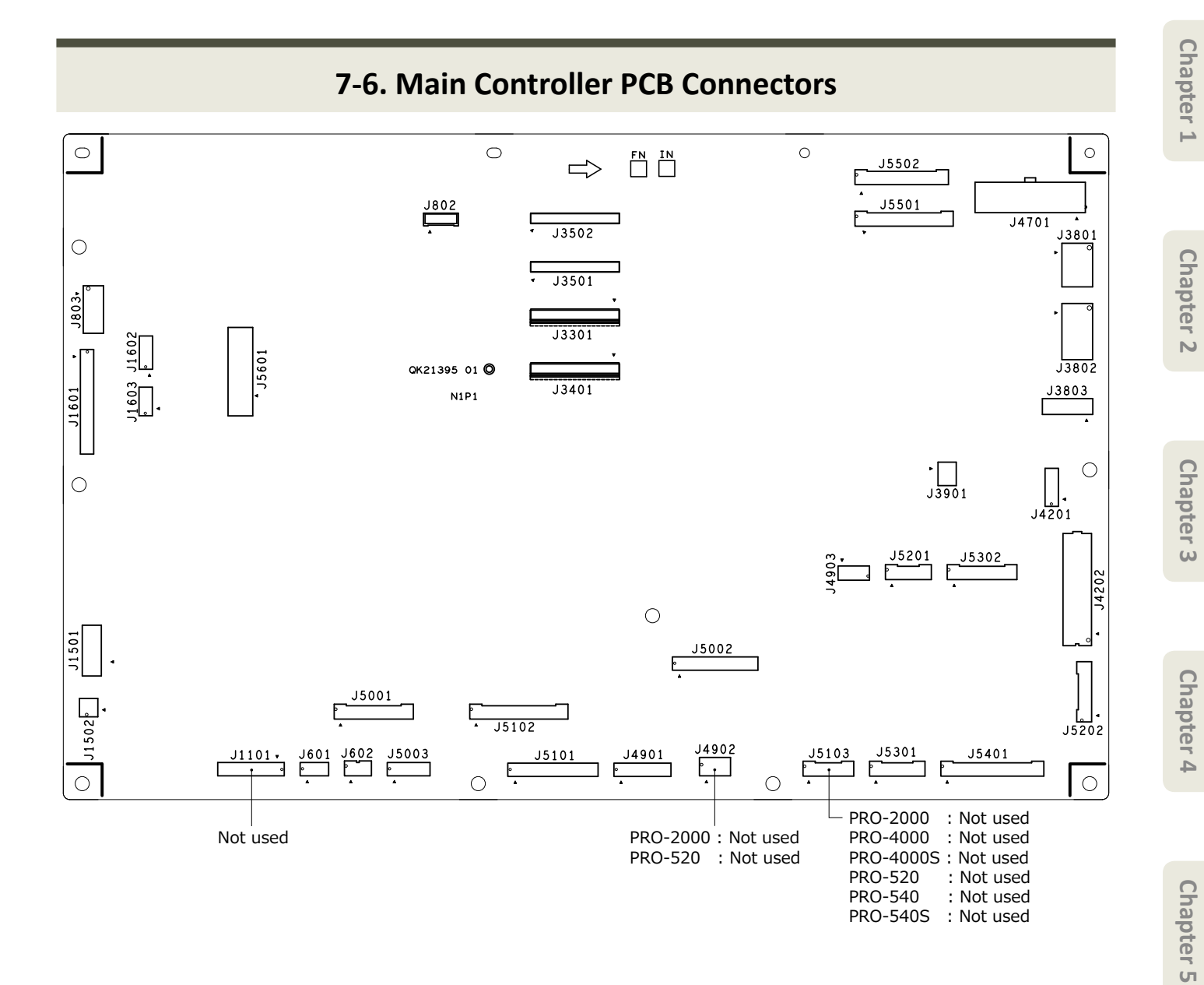